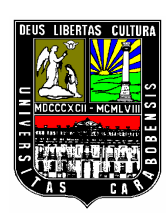

UNIVERSIDAD DE CARABOBO FACULTAD DE INGENIERÍA ESCUELA DE ELÉCTRICA DEPARTAMENTO DE SISTEMAS Y AUTOMATICA

# DESARROLLO DE UN BANCO DIDÁCTICO PARA EL CONTROL DE MOTORES ELÉCTRICOS UTILIZANDO EL AUTÓMATA PROGRAMABLE SIEMENS S7–200, PARA EL LABORATORIO DE AUTOMATIZACIÓN INDUSTRIAL I.

ALIURBI MALDONADO ROBERT URIBE

Bárbula, Octubre de 2011

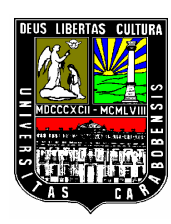

UNIVERSIDAD DE CARABOBO FACULTAD DE INGENIERÍA ESCUELA DE ELÉCTRICA DEPARTAMENTO DE SISTEMAS Y AUTOMATICA

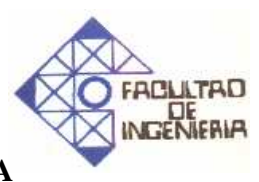

# TRABAJO ESPECIAL DE GRADO PRESENTADO ANTE LA ILUSTRE UNIVERSIDAD DE CARABOBO PARA OPTAR AL TITULO DE INGENIERO ELECTRICISTA

Autores: Aliurbi Maldonado Robert Uribe

**Tutor:** Ing. Ander Miranda

Bárbula, Octubre de 2011

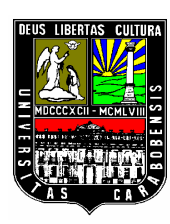

UNIVERSIDAD DE CARABOBO FACULTAD DE INGENIERÍA ESCUELA DE ELÉCTRICA DEPARTAMENTO DE SISTEMAS Y AUTOMATICA

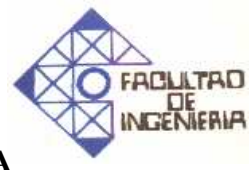

## **CERTIFICADO DE APROBACIÓN**

Los abajo firmantes, miembros del jurado asignado para evaluar el trabajo especial de grado titulado "DESARROLLO DE UN BANCO DIDÁCTICO PARA EL CONTROL DE MOTORES ELÉCTRICOS UTILIZANDO EL AUTÓMATA PROGRAMABLE SIEMENS S7–200, PARA EL LABORATORIO DE AUTOMATIZACIÓN INDUSTRIAL I", realizado por los bachilleres: Maldonado Pérez Aliurbi Andrés C.I.: 12.931.176 , y Uribe Rodríguez Robert José C.I.: 15.994.393, hacemos constar que hemos revisado y aprobado dicho trabajo.

Prof. Ander Miranda C.I. 11.656.800 TUTOR

Prof. Liliana Villavicencio JURADO

Prof. Norma Vargas JURADO

Bárbula, Octubre de 2011

## **DEDICATORIAS**

- Dedicamos este trabajo a Dios por acompañarnos y guiarnos durante toda esta carrera.
- A nuestros padres, hermanos, familiares y seres queridos por estar siempre a nuestro lado y brindarnos todo su apoyo durante nuestra carrera universitaria y el fórmanos como ser humanos.
- A todos nuestros amigos por estar acompañándonos durante todo el recorrido de esta carrera.
- A todas las personas que pudieron brindarnos su apoyo durante la elaboración de este trabajo de grado y en el transcurrir de esta carrera.

#### AGRADECIMIENTOS

- Le agradecemos a Dios por ser nuestro guía y compañero durante todo este camino en la universidad en busca de obtener el título de ingeniero electricista.
- Gracias a nuestros padres por ser nuestros pilares, apoyo y motivación en el transitar de esta carrera y en nuestra vida en general.
- Gracias a nuestros hermanos y familiares por estar a nuestro lado apoyándonos y animándonos en todo momento.
- Gracias a nuestros compañeros y amigos con los que compartimos tantos momentos buenos y malos.
- Gracias al profesor Ander Miranda por ser nuestro tutor y colaborarnos en el desarrollo de nuestro trabajo de grado.
- Gracia a las profesoras Aida Pérez y Oriana Barrios por el apoyo brindado en cada consulta y dudas que nos aclararon durante el desarrollo de este trabajo de grado, y el interés mostrado para el mismo.
- Gracias a la profesora Mari luz Simanca por su gran apoyo y motivación durante todo el transcurrir de la etapa estudiantil en la escuela de eléctrica y su valiosa amistad.
- Finalmente a toda y cada una de las personas que de alguna u otra manera nos brindaron su apoyo y colaboración en el desarrollo de este trabajo de grado

# ÍNDICE GENERAL

| DESCRIPCIÓN               | Pag. |
|---------------------------|------|
| PORTADA                   | i    |
| PORTADA DE TÍTULO         | ii   |
| CERTIFICADO DE APROBACIÓN | iii  |
| DEDICATORIAS              | iv   |
| AGRADECIMIENTOS           | v    |
| ÍNDICE GENERAL            | vi   |
| ÍNDICE DE CONTENIDO       | vii  |
| ÍNDICE DE FIGURAS         | х    |
| ÍNDICE DE TABLAS          | xii  |
| RESUMEN                   | xiii |
| INTRODUCCIÓN              | xiv  |

## ÍNDICE DE CONTENIDO

|                                                                | PÁG. |
|----------------------------------------------------------------|------|
| Capítulo I: El Problema                                        | 1    |
| 1.1 Planteamiento del Problema                                 | 1    |
| 1.2 Objetivos                                                  | 3    |
| 1.2.1 Objetivo General                                         | . 3  |
| 1.2.2 Objetivos Específicos                                    | 3    |
| 1.3 Justificación                                              | 4    |
| 1.4 Alcance                                                    | . 4  |
| 1.5 Recursos.                                                  | 5    |
| Capítulo II: Marco Teórico                                     | . 6  |
| 2.1 Antecedentes del Problema                                  | . 6  |
| 2.2 Bases Teóricas                                             | 8    |
| 2.2.1 Contactor                                                | 8    |
| 2.2.1.1 Partes que constituyen un contactor                    | 9    |
| 2.2.1.2 Funcionamiento del contactor                           | 14   |
| 2.2.1.3 Clasificación de los Contactores                       | 15   |
| 2.2.2. Relé                                                    | 16   |
| 2.2.2.1 Funcionamiento del Relé                                | 16   |
| 2.2.2.2 Tipos de Relé                                          | 18   |
| 2.2.3 Motores Eléctricos                                       | . 21 |
| 2.2.3.1 Principio de Funcionamiento                            | 21   |
| 2.2.3.2 Tipos de Motores                                       | 22   |
| 2.2.4 Drivers o variadores de velocidad                        | 24   |
| 2.2.4.1 Principio de Funcionamiento                            | 25   |
| 2.2.4.2 Funciones Adicionales de los variadores de frecuencias | 26   |
| 2.2.5 Encoder Incrementales                                    | 27   |
| 2.2.5.1 Circuito Electrónico del Encoder                       | 31   |

| 2.2.6 El autómata programable                                 | 35 |
|---------------------------------------------------------------|----|
| 2.2.6.1 Campos de Aplicación                                  | 35 |
| 2.2.6.2 Modo de Funcionamiento                                | 36 |
| 2.2.6.3 Ciclo de Funcionamiento                               | 36 |
| 2.2.6.4 Entradas – Salidas del autómata programable           | 37 |
| 2.2.6.5 Entradas y Salidas Discretas del autómata programable | 38 |
| 2.2.6.6 Introducción a los sistemas de control                | 39 |
| 2.2.6.7 Sistemas de control dinámico                          | 40 |

| Capítulo III: Marco metodológico                  |    |
|---------------------------------------------------|----|
| 3.1 Tipo Y Diseño de la Investigación             | 41 |
| Investigación de campo                            | 42 |
| Investigación Documental                          | 42 |
| 3.2 Técnicas de Recopilación de Datos             | 43 |
| Análisis documental                               | 43 |
| Observación directa                               | 43 |
| 3.3 Técnicas de Procesamiento y Análisis de Datos | 43 |
| 3.4 Metodología                                   | 44 |

| ( | Capítulo IV: Marco Operacional                                                 | 47 |
|---|--------------------------------------------------------------------------------|----|
|   | 4.1 Fase 1: Determinación del Estado del Banco ya Existente                    | 47 |
|   | 4.1.1 Recopilación Documental de Información Referente al Banco de Relé        | 47 |
|   | 4.1.2 Revisión Detallada del Estado Físico del Banco de Relé                   | 48 |
|   | 4.2 Fase 2: Diseño del Banco Didáctico                                         | 54 |
|   | 4.2.1 Selección de Componentes y Equipos a Utilizar                            | 54 |
|   | 4.2.2 Elaboración de Banco Didáctico de Motores                                | 58 |
|   | 4.3 Fase 3: Estructuración del Banco de Accionamiento Eléctrico y Electrónico. | 61 |
|   | 4.4 Fase 4: Elaboración del Conjunto de Prácticas a Realizar en el Banco       | 62 |
|   | 4.5 Fase 5: Verificación de funcionamiento                                     | 64 |

## Capítulo V

| Practica 1: Introducción a la manipulación de motores mediante el uso del autómata |
|------------------------------------------------------------------------------------|
| programable S7-200                                                                 |
| Practica 2 (parte 1): Montaje de conexión para el control electromagnético de un   |
| motor trifásico Jaula de Ardilla (MIJA) y uso del Encoder para medición de su      |
| velocidad en conjunto con el PLC Siemens S7-200 70                                 |
| Practica 2 (parte 2): Uso de un variador de frecuencia (DRIVER) para la variación  |
| de velocidad de un motor trifásico de inducción (MIJA), en conjunto con el sistema |
| Encoder-PLC Siemens S7-200                                                         |

# Capítulo VI

| Conclusiones                                                 | 75  |
|--------------------------------------------------------------|-----|
| Recomendaciones                                              | 77  |
| Bibliografía                                                 | 78  |
| Apéndices                                                    | 81  |
| Apéndice A: Manual de Usuario del Banco Didáctico de Motores | 82  |
| Apéndice B: Planos de Control y de Fuerza                    | 105 |
| Apéndice C: Respuesta de las Prácticas                       | 108 |
| Anexos                                                       | 125 |
| Anexo A: Manual de Usuario del Altivar 18                    | 126 |
| Anexo C: Manual de Usuario del S7-200                        | 127 |

# ÍNDICE DE FIGURAS

|             |                                                           | PÁG. |
|-------------|-----------------------------------------------------------|------|
| Figura 2.1  | Contactor marca SICA                                      | 9    |
| Figura 2.2  | Esquema de un contactor                                   | 9    |
| Figura 2.3  | Contactores                                               | 12   |
| Figura 2.4  | Funcionamiento del relé                                   | 17   |
| Figura 2.5  | Funcionamiento del relé                                   | 18   |
| Figura 2.6  | Tipos de relé                                             | 19   |
| Figura 2.7  | Tipos de relé                                             | 19   |
| Figura 2.8  | Relé temporizado marca OMNON                              | 20   |
| Figura 2.9  | Tipos de variadores de frecuencia y diagrama interno      | 26   |
| Figura 2.10 | Circuito resumido de un variador de frecuencia            | 27   |
| Figura 2.11 | Codificador de posición incremental                       | 27   |
| Figura 2.12 | Señales de salida del disco codificador                   | 28   |
| Figura 2.13 | Representación de señales incrementales A, B y Z en disco | 30   |
|             | Óptico                                                    |      |
| Figura 2.14 | Circuito lógico de un contador bidireccional              | 31   |
| Figura 2.15 | Circuito lógico de un contador bidireccional              | 32   |
| Figura 2.16 | Graficas en el tiempo de las señales A, B y Z             | 33   |
| Figura 4.1  | Banco de Relé                                             | 49   |
| Figura 4.2  | Variador de Velocidad                                     | 50   |
| Figura 4.3  | Arrancador Suave                                          | 50   |
| Figura 4.4  | Interruptores                                             | 51   |
| Figura 4.5  | Selectores de 2 estados                                   | 51   |
| Figura 4.6  | Selectores de 3 estados                                   | 51   |
| Figura 4.7  | Relés ABB con modulo auxiliar                             | 52   |
| Figura 4.8  | Relé Telemecanique con modulo auxiliar temporizado        | 52   |

| Figura 4.9  | Relé Telemecanique con modulo contactos auxiliares | 53 |
|-------------|----------------------------------------------------|----|
| Figura 4.10 | Relé Telemecanique temporizado                     | 53 |
| Figura 4.11 | PLC Siemens S7-200 CPU 212                         | 55 |
| Figura 4.12 | Motor DC                                           | 55 |
| Figura 4.13 | Motor Trifásico                                    | 56 |
| Figura 4.14 | Motor Monofásico MIJA                              | 56 |
| Figura 4.15 | Encoder                                            | 57 |
| Figura 4.16 | Base de los motores                                | 58 |
| Figura 4.17 | Banco de Relé de Protección                        | 59 |
| Figura 4.18 | PLC instalado en el banco                          | 60 |
| Figura 4.19 | Panel de control Frontal                           | 61 |
| Figura 4.20 | Esquema de Conexión Banco Didáctico de Motores     | 62 |
| Figura 4.21 | Interfaz de usuario del Step 7 MicroWin            | 63 |
| Figura 5.1  | Curva de trabajo motor DC                          | 67 |
| Figura 5.2  | Curva de trabajo motor monofásico                  | 68 |
| Figura 5.3  | Circuito de arranque parada y reversa              | 71 |
| Figura 5.4  | Diagrama de conexión ATV18U54M2 ALTIVAR 18         | 73 |
| Figura 5.5  | Característica Par-Velocidad                       | 74 |

## ÍNDICES DE TABLAS

|           |                                               | PÁG. |
|-----------|-----------------------------------------------|------|
| Tabla 4.1 | Resumen de Referencias                        | 48   |
| Tabla 4.2 | Inventario y funcionamiento del banco de relé | 49   |
| Tabla 4.3 | Componentes del banco didáctico de motores    | 54   |
| Tabla 4.4 | Componentes panel de control                  | 60   |
| Tabla 4.5 | Verificación del banco didáctico de motores   | 64   |

# DESARROLLO DE UN BANCO DIDÁCTICO PARA EL CONTROL DE MOTORES ELÉCTRICOS UTILIZANDO EL AUTÓMATA PROGRAMABLE SIEMENS S7–200, PARA EL LABORATORIO DE AUTOMATIZACIÓN INDUSTRIAL I.

AUTORES:

Aliurbi Maldonado 12.931.176 Robert Uribe 15.994.393 *TUTOR:* Ing. Ander Miranda 11.656.800

#### RESUMEN

El presente proyecto plantea elaborar un banco didáctico para el control de motores eléctricos, con sus respectivas prácticas para el Laboratorio de Automatización Industrial I, utilizando el autómata programable Siemens S7-200. Se plantea el diseño y la implementación de un banco didáctico para el uso de tres tipos de motores: Inducción trifásico (220 V), Inducción monofásico (110 V) y DC (24 V), con el que se podrán realizar prácticas en dicho laboratorio y donde se plantean diversas situaciones en cuanto a sus conexiones, manejos y tipos de elementos de control a utilizar. Para esto se contará con dispositivos analógicos y digitales de E/S y de operación, que sirven de medio de interacción entre dichos motores y el Autómata PLC S7-200 Siemens a utilizar.

## INTRODUCCIÓN

Actualmente la automatización de los procesos a nivel industrial y domestico ha adquirido una importancia elevada, pudiendo observarse usos tan variados como el encendido de luces, apertura de puertas y manipulación de líneas de producción a nivel industrial.

Los motores están presentes en la mayoría de las industrias y hogares significando una herramienta muy valiosa en casi cualquier actividad que pueda requerir de algún movimiento.

Se debe destacar que generalmente los motores a nivel industrial son usados para accionar equipos y maquinarias de mucha potencia, que pueden representar grandes riesgos para el personal que las debe operar en la industria. Con lo que se puede considerar una de las principales ventajas de utilizar los sistemas de automatización para manipular motores, es la disminución de riesgos de accidentes en las industrias, al hacer que en determinados procesos la intervención humana se reduzca. Además de presentar una ventaja en la reducción del tiempo que se invierte en determinados procesos presentando esto una ventaja económica que puede ser considerable según el proceso a manipular.

Debido a lo antes mencionado se debe resaltar la importancia que representa para el estudiante de ingeniería eléctrica el conocer las maneras de manipular motores mediante el uso de autómatas programables, lo que se convierte en una herramienta muy útil a la hora de afrontar el reto de salir al campo laboral.

Se tiene como finalidad brindar una herramienta a los estudiantes con la cual puedan adquirir conocimientos y los puedan poner en práctica en lo que respecta a la manipulación de motores a través de autómatas programables. Este proyecto está dividido en 6 partes las cuales detallan el desarrollo de este proyecto y un apéndice.

El capítulo I, se describe el problema, los objetivos de la investigación, así como su justificación, alcances y limitaciones del presente trabajo.

En el capítulo II, se especifican los fundamentos teóricos requeridos para entender y comprender los elementos que componen el banco didáctico de motores, también se indican antecedentes que sirvieron como apoyo a la hora de desarrollar este proyecto.

En el capítulo III, se definen el tipo de investigación y factibilidad del proyecto además de las actividades programadas para lograr los objetivos planteados en el trabajo.

En el capítulo IV, se describen el desarrollo de las actividades planteadas para lograr los objetivos así como los resultados obtenidos.

En el capítulo V, se recopilan las prácticas diseñadas para el uso del banco didáctico de motores, con la finalidad de brindar las herramientas para que los estudiantes del laboratorio de automatización industrial I puedan adquirir conocimientos en la manipulación de motores mediante los autómatas programables.

Y en el capítulo VI, se muestran las conclusiones obtenidas al desarrollar dicho proyecto así como las recomendaciones planteadas para el uso y manipulación del banco didáctico de motores.

En el apéndice se muestra el manual de uso del banco didáctico a fin de fomentar el buen uso del mismo, los planos de control y las respuestas de las prácticas.

# ----- CAPÍTULO I ------

## **CAPÍTULO I**

#### **EL PROBLEMA**

#### **1.1 PLANTEAMIENTO DEL PROBLEMA**

En la Universidad de Carabobo, Escuela de Eléctrica de la Facultad de Ingeniería, funciona el Laboratorio de Automatización Industrial I, el cual dispone de una serie de dispositivos e instrumentos eléctricos, neumáticos y electrónicos de aplicación didáctica, que se utilizan para diseñar automatismos similares a los aplicados en las industrias mediante la integración de herramientas computacionales para la programación y simulación de estos, tal interacción permite a los estudiantes aprender a conocer sobre el funcionamiento y uso de ellos y sustentan los conocimientos de los aspirantes al título de Ingeniero Electricista en la mención de Sistemas y Automática.

En dicho Laboratorio actualmente se encuentran dispositivos eléctricos y electrónicos que no están siendo utilizados ni por los estudiantes ni por los profesores debido a que no existen prácticas ni bancos didácticos que los utilicen, algunos de ellos son: dos microautómatas programables Siemens de la serie Simatic S7- 200, lo que resulta una pérdida para la Universidad al haber hecho una inversión en la compra de estos equipos y no darle el uso estipulado, al igual que para los estudiantes al no recibir los beneficios del aporte dejado por el proyecto de grado antes mencionado.

Sobre la situación de los equipos mencionados, estos al estar tanto tiempo sin uso se deterioran o pueden dañarse en su totalidad y adicionalmente se genera un espacio ocioso dentro del laboratorio y desde el punto de vista académico se limita la práctica de los conocimientos y por ende la futura aplicación por parte de los estudiantes en el campo laboral.

Considerando que es necesario el uso de todos los recursos existentes en el Laboratorio de Automatización Industrial I de la Universidad de Carabobo. Se propone entonces la construcción de un nuevo banco didáctico que aproveche los equipos que dispone el laboratorio, en conjunto con un autómata S7-200 Siemens, del cual se cuenta con dos unidades que actualmente no están adaptadas en ningún banco de procesos. Con este nuevo banco se hará uso de los autómatas mencionados, para la ejecución de prácticas que afiancen los conocimientos impartidos en las clases teóricas, y así permitir integrarlo al banco didáctico existente de accionamiento eléctrico y electrónico de motores.

## **1.2 OBJETIVOS**

#### 1.2.1 Objetivo general

Diseñar e implementar un banco didáctico para el control de motores eléctricos para el Laboratorio de Automatización Industrial I, utilizando el autómata programable Siemens S7-200.

### 1.2.2 Objetivos específicos

- Revisar el estado de los equipos y componentes existentes en el laboratorio de Automatización Industrial I, mediante una revisión documental y observación directa, para seleccionar los que se adapten a las necesidades del banco a desarrollar.
- Diseñar y construir la estructura física del banco didáctico, incorporar los componentes existentes seleccionados o adquiridos y conectar el banco por medio de una red cableada a los distintos dispositivos externos, para comprobar dichas conexiones.
- Diseñar las prácticas y ejecutarlas para verificación de resultados y funcionamiento del banco en el laboratorio.
- > Elaborar un manual de usuario del banco didáctico para su correcto manejo.

------ CAPÍTULO I EL PROBLEMA

## 1.3 JUSTIFICACIÓN

El proyecto que se plantea para el Laboratorio de Automatización Industrial I, es la integración de dos autómatas programables Simatic S7-200 y un banco para accionamientos eléctricos que actualmente no está en uso dentro del programa de dicho laboratorio. Al diseñar un nuevo banco didáctico para el manejo y control de motores eléctricos, se proporcionaría la experiencia y el conocimiento sobre este tema y además permitiría afianzar con la práctica los conocimientos adquiridos en las clases teóricas. Este banco proporcionaría al profesor, alumnos e investigadores de la escuela de Ingeniería Eléctrica, una herramienta de aprendizaje, ya que se pondrán en práctica las diferentes técnicas para el control de velocidad del motor eléctrico, usando como realimentación dispositivos electrónicos como encoder incrementales y variadores de velocidad. Se hará uso de autómatas programables para la adquisición y procesamiento del laboratorio haciendo uso de todos los componentes antes mencionados y evitando su deterioro por falta de uso.

#### **1.4 ALCANCE**

En el presente proyecto se realizará un banco didáctico que estará conformado por tres motores: uno trifásico (220 V), uno monofásico (110 V) y uno DC (24 V), dispositivos para operar como los contactores y relés, equipos analógicos y digitales de E/S, junto a la supervisión del Autómata PLC S7-200 Siemens. Se desarrollarán prácticas y un manual de usuario que permitirá complementar el aprendizaje adquirido en las clases teóricas, asegurar su buen uso y funcionalidad en el tiempo.

----- CAPÍTULO I ------EL PROBLEMA

#### **1.5 RECURSOS**

Se dispone de prácticas existentes y un conjunto de tesis previas basadas en módulos prácticos como fuentes teóricas. Se usarán recursos disponibles en el laboratorio que no estén siendo aprovechados como el PLC S7- 200 Siemens, el variador de frecuencia modelo ATV18U54M2 ALTIVAR 18 de Telemecanique, relés temporizados, contactores, estos últimos de un banco didáctico fuera de servicio, un motor Trifásico (220 V), un motor monofásico (110 V) y un motor DC (12 V). Uso de herramientas computacionales, uso del laboratorio para pruebas y estudios sobre los distintos dispositivos que conformaran el Banco. Los recursos económicos a utilizar serán aportados por los autores de este proyecto.

#### ------ CAPÍTULO II ------MARCO TEÓRICO

## **CAPÍTULO II**

## MARCO TEÓRICO

#### 2.1 ANTECEDENTES DEL PROBLEMA

Es de hacer resaltar que los antecedentes acotados en párrafos posteriores han sido seleccionados por la relación que guardan con el tema de estudio, bien sea por su contenido o metodología:

En consideración a Liporaci y Torrealba (2009), en su trabajo de grado "Desarrollo de un Sistema Didáctico para prácticas de Redes con PLC utilizando plantas pilotos del Laboratorio de Automatización Industrial II", los autores desarrollaron unas series de prácticas dedicadas al fortalecimiento de los conocimientos sobre las redes industriales actuales, los protocolos de comunicación utilizados junto a herramientas de software para su monitoreo e intercambio de información, todo esto bajo la supervisión del autómata seleccionado PLC S7- 200, el cual sirver como apoyo en el manejo de PLC S7-200 y de referencia en el planteamiento de las prácticas a utilizar en el banco didáctico.

Janampa (2008), en su trabajo de grado denominado "Desarrollo de un Banco de Control de Procesos Portátil para el Laboratorio de Automatización Industrial I mediante un Micro PLC Simatic S7-200", el autor deja demostrado que el PLC S7- 200, es una herramienta versátil de fácil programación, manejo y utilidad en la automatización de procesos que requieran una rápida implementación. Este trabajo de grado se usará para establecer como referencia el diseño del banco didáctico, además de proporcionar información para el manejo y programación de PLC S7-200. Bolaño y Sierralta (2000), en su Proyecto de grado denominado "Los controladores Lógicos Programables en la Enseñanza de la Automatización Industrial", donde describen la importancia del aprendizaje metódico de la automatización industrial por medio de prácticas con principios didácticos basados en el conocimiento teórico-práctico del Siemens PLC S7- 200.

----- CAPÍTULO II ------MARCO TEÓRICO

## 2.2 BASES TEÓRICAS

#### Sistema dinámico a ser analizado:

Un Banco de Procesos es un equipo físico constituido por una serie de dispositivos electrónicos cuya finalidad es la de recrear los distintos procesos que ocurren en el ambiente industrial, este equipo se utiliza bajo la conducción de un PLC cuya programación tiene como medio una PC, entre estos dos elementos existe un intercambio de información que sirve para el monitoreo y control de las distintas entradas-salidas de los distintos dispositivos conectados al PLC.

La utilización de este módulo de trabajo le va a permitir a los estudiantes visualizar de forma completa la interacción de los distintos dispositivos en los procesos para los cuales está diseñado.

La investigación que ayudará al desarrollo del proyecto está formada por un conjunto de referentes teóricos:

#### 2.2.1 Contactor

Un contactor es un componente electromecánico que tiene por objetivo establecer o interrumpir el paso de corriente, ya sea en el circuito de potencia o en el circuito de mando, tan pronto se energice la bobina (en el caso de ser contactores instantáneos).

Igualmente tiene la capacidad de cortar la corriente eléctrica de un receptor o instalación, con la posibilidad de ser accionado a distancia, que tiene dos posiciones de funcionamiento: una estable o de reposo, cuando no recibe acción alguna por parte del circuito de mando, y otra inestable, cuando actúa dicha acción. Este tipo de funcionamiento se llama de "todo o nada". En la figura 2.1 se muestra un contactor de la marca SICA. [1]

#### CAPÍTULO II MARCO TEÓRICO

\_\_\_\_\_

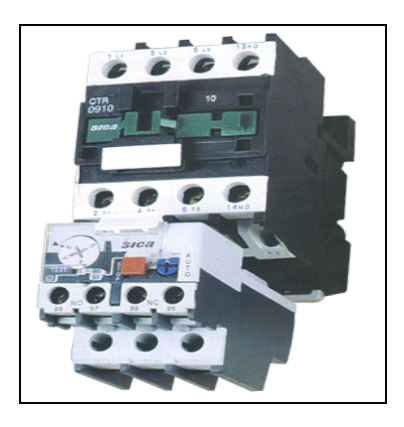

Figura 2.1: Contactor marca SICA. Fuente: <u>www.sikal.com.ar</u>

## 2.2.1.1 Partes que constituyen un contactor.

En la Figura 2.2 se observa un esquema que muestra como esta conformado un contactor.

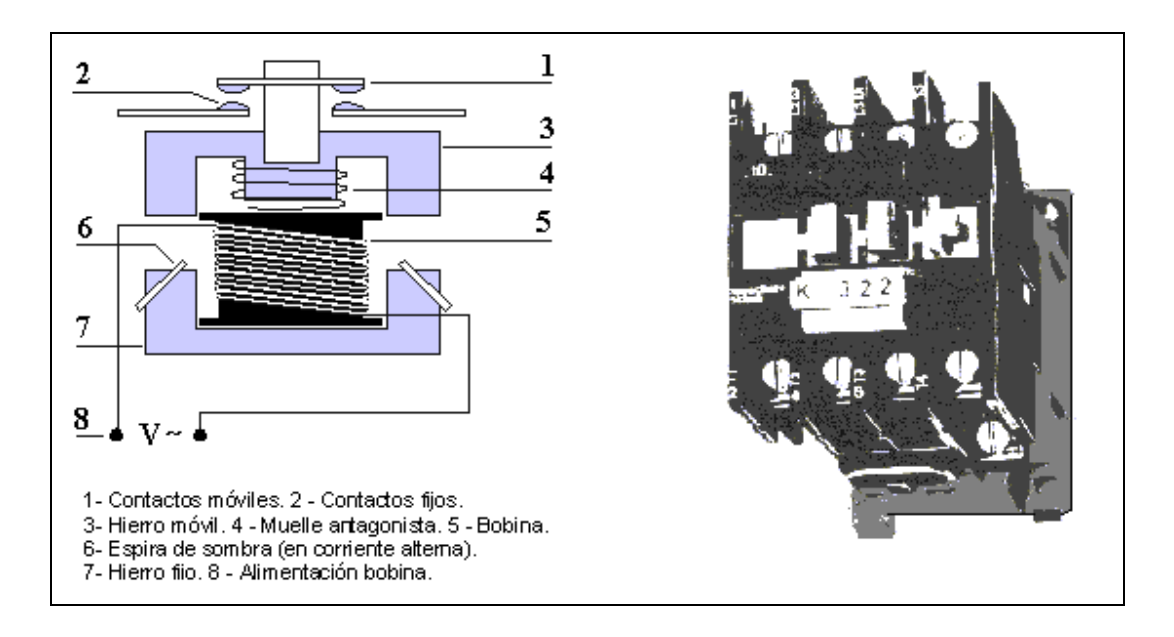

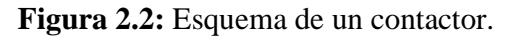

Fuente: <u>www.sikal.com.ar</u>

----- CAPÍTULO II -----Marco teórico

### • Carcasa del contactor.

La carcasa es el elemento en el cual se fijan todos los componentes conductores del contactor, para lo cual es fabricada en un material no conductor con propiedades como la resistencia al calor, y un alto grado de rigidez. Uno de los materiales más utilizados es la fibra de vidrio aunque este es un material muy quebradizo y por lo tanto su manipulación es muy delicada. [1]

### • Electroimán del contactor.

También es denominado circuito electromagnético, y es el elemento motor del contactor. Este está compuesto por una serie de elementos cuya finalidad es transformar la energía eléctrica en un campo magnético muy intenso mediante el cual se produce un movimiento mecánico aprovechando las propiedades electromagnéticas de ciertos materiales, dichas bobinas pueden ser energizadas con corriente continua o con corriente alterna. [1]

### • Bobina del contactor.

Consiste en un arrollamiento de alambre de cobre con unas características muy especiales con un gran número de espiras y de sección muy delgada para producir un campo magnético. El flujo magnético produce un par magnético que vence los pares resistentes de los muelles de manera que la armadura se puede juntar con el núcleo estrechamente. [1]

#### • El Núcleo del contactor.

Su función es concentrar y aumentar el flujo magnético con el fin de atraer la armadura eficientemente. Está construido de láminas de acero al silicio superpuestas y unidas firmemente unas con otras con el fin de evitar las corrientes parásitas. El pequeño entrehierro entre la armadura y el núcleo se crea con el fin de eliminar los magnetismos remanentes.

----- CAPÍTULO II ------MARCO TEÓRICO

Cuando circula una corriente alterna por la bobina es de suponerse que cuando la corriente pasa por el valor cero, el núcleo se separa de la armadura puesto que el flujo también es cero pero como esto sucede 120 veces en un segundo (si la frecuencia es de 60Hz) por lo cual en realidad no hay una verdadera separación pero esto sin embargo genera vibraciones y un zumbido además del aumento de la corriente de mantenimiento; por esto las bobinas que operan con corriente alterna poseen unos dispositivos llamados espiras de sombra las cuales producen un flujo magnético desfasado con el principal de manera que se obtiene un flujo continuo similar al producido por una corriente continua. [1]

### • Armadura del contactor.

Es un elemento móvil muy parecido al núcleo pero no posee espiras de sombra, su función es la de cerrar el circuito magnético ya que en estado de reposo se encuentra separada del núcleo. Este espacio de separación se denomina entrehierro o cota de llamada.

Tanto el cierre como la apertura del circuito magnético suceden en un espacio de tiempo muy corto (10 milisegundos aproximadamente), todo debido a las características del muelle, por esto se pueden presentar dos situaciones.

- 1. Cuando el par resistente es mayor que el par electromagnético, no se logra atraer la armadura.
- 2. Si el par resistente es débil no se lograra la separación rápida de la armadura.

Cada una de las acciones de energizar o desenergizar la bobina y por consiguiente la atracción o separación de la armadura, es utilizada para accionar los contactos que obran como interruptores, permitiendo o interrumpiendo el paso de la corriente. Estos contactos están unidos mecánicamente (son solidarios) pero son separados eléctricamente. [1]

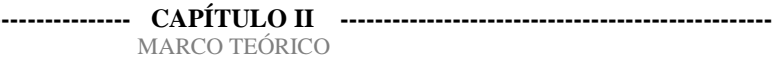

#### • Contactos del contactor.

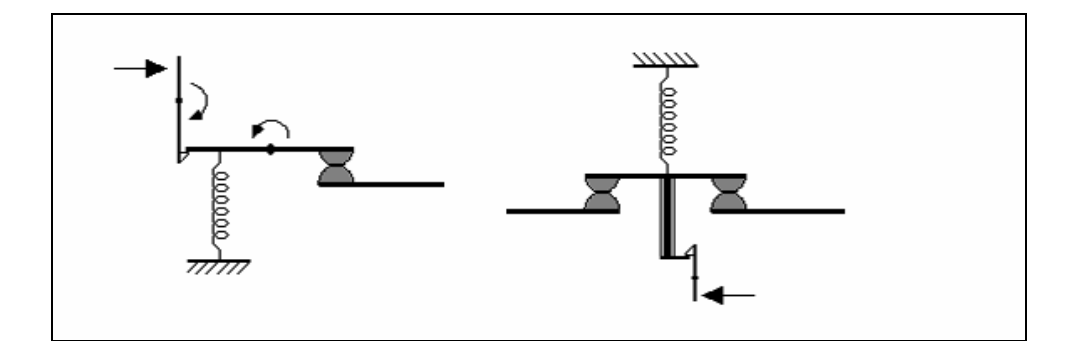

Figura 2.3: Contactores Fuente: Electronic.com

El objeto de estos elementos es permitir o interrumpir el paso de la corriente, son elementos conductores, los cuales se accionan tan pronto se energiza o se desenergiza la bobina por lo que se les denomina contactos instantáneos. Esta función la cumplen tanto en el circuito de potencia como en el circuito de mando. Los contactos están compuestos por tres partes dos de las cuales son fijas y se encuentran ubicadas en la carcasa y una parte móvil que une estas dos y posee un resorte para garantizar el contacto como podemos apreciar en la figura 2.3.

Las partes que entran en contacto deben tener unas características especiales puesto que al ser accionados bajo carga, se presenta un arco eléctrico el cual es proporcional a la corriente que demanda la carga, estos arcos producen sustancias que deterioran los contactos pues traen como consecuencia la corrosión, también las características mecánicas de estos elementos son muy importantes. [1]

#### • Contactos Principales del contactor.

Son los encargados de permitir o interrumpir el paso de la corriente en el circuito principal, es decir que actúa sobre la corriente que fluye de la fuente hacia la carga.

Es recomendable estar verificando la separación de estos que permiten que las partes fijas y móviles se junten antes de que el circuito magnético se cierre completamente, esta distancia se le denomina cota de presión.

Esta no debe superar el 50%. Debido a que operan bajo carga, es determinant4e poder extinguir el arco que se produce puesto que esto deteriora el dispositivo ya que produce temperaturas extremadamente altas, para esto, los contactos se encuentran instalados dentro de la llamada cámara apaga chispas, este objetivo se logra mediante diferentes mecanismos. [1]

### • Contactos Secundarios del contactor.

Estos contactos secundarios se encuentran dimensionados para corrientes muy pequeñas porque estos actúan sobre la corriente que alimenta la bobina del contactor o sobre elementos de señalización. Dado que en ocasiones deben trabajar con los PLC estos contactos deben tener una confiabilidad muy alta. Gran parte de la versatilidad de los contactores depende del correcto uso y funcionamiento de los contactos auxiliares. Normalmente los contactos auxiliares son:

#### • Instantáneos:

Actúan tan pronto se energiza la bobina del contactor.

### • De apertura lenta:

La velocidad y el desplazamiento del contacto móvil es igual al de la armadura.

### • De apertura positiva:

Los contactos abiertos y cerrados no pueden coincidir cerrados en ningún momento.

Sin embargo se encuentran contactores auxiliares con adelanto al cierre o a la apertura y con retraso al cierre o a la apertura. Estos contactos actúan algunos milisegundos antes o después que los contactos instantáneos.

## • Existen dos clases de contactos auxiliares:

Contacto normalmente abierto:

(NA o NO), llamado también contacto instantáneo de cierre: contacto cuya función es cerrar un circuito, tan pronto se energice la bobina del contactor. En estado de reposo se encuentra abierto. [1]

Contacto normalmente cerrado:

(NC), llamado también contacto instantáneo de apertura, contacto cuya función es abrir un circuito, tan pronto se energice la bobina del contactor. En estado de reposo se encuentra cerrada. [1]

#### 2.2.1.2 Funcionamiento del Contactor.

Cuando la bobina se energiza genera un campo magnético intenso, de manera que el núcleo atrae a la armadura, con un movimiento muy rápido. Con este movimiento todos los contactos del contactor, principales y auxiliares, cambian inmediatamente y de forma solidaria de estado. Existen dos consideraciones que debemos tener en cuenta en cuanto a las características de los contactores:

## • Poder de cierre:

Valor de la corriente independientemente de la tensión, que un contactor puede establecer en forma satisfactoria y sin peligro que sus contactos se suelden.

----- CAPÍTULO II ------MARCO TEÓRICO

#### • Poder de corte:

Valor de la corriente que el contactor puede cortar, sin riesgo de daño de los contactos y de los aislantes de la cámara apaga chispas. La corriente es más débil en cuanto más grande es la tensión.

Para que los contactos vuelvan a su posición anterior es necesario desenergizar la bobina. Durante esta desenergización o desconexión de la bobina (carga inductiva) se producen sobre-tensiones de alta frecuencia, que pueden producir interferencias en los aparatos electrónicos. Desde el punto de vista del funcionamiento del contactor las bobinas tienen la mayor importancia y en cuanto a las aplicaciones los contactos tienen la mayor importancia. [1]

### 2.2.1.3 Clasificación de los Contactores.

Los contactores se pueden clasificar de acuerdo a:

#### a. Su construcción.

#### a.1 Contactores electromecánicos:

Son aquellos ya descritos que funcionan de acuerdo a principios eléctricos, mecánicos y magnéticos.

#### a.2 Contactores estáticos o de estado sólido:

Estos contactores se construyen a base de tiristores. Estos presentan algunos inconvenientes como: Su dimensionamiento debe ser muy superior a lo necesario. La potencia disipada es muy grande (30 veces superior). Son muy sensibles a los parásitos internos y tiene una corriente de fuga importante. Su costo es muy superior al de un contactor electromecánico equivalente.

### b. Por el tipo de corriente eléctrica que alimenta la bobina.

- b.1 Contactores para AC
- b.2 Contactores para DC
- b.3 Por los contactos que tiene.
- b.4 Contactores principales.
- b.5 Contactores auxiliares.

#### c. Por la carga que pueden maniobrar (categoría de empleo).

Tiene que ver con la corriente que debe maniobrar el contactor bajo carga.

#### 2.2.2. Relé.

Es un dispositivo electromecánico, que funciona como un interruptor controlado por un circuito eléctrico en el que, por medio de una bobina y un electroimán, se acciona un juego de uno o varios contactos que permiten abrir o cerrar otros circuitos eléctricos independientes.

Dado que el relé es capaz de controlar un circuito de salida de mayor potencia que el de entrada, puede considerarse, en un amplio sentido, como un amplificador eléctrico. [2]

#### 2.2.2.1 Funcionamiento del Relé.

Un electroimán está formado por una barra de hierro dulce, llamada núcleo, rodeada por una bobina de hilo de cobre (Figura 2.4). Al pasar una corriente eléctrica por la bobina (Figura 2.4) el núcleo de hierro se magnetiza por efecto del campo magnético producido en

### ----- CAPÍTULO II ------Marco teórico

la bobina, convirtiéndose en un imán tanto más potente cuanto mayor sea la intensidad de la corriente y el número de vueltas de la bobina. Al abrir de nuevo el interruptor dejar de pasar corriente por la bobina, desaparece el campo magnético y el núcleo deja de ser un imán. El relé más sencillo está formado por un electroimán como el descrito anteriormente y un interruptor de contactos (Figura 2.5).

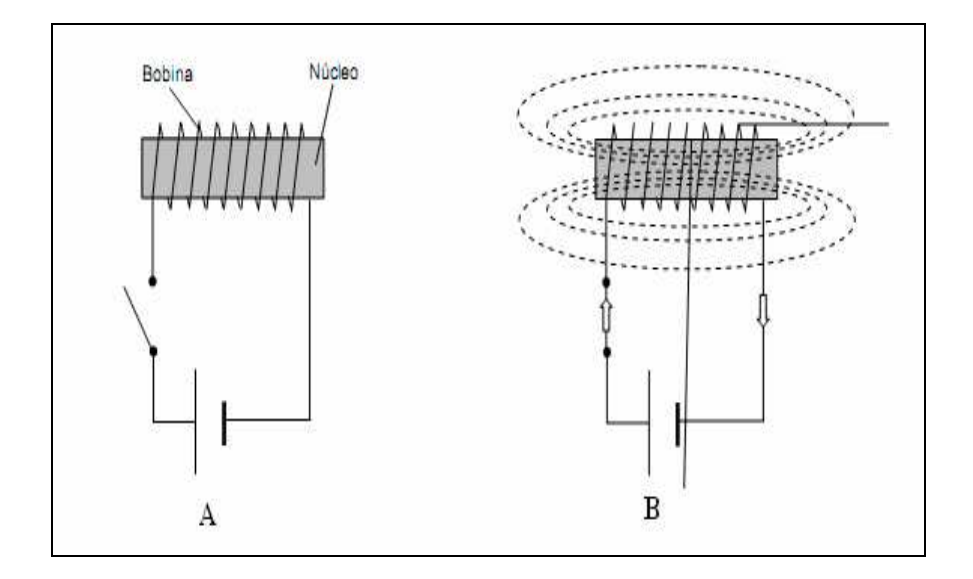

Figura 2.4: Funcionamiento del relé Fuente: <u>www.platea.pntic.mec.es</u>

Al pasar una pequeña corriente por la bobina, el núcleo se imanta y atrae al inducido por uno de sus extremos, empujando por el otro a uno de los contactos hasta que se juntan, permitiendo el paso de la corriente a través de ellos. Esta corriente es, normalmente, mucho mayor que la que pasa por la bobina.

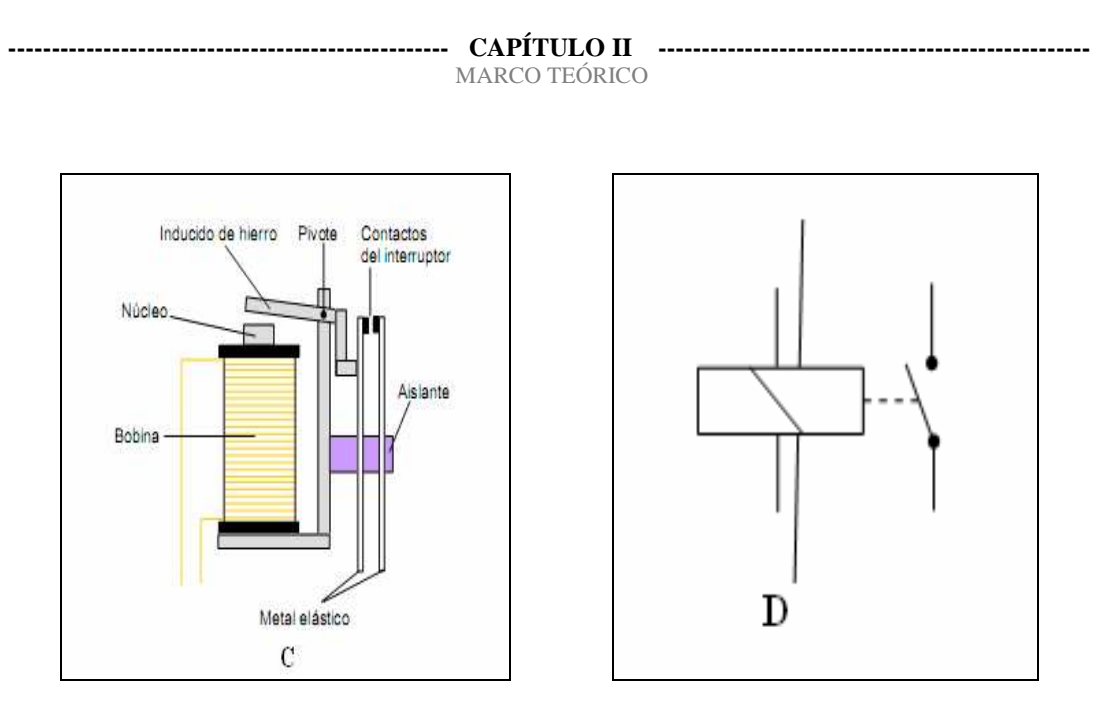

Figura 2.5: Funcionamiento del relé Fuente: <u>www.platea.pntic.mec.es</u>

El símbolo del relé de la Figura 2.5 es el que puede ver se en la Figura 2.5. La bobina se representa por un rectángulo alargado con una línea a 45° que lo atraviesa en su parte central. El interruptor de contactos se representa como un interruptor normal. Entre la bobina y el interruptor se establece un vínculo mediante una línea de trazos, para dar a entender que el interruptor se cierra por efecto de la bobina. [2]

#### 2.2.2.2 Tipos de Relé.

El relé que hemos visto hasta ahora funciona como un interruptor. Está formado por un contacto móvil o polo y un contacto fijo. Pero también hay relés que funcionan como un conmutador, porque disponen de un polo (contacto móvil) y dos contactos fijos (Figura 2.6).

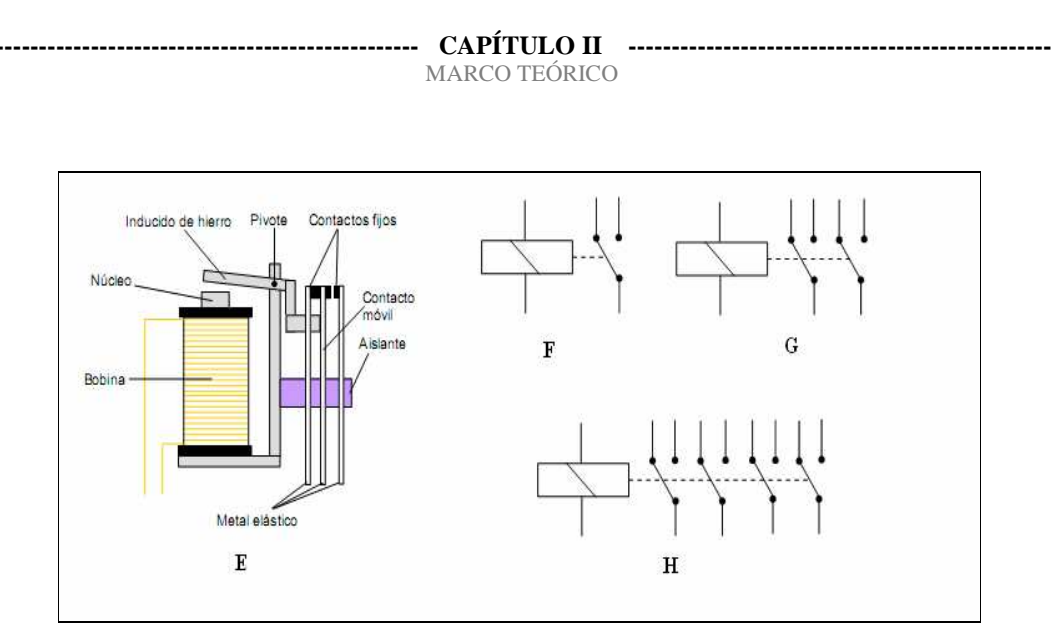

Figura 2.6: Tipos de relé Fuente: <u>www.platea.pntic.mec.es</u>

Cuando no pasa corriente por la bobina el contacto móvil está tocando a uno de los contactos fijos (Figura 2.6 lado izquierdo). En el momento que pasa corriente por la bobina, el núcleo atrae al inducido, el cual empuja al contacto móvil hasta que toca al otro contacto fijo (Figura 2.6 lado derecho). Por tanto, funciona como un conmutador. En la Figura 6 puede verse el símbolo de este tipo de relé. También existen relés con más de un polo (contacto móvil) siendo muy interesantes para los proyectos de Tecnología los relés conmutadores de dos polos (Figura 2.6) y los de cuatro polos (Figura 2.6). En la figura 2.7 se muestra una imagen de un grupo de relé. [2]

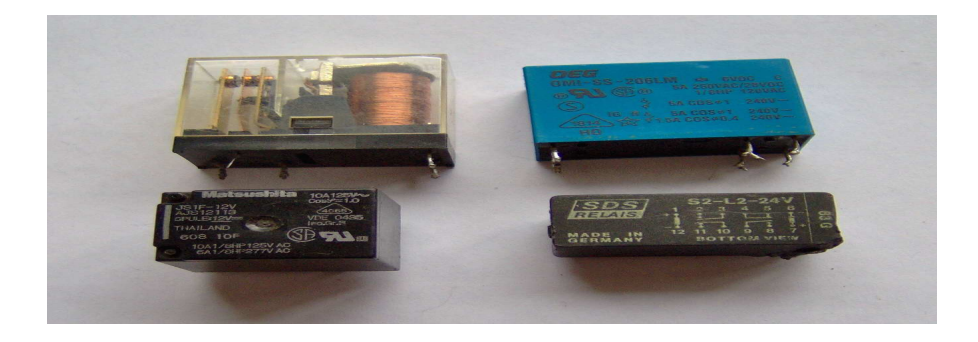

Figura 2.7: Tipos de relé. Fuente: <u>www.upload.wikimedia.org</u>

## • Relé Temporizado.

Un relé temporizador es un componente que está diseñado para temporizar eventos en un sistema de automatización industrial, cerrando o abriendo contactos antes, durante o después del período de tiempo ajustado. Estos aparatos son compactos y constan de:

- ➢ Un oscilador que proporciona impulsos.
- > Un contador programable en forma de circuito integrado.
- Una salida estática o de relé.

Es posible ajustar el contador mediante un potenciómetro graduado en unidades de tiempo, situado en la parte frontal del aparato. De este modo, el equipo cuenta los impulsos que siguen al cierre (o la apertura) de un contacto de control y al alcanzar el número de impulsos, es decir, una vez transcurrida la temporización, genera una señal de control hacia la salida. En la figura 2.8 se observa un relé temporizado. [3]

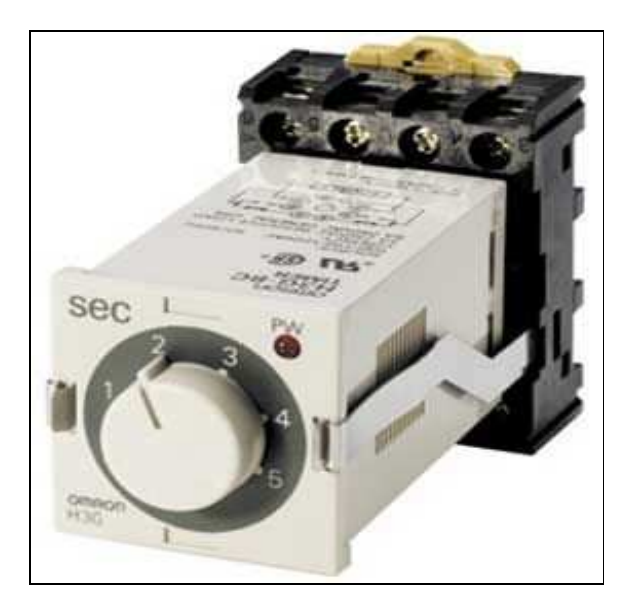

Figura 2.8: Relé temporizado marca OMNON Fuente: <u>www.img.directindustry.es</u>

#### 2.2.3. Motores Eléctricos.

Es una máquina eléctrica que transforma energía eléctrica en energía mecánica por medio de interacciones electromagnéticas. Algunos de los motores eléctricos son reversibles, pueden transformar energía mecánica en energía eléctrica funcionando como generadores. Los motores eléctricos de tracción usados en locomotoras realizan a menudo ambas tareas, si se los equipa con frenos regenerativos. Son ampliamente utilizados en instalaciones industriales, comerciales y particulares. Pueden funcionar conectados a una red de suministro eléctrico o a baterías. [4]

#### 2.2.3.1 Principio de Funcionamiento:

Los motores de corriente alterna y los de corriente continua se basan en el mismo principio de funcionamiento, el cual establece que si un conductor por el que circula una corriente eléctrica se encuentra dentro de la acción de un campo magnético, éste tiende a desplazarse perpendicularmente a las líneas de acción del campo magnético.

El conductor tiende a funcionar como un electroimán debido a la corriente eléctrica que circula por el mismo adquiriendo de esta manera propiedades magnéticas, que provocan, debido a la interacción con los polos ubicados en el estator, el movimiento circular que se produce en el rotor del motor.

Partiendo del hecho de que cuando pasa corriente por un conductor produce un campo magnético, además si lo ponemos dentro de la acción de un campo magnético potente, el producto de la interacción de ambos campos magnéticos hace que el conductor tienda a desplazarse produciendo así la energía mecánica. [5]
# 2.2.3.2 Tipos de Motores.

# • Motores de Corriente Continua:

Los motores de corriente continua se clasifican según la forma como estén conectados, en:

- Motor serie: Es aquel en cual el inducido y el devanado de excitación están conectados en serie. Por lo tanto, la corriente de excitación es también la corriente del inducido absorbida por el motor.
- Motor compuesto: El es aquel cuya excitación es originada por dos bobinados inductores independientes; uno dispuesto en serie con el bobinado inducido y otro conectado en derivación con el circuito formado por los bobinados: inducido, inductor serie e inductor auxiliar.
- Motor shunt: Es el cual el bobinado inductor principal está conectado en derivación o paralelo con el circuito formado por los bobinados inducido e inductor auxiliar.
- Motor eléctrico sin escobillas: Es un motor eléctrico que no emplea escobillas para realizar el cambio de polaridad en el rotor[5]

## • Motores de Corriente Alterna:

Los motores de C.A. se clasifican de la siguiente manera:

## a. Jaula de ardilla:

Es el tipo de rotor usado comúnmente en un motor de inducción de corriente alterna. En su forma instalada, es un cilindro montado en un eje. Internamente contiene barras conductoras longitudinales de aluminio o de cobre con surcos y conectados juntos en ambos extremos poniendo en cortocircuito los anillos que forman la jaula. El nombre se deriva de la semejanza entre esta jaula de anillos y barras y la rueda de un hámster. [6]

#### b. Monofásicos:

#### b.1 Motor de arranque a resistencia:

Posee dos bobinas una de arranque y una bobina de campo.

#### b.2 Motor de arranque a condensador:

Posee un capacitador electrolítico en serie con la bobina de arranque la cual proporciona más fuerza al momento de la marcha y se puede colocar otra en paralelo la cual mejora la reactancia del motor permitiendo que entregue toda la potencia. [6]

# c. Trifásicos:

## c.1 Motor de Inducción:

La mayoría de los motores trifásicos tienen una carga equilibrada, es decir, consumen lo mismo en las tres fases, ya estén conectados en estrella o en triángulo. Las tensiones en cada fase en este caso son iguales al resultado de dividir la tensión de línea por raíz de tres. Por ejemplo, si la tensión de línea es 380 V, entonces la tensión de cada fase es 220 V. [5]

#### c.2 Rotor Devanado.

El rotor devanado o bobinado, como su nombre lo indica, lleva unas bobinas que se conectan a unos anillos deslizantes colocados en el eje; por medio de unas escobillas se conecta el rotor a unas resistencias que se pueden variar hasta poner el rotor en corto circuito al igual que el eje de jaula de ardilla. [6]

# c.3 Motor Síncrono.

Es un motor eléctrico de corriente alterna cuya velocidad de giro es constante y su frecuencia depende de la tensión de la red eléctrica a la que está conectada y por el número de pares de polos del motor, siendo conocida esa velocidad como velocidad de sincronismo.

#### CAPÍTULO II ------MARCO TEÓRICO

Motor de corriente continua (DC): Es una máquina que convierte la energía eléctrica en mecánica, provocando un movimiento rotatorio. En la actualidad existen nuevas aplicaciones con motores eléctricos que no producen movimiento rotatorio, sino que con algunas modificaciones, ejercen tracción sobre un riel. Estos motores se conocen como motores lineales. La facilidad de control de posición, par y velocidad la han convertido en una de las mejores opciones en aplicaciones de control y automatización de processos.

#### 2.2.4 Drivers o variadores de velocidad.

El motor de inducción es hoy el motor eléctrico más económico y eficiente, por lo que es el más popular en la industria. Sin embargo su empleo para algunas aplicaciones, como requerir cambios de velocidades, es muy restringido ya que dada la fuente de alimentación (frecuencia y voltaje), y escogido el motor (potencia y número de polos) estos motores giran a velocidad prácticamente fija, por tal razón se preferían otros tipos de motores menos eficientes y más caros para estas aplicaciones.

Los convertidores de frecuencia, también llamados variadores de frecuencia (VDF) o inversores (Inverters) (aunque realmente este nombre corresponde a una parte del VDF, por constituir el componente principal muchos fabricantes usan esta denominación), han resuelto el problema de poder usar los motores a velocidades variables sin disminuir mayormente su eficiencia, con lo que ahora estos motores conectados a estos equipos permiten ser usados en aplicaciones especiales.

Estos dispositivos forman parte de la familia denominada Drivers en AC (AC Drives), la cual está constituida por otros equipos para comando de motores de corriente alterna, tales como Partidores Suaves, que se emplean sólo para la partida y parada de los motores, y no para modificar la velocidad en régimen permanente. [7]

# 2.2.4.1 Principio de Funcionamiento:

En definitiva, estos dispositivos entregan voltaje y frecuencia variable conforme a la necesidad del motor y la carga a él conectada. Para tal efecto, toma la alimentación eléctrica de la red, cual tiene voltaje y frecuencia fija, la transforma en un voltaje continuo (Rectificador más Filtro) y luego lo transforma en voltaje alterno trifásico de magnitud y frecuencia variable por medio de un Inversor. Contando sólo con esta última etapa (Inversor) es posible también alimentar estos motores a partir de un suministro de corriente continua (por ejemplo baterías). También se puede contar con un rectificador monofásico a modo de poder alimentar un motor trifásico a partir de una fuente de alimentación monofásica.

La forma de onda del voltaje de salida en estricto rigor no es una sinusoide perfecta, toda vez que entregan una señal de pulso modulada a partir de una frecuencia de conmutación alta. En todo caso con los equipos actuales, donde podemos encontrar frecuencias de conmutación del orden de los 50 KHz, los contenidos de armónica son bastante bajos, por lo que agregando filtros pasivos cumplen las exigencias normativas impuestas por muchos países.

La relación frecuencia voltaje es configurada por el usuario según la aplicación, siendo las más usuales una relación lineal, cual produce un torque constante en todo el rango de velocidad, ó una relación cuadrática, la que el torque disminuye a medida que baja la velocidad.

En definitiva, conforme a la consigna de frecuencia que se le otorgue al equipo, la cual puede ser un comando en el mismo equipo o una señal externa, se entregará al motor un voltaje de magnitud según la relación V/F configurada y de frecuencia conforme a la consigna. Esto hará que el motor gire a una velocidad proporcional a la frecuencia. [7]

# 2.2.4.2 Funciones Adicionales de los variadores de frecuencias

Los equipos que se fabrican en la actualidad aprovechan de incorporar varias funciones adicionales, como las protecciones al motor y funciones de control para distintas aplicaciones, como controles PID y controles lógicos y secuénciales para permitir estas funciones encontraremos en estos dispositivos una gran cantidad de terminales de control para conectar entradas y salidas digitales y análogas, puertas de comunicación de datos y una gran cantidad de parámetros de configuración. En la figura 2.9 se observa un diagrama interno de un variador y algunos tipos de variadores, también podemos apreciar en la figura 2.10 el circuito resumido de un variador de frecuencia. [7]

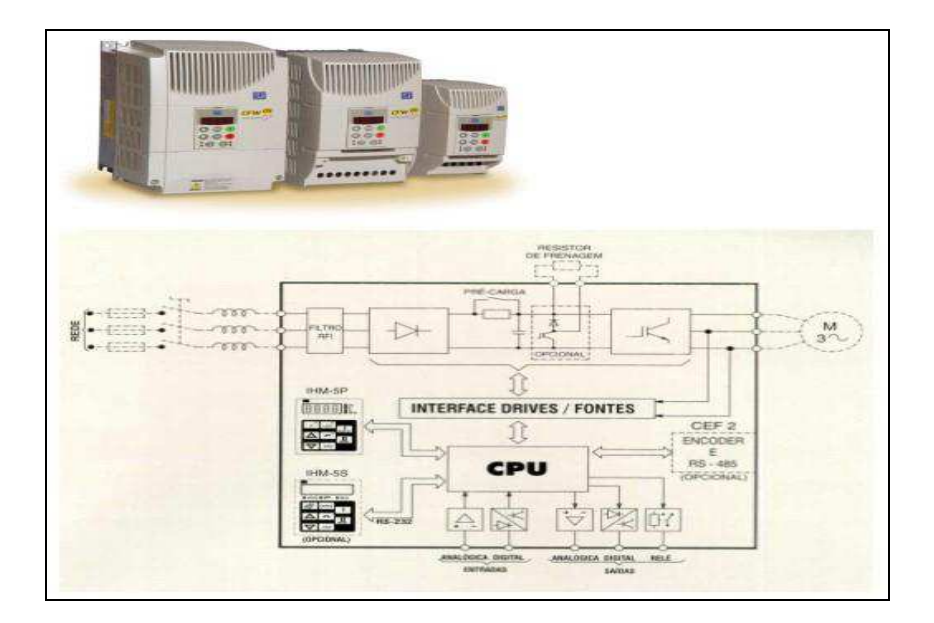

Figura 2.9: Tipos de variadores de frecuencia y diagrama interno. Fuente: El ABC de la Automatización.

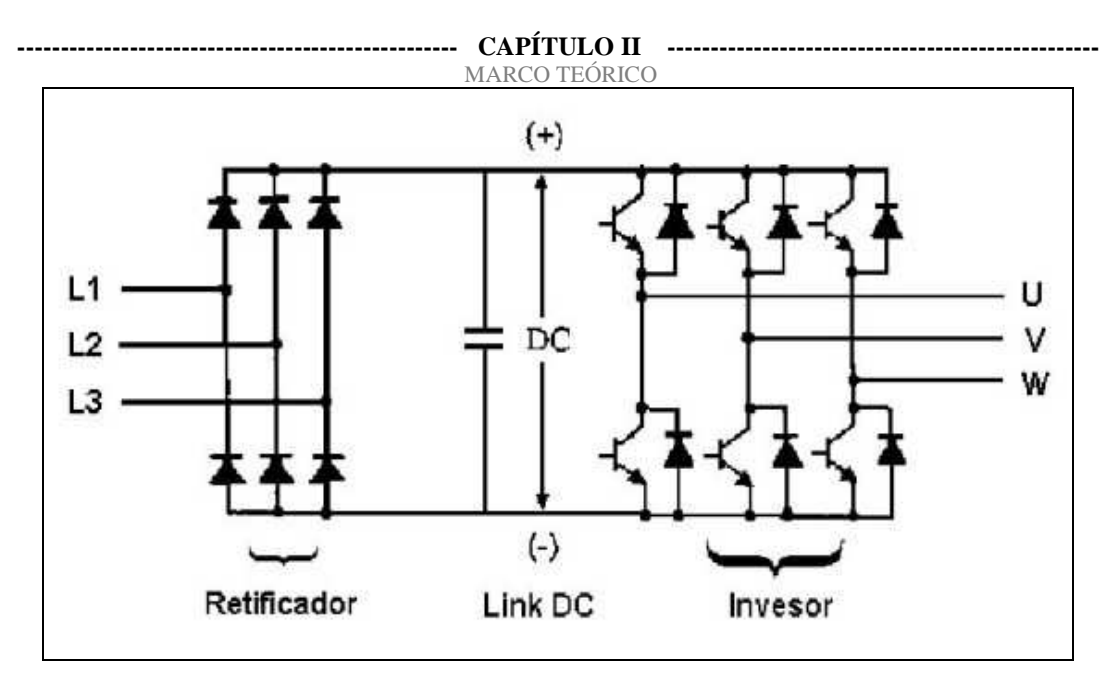

Figura 2.10: Circuito resumido de un variador de frecuencia. Fuente: El ABC de la Automatización.

# 2.2.5 Encoder Incrementales.

En un codificador de posición incremental hay un disco, con poca inercia, que se desplaza solidario a la pieza cuya posición se desea determinar, por ejemplo, el eje de un motor. El disco posee dos tipos de zonas: transparente (agujeros) y opaca, dispuestas de forma alternativa y equidistante, tal como se muestra en la figura 2.11:

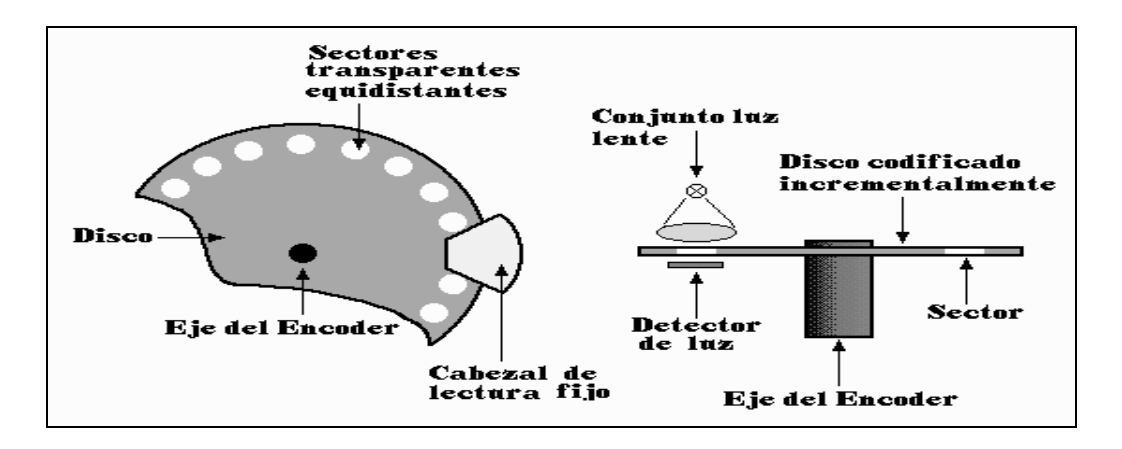

Figura 2.11: Codificador de posición incremental.

Fuente: Ingenia-cat.

Mediante un cabezal de lectura fijo óptico se detecta el cambio de posición angular. La simplicidad y economía de esta técnica no admiten duda, pero tiene una serie de inconvenientes que conviene señalar:

1. La información sobre la posición se pierde en cuanto falla la alimentación del sistema, o simplemente cuando se desconecta, y en presencia de fuertes interferencias.

2. Es necesario un contador bidireccional para poder tener una salida digital compatible con los elementos de entrada-salida de un ordenador.

3. No permite detectar el sentido de avance si no se dispone de elementos adicionales a los indicados en la figura anterior.

En este caso, la diferenciación de las zonas o sectores se lleva a cabo de forma óptica, pero existen otras formas como la magnética o la eléctrica. En cualquier caso, la salida básica es un tren de pulsos con un ciclo de trabajo del 50%. Si se deriva esta señal, se obtiene un pulso por cada flanco ascendente o descendente, con lo que es posible aumentar por dos el número de cuentas obtenido con un desplazamiento dado tal como se muestra la figura 2.12. [8]

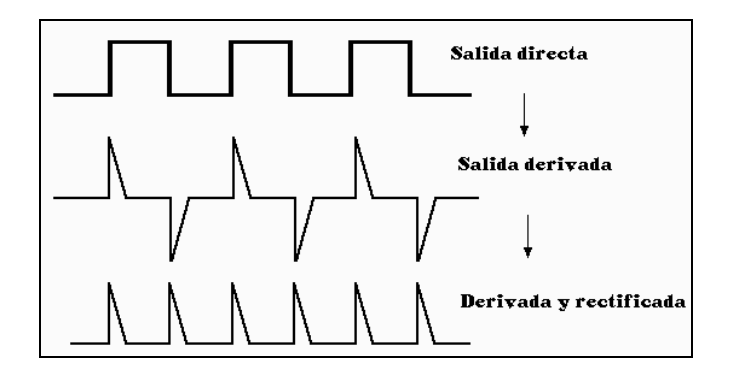

Figura 2.12: Señales de salida del disco codificador. Fuente: Ingenia-cat.

Los codificadores ópticos pueden estar basados en sectores:

- > Opacos y transparentes.
- Reflectores y no reflectores.
- Franjas de interferencia.

En cualquier caso, en el cabezal de lectura fijo hay siempre una fuente de luz (normalmente un LED) y un fotodetector (LRD, célula fotoeléctrica o fototransistor).

Los problemas asociados a este tipo de transductor son:

- Influencia del polvo ambiental.
- Variación temporal y térmica de las características de los elementos optoelectrónicos.
- Efecto de las vibraciones sobre los posibles sistemas de enfoque.

Cuando se emplean sectores opacos y transparentes (cromo sobre vidrio, metal ranurado...), el emisor y el detector deben situarse uno a cada lado del elemento móvil, haciendo las veces de barrera fotoeléctrica y el disco ranurado de objeto a detectar.

Los codificadores que ofrecen mayor resolución son los ópticos. La resolución obtenida con un encoger óptico angular es del orden de 100 a 6000 pulsos por vuelta.

Para poder determinar el sentido de avance es necesario añadir otro elemento de lectura y, a veces, otra pista codificada figura 2.13, junto con los circuitos electrónicos adecuados. Normalmente con unos biestables o unas puertas lógicas se consigue obtener una señal indicadora del sentido de giro. [8]

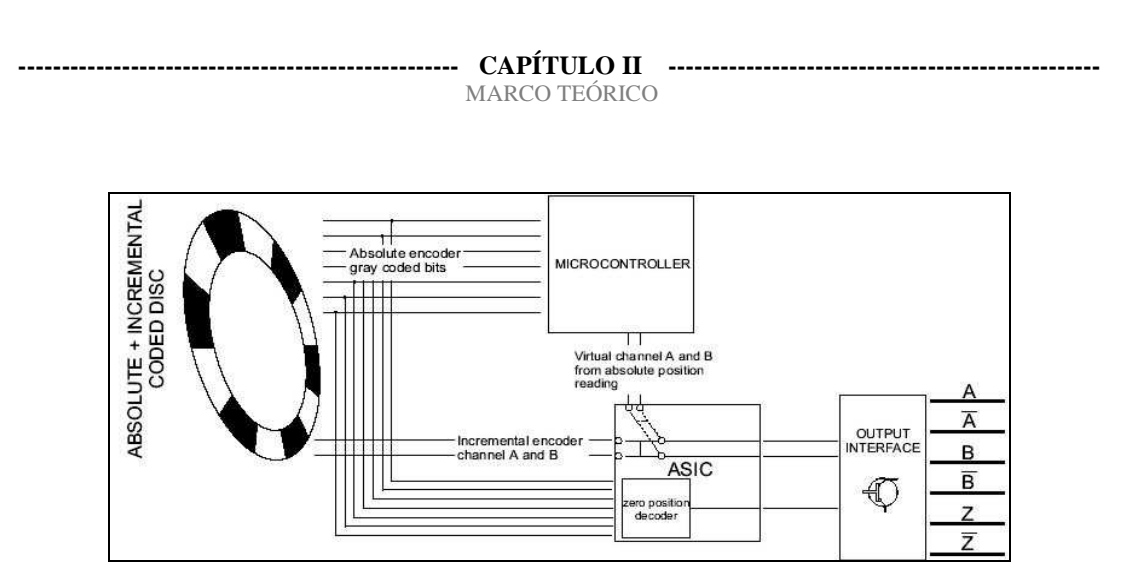

Figura 2.13: Representación de señales incrementales A, B y Z en disco Óptico.
Fuente: Nnovotec- Argentina.

En los encoders ópticos se añade una línea de sectores codificados que esté ligeramente desfasada respecto a la primera y con su elemento de lectura correspondiente. En el grafico

anterior se presenta este disco codificado y las salidas que ofrecen los cabezales de lectura A, B y Z. Se observa que hay una marca de referencia (cero) que indica vuelta completa.

Si se desea realizar un posicionado absoluto es necesario un contador bidireccional al que se le apliquen los pulsos de salida procesados por un circuito como el de la figura 2.14:

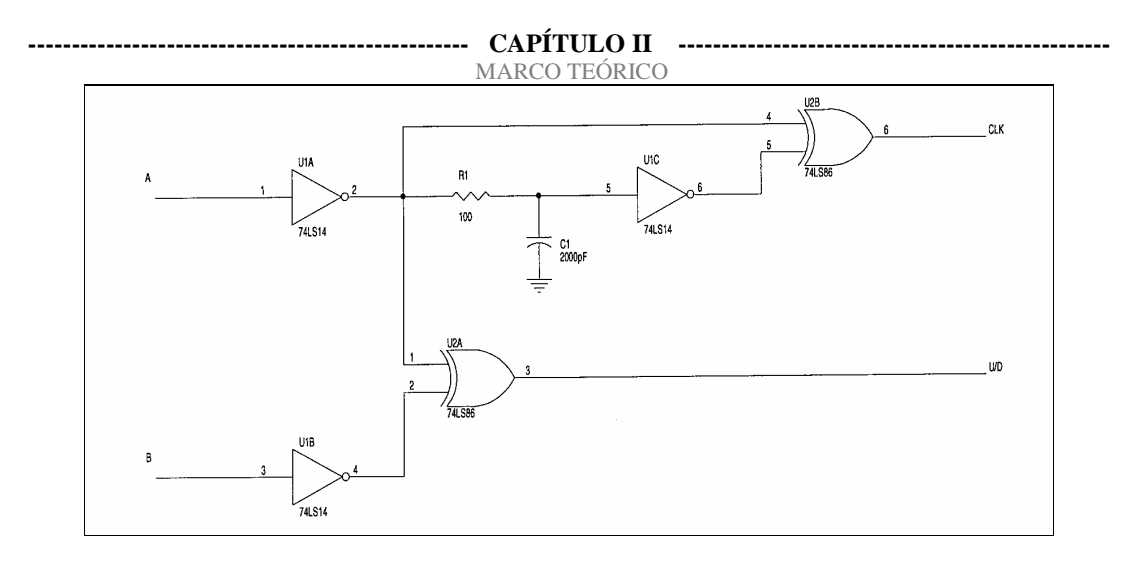

Figura 2.14: Circuito lógico de un contador bidireccional. Fuente: Ingenia-cat.

La señal B determina el sentido de giro, por tanto, determina si el contador bidireccional varía de forma ascendente o descendente. La señal A determina la posición que se desea medir, por esto se lleva a la entrada de reloj del contador.

La señal Z (un pulso por cada vuelta) sirve como marca de referencia, puesta a cero o indicador de vuelta completa. El siguiente apartado explica el funcionamiento de este sistema más detalladamente.

## 2.2.5.1 Circuito Electrónico del Encoder:

Los objetivos del circuito electrónico asociado al encoder (figura 2.15) son dos:

- > Obtener una señal proporcional al giro del eje del encoder.
- Obtener una indicación del sentido de giro.

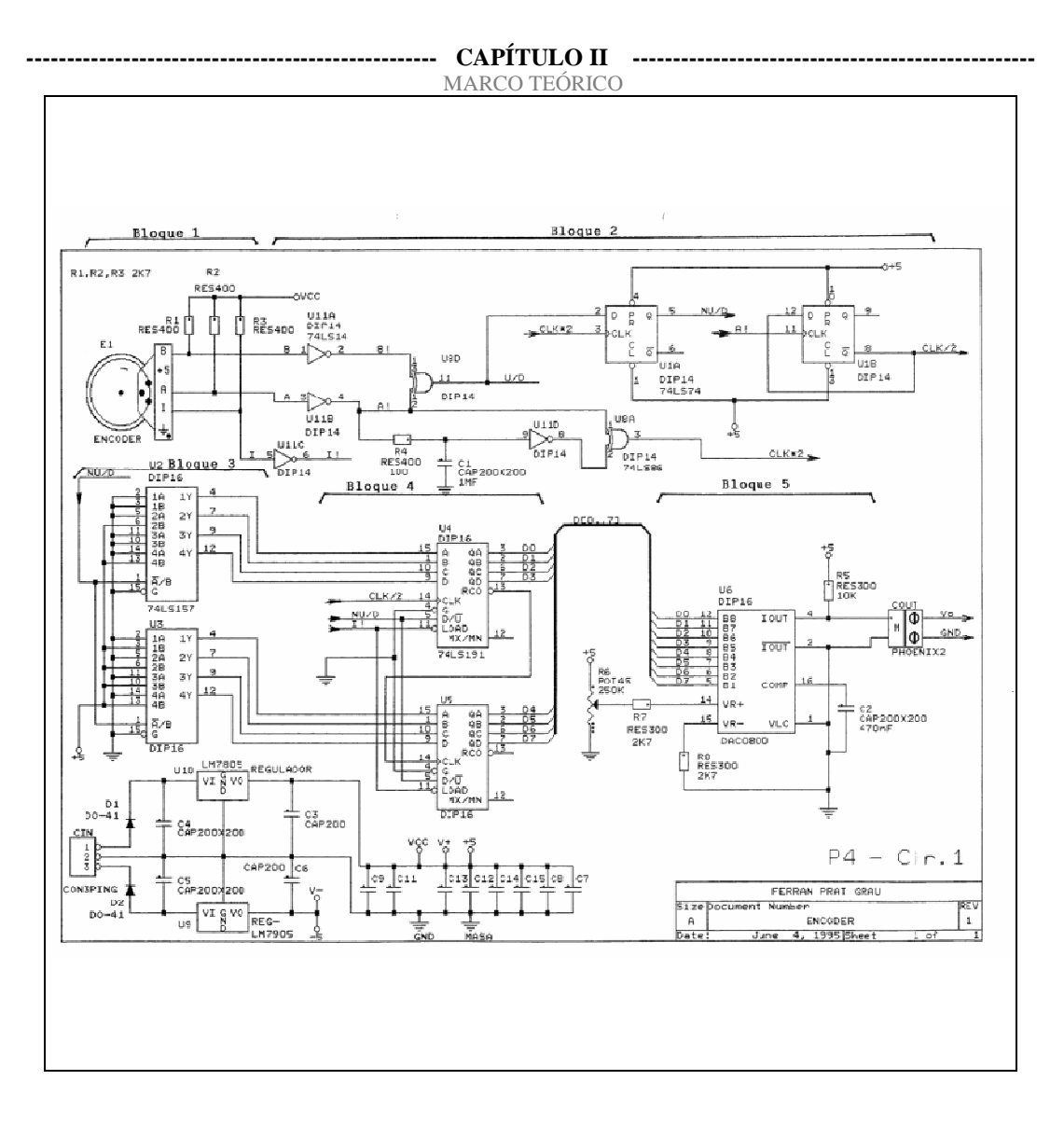

Figura 2.15: Circuito electrónico encoder incremental. Fuente: Ingenia- cat.

El bloque 1 lo compone un encoder que proporciona 3 señales: A, B, Z, que sirven para conocer la posición, el sentido de giro y el número de vueltas respectivamente.

La señal Z ofrece un pulso cada vez que se completa una vuelta. Las señales A y B ofrecen un pulso cada vez que el encoder avanza un paso. Entre las señales A y B existe un desfasaje que se puede apreciar en la siguiente ilustración (figura 2.16):

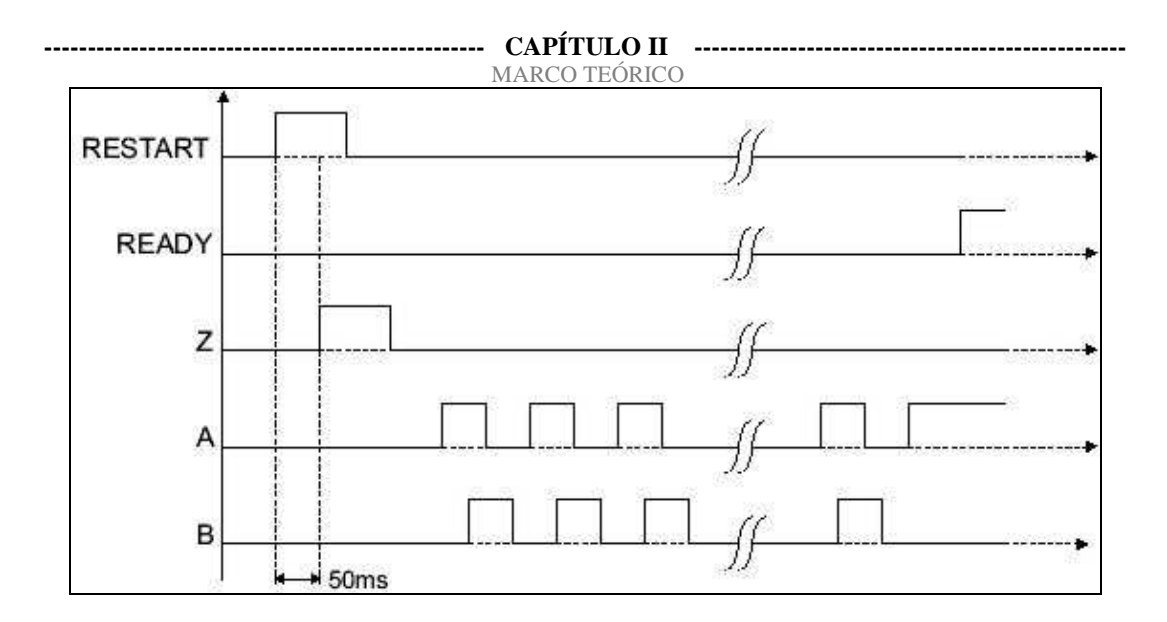

Figura 2.16: Graficas en el tiempo de las señales A, B y Z. Fuente: Nnovotec- Argentina.

La misión del bloque 2 es detectar el sentido de giro del encoder para indicar a los multiplexores del bloque 3 si han de cargar en los contadores del bloque 4 la combinación binaria "0" ó "250" para la cuenta ascendente (Up) o descendente (Down).

El bloque 2 toma las salidas A y B del encoder, que están desfasadas, y después de invertirlas las lleva a una puerta or-exclusiva (U8D) que ofrece un pulso (U/D) cuando sólo una de las dos entradas está a estado lógico "1" (figura 2.12). Se observa que el número de pulsos en el terminal (U/D) es el doble que el presente en las entradas (A y B).

La señal A! se bifurca en dos caminos:

- ➤ El primero retrasa la señal A! mediante un circuito RC y la invierte (A').
- El segundo junta en una puerta o-exclusiva (U8A) las señales desfasadas A! y A'.
   La nueva señal obtenida (CLK·2) también posee un número doble de pulsos que el que ofrecen las entradas A y B.

Las señales U/D y CLK·2 se llevan al flip-flop 74LS74 (U1A), el cual registra en la salida Q lo que hay en la entra D en el momento que sube la señal CLK·2 (ver tabla adjunta).

Si se observa la ilustración 2.13 podemos deducir que cuando el encoder gira en el sentido de las agujas del reloj (**Up**), la señal **U/D** posee el valor lógico "0" en el instante en que sube **CLK**·2. De este modo, la señal **UN/D** (salida Q del biestable) adopta también el valor lógico "0", el cual se lleva a los multiplexores del bloque 3 para seleccionar las entradas **xA**. Se observa en el esquema eléctrico que las entradas **xA** de los multiplexores están conectadas a masa, por tanto, a la salida de los mismos se obtiene la combinación digital "**0**". Dicha combinación digital se carga en los contadores del bloque 4 cada vez que el encoder da una vuelta completa, es decir, cada vez que al señal **Z!** cambia de valor. A partir de este valor inicial (marca de referencia), el contador se irá incrementando a medida que el encoder gira, determinando así la posición angular del mismo.

Del mismo modo, cuando el encoder gira en el sentido opuesto a las agujas del reloj (Down), la señal U/D posee el valor lógico "1" cuando CLK·2 sube. La señal UN/D toma el valor lógico "1" que selecciona las entradas xB de los multiplexores, cargando en los contadores la combinación digital "250" cada vez que cambia la señal Z!. A partir de este valor inicial, el contador decrementa su valor al ritmo de CLK·2.

El bloque 5 está formado por una conversor D/A (DAC0800) que se encarga de ofrecer una señal continua (Vo) proporcional a la combinación binaria de los contadores. Mediante esta tensión continua podremos determinar la posición angular del encoder. El incremento o decremento (Up/Down) de tensión continua por impulso generado (paso del encoder) es de 20 mv:

 $LSV = Tension_Fondo_Escala/2^* = 5/28 = 19.5 \text{ mv}; * = num_bits. [8]$ 

#### 2.2.6 El autómata programable.

La razón principal de tal hecho fue la necesidad de eliminar el gran costo que se producía al reemplazar el complejo sistema de control basado en relees y contactores. Bedford Associates propuso algo denominado Controlador Digital Modular (MODICON, Modular Digital Controler) a un gran fabricante de autos. Otras compañías propusieron a la vez esquemas basados en ordenador, uno de los cuales estaba basado en el PDP-8. El MODICON 084 (Schneider) resultó ser el primer PLC del mundo en ser producido comercialmente.

Se puede decir que un autómata programable no es más que un aparato electrónico que sustituye los circuitos auxiliares o de mando de los sistemas automáticos. A él se conectan los captadores (finales de carrera, pulsadores, etc.) por una parte, y los actuadores (bobinas de contactores, lámparas, pequeños receptores, etc.) por otra. [9]

#### 2.2.6.1 Campos de Aplicación:

La constante evolución del hardware y software amplía constantemente este campo para poder satisfacer las necesidades que se detectan en el espectro de sus posibilidades reales. Su utilización se da fundamentalmente en aquellas instalaciones en donde es necesario un proceso de maniobra, control, señalización, etc., por tanto, su aplicación se extiende desde procesos de fabricación industriales de cualquier tipo a transformaciones industriales, control de instalaciones, etc. Sus reducidas dimensiones, la extremada facilidad de su montaje, la posibilidad de almacenar los programas para su posterior y rápida utilización, la modificación o alteración de los mismos, etc., hace que su eficacia se aprecie fundamentalmente en procesos en que se producen necesidades tales como:

Espacio reducido, procesos de producción periódicamente cambiantes, procesos secuénciales, maquinaria de procesos variables, instalaciones de procesos complejos y amplios, chequeo de programación centralizada de las partes del proceso, Maniobra de

------ CAPÍTULO II MARCO TEÓRICO máquinas, maniobra de instalaciones, señalización y control, chequeo de programas señalización del estado de procesos. [9]

#### 2.2.6.2 Modo de Funcionamiento:

Son maquinas secuénciales que ejecutan correlativamente las instrucciones indicadas en el programa de usuario almacenado en su memoria, generando unas órdenes o señales de mando a partir de las señales de entrada leídas de la planta (aplicación): al detectarse cambios en las señales, el autómata reacciona según el programa hasta obtener las órdenes de salida necesarias. Esta secuencia se ejecuta continuamente para conseguir el control actualizado del proceso. La secuencia básica de operación del autómata se puede dividir en tres fases principales: Lectura de señales desde la interfaz de entradas. Procesado del programa para obtención de las señales de control. Escritura de señales en la interfaz de salidas. A fin de optimizar el tiempo, la lectura y escritura de las señales se realiza a la vez para todas las entradas y salidas; Entonces, las entradas leídas de los módulos de entrada se guardan en una memoria temporal (Imagen entradas). A esta acude la CPU en la ejecución del programa, y según se va obteniendo las salidas, se guardan en otra memoria temporal (imagen de salida). Una vez ejecutado el programa completo, estas imágenes de salida se transfieren todas a la vez al módulo de salida. [9]

# 2.2.6.3 Ciclo de Funcionamiento:

El funcionamiento de un autómata programable es, salvo el proceso inicial que sigue a un Reset, de tipo secuencial y cíclico, es decir, las operaciones tienen lugar una tras otra, y se van repitiendo continuamente mientras el autómata esté bajo tensión. La figura 1 muestra esquemáticamente la secuencia de operaciones que ejecuta el autómata, siendo las operaciones del ciclo de operación las que se repiten indefinidamente. El ciclo de ------ CAPÍTULO II MARCO TEÓRICO funcionamiento se divide en dos partes como se puede observar en el esquema de diagrama de la figura.1 llamados Proceso Inicial y Ciclo de Operación. [9]

#### • Proceso inicial del autómata programable.

Como se muestra en la figura, antes de entrar en el ciclo de operación el autómata realiza una serie de acciones comunes, que tratan fundamentalmente de inicializar los estados del mismo y chequear el hardware. Estas rutinas de chequeo, incluidas en el programa monitor ROM, comprueban:

- El bus de conexiones de las unidades de E/S.
- El nivel de la batería, si esta existe.
- La conexión de las memorias internas del sistema.
- El módulo de memoria exterior conectado, si existe.

#### 2.2.6.4 Entradas – Salidas del autómata programable:

La sección de entradas mediante el interfaz, adapta y codifica de forma comprensible para la CPU las señales procedentes de los dispositivos de entrada o captadores.

Hay dos tipos de entradas:

- > Entradas digitales.
- Entradas analógicas.

La sección de salida también mediante interfaz trabaja de forma inversa a las entradas, es decir, decodifica las señales procedentes de la CPU, y las amplifica y manda con ellas los dispositivos de salida o actuadores como lámparas, relees... aquí también existen unos interfaces de adaptación a las salidas de protección de circuitos internos. [9]

----- CAPÍTULO II MARCO TEÓRICO

Hay dos tipos de salidas:

- ➢ Salidas digitales.
- Salidas analógicas.

## 2.2.6.5 Entradas y Salidas Discretas del autómata programable:

Estas interfaces tiene la simple función de informar a la CPU, de la presencia o ausencia de señal, tensión o corriente, en un circuito, apertura o cierre de un contacto, pulsador, limite de carera, etc. En el caso de las salidas estas conectan o desconectan al circuito de actuación de un solenoide, contactor, lámpara, etc. Las interfases discretas abarcan un rango muy amplio de opciones de operación.

Un contacto externo al controlador puede estar conectado a distintos voltajes, según la maquina o proceso lo mismo para otro tipo de captor. Existen entonces interfases para corriente alterna, corriente continua y a su vez para distintos niveles y tipos de tensiones que van desde los cinco voltios hasta niveles industriales. Las interfases de entrada-salida suelen estar construidas de forma de módulos que se alojan en bases de montaje, controladores modulares, o bien formando parte del controlador, compactos.

Tanto las entradas como las salidas pueden contener un borne común, para varias de ellas o bien estar dispuestas en forma individual aisladas entre sí. Los módulos de entrada digitales permiten conectar al Controlador Lógico Programable de tipo todo o nada como finales de carrera pulsadores, llaves, etc. Los módulos de entrada digitales trabajan con señales de tensión, por ejemplo cuando por una vía llegan 24 voltios se interpreta como un "1" y cuando llegan cero voltios se interpreta como un "0". [9]

El proceso de adquisición de la señal digital consta de varias etapas:

Protección contra sobre tensiones.

- ➤ Filtrado.
- Puesta en forma de la onda.
- Aislamiento galvánico o por opto acoplador.

## 2.2.6.6 Introducción a los sistemas de control:

Desde el punto de vista de la teoría de control, un sistema o proceso está formado por un conjunto de elementos relacionados entre sí que ofrecen señales de salida en función de señales o datos de entrada. Es importante resaltar el hecho de que no es necesario conocer el funcionamiento interno, o cómo actúan entre sí los diversos elementos, para caracterizar el sistema. Para ello, sólo se precisa conocer la relación que existe entre la entrada y la salida del proceso que realiza el mismo (principio de caja negra).

El aspecto más importante de un sistema es el conocimiento de su dinámica, es decir, cómo se comporta la señal de salida frente a una variación de la señal de entrada. Un conocimiento preciso de la relación entrada/salida permite predecir la respuesta del sistema y seleccionar la acción de control adecuada para mejorarla. De esta manera, el diseñador, conociendo cuál es ajustará la acción de control para conseguir el objetivo final.

En vista de todo lo expuesto, se puede definir un sistema de control como el conjunto de elementos que interactúan para conseguir que la salida de un proceso se comporte tal y como se desea, mediante una acción de control. [10]

#### 2.2.6.7 Sistemas de control dinámico.

Dependiendo del tratamiento que el sistema de control realiza con la señal de salida, pueden distinguirse dos topologías de control generales: sistemas en lazo abierto y sistemas en lazo cerrado. [10]

#### • Sistemas de control en lazo abierto:

En este tipo de sistemas, la salida no tiene efecto alguno sobre la acción de control. En un sistema en lazo abierto, la salida no se compara con la entrada de referencia, por ello cada entrada corresponderá a una operación prefijada sobre la señal de salida. Se puede asegurar entonces que la exactitud del sistema depende en gran manera de la calibración del mismo y, por tanto, la presencia de perturbaciones en la cadena (señales indeseadas) provocará que éste no cumpla la función asignada. Para poder considerar una topología en lazo abierto, es necesario conocer la relación entrada/salida y garantizar la inexistencia de perturbaciones externas o de variaciones de los parámetros internos del sistema. Esto es, en general, difícil de cumplir en la práctica, y su realización implica sistemas excesivamente caros. [10]

## • Sistemas de control en lazo cerrado:

En los sistemas de control en lazo cerrado, la señal de salida tiene efecto sobre la acción de control. A este efecto se le denomina realimentación. La señal controlada debe realimentarse y compararse con la entrada de referencia, tras lo cual se envía a través del sistema una señal de control, que será proporcional a la diferencia encontrada entre la señal de entrada y la señal medida a la salida, con el objetivo de corregir el error o desviación que pudiera existir. La principal ventaja de los sistemas de control en lazo cerrado es que el uso de la realimentación hace al conjunto menos sensible a las perturbaciones externas y a las variaciones de los parámetros internos que los sistemas en lazo abierto. [10]

#### ----- CAPÍTULO III ------MARCO METODOLÓGICO

# **CAPÍTULO III**

# MARCO METODOLÓGICO

# 3.1 TIPO Y DISEÑO DE LA INVESTIGACIÓN

Los proyectos de tipo factibles se definen según Ana Loly Hernández. (UPEL-IPRGR) en "El Proyecto Factible como Modalidad en la Investigación Educativa" como "la investigación, elaboración, y desarrollo de un modelo operativo viable, cuyo propósito es la búsqueda de solución de problemas y satisfacción de necesidades".

El proyecto factible se entiende como "La viabilidad de poner en marcha las acciones previamente diseñadas".

Según el Manual de Trabajos de Grado, de Especialización y Maestría y Tesis Doctorales. "El Proyecto Factible consiste en la investigación, elaboración y desarrollo de una propuesta de un modelo operativo viable para solucionar problemas, requerimientos o necesidades de organizaciones o grupos sociales; puede referirse a la formulación de políticas, programas, tecnologías, métodos o procesos. El Proyecto debe tener apoyo en una investigación de tipo documental, de campo o un diseño que incluya ambas modalidades."

Un proyecto factible consiste en un conjunto de actividades vinculadas entre sí, cuya ejecución permitirá el logro objetivos previamente definidos en atención a las necesidades que pueda tener una institución o un grupo social determinado. Así lo define **Renie Duds de Moya. (Universidad Pedagógica Experimental Libertador) "El proyecto factible: una modalidad de investigación".** 

El presente proyecto es factible porque consiste en el diseño y elaboración de un banco de motores que servirá como herramienta para la elaboración de un conjunto de actividades

#### ------ CAPÍTULO III ------MARCO METODOLÓGICO didácticas relacionadas con el accionamiento eléctrico y electrónico de motores, haciendo

uso de componentes con los que cuenta el Laboratorio de Automatización Industrial I.

# • Investigación de campo:

"El análisis sistemático de problemas en la realidad, con el propósito ya sea de describirlos, interpretarlos, entender su naturaleza y factores constituyentes, explicar sus causas y efectos o predecir su ocurrencia, haciendo uso de métodos característicos de cualquiera de los paradigmas o enfoques de investigación conocidos o en desarrollo. La fuente principal de datos es el sitio de donde se presenta el problema, los datos de interés son recogidos en forma directa de la realidad, en este sentido se trata de investigaciones a partir de datos originarios o primarios" [11]

#### • Investigación Documental:

"El estudio de los problemas con el propósito de ampliar y profundizar el conocimiento de su naturaleza, con apoyo, principalmente, en trabajos previos, información y datos divulgados por medios impresos, audiovisuales o electrónicos. La originalidad del estudio se refleja en el enfoque, criterios, reflexiones, conclusiones, recomendaciones y, en general, en el pensamiento del autor" [11].

Partiendo de los conceptos anteriormente mencionados, y sabiendo que en dicho proyecto se procederá a recolectar e interpretar información de los equipos existentes y del material teórico apropiado, para el correcto funcionamiento de los mismos y solucionar cualquier problema que se presente en la construcción de este.

Los datos recopilados en la observación directa, en el laboratorio permitirá la realización del diseño del banco de proceso, como en el desarrollo del conjunto de prácticas a elaborar para el mismo.

# 3.2 TÉCNICAS DE RECOPILACIÓN DE DATOS.

# • Análisis documental:

Se realizará un análisis bibliográfico, en el cual se obtendrán la información requerida sobre el banco didáctico a utilizar para el desarrollo de dicho proyecto, a través de la obtención de los proyectos previos relacionados al banco en cuestión.

Se recopilará información de publicaciones y páginas de internet, libros y revistas técnicas especializadas en temas sobre motores, y demás componentes que se utilizaran en el proyecto.

# • Observación directa:

Con la que se pretende verificar el funcionamiento de los componentes con los que cuenta el banco didáctico, a fin de conocer sus posibles fallas y realizar las correcciones adecuadas en el momento del la elaboración y puesta en funcionamiento del mismo.

# 3.3 TÉCNICAS DE PROCESAMIENTO Y ANÁLISIS DE DATOS.

Se procederá a un estudio directo de los componentes con los que cuenta el banco a fin de conocer el estado de dichos componentes, con la finalidad de establecer cuáles deben ser reparados o modificados en el momento de la elaboración de banco didáctico.

Luego se procederá a la adquisición de componentes que se van a incorporar nuevos al banco.

----- CAPÍTULO III ------MARCO METODOLÓGICO

Se realizará un plano del banco existente para corroborar las posibles modificaciones a realizar y la estructuración del banco de motores a realizar con el fin de hacer el mejor uso de los materiales existente.

Se debe resaltar que los elementos a utilizar no pasaron por un proceso de comparación y selección respecto a otros componentes, puesto que se hará uso en mayoría de los encontrados en el Laboratorio de Automatización Industrial I.

# 3.4 METODOLOGÍA.

# Fase 1: Determinación del estado del banco ya existente.

- Documentación: En esta etapa se procederá al estudio y documentación sobre los componentes y elementos que conforman el banco de procesos a modificar y el que se va a proceder a desarrollar, realizando la comprobación de cada uno y determinar así su nivel de funcionamiento y posibles fallas, a fin de prever cualquier reemplazo o modificación requerida.
- Elaboración del inventario: Se procederá a la realización de un estudio de los dispositivos existentes en el Laboratorio de Automatización Industrial I, que se puedan utilizar en la elaboración del banco didáctico a construir.
- Comprobación del funcionamiento de los elementos: Se llevará a cabo el estudio del estado físico y operacional del los dispositivos a utilizar, con el propósito de establecer si es requerido la reparación o sustitución de los elementos que puedan presentar falla.

# Fase 2: Diseño del Banco Didáctico.

- Selección de equipos y materiales: Como ya se ha mencionado los componentes a utilizar en mayoría se encuentran en el laboratorio y junto a estos se integrarán nuevos equipos que según sus características, prestaciones y disponibilidad serán seleccionados a como lo requiera dicho banco.
- Construcción del banco de motores: luego de realizada la documentación adecuada y establecida la estructura del banco de motores se procederá a la elaboración física de dicho banco.

### Fase 3: Estructuración del banco de accionamiento eléctrico y electrónico:

En esta etapa se realizaran las modificaciones que sean requeridas en el banco de proceso existente con el fin de adecuarlo al banco de Procesos diseñado, y realizar un mantenimiento al mismo.

#### Fase 4: Elaboración del conjunto de prácticas a realizar en el banco:

En esta fase se elaborara un conjunto de prácticas que sirvan para fomentar el conocimiento del estudiante en el manejo de accionamientos de motores y la manipulación del PLC Simatic S7-200.

En tales prácticas se establecerán los objetivos, generales y específicos. Así como la actividad a realizar en cada práctica por el estudiante.

#### Fase 5: Verificación de funcionamiento:

En esta etapa se llevará a cabo la verificación y la puesta en marcha del banco didáctico, a fin de confirmar que dicho banco no presente problemas para que se pueda iniciar su uso en el Laboratorio de automatización Industrial I.

## ----- CAPÍTULO III ------MARCO METODOLÓGICO Fase 6: Elaboración del manual de usuario:

Esta etapa consiste en la elaboración de un manual para el uso del banco didáctico de motores, con la finalidad de brindar una guía para el uso adecuado del banco.

# CAPÍTULO IV MARCO OPERACIONAL

En el Capítulo III, se definieron las fases metodológicas que describen las etapas y estrategias planteadas para la obtención de resultados que garanticen el cumplimiento de los objetivos específicos. A continuación se describen los pasos realizados en cada fase de una manera detallada.

# 4.1 FASE 1: DETERMINACIÓN DEL ESTADO DEL BANCO YA EXISTENTE.

Para llevar a cabo esta etapa se procedió a la recopilación y búsqueda de información para la posterior revisión de los equipos ya instalados en el banco.

# 4.1.1 Recopilación documental de información referente al banco de relé

Se realizo la búsqueda de información referente al banco de relé existente con la finalidad de poder verificar y comprobar el funcionamiento de los elementos presentes en dicho banco, esta información es reflejada en la Tabla 4.1.

La Información reflejada en la tabla 4.1 es usada frecuentemente en el desarrollo del capítulo IV, razón por la que no se especifican en donde fueron usadas de manera concreta.

| Referencia Consultada                    | Información obtenida                         |
|------------------------------------------|----------------------------------------------|
|                                          | Se extrajo la información referente a        |
| Tesis del banco de relé                  | elementos que conformaban el banco,          |
|                                          | niveles de trabajo y organización de los     |
|                                          | elementos que integran el banco de relé      |
| Manual Altivar 18[12]                    | Información sobre el variador de velocidad   |
| Manual del sistema de automatización S7- | Información referente a los niveles de       |
| 200[13]                                  | trabajo del PLC, tipos de entradas y salidas |
|                                          | y contadores rápidos entre otro.             |
| Catalogo Telemecanique[14]               | Niveles de tensión y corrientes de los       |
|                                          | distintos elementos del banco de relé        |
| Datasheet Thompson Company[15]           | Niveles de tensión y corrientes de los       |
|                                          | distintos elementos del banco de relé        |
| Datasheet de Contactores                 | Niveles de tensión y corrientes de los       |
| Telemecanique[16]                        | distintos elementos del banco de relé        |
| Datasheet del Encoder                    | Tipo de conexionado y valores nominales      |
|                                          | de trabajo                                   |

# Tabla 4.1 Resumen de Referencias

# 4.1.2 Revisión detallada del estado físico del banco de relé

Se observaron cada uno de los elementos que conforman el banco didáctico de relé, dichos elementos fueron reflejados en la tabla 4.2, además de indicarse el estado de operatividad de cada uno.

| Elemento                  | Serial o Modelo        | Estado                   |
|---------------------------|------------------------|--------------------------|
| Variador de Velocidad     | Atv18u54m2 Altivar 18  | Operativo                |
| Arrancador Suave          | Altistart 3 ats23 u70n | No usado en este trabajo |
| 2 Interruptores bticino   | Art. 603               | Operativos               |
| 4 Selectores de 2 estados | Telemecanique          | Operativos               |
| 2 Relés ABB               | BC163010               |                          |
| Modulo Auxiliar contactos | TA25 DU                | Operativos               |
| Relé Telemecanique        | EFCO5542               |                          |
| Modulo Auxiliar contactos | LA1DN22                | Operativo                |
| Relé Telemecanique        | EFCO5542               |                          |
| Modulo Auxiliar contactos | Off delay LA3DR2       | Operativo                |
| Relé Telemecanique        | On delay RHR418B       | Operativo                |
| 2 Pulsadores de 3 Estados | Telemecanique          | Operativos               |

Tabla 4.2 Inventario y funcionamiento del banco de relé

A continuación de procede a indicar la posición espacial de cada elemento en el banco de relé. En la figura 4.1 se muestra el banco de relé completo.

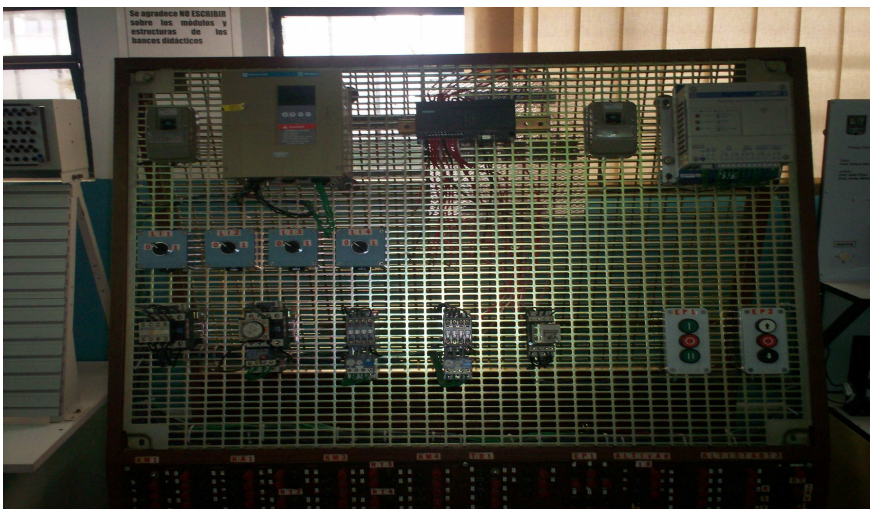

Figura 4.1: Banco de Relé

Ahora se procede a mostrar los componentes de manera individual. En la figura 4.2 se muestra en variador de velocidad y en la 4.3 el arrancador suave (no utilizado en la tesis)

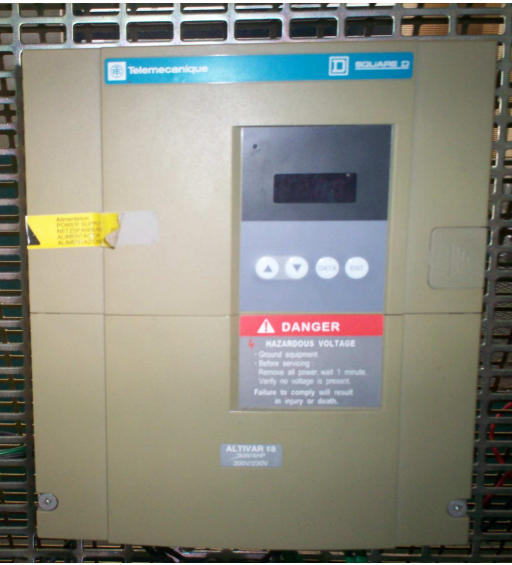

Figura 4.2: Variador de Velocidad

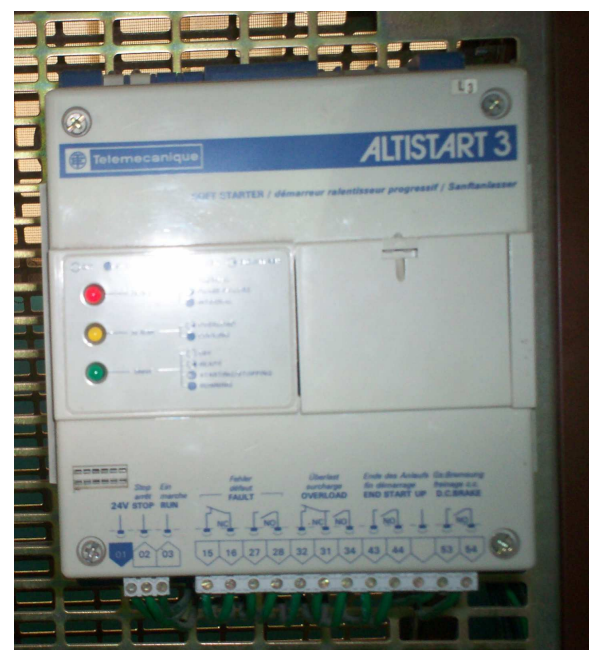

Figura 4.3: Arrancador Suave

En la figura 4.4 se muestran los interruptores, en la figura 4.5 se muestran los selectores de 2 estados y en la figura 4.6 se pueden apreciar los selectores de 3 estados

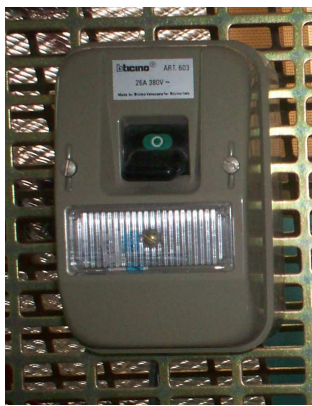

Figura 4.4: Interruptores

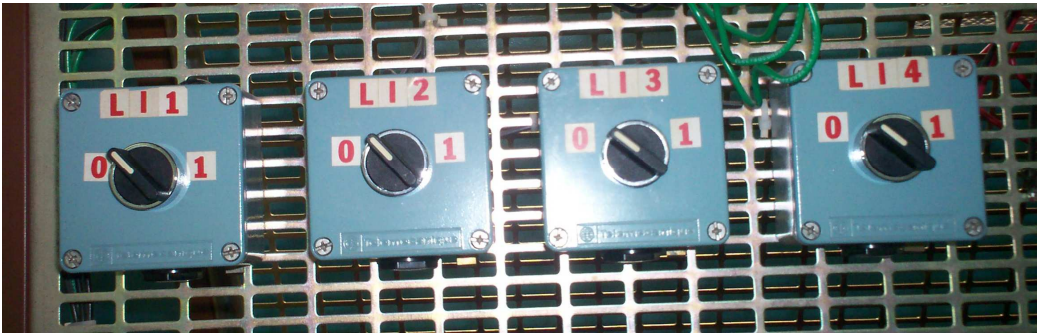

Figura 4.5: Selectores de 2 estados

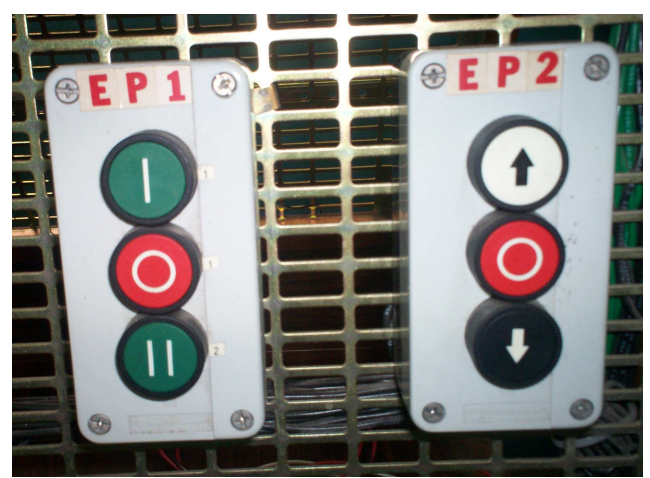

Figura 4.6: Selectores de 3 estados

En las figuras 4.7 hasta la 4.10 se observan los distintos modelos de relé que están presentes en el banco didáctico de relé

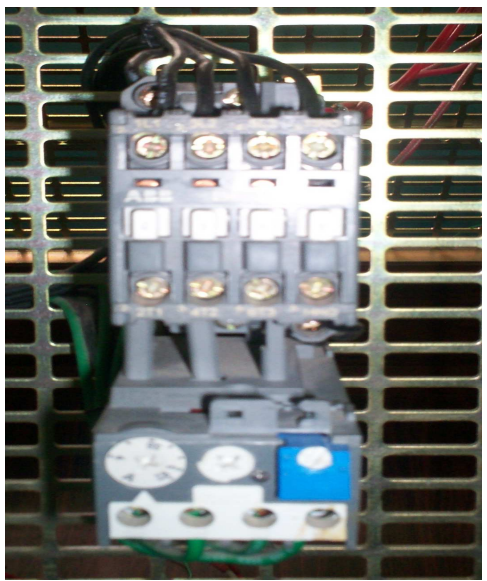

Figura 4.7: Relés ABB con modulo auxiliar

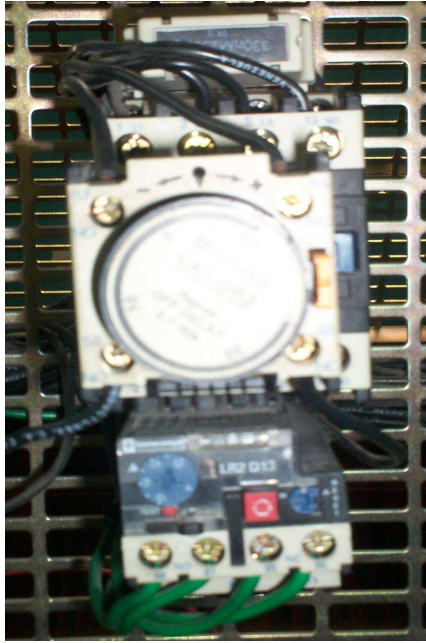

Figura 4.8: Relé Telemecanique con modulo auxiliar temporizado

-----

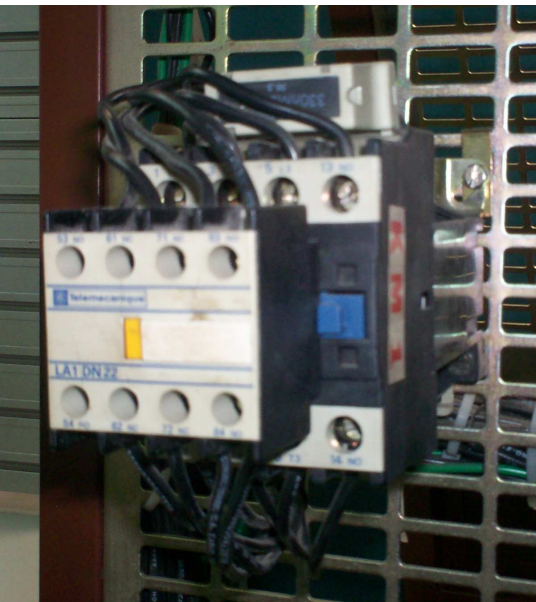

Figura 4.9: Relé Telemecanique con modulo contactos auxiliares

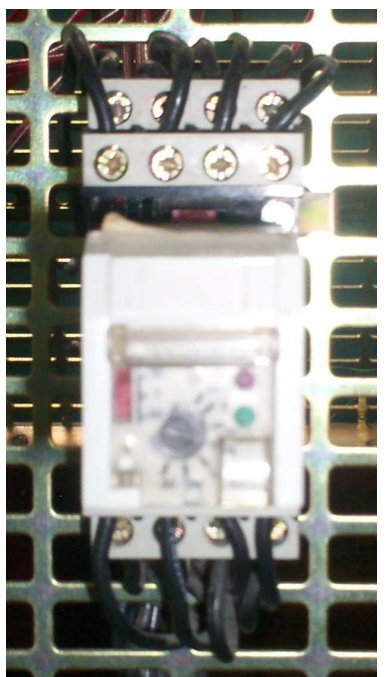

Figura 4.10: Relé Telemecanique temporizado

# 4.2 FASE 2: DISEÑO DEL BANCO DIDÁCTICO

En esta fase se procederá a indicar los elementos y componente agregados para la realización del banco didáctico de motores así como del diseño y estructuración del mismo.

#### 4.2.1 Selección de componentes y equipos a utilizar.

La mayor parte de los elementos a utilizar en el desarrollo del banco didáctico de motores se encuentran disponibles en el inventario del laboratorio, permitiendo esto la selección automática del los componentes a usar. En la tabla 4.3 se puede observar los elementos a utilizar en la elaboración de dicho banco.

| Equipo                             | Características                          |
|------------------------------------|------------------------------------------|
| PLC Siemens S7-200                 | CPU 212                                  |
|                                    | 8E/6S 24VDC                              |
|                                    | Salidas a transistores                   |
| Motor DC                           | 24VDC                                    |
| Motor MIJA Monofásico              | 120VAC con bobina de arranque y trabajo, |
|                                    | ½ HP                                     |
| Motor Trifásico                    | 220V/440V                                |
| Encoder                            | Modelo E40S6, alimentación en 24VDC,     |
|                                    | hasta 5000 rpm, salidas NPN colector     |
|                                    | abierto, 3 fases a 5VDC.                 |
| Panel frontal de control (bornera) | Conectores banana hembras y pulsadores   |
| Banco de relé de protección        | Bobinas de 24VDC                         |
|                                    | Contactos de hasta 250VAC                |
|                                    | I=10A                                    |
| Pulsador                           | Tipo sin retención 250V, 15A             |

Tabla 4.3 Componentes del banco didáctico de motores

El PLC que se utilizo es uno de los dos S7-200 CPU 212 (Figura 4.11) que estaban disponibles en el laboratorio, considerando la cantidad de entradas y salidas del PLC y las que se plantean utilizar en el banco, se observa que cumple este PLC con los requerimientos solicitados.

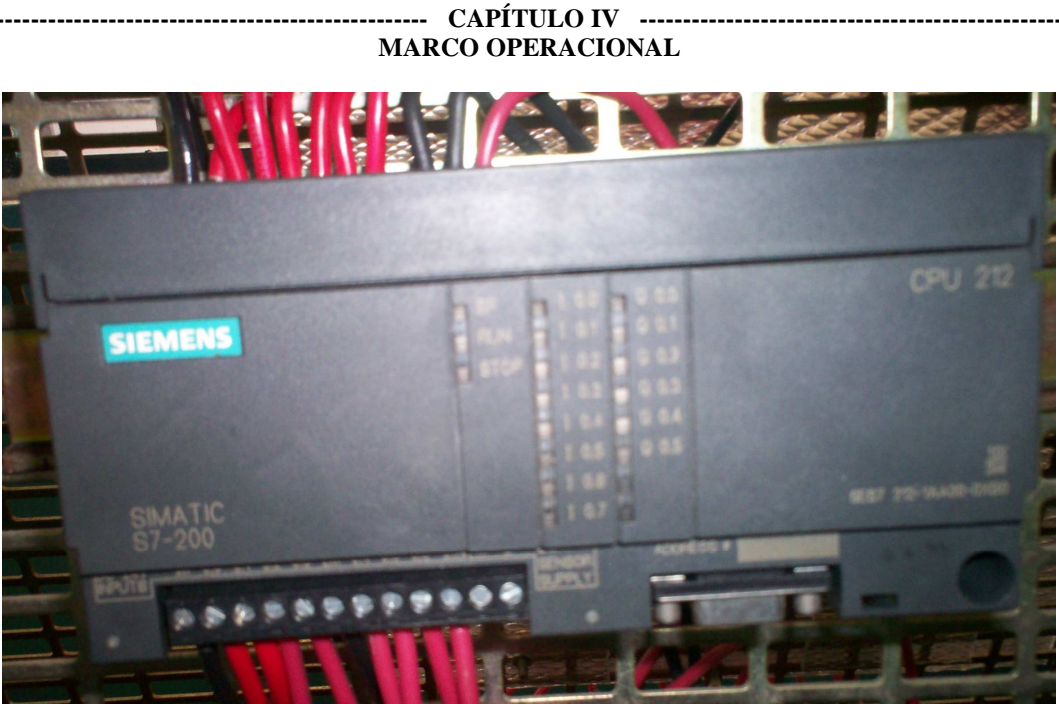

Figura 4.11: PLC Siemens S7-200 CPU 212

Los tres motores a utilizar son los indicados anteriormente, debido a que son elementos disponibles en el laboratorio, como es el caso del motor DC (Figura 4.12) y el motor trifásico (figura 4.13), por otro lado el motor monofásico (Figura 4.14) es un motor propiedad de uno de los tesistas.

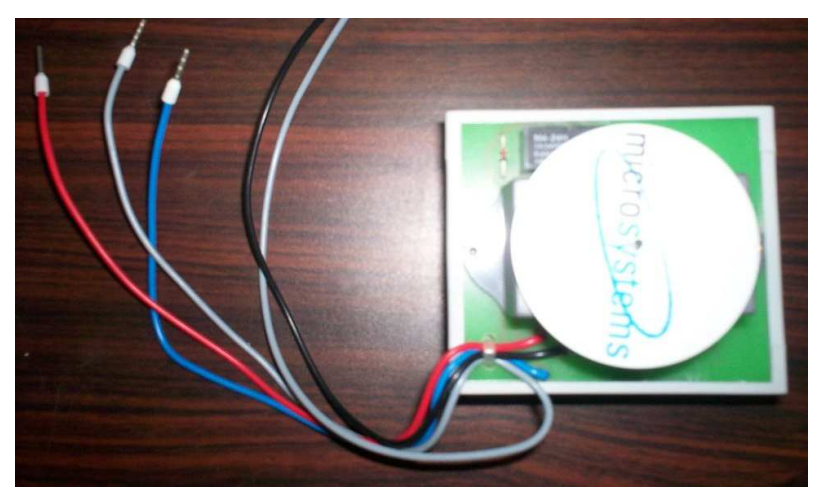

Figura 4.12: Motor DC

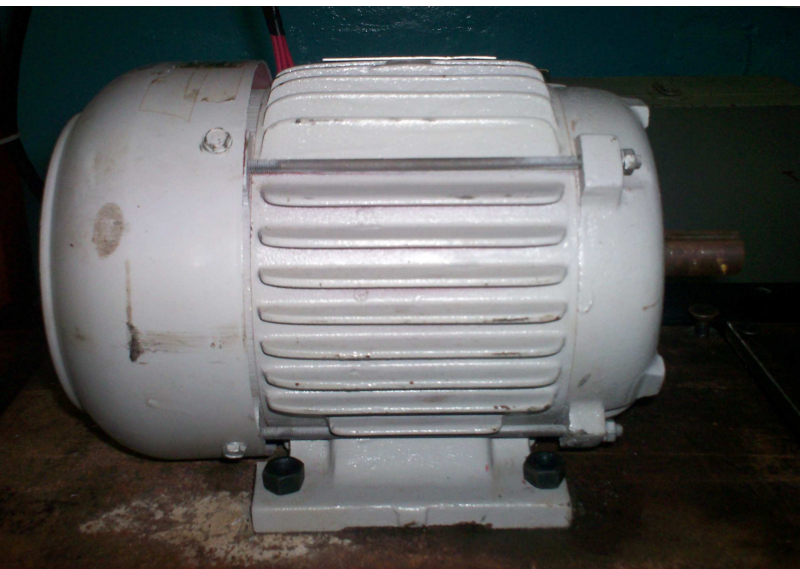

Figura 4.13: Motor Trifásico

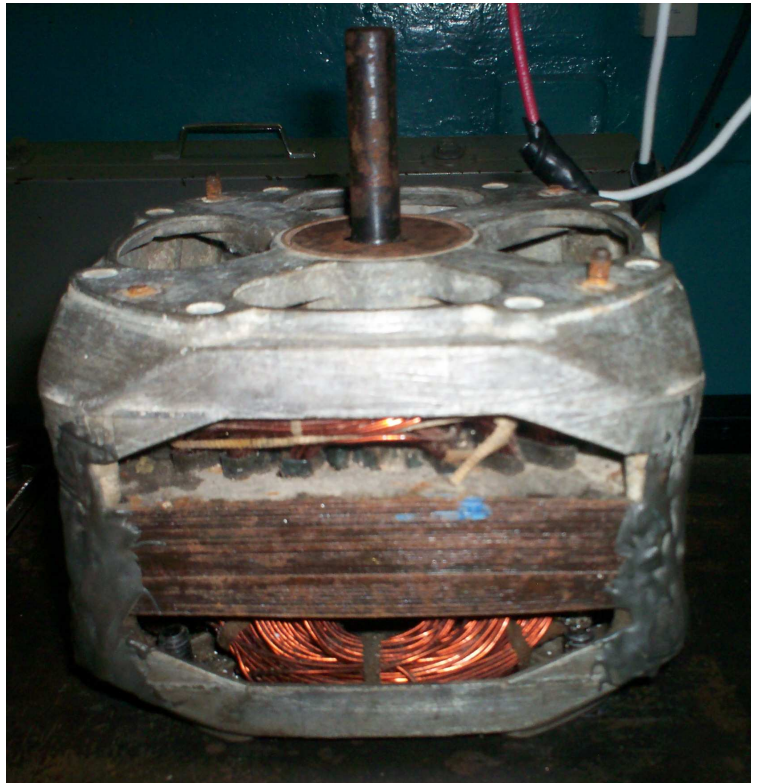

Figura 4.14: Motor Monofásico MIJA

El Encoder (Figura 4.15) seleccionado cumple con los requisitos de velocidad de los contadores rápidos del PLC, además de ser el más económico de los modelos consultados.

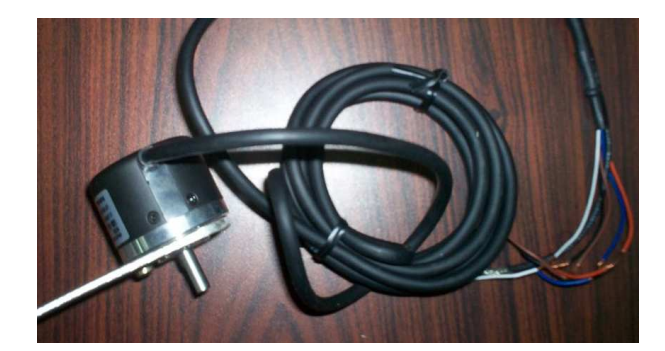

Figura 4.15: Encoder

El banco de relé de protección para las salidas del PLC, se conforma de seis relés, uno para cada salida, ya que estas al ser a transistores, trabajan a un nivel de corriente menor a las exigidas para la energización de la bobina del contactor, que a su vez lleva el circuito de mando del banco de motores. Sabiendo esto se seleccionaron relés que soporten tensiones en sus contactos de hasta 250VAC pues el banco trabajara máximo hasta 220V. Como las salidas del PLC son de 24VDC se usaron relés con bobinas de alimentación al mismo valor de tensión que las antes dicha. Se hace saber que se adquirieron relés de marcas distintas con las mismas especificaciones ya que fue la disponibilidad en el mercado.

El pulsador fue seleccionado de manera que soporte los niveles de tensión del motor monofásico, el costo y disponibilidad en el mercado.

Los conectores banana fueron adquiridos para soportar los niveles de trabajo del banco didácticos de motores, y según disponibilidad económica en mercado.

Los cables seleccionados son calibre 12 AWG, de cubierta THHN o THW de colores rojo negros y blancos.
#### 4.2.2 Elaboración de banco didáctico de motores.

Se procedió luego de realizada la selección de los componentes al diseño y elaboración del banco didáctico de motores. Se debe indicar antes de proseguir la descripción del diseño, que este banco didáctico de motores será adaptado al banco de relé existente razón por la cual se cuenta con una base física, con lo que se colocaran los elementos distribuidos según el espacio disponible que tenia dicho banco.

Se realizo el montaje de los motores en una base que se encuentra ubicada en la parte de abajo del mesón del banco de relé, en la cual se adaptaron dos láminas de hierro en dicha base y se abrieron huecos para el aseguramiento de los motores en la misma. Luego fueron fijadas a la mesa como se muestra en la figura 4.16, se procedió también a realizar la instalación de un encoder como se aprecia en la figura 4.16, el encoder fue designado en la entrada I0.0 razón por la cual el cable del panel frontal establecido para tal propósito esta desconectado.

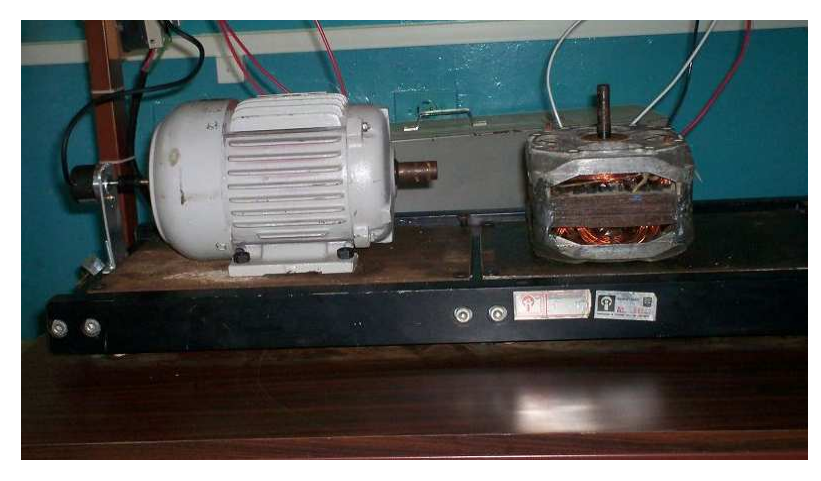

Figura 4.16: Base de los motores

Se procedió a realizar un banco de relé de protección conformado por una base acrílico, 6 relés, 2 regletas de 12 terminales. Se realizo el montaje como se muestra en la

figura 4.17 con la finalidad de que cada salida está conectada a la bobina de un relé y los contactos estén disponibles en el panel frontal elaborado.

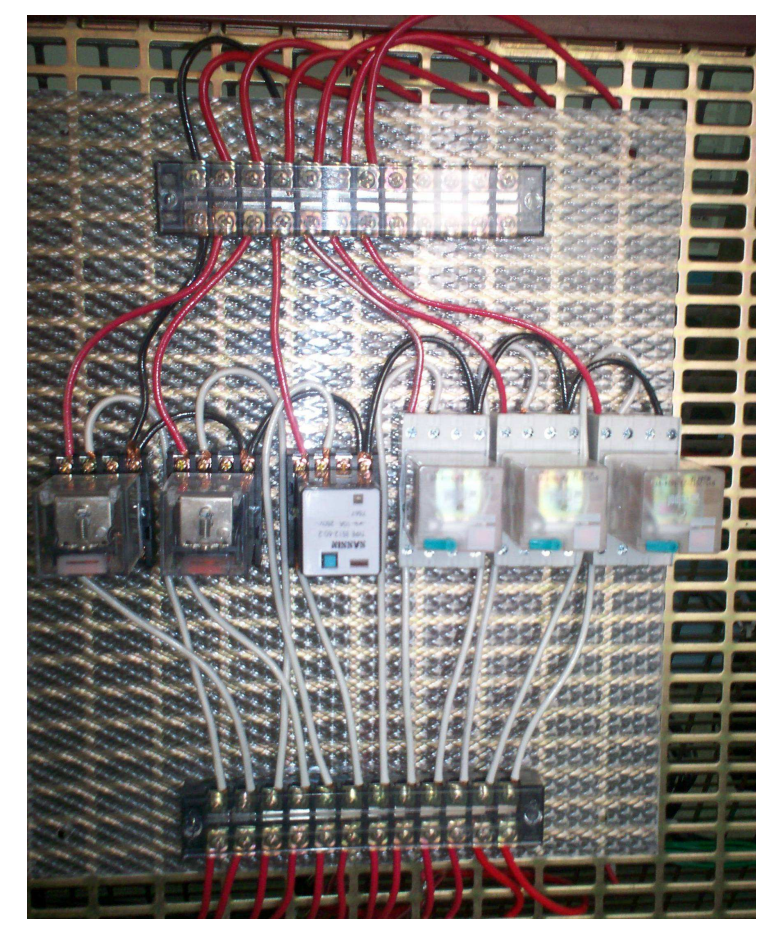

Figura 4.17: Banco de Relé de Protección

Tanto el PLC como el motor DC fueron instalado en un espacio disponible del frente del banco de relé como se observa en la figura 4.18 y realizando el conexionado según sea requerido en el panel frontal o el banco de relé. La salida Q0.0 fue asignada para el motor DC, razón por la cual esta desconectada del panel frontal la salida indicada anteriormente.

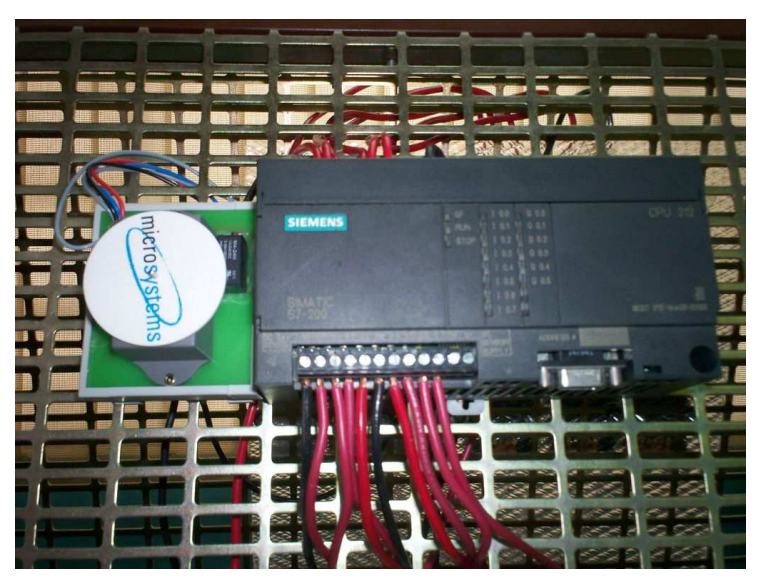

Figura 4.18: PLC y motor DC instalado en el banco

Se realizo un panel de control para que el estudiante pueda realizar las conexiones de los motores y la interacción con el PLC evitando con esto el contacto y manipulación directo de dichos componentes, el panel está conformado con los elementos descritos en la tabla 4.4 y se muestran en la figura 4.19

| Elemento        | Cantidad              | Función                            |
|-----------------|-----------------------|------------------------------------|
| Pulsador        | 1                     | Control de la excitación del motor |
|                 |                       | monofásico                         |
| Bananas hembras | 2 (rojo, negro)       | Alimentación Encoder               |
| Bananas hembras | 2 (rojo, negro)       | Alimentación motor monofásico      |
| Bananas hembras | 3 (rojo)              | Alimentación motor trifásico       |
| Bananas hembras | 12 (rojo)             | Salidas del PLC                    |
| Bananas hembras | 10(8 rojos, 2 negros) | Entradas PLC                       |
| Bananas hembras | 2 (rojo, negro)       | Alimentación salidas del PLC       |
| Bananas hembras | 3 (1 rojo,2 negros)   | Alimentación "4Vdc del PLC         |

Tabla 4.4 Componentes panel de control

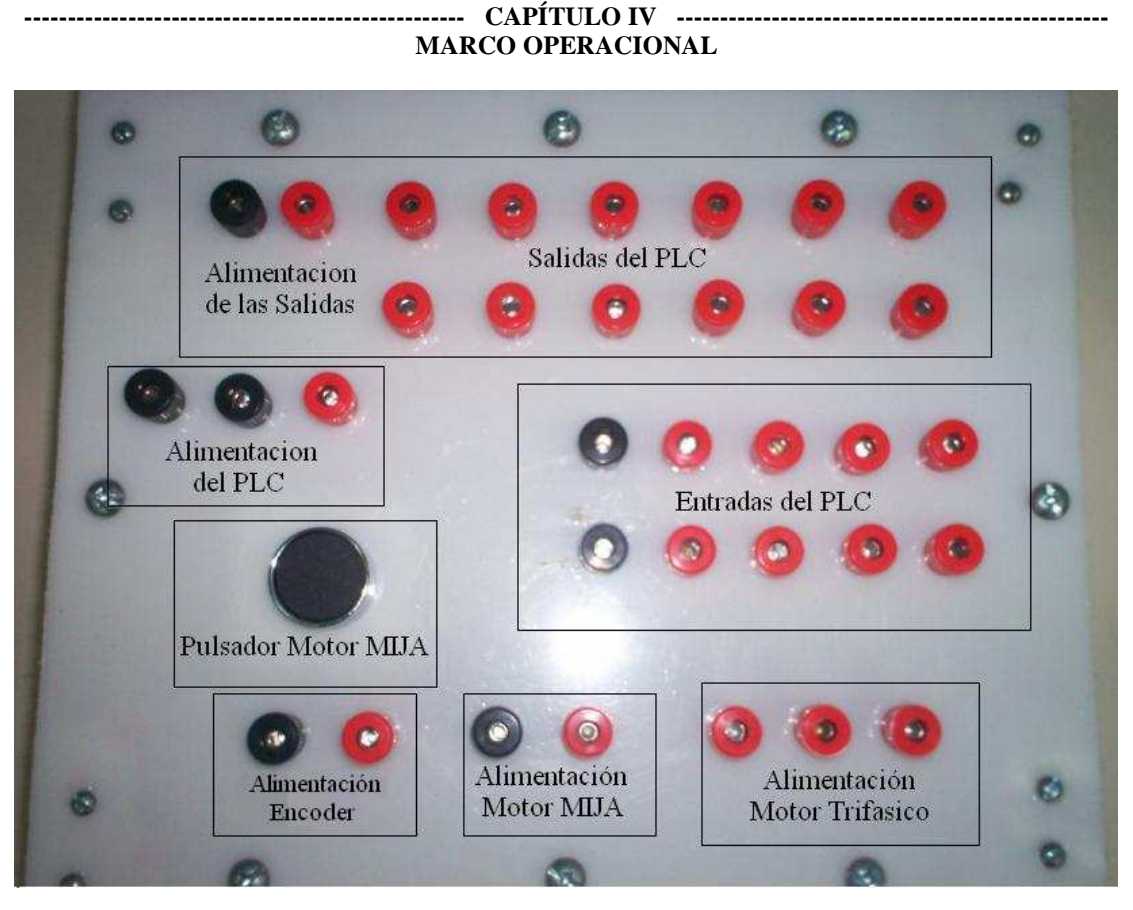

Figura 4.19: Panel de control Frontal

# 4.3 FASE 3: ESTRUCTURACIÓN DEL BANCO DE ACCIONAMIENTO ELÉCTRICO Y ELECTRÓNICO

En esta etapa se procedió a realizar el conexionado entre el banco de relé ya existente y el nuevo banco didáctico de motores, denotando que simplemente se requiere de conexiones físicas en la base ya existente y no es requerido de conexiones eléctricas entre los mismos ya que se realizara la interacción de los bancos mediante los panel de control del que dispone cada uno.

En la figura 4.20 se muestra el diagrama de conexión entre el PLC, el banco de relé de protección, el panel de control y los distintos motores a utilizar en el banco didáctico. En el apéndice B se muestran los planos de control y fuerza del banco didáctico de motores.

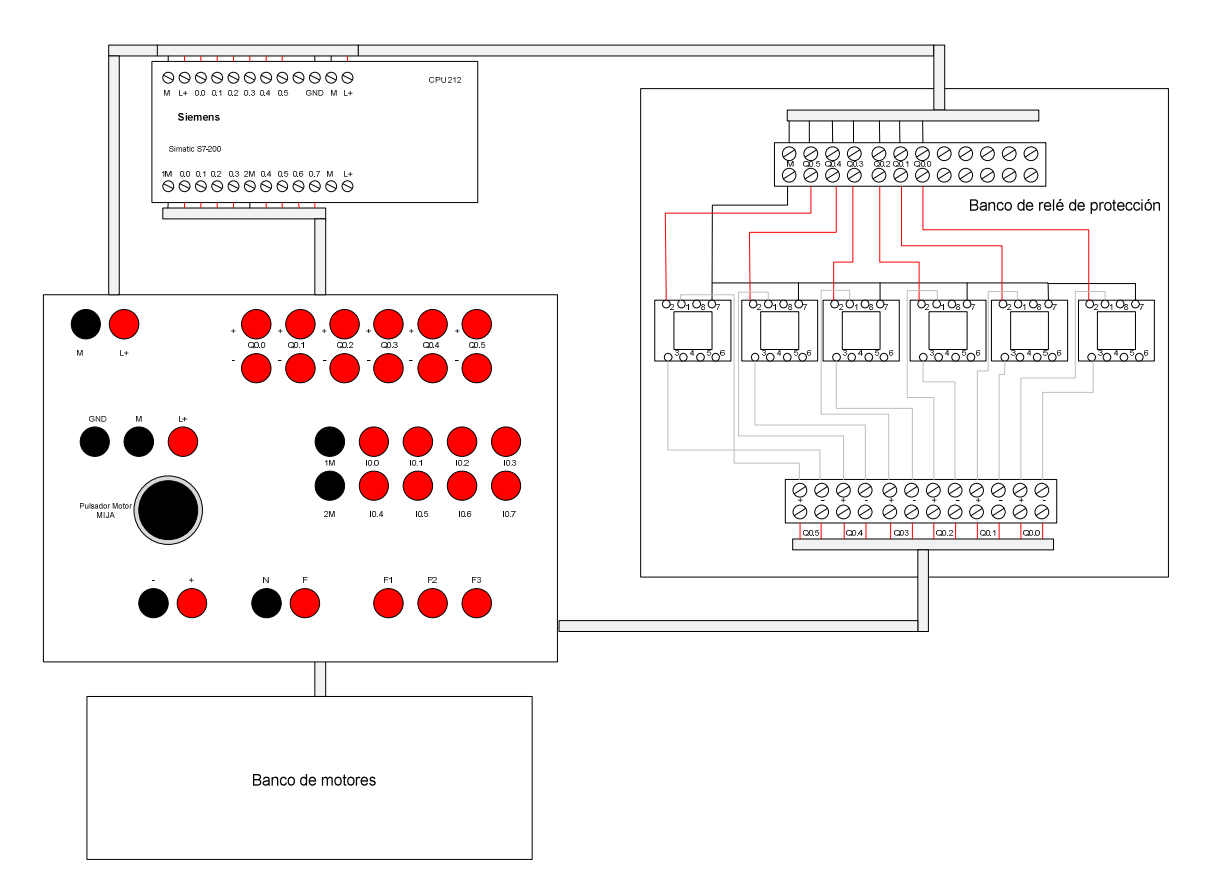

Figura 4.20: Esquema de Conexión Banco Didáctico de Motores

# 4.4 FASE 4: ELABORACIÓN DEL CONJUNTO DE PRÁCTICAS A REALIZAR EN EL BANCO

En esta fase se desarrollaron el conjunto de prácticas, con las que los estudiantes podrán trabajar en el banco didáctico de motores. Las practicas se encontraran el en Capítulo V (Compendio de prácticas). En el anexo A se colocaron los manuales referentes al uso del variador de velocidad para que se pueda estudiar la manera de configurar y

programar el variador. Para la programación del PLC se da en el anexo B una guía titulada introducción a la programación del PLC S7-200, se plantea el uso del programa Step 7 Microwin V4.0 para la elaboración de la programación de las practicas elaboradas para la manipulación del banco didáctico de motores en la figura 4.21 se muestra una leve descripción de la interfaz de usuario del Step 7 Microwin. Además se agrega en el anexo C el manual de usuario de S7-200.

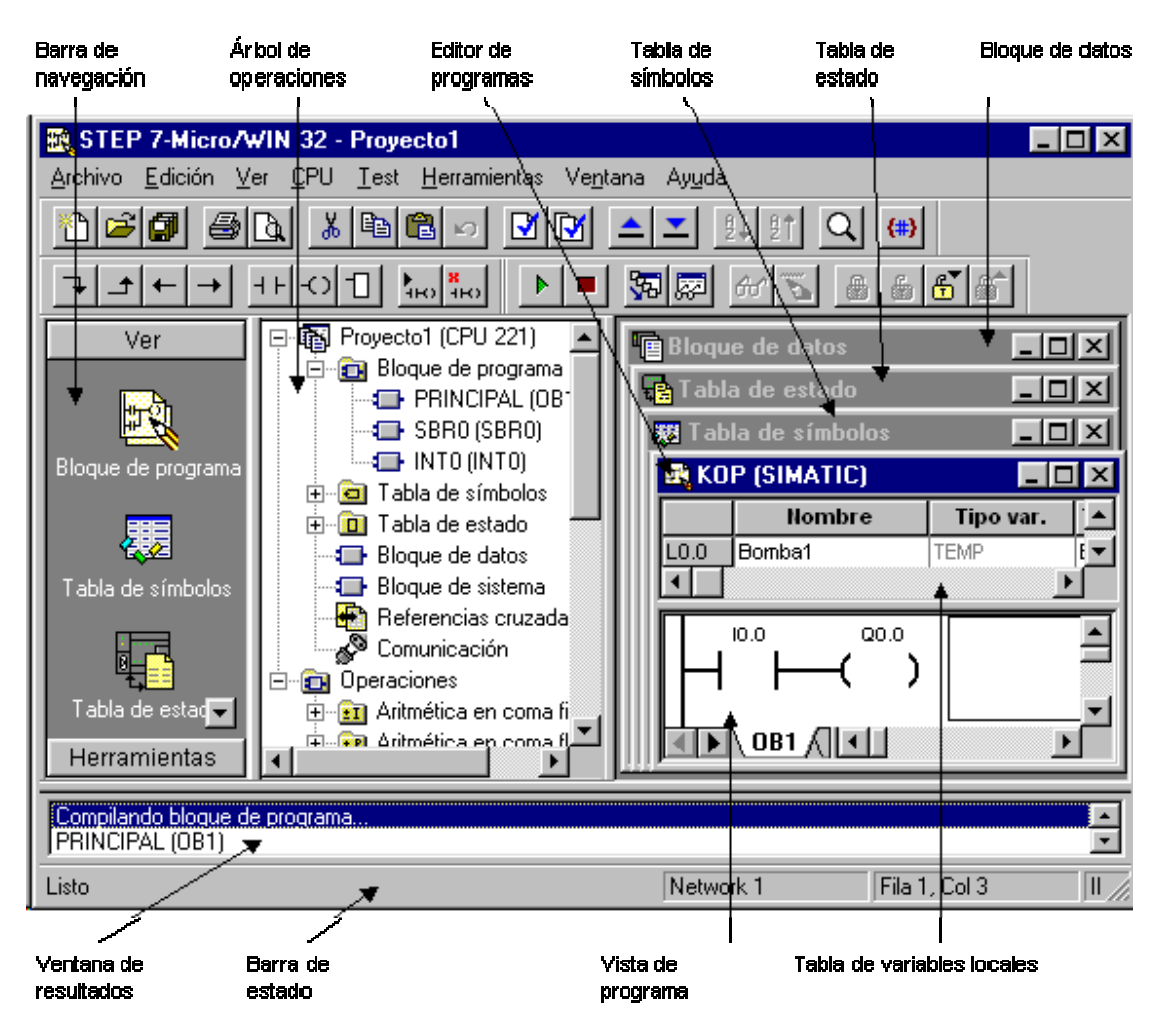

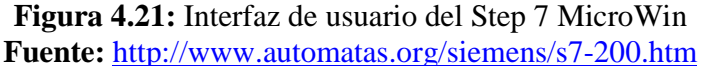

### 4.5 FASE 5: VERIFICACIÓN DE FUNCIONAMIENTO

Luego de realizados todos los diseños, montajes y elaboradas las practicas se procedió a realizar las pruebas y ensayos (como se describe en la tabla 4.5) finales del banco didácticos de motores, donde se pudo confirmar su correcto funcionamiento, proporcionándole al laboratorio de Automatización Industrial I el uso inmediato del mismo.

| Elemento                    | Descripción                                         |  |
|-----------------------------|-----------------------------------------------------|--|
| Banco de Relé               | Se comprobó cada uno de los elementos por           |  |
|                             | separados antes de las pruebas finales              |  |
| PLC S7-200                  | Se diseñaron programas sencillos para verificar su  |  |
|                             | funcionamiento                                      |  |
| Banco de Motores            | Se alimentaron e hicieron ensayos para su           |  |
|                             | comprobación                                        |  |
| Variador de Velocidad       | Se conectaron a los motores y con programas         |  |
|                             | sencillos se determino su operatividad antes de las |  |
|                             | pruebas definitivas con las practicas               |  |
| Banco de Relé de Protección | Se conectaron en sus bobinas tensiones de 24VDC y   |  |
|                             | se verifico que conmutaran los contactores.         |  |
| Bornera de Conexión         | Se verifico cada uno de los conectores para         |  |
|                             | establecer continuidad y comprobar así su           |  |
|                             | funcionamiento                                      |  |
| Motor DC                    | Se energizo y comprobó su operatividad              |  |
| Encoder                     | Se realizo un programa sencillo con el que se       |  |
|                             | comprobó su funcionamiento mediante el PLC y el     |  |
|                             | motor trifásico                                     |  |

Tabla 4.5 Verificación del banco didáctico de motores

## 4.6 FASE 6: ELABORACIÓN DEL MANUAL DE USUARIO

En esta etapa se procedió a la elaboración de un manual para el uso del banco didáctico de motores, con el propósito de brindar una guía para el uso adecuado de este banco didáctico. El manual de uso de encuentra en el apéndice A.

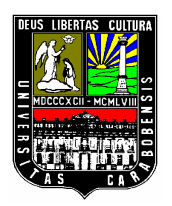

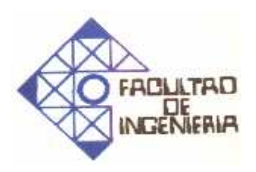

# PRÁCTICA 1

# Introducción a la manipulación de motores mediante el uso del autómata programable S7-200

N° de sesiones: 1 sesión.

### **Objetivo general:**

Obtener conocimientos en la manipulación de motores mediante el uso del autómata programable S7-200.

### **Objetivos Específicos:**

- Adquirir experiencia en el uso del software de programación Simatic Step7 Microwin.
- > Conocer el método de comunicación entre la PC y el autómata programable
- Obtener conocimientos sobre la manipulación de motores mediante el uso del autómata programable.

#### Pre Laboratorio:

- 1. Investigación sobre el PLC S7-200 (CPU 212)
  - Estudiar entradas y salidas del PLC.
  - Verificar niveles de tensión de trabajo del PLC

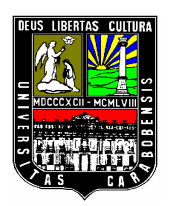

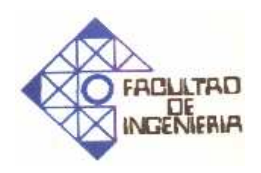

- 2. Investigar sobre el software de programación Simatic Step7 Microwin.
  - Bloques básicos de programación del Simatic Step7 Microwin.
  - Configuración del hardware.
  - Modos de direccionamiento de los modulo E/S y conexionado del PLC S7-200 a la PC.

### Laboratorio:

1. Haciendo uso del Simatic Step7 Microwin realizar un programa que permita mediante el S7-200 manipular un motor DC o un motor monofásico. El programa consiste en lo siguiente, luego de presionado un interruptor los motores se comportarán según se muestran a continuación (figuras 5.1 y 5.2).

Tener presente que 0 indica apagado y 1 encendido, y que los motores no tienen comportamiento ideal razón por la que cada curva representa los periodos de trabajo y no el comportamiento real del motor

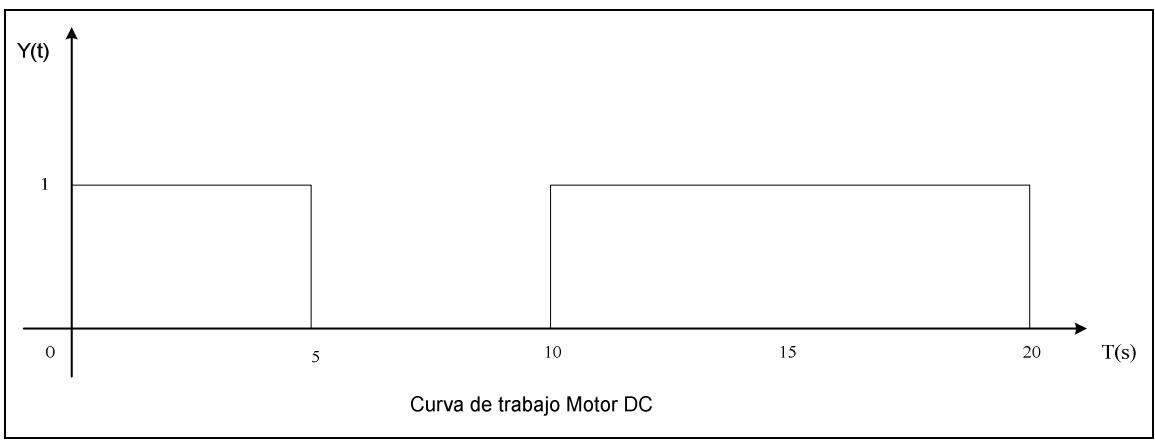

Figura 5.1: Curva de trabajo motor DC

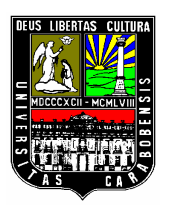

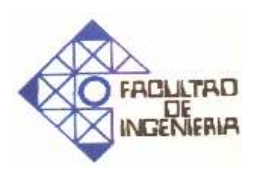

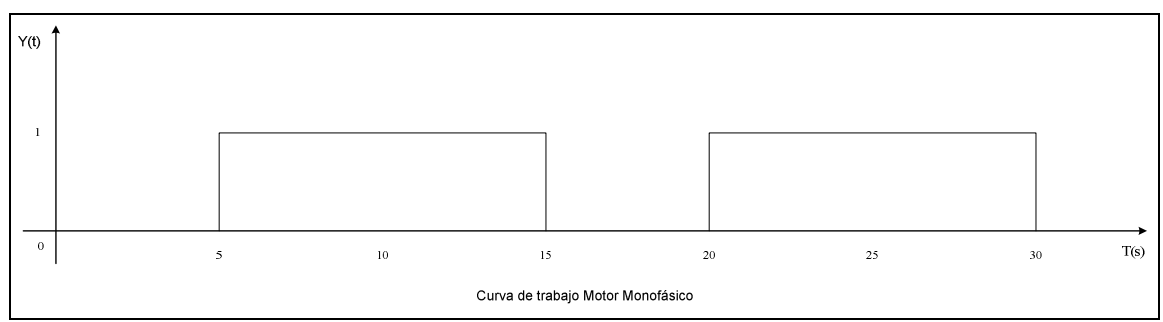

Figura 5.2: Curva de trabajo motor monofásico

2. Realizar un programa que se encargue de manipular 2 motores (DC y monofásico), se quiere que un interruptor funcione como selector para establecer el modo de funcionamiento en el que trabajaran los motores modo 1 o modo 2. Al presionar Stop el proceso se detenga y todos los valores vuelvan a condiciones iníciales; Al presionar Start se deben iniciar los modos indiferentemente de cuál sea el seleccionado.

#### Modo 1

El motor DC debe arrancar y deberá funcionar 5 segundos antes de habilitar el encendido del motor monofásico, luego de esto dicho motor deberá encenderse (accionar excitación de la bobina) y ambos deberán trabajar juntos un tiempo de 20 segundos antes de detenerse (El tiempo de trabajo del motor monofásico se contara desde el momento en el que se habilite la bobina indiferentemente de si pulsado de excitación es activado).

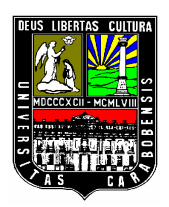

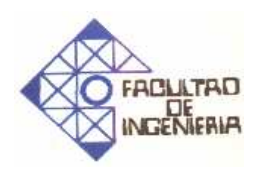

Modo 2

Ambos motores se encenderán simultáneamente al presionar Start y transcurridos 10 segundos, el motor DC se detendrá por 5 segundos antes de volver a encenderse, luego de pasados 15 segundos, se debe parar el motor monofásico antes de que se detenga el motor DC 5 segundos más tarde.

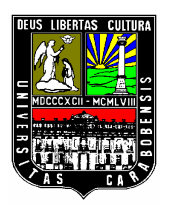

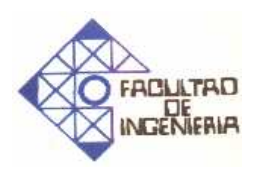

# PRACTICA 2(parte 1)

# Montaje de conexión para el control electromagnético de un motor trifásico Jaula de Ardilla (MIJA) y uso del Encoder para medición de su velocidad en conjunto con el PLC Siemens S7-200.

### $N^\circ$ de sesiones: 2 sesiones

### **Objetivo General:**

Adquirir conocimientos referentes a la manipulación de motores trifásicos y el uso de los Encoder y variadores de velocidad.

### **Objetivos Específicos:**

- Realizar conexionados entre un motor trifásico y distintos elementos para la manipulación de motores.
- Elaborar programas para la interacción de un encoder y el PLC S7\_200
- > Conocer el funcionamiento del variador de velocidad Altiva 18.
- Observar la interacción entre el variado y el motor trifásico mediante el uso del encoder y la programación del PLC S7-200

#### Pre-laboratorio.

- ¿Qué es un motor trifásico de Inducción? ¿Tipos?
- Realice el esquema de un circuito de control electromagnético (Mando y fuerza), para un motor trifásico de inducción MIJA.
- Estudiar qué tipo y forma de conexión tienen las salidas y entradas del Autómata PLC Siemens S7-200.
- Estudiar del manual de usuario del banco didáctico, como se conecta un encoder al PLC Siemens S7-200 para la adquisición datos.

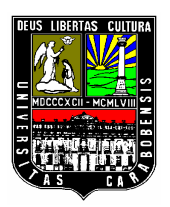

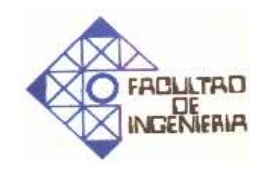

- Estudiar del manual de usuario, como se usa la función contador rápido del lenguaje de programación del PLC Siemens S7-200, para recibir la señal que emite un encoder.
- ¿Qué es un Variador de Velocidad (DRIVER), principio de funcionamiento y usos?
- Estudiar del manual de usuario, como se conecta el variador de velocidad (DRIVER) al motor trifásico y como se programa.

### **Equipos:**

Los equipos necesarios y sus especificaciones se encuentran en el banco didáctico, en el manual de usuario y en los diferentes archivos digitales publicados por los fabricantes.

### **Procedimiento:**

 Haga el montaje del circuito de la figura 5.3, el cual consiste en el control electromagnético de un motor trifásico de inducción utilizando lógica cableada. Identifique los elementos que constituyen las conexiones de mando y fuerza. Muestre al profesor el montaje antes de energizar el banco.

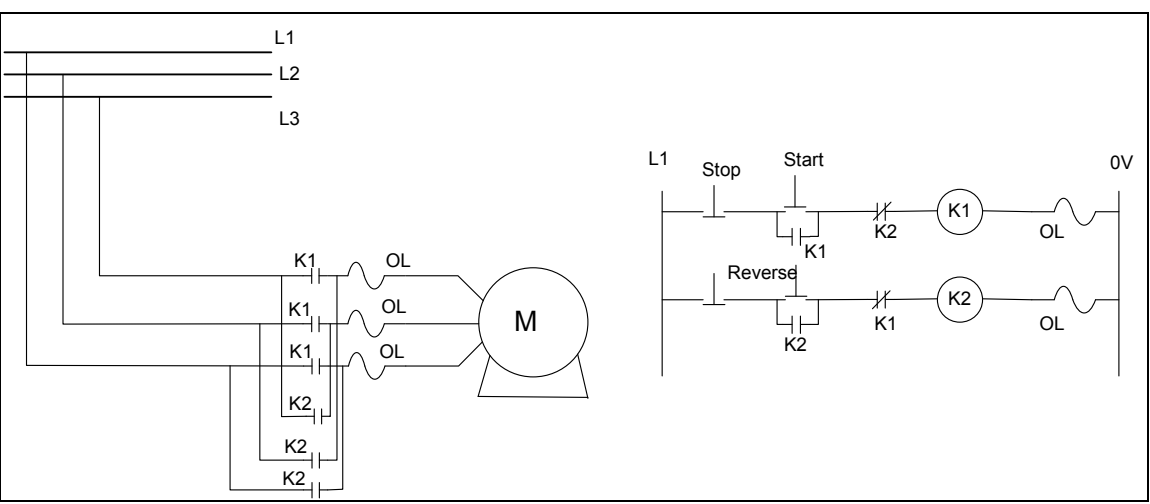

Figura 5.3: Circuito de arranque parada y reversa

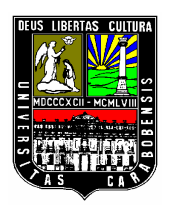

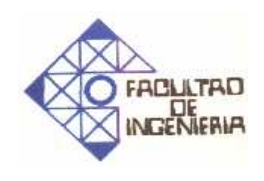

- 2) Haga uso del montaje anterior, elimine del diagrama de mando los pulsadores START y REVERSE, que controlan directamente al motor trifásico. Mantenga el pulsador STOP para detener el sistema manualmente. Ahora coloque en sustitución de los pulsadores antes eliminados, salidas del PLC Siemens S7-200. Una vez realizado el paso anterior proceda a conectar en las entradas del Autómata los pulsadores antes mencionados, con la finalidad de simular manualmente la entrada de señal, ya sea de Sensor, Final de Carrera (Limit Switch) o cualquier otro Transductor que informe al PLC sobre el estado del motor. Tomar en cuenta los valores de tensión que soportan las entradas del PLC, para su correcto funcionamiento. Muestre el montaje al profesor antes de energizar el banco.
- 3) Lea los datos de placa del motor y anote la velocidad de trabajo. Haga uso del montaje anterior y proceda a conectar el encoder a las entradas del PLC Siemens S7-200 de la manera que lo señala el manual de usuario del banco. Conecte el PLC a la computadora para hacer la programación del mismo. Siga los pasos del manual de usuario sobre la programación del PLC para la captación de la señal del encoder. Después de ser revisado por el profesor energice. Tome lectura de la velocidad de giro del eje del motor a través del sistema PLC-Encoder. Compare el resultado hallado con el dato de placa y analice las diferencias si las hay.

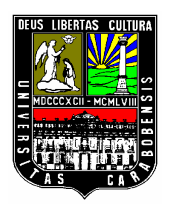

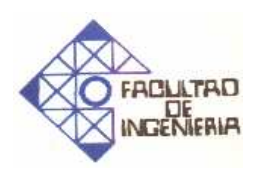

### PRACTICA 2(Parte 2)

# Uso de un variador de frecuencia (DRIVER) para la variación de velocidad de un motor trifásico de inducción (MIJA), en conjunto con el sistema Encoder-PLC Siemens S7-200.

 $N^\circ$  de sesiones: 2 sesiones

### **Procedimiento:**

4) Lea cuidadosamente en el manual de usuario, cómo se conecta y se programa el variador de frecuencia (ATV18U54M2 ALTIVAR 18 de Telemecanique) al motor trifásico. Proceda a realizar las conexiones según la figura 5.4, y haga la programación del Driver para que el motor se mueva a 3 velocidades diferentes y se le cambie el sentido de giro (Reversa). Muestre al Profesor el montaje antes de energizar el banco didáctico.

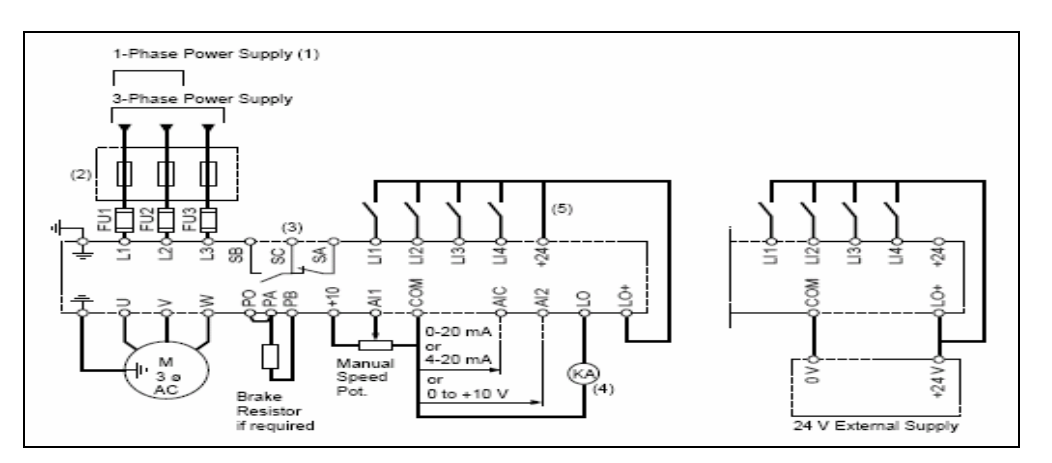

Figura 5.4: Diagrama de conexión ATV18U54M2 ALTIVAR 18

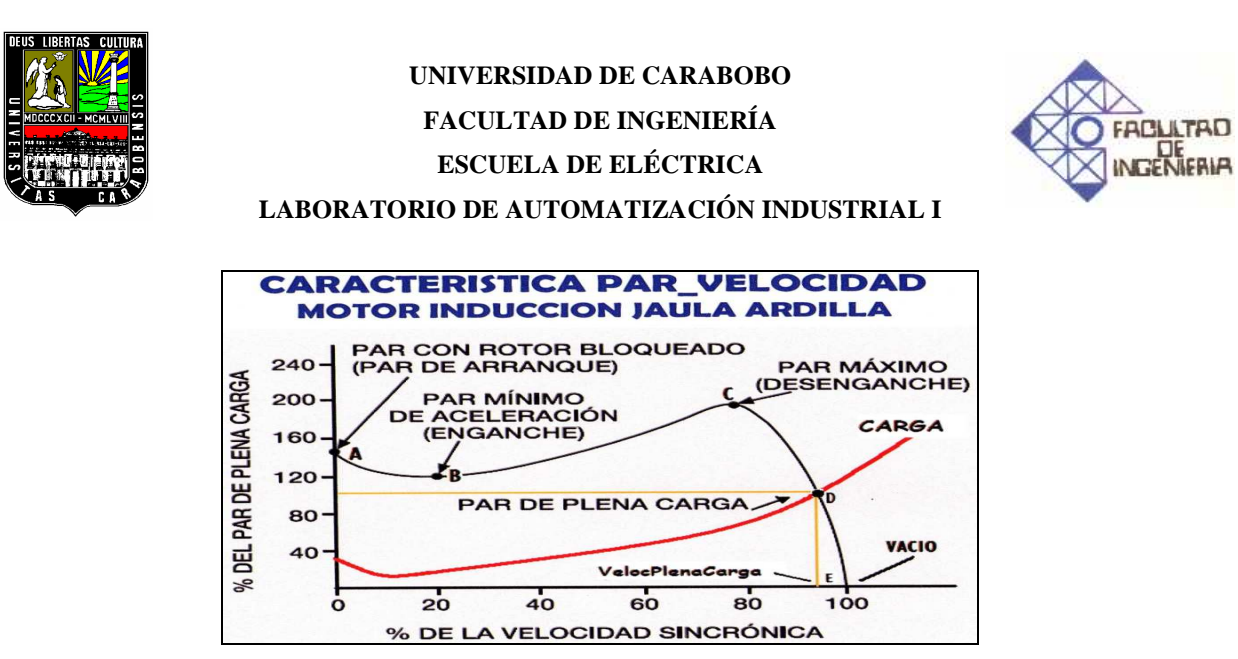

Figura 5.5: Característica Par-Velocidad

5) Haga uso de los procedimientos Nº 3 y 4 para las siguientes indicaciones. Energice al banco y arranque el motor, espere a que se estabilice a su velocidad nominal y haciendo uso de los selectores del variador de frecuencia realice los cambios de velocidad ajustados. Tome nota de un valor de la velocidad según la lectura del sistema PLC-Encoder.

#### ----- CAPÍTULO VI -----CONCLUSIONES Y RECOMENDACIONES

#### CONCLUSIONES

- Se realizó el estudio del funcionamiento de cada uno de los componentes que conforman el banco de relé y se determino que solo era requerido un mantenimiento general de los mismos, debido a que todos se encontraban operativos, además de la sustitución de algunos pines de los conectores banana hembras del banco a causa de que estos estaban ausentes dentro del banco de relé.
- Para la selección de los componentes se consideró la disponibilidad que presentaba el laboratorio de automatización industrial I, y se trabajaron en base a todos los elementos disponibles para la elaboración del banco didáctico de motores.
- La selección del resto de los componentes necesarios en el banco didáctico de motores se baso principalmente en torno a la disponibilidad en el mercado y factibilidad económica para la adquisición de dichos elementos.
- Por causa de que el autómata programable seleccionado fue el Simatic S7-200 CPU 212, el cual tiene salidas a transistores y no cuenta con la capacidad de manipular los niveles de corrientes con los que trabajan los motores, se procedió a elaborar un banco de relé de protección con la finalidad de resguardar las salidas del PLC.
- Dado que era requerido un método de interacción entre los elementos instalados para el banco didáctico de motores y los ya existentes en el banco de relé, se realizo un panel frontal para el control de las entradas salidas del PLC así como su alimentación y la de los motores. Además de permitir interconectar los 2 bancos ya mencionados entre sí.
- Debido a que era necesario la puesta en funcionamiento del banco didáctico de motores se realizo la interconexión entre los elementos que conforman el banco

#### ----- CAPÍTULO VI -----CONCLUSIONES Y RECOMENDACIONES

tales como el PLC en banco de relé de protección, los 3 motores (DC, monofásico MIJA y trifásico) y el panel frontal para el control, permitiendo la manipulación del banco y la interacción con el banco de relé ya existente.

- Como es requerido el uso del banco didáctico de motores se diseño un compendio de experiencias practicas basándose en el contenido de la asignatura de automatización industrial I, específicamente en la manipulación de motores con el propósito de que el estudiante fortalezca los conocimientos adquiridos referentes a la manipulación de motores mediante el uso de autómatas programables y de los variadores de velocidad.
- Con la finalidad de orientar a los estudiantes en el uso, manipulación y conocimiento sobre los componentes que conforman el banco didáctico de motores se realizo un manual de usuario, buscando con esto aprovechar el banco de una manera más eficiente.
- Se logro la puesta en marcha del banco didáctico de motores permitiendo con esto que se pueda contar con otra herramienta en el aprendizaje de la asignatura de automatización industrial I, brindando a los estudiantes una manera para fortalecer sus conocimientos de cara a su futura incursión en el campo laboral.
- Se logro el aprovechamiento de equipos y materiales existentes en el laboratorio de automatización industrial I, con la elaboración del banco didáctico de motores evitando con esto el deterioro de los mismos y previniendo así pérdidas para la Universidad de Carabobo.

#### ----- CAPÍTULO VI ------CONCLUSIONES Y RECOMENDACIONES

#### RECOMENDACIONES

- Se recomienda la inclusión del banco didáctico de motores de manera inmediata en el contenido programático de la asignatura de automatización industrial I con la finalidad de que el estudiante pueda aprovecha de manera eficiente la información obtenida en la teoría referente a la manipulación de motores.
- Se recomienda realizar un mantenimiento periódico al banco didáctico de motores con la finalidad de evitar posibles fallas y alargar la vida útil de los componentes que integran el banco.
- Se recomienda leer el manual de usuario antes de proceder a manipular el banco didáctico de motores con el propósito de disminuir las posibilidades de daños y accidentes que pudiesen generar el desconocimiento de los componentes que conforman el banco.
- Se recomienda buscar motores que puedan ser conectados en configuraciones tanto en delta como en estrellas para poder utilizar de una mejor manera el banco didáctico de motores, considerando que el motor trifásico utilizado solo permite conexiones en delta limitando el la capacidad del banco didáctico de motores.
- Se recomienda realizar un estudio previo referente al lenguaje de programación de S7-200 con la finalidad de aprovechar y asimilar de una forma adecuada las experiencias prácticas desarrolladas en el banco didáctico de motores.

----- BIBLIOGRAFIA -----

### **REFERENCIAS BIBLIOGRÁFICAS**

[1] Relé: Lógica de Contactores. [En Red] 2006 [Fecha de acceso: Agosto, 2010]Disponible en: <u>www.sikal.com.ar</u>

[2] El Relé. [En Red] [Fecha de acceso: Agosto, 2010]Disponible en: <u>http://platea.pntic.mec.es/~pcastela/tecno/documentos/apuntes/rele.pdf</u>

[3] Relé temporizado. [En Red] [Fecha de acceso: Agosto, 2010]Disponible en: <u>http://www.emb.cl/electroindustria/articulo.mv?xid=883&rank=1</u>

[4] FRAILE Mora, Jesús Maquinas Eléctricas. 5ta. ed. McGraw Hill 2003 769P.ISBN: 8448139135

[5] **Motor Eléctrico.** Wikipedia La Enciclopedia Libre. [En Red] [Fecha de acceso: Septiembre, 2010] Disponible en: <u>http://es.wikipedia.org/wiki/Motor\_el%C3%A9ctrico</u>.

[6] **Motor Eléctrico.** Electricidad y Automatismo. [En Red] 2007 [Fecha de acceso: Septiembre, 2010] Disponible en: <u>http://www.nichese.com/motor.html</u>

[7] COBO, Raúl. PLC. El ABC de la Automatización [En Red] [Fecha de acceso: Octubre,
2010] Disponible en: www.aie.cl/files/file/comites/ca/abc/PLC.pdf

[8] BALZA, Zahyra y SUÁREZ, Frangelit. **Codificador Incremental.** Universidad Nacional experimental Politécnica "Antonio José De Sucre" [En Red] 2008 [Fecha de acceso: Octubre, 2010] Disponible en: <u>http://asignacion3.blogspot.com/</u>

[9] PEREZ Cisneros, Marco Antonio y READMAN, Mark. Sistemas digitales y el entrenador lógico CE300. [En Red]. 2008 [Fecha de acceso: Agosto, 2010] Disponible en:

----- BIBLIOGRAFIA -----

http://www.control-systems-

principles.co.uk/whitepapers/spanishwp/17DigitalSystemsSP.pdf

[10] GOMÁRIZ Castro, Spartacus. Sistemas de control: Diseño electrónico [En Red]
Edición de la Universidad Politécnica de Catalunya, 1998 [Fecha de acceso: Septiembre, 2010] Disponible en:

http://books.google.co.ve/books?id=Jro3rHU\_urMC&printsec=frontcover&dq=teoria+de+c ontrol:+dise%C3%B1o+electronico&hl=es&ei=gJfyTOHqEoGKlweG78iGDQ&sa=X&oi= book\_result&ct=result&resnum=1&ved=0CCgQ6AEwAA#v=onepage&q&f=false

[11] Manual de trabajos de grado, de especialización maestría y tesis doctorales [En Red] [Fecha de acceso Septiembre, 2010].
Disponible en: <u>http://proyecto-internet.com/upel/cap2-proyectos-factibles.htm</u>

[12] Manual de uso Altivar 18 [En Red] [Fecha de acceso Noviembre, 2010].Disponible en: <a href="http://www.altivar.be/pdf/UM18\_ang.pdf">www.altivar.be/pdf/UM18\_ang.pdf</a>

[13] Manual del sistema de automatización S7-200 [En Red] [Fecha de acceso Noviembre, 2010].

Disponible en: https://www.swe.siemens.com/spain/web/.../S7200ManualSistema.pdf

[14] Catalogo Telemecanique [En Red] [Fecha de acceso Enero, 2011].Disponible en: <u>www.cyberallgroup.com/pdf/LP\_Telemecanique.pdf</u>

[15] Datasheet Thompson Company [En Red] [Fecha de acceso Enero, 2011].Disponible en: <u>www.toolbank.com/cossh/0862.PDF</u>

[16] Catalogo Contactores Telemecanique [En Red] [Fecha de acceso Enero, 2011].Disponible en: <u>www.smelectricos.com/catalogo.php?linea=8</u>

----- BIBLIOGRAFIA -----

[17] Novedades del Nuevo Software de Programación MicroWin para los Autómatas
S7-200 de Siemens [En Red] [Fecha de acceso Marzo, 2011].
Disponible en: <u>http://www.automatas.org/siemens/s7-200.htm</u>

[18] Introducción a la programación del PLC S7-200 Universidad "Don Bosco" El Salvador [En Red] 2010 [Fecha de acceso Abril, 2011]. Disponible en: <u>http://www.udb.edu.sv/Academia/Laboratorios/electronica/Automatas%20Programables/gu</u> ia2AUPG.pdf ----- APÉNDICES -----

APENDICE

----- APÉNDICES ------

### **APENDICE A**

### MANUAL DE USUARIO DEL BANCO DIDACTICO DE MOTORES

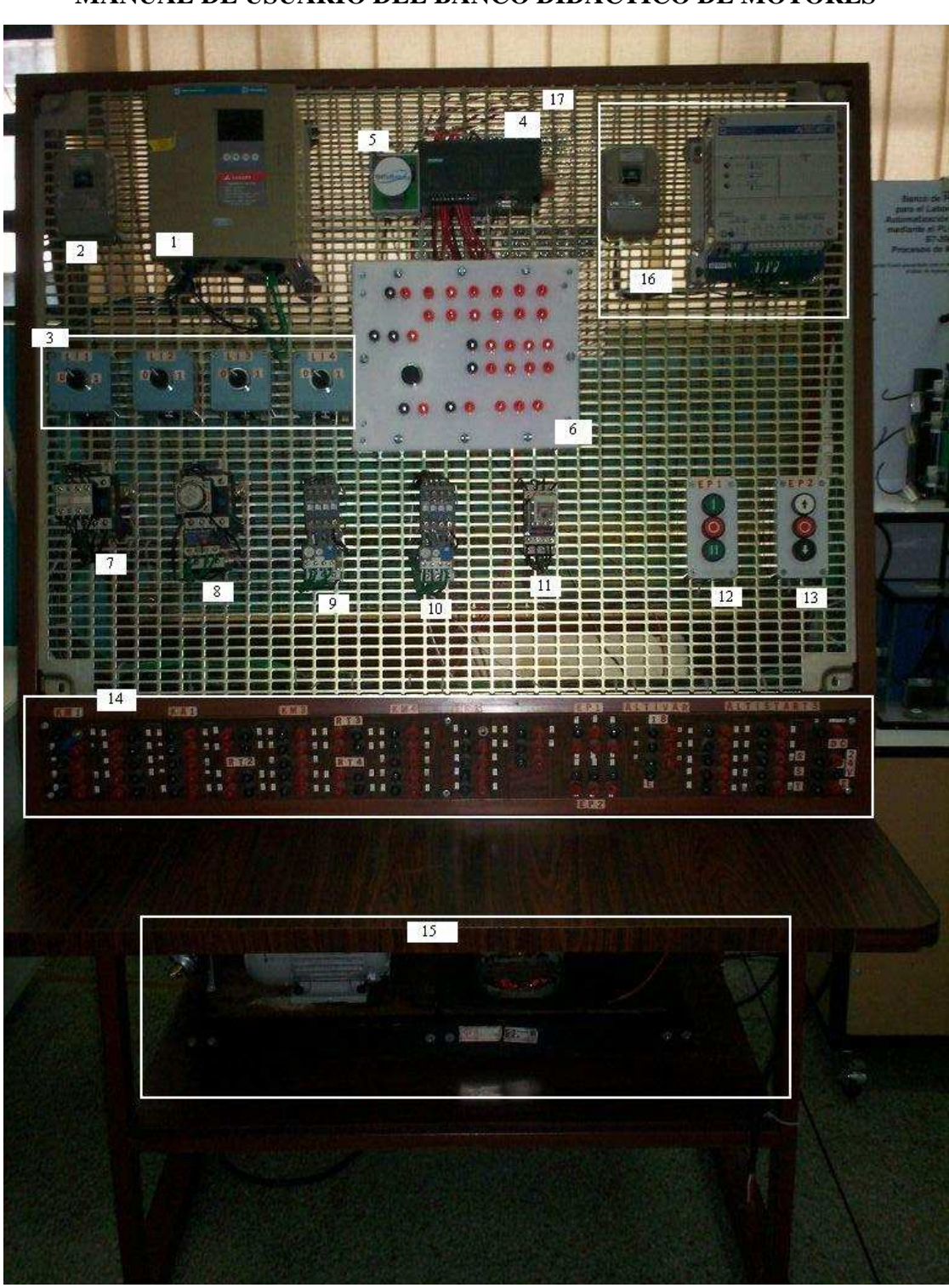

MANUAL DE USUARIO DEL BANCO DIDACTICO DE MOTORES

Figura A-1: Banco Didáctico de Motores y de Relé

- 1. Variador de velocidad
- 2. Interruptor Bticino
- 3. Selectores de 2 estados
- 4. Autómata programable
- 5. Motor DC
- 6. Panel de control
- 7. Relé telemecanique con modulo auxiliar
- 8. Relé telemecanique con modulo auxiliar (OffDelay)
- 9. Relé ABB con módulo auxiliar
- 10. Relé ABB con módulo auxiliar
- 11. Relé telemecanique (OnDelay)
- 12. Selector de 3 estados
- 13. Selector de 3 estados
- 14. Bornera del banco de relé
- 15. Base de motores
- 16. Variador suave e interruptor Bticino
- 17. Banco de relé de protección

#### **DESCRIPCIÓN DEL EQUIPO**

El banco didáctico de motores y relé (mostrado en la figura A1) del Laboratorio de Automatización industrial I, es un banco para la elaboración de experiencias prácticas basada en el manejo y manipulación de motores mediante autómatas programables y variadores de velocidad, las partes fundamentales que conforman el banco didáctico son las siguientes:

 Variador de velocidad: Instrumento que sirve para la manipulación de motores (ver figura A2)

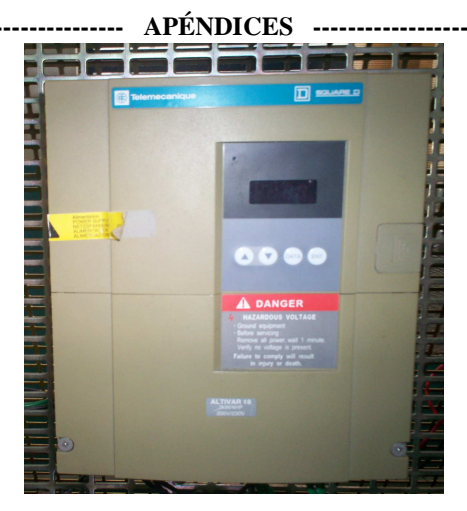

Figura A-2: Variador de Velocidad

Interruptor Bticino: Tiene como función controlar la energización del variador de velocidad (ver figura A-3).

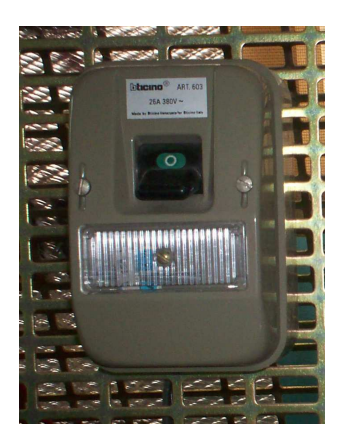

Figura A-3: Interruptores

Selectores de 2 estados: Se encargan de la selección de los modos de trabajo en el variador de velocidad. (Ver figura A-4)

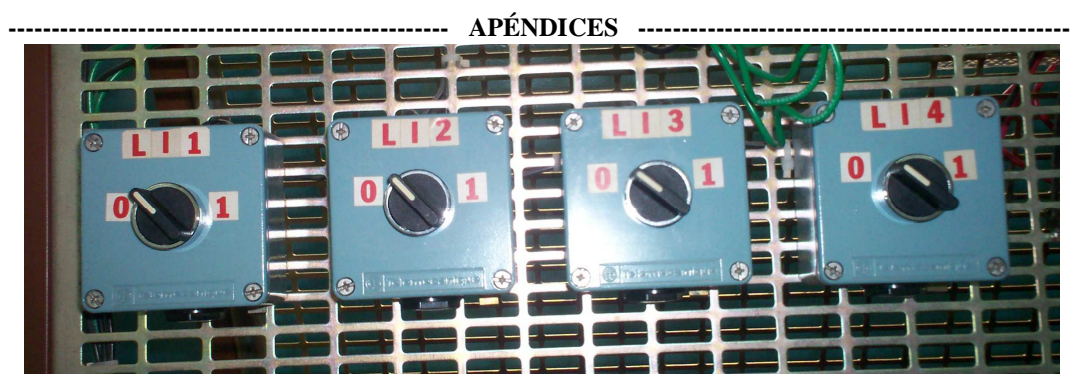

Figura A-4: Selectores de 2 estados

 Autómata programable: Sistema de control para la manipulación de los motores (ver figura A-5)

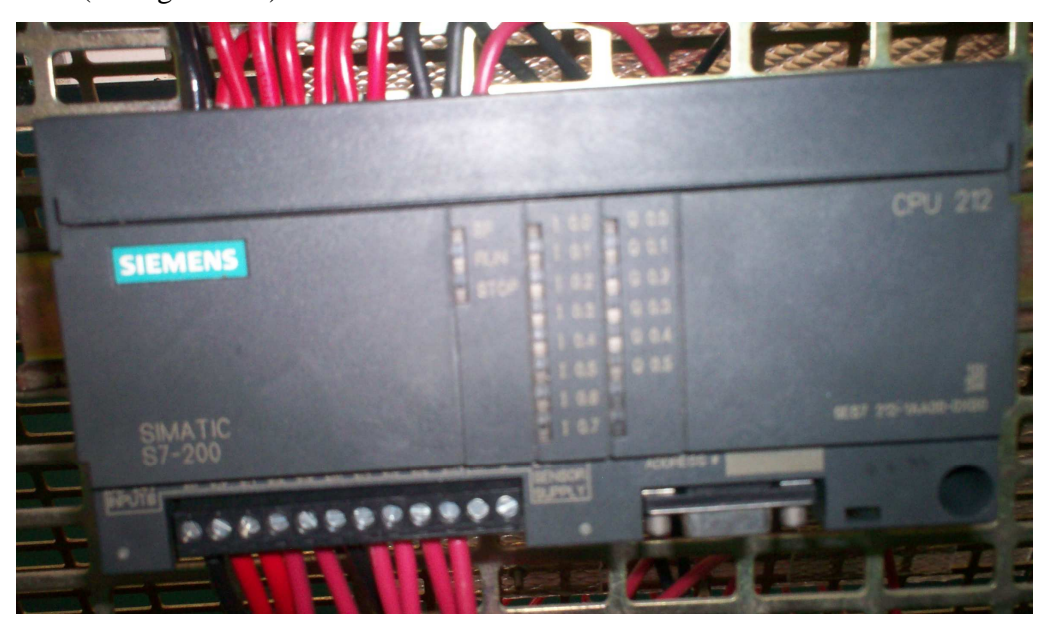

Figura A-5: PLC Siemens S7-200 CPU 212

Motor DC: uno de los motores que permitirá hacer las pruebas en las experiencias prácticas (ver figura A-6), este motor fue designado a la salida Q0.0 de manera directa con lo que no tiene que ser manipulada externamente sino solo mediante programación.

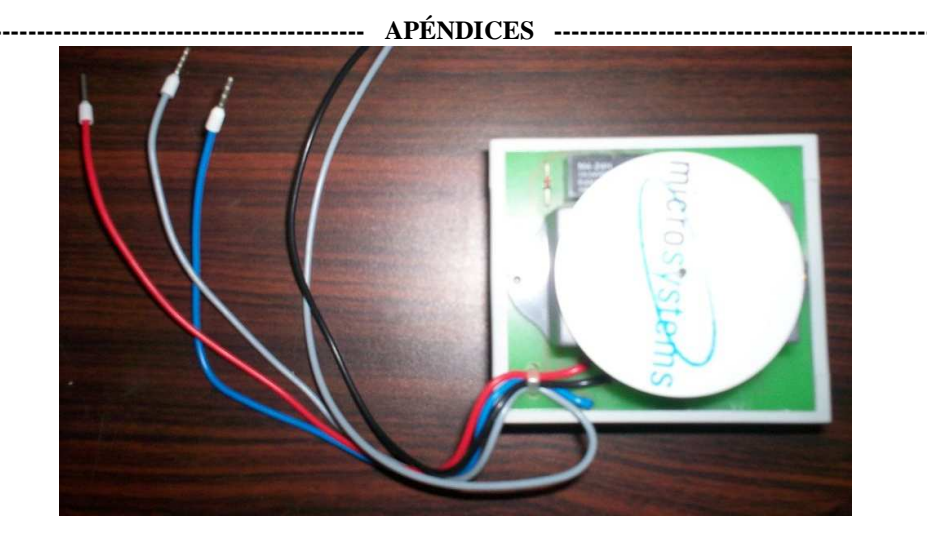

Figura A-6: Motor DC

Panel de control: Sirve para el control (ver figura A-7) de la alimentación del PLC y los motores, tanto como la manipulación de las entradas y salidas del PLC.

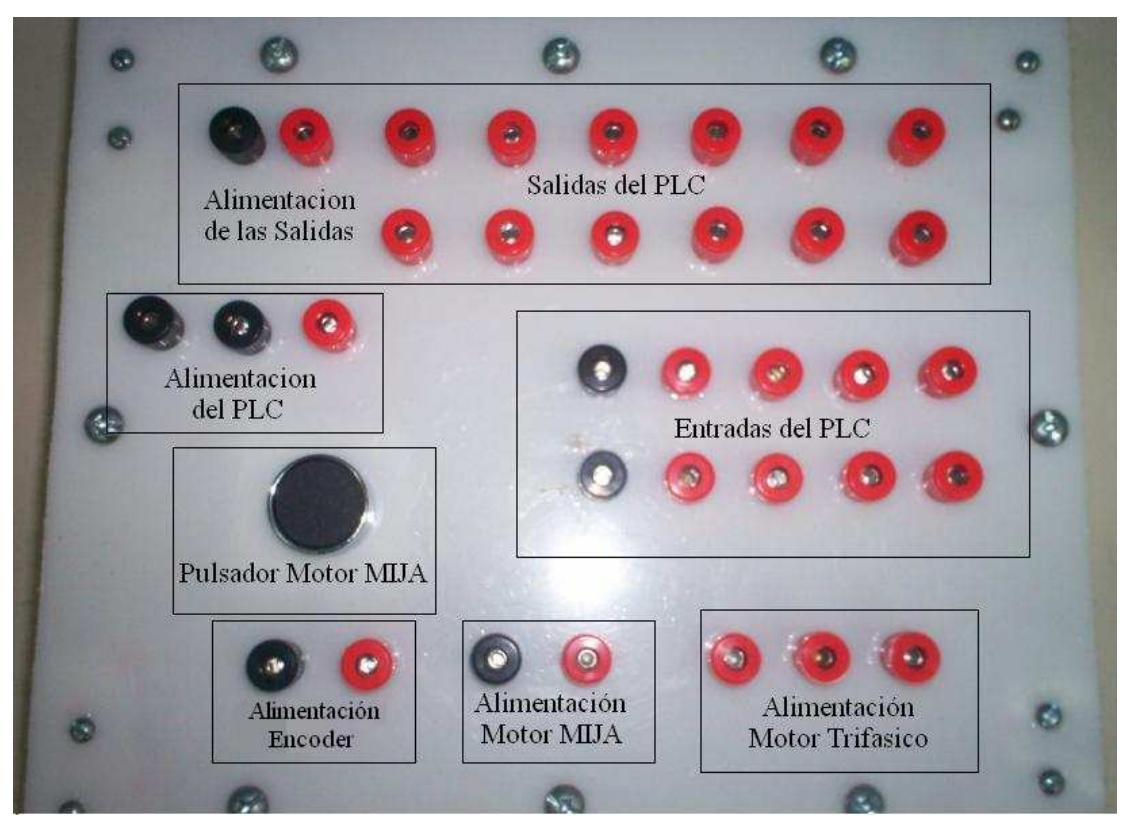

Figura A-7: Panel de control Frontal

Relé Telemecanique: Relé con modulo auxiliar de contactos (ver figura A-8)

-----

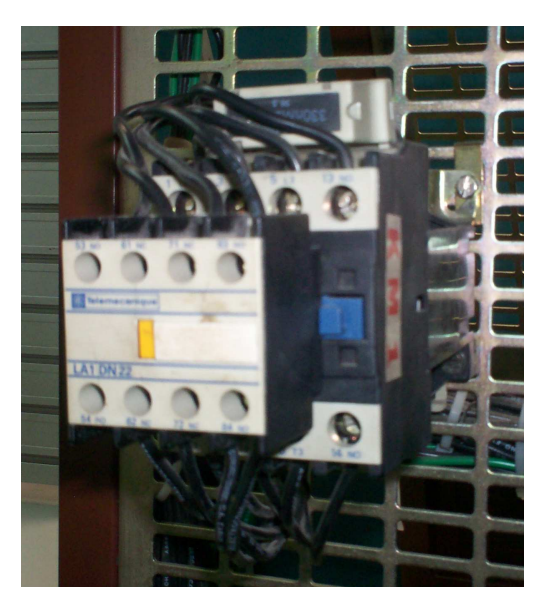

Figura A-8: Relé Telemecanique con modulo contactos auxiliares

 Relé Telemecanique: Relé con modulo auxiliar temporizado OffDelay (ver figura A-9)

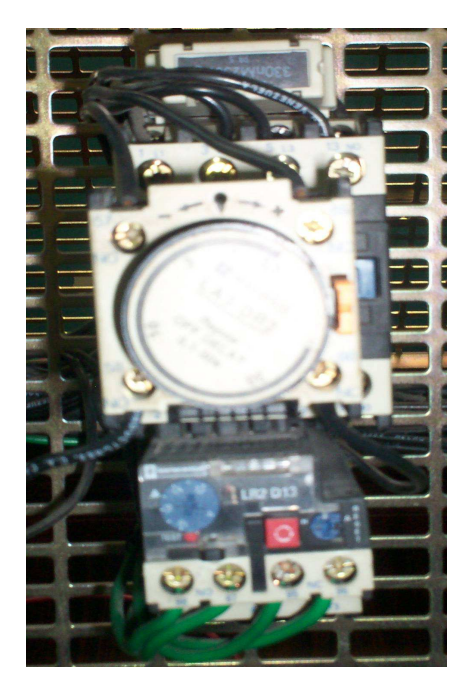

Figura A-9: Relé Telemecanique con modulo auxiliar temporizado

----- APÉNDICES -----

> Relé ABB: Relé del banco con modulo auxiliar temporizado (ver figura A-10)

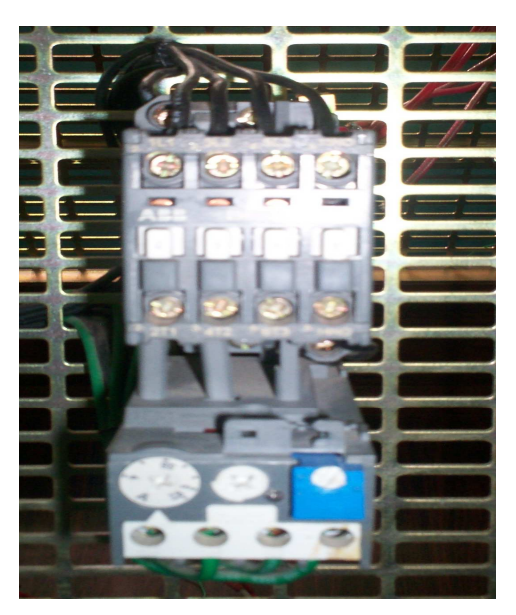

Figura A-10: Relés ABB con modulo auxiliar

Relé ABB: Relé con modulo auxiliar temporizado (ver figura A-11)

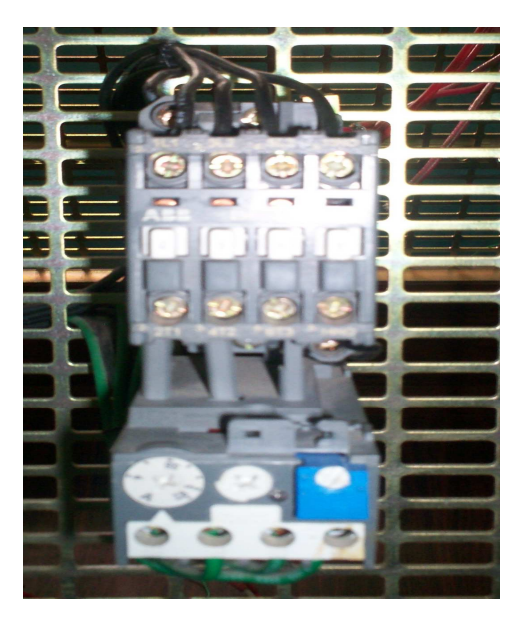

Figura A-11: Relés ABB con modulo auxiliar

----

----- APÉNDICES -----

-----

Relé Telemecanique: Relé temporizado OnDelay (ver figura A-12)

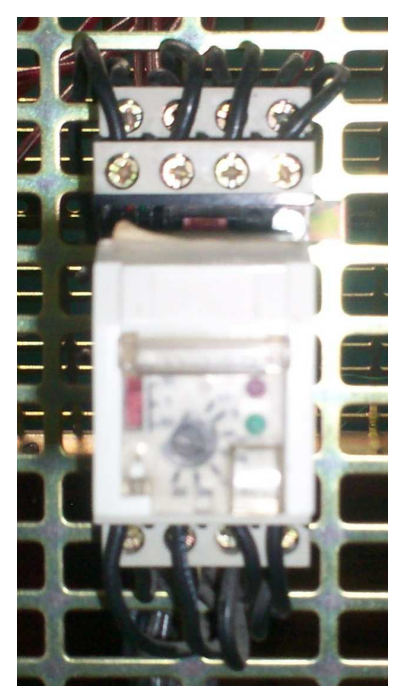

Figura A-12: Relé Telemecanique temporizado

Selector de 3 estados: Permiten la manipulación del los motores el EP1 para cambio de velocidad y EP2 para invertir el sentido giro del motor (ver figura A-13)

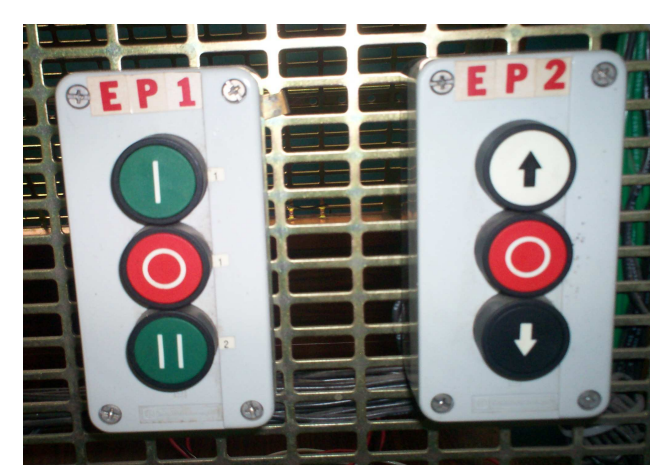

Figura A-13: Selectores de 3 estados

APÉNDICES -----

Bornera de los relé: Terminales para la conexión de los elementos del banco de relé (ver figura A-14) para interactuar con el autómata programable.

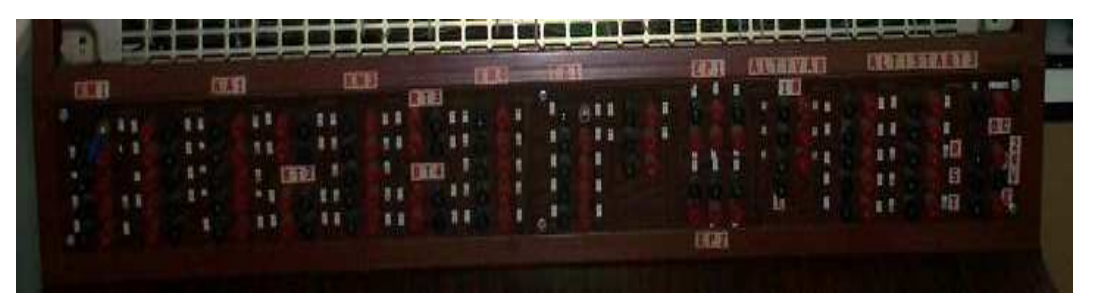

Figura A-14: Selectores de 3 estados

Banco de motores: Esta conformado por un motor monofásico (C), un motor trifásico (B) y el encoder (A) (ver figura A-15) para trabajar en conjuntos con el autómata programable y el variador de velocidad. El encoder se designo en la entrada I0.0 de manera directa y no requiere realizar conexionado para su manipulación salvo el de alimentación y que el común de la entrada al PLC en este caso 1M debe estar hacer común con el negativo de la alimentación del encoder.

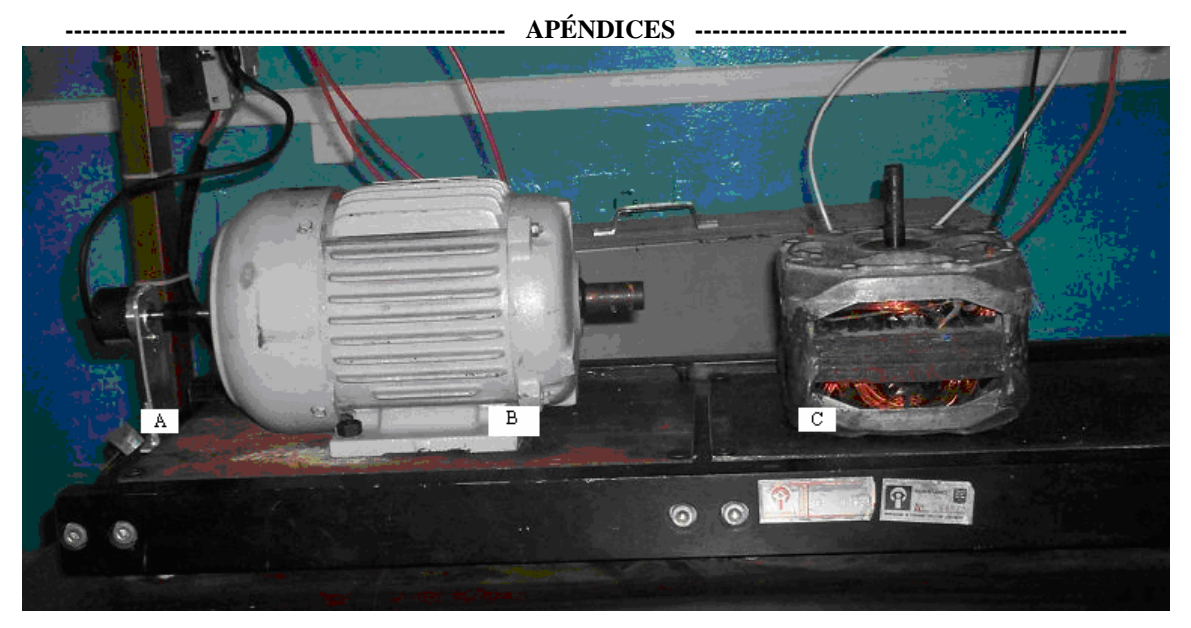

Figura A-15: Base de los motores

 Arrancador suave e interruptor: Elementos para manipular los motores (ver figura A-16), No son utilizadas en este proyecto de grado.

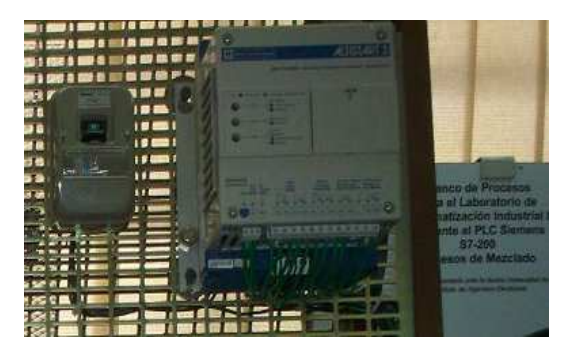

Figura A-16: Arrancador suave e interruptor

Banco de Relé de protección: Tiene como función la protección de las salidas del autómata programable y permitir la interacción con el banco de relé y los motores. (ver figura A-17)

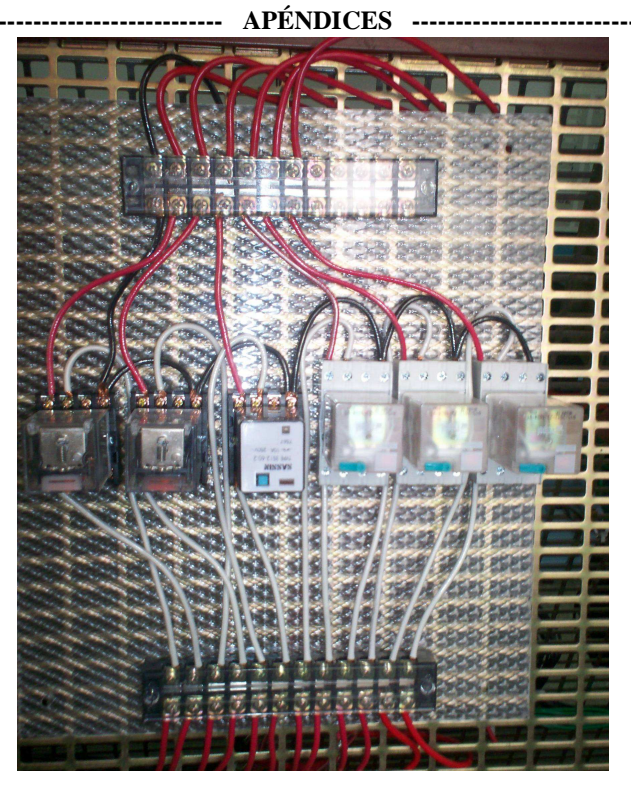

Figura A-17: Banco de Relé de Protección

#### ESPECIFICACIONES DE LOS COMPONENTES DEL BANCO

**Motor DC:** El motor DC trabaja a una tensión de 24 VDC y posee 5 cables uno rojo (Q0.0), uno negro (Q0.1), dos grises (L y L+) y uno azul (M) como se muestra en la figura A-18. En el banco didáctico se usaron únicamente los cables rojo, uno gris (L+) y el azul.

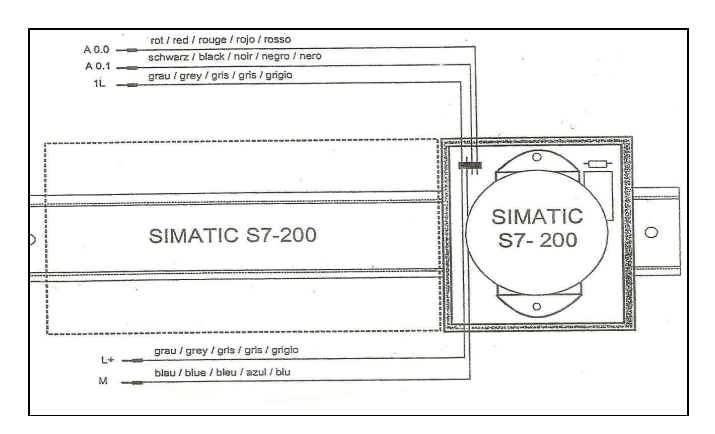

Figura A-18: Diagramas Motor DC
El motor DC fue colocado en la salida Q0.0 del PLC S7-200, razón por la cual los bornes en el panel de control pertenecientes a la salida están desconectados del PLC.

**Motor Monofásico:** El motor monofásico es de tipo autoexcitado razón por la que requiere siempre un pulso en el momento del arrancado, por lo que el panel contara con un pulsador, para controlar el arranque de dicho motor. En la tabla A-1 se tienen las especificaciones técnicas del motor monofásico.

Tabla A-1: Especificaciones técnicas

| Voltaje Nominal | Corriente   | Potencia     | Velocidad | Frecuencia |
|-----------------|-------------|--------------|-----------|------------|
| (V)             | Nominal (A) | Nominal (HP) | (RPM)     | (HZ)       |
| 115             | 6.8         | 1/3          | 1725      | 60         |

Fabricante: MOTORES VENEM C.A

Modelo: S67XZJFN-7219

## HECHO EN VENEZUELA

Es un motor de lavadora marca Regina chaca-chaca.

**Motor Trifásico:** El motor trifásico cuenta con la posibilidad de trabajar en dos niveles de tensión manipulando las bobinas del devanado (9 terminales), en baja tensión 220V es un arreglo en doble delta y para alta tensión 440V en arreglo delta. Hay que destacar que en este banco de motores la tensión de trabajo será baja tensión razón por la cual se colocara en doble delta y luego no se debe intentar modificar dicha conexión. En la tabla A-2 se muestra los datos de placa del motor trifásico.

| Carcaza modelo: B80 A4/Y15    |                     |                   | <b>Nº:</b> 1097  |               |
|-------------------------------|---------------------|-------------------|------------------|---------------|
| <b>KW:</b> 0.75               | <b>19:</b> 97       | Cant. N           |                  | <b>Kg:</b> 14 |
| <b>HP:</b> 1                  | <b>Ip:</b> 55       | <b>F.s:</b> 1.15  |                  | Ais. Cl: F    |
| Servicio: 81                  |                     | <b>Ia/In:</b> 5.4 | 4                |               |
| <b>Cos Φ:</b> 0.71            |                     | Temp A            | <b>mb:</b> 40° C |               |
| <b>Hz:</b> 60                 | <b>R.P.M.:</b> 1715 | <b>V:</b> 220     |                  | <b>A:</b> 3.9 |
|                               |                     | <b>V:</b> 440     |                  | A: 2.0        |
| <b>Rod LA.</b> 6204 77        | •                   | LoA. 620          | 04 77            |               |
| Tensión Inferior: Doble Delta |                     | Tensión: Delta    |                  |               |

Tabla A-2: Datos de Placas motor trifásico

**Encoder:** El encoder será establecido en una entrada específica en el PLC, en este caso I0.0, ya que el contador rápido del PLC S7-200 solo puede ser manipulado en I0.0 o en I0.1, esto implica que la entada seleccionada esta definida únicamente para el uso del encoder. En la tabla A-3 se presenta las especificaciones del encoder.

Tabla A-3: Especificaciones Encoder

| Serie | Pulso/Revolución | Fases de Salidas | Salidas              | Alimentación |
|-------|------------------|------------------|----------------------|--------------|
| E40S  | 100              | A, B, Z          | T: Tótem pole output | 12-24Vdc±5%  |
|       |                  |                  | N:NPN                |              |
|       |                  |                  | V: Salida Voltaje    |              |

Cable: Negro: Salida A Blanco: Salida B Naranja: Salida Z Marrón: +V (12-24VDC ± 5%) Azul: GND (0V) Protección: Aterramiento.

Variador de Velocidad: Es variador de velocidad es un modelo ALTIVAR 18 y sus especificaciones técnicas se muestran en la tabla A-4

| Tensión de | Frecuencia de | Tensión de | Frecuencia de | Torque de      |
|------------|---------------|------------|---------------|----------------|
| Entrada    | Entrada       | Salida     | Salida        | Frenado        |
| 200/230V   | 50/60 Hz ±5%  | Máximo de  | 0.5 a 320Hz.  | 30% del torque |
|            |               | la tensión |               | nominal del    |
|            |               | Entrada    |               | motor          |

Tabla A-4: Especificaciones técnicas ALTIVAR 18

Los selectores de 2 estados tienen como función controlar el variador de velocidad, el selector L1 se encarga de encender los motores y apagarlo. El L2 permite habilitar la inversión de giro del motor siempre que L1 este apagado sino el selector L1 tiene la prioridad de control. Los selectores L3 y L4 se encargan de la selección de las posibles velocidades que pueden ser establecidas a través del variador.

La configuración de los distintos niveles de velocidad en los que se pueden establecer el variador debe ser realizados en base a la frecuencia requerida para ajustarse a la velocidad deseada.

Para configurar el variador se disponen de una pantalla para visualizar los comandos, dos selectores para buscar arriba o hacia abajo en la lista de comandos y para definir los valores a utilizar, existe un botón de dato con el cual se accede a la información configurada en cada comando y por ultimo cuenta con otro botón para establecer los nuevos valores en cada comando. Luego de indicado esto se muestran en la tabla A-5 se muestras una serie de comandos con los que se pueden configurar los parámetros del variador de velocidad.

| Comando | Función                               |
|---------|---------------------------------------|
| Rdy     | El variador esta listo                |
| bFr     | Frecuencia del motor                  |
| ACC     | Tiempo de la rampa de aceleración     |
| DEC     | Tiempo de la rampa de desaceleración  |
| LSP     | Velocidad baja (Referencia mínima)    |
| HSP     | Velocidad alta (Referencia máxima)    |
| FLG     | Ganancia en bucle de frecuencia       |
| tdC     | Tiempo de frenado por inyección (c.d) |
| SP3     | 3 velocidad preseleccionada           |
| SP4     | 4 velocidad preseleccionada           |
| tFr     | Frecuencia máxima de salida           |

Tabla C-5: Comandos del variador de velocidad

**PLC S7-200:** El PLC es un S7-200 CPU 212 de 8 entradas y 6 salidas de 24VDC, Alimentación de 24VDC, provisto de un contador rápido de hasta 20Khz. Lenguaje de programación Step7 MicroWin. La ventana del Step 7 MicroWin (Ver figura A-19) esta compuestas básicamente por una barra de navegación, un árbol de operaciones, un editor de programas y una ventana de resultados.

La barra de navegación permite acceder al bloque de programa, tabla de símbolos, tabla de estado, bloque de datos, bloque de sistemas, referencias cruzadas, comunicación y el ajuste de la interfaz. En el árbol de operaciones se ubican la descripción e información del proyecto así como las operaciones. En el editor de programa se muestra el diseño del programa y en la ventana de resultado se muestra la información de la compilación.

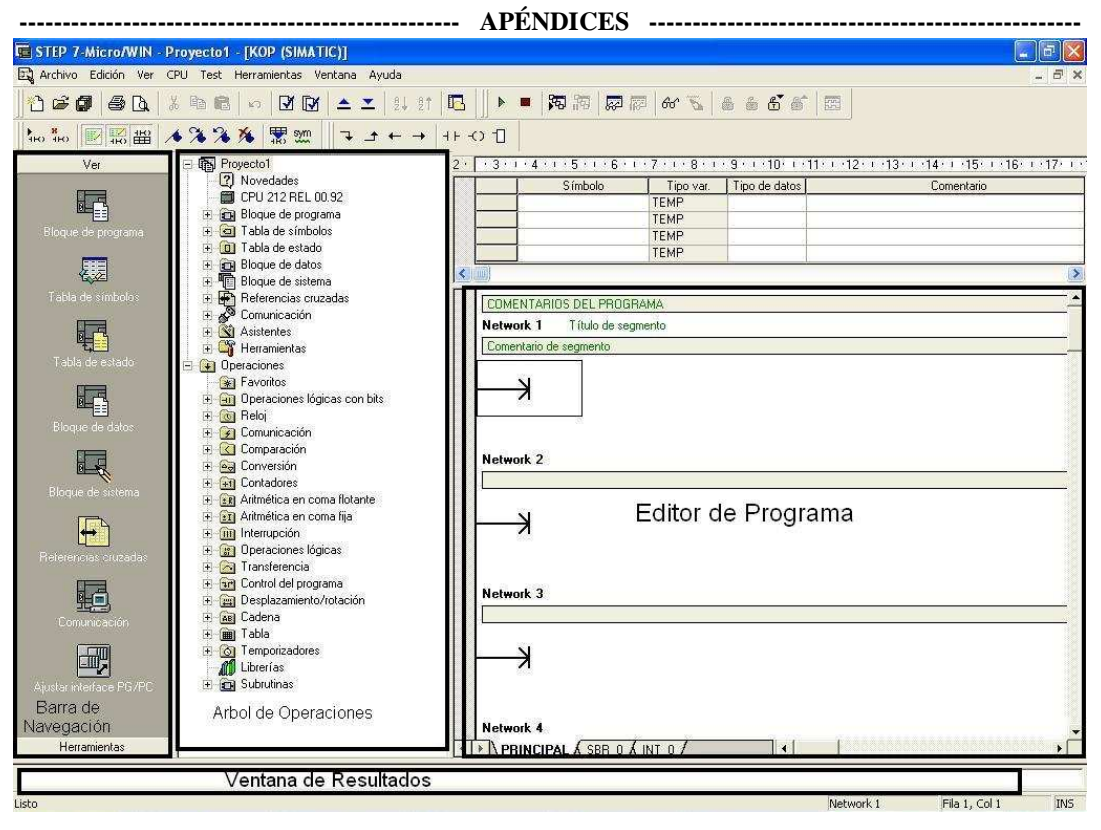

Figura A-19: Ventana Step 7 MicroWin

Para realizar la programación del PLC según la actividad requerida es necesario del uso de un conjunto de instrucciones de control. Una instrucción de control constituye la menor unidad dentro de un programa en el PLC. Una instrucción consta de operación (función o comando a ejecutar en el programa) y operando (la información necesaria para una instrucción de control). En la figura A-20 se muestra un ejemplo de las instrucciones de control.

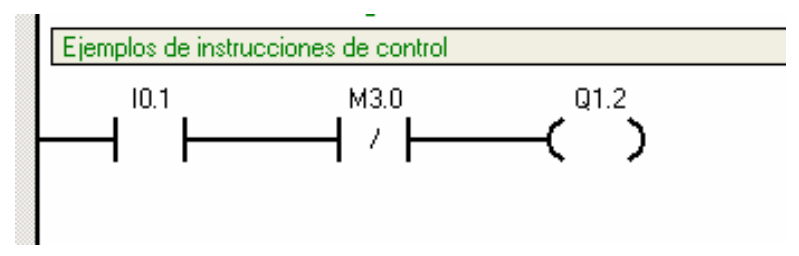

Figura A-20: Instrucción de Control

El autómata programable dispone de una variedad de operaciones que van desde operaciones lógicas con bit (Figura A-21), bloques de comparación, conversión, comunicación, contadores, temporizadores entre otros (véase guía de ayuda del Step7 MicroWin) con los cuales poder realizar programas para el control y automatización de los proceso.

| 🚊 🗐 Operac | iones lógicas con bits |
|------------|------------------------|
|            |                        |
|            |                        |
|            |                        |
|            |                        |
|            | )Tŀ                    |
|            |                        |
|            |                        |
| ()         |                        |
| (I)        |                        |
|            |                        |
| (SI        | )                      |
|            |                        |
|            | )                      |
| _;[] SR    |                        |
| 🗍 🗍 RS     |                        |
|            | Р                      |

Figura A-21: Operaciones lógicas con bits

El operando está compuesto por un identificador de operando (define el área del PLC a utilizar) y un parámetro (dirección del operando).

En la programación del S7-200 se identifican las entradas con la letra I (desde I0.0 hasta I0.7) y para las salidas se utiliza la letra Q para identificarlas (desde Q0.0 hasta Q0.5)

#### El Contador Rápido

El contador rápido es un módulo de hardware independiente de la CPU, capaz de contar pulsos de eventos externos que se ejecutan más de prisa de lo que puede controlarlos el ciclo normal de operación de la CPU (SCAN).

El contador rápido cuenta los pulsos de forma asíncrona con el resto del PLC, utilizando sus propias entradas. Son usados comúnmente con sensores como los encoders incrementales y sensores de proximidad, etc.

El Siemens S7-200 CPU 212 es un Autómata de fácil programación, pero tiene un número reducido de bloques funcionales, también cuenta con un solo bloque de contador rápido (HSC0) y un solo modo de uso (0), lo que hace difícil la toma de distintas mediciones de velocidad durante un proceso.

#### Configuración de Modo.

Para configurar el contador HSC0 como de fase simple con control interno del sentido de contaje realice los siguientes pasos:

- 1. Cargue SM37 para el sentido de contaje deseado.
- SM37 = 16#90, habilita al contador y ajusta el sentido de contaje atrás.

SM37 = 16#98, Habilita al contador y ajusta el sentido de contaje adelante.

2. Ejecute la operación HSC para que el sistema de Automatización S7-200 programe al contador HSC0.

#### Cargar nuevo valor actual.

Para modificar el valor actual del contador HSCO:

1. Cargue SM37 para escribir el valor actual deseado.

SM37 = 16#c0, habilita el contador y escribe nuevo valor actual.

- Cargue el valor actual deseado en SM38 (valor de la doble palabra), si carga cero se borra la marca.
- 3. Ejecute la operación HSC para que el sistema de Automatización S7-200 programe al contador HSC0.

------ APÉNDICES ------ Cargar nuevo valor predeterminado.

Para modificar el valor predeterminado del contador HSCO:

1. Cargue SM37 para escribir el valor predeterminado deseado:

SM37 = 16#a0, habilita el contador y escribe nuevo valor predeterminado.

- 2. Cargue el valor predeterminado deseado en SM42 (valor de la doble palabra).
- 3. Ejecute la operación HSC para que el sistema de Automatización S7-200 programe al contador HSC0.

#### Inhibir un Contador Rápido.

Para inhibir el contador rápido HSCO:

1. Cargue SM37 para inhibir el contador.

SM37 = 16#00, inhibe el contador.

2. Ejecute la operación HSC para inhibir el contador.

**Relé:** Las especificaciones técnicas se indican en la tabla A-6, todos los relé tienen bobinas de excitación de 24VDC.

| Elemento                  | Datos técnicos   |                            |
|---------------------------|------------------|----------------------------|
| 2 Relés ABB               | BC163010         | 24VDC/ Ith= 28A/ Ui=1000V/ |
|                           |                  | 24Vdc                      |
| Modulo Auxiliar contactos | TA25 DU          | Ith= 10A/ Ui=600V          |
| Relé Telemecanique        | EFCO5542         | Ith=40A/Ui=1000V/Uimp=8KV  |
| Modulo Auxiliar contactos | LA1DN22          | Ith=10A/ Ui=690V           |
| Relé Telemecanique        | EFCO5542         | Ith=40A/Ui=1000V/Uimp=8KV  |
| Modulo Auxiliar contactos | Off delay LA3DR2 | Ith=10A/ Ui=690V           |
| Relé de sobrecarga        | LR2D1321         | Ui=750V/Uimp=6KV           |
| Relé Telemecanique        | On delay         | V=24VDC/ Ith=5A/ Ui=250V   |
|                           | RHR418B          |                            |

Tabla A-6: Especificaciones de los relé

**Banco de relé de Protección:** Como el PLC S7-200 tiene salidas a transitares se diseño un banco de relé de protección para poder manipular niveles de corrientes que requieren los motores evitando el riego de daño en la salida del PLC.

Está conformado por 6 relé de bobina de excitación de 24VDC y contactos de hasta 250V, I=10A. 2 regletas de 12 terminales cada una de capacidad hasta 600V

**Interruptor:** El interruptor es un modelo GV2-LE22, con Ie=25A, Ue= 690, Uimp=6KV y 50/60Hz. Este interruptor tiene como función energizar el banco didáctico de motores.

El esquema de control y de fuerza del banco didáctico de motores de presenta en el apéndice B de dicho trabajo de grado.

#### NORMATIVAS PARA EL USO DEL BANCO DE MOTORES

1. No consumir líquidos o alimentos en el área del banco didáctico de motores (evitar el derramar líquidos en el mismo).

- 2. Revisar y comprobar que no se encuentre energizado el banco didáctico de motores, antes de realizar cualquier manipulación del mismo.
- 3. Comprobar los niveles de tensión a utilizar en la práctica, verificar que dichos niveles puedan ser utilizados en el banco didáctico de motores.
- 4. Ubicar y establecer los elementos a utilizar durante la manipulación del banco didáctico de motores.
- 5. No manipular ninguno de los elementos que no estén establecidos en el panel frontal caso de los relé de protección de las salidas del autómata programable.
- 6. No meter la mano en la base de los motores para evitar posibles accidentes.
- 7. Conectar de manera adecuada en los terminales los cables para realizar las conexiones requeridas en cada caso( no usar en el mismo contacto más de 3 cables)
- No colocar los terminales de los motores, relé, alimentación y entradas del PLC en niveles de tensión que no sean los requeridos en cada caso.
- 9. Luego de realizar las conexiones solicitar sean revisados por un profesor o preparador, antes de energizar el banco didáctico de motores.
- 10. Manipular con cuidado el banco mientras esta en uso y evitar arrancar los cables mientras estén energizados.
- 11. Al culminar el uso del banco didáctico de motores desenergizar y luego proceder a desconectar los cables.
- 12. No dejar ningún objeto en el área perteneciente al banco didáctico de motores.
- 13. En el momento en el que algún cable sea despegado accidentalmente cuando el banco se encuentre en funcionamiento se debe utilizar el interruptor para quitar la energía del banco didáctico.

#### **MANTENIMIENTO DEL EQUIPO:**

Para garantizar el buen funcionamiento del banco didáctico de motores es requerido realizar el mantenimiento preventivo de los elementos que conforma el banco:

Se tiene que realizar con frecuencia el mantenimiento de los motores.

- Verificar los terminales de conexión y comprobar que los cables no estén desconectados, con la finalidad de prevenir falsos contactos y resguardar los motores.
- Realizar periódicamente el mantenimiento a los ejes de los motores, usando algún aceite 3 en 1 con la finalidad de prevenir oxidación, disminuir la fricción de los ejes y limpiar impurezas que pudiesen estar acumulándose en los ejes.

Es requerido mantener los relés libres de polvo que puedan generar averías en los contactos.

Revisar con frecuencia los terminales de la bornera y ajustas cualquier contacto que pudiese aflojarse.

## APENDICE B PLANOS DE CONTROL Y DE FUERZA

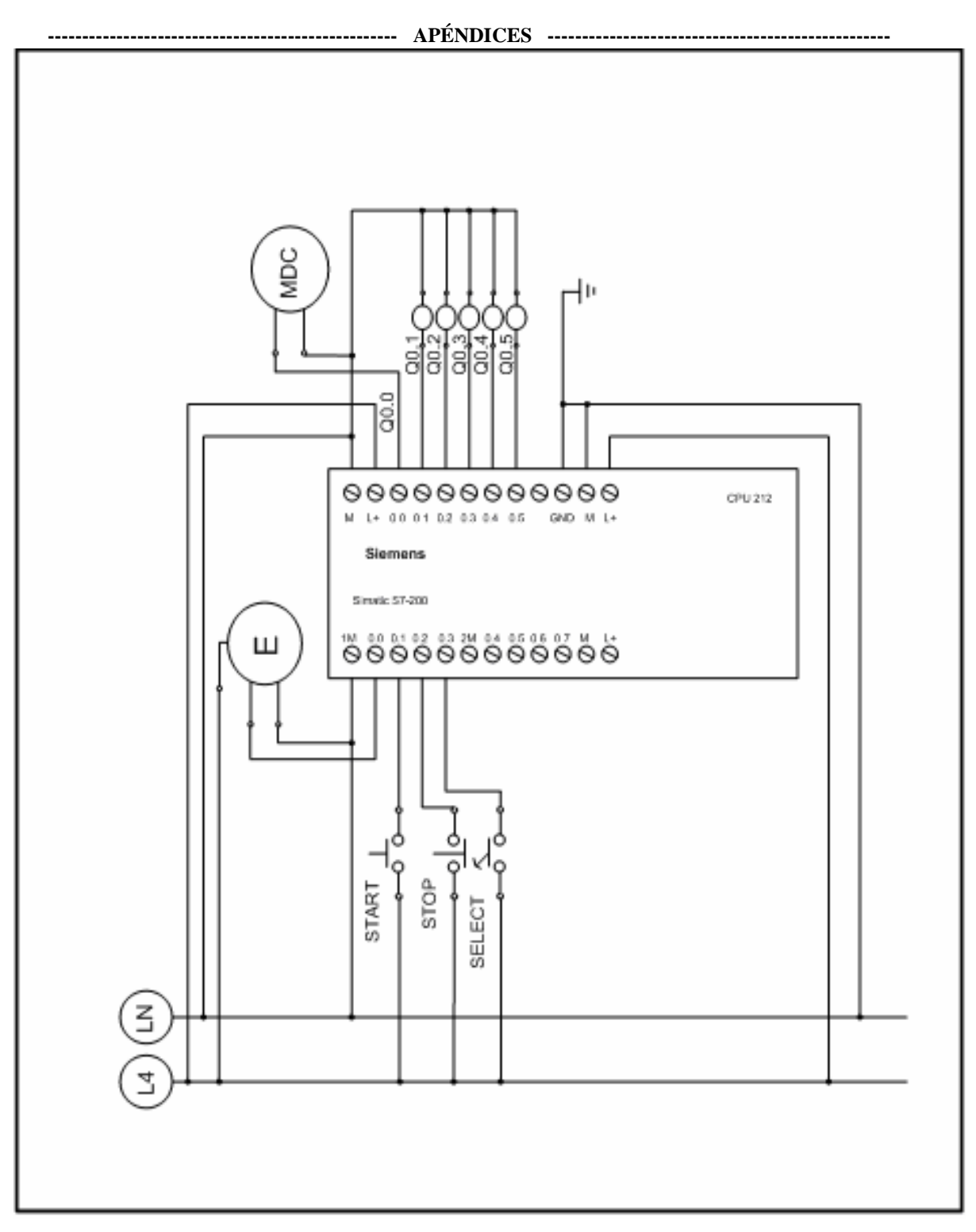

Figura B-1: Plano de Control

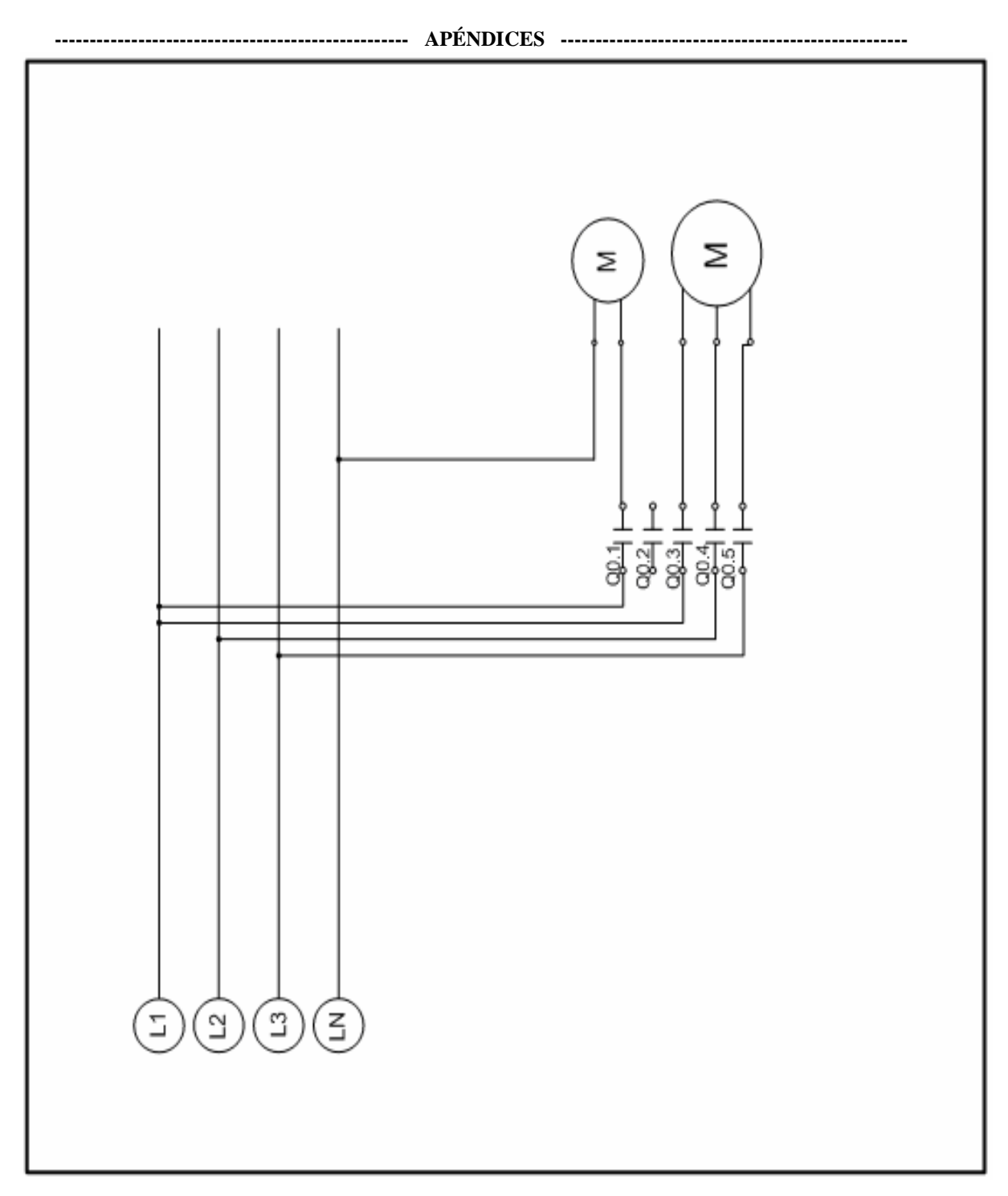

Figura B-2: Plano de Fuerza

APENDICE C RESPUESTAS DE LAS PRÁCTICAS

#### Práctica 1

Solución de la práctica:

#### Parte 1:

1. Haciendo uso del Simatic Step7 Microwin realizar un programa que permita mediante el S7-200 manipular un motor DC o un motor monofásico. El programa consiste en lo siguiente, luego de presionado un interruptor los motores se comportarán según se muestran a continuación (figuras C-1 y C-2).

Tener presente que 0 indica apagado y 1 encendido, y que los motores no tienen comportamiento ideal razón por la que cada curva representa los periodos de trabajo y no el comportamiento real del motor

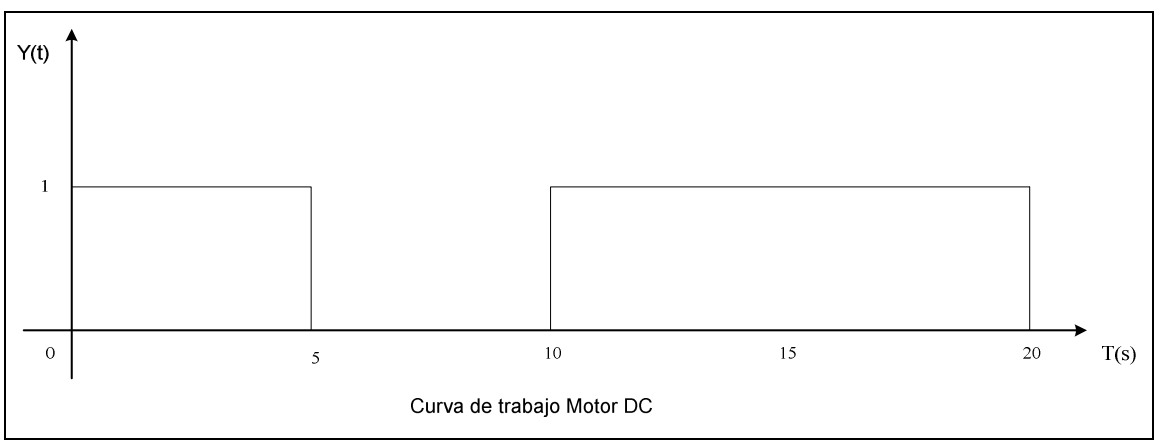

Figura C-1: Curva de trabajo motor DC

Para la elaboración de la práctica se procede a realizar la interconexión de los distintos elementos a utilizar, en la figura C-2 se muestra el diagrama de conexión. Luego se procede a la realización de un programa en el Step 7 Micro/Win que permita logra el comportamiento deseado en la figura C-1.

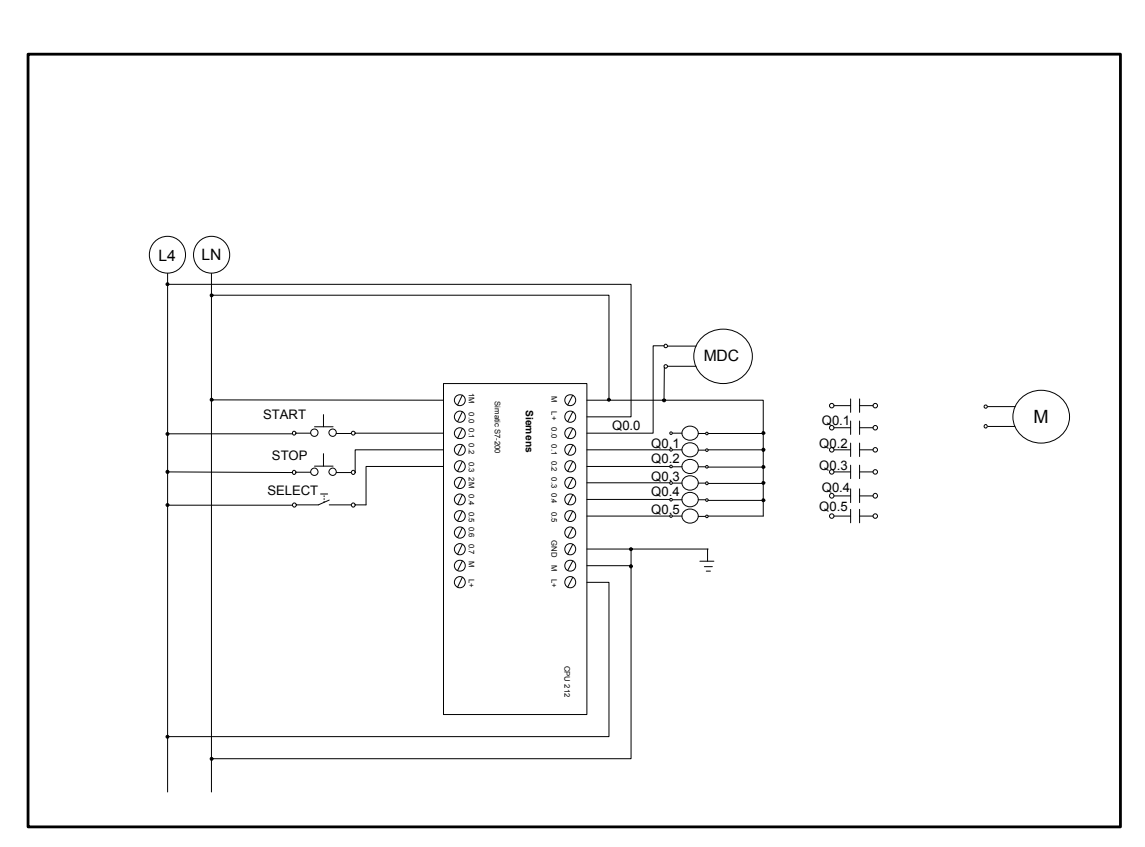

Figura C-2: Conexión para motor DC

En la las figuras C-3 y C4 se muestran el programa elaborado para el desarrollo de la práctica

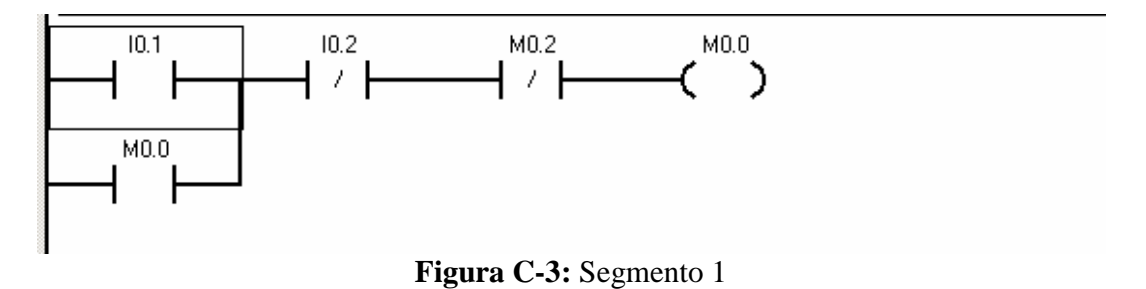

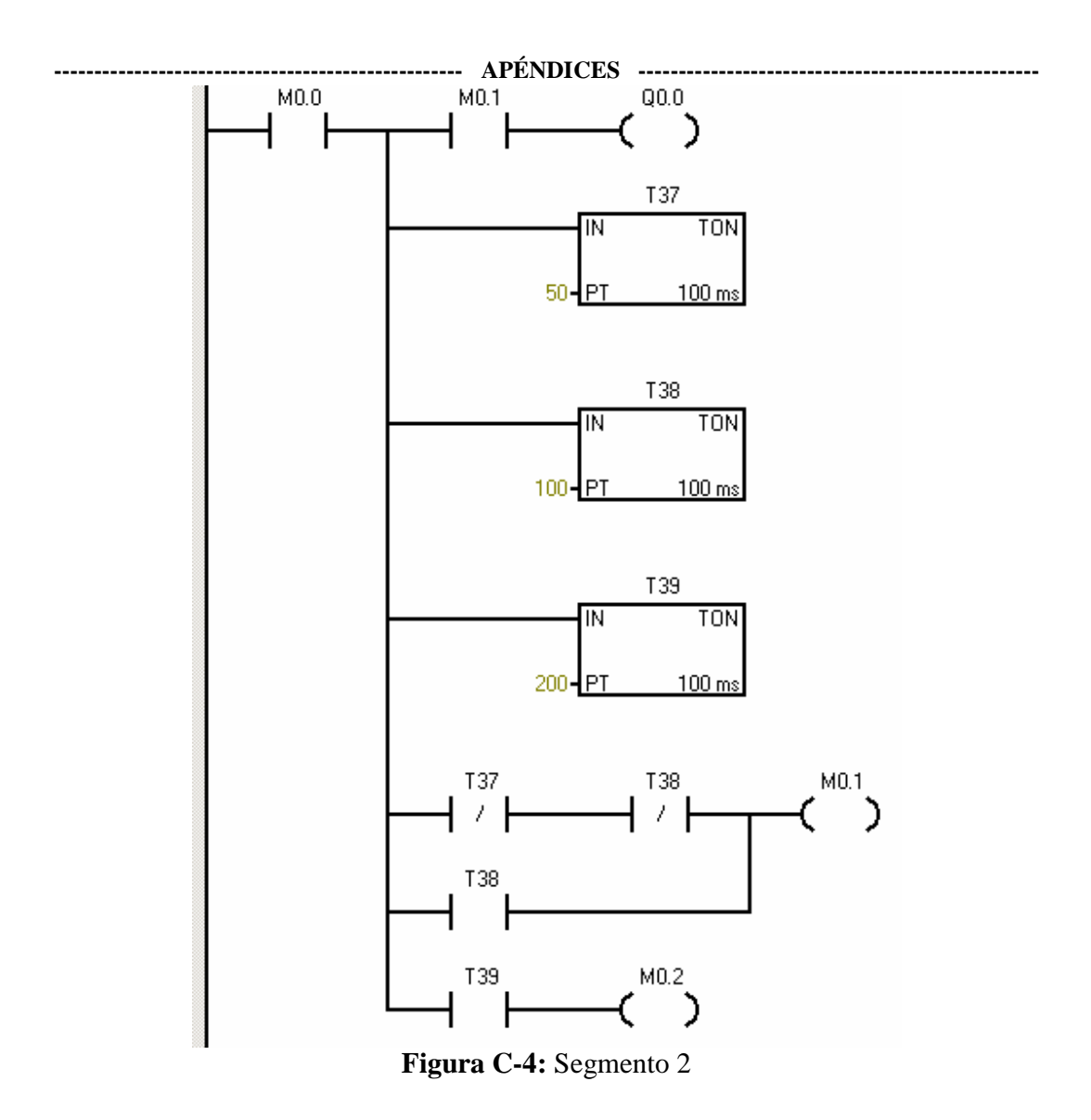

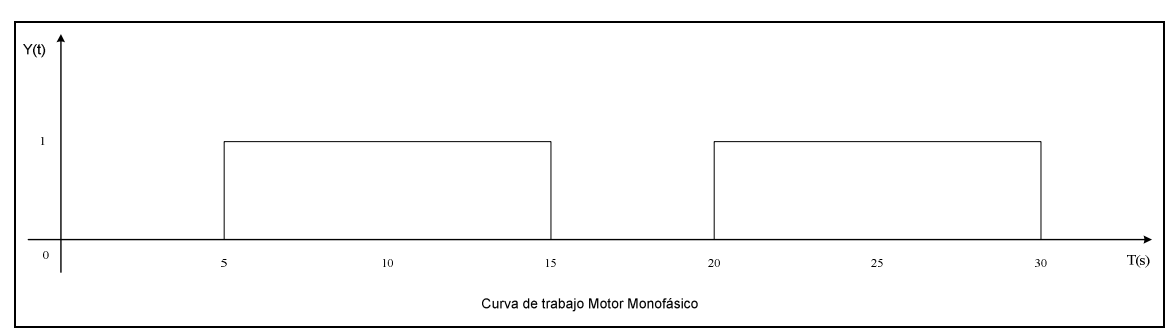

Figura C-5: Curva de trabajo motor monofásico

Para la elaboración de la práctica se procede a realizar la interconexión de los distintos elementos a utilizar, en la figura C-7 se muestra el diagrama de conexión. Luego se procede a la realización de un programa en el Step 7 Micro/Win que permita logra el comportamiento deseado en la figura C-6. en las figuras C-8, C-9 y C-10 se muestra el programa.

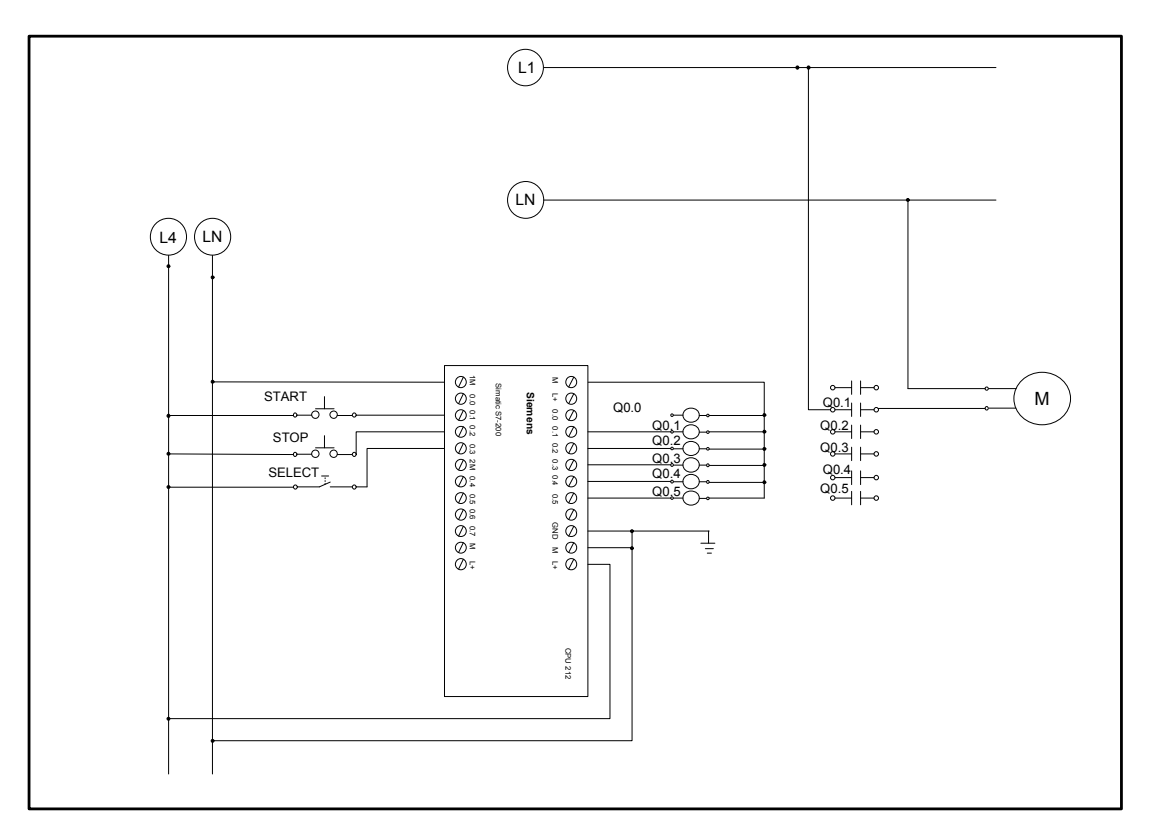

Figura C-7: Conexión motor monofásico

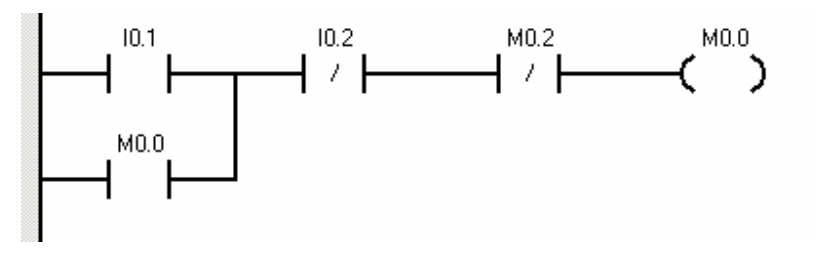

Figura C-8: Segmento 1

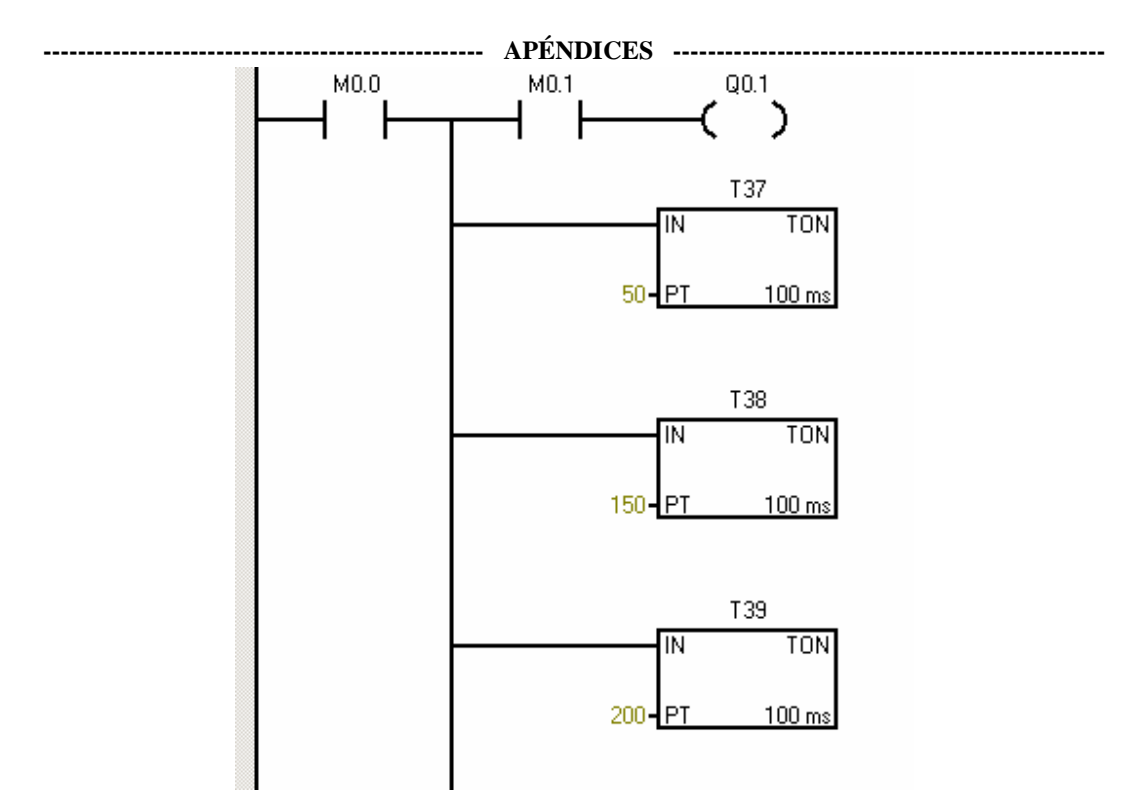

Figura C-9: Segmento 2

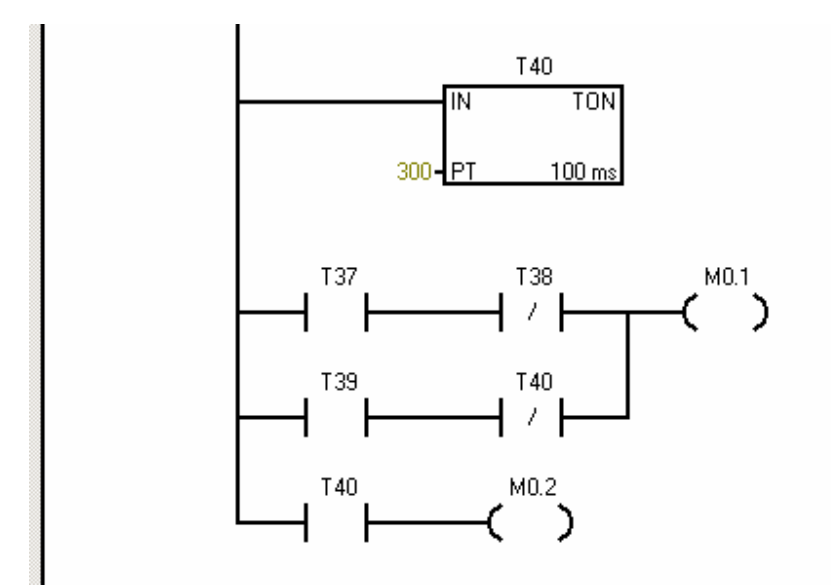

Figura C-10: Segmento 2 continuación

Parte 2:

2. Realizar un programa que se encargue de manipular 2 motores (DC y monofásico), se quiere que un interruptor funcione como selector para establecer el modo de funcionamiento en el que trabajaran los motores modo 1 o modo 2. Al presionar Stop el proceso se detenga y todos los valores vuelvan a condiciones iníciales; Al presionar Start se deben iniciar los modos indiferentemente de cuál sea el seleccionado.

#### Modo 1

El motor DC debe arrancar y deberá funcionar 5 segundos antes de habilitar el encendido del motor monofásico, luego de esto dicho motor deberá encenderse (accionar excitación de la bobina) y ambos deberán trabajar juntos un tiempo de 20 segundos antes de detenerse (El tiempo de trabajo del motor monofásico se contara desde el momento en el que se habilite la bobina indiferentemente de si pulsado de excitación es activado).

#### Modo 2

Ambos motores se encenderán simultáneamente al presionar Start y transcurridos 10 segundos, el motor DC se detendrá por 5 segundos antes de volver a encenderse, luego de pasados 15 segundos, se debe parar el motor monofásico antes de que se detenga el motor DC 5 segundos más tarde.

Para la solución de la parte 2 de la práctica 2, se debe realizar el conexionado de la figura C-11 y luego se realizara el programa para la ejecución del programa como se muestra el la figuras C-11, C-12, C-13.

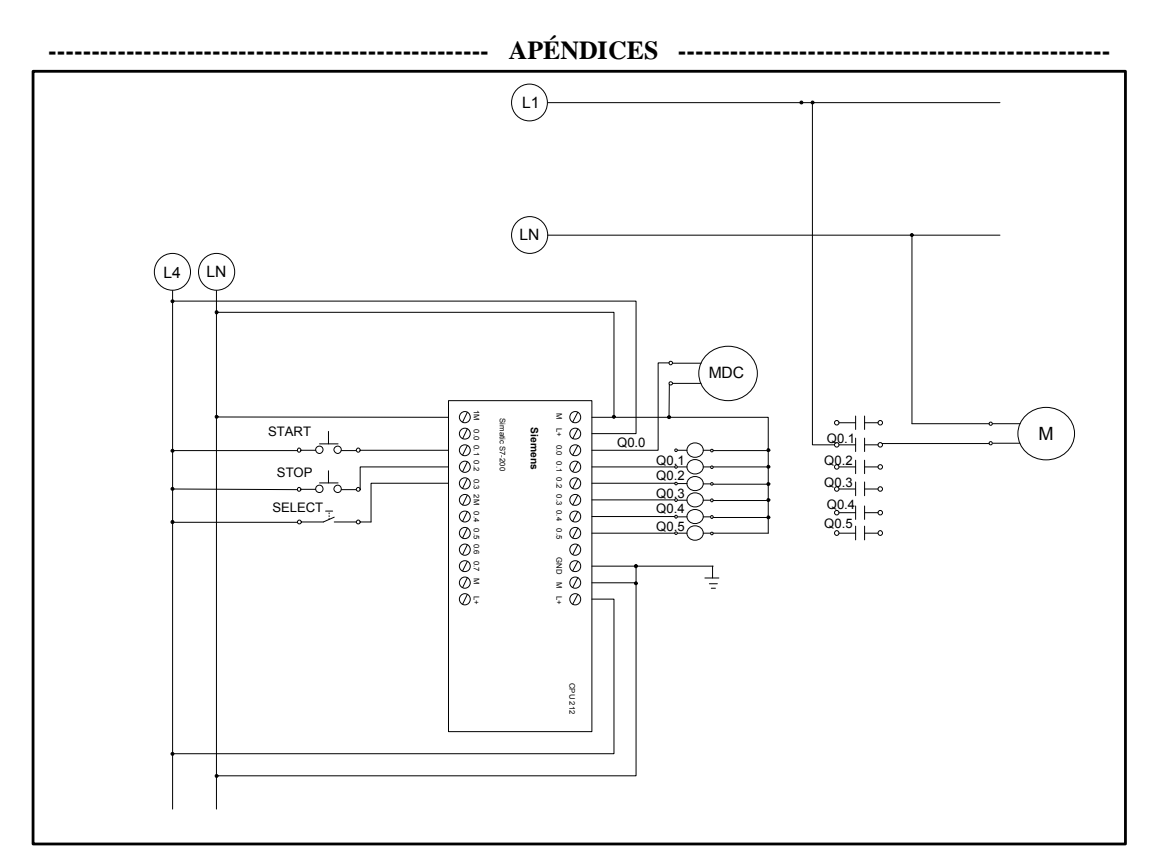

Figura C-11: Conexionado motor DC y monofásico.

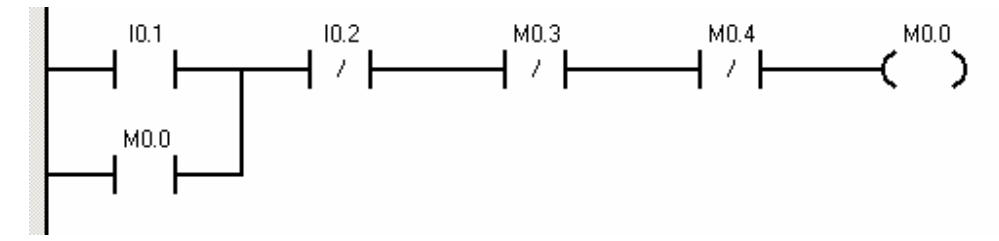

Figura C-12: Segmento 1

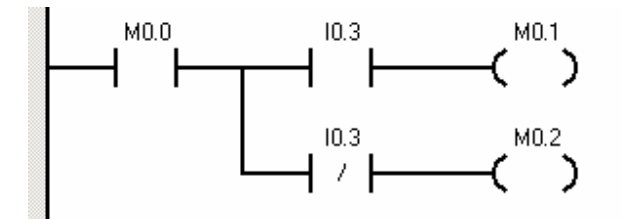

Figura C-13: Segmento 2

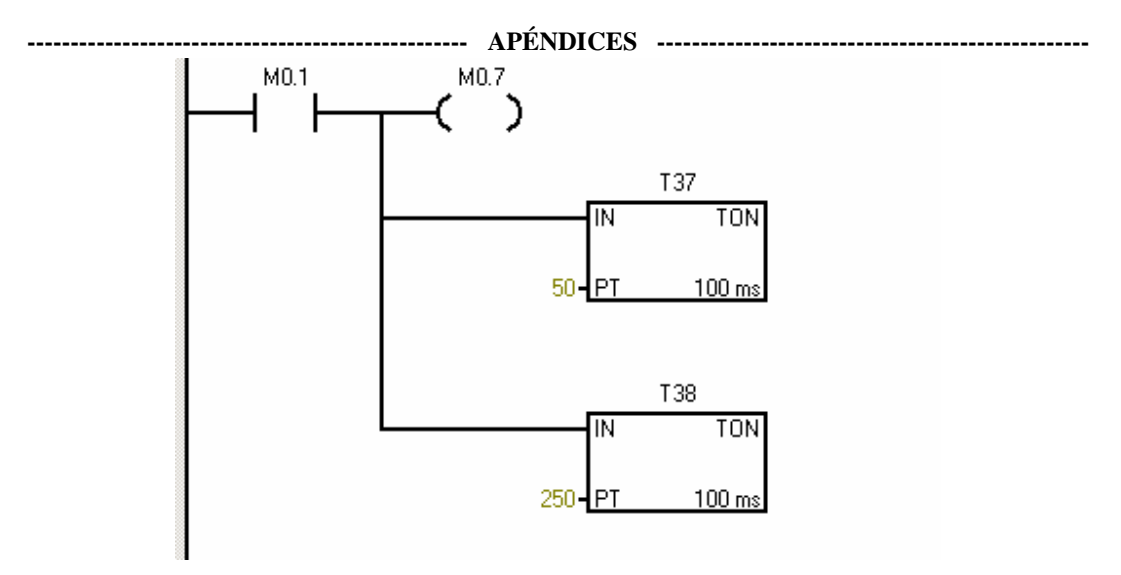

Figura C-14: Segmento 3

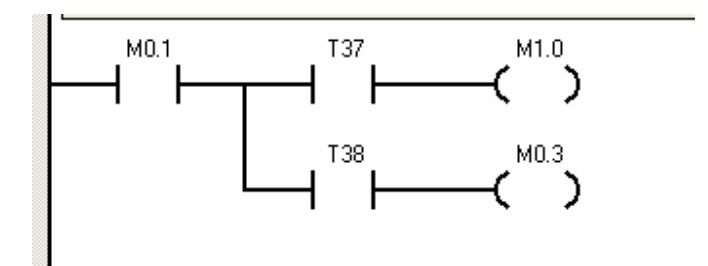

Figura C-15: Segmento 4

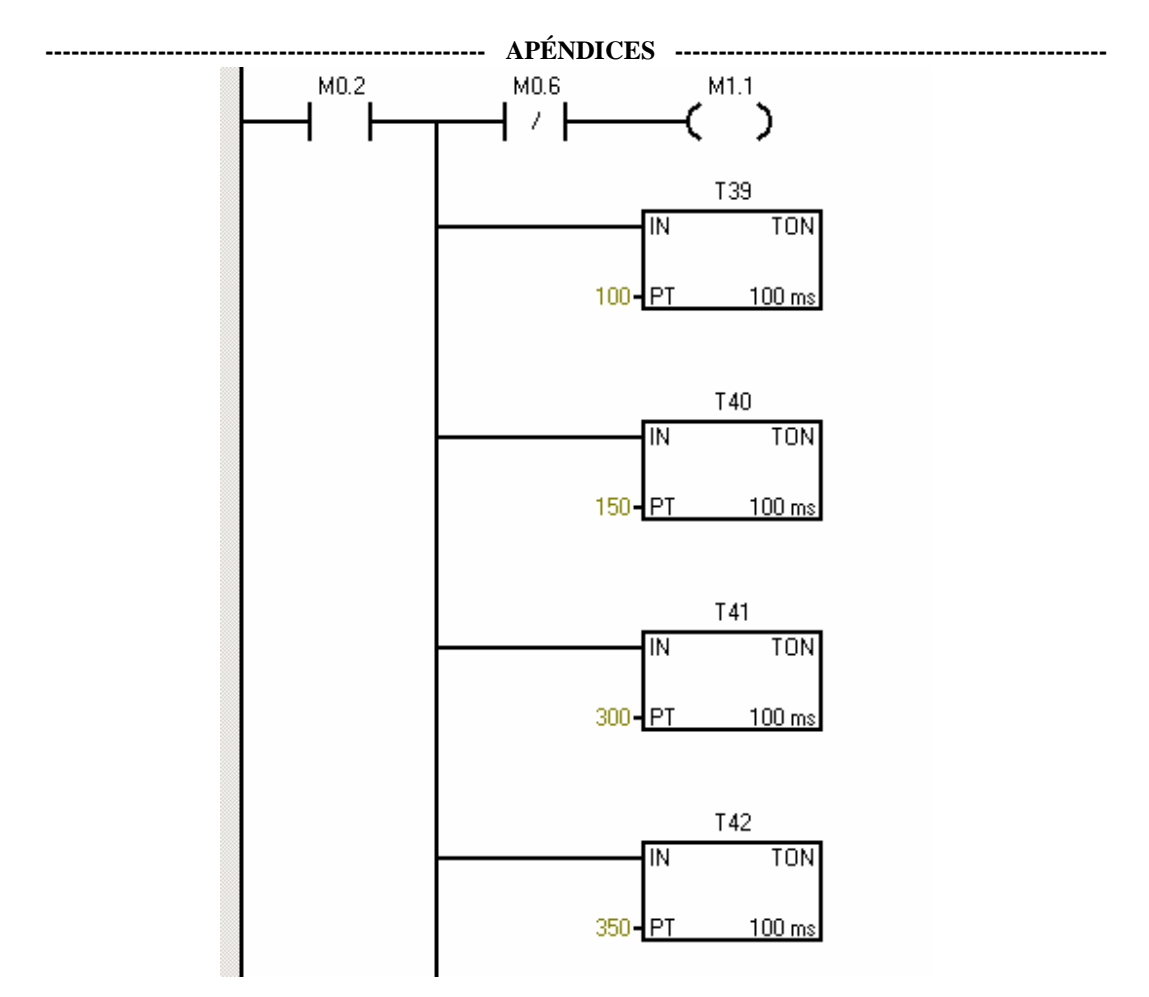

Figura C-16: Segmento 5

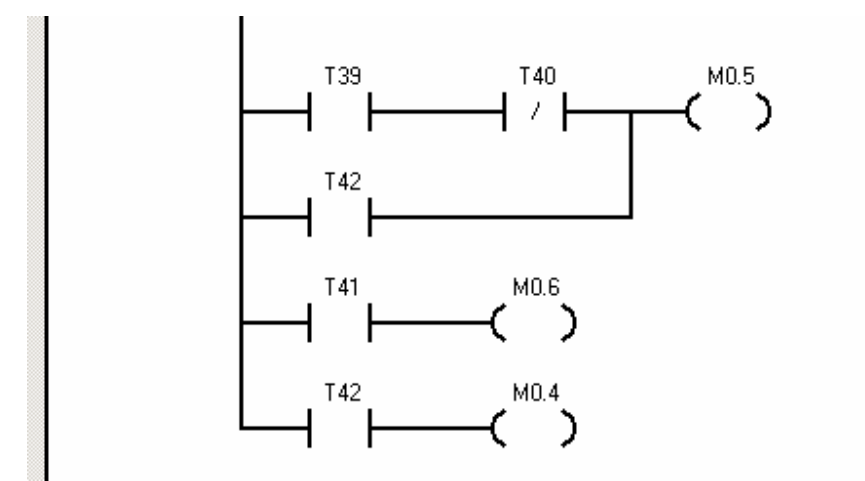

Figura C-16: Segmento 5 continuación

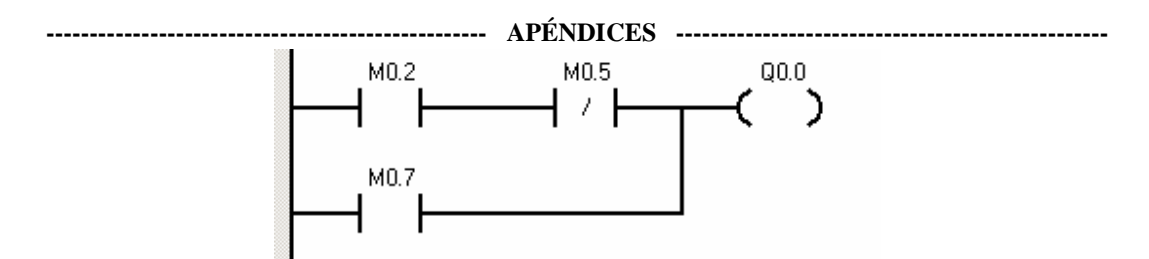

Figura C-17: Segmento 6

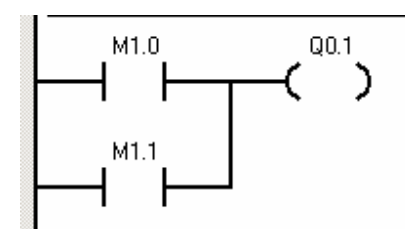

Figura C-18: Segmento 7

## ------ APÉNDICES -----Práctica 2 (parte 1)

 Haga el montaje del circuito de la figura A-19, el cual consiste en el control electromagnético de un motor trifásico de inducción utilizando lógica cableada. Identifique los elementos que constituyen las conexiones de mando y fuerza. Muestre al profesor el montaje antes de energizar el banco.

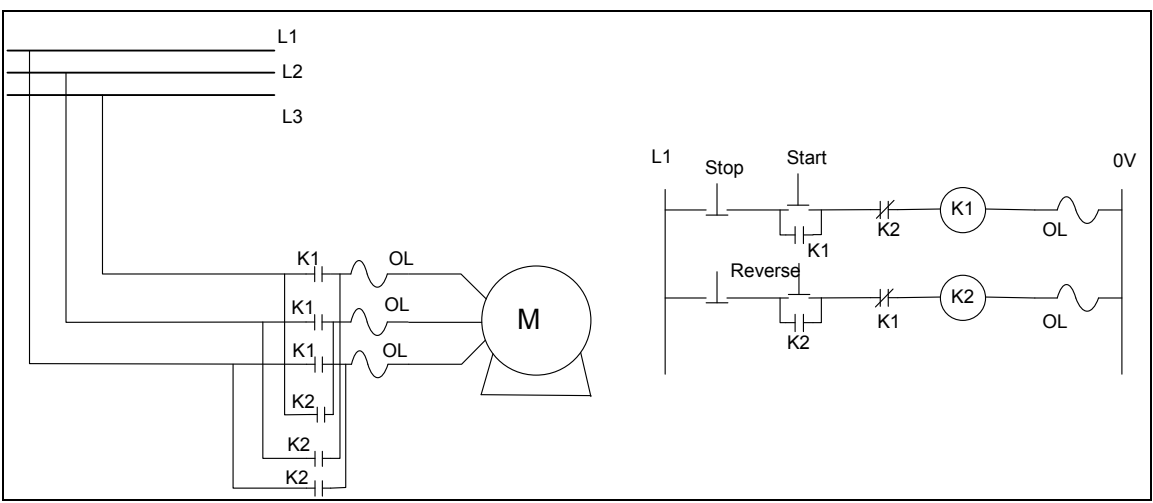

Figura A-19: Circuito de arranque parada y reversa

- 2. Haga uso del montaje anterior, elimine del diagrama de mando los pulsadores START y REVERSE, que controlan directamente al motor trifásico. Mantenga el pulsador STOP para detener el sistema manualmente. Ahora coloque en sustitución de los pulsadores antes eliminados, salidas del PLC Siemens S7-200. Una vez realizado el paso anterior proceda a conectar en las entradas del Autómata los pulsadores antes mencionados, con la finalidad de simular manualmente la entrada de señal, ya sea de Sensor, Final de Carrera (Limit Switch) o cualquier otro Transductor que informe al PLC sobre el estado del motor. Tomar en cuenta los valores de tensión que soportan las entradas del PLC, para su correcto funcionamiento. Muestre el montaje al profesor antes de energizar el banco.
- 3. Lea los datos de placa del motor y anote la velocidad de trabajo. Haga uso del montaje anterior y proceda a conectar el encoder a las entradas del PLC Siemens

La programación para llevar a cabo esta práctica es mostrada en la figura A-20.

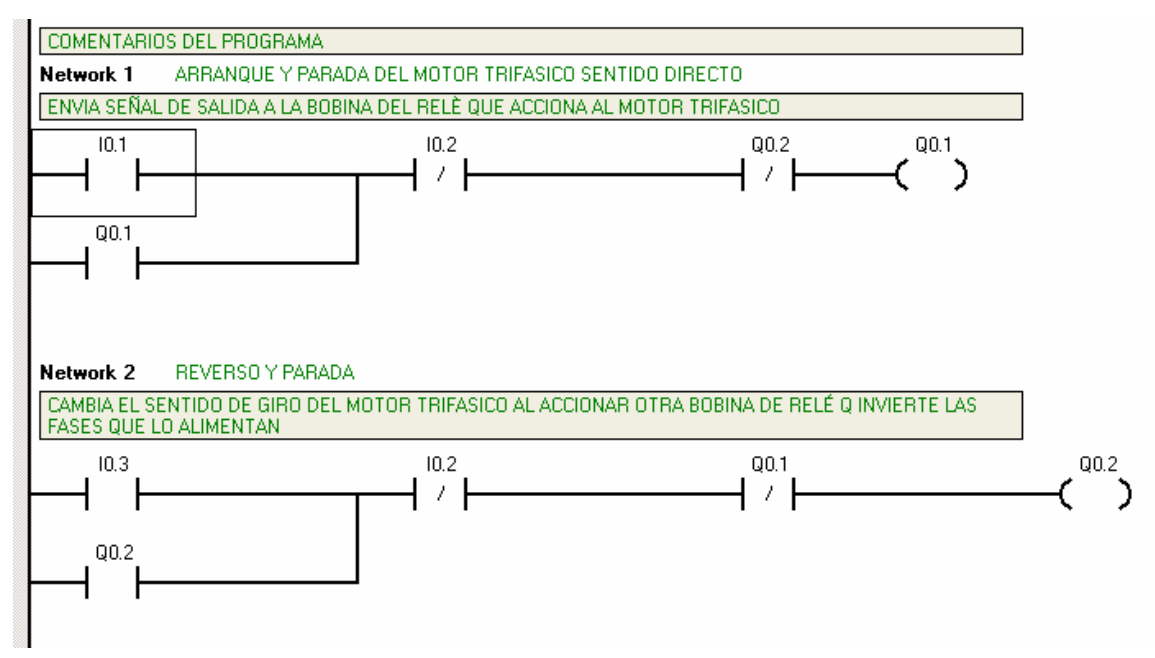

Figura A-20: Programa práctica 2

El conexionado de esta practica es la figura A-19 salvo q las salidas K1 es Q0.1 y k2 es Q0.2.

### ----- APÉNDICES -----Práctica 2 (parte 2)

4. Lea cuidadosamente en el manual de usuario, cómo se conecta y se programa el variador de frecuencia (ATV18U54M2 ALTIVAR 18 de Telemecanique) al motor trifásico. Proceda a realizar las conexiones según la figura C-21, y haga la programación del Driver para que el motor se mueva a 3 velocidades diferentes y se le cambie el sentido de giro (Reversa). Muestre al Profesor el montaje antes de energizar el banco didáctico.

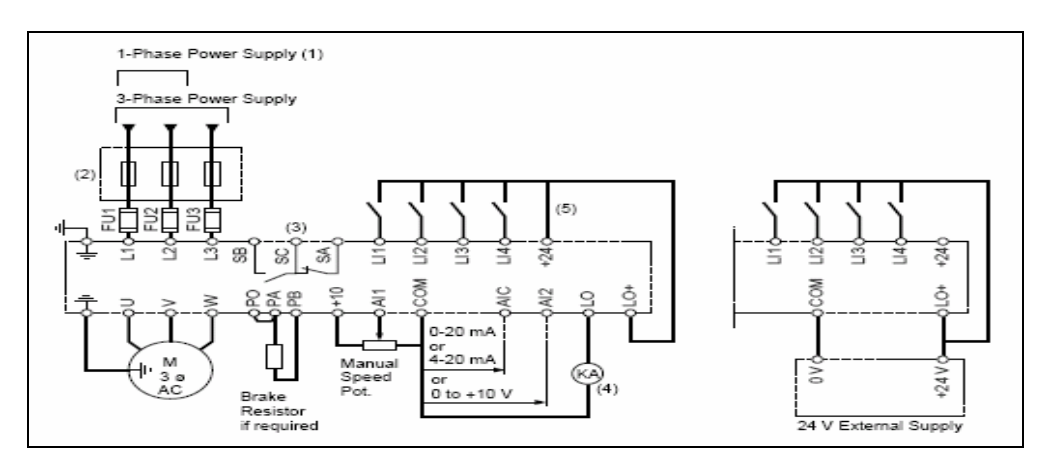

Figura C-21: Diagrama de conexión ATV18U54M2 ALTIVAR 18

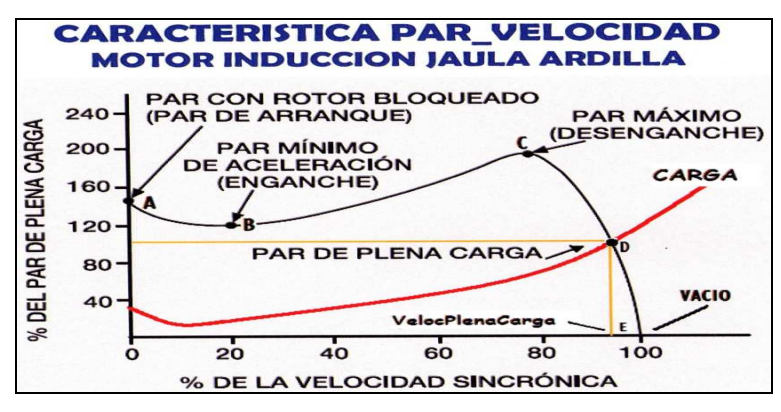

Figura C-22: Característica Par-Velocidad

5. Haga uso de los procedimientos N° 3 y 4 para las siguientes indicaciones. Energice al banco y arranque el motor, espere a que se estabilice a su velocidad nominal y

Se realizo el programa para el PLC S7-200 con el propósito de realizar la activación del contador rápido y poder leer la información que el encoder transmite y poder visualizar el contador. En las figuras C-23 hasta la C-28 se muestra el programa elaborado.

| PROGRAMA_E   | NCODER               |                   |                                             |
|--------------|----------------------|-------------------|---------------------------------------------|
| Network 1    | INICIALIZAR LA SUBRU | JTINA DE HABILIT. | ACION DEL CONTADOR HSCO                     |
| CUANDO SE C/ | ARGA EL PROGRAMA A   | L PLC, EL CONTAC  | CTO SM0.0 SE CIERRA Y HABILITA LA SUBRUTINA |
| SM0.0        |                      | SBR_0             |                                             |
|              |                      | EN                |                                             |
|              |                      |                   |                                             |
|              |                      |                   |                                             |

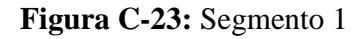

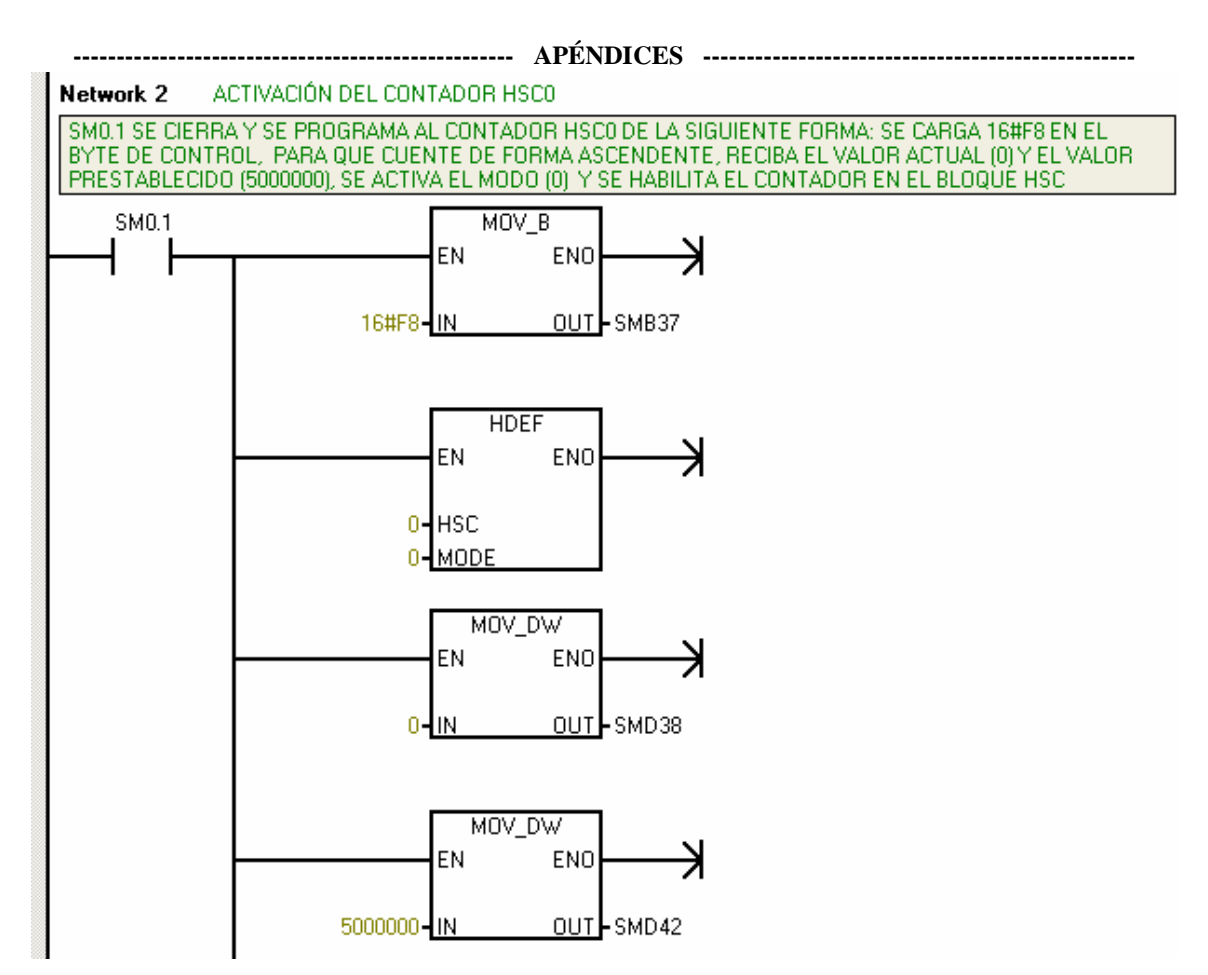

Figura C-24: Segmento 2

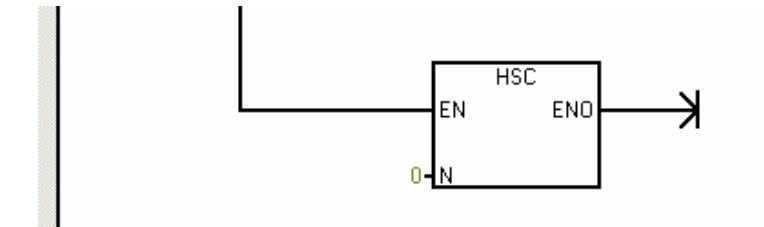

Figura C-25: Segmento 2 continuación

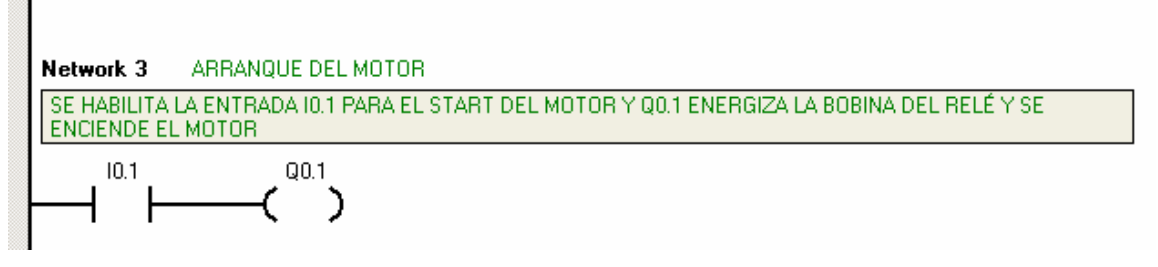

Figura C-26: Segmento 3

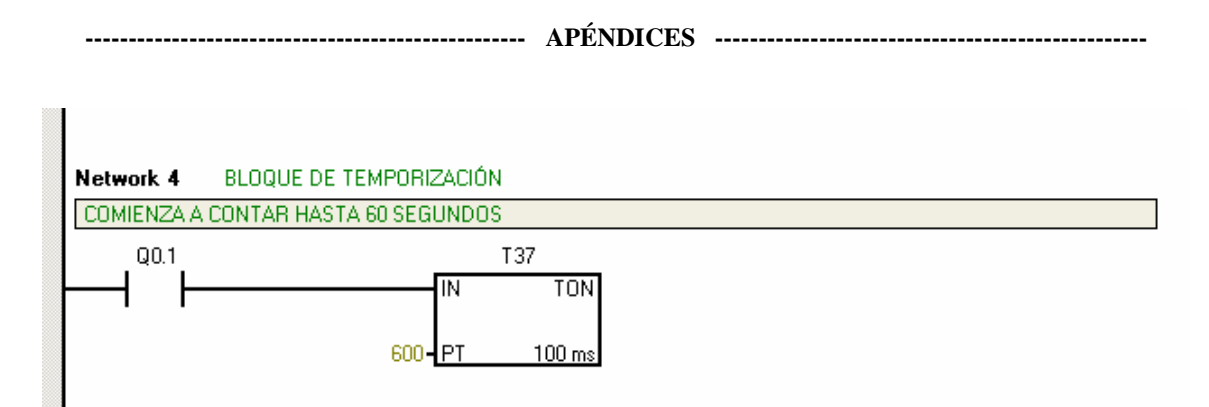

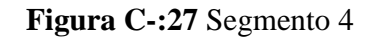

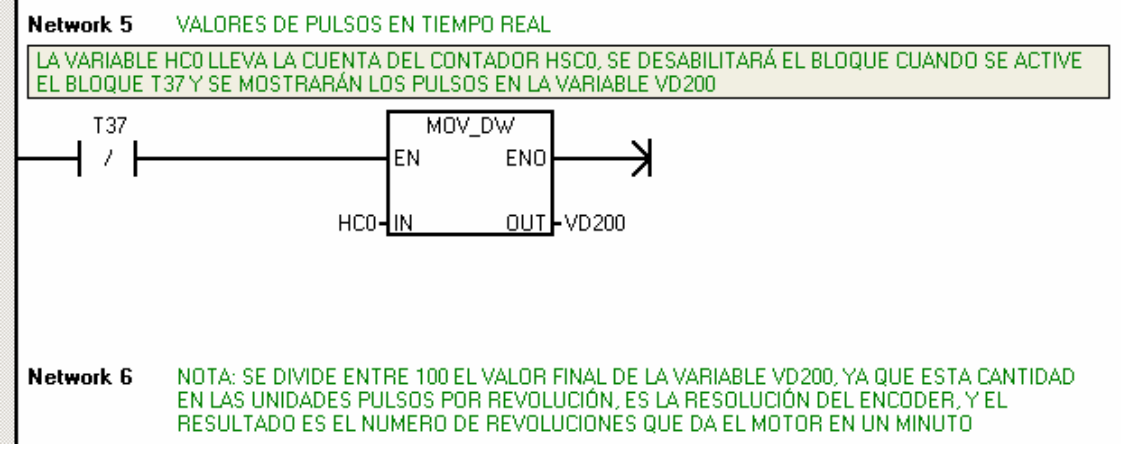

Figura C-28: Segmento 5

----- ANEXOS ------

## ANEXOS

----- ANEXOS -----

## ANEXO A: MANUAL DE USUSARIO DEL ALTIVAR 18

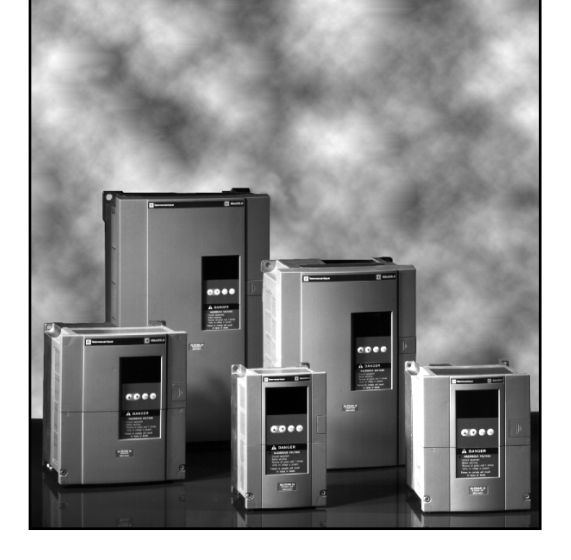

Instruction Bulletin 52012-008-01 March 1997 Price \$10.00

## ALTIVAR<sup>®</sup> 18

## Adjustable Speed Drive Controllers for Asynchronous Motors

**User's Manual** 

# Obsolete

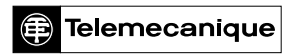

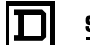

SQUARE D

## A DANGER

#### HAZARDOUS VOLTAGE.

- Read and understand this bulletin in its entirety before installing or operating ALTIVAR 18 drive controllers. Installation, adjustment, repair, and maintenance of these drive controllers must be performed by qualified personnel.
- Disconnect all power before servicing drive controller. WAIT ONE MINUTE until DC bus capacitors discharge, then measure DC bus capacitor voltage (see pages 39 and 40) to verify DC voltage is less than 45 V. The DC bus LED is not an accurate indication of the absence of DC bus voltage.
- DO NOT short across DC bus capacitors or touch unshielded components or terminal strip screw connections with voltage present.
- Install all covers before applying power or starting and stopping the drive controller.
- User is responsible for conforming to all applicable code requirements with respect to grounding all equipment. For drive controller grounding points, refer to Figure 5 on page 11.
- Many parts in this drive controller, including printed wiring boards, operate at line voltage. DO NOT TOUCH. Use only electrically insulated tools.

Before servicing drive controller:

- Disconnect all power.
- Place a "DO NOT TURN ON" label on drive controller disconnect.
- Lock disconnect in open position.

Failure to follow these instructions will result in death or serious injury.

ALTIVAR is a registered trademark of Square D.

© 1997 Schneider S.A All rights reserved. This document may not be copied in whole or in part, or transferred to any other media, without the written permission of Schneider S.A.

Electrical equipment should be serviced only by qualified electrical maintenance personnel. No responsibility is assumed by Schneider S.A. for any consequences arising out of the use of this material.

## TABLE OF CONTENTS

| RECEIVING AND PRELIMINARY INSPECTION 1                                                         |
|------------------------------------------------------------------------------------------------|
| STORING AND SHIPPING 1                                                                         |
| TECHNICAL CHARACTERISTICS                                                                      |
| SPECIFICATIONS                                                                                 |
| DIMENSIONS                                                                                     |
| ATV18 FAN FLOW RATES                                                                           |
| INSTALLATION PRECAUTIONS                                                                       |
| MOUNTING IN TYPE 12 (IP54) METAL ENCLOSURE                                                     |
| ELECTROMAGNETIC COMPATIBILITY (EMC)9                                                           |
| Installation precautions for meeting EN55011 Class A 9   General rules 9   Installation Plan 9 |
| WIRING                                                                                         |
| General Wiring Practices. 12   Branch Circuit Connections. 12   Output Wiring Precautions 13   |
| Grounding                                                                                      |
| USING THE LOGIC INPUTS                                                                         |
| USING THE ANALOG INPUTS                                                                        |
| FUNCTION COMPATIBILITY                                                                         |
| WIRING DIAGRAM                                                                                 |
| FAULT RELAY                                                                                    |
| RECOMMENDED FUSES                                                                              |
| THERMAL OVERLOAD PROTECTION                                                                    |
| AVAILABLE TORQUE                                                                               |
| FACTORY SETTINGS                                                                               |
| USING THE DISPLAY KEYPAD                                                                       |
| PARAMETER SUMMARY                                                                              |
| DRIVE CONTROLLER SET UP                              |
|------------------------------------------------------|
| Level 1 Parameters                                   |
| Level 2 Parameters                                   |
| MAINTENANCE                                          |
| PRECAUTIONS                                          |
| Procedure 1: Bus Voltage Measurement                 |
| Drive Controllers ATV18•••M2 and ATV18U18N4 to D12N4 |
| Drive Controllers ATV18D16N4 and ATV18D23N4          |
| Procedure 2: Checking Supply Voltage41               |
| Procedure 3: Checking the Peripheral Equipment       |
| Fault Storage                                        |
| FAULT CODES                                          |

# RECEIVING AND PRELIMINARY INSPECTION

Before installing the ALTIVAR<sup>®</sup> 18 (ATV18) drive controller, read this manual and follow all precautions:

- Before removing the drive controller from its packing material, verify it is not damaged from shipping. Any damage to the packing carton usually indicates improper handling. If any damage is found, notify the carrier and your Square D representative.
- After removing the drive controller from its packaging, visually inspect the exterior for shipping damage. If any shipping damage is found, notify the carrier and your sales representative.
- Verify that the drive controller nameplate and label conform to the packing slip and corresponding purchase order.

# A CAUTION

# EQUIPMENT DAMAGE HAZARD

Do not operate or install any drive controller that appears damaged.

Failure to follow this instruction can result in injury or equipment damage.

### STORING AND SHIPPING

If the drive controller is not being immediately installed, store it in a clean, dry area where the ambient temperature is between -25 and +65 °C (-13 to +149 °F). If the drive controller must be shipped to another location, use the original shipping material and carton to protect the drive controller.

# TECHNICAL CHARACTERISTICS

| Table 1: | Technical Characteristics: 200 V -15% to 240 V +10%, |
|----------|------------------------------------------------------|
|          | 50/60Hz ± 5%, Single-Phase Input, Three-Phase Output |

| Drive Controller<br>Catalog Number | Input<br>Curro<br>Single<br>200 V | t <b>Line</b><br>ent <sup>[1]</sup><br>Phase<br>240 V | Motor Power |     | Rated<br>Output<br>Current<br>(In) | Transient<br>Output<br>Current <sup>[2]</sup> | Total<br>Dissipated<br>Power @<br>Rated Load | Short<br>Circuit<br>Rating |
|------------------------------------|-----------------------------------|-------------------------------------------------------|-------------|-----|------------------------------------|-----------------------------------------------|----------------------------------------------|----------------------------|
|                                    | А                                 | А                                                     | kW          | hp  | А                                  | A                                             | W                                            | A rms sym.                 |
| ATV18U09M2                         | 4.4                               | 3.9                                                   | 0.37        | 0.5 | 2.1                                | 3.2                                           | 23                                           | 1,000                      |
| ATV18U18M2                         | 7.6                               | 6.8                                                   | 0.75        | 1   | 3.6                                | 5.4                                           | 39                                           | 1,000                      |
| ATV18U29M2                         | 13.9                              | 12.4                                                  | 1.5         | 2   | 6.8                                | 10.2                                          | 60                                           | 1,000                      |
| ATV18U41M2                         | 19.4                              | 17.4                                                  | 2.2         | 3   | 9.6                                | 14.4                                          | 78                                           | 1,000                      |

[1] Values correspond to the amount absorbed by drive controllers supplied by mains with fault capacity equal to short-circuit rating indicated in table and under nominal conditions of load and speed of the associated motor, without additional inductance.

<sup>[2]</sup> For 60 seconds.

Table 2:Technical Characteristics:200 -15% to230 V +10%,50/60 Hz ± 5%, Three-Phase input, Three-Phase Output

| Drive Controller<br>Catalog Number | Input<br>Curre<br>Three<br>200 V | t <b>Line</b><br>ent <sup>[1]</sup><br>Phase<br>230 V | Motor Power |     | Rated<br>Output<br>Current<br>(In) | Transient<br>Output<br>Current <sup>[2]</sup> | Total<br>Dissipated<br>Power @<br>Rated Load | Short<br>Circuit<br>Rating |
|------------------------------------|----------------------------------|-------------------------------------------------------|-------------|-----|------------------------------------|-----------------------------------------------|----------------------------------------------|----------------------------|
|                                    | A                                | А                                                     | kW          | hp  | A                                  | А                                             | W                                            | A rms sym.                 |
| ATV18U54M2                         | 16.2                             | 14.9                                                  | 3           | -   | 12.3                               | 18.5                                          | 104                                          | 5,000                      |
| ATV18U72M2                         | 20.4                             | 18.8                                                  | 4           | 5   | 16.4 <sup>[3]</sup>                | 24.6                                          | 141                                          | 5,000                      |
| ATV18U90M2                         | 28.7                             | 26.5                                                  | 5.5         | 7.5 | 22 <sup>[3]</sup>                  | 33                                            | 200                                          | 22,000                     |
| ATV18D12M2                         | 38.4                             | 35.3                                                  | 7.5         | 10  | 28 <sup>[3]</sup>                  | 42                                            | 264                                          | 22,000                     |

[1] Values correspond to the amount absorbed by drive controllers supplied by mains with fault capacity equal to short-circuit rating indicated in table and under nominal conditions of load and speed of the associated motor, without additional inductance.

<sup>[2]</sup> For 60 seconds.

[3] Rated output currents shown are for switching frequencies of 2.2 to 4 kHz. If switching frequency is > 4 kHz and ≤ 8 kHz, derate output current by 5%. If switching frequency is > 8 kHz, derate output current by 10%. See page 37 for adjustment of switching frequency.

# Table 3: Technical Characteristics: $380/220\,V^{[1]}$ -15% to $460/270\,V^{[1]}$ +10%, 50/60 Hz $\pm$ 5%, Three-Phase Input, Three-Phase Output

| Drive Controller<br>Catalog Number | Input<br>Curre<br>Three<br>380 V | t <b>Line</b><br>ent <sup>[2]</sup><br>Phase<br>460 V | Motor Power |     | Rated<br>Output<br>Current<br>(In) <sup>[4]</sup> | Transient<br>Output<br>Current <sup>[3]</sup> | Total<br>Dissipated<br>Power @<br>Rated Load | Short<br>Circuit<br>Rating |
|------------------------------------|----------------------------------|-------------------------------------------------------|-------------|-----|---------------------------------------------------|-----------------------------------------------|----------------------------------------------|----------------------------|
|                                    | A                                | A                                                     | kW          | hp  | A                                                 | А                                             | W                                            | A rms sym.                 |
| ATV18U18N4                         | 2.9                              | 2.7                                                   | 0.75        | 1   | 2.1                                               | 3.2                                           | 24                                           | 5,000                      |
| ATV18U29N4                         | 5.1                              | 4.8                                                   | 1.5         | 2   | 3.7                                               | 5.6                                           | 34                                           | 5,000                      |
| ATV18U41N4                         | 6.8                              | 6.3                                                   | 2.2         | 3   | 5.3                                               | 8                                             | 49                                           | 5,000                      |
| ATV18U54N4                         | 9.8                              | 8.4                                                   | 3           | -   | 7.1                                               | 10.7                                          | 69                                           | 5,000                      |
| ATV18U72N4                         | 12.5                             | 10.9                                                  | 4           | 5   | 9.2                                               | 13.8                                          | 94                                           | 5,000                      |
| ATV18U90N4                         | 16.9                             | 15.3                                                  | 5.5         | 7.5 | 11.8                                              | 17.7                                          | 135                                          | 22,000                     |
| ATV18D12N4                         | 21.5                             | 19.4                                                  | 7.5         | 10  | 16                                                | 24                                            | 175                                          | 22,000                     |
| ATV18D16N4                         | 31.8                             | 28.7                                                  | 11          | 15  | 22                                                | 33                                            | 261                                          | 22,000                     |
| ATV18D23N4                         | 42.9                             | 38.6                                                  | 15          | 20  | 29.3                                              | 44                                            | 342                                          | 22,000                     |

<sup>[1]</sup> Suitable for use on neutral grounded systems only.

[2] Values correspond to the amount absorbed by drive controllers supplied by mains with fault capacity equal to short-circuit rating indicated in table and under nominal conditions of load and speed of the associated motor, without additional inductance.

<sup>[3]</sup> For 60 seconds.

[4] Rated output currents shown are for switching frequencies of 2.2 to 4 kHz. If switching frequency is > 4 kHz and ≤ 8 kHz, derate output current by 5%. If switching frequency is > 8 kHz, derate output current by 10%. See page 37 for adjustment of switching frequency.

# SPECIFICATIONS

#### Table 4: Specifications

| Environment                    |                                                                                                    |  |  |  |  |  |
|--------------------------------|----------------------------------------------------------------------------------------------------|--|--|--|--|--|
| Degree of Protection           | NEMA Open <sup>[1]</sup><br>IP31 without removal of grey tape from the top of the drive controller<br>IP20 with removal of grey tape from the top of the drive controller                                                                                                    |  |  |  |  |  |
| Resistance to vibrations       | 0.6 g from 10 to 50 Hz<br>2 g from 50 to 150 Hz                                                                                                    |  |  |  |  |  |
| Pollution degree               | Pollution degree 2 according to NEMA ICS-1 and IEC 664. Protect the drive controller against dust, corrosive gas, and falling liquid.                                                                                                    |  |  |  |  |  |
| Maximum relative humidity      | 93% maximum, non-condensing and without dripping (provide heating system if there is condensation)                                                                                                    |  |  |  |  |  |
| Maximum ambient temperature    | Storage:         -13 to +149 °F (-25 to +65 °C)           Operation:         +14 to +104 °F (-10 to +40 °C) without grey tape removed           +14 to +122 °F (-10 to +50 °C) with grey tape removed                                                                                                    |  |  |  |  |  |
| Altitude                       | Up to 3,300 ft (1,000 m) without derating;<br>derate by 3% for each additional 3,300 ft (1,000 m)                                                                                                    |  |  |  |  |  |
| Electrical Characteri          | stics                                                                                                    |  |  |  |  |  |
| Input voltage                  | ATV18•••M2, 1-phase: 200 V -15% to 240 V +10%<br>ATV18•••M2, 3-phase: 200 V -15% to 230 V +10%<br>ATV18•••N4: 380 V -15% to 460 V +10%                                                                                                    |  |  |  |  |  |
| Input frequency                | 50/60 Hz ±5%                                                                                                    |  |  |  |  |  |
| Input phases                   | ATV18U09M2 to U41M2: 1<br>ATV18U54M2 to D12M2: 3<br>ATV18•••N4: 3                                                                                                    |  |  |  |  |  |
| Output voltage                 | Maximum voltage equal to input voltage                                                                                                    |  |  |  |  |  |
| Output frequency               | 0.5 to 320 Hz                                                                                                    |  |  |  |  |  |
| Output phases                  | 3                                                                                                    |  |  |  |  |  |
| Max. transient current         | 150% of nominal drive controller current for 60 seconds                                                                                                    |  |  |  |  |  |
| Braking torque                 | 30% of nominal motor torque without dynamic braking (typical value). Up to 150% with optional dynamic braking resistor                                                                                                    |  |  |  |  |  |
| Frequency resolution           | Display: 0.1 Hz<br>Analog inputs: 0.1 Hz for 100 Hz maximum                                                                                                    |  |  |  |  |  |
| Switching frequency            | Adjustable from 2.2 to 12 kHz                                                                                                    |  |  |  |  |  |
| Drive controller<br>protection | Galvanic isolation between power and control (power supplies, inputs, outputs)<br>Protection against short circuits:<br>• in available internal sources<br>• between output phases<br>• between output phases and ground for 7.5 to 20 hp drive controllers<br>Thermal protection against overheating and overcurrents<br>Undervoltage and overvoltage faults<br>Overbraking fault |  |  |  |  |  |
| Motor protection               | Protection integrated in the drive controller by I <sup>2</sup> t calculation                                                                                                    |  |  |  |  |  |

[1] Drive controller electrical creepages are designed for use in a pollution Degree 2 environment per NEMA ICS-1 and IEC 664.

# DIMENSIONS

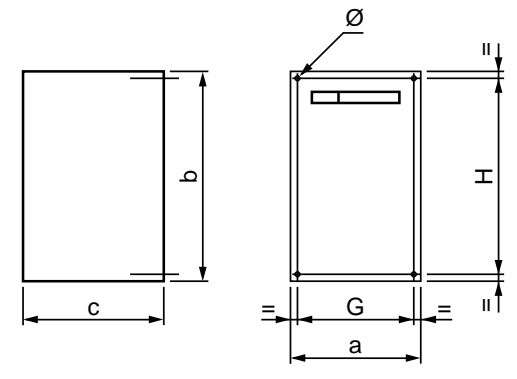

Figure 1: Altivar 18 Dimensions

| Table | 5: | Dimensions |
|-------|----|------------|
|       |    |            |

| Catalog No.                                                                                    |               | h              |               | Mounting      |                | a         | Weight                                                                     |
|------------------------------------------------------------------------------------------------|---------------|----------------|---------------|---------------|----------------|-----------|----------------------------------------------------------------------------|
| Catalog No.                                                                                    | d             | b              |               | G             | н              | Ø         | weight                                                                     |
| ATV18U09M2<br>ATV18U18M2                                                                       | 4.41<br>(112) | 7.17<br>(182)  | 4.76<br>(121) | 3.94<br>(100) | 6.7<br>(170)   | 0.20 (5)  | 3.3 (1.5)<br>3.3 (1.5)                                                     |
| ATV18U29M2<br>ATV18U18N4<br>ATV18U29N4                                                         | 5.87<br>(149) | 7.24<br>(184)  | 6.18<br>(157) | 5.39<br>(137) | 6.77<br>(172)  | 0.20 (5)  | 4.6 (2.1)<br>4.4 (2.0)<br>4.6 (2.1)                                        |
| ATV18U41M2<br>ATV18U54M2<br>ATV18U72M2<br>ATV18U72M2<br>ATV18U41N4<br>ATV18U54N4<br>ATV18U72N4 | 7.28<br>(185) | 8.46<br>(215)  | 6.22<br>(158) | 6.73<br>(171) | 7.95<br>(202)  | 0.24 (6)  | 6.2 (2.8)<br>7.3 (3.3)<br>7.3 (3.3)<br>6.8 (3.1)<br>7.3 (3.3)<br>7.3 (3.3) |
| ATV18U90M2<br>ATV18D12M2<br>ATV18U90N4<br>ATV18D12N4                                           | 8.27<br>(210) | 11.81<br>(300) | 6.69<br>(170) | 7.48<br>(190) | 11.02<br>(280) | 0.28 (7)  | 17.2 (7.8)<br>17.2 (7.8)<br>17.6 (8.0)<br>17.6 (8.0)                       |
| ATV18D16N4<br>ATV18D23N4                                                                       | 9.65<br>(245) | 15.35<br>(390) | 7.48<br>(190) | 8.86<br>(225) | 14.57<br>(370) | 0.40 (10) | 26.4 (12.0)<br>26.4 (12.0)                                                 |
| Dimensions are in inches (millimeters). Weights are in pounds (kilograms).                     |               |                |               |               |                |           |                                                                            |

# ATV18 FAN FLOW RATES

Table 6: ATV18 Fan Flow Rates

| Drive Controller                               | Fan Flo  | ow Rate                     |
|------------------------------------------------|----------|-----------------------------|
| ATV18 U09M2, U18M2, U18N4                      | Non-ve   | entilated                   |
| ATV18 U29M2, U29N4                             | 8.8 CFM  | 0.25 m <sup>3</sup> /minute |
| ATV18 U41M2, U54M2, U72M2, U41N4, U54N4, U72N4 | 26.5 CFM | 0.75 m <sup>3</sup> /minute |
| ATV18 U90M2, D12M2, U90N4, D12N4, D16N4, D23N4 | 45.9 CFM | 1.3 m <sup>3</sup> /minute  |

### INSTALLATION PRECAUTIONS

- The ATV18 drive controller is a NEMA Open device and must be installed in a suitable environment. The environment around the drive controller must not exceed pollution degree 2 requirements as defined in NEMA ICS-1 or IEC 664.
- When shipped the ATV18 has a protection rating of IP31 and can be operated in an ambient of up to 40 °C. When installing the drive controller in an enclosure with an ambient of up to 50 °C, remove the grey tape from the top of the drive controller. With the grey tape removed, the drive controller has a protection rating of IP20.
- Figure 2 shows the minimum clearances required around the drive controller for unobstructed airflow; above and below: ≥ 4 in (100 mm), sides: ≥ 2 in (50 mm). These clearances should not be used as minimum enclosure size for proper thermal dissipation.
- Mount the drive controller vertically. Avoid placing near any heat sources.
- Verify that the voltage and frequency characteristics of the input line match the drive controller nameplate rating.
- Installation of a disconnect switch between the input line and drive controller is recommended. Follow national and local codes.
- Overcurrent protection is required. Install line power fuses recommended in Table 10 on page 23 and Table 11 on page 23.
- Turn off all power before installing the drive controller. Place a "DO NOT TURN ON" label on the drive controller disconnect. Before proceeding with installation, lock the disconnect in the open position.

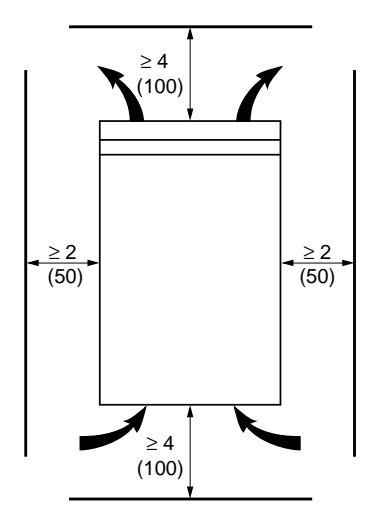

Dimensions are in inches (millimeters).

#### Figure 2: Minimum Clearances and Ventilation Flow

# MOUNTING IN TYPE 12 (IP54) METAL ENCLOSURE

# **Calculating Enclosure Size**

Below is the equation for calculating Rth ( $^{\circ}C/W$ ), the maximum allowable thermal resistance of the enclosure:

 $Rth = \frac{T_i - T_o}{P}$   $T_i = Max. internal ambient temp. (°C) around drive controller$   $T_o = Max. external ambient temp. (°C) around enclosure$  P = Total power dissipated in enclosure (W)

For the power dissipated by the drive controllers at rated load, see Tables 1 and 2 on page 2 and Table 3 on page 3.

Useful heat exchange surface area, S (in<sup>2</sup>), of a wall-mounted enclosure generally consists of the sides, top, and front. The minimum surface area required for a drive controller enclosure is calculated as follows:

 $S = \frac{K}{Rth}$ Rth = Thermal resistance of the enclosure (calculated previously) K = Thermal resistance per square inch of the enclosure K = 186 with enclosure fan K = 233 without enclosure fan

Consider the following points when sizing the enclosure:

- Use only metallic enclosures, since they have good thermal conduction.
- This procedure does not consider radiant or convected heat load from external sources. Do not install enclosures where external heat sources (such as direct sunlight) can add to enclosure heat load.
- If additional devices are present inside the enclosure, consider the heat load of the devices in the calculation.
- The actual useful area for convection cooling of the enclosure will vary depending upon the method of mounting. The method of mounting must allow for free air movement over all surfaces considered for convection cooling.

The following sample illustrates calculation of the enclosure size for an ATV18U72N4 (5 hp) drive controller mounted in a Type 12 enclosure.

- Maximum external temperature: To =  $25 \degree C$
- Power dissipated inside enclosure: P = 94 W
- Maximum internal temperature:  $Ti = 40 \degree C$
- Thermal resistance per square inch of enclosure: K = 186

• Calculate maximum allowable thermal resistance, Rth:

Rth = 
$$\frac{40 \circ C - 25 \circ C}{94 W}$$
 = 0.16 °C/W

• Calculate minimum useful heat exchange surface area, S:

$$S = \frac{186}{0.16} = 1162.5 \text{ in}^2$$

Useful heat exchange surface area (S) of the proposed wall-mounted enclosure:

- Height: 24 in (610 mm)
- Width: 20 in (508 mm)
- Depth: 12 in (305 mm)

If the selected enclosure does not provide the required surface area or does not meet application needs, consider the following:

- Use a larger enclosure.
- Add a passive heat exchanger to the enclosure.
- Add an air conditioning unit to the enclosure.

### Ventilation

When mounting the drive controller inside a Type 12 or IP54 enclosure, follow these ventilation precautions:

- Observe minimum clearance distances shown in Figure 2 on page 6.
- Follow the installation precautions on page 6.
- A stirring fan with filter may be necessary to circulate the air inside the enclosure and prevent hot spots in the drive controller and to distribute the heat uniformly to surfaces used for convection cooling.
- If there is a possibility of condensation, keep the control supply switched on during periods when the motor is not running or install thermostatically controlled strip heaters.

# ELECTROMAGNETIC COMPATIBILITY (EMC)

NOTE: This section focuses on applications requiring compliance to the European Community EMC directive. The Altivar 18 is considered to be a component. It is neither a machine nor a piece of equipment ready for use in accordance with the European Community directives (machinery directive or electromagnetic compatibility directive). It is the user's responsibility to ensure that the machine meets these standards.

### Installation precautions for meeting EN55011 Class A

General rules

Ensure that the grounds of the drive controller, the motor, and the cable shields are at equal potential.

Use shielded cables with the shields tied to ground at both ends of the motor cable and the control cables. The ground connection to the shield must make contact with the complete circumference of the shield. As long as there is no discontinuity, this shielding can be achieved by using metallic conduit . Bonding at conduit fittings is required.

Installation Plan

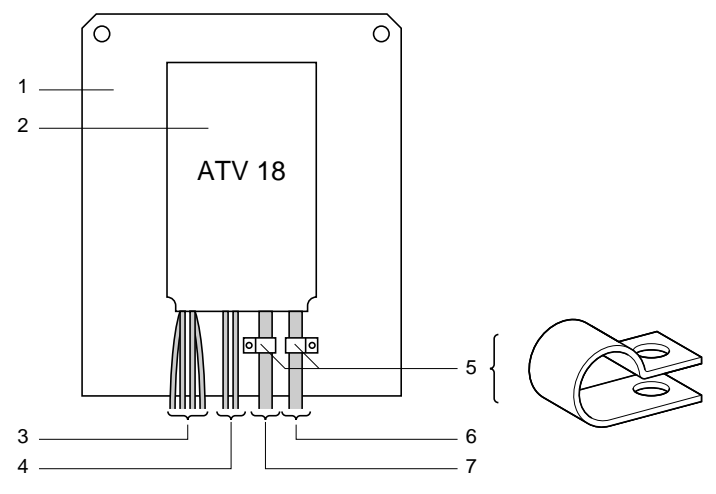

Figure 3: Installation Diagram

Description of parts in Figure 3:

1. A sheet metal plate, which is not painted, and has an anti-corrosion conductive treatment (ground plane). Painted sheet metal can be used on the condition that a good electrical contact is made between the support and fixation surfaces and 2 and 5.

Description of parts in Figure 3 (continued):

- 2. The ATV18 is mounted directly to the metal plate. Ensure that all four corner mounting points have good electrical contact with the metal plate.
- 3. Non-shielded input wire or cable, connected to the input inductors, if used. Maintain separation between input wiring and motor wiring as described in "General Wiring Practices" on page 12.
- 4. Non-shielded wire for the output of the fault relay contacts. Maintain separation between fault relay wiring and motor wiring as described in "General Wiring Practices" on page 12.
- 5. Fastening and grounding of the shields of cables 6 and 7 must be made as close to the drive controller as possible.
  - Strip the shields
  - Use straps with appropriate dimensions on the stripped portions of the shield for fastening to the sheet metal.
  - Clamps should be stainless steel.

The shields must be well clamped to the sheet metal in order to have good contact.

- 6. Shielded cable for connection to motor, with shield tied to ground at both ends. At the drive controller, the shield is connected to the E or G/E terminal on the far right of the power terminal strip. This shield must not be interrupted. If intermediate terminal blocks are used, they must be in EMC-shielded metallic boxes. The cable shield must have an ampacity greater than or equal to that of the ground conductor.
- 7. Shielded cable for connection to control/command. For applications requiring several conductors, a small wire size must be used (20 AWG or 0.5 mm<sup>2</sup>). The shield must be tied to ground at both ends. At the drive controller, the shield is connected to the E or G/E terminal on the far right of the power terminal strip. This shield must not be interrupted. If intermediate terminal blocks are used, they must be in EMC-shielded metallic boxes. Maintain separation between control/command wiring and motor wiring.

NOTE: Connection at equal potential of the grounds between the drive controller, motor, and cable shields does not preclude the connection of equipment ground conductors as required by national and local codes.

### WIRING

To access the terminal blocks remove the two screws and remove the cover. When accessing the terminals, first perform the Bus Voltage Measurement Procedure on page 39. Figure 4 shows the location of the cover screws.

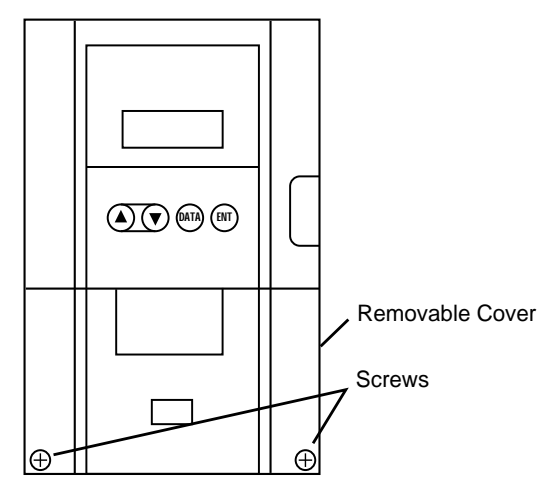

Figure 4: Accessing Terminal Strips

Figure 5 shows the location of the drive controller wiring terminals.

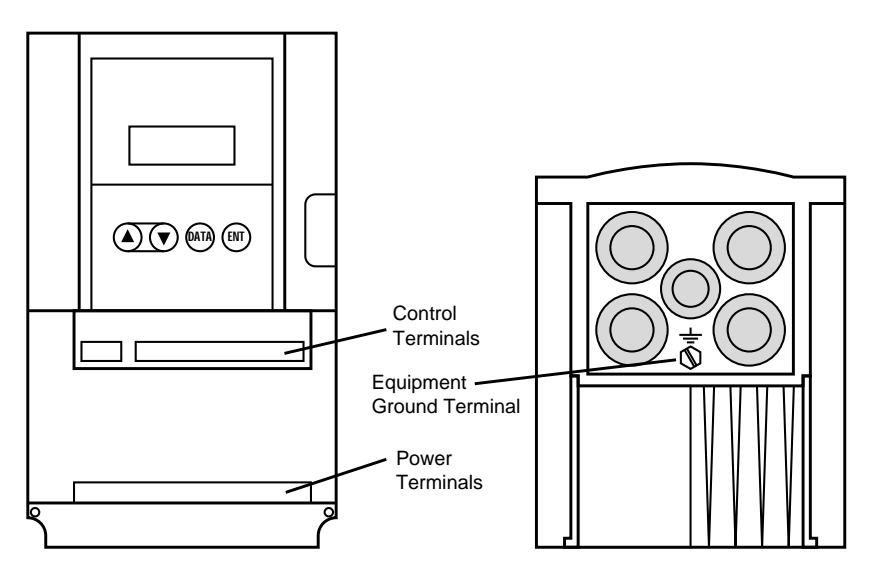

Figure 5: Wiring Terminals

## **General Wiring Practices**

Good wiring practice requires the separation of control circuit wiring from all power (line) wiring. Power wiring to the motor must have the maximum possible separation from all other power wiring, whether from the same drive controller or other drive controllers; **do not run in the same conduit**. This separation reduces the possibility of coupling electrical transients from power circuits into control circuits or from motor power wiring into other power circuits.

# **A** CAUTION

### EQUIPMENT DAMAGE HAZARD

Follow wiring practices described in this document in addition to those already required by the National Electrical Code and local electrical codes.

Failure to follow these instructions can result in injury or equipment damage.

Follow the practices below when wiring ALTIVAR 18 drive controllers:

- Use metallic conduit for all drive controller wiring. Do not run control and power wiring in the same conduit.
- Separate metallic conduits carrying power wiring or low-level control wiring by at least 3 in (7.62 cm).
- Separate non-metallic conduits or cable trays used to carry power wiring from metallic conduit carrying low-level control wiring by at least 12 in (30.5 cm).
- Whenever power and control wiring cross, the metallic conduits and nonmetallic conduits or trays must cross at right angles.

# **Branch Circuit Connections**

All branch circuit components and equipment (such as transformers, feeder cables, disconnect devices, and protective devices) must be rated for the maximum input current of the ALTIVAR 18 drive controller, not the motor full load current. The drive controller input current is stamped on the nameplate.

# A WARNING

### OVERCURRENT PROTECTIVE DEVICES MUST BE PROPERLY COORDINATED

- To achieve published fault withstand current ratings, install the specified fuses listed on drive controller nameplate and in Table 10 and Table 11 on page 23.
- Do not connect drive controller to power feeder whose short circuit capacity exceeds drive controller withstand fault rating listed on drive controller nameplate.

Failure to follow these instructions can result in death, serious injury, or equipment damage.

# **Output Wiring Precautions**

# A WARNING

#### DRIVE CONTROLLER DAMAGE

Drive controller will be damaged if input line voltage is applied to output terminals (U, V, W). Check power connections before energizing drive controller.

# Failure to follow these instructions can result in death, serious injury, or equipment damage.

The drive controller is sensitive to the amount of capacitance (either phase-tophase or phase-to-ground) present on the output power conductors. If excessive capacitance is present, the drive controller may trip on overcurrent.

Follow the guidelines below when selecting output cable:

- Cable type: the cable selected must have a low capacitance phase-to-phase and to ground. Do not use mineral-impregnated cable because it has a very high capacitance. Immersion of cables in water increases capacitance.
- Cable length: the longer the cable, the greater the capacitance. Cable lengths greater than 100 ft (30.5 m) may cause problems.
- Proximity to other output cables: because of the high frequency switching and increased capacitance, the drive controller may fault under some conditions.
- Do not use lightning arrestors on output of drive controller.

Wiring needs minimum inductance to protect the drive controller output from short circuits. Provide at least 19.7 in (50 cm) of cable at drive controller output (U, V, W).

# A CAUTION

### DRIVE CONTROLLER SWITCH FAILURE

For proper drive controller electronic short circuit protection, certain values of inductance may be required in the output power wiring. Inductance can be supplied by the power wiring or auxiliary inductors.

Failure to follow these instructions can result in equipment damage.

### Grounding

For safe, dependable operation, ground the drive controller according to National Electrical Code and all local codes. To ground the drive controller:

- Connect a copper wire from the equipment ground terminal to the power system ground conductor. Wire size is determined by the drive controller size and by national and local codes.
- Verify that resistance to ground is one ohm or less. Improper grounding causes intermittent and unreliable operation.

# A DANGER

### HAZARDOUS VOLTAGE

- Ground equipment using connection provided as shown in Table 7 on page 15. Drive controller panel must be properly grounded before applying power.
- Do not use metallic conduits as a ground conductor.

Failure to follow these instructions will result in death or serious injury.

Ground multiple drive controllers as shown in Figure 6. Do not loop or series the ground cables.

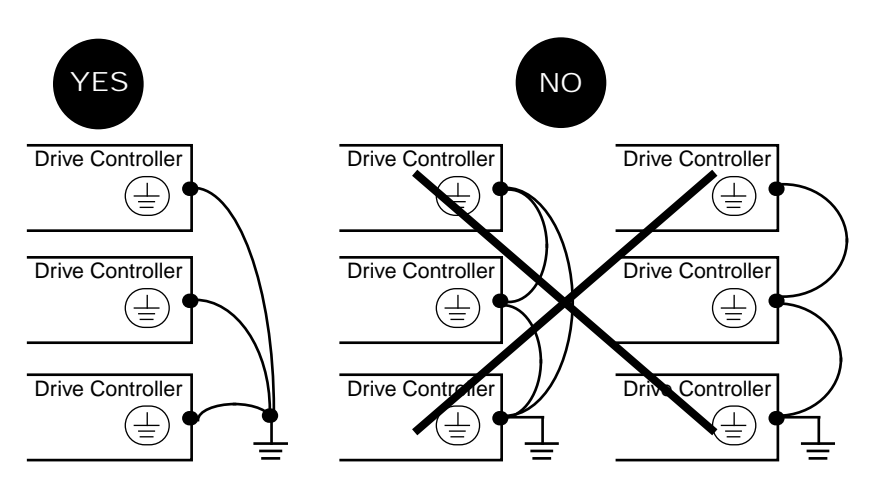

Figure 6: Grounding Multiple Drive Controllers

# **Power Terminals**

| Terminal    | Function                                            | ATV18                                                                                                  |
|-------------|-----------------------------------------------------|----------------------------------------------------------------------------------------------------|
| L1<br>L2    | Input power                                         | All models                                                                                             |
| L3          |                                                     | Three-phase units only                                                                                 |
| E or G/E    | Equipment ground connection                         | All models                                                                                             |
| PO          | Not used. Do not disconnect link between PO and PA. | All models                                                                                             |
| PA<br>PB    | Connection for dynamic braking resistance           | All models                                                                                             |
| PC          | Not used                                            | D16N4U and D23N4 only                                                                                  |
| U<br>V<br>W | Output connections to motor                         | All models                                                                                             |
| E or G/E    | Shield or equipment ground connection               | All models                                                                                             |
| <u>_</u>    | Equipment ground connection                         | Located on heatsink on ATV18U09M2 and<br>U18M2. Located on metal cable entry plate on<br>other models. |

Table 7: Power Terminal Strip Characteristics

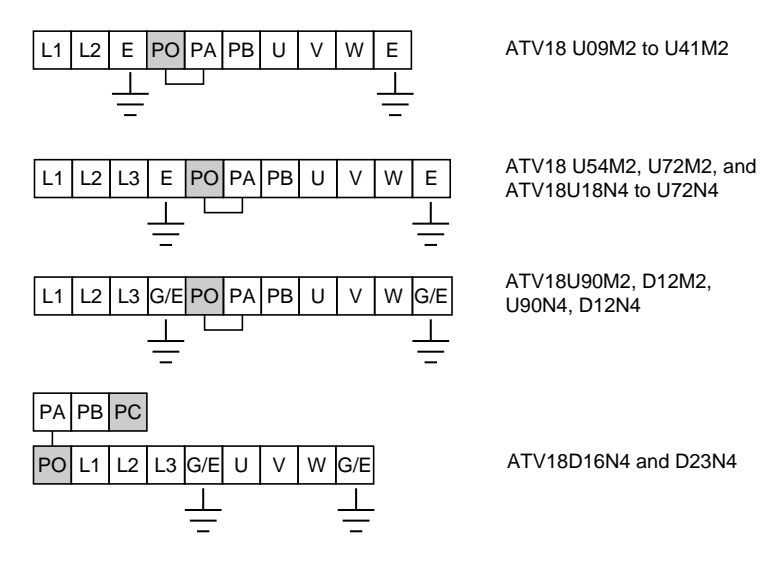

Figure 7: Location of Power Terminals

| ATV18                                                            | Maximum Wire Size <sup>[1]</sup><br>AWG (mm <sup>2</sup> ) | <b>Torque</b><br>lb-in (N•m) |
|------------------------------------------------------------------|------------------------------------------------------------|------------------------------|
| U09M2, U18M2                                                     | 14 (2.5)                                                   | 9 (1.0)                      |
| U29M2, U41M2, U54M2, U72M2, U18N4,<br>U29N4, U41N4, U54N4, U72N4 | 10 (4)                                                     | 11 (1.2)                     |
| U90M2, D12M2, U90N4, D12N4                                       | 8 (10)                                                     | 21 (2.4)                     |
| D16N4, D23N4                                                     | 6 (10)                                                     | 35 (4)                       |
| <sup>[1]</sup> 75 °C copper.                                     |                                                            |                              |

Table 8: Power Terminal Wire Size and Torque

# **Equipment Ground Terminal**

Equipment ground terminals are located on the power terminal strip as shown in Table 7 on page 15. In addition, an M5 equipment ground screw terminal is located on the heatsink of the ATV18U09M2 and U18M2 and on the metal cable entry plate on all other units. Maximum wire size for this screw terminal is 8 AWG (10 mm<sup>2</sup>). Tightening torque is 21 lb-in ( $2.4 \text{ N} \cdot \text{m}$ ) for drive controllers ATV18U09M2 and U18M2. Tightening torque is 31 lb-in ( $3.45 \text{ N} \cdot \text{m}$ ) for all other units.

### **Control Terminals**

Maximum wire size for all control terminals is 16 AWG (1.5 mm<sup>2</sup>). Tightening torque is 4.4 lb-in (0.5 N $\cdot$ m). The control terminals are galvanically isolated from the power section.

| Terminal<br>Reference<br>ATV18•••••                                                                               | Function                                      | Characteristics                                                 |  |  |
|----------------------------------------------------------------------------------------------------|-----------------------------------------------|-----------------------------------------------------------------|--|--|
| SA                                                                                                    | Fault relay                                   | Minimum: 10 mA, 24 VDC                                          |  |  |
| SB                                                                                                    | N.O./N.C. contact                             | Maximum: inductive load of                                      |  |  |
| SC                                                                                                    | Closed when drive controller energized, with  | 0.3 A, 250 VAC                                                  |  |  |
|                                                                                                    | no fault                                      | 1.5 A, 30 VDC                                                   |  |  |
| +10                                                                                                    | Internal supply for reference potentiometer   | 10 VDC, +15%, -0%                                               |  |  |
|                                                                                                    |                                               | 10 mA maximum                                                   |  |  |
|                                                                                                    |                                               | Manual speed potentiometer value: 1 k $\Omega$ to 10 k $\Omega$ |  |  |
| Al1                                                                                                    | Analog input 1: Speed reference voltage input | 0 to +10 VDC, Impedance = 30 k $\Omega$                         |  |  |
| Al2                                                                                                    | Analog input 2: Voltage reference             | 0 to +10 VDC, Impedance = $30.55 \text{ k}\Omega$               |  |  |
| or                                                                                                    | or                                            | or                                                              |  |  |
| AIC <sup>[1]</sup>                                                                                                | Current analog input: current reference       | 0-20 mA, 4-20 mA, Impedance = 400 $\Omega$                      |  |  |
| COM                                                                                                    | Common for logic inputs, analog input and     | 0 V                                                             |  |  |
|                                                                                                    | logic output                                  |                                                                 |  |  |
| LI1                                                                                                    | Logic input 1                                 | 24 VDC; State 0: V<5 V; State 1: V>11 V; Vmax =                 |  |  |
| LI2                                                                                                    | Logic input 2                                 | 30 V                                                            |  |  |
| LI3                                                                                                    | Logic input 3                                 |                                                                 |  |  |
| LI4                                                                                                    | Logic input 4                                 |                                                                 |  |  |
| +24                                                                                                    | Internal supply for logic inputs and outputs  | 24 VDC, 100 mA maximum                                          |  |  |
| LO+                                                                                                    | Supply for logic output, to be connected to   | Maximum 30 VDC                                                  |  |  |
|                                                                                                    | +24 or to external 24 V supply                |                                                                 |  |  |
| LO                                                                                                    | Open collector PLC-compatible logic output    | +24 VDC, maximum 20 mA with internal supply or                  |  |  |
|                                                                                                    |                                               | 200 mA with external supply                                     |  |  |
| <sup>[1]</sup> Al2 or AIC can be summed with Al1. Both inputs are reassignable. Do not use them at the same time. |                                               |                                                                 |  |  |

| Table 9: | Control | Terminal St | rip Characteristic: | S |
|----------|---------|-------------|---------------------|---|

| SA SC SB +10 AI1 AI2 AIC COM LI1 LI2 LI3 LI4 +24 LO+ | - LO | LO+ | +24 | LI4 | LI3 | LI2 | LI1 | COM | AIC | Al2 | Al1 | +10 |  | SB | SC | SA |
|------------------------------------------------------|------|-----|-----|-----|-----|-----|-----|-----|-----|-----|-----|-----|--|----|----|----|
|------------------------------------------------------|------|-----|-----|-----|-----|-----|-----|-----|-----|-----|-----|-----|--|----|----|----|

# Figure 8: Location of Control Terminals

### USING THE LOGIC INPUTS

The logic inputs may be operated from either the internal supply or an external supply. The possible assignments of L11 to L14 are shown below.

LI1: Forward. Cannot be reassigned.

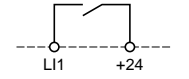

When the contact is closed, the reference frequency will be applied to the motor in the forward direction.

### LI2, LI3, LI4 can be assigned to the following functions:

Reverse: F 5 E

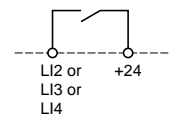

When the contact is closed, the reference frequency will be applied to the motor in the reverse direction. If L11 and L12 are closed at the same time, forward direction has priority. Otherwise, the direction selected first has priority.

• 2 Preset Speeds: P 5 2

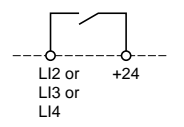

When the contact is open, the reference = LSP + analog reference. When the contact is closed, the reference = HSP.

• 4 Preset Speeds: P 5 4

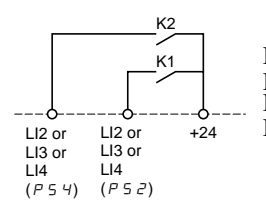

If K1 and K2 are open, reference is LSP + analog reference. If K1 is closed and K2 is open, reference is SP3 (Speed 3). If K1 is open and K2 is closed, reference is SP4 (Speed 4). If K1 and K2 are closed, reference is HSP.

• Jog: \_\_ [] []

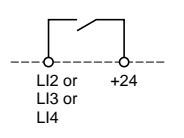

If the contact is closed, and then the direction contact is closed, the ramp time is 0.1 s regardless of the settings of ACC and dEC. If the drive is already running and the contact assigned to JOG is closed, the ramp times will be equal to ACC and dEC. The minimum time between two jog operations is 0.5 s.

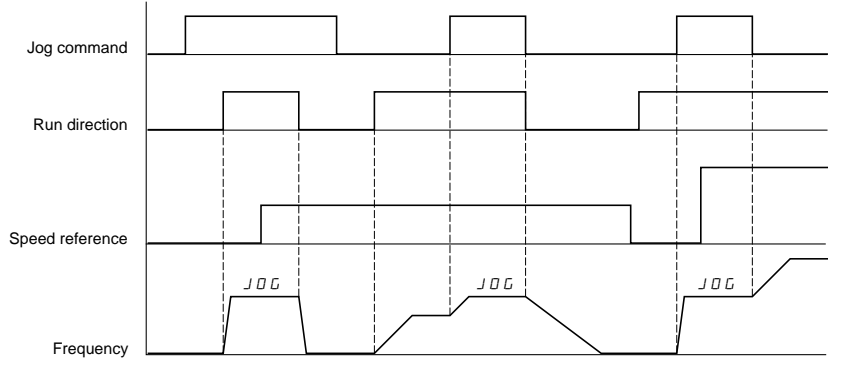

Figure 9: Jog Timing Diagram

NOTE: Whenever the drive controller is running in Jog, automatic dc injection braking upon stop is inhibited. However, DC injection braking by logic input has priority over Jog run.

• Fast Stop: F 5 E

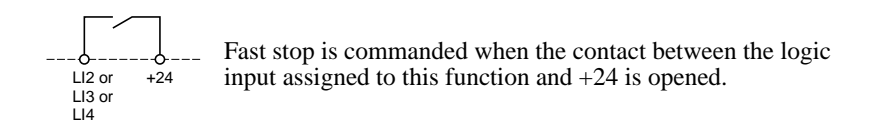

The ramp time is the  $d \in C$  time divided by 4, but limited to the minimum acceptable time for braking without causing an overbraking fault. The ramp is automatically adapted if the braking capacity is exceeded.

NOTE: When in fast stop, automatic dc injection braking and dc injection by logic input are inhibited.

• DC Injection Braking: d [ /

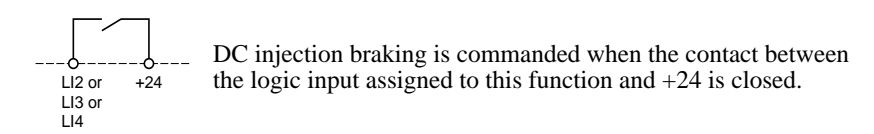

The current injected is equal to the drive controller nominal current for 5 seconds. After 5 seconds, the current is limited to a maximum value of 0.5 times the motor thermal current ( $I \models H$ ).

NOTE: Automatic dc injection braking remains active even if a logic input is assigned to  $\mathcal{A} \subset \mathcal{I}$ . Fast stop has priority over dc injection braking.

# USING THE ANALOG INPUTS

All is a 0 to +10 V analog input which is used for speed reference. In addition, one of two other analog inputs may be used, either:

• AI2: 0 to +10 V or +2 to +10 V voltage input

or

• AIC: 0 to 20 mA (factory setting) or 4 to 20 mA current input.

Analog input can be assigned to reference summing with AI1 or PI feedback.

• Reference summing with AI1: 5 A /

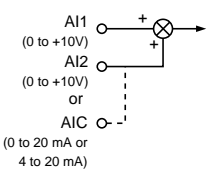

#### Figure 10: Reference Summing

• PI Feedback: P IF

This assignment automatically configures AI1 as PI setpoint input. AI2 or AIC is the PI feedback input.

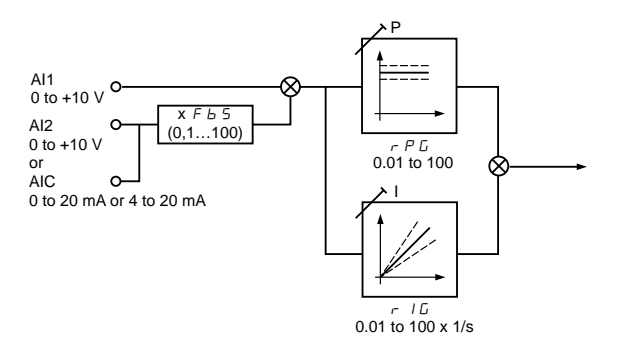

Figure 11: PI Feedback

To set up the PI regulator, with system in open loop configuration (sensor not connected), adjust High Speed setting (HSP) so that maximum flow or pressure is obtained. Then connect sensor.

The values of proportional gain ( $r \not\models \Box$ ) and integral gain ( $r \not\models \Box$ ) are factory set to give adequate performance for most applications. Factory setting for both parameters is 1.00, meaning that the output is modified by 1.00 times the input error for the proportional component and 1.00 times the input error for one second for the integral component. If improved dynamic performance is required, these parameters can be adjusted over the range of 1.00 to 100, or if the system is unstable, from 0.01 to 0.99.

Page 32 further explains the adjustment parameters r P L (Proportional Gain), r / L (Integral Gain) and F L 5 (Feedback Scaling).

NOTE: The PI Feedback function is not compatible with Preset Speeds or Jog.

# FUNCTION COMPATIBILITY

The number of inputs/outputs required by a function, the number of inputs/ outputs on the drive controller available for reassignment, and the compatibility of the selected functions (see Figure 12) limit the number of functions which can be assigned. There are 3 assignable logic inputs on the drive controller. The following functions require one input: reverse, DC injection braking, fast stop, jog, and 2 preset speeds. The use of 4 preset speeds requires two inputs.

|                                     | Automatic DC injection<br>braking | Summing input | PI feedback | Forward direction | Reverse direction | DC injection braking<br>by logic input | Fast stop | gol | Preset speeds |
|-------------------------------------|-----------------------------------|---------------|-------------|-------------------|-------------------|----------------------------------------|-----------|-----|---------------|
| Automatic DC injection braking      |                                   |               |             |                   |                   |                                        | 1         | 1   |               |
| Summing input                       |                                   |               | •           |                   |                   |                                        |           |     |               |
| PI feedback                         |                                   | •             |             |                   |                   |                                        |           | •   |               |
| Forward direction                   |                                   |               |             |                   | ←1                |                                        | 1         |     |               |
| Reverse direction                   |                                   |               |             | (←1               |                   |                                        | 1         |     |               |
| DC injection braking by logic input |                                   |               |             |                   |                   |                                        | 1         | +   | t             |
| Fast stop                           | +                                 |               |             | +                 | +                 | t                                      |           | +   | t             |
| Jog                                 | t                                 |               |             |                   |                   | 1                                      | 1         |     |               |
| Preset speeds                       |                                   |               |             |                   |                   |                                        | 1         |     |               |

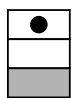

Non-compatible functions Compatible functions No significance

#### Function priority

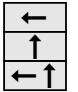

The function indicated by the arrow has priority over the other one. The first operated has priority.

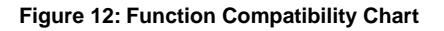

### WIRING DIAGRAM

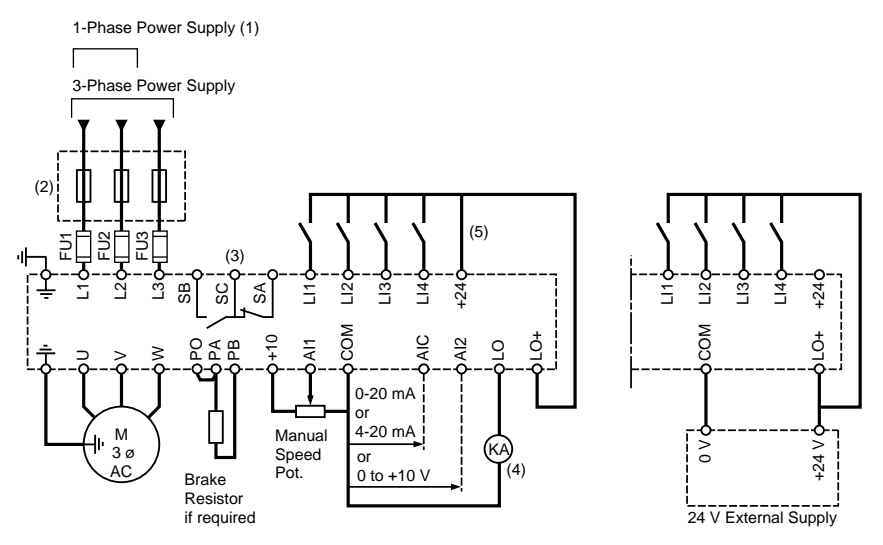

- (1) ATV18U09M2 to U41M2 only.
- (2) Line inductor if required (1-phase or 3-phase).
- (3) Fault relay contacts for remote signalling of the drive controller state. Contact state shown with drive controller deenergized or faulted.
- (4) Relay must draw  $\leq$  20 mA to be used on internal supply. For relay up to 200 mA, use external supply.
- (5) This jumper needed only if logic output is used. When using a +24 V external supply, connect the 0 V to the COM terminal, and connect LO+ to the external +24 V instead of the +24 V terminal on the drive controller.

#### Figure 13: ALTIVAR 18 Drive Controller Wiring Diagram

#### FAULT RELAY

The fault relay is energized whenever there is power to the drive controller and there is no fault. It is a Normally Open-Normally Closed contact.

Drive controller reset after a fault is accomplished either by cycling power, allowing the red LED (see Figure 15 on page 27) to go dark; or automatically after certain faults if automatic restart is selected. For further explanation of automatic restart, refer to page 37.

# RECOMMENDED FUSES

| Мо   | otor | Drive Controller    | Fu          | ses         |  |  |
|------|------|---------------------|-------------|-------------|--|--|
| kW   | HP   | HP ATV18••••• Class |             | Class J     |  |  |
| 0.37 | 0.5  | U09M2               | 600 V, 6 A  | 600 V, 6 A  |  |  |
| 0.75 | 1    | U18M2               | 600 V, 10 A | 600 V, 10 A |  |  |
| 1.5  | 2    | U29M2               | 600 V, 20 A | 600 V, 20 A |  |  |
| 2.2  | 3    | U41M2               | 600 V, 25 A | 600 V, 25 A |  |  |
| 3    |      | U54M2               | 600 V, 25 A | 600 V, 25 A |  |  |
| 4    | 5    | U72M2               |             | 600 V, 30 A |  |  |
| 5.5  | 7.5  | U90M2               |             | 600 V, 40 A |  |  |
| 7.5  | 10   | D12M2               |             | 600 V, 40 A |  |  |

#### Table 10: Recommended Fuses for 230 V Drive Controllers

Table 11: Recommended Fuses for 460 V Drive Controllers

| Mo   | otor | Drive Controller | Fuses       |             |  |
|------|------|------------------|-------------|-------------|--|
| kW   | HP   | ATV18            | Class CC    | Class J     |  |
| 0.75 | 1    | U18N4            | 600 V, 5 A  | 600 V, 5 A  |  |
| 1.5  | 2    | U29N4            | 600 V, 12 A | 600 V, 12 A |  |
| 2.2  | 3    | U41N4            | 600 V, 10 A | 600 V, 10 A |  |
| 3    |      | U54N4            | 600 V, 15 A | 600 V, 15 A |  |
| 4    | 5    | U72N4            | 600 V, 20 A | 600 V, 20 A |  |
| 5.5  | 7.5  | U90N4            | 600 V, 25 A | 600 V, 25 A |  |
| 7.5  | 10   | D12N4            |             | 600 V, 40 A |  |
| 11   | 15   | D16N4            |             | 600 V, 40 A |  |
| 15   | 20   | D23N4            |             | 600 V, 60 A |  |

Equip all inductive circuits near the drive (relays, contactors, solenoid valves) with noise suppressors or connect them to a separate circuit .

When commanding the power by line contactor, avoid frequently opening and closing the line contactor which could cause premature failure of the filtering capacitors and precharge resistor. Use inputs LI1 to LI4 to command the drive. Limit operations of the line contactor to less than once per minute.

# THERMAL OVERLOAD PROTECTION

- Thermal overload protection of the drive controller is accomplished by a thermal sensor on the heatsink of the drive controller and a calculation of the  $I^2t$ .
- In addition, the ALTIVAR 18 drive controller provides indirect motor thermal protection by continuously calculating the I<sup>2</sup>t of the motor based on the setting of the ItH parameter.

These methods allow thermal protection of the motor and drive controller for normal conditions of ambient temperature.

Typical trip values are:

- motor current = 185% of nominal drive controller current for 2 seconds
- motor current = 150% of nominal drive controller current for 60 seconds

If the motor current  $\leq$  110% of the nominal drive controller current, the drive controller will not trip.

Derating for switching frequencies > 4 kHz are automatically taken into account and the allowable  $I^2$ t is reduced.

The thermal state of the drive controller is automatically reset when power is removed.

# A CAUTION

#### LOSS OF MOTOR OVERLOAD PROTECTION

- Setting the ItH parameter to maximum will disable internal motor overload protection function.
- In this case, external motor overload protection must be provided.

When using external overload relays connected to the drive controller output, the overload relay must be capable of operation over the expected range of drive controller output frequencies (including direct current).

When DC injection braking is used:

- The overload relay must be suitable for operation with direct current flowing in the motor.
- Do not use overload relays equipped with current transformers for sensing the motor current.

Failure to follow these instructions can result in equipment damage.

# **A** CAUTION

# MOTOR OVERHEATING

This drive controller does not provide direct thermal protection for the motor. Use of a thermal sensor in the motor may be required for protection at all speeds and loading conditions. Consult motor manufacturer for thermal capability of motor when operated over desired speed range.

Failure to follow this instruction can result in injury or equipment damage.

# AVAILABLE TORQUE

Continuous duty:

- For self-ventilated motors, motor cooling depends on the speed.
- Continuous duty results in derating for speeds less than 50% of the nameplate motor speed.

Operation in overspeed:

- In overspeed operation, the voltage no longer increases with the frequency, resulting in reduced induction in the motor which translates into loss of torque. Consult the motor manufacturer to ensure that the motor can operate in overspeed.
- For a special motor, the nominal frequency and the maximum frequency can be adjusted between 40 and 320 Hz.

# A CAUTION

### MACHINERY OVERSPEED

Some motors and/or loads may not be suited for operation above nameplate motor speed and frequency. Consult motor manufacturer before operating motor above rated speed.

Failure to follow this instruction can result in injury or equipment damage.

Figure 14 on page 26 shows the typical torque characteristics of the ALTIVAR 18 drive controller.

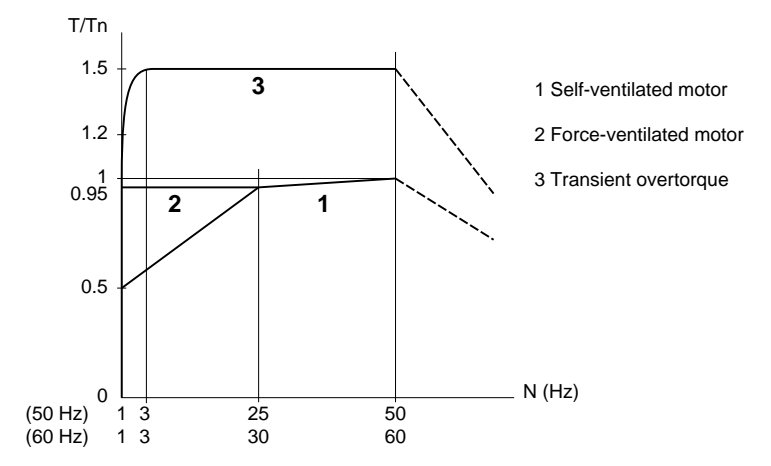

Figure 14: Typical ALTIVAR 18 Drive Controller Torque Characteristics

### FACTORY SETTINGS

The ALTIVAR 18 is preset for constant torque applications. Table 12 lists factory settings.

| Table | 12: | Factory | Settings |
|-------|-----|---------|----------|
|       |     |         |          |

| Function                            | Setting                                                                             |
|-------------------------------------|-------------------------------------------------------------------------------------|
| Display                             | Drive ready (when stopped)<br>Reference frequency (when running)                    |
| Base frequency                      | 50 Hz                                                                               |
| Motor voltage                       | 230 V or 400 V, depending on the model                                              |
| Acceleration and deceleration ramps | 3 s                                                                                 |
| Low speed                           | 0 Hz                                                                                |
| High speed                          | 50 Hz                                                                               |
| Frequency loop gain                 | Standard                                                                            |
| Motor thermal current               | Nominal drive controller current                                                    |
| DC braking current at stop          | 0.7 times nominal drive controller current for 0.5 s                                |
| Operation                           | Constant torque with sensorless vector control                                      |
| Logic inputs                        | 2 run directions (LI1, LI2)<br>4 preset speeds (LI3, LI4): 0 Hz, 5 Hz, 25 Hz, 50 Hz |
| Analog inputs                       | AI1: 0 to +10 V reference<br>AI2 (0 to +10V) or AIC (0 to 20 mA) summed with AI1    |
| Logic output                        | LO: Speed reference attained                                                        |
| Deceleration ramp adaptation        | Automatic in the case of overvoltage when braking                                   |
| Switching frequency                 | 4 kHz                                                                               |

To modify these adjustments, use the keypad to change the parameter settings. The following section explains the keypad and parameters. For operation at 60 Hz, the bFr and HSP parameters must be adjusted.

# USING THE DISPLAY KEYPAD

Figure 15 shows the locations and functions of the display keypad keys.

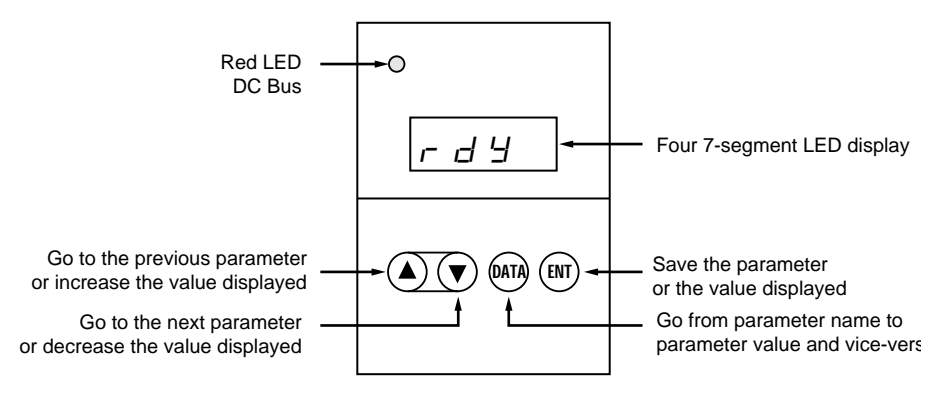

Figure 15: Functions of Keys and Display

Normal display when there is no fault:

- In L: Initialization sequence
- r d 4: Drive controller ready
- $4 \exists$ .  $\Box$ : Display of the reference frequency
- d c b: Braking by DC injection in progress
- *г Е г У*: Automatic restart in progress

Figures 16, 17, and 18 illustrate operation of the keypad push buttons.

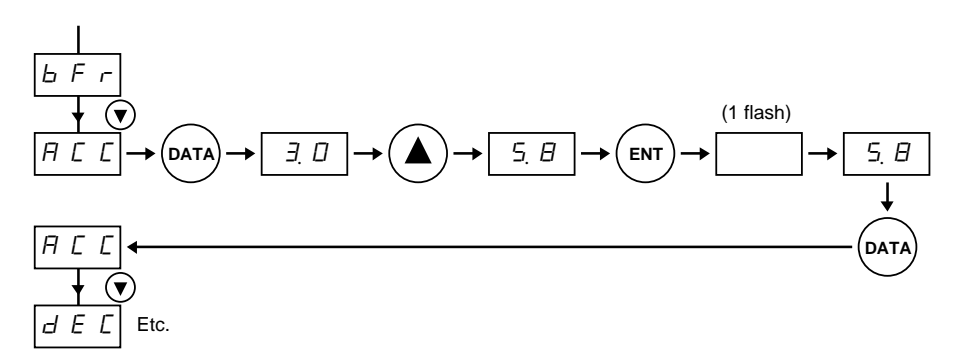

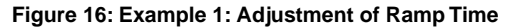

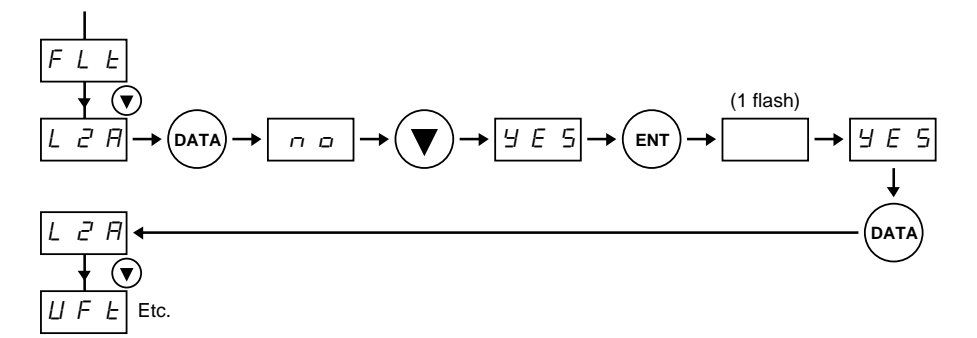

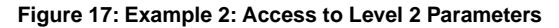

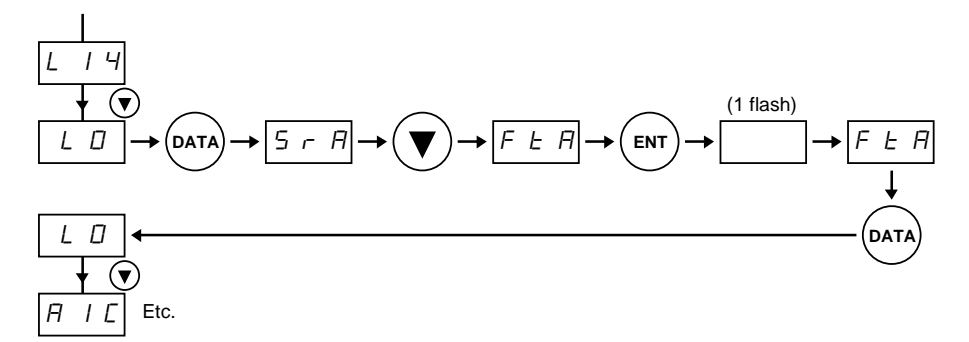

Figure 18: Example 3: Configuration of a Logic Output

#### PARAMETER SUMMARY

Figure 19 lists the parameters. There are two levels of access:

- Level 1: adjustments (basic configuration)
- Level 2: extensions in functionality

There are three types of parameters:

- · Display: values displayed by the drive controller
- Adjustment: can be modified when the motor is running or stopped
- Configuration: only modifiable when the motor is stopped. Can be displayed when the motor is running.

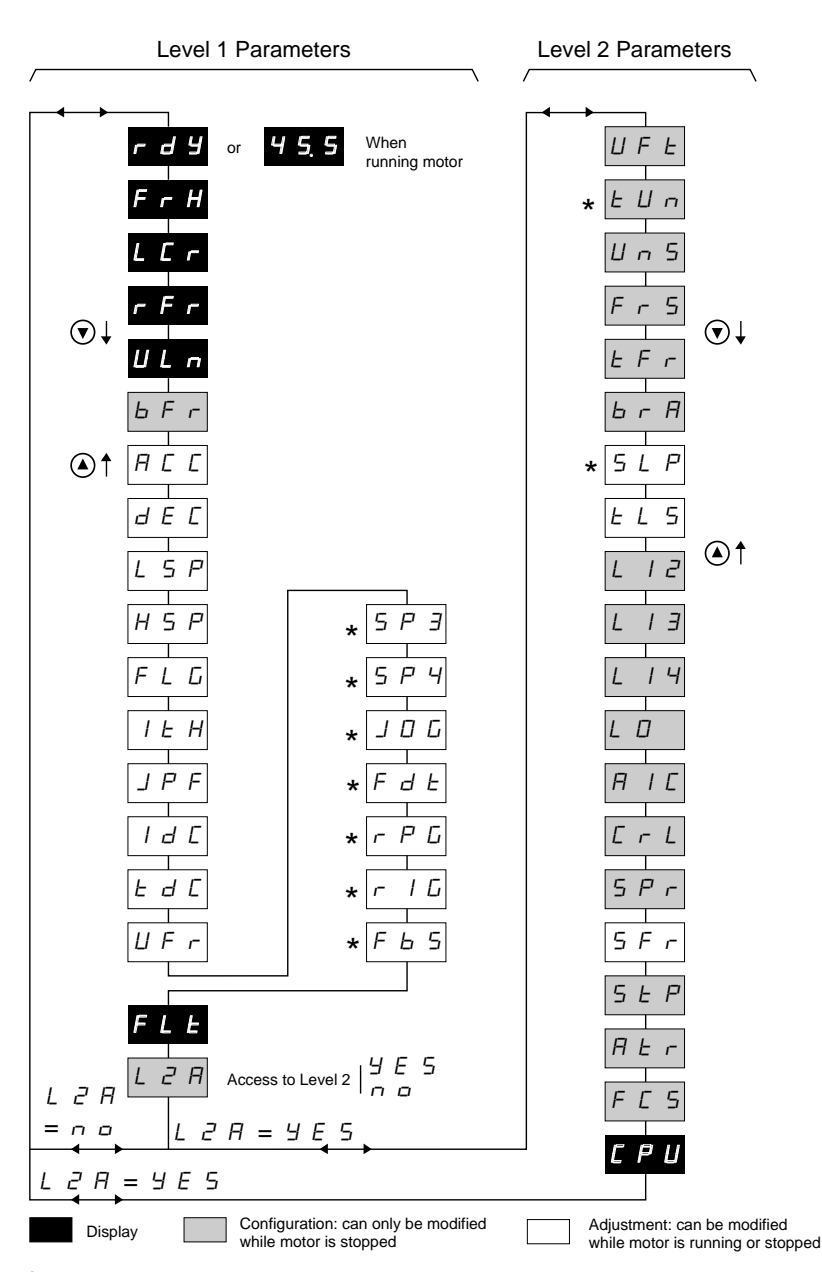

\* Parameter displayed only if the corresponding function is configured

Figure 19: Parameter Summary

# DRIVE CONTROLLER SET UP

#### Level 1 Parameters

Table 13 shows the Level 1 parameters. The maximum value is always obtained by pressing and holding the ( ) key. The minimum value is always obtained by pressing and holding the ( ) key.

| Code                     | Function                                                                                                    | Factory<br>Setting                                   | Max.<br>Value                                    | Min.<br>Value                        | Units                                  | Min.<br>Increment                           | Туре                                     |
|--------------------------|----------------------------------------------------------------------------------------------------|------------------------------------------------------|--------------------------------------------------|--------------------------------------|----------------------------------------|---------------------------------------------|------------------------------------------|
| rdY                      | Drive ready                                                                                                    |                                                      |                                                  |                                      |                                        |                                             | Display                                  |
| FrH<br>LCr<br>rFr<br>ULn | Frequency reference<br>Motor current<br>Rotation frequency<br>Maintains voltage                                                                                                    | FrH                                                  |                                                  |                                      | Hz<br>A<br>Hz<br>V                     | 0.1<br>0.1<br>0.1<br>1                      | Display<br>Display<br>Display<br>Display |
| bFr                      | Base frequency. Select the same frequency as the mains frequency                                                                                                    | 50                                                   | 50                                               | 60                                   | Hz                                     |                                             | Config.                                  |
|                          | If the value of bFr is changed, the drive<br>nominal motor voltage (UnS) and nomi<br>ATV18M2: bFr = 50: 230 V/50 Hz<br>bFr = 60: 230 V/60 Hz<br>ATV18M4: bFr = 50: 400 V/50 Hz<br>bFr = 60: 460 V/60 Hz<br>The settings of UnS and FrS can be m | controller<br>nal freque                             | , will displ<br>ncy (FrS)<br>he level 2          | ay , , ,<br>to the fo                | E as it au<br>llowing va               | utomatically ac<br>alues:                   | ljusts the                               |
| ACC                      | Linear acceleration ramp                                                                                                    | 3.0<br>3.0                                           | 3600<br>3600                                     | 0.1                                  | S                                      | 0.1 (from 0.1                               | Adjust.<br>Adjust                        |
| üLÜ                      | These ramps are defined for the base f<br>For example, for a 10 s ramp:<br>if bFr = 50 Hz, 0 to 25 Hz takes 5 s<br>if bFr = 60 Hz, 0 to 30 Hz takes 5 s                                                                                         | frequency.                                           |                                                  |                                      |                                        | 1 (from 1000<br>to 3600)                    | , lajuot.                                |
| LSP<br>HSP               | Low speed<br>High speed: ensure that the<br>adjustment matches the motor and the<br>application                                                                                                    | 0.0<br>50.0                                          | =HSP<br>=tFr <sup>[2]</sup>                      | 0.0<br>=LSP                          | Hz<br>Hz                               | 0.1<br>0.1                                  | Adjust.<br>Adjust.                       |
| FLG                      | Frequency loop gain                                                                                                    | 33                                                   | 100                                              | 0                                    |                                        | 1                                           | Adjust.                                  |
|                          | Dependent on the inertia and resistive<br>-machines with high resistive torque or<br>-machines with fast cycles, low resistive<br>100. An excess of gain can cause unst                                                                         | torque of t<br>high inert<br>torque ar<br>able opera | the driven<br>ia: progre<br>nd low ine<br>ation. | n mechan<br>ssively re<br>rtia: grad | ical equip<br>educe FL0<br>ually incre | oment:<br>G from 33 to 0<br>ease the gain t | from 33 to                               |

| Table 13: Level | 1 | Parameters |
|-----------------|---|------------|
|-----------------|---|------------|

<sup>[1]</sup> LCr, rFr and ULn cannot be saved by pressing ENT, but can be displayed momentarily, until the motor is stopped, or the next parameter is displayed.

[2] tFr is a level 2 parameter, adjustable from 40 to 320 Hz, preset at 60 Hz. For HSP > 60 Hz, first modify tFr by going to the level 2 parameters.

JPF

| Table 13: Level | 1 | Parameters | (Continued) |
|-----------------|---|------------|-------------|
|-----------------|---|------------|-------------|

| Code | Function                                | Factory<br>Setting | Max.<br>Value  | Min.<br>Value | Units | Min.<br>Increment | Туре    |
|------|-----------------------------------------|--------------------|----------------|---------------|-------|-------------------|---------|
| ltH  | Motor thermal protection <sup>[3]</sup> | In <sup>[4]</sup>  | 1.15 In<br>[4] | 0.5 ln<br>[4] | A     | 0.1               | Adjust. |

Adjust ItH to the motor nameplate current. The thermal state of the motor thermal protection is automatically reset when power is removed. To suppress motor thermal protection, increase the value of Ith to the maximum and provide external thermal protection.

# A CAUTION

#### LOSS OF MOTOR OVERLOAD PROTECTION

- Setting the ItH parameter to maximum will disable internal motor overload protection function.
- In this case, external motor overload protection must be provided.

When using external overload relays connected to the drive controller output, the overload relay must be capable of operation over the expected range of drive controller output frequencies (including direct current).

When DC injection braking is used:

- The overload relay must be suitable for operation with direct current flowing in the motor.
- Do not use overload relays equipped with current transformers for sensing the motor current.

Failure to follow these instructions can result in equipment damage.

| A CAUTION                                                                                                    |                                       |                                                    |                                                      |                                                    |                                                                  |                                              |  |  |
|----------------------------------------------------------------------------------------------------|---------------------------------------|----------------------------------------------------|------------------------------------------------------|----------------------------------------------------|------------------------------------------------------------------|----------------------------------------------|--|--|
| MOTOR OVERHEATING                                                                                                    |                                       |                                                    |                                                      |                                                    |                                                                  |                                              |  |  |
| This drive controller does not pro<br>thermal sensor in the motor may<br>conditions. Consult motor manuf<br>over desired speed range.<br>Failure to follow this instruction                                                                                                    | ovide dire<br>v be requ<br>acturer fo | ect therm<br>ired for p<br>or therma<br>esult in i | al prote<br>protectic<br>al capab<br><b>injury c</b> | ction for<br>on at all s<br>ility of m<br>or equip | the motor. L<br>speeds and l<br>otor when op<br><b>ment dama</b> | Use of a<br>loading<br>perated<br><b>ge.</b> |  |  |
| Jump frequency with a bandwidth of 0.0 HSP 0.0 Hz 0.1 Adjust.<br>2 Hz. Suppression of a critical speed which causes mechanical resonance. Factory setting of 0 indicates that the function is not used                                                                                                    |                                       |                                                    |                                                      |                                                    |                                                                  |                                              |  |  |
| f ↓<br>f ↓<br>f ↓ |                                       |                                                    |                                                      |                                                    |                                                                  |                                              |  |  |

[3] For motors in parallel fed by the same drive controller, a separate thermal relay should be added for each motor.

<sup>[4]</sup> In = drive controller rated output current. See Table 1 and Table 2 on page 2 and Table 3 on page 3.

| Table 13: Level 1 Parameters ( | (Continued) |
|--------------------------------|-------------|
|                                | Continucu   |

| Code               | Function                                                                                                    | Factory<br>Setting    | Max.<br>Value     | Min.<br>Value | Units     | Min.<br>Increment | Туре      |  |
|--------------------|----------------------------------------------------------------------------------------------------|-----------------------|-------------------|---------------|-----------|-------------------|-----------|--|
| ldc                | Automatic DC injection current level                                                                                                    | 0.7 ln <sup>[4]</sup> | In <sup>[4]</sup> | 0.25<br>ItH   | A         | 0.1               | Adjust.   |  |
| tdc                | Automatic DC injection current time                                                                                                    | 0.5                   | 25.5              | 0.0           | s         | 0.1               | Adjust.   |  |
|                    | Adjustment to 0 suppresses automatic DC injection. Adjustment to 25.5 causes permanent injection of DC upon stop. <sup>[5]</sup>                                  |                       |                   |               |           |                   |           |  |
|                    | A WARNING                                                                                                    |                       |                   |               |           |                   |           |  |
|                    | NO HOLDING TORQUE                                                                                                    |                       |                   |               |           |                   |           |  |
|                    | DC injection braking does not provide holding torque at zero speed.                                                                                               |                       |                   |               |           |                   |           |  |
|                    | DC injection braking does not                                                                                                    | function              | during lo         | oss of po     | wer or d  | rive controlle    | er fault. |  |
|                    | When required, use separate                                                                                                    | brake for             | r holding         | torque.       |           |                   |           |  |
|                    | Failure to follow these instruct                                                                                                    | tions car             | n result          | in deat       | n, seriou | us injury, or     | ,         |  |
|                    | equipment damage.                                                                                                    |                       |                   |               |           |                   |           |  |
| UFr                | Allows optimization of torque at low speed                                                                                                    | 20                    | 100               | 0             |           | 1                 | Adjust.   |  |
| SP3 <sup>[6]</sup> | 3rd preset speed                                                                                                    | 5.0                   | HSP               | LSP           | Hz        | 0.1               | Adjust.   |  |
| SP4 <sup>[6]</sup> | 4th preset speed                                                                                                    | 25.0                  | HSP               | LSP           | Hz        | 0.1               | Adjust.   |  |
| JOG <sup>[6]</sup> | Jog speed                                                                                                    | 10                    | 10                | 0             | Hz        | 0.1               | Adjust.   |  |
| Fdt <sup>[6]</sup> | Frequency level associated with<br>"frequency level attained" when LO is<br>assigned to this function. This level<br>allows a hysteresis of 0.2 Hz.               | 0                     | HSP               | LSP           | Hz        | 0.1               | Adjust.   |  |
| rPG <sup>[6]</sup> | Proportional gain for the PI feedback function                                                                                                    | 1                     | 100.0             | 0.01          |           | 0.01              | Adjust    |  |
| rIG <sup>[6]</sup> | Integral gain for the PI feedback function                                                                                                    | 1                     | 100.0             | 0.01          | 1/s       | 0.01              | Adjust.   |  |
| FbS <sup>[6]</sup> | Feedback scaling factor for the PI feedback function, associated with the analog input AIC or AI2.                                                                | 1                     | 100.0             | 0.1           |           | 0.1               | Adjust.   |  |
| FLt                | By pressing the DATA key when this<br>parameter is displayed, the last fault<br>can be displayed. When there has been                                             | n no fault,           | the displa        | ay is nErr    |           |                   | Display   |  |
| L2A                | Level 2 access                                                                                                    | no                    | YES               | no            |           |                   | Config.   |  |
|                    | no: no $\rightarrow$ next display will be rdY if down arrow pressed yes: YES $\rightarrow$ next display will be the first level 2 parameter if down arrow pressed |                       |                   |               |           |                   |           |  |

<sup>[4]</sup> In = drive controller rated output current. See Table 1 and Table 2 on page 2 and Table 3 on page 3.

<sup>[5]</sup> Note that during braking, configuration parameters cannot be modified. Adjust tdc to 25.5 s if continuous DC injection is necessary.

<sup>[6]</sup> These parameters only appear if the associated functions have been selected.

### Level 2 Parameters

Level 2 parameters are accessed by setting the L2A parameter to yes. Table 14 lists the Level 2 parameters and their functions. The maximum value is always obtained by pressing and holding the key. The minimum value is always obtained by pressing and holding the key.

# A WARNING

### UNINTENDED EQUIPMENT ACTION

- Application of voltages to the logic inputs while a Level 2 parameter is being adjusted may result in power being applied to the motor.
- While changing a Level 2 parameter, ensure that no voltage is applied to the logic inputs.

Failure to follow these instructions can result in death, serious injury, or equipment damage.

| Code | Function                                                                                                    | Factory<br>Setting   | Max<br>Value | Min<br>Value | Units              | Min<br>Increment | Туре       |
|------|----------------------------------------------------------------------------------------------------|----------------------|--------------|--------------|--------------------|------------------|------------|
| UFt  | Selection of the type of volts/<br>frequency ratio                                                                                                    | n                    | L            | nLd          |                    |                  | Config.    |
|      | L: constant torque for special motors or motors connected in parallel<br>P: variable torque<br>n: sensorless flux vector control for constant torque applications                                                                                                    |                      |              |              |                    |                  |            |
|      | nLd: energy savings, for variable torqu                                                                                                    | le applicat          | ions         |              |                    |                  |            |
| tUn  | Auto-tune. Only active when UFt is set for n or nLd.                                                                                                    | no                   | YES          | no           |                    |                  | Config.    |
|      | no: no auto-tune (factory parameters for standard IEC motors)<br>donE: auto-tune has already been performed (auto-tune parameters already in use)<br>YES: setting to YES and pressing ENT starts auto-tune<br>When auto-tune is completed, rdY is displayed. Returning to tUn displays donE. If tnF (tuning fault)<br>appears, the motor is not adapted to the drive controller. Use L or P mode. |                      |              |              |                    |                  |            |
| UnS  | Nominal motor voltage. Set to the                                                                                                    |                      |              |              |                    |                  | Config.    |
|      | nameplate value.                                                                                                    | <br>ht values d      | opond on     | the mode     | l and the s        | otting of the    | hEr        |
|      | parameter (level 1).                                                                                                    | et values u          | lepena on    | the mode     | and the s          |                  | DEI        |
|      | ATV18M2                                                                                                    | 230                  | 240          | 200          | V                  | 1                |            |
|      | ATV18N4 with bFr = $50$                                                                                                    | 400                  | 460          | 380          | V                  | 1                |            |
|      | ATV18N4 with bFr = $60$                                                                                                    | 460                  | 460          | 380          | V                  | 1                |            |
| FrS  | Nominal motor frequency                                                                                                    | bFr                  | 320.0        | 40.0         | Hz                 | 0.1              | Config.    |
|      | Set to the nameplate value if it is diffe                                                                                                    | rent from t          | hat set by   | ′b⊢r.        |                    |                  |            |
| tFr  | Maximum output frequency                                                                                                    | 60.0                 | 320.0        | 40.0         | Hz                 | 0.1              | Config.    |
|      | A CAUTION                                                                                                    |                      |              |              |                    |                  |            |
|      | MACHINERY OVERSPEED<br>Some motors and/or loads may not be suited for operation above nameplate motor speed and<br>frequency. Consult motor manufacturer before operating motor above rated speed.<br>Failure to follow this instruction can result in injury or equipment. damage.                                                                                                    |                      |              |              |                    |                  |            |
| brA  | Automatic deceleration ramp<br>adaptation to avoid an overbraking<br>(ObF) fault.                                                                                                    | YES                  | no           | YES          |                    |                  | Config.    |
|      | no: function not active<br>This function may be incompatible wit                                                                                                    | h the use (          | of dvnami    | c braking.   |                    |                  |            |
| SLP  | Slip compensation                                                                                                    | [1]                  | 50           | 0.0          | Hz                 | 0.1              | Adjust     |
|      | This parameter only appears if UFt is                                                                                                    | set for n.           | 0.0          | 0.0          |                    | 0.1              | , tajuot.  |
| tLS  | Low speed run time. Time at which<br>the motor runs at LSP if reference<br>goes to 0 and direction<br>command (FW or RV) is still present 1                                                                                                    | 0.0                  | 25.5         | 0.0          | s<br>vill run at t | 0.1              | Adjust.    |
|      | as FW or RV is present. The drive con<br>if the direction input (FW or RV) is cyc                                                                                                    | troller rest<br>led. | tarts wher   | the refer    | ence beco          | mes greater      | than 0, or |
|      |                                                                                                    |                      |              |              |                    |                  |            |

### Table 14: Level 2 Parameters

<sup>[1]</sup> The factory setting depends on the drive controller rating.

| Table 14: Level 2 Parameters | (Continued) |
|------------------------------|-------------|
|------------------------------|-------------|

| Code | Function                                                                                                    | Factory<br>Setting | Max<br>Value        | Min<br>Value       | Units        | Min<br>Increment | Туре                   |
|------|----------------------------------------------------------------------------------------------------|--------------------|---------------------|--------------------|--------------|------------------|------------------------|
| LI2  | Reassignment of the LI2 logic input<br>Note: Before assigning, make sure that there is no voltage to the logic input.                                                                                                    |                    |                     |                    |              |                  |                        |
|      | A WARNING                                                                                                    |                    |                     |                    |              |                  |                        |
|      | <ul> <li>UNINTENDED EQUIPMENT ACTION</li> <li>Assigning a logic input when it is in state 1 (high, with voltage present) can cause the motor to start.</li> <li>Before assigning, verify that there is no voltage to the logic input.</li> <li>Failure to follow these instructions can result in death serious injury or</li> </ul> |                    |                     |                    |              |                  |                        |
|      |                                                                                                    |                    |                     |                    |              |                  | the                    |
|      |                                                                                                    |                    |                     |                    |              |                  |                        |
|      | equipment damage.                                                                                                    |                    |                     |                    |              | <b>,</b> ,       |                        |
|      | If the function is already assigned to another input, it will appear as a choice, but will not be save<br>pressing ENT. If PS2 and PS4 are both assigned, the input assigned to PS4 must be changed<br>the input assigned to PS2 can be changed                                                                                      |                    |                     |                    |              |                  | aved upon<br>ed before |
|      | If AIC is assigned for summing with AI1 (SAI) <sup>[2]</sup> , and one of the logic inputs is assigned to PS2 <sup>[2]</sup> , the                                                                                                    | rrS                | OFF                 | PS4                |              |                  | Config.                |
|      | choices for LI2 are:<br>OFF: not assigned<br>rrS: reverse                                                                                                    |                    |                     |                    |              |                  |                        |
|      | dCI: continuous dc injection braking d                                                                                                    | rive In for 5      | 5s, then a          | t 0.5 ItH          |              |                  |                        |
|      |                                                                                                    | A WA               | RNI                 | NG                 |              |                  |                        |
|      | <ul> <li>NO HOLDING TORQUE</li> <li>DC injection braking does not provide holding torque at zero speed.</li> <li>DC injection braking does not function during loss of power or drive controller fault.</li> </ul>                                                                                                    |                    |                     |                    |              | i.               |                        |
|      | When required, use separate brake for holding torque. Failure to follow these instructions can result in death, serious injury, or equipment damage.                                                                                                    |                    |                     |                    |              |                  |                        |
|      | FSt: Fast stop. This function is active when the LI is at state 0 (off)<br>JOG: Jog <sup>[3]</sup><br>PS2: 2 preset speeds <sup>[3]</sup> (however, display will not flash when ENT is pressed because another in<br>was already assigned to PS2)<br>PS4: 4 preset speeds <sup>[3]</sup>                                             |                    |                     |                    |              | ther input       |                        |
|      | If AIC is assigned for summing with<br>AI1 (SAI), and no other LI is assigned<br>to PS2, the choices for LI2 are:<br>OFF: not assigned                                                                                                    | rrS                | OFF                 | PS2                |              |                  | Config.                |
|      | rrs: reverse<br>dCI: continuous dc injection braking at drive In for 5s, then at 0.5 ItH<br>FSt: Fast stop. This function is active when the LI is at state 0 (off)<br>JOG: Jog <sup>[3]</sup><br>PS2: 2 preset speeds <sup>[3]</sup>                                                                                                |                    |                     |                    |              |                  |                        |
|      | When AIC is assigned to PI feedback,<br>the choices for LI2 are:<br>OFF: not assigned<br>rrS: reverse<br>dCI: continuous dc injection braking a                                                                                                    | rrS                | OFF<br>troller In f | FSt<br>or 5s, ther | n at 0.5 ItH |                  | Config.                |
|      | FSt: Fast stop. This function is active                                                                                                    | when the L         | l is at stat        | te 0 (off).        |              |                  |                        |

<sup>[2]</sup> Factory setting.

<sup>[3]</sup> These function cause parameters to appear in Level 1 (JOG, SP2, SP4) which must be adjusted.
| Table 14: Level 2 Parameters | (Continued) |
|------------------------------|-------------|
|------------------------------|-------------|

| Code | Function                                                                                                    | Factory<br>Setting                    | Max<br>Value                      | Min<br>Value                           | Units                                   | Min<br>Increment          | Туре                             |
|------|----------------------------------------------------------------------------------------------------|---------------------------------------|-----------------------------------|----------------------------------------|-----------------------------------------|---------------------------|----------------------------------|
| LI3  | Reassignment of the LI3 logic input.<br>Same as LI2. To reassign LI3 from<br>PS2 if LI4 is set to PS4, LI4 must be<br>reassigned first.                                                                                                | PS2                                   | •                                 | •                                      |                                         |                           |                                  |
| LI4  | Reassignment of the LI4 logic input.<br>Same as LI2.                                                                                                    | PS4                                   | •                                 | •                                      |                                         |                           |                                  |
| LO   | Assignment of logic output. There are 2 choices:                                                                                                    | SrA                                   | SrA                               | FtA                                    |                                         |                           | Config.                          |
|      | SrA: Speed reference attained, with a hysteresis of $\pm$ 2.5 Hz                                                                                                    |                                       | FtA: Freq<br>Fdt appe<br>paramete | uency leve<br>ars in the<br>er must be | el attained.<br>Level 1 pa<br>adjusted. | When FtA is rameters. Th  | selected,<br>is                  |
| AIC  | Assignment of the analog input AIC/<br>AI2.                                                                                                    |                                       |                                   |                                        |                                         |                           |                                  |
|      | If the logic inputs are not assigned to PS2, PS4 or JOG, the choices are:                                                                                                    | SAI                                   | SAI                               | PIF                                    |                                         |                           | Config.                          |
|      | SAI: Reference summing with Al1<br>PIF: PI feedback. This configuration au<br>rIG, and FbS to appear in the Level 1<br>Note: PIF is only possible if the logic in<br>1) LI4 = OFF or FSt<br>2) LI3 = OFF or dCl<br>3) LI2 = OFF or rrS | utomatical<br>parameter<br>nputs have | ly assigns<br>s.<br>e previous    | Al1 as Pl<br>ly been as                | setpoint ir                             | put and cau               | ses rPG,<br>s order:             |
|      | If a logic input is assigned to PS2,<br>PS4 or JOG, the choice is:<br>SAI: Reference summing with AI1                                                                                                    | SAI                                   | SAI                               | SAI                                    |                                         |                           | Config.                          |
| CrL  | Configuration of the AIC/AI2 input<br>current range:<br>0.0 = AIC:0 to 20 mA, AI2: 0 to +10 V<br>4.0 = AIC:4 to 20 mA, AI2: 2 to +10 V                                                                                                 | 0.0                                   | 0.0                               | 4.0                                    | mA                                      |                           | Config.                          |
| SPr  | Automatic catch on the fly with speed<br>research. After a brief input<br>line undervoltage, the motor restarts fr<br>speed research is 3.2 s. The speed re<br>power is restored.<br>no: Function not active<br>YES: Function active   | no<br>ollowing a<br>ference ar        | no<br>ramp with<br>nd the run     | YES<br>out startir<br>direction        | ng at zero.<br>Input must               | The maximu<br>be maintain | Config.<br>m time for<br>ed when |

# A WARNING

#### UNINTENDED EQUIPMENT ACTION

- Automatic catch on the fly can only be used for machines or installations that present no danger in the event of automatic restarting, either for personnel or equipment.
- Equipment operation must conform with national and local safety regulations.

# Failure to follow these instructions can result in death, serious injury, or equipment damage.

| Code | Function                                                                                                    | Factory<br>Setting                                      | Max<br>Value                                               | Min<br>Value                                            | Units                                                   | Min<br>Increment                   | Туре                             |
|------|----------------------------------------------------------------------------------------------------|---------------------------------------------------------|------------------------------------------------------------|---------------------------------------------------------|---------------------------------------------------------|------------------------------------|----------------------------------|
| SFr  | Switching frequency, adjustable in<br>order to reduce audible motor noise<br>generated by the motor.<br>Above 4 kHz, the drive controller outp<br>ATV18U09M2U, U18M2U, U29M2U, U<br>All other models:<br>$\leq$ 8 kHz: 5% derating<br>> 8 kHz: 10% derating                                                                                                    | 4.0<br>ut current<br>J41M2U, U                          | 12.0<br>must be d<br>J54M2U: i                             | 2.2<br>lerated as<br>no deratin                         | kHz<br>follows:<br>g necessa                            | 0.1<br>ry                          | Adjust.                          |
| StP  | Controlled stop upon loss of input<br>power.<br>no: motor coasts to stop at loss of inpu<br>YES: deceleration follows a self-adjus                                                                                                    | no<br>ut power<br>ting ramp                             | YES<br>which is a                                          | no<br>function o                                        | of the rege                                             | nerated ener                       | Config.                          |
| Atr  | Atr       Automatic restart after a fault if the no YES no Config.       No YES no Config.         cause of the fault has disappeared and the other operating conditions allow it.       The drive controller will attempt to restart after 1s, then 5s, then 10s, and then 1 minute for the remaining attempts. If the fault is still present after 5 minutes, the fault relay de-energizes and the drive controller must be reset by cycling power.         Automatic restart can be attempted after the following faults: OHF, OLF, USF, ObF, OSF.         The drive controller fault relay remains energized if the function is active. The speed reference and the rotation direction must be maintained.         no: Function not active         YES: function active |                                                         |                                                            |                                                         |                                                         |                                    | the<br>d the drive<br>ce and the |
|      | A                                                                                                    | WAR                                                     | NINC                                                       | 3                                                       |                                                         |                                    |                                  |
|      | <ul> <li>UNINTENDED EQUIPMENT ACTIO</li> <li>Automatic restart can only be use<br/>the event of automatic restarting,</li> <li>Equipment operation must confor<br/>Failure to follow these instructions<br/>equipment damage.</li> </ul>                                                                                                    | N<br>d for mach<br>either for<br>m with na<br>s can res | nines or in<br>personne<br>tional and<br><b>ult in dea</b> | istallation:<br>I or equip<br>I local saf<br>Ith, serio | s that pres<br>ment.<br>ety regula<br><b>us injury,</b> | ent no dang<br>tions.<br><b>or</b> | er in                            |
| FCS  | Return to factory settings<br>no: do not return to factory settings<br>YES: Return to factory settings,<br>display will then be rdY                                                                                                    | no                                                      | no                                                         | YES                                                     |                                                         |                                    | Config.                          |
| CPU  | Firmware version                                                                                                    | •                                                       | •                                                          | •                                                       |                                                         |                                    | Display                          |

#### Table 14: Level 2 Parameters (Continued)

#### MAINTENANCE

Read the following safety statements before proceeding with any maintenance or troubleshooting procedures.

The following steps should be done at regular intervals:

- Check the condition and tightness of the connections.
- Make sure ventilation is effective and temperature around the drive controller remains at an acceptable level. The average lifetime of the fans is 3 to 5 years depending on the conditions of use.
- Remove dust and debris from the drive controller, if necessary.

#### PRECAUTIONS

Table 15 on page 42 lists the fault codes for the faults which can be automatically reset, the probable causes of the faults and associated corrective action. Table 16 on page 43 lists the fault codes for the faults which are not automatically resettable (thus requiring reset by cycling power) along with the probable causes of the faults and associated corrective action. When taking corrective action, follow the procedures outlined on pages 39-41.

# A DANGER

#### HAZARDOUS VOLTAGE

Read and understand these procedures before servicing ALTIVAR 18 drive controllers. Installation, adjustment, and maintenance of these drive controllers must be performed by qualified personnel.

Failure to follow these instructions will cause shock or burn, resulting in death or serious injury.

The following procedures are intended for use by qualified electrical maintenance personnel and should not be viewed as sufficient instruction for those who are not otherwise qualified to operate, service, or maintain the equipment discussed.

#### **Procedure 1: Bus Voltage Measurement**

# A DANGER

#### HAZARDOUS VOLTAGE

- Read and understand Bus Voltage Measurement Procedure before performing procedure. Measurement of bus capacitor voltage must be performed by qualified personnel.
- DO NOT short across capacitors or touch unshielded components or terminal strip screw connections with voltage present.
- Many parts in this drive controller, including printed wiring boards, operate at line voltage. DO NOT TOUCH. Use only electrically insulated tools.

Failure to follow these precautions will cause shock or burn, resulting in death or serious injury.

#### Drive Controllers ATV18 and ATV18U18N4 to D12N4

The voltage is measured between the equipment ground and each terminal on the power terminal strip. The equipment ground is located on the heatsink for drive controllers ATV18U09M2 and U18M2, and on the metal conduit entry plate for the other products. The power terminal strip is located on the power board, as shown in Figure 20 on page 40. A second measurement is made between the PA terminal, located on the power terminal strip and the other terminals on the power terminal strip. To measure the bus capacitor voltage:

- 1. Disconnect all power from drive controller.
- 2. Wait 1 minute to allow the DC bus to discharge.
- 3. Remove all covers.
- 4. Set the voltmeter to the 1000 VDC scale. Measure the voltage between the equipment ground terminal and each terminal on the power terminal strip and verify the DC voltage is less than 45 V for each measurement.
- 5. With the voltmeter at the 1000 VDC scale, measure between the PA terminal and all of the other terminals on the power terminal strip. Verify the DC voltage is less than 45 V for each measurement.
- 6. If the bus capacitors are not fully discharged, contact your local Square D representative **do not operate the drive controller**.
- 7. Replace all covers.

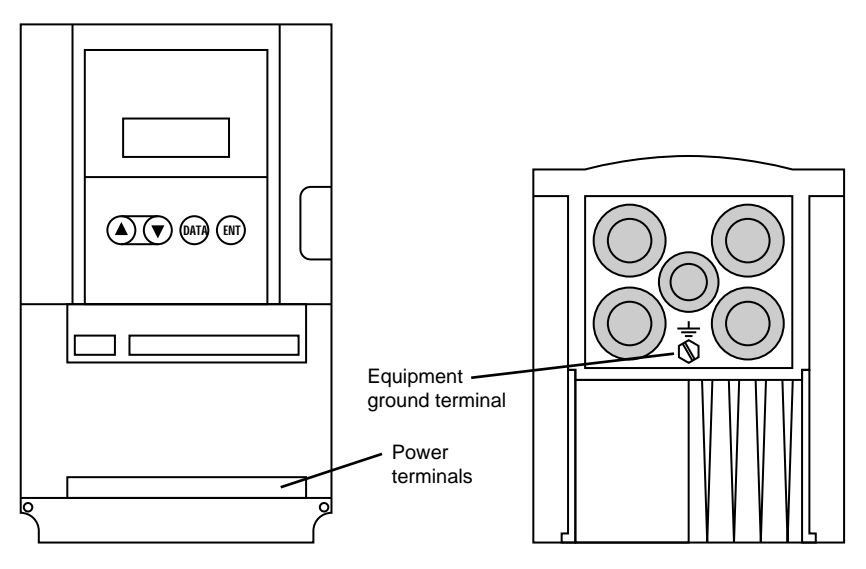

Figure 20: Measuring Bus Capacitor Voltage

Drive Controllers ATV18D16N4 and ATV18D23N4

For these drive controllers, the voltage is measured between the PA and PC terminals located on the power board, as shown in Figure 20. To measure the bus capacitor voltage:

- 1. Disconnect all power from drive controller.
- 2. Wait 1 minute to allow the DC bus to discharge.
- 3. Remove all covers.
- Set the voltmeter to the 1000 VDC scale. Measure the bus capacitor voltage between the PA and PC terminals to verify that DC voltage is less than 45 V. Do not short across capacitor terminals with voltage present!
- 5. If the bus capacitors are not fully discharged, contact your local Square D representative **do not operate the drive controller**.
- 6. Replace all covers.

#### **Procedure 2: Checking Supply Voltage**

To measure the input line voltage:

- 1. Perform Bus Voltage Measurement procedure (see page 39).
- 2. Attach meter leads to L1 & L2. Set voltmeter to the 600 VAC scale.
- 3. Reapply power and check for correct line voltage, per drive controller nameplate rating.
- 4. Remove power and repeat procedure for L2 & L3, and L1 & L3 if wired for three phase.
- 5. When all phases have been measured, remove power. Remove leads and reinstall covers.

#### **Procedure 3: Checking the Peripheral Equipment**

The following equipment may need to be checked. Follow the manufacturers' procedures when checking this equipment.

- 1. A protective device such as fuses or circuit breaker may have tripped.
- 2. A switching device such as a contactor may not be closing at the correct time.
- 3. Conductors may require repair or replacement.
- 4. Connection cables to the motor or high resistance connections to ground may need to be checked. Follow NEMA standard procedure WC-53.
- 5. Motor insulation may need to be checked. Follow NEMA standard procedure MG-1. Do not apply high voltage to U, V, or W. Do not connect the high potential dielectric test equipment or insulation resistance tester to the drive controller since the test voltages used may damage the drive controller. Always disconnect the drive controller from the conductors or motor while performing such tests.

# **A** CAUTION

#### EQUIPMENT DAMAGE HAZARD

- Do not perform high potential dielectric tests on circuits while the circuits are connected to the drive controller.
- Any circuit requiring high potential dielectric tests must be disconnected from the drive controller prior to performing the test.

Failure to follow these precautions can result in equipment damage.

#### **Fault Storage**

The first fault detected is saved and displayed on the keypad screen if power is maintained. The drive trips and the fault relay opens.

To reset the fault:

- Remove power from the drive controller.
- Before switching power back on, identify and correct the cause of the fault.
- Restore power. This will reset the fault if it has been corrected.

In certain cases, if automatic restart has been enabled, the drive can be automatically restarted after the cause of the fault has disappeared. Refer to the Level 2 parameters.

#### FAULT CODES

| Fault                                                       | Probable Causes                                                                         | Corrective Actions                                                                                                    |
|-------------------------------------------------------------|-----------------------------------------------------------------------------------------|----------------------------------------------------------------------------------------------------|
| OHF<br>Drive<br>Overload                                    | Drive controller I <sup>2</sup> t too high or     Drive controller temperature too high | <ul> <li>Ensure the motor load is not greater than intended for<br/>the drive controller. Check settings of motor voltage<br/>(UnS) and motor frequency (FrS). Verify drive<br/>controller ventilation is sufficient and the environment<br/>is controlled.</li> <li>Wait for the drive controller to cool down before</li> </ul> |
|                                                             |                                                                                         | restarting.                                                                                                    |
| OLF                                                         | • Thermal trip due to prolonged motor                                                   | • Check the motor thermal protection adjustment (ItH).                                                                                                    |
| Motor<br>Overload                                           | • Motor I <sup>2</sup> t too high                                                       | • Ensure the motor load is not greater than intended for the drive controller.                                                                                                    |
|                                                             |                                                                                         | Wait for the motor to cool down before restarting.                                                                                                    |
| OSF<br>Overvoltage<br>in steady<br>state or<br>acceleration | <ul> <li>Input voltage too high or</li> <li>Noisy mains</li> </ul>                      | <ul> <li>Verify the input voltage (Procedure 2 on page 41).</li> <li>Consider the installation of line inductors.</li> </ul>                                                                                                    |
| USF<br>Undervoltage                                         | <ul> <li>Input voltage too low or</li> <li>Failed precharge resistance</li> </ul>       | <ul> <li>Verify the input voltage (Procedure 2 on page 41) and<br/>the voltage parameter (UnS).</li> <li>Reset.</li> <li>Replace the drive controller.</li> </ul>                                                                                                    |
| ObF                                                         | Overbraking due to excessive braking                                                    | Increase the deceleration time.                                                                                                    |
| Overvoltage<br>in<br>deceleration                           | or overhauling load                                                                     | <ul> <li>Activate the brA function if compatible with<br/>application.</li> </ul>                                                                                                    |
| accontation                                                 |                                                                                         | <ul> <li>Add dynamic braking resistor if necessary.</li> </ul>                                                                                                    |

#### Table 15: Resettable Faults with Automatic Restart

| Fault                          | Probable Causes                                                             | Corrective Actions                                                                                                    |
|--------------------------------|-----------------------------------------------------------------------------|----------------------------------------------------------------------------------------------------|
| OCF<br>Overcurrent             | <ul> <li>Output of the drive short-circuited or<br/>grounded, or</li> </ul> | <ul> <li>Switch drive off. Disconnect drive controller from<br/>motor at U,V,W.</li> </ul>                                                                             |
|                                | Overcurrent in the braking resistance                                       | Check cables connected to motor and motor insulation (Procedure 3 on page 41).                                                                                         |
|                                |                                                                             | • Check the dynamic braking resistance. With the drive disconnected, verify the wiring, the isolation of the resistance, and its ohmic value (Procedure 3 on page 41). |
| dbF                            | Overload of dynamic braking circuit                                         | <ul> <li>Verify the ohmic value of the resistance.</li> </ul>                                                                                                    |
| Dynamic<br>braking<br>overload |                                                                             | <ul> <li>Ensure that the drive controller horsepower size meets the application.</li> </ul>                                                                            |
| InF<br>Internal fault          | Internal fault                                                              | Verify that electromagnetic interference does not     effect drive controller operation.                                                                               |
|                                |                                                                             | <ul> <li>Replace the drive controller.</li> </ul>                                                                                                    |
| tnF                            | Special motor                                                               | Use L or P law.                                                                                                    |
| Auto-tuning<br>fault           | Motor horsepower size different from<br>drive controller                    |                                                                                                    |
| EEF                            | Memory failure                                                              | Replace the drive controller.                                                                                                    |

#### Table 16: Non-Automatically Resettable Faults

# A

ACC 18, 30 AIC 17, 20, 35–36 analog input 20, 26, 36 automatic reset 24 automatic restart 22, 27, 37, 42 auto-tuning fault 43

# В

base frequency 26, 30 bFr 26, 30 brA 34 braking dc injection 19, 21, 26–27, 31, 35 dynamic 15, 34, 42–43 braking torque 4 branch circuit connections 12

#### current dc injection 32 full load 12 input 12 motor 24, 30 motor thermal 26 nominal 26 overcurrent 12, 43

# D

dbF 43 dc injection 21, 27, 31–32, 35 dcl 35 dEC 18, 30 dimensions 5 drive ready 30 drive overload 42 dynamic braking 15, 34, 42– 43

# С

cable output 13 cable shields 9–10, 15 can 38 capacitance maximum 13 clearances minimum 6 COM 17 condensation 8 constant torque 33 control terminals 17 control command wiring 10 CPU 37

## Ε

EEF 43 enclosures NEMA Type 12 (IP54) 8 sizing 6–8 ventilation 8

## F

fan flow rates 5 fast stop 19, 21, 35 fault auto-tuning 43 codes 38, 42 internal 43 overbreaking 34

storage 42 fault relay 17, 22 fault relay wiring 10 fault reset 22, 37-38, 42 faults overcurrent 12 FbS 32 **FCS 37** Fdt 32 FL 32 **FLG 30** frequency base 26, 30 input 4 jump 31 maximum 25, 33 nominal 25, 30 output 4 reference 27, 30 rotation 30 switching 4, 26 FrH 30 FrS 33 FSt 35 FtA 36 full load current 12 fuses 23

# G

grounding 14-16, 39

# Н

heatsink 15–16, 24, 39 holding torque 32, 35 HSP 18, 26, 30–32

Idc 32 In 32 InF 43 input analog 20, 26, 36 current 12 frequency 4 logic 17-18, 26, 33, 35-36 phases 4 power 15 single-phase 2 three-phase 2-3, 15 voltage 4, 17, 41-42 input wiring 10 inspection 1 internal fault 43 ItH 31-32, 35

# I

jog 18, 21, 32, 35 **JPF 31** jump frequency 31

L2A 32 LCr 30 LI1 17-18 LI2 17-18, 35-36 LI3 17-18, 36 LI4 17-18, 36 logic input 17-18, 26, 33, 35-36 logic output 17, 26, 28, 36 LSP 18, 30, 32, 34

# Μ

maximum capacitance 13 maximum frequency 25, 33 memory failure 43 motor current 24. 30 motor overload 42 motor thermal current 26 motor voltage 30, 33 motor wiring 10 mounting 10 NEMA Type 12 (IP54) 8 multiple drives 14

# Ν

nominal current 26 nominal frequency 25, 30

 $\cap$ ObF 42 OCF 43 **OFF 35** OHF 42 OLF 42 OSF 42 output cable 13 logic 17, 26, 28, 36 three-phase 2-3 wiring 13 output frequency 4 output phases 4 output voltage 4 overcurrent 6, 12, 43 overheating motor 25, 31

overload drive 42 motor 42 overspeed 25 overvoltage 42

# P

parameter summary 29 phases input 4 output 4 PI feedback 20-21, 32 PI regulator 20 **PIF 36** power input 15 terminals 15-16, 39 power wiring 12 preset speeds 18, 21, 35 protection 1, 4, 6, 12, 38 thermal 24, 31, 42 PS2 35-36 PS4 35-36

# R

rdY 30. 37 reference frequency 27 reset 31 automatic 24 fault 22, 37-38, 42 restart 34. 36 automatic 22, 27, 37, 42 rFr 30 rIG 32 rotation frequency 30 rPG 32

| ALTIVAR 18 | Drive | Controller |
|------------|-------|------------|
|            |       | Index      |

# S SA 17 SAI 36 SB 17 SC 17 SFr 37 shipping 1 slip compensation 34 SLP 34 SP3 32 SP4 32 SrA 36 storing 1 StP 37 switching frequency 26

# Τ

tdc 32 temperature 4, 6-7, 24 terminal blocks 11 terminal wiring 11 terminals control 17 power 15-16, 39 tFr 33 thermal protection 24, 31, 42 thermal resistance 7-8 tightening torque 16-17 tLS 34 tnF 43 torque available 25 braking 4 constant 26, 33 holding 32, 35 tightening 16-17

typical 25 variable 33 tUn 33

# U

UFr 32 UFt 33 ULn 30 undervoltage 36, 42 UnS 33 USF 42

# V

variable torque 33 ventilation 8, 38 ventilation flow 6, 8 voltage bus capacitor 39–41 input 4, 17, 41–42 motor 26, 30, 33 output 4

# W

wiring control/command 10 diagram 22 fault relay 10 general practices 12 input 10 motor 10 output 13 power 12 terminal 11

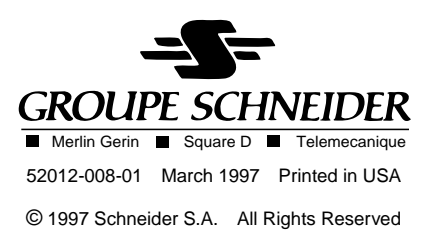

----- ANEXOS ------

# ANEXO B: MANUAL DE USUSARIO DEL S7-200

# SIEMENS

# SIMATIC

# Manual del sistema de automatización S7-200

Prólogo, contenido

| Gama de productos S7-200                                                                 | 1  |
|------------------------------------------------------------------------------------------|----|
| Getting Started                                                                          | 2  |
| Montar el S7-200                                                                         | 3  |
| Generalidades del S7-200                                                                 | 4  |
| Conceptos de programación, convenciones y funciones                                      | 5  |
| Juego de operaciones del<br>S7-200                                                       | 6  |
| Comunicación en redes                                                                    | 7  |
| Eliminar errores de hardware y comprobar el software                                     | 8  |
| Controlar el movimiento en lazo<br>abierto con el S7-200                                 | 9  |
| Crear un programa para el<br>módulo Módem                                                | 10 |
| Utilizar la librería del protocolo<br>USS para controlar un<br>accionamiento MicroMaster | 11 |
| Utilizar la librería del protocolo<br>Modbus                                             | 12 |
| Utilizar recetas                                                                         | 13 |
| Utilizar registros de datos                                                              | 14 |
| Autosintonizar el PID y Panel de sintonía PID                                            | 15 |
| Anexos                                                                                   |    |

Número de referencia del manual: 6ES7298-8FA24-8DH0

Edición 08/2008 A5E00307989-04 Índice alfabético

#### Consignas de seguridad para el usuario

Este manual contiene las informaciones necesarias para la seguridad personal, así como para la prevención de daños materiales. Las señales están puestas de relieve mediante señales de precaución. Las señales que figuran a continuación representan distintos grados de peligro:

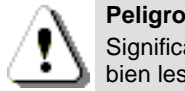

Significa que, si no se adoptan las medidas preventivas adecuadas, se producirá la muerte, o bien lesiones corporales graves o daños materiales considerables.

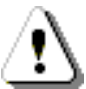

#### Precaución

Significa que, si no se adoptan las medidas preventivas adecuadas, puede producirse la muerte, o bien lesiones corporales graves o daños materiales considerables.

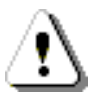

#### Cuidado

Junto con el símbolo de aviso, significa que, si no se adoptan las medidas preventivas adecuadas, pueden producirse lesiones corporales leves o moderadas.

#### Cuidado

Sin el símbolo de aviso, significa que, si no se adoptan medidas preventivas adecuadas, pueden producirse daños materiales.

#### Nota

Significa que, si no se adoptan las medidas preventivas adecuadas, pueden presentarse resultados o estados impredecibles.

#### Personal cualificado

Sólo está autorizado a intervenir en este equipo el **personal cualificado**. En el sentido del manual se trata de personas que disponen de los conocimientos técnicos necesarios para poner en funcionamiento, conectar a tierra y marcar los aparatos, sistemas y circuitos de acuerdo con las normas estándar de seguridad.

#### Uso correcto

Considere lo siguiente:

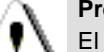

#### Precaución

El equipo y los componentes del sistema sólo se podrán utilizar para los casos de aplicación previstos en el catálogo y en las descripciones técnicas, y sólo con los equipos y componentes de proveniencia tercera recomendados y homologados por Siemens.

El funcionamiento correcto y seguro del producto presupone un transporte, un almacenamiento, una instalación y un montaje conforme a las prácticas de la buena ingeniería, así como un manejo y un mantenimiento rigurosos.

#### Marcas registradas

SIMATIC®, SIMATIC HMI® y SIMATIC NET® son marcas registradas de SIEMENS AG.

Algunas de las designaciones utilizadas en estos documentos también son marcas registradas que, si son utilizadas por terceros para fines propios, pueden violar los derechos de sus propietarios.

#### Copyright Siemens AG 2008 All rights reserved

La divulgación y reproducción de este documento o de su contenido no está autorizada, a menos que se obtenga el consentimiento expreso para ello. Los infractores quedan obligados a la indemnización de los daños. Se reservan todos los derechos, en particular para el caso de concesión de patentes o de modelos de utilidad.

#### Siemens AG Bereich Automation and Drives

Geschaeftsgebiet Industrial Automation Systems Postfach 4848, D 90327 Nuremberg

#### Exención de responsabilidad

Hemos probado el contenido de esta publicación con la concordancia descrita para el hardware y el software. Sin embargo, es posible que se den algunas desviaciones que nos impiden tomar garantía completa de esta concordancia. El contenido de esta publicación está sometido a revisiones regularmente y en caso necesario se incluyen las correcciones en la siguiente edición. Agradecemos sugerencias.

© Siemens AG 2008 Sujeto a cambios sin previo aviso.

Siemens Aktiengesellschaft

# Prólogo

# Objetivo del manual

La gama S7-200 comprende diversos sistemas de automatización pequeños (Micro-PLCs) que se pueden utilizar para numerosas tareas. Gracias a su diseño compacto, su bajo costo y su amplio juego de operaciones, los sistemas de automatización S7-200 son idóneos para controlar tareas sencillas. La gran variedad de modelos S7-200 y el software de programación basado en Windows ofrecen la flexibilidad necesaria para solucionar las tareas de automatización.

Este manual contiene información sobre cómo instalar y programar los Micro-PLCs S7-200 y va dirigido a ingenieros, programadores, técnicos de instalación y electricistas que dispongan de conocimientos básicos sobre los sistemas de automatización.

### Nociones básicas

Se requieren conocimientos básicos en el campo de la automatización y de los autómatas programables.

# Objeto del manual

Este manual es aplicable al software STEP 7-Micro/WIN, versión 4.0 y a la gama de CPUs S7-200. El anexo A contiene una lista completa de los productos S7-200 y sus respectivos números de referencia.

# Cambios frente a la versión anterior

Este manual se ha complementado como se indica a continuación:

- -EM 231 RTD, 4 entradas anal?gicas
- -EM 231 Termopar, 8 entradas anal?gicas

# Homologaciones

Los productos SIMATIC S7-200 tienen las homologaciones siguientes.

- Underwriters Laboratories, Inc. UL 508 Listed (Industrial Control Equipment), nº de registro: E75310
- Canadian Standards Association: CSA C22.2 Number 142 (Process Control Equipment)
- Factory Mutual Research: Class Number 3600, Class Number 3611, FM Class I, Division 2, Groups A, B, C, & D Hazardous Locations, T4A and Class I, Zone 2, IIC, T4

#### Consejo

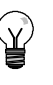

La gama SIMATIC S7-200 cumple la norma CSA.

El logotipo cULus indica que Underwriters Laboratories (UL) ha examinado y certificado el S7-200 conforme a las normas UL 508 y CSA 22.2 No. 142.

# Marcado CE

Para m?s informaci?n, consulte los datos t?cnicos generales en el Anexo A.

# **C-Tick**

Los productos SIMATIC S7-200 cumplen los requisitos de la norma australiana AS/NZS 2064.

## Normas:

Los productos SIMATIC S7-200 cumplen los requisitos y criterios de la norma IEC 611312, Autómatas programables Especificaciones y ensayos de los equipos.

Para más información sobre el cumplimiento de normas, consulte el anexo A.

# Catalogación en el conjunto de la documentación

| Gama de<br>productos | Documentación                                                                                                    | Nº de referencia          |
|----------------------|----------------------------------------------------------------------------------------------------|---------------------------|
| S7-200               | S7-200 PointtoPoint Interface Communication Manual (inglés/alemán)                                                              | 6ES7 298-8GA00-8XH0       |
|                      | Manual de usuario del visualizador de textos (TD) SIMATIC (contenido en<br>el CD de documentación de STEP 7-Micro/WIN)          | Ninguna                   |
|                      | HMI device OP 73micro, TP 177micro (WinCC Flexible) Operating Instructions (inglés)                                             | 6AV6 691-1DF01-0AB0       |
|                      | SIMATIC HMI WinCC flexible 2005 Micro User's Manual (inglés)                                                                    | 6AV6 691-1AA01-0AB0       |
|                      | SIMATIC NET CP 243-2 AS-Interface Master Manual (inglés)                                                                        | 6GK7 243-2AX00-8BA0       |
|                      | SIMATIC NET CP 243-1 Communications processor of Industrial Ethernet<br>Technical Manual (inglés)                               | J31069-D0428-U001-A2-7618 |
|                      | SIMATIC NET CP 243-1 IT Communications Processor of Industrial<br>Ethernet and Information Technology Technical Manual (inglés) | J31069-D0429-U001-A2-7618 |
|                      | SIMATIC NET S7Beans / Applets for IT-CPs Programming Tips (inglés)                                                              | C79000-G8976-C180-02      |
|                      | SIMATIC NET GPRS/GSM-Modem SINAUT MD720-3 System manual<br>(inglés)                                                             | C79000-G8976-C211         |
|                      | SIMATIC NET SINAUT MICRO SC System manual (inglés)                                                                              | C79000-G8900-C210         |
|                      | SIWAREX MS Device Manual (inglés) (incluido con el dispositivo)                                                                 | Ninguna                   |
|                      | Manual del sistema de automatización S7-200 (inglés)                                                                            | 6ES7 298-8FA24-8BH0       |

### Guía a través de la documentación

Si es la primera vez que trabaja con Micro-PLCs S7-200, es recomendable que lea todo el *Manual del sistema de automatización S7-200.* Si ya dispone de los conocimientos necesarios, consulte el contenido o el índice alfabético del manual para encontrar la información que precise.

El Manual del sistema de automatización S7-200 comprende los capítulos siguientes:

- El capítulo 1 ("Gama de productos S7-200") ofrece una panorámica de algunas de las funciones de la gama de productos S7-200.
- El capítulo 2 ("Getting Started") incluye un tutorial para crear y cargar un programa de ejemplo en el S7-200.
- El capítulo 3 ("Montar el S7-200") informa acerca de los procedimientos, dimensiones y reglas básicas para montar las CPUs S7-200 y los módulos de ampliación.
- El capítulo 4 ("Generalidades del S7-200") proporciona información general sobre el funcionamiento del S7-200.
- El capítulo 5 ("Conceptos de programación, convenciones y funciones") describe las funciones de STEP 7-Micro/WIN, los editores de programas y los tipos de operaciones (IEC 1131-3 y SIMATIC), los tipos de datos del S7-200 y las reglas para crear programas.
- El capítulo 6 ("Juego de operaciones del S7-200") incluye descripciones y ejemplos de las operaciones de programación que soporta el S7-200.
- El capítulo 7 ("Comunicación en redes") explica cómo configurar las diferentes redes que soporta el S7-200.
- El capítulo 8 ("Eliminar errores de hardware y comprobar el software") contiene información sobre cómo eliminar errores en relación con el hardware del S7-200, así como acerca de las funciones de STEP 7-Micro/WIN para comprobar el programa.
- El capítulo 9 ("Controlar el movimiento en lazo abierto con el S7-200") contiene información sobre tres métodos para controlar el movimiento en lazo abierto, a saber: modulación de ancho de impulsos, tren de impulsos y el módulo de posicionamiento EM 253.
- El capítulo 10 ("Crear un programa para el módulo Módem") contiene información sobre las operaciones y el asistente utilizados para crear un programa para el módulo Módem EM 241.
- El capítulo 11 ("Utilizar la librería del protocolo USS para controlar un accionamiento MicroMaster") contiene información sobre las operaciones utilizadas para crear un programa de control para un accionamiento MicroMaster. Asimismo, se describe cómo configurar los accionamientos MicroMaster 3 y MicroMaster 4.
- El capítulo 12 ("Utilizar la librería del protocolo Modbus") contiene información sobre las operaciones utilizadas para crear un programa que utiliza el protocolo Modbus para la comunicación.
- El capítulo 13 ("Utilizar recetas") contiene información sobre cómo organizar y cargar recetas del programa de automatización en el cartucho de memoria.
- El capítulo 14 ("Utilizar registros de datos") contiene información sobre cómo almacenar en el cartucho de memoria los datos de medición del proceso.
- El capítulo 15 ("Autosintonizar el PID y Panel de sintonía PID") contiene información sobre cómo utilizar estas funciones para aprovechar al máximo la utilidad y facilitar el uso de la operación PID del S7-200.
- El Anexo A ("Datos técnicos") incluye la información técnica y las hojas de datos del hardware S7-200.

Los dem?s anexos proporcionan informaci?n adicional, p. ej. descripciones de los c?digos de error y de las marcas especiales (SM), n?meros de referencia de los equipos S7-200, tiempos de ejecuci?n de las operaciones AWL e informaci.

Además del presente manual, STEP 7-Micro/WIN provee una completa Ayuda en pantalla que contiene información detallada sobre la programación del S7-200. Junto con el software de STEP 7-Micro/WIN se suministra un CD de documentación gratuito. El CD contiene ejemplos de aplicación, una versión electrónica del presente manual e información adicional.

#### Ayuda en pantalla

Fácil acceso a la Ayuda Para acceder a la Ayuda en pantalla de STEP 7-Micro/WIN basta con pulsar la tecla F1. La Ayuda en pantalla contiene información detallada sobre la programación del S7-200, así como acerca de muchos temas más.

#### Manual electrónico

El CD de documentación contiene una versión electrónica del presente Manual del sistema de automatización S7-200. El manual electrónico se puede copiar al disco duro del PC, con objeto de poder acceder fácilmente a la información del manual durante el trabajo con STEP 7-Micro/WIN.

#### Ejemplos de programación

El CD de documentación contiene también ejemplos de programación que incluyen aplicaciones y programas de ejemplo. Revisando o modificando estos ejemplos podrá encontrar soluciones eficientes e innovadoras para su propia aplicación. La versión más actual de los ejemplos de programación del S7-200 se puede descargar también del sitio web indicado a continuación.

#### Reciclaje y evacuación de desechos

Contacte con una empresa especializada en la evacuación de desechos informáticos para garantizar el reciclaje ecológico de sus dispositivos.

### Asistencia complementaria

#### Representante de Siemens más próximo

Si tiene preguntas técnicas, si necesita información sobre los cursillos de entrenamiento en relación con los productos S7-200, o bien para efectuar pedidos, contacte con el representante de Siemens más próximo. Puesto que los representantes de Siemens han sido entrenados para el soporte técnico y dado que tienen conocimientos detallados acerca de sus actividades, sus procesos y su industria, así como sobre los productos de Siemens que Ud. utiliza, pueden ayudarle a solucionar cualquier problema de forma rápida y eficiente.

#### Servicio y soporte en Internet

Además de nuestra documentación, en Internet ponemos a su disposición todo nuestro knowhow:

http://www.siemens.com/automation/service&support

En esta página encontrará:

www.siemens.com/S7-200 (información sobre los productos S7-200)

El sitio web del S7-200 incluye respuestas a las preguntas más frecuentes (FAQs), consejos de programación (aplicaciones y programas de ejemplo), información acerca de nuevos productos, así como actualizaciones de productos y archivos descargables.

- Los "Newsletter" le mantendrán siempre al día, proporcionando información de última hora sobre nuestros productos.
- Los documentos que busca en "Service & Support".
- En el Foro podrá intercambiar sus experiencias con usuarios y expertos en todo el mundo.
- El representante de Automation & Drives en su región.
- Encontrará información sobre el servicio más próximo, sobre reparaciones, repuestos, etc. bajo la rúbrica "Servicios".

### Servicios técnicos

El personal altamente cualificado del centro de servicios técnicos S7-200 también se encuentra a su entera disposición para ayudarle a solucionar cualquier problema que pudiera surgir.

# **A&D Technical Support**

Estamos a su disposición en cualquier lugar del mundo las 24 horas del día:

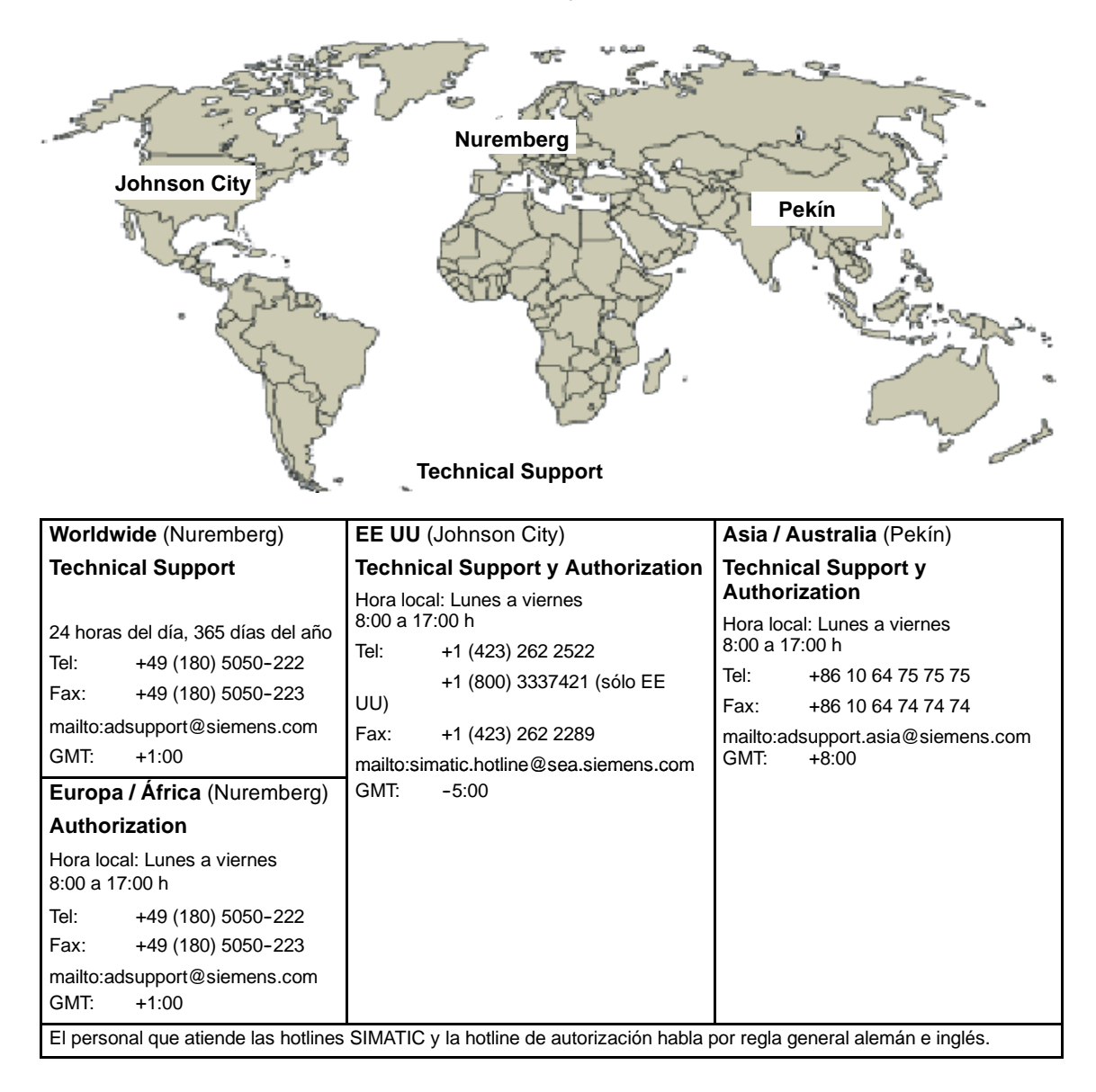

# Contenido

| 1 | Gama de productos S7-200                                                      | 1  |
|---|-------------------------------------------------------------------------------|----|
|   | Novedades                                                                     | 2  |
|   | CPU S7-200                                                                    | 2  |
|   | Módulos de ampliación S7-200                                                  | 4  |
|   | Paquete de programación STEP 7-Micro/WIN                                      | 4  |
|   | Opciones de comunicación                                                      | 5  |
|   | Visualizadores                                                                | 6  |
| 2 | Getting Started                                                               | 7  |
|   | Conectar el S7-200                                                            | 8  |
|   | Crear un programa de ejemplo                                                  | 10 |
|   | Cargar el programa de ejemplo                                                 | 15 |
|   | Poner el S7-200 en modo RUN                                                   | 15 |
| 3 | Montar el S7-200                                                              | 17 |
|   | Reglas para montar el S7-200                                                  | 18 |
|   | Montar v desmontar el S7-200                                                  | 20 |
|   | Reglas de puesta a tierra y cableado                                          | 23 |
| 4 | Generalidades del S7-200                                                      | 27 |
|   | Fiecutar la lógica de control en el S7-200                                    | 28 |
|   | Acceder a los datos del S7-200                                                | 31 |
|   | Guardar y restablecer datos en el S7-200                                      | 41 |
|   | Seleccionar el modo de operación del S7-200                                   | 47 |
|   | Utilizar el Explorador S7-200                                                 | 47 |
|   | Funciones del S7-200                                                          | 48 |
| 5 | Conceptos de programación, convenciones y funciones                           | 59 |
|   | Crear una solución de automatización con un Micro-PLC                         | 60 |
|   | Elementos básicos de un programa                                              | 61 |
|   | Utilizar STEP 7-Micro/WIN para crear programas                                | 63 |
|   | Juegos de operaciones SIMATIC e IEC 1131-3                                    | 66 |
|   | Convenciones utilizadas en los editores de programas                          | 67 |
|   | Utilizar asistentes para facilitar la creación de programas                   | 69 |
|   | Eliminar errores en el S7-200                                                 | 69 |
|   | Asignar direcciones y valores iniciales en el editor de bloque de datos       | 72 |
|   | Utilizar la tabla de símbolos para el direccionamiento simbólico de variables | 73 |
|   | Utilizar variables locales                                                    | 74 |
|   | Utilizar la tabla de estado para supervisar el programa                       | 74 |
|   | Crear una librería de operaciones                                             | 75 |
|   | Funciones para comprobar el programa                                          | 75 |

| 6 | Juego de operaciones del S7-200                                  | 77  |
|---|------------------------------------------------------------------|-----|
|   | Convenciones utilizadas para describir las operaciones           | 79  |
|   | Áreas de memoria y funciones del S7-200                          | 80  |
|   | Operaciones lógicas con bits                                     | 82  |
|   | Contactos                                                        | 82  |
|   | Bobinas                                                          | 85  |
|   | Operaciones lógicas de pilas                                     | 87  |
|   | Posicionar y rearmar dominante biestable                         | 89  |
|   | Operaciones de reloj                                             | 90  |
|   | Operaciones de comunicación                                      | 93  |
|   | Leer de la red y Escribir en la red                              | 93  |
|   | Transmitir mensaje y Recibir mensaje (Freeport)                  | 98  |
|   | Leer dirección de puerto y Ajustar dirección de puerto           | 107 |
|   | Operaciones de comparación                                       | 108 |
|   | Comparar valores numéricos                                       | 108 |
|   | Comparar cadenas                                                 | 110 |
|   | Operaciones de conversión                                        | 111 |
|   | Operaciones de conversión normalizadas                           | 111 |
|   | Operaciones de conversión ASCII                                  | 115 |
|   | Operaciones de conversión de cadenas                             | 119 |
|   | Codificar y Decodificar                                          | 124 |
|   |                                                                  | 125 |
|   |                                                                  | 125 |
|   |                                                                  | 128 |
|   |                                                                  | 130 |
|   | Salida de impulsos                                               | 147 |
|   | Operaciones aritméticas                                          | 154 |
|   | Operaciones de sumar, restar, multiplicar y dividir              | 154 |
|   | Multiplicar enteros a enteros dobles y Dividir enteros con resto | 156 |
|   | Operaciones con funciones numéricas                              | 157 |
|   | Incrementar y Decrementar                                        | 158 |
|   |                                                                  | 159 |
|   |                                                                  | 167 |
|   |                                                                  | 1/6 |
|   |                                                                  | 176 |
|   | Operaciones de combinación con Y, O y O-exclusiva                | 177 |
|   |                                                                  | 179 |
|   | I ransferir bytes, palabras, palabras dobles y numeros reales    | 179 |
|   | I ransferir bytes directamente (lectura y escritura)             | 180 |
|   |                                                                  | 181 |
|   |                                                                  | 182 |
|   |                                                                  | 182 |
|   | STOP                                                             | 182 |
|   |                                                                  | 102 |
|   | Operaciones de salto                                             | 104 |
|   | Operaciones del relá de control secuencial (SCP)                 | 100 |
|   |                                                                  | 107 |
|   |                                                                  | 100 |

|   | Operaciones de desplazamiento y rotación                                                   | 194   |
|---|--------------------------------------------------------------------------------------------|-------|
|   | Desplazar a la derecha y Desplazar a la izquierda                                          | 194   |
|   | Rotar a la derecha y Rotar a la izquierda                                                  | 194   |
|   | Registro de desplazamiento                                                                 | 196   |
|   | Invertir bytes de una palabra                                                              | 198   |
|   | Operaciones con cadenas                                                                    | 199   |
|   | Operaciones de tabla                                                                       | 204   |
|   | Registrar valor en tabla                                                                   | 204   |
|   | Borrar primer registro de la tabla y Borrar último registro de la tabla                    | 205   |
|   | Inicializar memoria                                                                        | 207   |
|   | Buscar valor en tabla                                                                      | 208   |
|   |                                                                                            | 211   |
|   |                                                                                            | 211   |
|   |                                                                                            | 217   |
|   |                                                                                            | 219   |
|   |                                                                                            | 220   |
| 7 | Comunicación en redes                                                                      | 225   |
|   | Principios básicos de la comunicación en redes S7-200                                      | 226   |
|   | Seleccionar el protocolo para la comunicación en la red                                    | 230   |
|   | Agregar y quitar interfaces de comunicación                                                | 236   |
|   | Configurar la red                                                                          | 237   |
|   | Crear protocolos personalizados en modo Freeport                                           | 242   |
|   | Utilizar módems y STEP 7-Micro/WIN en la red                                               | 245   |
|   | Temas avanzados                                                                            | 251   |
|   | Configurar el cable multimaestro RS-232/PPI para el funcionamiento remoto                  | 257   |
| 8 | Eliminar errores de hardware y comprobar el software                                       | 261   |
|   | Funciones para comprobar el programa                                                       | 262   |
|   | Visualizar el estado del programa                                                          | 264   |
|   | Utilizar una tabla de estado para supervisar y modificar los datos en el S7-200            | 265   |
|   | Forzar valores específicos                                                                 | 266   |
|   | Ejecutar el programa un número determinado de ciclos                                       | 266   |
|   | Eliminar errores de hardware                                                               | 267   |
| 9 | Controlar el movimiento en lazo abierto con el S7-200                                      | 269   |
|   | Resumen                                                                                    | 270   |
|   | Utilizar la salida PWM (Modulación de ancho de impulsos)                                   | 271   |
|   | Nociones básicas del control de posición en lazo abierto usando motores paso a paso o      | 070   |
|   | Operaciones creadas con el asistente de control de posición                                | 273   |
|   |                                                                                            | 282   |
|   | Euroiones del módulo de posicionamiento                                                    | 202   |
|   | Configurar el módulo de posicionamiento                                                    | 200   |
|   | Operaciones creadas con el asistente de control de posición para el módulo de posicionamie | 20J   |
|   | 291                                                                                        | 51110 |
|   | Programas de ejemplo para el módulo de posicionamiento                                     | 303   |
|   | Supervisar el módulo de posicionamiento con el panel de control EM 253                     | 308   |
|   | Códigos de error del módulo de posicionamiento y de las operaciones                        | 310   |
|   | Iemas avanzados                                                                            | 312   |
|   |                                                                                            | e     |

| 10 | Crear un programa para el módulo Módem                                                | 327  |
|----|---------------------------------------------------------------------------------------|------|
|    | Funciones del módulo Módem                                                            | 328  |
|    | Configurar el módulo Módem EM con el asistente de módems                              | 334  |
|    | Operaciones y restricciones de los módems                                             | 338  |
|    | Operaciones del módulo Módem                                                          | 339  |
|    | Programa de ejemplo para el módulo Módem                                              | 343  |
|    | CPUs S7-200 que soportan módulos inteligentes                                         | 343  |
|    | Marcas especiales del módulo Módem                                                    | 343  |
|    | Temas avanzados                                                                       | 345  |
|    | Formato de los números de teléfono para mensajería                                    | 347  |
|    | Formato de los mensajes de texto                                                      | 348  |
|    | Formato de los mensajes de transferencia de datos con la CPU                          | 349  |
| 11 | Utilizar la librería del protocolo USS para controlar un accionamiento MicroMa<br>351 | ster |
|    | Requisitos para utilizar el protocolo USS                                             | 352  |
|    | Calcular el tiempo necesario para la comunicación con los accionamientos              | 352  |
|    | Utilizar las operaciones USS                                                          | 354  |
|    | Operaciones del protocolo USS                                                         | 355  |
|    | Programa de ejemplo para el protocolo USS                                             | 362  |
|    | Códigos de error de las operaciones USS                                               | 363  |
|    | Conectar y configurar accionamientos MicroMaster 3                                    | 363  |
|    | Conectar y configurar accionamientos MicroMaster 4                                    | 366  |
| 12 | Utilizar la librería del protocolo Modbus                                             | 369  |
|    | Resumen                                                                               | 370  |
|    | Requisitos para utilizar el protocolo Modbus                                          | 370  |
|    | Inicialización y tiempo de ejecución del protocolo Modbus                             | 371  |
|    | Direccionamiento Modbus                                                               | 372  |
|    | Utilizar las operaciones de maestros Modbus                                           | 373  |
|    | Utilizar las operaciones de esclavos Modbus                                           | 374  |
|    | Operaciones del protocolo Modbus                                                      | 375  |
|    | Temas avanzados                                                                       | 385  |
| 13 | Utilizar recetas                                                                      | 387  |
|    | Resumen                                                                               | 388  |
|    | Definición y terminología de las recetas                                              | 389  |
|    | Utilizar el asistente de recetas                                                      | 389  |
|    | Operaciones creadas con el asistente de recetas                                       | 393  |
| 14 | Utilizar registros de datos                                                           | 395  |
|    | Resumen                                                                               | 396  |
|    | Utilizar el asistente de registros de datos                                           | 397  |
|    | Operación creada con el asistente de registros de datos                               | 402  |

| 15 | Autosintonizar el PID y Panel de sintonía PID                                         | 403 |
|----|---------------------------------------------------------------------------------------|-----|
|    | Nociones básicas de la autosintonía PID                                               | 404 |
|    | Tabla del lazo ampliada                                                               | 404 |
|    | Requisitos previos                                                                    | 407 |
|    | Autohistéresis y autodesviación                                                       | 407 |
|    | Secuencia de autosintonía                                                             | 408 |
|    | Condiciones de advertencia                                                            | 409 |
|    | Indicaciones respecto a la variable de proceso fuera de rango (código de resultado 3) | 409 |
|    | Panel de control de sintonía PID                                                      | 410 |
| Α  | Datos técnicos                                                                        | 413 |
|    | Datos técnicos generales                                                              | 414 |
|    | Datos técnicos de las CPUs                                                            | 418 |
|    | Datos técnicos de los módulos de ampliación digitales                                 | 427 |
|    | Datos técnicos de los módulos de ampliación analógicos                                | 434 |
|    | Datos técnicos de los módulos de ampliación Termopar y RTD                            | 446 |
|    | Datos técnicos del módulo de ampliación EM 277 PROFIBUS-DP                            | 463 |
|    | Datos técnicos del módulo Módem EM 241                                                | 475 |
|    | Datos técnicos del módulo de posicionamiento EM 253                                   | 477 |
|    | Datos técnicos del módulo Ethernet (CP 243-1)                                         | 483 |
|    | Datos técnicos del módulo Internet (CP 243-1 IT)                                      | 485 |
|    | Datos técnicos del módulo AS-Interface (CP 243-2)                                     | 488 |
|    | Cartuchos opcionales                                                                  | 490 |
|    | Cable para módulos de ampliación                                                      | 491 |
|    | Cable multimaestro RS-232/PPI y cable multimaestro USB/PPI                            | 492 |
|    | Simuladores de entradas                                                               | 496 |
| в  | Calcular la corriente necesaria                                                       | 497 |
| С  | Códigos de error                                                                      | 501 |
|    | Códigos y mensaies de los errores fatales                                             | 502 |
|    | Errores de programación en el tiempo de elecución                                     | 503 |
|    | Violación de reglas de compilación                                                    | 504 |
| _  |                                                                                       |     |
| D  | Marcas especiales (SM)                                                                | 505 |
|    | SMB0: Bits de estado                                                                  | 506 |
|    | SMB1: Bits de estado                                                                  | 506 |
|    | SMB2: Recepción de caracteres en modo Freeport                                        | 507 |
|    | SMB3: Error de paridad en modo Freeport                                               | 507 |
|    | SMB4: Desbordamiento de la cola de espera                                             | 507 |
|    | SMB5: Estado de las entradas y salidas                                                | 508 |
|    | SMB6: Identificador de la CPU                                                         | 508 |
|    | SMB7: Reservados                                                                      | 508 |
|    | SMB8 a SMB21: Identificadores y registros de errores de los módulos de ampliación     | 509 |
|    | SMW22 a SMW26: Tiempos de ciclo                                                       | 510 |
|    | SMB28 y SMB29: Potenciómetros analógicos                                              | 510 |
|    | SMB30 y SMB130: Registros de control del modo Freeport                                | 510 |
|    | SMB31 y SMW32: Control de escritura en la memoria no volátil (EEPROM)                 | 511 |
|    | SMB34 y SMB35: Duración de las interrupciones temporizadas                            | 511 |
|    | SMB36 a SMB65: Registros HSC0, HSC1 y HSC2                                            | 511 |

|   | SMB66 a SMB85: Registros PTO/PWM                                        | 513 |
|---|-------------------------------------------------------------------------|-----|
|   | SMB86 a SMB94 y SMB186 a SMB194: Control de recepción de mensajes       | 515 |
|   | SMW98: Errores en el bus de ampliación                                  | 516 |
|   | SMB130: Registro de control del modo Freeport (véase SMB30)             | 516 |
|   | SMB131 a SMB165: Registros HSC3, HSC4 y HSC5                            | 516 |
|   | SMB166 a SMB185: Tabla de definición de perfiles PTO0 y PTO1            | 517 |
|   | SMB186 a SMB194: Control de recepción de mensajes (véase SMB86 a SMB94) | 517 |
|   | SMB200 a SMB549: Estado de los módulos inteligentes                     | 518 |
| Е | SIMATIC Números de referencia S7-200                                    | 519 |
| F | Tiempos de ejecución de las operaciones AWL                             | 523 |
| G | Breviario del S7-200                                                    | 529 |

# Gama de productos S7-200

La gama S7-200 comprende diversos sistemas de automatización pequeños (Micro-PLCs) que se pueden utilizar para numerosas tareas.

El S7-200 vigila las entradas y cambia el estado de las salidas conforme al programa de usuario que puede incluir operaciones de lógica booleana, operaciones con contadores y temporizadores, operaciones aritméticas complejas, así como comunicación con otros aparatos inteligentes. Gracias a su diseño compacto, su configuración flexible y su amplio juego de operaciones, el S7-200 es especialmente apropiado para solucionar numerosas tareas de automatización.

# Índice del capítulo

| Novedades                                                                              | 2 |
|----------------------------------------------------------------------------------------|---|
| CPU S7-200                                                                             | 2 |
| Módulos de ampliación S7-200                                                           | 4 |
| Paquete de programación STEP 7-Micro/WIN                                               | 4 |
| Opciones de comunicación                                                               | 5 |
| Visualizadores                                                                         | 6 |
| Paquete de programación STEP 7-Micro/WIN<br>Opciones de comunicación<br>Visualizadores | 4 |

# **Novedades**

- -EM 231 RTD, 4 entradas anal?gicas
- -EM 231 Termopar, 8 entradas anal?gicas

# CPU S7-200

La CPU S7-200 incorpora en una carcasa compacta un microprocesador, una fuente de alimentación integrada, así como circuitos de entrada y de salida que conforman un potente Micro-PLC (v. fig. 1-1). Tras haber cargado el programa en el S7-200, éste contendrá la lógica necesaria para supervisar y controlar los aparatos de entrada y salida de la aplicación.

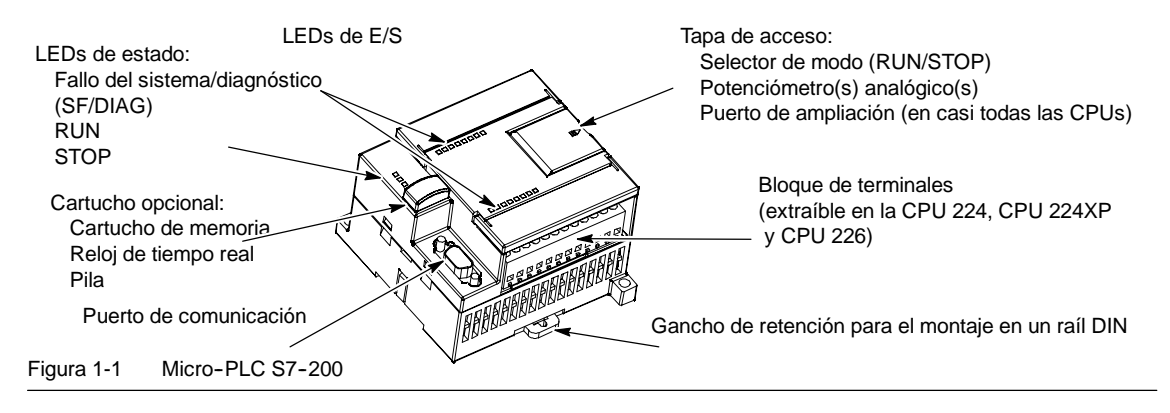

Siemens ofrece diferentes modelos de CPUs S7-200 que ofrecen una gran variedad de funciones y prestaciones para crear soluciones efectivas de automatización destinadas a numerosas aplicaciones. En la tabla 1-1 se comparan de forma resumida algunas de las funciones de la CPU. Para más información sobre una CPU en particular, consulte el anexo A.

Tabla 1-1 Comparativa de las CPUs S7-200

| Función                                                                   | CPU 221                      | CPU 222                  | CPU 224                   | CPU 224XP,<br>CPU 224XPsi                              | CPU 226                    |
|---------------------------------------------------------------------------|------------------------------|--------------------------|---------------------------|--------------------------------------------------------|----------------------------|
| Dimensiones físicas<br>(mm)                                               | 90 x 80 x 62                 | 90 x 80 x 62             | 120,5 x 80 x 62           | 140 x 80 x 62                                          | 190 x 80 x 62              |
| Memoria del programa:<br>con edición en runtime<br>sin edición en runtime | 4096 bytes<br>4096 bytes     | 4096 bytes<br>4096 bytes | 8192 bytes<br>12288 bytes | 12288 bytes<br>16384 bytes                             | 16384 bytes<br>24576 bytes |
| Memoria de datos                                                          | 2048 bytes                   | 2048 bytes               | 8192 bytes                | 10240 bytes                                            | 10240 bytes                |
| Memoria de backup                                                         | 50 horas<br>(típ.)           | 50 horas (típ.)          | 100 horas (típ.)          | 100 horas (típ.)                                       | 100 horas (típ.)           |
| E/S integradas<br>Digitales<br>Analógicas                                 | 6 E/4 S                      | 8 E/6 S                  | 14 E/10 S                 | 14 E/10 S<br>2 E/1 S                                   | 24 E/16 S                  |
| Módulos de ampliación                                                     | 0 módulos                    | 2 módulos <sup>1</sup>   | 7 módulos <sup>1</sup>    | 7 módulos <sup>1</sup>                                 | 7 módulos <sup>1</sup>     |
| Contadores rápidos<br>Fase simple<br>Dos fases                            | 4 a 30 kHz<br>2 a 20 kHz     | 4 a 30 kHz<br>2 a 20 kHz | 6 a 30 kHz<br>4 a 20 kHz  | 4 a 30 kHz<br>2 a 200 kHz<br>3 a 20 kHz<br>1 a 100 kHz | 6 a 30 kHz<br>4 a 20 kHz   |
| Salidas de impulsos (DC)                                                  | 2 a 20 kHz                   | 2 a 20 kHz               | 2 a 20 kHz                | 2 a 100 kHz                                            | 2 a 20 kHz                 |
| Potenciómetros<br>analógicos                                              | 1                            | 1                        | 2                         | 2                                                      | 2                          |
| Reloj de tiempo real                                                      | Cartucho                     | Cartucho                 | Incorporado               | Incorporado                                            | Incorporado                |
| Puertos de comunicación                                                   | 1 RS-485                     | 1 RS-485                 | 1 RS-485                  | 2 RS-485                                               | 2 RS-485                   |
| Aritmética en coma<br>flotante                                            | Sí                           |                          |                           |                                                        |                            |
| Tamaño de la imagen de<br>E/S digitales                                   | 256 (128 E / 128 S)          |                          |                           |                                                        |                            |
| Velocidad de ejecución<br>booleana                                        | 0.22 microsegundos/operación |                          |                           |                                                        |                            |

1 Es preciso calcular la corriente necesaria para determinar cuánta energía puede suministrar la CPU S7-200 a la configuración deseada. Si se excede la corriente necesaria para la CPU, es posible que no se pueda conectar el número máximo de módulos. Consulte el anexo A para más información acerca de los requisitos de alimentación de la CPU y de los módulos de ampliación, así como el anexo B para calcular la corriente necesaria.

# Módulos de ampliación S7-200

La gama S7-200 incluye una gran variedad de módulos de ampliación para poder satisfacer aún mejor los requisitos de la aplicación. Estos módulos se pueden utilizar para agregar funciones a la CPU S7-200. En la tabla 1-2 figura una lista de los módulos de ampliación disponibles en la actualidad. Para más información sobre un módulo en particular, consulte el anexo A.

Tabla 1-2 Módulos de ampliación S7-200

| Módulos de<br>ampliación                                                                            | Tipo de datos                                       |                                      |                                        |                                        |  |  |  |
|----------------------------------------------------------------------------------------------------|-----------------------------------------------------|--------------------------------------|----------------------------------------|----------------------------------------|--|--|--|
| Módulos digitales                                                                                   |                                                     |                                      |                                        |                                        |  |  |  |
| Entrada                                                                                             | 8 entradas DC                                       | 8 entradas AC                        | 16 entradas DC                         |                                        |  |  |  |
| Salida                                                                                              | 4 salidas DC                                        | 4 salidas de relé                    | 8 salidas de relé                      |                                        |  |  |  |
|                                                                                                    | 8 salidas DC                                        | 8 salidas AC                         |                                        |                                        |  |  |  |
| Combinación                                                                                         | 4 entradas DC /<br>4 salidas DC                     | 8 entradas DC /<br>8 salidas DC      | 16 entradas DC /<br>16 salidas DC      | 32 entradas DC /<br>32 salidas DC      |  |  |  |
|                                                                                                    | 4 entradas DC /<br>4 salidas de<br>relé             | 8 entradas DC /<br>8 salidas de relé | 16 entradas DC /<br>16 salidas de relé | 32 entradas DC /<br>32 salidas de relé |  |  |  |
| Módulos analógicos                                                                                  |                                                     |                                      |                                        |                                        |  |  |  |
| Entrada                                                                                             | 4 entradas<br>analógicas                            | 8 entradas<br>analógicas             | 4 entradas termopar                    | 8 entradas termopar                    |  |  |  |
|                                                                                                    | 2 entradas RTD                                      | 4 entradas RTD                       |                                        |                                        |  |  |  |
| Salida                                                                                              | 2 salidas<br>analógicas                             | 4 salidas<br>analógicas              |                                        |                                        |  |  |  |
| Combinación                                                                                         | 4 entradas<br>analógicas<br>4 salidas<br>analógicas |                                      |                                        |                                        |  |  |  |
| Módulos inteligentes                                                                                |                                                     |                                      |                                        |                                        |  |  |  |
|                                                                                                    | Posición                                            | Módem                                | PROFIBUS-DP                            |                                        |  |  |  |
|                                                                                                    | Ethernet                                            | Ethernet IT                          |                                        |                                        |  |  |  |
| Otros módulos                                                                                       |                                                     |                                      |                                        |                                        |  |  |  |
|                                                                                                    | ASInterface                                         | SIWAREX MS <sup>1</sup>              |                                        |                                        |  |  |  |
| <sup>1</sup> Información detallada no incluida en el anexo A. Consulte la documentación del módulo. |                                                     |                                      |                                        |                                        |  |  |  |

# Paquete de programación STEP 7-Micro/WIN

El paquete de programación STEP 7-Micro/WIN constituye un entorno de fácil manejo para desarrollar, editar y observar el programa necesario con objeto de controlar la aplicación. STEP 7-Micro/WIN provee tres editores que permiten desarrollar de forma cómoda y eficiente el programa de control. Para encontrar fácilmente la información necesaria, STEP 7-Micro/WIN ofrece una completa Ayuda en pantalla y un CD de documentación que incluye una versión electrónica del presente manual, ejemplos de aplicación y otras informaciones de gran utilidad.

# Requisitos del sistema

STEP 7-Micro/WIN se puede ejecutar en un ordenador (PC), o bien en una programadora de Siemens (p. ej. en una PG 760). El PC o la PG debe cumplir los siguientes requisitos mínimos:

- Sistema operativo: Windows 2000, Windows XP, Vista
- 350 Mbytes libres en el disco duro (como mínimo)
- Ratón (recomendado)

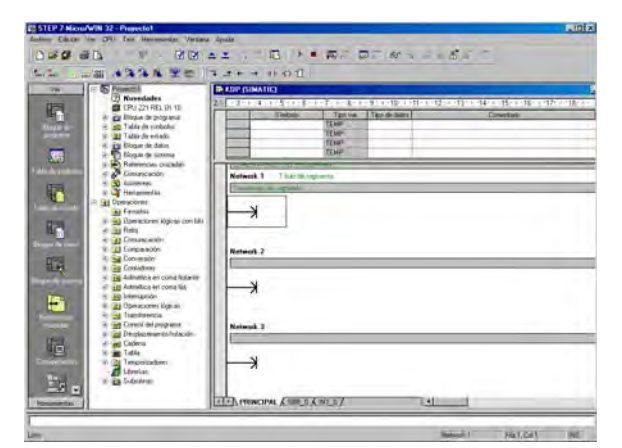

Figura 1-2 STEP 7-Micro/WIN

# Instalar STEP 7-Micro/WIN

Inserte el CD de STEP 7-Micro/WIN en la unidad de CD-ROM. El asistente de instalación arrancará automáticamente y le conducirá por el proceso de instalación. Para más información sobre cómo instalar STEP 7-Micro/WIN, consulte el archivo Léame.

## Consejo

Para instalar STEP 7-Micro/WIN en el sistema operativo Windows 2000, Windows XP o Windows Vista, deberá iniciar la sesión con derechos de administrador.

# Opciones de comunicación

Siemens ofrece dos opciones de programación para conectar el PC al S7-200, a saber: una conexión directa vía un cable PPI multimaestro, o bien un procesador de comunicaciones (CP) con un cable MPI.

El cable de programación PPI multimaestro es el método más usual y más económico de conectar el PC al S7-200. Este cable une el puerto de comunicación del S7-200 con el puerto serie del PC. El cable de programación PPI multimaestro también se puede utilizar para conectar otros dispositivos de comunicación al S7-200.

# Visualizadores

# Visualizadores de textos

El visualizador de textos (TD) puede conectarse al S7-200. El asistente del visualizador de textos sirve para programar el S7-200 de manera que se visualicen mensajes de texto y otros datos pertinentes a la aplicación.

El TD es un aparato de bajo coste que permite visualizar, supervisar y modificar las variables de proceso de la aplicación.

TD 100C

La gama de productos S7-200 comprende cuatro visualizadores de textos, a saber:

- El TD100C tiene un display de texto de 4 líneas que permite seleccionar 2 fuentes.
- El TD 200C tiene un display de texto de 2 líneas de 20 caracteres cada una (es decir, 40 caracteres en total).
- El frente del TD 200 incorpora cuatro teclas con funciones predefinidas activadas por bits, permitiendo configurar hasta ocho funciones activadas por bits.

EI TD400C puede tener un display

TD 200C

TD 200

Figura 1-3 Visualizadores de textos

de texto de 2 ó 4 líneas, en función del tipo y tamaño de fuente.

Para más información sobre los visualizadores de textos, consulte el *Manual de usuario del visualizador de textos* contenido en el CD de documentación de STEP 7-Micro/WIN.

El asistente del visualizador de textos (TD) integrado en STEP 7-Micro/WIN ayuda a configurar los mensajes del TD de forma rápida y sencilla. Para iniciar el asistente, elija el comando de menú **Herramientas > Asistente del visualizador de textos**.

# Paneles táctiles TP070 y TP170 micro

El OP 73micro y TP 177micro son paneles diseñados para las aplicaciones del Micro PLC S7-200 SIMATIC, ofreciendo funciones de operación y supervisión para máquinas y plantas pequeñas. Los breves tiempos de configuración y puesta en marcha, así como su configuración en WinCC flexible son importantes ventajas de estos paneles. Además, soportan hasta 32 idiomas de configuración y cinco idiomas en línea, incluyendo los juegos de caracteres asiático y cirílico.

Las dimensiones de montaje del panel de operador OP 73micro con su display gráfico de 3" son compatibles con el OP3 y TD 200.

El panel táctil TP 177micro sustituye el panel táctil TP 070/TP 170micro. Se puede montar verticalmente para integrar aplicaciones adicionales. Ello permite utilizarlo incluso si se dispone de poco espacio.

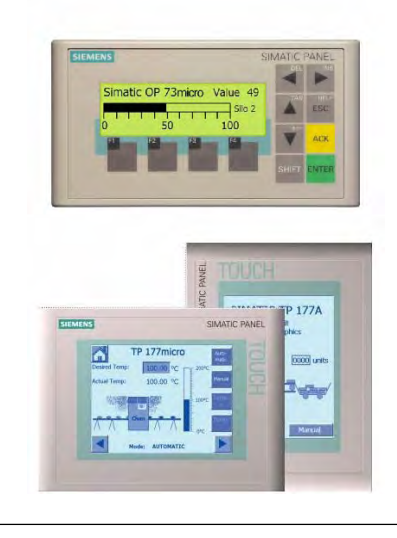

Figura 1-4 Paneles táctiles y de operador

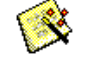
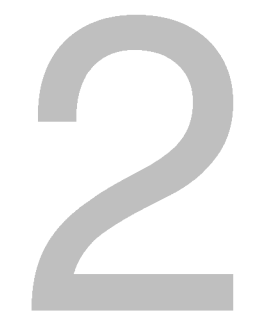

# **Getting Started**

STEP 7-Micro/WIN permite programar fácilmente el S7-200. Utilizando un ejemplo sencillo, aprenderá rápidamente cómo conectar, programar y ejecutar el programa en el S7-200.

Lo único que necesita para este ejemplo es un cable PPI multimaestro, una CPU S7-200 y una programadora con el software de programación STEP 7-Micro/WIN.

# Índice del capítulo

| Conectar el S7-200            | 8  |
|-------------------------------|----|
| Crear un programa de ejemplo  | 10 |
| Cargar el programa de ejemplo | 15 |
| Poner el S7-200 en modo RUN   | 15 |

# Conectar el S7-200

Es muy fácil conectar el S7-200. En el presente ejemplo, basta con conectar la alimentación del S7-200 y utilizar el cable de comunicación para conectar la programadora con el S7-200.

## Conectar la alimentación del S7-200

Primero que todo es preciso conectar el S7-200 a una fuente de alimentación. La figura 2-1 muestra el cableado de una CPU S7-200 con alimentación DC o AC.

Antes de montar o desmontar cualquier aparato eléctrico, vigile que se haya desconectado la alimentación del mismo. Respete siempre las medidas de seguridad necesarias y vigile que la alimentación eléctrica del S7-200 se haya desconectado antes del montaje.

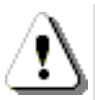

### Peligro

Si intenta montar o cablear el S7-200 y/o los equipos conectados estando conectada la alimentación, puede producirse un choque eléctrico o fallos en los equipos. Si antes del montaje o desmontaje no se ha desconectado por completo la alimentación eléctrica del S7-200 y de los equipos conectados, ello podría causar la muerte o heridas graves al personal y/o daños materiales.

Respete siempre las medidas de seguridad necesarias y vigile que la alimentación eléctrica del S7-200 y de los equipos conectados se haya desconectado antes del montaje o desmontaje.

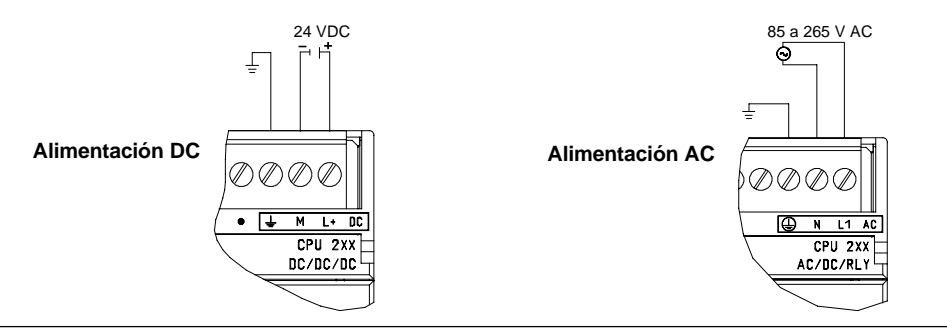

Figura 2-1 Conectar la alimentación del S7-200

## Conectar el cable multimaestro RS-232/PPI

La figura 2-2 muestra un cable multimaestro RS-232/PPI que conecta el S7-200 con la programadora. Para conectar el cable:

- Una el conector RS-232 (identificado con "PC") del cable multimaestro RS-232/PPI al puerto de comunicación de la programadora. (En el presente ejemplo, conectar a COM 1.)
- Una el conector RS-485 (identificado con "PPI") del cable multimaestro RS-232/PPI al puerto 0 ó 1 del S7-200.
- Vigile que los interruptores DIP del cable multimaestro RS-232/PPI estén configurados como muestra la figura 2-2.

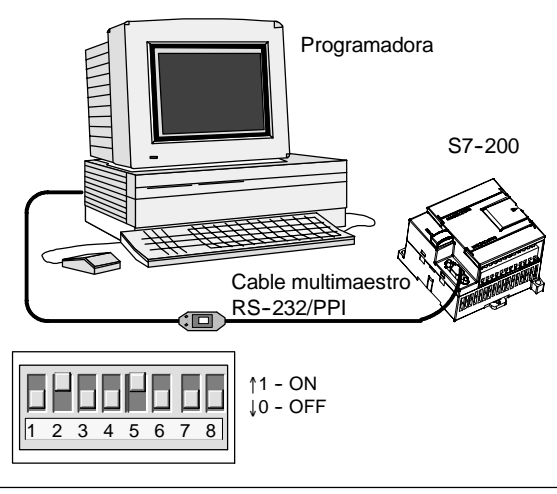

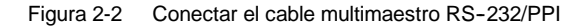

### Consejo

En los ejemplos del presente manual se utiliza el cable multimaestro RS-232/PPI. El cable multimaestro RS-232/PPI sustituye el cable PC/PPI que se empleaba anteriormente. El cable multimaestro USB/PPI también está disponible. Los números de referencia se indican en el anexo E.

## Iniciar STEP 7-Micro/WIN

Haga clic en el icono de STEP 7-Micro/WIN para abrir un nuevo proyecto La figura 2-3 muestra un nuevo proyecto.

Aprecie la barra de navegación. Puede utilizar los iconos de la barra de navegación para abrir los elementos de proyecto de STEP 7-Micro/WIN.

En la barra de navegación, haga clic en el icono "Comunicación" para abrir el cuadro de diálogo correspondiente. Utilice este cuadro de diálogo para configurar la comunicación de STEP 7-Micro/WIN.

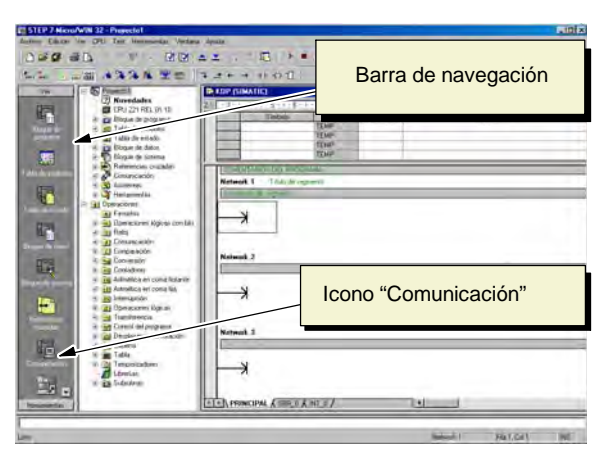

Figura 2-3 Nuevo proyecto de STEP 7-Micro/WIN

## Verificar los parámetros de comunicación de STEP 7-Micro/WIN

En el proyecto de ejemplo se utilizan los ajustes estándar de STEP 7-Micro/WIN y del cable multimaestro RS-232/PPI. Para verificar los ajustes:

- Vigile que la dirección del cable PC/PPI esté ajustada a 0 en el cuadro de diálogo "Comunicación".
- Vigile que la interfaz del parámetro de red esté configurada para el cable PC/PPI (COM1).
- Vigile que la velocidad de transferencia esté ajustada a 9,6 kbit/s.

Consulte el capítulo 7 si necesita cambiar los parámetros de configuración.

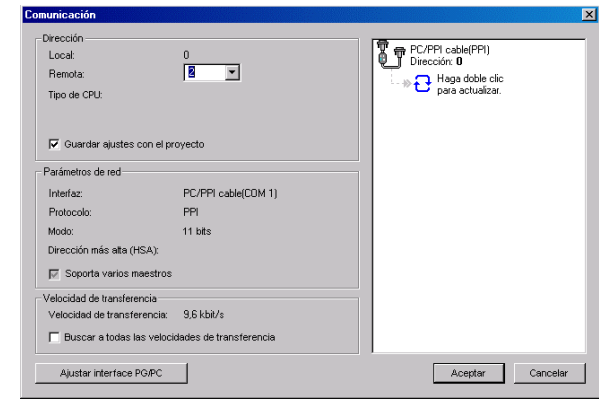

Figura 2-4 Verificar los parámetros de comunicación

## Establecer la comunicación con el S7-200

Utilice el cuadro de diálogo "Comunicación" para establecer la comunicación con el S7-200:

 En el cuadro de diálogo "Comunicación", haga doble clic en el icono "Actualizar".

> STEP 7-Micro/WIN buscará el S7-200 y visualizará un icono "CPU" correspondiente a la CPU S7-200 conectada.

2. Seleccione el S7-200 y haga clic en "Aceptar".

Si STEP 7-Micro/WIN no encuentra el S7-200, compruebe los parámetros de comunicación y repita los pasos descritos arriba.

Tras haber establecido la comunicación con el S7-200 podrá crear el programa de ejemplo y cargarlo.

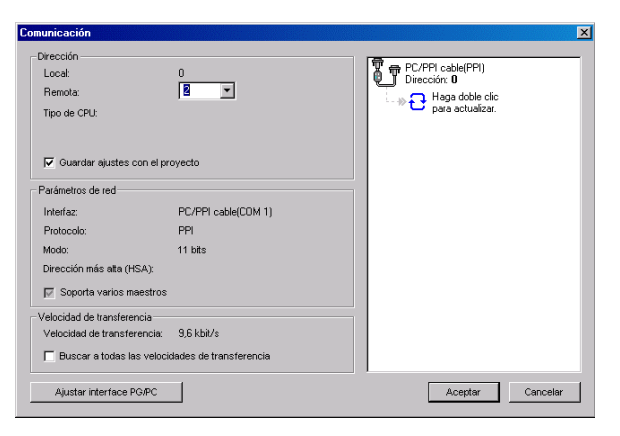

Figura 2-5 Establecer la comunicación con el S7-200

# Crear un programa de ejemplo

Al crear este programa de ejemplo podrá constatar lo fácil que es utilizar STEP 7-Micro/WIN. Este programa utiliza seis operaciones en tres segmentos para crear un temporizador muy sencillo que arranca y se inicializa a sí mismo.

En el presente ejemplo, utilice el editor KOP (Esquema de contactos) para introducir las operaciones del programa. La figura siguiente muestra el programa completo tanto en KOP como en AWL (Lista de instrucciones). Los comentarios de segmento en el programa AWL explican la lógica de cada segmento. El cronograma muestra el funcionamiento del programa.

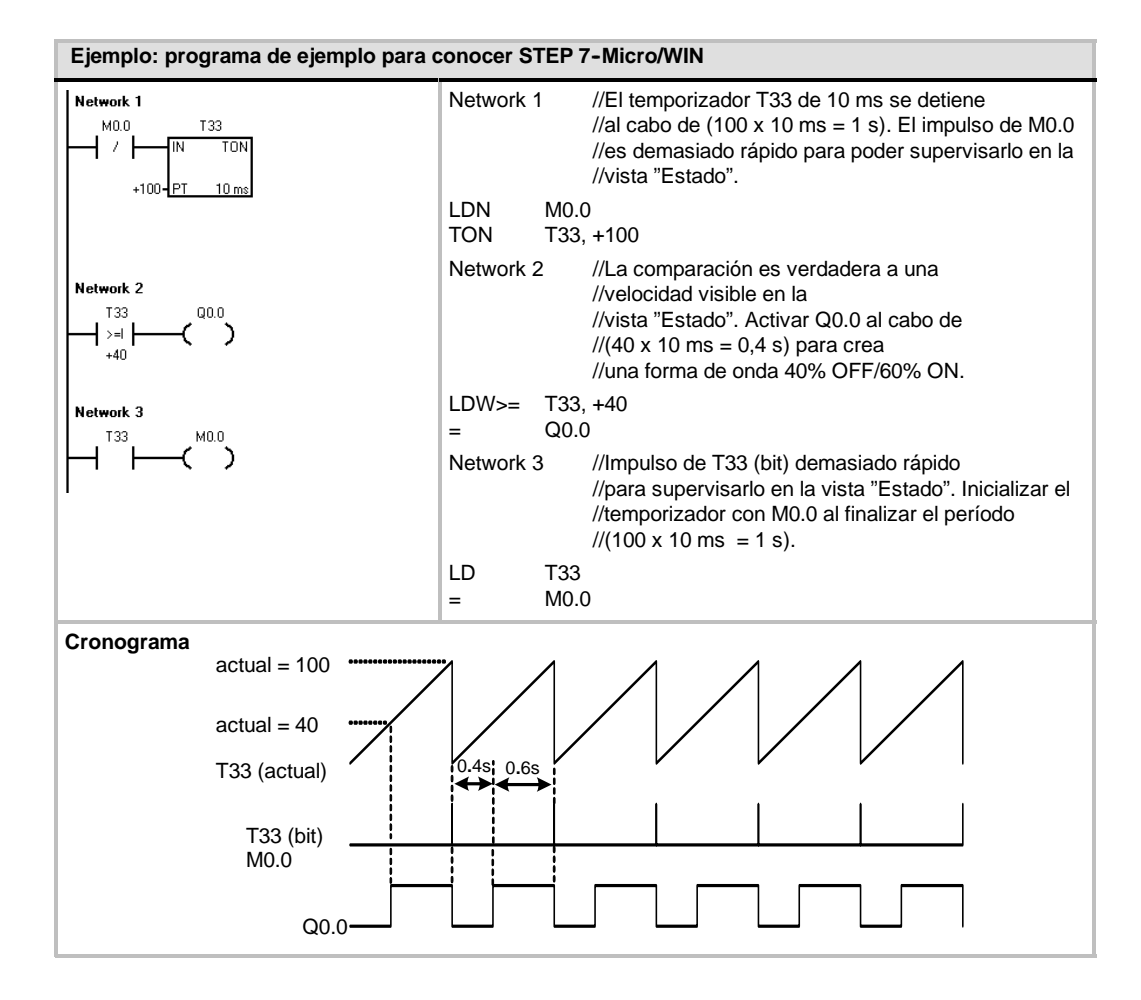

## Abrir el editor de programas

Haga clic en el icono "Bloque de programa" para abrir el editor de programas (v. fig. 2-6).

Aprecie el árbol de operaciones y el editor de programas. El árbol de operaciones se utiliza para insertar las operaciones KOP en los segmentos del editor de programas. Las operaciones se arrastran desde el árbol de operaciones y se sueltan en los respectivos segmentos.

Los botones de la barra de herramientas proveen un acceso directo a los comandos de menú correspondientes.

Tras haber introducido y guardado el programa podrá cargarlo en el S7-200.

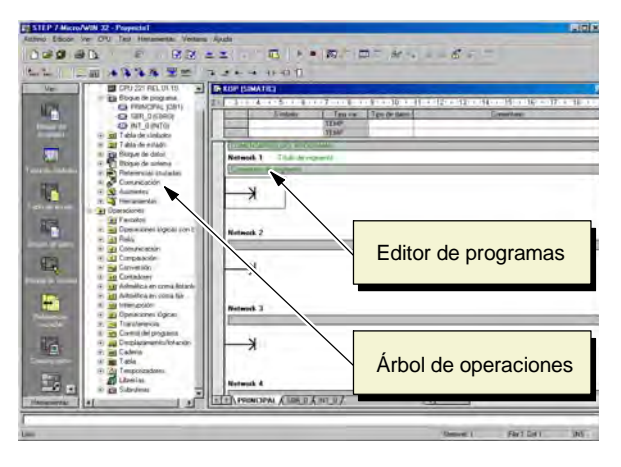

Figura 2-6 Ventana de STEP 7-Micro/WIN

## Introducir el segmento 1: arrancar el temporizador

Si el estado de señal de M0.0 es 0, este contacto se activará, haciendo que la corriente circule para arrancar el temporizador. Para introducir el contacto de M0.0:

- Haga doble clic en el icono "Operaciones lógicas con bits", o bien haga clic en el signo más (+) para visualizar estas operaciones.
- 2. Seleccione el contacto normalmente cerrado.
- Mantenga oprimido el botón izquierdo del ratón y arrastre el contacto hasta el primer segmento.
- Haga clic en los signos de interrogación "???" que aparecen por encima del contacto e introduzca la dirección siguiente: M0.0
- 5. Pulse la tecla INTRO para confirmar la dirección del contacto.

Para introducir la operación del temporizador T33:

- 1. Haga doble clic en el icono "Temporizadores" para visualizar las operaciones de temporización.
- 2. Seleccione el TON (temporizador como retardo a la conexión).
- 3. Mantenga oprimido el botón izquierdo del ratón y arrastre el temporizador hasta el primer segmento.
- 4. Haga clic en los signos de interrogación "???" que aparecen por encima del cuadro del temporizador e introduzca el siguiente número de temporizador: T33
- 5. Pulse la tecla INTRO para confirmar el número de temporizador y desplazar el cursor hasta el parámetro correspondiente al valor de preselección (PT).
- 6. Introduzca el siguiente valor de preselección: 100
- 7. Pulse la tecla INTRO para confirmar el valor.

| <br>A& #=                                                                                                    |                   | A MANAGARA                               |      |   |
|----------------------------------------------------------------------------------------------------|-------------------|------------------------------------------|------|---|
| el el el el se se se se se se se se se se se se se                                                                                                    |                   | and the second second second             | - 12 |   |
| An de programs<br>As de criedros<br>de de criedro<br>per de dance                                                                                                    | 415<br>115<br>115 | e la la la la la la la la la la la la la |      |   |
| per de solenza<br>enverse en conjudites<br>antes poli-<br>antes poli-<br>politica de la conjudita de la conjudita de la conjudita<br>antes politica de la conjudita de la conjudita de la conjudita de<br>antes politica de la conjudita de la conjudita de la conjudita de la conjudita de la conjudita de la conjudita<br>de la conjudita de la conjudita de la conjudita de la conjudita de la conjudita de la conjudita de la conjudita<br>de la conjudita de la conjudita de la conjudita de la conjudita de la conjudita de la conjudita de la conjudita<br>de la conjudita de la conjudita de la conjudita de la conjudita de la conjudita de la conjudita de la conjudita<br>de la conjudita de la conjudita de la conjudita de la conjudita de la conjudita de la conjudita de la conjudita<br>de la conjudita de la conjudita de la conjudita de la conjudita de la conjudita de la conjudita de la conjudita<br>de la conjudita de la conjudita de la conjudita de la conjudita de la conjudita de la conjudita de la conjudita<br>de la conjudita de la conjudita de la c | 00-PT 198         | ]                                        |      |   |
| namen lige in cont                                                                                                    | Natmork 2         |                                          |      | - |
| talite;<br>niliza en coma ficiarin<br>milica en coma fici                                                                                                    | -ж                |                                          |      |   |

Figura 2-7 Network 1

## Introducir el segmento 2: activar la salida

Si el valor del temporizador T33 es mayor o igual a 40 (40 multiplicado por 10 milisegundos, es decir 0,4 segundos), el contacto permitirá que la corriente circule para activar la salida Q0.0 del S7-200.

- 1. Haga doble clic en el icono "Comparación" para visualizar las operaciones de comparación. Seleccione la operación >=I (Mayor o igual a entero).
- Mantenga oprimido el botón izquierdo del ratón y arrastre la operación de comparación hasta el segundo segmento.
- Haga clic en los signos de interrogación "???" que aparecen por encima del contacto e introduzca la dirección del temporizador: T33
- Pulse la tecla INTRO para confirmar el número de temporizador y desplazar el cursor hasta el valor que se debe comparar con el temporizador.
- Introduzca el siguiente valor para compararlo con el temporizador: 40
- 6. Pulse la tecla INTRO para confirmar el valor.

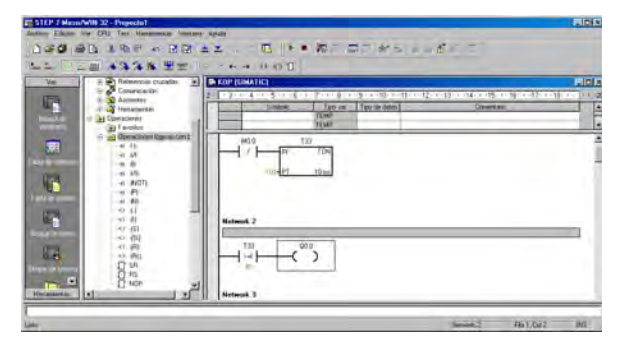

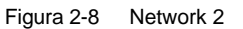

Para introducir la operación con objeto de activar la salida Q0.0:

- 1. Haga doble clic en el icono "Operaciones lógicas con bits" y seleccione la bobina de salida.
- 2. Mantenga oprimido el botón izquierdo del ratón y arrastre la bobina hasta el segundo segmento.
- 3. Haga clic en los signos de interrogación "???" que aparecen por encima de la bobina e introduzca la dirección siguiente: Q0.0
- 4. Pulse la tecla INTRO para confirmar la dirección de la bobina.

## Introducir el segmento 3: inicializar el temporizador

Cuando el temporizador alcanza el valor de preselección (100) y habilita el bit del temporizador, se activa el contacto del T33. La corriente que circula desde este contacto activa la marca M0.0. Puesto que el temporizador ha sido activado mediante un contacto normalmente cerrado (correspondiente a M0.0), si el estado de señal de M0.0 cambia de 0 (OFF) a 1 (ON), se inicializará el temporizador.

Para introducir el contacto del bit del temporizador de T33:

- Haga doble clic en el icono "Operaciones lógicas con bits" y seleccione el contacto normalmente abierto.
- Mantenga oprimido el botón izquierdo del ratón y arrastre el contacto hasta el tercer segmento.
- Haga clic en los signos de interrogación "???" que aparecen por encima del contacto e introduzca la dirección del bit del temporizador: T33
- 4. Pulse la tecla INTRO para confirmar la dirección del contacto.

Para introducir la bobina con objeto de activar M0.0:

- 1. Haga doble clic en el icono "Operaciones lógicas con bits" y seleccione la bobina de salida.
- 2. Mantenga oprimido el botón izquierdo del ratón y arrastre la bobina hasta el tercer segmento.
- 3. Haga clic en los signos de interrogación "???" que aparecen por encima de la bobina e introduzca la dirección siguiente: M0.0
- 4. Pulse la tecla INTRO para confirmar la dirección de la bobina.

## Guardar el proyecto de ejemplo

El programa queda listo tras haber introducido las operaciones en los tres segmentos. Al guardar el programa se crea un proyecto que incluye el tipo de CPU S7-200 y otros parámetros. Para guardar el proyecto:

- En la barra de menús, elija el comando de menú
   Archivo > Guardar como.
- En el cuadro de diálogo "Guardar como", introduzca el nombre del proyecto.
- 3. Haga clic en "Aceptar" para guardar el proyecto.

Tras haber guardado el proyecto podrá cargar el programa en el S7-200.

| Save As       |                              |                  | ?×     |
|---------------|------------------------------|------------------|--------|
| Save in: 🔁    | Projects                     | • <del>•</del> • | 💣 🎟 -  |
|               |                              |                  |        |
|               |                              |                  |        |
|               |                              |                  |        |
|               |                              |                  |        |
|               |                              |                  |        |
| 1             |                              |                  |        |
| File name:    | Proyecto1                    |                  | Save   |
| Save as type: | Archivos de proyecto (*.mwp) | •                | Cancel |

Figura 2-10 Guardar el programa de ejemplo

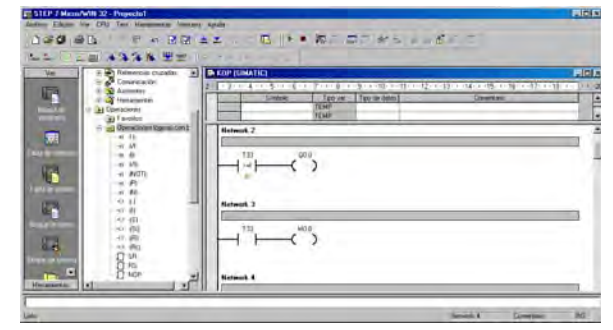

Figura 2-9 Network 3

## Cargar el programa de ejemplo

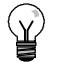

## Consejo

Todos los proyectos de STEP 7-Micro/WIN están asociados a un determinado tipo de CPU (CPU 221, CPU 222, CPU 224, CPU 224XP ó CPU 226). Si el tipo de proyecto no concuerda con la CPU conectada, STEP 7-Micro/WIN visualizará un aviso de error, indicándole que debe realizar una acción. Si ello ocurre en el presente ejemplo, elija la opción "Seguir cargando".

- En la barra de herramientas, haga clic en el botón "Cargar" o elija el comando de menú Archivo > Cargar para cargar el programa en la CPU (v. fig. 2-11).
- Haga clic en "Aceptar" para cargar los elementos de programa en el S7-200.

Si el S7-200 está en modo RUN, aparecerá un mensaje indicando que debe cambiar el S7-200 a modo STOP. Haga clic en "Sí" para poner el S7-200 en modo STOP.

| Stiencast metals 2                                                                                | CPO 224              |
|---------------------------------------------------------------------------------------------------|----------------------|
| <ol> <li>Hope of an Degre and Performances.</li> </ol>                                            | -                    |
| Comment                                                                                           | Cargos en CPU Eser   |
| P liktur fe propins<br>P liktur fe propins<br>P liktur P liktur<br>P liktur fe sama<br>P liktur P | 4:00<br>4:00<br>5:00 |

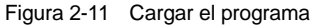

## Poner el S7-200 en modo RUN

Para que STEP 7-Micro/WIN pueda poner el S7-200 en modo RUN, el selector de modo de la CPU debe estar en posición TERM o RUN. El programa se ejecuta cuando el S7-200 cambia a modo RUN:

- En la barra de herramientas, haga clic en el botón "RUN" o elija el comando de menú CPU > RUN.
- Haga clic en "Aceptar" para cambiar el modo de operación del S7-200.

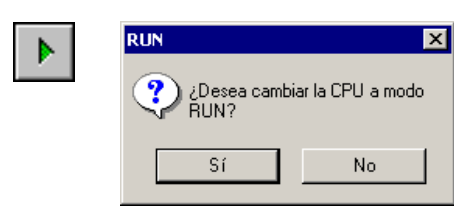

Figura 2-12 Poner el S7-200 en modo RUN

Cuando el S7-200 cambia a modo RUN, el LED correspondiente a la salida Q0.0 se enciende y se apaga a medida que el S7-200 ejecuta el programa.

¡Enhorabuena! Acaba de terminar su primer programa S7-200.

Para supervisar el programa puede seleccionar el comando de menú **Test > Estado del programa**. STEP 7-Micro/WIN visualizará los valores de las operaciones. Para detener la ejecución del programa, cambie el S7-200 a modo STOP haciendo clic en el botón "STOP" de la barra de herramientas, o bien eligiendo el comando de menú **CPU > STOP**.

# Montar el S7-200

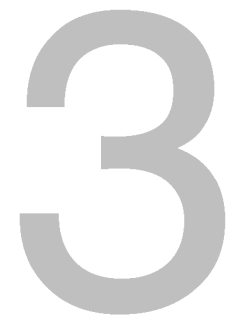

Los equipos S7-200 son fáciles de montar. Se pueden instalar bien sea en un panel, utilizando los orificios de sujeción previstos, o bien en un raíl normalizado (DIN), usando ganchos de retención integrados. El tamaño pequeño del S7-200 permiten ahorrar espacio.

Este capítulo explica cómo montar y cablear un sistema de automatización S7-200.

# Índice del capítulo

| Reglas para montar el S7-200         | 18 |
|--------------------------------------|----|
| Montar y desmontar el S7-200         | 20 |
| Reglas de puesta a tierra y cableado | 23 |

# Reglas para montar el S7-200

El S7-200 puede montarse en un panel o en un raíl normalizado (DIN), bien sea horizontal o verticalmente.

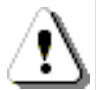

### Precautión

Los sistemas de automatización SIMATIC S7-200 son PLCs abiertos. Por este motivo, el S7-200 debe instalarse en un armario eléctrico o en una sala de control. Sólo el personal autorizado y debidamente cualificado debe tener acceso al armario eléctrico o a la sala de control.

Si no se cumplen los requisitos de montaje, ello podría ocasionar la muerte o lesiones graves al personal y/o daños al equipo.

Vigile siempre los requisitos de montaje de los PLCs S7-200.

# Alejar los equipos S7-200 de fuentes de calor, alta tensión e interferencias

Como regla general para la disposición de los equipos que conforman el sistema, aleje siempre los aparatos de alta tensión que generan interferencias de los equipos de baja tensión y de tipo lógico, tales como el S7-200.

Al configurar la disposición del S7-200 en el panel, tenga en cuenta los aparatos que generan calor y disponga los equipos electrónicos en las zonas más frías del armario eléctrico. El funcionamiento de equipos electrónicos en entornos de alta temperatura acorta su vida útil.

Considere también la ruta del cableado de los equipos montados en el panel. Evite colocar los conductores de señalización y los cables de comunicación en una misma canalización junto con los cables AC y DC de alta tensión y de conmutación rápida.

## Prever espacio suficiente para la ventilación y el cableado

Para los equipos S7-200 se ha previsto la ventilación por convección natural. Por tanto, se deberá dejar un margen mínimo de 25 mm por encima y por debajo de los equipos. Asimismo, prevea por lo menos 75 mm para la profundidad de montaje.

#### Cuidado

En el montaje vertical, la temperatura ambiente máxima admisible se reduce en 10 grados centígrados. Monte la CPU S7-200 debajo de los módulos de ampliación.

Al planificar la disposición del sistema S7-200, prevea espacio suficiente para el cableado y la conexión de los cables de comunicación. Para mayor flexibilidad al configurar la disposición del sistema S7-200, utilice un cable de conexión para los módulos de ampliación.

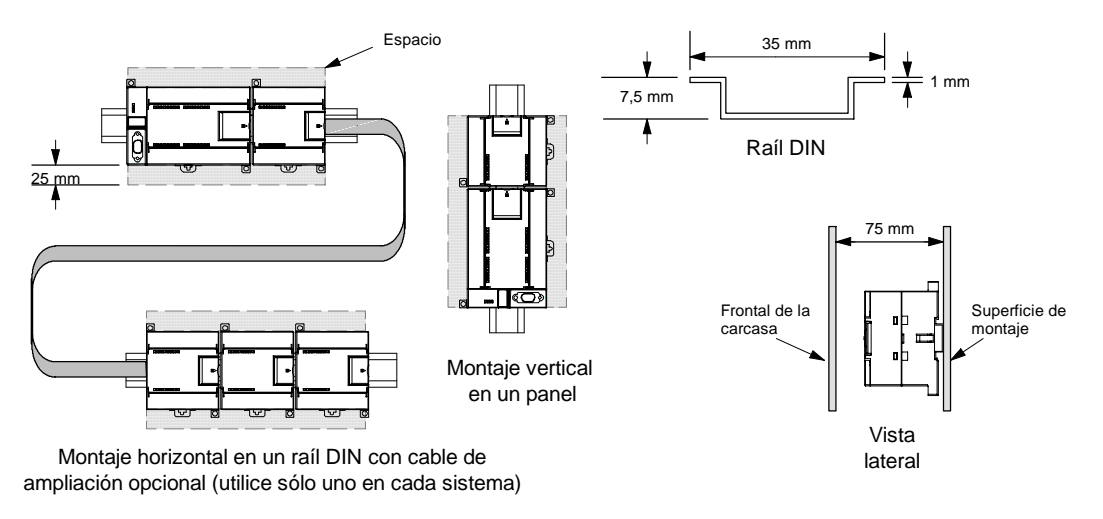

Figura 3-1 Métodos de montaje, orientación y espacio necesario

## Alimentación

Las CPUs S7-200 tienen integrada una fuente de alimentación capaz de abastecer la CPU, los módulos de ampliación y otras cargas que precisen 24 VDC.

La CPU S7-200 suministra la corriente de 5 VDC necesaria para los módulos de ampliación del sistema. Preste especial atención a la configuración del sistema para garantizar que la CPU pueda suministrar la corriente de 5V necesaria para los módulos de ampliación seleccionados. Si la configuración requiere más corriente de la que puede suministrar la CPU, deberá retirar un módulo o seleccionar una CPU de mayor capacidad. En el anexo A encontrará más información acerca de la corriente continua de 5 VDC que pueden aportar las diferentes CPUs S7-200 y la alimentación de 5 VDC que requieren los módulos de ampliación. Consulte el anexo B para determinar cuánta energía (o corriente) puede suministrar la CPU a la configuración deseada.

Todas las CPUs S7-200 aportan también una alimentación para sensores de 24 VDC que puede suministrar corriente de 24 VDC a las entradas y a las bobinas de relés de los módulos de ampliación, así como a otros equipos. Si los requisitos de corriente exceden la capacidad de la alimentación para sensores, es preciso agregar una fuente de alimentación externa de 24 VDC al sistema. En el anexo A encontrará más información acerca de la capacidad de alimentación para sensores de 24 VDC que pueden aportar las diferentes CPUs S7-200.

Si se precisa una fuente de alimentación externa de 24 VDC, vigile que ésta no se conecte en paralelo con la alimentación para sensores de la CPU S7-200. Para aumentar la protección contra interferencias, se recomienda conectar los cables neutros (M) de las distintas fuentes de alimentación.

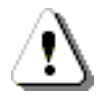

#### Precaución

Si se conecta una fuente de alimentación externa de 24 VDC en paralelo con la fuente de alimentación para sensores de 24 VDC del S7-200, podría surgir un conflicto entre ambas fuentes, ya que cada una intenta establecer su propio nivel de tensión de salida.

Este conflicto puede tener como consecuencia una reducción de la vida útil o la avería inmediata de una o ambas fuentes de alimentación y, en consecuencia, el funcionamiento imprevisible del sistema de automatización, lo que podría ocasionar la muerte o lesiones graves al personal y/o daños al equipo.

La fuente de alimentación DC para sensores del S7-200 y la fuente de alimentación externa deben alimentar diferentes puntos.

# Montar y desmontar el S7-200

El S7-200 se puede montar fácilmente en un raíl DIN o en un panel.

## **Requisitos previos**

Antes de montar o desmontar cualquier aparato eléctrico, vigile que se haya desconectado la alimentación del mismo. Verifique también que se haya desconectado la alimentación de todos los equipos conectados.

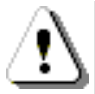

### Precaución

Si intenta montar o desmontar el S7-200 y/o los equipos conectados estando conectada la alimentación, puede producirse un choque eléctrico o fallos en los equipos.

Si antes del montaje o desmontaje no se ha desconectado por completo la alimentación eléctrica del S7-200 y de los equipos conectados, ello podría causar la muerte o heridas graves al personal y/o daños materiales.

Respete siempre las medidas de seguridad necesarias y vigile que la alimentación eléctrica del S7-200 y de los equipos conectados se haya desconectado antes del montaje o desmontaje.

Al sustituir o montar un sistema de automatización S7-200, vigile que se utilice siempre el módulo correcto o un equipo equivalente.

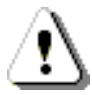

#### Precaución

Si monta un módulo incorrecto, es posible que el programa contenido en el S7-200 funcione de forma impredecible.

Si un equipo S7-200 se sustituye con otro modelo o si no se monta con la orientación correcta y en el orden previsto, ello podría causar la muerte o lesiones graves al personal y/o daños materiales.

Sustituya un equipo S7-200 con el mismo modelo y móntelo con la orientación correcta y en el orden previsto.

## Dimensiones de montaje

Las CPUs S7-200 y los módulos de ampliación disponen de orificios para facilitar el montaje en paneles. En la tabla 3-1 figuran las dimensiones de montaje.

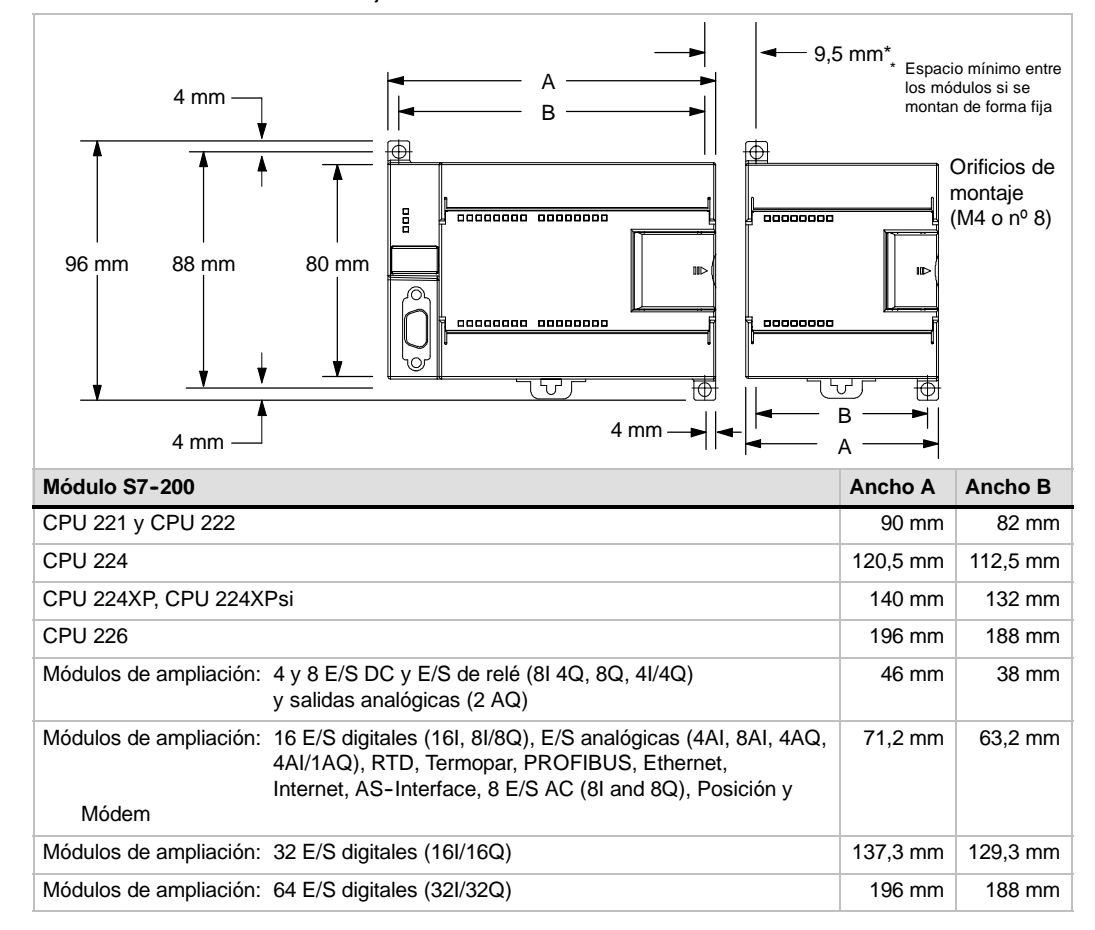

Tabla 3-1 Dimensiones de montaje

#### Montar una CPU o un módulo de ampliación

El montaje del S7-200 es muy sencillo. Proceda del siguiente modo.

#### Montaje en un panel

- 1. Posicione y taladre los orificios de montaje (M4 o estándar americano nº 8) conforme a las dimensiones indicadas en la tabla 3-1.
- 2. Atornille el / los módulo(s) al panel utilizando los tornillos apropiados.
- 3. Si desea montar un módulo de ampliación, enchufe el cable plano en el conector del módulo (ubicado debajo de la tapa frontal).

#### Montaje en un raíl DIN

- 1. Atornille el raíl DIN al panel de montaje dejando un espacio de 75 mm entre tornillo y tornillo.
- 2. Abra el gancho de retención (ubicado en el lado inferior del módulo) y enganche la parte posterior del módulo en el raíl DIN.
- 3. Si desea montar un módulo de ampliación, enchufe el cable plano en el conector del módulo (ubicado debajo de la tapa frontal).
- 4. Gire el módulo hacia abajo hacia el raíl DIN y cierre el gancho de retención. Vigile que el módulo se haya enganchado correctamente en el raíl. Para evitar deterioros en el módulo, oprima la orejeta del orificio de montaje en vez presionar directamente sobre el lado frontal del módulo.

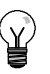

#### Consejo

Si el S7-200 se monta en un raíl DIN en entornos donde se presenten vibraciones fuertes, o bien con orientación vertical, puede resultar necesario asegurarlo con topes.

Si el S7-200 se encuentra en un entorno donde se presenten vibraciones fuertes, es recomendable montarlo en un panel, puesto que éste ofrece una mejor protección contra vibraciones.

## Desmontar una CPU o un módulo de ampliación

Para desmontar una CPU o un módulo de ampliación S7-200, proceda del siguiente modo:

- 1. Desconecte la alimentación del S7-200.
- Desconecte todos los cables enchufados a la CPU o al módulo. La mayoría de las CPUs S7-200 y de los módulos de ampliación tienen conectores extraíbles que facilitan esta tarea.
- 3. Si hay módulos de ampliación conectados al equipo que desea desmontar, abra la tapa de acceso frontal y desconecte el cable plano de los módulos adyacentes.
- 4. Desatornille los tornillos de montaje o abra el gancho de retención.
- 5. Desmonte el módulo.

### Extraer y reinsertar el bloque de terminales

La mayoría de los módulos S7-200 tienen bloques de terminales extraíbles incorporados que permiten montar y sustituir fácilmente el módulo. Consulte el anexo A para determinar si su módulo S7-200 incorpora un bloque de terminales extraíble. Para los módulos que no dispongan de un bloque de terminales extraíble se puede pedir un bloque de bornes opcional. Los números de referencia se indican en el anexo E.

#### Para extraer el bloque de terminales:

- 1. Abra la tapa del bloque de terminales para acceder al mismo.
- 2. Inserte un destornillador pequeño en la ranura central del bloque de terminales.
- 3. Extraiga el bloque de terminales haciendo palanca con el destornillador, alejándolo de la carcasa del S7-200 (v. fig. 3-2).

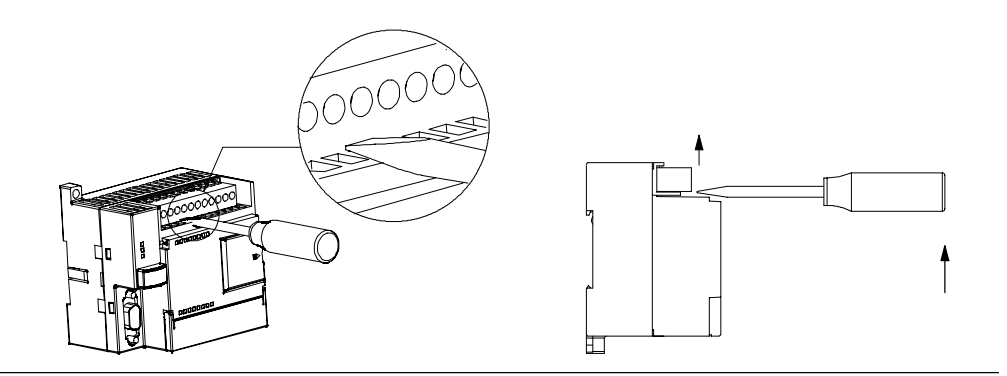

Figura 3-2 Extraer el bloque de terminales

#### Para reinsertar el bloque de terminales:

- 1. Abra la tapa del bloque de terminales.
- 2. Alinee el bloque de terminales con los pines del módulo y alinee el borde del cableado con la base del bloque de terminales.
- 3. Empuje firmemente el bloque de terminales hacia abajo hasta que encaje. Compruebe si el bloque de terminales está bien alineado y encajado correctamente.

## Reglas de puesta a tierra y cableado

La puesta a tierra y el cableado de todos los equipos eléctricos es importante para garantizar el funcionamiento óptimo del sistema y para aumentar la protección contra interferencias en la aplicación y en el S7-200.

## **Requisitos previos**

Antes de poner a tierra o cablear cualquier aparato eléctrico, vigile que se haya desconectado la alimentación del mismo. Verifique también que se haya desconectado la alimentación de todos los equipos conectados.

Al cablear un S7-200 y los equipos conectados es necesario respetar todos los reglamentos, códigos y normas eléctricas vinculantes. Monte y utilice el equipo conforme a todas las normas nacionales y locales vigentes. Contacte con las autoridades locales para informarse acerca de qué reglamentos, códigos o normas rigen en el lugar de montaje.

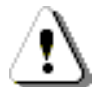

#### Precaución

Si intenta montar o cablear el S7-200 y/o los equipos conectados estando conectada la alimentación, puede producirse un choque eléctrico o fallos en los equipos. Si antes del montaje o desmontaje no se ha desconectado por completo la alimentación eléctrica del S7-200 y de los equipos conectados, ello podría causar la muerte o heridas graves al personal y/o daños materiales.

Respete siempre las medidas de seguridad necesarias y vigile que la alimentación eléctrica del S7-200 y de los equipos conectados se haya desconectado antes del montaje o desmontaje.

Considere siempre los aspectos de seguridad al configurar la puesta a tierra y el cableado del sistema de automatización S7-200. Los aparatos electrónicos, tales como el S7-200, pueden fallar y causar un funcionamiento inesperado de los equipos conectados que se están controlando o vigilando. Por este motivo, es recomendable prever medidas de seguridad independientes del S7-200 para evitar lesiones personales y/o daños al equipo.

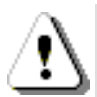

#### Precaución

Un funcionamiento anormal de los equipos de control puede causar una operación inesperada del equipo controlado, lo que podría ocasionar la muerte o lesiones graves al personal y/o daños al equipo.

Prevea dispositivos de parada de emergencia, dispositivos electromecánicos de mayor jerarquía y otras medidas redundantes de seguridad que sean independientes del S7-200.

## Reglas de aislamiento

El aislamiento de la alimentaci?n AC del S7-200 y de las E/S a los circuitos AC se ha dise?ado y aprobado para proveer una separaci?n segura entre el conductor AC y los circuitos de baja tensi?n. Esto incluye un aislamiento doble o reforzado, o bien un aislamiento b?sico m?s suplementario, conforme a diversas normas. Los componentes que cruzan estos l?mites, tales como optoacopladores, condensadores, transformadores y rel?s se han aprobado, ya que proveen un aislamiento seguro. Los l?mites de aislamiento que cumplen estos requisitos se identifican en las hojas de datos de productos S7-200 indicando que tienen un aislamiento de 1500 V AC o superior. Esta indicaci?n se basa en una prueba de f?brica rutinaria de ( 2Ue + 1000 V AC ) o equivalente, conforme con m?todos aprobados. Los l?mites de aislamiento seguro del S7-200 se han comprobado hasta 4242 V DC.

La salida de la fuente de alimentaci?n para sensores, los circuitos de comunicaci?n y los circuitos l?gicos internos de un S7-200 con fuente de alimentaci?n AC incluida tienen una fuente SELV (peque?a tensi?n de seguridad) conforme a EN 61131-2. Estos circuitos se convierten en PELV (peque?a tensi?n de protecci?n) si la conexi?n M de la fuente de alimentaci?n de sensores o cualquier otra conexi?n M no aislada al S7-200 se conecta a tierra. Otras conexiones M del S7-200 que pudieran dar referencia de tierra a la baja tensi?n se identifican como no aisladas a la l?gica en determinadas hojas de datos de productos. Algunos ejemplos al respecto son el puerto M de comunicaci?n RS485, las E/S anal?gicas M y la alimentaci?n de bobinas de rel? M.

Para conservar el car?cter SELV / PELV de los circuitos de baja tensi?n del S7-200, las conexiones externas a puertos de comunicaci?n, circuitos anal?gicos y todas las fuentes de alimentaci?n nominales de 24V y circuitos E/S deben ser alimentados por fuentes aprobadas que cumplan los requisitos de SELV, PELV, clase 2, tensi?n limitada o intensidad limitada, conforme a diversas normas.

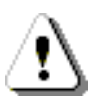

#### Precaución

La utilización de fuentes de alimentación no aisladas o con aislamiento simple para abastecer los circuitos de baja tensión de un conductor AC pueden causar tensiones peligrosas en circuitos considerados no peligrosos (seguros al tacto), tales como los circuitos de comunicación y el cableado de sensores de baja tensión.

Las altas tensiones inesperadas podrían ocasionar la muerte o lesiones graves al personal y/o daños al equipo.

Utilice sólo convertidores de alta a baja tensión aprobados como fuentes de circuitos de tensión limitada seguros al tacto.

### Reglas de puesta a tierra del S7-200

La mejor forma de poner a tierra la aplicación es garantizar que todos los conductores neutros y de masa del S7-200 y de los equipos conectados se pongan a tierra en un mismo punto. Este punto se debería conectar directamente a la toma de tierra del sistema.

Para incrementar la protección contra interferencias es recomendable que todos los conductores de retorno DC neutros se conecten a un mismo punto de puesta a tierra. Conecte a tierra el conductor neutro (M) de la alimentación para sensores de 24 VDC.

Todos los cables de puesta a tierra deberían tener la menor longitud posible y una sección grande, p. ej. 2 mm<sup>2</sup> (14 AWG).

Al definir físicamente las tierras es necesario considerar los requisitos de puesta a tierra de protección y el funcionamiento correcto de los aparatos protectores.

## Reglas de cableado del S7-200

Al diseñar el cableado del S7-200, provea un interruptor unipolar para cortar simultáneamente la alimentación de la CPU S7-200, de todos los circuitos de entrada y de todos los circuitos de salida. Prevea dispositivos de protección contra sobreintensidad (p. ej. fusibles o cortacircuitos) para limitar las corrientes excesivas en el cableado de alimentación. Para mayor protección es posible instalar un fusible u otro limitador de sobreintensidad en todos los circuitos de salida.

Instale dispositivos de supresión de sobretensiones apropiados en el cableado susceptible de recibir sobretensiones causadas por rayos.

Evite colocar los conductores de señalización y los cables de comunicación en una misma canalización junto con los cables AC y los cables DC de alta tensión y de conmutación rápida. El cableado deberá efectuarse por pares; con el cable de neutro o común combinado con el cable de fase o de señal.

Utilice el cable más corto posible y vigile que tenga una sección suficiente para conducir la corriente necesaria. El conector acepta cables con sección de 2 mm<sup>2</sup> a 0,3 mm<sup>2</sup> (14 AWG a 22 AWG). Utilice cables apantallados para obtener el mayor nivel de inmunidad a interferencias. Por lo general, se obtienen los mejores resultados si la pantalla se pone a tierra en el S7-200.

Al cablear circuitos de entrada alimentados por una fuente externa, prevea dispositivos de protección contra sobreintensidad en esos circuitos. La protección externa no se requiere en los circuitos alimentados por la alimentación para sensores de 24 VDC del S7-200, puesto que la alimentación para sensores ya está protegida contra sobreintensidad.

La mayoría de los módulos S7-200 disponen de bloques de terminales extraíbles para el cableado de usuario. (Consulte el anexo A para determinar si su módulo incorpora un bloque de terminales extraíble.) Para evitar conexiones flojas, vigile que el bloque de terminales esté encajado correctamente y que el cable esté insertado de forma segura en el conector. No apriete excesivamente los tornillos para evitar que se deteriore el bloque de terminales. El par máximo de apriete de los tornillos del bloque de terminales es de 0,56 N-m.

El S7-200 incluye aislamientos en ciertos puntos para prevenir la circulación de corrientes indeseadas en la instalación. Tenga en cuenta estos elementos de aislamiento al planificar el cableado del sistema de automatización. En el anexo A encontrará más información acerca de la ubicación de los puntos de aislamiento y la capacidad que ofrecen. Los aislamientos con valores nominales inferiores a 1.500 VAC no deberán tomarse para definir barreras de seguridad.

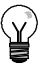

#### Consejo

En una red de comunicación, la longitud máxima del cable de comunicación debería ser de 50 m sin utilizar un repetidor. El puerto de comunicación del S7-200 no está aislado. Para más información al respecto, consulte el capítulo 7.

## Reglas relativas a las cargas inductivas

Se recomienda equipar las cargas inductivas con circuitos de supresión que limiten el incremento de tensión producido al desactivarse las salidas. Los circuitos de supresión protegen las salidas contra fallos prematuros debidos a elevadas corrientes de conmutación inductivas. Además, estos circuitos limitan las interferencias generadas al conmutar cargas inductivas.

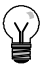

#### Consejo

La eficacia de un determinado circuito de supresión depende de la aplicación. Por tanto, debe verificarse para cada caso particular. Vigile siempre que los componentes utilizados en el circuito de supresión se adecuen para la aplicación en cuestión.

#### Salidas DC y relés que controlan cargas DC

Las salidas DC tienen una protección interna adecuada para la mayoría de las aplicaciones. Puesto que los relés se pueden utilizar para cargas tanto DC como AC, no proporcionan una protección interna.

La figura 3-3 muestra un circuito de supresión de ejemplo para una carga DC. En la mayoría de las aplicaciones es suficiente prever adicionalmente un diodo (A) en la carga inductiva. No obstante, si la aplicación requiere tiempos de desconexión más rápidos, se recomienda utilizar un diodo Zener (B). Vigile que el diodo Zener tenga suficiente capacidad para la cantidad de corriente en el circuito de salida.

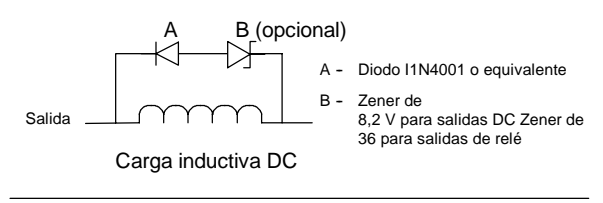

Figura 3-3 Circuito de supresión para una carga DC

#### Salidas AC y relés que controlan cargas AC

Las salidas AC tienen una protección interna adecuada para la mayoría de las aplicaciones. Puesto que los relés se pueden utilizar para cargas tanto DC como AC, no proporcionan una protección interna.

La figura 3-4 muestra un circuito de supresión de ejemplo para una carga AC. Si utiliza un relé o una salida AC para conmutar cargas de 115 V/230 VAC, disponga redes de resistores/capacitores a lo largo de la carga AC como se ilustra en la figura. También puede utilizar un varistor de óxido metálico (MOV) para limitar la tensión de pico. Vigile que la tensión de trabajo del varistor MOV sea como mínimo un 20% superior a la tensión nominal de fase.

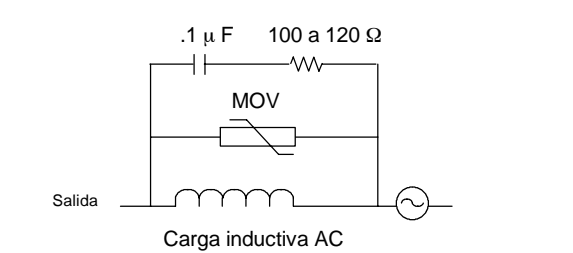

Figura 3-4 Circuito de supresión para una carga AC

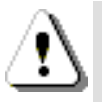

## Nota

Si utiliza módulos de ampliación de relé para conmutar cargas inductivas AC, el circuito externo de supresión de interferencias se deberá disponer a lo largo de la carga AC para evitar un funcionamiento inesperado de los equipos o del proceso (v. fig. 3-4).

## Reglas relativas a las cargas de lámparas

Las cargas de lámparas pueden averiar los contactos de relé, debido a la elevada intensidad momentánea al arrancar. Esta intensidad momentánea es 10 a 15 veces superior a la intensidad en modo estacionario de una lámpara de tungsteno. Se recomienda intercalar un relé sustituible o un limitador de sobretensión para las cargas de lámpara que se deban conmutar con frecuencia durante la vida útil de la aplicación.

# Generalidades del S7-200

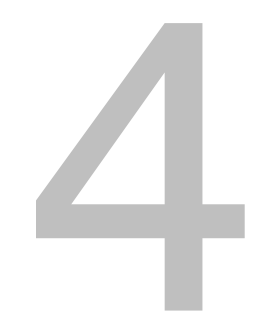

La función principal del S7-200 consiste en vigilar las entradas de campo y, conforme a la lógica de control, activar o desactivar los aparatos de salida de campo. En el presente capítulo se explican los conceptos utilizados para ejecutar el programa, los diversos tipos de memoria y cómo se respalda la memoria del sistema.

# Índice del capítulo

| Ejecutar la lógica de control en el S7-200  | 28 |
|---------------------------------------------|----|
| Acceder a los datos del S7-200              | 31 |
| Guardar y restablecer datos en el S7-200    | 41 |
| Seleccionar el modo de operación del S7-200 | 47 |
| Utilizar el Explorador S7-200               | 47 |
| Funciones del S7-200                        | 48 |

# Ejecutar la lógica de control en el S7-200

El S7-200 ejecuta cíclicamente la lógica de control del programa, leyendo y escribiendo datos.

## El S7-200 relaciona el programa con las entradas y salidas físicas

El funcionamiento básico del S7-200 es muy sencillo:

- □ El S7-200 lee el estado de las entradas.
- El programa almacenado en el S7-200 utiliza las entradas para evaluar la lógica. Durante la ejecución del programa, el S7-200 actualiza los datos.
- □ El S7-200 escribe los datos en las salidas.

La figura 4-1 muestra cómo se procesa un esquema de circuitos simple en el S7-200. En este ejemplo, el estado del interruptor para arrancar el motor se combina con los estados de otras entradas. El resultado obtenido determina entonces el estado de la salida que corresponde al actuador que arranca el motor.

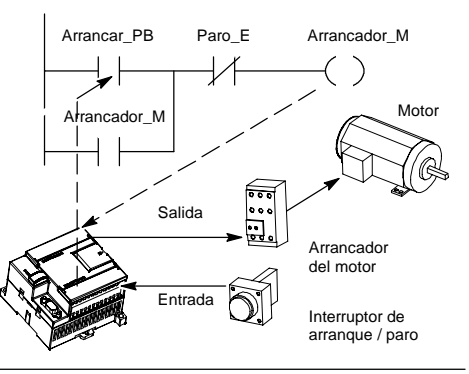

Figura 4-1 Controlar las entradas y salidas

## El S7-200 ejecuta las tareas en un ciclo

El S7-200 ejecuta una serie de tareas de forma repetitiva. Esta ejecución se denomina ciclo. Como muestra la figura 4-2, el S7-200 ejecuta la mayoría de las tareas siguientes (o todas ellas) durante un ciclo:

- Leer las entradas: el S7-200 copia el estado de las entradas físicas en la imagen de proceso de las entradas.
- Ejecutar la lógica de control en el programa: el S7-200 ejecuta las operaciones del programa y guarda los valores en las distintas áreas de memoria.
- Procesar las peticiones de comunicación: el S7-200 ejecuta las tareas necesarias para la comunicación.
- Efectuar el autodiagnóstico de la CPU: el S7-200 verifica si el firmware, la memoria del programa y los módulos de ampliación están trabajando correctamente.
- Escribir en las salidas: los valores almacenados en la imagen de proceso de las salidas se escriben en las salidas físicas.

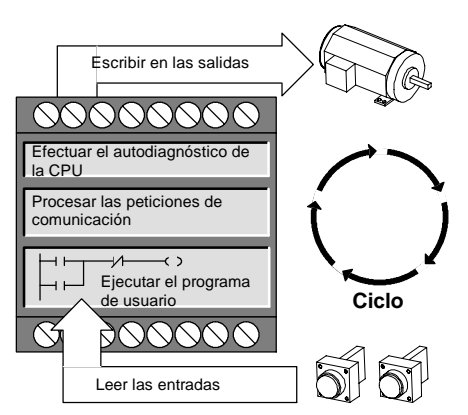

Figura 4-2 Ciclo del S7-200

La ejecución del programa de usuario depende de si el S7-200 está en modo STOP o RUN. El programa se ejecutará si el S7-200 está en modo RUN. En cambio, no se ejecutará en modo STOP.

#### Leer las entradas

*Entradas digitales:* Al principio de cada ciclo se leen los valores actuales de las entradas digitales y se escriben luego en la imagen de proceso de las entradas.

*Entradas analógicas:* El S7-200 no actualiza las entradas analógicas de los módulos de ampliación como parte del ciclo normal, a menos que se haya habilitado la filtración de las mismas. Existe un filtro analógico que permite disponer de una señal más estable. Este filtro se puede habilitar para cada una de las entradas analógicas.

Si se habilita la filtración de una entrada analógica, el S7-200 actualiza esa entrada una vez por ciclo, efectúa la filtración y almacena internamente el valor filtrado. El valor filtrado se suministra cada vez que el programa accede a la entrada analógica.

Si no se habilita la filtración, el S7-200 lee de los módulos de ampliación el valor de la entrada analógica cada vez que el programa de usuario acceda a esa entrada.

Las entradas analógicas AIW0 y AIW2 incorporadas en la CPU 224XP se actualizan en cada ciclo con el resultado más reciente del convertidor analógico/digital. Este convertidor es de tipo promedio (sigmadelta) y, por lo general, no es necesario filtrar las entradas en el software.

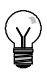

## Consejo

La filtración de las entradas analógicas permite disponer de un valor analógico más estable. Utilice el filtro de entradas analógicas en aplicaciones donde la señal de entrada cambia lentamente. Si la señal es rápida, no es recomendable habilitar el filtro analógico.

No utilice el filtro analógico en módulos que transfieran información digital o indicaciones de alarma en las palabras analógicas. Desactive siempre el filtro analógico si utiliza módulos RTD, termopar o ASInterface Master.

#### Ejecutar el programa

Durante esta fase del ciclo, el S7<sub>i</sub> 200 ejecuta el programa desde la primera operaci?n hasta la ?ltima (= Finalizar programa). El control directo de las entradas y salidas permite acceder directamente a ?stas mientras se ejecuta el programa o una rutina de interrupci?n.

Si utiliza subrutinas en el programa, ?stas se almacenan como parte del mismo. Las subrutinas se ejecutan s?lo cuando se llaman desde el programa principal, desde otra subrutina o desde una rutina de interrupci?n. La profundidad de anidado de subrutinas es 8 en el programa principal y 1 en una rutina de interrupci?n.

Si se utilizan interrupciones en el programa, las rutinas de interrupci?n asociadas a los eventos de interrupci?n se almacenan como parte del programa. Las rutinas de interrupci?n no se ejecutan como parte del ciclo normal, sino s?lo cuando ocurre el evento de interrupci?n en cuesti?n (en cualquier punto del ciclo).

La memoria local se reserva para cada una de once entidades: una principal, ocho niveles de anidado de subrutinas si se inicia desde el programa principal, una interrupci?n y un nivel de anidado de subrutinas desde una rutina de interrupci?n. La memoria local tiene un alcance local en el que est? disponible s?lo dentro de la entidad de programa asociada. Las dem?s entidades de programa no pueden acceder a ella. Encontrar? m?s informaci?n acerca de la memoria local en el apartado Memoria local: L en este cap?tulo.

La figura 4-3 ilustra el flujo de un ciclo t?pico, incluyendo el uso de la memoria local y dos eventos de interrupci?n; uno durante la fase de ejecuci?n del programa y, el otro, durante la fase de comunicaci?n del ciclo. Las subrutinas son llamadas por el nivel inmediatamente superior y se ejecutan al ser llamadas. A las rutinas de interrupci?n no se llama, sino que son el resultado de la ocurrencia del evento de interrupci?n asociado.

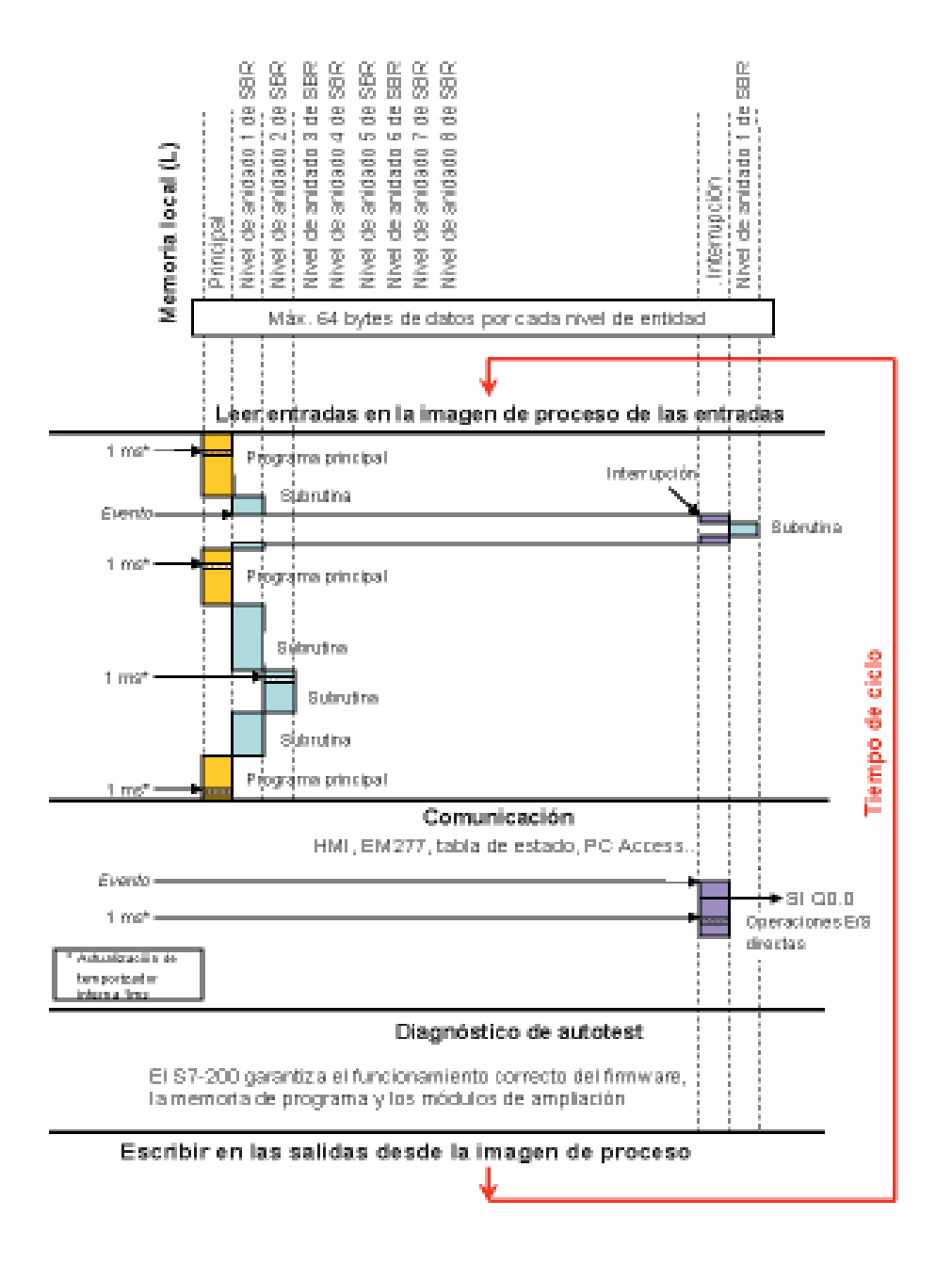

Figura 4-3 Gr?fico de un flujo de ciclo t?pico

#### Procesar las peticiones de comunicación

Durante esta fase del ciclo, el S7-200 procesa los mensajes que haya recibido del puerto de comunicación o de los módulos de ampliación inteligentes.

#### Efectuar el autodiagnóstico de la CPU

Durante el autodiagnóstico, el S7-200 comprueba el funcionamiento correcto de la CPU y el estado de los módulos de ampliación.

#### Escribir las salidas digitales

Al final de cada ciclo, el S7-200 escribe los valores de la imagen de proceso de las salidas en las salidas digitales. (Las salidas analógicas se actualizan de inmediato, independientemente del ciclo.)

## Acceder a los datos del S7-200

El S7-200 almacena información en diferentes áreas de la memoria que tienen direcciones unívocas. Es posible indicar explícitamente la dirección a la que se desea acceder. El programa puede acceder entonces directamente a la información. La tabla 4-1 muestra el rango de números enteros representables en los distintos tamaños de datos.

| Tabla 4-1 | Rangos decimales | / hexadecimales de los | s distintos tamaños de datos |
|-----------|------------------|------------------------|------------------------------|
|           |                  |                        |                              |

| Representación                              | Byte (B)     | Palabra (W)      | Palabra doble (D)                                                                    |
|---------------------------------------------|--------------|------------------|--------------------------------------------------------------------------------------|
| Entero sin signo                            | 0 a 255      | 0 a 65.535       | 0 a 4.294.967.295                                                                    |
|                                             | 0 a FF       | 0 a FFFF         | 0 a FFFF FFFF                                                                        |
| Entero con signo                            | 128 a +127   | 32.768 a +32.767 | -2.147.483.648 a +2.147.483.647                                                      |
|                                             | 80 a 7F      | 8000 a 7FFF      | 8000 0000 a 7FFF FFFF                                                                |
| Real<br>IEEE de 32 bits<br>en coma flotante | No aplicable | No aplicable     | +1.175495E-38 a +3.402823E+38 (positivo)<br>-1.175495E-38 a -3.402823E+38 (negativo) |

Para acceder a un bit en un área de memoria es preciso indicar la dirección del mismo, compuesta por un identificador de área, la dirección de byte y el número de bit. La figura 4-4 muestra un ejemplo de direccionamiento de un bit (denominado también direccionamiento "byte.bit"). En el ejemplo, el área de memoria y la dirección del byte (I = entrada y 3 = byte 3) van seguidas de un punto decimal (".") que separa la dirección del bit (bit 4).

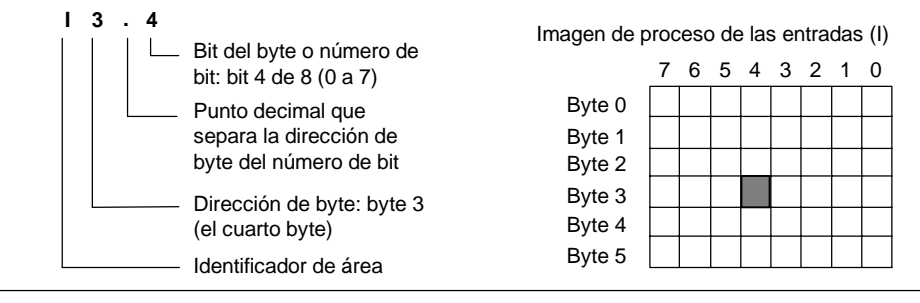

Figura 4-4 Direccionamiento byte.bit

Utilizando el formato de dirección de byte se puede acceder a los datos de la mayoría de las áreas de memoria (V, I, Q, M, S, L y SM) en formato de bytes, palabras o palabras dobles. La dirección de un byte, de una palabra o de una palabra doble de datos en la memoria se especifica de forma similar a la dirección de un bit. Esta última está compuesta por un identificador de área, el tamaño de los datos y la dirección inicial del valor de byte, palabra o palabra doble, como muestra la figura 4-5.

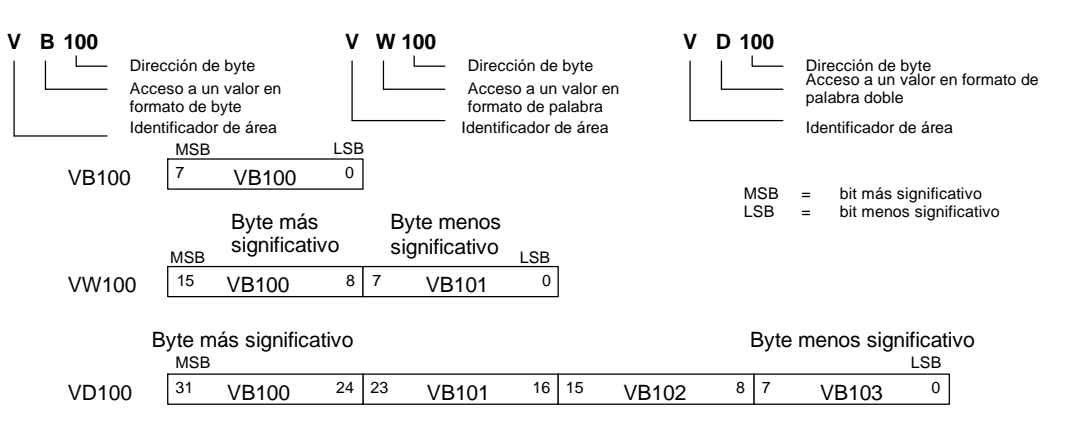

Para acceder a los datos en otras áreas de la memoria (p. ej. T, C, HC y acumuladores) se utiliza una dirección compuesta por un identificador de área y un número de dispositivo.

Figura 4-5 Acceso a una misma dirección en formato de byte, palabra y palabra doble

## Acceder a los datos en las áreas de memoria

#### Imagen de proceso de las entradas: I

El S7-200 lee las entradas físicas al comienzo de cada ciclo y escribe los correspondientes valores en la imagen de proceso de las entradas. A ésta última se puede acceder en formato de bit, byte, palabra o palabra doble:

| Bit:                           | <pre>[direcc. byte].[direcc. bit]</pre> | I0.1 |
|--------------------------------|-----------------------------------------|------|
| Byte, palabra o palabra doble: | I[tamaño][direcc. byte inicial]         | IB4  |

#### Imagen de proceso de las salidas: Q

Al final de cada ciclo, el S7-200 copia en las salidas físicas el valor almacenado en la imagen de proceso de las salidas. A ésta última se puede acceder en formato de bit, byte, palabra o palabra doble:

| Bit:                           | Q[direcc. byte].[direcc. bit]   | Q1.1 |
|--------------------------------|---------------------------------|------|
| Byte, palabra o palabra doble: | Q[tamaño][direcc. byte inicial] | QB5  |

#### Memoria de variables: V

La memoria de variables (memoria V) se puede utilizar para almacenar los resultados intermedios calculados por las operaciones en el programa. La memoria V también permite almacenar otros datos relativos al proceso o a la tarea actuales. A la memoria V se puede acceder en formato de bit, byte, palabra o palabra doble:

| Bit:                           | V[direcc. byte].[direcc. bit]   | V10.2 |
|--------------------------------|---------------------------------|-------|
| Byte, palabra o palabra doble: | V[tamaño][direcc. byte inicial] | VW100 |

#### Área de marcas: M

El área de marcas (memoria M) se puede utilizar como relés de control para almacenar el estado inmediato de una operación u otra información de control. Al área de marcas se puede acceder en formato de bit, byte, palabra o palabra doble:

| Bit:                           | M[direcc. byte].[direcc. bit]   | M26.7 |
|--------------------------------|---------------------------------|-------|
| Byte, palabra o palabra doble: | M[tamaño][direcc. byte inicial] | MD20  |

#### Área de temporizadores: T

Los temporizadores del S7-200 tienen resoluciones (intervalos) de 1 ms, 10 ms ó 100 ms. Existen dos variables asociadas a los temporizadores:

- Valor actual: en este número entero de 16 bits con signo se almacena el valor de tiempo contado por el temporizador.
- Bit del temporizador (bit T): este bit se activa o se desactiva como resultado de la comparación del valor actual con el valor de preselección. Éste último se introduce como parte de la operación del temporizador.

A estas dos variables se accede utilizando la dirección del temporizador (T + número del temporizador). Dependiendo de la operación utilizada, se accede al bit del temporizador o al valor actual. Las operaciones con operandos en formato de bit acceden al bit del temporizador, en tanto que las operaciones con operandos en formato de palabra acceden al valor actual. Como muestra la figura 4-6, la operación Contacto normalmente abierto accede al bit del temporizador, en tanto que la operación Transferir palabra accede al valor actual del temporizador.

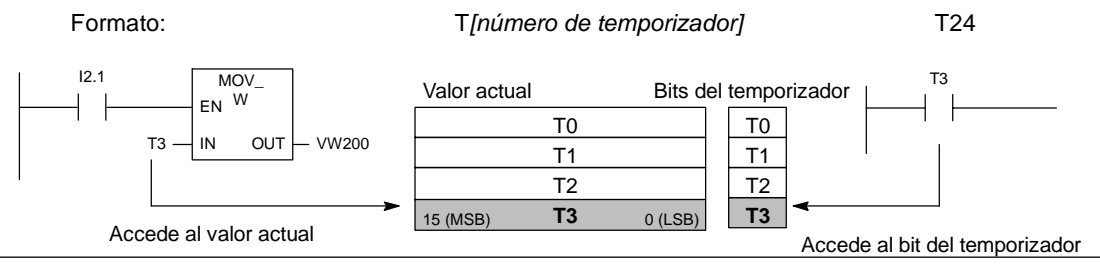

Figura 4-6 Acceder al bit del temporizador o al valor actual de un temporizador

#### Área de contadores: C

Los contadores del S7-200 son elementos que cuentan los cambios de negativo a positivo en la(s) entrada(s) de contaje. Hay contadores que cuentan sólo adelante, otros que cuentan sólo atrás y otros cuentan tanto adelante como atrás. Existen dos variables asociadas a los contadores:

- Valor actual: en este número entero de 16 bits con signo se almacena el valor de contaje acumulado.
- Bit del contador (bit C): este bit se activa o se desactiva como resultado de la comparación del valor actual con el valor de preselección. El valor de preselección se introduce como parte de la operación del contador.

A estas dos variables se accede utilizando la dirección del contador (C + número del contador). Dependiendo de la operación utilizada, se accede al bit del contador o al valor actual. Las operaciones con operandos en formato de bit acceden al bit del contador, en tanto que las operaciones con operandos en formato de palabra acceden al valor actual. Como muestra la figura 4-7, la operación Contacto normalmente abierto accede al bit del contador, en tanto que la operación Transferir palabra accede al valor actual del contador.

| Formato:                                | C[número de contador]           | C24                        |
|-----------------------------------------|---------------------------------|----------------------------|
| I2.1 MOV_W<br>EN<br>C3 - IN OUT - VW200 | Valor actual Bits               | del contador               |
|                                         | C1<br>C2<br>15 (MSB) C3 0 (LSB) |                            |
| Accede al valor actual                  |                                 | Accede al bit del contador |

Figura 4-7 Acceder al bit del contador o al valor actual de un contador

#### Contadores rápidos: HC

Los contadores rápidos cuentan eventos rápidos, independientemente del ciclo de la CPU. Tienen un valor de contaje de entero de 32 bits con signo (denominado también valor actual). Para acceder al valor de contaje del contador rápido, se indica la dirección del mismo (utilizando el identificador HC) y el número del contador (p. ej. HC0). El valor actual del contador rápido es de sólo lectura, pudiéndose acceder al mismo sólo en formato de palabra doble (32 bits).

| Formato <sup>.</sup> | HC[número de contador rápido] | HC1  |
|----------------------|-------------------------------|------|
|                      |                               | 1101 |

#### Acumuladores: AC

Los acumuladores son elementos de lectura/escritura que pueden utilizarse de igual manera que la memoria. Por ejemplo, se pueden usar para transferir parámetros de y a subrutinas, así como para almacenar valores intermedios utilizados en cálculos. El S7-200 ofrece cuatro acumuladores de 32 bits (AC0, AC1, AC2 y AC3). A los acumuladores se puede acceder en formato de byte, palabra o palabra doble.

La operación utilizada para el acceso al acumulador determina el tamaño de los datos a los que se accede. Como muestra la figura 4-8, cuando se accede a un acumulador en formato de byte o palabra se utilizan los 8 ó 16 bits menos significativos del valor almacenado en el acumulador. Cuando se accede a un acumulador en formato de palabra doble, se usan todos los 32 bits.

Para más información sobre cómo utilizar los acumuladores en rutinas de interrupción, consulte la descripción de las rutinas de interrupción en el capítulo 6.

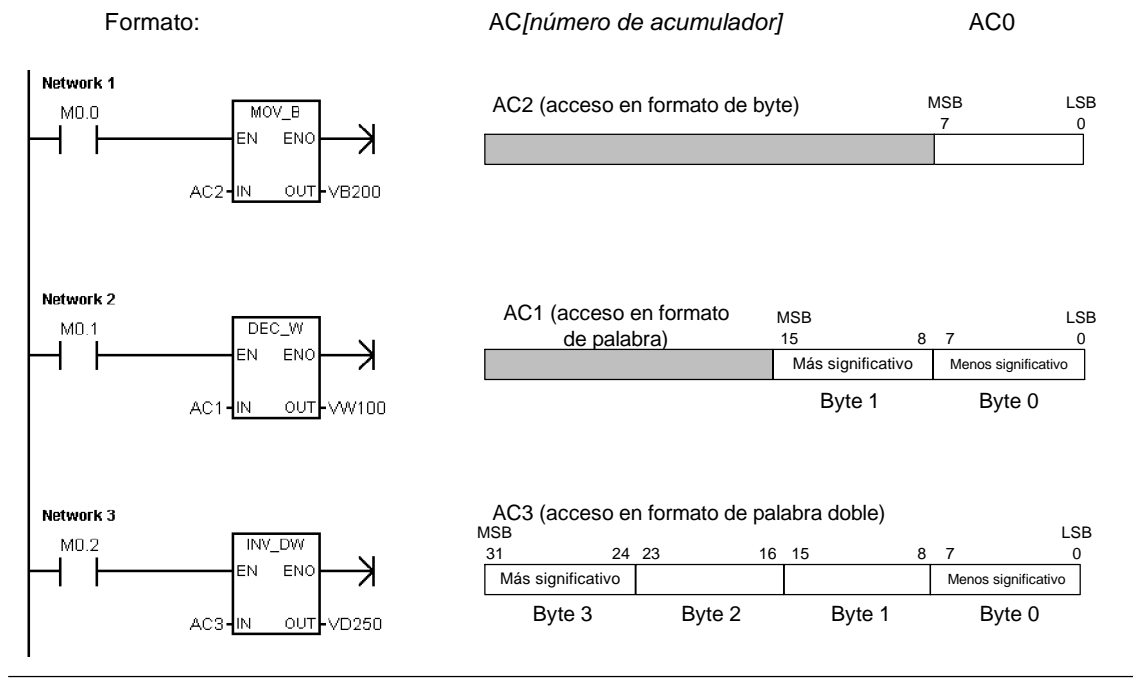

Figura 4-8 Acceder a los acumuladores

#### Marcas especiales: SM

Las marcas especiales (SM) permiten intercambiar datos entre la CPU y el programa. Estas marcas se puede utilizar para seleccionar y controlar algunas funciones especiales de la CPU S7-200. Por ejemplo, hay una marca que se activa sólo en el primer ciclo, marcas que se activan y se desactivan en determinados intervalos, o bien marcas que muestran el estado de las operaciones matemáticas y de otras operaciones. (Para más información acerca de las marcas especiales, consulte el anexo D). A las marcas especiales se puede acceder en formato de bit, byte, palabra o palabra doble:

| Bit:                           | SM[direcc. byte].[direcc. bit]   | SM0.1 |
|--------------------------------|----------------------------------|-------|
| Byte, palabra o palabra doble: | SM[tamaño][direcc. byte inicial] | SMB86 |

#### Memoria local: L

El S7-200 provee 64 bytes de memoria local (L), de los cuales 60 se pueden utilizar como memoria "borrador" para transferir parámetros formales a las subrutinas.

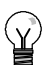

#### Consejo

Si programa en KOP o FUP, STEP 7-Micro/WIN reserva los últimos cuatro bytes de la memoria local para su propio uso.

La memoria local es similar a la memoria V (memoria de variables), con una excepción: la memoria V tiene un alcance global, en tanto que la memoria L tiene un alcance local. El término "alcance global" significa que a una misma dirección de la memoria se puede acceder desde cualquier parte del programa (programa principal, subrutinas o rutinas de interrupción). El término "alcance local" significa que la dirección de la memoria está asociada a una determinada parte del programa. El S7-200 asigna 64 bytes de la memoria L al programa principal, 64 bytes a cada nivel de anidado de las subrutinas y 64 bytes a las rutinas de interrupción.

A los bytes de la memoria L asignados al programa principal no se puede acceder ni desde las subrutinas ni desde las rutinas de interrupción. Una subrutina no puede acceder a la asignación de la memoria L del programa principal, ni a una rutina de interrupción, ni tampoco a una subrutina diferente. Una subrutina tampoco puede acceder a la asignación de la memoria L del programa principal, ni a una rutina.

El S7-200 asigna la memoria L según sea necesario en ese momento. Por consiguiente, mientras se está ejecutando la parte principal del programa, no existen las asignaciones de la memoria L para las subrutinas y las rutinas de interrupción. Cuando ocurre una interrupción o cuando se llama a una subrutina, la memoria local se asigna según sea necesario. La nueva asignación de la memoria L puede reutilizar las mismas direcciones de la memoria L de una subrutina o de una rutina de interrupción diferentes.

El S7-200 no inicializa la memoria L durante la asignación de direcciones, pudiendo contener cualquier valor. Al transferir parámetros formales a una llamada de subrutina, el S7-200 deposita los valores de los parámetros transferidos en las direcciones de la memoria L que se hayan asignado a esa subrutina. Las direcciones de la memoria L que no reciban un valor como resultado de la transferencia de parámetros formales no se inicializan, pudiendo contener cualquier valor en el momento de la asignación.

| Bit:                           | L[direcc. byte].[direcc. bit]    | L0.0 |
|--------------------------------|----------------------------------|------|
| Byte, palabra o palabra doble: | L[tamaño] [direcc. byte inicial] | LB33 |

#### Entradas analógicas: Al

El S7-200 convierte valores reales analógicos (p. ej. temperatura, tensión, etc.) en valores digitales en formato de palabra (de 16 bits). A estos valores se accede con un identificador de área (AI), seguido del tamaño de los datos (W) y de la dirección del byte inicial. Puesto que las entradas analógicas son palabras que comienzan siempre en bytes pares (p. ej. 0, 2, 4, etc.), es preciso utilizar direcciones con bytes pares (p. ej. AIW0, AIW2, AIW4, etc.) para acceder a las mismas. Las entradas analógicas son valores de sólo lectura.

Formato:

AIW[direcc. del byte inicial]

AIW4

#### Salidas analógicas: AQ

El S7-200 convierte valores digitales en formato de palabra (de 16 bits) en valores reales analógicos (p. ej. intensidad o tensión). Estos valores analógicos son proporcionales a los digitales. A los valores analógicos se accede con un identificador de área (AQ), seguido del tamaño de los datos (W) y de la dirección del byte inicial. Puesto que las salidas analógicas son palabras que comienzan siempre en bytes pares (p. ej. 0, 2, 4, etc.), es preciso utilizar direcciones con bytes pares (p. ej. AQW0, AQW2, AQW4, etc.) para acceder a las mismas. Las salidas analógicas son valores de sólo escritura.

| Formato: | AQW[direcc. del byte inicial] | AQW4 |
|----------|-------------------------------|------|
|----------|-------------------------------|------|

#### Relés de control secuencial (SCR): S

Los relés de control secuencial (SCR o bits S) permiten organizar los pasos del funcionamiento de una máquina en segmentos equivalentes en el programa. Los SCRs permiten segmentar lógicamente el programa de control. A los relés de control secuencial (SCR) se puede acceder en formato de bit, byte, palabra o palabra doble.

| Bit:                           | S[direcc. byte].[direcc. bit]   | S3.1 |
|--------------------------------|---------------------------------|------|
| Byte, palabra o palabra doble: | S[tamaño][direcc. byte inicial] | SB4  |

## Formato de los números reales

Los números reales (o números en coma flotante) se representan como números de 32 bits de precisión sencilla, conforme al formato descrito en la norma ANSI/IEEE 7541985 (v. fig. 4-9). A los números reales se accede en formato de palabra doble.

En el S7-200, los números en coma flotante tienen una precisión de hasta 6 posiciones decimales. Por consiguiente, al introducir una constante en coma flotante se pueden indicar como máximo 6 posiciones decimales.

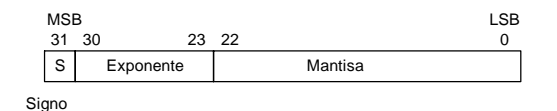

Figura 4-9 Formato de un número real

#### Precisión al calcular números reales

Los cálculos que comprendan una serie de valores larga, incluyendo números muy grandes y muy pequeños, pueden producir resultados inexactos. Ello puede ocurrir si los números difieren en 10 a la potencia de x, siendo x > 6.

Ejemplo: 100 000 000 + 1 = 100 000 000

#### Formato de las cadenas

Una cadena es una secuencia de caracteres. Cada uno de ellos se almacena en un byte diferente. El primer byte de la cadena define la longitud de la misma, es decir, el número de caracteres. La figura 4-10 muestra el formato de una cadena. Una cadena puede tener una longitud comprendida entre 0 y 254 caracteres, más el byte de longitud. Por tanto, la longitud máxima de una cadena es 255 bytes. Una constante de cadena se limita a 126 bytes.

| Longitud | Carácter 1 | Carácter 2 | Carácter 3 | Carácter 4 | Carácter 254 |
|----------|------------|------------|------------|------------|--------------|
| Byte 0   | Byte 1     | Byte 2     | Byte 3     | Byte 4     | Byte 254     |

Figura 4-10 Formato de las cadenas

## Utilizar constantes para las operaciones del S7-200

Las constantes pueden utilizarse en numerosas operaciones del S7-200. Pueden ser valores de bytes, palabras o palabras dobles. El S7-200 almacena todas las constantes como números binarios que se pueden representar en formato decimal, hexadecimal, ASCII, o bien como números reales (en coma flotante) (v. tabla 4-2).

| Tabla 4-2 | Representación d | e constantes |
|-----------|------------------|--------------|
|           |                  |              |

| Representación | Formato                | Ejemplo                                           |
|----------------|------------------------|---------------------------------------------------|
| Decimal        | [valor decimal]        | 20047                                             |
| Hexadecimal    | 16#[valor hexadecimal] | 16#4E4F                                           |
| Binario        | 2#[número binario]     | 2#1010_0101_1010_0101                             |
| ASCII          | '[texto ASCII]'        | 'ABCD'                                            |
| Real           | ANSI/IEEE 754-1985     | +1.175495E-38 (positivo) -1.175495E-38 (negativo) |
| Cadena         | "[texto cadena]"       | "ABCDE"                                           |

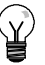

#### Consejo

El S7-200 no permite indicar tipos de datos específicos ni comprobar datos (p. ej. indicar si la constante es un entero de 16 bits, un entero con signo o un entero de 32 bits). Por ejemplo, la operación Sumar puede utilizar el valor depositado en VW100 como entero con signo, en tanto que una operación de combinación con O-exclusiva puede emplear ese mismo valor de VW100 como valor binario sin signo.

## Direccionar las E/S de la CPU y de los módulos de ampliación

Las entradas y salidas integradas en la CPU tienen direcciones de E/S fijas. Para agregar a la CPU S7-200 entradas y salidas (E/S) adicionales, se pueden conectar módulos de ampliación a la derecha de la CPU, formando así una cadena de E/S. Las direcciones de E/S del módulo son determinadas por el tipo de E/S y por la posición relativa del módulo en la cadena (con respecto al anterior módulo de entradas o salidas del mismo tipo). Por ejemplo, un módulo de salidas no afecta a las direcciones de un módulo de entradas y viceversa. Igualmente, los módulos analógicos no afectan al direccionamiento de los módulos digitales y viceversa.

| Ŷ |
|---|
|---|

## Consejo

El espacio de la imagen de proceso para las E/S digitales se reserva siempre en incrementos de ocho bits (un byte). Si un módulo no dispone de una E/S física para cada bit de cada byte reservado, estos bits no utilizados no se podrán asignar a los módulos siguientes en la cadena de E/S. En los módulos de entradas, los bits no utilizados se ponen a cero cada vez que se actualizan las entradas.

Las E/S analógicas se asignan siempre en incrementos de dos puntos. Si un módulo no incorpora E/S físicas para cada uno de esos puntos, éstos se perderán y no se podrán asignar a los módulos siguientes en la cadena de E/S.

La figura 4-11 muestra un ejemplo de la numeración de E/S para una configuración hardware en particular. Los huecos entre las direcciones (que se representan en texto gris en cursiva) no se pueden utilizar en el programa.

| CPU                                                                  | 224XP                                                                        | 4 entradas / 4 salidas                                                                                                    | 8 entradas                                                               | 4 entradas analógicas<br>1 salida analógica         | 8 salidas                                                                        | 4 entradas analógicas<br>1 salida analógica             |
|----------------------------------------------------------------------|------------------------------------------------------------------------------|----------------------------------------------------------------------------------------------------|--------------------------------------------------------------------------|-----------------------------------------------------|----------------------------------------------------------------------------------|---------------------------------------------------------|
| 10.0<br>10.1<br>10.2<br>10.3<br>10.4<br>10.5<br>10.6<br>10.7<br>11.0 | Q0.0<br>Q0.1<br>Q0.2<br>Q0.3<br>Q0.4<br>Q0.5<br>Q0.6<br>Q0.7<br>Q1.0<br>Q1.1 | Módulo 0           12.0         Q2.0           12.1         Q2.1           12.2         Q2.2           12.3         Q2.3           12.4         Q2.4           12.5         Q2.5           12.6         Q2.6           12.7         Q2.7 | Módulo 1<br> 3.0<br> 3.1<br> 3.2<br> 3.3<br> 3.4<br> 3.5<br> 3.6<br> 3.7 | Módulo 2<br>AIW4 AQW4<br>AIW6 AQW6<br>AIW8<br>AIW10 | Módulo 3<br>Q3.0<br>Q3.1<br>Q3.2<br>Q3.3<br>Q3.4<br>Q3.5<br>Q3.6<br>Q3.6<br>Q3.7 | Módulo 4<br>AIW12 AQW8<br>AIW14 AQW10<br>AIW16<br>AIW18 |
| I1.2<br>I1.3                                                         | Q1.2<br>Q1.3                                                                 | E/S de ampliaci                                                                                                    | ón                                                                       |                                                     |                                                                                  |                                                         |
| 11.4<br>11.5<br>11.6<br>11.7<br>AIWO<br>AIW2                         | Q1.4<br>Q1.5<br>Q1.6<br>Q1.7<br><b>AQW0</b><br>AQW2                          |                                                                                                    |                                                                          |                                                     |                                                                                  |                                                         |
| E/S loca                                                             | les                                                                          |                                                                                                    |                                                                          |                                                     |                                                                                  |                                                         |

Figura 4-11 Ejemplo de direcciones de E/S integradas y de ampliación (CPU 224XP)

# Utilizar punteros para el direccionamiento indirecto de la de memoria del S7-200

El direccionamiento indirecto utiliza un puntero para acceder a los datos de la memoria. Los punteros son valores de palabra doble que señalan a una dirección diferente en la memoria. Como punteros sólo se pueden utilizar direcciones de la memorias V y L, o bien los acumuladores (AC1, AC2 y AC3). Para crear un puntero se debe utilizar la operación Transferir palabra doble, con objeto de transferir la dirección indirecta a la del puntero. Los punteros también se pueden transferir como parámetros a una subrutina.

El S7-200 permite utilizar punteros para acceder a las siguientes áreas de memoria: I, Q, V, M, S, AI, AQ, SM, T (sólo el valor actual) y C (sólo el valor actual). El direccionamiento indirecto no se puede utilizar para acceder a un bit individual ni para acceder a las áreas de memoria HC o L.

Para acceder indirectamente a los datos de una dirección de la memoria es preciso crear un puntero a esa dirección, introduciendo para ello un carácter "&" y la dirección a la que se desea acceder. El operando de entrada de la operación debe ir precedido de un carácter "&" para especificar que a la dirección indicada por el operando de salida (es decir, el puntero) se debe transferir la dirección y no su contenido.

Introduciendo un asterisco (\*) delante de un operando de una operación, se indica que el operando es un puntero. En el ejemplo que muestra la figura 4-12, \*AC1 significa que AC1 es el puntero del valor de palabra indicado por la operación Transferir palabra (MOVW). En este ejemplo, los valores almacenados en VB200 y VB201 se transfieren al acumulador AC0.

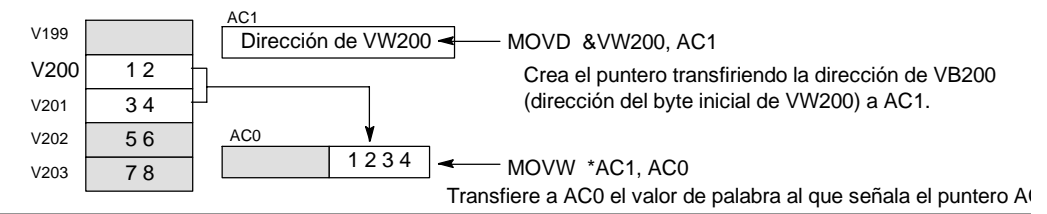

Figura 4-12 Crear y utilizar un puntero

Como muestra la figura 4-13, es posible modificar el valor de un puntero. Puesto que los punteros son valores de 32 bits, para cambiarlos es preciso utilizar operaciones de palabra doble. Las operaciones aritméticas simples, tales como sumar o incrementar, se pueden utilizar para modificar los valores de los punteros.

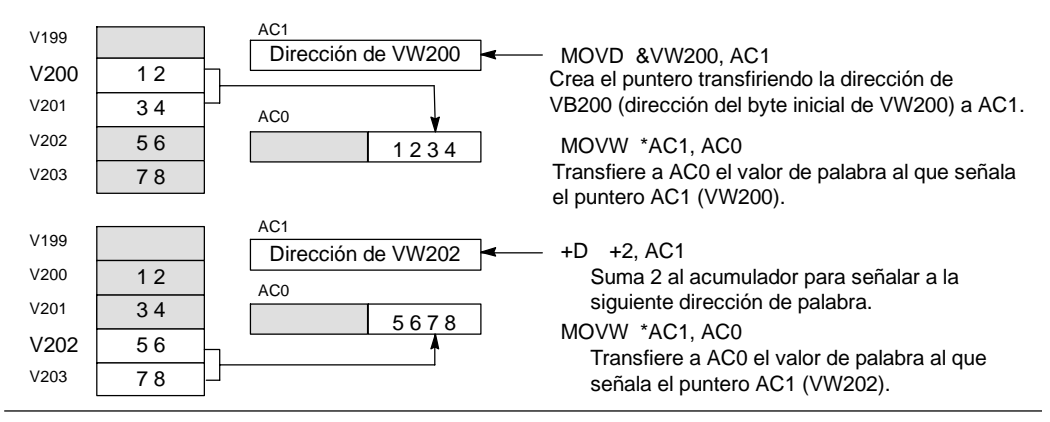

Figura 4-13 Modificar un puntero

#### Consejo

Recuerde que debe indicar el tamaño de los datos a los que desea acceder. Para acceder a un byte, incremente el valor del puntero en 1. Para acceder a una palabra, o bien al valor actual de un temporizador o de un contador, incremente el valor del puntero en 2. Para acceder a una palabra doble, incremente el valor del puntero en 4.

#### Programa de ejemplo de un offset para acceder a datos de la memoria V

El presente ejemplo utiliza LD10 como puntero a la dirección VB0. El puntero se incrementa luego con un offset almacenado en VD1004. LD10 señala entonces a otra dirección en la memoria V (VB0 + offset). El valor almacenado en la dirección de la memoria V a la que señala LD10 se copia luego a VB1900. Modificando el valor en VD1004 es posible acceder a cualquier dirección de la memoria V.

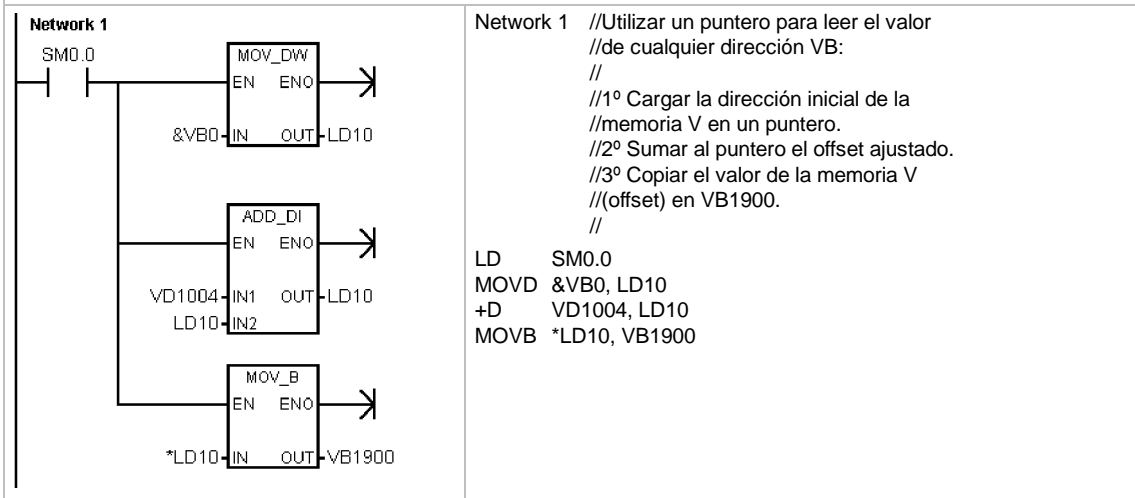

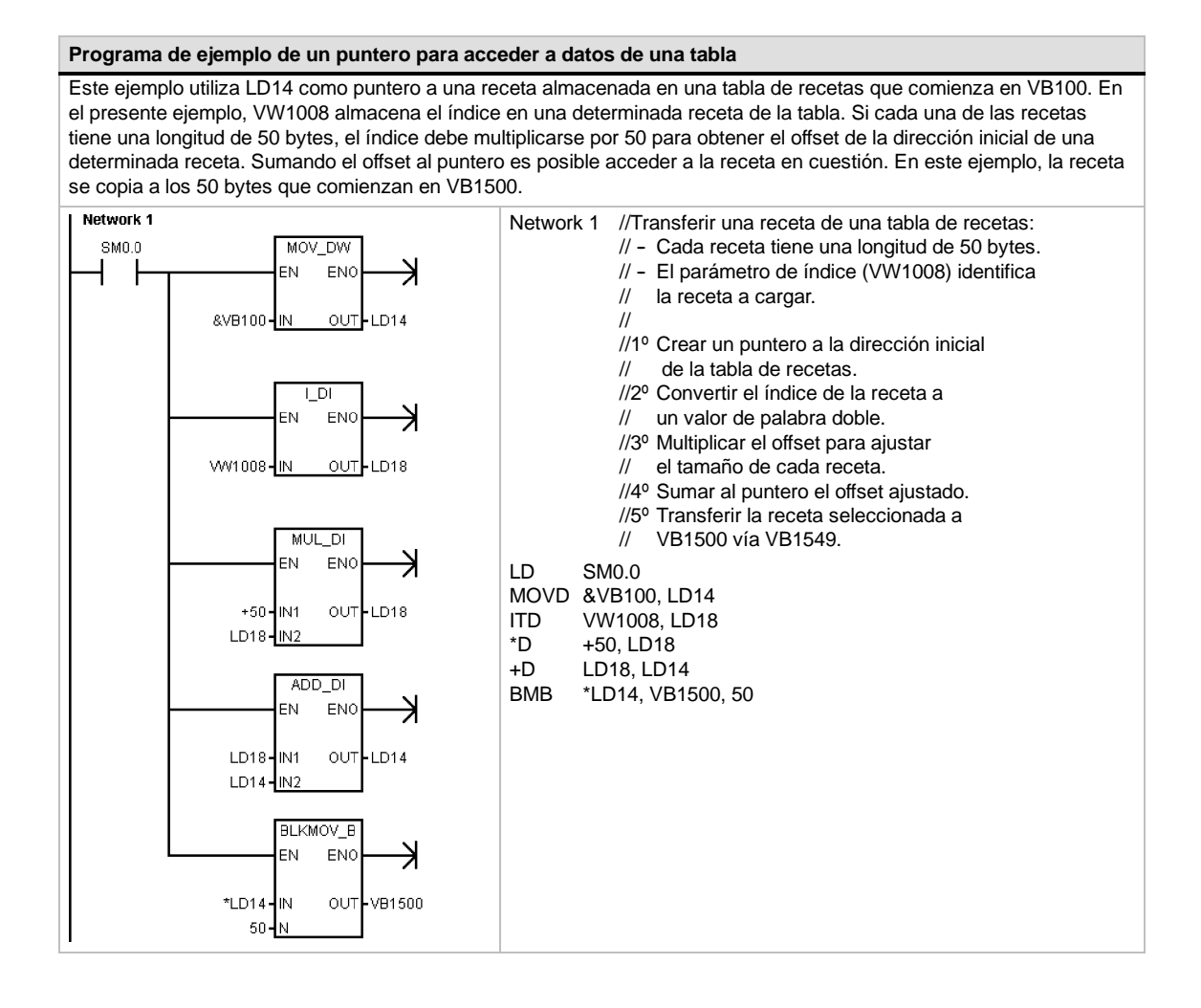

#### 40

## Guardar y restablecer datos en el S7-200

El S7-200 ofrece diversas funciones para garantizar que el programa de usuario y los datos se almacenen de forma segura en el S7-200.

- Áreas remanentes Áreas de la memoria de datos definidas por el usuario de manera que no se modifiquen tras desconectar y volver a conectar la alimentación, a condición de que no se hayan descargado el condensador de alto rendimiento ni el cartucho de pila opcional. Las áreas de la memoria V y M, así como los valores actuales de los temporizadores y contadores son las únicas áreas que se pueden configurar como remanentes.
- Memoria permanente Memoria no volátil utilizada para guardar los bloques de programa, de datos y del sistema, así como los valores forzados y la memoria M configurada para que se guarde tras un corte de alimentación, así como valores seleccionados escritos bajo el control del programa de usuario
- Cartucho de memoria Memoria no volátil extraíble utilizada para guardar los bloques de programa, de datos y del sistema, así como las recetas, los registros de datos y los valores forzados

El Explorador S7-200 se puede utilizar para guardar los archivos de documentación (doc, txt, pdf, etc.) en el cartucho. Asimismo, el Explorador S7-200 permite realizar tareas de mantenimiento de archivos en el cartucho de memoria (copiar, borrar, directorio e iniciar).

Para enchufar un cartucho de memoria, retire la tapa de plástico del receptáculo de la CPU S7-200 e inserte el cartucho en el receptáculo. El cartucho se ha diseñado de forma que sólo se pueda insertar en un sólo sentido en el receptáculo.

#### Cuidado

Las descargas electroestáticas pueden deteriorar el cartucho de memoria o su receptáculo en el S7-200.

Cuando utilice el cartucho de memoria, deberá estar en contacto con una superficie conductiva puesta a tierra y/o llevar puesta una pulsera puesta a tierra. Guarde el cartucho en una caja conductiva.

## Cargar los elementos del proyecto en la CPU y en el PC

El proyecto comprende tres elementos diferentes, a saber:

- Bloque de programa
- Bloque de datos (opcional)
- Bloque de sistema (opcional)
- Recetas (opcional):
- Configuraciones de registros de datos (opcional)

Cuando un proyecto se carga en la CPU, los bloques de programa, de datos y del sistema se guardan de forma segura en la memoria no volátil. Las recetas y las configuraciones de registros de datos se almacenan en el cartucho de memoria, sustituyendo las recetas y los registros de datos existentes. Todos los elementos del programa que no se carguen en la CPU permanecen inmodificados en la memoria no volátil y el cartucho de memoria.

Si se deben cargar recetas y configuraciones de datos en la CPU, el cartucho de memoria debe estar insertado para que el programa funcione correctamente.

Para cargar un proyecto en una CPU S7-200:

- 1. Elija el comando de menú Archivo > Cargar en CPU.
- 2. Haga clic en cada uno de los elementos del proyecto que desea cargar en la CPU.
- 3. Haga clic en el botón "Cargar en CPU".

| nlace PPI<br>Utilice el botón 'Opciones' para seleccionar los bloques q                                                                                                    | ue desea cargar en la CPU.                                                     |                   |
|----------------------------------------------------------------------------------------------------|--------------------------------------------------------------------------------|-------------------|
| Dirección remota: 2                                                                                                    |                                                                                | CPU 224 REL 02.00 |
| 😧 Haga olio en 'Cargar en CPU' para comenzar.                                                                                                    |                                                                                |                   |
| Opciones 🕿                                                                                                    | Cargar en                                                                      | CPU Cancelar      |
| Opciones                                                                                                    | Cargar en                                                                      | CPU Cancelar      |
| Opciones \$<br>Opciones<br>I Bloque de programa                                                                                                    | Cargar en                                                                      | CPU Cancelar      |
| Opciones 🖈                                                                                                    | Cargan en<br>A : CPU<br>A : CPU<br>A : CPU                                     | CPU Cancelar      |
| Opciones 4<br>Doctores<br>17 Bloque de programa<br>17 Bloque de dátos<br>17 Bloque de stema                                                                                                    | A : CPU<br>A : CPU<br>A : CPU<br>A : CPU                                       | CPU Cancelar      |
| Opciones 2<br>Opciones<br>IV Bloque de programs<br>IV Bloque de datos<br>IV Bloque de datos<br>IV Bloque de datos<br>IV Bloque de datos                                                           | Cargaren<br>A : CPU<br>A : CPU<br>A : CPU<br>A : CPU                           | CPU Cancelar      |
| Opciones 2<br>Opciones<br>Ø Bloque de programa<br>Ø Bloque de datos<br>Ø Bloque de datos<br>Ø Bloque de datos<br>Ø Bloque de datos<br>Ø Bloque de datos<br>Ø Bloque de datos<br>Ø Bloque de datos | Cargarien<br>A : CPU<br>A : CPU<br>A : CPU<br>A : CPU                          | CPU Cancelar      |
| Opciones 2<br>Opciones<br>Ø Bloque de programa<br>Ø Bloque de datos<br>Ø Bloque de sistema<br>Facebaa<br>Configuraciones de registros de datos                                                    | A : CPU<br>A : CPU<br>A : CPU<br>A : CPU<br>F <sup>2</sup> Centa el cuado de d | CPU Cancelar      |

Figura 4-14 Cargar un proyecto en una CPU S7-200

Cuando un proyecto se carga en la PG/el PC con STEP 7-Micro/WIN, el S7-200 carga los bloques de programa, de datos y del sistema desde la memoria no volátil. Las recetas y las configuraciones de registros de datos se cargan en la PG/el PC desde el cartucho de memoria. Los datos de los registros de datos no se cargan en la PG/el PC con STEP 7-Micro/WIN, sino con el Explorador S7-200 (consulte el capítulo 14).

Para cargar un proyecto en la PG/el PC desde una CPU S7-200:

- Elija el comando de menú Archivo > Cargar en PG.
- 2. Haga clic en cada uno de los elementos del proyecto que desea cargar en la PG/el PC.
- 3. Haga clic en el botón "Cargar en PG".

| argar en PG                                                                                                    | ×                                                                                                    |
|----------------------------------------------------------------------------------------------------|----------------------------------------------------------------------------------------------------|
| Enlace PPI<br>Utilice el botón 'Opciones' para seleccionar los bloques o                                                                       | que desea cargar en la PG.                                                                                          |
| Dirección remota: 2                                                                                                    |                                                                                                    |
| Haga de en Cayar en Ri pas inicia la caya     en el proyech actual e alguedar al moyana ca     o comentarios existentes, cargue el programa en | Todos los símbolos o consentarios existentes<br>gado Pase evitar que se utilicen los simbolos<br>an nuevo projecto. |
| Opciones                                                                                                    |                                                                                                    |
| Rioque de ocontama                                                                                                    | De CPU                                                                                                    |
| Roque de datos                                                                                                    | De: CPU                                                                                                    |
| Bloque de sistema                                                                                                    | De: CPU                                                                                                    |
| ₩ Recetas                                                                                                    |                                                                                                    |
| Configuraciones de registros de datos                                                                                                    |                                                                                                    |
|                                                                                                    |                                                                                                    |

Figura 4-15 Cargar un proyecto en en la PG/el PC desde el S7-200
#### Guardar el programa en un cartucho de memoria

El S7-200 permite copiar el programa de usuario de una CPU a otra utilizando un cartucho de memoria. Asimismo, los siguientes bloques de pueden actualizar en el S7-200: el bloque de programa, el bloque de sistema y/o el bloque de datos.

Antes de copiar elementos del programa en el cartucho de memoria, STEP 7-Micro/WIN borra todos los elementos contenidos allí (incluyendo las recetas y los registros de datos), a excepción de los archivos de usuario. Si el programa no cabe en el cartucho de memoria, debido al tamaño de los archivos, puede utilizar uno de los métodos siguientes con objeto de crear suficiente espacio para almacenar el programa: bien sea, borrar el cartucho de memoria eligiendo el comando de menú **CPU > Borrar cartucho de memoria**, o bien abrir el Explorador S7-200 y borrar los archivos de usuario que no se necesiten más.

Para poder programar el cartucho de memoria, la CPU debe estar en modo STOP.

Para guardar el programa en el cartucho de memoria:

- Elija el comando de menú CPU > Cartucho de memoria.
- Haga clic en cada uno de los elementos del proyecto que desea copiar en el cartucho de memoria (todos los elementos existentes en el proyecto aparecen seleccionados por defecto). Si está seleccionado el bloque de sistema, se copiarán también los valores forzados.
- 3. Haga clic en el botón "Programar".

| Programat el cartucho de memoria                                                                                                    |                                                                                                    |
|----------------------------------------------------------------------------------------------------|----------------------------------------------------------------------------------------------------|
| Enlace: PPI<br>Utilice el bolón 'Upocases' para selesconar los bloques y<br>memoria                                                                                                    | n/a elemenica del calvetes de menora con los que desea programa la                                                                                              |
| Dirección remota: 2                                                                                                    | CPU 224 REL 02:00                                                                                                    |
| Hage offer ren Programmer (para commence a paragraphic de la commence a paragraphic de la commence de la commence de la commence de la commence a compara y negar al commence a forma de la commence a compara y negar al commence a forma de la commence a compara y negar al commence a forma de la commence a compara y negar al commence a forma de la commence a compara y negar al commence a forma de la commence a compara y negar al commence a compara y negar a commence a compara y negar a commence a commence a compara y negar a commence a commence a com | ner el a tache de nerente con la creatra en<br>manda de cancito meneros Todo y<br>menores se conservativo Pas bora los y<br>la catudo de nerencos del neren DOU |
| Öpciddes                                                                                                    |                                                                                                    |
| 🛱 Bloque de programa                                                                                                    | De CPU                                                                                                    |
| F Bloque de datos                                                                                                    | D+ CPU                                                                                                    |
| P Bloque de sutema                                                                                                    | De CPU                                                                                                    |
| E Recelat                                                                                                    |                                                                                                    |
| <ul> <li>Loniqui accese de redicilité, de délos</li> </ul>                                                                                                    |                                                                                                    |
| 🕑 Haga clic para obtener ayuda y eoport                                                                                                    | Cenar el cuedro de dielogo tras finalizar     Indicar cambio de RUN a STOP                                                                                      |

Figura 4-16 Guardar el programa en un cartucho de memoria

Los bloques de programa, de sistema y de datos, así como todos los valores forzados se copian de la memoria no volátil del S7-200 en el cartucho de memoria. Las recetas y configuraciones de registros de datos se copian de STEP 7-Micro/WIN en el cartucho de memoria.

#### Restablecer el programa desde un cartucho de memoria

Para transferir el programa de un cartucho de memoria en el S7-200, es preciso conectar la alimentación del S7-200 con el cartucho insertado. Si alguno de los bloques o valores forzados existentes en el cartucho de memoria difieren de los del S7-200, todos los bloques existentes en el cartucho de memoria se copiarán en el S7-200.

- Si un bloque de programa ha sido transferido desde el cartucho de memoria, se sustituye el bloque de programa existente en la memoria no volátil.
- Si un bloque de datos ha sido transferido desde el cartucho de memoria, se sustituye el bloque de datos existente en la memoria no volátil, se borra toda la memoria V y ésta se inicializa con el contenido del bloque de datos.
- Si un bloque de sistema ha sido transferido desde el cartucho de memoria, se sustituyen el bloque de sistema y los valores forzados existentes en la memoria no volátil y se borran todas las áreas remanentes.

El cartucho de memoria se puede extraer una vez que el programa transferido se haya guardado en la memoria no volátil. No obstante, si el cartucho contiene recetas o registros de datos, debe permanecer insertado. Si el cartucho de memoria permanece insertado, se retrasa la entrada a modo RUN las próximas veces que se conecte la alimentación.

#### Nota

Si se conecta la alimentación de la CPU S7-200 estando insertado un cartucho de memoria programado con un modelo diferente de CPU S7-200, podría ocurrir un error. Los cartuchos de memoria que se hayan programado en una CPU de un modelo inferior se pueden leer en una CPU de un modelo superior, mas no al contrario. Por ejemplo, los cartuchos de memoria programados en una CPU 221 ó 222 se pueden leer también en una CPU 224. No obstante, los cartuchos de memoria programados en una CPU 224 son rechazados por una CPU 221 ó 222.

El apartado "Cartuchos opcionales" del anexo A contiene una lista en la que figuran todas las restricciones al utilizar cartuchos de memoria.

#### Guardar el área de marcas (M) tras un corte de alimentación

Si se define que los primeros 14 bytes del área de marcas (MB0 a MB13) sean remanentes, estos bytes se guardan en la memoria no volátil cuando se produzca un corte de alimentación del S7-200. El ajuste estándar para los primeros 14 bytes de la memoria M es que no sean remanentes.

#### Restablecer los datos tras conectar la alimentación

Tras conectar la alimentación, el S7-200 restablece el bloque de programa y el bloque de sistema desde la memoria no volátil. El S7-200 comprueba luego si el condensador de alto rendimiento y el cartucho de pila opcional han respaldado los datos almacenados en la RAM. En caso afirmativo, no se modifican las áreas remanentes de la memoria de datos de usuario. Las áreas no remanentes de la memoria V se restablecen conforme con el contenido del bloque de datos en la memoria se borran.

Si el contenido de la RAM no se ha respaldado (p. ej. en el caso de un corte de alimentación prolongado), el S7-200 borra todas las áreas de datos de usuario, activa la marca "Datos remanentes perdidos" (SM0.2), restablece la memoria V conforme con el contenido del bloque de datos en la memoria no volátil, y restablece los primeros 14 bytes de la memoria M a partir de la memoria no volátil, si estos bytes se han definido previamente como remanentes.

# Utilizar el programa para guardar la memoria V en la memoria no volátil

Un valor (byte, palabra o palabra doble) almacenado en cualquier dirección de la memoria V se puede guardar en la memoria no volátil. Por lo general, esta operación prolonga el tiempo de ciclo en 10 a 15 ms. Si en esta operación se escribe un valor en el área de memoria V de la memoria no volátil, se sobrescribirá el valor anterior de esa dirección.

La operación de guardar en memoria no volátil no actualiza los datos contenidos en el cartucho de memoria.

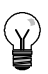

#### Consejo

Puesto que el número de operaciones de guardar en EEPROM es limitado (mín. 100.000, típ. 1.000.000), vigile que se almacenen sólo los valores necesarios. De lo contrario, es posible que se sobrecargue la EEPROM y que falle la CPU. Generalmente, las operaciones de guardar se deberían ejecutar sólo cuando se presenten determinados eventos que ocurran con poca frecuencia.

Por ejemplo, si el tiempo de ciclo del S7-200 es 50 ms y un valor se almacena una vez por ciclo, la EEPROM se llenaría al cabo de 5.000 segundos, es decir, en menos de una hora y media. En cambio, si ese valor se almacena cada hora, la EEPROM podría utilizarse 11 años como mínimo.

#### Copiar la memoria V en la memoria no volátil

El byte de marcas 31 (SMB31) ordena al S7-200 que copie un valor de la memoria V en el área de la memoria V de la memoria no volátil. La palabra de marcas 32 (SMW32) almacena la dirección del valor a copiar. La figura 4-17 muestra el formato de SMB31 y SMW32.

SMB31

Para programar el S7-200 con objeto de guardar o escribir un valor determinado en la memoria V:

- 1. Cargue en SMW32 la dirección de la memoria V del valor a almacenar.
- 2. Cargue el tamaño de los datos en SM31.0 y SM31.1, como muestra la figura 4-17.
- 3. Ponga a 1 la marca SM31.7.

Al final de cada ciclo, el S7-200 comprueba el estado de SM31.7. Si SM31.7 es "1", el valor indicado se guarda en la memoria no volátil. La operación se finaliza cuando el S7-200 ponga SM31.7 a 0.

| 7                |           |          |          |            |                |                        | 0                         | Tamaño del valor a<br>quardar:                               |
|------------------|-----------|----------|----------|------------|----------------|------------------------|---------------------------|--------------------------------------------------------------|
| Guardar          | 0<br>en l | 0<br>a m | 0<br>emo | 0<br>ria n | 0              | s1                     | s0                        | 00 - byte<br>01 - byte<br>10 - palabra<br>11 - palabra doble |
| 0 = No<br>1 = Sí |           |          | •        | <u> </u>   | La<br>SN<br>op | CPU<br>//31.7<br>eraci | J desa<br>7 desp<br>ón de | ctiva<br>ués de cada<br>guardar.                             |
| SMW32            |           |          |          |            |                |                        |                           |                                                              |
| 15               |           | D        | ireco    | ción       | en la          | merr                   | noria V                   | · 0                                                          |
| Indiqu           | e la      | dire     | cció     | n en       | la m           | emor                   | ia V co                   | omo offset de V0.                                            |

Figura 4-17 SMB31 y SMW32

No cambie el valor en la memoria V antes de finalizar la operación de guardar.

#### Consejo

La memoria V se puede copiar en la memoria no volátil para guardar valores creados por un HMI y almacenados por el programa en la EEPROM interna.

Para incluir en el proyecto de STEP 7-Micro/WIN los valores guardados en la EEPROM interna es preciso cargar el DB en la PG / el PC. No obstante, esta carga sólo es posible si el DB (que incluía una variable con una dirección igual o superior a la dirección de la memoria V guardada en SMW32) se había cargado antes en la CPU desde STEP 7-Micro/WIN.

#### Programa de ejemplo: Copiar la memoria V en la memoria no volátil

En este ejemplo, VB100 se transfiere a la memoria no volátil. Si se produce un flanco positivo en 10.0 y si no se está efectuando ninguna otra transferencia, se carga la dirección de la memoria V a transferir a SMW32. Luego se selecciona la cantidad de memoria V a transferir (1=byte; 2=palabra; 3=palabra doble o número real). A continuación, se activa SM31.7 para que el S7-200 transfiera los datos al final del ciclo

El S7-200 desactiva automáticamente SM31.7 al finalizar la transferencia.

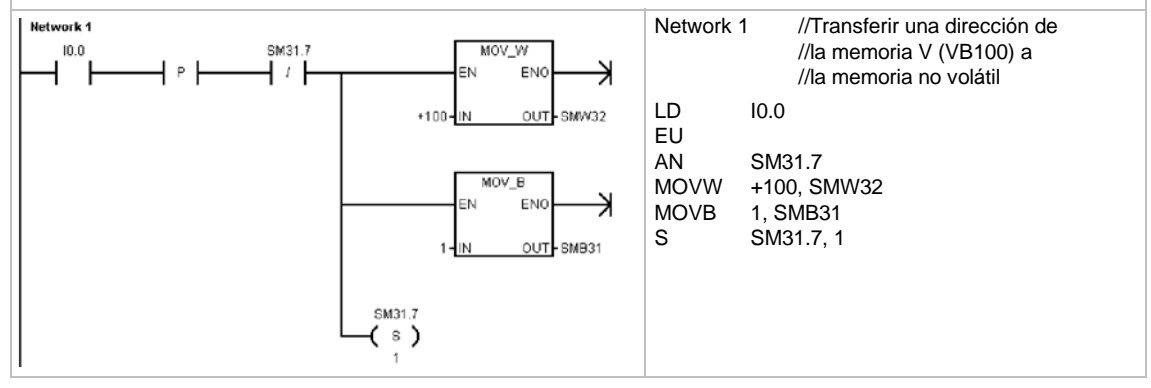

## Seleccionar el modo de operación del S7-200

El S7-200 tiene dos modos de operación, a saber: STOP y RUN. Los LEDs de estado en el frente de la CPU indican el modo de operación actual. En modo STOP, el S7-200 no ejecuta el programa. Entonces es posible cargar un programa o la configuración de la CPU. En modo RUN, el S7-200 ejecuta el programa.

El S7-200 incorpora un selector que permite cambiar el modo de operación. El modo de operación se puede cambiar manualmente accionando el selector (ubicado debajo de la tapa de acceso frontal del S7-200). Si el selector se pone en STOP, se detiene la ejecución del programa. Si se pone en RUN, se inicia la ejecución del programa. Si se pone en TERM, no cambia el modo de operación.

Si se interrumpe la alimentación estando el selector en posición STOP o TERM, el S7-200 pasa a modo STOP cuando se le aplique tensión. Si se interrumpe la alimentación estando el selector en posición RUN, el S7-200 pasa a modo RUN cuando se le aplique tensión.

- STEP 7-Micro/WIN permite cambiar el modo de operación del S7-200 conectado. Para que el modo de operación se pueda cambiar mediante el software, el selector del S7-200 debe estar en posición TERM o RUN. Elija para ello el comando de menú CPU > STOP o CPU > RUN, respectivamente (o haga clic en los botones correspondientes de la barra de herramientas).
- Para cambiar el S7-200 a modo STOP es posible introducir la correspondiente operación (STOP) en el programa. Ello permite detener la ejecución del programa en función de la lógica. Para más información sobre la operación STOP, consulte el capítulo 6.

# Utilizar el Explorador S7-200

El Explorador S7-200 es una ampliación del Explorador de Windows que sirve para acceder a las CPUs S7-200, permitiendo explorar el contenido de todas las CPUs conectadas. Ello permite determinar los bloques diferentes que puedan existir en la CPU o en el cartucho de memoria. Cada bloque dispone de propiedades.

Puesto que el Explorador S7-200 es una ampliación del Explorador de Windows, se soportan la navegación estándar y el comportamiento de Windows.

| (be pit (bes from ) on the<br>O but - () - ()   best O takes   - () () (0)                                                                                                    | 203                                                                                                    |                                                             |                                                                                                    |                                                                                                    |                                                                                                    |
|----------------------------------------------------------------------------------------------------|----------------------------------------------------------------------------------------------------|-------------------------------------------------------------|----------------------------------------------------------------------------------------------------|----------------------------------------------------------------------------------------------------|----------------------------------------------------------------------------------------------------|
| Age Street 📑 HVy 127-200 Stationart (22) (2PU 228 11114-485, 17.385,256, Hanney G                                                                                                    | rolly                                                                                                    |                                                             |                                                                                                    |                                                                                                    | 2 🖬 🍳                                                                                                    |
| Bit Compare         8         10         10         10         10         10         10         10         10         10         10         10         10         10         10         10         10         10         10         10         10         10         10         10         10         10         10         10         10         10         10         10         10         10         10         10         10         10         10         10         10         10         10         10         10         10         10         10         10         10         10         10         10         10         10         10         10         10         10         10         10         10         10         10         10         10         10         10         10         10         10         10         10         10         10         10         10         10         10         10         10         10         10         10         10         10         10         10         10         10         10         10         10         10         10         10         10         10         10         10 | Tenn<br>Albeit Congeneration (LAD)<br>Blocker, Albeit<br>Constants<br>Disconstant<br>Albeit Albeit<br>Albeit Albeit<br>Disconstants<br>Albeit Albeit<br>Disconstants<br>Disconstants<br>Disconstan | 100<br>100<br>100<br>100<br>100<br>100<br>100<br>100<br>100 | Tene -<br>Tene -<br>Pata Lang<br>Masandy Yang Dawas-<br>Aut Saat<br>Ni Caka<br>Ni Caka<br>Satta J Mesanda<br>Satta J Mesanda<br>Tend Davasme | 17-00-01<br>17-00-01<br>17-00-00-00-00<br>17-00-00-00-00-00-00-00-00-00-00-00-00-00 | Overall<br>2011/2000 2546 PM<br>3011/2004 2540 PK<br>11/2012/2005 3517 PM<br>11/2012/2005 3517 PM<br>11/2012/2005 3517 PM<br>2012/2004 3517 PM<br>2012/2004 3518 PM<br>2012/2004 3518 PM |

Figura 4-18 Explorador S7-200

El Explorador S7-200 es el mecanismo utilizado para leer los registros de datos almacenados en el cartucho de memoria. Para más información al respecto, consulte el capítulo 14.

El Explorador S7-200 también puede utilizarse para leer o escribir archivos de usuario en el cartucho de memoria. Estos archivos pueden ser de cualquier tipo, documentos de MS Word, archivos de imagen (.bmp), archivos .jpeg, o bien proyectos de STEP 7-Micro/WIN.

# Funciones del S7-200

El S7-200 ofrece diversas funciones especiales para personalizar la aplicación.

#### El S7-200 permite leer o escribir directamente las E/S con el programa

El juego de operaciones del S7-200 incluye funciones para leer y escribir directamente las E/S físicas. Estas operaciones de control directo de las entradas y salidas (E/S) permiten acceder a la entrada o salida física en cuestión, aunque el acceso a las E/S se efectúa por lo general a través de las imágenes de proceso.

El acceso directo a una entrada no modifica la dirección correspondiente en la imagen de proceso de las entradas. En cambio, el acceso directo a una salida actualiza simultáneamente la dirección correspondiente en la imagen de proceso de las salidas.

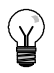

#### Consejo

El S7-200 procesa las entradas analógicas como si fuesen datos directos, a menos que se haya habilitado la filtración de las entradas analógicas. Cuando se escribe un valor en una salida analógica, ésta se actualiza inmediatamente.

Por lo general, es recomendable utilizar la imagen de proceso, en vez de acceder directamente a las entradas o salidas mientras se ejecuta el programa. Hay tres razones principales para utilizar las imágenes de proceso:

- El sistema verifica todas las entradas al comienzo del ciclo. De este modo se sincronizan y "congelan" los valores de estas entradas mientras se ejecuta el programa. La imagen de proceso actualiza las salidas tras finalizar la ejecución del programa. Esto tiene un efecto estabilizador en el sistema.
- El programa de usuario puede acceder a la imagen de proceso mucho más rápido de lo que podría acceder directamente a las E/S físicas, lo que acelera la ejecución del programa.
- Las E/S son unidades de bit a las que se debe acceder en formato de bit o de byte. En cambio, a la imagen de proceso se puede acceder en formato de bit, byte, palabra y palabra doble, lo que ofrece flexibilidad adicional.

#### El S7-200 permite interrumpir el ciclo con el programa

Si se utilizan interrupciones, las rutinas asociadas a los eventos de interrupción se almacenan como parte del programa. Las rutinas de interrupción no se ejecutan como parte del ciclo, sino sólo cuando ocurre el evento (en cualquier punto del ciclo).

El S7-200 procesa las interrupciones según su prioridad y después en el orden que aparecen. Para más información, consulte la descripción de las operaciones de interrupción en el capítulo 6.

# El S7-200 permite asignar tiempo de procesamiento para la edición en modo RUN y el estado de ejecución

Es posible configurar el porcentaje del tiempo de ciclo que se dedicará a procesar la edición en modo RUN o el estado de ejecución. (La edición en modo RUN y el estado de ejecución son opciones que ofrece STEP 7-Micro/WIN para facilitar la comprobación del programa de usuario.) Si se incrementa el porcentaje de tiempo dedicado a estas dos tareas, aumentará también el tiempo de ciclo, por lo que el proceso de control se ejecutará más lentamente.

El porcentaje estándar dedicado a procesar la edición en modo RUN y el estado de ejecución es 10%. Este ajuste se ha elegido como compromiso apropiado para procesar las operaciones de compilación y de estado, reduciendo al mismo tiempo el impacto en el proceso de control. Este valor se puede ajustar en incrementos de 5% hasta un máximo de 50%. Para ajustar el porcentaje del tiempo de ciclo dedicado a las peticiones de comunicación en segundo plano:

- Elija el comando de menú Ver > Componente > Bloque de sistema y seleccione "Tiempo en segundo plano".
- En la ficha "Tiempo en segundo plano", utilice la lista desplegable para seleccionar el tiempo en segundo plano para la comunicación.
- 3. Haga clic en "Aceptar" para confirmar su selección.
- 4. Cargue en el S7-200 el bloque de sistema modificado.

| Tiempo en segundo plano<br>En la ficha 'Tiempo en segundo<br>plano mientras esté en modo RU<br>estado de ejecución y las operad                                                                                                    | plano' se puede configurar el tiempo q<br>N. Esta función se utiliza más que tod<br>ciones de edición en runtime. | ue la CPU dedicará a las actir<br>o para controlar el impacto de | vidades en segur<br>I ciclo durante el | ndo 📕       |
|----------------------------------------------------------------------------------------------------|----------------------------------------------------------------------------------------------------|------------------------------------------------------------------|----------------------------------------|-------------|
| Bloque de sistema     Puertos de comunicación     Areas immantes     Contraseña     Contraseña     Thits entradas     Bits de capita de impulsos     Contiguar saldas     Contiguar andulas Plan     Contiguar el LED     Incrementar la memoira | Tiempo en segundo plano  <br>Hota<br>Seleccione el liempo en segu<br>10 표                                         | ndo plano pera la comunicaci                                     | <u> </u>                               | ständar     |
| 41 - 1×1                                                                                                    | Fara que los parámetros de config<br>la CPU.                                                                      | uración tengan efecto, es pre                                    | ciso cargarlos pr                      | eviamente s |
| (A) Illege alle none obtenen o                                                                                                    | and a standard a                                                                                                  | Acentar                                                          | Cancelar                               | Estanda     |

Figura 4-19 Tiempo en segundo plano para la comunicación

# El S7-200 permite fijar el estado de las salidas digitales al cambiar a modo STOP

La tabla de salidas del S7-200 permite seleccionar si las salidas digitales deben adoptar valores conocidos al cambiar a modo STOP, o bien congelar las salidas en su último estado antes del cambio. La tabla de salidas analógicas forma parte del bloque de sistema que se carga y almacena en el S7-200.

- Elija el comando de menú Ver > Componente > Bloque de sistema y seleccione "Configurar salidas". Haga clic en la ficha "Digitales".
- Para congelar las salidas en su último estado, marque la casilla de verificación "Congelar salidas".
- Para copiar los valores de la tabla en las salidas, introduzca estos valores haciendo clic en las casillas de verificación correspondientes a las salidas que desea activar (poner a 1) cuando la CPU cambie de RUN a STOP. En la tabla, todas las salidas están desactivadas por defecto.
- Haga clic en "Aceptar" para confirmar las selecciones efectuadas.
- 5. Cargue en el S7-200 el bloque de sistema modificado.

| En la ficha 'Configurar salidas dig<br>la CPU cambie de RUN a STOP.                                                                                                    | itales' se pueden configurar los estados ON y OFF de to                                                                                                    | adas las salidas digitales cuando                                                                                                    |
|----------------------------------------------------------------------------------------------------|----------------------------------------------------------------------------------------------------|----------------------------------------------------------------------------------------------------|
| Bloque de sistema     Puertos de comunicación     Areas temanentes     Contraseña     Finar entradas     Finar entradas     Bits de caputa de imputeos     Configurar el LED     Configurar el LED     Incrementar la memoria | Digital Analogicas<br>Congelat las salidas en su ultimo estado<br>Estados al cambiar de RUN a 510P<br>Las salidas esteccionadas permanecerán activado<br>510P<br>0 8 5 7 5 5 4 3 2 1 0<br>0 8 5 7 5 7 5 7 6 5 4 3 2 1 0<br>0 8 7 7 5 5 4 3 2 1 0<br>0 8 7 7 5 5 4 3 2 1 0<br>0 8 7 7 5 5 4 3 2 1 0<br>0 8 7 7 7 5 5 4 3 2 1 0<br>0 8 7 7 7 5 5 4 3 2 1 0<br>0 8 7 7 7 5 5 4 3 2 1 0<br>0 8 7 7 7 5 5 4 3 2 1 0<br>0 8 7 7 7 5 5 4 3 2 1 0<br>0 8 7 7 7 5 5 4 3 2 1 0<br>0 8 7 7 7 5 5 4 3 2 1 0<br>0 8 7 7 7 5 5 4 3 2 1 0<br>0 8 7 7 7 5 5 4 3 2 0 0<br>0 8 7 7 7 5 5 4 3 2 0 0<br>0 8 7 7 7 7 7 7 7 7 7 7 7 7 7 7 7 7 7 7 | Estándar<br>as cuando la CPU canbie de RUN a<br>7.6.5.4.3.2.1.0<br>39.<br>11.0<br>11.0 |
| uI¥                                                                                                    | Para que los parámetros de configuración tengan ef<br>la CPU.                                                                                                    | iecto, es preciso cargarlos previamente                                                                                                    |

Figura 4-20 Configurar las salidas digitales

#### El S7-200 permite configurar el valor de las salidas analógicas

La tabla de salidas analógicas permite ajustar éstas a valores conocidos tras un cambio de RUN a STOP, o bien conservar los valores de las salidas existentes antes del cambio a modo STOP. La tabla de salidas analógicas forma parte del bloque de sistema que se carga y almacena en la CPU S7-200.

- Elija el comando de menú Ver > Componente > Bloque de sistema y seleccione "Configurar salidas". Haga clic en la ficha "Analógicas".
- 2. Para congelar las salidas en su último estado, marque la casilla de verificación "Congelar salidas".
- La tabla "Congelar valores" permite ajustar las salidas analógicas a un valor conocido (32768 a 37262) cuando se produzca un cambio de RUN a STOP.
- Haga clic en "Aceptar" para confirmar las selecciones efectuadas.
- 5. Cargue en el S7-200 el bloque de sistema modificado.

| <ul> <li>Bloque de sistema</li> <li>Puertos de comunicación</li> <li>Áreas remanentes</li> </ul> | Digital Analógicas | las au ai tilino cotada |           | Catala   |
|--------------------------------------------------------------------------------------------------|--------------------|-------------------------|-----------|----------|
| <ul> <li>Contraseña</li> <li>Configurar salidas</li> <li>Fitrar entradas</li> </ul>              | Valores al cambiar | de RUN a STOP           |           | Estandar |
| Bits de captura de impulsos     Timore en comunite plane                                         | AQW/0. 0           | A0W16:0                 | AQW32: 0  | AQW48; 0 |
| <ul> <li>Configurar módulos EM</li> </ul>                                                        | AQW2 0             | AQW18: 0                | AQW34: 0  | AQW50: 0 |
| Configurar el LED                                                                                | AQW4 0             | AQW20: 0                | AQW36 0   | AQW52:0  |
|                                                                                                  | AQ\w/6: 0          | AQW22: 0                | AQW38 0   | AQW54: 0 |
|                                                                                                  | AQW/8: 0           | AØW24: 0                | AQ\V40: 0 | AQW56: 0 |
|                                                                                                  | AQW10 0            | AQW26: 0                | AQW42: 0  | AQW58: 0 |
|                                                                                                  | AQW12 0            | AQW28: 0                | AQW44; 0  | AQW60: 0 |
|                                                                                                  | AQW/14 0           | AQW30: 0                | AQW/46: 0 | AQW62 0  |

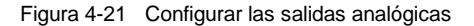

# El S7-200 permite definir el respaldo de la memoria en caso de un corte de alimentación

Es posible definir hasta seis áreas remanentes para seleccionar las áreas de memoria que deban respaldarse cuando se interrumpa la alimentación. Es posible determinar que sean remanentes los rangos de direcciones en las áreas de memoria V, M, C y T. En el caso de los temporizadores, sólo pueden respaldarse los que tienen retardo a la conexión con memoria (TONR). El ajuste estándar para los primeros 14 bytes de la memoria M es que no sean remanentes.

Sólo se pueden respaldar los valores actuales de los temporizadores y contadores. Los bits de los temporizadores y de los contadores no son remanentes.

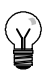

#### Consejo

Si el rango comprendido entre MB0 y MB13 debe ser remanente, se habilita una función especial que guarda automáticamente estas direcciones en la memoria no volátil al desconectarse la alimentación.

Para definir las áreas remanentes:

- Elija el comando de menú Ver > Componente > Bloque de sistema y seleccione "Áreas remanentes".
- Seleccione las áreas de memoria que deben respaldarse tras un corte de alimentación y haga clic en "Aceptar".
- 3. Cargue en el S7-200 el bloque de sistema modificado.

| Bloque de sistema                                                         | Áreas remanent | tes     |       |        |   |           |         |          |
|---------------------------------------------------------------------------|----------------|---------|-------|--------|---|-----------|---------|----------|
| Areas remanentes                                                          |                |         |       |        |   |           |         | Estándar |
| Configurar salidas                                                        | Rangos         |         |       |        |   |           |         |          |
| <ul> <li>Filtrar entradas</li> <li>Bits de captura de impulsos</li> </ul> |                | Átea de | datós | Offset |   | Nº de ele | ementos |          |
| Tiempo en segundo plano                                                   | Área 0         | VB      |       | 0      | X | 8192      | 34      | Borrar   |
| Configurar el LED                                                         | Área 1         | VB      | +     | 0      |   | 0         | *       | Borrar   |
| Incrementar la memoria                                                    | Área 2         | T       | +     | 0      | * | 32        | -       | Borrar   |
|                                                                           | Área 3         | T       | •     | 64     | * | 32        | -       | Borrar   |
|                                                                           | Área 4         | C       | -     | 0      | 4 | 256       | -       | Borrar   |
|                                                                           | Área 5         | MB      | ÷     | 14     | * | 18        | *       | Borrar   |

Figura 4-22 Definir las áreas remanentes

#### El S7-200 permite filtrar las entradas digitales

El S7-200 permite seleccionar un filtro de entrada que define un tiempo de retardo (comprendido entre 0,2 ms y 12,8 ms) para algunas o bien para todas las entradas digitales integradas. Este retardo sirve para filtrar en el cableado de entrada las interferencias que pudieran causar cambios accidentales del estado de las entradas.

El filtro de entrada forma parte del bloque de sistema que se carga y se almacena en el S7-200. El tiempo estándar del filtro es 6,4 ms. Como muestra la figura 4-23, toda especificación del tiempo de retardo se aplica a grupos de entradas.

Para configurar el tiempo de retardo del filtro de entradas:

- Elija el comando de menú Ver > Componente > Bloque de sistema y seleccione "Filtrar entradas". Haga clic en la ficha "Digitales".
- Introduzca el retardo de cada grupo de entradas y haga clic en "Aceptar".
- 3. Cargue en el S7-200 el bloque de sistema modificado.

| Bloque de sistema     Fretos de comunicación     Areas remanentes     Contracerña     Contracerña     Contrguar saldas     Blos de captura de Impulsor     Tempo en engundo plano     Configurar módulos EM     Configurar el LED     Incrementar la memoria | Digital Analógicas  <br>Peterdos de libro de entrados<br>10.0 - 10.3 6.40 m ms<br>10.4 - 10.7 6.40 m ms<br>11.0 - 11.3 6.40 m ms<br>11.4 - 11.5 6.40 m ms | Esténder                                |
|----------------------------------------------------------------------------------------------------|----------------------------------------------------------------------------------------------------|-----------------------------------------|
|                                                                                                    | Para que los parámetros de configuración tengan e                                                                                                    | fecto, es preciso cargarlos previamente |

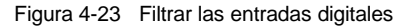

#### Consejo

El filtro de entradas digitales afecta el valor de la entrada desde el punto de vista de las operaciones de lectura, las interrupciones y las capturas de impulsos. Dependiendo del filtro seleccionado, el programa podría omitir un evento de interrupción o una captura de impulsos. Los contadores rápidos cuentan los eventos en las entradas no filtradas.

#### El S7-200 permite filtrar las entradas analógicas

El S7-200 permite filtrar las distintas entradas analógicas utilizando el software. El valor filtrado es el valor promedio de un número preseleccionado de muestreos de la entrada analógica. Los datos de filtración indicados (número de impulsos y banda muerta) se aplican a todas las entradas analógicas para las que se habilite esta función.

El filtro dispone de una función de respuesta rápida para que los cambios considerables se puedan reflejar rápidamente en el valor de filtración. El filtro cambia al último valor de la entrada analógica cuando ésta exceda una diferencia especificada del valor actual. Esta diferencia, denominada banda muerta, se especifica en contajes del valor digital de la entrada analógica.

La configuración estándar es permitir que se filtren todas las entradas analógicas, a excepción de AIW0 y AIW2 en la CPU 224XP.

- Elija el comando de menú Ver > Componente > Bloque de sistema y seleccione "Filtrar entradas". Haga clic en la ficha "Analógicas".
- Elija las entradas analógicas que desea filtrar, el número de muestreos y la banda muerta.
- 3. Haga clic en "Aceptar".
- 4. Cargue en el S7-200 el bloque de sistema modificado.

| Bloque de sistema                                                         | Digital Analógicas | ો                         |           |             |
|---------------------------------------------------------------------------|--------------------|---------------------------|-----------|-------------|
| Puertos de comunicación Áreas remanentes                                  |                    | Alúmara de muestrasc      | E4 -      | E AS AL     |
| Dontraseña                                                                |                    | TAUNERO DE INVESTIBUS     |           | Estandar    |
| Configurar salidas                                                        | Banda muerta (     | 16 - 4080, 0 = inhibida)  | 320 🚊     |             |
| <ul> <li>Filtrar entradas</li> <li>Bits de captura de impulsos</li> </ul> | Seleccione las e   | ntradas analógicas a filt | iar:      |             |
| 🕞 Tiempo en segundo plano                                                 | Alwo               | ANV16                     | ₽ AM/32   | ✓ Alw/48    |
| Configurar módulos EM     Configurar al UED                               | Alw2               | ₩ AIW18                   | ₩ AIW34   | I Alw/50    |
| - Incrementar la memoria                                                  | ARW4               | I⊽ AlW/20                 | ₩ A/W/36  | I ∧Iw/52    |
|                                                                           | I▼ AIW6            | Alw/22                    | ₩ A/W38   | Alw/54      |
|                                                                           | AW8                | AlW/24                    | ₩ AIW/40  | AIW56       |
|                                                                           | AIW10              | ) 🔽 AIW/26                | I7 A/V/42 | I⊽ AIW/58   |
|                                                                           | ANV12              | 2 🔽 Alw/28                | P ARV/44  | ₩ ANW60     |
|                                                                           | Alw14              | I IV/30                   | I Alw/46  | ✓ AlW62     |
|                                                                           | 3                  | eleccionar todo           |           | Borrar todo |

Figura 4-24 Filtrar las entradas analógicas

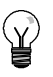

#### Consejo

No utilice el filtro analógico en módulos que transfieran información digital o indicaciones de alarma en las palabras analógicas. Desactive siempre el filtro analógico si utiliza módulos RTD, termopar o ASInterface Master.

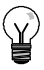

#### Consejo

El convertidor analógico/digital filtra las entradas AIW0 y AIW2 de la CPU 224XP. Por lo general, no es necesario filtrar las entradas en el software.

#### El S7-200 permite capturar impulsos de breve duración

El S7-200 ofrece una función de captura de impulsos que puede utilizarse para algunas o todas las entradas digitales integradas. Esta función permite capturar impulsos altos o bajos de tan corta duración que no se registrarían en todos los casos, cuando el S7-200 lee las entradas digitales al comienzo del ciclo. Si se ha habilitado la captura de impulsos en una entrada y cambia el estado de señal de la misma, este cambio se conserva hasta la siguiente actualización del ciclo. De esta forma, un impulso de breve duración se captura y se conserva hasta que el S7-200 lea las entradas.

La función de captura de impulsos se puede habilitar individualmente para cada una de las entradas digitales integradas.

Para configurar la captura de impulsos:

- Elija el comando de menú Ver > Componente > Bloque de sistema y seleccione "Bits de captura de impulsos".
- Marque la casilla de verificación correspondiente y haga clic en "Aceptar".
- 3. Cargue en el S7-200 el bloque de sistema modificado.

| Bloque de sistema                           | Bits de captura de impulsos |               |              |
|---------------------------------------------|-----------------------------|---------------|--------------|
| Areas remanentes                            |                             |               | Estándar     |
| Configurar salidas                          | Entradas                    |               |              |
| - In Bits de captura de impulsos            | E 10.0                      | IT 11.0       | E 12.0       |
| Tiempo en segundo plano                     | F 10,1                      | E 0.1         | E (2)        |
| Configurar modulos EM     Configurar el LED | □ 10.2                      | E 11.2        | F 12.2       |
| - Incrementar la memoria                    | E 10.3                      | E 11.3        | E (2)        |
| C. AND STREAM 1                             | E 10.4                      | E 11.4        | F (2.)       |
|                                             | F 10.5                      | F 11.5        | <b>尾</b> (2) |
|                                             | F 10.6                      | <b>I</b> (1.6 | E 12.6       |
|                                             | E 10.7                      | <b>F</b> (1)7 | <b>E</b> (27 |
|                                             | Seleccio                    | martodo       | Borrar todo  |

Figura 4-25 Capturar impulsos

La figura 4-26 muestra la operación básica del S7-200 con y sin captura de impulsos.

|                                              | Ciclo                     | Ciclo siguiente                                                                                                    |
|----------------------------------------------|---------------------------|----------------------------------------------------------------------------------------------------|
|                                              | Actualización de entradas | Actualización de entradas                                                                                                    |
| Entrada física                               |                           |                                                                                                    |
| Salida de<br>captura de impulsos<br>Inhibida |                           | Este impulso pasa desapercibido, puesto que la<br>entrada se activó y se desactivó antes de que el<br>S7-200 actualizara la imagen de proceso de las<br>entradas. |
| Habilitada                                   |                           | El S7-200 captura el impulso en la salida física.                                                                                                    |

Figura 4-26 Operación del S7-200 con y sin captura de impulsos

Puesto que la captura de impulsos opera en la entrada después de que pase por el filtro, es preciso ajustar el tiempo de filtración de las entradas de manera que el filtro no suprima el impulso. La figura 4-27 muestra un esquema funcional de una entrada digital.

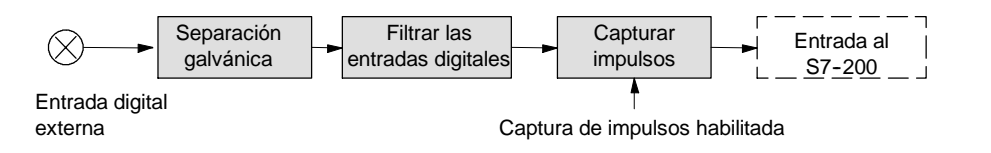

Figura 4-27 Esquema funcional de una entrada digital

La figura 4-28 muestra la reacción de un circuito de captura de impulsos a diversas condiciones de entrada. Si en un ciclo dado se presenta más de un impulso, se lee sólo el primer impulso. Si se presentan varios impulsos en un ciclo, se recomienda utilizar los eventos de interrupción de flanco positivo/negativo. (La tabla 6-46 contiene una lista de los eventos de interrupción.)

|                                  | Ciclo                                 | Ciclo siguiente           |
|----------------------------------|---------------------------------------|---------------------------|
|                                  | Actualización de entradas             | Actualización de entradas |
| Entrada a la captura de impulsos |                                       |                           |
| Salida de captura de impulsos    | <br>                                  |                           |
| Entrada a la captura de impulsos | · · · · · · · · · · · · · · · · · · · |                           |
| Salida de captura de impulsos    |                                       |                           |
| Entrada a la captura de impulsos |                                       |                           |
| Salida de captura de impulsos    |                                       |                           |

Figura 4-28 Reacciones de la captura de impulsos a diversas condiciones de entrada

## El S7-200 incorpora un LED controlable por el usuario

El S7-200 incorpora un LED (SF/DIAG) que se puede encender en rojo (LED de fallo del sistema) o amarillo (LED de diagnóstico). El LED de diagnóstico puede encenderse bajo el control del programa de usuario, o bien automáticamente al forzarse una E/S o un valor de datos, o bien cuando ocurra un error de E/S en un módulo.

Para configurar la selección automática del LED de diagnóstico:

- Elija el comando de menú Ver > Componente > Bloque de sistema y seleccione "Configurar el LED".
- Haga clic en cada uno de los elementos que deban encender el LED al forzarse una E/S o un valor de datos, o bien cuando ocurra un error de E/S en un módulo.
- 3. Cargue en el S7-200 el bloque de sistema modificado.

Para controlar el estado del LED de diagnóstico con el programa de usuario, utilice la operación "LED de diagnóstico" descrita en el capítulo 6.

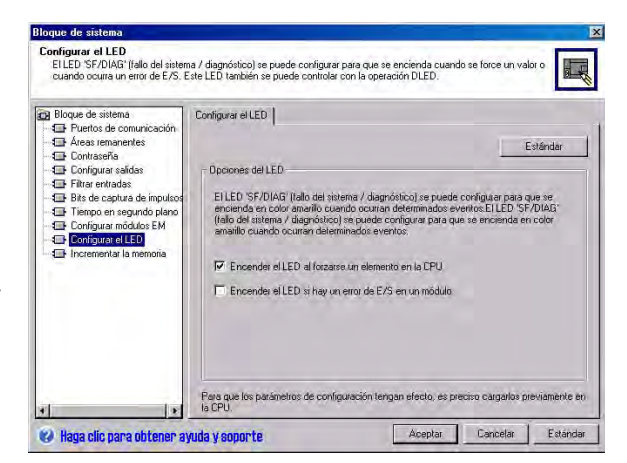

Figura 4-29 LED de diagnóstico

#### El S7-200 conserva un historial de los principales eventos de la CPU

El S7-200 conserva un historial con sello de tiempo de los principales eventos de la CPU, p. ej. cuando se conecta la alimentación, cuando la CPU pasa a modo RUN y cuando ocurren errores fatales. El reloj de tiempo real debe configurarse para obtener sellos de tiempo válidos en el historial.

Para visualizar el historial de eventos, elija el comando de menú CPU > Información y seleccione "Historial de eventos".

| Fecha    | Hora     | Tipo         | Error                              |
|----------|----------|--------------|------------------------------------|
| 23.05.04 | 16:43:13 | Cambio a RUN |                                    |
| 23.05.04 | 16:43:09 | Cambio a RUN |                                    |
| 23.05.04 | 16:42:18 | Cambio a RUN |                                    |
| 23.05.04 | 16:41:18 | Cambio a RUN |                                    |
|          |          | Arrangue     | No se ajustado el reloj de la CPU. |
|          |          | Cambio a RUN | No se ajustado el reloj de la CPU. |
|          |          | Arrangue     | No se ajustado el reloj de la CPU. |
|          |          | Cambio a RUN | No se ajustado el reloj de la CPU. |
| •        |          |              |                                    |
|          |          |              |                                    |

Figura 4-30 Visualizar el historial de eventos

# El S7-200 permite incrementar la memoria disponible para el programa de usuario

El S7-200 permite desactivar la función de edición en modo RUN en las CPUs 224, 224XP y 226 para incrementar la cantidad de memoria disponible para el programa de usuario. En la tabla 1-1 encontrará más información sobre la cantidad de memoria disponible para cada una de las CPUs.

Para desactivar la función de edición en modo RUN, proceda de la manera siguiente:

- Elija el comando de menú Ver > Bloque de sistema y seleccione "Incrementar memoria del programa".
- Haga clic en "Incrementar memoria del programa" para desactivar la función de edición en modo RUN.
- 3. Cargue en el S7-200 el bloque de sistema modificado.

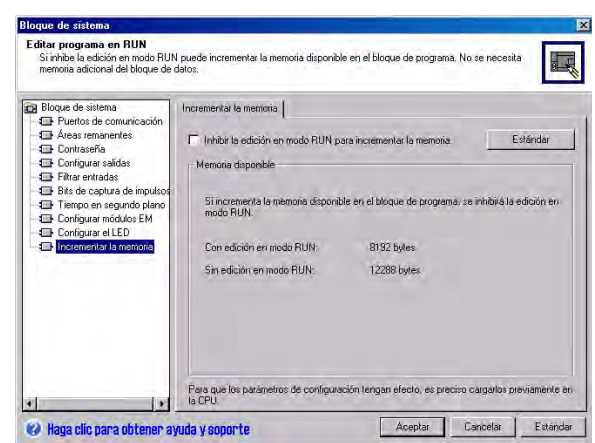

Figura 4-31 Desactivar la edición en modo RUN

#### El S7-200 puede protegerse por contraseña

Todas las CPUs S7-200 ofrecen una protección por contraseña para restringir el acceso a determinadas funciones.

Una contraseña permite acceder a las funciones y a la memoria de la CPU. Si no se protege por contraseña, el S7-200 permite un acceso ilimitado. Si está protegido por contraseña, el S7-200 limita todas las operaciones restringidas conforme a la configuración definida al configurar la contraseña.

La contraseña no distingue entre mayúsculas y minúsculas.

Como muestra la tabla 4-3, el S7-200 ofrece cuatro niveles de protección para acceder a sus funciones. Cada uno de estos niveles permite ejecutar determinadas funciones sin la contraseña. Si se introduce la contraseña correcta, es posible acceder a todas las funciones. El ajuste estándar para el S7-200 es el nivel 1 (privilegios totales).

Si se introduce la contraseña a través de una red, no se afecta la protección por contraseña del S7-200.

El usuario puede desactivar la contraseña cambiando el nivel 4, 3 ó 2 al nivel de contraseña 1, puesto que el nivel 1 permite un acceso ilimitado a la CPU.

| Función de la CPU                                                                    | Nivel 1   | Nivel 2        | Nivel 3                 | Nivel 4                                                                         |
|--------------------------------------------------------------------------------------|-----------|----------------|-------------------------|---------------------------------------------------------------------------------|
| Leer y escribir datos de usuario                                                     |           |                |                         |                                                                                 |
| Arrancar, detener y rearrancar la CPU                                                | -         |                | Permitido               | Permitido                                                                       |
| Leer y escribir el reloj de tiempo real                                              | -         | Permitido      |                         |                                                                                 |
| Cargar en el PC el programa de<br>usuario, los datos y la<br>configuración de la CPU | -         |                |                         | No permitido<br>nunca                                                           |
| Cargar en la CPU el bloque de<br>programa, de datos o de sistema                     | _         |                | _                       | Contraseña<br>necesaria (no<br>permitido nunca<br>para el bloque de<br>sistema) |
| Edición en runtime                                                                   | -         |                | Contraseña<br>necesaria | No permitido<br>nunca                                                           |
| Borrar el bloque de programa, de<br>datos o de sistema                               | Permitido | Quertero e 7 e |                         | Contraseña<br>necesaria (no<br>permitido nunca<br>para el bloque de<br>sistema) |
| Copiar el bloque de programa, de<br>datos o de sistema en el cartucho<br>de memoria  | -         | necesaria      |                         |                                                                                 |
| Forzar datos en la tabla de estado                                                   | -         |                |                         | Contraseña                                                                      |
| Ejecutar uno o varios ciclos                                                         | -         |                |                         | necesaria                                                                       |
| Escribir en salidas en modo STOP                                                     | -         |                |                         |                                                                                 |
| Resetear tiempos de ciclo en<br>información de CPU                                   | -         |                |                         |                                                                                 |
| Estado durante la ejecución del<br>programa                                          |           |                |                         | No permitido                                                                    |
| Comparar proyectos                                                                   |           |                |                         | hanou                                                                           |

Tabla 4-3 Restringir el acceso al S7-200

Si un usuario tiene acceso a las funciones restringidas para resetear los tiempos de ciclo en la información de la CPU, ello no autoriza a los demás usuarios a acceder a esas funciones. El acceso ilimitado a las funciones del S7-200 sólo se permite a un usuario a la vez.

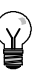

#### Consejo

Una vez introducida la contraseña, el nivel de protección se conserva aproximadamente durante un minuto tras haber desconectado la programadora del S7-200. Salga siempre de STEP 7-Micro/WIN antes de desconectar el cable para evitar que otro usuario acceda a los privilegios de la programadora.

#### Definir una contraseña para el S7-200

En el cuadro de diálogo "Bloque de sistema" (v. fig. 4-32) se puede definir una contraseña para el S7-200. El ajuste estándar para el S7-200 es el nivel 1 (privilegios totales)..

- Elija el comando de menú Ver > Componente > Bloque de sistema para visualizar el cuadro de diálogo "Bloque de sistema" y seleccione "Contraseña".
- 2. Seleccione el nivel de protección deseado para el S7-200.
- Introduzca y verifique la contraseña para el acceso parcial (nivel 2) o mínimo (nivel 3).
- 4. Haga clic en "Aceptar".
- 5. Cargue en el S7-200 el bloque de sistema modificado.

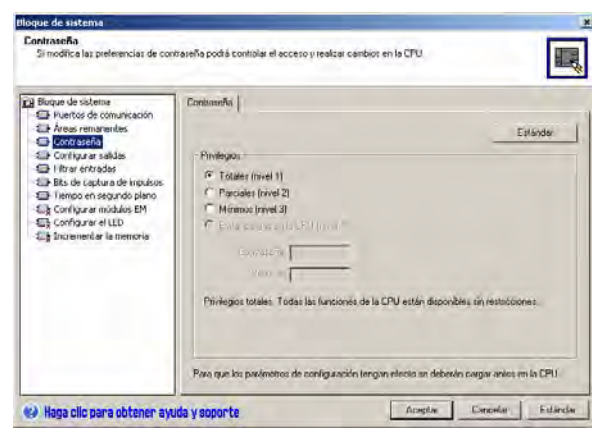

Figura 4-32 Definir una contraseña

#### Remedio si se olvida la contraseña

Si se olvida la contraseña, es preciso efectuar un borrado total de la memoria del S7-200 y volver a cargar el programa. Al borrar la memoria del S7-200, éste pasa a modo STOP y recupera los ajustes estándar, con excepción de la dirección de red, la velocidad de transferencia y el reloj de tiempo real. Para borrar el programa en el S7-200:

- 1. Elija el comando de menú CPU > Borrar para visualizar el cuadro de diálogo "Borrar CPU".
- 2. Seleccione los tres bloques y confirme haciendo clic en "Aceptar".
- Si se ha definido una contraseña, STEP 7-Micro/WIN visualizará el cuadro de diálogo "Contraseña". Para borrar la contraseña, introduzca CLEARPLC en el cuadro de diálogo para continuar con la operación de borrado total. (La contraseña CLEARPLC no distingue entre mayúsculas y minúsculas.)

La función de borrado total no borra el programa contenido en el cartucho de memoria. Puesto que en éste último se encuentra almacenado no sólo el programa, sino también la contraseña, es preciso volver a programar también el cartucho para borrar la contraseña olvidada.

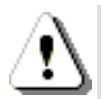

#### Precautión

Al efectuar un borrado total del S7-200, se desactivan las salidas (si son salidas analógicas, éstas se congelan en un valor determinado).

Si el S7-200 está conectado a otros equipos durante el borrado total, es posible que los cambios de estado de las salidas se transfieran también a esos equipos. Si ha determinado que el "estado seguro" de las salidas sea diferente al ajustado de fábrica, es posible que los cambios de las salidas provoquen reacciones inesperadas en los equipos, lo que podría causar la muerte o heridas graves personales y/o daños materiales.

Adopte siempre las medidas de seguridad apropiadas y vigile que el proceso se encuentre en un estado seguro antes de efectuar un borrado total de la memoria del S7-200.

### Potenciómetros analógicos del S7-200

Los potenciómetros analógicos están ubicados debajo de la tapa de acceso frontal de la CPU. Estos potenciómetros permiten incrementar o decrementar valores almacenados en los bytes de marcas especiales (SMB). El programa puede utilizar estos valores de sólo lectura para diversas funciones, p. ej. para actualizar el valor actual de un temporizador o de un contador, para introducir o modificar los valores estándar, o bien, para configurar límites. Utilice un destornillador pequeño para ajustar los potenciómetros. Gire el potenciómetro hacia la derecha para incrementar el valor, o bien hacia la izquierda para decrementarlo.

SMB28 almacena el valor digital que representa la posición del potenciómetro analógico 0. SMB29 almacena el valor digital que representa la posición del potenciómetro analógico 1. El potenciómetro analógico tiene un rango nominal comprendido entre 0 y 255, así como una repetitividad de ±2 contajes.

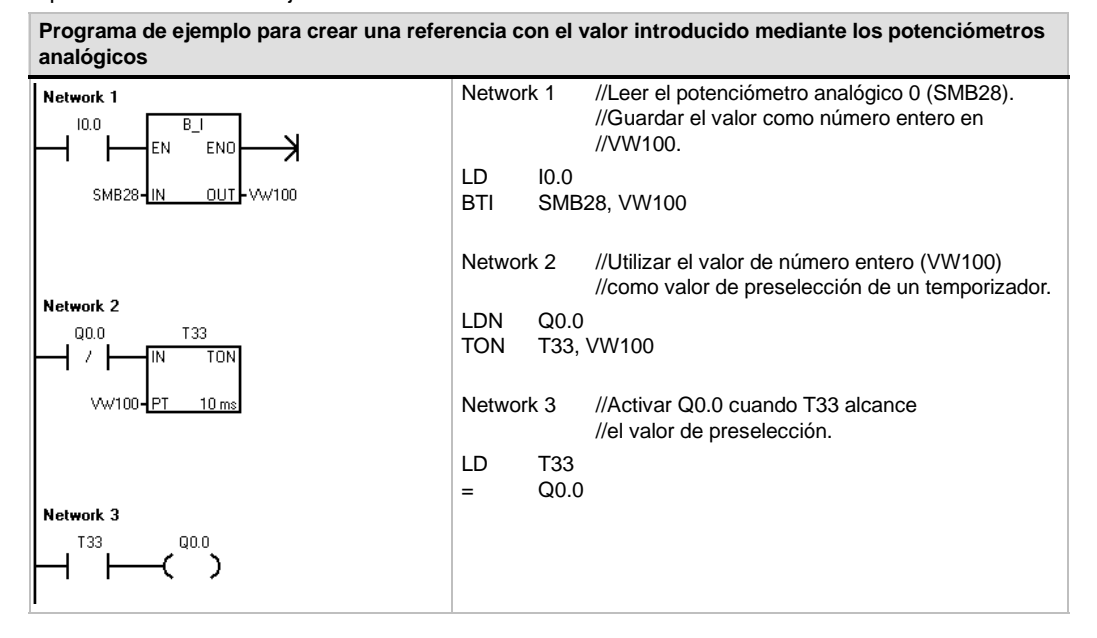

#### Entradas y salidas rápidas del S7-200

#### **Contadores rápidos**

El S7-200 dispone de contadores rápidos integrados que cuentan eventos externos sin influir en el funcionamiento del S7-200. En el anexo A encontrará las velocidades soportadas por los diversos modelos de CPUs. Todos los contadores disponen de entradas que soportan funciones tales como relojes, control del sentido, puesta a 0 y arranque. Es posible seleccionar diferentes modos de cuadratura para variar la velocidad de contaje. Para más información sobre los contadores rápidos, consulte el capítulo 6.

#### Salida de impulsos de los contadores rápidos

El S7-200 soporta salidas de impulsos rápidos. Las salidas Q0.0 y Q0.1 generan un Tren de impulsos (PTO), o bien una Modulación del ancho de impulsos (PWM).

La función PTO ofrece una salida en cuadratura (con un ancho de impulsos de 50%) para un número determinado de impulsos (comprendido entre 1 y 4.294.967.295 impulsos) y un tiempo de ciclo determinado (en microsegundos o milisegundos). La función Tren de impulsos (PTO) se puede programar para generar un tren de impulsos, o bien un perfil de impulsos compuesto por varios trenes de impulsos. Por ejemplo, es posible utilizar un perfil de impulsos para controlar un motor paso a paso utilizando una secuencia simple de aceleración, marcha y desaceleración, o bien secuencias más complicadas.

La función PWM ofrece un tiempo de ciclo fijo con una salida de ancho de impulsos variable. El tiempo de ciclo y el ancho de impulsos pueden indicarse en incrementos de microsegundos o milisegundos. Si el ancho de impulsos y el tiempo de ciclo son iguales, entonces el factor de trabajo relativo (relación impulsopausa) será 100% y la salida se activará continuamente. Si el ancho de impulsos es cero, el factor de trabajo relativo (relación impulsopausa) será 0% y se desactivará la salida.

Para más información sobre las operaciones Tren de impulsos (PTO) y Modulación del ancho de impulsos (PWM), consulte el capítulo 6. Para más información sobre cómo utilizar la operación PTO para controlar movimientos en lazo abierto, consulte el capítulo 9.

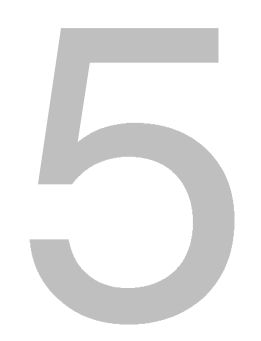

# Conceptos de programación, convenciones y funciones

El S7-200 ejecuta continuamente el programa para controlar una tarea o un proceso. El programa se crea con STEP 7-Micro/WIN y se carga en el S7-200. STEP 7-Micro/WIN ofrece diversas herramientas y funciones para crear, implementar y comprobar el programa de usuario.

# Índice del capítulo

| Crear una solución de automatización con un Micro-PLC                         | 60 |
|-------------------------------------------------------------------------------|----|
| Elementos básicos de un programa                                              | 61 |
| Utilizar STEP 7-Micro/WIN para crear programas                                | 63 |
| Juegos de operaciones SIMATIC e IEC 1131-3                                    | 66 |
| Convenciones utilizadas en los editores de programas                          | 67 |
| Utilizar asistentes para facilitar la creación de programas                   | 69 |
| Eliminar errores en el S7-200                                                 | 69 |
| Asignar direcciones y valores iniciales en el editor de bloque de datos       | 72 |
| Utilizar la tabla de símbolos para el direccionamiento simbólico de variables | 73 |
| Utilizar variables locales                                                    | 74 |
| Utilizar la tabla de estado para supervisar el programa                       | 74 |
| Crear una librería de operaciones                                             | 75 |
| Funciones para comprobar el programa                                          | 75 |
|                                                                               |    |

## Crear una solución de automatización con un Micro-PLC

Existen diversos métodos para crear una solución de automatización con un Micro-PLC. Las reglas generales siguientes se pueden aplicar a numerosos proyectos. No obstante, también deberá tener en cuenta las reglas de su empresa y su propia experiencia.

#### Estructurar el proceso o la máquina

Divida el proceso o la máquina en secciones independientes. Estas secciones determinan los límites entre los diversos sistemas de automatización e influyen en las descripciones de las áreas de funciones y en la asignación de recursos.

#### Especificar las unidades funcionales

Describa las funciones de cada sección del proceso o de la máquina. Considere los siguientes aspectos: entradas y salidas, descripción de la operación, estados que deben alcanzarse antes de ejecutar funciones con cada uno de los actuadores (electroválvulas, motores, accionamientos, etc.), descripción de la interfaz de operador y de las interfaces con otras secciones del proceso o de la máquina.

#### Diseñar los circuitos de seguridad

Determine qué aparatos requieren un cableado permanente por motivos de seguridad. Si fallan los sistemas de automatización, puede ocurrir un arranque inesperado o un cambio en el funcionamiento de las máquinas. En este caso, pueden producirse lesiones graves o daños materiales. Por tanto, es preciso utilizar dispositivos de protección contra sobrecargas electromecánicas que funcionen independientemente del S7-200, evitando así las condiciones inseguras. Para diseñar los circuitos de seguridad:

- Defina el funcionamiento erróneo o inesperado de los actuadores que pudieran causar peligros.
- Defina las condiciones que garanticen un funcionamiento seguro y determine cómo detectar esas condiciones, independientemente del S7-200.
- Defina cómo el S7-200 y los módulos de ampliación deben influir en el proceso cuando se conecte y desconecte la alimentación, así como al detectarse errores. Esta información se debe utilizar sólo para diseñar el funcionamiento normal y el funcionamiento anormal esperado, sin poderse aplicar para fines de seguridad.
- Prevea dispositivos de parada de emergencia manual o de protección contra sobrecargas electromagnéticas que impidan un funcionamiento peligroso, independientemente del S7-200.
- Desde los circuitos independientes, provea información de estado apropiada al S7-200 para que el programa y las interfaces de operador dispongan de los datos necesarios.
- Defina otros requisitos adicionales de seguridad para que el proceso se lleve a cabo de forma segura y fiable.

#### Definir las estaciones de operador

Conforme a las funciones exigidas, cree planos de las estaciones de operador considerando los aspectos siguientes:

- Panorámica de la ubicación de todas las estaciones de operador con respecto al proceso o máquina
- Disposición mecánica de los componentes (pantalla, interruptores y lámparas) de la estación de operador
- Esquemas eléctricos con las correspondientes E/S de la CPU S7-200 o del módulo de ampliación

#### Crear los planos de configuración

Conforme a las funciones exigidas, cree planos de configuración del sistema de automatización considerando los aspectos siguientes:

- Panorámica de la ubicación de todos los S7-200 con respecto al proceso o máquina
- Disposición mecánica de los S7-200 y módulos de ampliación (incluyendo armarios, etc.)
- Esquemas eléctricos de todos los S7-200 y módulos de ampliación (incluyendo los números de referencia, las direcciones de comunicación y las direcciones de E/S).

#### Crear una lista de nombres simbólicos (opcional)

Si desea utilizar nombres simbólicos para el direccionamiento, elabore una lista de nombres simbólicos para las direcciones absolutas. Incluya no sólo las E/S físicas, sino también todos los demás elementos a utilizar en el programa.

## Elementos básicos de un programa

Un bloque de programa se compone del código ejecutable y los comentarios. El código ejecutable comprende el programa principal, así como subrutinas y/o rutinas de interrupción (opcionales). El código se compila y se carga en el S7-200, a excepción de los comentarios del programa. Las unidades de organización (programa principal, subrutinas y rutinas de interrupción) sirven para estructurar el programa de control.

El programa de ejemplo siguiente incluye una subrutina y una rutina de interrupción. Este programa utiliza una interrupción temporizada para leer el valor de una entrada analógica cada 100 ms.

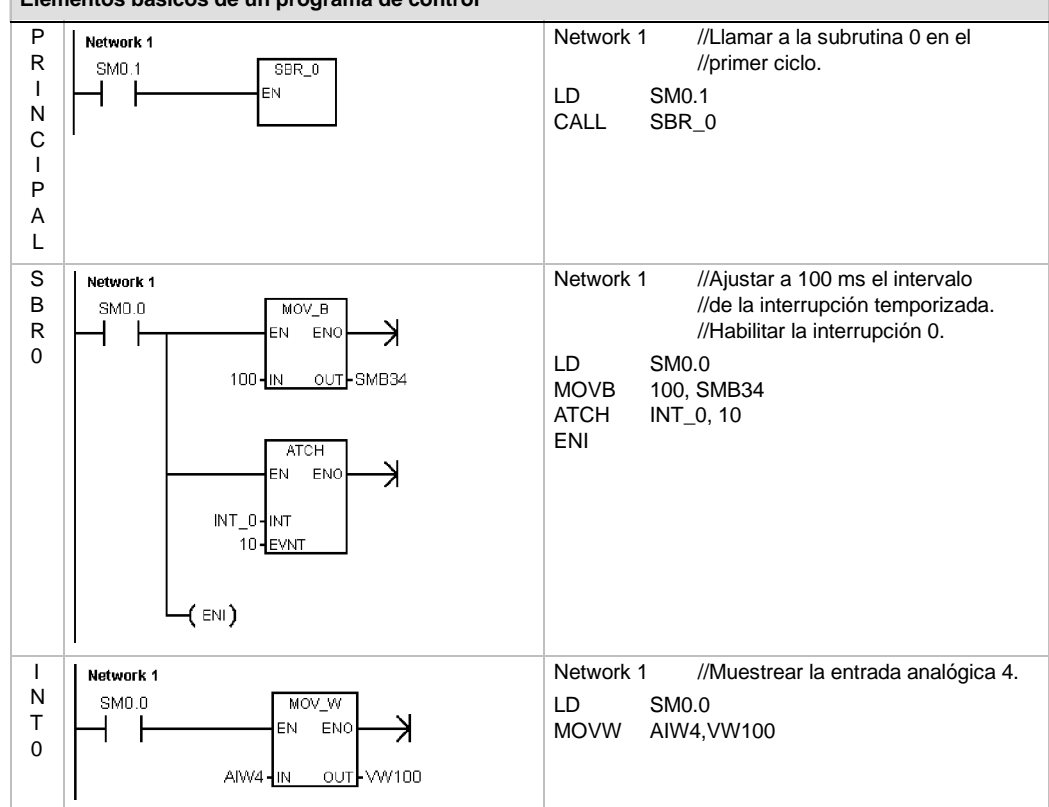

#### Elementos básicos de un programa de control

#### **Programa principal**

Esta parte del programa contiene las operaciones que controlan la aplicación. El S7-200 ejecuta estas operaciones en orden secuencial una vez por ciclo. El programa principal se denomina también OB1.

#### Subrutinas

Estos elementos opcionales del programa se ejecutan sólo cuando se llaman desde el programa principal, desde una rutina de interrupción, o bien desde otra subrutina. Las subrutinas son elementos opcionales del programa, adecuándose para funciones que se deban ejecutar repetidamente. Así, en vez de tener que escribir la lógica en cada posición del programa principal donde se deba ejecutar una función, basta con escribirla sólo una vez en una subrutina y llamar a la subrutina desde el programa principal cada vez que sea necesario. Las subrutinas tienen varias ventajas:

- La utilización de subrutinas permite reducir el tamaño total del programa.
- La utilización de subrutinas acorta el tiempo de ciclo, puesto que el código se ha extraído del programa principal. El S7-200 evalúa el código del programa principal en cada ciclo, sin importar si el código se ejecuta o no. Sin embargo, el S7-200 evalúa el código en la subrutina sólo si se llama a ésta. En cambio, no lo evalúa en los ciclos en los que no se llame a la subrutina.
- La utilización de subrutinas crea códigos portátiles. Es posible aislar el código de una función en una subrutina y copiar ésta a otros programas sin necesidad de efectuar cambios o con sólo pocas modificaciones.

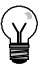

#### Consejo

La utilización de direcciones de la memoria V limita la portabilidad de las subrutinas, ya que la asignación de direcciones de un programa en la memoria V puede estar en conflicto con la asignación en un programa diferente. En cambio, las subrutinas que utilizan la tabla de variables locales (memoria L) para todas las asignaciones de direcciones se pueden transportar muy fácilmente, puesto que no presentan el riesgo de conflictos de direcciones entre la subrutina y otra parte del programa.

#### Rutinas de interrupción

Estos elementos opcionales del programa reaccionan a determinados eventos de interrupción. Las rutinas de interrupción se pueden programar para gestionar eventos de interrupción predefinidos. El S7-200 ejecuta una rutina de interrupción cuando ocurre el evento asociado.

El programa principal no llama a las rutinas de interrupción. Una rutina de interrupción se asocia a un evento de interrupción y el S7-200 ejecuta las operaciones contenidas en esa rutina sólo cada vez que ocurra el evento en cuestión.

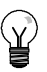

#### Consejo

Puesto que no es posible saber con anterioridad cuándo el S7-200 generará una interrupción, es recomendable limitar el número de variables utilizadas tanto por la rutina de interrupción como en otra parte del programa.

Utilice la tabla de variables locales de la rutina de interrupción para garantizar que ésta utilice únicamente la memoria temporal, de manera que no se sobrescriban los datos utilizados en ninguna otra parte del programa.

Hay diversas técnicas de programación que se pueden utilizar para garantizar que el programa principal y las rutinas de interrupción compartan los datos correctamente. Estas técnicas se describen en el capítulo 6 en relación con las operaciones de interrupción.

#### Otros elementos del programa

Hay otros bloques que contienen información para el S7-200. A la hora de cargar el programa en la CPU, es posible indicar qué bloques se deben cargar asimismo.

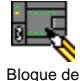

#### Bloque de sistema

El bloque de sistema permite configurar diversas opciones de hardware para el S7-200.

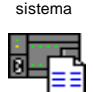

Bloque de

datos

#### Bloque de datos

En el bloque de datos se almacenan los valores de las diferentes variables (memoria V) utilizadas en el programa. Este bloque se puede usar para introducir los valores iniciales de los datos.

# Utilizar STEP 7-Micro/WIN para crear programas

Para iniciar STEP 7-Micro/WIN, haga doble clic en el icono de STEP 7-Micro/WIN o elija los comandos **Inicio > SIMATIC > STEP 7-Micro/WIN V4.0**. Como muestra la figura 5-1, STEP 7-Micro/WIN ofrece una interfaz de usuario cómoda para crear el programa de control.

Las barras de herramientas contienen botones de método abreviado para los comandos de menú de uso frecuente. Estas barras se pueden mostrar u ocultar.

La barra de navegación comprende iconos que permiten acceder a las diversas funciones de programación de STEP 7-Micro/WIN.

En el árbol de operaciones se visualizan todos los objetos del proyecto y las operaciones para crear el programa de control. Para insertar operaciones en el programa, puede utilizar el método de "arrastrar y soltar" desde el árbol de operaciones, o bien hacer doble clic en una operación con objeto de insertarla en la posición actual del cursor en el editor de programas.

El editor de programas contiene el programa y una tabla de variables locales donde se pueden asignar nombres simbólicos a las variables locales temporales. Las subrutinas y las rutinas de interrupción se visualizan en forma de fichas en el borde inferior del editor de programas. Para acceder a las subrutinas, a las rutinas de interrupción o al programa principal, haga clic en la ficha en cuestión.

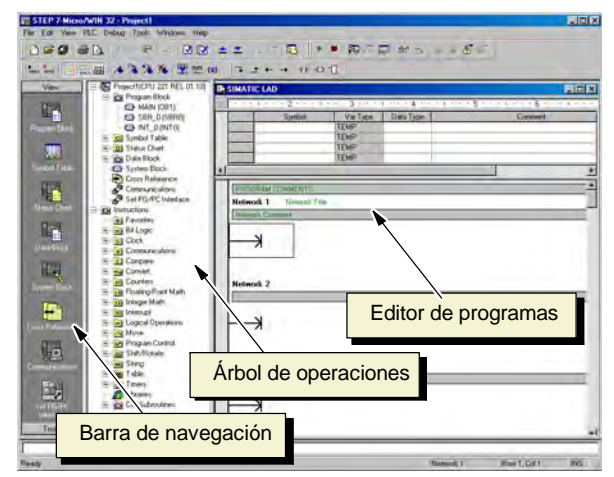

Figura 5-1 STEP 7-Micro/WIN

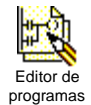

STEP 7-Micro/WIN ofrece tres editores para crear programas: Esquema de contactos (KOP), Lista de instrucciones (AWL) y Diagrama de funciones (FUP). Con algunas restricciones, los programas creados con uno de estos editores se pueden visualizar y editar con los demás.

#### **Funciones del editor AWL**

El editor AWL visualiza el programa textualmente. Permite crear programas de control introduciendo la nemotécnica de las operaciones. El editor AWL sirve para crear ciertos programas que, de otra forma, no se podrían programar con los editores KOP ni FUP. Ello se debe a que AWL es el lenguaje nativo del S7-200, a diferencia de los editores gráficos, sujetos a ciertas restricciones para poder dibujar los diagramas correctamente. Como muestra la figura 5-2, esta forma textual es muy similar a la programación en lenguaje ensamblador.

| El S7-200 ejecuta cada operación en el<br>orden determinado por el programa, de<br>arriba a abajo, reiniciando después<br>arriba. | LD<br>A<br>= | 10.0<br>10.1<br>Q1.0 | //Leer una entrada<br>//AND con otra entrada<br>//Escribir el valor en la salida 1 |
|----------------------------------------------------------------------------------------------------|--------------|----------------------|------------------------------------------------------------------------------------|
| AWL utiliza una pila lógica para resolver                                                                                         |              |                      |                                                                                    |
| operaciones AWL para procesar las<br>operaciones de pila.                                                                         | Figura 5-2   | Programa d           | e ejemplo AWL                                                                      |

Considere los siguientes aspectos importantes al seleccionar el editor AWL:

- El lenguaje AWL es más apropiado para los programadores expertos.
- En algunos casos, AWL permite solucionar problemas que no se podrían resolver fácilmente con los editores KOP o FUP.
- El editor AWL soporta sólo el juego de operaciones SIMATIC.
- En tanto que el editor AWL se puede utilizar siempre para ver o editar programas creados con los editores KOP o FUP, lo contrario no es posible en todos los casos. Los editores KOP o FUP no siempre permiten para visualizar un programa que se haya creado en AWL.

#### Funciones del editor KOP

El editor KOP visualiza el programa gráficamente, de forma similar a un esquema de circuitos. Los programas KOP hacen que el programa emule la circulación de corriente eléctrica desde una fuente de alimentación, a través de una serie de condiciones lógicas de entrada que, a su vez, habilitan condiciones lógicas de salida. Los programas KOP incluyen una barra de alimentación izquierda que está energizada. Los contactos cerrados permiten que la corriente circule por ellos hasta el siguiente elemento, en tanto que los contactos abiertos bloquean el flujo de energía.

La lógica se divide en segmentos ("networks"). El programa se ejecuta un segmento tras otro, de izquierda a derecha y luego de arriba abajo. La figura 5-3 muestra un ejemplo de un programa KOP. Las operaciones se representan mediante símbolos gráficos que incluyen tres formas básicas.

Los contactos representan condiciones lógicas de entrada, tales como interruptores, botones o condiciones internas.

Las bobinas representan condiciones lógicas de salida, tales como lámparas, arrancadores de motor, relés interpuestos o condiciones internas de salida.

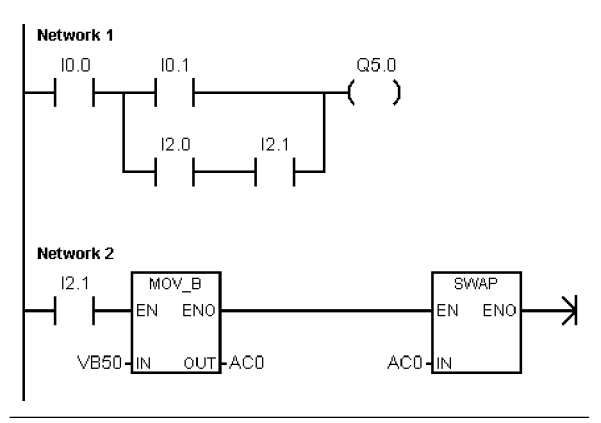

Figura 5-3 Programa de ejemplo KOP

Los cuadros representan operaciones adicionales, tales como temporizadores, contadores u operaciones aritméticas.

Considere los siguientes aspectos importantes al seleccionar el editor KOP:

- El lenguaje KOP facilita el trabajo a los programadores principiantes.
- La representación gráfica es fácil de comprender, siendo popular en el mundo entero.
- El editor KOP se puede utilizar con los juegos de operaciones SIMATIC e IEC 1131-3.
- El editor AWL se puede utilizar siempre para visualizar un programa creado con el editor SIMATIC KOP.

#### **Funciones del editor FUP**

El editor FUP visualiza el programa gráficamente, de forma similar a los circuitos de puertas lógicas. En FUP no existen contactos ni bobinas como en el editor KOP, pero sí hay operaciones equivalentes que se representan en forma de cuadros.

La figura 5-4 muestra un ejemplo de un programa FUP.

El lenguaje de programación FUP no utiliza las barras de alimentación izquierda ni derecha. Sin embargo, el término "circulación de corriente" se utiliza para expresar el concepto análogo del flujo de señales por los bloques lógicos FUP.

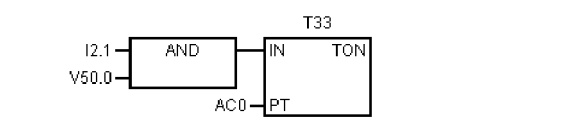

Figura 5-4 Programa de ejemplo FUP

La ruta "1" lógica por los elementos FUP se denomina circulación de corriente. El origen de una entrada de circulación de corriente y el destino de una salida de circulación de corriente se pueden asignar directamente a un operando.

La lógica del programa se deriva de las conexiones entre las operaciones de cuadro. Así pues, la salida de una operación (p. ej. un cuadro AND) se puede utilizar para habilitar otra operación (p. ej. un temporizador), con objeto de crear la lógica de control necesaria. Estas conexiones permiten solucionar numerosos problemas lógicos.

Considere los siguientes aspectos importantes al seleccionar el editor FUP:

- El estilo de representación en forma de puertas gráficas es apropiado para observar el flujo del programa.
- El editor FUP soporta los juegos de operaciones SIMATIC e IEC 1131-3.
- El editor AWL se puede utilizar siempre para visualizar un programa creado con el editor SIMATIC FUP.

# Juegos de operaciones SIMATIC e IEC 1131-3

La mayoría de los sistemas de automatización ofrecen los mismos tipos básicos de operaciones. No obstante, existen pequeñas diferencias en cuanto al aspecto, operación, etc. de los productos de los distintos fabricantes. Durante los últimos años, la Comisión Electrotécnica Internacional (CEI) o International Electrotechnical Commission (IEC) ha desarrollado una norma global dedicada a numerosos aspectos de la programación de autómatas programables (denominados "sistemas de automatización" en la terminología SIMATIC). El objetivo de esta norma es que los diferentes fabricantes de autómatas programables ofrezcan operaciones similares tanto en su aspecto como en su funcionamiento.

El S7-200 ofrece dos juegos de operaciones que permiten solucionar una gran variedad de tareas de automatización. El juego de operaciones IEC cumple con la norma IEC 11313 para la programación de autómatas programables (PLCs), en tanto que el juego de operaciones SIMATIC se ha diseñado especialmente para el S7-200.

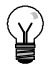

#### Consejo

Si en STEP 7-Micro/WIN está ajustado el modo IEC, en el árbol de operaciones se visualiza un diamante rojo (♦) junto a las operaciones no definidas en la norma IEC 1131-3.

Existen algunas diferencias básicas entre los juegos de operaciones SIMATIC e IEC:

- El juego de operaciones IEC se limita a las operaciones estándar comunes entre los fabricantes de autómatas programables. Algunas operaciones incluidas en el juego SIMATIC no están normalizadas en la norma IEC 1131-3. Éstas se pueden utilizar en calidad de operaciones no normalizadas. No obstante, en este caso, el programa ya no será absolutamente compatible con la norma IEC 1131-3.
- Algunos cuadros IEC soportan varios formatos de datos. A menudo, ésto se denomina sobrecarga. Por ejemplo, en lugar de tener cuadros aritméticos por separado, tales como ADD\_I (Sumar enteros), ADD\_R (Sumar reales) etc., la operación ADD definida en la norma IEC examina el formato de los datos a sumar y selecciona automáticamente la operación correcta en el S7-200. Así se puede ahorrar tiempo al diseñar los programas.
- Si se utilizan las operaciones IEC, se comprueba automáticamente si los parámetros de la operación corresponden al formato de datos correcto (p. ej. entero con signo o entero sin signo). Por ejemplo, si ha intentado introducir un valor de entero en una operación para la que se deba utilizar un valor binario (on/off), se indicará un error. Esta función permite reducir los errores de sintaxis de programación.

Considere los siguientes aspectos a la hora de seleccionar el juego de operaciones (SIMATIC o IEC):

- Por lo general, el tiempo de ejecución de las operaciones SIMATIC es más breve. Es posible que el tiempo de ejecución de algunas operaciones IEC sea más prolongado.
- El funcionamiento de algunas operaciones IEC (p. ej. temporizadores, contadores, multiplicación y división) es diferente al de sus equivalentes en SIMATIC.
- Las operaciones SIMATIC se pueden utilizar en los tres editores de programas disponibles (KOP, AWL y FUP). Las operaciones IEC sólo se pueden utilizar en los editores KOP y FUP.
- El funcionamiento de las operaciones IEC es igual en las diferentes marcas de autómatas programables (PLCs). Los conocimientos acerca de cómo crear un programa compatible con la norma IEC se pueden nivelar a lo largo de las plataformas de PLCs.
- Aunque la norma IEC define una menor cantidad de operaciones de las disponibles en el juego de operaciones SIMATIC, en los programas IEC se pueden incluir siempre también operaciones SIMATIC.
- □ La norma IEC 11313 especifica que las variables se deben declarar tipificadas, soportando que el sistema verifique el tipo de datos.

# Convenciones utilizadas en los editores de programas

En todos los editores de programas de STEP 7-Micro/WIN rigen las convenciones siguientes:

- Si un nombre simbólico (p. ej. #var1) va antecedido de un signo de número (#), significa que se trata de un símbolo local.
- En las operaciones IEC, el símbolo % identifica una dirección directa.
- El símbolo de operando "?.?" ó "????" indica que el operando se debe configurar.

Los programas KOP se dividen en segmentos denominados "networks". Un segmento o "network" es una red organizada, compuesta por contactos, bobinas y cuadros que se interconectan para formar un circuito completo. No se permiten los cortocircuitos, ni los circuitos abiertos, ni la circulación de corriente inversa. STEP 7-Micro/WIN ofrece la posibilidad de crear comentarios para cada uno de los segmentos del programa KOP. El lenguaje FUP utiliza el concepto de segmentos para subdividir y comentar el programa.

Los programas AWL no utilizan segmentos. Sin embargo, la palabra clave NETWORK se puede utilizar para estructurar el programa.

#### Convenciones específicas del editor KOP

En el editor KOP, las teclas de función F4, F6 y F9 sirven para acceder a los contactos, los cuadros y las bobinas. El editor KOP utiliza las convenciones siguientes:

- El símbolo ">>" representa un circuito abierto o una conexión necesaria para la circulación de corriente.
- □ El símbolo "→" indica que la salida es una conexión opcional para la circulación de corriente en una operación que se puede disponer en cascada o conectar en serie.
- El símbolo ">>" indica que se puede utilizar la circulación de corriente.

#### Convenciones específicas del editor FUP

En el editor FUP, las teclas de función F4, F6 y F9 sirven para acceder a las operaciones AND y OR, así como a las operaciones con cuadros. El editor FUP utiliza las convenciones siguientes:

- El símbolo ">>" en un operando EN es un indicador de circulación de corriente o de operando. También puede representar un circuito abierto o una conexión necesaria para la circulación de corriente.
- □ El símbolo "→" indica que la salida es una conexión opcional para la circulación de corriente en una operación que se puede disponer en cascada o conectar en serie.
- Los símbolos "<<" y ">>" indican que se puede utilizar bien sea un valor, o bien la circulación de corriente.
- Símbolo de negación: La condición lógica NOT (la condición invertida) del operando o la corriente se representa mediante un círculo pequeño en la entrada. En la figura 5-5, Q0.0 es igual al NOT de 10.0 AND 10.1. Los símbolos de negación sólo son aplicables a las señales booleanas, que se pueden especificar en forma de parámetros o circulación de corriente.

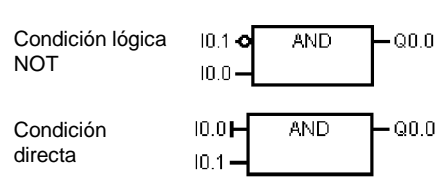

Figura 5-5 Convenciones FUP

- Indicadores directos: Como muestra la figura 5-5, el editor FUP visualiza una condición directa de un operando booleano mediante una línea vertical en la entrada de una operación FUP. El indicador directo causa un lectura directa de la entrada física indicada. Los indicadores directos sólo son aplicables a las entradas físicas.
- Cuadro sin entradas ni salidas: Un cuadro sin entradas ni salidas indica que la operación no depende de la circulación de corriente.

#### Consejo

La cantidad de operandos se puede incrementar hasta 32 entradas en el caso de las operaciones AND y OR. Para agregar o quitar operandos, utilice las teclas "+" y "" del teclado, respectivamente.

#### Convenciones generales para programar el S7-200

#### Definición de EN/ENO

EN (entrada de habilitación) es una entrada booleana para los cuadros KOP y FUP. Para que la operación se pueda ejecutar debe circular corriente por esta entrada. En AWL, las operaciones no tienen una entrada EN, pero el valor del nivel superior de la pila debe ser un "1" lógico para poder ejecutar la respectiva operación AWL.

ENO (salida de habilitación) es una salida booleana para los cuadros KOP y FUP. Si circula corriente por la entrada EN y el cuadro ejecuta la función sin errores, la salida ENO conducirá corriente al siguiente elemento. Si se detecta un error en la ejecución del cuadro, la circulación de corriente se detendrá en el cuadro que ha generado el error.

En AWL no existe la salida ENO, pero las operaciones AWL correspondientes a las funciones KOP y FUP con salidas ENO activan un bit ENO especial. A este bit se accede mediante la operación AND ENO (AENO), pudiendo utilizarse para generar el mismo efecto que el bit ENO de un cuadro.

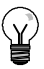

#### Consejo

Los operandos y los tipos de datos EN/ENO no figuran en la tabla de operandos válidos de las operaciones, puesto que son idénticos para todas las operaciones KOP y FUP. La tabla 5-1 muestra los operandos y tipos de datos EN/ENO para KOP y FUP. siendo aplicables a todas las operaciones KOP y FUP descritas en el presente manual.

| Editor de programas | Entradas/salidas | Operandos                  | Tipos de<br>datos |
|---------------------|------------------|----------------------------|-------------------|
| KOP                 | EN, ENO          | Circulación de corriente   | BOOL              |
| FUP                 | EN, ENO          | I, Q, V, M, SM, S, T, C, L | BOOL              |

| Tabla 5-1 | Operandos y tipos | de datos EN/ENO | para KOP | y FUP |
|-----------|-------------------|-----------------|----------|-------|
|           |                   |                 |          |       |

#### Entradas condicionadas e incondicionadas

En KOP y FUP, un cuadro o una bobina que dependa de la circulación de corriente aparece conectado cualquier elemento a la izquierda. Una bobina o un cuadro que no dependa de la circulación de corriente se muestra con una conexión directa a la barra de alimentación izquierda. La tabla 5-2 muestra dos entradas: una condicionada y otra incondicionada.

#### Tabla 5-2 Representación de entradas condicionadas e incondicionadas

| Circulación de corriente                                                | КОР          | FUP   |
|-------------------------------------------------------------------------|--------------|-------|
| Operación dependiente de la circulación de corriente (condicionada)     | 1<br>—( JMP) | - JMP |
| Operación independiente de la circulación de corriente (incondicionada) |              | NEXT  |

#### **Operaciones sin salidas**

Los cuadros que no se puedan conectar en cascada se representan sin salidas booleanas. Estos cuadros incluyen las llamadas a subrutinas, JMP y CRET. También hay bobinas KOP que sólo se pueden disponer en la barra de alimentación izquierda, incluyendo las operaciones Definir meta, NEXT, Cargar relé de control secuencial, Fin condicionado del relé de control secuencial y Fin del relé de control secuencial. Estas operaciones se representan en FUP en forma de cuadros con entradas sin meta y sin salidas.

#### Operaciones de comparación

Las operaciones de comparación se ejecutan sin tener en cuenta el estado de señal. Si el estado es FALSO, el estado de señal de la salida también será FALSO. Si el estado de señal es VERDADERO, la salida se activará dependiendo del resultado de la comparación. Las operaciones de comparación FUP (SIMATIC), LD (IEC) y FBD (IEC) se representan con cuadros, aunque la operación se ejecute en forma de contacto.

# Utilizar asistentes para facilitar la creación de programas

STEP 7-Micro/WIN provee asistentes para facilitar y automatizar algunas funciones de programación. En el capítulo 6, las operaciones que tienen un asistente asociado se identifican con el icono siguiente:

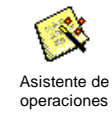

## Eliminar errores en el S7-200

En el S7-200 pueden ocurrir errores fatales o no fatales. Para visualizar los códigos generados por los errores, elija el comando de menú **CPU > Información**.

La figura 5-6 muestra el cuadro de diálogo "Información CPU". Allí se visualizan el código y la descripción del error.

El campo "Último fatal" muestra el último código de error fatal generado por el S7-200. Al desconectarse la alimentación, este valor se conserva si se respalda la RAM. El valor se borra si se efectúa un borrado total del S7-200 o si la RAM no se respalda tras un corte prolongado de la alimentación.

El campo "Total fatales" muestra el contaje total de errores fatales generados por el S7-200 desde la última vez que se efectuó un borrado total de la memoria. Al desconectarse la alimentación, este valor se conserva si se respalda la RAM. El valor se borra si se efectúa un borrado total del S7-200 o si la RAM no se respalda tras un corte prolongado de la alimentación.

En el anexo C figuran los códigos de error del S7-200 y en el anexo D se describen las marcas especiales (SM) que pueden utilizarse para detectar errores.

| ormación CPU                                                                       |                                                                                           |                                                                                                    |        |
|------------------------------------------------------------------------------------|-------------------------------------------------------------------------------------------|----------------------------------------------------------------------------------------------------|--------|
| Modo de operación:<br>Versión<br>CPU:<br>Firmware:<br>ASIC:<br>Errores<br>Fatales: | RUN           CPU 224 REL 02.00           02.00 Versión 2           00.00           00.00 | Tiempos de ciclo (ms)<br>Último:<br>Mínimo:<br>Máximo:<br>rores fatales.                                                                   |        |
| No fatales:<br>Último fatal:<br>Total fatales:<br>Errores de E/S                   | 0 No se han presentado e 0 No se han presentado e 0 0 Sin enores de E/S.                  | rores no fatales.<br>rores fatales.                                                                                                    |        |
| Módulo Tipo<br>CPU Digitales<br>1<br>2<br>3<br>4<br>5<br>6                         | E Comienzo S<br>16 IO.O 16                                                                | Comienzo Estado<br>Q.0.0 Sin error<br>No existe<br>No existe<br>No existe<br>No existe<br>No existe<br>No existe<br>No existe<br>No existe |        |
| Información del E<br>Historial de event                                            | M Resetear tiempos o                                                                      | iclo                                                                                                    | Cerrar |

Figura 5-6 Cuadro de diálogo "Información CPU"

#### **Errores no fatales**

Los errores no fatales indican problemas relativos a la estructura del programa de usuario, la ejecución de una operación en el programa de usuario o los módulos de ampliación. STEP 7-Micro/WIN permite visualizar los códigos generados por los errores no fatales. Hay tres categorías básicas de errores no fatales.

#### Errores de compilación del programa

Al cargar un programa en el S7-200, éste lo compila. Si el S7-200 detecta una violación de las reglas de compilación, el proceso de carga se suspenderá, generándose entonces un código de error. (Si ya se ha cargado un programa en el S7-200, seguirá existiendo en la EEPROM, por lo que no se perderá). Una vez corregido el programa, se podrá cargar de nuevo. El anexo C contiene una lista de violaciones de las reglas de compilación.

#### Errores de E/S

Al arrancar, el S7-200 lee la configuración de E/S de todos los módulos. Durante el funcionamiento normal, el S7-200 comprueba periódicamente el estado de todos los módulos y lo compara con la configuración obtenida durante el arranque. Si el S7-200 detecta una diferencia, activará el bit de error de configuración en el registro de errores del módulo. El S7-200 no lee datos de las entradas ni escribe datos en las salidas de ese módulo hasta que la configuración concuerde de nuevo con la obtenida durante el arranque.

La información de estado del módulo se guarda en marcas especiales (SM). El programa puede supervisar y evaluar estas marcas. En el anexo D encontrará más información acerca de las marcas especiales utilizadas para indicar los errores de E/S. SM5.0 es la marca global de errores de E/S, permaneciendo activada mientras exista una condición de error en un módulo de ampliación.

#### Errores de programación en el tiempo de ejecución

El programa puede crear condiciones de error mientras se está ejecutando. Estos errores pueden ocurrir debido al uso incorrecto de una operación, o bien si una operación procesa datos no válidos. Por ejemplo, un puntero de direccionamiento indirecto que era válido cuando se compiló el programa puede haber cambiado durante la ejecución del programa, señalando entonces a una dirección fuera de área. Este es un ejemplo de un error de programación en el tiempo de ejecución. La marca especial SM4.3 se activa al ocurrir este error y permanece activada mientras que el S7-200 se encuentre en modo RUN. (El anexo C incluye una lista de los errores de programación en el tiempo de ejecución). La información de los errores de ejecución del programa se guarda en marcas especiales (SM). El programa puede supervisar y evaluar estas marcas. En el anexo D encontrará más información acerca de las marcas especiales utilizadas para indicar los errores de ejecución del programa.

El S7-200 no cambia a modo STOP cuando detecta un error no fatal. Tan sólo deposita el evento en la marca especial en cuestión y continúa ejecutando el programa. No obstante, es posible programar que el S7200 cambie a modo STOP cuando se detecte un error no fatal. El siguiente programa de ejemplo muestra un segmento de un programa que supervisa las dos marcas globales de errores no fatales, cambiando el S7-200 a STOP cuando se active una de esas marcas.

| Programa de ejemplo: Lógica para detectar una condición de error no fatal |                                                           |  |  |  |  |
|---------------------------------------------------------------------------|-----------------------------------------------------------|--|--|--|--|
| Network 1                                                                 | Network 1 //Si ocurre un error de E/S o durante el tiempo |  |  |  |  |
| SM5.0                                                                     | LD SM5.0                                                  |  |  |  |  |
|                                                                           | O SM4.3                                                   |  |  |  |  |
| SM4.3                                                                     | STOP                                                      |  |  |  |  |
|                                                                           |                                                           |  |  |  |  |

#### **Errores fatales**

Cuando ocurre un error fatal, el S7-200 detiene la ejecución del programa. Según la gravedad del error, es posible que el S7-200 no pueda ejecutar todas las funciones, o incluso ninguna de ellas. El objetivo del tratamiento de errores fatales es conducir al S7-200 a un estado seguro, en el que se puedan analizar y eliminar las condiciones que hayan causado el error. Cuando se detecta un error fatal, el S7-200 cambia a modo STOP, enciende los LEDs "SF/DIAG" (rojo) y "STOP", omite la tabla de salidas y desactiva las salidas. El S7-200 permanece en ese estado hasta que se haya eliminado la causa del error fatal.

Tras remediar las condiciones que causaron el error fatal, rearranque el S7-200 utilizando uno de los métodos siguientes:

- Desconecte la alimentación y vuelva a conectarla luego.
- Cambie el selector de modo de RUN o TERM a STOP.
- Elija el comando de menú CPU > Reset al arrancar en STEP 7-Micro/WIN para rearrancar el S7-200. Ello obliga al S7-200 a efectuar un rearranque y borrar todos los errores fatales.

Al rearrancar el S7-200 se borra la condición de error fatal y se ejecuta un diagnóstico de arranque para verificar si se ha corregido el error. En caso de detectarse otro error fatal, el S7-200 enciende de nuevo el LED de fallo. De lo contrario, el S7-200 comienza a funcionar con normalidad.

Algunas condiciones de error incapacitan al S7-200 para la comunicación. Estos errores indican fallos de hardware, por lo que es necesario reparar el S7-200. No se pueden solucionar modificando el programa ni borrando la memoria del S7-200.

# Asignar direcciones y valores iniciales en el editor de bloque de datos

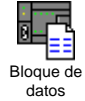

El editor de bloques de datos permite asignar datos iniciales sólo a la memoria V (memoria de variables). Se pueden efectuar asignaciones a bytes, palabras o palabras dobles de la memoria V. Los comentarios son opcionales.

El editor de bloques de datos es un editor de texto de libre formato. Por tanto, no hay campos específicos definidos para un tipo determinado de información. Tras introducir una línea, pulse la tecla INTRO. El editor formatea la línea (alinea las columnas de direcciones, los datos y los comentarios; pone las direcciones de la memoria V en mayúsculas) y la visualiza de nuevo. Si pulsa CTRLINTRO, tras completar una línea de asignación, la dirección se incrementará automáticamente a la siguiente dirección disponible.

| Data bio |                 | - 2 · · · · · · · · · · · · · · · · · ·                                                                                                    |
|----------|-----------------|----------------------------------------------------------------------------------------------------|
| _        |                 |                                                                                                    |
| //BEGI   | IN TD200 BLOCK  |                                                                                                    |
| VBO      | 'TD'            |                                                                                                    |
| VB2      | 16#10           | //Set Language to English, set Update to as fast as possible                                                                                                    |
| VB3      | 16#70           | //Set the display to 20 character mode; Up key V3.2; Down key V3.3;                                                                                                    |
| VB4      | 1               | //Set the number of messages                                                                                                    |
| VBS      | 0               | //Set the Function Keys notification bits to M0.0 - M0.7                                                                                                    |
| VW6      | 13              | //Set the starting address for messages to VW13                                                                                                    |
| VWO      | 12              | //Set the starting address for message enable bits to VW12                                                                                                    |
| VW10     | 0               | //Global Password (if enabled)                                                                                                    |
| //ME53   | SAGE 1          |                                                                                                    |
| //Ness   | sage Enable Bit | V12.7                                                                                                    |
| VB13     | Temperature     | <ul> <li>A second second s</li></ul> |
| VB20     | 16#00           | //No Edit;No Acknowledgement;No Password;                                                                                                    |
| VB29     | 16#11           | //Signed Word; 1 Digits to the right of the decimal;                                                                                                    |
| VW30     | 16#0000         | //Embedded Data Value: Move data for display here.                                                                                                    |
| VB32     | 181             |                                                                                                    |
| //END    | TD200_BLOCK     |                                                                                                    |
|          |                 |                                                                                                    |

Figura 5-7 Editor de bloques de datos

El editor asigna una cantidad suficiente de la memoria V, en función de las direcciones que se hayan asignado previamente, así como del tamaño (byte, palabra o palabra doble) del (de los) valor(es) de datos.

La primera línea del bloque de datos debe contener una asignación de dirección explícita. Las líneas siguientes pueden contener asignaciones de direcciones explícitas o implícitas. El editor asigna una dirección implícita si se introducen varios valores de datos tras asignarse una sola dirección o si se introduce una línea que contenga únicamente valores de datos.

En el editor de bloques de datos pueden utilizarse mayúsculas y minúsculas. Además, es posible introducir comas, tabuladores y espacios que sirven de separadores entre las direcciones y los valores de datos.

# Utilizar la tabla de símbolos para el direccionamiento simbólico de variables

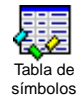

En la tabla de símbolos es posible definir y editar los símbolos a los que pueden acceder los nombres simbólicos en cualquier parte del programa. Es posible crear varias tablas de símbolos. La tabla de símbolos incluye también una ficha que contiene los símbolos definidos por el sistema utilizables en el programa de usuario. La tabla de símbolos se denomina también tabla de variables globales.

A los operandos de las operaciones se pueden asignar direcciones absolutas o simbólicas. Una dirección absoluta utiliza el área de memoria y un bit o un byte para identificar la dirección. Una dirección simbólica utiliza una combinación de caracteres alfanuméricos para identificar la dirección.

En los programas SIMATIC, los símbolos globales se asignan utilizando la tabla de símbolos. En los programas IEC, los símbolos globales se asignan utilizando la tabla de variables globales.

Para asignar un símbolo a una dirección:

|   |   | -             | -       |                                |
|---|---|---------------|---------|--------------------------------|
|   |   | Symbol        | Address | Comment                        |
| 1 | 0 | AlwaysOn      | SM0.0   | Always on contact              |
| 2 | 0 | Pump1         | Q2.3    | Pump 1 on/off                  |
| 3 |   | Pump1Limit    | 11.1    | Pump 1 pressure limit switch   |
| 4 | 0 | Pump1Pressure | VD100   | Pump 1 current pressure (real) |
| 5 | 0 | Pump1Rpm      | VW200   | Pump1 PRMs (integer)           |
| 6 |   |               |         |                                |

Figura 5-8 Tabla de símbolos

- 1. Haga clic en el icono "Tabla de símbolos" en la barra de navegación para abrir la tabla de símbolos.
- 2. En la columna "Nombre simbólico", teclee el nombre del símbolo (p. ej. "Entrada1"). Un nombre simbólico puede comprender 23 caracteres como máximo.
- 3. En la columna "Dirección", teclee la dirección (p. ej. 10.0).
- 4. Si está utilizando la tabla de variables globales (IEC), introduzca un valor en la columna "Tipo de datos" o seleccione uno del cuadro de lista.

Es posible crear varias tablas de símbolos. No obstante, una misma cadena no se puede utilizar más de una vez como símbolo global, ni en una misma tabla ni en tablas diferentes.

# **Utilizar variables locales**

La tabla de variables locales del editor de programas se puede utilizar para asignar variables que existan únicamente en una subrutina o en una rutina de interrupción individual (v. fig. 5-9).

Las variables locales se pueden usar como parámetros que se transfieren a una subrutina, lo que permite incrementar la portabilidad y reutilización de la subrutina.

| 式 SIMATIC LAD |               |          |           |                         |  |  |
|---------------|---------------|----------|-----------|-------------------------|--|--|
| ••••          |               |          |           |                         |  |  |
|               | Name          | Var Type | Data Type | Comment 🔺               |  |  |
|               | EN            | IN       | BOOL      |                         |  |  |
| L0.0          | FirstPass     | IN       | BOOL      | First pass flag         |  |  |
| LB1           | Addr          | IN       | BYTE      | Address of slave device |  |  |
| LW2           | Data          | IN       | INT       | Data to write to slave  |  |  |
| LB4           | Status        | IN_OUT   | BYTE      | Status of write         |  |  |
| L5.0          | Done          | OUT      | BOOL      | Done flag               |  |  |
| LW6           | Error         | OUT      | WORD      | Error number (if any)   |  |  |
| MAIN          | λsbr_0 ( INT_ | 0/       | •         | Þ                       |  |  |

Figura 5-9 Tabla de variables locales

# Utilizar la tabla de estado para supervisar el programa

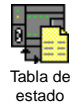

La tabla de estado sirve para supervisar o modificar los valores de las variables del proceso a medida que el S7-200 ejecuta el programa de control. Es posible supervisar el estado de las entradas, salidas o variables del programa, visualizando para ello los valores actuales. La tabla de estado también permite forzar o modificar los valores de las variables del proceso.

Es posible crear varias tablas de estado para visualizar elementos de diferentes partes del programa.

Para acceder a la tabla de estado, elija el comando de menú **Ver > Componente > Tabla de estado** o haga clic en el icono "Tabla de estado" en la barra de navegación.

Al crear una tabla de estado es preciso introducir las direcciones de las variables del proceso a supervisar. No es posible visualizar el estado de las constantes, ni de los acumuladores, ni tampoco de las variables locales. Los valores de los temporizadores y contadores pueden visualizarse en formato de bit o palabra. En formato de bit, se visualiza el estado del bit del temporizador o del contador. En formato de palabra, se visualiza el valor del temporizador o del contador.

| 🖥 Status Chart 💶 🔍 |               |                |               |           |   |  |  |
|--------------------|---------------|----------------|---------------|-----------|---|--|--|
| •••                |               |                |               |           |   |  |  |
|                    | Address       | Format         | Current Value | New Value | ٠ |  |  |
| 1                  | Pump1         | Bit            | 2#0           |           |   |  |  |
| 2                  | Pump1Limit    | Bit            | 2#0           |           |   |  |  |
| 3                  | Pump1Pressure | Signed         | +0            |           |   |  |  |
| 4                  | Pump1Rpm      | Signed         | +0            |           |   |  |  |
| 5                  | M3.7          | Bit            | 2#0           |           |   |  |  |
| 6                  | VB100         | Hexadecimal    | 16#00         |           |   |  |  |
| 7                  | VD200         | Floating Point | 0.0           |           |   |  |  |
| 8                  |               | Signed         |               |           | - |  |  |
|                    |               |                |               |           |   |  |  |

Figura 5-10 Tabla de estado

Para crear una tabla de estado y supervisar las variables:

- 1. En el campo "Dirección", introduzca la dirección de cada valor deseado.
- 2. En la columna "Formato", seleccione el tipo de datos.
- 3. Para visualizar el estado de las variables del proceso en el S7-200, elija el comando de menú **Test > Tabla de estado**.
- 4. Para muestrear continuamente los valores o para efectuar una sola lectura del estado, haga clic en el botón correspondiente en la barra de herramientas. La tabla de estado también permite modificar o forzar los valores de las variables del proceso.

Para insertar filas adicionales en la tabla de estado, elija los comandos de menú Edición > Insertar > Fila.

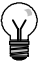

#### Consejo

Es posible crear varias tablas de estado para estructurar las variables en grupos lógicos, de manera que cada grupo se pueda visualizar por separado en una tabla de estado más pequeña.

# Crear una librería de operaciones

STEP 7-Micro/WIN permite crear librerías de operaciones personalizadas, o bien utilizar una librería creada por otro usuario (v. fig. 5-11).

Para crear una librería de operaciones, es preciso generar subrutinas y rutinas de interrupción estándar en STEP 7-Micro/WIN y agruparlas luego. El código de estas rutinas se puede ocultar para que no sea modificado involuntariamente, o bien para proteger el knowhow del autor.

Para crear una librería de operaciones, proceda del siguiente modo:

- Introduzca el programa en forma de proyecto estándar en STEP 7-Micro/WIN y deposite en una subrutina o en una rutina de interrupción la operación que desea incluir en la librería.
- Asigne nombres simbólicos a todas las direcciones de la memoria V contenidas en las subrutinas o rutinas de interrupción. Para reducir la cantidad de memoria V que necesita la librería, utilice direcciones consecutivas de la memoria V.
- Cambie los nombres de las subrutinas o de las rutinas de interrupción, indicando cómo deben aparecer en la librería de operaciones.
- Elija el comando de menú Archivo > Crear librería para compilar la nueva librería de operaciones.

En la Ayuda en pantalla de STEP 7-Micro/WIN encontrará más información acerca de cómo crear librerías.

Para acceder a una operación contenida en una librería, proceda del siguiente modo:

- 1. Para agregar el directorio "Librerías" al árbol de operaciones, elija el comando de menú Archivo > Agregar librerías.
- 2. Seleccione la operación deseada e insértela en el programa (de igual manera que al insertar una operación estándar).

Si la rutina de la librería necesita memoria V, una vez compilado el proyecto STEP 7-Micro/WIN le indicará que debe asignar un bloque de memoria. Utilice el cuadro de diálogo "Asignar memoria a librería" para asignar bloques de memoria.

## Funciones para comprobar el programa

STEP 7-Micro/WIN provee las siguientes funciones para comprobar el programa:

- Los marcadores sirven para desplazarse fácilmente (hacia arriba y hacia abajo) por un programa extenso.
- □ La tabla de referencias cruzadas permite comprobar las referencias utilizadas en el programa.
- La edición en modo RUN se utiliza para efectuar cambios pequeños en el programa sin afectar demasiado a los equipos controlados. El bloque de programa también se puede cargar en la CPU durante la edición en modo RUN.

Para más información sobre cómo comprobar el programa, consulte el capítulo 8.

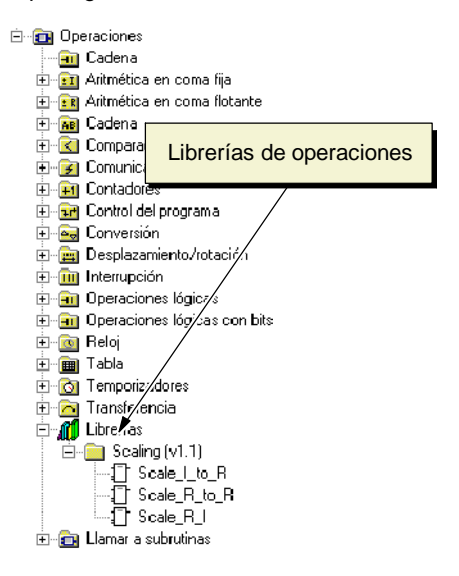

Figura 5-11 Árbol de operaciones con librerías

# Juego de operaciones del S7-200

En el presente capítulo se describen las operaciones SIMATIC e IEC 1131 del S7-200.

# Índice del capítulo

| Convenciones utilizadas para describir las operaciones           | <br>79  |
|------------------------------------------------------------------|---------|
| Áreas de memoria y funciones del S7-200                          | <br>80  |
| Operaciones lógicas con bits                                     | <br>82  |
| Contactos                                                        | <br>82  |
| Bobinas                                                          | <br>85  |
| Operaciones lógicas de pilas                                     | <br>87  |
| Posicionar y rearmar dominante biestable                         | <br>89  |
| Operaciones de reloj                                             | <br>90  |
| Operaciones de comunicación                                      | <br>93  |
| Leer de la red y Escribir en la red                              | <br>93  |
| Transmitir mensaje y Recibir mensaje (Freeport)                  | <br>98  |
| Leer dirección de puerto y Ajustar dirección de puerto           | <br>107 |
| Operaciones de comparación                                       | <br>108 |
| Comparar valores numéricos                                       | <br>108 |
| Comparar cadenas                                                 | <br>110 |
| Operaciones de conversión                                        | <br>111 |
| Operaciones de conversión normalizadas                           | <br>111 |
| Operaciones de conversión ASCII                                  | <br>115 |
| Operaciones de conversión de cadenas                             | <br>119 |
| Codificar y Decodificar                                          | <br>124 |
| Operaciones de contaje                                           | <br>125 |
| Operaciones de contaje (SIMATIC)                                 | <br>125 |
| Operaciones de contaje (IEC)                                     | <br>128 |
| Operaciones con contadores rápidos                               | <br>130 |
| Salida de impulsos                                               | <br>147 |
| Operaciones aritméticas                                          | <br>154 |
| Operaciones de sumar, restar, multiplicar y dividir              | <br>154 |
| Multiplicar enteros a enteros dobles y Dividir enteros con resto | <br>156 |
| Operaciones con funciones numéricas                              | <br>157 |
| Incrementar y Decrementar                                        | <br>158 |
| Regulación PID proporcional/integral/derivativa                  | <br>159 |
| Operaciones de interrupción                                      | <br>167 |
| Operaciones lógicas                                              | <br>176 |
| Operaciones de invertir                                          | <br>176 |
| Operaciones de combinación con Y, O y O-exclusiva                | <br>177 |
| Operaciones de transferencia                                     | <br>179 |
| Transferir bytes, palabras, palabras dobles y números reales     | <br>179 |
| Transferir bytes directamente (lectura y escritura)              | <br>180 |
| Operaciones de transferencia en bloque                           | <br>181 |

| Operaciones de control del programa                                     |     |  |
|-------------------------------------------------------------------------|-----|--|
| Fin condicionado                                                        | 182 |  |
| STOP                                                                    | 182 |  |
| Borrar temporizador de vigilancia                                       | 182 |  |
| Operaciones FOR y NEXT                                                  | 184 |  |
| Operaciones de salto                                                    | 186 |  |
| Operaciones del relé de control secuencial (SCR)                        | 187 |  |
| LED de diagnóstico                                                      | 193 |  |
| Operaciones de desplazamiento y rotación                                | 194 |  |
| Desplazar a la derecha y Desplazar a la izquierda                       | 194 |  |
| Rotar a la derecha y Rotar a la izquierda                               | 194 |  |
| Registro de desplazamiento                                              | 196 |  |
| Invertir bytes de una palabra                                           | 198 |  |
| Operaciones con cadenas                                                 | 199 |  |
| Operaciones de tabla                                                    |     |  |
| Registrar valor en tabla                                                | 204 |  |
| Borrar primer registro de la tabla y Borrar último registro de la tabla | 205 |  |
| Inicializar memoria                                                     | 207 |  |
| Buscar valor en tabla                                                   | 208 |  |
| Operaciones de temporización                                            |     |  |
| Operaciones de temporización (SIMATIC)                                  | 211 |  |
| Operaciones de temporización (IEC)                                      | 217 |  |
| Temporizadores de intervalos                                            | 219 |  |
| Operaciones con subrutinas                                              | 220 |  |
## Convenciones utilizadas para describir las operaciones

La figura 6-1 muestra una descripción típica de una operación y señala las diferentes áreas utilizadas para describir la operación y su funcionamiento. La ilustración de la operación muestra el formato en KOP (LD), FUP (FBD) y AWL. Tenga en cuenta que la terminología IEC difiere considerablemente de la terminología SIMATIC (tanto en cuanto a los nombres de las operaciones como al de los lenguajes de programación). Por ejemplo, en SIMATIC existe la operación Incrementar contador (CTU), en tanto que en IEC se hace referencia al bloque funcional Contador ascendente (CTU). Además, en SIMATIC se habla del lenguaje KOP (Esquema de contactos) que equivale en IEC al lenguaje LD (Diagrama de escalera). Igualmente, el lenguaje FUP (Diagrama de funciones) de SIMATIC se denomina FBD (Diagrama de bloques funcionales) en IEC. En la tabla de operandos figuran los operandos de la operación, así como los tipos de datos válidos, las áreas de memoria y los tamaños de cada uno de los operandos.

Los operandos y los tipos de datos EN/ENO no figuran en la tabla de operandos de la operación, puesto que son idénticos para todas las operaciones KOP y FUP.

- En KOP: EN y ENO son conductores de corriente y su tipo de datos es BOOL.
- En FUP: EN y ENO son I, Q, V, M, SM, S, T, C, L o conductores de corriente y su tipo de datos es BOOL.

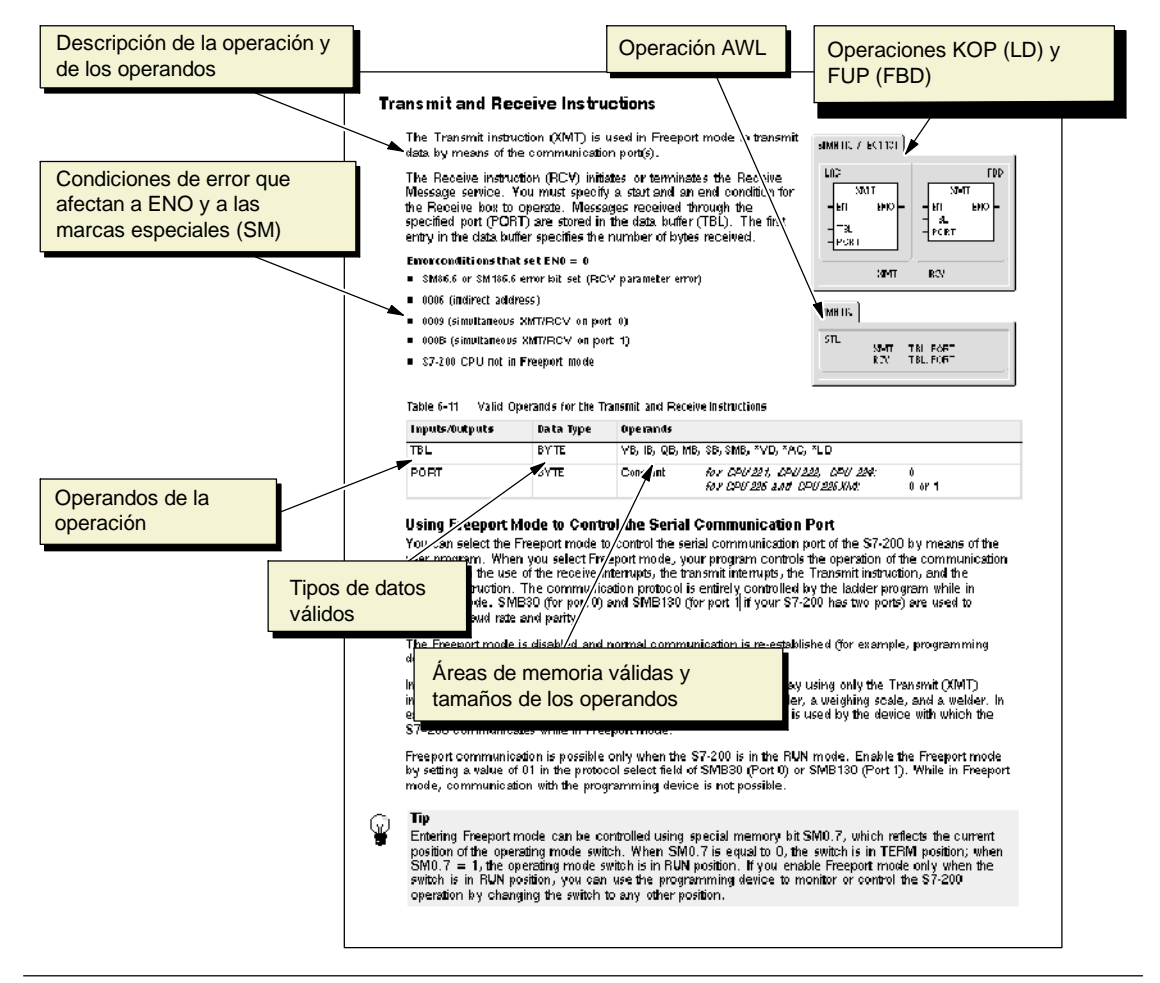

Figura 6-1 Ejemplo de la descripción de una operación

## Áreas de memoria y funciones del S7-200

| Descripción                                    |             | CPU 221                    | CPU 222                    | CPU 224                    | CPU 224XP,<br>CPU 224XPsi  | CPU 226                    |
|------------------------------------------------|-------------|----------------------------|----------------------------|----------------------------|----------------------------|----------------------------|
| Tamaño del program                             | a de        |                            |                            |                            |                            |                            |
| con edición en runtin<br>sin edición en runtim | ne<br>e     | 4096 bytes<br>4096 bytes   | 4096 bytes<br>4096 bytes   | 8192 bytes<br>12288 bytes  | 12288 bytes<br>16384 bytes | 16384 bytes<br>24576 bytes |
| Tamaño de los datos<br>usuario                 | de          | 2048 bytes                 | 2048 bytes                 | 8192 bytes                 | 10240 bytes                | 10240 bytes                |
| Imagen de proceso c<br>entradas                | le las      | 10.0 a 115.7               | 10.0 a 115.7               | 10.0 a 115.7               | 10.0 a 115.7               | 10.0 a 115.7               |
| Imagen de proceso d<br>salidas                 | le las      | Q0.0 a Q15.7               | Q0.0 a Q15.7               | Q0.0 a Q15.7               | Q0.0 a Q15.7               | Q0.0 a Q15.7               |
| Entradas analógicas<br>(sólo lectura)          |             | AIW0 a AIW30               | AIW0 a AIW30               | AIW0 a AIW62               | AIW0 a AIW62               | AIW0 a AIW62               |
| Salidas analógicas<br>(sólo escritura)         |             | AQW0 a AQW30               | AQW0 a AQW30               | AQW0 a AQW62               | AQW0 a AQW62               | AQW0 a AQW62               |
| Memoria de variables                           | s (V)       | VB0 a VB2047               | VB0 a VB2047               | VB0 a VB8191               | VB0 a VB10239              | VB0 a VB10239              |
| Memoria local (L) <sup>1</sup>                 |             | LB0 a LB63                 | LB0 a LB63                 | LB0 a LB63                 | LB0 a LB63                 | LB0 a LB63                 |
| Área de marcas (M)                             |             | M0.0 a M31.7               | M0.0 a M31.7               | M0.0 a M31.7               | M0.0 a M31.7               | M0.0 a M31.7               |
| Marcas especiales (S                           | SM)         | SM0.0 a SM179.7            | SM0.0 a SM299.7            | SM0.0 a SM549.7            | SM0.0 a SM549.7            | SM0.0 a SM549.7            |
| Sólo lectura                                   |             | SM0.0 a SM29.7             | SM0.0 a SM29.7             | SM0.0 a SM29.7             | SM0.0 a SM29.7             | SM0.0 a SM29.7             |
| Temporizadores                                 |             | 256 (T0 a T255)            | 256 (T0 a T255)            | 256 (T0 a T255)            | 256 (T0 a T255)            | 256 (T0 a T255)            |
| Retardo a la conexió                           | n<br>A area | T0 T04                     | T0 T04                     | T0 T04                     | TO TO 4                    | T0 T04                     |
| con memoria                                    | 1 ms        | 10, 164                    | 10, 164                    | TU, 164                    | 10, 164                    | 10, 164<br>T1 o T4 v       |
|                                                | 10 1115     | T65 a T68                  | T65 a T68                  | T65 a T68                  | T65 a T68                  | T65 a T68                  |
|                                                | 100 ms      | T5 a T31 y<br>T69 a T95    | T5 a T31 y<br>T69 a T95    | T5 a T31 y<br>T69 a T95    | T5 a T31 y<br>T69 a T95    | T5 a T31 y<br>T69 a T95    |
| Retardo a la                                   | n 1 mc      | T22 T06                    | T22 T06                    | T22 T06                    | T22 T06                    | T22 T06                    |
| conexion/desconexio                            | 10 ms       | T33 a T36 y                | T33 a T36 y                | T33 a T36 y                | T33 a T36 y                | T33 a T36 y                |
|                                                | 100 ms      | T37 a T63 y<br>T101 a T255 | T37 a T63 y<br>T101 a T255 | T37 a T63 y<br>T101 a T255 | T37 a T63 y<br>T101 a T255 | T37 a T63 y<br>T101 a T255 |
| Contadores                                     |             | C0 a C255                  | C0 a C255                  | C0 a C255                  | C0 a C255                  | C0 a C255                  |
| Contadores rápidos                             |             | HC0 a HC5                  | HC0 a HC5                  | HC0 a HC5                  | HC0 a HC5                  | HC0 a HC5                  |
| Relés de control secuencial (S)                |             | S0.0 a S31.7               | S0.0 a S31.7               | S0.0 a S31.7               | S0.0 a S31.7               | S0.0 a S31.7               |
| Acumuladores                                   |             | AC0 a AC3                  | AC0 a AC3                  | AC0 a AC3                  | AC0 a AC3                  | AC0 a AC3                  |
| Saltos a metas                                 |             | 0 a 255                    | 0 a 255                    | 0 a 255                    | 0 a 255                    | 0 a 255                    |
| Llamadas a subrutina                           | as          | 0 a 63                     | 0 a 63                     | 0 a 63                     | 0 a 63                     | 0 a 127                    |
| Rutinas de interrupci                          | ón          | 0 a 127                    | 0 a 127                    | 0 a 127                    | 0 a 127                    | 0 a 127                    |
| Detectar flanco<br>positivo/negativo           |             | 256                        | 256                        | 256                        | 256                        | 256                        |
| Lazos PID                                      |             | 0 a 7                      | 0 a 7                      | 0 a 7                      | 0 a 7                      | 0 a 7                      |
| Puertos                                        |             | Puerto 0                   | Puerto 0                   | Puerto 0                   | Puerto 0, puerto 1         | Puerto 0, puerto 1         |

 Tabla 6-1
 Áreas de memoria y funciones de las CPUs S7-200

<sup>1</sup> STEP 7-Micro/WIN (versión 3.0 o posterior) reserva LB60 a LB63.

| Tipo de acceso   | CPU 221        | CPU 222        | CPU 224        | CPU 224 XP,<br>CPU 224XPsi | CPU 226        |
|------------------|----------------|----------------|----------------|----------------------------|----------------|
| Bit (byte.bit) I | 0.0 a 15.7     | 0.0 a 15.7     | 0.0 a 15.7     | 0.0 a 15.7                 | 0.0 a 15.7     |
| Q                | 0.0 a 15.7     | 0.0 a 15.7     | 0.0 a 15.7     | 0.0 a 15.7                 | 0.0 a 15.7     |
| V                | 0.0 a 2047.7   | 0.0 a 2047.7   | 0.0 a 8191.7   | 0.0 a 10239.7              | 0.0 a 10239.7  |
| М                | 0.0 a 31.7     | 0.0 a 31.7     | 0.0 a 31.7     | 0.0 a 31.7                 | 0.0 a 31.7     |
| SM               | 0.0 a 165.7    | 0.0 a 299.7    | 0.0 a 549.7    | 0.0 a 549.7                | 0.0 a 549.7    |
| S                | 0.0 a 31.7     | 0.0 a 31.7     | 0.0 a 31.7     | 0.0 a 31.7                 | 0.0 a 31.7     |
| Т                | 0 a 255        | 0 a 255        | 0 a 255        | 0 a 255                    | 0 a 255        |
| С                | 0 a 255        | 0 a 255        | 0 a 255        | 0 a 255                    | 0 a 255        |
| L                | 0.0 a 63.7     | 0.0 a 63.7     | 0.0 a 63.7     | 0.0 a 63.7                 | 0.0 a 63.7     |
| Byte IB          | 0 a 15         | 0 a 15         | 0 a 15         | 0 a 15                     | 0 a 15         |
| QB               | 0 a 15         | 0 a 15         | 0 a 15         | 0 a 15                     | 0 a 15         |
| VB               | 0 a 2047       | 0 a 2047       | 0 a 8191       | 0 a 10239                  | 0 a 10239      |
| MB               | 0 a 31         | 0 a 31         | 0 a 31         | 0 a 31                     | 0 a 31         |
| SMB              | 0 a 165        | 0 a 299        | 0 a 549        | 0 a 549                    | 0 a 549        |
| SB               | 0 a 31         | 0 a 31         | 0 a 31         | 0 a 31                     | 0 a 31         |
| LB               | 0 a 63         | 0 a 63         | 0 a 63         | 0 a 63                     | 0 a 63         |
| AC               | 0 a 3          | 0 a 3          | 0 a 3          | 0 a 255                    | 0 a 255        |
| KB (constante)   | KB (constante) | KB (constante) | KB (constante) | KB (constante)             | KB (constante) |
| Palabra IW       | 0 a 14         | 0 a 14         | 0 a 14         | 0 a 14                     | 0 a 14         |
| QW               | 0 a 14         | 0 a 14         | 0 a 14         | 0 a 14                     | 0 a 14         |
| VW               | 0 a 2046       | 0 a 2046       | 0 a 8190       | 0 a 10238                  | 0 a 10238      |
| MW               | 0 a 30         | 0 a 30         | 0 a 30         | 0 a 30                     | 0 a 30         |
| SMW              | 0 a 164        | 0 a 298        | 0 a 548        | 0 a 548                    | 0 a 548        |
| SW               | 0 a 30         | 0 a 30         | 0 a 30         | 0 a 30                     | 0 a 30         |
| Т                | 0 a 255        | 0 a 255        | 0 a 255        | 0 a 255                    | 0 a 255        |
| С                | 0 a 255        | 0 a 255        | 0 a 255        | 0 a 255                    | 0 a 255        |
| LW               | 0 a 62         | 0 a 62         | 0 a 62         | 0 a 62                     | 0 a 62         |
| AC               | 0 a 3          | 0 a 3          | 0 a 3          | 0 a 3                      | 0 a 3          |
| AIW              | 0 a 30         | 0 a 30         | 0 a 62         | 0 a 62                     | 0 a 62         |
| AQW              | 0 a 30         | 0 a 30         | 0 a 62         | 0 a 62                     | 0 a 62         |
| KW (constante)   | KW (constante) | KW (constante) | KW (constante) | KW (constante)             | KW (constante) |
| Palabra doble ID | 0 a 12         | 0 a 12         | 0 a 12         | 0 a 12                     | 0 a 12         |
| QD               | 0 a 12         | 0 a 12         | 0 a 12         | 0 a 12                     | 0 a 12         |
| VD               | 0 a 2044       | 0 a 2044       | 0 a 8188       | 0 a 10236                  | 0 a 10236      |
| MD               | 0 a 28         | 0 a 28         | 0 a 28         | 0 a 28                     | 0 a 28         |
| SMD              | 0 a 162        | 0 a 296        | 0 a 546        | 0 a 546                    | 0 a 546        |
| SD               | 0 a 28         | 0 a 28         | 0 a 28         | 0 a 28                     | 0 a 28         |
| LD               | 0 a 60         | 0 a 60         | 0 a 60         | 0 a 60                     | 0 a 60         |
| AC               | 0 a 3          | 0 a 3          | 0 a 3          | 0 a 3                      | 0 a 3          |
| HC               | 0 a 5          | 0 a 5          | 0 a 5          | 0 a 5                      | 0 a 5          |
| KD (constante)   | KD (constante) | KD (constante) | KD (constante) | KD (constante)             | KD (constante) |

| Tabla 6-2 | Rangos de operandos de las CPUs S7-20 | 0 |
|-----------|---------------------------------------|---|
|           |                                       |   |

## **Operaciones lógicas con bits**

#### Contactos

#### Contactos estándar

Las operaciones Contacto normalmente abierto (LD, A y O) y Contacto normalmente cerrado (LDN, AN y ON) leen el valor direccionado de la memoria (o bien de la imagen de proceso, si el tipo de datos es I o Q).

El Contacto normalmente abierto se cierra (ON) si el bit es igual a 1, en tanto que el Contacto normalmente cerrado se cierra (ON) si el bit es igual a 0. En FUP, la cantidad de entradas de los cuadros AND y OR se puede incrementar a 32 como máximo. En AWL, el Contacto normalmente abierto carga, o bien combina con Y u O el valor binario del bit de dirección en el nivel superior de la pila. El Contacto normalmente cerrado carga, o bien combina con Y u O el valor negado del bit de dirección en el nivel superior de la pila.

#### **Contactos directos**

Los contactos directos no dependen del ciclo del S7-200 para actualizarse, sino que se actualizan inmediatamente. Las operaciones del Contacto abierto directo (LDI, AI y OI) y del Contacto cerrado directo (LDNI, ANI y ONI) leen el valor de la entrada física cuando se ejecuta la operación, pero la imagen de proceso no se actualiza.

El Contacto abierto directo se cierra (ON) si la entrada física (bit) es 1, en tanto que el Contacto cerrado directo se cierra (ON) si la entrada física (bit) es 0. El Contacto abierto directo carga, o bien combina con Y u O directamente el valor de la entrada física en el nivel superior de la pila. El Contacto cerrado directo carga, o bien combina con Y u O directamente el valor binario negado de la entrada física en el nivel superior de la pila.

#### NOT

La operación NOT cambia el estado de la entrada de circulación de corriente (es decir, modifica el valor del nivel superior de la pila de "0" a "1", o bien de "1" a "0").

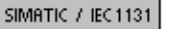

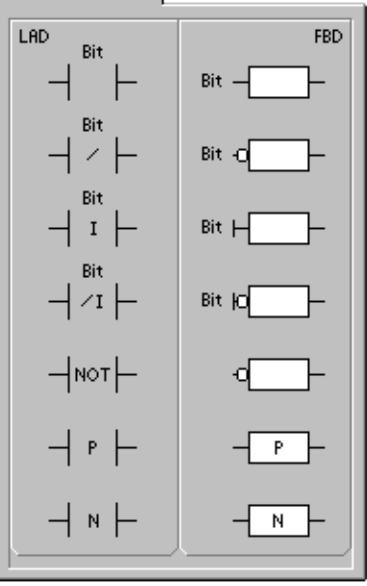

| STL             |                   |                    |                   |
|-----------------|-------------------|--------------------|-------------------|
| LD<br>A<br>O    | Bit<br>Bit<br>Bit | LDI<br>Al<br>Ol    | Bit<br>Bit<br>Bit |
| LDN<br>AN<br>ON | Bit<br>Bit<br>Bit | LDNI<br>ANI<br>ONI | Bit<br>Bit<br>Bit |
| NOT<br>EU<br>ED |                   |                    |                   |
|                 |                   |                    |                   |

SIMATIC

#### Detectar flanco positivo y negativo

El contacto Detectar flanco positivo (EU) permite que la corriente circule durante un ciclo cada vez que se produce un cambio de "off" a "on". El contacto Detectar flanco negativo (ED) permite que la corriente circule durante un ciclo cada vez que se produce un cambio de de "on" a "off". Cuando se detecta un cambio de señal de "0" a "1" en el primer valor de la pila, éste se pone a 1. En caso contrario, se pone a 0. Cuando se detecta un cambio de señal de "1" a "0" en el primer valor de la pila, éste se pone a 1. En caso contrario, se pone a 0.

Para poder editar el programa durante el tiempo de ejecución (es decir, en modo RUN) es preciso introducir un parámetro para las operaciones Detectar flanco positivo y Detectar flanco negativo. En el capítulo 5 encontrará más información sobre la edición de programas en modo RUN.

| Tabla 6-3 Operandos validos para las operaciones lógicas con t | bits de entrada |
|----------------------------------------------------------------|-----------------|
|----------------------------------------------------------------|-----------------|

| Entradas/salidas | Tipos de<br>datos | Operandos                                            |
|------------------|-------------------|------------------------------------------------------|
| Bit              | BOOL              | I, Q, V, M, SM, S, T, C, L, circulación de corriente |
| Bit (directo)    | BOOL              | 1                                                    |

Como muestra la figura 6-2, el S7-200 utiliza una pila lógica para resolver la lógica de control. En estos ejemplos, los valores iniciales de la pila se denominan "iv0" a "iv7". Los nuevos valores se representan mediante "nv", en tanto que "S0" es el valor calculado que se almacena en la pila lógica.

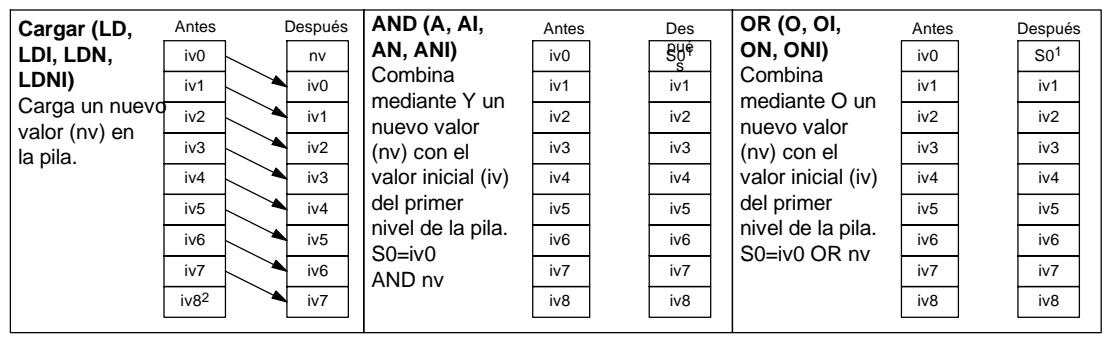

<sup>1</sup> S0 identifica el valor calculado que se guarda en la pila lógica.

<sup>2</sup> Tras ejecutarse una operación de carga, se pierde el valor iv8.

Figura 6-2 Funcionamiento de las operaciones con contactos

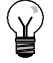

#### Consejo

Puesto que las operaciones Detectar flanco positivo y Detectar flanco negativo exigen una transición de "off" a "on" o de "on" a "off", respectivamente, no es posible detectar un flanco positivo o negativo en el primer ciclo. En el primer ciclo, el S7-200 ajusta el estado del bit indicado por estas operaciones. En los ciclos siguientes, las operaciones pueden detectar flancos en el bit indicado.

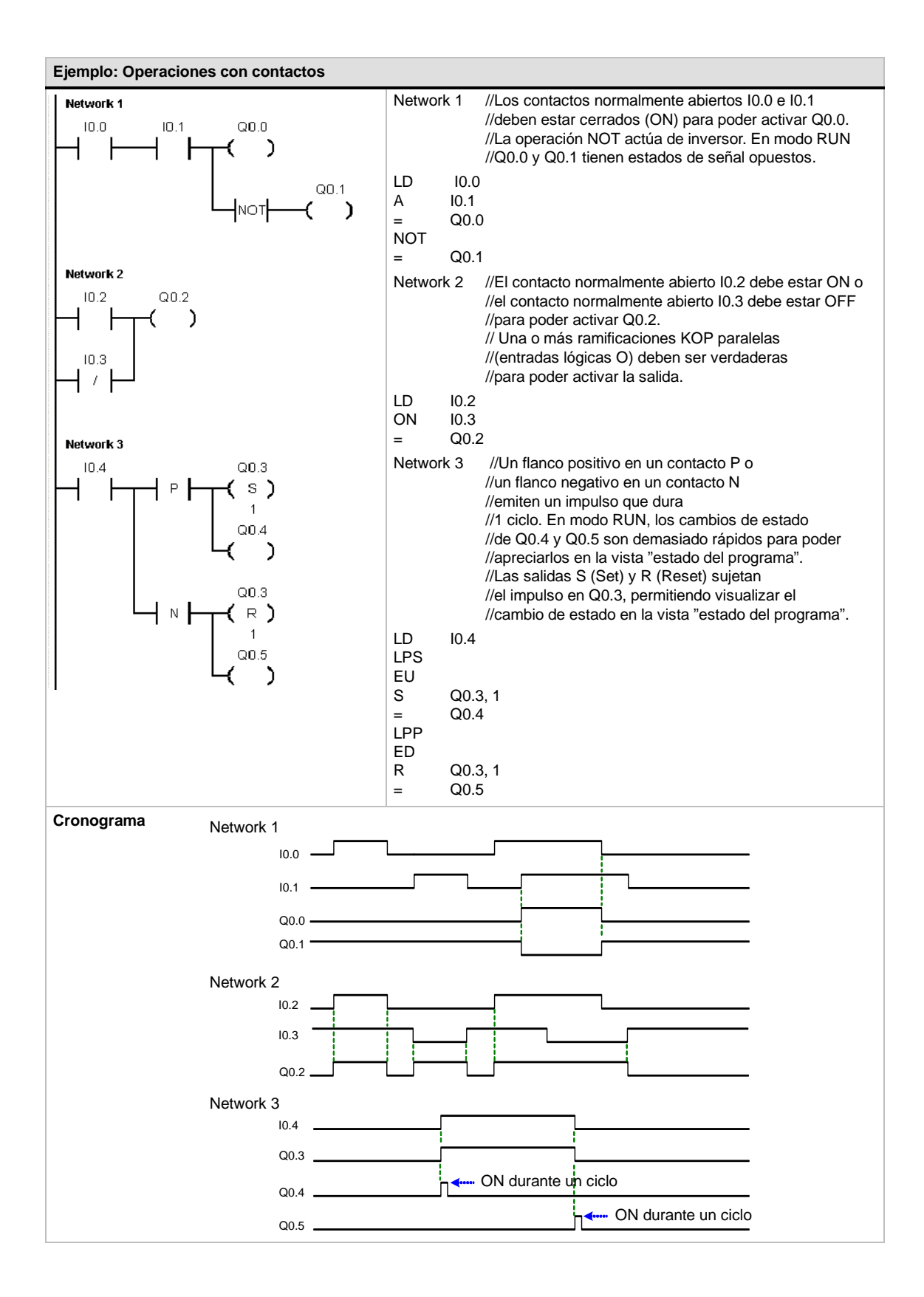

SIMATIC / IEC1131

Bit

S

Bit

SI

LAD

#### Bobinas

#### Salida

La operación Asignar (=) escribe el nuevo valor del bit de salida en la imagen de proceso. Cuando se ejecuta la operación Asignar, el S7-200 activa o desactiva el bit de salida en la imagen de proceso. En KOP y FUP, el bit indicado se ajusta de forma equivalente a la circulación de la corriente. En AWL, el primer valor de la pila se copia en el bit indicado.

#### Asignar directamente

La operación Asignar directamente (=I) escribe el nuevo valor tanto en la salida física como en la correspondiente dirección de la imagen de proceso.

Cuando se ejecuta la operación Asignar directamente, la salida física (bit) se ajusta directamente de forma equivalente a la circulación de la corriente. En AWL, la operación copia el primer valor de la pila directamente en la salida física indicada (bit). La "I" indica que la operación se ejecuta directamente. El nuevo valor se escribe entonces tanto en la salida física como en la correspondiente dirección de la imagen de proceso. En cambio, en las operaciones no directas, el nuevo valor se escribe sólo en la imagen de proceso.

#### Poner a 1 y Poner a 0

Las operaciones Poner a 1 (S) y Poner a 0 (R) activan (ponen a 1) o desactivan (ponen a 0) el número indicado de E/S (N) a partir de la dirección indicada (bit). Es posible activar o desactivar un número de entradas y salidas (E/S) comprendido entre 1 y 255.

Si la operación Poner a 0 especifica un bit de temporización (T) o un bit de contaje (C), se desactiva el bit de temporización o de contaje y se borra el valor actual del temporizador o del contador, respectivamente.

#### Condiciones de error que ponen ENO a 0:

- 0006 (dirección indirecta)
- 0091 (operando fuera de rango)

#### Poner a 1 directamente y Poner a 0 directamente

Las operaciones Poner a 1 directamente (SI) y Poner a 0 directamente (RI) activan (ponen a 1) o desactivan (ponen a 0) directamente el número indicado de E/S (N) a partir de la dirección indicada (bit). Es posible activar o desactivar directamente un número de entradas y salidas (E/S) comprendido entre 1 y 128.

La "l" indica que la operación se ejecuta directamente. El nuevo valor se escribe tanto en la salida física como en la correspondiente dirección de la imagen de proceso. En cambio, en las operaciones no directas, el nuevo valor se escribe sólo en la imagen de proceso.

#### Condiciones de error que ponen ENO a 0:

- 0006 (dirección indirecta)
- 0091 (operando fuera de rango)

| Entradas/salidas | Tipos de<br>datos | Operandos                                                 |
|------------------|-------------------|-----------------------------------------------------------|
| Bit              | BOOL              | I, Q, V, M, SM, S, T, C, L                                |
| Bit (directo)    | BOOL              | Q                                                         |
| Ν                | BYTE              | IB, QB, VB, MB, SMB, SB, LB, AC, *VD, *LD, *AC, constante |

 Tabla 6-4
 Operandos válidos para las operaciones lógicas con bits de salida

SIMATIC  $\begin{array}{c}
N \\
Bit \\
-\left(\begin{array}{c}R\\R\end{array}\right) \\
Bit \\
-\left(\begin{array}{c}R\\R\end{array}\right) \\
Bit \\
-\left(\begin{array}{c}R\\R\end{array}\right) \\
Bit \\
-\left(\begin{array}{c}R\\R\end{array}\right) \\
Bit \\
-\left(\begin{array}{c}R\\R\end{array}\right) \\
Bit \\
-\left(\begin{array}{c}R\\R\end{array}\right) \\
Bit \\
-\left(\begin{array}{c}R\\R\end{array}\right) \\
Bit \\
-\left(\begin{array}{c}R\\R\end{array}\right) \\
Bit \\
-\left(\begin{array}{c}R\\R\end{array}\right) \\
Bit \\
-\left(\begin{array}{c}R\\R\end{array}\right) \\
Bit \\
-\left(\begin{array}{c}R\\R\end{array}\right) \\
Bit \\
-\left(\begin{array}{c}R\\R\end{array}\right) \\
Bit \\
-\left(\begin{array}{c}R\\R\end{array}\right) \\
Bit \\
-\left(\begin{array}{c}R\\R\end{array}\right) \\
Bit \\
-\left(\begin{array}{c}R\\R\end{array}\right) \\
Bit \\
-\left(\begin{array}{c}R\\R\end{array}\right) \\
Bit \\
-\left(\begin{array}{c}R\\R\end{array}\right) \\
Bit \\
-\left(\begin{array}{c}R\\R\end{array}\right) \\
Bit \\
-\left(\begin{array}{c}R\\R\end{array}\right) \\
Bit \\
-\left(\begin{array}{c}R\\R\end{array}\right) \\
Bit \\
-\left(\begin{array}{c}R\\R\end{array}\right) \\
Bit \\
-\left(\begin{array}{c}R\\R\end{array}\right) \\
Bit \\
-\left(\begin{array}{c}R\\R\end{array}\right) \\
Bit \\
-\left(\begin{array}{c}R\\R\end{array}\right) \\
Bit \\
-\left(\begin{array}{c}R\\R\end{array}\right) \\
Bit \\
-\left(\begin{array}{c}R\\R\end{array}\right) \\
Bit \\
-\left(\begin{array}{c}R\\R\end{array}\right) \\
Bit \\
-\left(\begin{array}{c}R\\R\end{array}\right) \\
Bit \\
-\left(\begin{array}{c}R\\R\end{array}\right) \\
Bit \\
-\left(\begin{array}{c}R\\R\end{array}\right) \\
Bit \\
-\left(\begin{array}{c}R\\R\end{array}\right) \\
-\left(\begin{array}{c}R\\R\end{array}\right) \\
Bit \\
-\left(\begin{array}{c}R\\R\end{array}\right) \\
-\left(\begin{array}{c}R\\R\end{array}\right) \\
-\left(\begin{array}{c}R\\R\end{array}\right) \\
-\left(\begin{array}{c}R\\R\end{array}\right) \\
-\left(\begin{array}{c}R\\R\end{array}\right) \\
-\left(\begin{array}{c}R\\R\end{array}\right) \\
-\left(\begin{array}{c}R\\R\end{array}\right) \\
-\left(\begin{array}{c}R\\R\end{array}\right) \\
-\left(\begin{array}{c}R\\R\end{array}\right) \\
-\left(\begin{array}{c}R\\R\end{array}\right) \\
-\left(\begin{array}{c}R\\R\end{array}\right) \\
-\left(\begin{array}{c}R\\R\end{array}\right) \\
-\left(\begin{array}{c}R\\R\end{array}\right) \\
-\left(\begin{array}{c}R\\R\end{array}\right) \\
-\left(\begin{array}{c}R\\R\end{array}\right) \\
-\left(\begin{array}{c}R\\R\end{array}\right) \\
-\left(\begin{array}{c}R\\R\end{array}\right) \\
-\left(\begin{array}{c}R\\R\end{array}\right) \\
-\left(\begin{array}{c}R\\R\end{array}\right) \\
-\left(\begin{array}{c}R\\R\end{array}\right) \\
-\left(\begin{array}{c}R\\R\end{array}\right) \\
-\left(\begin{array}{c}R\\R\end{array}\right) \\
-\left(\begin{array}{c}R\\R\end{array}\right) \\
-\left(\begin{array}{c}R\\R\end{array}\right) \\
-\left(\begin{array}{c}R\\R\end{array}\right) \\
-\left(\begin{array}{c}R\\R\end{array}\right) \\
-\left(\begin{array}{c}R\\R\end{array}\right) \\
-\left(\begin{array}{c}R\\R\end{array}\right) \\
-\left(\begin{array}{c}R\\R\end{array}\right) \\
-\left(\begin{array}{c}R\\R\end{array}\right) \\
-\left(\begin{array}{c}R\\R\end{array}\right) \\
-\left(\begin{array}{c}R\\R\end{array}\right) \\
-\left(\begin{array}{c}R\\R\end{array}\right) \\
-\left(\begin{array}{c}R\\R\end{array}\right) \\
-\left(\begin{array}{c}R\\R\end{array}\right) \\
-\left(\begin{array}{c}R\\R\end{array}\right) \\
-\left(\begin{array}{c}R\\R\end{array}\right) \\
-\left(\begin{array}{c}R\\R\end{array}\right) \\
-\left(\begin{array}{c}R\\R\end{array}\right) \\
-\left(\begin{array}{c}R\\R\end{array}\right) \\
-\left(\begin{array}{c}R\\R\end{array}\right) \\
-\left(\begin{array}{c}R\\R\end{array}\right) \\
-\left(\begin{array}{c}R\\R\end{array}\right) \\
-\left(\begin{array}{c}R\\R\end{array}\right) \\
-\left(\begin{array}{c}R\\R\end{array}\right) \\
-\left(\begin{array}{c}R\\R\end{array}\right) \\
-\left(\begin{array}{c}R\\R\end{array}\right) \\
-\left(\begin{array}{c}R\\R\end{array}\right) \\
-\left(\begin{array}{c}R\\R\end{array}\right) \\
-\left(\begin{array}{c}R\\R\end{array}\right) \\
-\left(\begin{array}{c}R\\R\end{array}\right) \\
-\left(\begin{array}{c}R\\R\end{array}\right) \\
-\left(\begin{array}{c}R\\R\end{array}\right) \\
-\left(\begin{array}{c}R\\R\end{array}\right) \\
-\left(\begin{array}{c}R\\R\end{array}\right) \\
-\left(\begin{array}{c}R\\R\end{array}\right) \\
-\left(\begin{array}{c}R\\R\end{array}\right) \\
-\left(\begin{array}{c}R\\R\end{array}\right) \\
-\left(\begin{array}{c}R\\R\end{array}\right) \\
-\left(\begin{array}{c}R\\R\end{array}\right) \\
-\left(\begin{array}{c}R\\R\end{array}\right) \\
-\left(\begin{array}{c}R\\R\end{array}\right) \\
-\left(\begin{array}{c}R\\R\end{array}\right) \\
-\left(\begin{array}{c}R\\R\end{array}\right) \\
-\left(\begin{array}{c}R\\R\end{array}\right) \\
-\left(\begin{array}{c}R\\R\end{array}\right) \\
-\left(\begin{array}{c}R\\R\end{array}\right) \\
-\left(\begin{array}{c}R\\R\end{array}\right) \\
-\left(\begin{array}{c}R\\R\end{array}\right) \\
-\left(\begin{array}{c}R\\R\end{array}\right) \\
-\left(\begin{array}{c}R\\R\end{array}\right) \\
-\left(\begin{array}{c}R\\R\end{array}\right) \\
-\left(\begin{array}{c}R\\R\end{array}\right) \\
-\left(\begin{array}{c}R\\R\end{array}\right) \\
-\left(\begin{array}{c}R\\R\end{array}\right) \\
-\left(\begin{array}{c}R\\R\end{array}\right) \\
-\left(\begin{array}{c}R\\R\end{array}\right) \\
-\left(\begin{array}{c}R\\R\end{array}\right) \\
-\left(\begin{array}{c}R\\R\end{array}\right) \\
-\left(\begin{array}{c}R\\R\end{array}\right) \\
-\left(\begin{array}{c}R\\R\end{array}\right) \\
-\left(\begin{array}{c}R\\R\end{array}\right) \\
-\left(\begin{array}{c}R\\$ 

FBD

Bit

=

Rit

= T

Bit

s

Bit

SI

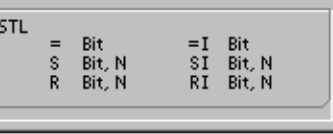

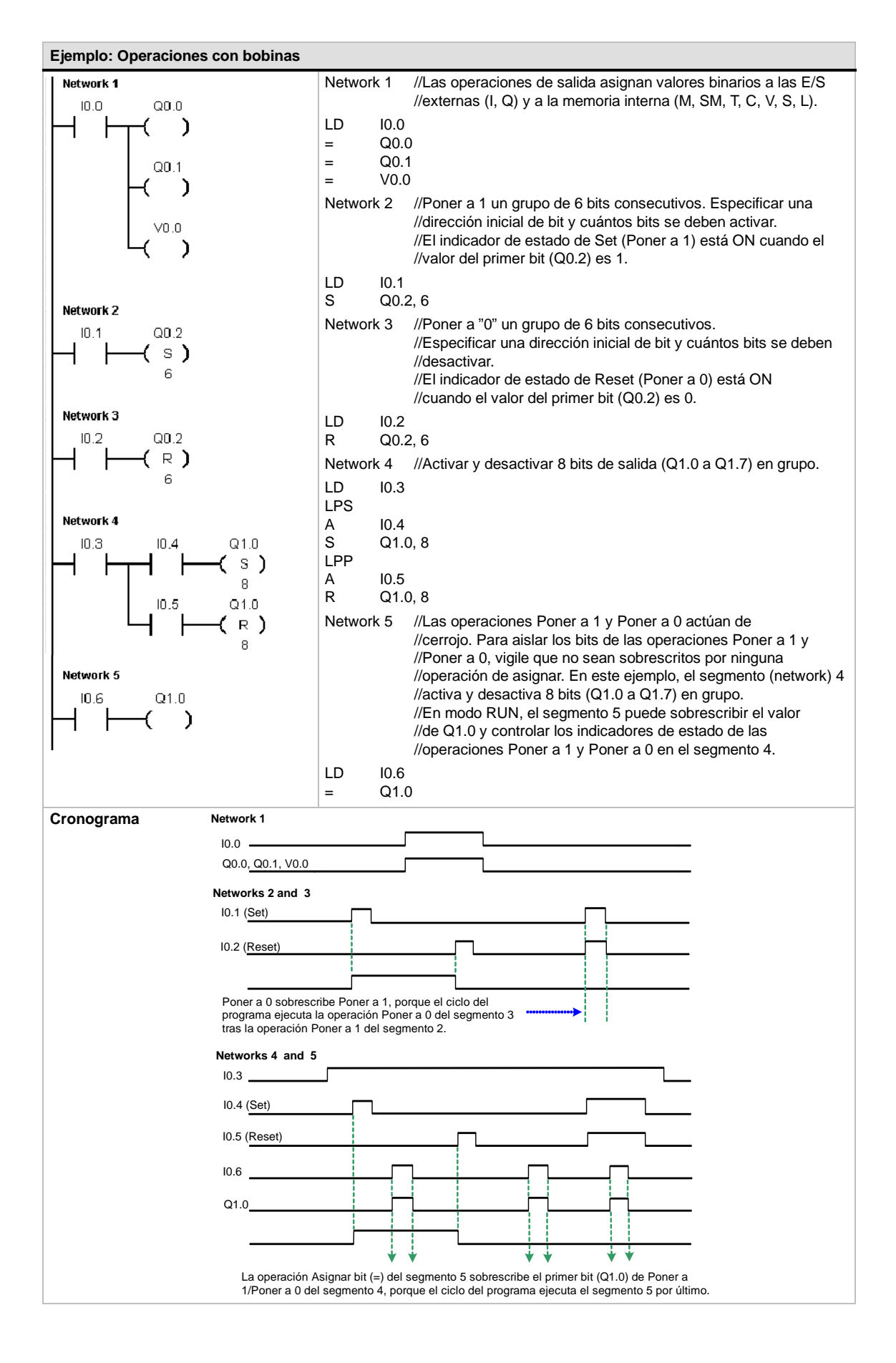

#### Operaciones lógicas de pilas

#### Combinar primer y segundo valor mediante Y

La operación Combinar primer y segundo valor mediante Y (ALD) combina los valores del primer y segundo nivel de la pila mediante una operación lógica Y. El resultado se carga en el nivel superior de la pila. Una vez ejecutada la operación ALD, la profundidad de la pila tiene un nivel menos.

#### Combinar primer y segundo valor mediante O

La operación Combinar primer y segundo valor mediante O (OLD) combina los valores del primer y segundo nivel de la pila mediante una operación lógica O. El resultado se carga en el nivel superior de la pila. Una vez ejecutada la operación OLD, la profundidad de la pila tiene un nivel menos.

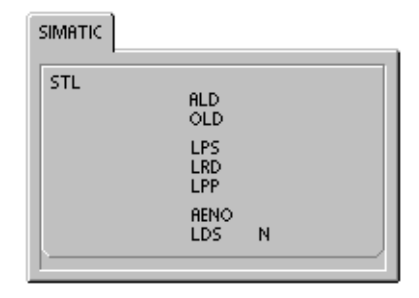

#### **Duplicar primer valor**

La operación Duplicar primer valor (LPS) duplica el primer valor de la pila y lo desplaza dentro de la misma. El último valor de la pila se expulsa y se pierde.

#### Copiar segundo valor

La operación Copiar segundo valor (LRD) copia el segundo valor de la pila en el nivel superior de la misma. En la pila no se carga ni se expulsa ningún valor. No obstante, el valor que se encontraba en el nivel superior se sobrescribe con el nuevo valor.

#### Sacar primer valor

La operación Sacar primer valor (LPP) desplaza el primer valor fuera de la pila. El segundo valor se convierte entonces en el primer nivel de la pila.

#### YENO

La operación YENO (AENO) combina mediante Y el bit ENO con el primer nivel de la pila para generar el mismo efecto que el bit ENO de un cuadro en KOP o FUP. El resultado de la operación de combinación mediante Y es el nuevo valor en el nivel superior de la pila.

ENO es una salida booleana para los cuadros KOP y FUP. Si la corriente fluye en un cuadro por la entrada EN y el cuadro se ejecuta sin error, la salida ENO conduce la corriente al siguiente elemento. ENO se puede utilizar como bit de habilitación para indicar que una operación se ha ejecutado correctamente. El bit ENO se utiliza en el primer nivel de la pila para influir en la circulación de la corriente cuando se ejecutan las operaciones posteriores. Las operaciones AWL carecen de una entrada de habilitación (EN). El primer nivel de la pila debe ser un 1 lógico para poder ejecutar las operaciones condicionadas. En AWL tampoco existe la salida de habilitación (ENO), pero las instrucciones AWL correspondientes a las operaciones KOP y FUP con salidas ENO activan un bit ENO especial. A este bit se puede acceder con la operación AENO.

#### Cargar pila

La operación Cargar pila (LDS) duplica el bit (N) en la pila y lo deposita en el nivel superior de la misma. El último valor de la pila se expulsa y se pierde.

| Tabla 6-5 | Operandos | válidos | para la | operación | Cargar pila |
|-----------|-----------|---------|---------|-----------|-------------|
|           |           |         |         |           |             |

| Entradas/salidas | Tipos de<br>datos | Operandos         |
|------------------|-------------------|-------------------|
| Ν                | BYTE              | Constante (0 a 8) |

Como muestra la figura 6-3, el S7-200 utiliza una pila lógica para resolver la lógica de control. En estos ejemplos, los valores iniciales de la pila se denominan "iv0" a "iv7". Los nuevos valores se representan mediante "nv", en tanto que "S0" es el valor calculado que se almacena en la pila lógica.

| ALD                                    | Antes                                                         | Después                                                  | OLD                                   | Antes                                                         | Después                                                  | LDS                                    | Antes                                                         | Después                                                         |
|----------------------------------------|---------------------------------------------------------------|----------------------------------------------------------|---------------------------------------|---------------------------------------------------------------|----------------------------------------------------------|----------------------------------------|---------------------------------------------------------------|-----------------------------------------------------------------|
| Combina los                            | iv0                                                           | S0                                                       | Combina los                           | iv0                                                           | S0                                                       | Cargar pila                            | iv0                                                           | iv3                                                             |
| valores del                            | iv1                                                           | iv2                                                      | valores del                           | iv1                                                           | iv2                                                      |                                        | iv1                                                           | iv0                                                             |
| primer y                               | iv2                                                           | iv3                                                      | primer y                              | iv2                                                           | iv3                                                      |                                        | iv2                                                           | iv1                                                             |
| de la pila                             | iv3                                                           | iv4                                                      | de la pila                            | iv3                                                           | iv4                                                      |                                        | iv3                                                           | iv2                                                             |
| mediante Y                             | iv4                                                           | iv5                                                      | mediante O                            | iv4                                                           | iv5                                                      |                                        | iv4                                                           | iv3                                                             |
|                                        | iv5                                                           | iv6                                                      |                                       | iv5                                                           | iv6                                                      |                                        | iv5                                                           | iv4                                                             |
|                                        | iv6                                                           | iv7                                                      |                                       | iv6                                                           | iv7                                                      |                                        | iv6                                                           | iv5                                                             |
|                                        | iv7                                                           | iv8                                                      |                                       | iv7                                                           | iv8                                                      |                                        | iv7                                                           | iv6                                                             |
| S0 = iv0 AND iv1                       | iv8                                                           | x <sup>1</sup>                                           | S0 = iv0 OR iv1                       | iv8                                                           | x1                                                       |                                        | iv8 <sup>2</sup>                                              | iv7                                                             |
|                                        |                                                               |                                                          |                                       |                                                               |                                                          |                                        |                                                               |                                                                 |
|                                        | A                                                             | Descrite                                                 | ופח                                   |                                                               |                                                          |                                        | • •                                                           | <b>D</b> /                                                      |
| LPS                                    | Antes                                                         | Después                                                  | LRD<br>Copier                         | Antes                                                         | Después                                                  | LPP                                    | Antes                                                         | Después                                                         |
| <b>LPS</b><br>Duplicar                 | Antes<br>iv0                                                  | Después<br>iv0                                           | <b>LRD</b><br>Copiar                  | Antes<br>iv0                                                  | Después<br>iv1                                           | LPP<br>Sacar                           | Antes<br>iv0                                                  | Después<br>iv1                                                  |
| <b>LPS</b><br>Duplicar<br>primer valor | Antes<br>iv0<br>iv1                                           | Después<br>iv0<br>iv0                                    | <b>LRD</b><br>Copiar<br>segundo valor | Antes<br>iv0<br>iv1                                           | Después<br>iv1<br>iv1                                    | LPP<br>Sacar<br>primer                 | Antes<br>iv0<br>iv1                                           | Después<br>iv1<br>iv2                                           |
| LPS<br>Duplicar<br>primer valor        | Antes<br>iv0<br>iv1<br>iv2                                    | Después<br>iv0<br>iv0<br>iv1                             | <b>LRD</b><br>Copiar<br>segundo valor | Antes<br>iv0<br>iv1<br>iv2                                    | Después<br>iv1<br>iv1<br>iv2                             | LPP<br>Sacar<br>primer<br>valor        | Antes<br>iv0<br>iv1<br>iv2                                    | Después<br>iv1<br>iv2<br>iv3                                    |
| LPS<br>Duplicar<br>primer valor        | Antes<br>iv0<br>iv1<br>iv2<br>iv3                             | Después<br>iv0<br>iv1<br>iv1<br>iv2                      | LRD<br>Copiar<br>segundo valor        | Antes<br>iv0<br>iv1<br>iv2<br>iv3                             | Después<br>iv1<br>iv1<br>iv2<br>iv3                      | <b>LPP</b><br>Sacar<br>primer<br>valor | Antes<br>iv0<br>iv1<br>iv2<br>iv3                             | Después<br>iv1<br>iv2<br>iv3<br>iv4                             |
| LPS<br>Duplicar<br>primer valor        | Antes<br>iv0<br>iv1<br>iv2<br>iv3<br>iv4                      | Después<br>iv0<br>iv0<br>iv1<br>iv2<br>iv3               | LRD<br>Copiar<br>segundo valor        | Antes<br>iv0<br>iv1<br>iv2<br>iv3<br>iv4                      | Después<br>iv1<br>iv1<br>iv2<br>iv3<br>iv4               | LPP<br>Sacar<br>primer<br>valor        | Antes<br>iv0<br>iv1<br>iv2<br>iv3<br>iv4                      | Después<br>iv1<br>iv2<br>iv3<br>iv4<br>iv5                      |
| LPS<br>Duplicar<br>primer valor        | Antes<br>iv0<br>iv1<br>iv2<br>iv3<br>iv4<br>iv5               | Después<br>iv0<br>iv0<br>iv1<br>iv2<br>iv3<br>iv4        | LRD<br>Copiar<br>segundo valor        | Antes<br>iv0<br>iv1<br>iv2<br>iv3<br>iv4<br>iv5               | Después<br>iv1<br>iv1<br>iv2<br>iv3<br>iv4<br>iv5        | LPP<br>Sacar<br>primer<br>valor        | Antes<br>iv0<br>iv1<br>iv2<br>iv3<br>iv4<br>iv5               | Después<br>iv1<br>iv2<br>iv3<br>iv4<br>iv5<br>iv6               |
| LPS<br>Duplicar<br>primer valor        | Antes<br>iv0<br>iv1<br>iv2<br>iv3<br>iv4<br>iv5<br>iv6        | Después<br>iv0<br>iv1<br>iv2<br>iv3<br>iv4<br>iv5        | LRD<br>Copiar<br>segundo valor        | Antes<br>iv0<br>iv1<br>iv2<br>iv3<br>iv4<br>iv5<br>iv6        | Después<br>iv1<br>iv1<br>iv2<br>iv3<br>iv4<br>iv5<br>iv6 | LPP<br>Sacar<br>primer<br>valor        | Antes<br>iv0<br>iv1<br>iv2<br>iv3<br>iv4<br>iv5<br>iv6        | Después<br>iv1<br>iv2<br>iv3<br>iv4<br>iv5<br>iv6<br>iv7        |
| LPS<br>Duplicar<br>primer valor        | Antes<br>iv0<br>iv1<br>iv2<br>iv3<br>iv4<br>iv5<br>iv6<br>iv7 | Después<br>iv0<br>iv1<br>iv2<br>iv3<br>iv4<br>iv5<br>iv6 | LRD<br>Copiar<br>segundo valor        | Antes<br>iv0<br>iv1<br>iv2<br>iv3<br>iv4<br>iv5<br>iv6<br>iv7 | Después<br>iv1<br>iv2<br>iv3<br>iv4<br>iv5<br>iv6<br>iv7 | LPP<br>Sacar<br>primer<br>valor        | Antes<br>iv0<br>iv1<br>iv2<br>iv3<br>iv4<br>iv5<br>iv6<br>iv7 | Después<br>iv1<br>iv2<br>iv3<br>iv4<br>iv5<br>iv6<br>iv7<br>iv8 |

Se desconoce el valor (puede ser 0 ó 1).
 Tras haberse ejecutado una operación Di

Tras haberse ejecutado una operación Duplicar primer valor o Cargar pila, se pierde el valor iv8.

Figura 6-3 Funcionamiento de las operaciones lógicas de pilas

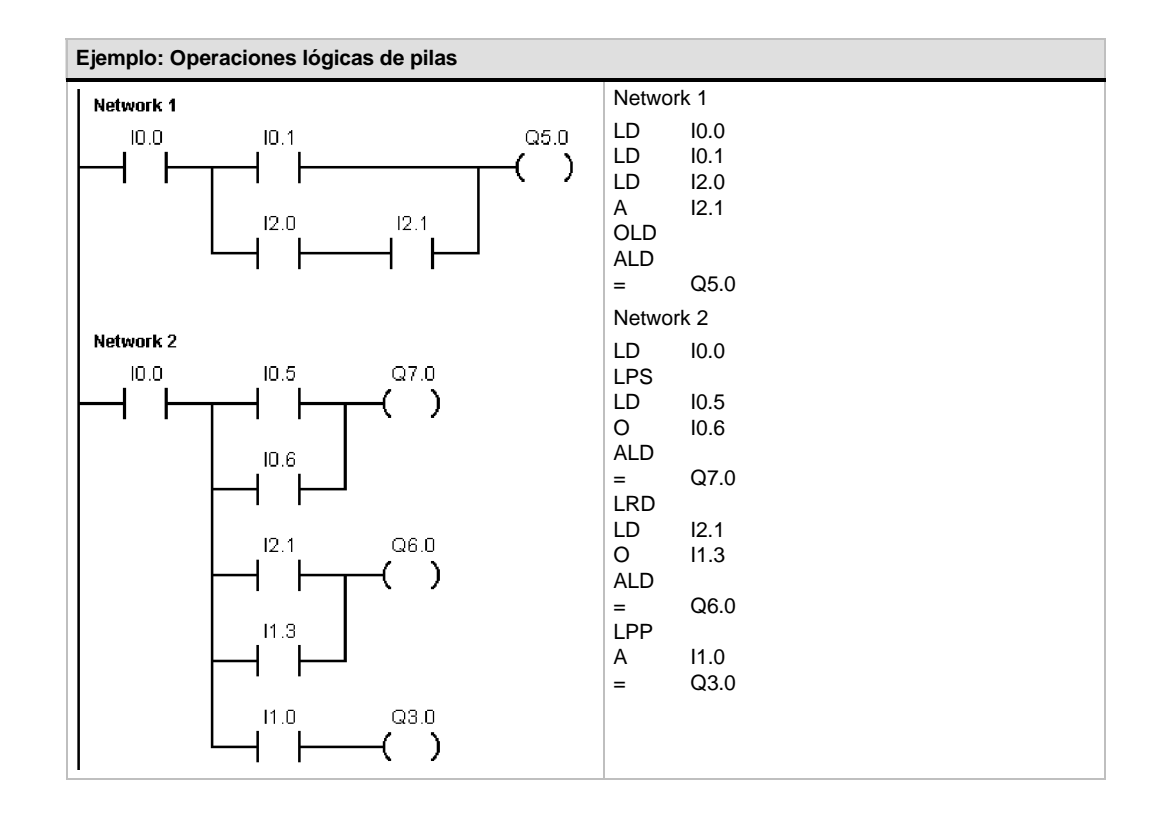

#### Posicionar y rearmar dominante biestable

La operación Posicionar dominante biestable es un flipflop en el que domina la señal "posicionar". Si tanto la señal "posicionar" (S1) como la señal "rearmar" (R) son verdaderas, la salida (OUT) será verdadera.

La operación Rearmar dominante biestable es un flipflop en el que domina la señal "rearmar". Si tanto la señal "posicionar" (S) como la señal "rearmar" (R1) son verdaderas, la salida (OUT) será falsa.

El parámetro "bit" especifica el parámetro booleano que está activado ("posicionado") o desactivado ("rearmado"). La salida opcional refleja el estado de señal del parámetro "bit".

La tabla 6-7 muestra las tablas de verdad del programa de ejemplo.

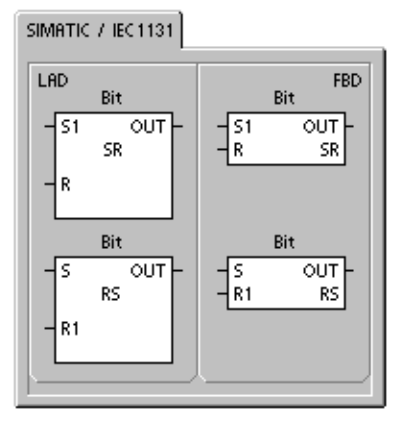

## Tabla 6-6 Operandos válidos para las operaciones Posicionar dominante biestable y Rearmar dominante biestable

| Entradas/salidas | Tipos de<br>datos | Operandos                                            |
|------------------|-------------------|------------------------------------------------------|
| S1, R            | BOOL              | I, Q, V, M, SM, S, T, C, circulación de corriente    |
| S, R1, OUT       | BOOL              | I, Q, V, M, SM, S, T, C, L, circulación de corriente |
| Bit              | BOOL              | I, Q, V, M, S                                        |

# Ejemplo: Posicionar y rearmar dominante biestable Network 1 Cronograma I0.0 S1 OUT SR Set I0.0 Reset I0.1

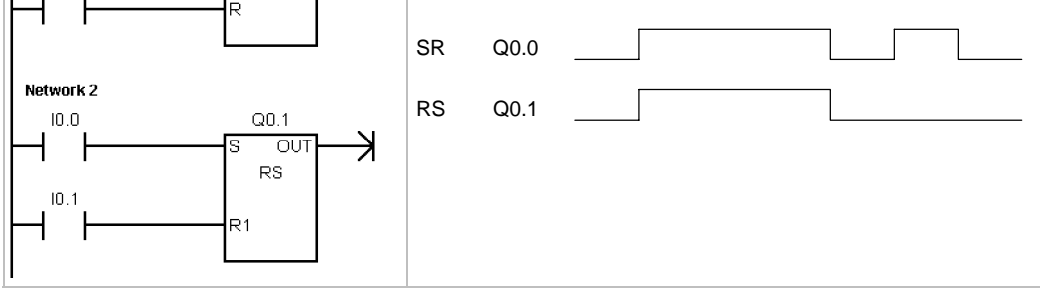

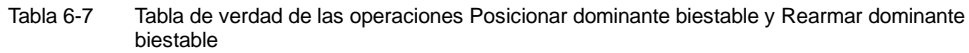

| Operación                           | S1 | R  | OUT (bit)       |
|-------------------------------------|----|----|-----------------|
| Posicionar dominante biestable (SR) | 0  | 0  | Estado anterior |
|                                     | 0  | 1  | 0               |
|                                     | 1  | 0  | 1               |
|                                     | 1  | 1  | 1               |
| Operación                           | S  | R1 | OUT (bit)       |
| Rearmar dominante biestable (RS)    | 0  | 0  | Estado anterior |
|                                     | 0  | 1  | 0               |
|                                     | 1  | 0  | 1               |
|                                     | 1  | 1  | 0               |

## Operaciones de reloj

# Leer reloj de tiempo real y Ajustar reloj de tiempo real

La operación Leer reloj de tiempo real (TODR) lee la hora y fecha actuales del reloj hardware y carga ambas en un búfer de tiempo de 8 bytes que comienza en la dirección T. La operación Ajustar reloj de tiempo real (TODW) escribe la hora y fecha actuales en el reloj hardware, comenzando en la dirección del búfer de tiempo de 8 bytes especificada por T.

Todos los valores de la fecha y la hora se deben codificar en BCD (p. ej. 16#97 para el año 1997). La figura 6-4 muestra el formato del búfer de tiempo de 8 bytes (T).

El reloj de tiempo real se inicializa con la siguiente fecha y hora tras un corte de alimentación prolongado o cuando se produzca una pérdida de memoria:

| Fecha:            | 01-Ene-90 |
|-------------------|-----------|
| Hora:             | 00:00:00  |
| Día de la semana: | Domingo   |

Condiciones de error que ponen ENO a 0:

- 0006 (dirección indirecta)
- 0007 (error de datos TOD) (sólo en el reloj de tiempo real)
- 000C (falta reloj)

| Tabla 6-8 | Operandos | válidos | para las | operaciones | de | reloj |
|-----------|-----------|---------|----------|-------------|----|-------|
|           |           |         |          |             |    |       |

| Entradas/salidas | Tipos de<br>datos | Operandos                                  |
|------------------|-------------------|--------------------------------------------|
| Т                | BYTE              | IB, QB, VB, MB, SMB, SB, LB, *VD, *LD, *AC |

| т       | T+1     | T+2     | T+3     | T+4      | T+5     | T+6         | T+7         |
|---------|---------|---------|---------|----------|---------|-------------|-------------|
| Año:    | Mes:    | Día:    | Horas:  | Minutos: | Segundo | 0           | Día de la   |
| 00 a 99 | 01 a 12 | 01 a 31 | 00 a 23 | 00 a 59  | S:      | Ū           | semana:     |
|         |         |         |         |          | 00 a 59 |             | 0 a 7*      |
|         |         |         |         |          | *T+7    | 1=Domingo   | o, 7=Sábado |
|         |         |         |         |          |         | 0 003001178 |             |

Figura 6-4 Formato del búfer de tiempo de 8 bytes (T)

#### SIMATIC / IEC1131

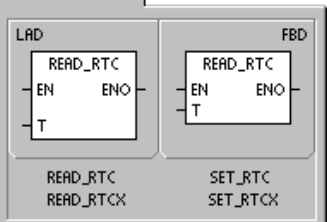

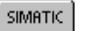

|     | 1                     |             |  |
|-----|-----------------------|-------------|--|
| STL | TODR<br>TODRX<br>TODW | T<br>T<br>T |  |
|     | TODWX                 | Т           |  |

# Ţ

#### Consejo

La CPU S7-200 no comprueba si el día de la semana coincide con la fecha. Así puede ocurrir que se acepten fechas no válidas, p. ej. el 30 de febrero. Asegúrese de que los datos introducidos sean correctos.

No utilice nunca las operaciones TODR y TODW en el programa principal y en una rutina de interrupción a la vez. Si se está procesando una operación TODR/TODW y se intenta ejecutar simultáneamente otra operación TODR/TODW en una rutina de interrupción, ésta no se ejecutará. SM4.3 se activa indicando que se han intentado dos accesos simultáneos al reloj (error no fatal 0007).

El reloj de tiempo real del S7-200 utiliza sólo los dos dígitos menos significativos para representar el año. Por tanto, el año 2000 se representa como "00". El S7-200 no utiliza la información relativa al año de ninguna forma. No obstante, si en los programas de usuario se utilizan operaciones aritméticas o de comparación con el valor del año, se deberá tener en cuenta la representación de dos dígitos y el cambio de siglo.

Los años bisiestos se tratan correctamente hasta el año 2096.

#### Leer reloj de tiempo real ampliado

La operación Leer reloj de tiempo real ampliado (TODRX) lee de la CPU la fecha y la hora actuales, así como la configuración del horario de verano y las carga en un búfer de 19 bytes que comienza en la dirección T.

#### Ajustar reloj de tiempo real ampliado

La operación Ajustar reloj de tiempo real ampliado (TODWX) escribe en la CPU la fecha y la hora actuales, así como la configuración del horario de verano, comenzando en la dirección del búfer de 19 bytes indicada por T.

Todos los valores de la fecha y la hora se deben codificar en BCD (p. ej. 16#02 para el año 2002). La tabla 6-9 muestra el formato del búfer de tiempo de 19 bytes (T).

El reloj de tiempo real se inicializa con la siguiente fecha y hora tras un corte de alimentación prolongado o una pérdida de memoria:

## Condiciones de error que ponen ENO a 0:

- 0006 (dirección indirecta)
- 000C (falta el cartucho de reloj)
- 0091 (error de rango)

## Condiciones de error que ponen ENO a 0:

- 0006 (dirección indirecta)
- 0007 (error de datos TOD)
- 000C (falta el cartucho de reloj)
- 0091 (error de rango)

| Fecha:            | 01-Ene-90 |
|-------------------|-----------|
| Hora:             | 00:00:00  |
| Día de la semana: | Domingo   |

# Y

#### Consejo

La CPU S7-200 utiliza los bytes 9 a 18 sólo cuando el modo "Personalizado" está seleccionado en el byte 8. De lo contrario, la operación SET\_RTCX devuelve el último valor escrito por STEP 7-Micro/WIN en estos bytes.

| Byte T | Descripción                        | Datos de byte                                                                                                    |
|--------|------------------------------------|----------------------------------------------------------------------------------------------------|
| 0      | Año (099)                          | Año actual (valor BCD)                                                                                                    |
| 1      | Mes (112)                          | Mes actual (valor BCD)                                                                                                    |
| 2      | Día (131)                          | Día actual (valor BCD)                                                                                                    |
| 3      | Hora (023)                         | Hora actual (valor BCD)                                                                                                    |
| 4      | Minuto (059)                       | Minuto actual (valor BCD)                                                                                                    |
| 5      | Segundo (059)                      | Segundo actual (valor BCD)                                                                                                    |
| 6      | 00                                 | Reservado ajustado siempre a 00                                                                                                    |
| 7      | Día de la semana (17)              | Día actual de la semana, 1=domingo (valor BCD)                                                                                                    |
| 8      | Modo (00H03H, 08H,<br>10H13H, FFH) | Modo de corrección:<br>00H = corrección inhibida<br>$01H = UE (diferencia horaria de UTC = 0 h)^{1}$<br>$02H = UE (diferencia horaria de UTC = +1 h)^{1}$<br>$03H = UE (diferencia horaria de UTC = +2 h)^{1}$<br>04H-07H = reservados<br>$08H = UE (diferencia horaria de UTC = -1 h)^{1}$<br>09H-0FH = reservados<br>$10H = US^{2}$<br>$11H = Australia^{3}$<br>$12H = Australia (Tasmania)^{4}$<br>$13H = Nueva Zelanda^{5}$<br>14H-FEH = reservados<br>FFH = Personalizado (utilizando los valores de los bytes 9 a 18) |
| 9      | Horas de corrección (023)          | Cantidad de corrección, horas (valor BCD)                                                                                                    |
| 10     | Minutos de corrección (059)        | Cantidad de corrección, minutos (valor BCD)                                                                                                    |
| 11     | Mes inicial (112)                  | Mes inicial del horario de verano (valor BCD)                                                                                                    |
| 12     | Día inicial (131)                  | Día inicial del horario de verano (valor BCD)                                                                                                    |
| 13     | Hora inicial (023)                 | Hora inicial del horario de verano (valor BCD)                                                                                                    |
| 14     | Minuto inicial (059)               | Minuto inicial del horario de verano (valor BCD)                                                                                                    |
| 15     | Mes final (112)                    | Mes final del horario de verano (valor BCD)                                                                                                    |
| 16     | Día final (131)                    | Día final del horario de verano (valor BCD)                                                                                                    |
| 17     | Hora final (023)                   | Hora final del horario de verano (valor BCD)                                                                                                    |
| 18     | Minuto final (059)                 | Minuto final del horario de verano (valor BCD)                                                                                                    |

Formato del búfer de tiempo de 19 bytes (T) Tabla 6-9

<sup>1</sup> Convención de la Unión Europea (UE): Adelantar el reloj una hora el último domingo de marzo a las 01:00 h (UTC). Retrasar el reloj una hora el último domingo de octubre a las 02:00 h (UTC). (La hora local a la que se efectúa la corrección depende de la diferencia horaria frente a UTC).

<sup>2</sup> Convención de los EE UU: Adelantar el reloj una hora el primer domingo de abril a las 02:00 h (hora local). Retrasar el reloj una hora el último domingo de octubre a las 02:00 h (hora local). Convención de Australia: Adelantar el reloj una hora el último domingo de octubre a las 02:00 h (hora local).

3 Retrasar el reloj una hora el último domingo de marzo a las 03:00 h (hora local).

<sup>4</sup> Convención de Australia (Tasmania): Adelantar el reloj una hora el primer domingo de octubre a las 02:00 h (hora local). Retrasar el reloj una hora el último domingo de marzo a las 03:00 h (hora local).

<sup>5</sup> Convención de Nueva Zelanda: Adelantar el reloj una hora el primer domingo de octubre a las 02:00 h (hora local). Retrasar el reloj una hora el primer domingo o después del 15 de marzo a las 03:00 h (hora local).

## Operaciones de comunicación

#### Leer de la red y Escribir en la red

La operación Leer de la red (NETR) inicia una comunicación para leer datos de una estación remota a través del puerto indicado (PORT), según se define en la tabla (TBL). La operación Escribir en la red (NETW) inicia una comunicación para escribir datos en una estación remota a través del puerto indicado (PORT), según se define en la tabla (TBL).

Condiciones de error que ponen ENO a 0:

- 0006 (dirección indirecta)
- Si la función devuelve un error y activa el bit E del byte de la tabla de estado (v. fig. 6-5)

Con la operación Leer de la red (NETR) se pueden leer hasta 16 bytes de información de una estación remota, en tanto que con la operación Escribir en la red (NETW) se pueden escribir hasta 16 bytes de información en una estación remota.

El programa puede contener un número cualquiera de operaciones NETR y NETW, pero sólo ocho de ellas (en total) pueden estar activadas simultáneamente. Por ejemplo, en un sistema de automatización S7-200 pueden estar activadas 4 operaciones NETR y 4 NETW, o bien 2 operaciones NETR y 6 NETW.

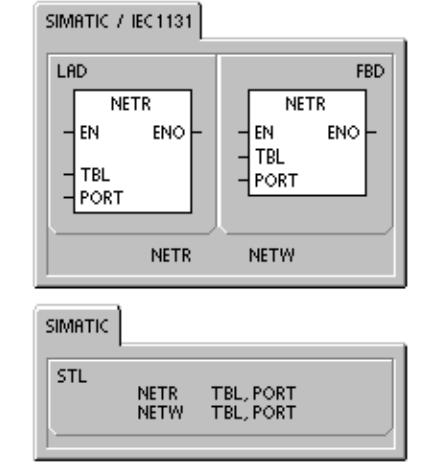

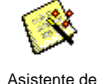

operaciones

El asistente de operaciones Leer de la red y Escribir en la red se puede utilizar para configurar el contador. Para iniciar el asistente, elija el comando de menú **Herramientas > Asistente de operaciones** y, a continuación, seleccione el asistente NETR/NETW.

Tabla 6-10 Operandos válidos para las operaciones Leer de la red y Escribir en la red

| Entradas/salidas | Tipos de<br>datos | Operandos             |                                                             |            |  |  |
|------------------|-------------------|-----------------------|-------------------------------------------------------------|------------|--|--|
| TBL              | BYTE              | VB, MB, *VD, *LD, *AC |                                                             |            |  |  |
| PORT             | BYTE              | Constante             | para CPU 221, CPU 222, CPU 224:<br>para CPU 224XP, CPU 226: | 0<br>0 ó 1 |  |  |

La figura 6-5 muestra la tabla a la que hace referencia el parámetro TBL. En la tabla 6-11 se indican los códigos de error.

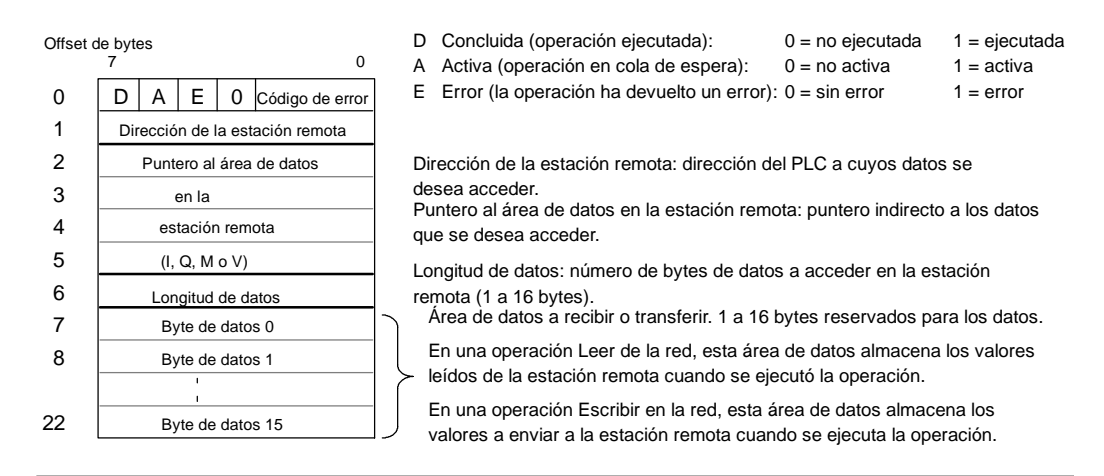

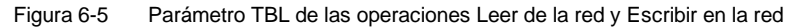

| Tabla 6-11 | Códigos | de error | del | parámetro | TBL |
|------------|---------|----------|-----|-----------|-----|
|            |         |          |     |           |     |

| Código | Definición                                                                                                    |
|--------|----------------------------------------------------------------------------------------------------|
| 0      | Sin error.                                                                                                    |
| 1      | Error de timeout: no responde la estación remota.                                                                                                  |
| 2      | Error de recepción: error de paridad, de ajuste o de suma de verificación en la respuesta.                                                         |
| 3      | Error offline: colisiones causadas por direcciones de estación repetidas o fallo del hardware.                                                     |
| 4      | Error de desbordamiento en la cola de espera: se han activado más de 8 operaciones Leer de la red o Escribir en la red.                            |
| 5      | Violación de protocolo: se intentó ejecutar una operación Leer de la red o Escribir en la red sin habilitar el modo maestro PPI en SMB30 ó SMB130. |
| 6      | Parámetro no válido: el parámetro TBL contiene un valor no válido.                                                                                 |
| 7      | Sin recursos: la estación remota está ocupada. (Secuencia de cargar en PG o de cargar en CPU en curso.)                                            |
| 8      | Error de capa 7: violación de protocolo de aplicación.                                                                                             |
| 9      | Error de mensaje: dirección de datos errónea o longitud de datos incorrecta.                                                                       |
| AaF    | No utilizados (reservados).                                                                                                    |

La figura 6-6 muestra un ejemplo que ilustra la utilidad de las operaciones Leer de la red y Escribir en la red. Se trata de una línea de producción donde se están llenando paquetes de mantequilla que se envían a una de las cuatro máquinas empaquetadoras. La empaquetadora embala ocho paquetes de mantequilla en cada caja. Una máquina distribuidora controla el flujo de los paquetes de mantequilla hacia cada una de las empaquetadoras. Cuatro S7-200 controlan las empaquetadoras y un S7-200 equipado con un visualizador de textos TD 200 controla la distribuidora.

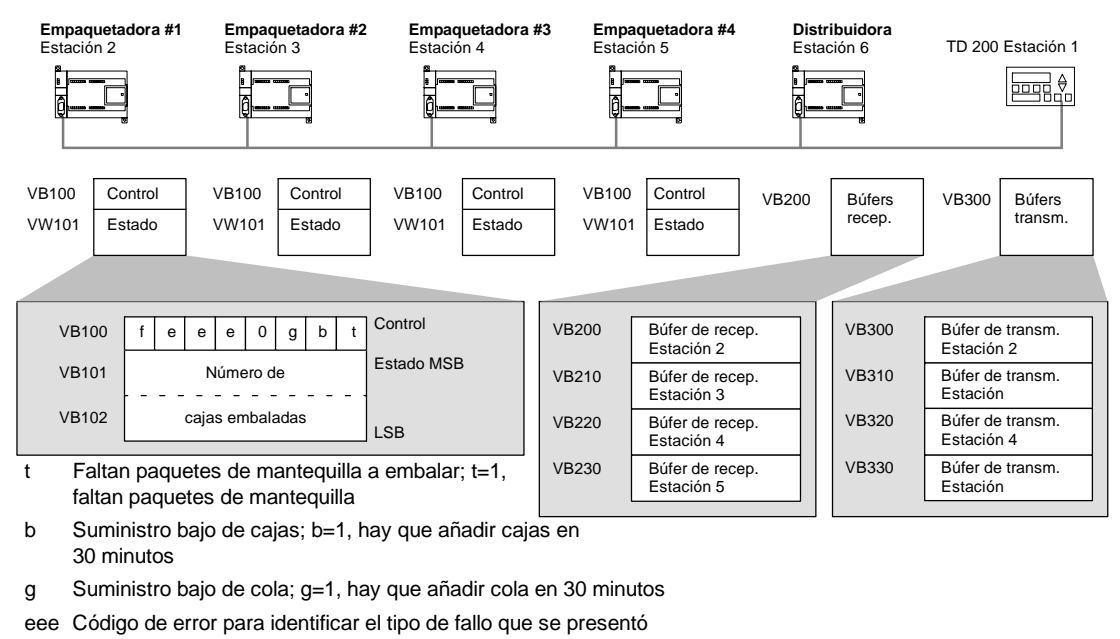

f Indicador de fallos; f=1, la empaquetadora ha detectado un error

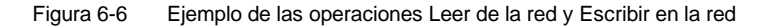

La figura 6-7 muestra los búfers de recepción (VB200) y transmisión (VB300) para acceder a los datos de la estación 2. El S7-200 utiliza la operación Leer de la red para leer continuamente el control y el estado de cada una de las empaquetadoras. Cada vez que una empaquetadora ha embalado 100 cajas, la máquina distribuidora lo registra y envía un mensaje para borrar la palabra de estado utilizando una operación Leer de la red.

| Búfer de recepción para leer la<br>empaquetadora #1 |                                     |   |       |        |                 |  |  |
|-----------------------------------------------------|-------------------------------------|---|-------|--------|-----------------|--|--|
|                                                     | 7                                   |   |       |        | 0               |  |  |
| VB200                                               | D                                   | А | Е     | 0      | Código de error |  |  |
| VB201                                               | Dirección de la estación remota = 2 |   |       |        |                 |  |  |
| VB202                                               | Puntero al                          |   |       |        |                 |  |  |
| VB203                                               | área de datos                       |   |       |        |                 |  |  |
| VB204                                               | en la                               |   |       |        |                 |  |  |
| VB205                                               | estación remota = (&VB100)          |   |       |        |                 |  |  |
| VB206                                               | Longitud de datos = 3 bytes         |   |       |        |                 |  |  |
| VB207                                               | Control                             |   |       |        |                 |  |  |
| VB208                                               |                                     |   | Estad | o (MS  | B)              |  |  |
| VB209                                               |                                     |   | Estad | o (LSE | 3)              |  |  |

Búfer de transmisión para borrar el contaje de la empaquetadora #1

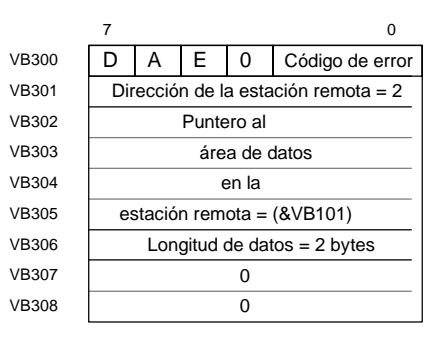

Figura 6-7 Ejemplo de TBL para las operaciones Leer de la red y Escribir en la red

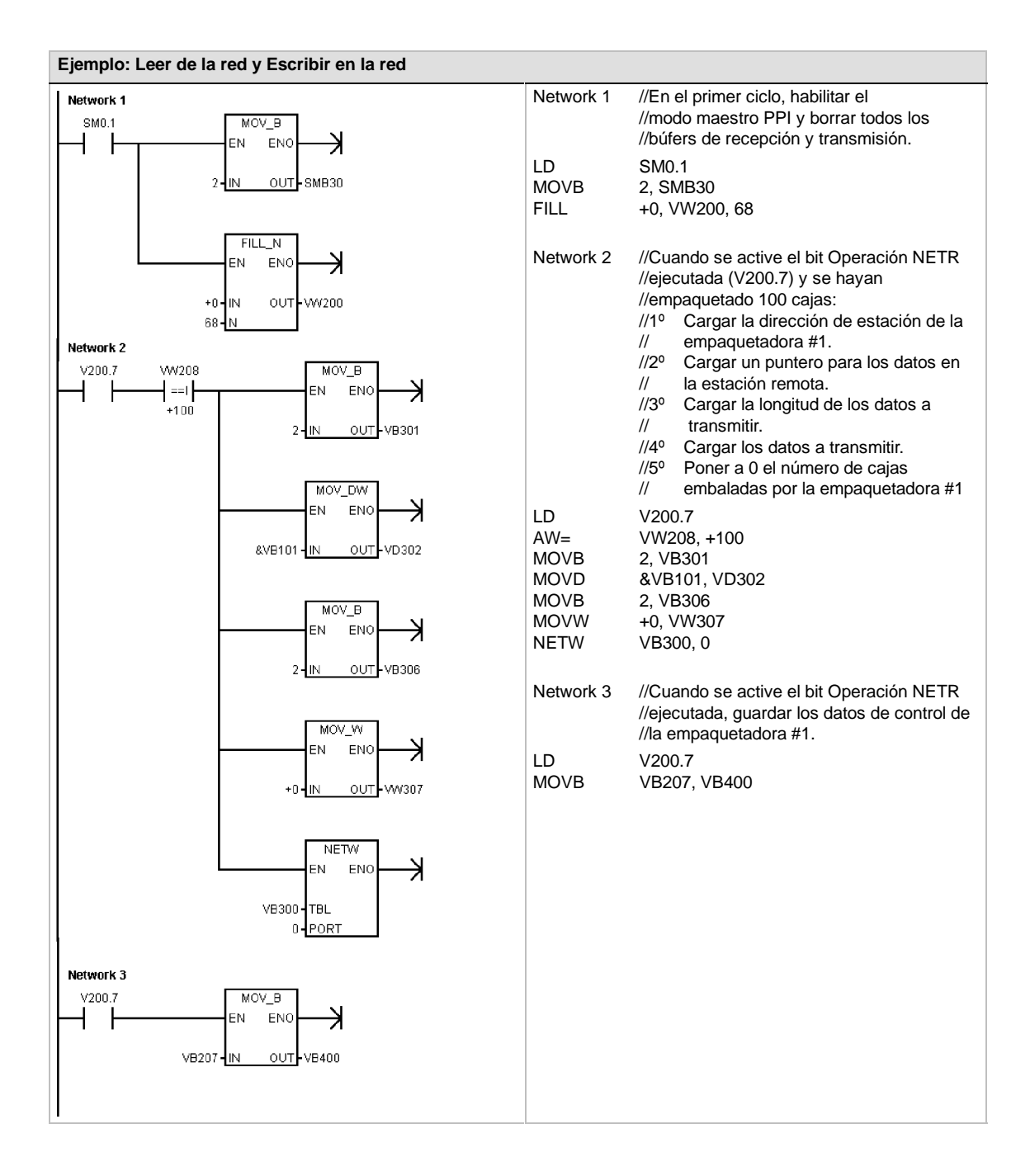

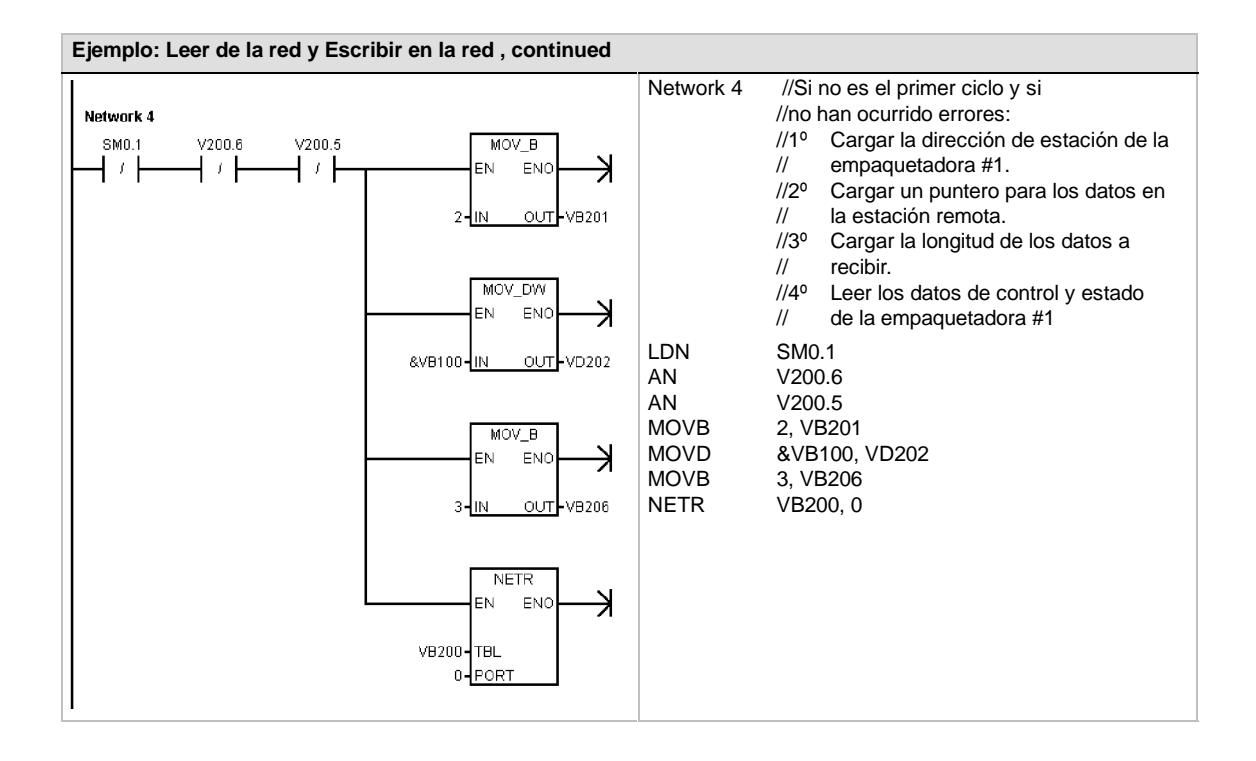

#### Transmitir mensaje y Recibir mensaje (Freeport)

La operación Transmitir mensaje (XMT) se utiliza en modo Freeport para transmitir datos por el (los) puerto(s) de comunicación.

La operación Recibir mensaje (RCV) inicia o finaliza la función Recibir mensaje. Para el cuadro Recibir mensaje es preciso especificar una condición inicial y final. Los mensajes que se hayan recibido a través del puerto indicado (PORT) se almacenan en el búfer de datos (TBL). La primera entrada del búfer indica el número de bytes que se han recibido.

#### Condiciones de error que ponen ENO a 0:

- 0006 (dirección indirecta)
- 0009 (operaciones Transmitr mensaje/Recibir mensaje simultáneas en el puerto 0)
- 000B (operaciones Transmitr mensaje/Recibir mensaje simultáneas en el puerto 1)
- El error de parámetro de la operación Recibir mensaje activa SM86.6 ó SM186.6.
- La CPU S7-200 no está en modo Freeport.

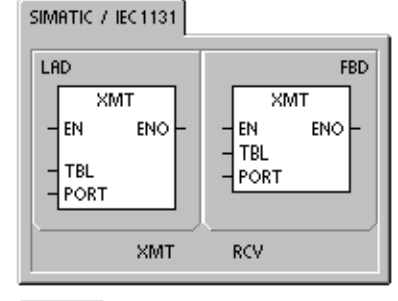

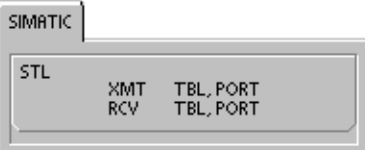

| Tabla 6-12 | Operandos válid | os para las oper | aciones Transmitir | <sup>.</sup> mensaje y | / Recibir mensaje | е |
|------------|-----------------|------------------|--------------------|------------------------|-------------------|---|
|------------|-----------------|------------------|--------------------|------------------------|-------------------|---|

| Entradas/salidas | Tipos de<br>datos | Operandos      |                                                             |            |
|------------------|-------------------|----------------|-------------------------------------------------------------|------------|
| TBL              | BYTE              | IB, QB, VB, MB | , SMB, SB, *VD, *LD, *AC                                    |            |
| PORT             | BYTE              | Constante      | para CPU 221, CPU 222, CPU 224:<br>para CPU 224XP, CPU 226: | 0<br>0 ó 1 |

Para más información acerca de cómo utilizar el modo Freeport, consulte el apartado "Crear protocolos personalizados en modo Freeport" en la página 242 del capítulo 7.

#### Utilizar el modo Freeport para controlar el puerto serie de comunicación

El programa de usuario puede controlar el puerto serie del S7-200. La comunicación a través de este puerto se denomina modo Freeport (comunicación programable por el usuario). Eligiendo el modo Freeport, el programa de usuario controla el puerto de comunicación utilizando interrupciones de recepción y de transmisión, así como las operaciones Transmitir mensaje y Recibir mensaje. En modo Freeport, el programa KOP controla todo el protocolo de comunicación. Las marcas especiales SMB30 (para el puerto 0) y SMB130 (para el puerto 1, si el S7-200 dispone de dos puertos) se utilizan para elegir la velocidad de transferencia y la paridad.

Cuando el S7-200 pasa a modo STOP se inhibe el modo Freeport y se restablece la comunicación normal (p. ej. el acceso a través de la programadora).

En el caso más simple se puede enviar un mensaje a la impresora o a la pantalla utilizando sólo la operación Transmitir mensaje (XMT). Otros ejemplos incluyen la conexión a un lector de código de barras, una balanza o una soldadora. En todo caso, el programa debe soportar el protocolo con el que el S7-200 se comunica en modo Freeport.

Para poder utilizar el modo Freeport, es preciso que el S7-200 esté en modo RUN. El modo Freeport se habilita ajustando el valor 01 en el campo de selección del protocolo de SMB30 (puerto 0) o de SMB130 (puerto 1). Estando en modo Freeport, la CPU no se puede comunicar con la programadora.

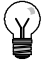

#### Consejo

El modo Freeport se puede controlar con la marca especial SM0.7 que indica la posición actual del selector de modo de operación. Si SM0.7 = 0, el selector está en posición TERM; si SM0.7 = 1, el selector está en posición RUN. Si el modo Freeport se habilita sólo cuando el selector esté en RUN, la programadora se puede utilizar para vigilar o controlar la operación del S7-200, cambiando el selector a una posición diferente.

#### Cambiar la comunicación PPI a modo Freeport

SMB30 y SMB130 se utilizan para configurar el modo Freeport en los puertos de comunicación 0 y 1, respectivamente, permitiendo elegir la velocidad de transferencia, la paridad y el número de bits por carácter. La figura 6-8 describe el byte de control Freeport. Se genera un bit de parada para todas las configuraciones.

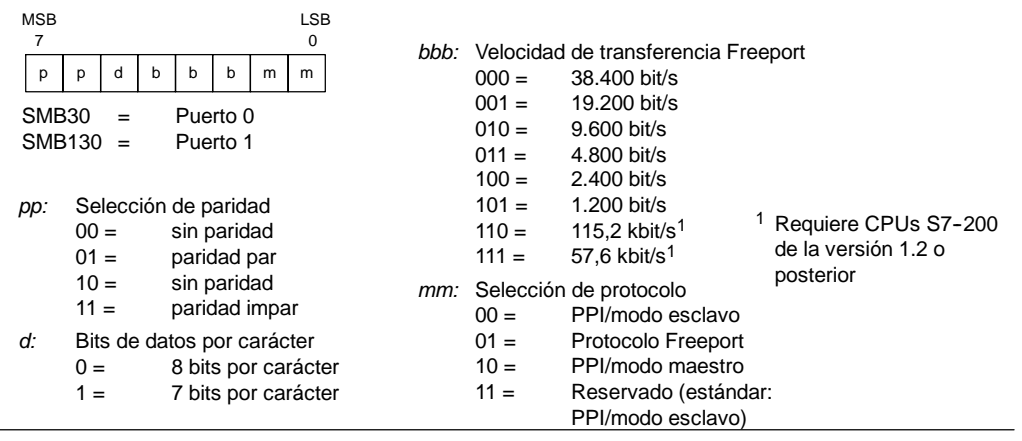

Figura 6-8 Byte de control para el modo Freeport (SMB30 ó SMB130)

#### **Transmitir datos**

Con la operación Transmitir mensaje se puede enviar un búfer de uno o más caracteres (255 como máximo).

La figura 6-9 muestra el formato del búfer de transmisión.

Una vez transmitido el ultimo carácter del búfer, el S7-200 genera una interrupción (evento de interrupción 9 para el puerto 0 y evento de interrupción 26 para el puerto 1), si una rutina de interrupción se ha asociado al evento Transmisión finalizada.

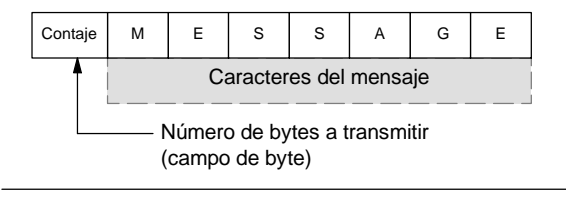

Figura 6-9 Formato para el búfer de transmisión

También es posible transmitir datos sin utilizar interrupciones (p. ej. enviar un mensaje a una impresora), vigilando SM4.5 ó SM4.6 hasta que finalice la transmisión.

La operación Transmitir mensaje (XMT) sirve para generar una condición BREAK, poniendo el número de caracteres a cero y ejecutando luego la operación XMT. Así se genera una condición BREAK en la línea de temporizadores de 16 bits a la velocidad de transferencia actual. La transmisión de una condición BREAK se gestiona de la misma forma que la de cualquier otro mensaje. Una interrupción de transmisión se genera cuando se termina de transmitir la condición BREAK, indicando SM4.5 ó SM4.6 el estado actual de la transmisión.

#### **Recibir datos**

Con la operación Recibir mensaje se puede recibir un búfer de uno o más caracteres (255 como máximo).

La figura 6-10 muestra el formato del búfer de recepción.

Una vez recibido el ultimo carácter del búfer, el S7-200 genera una interrupción (evento de interrupción 23 para el puerto 0 y evento de interrupción 24 para el puerto 1), si una rutina de interrupción se ha asociado al evento Recepción de mensajes finalizada.

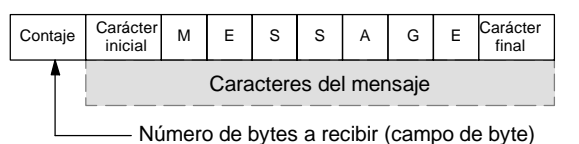

Figura 6-10 Formato del búfer de recepción

También es posible recibir mensajes sin utilizar interrupciones, vigilando para ello SMB86 (puerto 0) o SMB186 (puerto 1). Este byte no es igual a cero si la operación Recibir mensaje está inactiva o si ha finalizado. En cambio, es igual a cero cuando se estén recibiendo datos.

Como muestra la tabla 6-13, la operación Recibir mensaje permite seleccionar las condiciones iniciales y final del mensaje, utilizando SMB86 a SMB94 para el puerto 0 y SMB186 a SMB194 para el puerto 1.

#### Consejo

v

La recepción de mensajes se finaliza automáticamente si se produce un desbordamiento o un error de paridad. Para la operación Recibir mensaje es preciso definir una condición inicial y una condición final (el número máximo de caracteres).

Tabla 6-13 Bytes del búfer de recepción (SMB86 a SMB94 y SM1B86 a SMB194)

| Puerto 0 | Puerto 1 | Descripción                                                                                                    |  |  |
|----------|----------|----------------------------------------------------------------------------------------------------|--|--|
| SMB86    | SMB186   | Byte de estado MSB LSB                                                                                                    |  |  |
|          |          | de recepción de n r e 0 0 t c p                                                                                                    |  |  |
|          |          | n: 1 – Ha finalizado la recención de mensajes: el usuario ha enviado                                                                                                    |  |  |
|          |          | un comando de inhibir.                                                                                                    |  |  |
|          |          | r: 1 = Ha finalizado la recepción de mensajes: error en los parámetros<br>de entrada o falta condición inicial o final.                                                                                                    |  |  |
|          |          | e: 1 = Carácter final recibido.                                                                                                    |  |  |
|          |          | t: 1 = Ha finalizado la recepción de mensajes: ha transcurrido la temporizad                                                                                                    |  |  |
|          |          | <ul> <li>c: 1 = Ha finalizado la recepción de mensajes: se ha excedido<br/>el número máximo de caracteres.</li> </ul>                                                                                                    |  |  |
|          |          | p: 1 = Ha finalizado la recepción de mensajes: error de paridad.                                                                                                    |  |  |
| SMB87    | SMB187   | Byte de control de MSB LSB 0                                                                                                    |  |  |
|          |          | en sc ec il c/m tmr bk 0                                                                                                    |  |  |
|          |          | <ul> <li>en: 0 =Inhibida la función de recibir mensajes.</li> <li>1 =Habilitada la función de recibir mensajes.</li> <li>El bit para habilitar/inhibir la recepción de mensajes se comprueba cada vez que se ejecuta la operación RCV.</li> <li>sc: 0 =Ignorar SMB88 o SMB188.</li> <li>1 =Utilizar el valor de SMB88 o SMB188 para detectar el comienzo del mensaje.</li> <li>ec: 0 =Ignorar SMB89 o SMB189.</li> <li>1 =Utilizar el valor de SMB89 o SMB189 para detectar el final del mensaje.</li> <li>ii: 0 =Ignorar SMW90 o SMW190.</li> <li>1 =Utilizar el valor de SMW90 o SMW190 para detectar una condición de inactividad.</li> <li>c/m: 0 =Utilizar el temporizador como temporizador entre caracteres.</li> <li>1 =Utilizar el temporizador como temporizador de mensajes.</li> <li>tmr: 0 =Ignorar SMW92 o SMW192.</li> <li>1 =Finalizar la recepción si se excede el período de tiempo indicado en SMW92 o SMW192.</li> <li>bk: 0 =Ignorar condiciones BREAK.</li> <li>1 = Utilizar condición BREAK como comienzo de la detección de mensajes.</li> </ul> |  |  |
| SMB88    | SMB188   | Carácter de comienzo del mensaje.                                                                                                    |  |  |
| SMB89    | SMB189   | Carácter de fin del mensaje.                                                                                                    |  |  |
| SMW90    | SMW190   | Tiempo de línea de inactividad en milisegundos. El primer carácter recibido una vez transcurrido el tiempo de línea de inactividad es el comienzo del nuevo mensaje.                                                                                                    |  |  |
| SMW92    | SMW192   | Vigilancia de tiempo del temporizador entre caracteres/mensajes en milisegundos. Si se excede el tiempo, finaliza la función de recepción de mensajes.                                                                                                    |  |  |
| SMB94    | SMB194   | Número máximo de caracteres a recibir (1 a 255 bytes). Este rango debe ajustarse al tamaño máximo esperado para el búfer, incluso si no se utiliza la finalización de mensajes por el contaje de caracteres.                                                                                                    |  |  |

#### Condiciones inicial y final de la operación Transmitir mensaje

La operación Recibir mensaje utiliza los bits del byte de control de recepción de mensajes (SMB87 ó SMB187) para definir las condiciones inicial y final del mensaje.

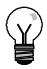

#### Consejo

Si en el puerto de comunicación hay tráfico con otros aparatos mientras se está ejecutando la operación Recibir mensaje, puede suceder que se comience a recibir un carácter en medio de ese carácter. Ello podría causar un error de paridad y la terminación de la operación Recibir mensaje. Si la paridad no está habilitada, el mensaje recibido podría contener caracteres incorrectos. Ésto puede ocurrir si se ha indicado que la condición inicial sea un carácter inicial en particular o un carácter cualquiera, conforme a lo descrito a continuación en los puntos 2. y 6..

La operación Recibir mensaje soporta varias condiciones iniciales. Definiendo una condición inicial que incluya un BREAK o una detección de inactividad es posible evitar este problema, puesto que se obliga a la operación Recibir mensaje a sincronizar el comienzo del mensaje con el comienzo de un carácter antes de depositar caracteres en el búfer de mensajes.

La operación Recibir mensaje soporta varias condiciones iniciales, a saber:

 Detección de inactividad: La condición de inactividad representa el tiempo muerto (o tiempo de inactividad) en la línea de transmisión. La recepción se inicia cuando la línea de comunicación ha estado inactiva durante el número de milisegundos indicado en SMW90 ó SMW190. Cuando se ejecuta la operación Recibir mensaje en el programa, la función de recepción de mensajes inicia una búsqueda para comprobar si hay una condición de inactividad. Si se reciben caracteres antes de haber transcurrido el tiempo de inactividad, la operación Recibir mensaje ignorará esos caracteres y reiniciará el temporizador de inactividad con el tiempo indicado en SMW90 ó SMW190 (v. fig. 6-11). Una vez transcurrido el tiempo de inactividad, la operación Recibir mensaje almacena en el búfer de mensajes todos los caracteres que se reciban posteriormente.

El tiempo de inactividad debería ser siempre superior al tiempo necesario para transmitir un carácter (bit de inicio, bits de datos, paridad y bits de parada) a la velocidad de transferencia indicada. Un valor típico del tiempo de inactividad equivale al tiempo necesario para transmitir tres caracteres a la velocidad de transferencia indicada.

La detección de inactividad se utiliza como condición inicial para los protocolos binarios, así como para los protocolos que carezcan de un carácter inicial determinado, o bien si el protocolo prevé un tiempo mínimo entre los mensajes.

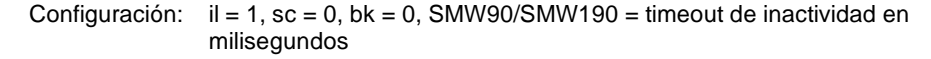

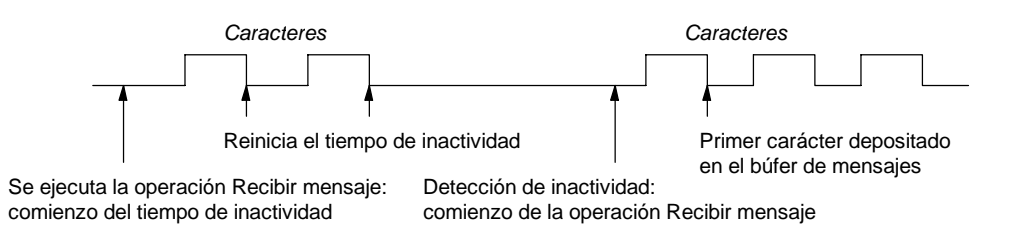

Figura 6-11 Utilizar la detección de inactividad para iniciar la operación Recibir mensaje

2. Detección del carácter inicial: El carácter inicial puede ser un carácter cualquiera utilizado como primer carácter de un mensaje. Un mensaje comienza cuando se recibe el carácter inicial indicado en SMB88 ó SMB188. La operación Recibir mensaje almacena el carácter inicial en el búfer de recepción como primer carácter del mensaje e ignora los caracteres que se hayan recibido antes del carácter inicial. El carácter inicial y todos los demás caracteres recibidos posteriormente se almacenan en el búfer de mensajes.

La detección del carácter inicial se utiliza generalmente con los protocolos ASCII en los que todos los mensajes comienzan con un mismo carácter.

Configuración: il = 0, sc = 1, bk = 0, SMW90/SMW190 = irrelevante, SMB88/SMB188 = carácter inicial 3. Inactividad y carácter inicial: La operación Recibir mensaje puede iniciar un mensaje combinando las condiciones de inactividad y de carácter inicial. Cuando se ejecuta la operación Recibir mensaje, ésta inicia una búsqueda para comprobar si hay una condición de inactividad. Tras haber detectado la condición de inactividad, la operación Recibir mensaje busca el carácter inicial indicado. Si se ha recibido algún carácter que no sea el carácter inicial, esta operación busca de nuevo una condición de inactividad, ignorando todos los caracteres recibidos antes de cumplirse la condición de inactividad y antes de haberse recibido el carácter inicial. El carácter inicial se deposita en el búfer de mensajes junto con los caracteres posteriores.

El tiempo de inactividad debería ser siempre superior al tiempo necesario para transmitir un carácter (bit de inicio, bits de datos, paridad y bits de parada) a la velocidad de transferencia indicada. Un valor típico del tiempo de inactividad equivale al tiempo necesario para transmitir tres caracteres a la velocidad de transferencia indicada.

Por lo general, este tipo de condición inicial se utiliza si el protocolo especifica un tiempo mínimo entre los mensajes y si el primer carácter del mensaje es una dirección o algo que haga referencia a un aparato en particular. Ello se adecúa especialmente si se debe implementar un protocolo que comprenda varios aparatos en el enlace de comunicación. En este caso, la operación Recibir mensaje dispara una interrupción sólo si se ha recibido un mensaje para la dirección indicada o para los aparatos especificados por el carácter inicial.

Configuración: il = 1, sc = 1, bk = 0, SMW90/SMW190 > 0, SMB88/SMB188 = carácter inicial

4. Detección de BREAK: Cuando los datos recibidos se conservan a un valor cero durante un tiempo superior al necesario para transmitir un carácter entero, se indica una condición BREAK. El tiempo de transferencia de un carácter entero equivale al tiempo total para transmitir los bits de inicio, datos, paridad y parada. Si la operación Recibir mensaje se configura de manera que inicie un mensaje cuando se reciba una condición BREAK, todos los caracteres recibidos después de esa condición se depositarán en el búfer de mensajes. Todos los caracteres recibidos antes de la condición BREAK se ignorarán.

Por lo general, la detección de BREAK se utiliza como condición inicial si lo exige el protocolo en cuestión.

Configuración: il = 0, sc = 0, bk = 1, SMW90/SMW190 = irrelevante, SMB88/SMB188 = irrelevante

5. BREAK y carácter inicial: La operación Recibir mensaje se puede configurar de manera que comience a recibir caracteres tras haberse detectado una condición BREAK y, posteriormente, un carácter inicial en particular (en ese orden). Tras haberse detectado la condición BREAK, la función de recepción de mensajes busca el carácter inicial indicado. Si se ha recibido algún carácter que no sea el carácter inicial, esta operación busca de nuevo una condición BREAK, ignorando todos los caracteres recibidos antes de cumplirse la condición de BREAK y antes de haberse recibido el carácter inicial. El carácter inicial se deposita en el búfer de mensajes junto con los caracteres posteriores.

Configuración: il = 0, sc = 1, bk = 1, SMW90/SMW190 = irrelevante, SMB88/SMB188 = carácter inicial

6. Carácter cualquiera: La operación Recibir mensaje se puede configurar de manera que comience a recibir inmediatamente un carácter cualquiera o todos los caracteres, depositándolos luego en el búfer de mensajes. Este es un caso especial de la detección de inactividad. En este caso, el tiempo de inactividad (SMW90 ó SMW190) se pone a cero. Ello obliga a la operación Recibir mensaje a comenzar a recibir caracteres inmediatamente después de su ejecución.

Configuración: il = 1, sc = 0, bk = 0, SMW90/SMW190 = 0, SMB88/SMB188 = irrelevante

Si un mensaje comienza con un carácter cualquiera, el temporizador de mensajes se puede utilizar para medir el tiempo de espera (timeout) durante la recepción de mensajes. Ello es especialmente útil cuando el modo Freeport se utiliza para implementar el maestro o la sección "host" de un protocolo, siendo necesario utilizar un timeout si no se obtiene respuesta de un esclavo en un período de tiempo determinado. El temporizador de mensajes arranca cuando se ejecute la operación Recibir mensaje, puesto que el tiempo de inactividad se había ajustado a cero. El temporizador de mensajes se detiene tras transcurrir el tiempo de espera y finaliza la operación de recepción si no se ha cumplido ninguna otra condición final.

Configuración: il = 1, sc = 0, bk = 0, SMW90/SMW190 = 0, SMB88/SMB188 = irrelevante c/m = 1, tmr = 1, SMW92 = timeout del mensaje en milisegundos

La operación Recibir mensaje soporta varias formas de finalizar un mensaje. El mensaje puede terminar cuando se cumplan una o varias de las condiciones siguientes:

 Detección del carácter final: El carácter final puede ser un carácter cualquiera utilizado para señalar el fin del mensaje. Tras encontrar la condición inicial, la operación Recibir mensaje comprueba cada carácter recibido para determinar si concuerda con el carácter final. Una vez recibido el carácter final, éste se deposita en el búfer de mensajes y se finaliza la recepción.

La detección del carácter final se utiliza generalmente con los protocolos ASCII en los que todos los mensajes terminan con un determinado carácter. La detección del carácter final se puede combinar con el temporizador entre caracteres, con el temporizador de mensajes, o bien con el contaje máximo de caracteres para terminar un mensaje.

Configuración: ec = 1, SMB89/SMB189 = carácter final

2. Temporizador entre caracteres: El tiempo entre caracteres es el período medido desde el final de un carácter (el bit de parada) y el final del carácter siguiente (el bit de parada). Si el tiempo entre caracteres (incluyendo el segundo carácter) excede el número de milisegundos indicado en SMW92 ó SMW192, se finaliza la operación Recibir mensaje. El temporizador entre caracteres se inicializa cada vez que se recibe un carácter (v. fig. 6-12).

El temporizador entre caracteres se puede utilizar para terminar un mensaje en el caso de los protocolos que carezcan de un carácter final específico. Este temporizador se debe ajustar a un valor superior al tiempo necesario para transmitir un carácter a la velocidad de transferencia seleccionada, toda vez que el temporizador comprende siempre el tiempo para recibir un carácter entero (bit de inicio, bits de datos, paridad y bits de parada).

El temporizador entre caracteres se puede combinar con la detección del carácter final y el contaje máximo de caracteres para terminar un mensaje. Configuración: c/m = 0. tmr = 1. SMW92/SMW192 = timeout en milisegundos

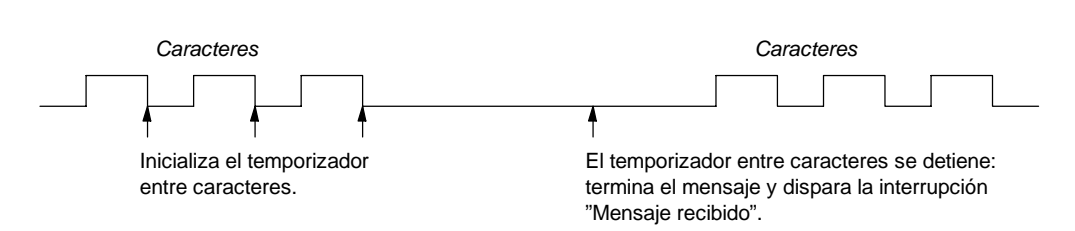

Figura 6-12 Utilizar el temporizador entre caracteres para finalizar la operación Recibir mensaje

3. Temporizador de mensajes: El temporizador de mensajes termina un mensaje tras haber transcurrido un tiempo determinado desde el comienzo del mismo. El temporizador de mensajes arranca una vez que se hayan cumplido la condición o las condiciones iniciales para la recepción de mensajes y se detendrá tras haber transcurrido el número de milisegundos indicado en SMW92 ó SMW192 (v. fig. 6-13).

Por lo general, el temporizador de mensajes se utiliza si los aparatos que intervienen en la comunicación no pueden garantizar que no habrá intervalos de tiempo entre los caracteres, o bien si se utilizan módems. En este último caso, es posible utilizar un temporizador de mensajes para determinar el tiempo máximo admisible para recibir un mensaje una vez que este haya comenzado. Un valor típico para un temporizador de mensajes sería aproximadamente 1,5 veces mayor que el tiempo necesario para recibir el mensaje más largo posible a la velocidad de transferencia seleccionada.

El temporizador de mensajes se puede combinar con la detección del carácter final y el contaje máximo de caracteres para terminar un mensaje.

Configuración: c/m = 1, tmr = 1, SMW92/SMW192 = timeout en milisegundos

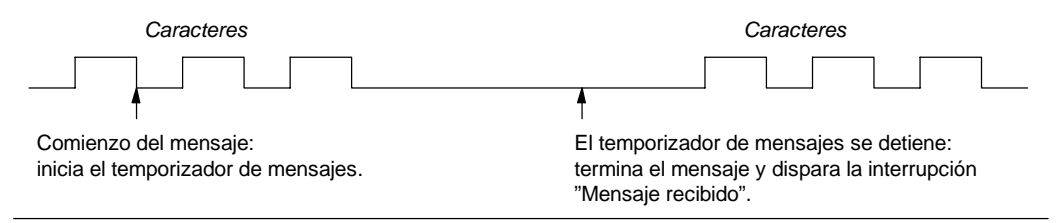

Figura 6-13 Utilizar el temporizador de mensajes para finalizar la operación Recibir mensaje

4. Número máximo de caracteres: Al configurar la operación Recibir mensaje es preciso indicar el número máximo de caracteres a recibir (SMB94 ó SMB194). Una vez alcanzado o excedido este valor, finalizará la recepción de mensajes. La operación Recibir mensaje exige que el usuario especifique un contaje máximo de caracteres, aunque éste no se utilice como condición final. Ello se debe a que esta operación necesita conocer el tamaño máximo del mensaje recibido, de manera que no se sobrescriban los datos de usuario depositados después del búfer de mensajes.

El contaje máximo de caracteres se puede utilizar para terminar mensajes en el caso de los protocolos en los que se conozca la longitud del mensaje y donde dicha longitud sea siempre igual. El contaje máximo de caracteres se utiliza siempre en combinación con la detección del carácter final, el temporizador entre caracteres, o bien el temporizador de mensajes.

- 5. *Errores de paridad:* La operación Recibir mensaje se finaliza automáticamente si el hardware detecta un error de paridad en un carácter recibido. Los errores de paridad se detectan únicamente si la paridad se ha habilitado en SMB30 ó SMB130. Esta función no se puede inhibir.
- 6. *Terminación por el programa de usuario:* El programa de usuario puede terminar la función de recepción de mensajes ejecutando otra operación Recibir mensaje con el bit de habilitación (EN) puesto a cero en SMB87 ó SMB187. Ello termina inmediatamente la recepción de mensajes.

#### Utilizar interrupciones de caracteres para recibir datos

Para disponer de una mayor flexibilidad en los protocolos soportados, los datos se pueden recibir también de forma controlada por interrupciones de caracteres. Cada carácter recibido genera una interrupción. El carácter recibido se deposita en SMB2 y el estado de la paridad (si se ha habilitado) se deposita en SM3.0. Ello sucede inmediatamente antes de ejecutarse la rutina de interrupción asociada al evento Recibir carácter. SMB2 es el búfer de recepción de caracteres en modo Freeport. Cada carácter recibido en modo Freeport se deposita en esa dirección para que el programa de usuario pueda acceder rápidamente a los valores. SMB3 se utiliza para el modo Freeport y contiene un bit de error de paridad que se activa si se detecta un error de ese tipo en un carácter recibido. Todos los demás bits del byte se reservan. Utilice el bit de paridad para rechazar el mensaje o para generar un acuse negativo del mensaje.

Si la interrupción de caracteres se utiliza a velocidades de transferencia elevadas (38,4 kbit/s a 115,2 kbit/s), el tiempo entre las interrupciones será muy breve. Por ejemplo, la interrupción de caracteres es de 260 microsegundos a 38,4 kbit/s, de 173 microsegundos a 57,6 kbit/s y de 86 microsegundos a 115,2 kbit/s. Vigile que las rutinas de interrupción sean muy cortas para evitar que se pierdan caracteres, o bien utilice la operación Recibir mensaje.

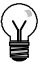

#### Consejo

SMB2 y SMB3 son compartidos por los puertos 0 y 1. Si, debido a la recepción de un carácter por el puerto 0, se ejecuta la rutina de interrupción asociada a ese evento (evento de interrupción 8), SMB2 contendrá el carácter recibido por el puerto 0, en tanto que SMB3 contendrá la paridad de ese carácter. Si, debido a la recepción de un carácter por el puerto 1, se ejecuta la rutina de interrupción asociada a ese evento (evento de interrupción 25), SMB2 contendrá el carácter recibido por el puerto 1, en tanto que SMB3 contendrá la paridad de ese carácter.

| Ejen                  | Ejemplo: Transmitir mensaje y Recibir mensaje |                                 |            |                                                                      |                                   |                                                                                                    |  |
|-----------------------|-----------------------------------------------|---------------------------------|------------|----------------------------------------------------------------------|-----------------------------------|----------------------------------------------------------------------------------------------------|--|
| P<br>R<br>I<br>N<br>C | Network 1<br>SM0.1                            |                                 | Network 7  | I //El progra<br>//que se re<br>//línea.<br>//El mensa<br>//entonces | ma re<br>eciba<br>ije se<br>al er | ecibe una cadena de caracteres hasta<br>un carácter que indique un cambio de<br>devolverá<br>nisor.                                                                                                    |  |
| I<br>P<br>A<br>L      |                                               |                                 | LD<br>MOVB | SM0.1<br>16#09, SMB30                                                | //En<br>//1º<br>//<br>//          | el primer ciclo:<br>Inicializar Freeport:<br>- Elegir 9600 bit/s.<br>- Elegir 8 bits de datos.<br>- Elegir sin paridad.                                                                                                    |  |
|                       |                                               |                                 | MOVB       | 16#B0, SMB87                                                         | //2º<br>//<br>//<br>//<br>//      | <ul> <li>Inicializar el byte de control de<br/>mensajes RCV:</li> <li>RCV habilitada.</li> <li>Detectar el carácter de fin del<br/>mensaje.</li> <li>Detectar condición de inactividad<br/>como condición inicial del mensaje.</li> </ul> |  |
|                       |                                               |                                 | MOVB       | 16#0A, SMB89                                                         | //3º<br>//                        | Ajustar el carácter final del mensaje<br>a hex OA (cambio de línea).                                                                                                    |  |
|                       |                                               | +5- <mark>IN OUT</mark> -SMW90  | MOVW       | +5, SMW90                                                            | //4º<br>//                        | Ajustar el timeout de línea inactiva<br>a 5 ms.                                                                                                    |  |
|                       |                                               |                                 | MOVB       | 100, SMB94                                                           | //5º<br>//                        | Ajustar el número máx. de caracteres a 100.                                                                                                    |  |
|                       |                                               | 100- <mark>IN OUT</mark> -SMB94 | ATCH       | INT_0, 23                                                            | //6º<br>//                        | Asociar la interrupción 0<br>al evento Recepción finalizada.                                                                                                    |  |
|                       |                                               | EN ENO                          | ATCH       | INT_2, 9                                                             | //7º<br>//                        | Asociar la interrupción 2<br>al evento Transmisión finaliz                                                                                                    |  |
|                       |                                               | INT_0-INT<br>23-EVNT            | ENI        |                                                                      | //8º                              | Habilitar las interrupciones de usuario.                                                                                                    |  |
|                       |                                               | INT_2 INT<br>9 EVNT             | RCV        | VB100, 0                                                             | //9º<br>//                        | Habilitar el cuadro RCV<br>con el búfer en VB100.                                                                                                    |  |
|                       |                                               | ( ENI)                          |            |                                                                      |                                   |                                                                                                    |  |
|                       |                                               | VB100-TBL<br>0-PORT             |            |                                                                      |                                   |                                                                                                    |  |

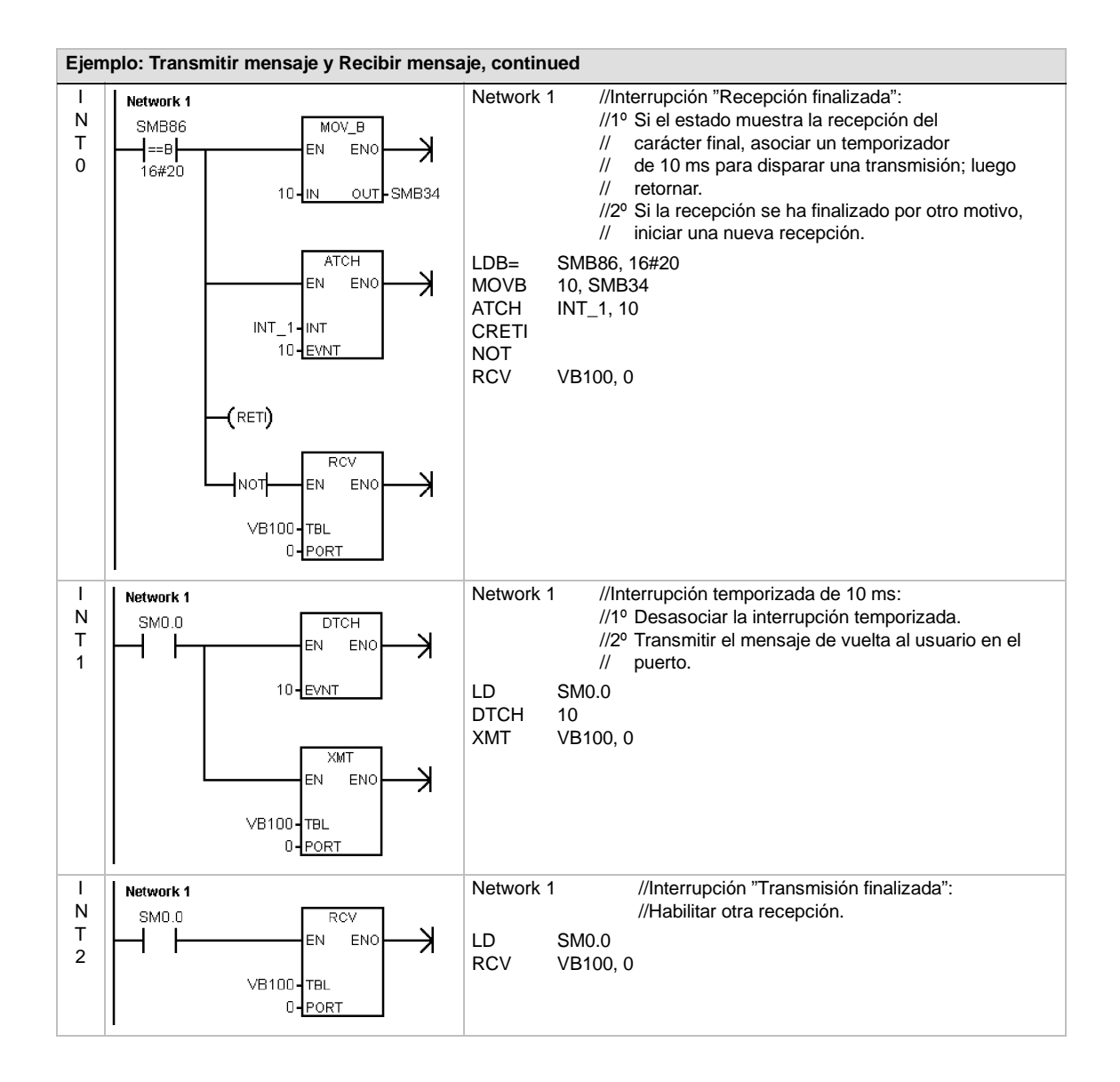

#### Leer dirección de puerto y Ajustar dirección de puerto

La operación Leer dirección de puerto (GPA) lee la dirección de estación del puerto de la CPU S7-200 especificado en PORT y deposita el valor en la dirección indicada en ADDR.

La operación Ajustar dirección de puerto (SPA) ajusta la dirección de estación del puerto (PORT) al valor indicado en ADDR. La nueva dirección no se almacena de forma permanente. Tras desconectar y conectar de nuevo la alimentación de la CPU, el puerto afectado recupera su dirección antigua (la que se había cargado junto con el bloque de sistema).

#### Condiciones de error que ponen ENO a 0:

- 0006 (dirección indirecta)
- 0004 (intento de ejecutar una operación Ajustar dirección de puerto en una rutina de interrupción)

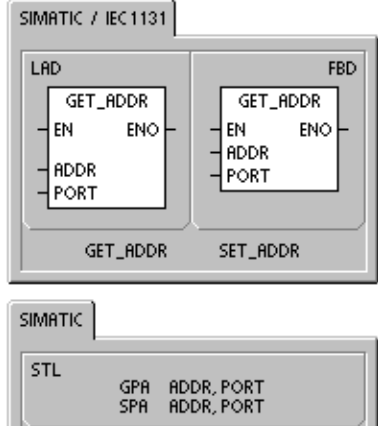

Tabla 6-14 Operandos válidos para las operaciones Leer dirección de puerto y Ajustar dirección de puerto

| Entradas/salidas | Tipos de<br>datos | Operandos                                                                                                    |                                                             |            |
|------------------|-------------------|----------------------------------------------------------------------------------------------------|-------------------------------------------------------------|------------|
| ADDR             | BYTE              | IB, QB, VB, MB, SMB, SB, LB, AC, *VD, *LD, *AC, constante<br>(Los valores de constante son aplicables sólo a la operación Ajustar<br>dirección de puerto.) |                                                             |            |
| PORT             | BYTE              | Constante                                                                                                    | para CPU 221, CPU 222, CPU 224:<br>para CPU 224XP, CPU 226: | 0<br>0 ó 1 |

## Operaciones de comparación

#### Comparar valores numéricos

Las operaciones de comparación se utilizan para comparar dos valores:

| IN1 = IN2 | IN1 >= IN2 | IN1 <= IN2 |
|-----------|------------|------------|
| IN1 > IN2 | IN1 < IN2  | IN1 <> IN2 |

Las comparaciones de bytes no llevan signo. Las comparaciones de enteros llevan signo. Las comparaciones de palabras dobles llevan signo. Las comparaciones de números reales llevan signo.

*En KOP y FUP:* Si la comparación es verdadera, la operación de comparación activa el contacto (KOP) o la salida (FUP).

*En AWL:* Si la comparación es verdadera, la operación de comparación carga un 1 en el nivel superior de la pila, o bien lo combina con Y u O.

Si se utilizan las operaciones de comparación IEC, es posible utilizar diversos tipos de datos para las entradas. No obstante, el tipo de datos de los dos valores de entrada debe ser idéntico.

#### Nota

Las siguientes condiciones son errores fatales que detienen inmediatamente la ejecución del programa en el S7-200:

- Detección de una dirección indirecta no válida (en todas las operaciones de comparación)
- Detección de un número real no válido (p. ej. NAN) (en la operación Comparar reales)

Para evitar estas condiciones de error, inicialice correctamente los punteros y los valores que contengan números reales antes de ejecutar las operaciones de comparación que utilicen estos valores.

Las operaciones de comparación se ejecutan sin tener en cuenta el estado de señal.

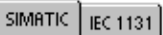

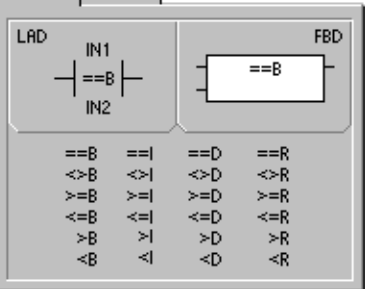

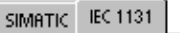

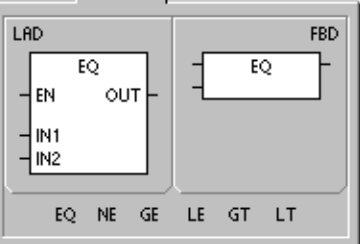

| STL   | LDB= I<br>AB= I<br>OB= I | N1, IN2<br>N1, IN2<br>N1, IN2 |       |
|-------|--------------------------|-------------------------------|-------|
| LDB=  | LDW=                     | LDD=                          | LDR=  |
| LDB<  | LDW<                     | LDD<                          | LDR<  |
| LDB>  | LDW>                     | LDD>                          | LDR>  |
| LDB<> | LDW<>                    | LDD<>                         | LDR<> |
| LDB<= | LDW<=                    | LDD<>                         | LDR<= |
| LDB>= | LDW>=                    | LDD<=                         | LDR>= |
| AB=   | AW=                      | AD=                           | AR=   |
| AB<   | AW≺                      | AD<                           | AR<   |
| AB>   | AW>                      | AD>                           | AR>   |
| AB<>  | AW<>                     | AD<>                          | AR<>  |
| AB<=  | AW<=                     | AD<=                          | AR<=  |
| AB>=  | AW>=                     | AD>=                          | AR>=  |
| OB=   | 0W=                      | OD=                           | OR=   |
| OB<   | 0W<                      | OD<                           | OR<   |
| OB>   | 0W>                      | OD>                           | OR>   |
| OB<>  | 0W<>                     | OD<>                          | OR<>  |
| OB<=  | 0W<=                     | OD<=                          | OR<=  |
| OB>=  | 0W>=                     | OD>=                          | OR>=  |

| Tabla 6-15 | Operandos | válidos par | a las o | neraciones | de com | naración |
|------------|-----------|-------------|---------|------------|--------|----------|
| 10010-10   | Operanuos | valiuus pai | a ias u | peraciones | ue com | paracion |

Entre de clastida en El d

| Entradas/salidas | datos | Operandos                                                            |
|------------------|-------|----------------------------------------------------------------------|
| IN1, IN2         | BYTE  | IB, QB, VB, MB, SMB, SB, LB, AC, *VD, *LD, *AC, constante            |
|                  | INT   | IW, QW, VW, MW, SMW, SW, T, C, LW, AC, AIW, *VD, *LD, *AC, constante |
|                  | DINT  | ID, QD, VD, MD, SMD, SD, LD, AC, HC, *VD, *LD, *AC, constante        |
|                  | REAL  | ID, QD, VD, MD, SMD, SD, LD, AC, *VD, *LD, *AC, constante            |
| Salida (u OUT)   | BOOL  | I, Q, V, M, SM, S, T, C, L, circulación de corriente                 |

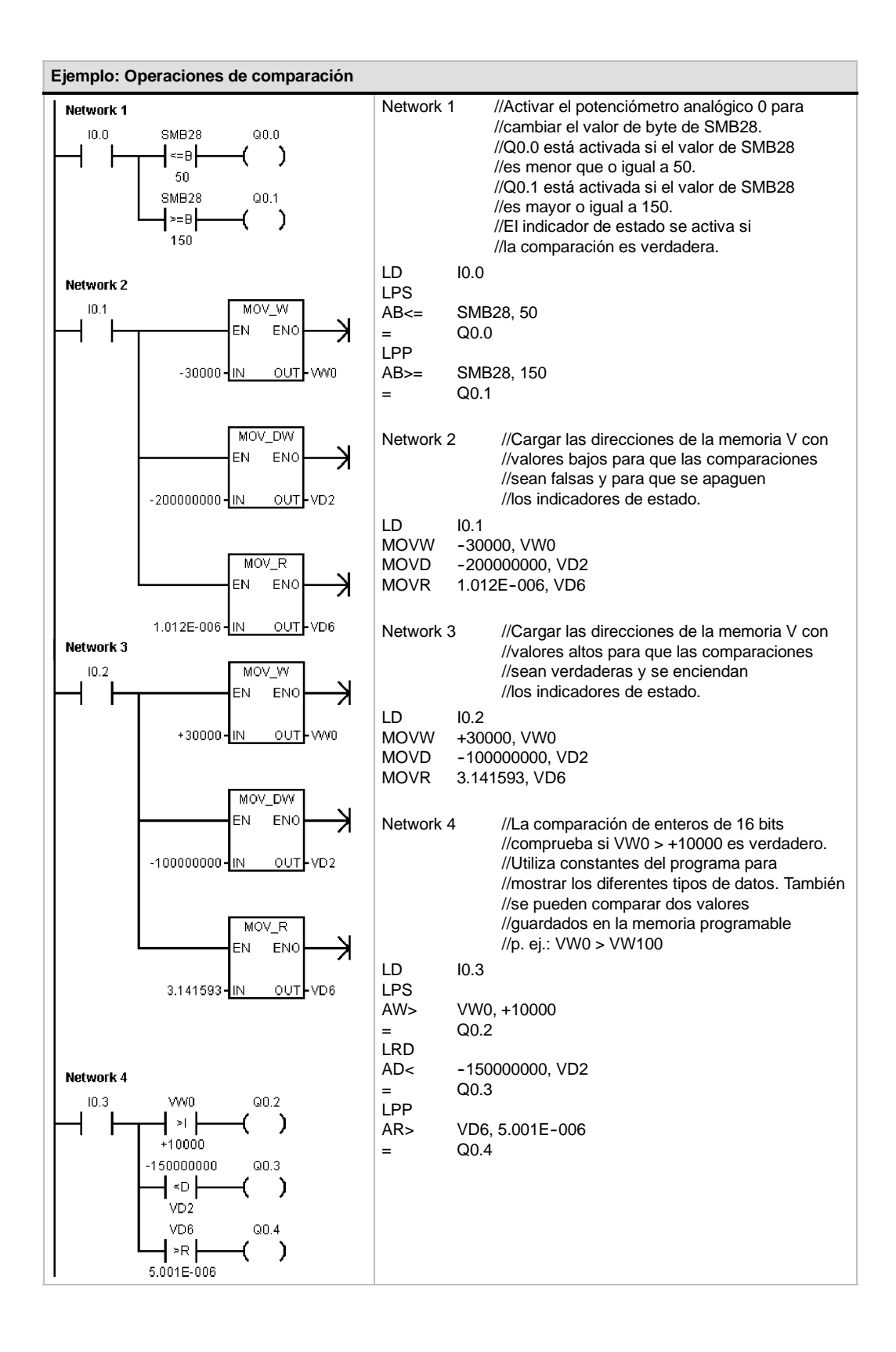

#### **Comparar cadenas**

La operación Comparar cadenas compara dos cadenas de caracteres ASCII:

IN1 = IN2 IN1 <> IN2

Si la comparación es verdadera, la operación de comparación activa el contacto (KOP) o la salida (FUP), o bien carga un 1 en el nivel superior de la pila, o lo combina con Y u O (AWL).

#### Nota

Las siguientes condiciones son errores fatales que detienen inmediatamente la ejecución del programa en el S7-200:

- Detección de una dirección indirecta no válida (en todas las operaciones de comparación)
- Detección de una cadena que comprenda más de 254 caracteres (en la operación Comparar cadenas)
- Detección de una cadena cuya dirección inicial y longitud no quepan en el área de memoria indicada (en la operación Comparar cadenas)

Para evitar estas condiciones de error, inicialice correctamente los punteros y las direcciones que deban acoger cadenas ASCII antes de ejecutar las operaciones de comparación que utilicen estos valores. Vigile que el búfer reservado para una cadena ASCII se pueda depositar por completo en el área de memoria indicada.

Las operaciones de comparación se ejecutan sin tener en cuenta el estado de señal.

 Tabla 6-16
 Operandos válidos para la operación Comparar cadenas

| Entradas/salidas | Tipo de<br>datos | Operandos                                            |
|------------------|------------------|------------------------------------------------------|
| IN1              | STRING           | VB, LB, *VD, *LD, *AC, constante                     |
| IN2              | STRING           | VB, LB, *VD, *LD, *AC                                |
| Salida (OUT)     | BOOL             | I, Q, V, M, SM, S, T, C, L, circulación de corriente |

#### SIMATIC IEC 1131

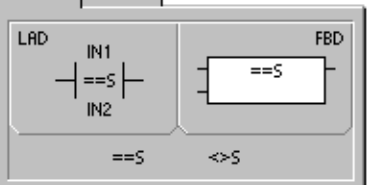

SIMATIC IEC 1131

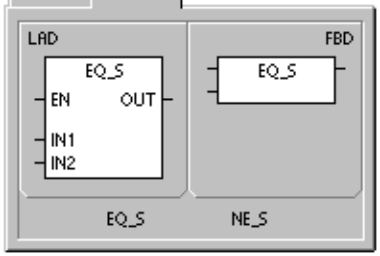

#### SIMATIC

| STL | LDS=<br>AS=<br>OS= | IN1, IN2<br>IN1, IN2<br>IN1, IN2 |
|-----|--------------------|----------------------------------|
|     | LDS↔<br>AS↔<br>OS↔ | IN1, IN2<br>IN1, IN2<br>IN1, IN2 |

## Operaciones de conversión

#### Operaciones de conversión normalizadas

#### **Conversiones numéricas**

Las operaciones Convertir byte en entero (BTI), Convertir entero en byte (ITB), Convertir entero en entero doble (ITD), Convertir entero doble en entero (DTI), Convertir entero doble en real (DTR), Convertir BCD en entero (BCDI) y Convertir entero en BCD (IBCD) convierten un valor de entrada IN en el formato indicado y almacenan el valor de salida en la dirección especificada por OUT. Por ejemplo, es posible convertir un valor de entero doble en un número real. También es posible convertir un entero en un número BCD y viceversa.

#### Redondear a entero doble y Truncar

La operación Redondear (ROUND) convierte un valor real (IN) en un valor de entero doble y deposita el resultado redondeado en la variable indicada por OUT.

La operación Truncar (TRUNC) convierte un número real (IN) en un entero doble y carga la parte del número entero del resultado en la variable indicada por OUT.

#### Segmento

La operación Segmento (SEG) sirve para generar una configuración binaria que ilumina los segmentos de un indicador de siete segmentos.

| IMATIC | IEC 1131 |  |
|--------|----------|--|
|--------|----------|--|

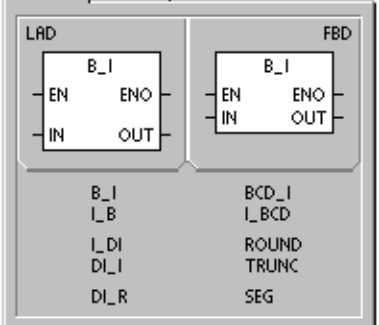

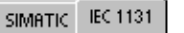

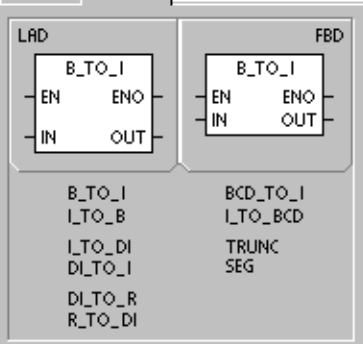

| SIMATIC    |                    |                |                    |
|------------|--------------------|----------------|--------------------|
| STL        |                    |                |                    |
| BTI<br>ITB | IN, OUT<br>IN, OUT | BCDI<br>IBCD   | OUT<br>OUT         |
| ITD<br>DTI | IN, OUT<br>IN, OUT | TRUNC<br>ROUND | IN, OUT<br>IN, OUT |
| DTR        | IN, OUT            | SEG            | IN, OUT            |
|            |                    |                |                    |

Tabla 6-17 Operandos válidos para las operaciones de conversión normalizadas

| Entradas/<br>salidas | Tipos de<br>datos | Operandos                                                            |
|----------------------|-------------------|----------------------------------------------------------------------|
| IN                   | BYTE              | IB, QB, VB, MB, SMB, SB, LB, AC, *VD, *LD, *AC, constante            |
|                      | WORD, INT         | IW, QW, VW, MW, SMW, SW, T, C, LW, AIW, AC, *VD, *LD, *AC, constante |
|                      | DINT              | ID, QD, VD, MD, SMD, SD, LD, HC, AC, *VD, *LD, *AC, constante        |
|                      | REAL              | ID, QD, VD, MD, SMD, SD, LD, AC, *VD, *LD, *AC, constante            |
| OUT                  | BYTE              | IB, QB, VB, MB, SMB, SB, LB, AC, *VD, *LD, *AC                       |
|                      | WORD, INT         | IW, QW, VW, MW, SMW, SW, T, C, LW, AC, *VD, *LD, *AC                 |
|                      | DINT, REAL        | ID, QD, VD, MD, SMD, SD, LD, AC, *VD, *LD, *AC                       |

#### Funcionamiento de las operaciones Convertir BCD en entero y Convertir entero en BCD

La operación Convertir BCD en entero (BCDI) convierte el valor decimal codificado en binario IN en un valor de entero y carga el resultado en la variable indicada por OUT. El rango válido de IN está comprendido entre 0 y 9999 BCD.

La operación Convertir entero en BCD (IBCD) convierte el valor entero de entrada IN en un valor BCD y carga el resultado en la variable indicada por OUT. El rango válido de IN está comprendido entre 0 y 9999 enteros.

#### Funcionamiento de la operación Convertir entero doble en real

un entero de 32 bits con signo IN en un número real de 32 bits y deposita el resultado en la variable indicada por OUT.

#### Condiciones de error que ponen ENO a 0:

- SM1.6 (BCD no válido)
- 0006 (dirección indirecta)

#### Marcas especiales afectadas:

SM1.6 (BCD no válido)

La operación Convertir entero doble en real (DTR) convierte

#### Condiciones de error que ponen ENO a 0:

0006 (dirección indirecta)

#### Funcionamiento de la operación Convertir entero doble en entero

La operación Convertir entero doble en entero (DTI) convierte el valor de entero doble IN en un valor de entero y deposita el resultado en la variable indicada por OUT.

Si el valor a convertir es demasiado grande para ser representado en la salida, la marca de desbordamiento se activará y la salida no se verá afectada.

#### Funcionamiento de la operación Convertir entero en entero doble

La operación Convertir entero en entero doble (ITD) convierte el valor de entero IN en un valor de entero doble y deposita el resultado en la variable indicada por OUT. El signo se amplía.

#### Funcionamiento de la operación Convertir byte en entero

La operación Convertir byte en entero (BTI) convierte el valor de byte IN en un valor de entero y deposita el resultado en la variable indicada por OUT. El byte no tiene signo. Por tanto, no hay ampliación de signo.

#### Funcionamiento de la operación Convertir entero en byte

La operación Convertir entero en byte (ITB) convierte el valor de entero IN en un valor de byte y deposita el resultado en la variable indicada por OUT. Se convierten los valores comprendidos entre 0 y 255. Todos los demás valores producen un desbordamiento y la salida no se ve afectada.

#### Condiciones de error que ponen ENO a 0:

- SM1.1 (desbordamiento)
- 0006 (dirección indirecta)

#### Marcas especiales afectadas:

- SM1.1 (desbordamiento)
- Condiciones de error que ponen ENO a 0: 0006 (dirección indirecta)

Condiciones de error que ponen ENO a 0:

0006 (dirección indirecta)

Condiciones de error que ponen ENO a 0:

- SM1.1 (desbordamiento)
- 0006 (dirección indirecta)

Marcas especiales afectadas:

SM1.1 (desbordamiento)

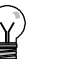

### Consejo

Para convertir un entero en un número real, utilice la operación Convertir entero en entero doble y luego la operación Convertir entero doble en real.

#### Funcionamiento de las operaciones Redondear y Truncar

La operación Redondear (ROUND) convierte un número real (IN) en un valor de entero doble y deposita el resultado en la variable indicada por OUT. Si la fracción es 0,5 o superior, el número se redondeará al próximo entero superior.

La operación Truncar (TRUNC) convierte un número real (IN) en un entero doble y carga el resultado en la variable indicada por OUT. Sólo se convierte la parte entera del número real. La fracción se pierde. Condiciones de error que ponen ENO a 0:

- SM1.1 (desbordamiento)
- 0006 (dirección indirecta)

Marcas especiales afectadas:

SM1.1 (desbordamiento)

Si el valor a convertir no es un número real válido o si es demasiado grande para ser representado en la salida, la marca de desbordamiento se activará y la salida no se verá afectada.

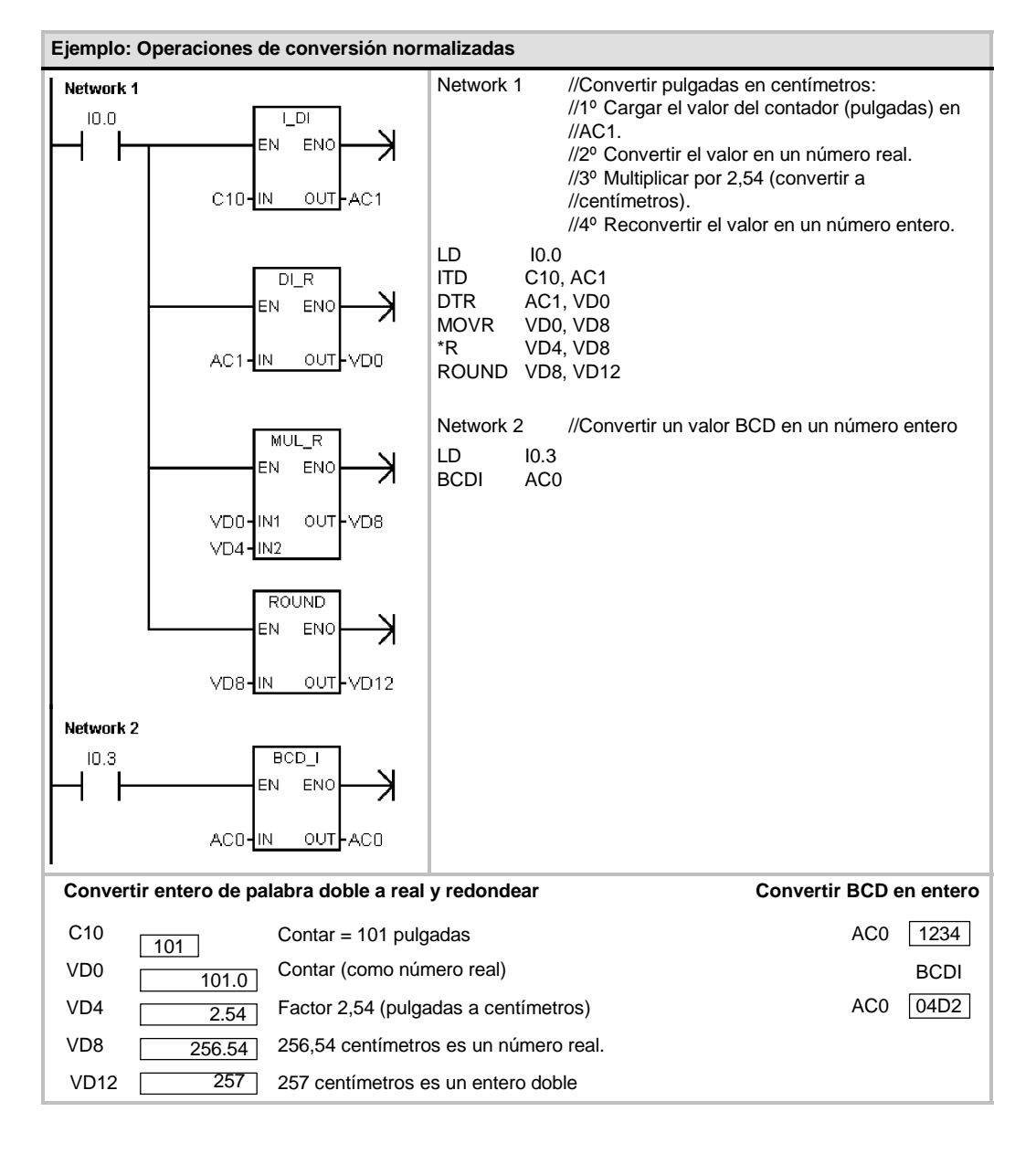

#### Funcionamiento de la operación Segmento

Con objeto de iluminar los segmentos de un indicador de siete segmentos, la operación Segmento (SEG) convierte el carácter (byte) especificado por IN para generar una configuración binaria (byte) en la dirección indicada por OUT.

Los segmentos iluminados representan el carácter depositado en el dígito menos significativo del byte de entrada. La figura 6-14 muestra la codificación del indicador = 0006 (dirección indirecta) de siete segmentos utilizado por la operación Segmento.

#### Condiciones de error que ponen ENO a 0:

| (IN)<br>LSD | Indicador | (OUT)<br>-gfe dcba |          | (IN)<br>LSD | Indicador | (OUT)<br>-gfe dcba |
|-------------|-----------|--------------------|----------|-------------|-----------|--------------------|
| 0           | 0         | 0011 1111          |          | 8           | 00        | 0111 1111          |
| 1           |           | 0000 0110          | <u>a</u> | 9           | 9         | 0110 0111          |
| 2           | c<br>C    | 0101 1011          | f g b    | A           | 8         | 0111 0111          |
| 3           | 3         | 0100 1111          |          | В           | Ъ         | 0111 1100          |
| 4           | 닉         | 0110 0110          |          | С           |           | 0011 1001          |
| 5           | 5         | 0110 1101          | d        | D           | d         | 0101 1110          |
| 6           | 6         | 0111 1101          |          | E           | E         | 0111 1001          |
| 7           | -         | 0000 0111          |          | F           | Ē         | 0111 0001          |

Figura 6-14 Codificación de un indicador de siete segmentos

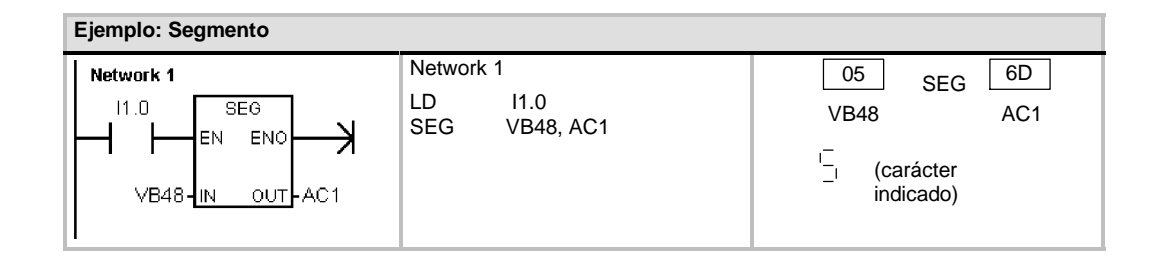
# **Operaciones de conversión ASCII**

Los caracteres ASCII admisibles son los valores hexadecimales 30 a 39 y 41 a 46.

## Convertir ASCII en hexadecimal y viceversa

La operación Convertir ASCII en hexadecimal (ATH) convierte un número LEN de caracteres ASCII, a partir del carácter IN, en dígitos hexadecimales, comenzando en OUT. La operación Convertir hexadecimal en ASCII (HTA) convierte los dígitos hexadecimales a partir del byte de entrada IN en caracteres ASCII, comenzando en OUT. El número de dígitos hexadecimales a convertir es especificado por la longitud LEN.

Es posible convertir como máximo 255 caracteres ASCII, o bien dígitos hexadecimales. Introducción ASCII válida

Los caracteres ASCII válidos son los caracteres alfanuméricos 0 a 9 con un valor de código hexadecimal de 30 a 39, así como las mayúsculas A a F con un valor de código hexadecimal de 41 a 46.

## Condiciones de error que ponen ENO a 0:

- SM1.7 (ASCII no válido) Sólo al convertir ASCII en hexadecimal
- 0006 (dirección indirecta)
- 0091 (operando fuera de rango)

## Marcas especiales afectadas:

SM1.7 (ASCII no válido)

## Convertir valores numéricos en ASCII

Las operaciones Convertir entero en ASCII (ITA), Convertir entero doble en ASCII (DTA) y Convertir real en ASCII (RTA) convierten enteros, enteros dobles o números reales en caracteres ASCII.

| CII |
|-----|
| •   |

| Entradas/salidas | Tipos de<br>datos | Operandos                                                            |
|------------------|-------------------|----------------------------------------------------------------------|
| IN               | BYTE              | IB, QB, VB, MB, SMB, SB, LB, *VD, *LD, *AC                           |
|                  | INT               | IW, QW, VW, MW, SMW, SW, T, C, LW, AC, AIW, *VD, *LD, *AC, constante |
|                  | DINT              | ID, QD, VD, MD, SMD, SD, LD, AC, HC, *VD, *LD, *AC, constante        |
|                  | REAL              | ID, QD, VD, MD, SMD, SD, LD, AC, *VD, *LD, *AC, constante            |
| LEN, FMT         | BYTE              | IB, QB, VB, MB, SMB, SB, LB, AC, *VD, *LD, *AC, constante            |
| OUT              | BYTE              | IB, QB, VB, MB, SMB, SB, LB, *VD, *LD, *AC                           |

## Funcionamiento de la operación Convertir entero en ASCII

La operación Convertir entero en ASCII (ITA) convierte un entero (IN) en un array de caracteres ASCII. El formato FMT indica la precisión de la conversión a la derecha del separador decimal, así como si éste debe aparecer en forma de coma o de punto. La conversión resultante se deposita en 8 bytes consecutivos comenzando en OUT.

# Condiciones de error que ponen ENO a 0:

- 0006 (dirección indirecta)
- Formato no válido
- *nnn* > 5

El array de caracteres ASCII comprende siempre 8 caracteres.

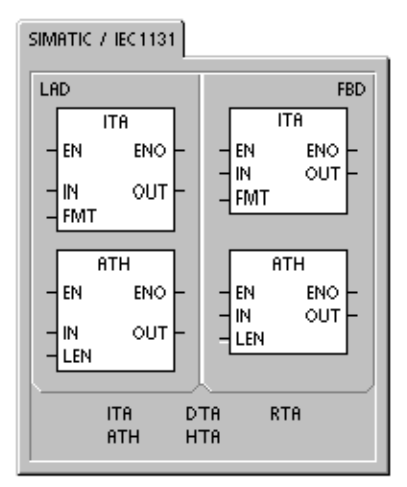

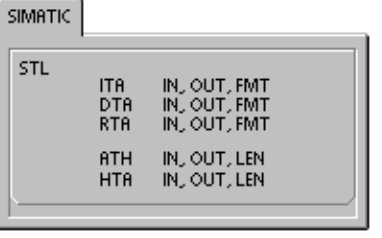

La figura 6-15 describe el operando de formato (FMT) para la operación Convertir entero en ASCII. El tamaño del búfer de salida es siempre de 8 bytes. El campo nnn indica el número de dígitos a la derecha del separador decimal en el búfer de salida. El rango válido para el campo nnn está comprendido entre 0 y 5. Si se especifican 0 dígitos a la derecha del separador decimal, el valor se visualiza sin separador. Si el valor nnn es mayor que 5, el búfer de salida se llena con espacios ASCII. El bit c indica si se utiliza una coma (c = 1) o un punto decimal (c = 0) como separador entre el número entero y la fracción. Los 4 bits superiores deben ser "0".

La figura 6-15 muestra ejemplos de valores que se formatean utilizando un punto decimal (c=0) con tres dígitos a la derecha del mismo (nnn = 011). El búfer de salida se formatea conforme a las siguientes reglas:

- Los valores positivos se escriben sin signo en el búfer de salida.
- Los valores negativos se escriben precedidos de un signo menos () en el búfer de salida.
- Los ceros a la izquierda del separador decimal (con excepción del dígito adyacente al mismo) se suprimen.
- Los valores se justifican a la derecha en el búfer de salida.

| FMT                                |                     |     |     |     |     |     |     |     |     |
|------------------------------------|---------------------|-----|-----|-----|-----|-----|-----|-----|-----|
|                                    |                     | Out | Out | Out | Out | Out | Out | Out | Out |
| MSB                                | LSB                 |     | +1  | +2  | +3  | +4  | +5  | +6  | +7  |
| 7 6 5 4 3 2 1                      | 0in=1               | 2   |     |     | 0   |     | 0   | 1   | 2   |
| 0 0 0 0 c n n                      | n in=-12            | 3   |     | -   | 0   | -   | 1   | 2   | 3   |
| c = coma (1) o punto (0) decimal   | 4                   |     |     | 1   |     | 2   | 3   | 4   |     |
| nnn = dígitos a la derecha del sep | arador $in = -1234$ | 5   | -   | 1   | 2   |     | 3   | 4   | 5   |

Figura 6-15 Operando FMT para la operación Convertir entero en ASCII (ITA)

#### Funcionamiento de la operación Convertir entero doble en ASCII

La operación Convertir entero doble en ASCII (DTA) convierte un entero de 32 bits (IN) en un array de caracteres ENO a 0: ASCII. El operando de formato FMT indica la precisión de conversión a la derecha del separador decimal. La conversión resultante se deposita en 12 bytes consecutivos comenzando en OUT.

0006 (dirección indirecta)

Condiciones de error que ponen

- Formato no válido
- $\square$  nnn > 5

El tamaño del búfer de salida es siempre de 12 bytes.

La figura 6-16 describe el operando de formato (FMT) para la operación Convertir entero doble en ASCII. El campo nnn indica el número de dígitos a la derecha del separador decimal en el búfer de salida. El rango válido para el campo nnn está comprendido entre 0 y 5. Si se especifican 0 dígitos a la derecha del separador decimal, el valor se visualiza sin separador. Si el valor nnn es mayor que 5, el búfer de salida se llena con espacios ASCII. El bit c indica si se utiliza una coma (c = 1) o un punto decimal (c = 0) como separador entre el número entero y la fracción. Los 4 bits superiores deben ser "0".

La figura 6-16 muestra ejemplos de valores que se formatean utilizando un punto decimal (c = 0) con cuatro dígitos a la derecha del mismo (nnn = 100). El búfer de salida se formatea conforme a las siguientes reglas:

- Los valores positivos se escriben sin signo en el búfer de salida.
- Los valores negativos se escriben precedidos de un signo menos (-) en el búfer de salida.
- Los ceros a la izquierda del separador decimal (con excepción del dígito adyacente al mismo) se suprimen.
- Los valores se justifican a la derecha en el búfer de salida.

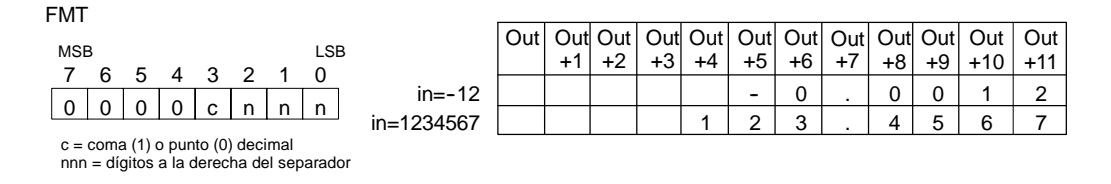

Figura 6-16 Operando FMT para la operación Convertir entero doble en ASCII (DTA)

## Funcionamiento de la operación Convertir real en ASCII

La operación Convertir real en ASCII (RTA) convierte un número real IN en caracteres ASCII. El formato FMT indica la precisión de la conversión a la derecha del separador decimal, así como si éste debe aparecer en forma de coma o de punto, y también el tamaño del búfer de salida. Condiciones de error que ponen ENO a 0:

- 0006 (dirección indirecta)
- nnn > 5
- ssss < 3</p>

La conversión resultante se deposita en un búfer de salida que comienza en OUT.

 ssss< número de caracteres en OUT

El número (o longitud) de los caracteres ASCII resultantes corresponde al tamaño del búfer de salida, pudiendo indicarse en un rango comprendido entre 3 y 15 bytes o caracteres.

El formato de número real utilizado por el S7-200 soporta 7 dígitos significativos como máximo. Si se intenta visualizar más de estos 7 dígitos, se producirá un error de redondeo.

La figura 6-17 describe el operando de formato (FMT) para la operación Convertir real en ASCII (RTA). El campo ssss especifica el tamaño del búfer de salida. No es válido un tamaño de 0, 1 ó 2 bytes. El campo nnn indica el número de dígitos a la derecha del separador decimal en el búfer de salida. El rango válido para el campo nnn está comprendido entre 0 y 5. Si se especifican 0 dígitos a la derecha del separador decimal, el valor se visualiza sin separador. El búfer de salida se rellena con espacios ASCII si los valores nnn son mayores que 5 o si el búfer es demasiado pequeño para almacenar el valor convertido. El bit c indica si se utiliza una coma (c = 1) o un punto decimal (c = 0) como separador entre el número entero y la fracción.

La figura 6-17 muestra ejemplos de valores que se formatean utilizando un punto decimal (c = 0) con un dígito a la derecha del mismo (nnn = 001) y un tamaño de búfer de seis bytes (ssss = 0110). El búfer de salida se formatea conforme a las siguientes reglas:

- Los valores positivos se escriben sin signo en el búfer de salida.
- Los valores negativos se escriben precedidos de un signo menos (-) en el búfer de salida.
- Los ceros a la izquierda del separador decimal (con excepción del dígito adyacente al mismo) se suprimen.
- Los valores a la derecha del separador decimal se redondean para que correspondan al número de dígitos indicado.
- El búfer de salida debe ser por lo menos tres bytes más grande que el número de dígitos a la derecha del separador decimal.
- Los valores se justifican a la derecha en el búfer de salida.

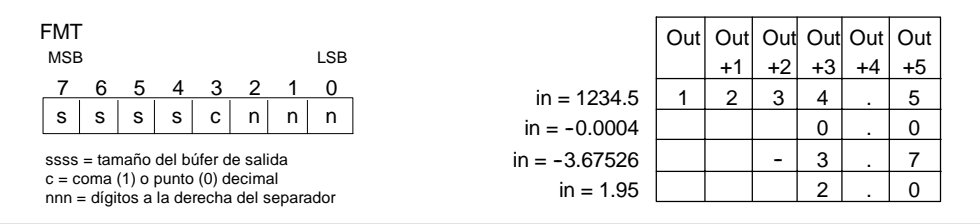

Figura 6-17 Operando FMT para la operación Convertir real en ASCII (RTA)

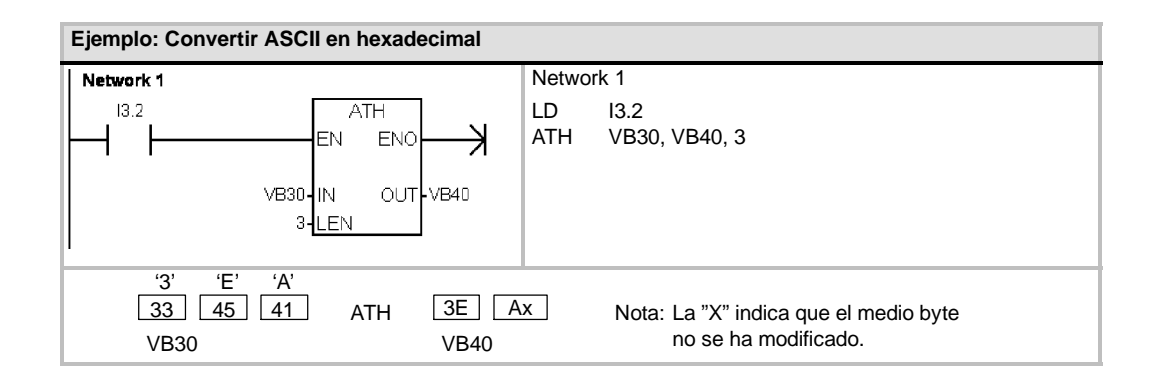

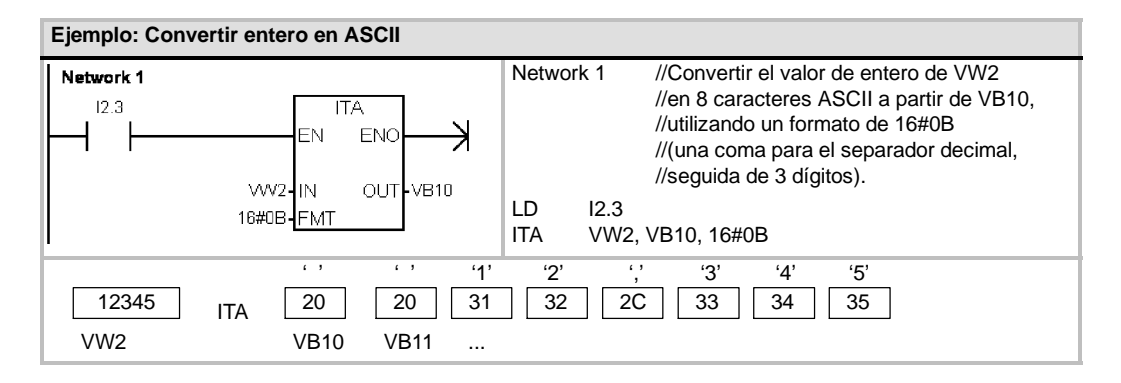

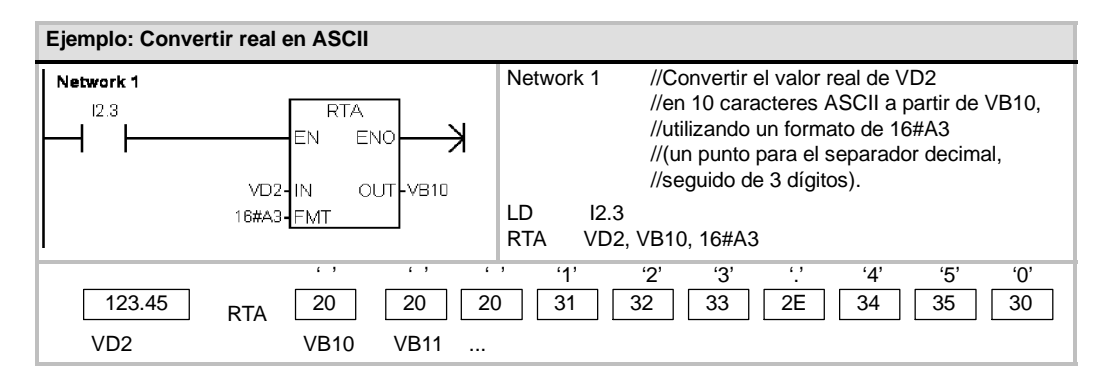

## Operaciones de conversión de cadenas

## Convertir valores numéricos en cadenas

Las operaciones Convertir entero en cadena (ITS), Convertir entero doble en cadena (DTS) y Convertir real en cadena (RTS) convierten valores de enteros, enteros dobles o números reales (IN) en una cadena ASCII (OUT).

# Funcionamiento de la operación Convertir entero en cadena

La operación Convertir entero en cadena (ITS) convierte un entero (IN) en una cadena ASCII de 8 caracteres de longitud. El formato (FMT) indica la precisión de la conversión a la derecha del separador decimal, así como si éste debe aparecer en forma de coma o de punto. La cadena resultante se escribe en 9 bytes consecutivos a partir de OUT. En el capítulo 4 encontrará más información sobre el formato de cadenas.

#### Condiciones de error que ponen ENO a 0:

- 0006 (dirección indirecta)
- 0091 (operando fuera de rango)
- Formato no válido (nnn > 5)

La figura 6-18 describe el operando de formato de la operación Convertir entero en cadena. La cadena resultante tiene siempre una longitud de 8 caracteres. El campo nnn indica el número de dígitos a la derecha del separador decimal en el búfer de salida. El rango válido para el campo nnn está comprendido entre 0 y 5. Si se especifican 0 dígitos a la derecha del separador decimal, el valor se visualiza sin separador. Si el valor nnn es mayor que 5, resulta una cadena de 8 caracteres de espacios ASCII. El bit c indica si se utiliza una coma (c = 1) o un punto decimal (c = 0) como separador entre el número entero y la fracción. Los 4 bits superiores del formato deben ser "0".

La figura 6-18 muestra ejemplos de valores que se formatean utilizando un punto decimal (c = 0) con tres dígitos a la derecha del mismo (nnn = 011). El valor de OUT representa la longitud de la cadena.

La cadena resultante se formatea conforme a las siguientes reglas:

- Los valores positivos se escriben sin signo en el búfer de salida.
- Los valores negativos se escriben precedidos de un signo menos (-) en el búfer de salida.
- Los ceros a la izquierda del separador decimal (con excepción del dígito adyacente al mismo) se suprimen.
- Los valores se justifican a la derecha en la cadena resultante.

| Tabla 6-19 | Operandos | válidos d | le las | operaciones | que | convierten | valores | numéricos | en | cadenas |
|------------|-----------|-----------|--------|-------------|-----|------------|---------|-----------|----|---------|
|------------|-----------|-----------|--------|-------------|-----|------------|---------|-----------|----|---------|

| Entradas/salidas | Tipos de<br>datos | Operandos                                                        |
|------------------|-------------------|------------------------------------------------------------------|
| IN               | INT               | IW, QW, VW, MW, SMW, SW, T, C, LW, AIW, *VD, *LD, *AC, constante |
|                  | DINT              | ID, QD, VD, MD, SMD, SD, LD, AC, HC, *VD, *LD, *AC, constante    |
|                  | REAL              | ID, QD, VD, MD, SMD, SD, LD, AC, *VD, *LD, *AC, constante        |
| FMT              | BYTE              | IB, QB, VB, MB, SMB, SB, LB, AC, *VD, *LD, *AC, constante        |
| OUT              | STRING            | VB, LB, *VD, *LD, *AC                                            |

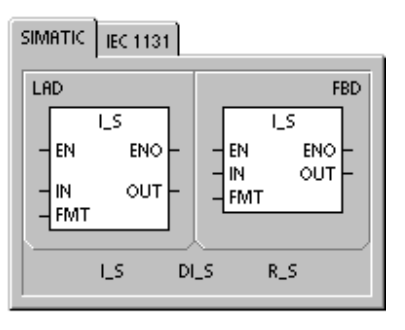

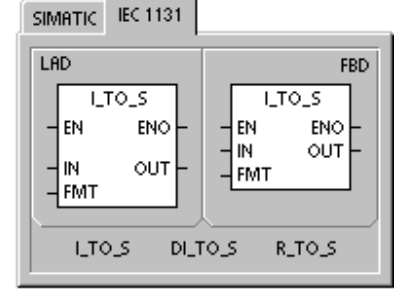

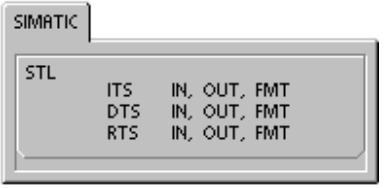

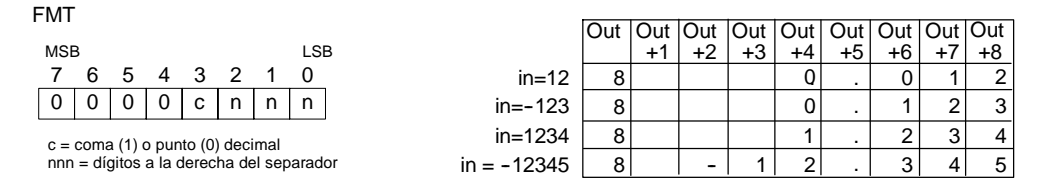

Figura 6-18 Operando FMT para la operación Convertir entero en cadena

#### Funcionamiento de la operación Convertir entero doble en cadena

La operación Convertir entero doble en cadena (DTS) convierte un entero doble (IN) en una cadena ASCII de 12 caracteres de longitud. El formato (FMT) indica la precisión de la conversión a la derecha del separador decimal, así como si éste debe aparecer en forma de coma o de punto. La cadena resultante se escribe en 13 bytes consecutivos a partir de OUT. Para más información sobre el formato de cadenas, consulte el capítulo 4. Condiciones de error que ponen ENO a 0:

- 0006 (dirección indirecta)
- 0091 (operando fuera de rango)
- Formato no válido (nnn > 5)

La figura 6-19 describe el operando de formato de la operación Convertir entero en cadena. La cadena resultante tiene siempre una longitud de 8 caracteres. El campo nnn indica el número de dígitos a la derecha del separador decimal en el búfer de salida. El rango válido para el campo nnn está comprendido entre 0 y 5. Si se especifican 0 dígitos a la derecha del separador decimal, el valor se visualiza sin separador. Si el valor nnn es mayor que 5, resulta una cadena de 12 caracteres de espacios ASCII. El bit c indica si se utiliza una coma (c = 1) o un punto decimal (c = 0) como separador entre el número entero y la fracción. Los 4 bits superiores del formato deben ser "0".

La figura 6-19 muestra también ejemplos de valores que se formatean utilizando un punto decimal (c = 0) con cuatro dígitos a la derecha del mismo (nnn = 100). El valor de OUT representa la longitud de la cadena. La cadena resultante se formatea conforme a las siguientes reglas:

- Los valores positivos se escriben sin signo en el búfer de salida.
- Los valores negativos se escriben precedidos de un signo menos (-) en el búfer de salida.
- Los ceros a la izquierda del separador decimal (con excepción del dígito adyacente al mismo) se suprimen.
- Los valores se justifican a la derecha en la cadena resultante.

| FMT        |                                                                              |   |   |   |   |   |     |             | -   | -   |     |     | -   |     | -   | -   | -   |     |     |     | -   |
|------------|------------------------------------------------------------------------------|---|---|---|---|---|-----|-------------|-----|-----|-----|-----|-----|-----|-----|-----|-----|-----|-----|-----|-----|
|            |                                                                              |   |   |   |   |   |     |             | Out | Out | Out | Out | Out | Out | Out | Out | Out | Out | Out | Out | Out |
| MSE        | 3                                                                            |   |   |   |   |   | LSE | 3           |     | +1  | +2  | +3  | +4  | +5  | +6  | +/  | +8  | +9  | +10 | +11 | +12 |
| 7          | 6                                                                            | 5 | 4 | 3 | 2 | 1 | 0   | in=12       | 12  |     |     |     |     |     | 1   | 0   |     | 0   | 0   | 1   | 2   |
| 0          | 0                                                                            | 0 | 0 | с | n | n | n   | in=-1234567 | 12  |     |     |     |     | 1   | 2   | 3   |     | 4   | 5   | 6   | 7   |
| c =<br>nnn | c = coma (1) o punto (0) decimal<br>nnn = dígitos a la derecha del separador |   |   |   |   |   |     |             |     |     |     |     |     |     |     |     |     |     |     |     |     |

Figura 6-19 Operando FMT para la operación Convertir entero doble en cadena

## Funcionamiento de la operación Convertir real en cadena

La operación Convertir real en cadena (RTS) convierte un número real (IN) en una cadena ASCII. El formato (FMT) indica la precisión de la conversión a la derecha del separador decimal, así como si éste debe aparecer en forma de coma o de punto, y también la longitud de la cadena resultante.

La conversión resultante se deposita en una cadena que comienza en OUT. El formato indica la longitud de la cadena resultante, que puede comprender entre 3 y 15 caracteres. Para más información sobre el formato de cadenas, consulte el capítulo 4.

Condiciones de error que ponen ENO a 0:

- 0006 (dirección indirecta)
- 0091 (operando fuera de rango)

Formato no válido: nnn > 5 ssss < 3 ssss < número de caracteres necesarios

El formato de número real utilizado por el S7-200 soporta 7 dígitos significativos como máximo. Si se intenta visualizar más de estos 7 dígitos, se producirá un error de redondeo.

La figura 6-20 describe el operando de formato de la operación Convertir real en cadena. El campo ssss indica la longitud de la cadena resultante. No es válido un tamaño de 0, 1 ó 2 bytes. El campo nnn indica el número de dígitos a la derecha del separador decimal en el búfer de salida. El rango válido para el campo nnn está comprendido entre 0 y 5. Si se especifican 0 dígitos a la derecha del separador decimal, el valor se visualiza sin separador. La cadena resultante se rellena con caracteres de espacios ASCII si nnn es mayor que 5 o si la cadena resultante es demasiado pequeña para almacenar el valor convertido. El bit c indica si se utiliza una coma (c = 1) o un punto decimal (c = 0) como separador entre el número entero y la fracción.

La figura 6-20 muestra ejemplos de valores que se formatean utilizando un punto decimal (c = 0) con un dígito a la derecha del mismo (nnn = 001) y una cadena de 6 caracteres de longitud (ssss = 0110). El valor de OUT representa la longitud de la cadena. La cadena resultante se formatea conforme a las siguientes reglas:

- Los valores positivos se escriben sin signo en el búfer de salida.
- Los valores negativos se escriben precedidos de un signo menos (-) en el búfer de salida.
- Los ceros a la izquierda del separador decimal (con excepción del dígito adyacente al mismo) se suprimen.
- Los valores a la derecha del separador decimal se redondean para que correspondan al número de dígitos indicado.
- □ La cadena resultante debe ser por lo menos tres bytes más grande que el número de dígitos a la derecha del separador decimal.
- Los valores se justifican a la derecha en la cadena resultante.

| FMT                                                  | -      |       |        |       |        |        |        |             |     |     |     |     |     |     |     |
|------------------------------------------------------|--------|-------|--------|-------|--------|--------|--------|-------------|-----|-----|-----|-----|-----|-----|-----|
|                                                      |        |       |        |       |        |        |        |             | Out | Out | Out | Out | Out | Out | Out |
| MS                                                   | В      |       |        |       |        |        | LSB    |             |     | +1  | +2  | +3  | +4  | +5  | +6  |
| 7                                                    | 6      | 5     | 4      | 3     | 2      | 1      | 0      | in=1234.5   | 6   | 1   | 2   | 3   | 4   |     | 5   |
| s                                                    | s      | s     | s      | с     | n      | n      | n      | in= -0.0004 | 6   |     |     |     | 0   |     | 0   |
| ssss = longitud de la cadena resultante in= -3.67526 |        |       |        |       |        | 6      |        |             | -   | 3   |     | 7   |     |     |     |
| c = coma (1) o punto (0) decimal                     |        |       |        |       | ) deci | imal   |        | in = 1.95   | 6   |     |     |     | 2   | -   | 0   |
| nnr                                                  | 1 = di | gitos | a la c | lerec | ha de  | el sep | arador |             |     |     |     |     |     |     |     |

Figura 6-20 Operando FMT para la operación Convertir real en cadena

## Convertir subcadenas en valores numéricos

Las operaciones Convertir subcadena en entero (STI), Convertir subcadena en entero doble (STD) y Convertir subcadena en real (STR) convierten un valor de cadena (IN), a partir del offset INDX, en un entero, un entero doble o un número real (OUT).

Condiciones de error que ponen ENO a 0:

- 0006 (dirección indirecta)
- 0091 (operando fuera de rango)
- 009B (índice = 0)
- SM1.1 (desbordamiento)

Las operaciones Convertir subcadena en entero y Convertir subcadena en entero doble convierten cadenas que tengan el formato siguiente: [espacios] [+ ó -] [dígitos 0 - 9]

La operación Convertir subcadena en real convierte cadenas que tengan el formato siguiente:

[espacios] [+ ó -] [dígitos 0 - 9] [. ó ,] [dígitos 0 - 9]

Por lo general, el valor de INDX se pone a "1", lo que inicia la conversión del primer carácter de la cadena. INDX se puede ajustar a otros valores para iniciar la conversión en diferentes puntos de la cadena. Esto se puede utilizar si la cadena de entrada contiene texto que no pertenezca al número a convertir. Por ejemplo, si la cadena de entrada es "Temperatura: 77,8", el valor de INDX se debe ajustar a 13 para omitir la palabra "Temperatura: " al comienzo de la cadena.

La operación Convertir subcadena en real no convierte cadenas que utilicen una notación científica o formas exponenciales de números reales. La operación no causa un error de rebase del límite superior (SM1.1), sino que convierte la cadena en un número real hasta el exponencial y termina luego la conversión. Por ejemplo, la cadena '1.234E6' se convierte sin errores en el valor real 1.234.

La conversión finaliza al alcanzarse el final de la cadena o cuando se detecte el primer carácter no válido. Los caracteres no válidos son todos aquellos que no sean dígitos (0 9).

La marca especial de rebase del límite superior (SM1.1) se activa si de la conversión resulta un número entero que sea demasiado grande para el valor de salida. Por ejemplo, la operación Convertir subcadena en entero activa esa marca de error si la cadena de entrada produce un valor que sea mayor que 32767 o menor que 32768.

La marca especial de rebase del límite superior (SM1.1) se activa también si no es posible efectuar una conversión, debido a que la cadena de entrada no contiene un valor válido. Por ejemplo, si la cadena de entrada es 'A123', la operación de conversión activa la marca especial SM1.1 (rebase del límite superior) y el valor de salida permanece inalterado.

| Entradas/salidas | Tipos de<br>datos | Operandos                                                 |
|------------------|-------------------|-----------------------------------------------------------|
| IN               | STRING            | IB, QB, VB, MB, SMB, SB, LB, *VD, *LD, *AC, constante     |
| INDX             | BYTE              | VB, IB, QB, MB, SMB, SB, LB, AC, *VD, *LD, *AC, constante |
| OUT              | INT               | VW, IW, QW, MW, SMW, SW, T, C, LW, AC, AQW, *VD, *LD, *AC |
|                  | DINT, REAL        | VD, ID, QD, MD, SMD, SD, LD, AC, *VD, *LD, *AC            |

Tabla 6-20 Operandos válidos de las operaciones que convierten subcadenas en valores numéricos

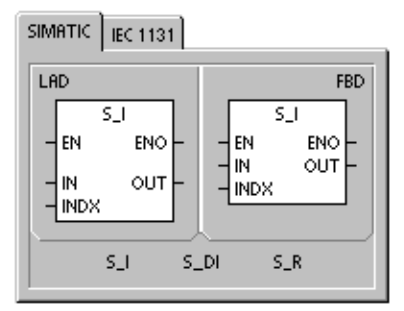

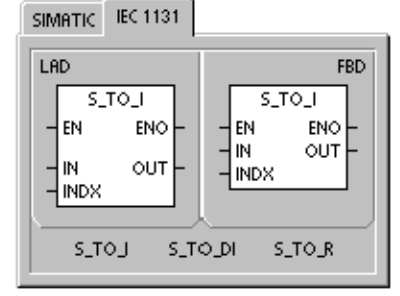

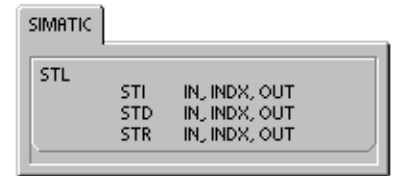

| Cadenas de entrada v<br>para enteros y enteros | álidas<br>dobles  | Cadenas de entra<br>para números rea |                 | Cadenas de entrada<br>no válidas |                     |  |  |
|------------------------------------------------|-------------------|--------------------------------------|-----------------|----------------------------------|---------------------|--|--|
| Cadena de entrada                              | Entero resultante | Cadena de entrada                    | Real resultante |                                  | Cadena de entrada   |  |  |
| '123'                                          | 123               | '123'                                | 123.0           | Ī                                | 'A123'              |  |  |
| '-00456'                                       | -456              | ' <b>-</b> 00456'                    | -456.0          |                                  | ډ ب                 |  |  |
| '123.45'                                       | 123               | '123.45'                             | 123.45          |                                  | ·++123'             |  |  |
| ·+2345'                                        | 2345              | ·+2345'                              | 2345.0          |                                  | ·+-123              |  |  |
| '000000123ABCD'                                | 123               | '00.00000123'                        | 0.000000123     |                                  | ·+ 123 <sup>·</sup> |  |  |

Figura 6-21 Ejemplos de cadenas de entrada válidas y no válidas

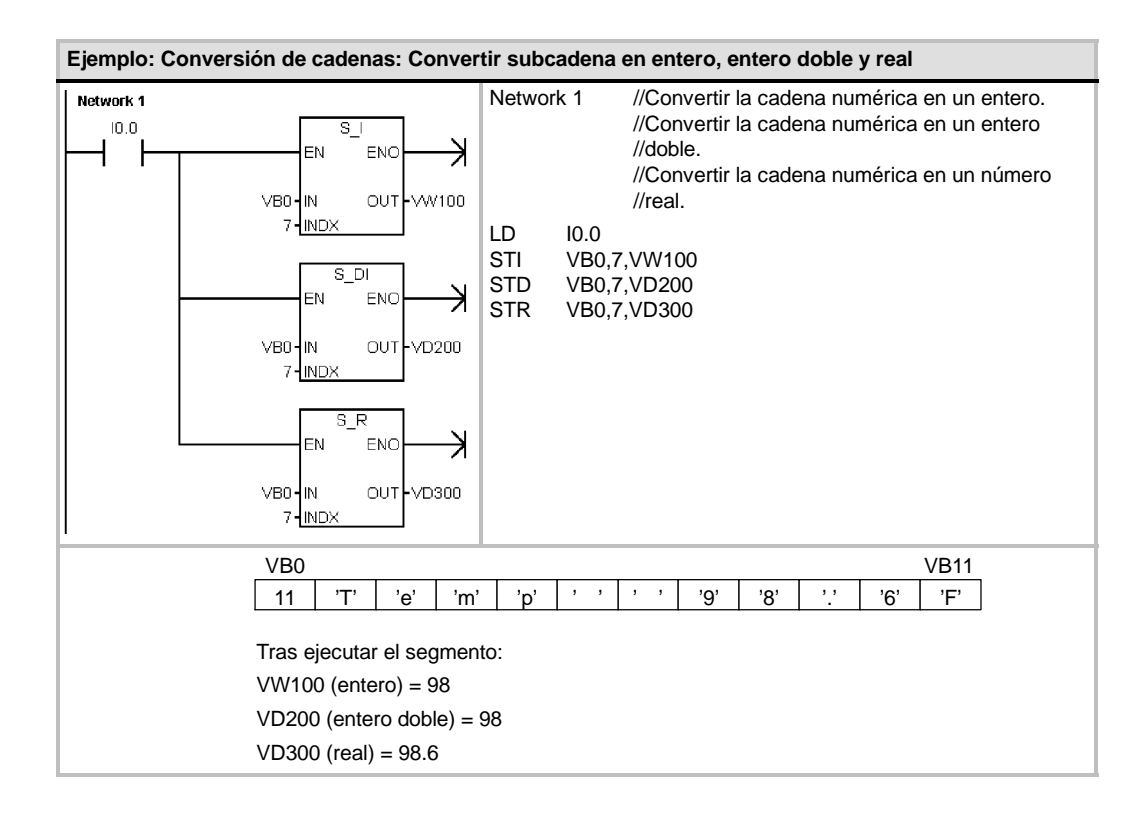

## **Codificar y Decodificar**

## Codificar

La operación Codificar (ENCO) escribe el número del bit menos significativo de la palabra de entrada IN en el medio byte menos significativo (4 bits) del byte de salida OUT.

## Decodificar

La operación Decodificar (DECO) activa el bit de la palabra de salida OUT. Este bit corresponde al número de bit representado por el medio byte menos significativo (4 bits) del byte de entrada IN.

#### Marcas especiales y ENO

Las siguientes condiciones afectan a ENO en las operaciones Codificar y Decodificar.

## Condiciones de error que ponen ENO a 0:

0006 (dirección indirecta)

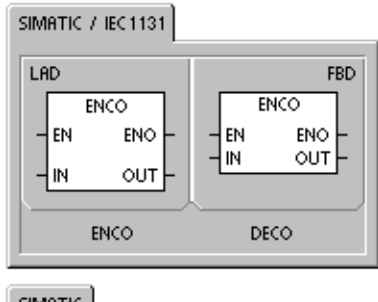

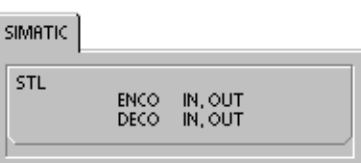

| Tabla 6-21 | Operandos válidos para las operaciones Codificar y Decodificar |  |
|------------|----------------------------------------------------------------|--|
|            |                                                                |  |

| Entradas/<br>salidas | Tipos de<br>datos | Operandos                                                            |
|----------------------|-------------------|----------------------------------------------------------------------|
| IN                   | BYTE              | IB, QB, VB, MB, SMB, SB, LB, AC, *VD, *LD, *AC, constante            |
|                      | WORD              | IW, QW, VW, MW, SMW, SW, T, C, LW, AC, AIW, *VD, *LD, *AC, constante |
| OUT                  | BYTE              | IB, QB, VB, MB, SMB, SB, LB, AC, *VD, *LD, *AC                       |
|                      | WORD              | IW, QW, VW, MW, SMW, SW, T, C, LW, AC, AQW, *VD, *LD, *AC            |

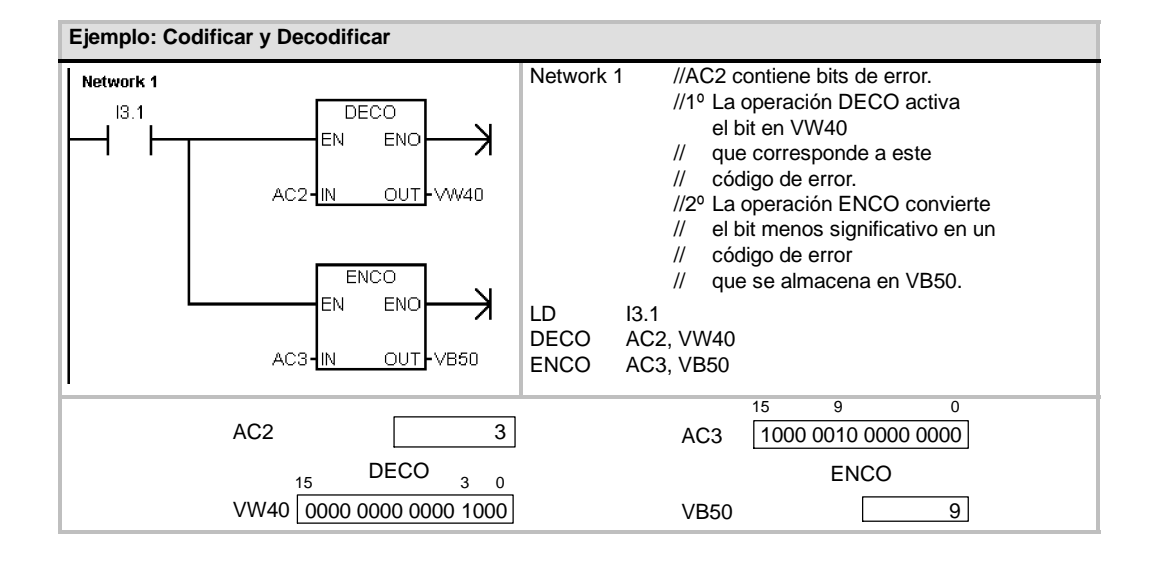

## Operaciones de contaje

## **Operaciones de contaje (SIMATIC)**

#### Incrementar contador

La operación Incrementar contador (CTU) empieza a contar adelante a partir del valor actual cuando se produce un flanco positivo en la entrada de contaje adelante (CU). Si el valor actual (Cxx) es mayor o igual al valor de preselección PV, se activa el bit de contaje Cxx. El contador se inicializa cuando se activa la entrada de desactivación (R) o al ejecutarse la operación Poner a 0. El contador se detiene cuando el valor de contaje alcance el valor límite superior (32.767).

#### Funcionamiento en AWL:

- Entrada de desactivación: valor superior de la pila
- Entrada de contaje adelante: valor cargado en el segundo nivel de la pila

#### Decrementar contador

La operación Decrementar contador (CTD) empieza a contar atrás a partir del valor actual cuando se produce un flanco negativo en la entrada de contaje atrás (CD). Si el valor actual Cxx es igual a 0, se activa el bit de contaje Cxx. El contador desactiva el bit de contaje Cxx y carga el valor actual con el valor de preselección (PV) cuando se activa la entrada de carga LD. El contador se detiene al alcanzar el valor cero y el bit de contaje Cxx se activa.

#### Funcionamiento en AWL:

- Entrada de carga: valor superior de la pila
- Entrada de contaje atrás: valor cargado en el segundo nivel de la pila

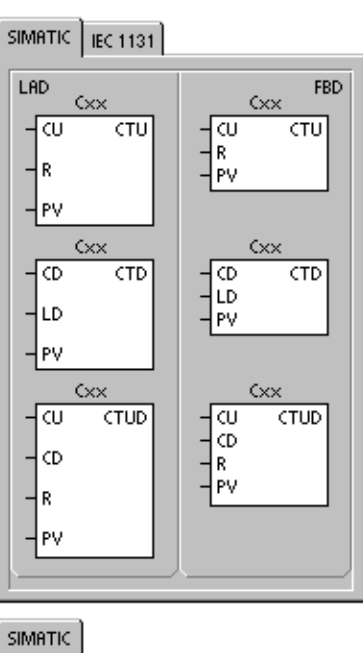

| STL<br>CTU Gox, PV<br>CTD Gox, PV<br>CTUD Gox, PV | SIMHITC |                    |                                          |  |
|---------------------------------------------------|---------|--------------------|------------------------------------------|--|
|                                                   | STL     | CTU<br>CTD<br>CTUD | Cxx, PV<br>Cxx, PV<br>Cxx, PV<br>Cxx, PV |  |

#### Incrementar/decrementar contador

La operación Incrementar/decrementar contador (CTUD) empieza a contar adelante cuando se produce un flanco positivo en la entrada de contaje adelante (CU), y empieza a contar atrás cuando se produce un flanco positivo en la entrada de contaje atrás (CD). El valor actual Cxx del contador conserva el contaje actual. El valor de preselección PV se compara con el valor actual cada vez que se ejecuta la operación de contaje.

Cuando se alcanza el valor máximo (32.767), el siguiente flanco positivo en la entrada de contaje adelante invierte el contaje hasta alcanzar el valor mínimo (32.768). Igualmente, cuando se alcanza el valor mínimo (32.768), el siguiente flanco positivo en la entrada de contaje atrás invierte el contaje hasta alcanzar el valor máximo (32.767).

Si el valor actual (Cxx) es mayor o igual al valor de preselección PV, se activa el bit de contaje Cxx. En caso contrario, se desactiva el bit. El contador se inicializa cuando se activa la entrada de desactivación (R) o al ejecutarse la operación Poner a 0.

#### Funcionamiento en AWL:

- Entrada de desactivación: valor superior de la pila
- Entrada de contaje atrás: valor cargado en el segundo nivel de la pila
- Entrada de contaje adelante: valor cargado en el tercer nivel de la pila

Tabla 6-22 Operandos válidos para las operaciones de contaje SIMATIC

| Entradas/salidas | Tipos de<br>datos | Operandos                                                            |
|------------------|-------------------|----------------------------------------------------------------------|
| Схх              | WORD              | Constante (C0 a C255)                                                |
| CU, CD, LD, R    | BOOL              | I, Q, V, M, SM, S, T, C, L, circulación de corriente                 |
| PV               | INT               | IW, QW, VW, MW, SMW, SW, LW, T, C, AC, AIW, *VD, *LD, *AC, constante |

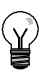

### Consejo

Puesto que cada contador dispone sólo de un valor actual, no se puede asignar un mismo número a varios contadores. (Las operaciones Incrementar contador, Incrementar/decrementar contador y Decrementar contador acceden a un mismo valor actual).

Cuando se inicializa un contador con la operación Poner a 0, se desactivan tanto el bit de contaje como el valor actual del contador. El número del contador se debe utilizar para direccionar tanto el valor actual como el bit de ese contador.

Tabla 6-23 Funcionamiento de las operaciones de contaje

| Tipo<br>de<br>datos | Funcionamiento                                                                                                    | Bit de contaje                                                              | Alimentación/primer ciclo                                                                     |
|---------------------|----------------------------------------------------------------------------------------------------|-----------------------------------------------------------------------------|-----------------------------------------------------------------------------------------------|
| СТU                 | CU incrementa el valor actual.<br>El valor actual se sigue<br>incrementando hasta alcanzar<br>32.767.                                                                    | El bit de contaje se activa si:<br>valor actual >= valor de<br>preselección | El bit de contaje está<br>desactivado.<br>El valor actual se puede<br>conservar. <sup>1</sup> |
| CTUD                | CU incrementa el valor actual.<br>CD decrementa el valor actual.<br>El valor actual se sigue<br>incrementando o<br>decrementando hasta que se<br>inicialice el contador. | El bit de contaje se activa si:<br>valor actual >= valor de<br>preselección | El bit de contaje está<br>desactivado.<br>El valor actual se puede<br>conservar. <sup>1</sup> |
| CTD                 | CD decrementa el valor actual<br>hasta que éste alcance 0.                                                                                                    | El bit de contaje se activa si:<br>Valor actual = 0                         | El bit de contaje está<br>desactivado.<br>El valor actual se puede<br>conservar. <sup>1</sup> |

Es posible ajustar que se memorice el valor actual del contador. En el capítulo 4 encontrará más información sobre el respaldo de la memoria de la CPU S7-200.

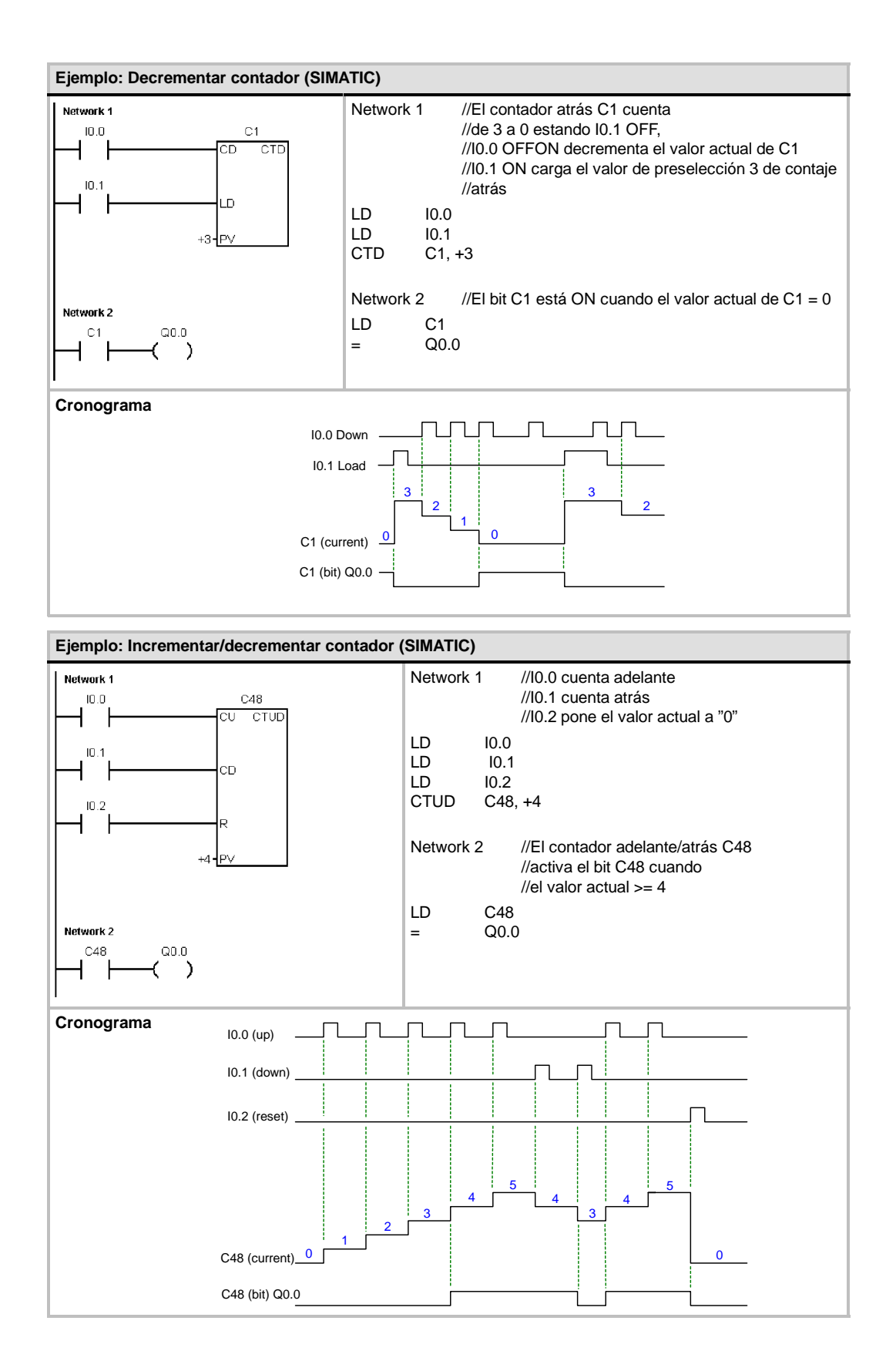

## **Operaciones de contaje (IEC)**

#### **Contador ascendente**

La operación Contador ascendente (CTU) cuenta adelante desde el valor actual hasta el valor prefijado (PV) al producirse un flanco positivo en la entrada de contaje adelante (CU). Si el valor actual (CV) es mayor o igual al valor prefijado, se activa el bit de contaje (Q). El contador se inicializa al activarse la entrada de desactivación (R). El contador ascendente se detiene al alcanzar el valor prefijado.

#### **Contador descendente**

La operación Contador descendente (CTD) empieza a contar atrás desde el valor prefijado (PV) cuando se produce un flanco positivo en la entrada de contaje atrás (CD). Si el valor actual (CV) es igual a cero, se activa el bit de salida del contador (Q). El contador se inicializa y carga el valor actual en el valor prefijado cuando se habilita la entrada de carga (LD). El contador descendente se detiene al alcanzar el valor cero.

## Contador ascendente/descendente

La operación Contador ascendente/descendente (CTUD) cuenta adelante o atrás desde el valor actual (CV) al producirse un flanco positivo en la entrada de contaje adelante (CU) o de contaje atrás (CD), respectivamente. La salida ascendente (QU) se activa cuando el valor actual (CV) es igual al valor prefijado. La salida descendente (QD) se activa cuando el valor actual (CV) es igual al valor prefijado. La salida descendente (QD) se activa cuando el valor actual (CV) es igual a cero. El contador carga el valor actual en el valor prefijado (PV) cuando se habilita la entrada de carga (LD). De forma similar, el contador se inicializa y carga el valor actual con 0 cuando se habilita la desactivación (R). El contador se detiene cuando alcanza el valor prefijado, o bien 0.

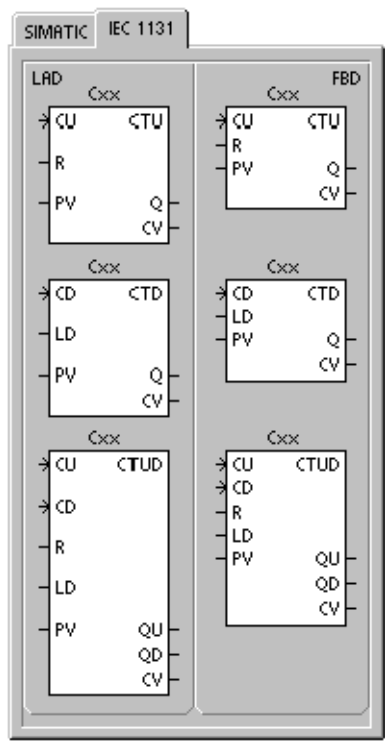

Tabla 6-24 Operandos válidos para las operaciones de contaje IEC

| Entradas/salidas | Tipos de datos | Operandos                                                      |
|------------------|----------------|----------------------------------------------------------------|
| Схх              | CTU, CTD, CTUD | Constante (C0 a C255)                                          |
| CU, CD, LD, R    | BOOL           | I, Q, V, M, SM, S, T, C, L, circulación de corriente           |
| PV               | INT            | IW, QW, VW, MW, SMW, SW, LW, AC, AIW, *VD, *LD, *AC, constante |
| Q, QU, QD        | BOOL           | I, Q, V, M, SM, S, L                                           |
| CV               | INT            | IW, QW, VW, MW, SW, LW, AC, *VD, *LD, *AC                      |

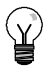

#### Consejo

Puesto que cada contador dispone sólo de un valor actual, no se puede asignar un mismo número a varios contadores. (Los contadores ascendentes, descendentes y ascendentesdescendentes acceden a un mismo valor actual).

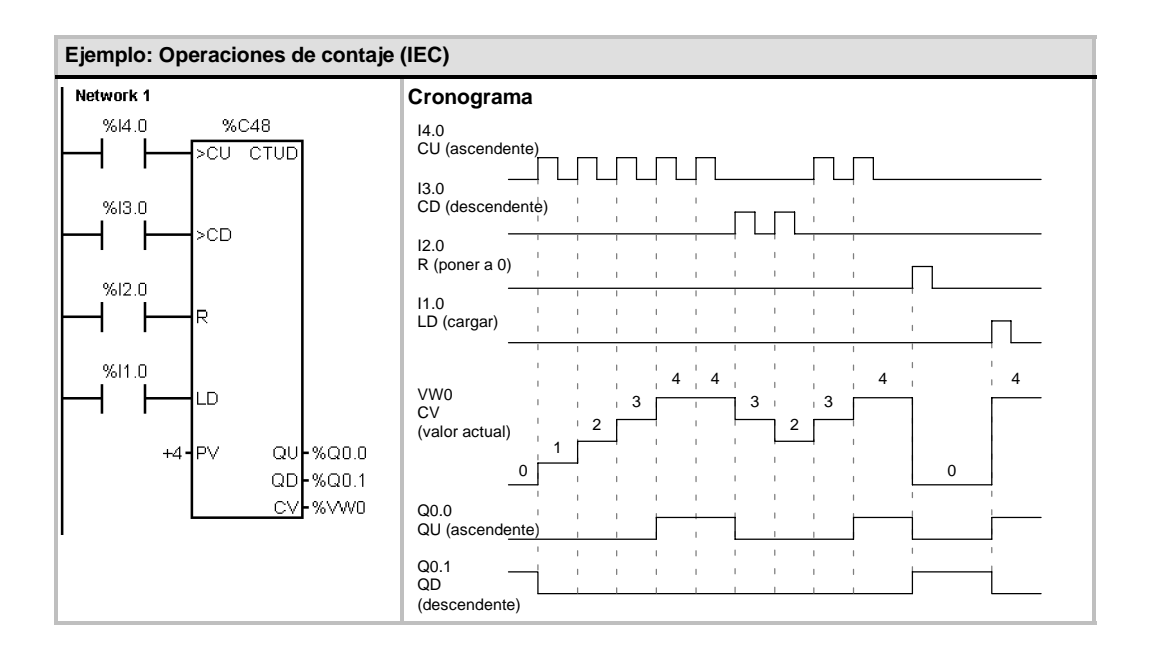

# Operaciones con contadores rápidos

## Definir modo para contador rápido

La operación Definir modo para contador rápido (HDEF) selecciona el modo de operación de un contador rápido en particular (HSCx). La selección de modo define el reloj, el sentido de contaje, así como las funciones de arranque y puesta a 0 del contador rápido.

Por cada contador sólo se puede ejecutar una operación Definir modo para contador rápido (HDEF).

#### Condiciones de error que ponen ENO a 0:

- 0003 (conflicto de entradas)
- 0004 (operación no válida en una interrupción)
- 000A (redefinición de HSC)

## **Contadores rápidos**

La operación Activar contador rápido (HSC) configura y controla el contador rápido, basándose en el estado de las marcas especiales del mismo. El parámetro N indica el número del contador rápido.

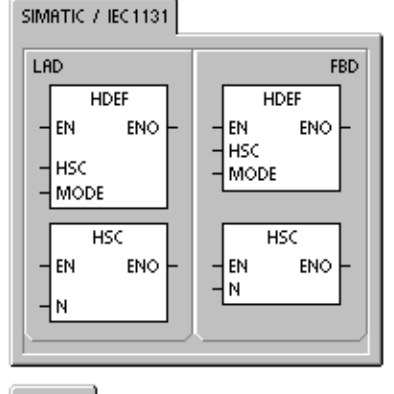

| SIMHTIC |             |                |  |
|---------|-------------|----------------|--|
| STL     | HDEF<br>HSC | HSC, MODE<br>N |  |
|         |             |                |  |

Los contadores rápidos se pueden configurar para 12 modos de operación diferentes (v. tabla 6-26.

Todos los contadores disponen de entradas que soportan funciones tales como relojes, control del sentido, puesta a 0 y arranque. Para los contadores de dos fases, ambos relojes pueden funcionar a máxima frecuencia. Los contadores A/B permiten elegir una velocidad simple (1x) o cuádruple (4x) para el contaje. Todos los contadores funcionan a velocidades máximas sin interferir entre sí.

#### Condiciones de error que ponen ENO a 0:

- 0001 (HSC antes de HDEF)
- 0005 (operaciones HSC/PLS simultáneas)

Tabla 6-25 Operandos válidos para las operaciones con contadores rápidos

| Entradas/salidas | Tipos de<br>datos | Operandos |
|------------------|-------------------|-----------|
| HSC, MODE        | BYTE              | Constante |
| Ν                | WORD              | Constante |

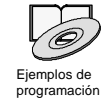

Los ejemplos de programación del CD de documentación contienen programas que utilizan contadores rápidos (consulte los ejemplos 4 y 29).

Los contadores rápidos cuentan eventos rápidos que no se pueden controlar durante el ciclo del S7-200. La frecuencia máxima de un contador rápido depende del modelo de CPU S7-200. En el anexo A encontrará más información al respecto.

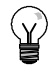

## Consejo

Las CPUs 221 y 222 soportan cuatro contadores rápidos: HSC0, HSC3, HSC4 y HSC5. Estas CPUs no soportan los contadores HSC1 y HSC2.

Las CPUs 224, 224XP y 226 soportan seis contadores rápidos: HSC0 a HSC5.

Los contadores rápidos se utilizan habitualmente como accionamiento para temporizadores que funcionan impulsados por un árbol que gira a un régimen constante y provisto de un encoder incremental. Éste último provee un número determinado de valores de contaje por giro, así como un impulso de puesta a "0" una vez por giro. El reloj (o relojes) y el impulso de puesta a "0" del encoder suministran las entradas para el contador rápido.

El primero de los valores predeterminados se carga en el contador y las salidas deseadas se activan para el intervalo de tiempo en que el valor actual del contador es menor que el valor predeterminado. El contador se ajusta para que una interrupción se active cuando el contaje actual sea igual al predeterminado o cuando el contador se ponga a 0.

Cuando el valor actual es igual al predeterminado y se presenta un evento de interrupción, se carga un nuevo valor predeterminado y se activa el siguiente estado de señal para las salidas. Cuando ocurre el evento de interrupción de inicialización, se activan el primer valor predeterminado y los primeros estados de las salidas, repitiéndose el ciclo.

Puesto que las interrupciones ocurren a una velocidad muy inferior a la de los contadores rápidos, es posible implementar un control preciso de las operaciones rápidas con un impacto relativamente bajo en el ciclo total del sistema de automatización. La posibilidad de asociar interrupciones a rutinas de interrupción permite cargar nuevos valores predeterminados en una rutina de interrupción separada, lo cual simplifica el control del estado. (Altenativamente, todos los eventos de interrupción se pueden ejecutar en una sola rutina de interrupción.)

## Descripción de las operaciones con contadores rápidos

Todos los contadores funcionan de la misma manera en el mismo modo de operación. Hay cuatro tipos básicos de contadores, a saber: contadores de fase simple con control interno del sentido de contaje, contadores de fase simple con control externo del sentido de contaje, contadores de dos fases con 2 entradas de reloj, así como contadores A/B. No todos los contadores soportan todos los modos. Todos los contadores se pueden utilizar sin entrada de puesta a 0 y sin entrada de arranque, con entrada de puesta a 0 pero sin entrada de arranque, o bien, con entrada de puesta a 0 y de arranque.

- Activando la entrada de puesta a 0 se borra el valor actual del contador hasta que esa entrada se desactive de nuevo.
- Cuando se activa la entrada de arranque, se habilita el contador. Si se desactiva esa entrada se mantiene el valor actual del contador, ignorándose los eventos de reloj.
- Si se activa la entrada de puesta a 0 mientras está desactivada la entrada de arranque, se ignora la activación de la entrada de puesta a 0, con lo que no se modifica el valor actual.
   Si la entrada de arranque se activa mientras está activada la entrada de puesta a 0, se borra el valor actual.

Antes de utilizar un contador rápido es preciso usar la operación HDEF (Definir modo para contador rápido) con objeto de seleccionar el modo del contador. Utilice la marca del primer ciclo SM0.1 (este bit se activa sólo en el primer ciclo y se desactiva posteriormente) para llamar a la subrutina que contiene la operación HDEF.

## Programar un contador rápido

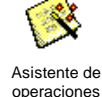

El asistente de operaciones HSC se puede utilizar para configurar el contador. El asistente utiliza la información siguiente: tipo y modo del contador, valor predeterminado y valor actual del contador, así como sentido de contaje inicial. Para iniciar el asistente, elija el comando de menú **Herramientas > Asistente de operaciones** y, a continuación, seleccione el asistente HSC.

Para programar un contador rápido es preciso realizar las siguientes tareas básicas:

- Definir el contador y el modo.
- Ajustar el byte de control.
- Ajustar el valor actual (valor inicial).
- Ajustar el valor predeterminado (valor de destino).
- Asociar y habilitar la rutina de interrupción.
- Activar el contador rápido.

## Definir el modo del contador y las entradas

Utilice la operación Definir modo para contador rápido para seleccionar el modo del contador y las entradas.

La tabla 6-26 muestra las entradas correspondientes al reloj, el control del sentido, la puesta a 0 y las funciones de arranque de los contadores rápidos. Una misma entrada no se puede utilizar para dos funciones diferentes. Sin embargo, cualquier entrada que no se esté utilizando en el modo actual del contador rápido se puede usar para otro fin. Por ejemplo, si HSC0 se está utilizando en modo 1 (que utiliza las entradas I0.0 e I0.2), I0.1 se puede utilizar para interrupciones de flanco o para HSC3.

## Consejo

Todos los modos de HSC0 (excepto el modo 12) utilizan siempre I0.0 y todos los modos de HSC4 usan siempre I0.3. Por tanto, estas entradas nunca están disponibles para otros fines cuando se estén utilizando esos contadores.

| Modo | Descripción                                             | Entradas          |             |            |          |
|------|---------------------------------------------------------|-------------------|-------------|------------|----------|
|      | HSC0                                                    | 10.0              | I0.1        | 10.2       |          |
|      | HSC1                                                    | 10.6              | 10.7        | l1.0       | l1.1     |
|      | HSC2                                                    | l1.2              | l1.3        | l1.4       | l1.5     |
|      | HSC3                                                    | 10.1              |             |            |          |
|      | HSC4                                                    | 10.3              | 10.4        | 10.5       |          |
|      | HSC5                                                    | 10.4              |             |            |          |
| 0    | Contador de fase simple con control                     | Reloj             |             |            |          |
| 1    | interno del sentido de contaje                          | Reloj             |             | Puesta a 0 |          |
| 2    |                                                         | Reloj             |             | Puesta a 0 | Arranque |
| 3    | Contador de fase simple con control                     | Reloj             | Sentido     |            |          |
| 4    | externo del sentido de contaje                          | Reloj             | Sentido     | Puesta a 0 |          |
| 5    |                                                         | Reloj             | Sentido     | Puesta a 0 | Arranque |
| 6    | Contador de dos fases con 2 entradas de reloj           | Reloj<br>adelante | Reloj atrás |            |          |
| 7    | _                                                       | Reloj<br>adelante | Reloj atrás | Puesta a 0 |          |
| 8    | _                                                       | Reloj<br>adelante | Reloj atrás | Puesta a 0 | Arranque |
| 9    | Contador A/B                                            | Reloj A           | Reloj B     |            |          |
| 10   |                                                         | Reloj A           | Reloj B     | Puesta a 0 |          |
| 11   |                                                         | Reloj A           | Reloj B     | Puesta a 0 | Arranque |
| 12   | HSC0 y HSC3 son los únicos que<br>soportan el modo 12.  |                   |             |            |          |
|      | HSC0 cuenta el número de impulsos que salen de Q0.0.    |                   |             |            |          |
|      | HSC3 cuenta el número de impulsos<br>que salen de Q0.1. |                   |             |            |          |

Tabla 6-26 Entradas de los contadores rápidos

## Modos de los contadores rápidos (ejemplos)

Los siguientes cronogramas (figuras 6-22 a 6-26 muestran cómo funciona cada contador conforme al modo.

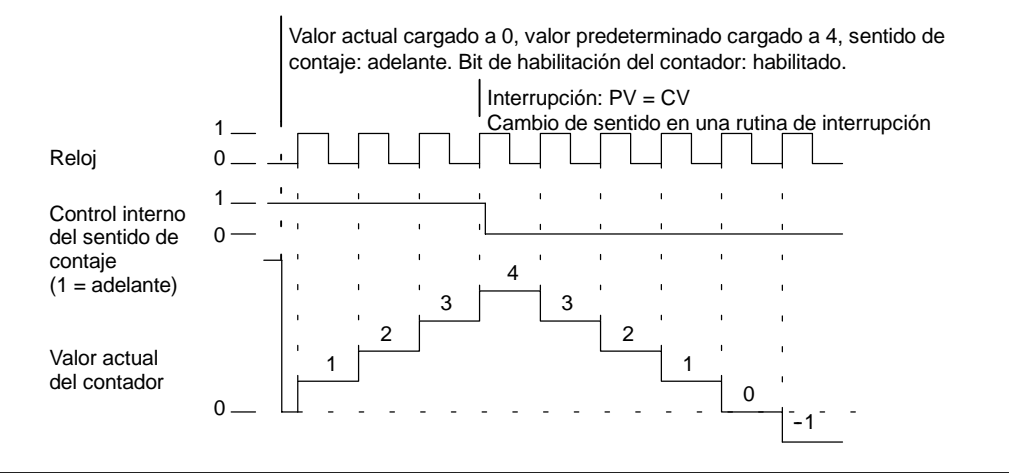

Figura 6-22 Ejemplo del funcionamiento de los modos 0, 1 u 2

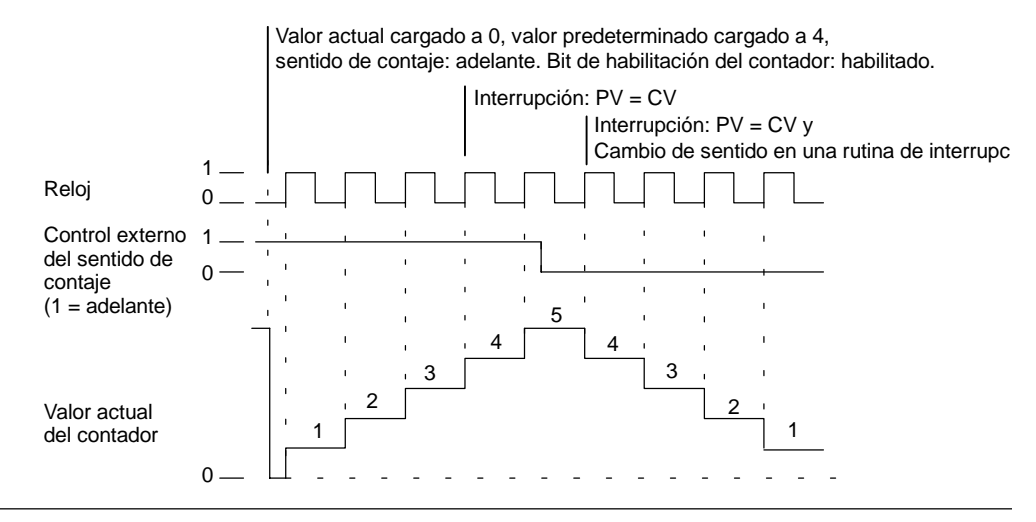

Figura 6-23 Ejemplo del funcionamiento de los modos 3, 4 u 5

Si se utilizan los modos de contaje 6, 7 u 8 y ocurre un flanco positivo tanto en la entrada de reloj de contaje adelante como en la de contaje atrás en menos de 0,3 microsegundos, puede ser que el contador rápido considere simultáneos ambos eventos. En este caso, el valor actual permanecerá inalterado y tampoco cambiará el sentido de contaje. Si entre el flanco positivo de la entrada de contaje adelante y el flanco positivo de la entrada de contaje atrás transcurren más de 0,3 microsegundos, el contador rápido capturará ambos eventos por separado. En ninguno de ambos casos se produce un error y el contador conserva el valor de contaje correcto.

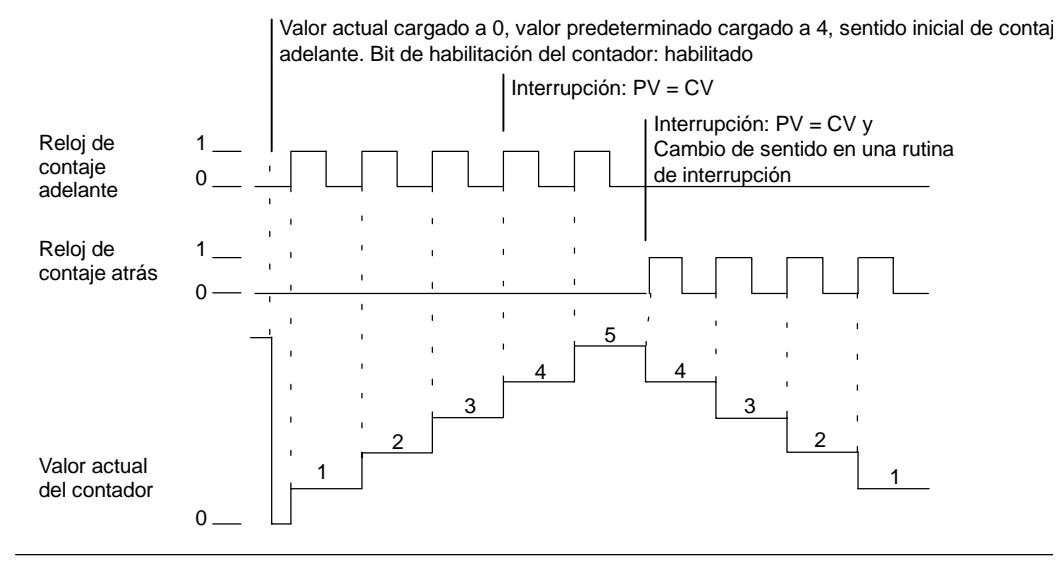

Figura 6-24 Ejemplo del funcionamiento de los modos 6, 7 u 8

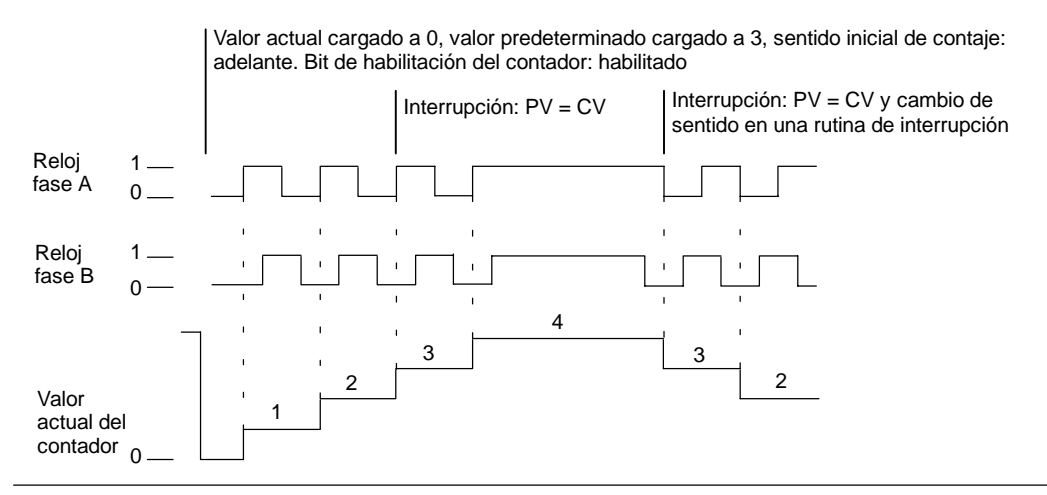

Figura 6-25 Ejemplo del funcionamiento de los modos 9, 10 u 11 (contador A/B, velocidad simple)

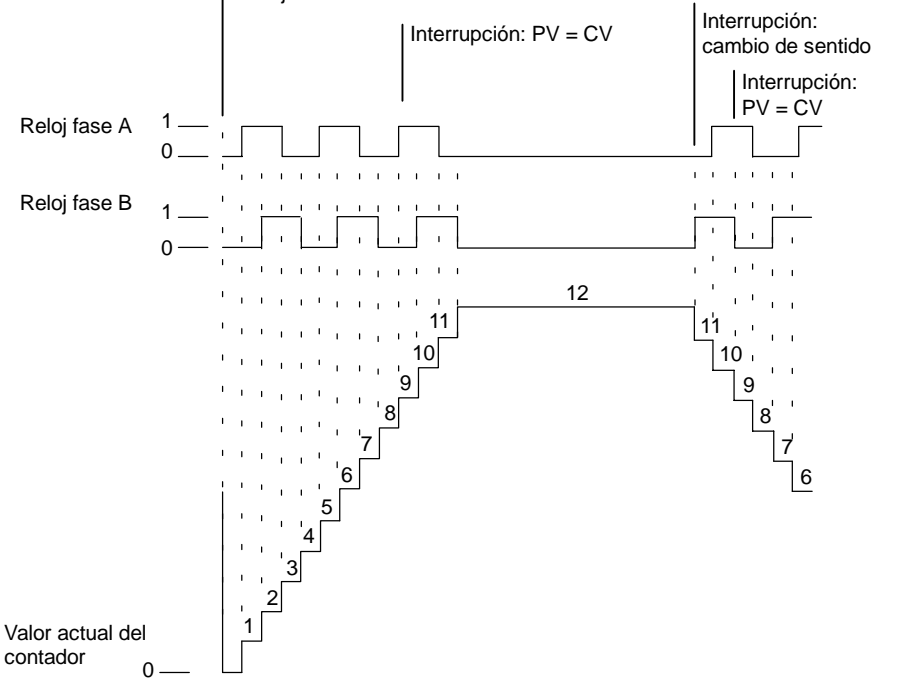

Valor actual cargado a 0, valor predeterminado cargado a 9, sentido inicial de contaje: adelante. Bit de habilitación del contador: habilitado

Figura 6-26 Ejemplo del funcionamiento de los modos 9, 10 u 11 (contador A/B, velocidad cuádruple)

## Puesta a 0 y arranque

El funcionamiento de las entradas de puesta a 0 y de arranque que muestra la figura 6-27 es aplicable a todos los modos que utilizan esas entradas. En los diagramas de las entradas de puesta a 0 y de arranque se ha programado la actividad alta para ambas entradas.

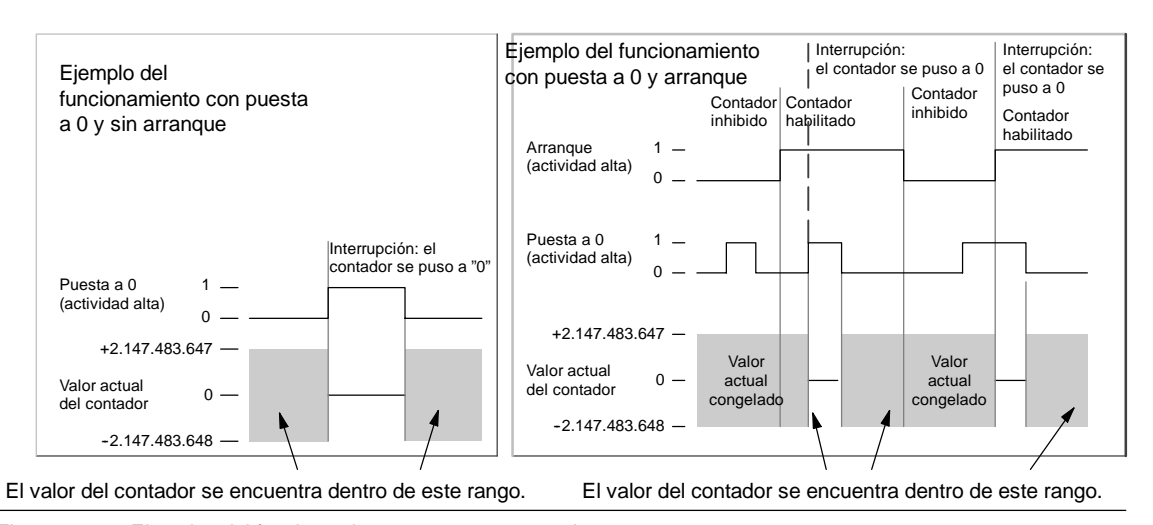

Figura 6-27 Ejemplos del funcionamiento con puesta a 0 y sin arranque

Cuatro contadores tienen tres marcas de control que se utilizan para configurar el estado activo de las entradas de puesta a 0 y de arranque, así como para seleccionar la velocidad simple o cuádruple (ésto sólo en los contadores A/B). Estas marcas están depositadas en el byte de control del respectivo contador y se emplean solamente cuando se ejecuta la operación HDEF. Estas marcas se definene en la tabla 6-27.

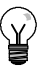

## Consejo

Antes de poder ejecutar la operación HDEF es preciso ajustar las tres marcas de control al estado deseado. De lo contrario, el contador adopta la configuración predeterminada del modo de contaje elegido.

Una vez ejecutada la operación HDEF, ya no se podrá modificar el ajuste de los contadores, a menos que el S7-200 cambie a modo STOP.

 Tabla 6-27
 Nivel de actividad de las entradas de puesta a 0 y de arranque, marcas para elegir la velocidad simple o cuádruple

| HSC0   | HSC1   | HSC2   | HSC4    | Descripción (sólo cuando se ejecuta HDEF)                                                                  |  |  |
|--------|--------|--------|---------|----------------------------------------------------------------------------------------------------|--|--|
| SM37.0 | SM47.0 | SM57.0 | SM147.0 | Bit de control de nivel de actividad para puesta a $0^1$ :<br>0 = actividad alta 1 = actividad baja        |  |  |
|        | SM47.1 | SM57.1 |         | Bit de control de nivel de actividad para arranque <sup>1</sup> :<br>0 = actividad alta 1 = actividad baja |  |  |
| SM37.2 | SM47.2 | SM57.2 | SM147.2 | Velocidad de contaje de los contadores A/B:<br>0 = velocidad cuádruple 1 = velocidad simple                |  |  |

1 El ajuste estándar de las entradas de puesta a 0 y de arranque es de actividad alta, y la velocidad de contaje es la cuádruple (es decir, la frecuencia del reloj de entrada multiplicada por cuatro).

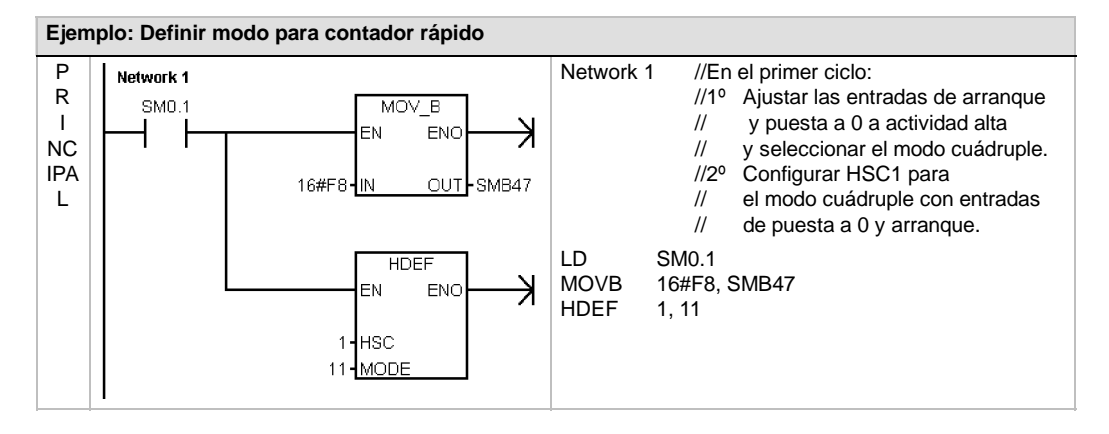

#### Ajustar el byte de control

Una vez definido el contador y el modo de contaje es preciso programar los parámetros dinámicos del mismo. Cada contador rápido tiene un byte de control que permite realizar las siguientes acciones:

- Habilitar o inhibir el contador
- Controlar el sentido (sólo en los modos 0, 1 y 2), o bien el sentido de contaje inicial (en los demás modos)
- Cargar el valor actual
- Cargar el valor predeterminado

El byte de control, los valores actuales asignados y los valores predeterminados se comprueban al ejecutarse la operación HSC. La tabla 6-28 describe las distintas marcas del byte de control.

| HSC0   | HSC1   | HSC2   | HSC3    | HSC4    | HSC5    | Descripción                                                                                                    |
|--------|--------|--------|---------|---------|---------|----------------------------------------------------------------------------------------------------|
| SM37.3 | SM47.3 | SM57.3 | SM137.3 | SM147.3 | SM157.3 | Bit de control para el sentido de contaje:<br>0 = atrás 1 = adelante                                                         |
| SM37.4 | SM47.4 | SM57.4 | SM137.4 | SM147.4 | SM157.4 | Escribir el sentido de contaje en el contador<br>rápido:<br>0 = no actualizar 1 = actualizar<br>sentido                      |
| SM37.5 | SM47.5 | SM57.5 | SM137.5 | SM147.5 | SM157.5 | Escribir el nuevo valor predeterminado en el<br>contador rápido:<br>0 = no actualizar 1 = actualizar valor<br>predeterminado |
| SM37.6 | SM47.6 | SM57.6 | SM137.6 | SM147.6 | SM157.6 | Escribir el nuevo valor actual en el contador<br>rápido:<br>0 = no actualizar 1 = actualizar valor<br>actual                 |
| SM37.7 | SM47.7 | SM57.7 | SM137.7 | SM147.7 | SM157.7 | Habilitar el contador rápido:<br>0 = Inhibir el contador rápido<br>1 = Habilitar el<br>contador rápido                       |

Tabla 6-28 Bits de estado para HSC0, HSC1, HSC2, HSC3, HSC4 y HSC5

#### Leer los valores actual

El valor actual de cada uno de los contadores r?pidos s?lo puede leerse utilizando el tipo de datos HC (valor actual del contador r?pido) seguido del n?mero de contador (0, 1, 2, 3, 4 ? 5) como muestra la tabla 6-29. Utilice el tipo de datos HC cuando desee leer el contaje actual, bien sea en una tabla de estado o en el programa de usuario. El tipo de datos HC es de s?lo lectura; no es posible escribir un nuevo contaje actual en el contador r?pido usando el tipo de datos HC.

Tabla 6-29 Valores actuales de los contadores HSC0, HSC1, HSC2, HSC3, HSC4 y HSC5

| Valor a leer      | HSC0 | HSC1 | HSC2 | HSC3 | HSC4 | HSC5 |
|-------------------|------|------|------|------|------|------|
| Valor actual (CV) | HC0  | HC1  | HC2  | HC3  | HC4  | HC5  |

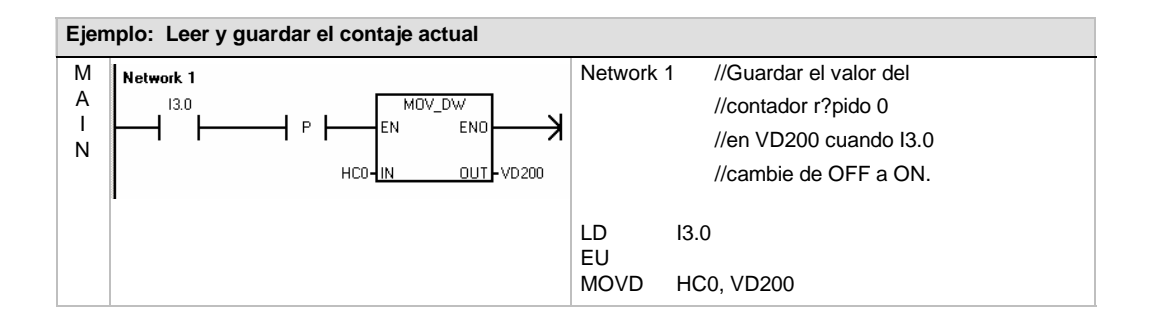

#### Ajustar los valores actuales y predeterminados

Todo contador r?pido dispone de un valor actual (CV) de 32 bits y de un valor predeterminado (PV) de 32 bits almacenado internamente. El valor actual es el valor de contaje actual del contador, en tanto que el valor predeterminado es un valor de comparaci?n usado opcionalmente para disparar una interrupci?n cuando el valor actual alcanza el valor predeterminado. El valor actual puede leerse utilizando el tipo de datos HC como se describe en el apartado anterior. El valor predeterminado en el contador r?pido es preciso ajustar el byte de control y la(s) palabra(s) doble(s) de marcas que contiene(n) los valores actuales y/o predeterminados deseados, as? como ejecutar la operaci?n HSC (Activar contador r?pido) para transferir los nuevos valores al contador r?pido. En la tabla 6-30 figuran las palabras dobles de marcas especiales que contienen los valores actuales y predeterminados.

Siga los pasos indicados a continuaci?n para escribir un nuevo valor actual y/o un nuevo valor predeterminado en el contador r?pido (los pasos 1 y 2 pueden realizarse en cualquier orden):

- 1. Cargue el valor a escribir en el nuevo valor actual y/o nuevo valor predeterminado de la marca especial en cuesti?n (tabla 6-30). La carga de estos valores todav?a no tiene efecto en el contador r?pido.
- Active o desactive los bits necesarios en el byte de control en cuesti?n (tabla 6-28) para indicar si se debe(n) actualizar el valor actual y/o el valor predeterminado (bit x.5 para el valor predeterminado y x.6 para el valor actual). La manipulaci?n de estos bits todav?a no tiene efecto en el contador r?pido.
- 3. Ejecute la operaci?n HSC haciendo referencia al n?mero de contador r?pido en cuesti?n. Al ejecutar esta operaci?n se examina el byte de control. Si el byte de control especifica una actualizaci?n del valor actual, del valor predeterminado o de ambos, los valores correspondientes se copian de las marcas especiales que contienen el nuevo valor actual y/o el nuevo valor predeterminado a los registros internos del contador r?pido.

| Tabla 6-30 | Nuevos valores actual y predeterminado de los contadores HSC0, HSC1, HSC2, HSC3, HSC4 y |
|------------|-----------------------------------------------------------------------------------------|
|            | HSC5                                                                                    |

| Valor a cargar                           | HSC0  | HSC1  | HSC2  | HSC3   | HSC4   | HSC5   |
|------------------------------------------|-------|-------|-------|--------|--------|--------|
| Nuevo valor actual (nuevo<br>CV)         | SMD38 | SMD48 | SMD58 | SMD138 | SMD148 | SMD158 |
| Nuevo valor predeterminado<br>(nuevo PV) | SMD42 | SMD52 | SMD62 | SMD142 | SMD152 | SMD162 |

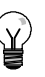

### Consejo

Los cambios realizados en el byte de control y en las marcas especiales en lo relativo al nuevo valor actual y al nuevo valor predeterminado no afectan al contador r?pido hasta que no se ejecuta la correspondiente operaci?n HSC.

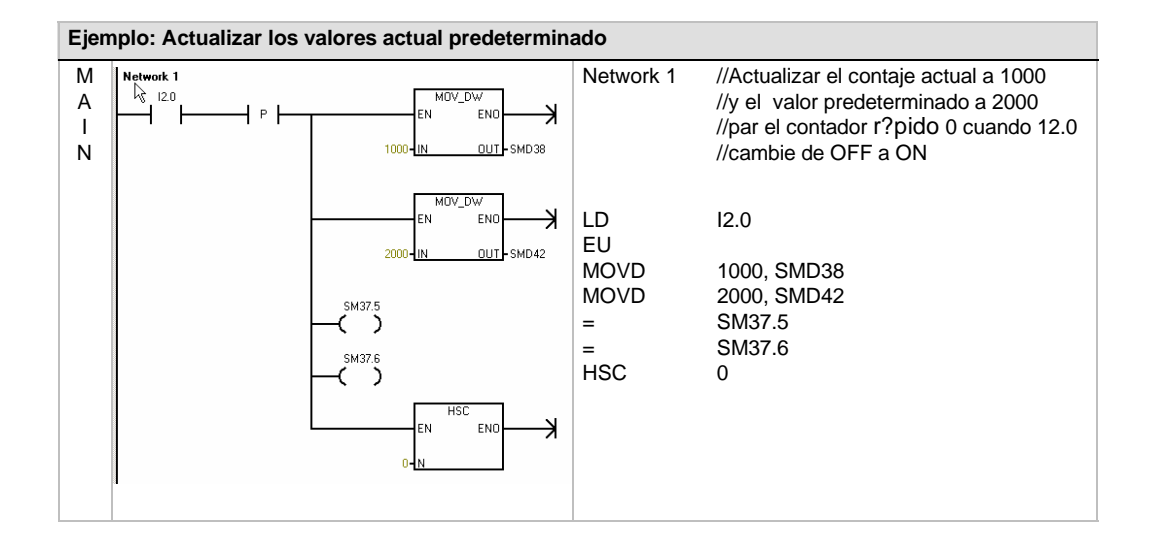

## Asociar interrupciones

Todos los modos de los contadores soportan un evento de interrupción cuando el valor actual del HSC es igual al valor de preselección cargado. Los modos que utilizan una entrada de puesta a 0 externa soportan una interrupción que se ejecuta cuando se activa esa entrada. Todos los modos de los contadores (con excepción de los modos 0, 1 y 2) soportan una interrupción que se ejecuta cuando se produce un cambio del sentido de contaje. Cada una de estas condiciones se puede habilitar o inhibir por separado. En el apartado "Operaciones de interrupción" se describe detalladamente cómo utilizar las interrupciones.

#### Nota

Puede ocurrir un error fatal si se intenta cargar un nuevo valor actual, o bien inhibir y habilitar de nuevo el contador rápido desde la rutina de interrupción asociada a ese evento.

#### Byte de estado

Todos los contadores rápidos disponen de un byte para marcas de estado. Éstas indican el sentido de contaje actual y si el valor actual es igual o mayor que el valor predeterminado. La tabla 6-31 muestra las marcas de estado de los contadores rápidos.

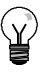

## Consejo

Las marcas de estado son válidas únicamente mientras se está ejecutando la rutina de interrupción para el contador rápido. El estado del contador rápido se supervisa con objeto de habilitar las interrupciones para los eventos que puedan afectar a la operación que se está ejecutando.

| Tabla 6-31 | Marcas de estado de los contadores | HSC0, HSC1 | , HSC2, HSC3, | HSC4 | y HSC5 |
|------------|------------------------------------|------------|---------------|------|--------|
|------------|------------------------------------|------------|---------------|------|--------|

| HSC0   | HSC1   | HSC2   | HSC3    | HSC4    | HSC5    | Descripción                                                             |
|--------|--------|--------|---------|---------|---------|-------------------------------------------------------------------------|
| SM36.0 | SM46.0 | SM56.0 | SM136.0 | SM146.0 | SM156.0 | No utilizado                                                            |
| SM36.1 | SM46.1 | SM56.1 | SM136.1 | SM146.1 | SM156.1 | No utilizado                                                            |
| SM36.2 | SM46.2 | SM56.2 | SM136.2 | SM146.2 | SM156.2 | No utilizado                                                            |
| SM36.3 | SM46.3 | SM56.3 | SM136.3 | SM146.3 | SM156.3 | No utilizado                                                            |
| SM36.4 | SM46.4 | SM56.4 | SM136.4 | SM146.4 | SM156.4 | No utilizado                                                            |
| SM36.5 | SM46.5 | SM56.5 | SM136.5 | SM146.5 | SM156.5 | Bit de estado del sentido de contaje actual:                            |
|        |        |        |         |         |         | 0 = atrás<br>1 = adelante                                               |
| SM36.6 | SM46.6 | SM56.6 | SM136.6 | SM146.6 | SM156.6 | El valor actual es igual al bit de estado del valor predeterminado:     |
|        |        |        |         |         |         | 0 = diferente                                                           |
|        |        |        |         |         |         | 1 = igual                                                               |
| SM36.7 | SM46.7 | SM56.7 | SM136.7 | SM146.7 | SM156.7 | El valor actual es mayor que el bit de estado del valor predeterminado: |
|        |        |        |         |         |         | 0 = menor o igual                                                       |
|        |        |        |         |         |         | 1 = mayor que                                                           |

## Ejemplos de secuencias de inicialización de los contadores rápidos

HSC1 se utiliza como contador modelo en las descripciones siguientes de las secuencias de inicialización y funcionamiento. En las explicaciones acerca de la inicialización se supone que el sistema de automatización S7-200 se encuentra en modo RUN y que, por consiguiente, la marca del primer ciclo es verdadera. En otro caso, recuerde que la operación HDEF sólo puede ejecutarse una vez por cada contador rápido, tras haber cambiado a modo RUN. Si la operación HDEF se ejecuta por segunda vez en un contador rápido, se produce un error en el tiempo de ejecución. Los ajustes del contador permanecen entonces tal y como se configuraron con la primera operación HDEF que se ejecutó para el contador en cuestión.

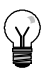

#### Consejo

A continuación se describe cómo modificar individualmente el sentido de contaje, el valor actual o el valor predeterminado de los contadores rápidos. No obstante, todos o sólo algunos de estos ajustes se pueden cambiar también en ese mismo orden, definiendo el valor de SMB47 de forma apropiada y ejecutando luego la operación HSC.

#### Modos de inicialización 0, 1 u 2

Para inicializar HSC1 como contador adelante/atrás de fase simple con control interno del sentido de contaje (modos 0, 1 ó 2), proceda de la manera siguiente:

- 1. Con la marca del primer ciclo, llame a una subrutina para ejecutar la inicialización. Puesto que se utiliza una llamada a subrutina, los siguientes ciclos ya no llaman a la misma, con lo cual se acorta el tiempo de ciclo y el programa queda mejor estructurado.
- 2. Cargue la marca SMB47 en la subrutina de inicialización conforme a la operación de control deseada. Ejemplo:

SMB47 = 16#F8

Resultados: Se habilita el contador. Se escribe un nuevo valor actual. Se escribe un nuevo valor predeterminado. Se ajusta el sentido de contaje adelante. Se ajusta la actividad alta de las entradas de arranque y de puesta a 0.

- 3. Ejecute la operación HDEF con la entrada HSC puesta a "1" y la entrada MODE con uno de los ajustes siguientes: "0" para sin puesta a 0 externa ni arranque, "1" para puesta a 0 externa y sin arranque, o bien "2" para puesta a 0 externa y arranque.
- 4. Cargue el valor actual deseado en SMD48 (valor de palabra doble) (cargue 0 para borrar la marca).
- 5. Cargue el valor predeterminado deseado en SMD52 (valor de palabra doble).
- Para averiguar si el valor actual es igual al predeterminado, programe una interrupción asociando el evento de interrupción CV = PV (evento 13) a una rutina de interrupción. En el apartado "Operaciones de interrupción" se describe detalladamente cómo procesar las interrupciones.
- 7. Para poder detectar una puesta a "0" externa, programe una interrupción asociando el evento de interrupción Puesta a 0 externa (evento 15) a una rutina de interrupción.
- 8. Ejecute la operación Habilitar todos los eventos de interrupción (ENI) para habilitar las interrupciones.
- 9. Ejecute la operación HSC para que el sistema de automatización S7-200 programe el contador HSC1.
- 10. Finalice la subrutina.

## Modos de inicialización 3, 4 u 5

Para inicializar HSC1 como contador adelante/atrás de fase simple con control externo del sentido de contaje (modos 3, 4 ó 5), proceda de la manera siguiente:

- 1. Con la marca del primer ciclo, llame a una subrutina para ejecutar la inicialización. Puesto que se utiliza una llamada a subrutina, los siguientes ciclos ya no llaman a la misma, con lo cual se acorta el tiempo de ciclo y el programa queda mejor estructurado.
- 2. Cargue la marca SMB47 en la subrutina de inicialización conforme a la operación de control deseada. Ejemplo:

SMB47 = 16#F8

- Resultados: Se habilita el contador. Se escribe un nuevo valor actual. Se escribe un nuevo valor predeterminado. Se ajusta el sentido inicial de contaje adelante. Se ajusta la actividad alta de las entradas de arranque y de puesta a 0.
- 3. Ejecute la operación HDEF con la entrada HSC puesta a "1" y la entrada MODE con uno de los ajustes siguientes: "3" para sin puesta a 0 externa ni arranque, "4" para puesta a 0 externa y sin arranque, o bien "5" para puesta a 0 externa y arranque.
- 4. Cargue el valor actual deseado en SMD48 (valor de palabra doble) (cargue 0 para borrar la marca).
- 5. Cargue el valor predeterminado deseado en SMD52 (valor de palabra doble).
- Para averiguar si el valor actual es igual al predeterminado, programe una interrupción asociando el evento de interrupción CV = PV (evento 13) a una rutina de interrupción. En el apartado "Operaciones de interrupción" se describe detalladamente cómo procesar las interrupciones.
- 7. Para poder detectar un cambio del sentido de contaje, programe una interrupción asociando el evento de interrupción de cambio de sentido (evento 14) a una rutina de interrupción.
- 8. Para poder detectar una puesta a "0" externa, programe una interrupción asociando el evento de interrupción Puesta a 0 externa (evento 15) a una rutina de interrupción.
- 9. Ejecute la operación Habilitar todos los eventos de interrupción (ENI) para habilitar las interrupciones.
- 10. Ejecute la operación HSC para que el sistema de automatización S7-200 programe el contador HSC1.
- 11. Finalice la subrutina.

### Modos de inicialización 6, 7 u 8

Para inicializar HSC1 como contador adelante/atrás de dos fases con relojes adelante/atrás (modos 6, 7 u 8), proceda de la manera siguiente:

- 1. Con la marca del primer ciclo, llame a una subrutina para ejecutar la inicialización. Puesto que se utiliza una llamada a subrutina, los siguientes ciclos ya no llaman a la misma, con lo cual se acorta el tiempo de ciclo y el programa queda mejor estructurado.
- 2. Cargue la marca SMB47 en la subrutina de inicialización conforme a la operación de control deseada. Ejemplo:

SMB47 = 16#F8

- Resultados: Se habilita el contador. Se escribe un nuevo valor actual. Se escribe un nuevo valor predeterminado. Se ajusta el sentido inicial de contaje adelante. Se ajusta la actividad alta de las entradas de arranque y de puesta a 0.
- 3. Ejecute la operación HDEF con la entrada HSC puesta a "1" y la entrada MODE con uno de los ajustes siguientes: "6" para sin puesta a 0 externa ni arranque, "7" para puesta a 0 externa y sin arranque, o bien "8" para puesta a 0 externa y arranque.
- 4. Cargue el valor actual deseado en SMD48 (valor de palabra doble) (cargue 0 para borrar la marca).
- 5. Cargue el valor predeterminado deseado en SMD52 (valor de palabra doble).
- Para averiguar si el valor actual es igual al predeterminado, programe una interrupción asociando el evento de interrupción CV = PV (evento 13) a una rutina de interrupción. En el apartado "Operaciones de interrupción" se describe detalladamente cómo procesar las interrupciones.
- 7. Para poder detectar un cambio del sentido de contaje, programe una interrupción asociando el evento de interrupción de cambio de sentido (evento 14) a una rutina de interrupción.
- 8. Para poder detectar una puesta a "0" externa, programe una interrupción asociando el evento de interrupción Puesta a 0 externa (evento 15) a una rutina de interrupción.
- 9. Ejecute la operación Habilitar todos los eventos de interrupción (ENI) para habilitar las interrupciones.
- 10. Ejecute la operación HSC para que el sistema de automatización S7-200 programe el contador HSC1.
- 11. Finalice la subrutina.

## Modos de inicialización 9, 10 u 11

Para inicializar HSC1 como contador A/B (modos 9, 10 u 11), proceda de la manera siguiente:

- 1. Con la marca del primer ciclo, llame a una subrutina para ejecutar la inicialización. Puesto que se utiliza una llamada a subrutina, los siguientes ciclos ya no llaman a la misma, con lo cual se acorta el tiempo de ciclo y el programa queda mejor estructurado.
- 2. Cargue la marca SMB47 en la subrutina de inicialización conforme a la operación de control deseada.

Ejemplo (frecuencia simple): SMB47 = 16#FC Res

| ′ = 16#FC | Resultados:                                                                 |
|-----------|-----------------------------------------------------------------------------|
|           | Se habilita el contador.                                                    |
|           | Se escribe un nuevo valor actual.                                           |
|           | Se escribe un nuevo valor predeterminado.                                   |
|           | Se ajusta el sentido inicial de contaje adelante.                           |
|           | Se ajusta la actividad alta de las entradas de arranque y de<br>puesta a 0. |
| . //      |                                                                             |

Ejemplo (frecuencia cuádruple): SMB47 = 16#F8 Resulta

Resultados: Se habilita el contador. Se escribe un nuevo valor actual. Se escribe un nuevo valor predeterminado. Se ajusta el sentido inicial de contaje adelante. Se ajusta la actividad alta de las entradas de arranque y de puesta a 0.

- 3. Ejecute la operación HDEF con la entrada HSC puesta a "1" y la entrada MODE con uno de los ajustes siguientes: "9" para sin puesta a 0 externa ni arranque, "10" para puesta a 0 externa y sin arranque, o bien "11" para puesta a 0 externa y arranque.
- 4. Cargue el valor actual deseado en SMD48 (valor de palabra doble) (cargue 0 para borrar la marca).
- 5. Cargue el valor predeterminado deseado en SMD52 (valor de palabra doble).
- Para averiguar si el valor actual es igual al predeterminado, programe una interrupción asociando el evento de interrupción CV = PV (evento 13) a una rutina de interrupción. En el apartado "Operaciones de interrupción" se describe detalladamente cómo procesar las interrupciones.
- 7. Para poder detectar un cambio del sentido de contaje, programe una interrupción asociando el evento de interrupción de cambio de sentido (evento 14) a una rutina de interrupción.
- 8. Para poder detectar una puesta a "0" externa, programe una interrupción asociando el evento de interrupción Puesta a 0 externa (evento 15) a una rutina de interrupción.
- 9. Ejecute la operación Habilitar todos los eventos de interrupción (ENI) para habilitar las interrupciones.
- 10. Ejecute la operación HSC para que el sistema de automatización S7-200 programe el contador HSC1.
- 11. Finalice la subrutina.

#### Modo de inicialización 12

Para inicializar HSC0 para contar impulsos generados por PTO0 (modo 12), proceda de la manera siguiente:

- 1. Con la marca del primer ciclo, llame a una subrutina para ejecutar la inicialización. Puesto que se utiliza una llamada a subrutina, los siguientes ciclos ya no llaman a la misma, con lo cual se acorta el tiempo de ciclo y el programa queda mejor estructurado.
- 2. Cargue la marca SMB37 en la subrutina de inicialización conforme a la operación de control deseada. Ejemplo:

SMB37 = 16#F8

- *Resultados:* Se habilita el contador. Se escribe un nuevo valor actual. Se escribe un nuevo valor predeterminado. Se ajusta el sentido de contaje adelante. Se ajusta la actividad alta de las entradas de arranque y de puesta a 0.
- 3. Ejecute la operación HDEF con la entrada HSC puesta a "0" y la entrada MODE puesta a "12".
- 4. Cargue el valor actual deseado en SMD38 (valor de palabra doble) (cargue 0 para borrar la marca).
- 5. Cargue el valor predeterminado deseado en SMD42 (valor de palabra doble).
- 6. Para detectar si el valor actual es igual al valor predeterminado, programe una interrupci?n asociando el evento de interrupci?n CV = PV (evento 12) a una rutina de interrupci?n.
- 7. Ejecute la operación Habilitar todos los eventos de interrupción (ENI) para habilitar las interrupciones.
- 8. Ejecute la operación HSC para que el sistema de automatización S7-200 programe el contador HSC0.
- 9. Finalice la subrutina.

## Cambiar el sentido en los modos 0, 1, 2 ó 12

Para configurar el cambio de sentido de HSC1 como contador de fase simple con control interno del sentido de contaje (modos 0,1, 2 ó 12), proceda de la manera siguiente:

1. Cargue SMB47 para escribir el sentido deseado:

| SMB47 = 16#90 | Habilita el contador.<br>Ajusta el sentido de contaje atrás.    |
|---------------|-----------------------------------------------------------------|
| SMB47 = 16#98 | Habilita el contador.<br>Ajusta el sentido de contaje adelante. |

2. Ejecute la operación HSC para que el sistema de automatización S7-200 programe el contador HSC1.

## Cargar nuevo valor actual (en cualquier modo)

Si se modifica el valor actual, el contador se inhibirá automáticamente. Mientras está inhibido el contador, no cuenta ni tampoco se generan interrupciones.

Para modificar el valor actual del contador HSC1 (en cualquier modo):

1. Cargue SMB47 para escribir el valor actual deseado:

SMB47 = 16#C0 Habilita el contador. Escribe el nuevo valor actual.

- 2. Cargue el valor actual deseado en SMD48 (valor de palabra doble) (cargue 0 para borrar la marca).
- 3. Ejecute la operación HSC para que el sistema de automatización S7-200 programe el contador HSC1.

## Cargar nuevo valor predeterminado (en cualquier modo)

Para modificar el valor predeterminado de HSC1 (en cualquier modo):

1. Cargue SMB47 para escribir el valor predeterminado deseado:

SMB47 = 16#A0 Habilita el contador. Escribe el nuevo valor predeterminado.

- 2. Cargue el valor predeterminado deseado en SMD52 (valor de palabra doble).
- 3. Ejecute la operación HSC para que el sistema de automatización S7-200 programe el contador HSC1.

## Inhibir un contador rápido (en cualquier modo)

Para inhibir el contador rápido HSC1 (en cualquier modo):

1. Cargue SMB47 para inhibir el contador:

SMB47 = 16#00 Inhibe el contador.

2. Ejecute la operación HSC para inhibir el contador.

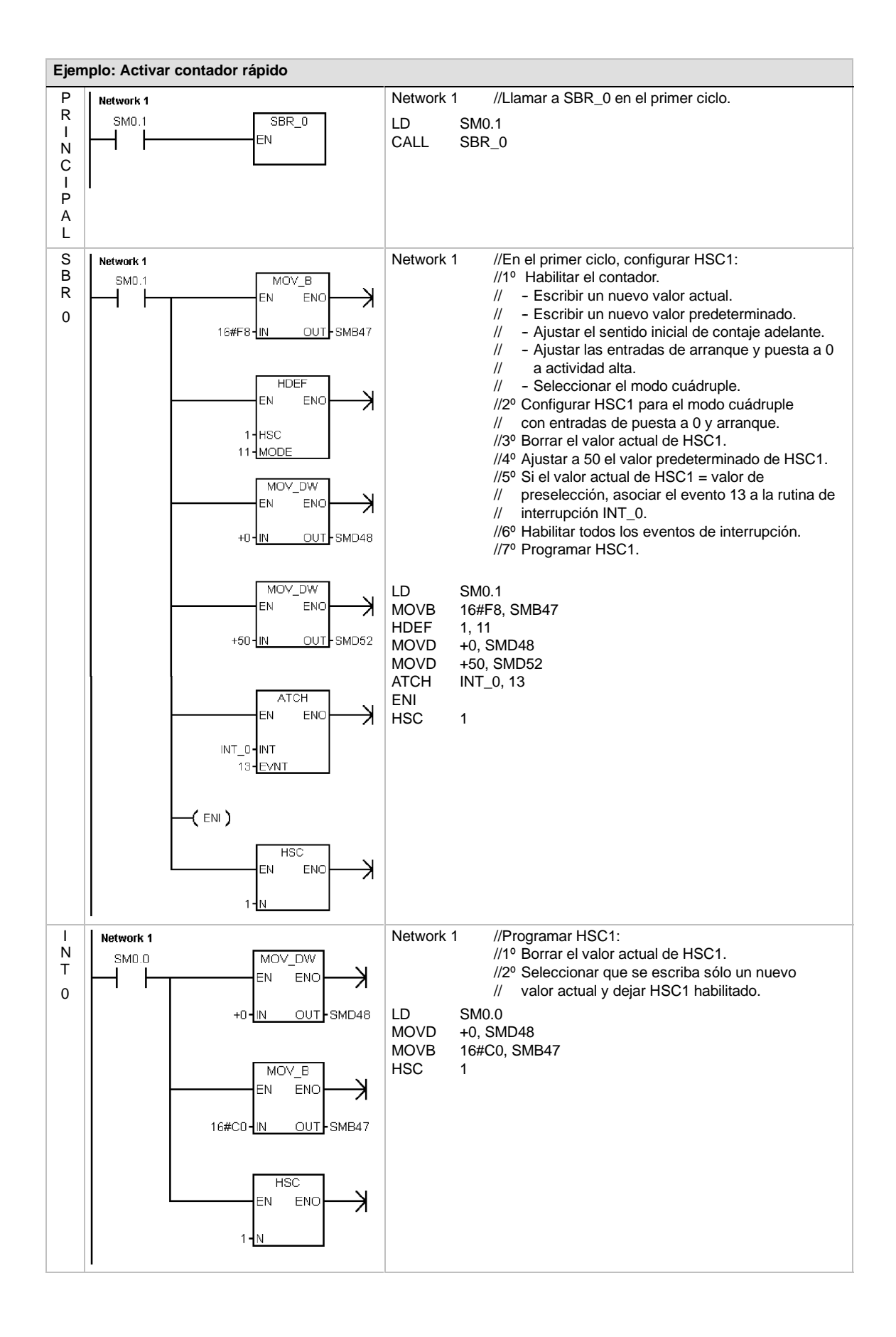

## Salida de impulsos

La operación Salida de impulsos (PLS) se utiliza para controlar las funciones Tren de impulsos (PTO) y Modulación de ancho de impulsos (PWM) disponibles en las salidas rápidas (Q0.0 y Q0.1).

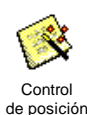

El asistente de control de posición mejorado crea operaciones personalizadas para la aplicación que simplifican las tareas de programación, permitiendo aprovechar las nuevas funciones de las CPUs S7-200. En el capítulo 9 encontrará más información acerca del asistente de control de posición.

La operación PLS antigua se puede seguir utilizando para crear aplicaciones de movimiento. No obstante, sólo las operaciones creadas con el asistente de control de posición mejorado soportan la rampa lineal del PTO.

PTO ofrece una onda cuadrada (con un ciclo de trabajo de 50%), pudiendo el usuario controlar el tiempo de ciclo y el número de impulsos.

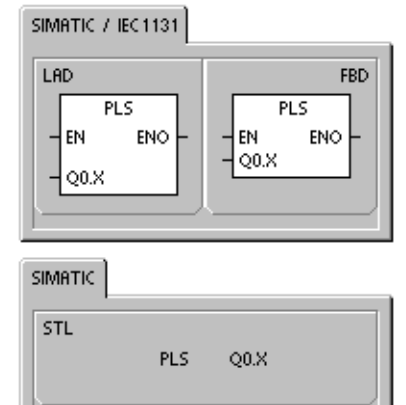

PWM provee una salida continua con un ciclo de trabajo variable, pudiendo el usuario controlar el tiempo de ciclo y el ancho de impulsos.

El S7-200 dispone de dos generadores PTO/PWM que crean trenes de impulsos rápidos, o bien formas de onda moduladas por ancho de impulsos. Uno de estos generadores está asignado a las salida digital Q0.0 y, el otro, a la salida digital Q0.1. Una marca especial (SM) almacena los siguientes datos para cada uno de los generadores; un byte de control (8 bits), un valor de contaje de impulsos (valor de 32 bits sin signo), así como un valor de tiempo de ciclo y un valor de ancho de impulsos (valores de 16 bits sin signo).

Los generadores PTO/PWM y la imagen de proceso comparten el uso de las salidas Q0.0 y Q0.1. Cuando está activa una función PTO o PWM en Q0.0 o Q0.1, el generador PTO/PWM controla la salida e inhibe el uso normal de la misma. La forma de onda de la salida no se ve afectada por el estado de la imagen de proceso, ni por el valor forzado de la salida o la ejecución de las operaciones directas de salida. Si el generador PTO/PWM está desactivado, el control de la salida retornará a la imagen de proceso. Ésta determina los estados inicial y final de la forma de onda de la salida, para que la forma de onda comience y termine en un nivel alto o bajo.

Tabla 6-32 Operandos válidos para la operación Salida de impulsos

| Entradas/salidas | Tipos de<br>datos | Operandos             |                  |
|------------------|-------------------|-----------------------|------------------|
| Q0.X             | WORD              | Constante: 0 (= Q0.0) | o bien1 (= Q0.1) |

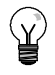

## Consejo

Antes de habilitar las operaciones PTO o PWM, ajuste a "0" el valor de la imagen de proceso de Q0.0 y Q0.1.

El ajuste estándar de los bits de control, del tiempo de ciclo, del ancho de impulsos y de los valores de contaje es 0.

Las salidas PTO/PWM requieren una carga mínima de 10% de la carga nominal para poder garantizar transiciones idóneas de "off" a "on", y viceversa.

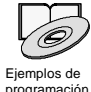

Los ejemplos de programación del CD de documentación contienen programas que utilizan la operación PLS para las funciones PTO/PWM consulte los ejemplos 7, 22, 23, 30 y 50.

programació

## Tren de impulsos (PTO)

PTO ofrece una salida en cuadratura (con un ciclo de trabajo de 50%) para un número determinado de impulsos y un tiempo de ciclo determinado (v. fig. 6-28). La función Tren de impulsos (PTO) puede producir uno o varios trenes de impulsos (utilizando un perfil de impulsos). El número de impulsos y el tiempo de ciclo pueden indicarse en incrementos en microsegundos o milisegundos.

- □ Número de impulsos: 1 a 4.294.967.295
- Tiempo de ciclo: 10 μs a 65.535 μs, o bien
   2 ms a 65.535 ms.

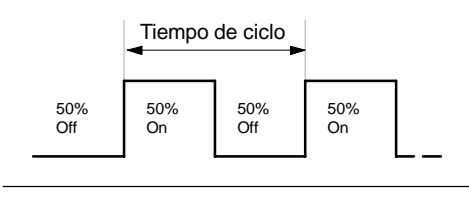

Un número impar de microsegundos o milisegundos del tiempo de ciclo (p. ej. 75 ms) causa una distorsión del ciclo de trabajo.

Figura 6-28 Tren de impulsos (PTO)

En la tabla 6-33 figuran los límites del contaje de impulsos y del tiempo de ciclo.

| Tabla 6-33 | Contaje de impulsos | y tiempo de | ciclo en la | función PTO |
|------------|---------------------|-------------|-------------|-------------|
|------------|---------------------|-------------|-------------|-------------|

| Contaje de impulsos/tiempo de ciclo    | Reacción                                             |
|----------------------------------------|------------------------------------------------------|
| Tiempo de ciclo < 2 unidades de tiempo | El tiempo de ciclo se ajusta a 2 unidades de tiempo. |
| Contaje de impulsos = 0                | El contaje de impulsos se ajusta a 1 impulso.        |

La operación PTO permite efectuar un "pipelining", es decir, concatenar o canalizar los trenes de impulsos. Tras haber finalizado el tren de impulsos activo, comenzará inmediatamente la salida de un nuevo tren de impulsos. Así se garantiza la continuidad de los trenes de impulsos subsiguientes.

## Utilizar el asistente de control de posición

El asistente de control de posición procesa automáticamente el 'pipelining' monosegmento y multisegmento de los impulsos PTO, la modulación de ancho de impulsos y la configuración de las marcas especiales. Además, crea una tabla de perfiles. La información contenida aquí se suministra a título de referencia. Es recomendable que utilice el asistente de control de posición. Para más información acerca de este asistente, consulte el capítulo 9.

#### Pipelining monosegmento de impulsos PTO

En este modo, el usuario debe actualizar las direcciones de las marcas especiales para el siguiente tren de impulsos. Tras haber arrancado el segmento PTO inicial, el usuario debe modificar inmediatamente las direcciones de las marcas especiales conforme a lo requerido para la segunda forma de onda, y ejecutar nuevamente la operación PLS. Los atributos del segundo tren de impulsos se conservan en una "pipeline" hasta finalizar el primer tren de impulsos. En la "pipeline" sólo se puede almacenar un registro. Tras haber finalizado el primer tren de impulsos, comenzará la salida de la segunda forma de onda y la "pipeline" quedará libre para acoger un nuevo tren de impulsos. Este proceso se puede repetir entonces para ajustar las características del siguiente tren de impulsos.

Entre los trenes de impulsos se producen transiciones suaves, a menos que cambie la base de tiempo o si el tren de impulsos activo finaliza antes de que un nuevo tren de impulsos sea capturado al ejecutarse la operación PLS.

## Pipelining multisegmento de impulsos PTO

En este modo, el S7-200 lee automáticamente las características de todos los trenes de impulsos en una tabla de perfiles almacenada en la memoria de variables (memoria V). Las marcas especiales utilizadas en este modo son el byte de control, el byte de estado y el offset inicial de la tabla de perfiles en la memoria V (SMW168 ó SMW178). La base de tiempo se puede indicar en microsegundos o milisegundos, pero la selección es aplicable a todos los valores de tiempo de ciclo en la tabla de perfiles, no pudiendo modificarse durante la ejecución del perfil. Al ejecutarse la operación PLS se inicia el modo multisegmento.

Todos los registros de segmentos tienen una longitud de 8 bytes, comprendiendo un valor de tiempo de ciclo de 16 bits, un valor delta de tiempo de ciclo de 16 bits y un valor de contaje de impulsos de 32 bits. La tabla 6-34 muestra el formato de la tabla de perfiles. El tiempo de ciclo se puede incrementar o decrementar automáticamente programando una cantidad determinada para cada impulso. Este tiempo se prolonga o se acorta programando en el campo delta un valor positivo o negativo, respectivamente, y permanece inalterado si se programa el valor "0".

Mientras se está ejecutando el perfil PTO, el número del segmento activo actualmente se indica en SMB166 (ó SMB176).

| Offset de<br>bytes | Segmento | Descripción de los registros de la tabla                                                            |
|--------------------|----------|----------------------------------------------------------------------------------------------------|
| 0                  |          | Número de segmentos: 1 a 255 <sup>1</sup>                                                           |
| 1                  | #1       | Tiempo de ciclo inicial (2 a 65.535 unidades de la base de tiempo)                                  |
| 3                  |          | Tiempo de ciclo delta por impulso (valor con signo) (32.768 a 32,767 unidades de la base de tiempo) |
| 5                  |          | Contaje de impulsos (1 a 4.294.967.295)                                                             |
| 9                  | #2       | Tiempo de ciclo inicial (2 a 65.535 unidades de la base de tiempo)                                  |
| 11                 |          | Tiempo de ciclo delta por impulso (valor con signo) (32.768 a 32,767 unidades de la base de tiempo) |
| 13                 |          | Contaje de impulsos (1 a 4.294.967.295)                                                             |
| (Continúa)         | #3       | (Continúa)                                                                                          |

Tabla 6-34 Formato de la tabla de perfiles para la función PTO multisegmento

1 Si se introduce el valor 0 para el número de segmentos, se produce un error no fatal y no se genera una salida PTO.

## Modulación de ancho de impulsos (PWM)

La función PWM ofrece un tiempo de ciclo fijo con un ciclo de trabajo variable (v. fig. 6-29). El tiempo de ciclo y el ancho de impulsos pueden especificarse en incrementos de microsegundos o milisegundos. Tiempo de ciclo Tiempo de ancho de impulsos Tiempo de ancho de impulsos

Figura 6-29 Modulación de ancho de impulsos (PWM)

Tiempo de ancho de impulsos:

Tiempo de ciclo:

0 μs a 65.535 μs, o bien 0 ms a 65.535 ms

10 µs a 65.535 µs,

2 ms a 65.535 ms

o bien

Como muestra la tabla 6-35, si el ancho de impulsos se ajusta a un valor igual al tiempo de ciclo (con lo que el ciclo de trabajo es de 100 por ciento), la salida permanecerá activada continuamente. Si el ancho de impulsos es cero, el ciclo de trabajo (relación impulsopausa) es 0 por ciento y se desactiva la salida.

Tabla 6-35 Tiempo de ancho de impulsos y tiempo de ciclo y su efecto en la función PWM

| Tiempo de ancho de impulsos / tiempo de ciclo              | Reacción                                                    |
|------------------------------------------------------------|-------------------------------------------------------------|
| Tiempo de ancho de impulsos >= valor<br>de tiempo de ciclo | Ciclo de trabajo = 100%: la salida se activa continuamente. |
| Tiempo de ancho de impulsos = 0                            | Ciclo de trabajo = 0%: se desactiva la salida.              |
| Tiempo de ciclo < 2 unidades de<br>tiempo                  | El tiempo de ciclo se ajusta a 2 unidades de tiempo.        |

Hay dos maneras diferentes de cambiar las características de una forma de onda PWM:

- Actualización síncrona: Si no es necesario cambiar la base de tiempo, se utiliza la actualización síncrona. En este caso, el cambio de la forma de onda se efectúa en el límite de un ciclo, ofreciendo una transición suave.
- Actualización asíncrona: Generalmente, el ancho de impulsos cambia en tanto que el tiempo de ciclo permanece constante en la función PWM, por lo que no es necesario cambiar la base de tiempo. No obstante, si es preciso modificar la base de tiempo del generador PTO/PWM, se utiliza una actualización asíncrona. Ésta inhibe el generador PTO/PWM instantáneamente, de forma asíncrona a la forma de onda PWM. Ello puede provocar fluctuaciones no deseadas en los equipos controlados. Por tanto, se recomienda la actualización síncrona de las formas de ondas PWM. Elija una base de tiempo que se adecúe para todos los valores previstos para el tiempo de ciclo.

# ¥

#### Consejo

El bit de actualización PWM (SM67.4 ó SM77.4) en el byte de control indica el tipo de actualización utilizado cuando la operación PLS se ejecuta para invocar cambios.

Si modifica la base de tiempo se efectuará en todo caso una actualización asíncrona, sin importar el estado de esta marca especial.

# Utilizar marcas especiales para configurar y controlar las operaciones PTO/PWM

La operación PLS lee los datos almacenados en las marcas especiales indicadas y programa el generador PTO/PWM conforme a ello. SMB67 controla PTO 0 ó PWM 0, en tanto que SMB77 controla PTO 1 ó PWM 1. En la tabla 6-36 se describen los registros utilizados para controlar las funciones PTO/PWM. Mediante la tabla 6-37 es posible determinar rápidamente el valor que debe depositarse en el registro de control PTO/PWM para invocar la operación deseada.

Para cambiar las características de una forma de onda PTO o PWM es preciso modificar las direcciones en el área de marcas especiales (incluyendo el byte de control) y ejecutar luego la operación PLS. La generación de una forma de onda PTO o PWM se puede inhibir en cualquier momento, poniendo a "0" el bit de habilitación PTO/PWM del byte de control (SM67.7 ó SM77.7) y ejecutando luego la operación PLS.

El bit de inactividad PTO (SM66.7 ó SM76.7) en el byte de estado indica si se ha completado el tren de impulsos programado. Además, tras finalizarse un tren de impulsos se puede llamar a una rutina de interrupción. (Consulte a este respecto las descripciones de las operaciones de comunicación e interrupción.) Si se utiliza el pipeling multisegmento, la rutina de interrupción se invoca tras completarse la tabla de perfiles.

Las siguientes condiciones activan SM66.4 (ó SM76.4) y SM66.5 (ó SM76.5):

- Especificando un valor delta del tiempo de ciclo que produzca un tiempo de ciclo no válido al cabo de un determinado número de impulsos, se genera un desbordamiento aritmético que finaliza la función PTO, con lo cual la marca de error de cálculo delta (SM66.4 ó SM76.4) se pone a 1. La salida retorna al control de la imagen de proceso.
- Si un perfil PTO que se esté ejecutando se interrumpe manualmente, la marca de interrupción anormal por el usuario (SM66.5 ó SM76.5) se pone a 1.
- Si intenta cargar la "pipeline" mientras está llena, la marca de desbordamiento PTO/PWM (SM66.6 ó SM76.6) se pone a 1. Para poder detectar los desbordamientos siguientes, esta marca se debe poner a "0" manualmente tras haberse detectado un desbordamiento. Al pasar a RUN, la marca se vuelve a poner a 0.

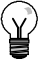

## Consejo

Si desea cargar un nuevo valor de contaje (SMD72 ó SMD82), de ancho de impulsos (SMW70 ó SMW80), o bien de tiempo de ciclo (SMW68 ó SMW78), debe cargar tanto estos valores como el registro de control antes de ejecutar la operación PLS. Si desea utilizar la función PTO multisegmento, también debe cargar el offset inicial (SMW168 ó SMW178) de la tabla de perfiles y los valores de ésta antes de ejecutar la operación PLS.
| Q0.0   | Q0.1   | Bits de estado                                                                        |                                                                    |    |
|--------|--------|---------------------------------------------------------------------------------------|--------------------------------------------------------------------|----|
| SM66.4 | SM76.4 | Interrupción anormal del perfil PTO (error de cálculo delta):                         | 0 = sin error 1 = interrupción                                     |    |
| SM66.5 | SM76.5 | Interrupción anormal del perfil PTO<br>causada por el usuario:                        | 0 = sin interrupción 1 = interrupción                              |    |
| SM66.6 | SM76.6 | Desbordamiento positivo/negativo del<br>"pipeline" PTO/PWM:<br>0 = sin desbordamiento | 1 = desbordamiento positivo/negativo                               |    |
| SM66.7 | SM76.7 | PTO inactivo:                                                                         | 0 = PTO activo 1 = PTO inactivo                                    |    |
| Q0.0   | Q0.1   | Bits de control                                                                       |                                                                    |    |
| SM67.0 | SM77.0 | Actualizar el tiempo de ciclo PTO/PWM:                                                | 0 = no actualizar 1 = actualizar                                   |    |
| SM67.1 | SM77.1 | Actualizar el tiempo de ancho de<br>impulsos PWM:                                     | 0 = no actualizar 1 = actualizar                                   |    |
| SM67.2 | SM77.2 | Actualizar el valor de contaje de impulsos de PTO:                                    | 0 = no actualizar 1 = actualizar conta                             | je |
| SM67.3 | SM77.3 | Elegir la base de tiempo PTO/PWM:                                                     | $0 = 1 \mu s/ciclo$ $1 = 1 m s/ciclo$                              |    |
| SM67.4 | SM77.4 | Actualización PWM:                                                                    | 0 =asíncrona 1 = síncrona                                          |    |
| SM67.5 | SM77.5 | Función PTO monosegmento/multisegmer<br>0 = monosegmento                              | to:<br>1 = multisegmento                                           |    |
| SM67.6 | SM77.6 | Elegir el modo PTO/PWM:                                                               | 0 = PTO 1 = PWM                                                    |    |
| SM67.7 | SM77.7 | Habilitar PTO/PWM:                                                                    | 0 = inhibir 1 = habilitar                                          |    |
| Q0.0   | Q0.1   | Otros registros PTO/PWM                                                               |                                                                    |    |
| SMW68  | SMW78  | Tiempo de ciclo PTO/PWM                                                               | Rango: 2 a 65.535                                                  |    |
| SMW70  | SMW80  | Valor del ancho de impulsos PWM                                                       | Rango: 0 a 65.535                                                  |    |
| SMD72  | SMD82  | Valor de contaje de impulsos PTO                                                      | Rango: 1 a 4.294.967.295                                           |    |
| SMB166 | SMB176 | Número del segmento que se está<br>ejecutando                                         | Sólo en modo<br>multisegmento PTO                                  |    |
| SMW168 | SMW178 | Dirección inicial de la tabla de perfiles                                             | Sólo en modo multisegmento PTO<br>(offset de bytes a partir de V0) |    |
| SMB170 | SMB180 | Byte de estado del perfil lineal                                                      |                                                                    |    |
| SMB171 | SMB181 | Byte de resultado del perfil lineal                                                   |                                                                    |    |
| SMD172 | SMD182 | Registro de frecuencia en modo manual                                                 |                                                                    |    |

Tabla 6-36 Marcas especiales de los registros de control PTO / PWM

Tabla 6-37 Referencias del byte de control PTO/PWM

| Registro                   |           | Resultad | lo de la operaciór | n PLS                  |                |                     |                   |                 |
|----------------------------|-----------|----------|--------------------|------------------------|----------------|---------------------|-------------------|-----------------|
| de control<br>(valor hex.) | Habilitar | Modo     | Segmento<br>PTO    | Actualiza-<br>ción PWM | Base de tiempo | Contaje<br>impulsos | Ancho<br>impulsos | Tiempo<br>ciclo |
| 16#81                      | Sí        | PTO      | Monosegmento       |                        | 1 μs/ciclo     |                     |                   | Cargar          |
| 16#84                      | Sí        | PTO      | Monosegmento       |                        | 1 μs/ciclo     | Cargar              |                   |                 |
| 16#85                      | Sí        | PTO      | Monosegmento       |                        | 1 μs/ciclo     | Cargar              |                   | Cargar          |
| 16#89                      | Sí        | PTO      | Monosegmento       |                        | 1 ms/ciclo     |                     |                   | Cargar          |
| 16#8C                      | Sí        | PTO      | Monosegmento       |                        | 1 ms/ciclo     | Cargar              |                   |                 |
| 16#8D                      | Sí        | PTO      | Monosegmento       |                        | 1 ms/ciclo     | Cargar              |                   | Cargar          |
| 16#A0                      | Sí        | PTO      | Multisegmento      |                        | 1 μs/ciclo     |                     |                   |                 |
| 16#A8                      | Sí        | PTO      | Multisegmento      |                        | 1 ms/ciclo     |                     |                   |                 |
| 16#D1                      | Sí        | PWM      |                    | Síncrona               | 1 μs/ciclo     |                     |                   | Cargar          |
| 16#D2                      | Sí        | PWM      |                    | Síncrona               | 1 μs/ciclo     |                     | Cargar            |                 |
| 16#D3                      | Sí        | PWM      |                    | Síncrona               | 1 μs/ciclo     |                     | Cargar            | Cargar          |
| 16#D9                      | Sí        | PWM      |                    | Síncrona               | 1 ms/ciclo     |                     |                   | Cargar          |
| 16#DA                      | Sí        | PWM      |                    | Síncrona               | 1 ms/ciclo     |                     | Cargar            |                 |
| 16#DB                      | Sí        | PWM      |                    | Síncrona               | 1 ms/ciclo     |                     | Cargar            | Cargar          |

## Calcular los valores de la tabla de perfiles

El pipelining multisegmento que ofrecen los generadores PTO/PWM se puede utilizar para numerosas aplicaciones, en particular para el control de motores paso a paso.

Por ejemplo, la función PTO se puede usar con un perfil de impulsos para controlar un motor paso a paso, de manera que éste acelere, marche a una velocidad constante y desacelere luego. También se puede emplear en secuencias más complicadas, definiendo un perfil de impulsos que puede comprender hasta 255 segmentos, correspondiendo cada uno de ellos a una función de aceleración, marcha constante o desaceleración.

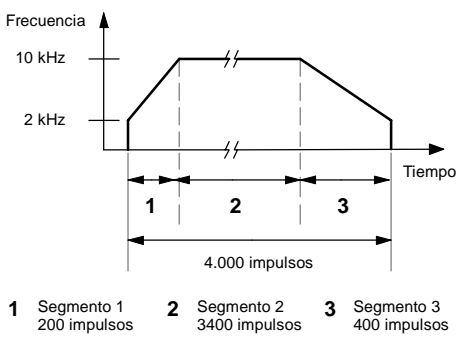

Figura 6-30 Diagrama frecuencia/tiempo

La figura 6-30 muestra los valores de la tabla de perfiles necesarios para generar una forma de onda de salida con objeto de acelerar un motor paso a paso (segmento 1), permitir que funcione a una velocidad constante (segmento 2) y desacelerarlo luego (segmento 3).

En el presente ejemplo, la frecuencia de impulsos inicial y final es 2 kHz, la frecuencia de impulsos máxima es 10 kHz y se requieren 4000 impulsos para alcanzar el número deseado de revoluciones del motor. Puesto que los valores de la tabla de perfiles se expresan en términos de período (tiempo de ciclo) y no de frecuencia, es preciso convertir los valores de frecuencia dados en valores de tiempo de ciclo. Por tanto, el tiempo de ciclo inicial y final es 500 µs, en tanto que el tiempo de ciclo correspondiente a la frecuencia máxima es 100 µs. Durante la etapa de aceleración del perfil de salida, la frecuencia máxima de impulsos se debe alcanzar en aproximadamente 200 impulsos. La etapa de desaceleración del perfil se debe finalizar en aproximadamente 400 impulsos.

La siguiente fórmula sencilla se puede utilizar para calcular el valor delta del tiempo de ciclo de un segmento dado que utiliza el generador PTO/PWM para ajustar el tiempo de ciclo de cada impulso:

Tiempo de ciclo delta de un segmento = | End\_CT<sub>sea</sub> - Init\_CT<sub>sea</sub> | / Cantidad<sub>sea</sub>

donde: End\_ $CT_{seg}$  = tiempo de ciclo final de este segmento Init\_ $CT_{seg}$  = tiempo de ciclo inicial de este segmento Cantidad<sub>seg</sub> = cantidad de impulsos de este segmento

Utilizando esta fórmula se calculan los valores del tiempo de ciclo para la aplicación de ejemplo:

Segmento 1 (aceleración): Tiempo de ciclo delta = -2

Segmento 2 (velocidad constante): Tiempo de ciclo delta = 0

Segmento 3 (desaceleración): Tiempo de ciclo delta = 1

Suponiendo que la tabla de perfiles se encuentra almacenada en la memoria V (comenzando en V500), en la tabla 6-38 figuran los valores utilizados para generar la forma de onda deseada. Es posible incluir operaciones en el programa, con objeto de cargar estos valores en la memoria V, o bien definir los valores del perfil en el bloque de datos. Tabla 6-38 Valores de la tabla de perfiles

| Dirección | Valor | Descripción                          |            |
|-----------|-------|--------------------------------------|------------|
| VB500     | 3     | Número total de segme                | entos      |
| VW501     | 500   | Tiempo de ciclo<br>inicial           |            |
| VW503     | -2    | Tiempo de ciclo delta Segmen inicial |            |
| VD505     | 200   | Número de impulsos                   | -          |
| VW509     | 100   | Tiempo de ciclo<br>inicial           | _          |
| VW511     | 0     | Tiempo de ciclo delta                | Segmento 2 |
| VD513     | 3400  | Número de impulsos                   |            |
| VW517     | 100   | Tiempo de ciclo<br>inicial           |            |
| VW519     | 1     | Tiempo de ciclo delta                | Segmento 3 |
| VD521     | 400   | Número de impulsos                   |            |

Para determinar si son aceptables las transiciones entre los segmentos de formas de ondas, es preciso definir el tiempo de ciclo del último impulso de un segmento. A menos que el tiempo de ciclo delta sea 0, es preciso calcular dicho tiempo de ciclo, puesto que este valor no se especifica en el perfil. Utilice la fórmula siguiente para calcular el tiempo de ciclo del último impulso:

Tiempo de ciclo del último impulso de un segmento =  $Init_CT_{seq} + (delta_{seq} * (cantidad_{seq} - 1))$ 

donde: Init\_CT<sub>seq</sub> = tiempo de ciclo inicial de este segmento

Delta<sub>seq</sub> = valor delta del tiempo de ciclo de este segmento

Cantidad<sub>seq</sub> = cantidad de impulsos de este segmento

Aunque el ejemplo simplificado descrito arriba sirve de introducción a la materia, es posible que en una aplicación real se necesiten perfiles de formas de ondas más complejos. Recuerde que el tiempo de ciclo delta sólo se puede indicar en forma de número entero en microsegundos o milisegundos. Asimismo, considere que en cada impulso se modifica el tiempo de ciclo.

El efecto de estos dos puntos es que el cálculo del valor delta del tiempo de ciclo para un determinado segmento podría exigir una aproximación iterativa. Puede ser necesaria cierta flexibilidad en el valor del tiempo de ciclo final o en el número de impulsos para un determinado segmento.

La duración de un segmento de perfil puede ser útil a la hora de determinar los valores correctos para la tabla de perfiles. Utilice la fórmula siguiente para calcular la duración de un segmento dado:

Duración del segmento = cantidad<sub>seq</sub> \* (Init\_CT + ((Delta<sub>seq</sub>/2)\*(cantidad<sub>seq</sub> - 1)))

*donde:* Cantidad<sub>seq</sub> = cantidad de impulsos de este segmento

Init\_CT<sub>seq</sub> = tiempo de ciclo inicial de este segmento

Deltaseq = valor delta del tiempo de ciclo de este segmento

# **Operaciones aritméticas**

# Operaciones de sumar, restar, multiplicar y dividir

| Sumar                  | Restar          |       |
|------------------------|-----------------|-------|
| IN1 + IN2 = OUT<br>FUP | IN1 - IN2 = OUT | КОР у |
| IN1 + OUT = OUT        | OUT - IN1 = OUT | AWL   |

Las operaciones Sumar enteros (+I) y Restar enteros (I) suman/restan dos enteros de 16 bits, arrojando un resultado de 16 bits. Las operaciones Sumar enteros dobles (+D) y Restar enteros dobles (D) suman/restan dos enteros de 32 bits, arrojando un resultado de 32 bits. Las operaciones Sumar reales (+R) y Restar reales (R) suman/restan dos números reales de 32 bits, dando como resultado un número real de 32 bits.

| Multiplicar            | Dividir         |       |
|------------------------|-----------------|-------|
| IN1 * IN2 = OUT<br>FUP | IN1 / IN2 = OUT | КОР у |
| IN1 * OUT = OUT        | OUT / IN1 = OUT | AWL   |

Las operaciones Multiplicar enteros (\*I) y Dividir enteros (/I) multiplican o dividen dos enteros de 16 bits, respectivamente, arrojando un resultado de 16 bits. (En la división no se conserva un resto.) Las operaciones Multiplicar enteros dobles (\*D) y Dividir enteros dobles (/D) multiplican o dividen dos enteros de 32 bits, respectivamente, arrojando un resultado de 32 bits. (En la división no se conserva un resto.) Las operaciones Multiplicar reales (\*R) y Dividir reales (/R) multiplican o dividen dos números reales de 32 bits, respectivamente, dando como resultado un número real de 32 bits.

#### Marcas especiales y ENO

SM1.1 indica errores de desbordamiento y valores no válidos. Si se activa SM1.1, el estado de SM1.0 y de SM1.2 no será válido y no se alterarán los operandos de entrada originales. Si SM1.1 y SM1.3 no se activan, la operación aritmética habrá finalizado con un resultado válido, y tanto SM1.0 como SM1.2 contendrán un estado válido. Si se activa SM1.3 durante una operación de división, permanecerán inalterados los demás bits aritméticos de estado.

# Condiciones de error que ponen ENO a 0:

- SM1.1 (desbordamiento)
- SM1.3 (división por cero)
- 0006 (dirección indirecta)

#### Marcas especiales afectadas

- SM1.0 (cero)
- SM1.1 (desbordamiento, valor no válido generado durante la operación o parámetro de entrada no válido)
- SM1.2 (negativo)
- SM1.3 (división por cero)

# SIMATIC IEC 1131

| LAD                                     |                                      | FBD                                 |
|-----------------------------------------|--------------------------------------|-------------------------------------|
| ADD_I<br>- EN ENO<br>- IN1 OUT<br>- IN2 |                                      | ADD_I<br>IN ENO -<br>N1 OUT -<br>N2 |
| ADD_1<br>SUB_1<br>MUL_1<br>DIV_1        | ADD_DI<br>SUB_DI<br>MUL_DI<br>DIV_DI | ADD_R<br>SUB_R<br>MUL_R<br>DIV_R    |

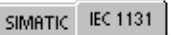

| LA | iD               | ADD     | _            |                        | FBD<br>ADD     |
|----|------------------|---------|--------------|------------------------|----------------|
| -  | EN<br>IN1<br>IN2 | EI<br>O | чо –<br>uт – | - EN<br>- IN1<br>- IN2 | ENO -<br>OUT - |
|    |                  | ADD     | SUB          | MUL                    | DIV            |

| SIMATIC |                     |                      |                      |  |
|---------|---------------------|----------------------|----------------------|--|
| STL     | +1                  | IN1, C               | UT                   |  |
|         | + <br>- <br>* <br>/ | +D<br>-D<br>*D<br>/D | +R<br>-R<br>*R<br>/R |  |
|         |                     |                      |                      |  |

| Entradas/salidas | Tipos datos         | Operandos                                                                                                    |
|------------------|---------------------|----------------------------------------------------------------------------------------------------|
| IN1, IN2         | INT<br>DINT<br>REAL | IW, QW, VW, MW, SMW, SW, T, C, LW, AC, AIW, *VD, *AC, *LD,<br>constante<br>ID, QD, VD, MD, SMD, SD, LD, AC, HC, *VD, *LD, *AC, constante<br>ID, QD, VD, MD, SMD, SD, LD, AC, *VD, *LD, *AC, constante |
| OUT              | INT<br>DINT, REAL   | IW, QW, VW, MW, SMW, SW, LW, T, C, AC, *VD, *AC, *LD<br>ID, QD, VD, MD, SMD, SD, LD, AC, *VD, *LD, *AC                                                                                                |

Tabla 6-39 Operandos válidos para las operaciones de sumar, restar, multiplicar y dividir

Los números reales (o números en coma flotante) se representan en el formato descrito en la norma ANSI/IEEE 7541985 (precisión sencilla). Para obtener más información al respecto, consulte esa norma.

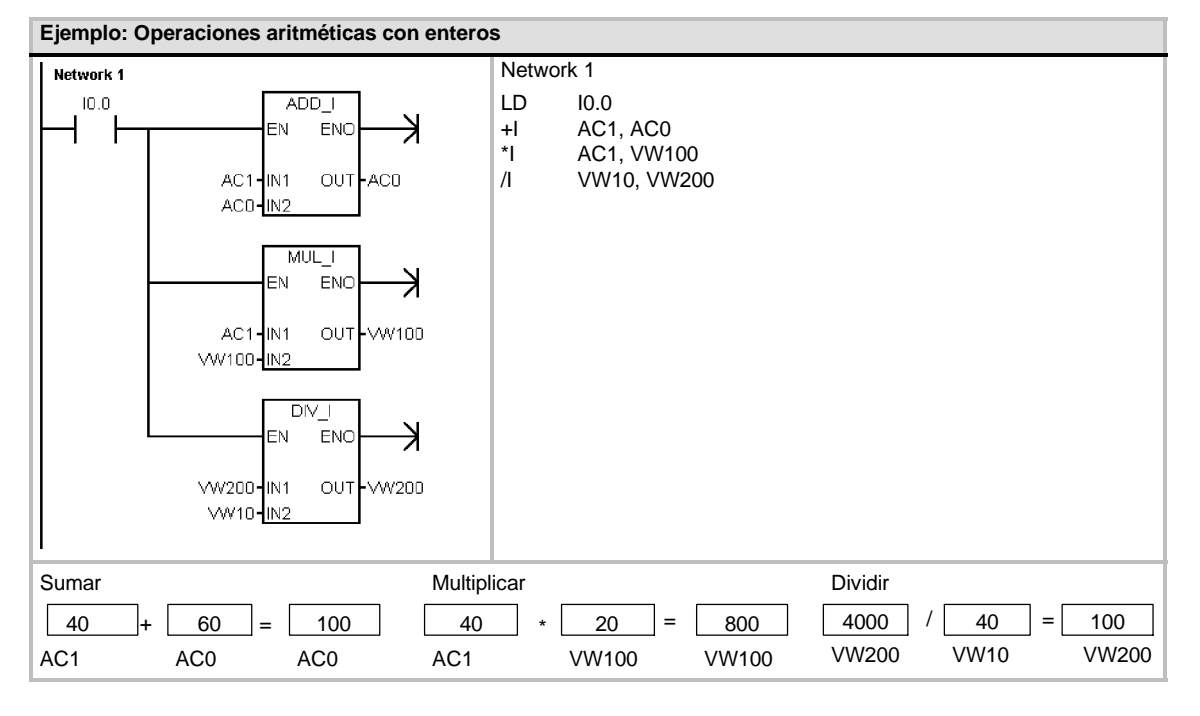

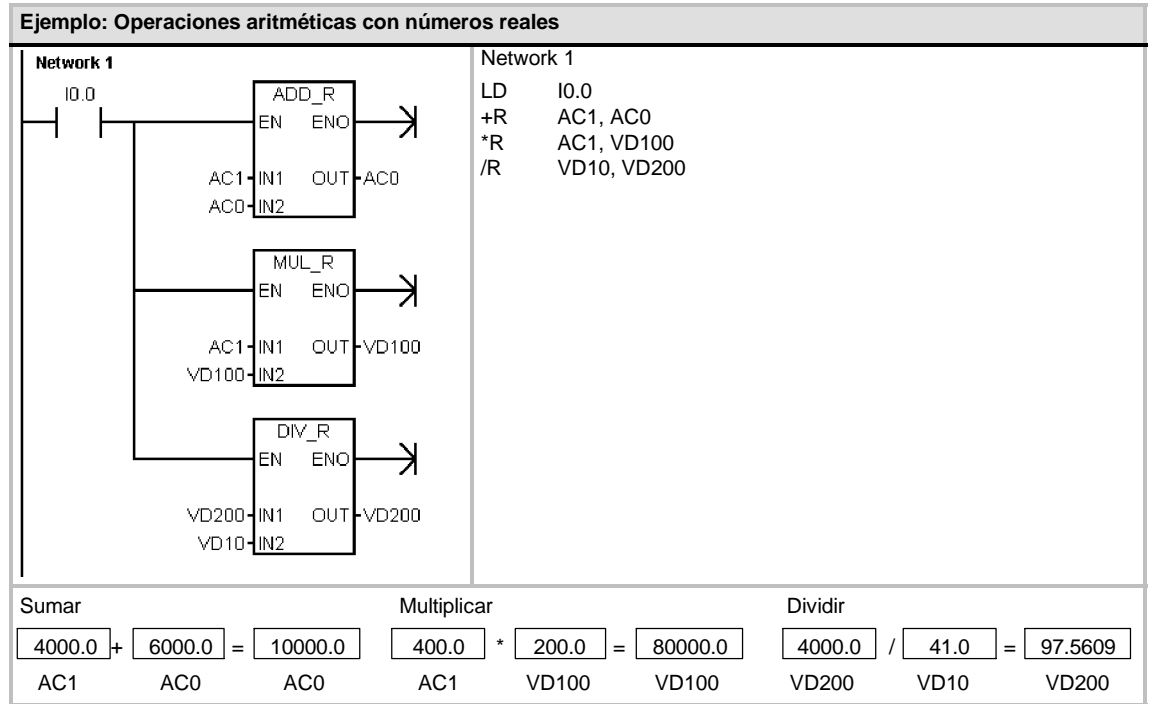

## Multiplicar enteros a enteros dobles y Dividir enteros con resto

#### Multiplicar enteros a enteros dobles

IN1 \* IN2 = OUT KOP y FUP IN1 \* OUT = OUT AWL

La operación Multiplicar enteros a enteros dobles (MUL) multiplica dos números enteros de 16 bits, arrojando un producto de 32 bits. En la operación AWL de multiplicación, la palabra menos significativa (16 bits) del OUT de 32 bits se utiliza como uno de los factores.

#### Dividir enteros con resto

IN1 / IN2 = OUT KOP y FUP OUT / IN1 = OUT AWL

La operación Dividir enteros con resto (DIV) divide dos números enteros de 16 bits, arrojando un resultado de 32 bits, compuesto por un resto de 16 bits (la palabra más significativa) y un cociente de 16 bits (la palabra menos significativa).

En la operación AWL de división, la palabra menos significativa (16 bits) del OUT de 32 bits se utiliza como dividendo.

#### Marcas especiales y ENO

En las operaciones Multiplicar enteros a enteros dobles y Dividir enteros con resto, las marcas especiales indican errores y valores no válidos. Si se activa SM1.3 (división por cero) durante una operación de división, permanecerán inalterados los demás bits aritméticos de estado. En otro caso, todos los bits aritméticos de estado soportados contendrán el estado válido al finalizar la operación aritmética.

#### Condiciones de error que ponen ENO a 0:

- SM1.1 (desbordamiento)
- SM1.3 (división por cero)
- 0006 (dirección indirecta)

#### Marcas especiales afectadas

- SM1.0 (cero)
- SM1.1 (desbordamiento)
- SM1.2 (negativo)
- SM1.3 (división por cero)

Tabla 6-40 Operandos válidos para las operaciones Multiplicar enteros a enteros dobles y Dividir enteros con resto

| Entradas/salidas | Tipos de<br>datos | Operandos                                                            |
|------------------|-------------------|----------------------------------------------------------------------|
| IN1, IN2         | INT               | IW, QW, VW, MW, SMW, SW, T, C, LW, AC, AIW, *VD, *LD, *AC, constante |
| OUT              | DINT              | ID, QD, VD, MD, SMD, SD, LD, AC, *VD, *LD, *AC                       |

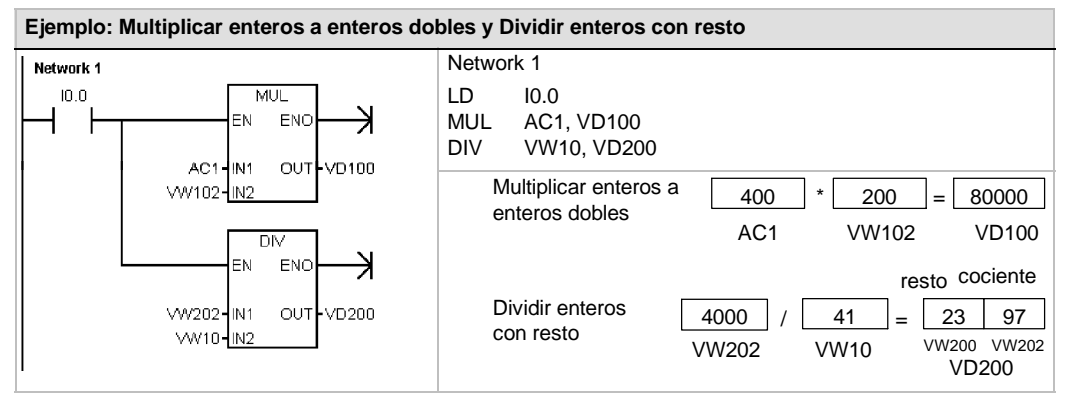

Nota: VD100 contiene VW100 y VW102, en tanto que VD200 contiene VW200 y VW202.

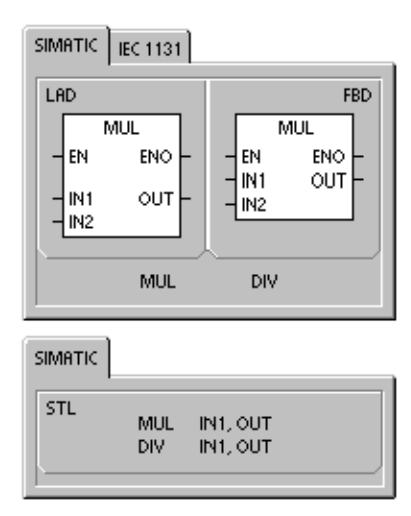

# Operaciones con funciones numéricas

#### Seno, Coseno y Tangente

Las operaciones Seno (SIN), Coseno (COS) y Tangente (TAN) evalúan la función trigonométrica del valor del ángulo IN y depositan el resultado en OUT. El valor del ángulo de entrada se indica en radianes.

SIN (IN) = OUT COS (IN) = OUT TAN (IN) = OUT

*Para convertir un ángulo de grados a radianes,* utilice la operación MUL\_R (\*R), con objeto de multiplicar el ángulo en grados por 1,745329E2 (aproximadamente por  $\pi/180$ ).

#### Logaritmo natural y Exponente natural

La operación Logaritmo natural (LN) calcula el logaritmo natural del valor de IN y deposita el resultado en OUT.

La operación Exponente natural (EXP) ejecuta el cálculo exponencial de la constante "e" elevada a la potencia del valor de IN y deposita el resultado en OUT.

LN (IN) = OUT EXP (IN)= OUT

Para obtener el logaritmo con base 10 del logaritmo natural, divida el logaritmo natural por 2,302585 (que es aproximadamente el logaritmo natural de 10).

Para elevar un número real cualquiera a la potencia de otro número real, incluyendo exponentes fraccionarios, combine la operación Exponente natural con la operación Logaritmo natural. Por ejemplo, para elevar X a la potencia de Y, introduzca la operación siguiente: EXP (Y \* LN (X)).

#### Raíz cuadrada

La operación Raíz cuadrada (SQRT) extrae la raíz cuadrada de un número real de 32 bits (IN), dando como resultado un número real de 32 bits (OUT), como muestra la ecuación siguiente:

SQRT (IN)= OUT

Para obtener otras raíces: 5 elevado al cubo =  $5^3 = EXP(3*LN(5)) = 125$ Raíz cúbica de  $125 = 125^{(1/3)} = EXP((1/3)*LN(125)) = 5$ Raíz cuadrada de 5 elevado al cubo =  $5^{(3/2)} = EXP(3/2*LN(5)) = 11,18034$ 

#### Marcas especiales y ENO para las operaciones con funciones numéricas

En todas las operaciones descritas en esta página, SM1.1 se utiliza para indicar errores de rebase y valores no válidos. Si se activa SM1.1, el estado de SM1.0 y de SM1.2 no será válido y no se alterarán los operandos de entrada originales. Si SM1.1 y SM1.2 no se activan durante una operación de división, la operación aritmética habrá finalizado con un resultado válido, y tanto SM1.0 como SM1.2 contendrán un estado válido.

| Condiciones | de | error | que | ponen |
|-------------|----|-------|-----|-------|
| ENO a 0:    |    |       | -   | -     |

- Marcas especiales afectadas SM1.0 (cero)
- SM1.1 (desbordamiento)
- SM1.1 (desbordamiento)
- 0006 (dirección indirecta)
- SM1.2 (negativo)

Tabla 6-41 Operandos válidos para las funciones numéricas

| Entradas/salidas | Tipos de<br>datos | Operandos                                                 |
|------------------|-------------------|-----------------------------------------------------------|
| IN               | REAL              | ID, QD, VD, MD, SMD, SD, LD, AC, *VD, *LD, *AC, constante |
| OUT              | REAL              | ID, QD, VD, MD, SMD, SD, LD, AC, *VD, *LD, *AC            |

Los números reales (o números en coma flotante) se representan en el formato descrito en la norma ANSI/IEEE 7541985 (precisión sencilla). Para obtener más información al respecto, consulte esa norma.

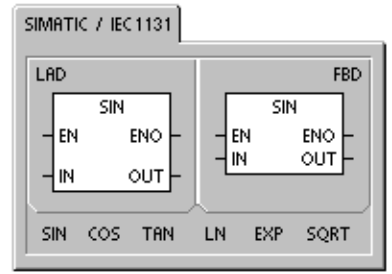

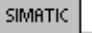

| STL | SIN<br>COS<br>TAN<br>LN<br>EXP<br>SQRT | IN, OUT<br>IN, OUT<br>IN, OUT<br>IN, OUT<br>IN, OUT<br>IN, OUT |  |
|-----|----------------------------------------|----------------------------------------------------------------|--|
|     |                                        |                                                                |  |

## Incrementar y Decrementar

#### Incrementar

IN + 1 = OUT OUT + 1 = OUT

KOP y FUP AWL

#### Decrementar

IN - 1 = OUT KOP y FUP OUT - 1 = OUT AWL

Las operaciones Incrementar y Decrementar suman/restan 1 al valor de la entrada IN y depositan el resultado en OUT.

Las operaciones Incrementar byte (INCB) y Decrementar byte (DECB) no llevan signo.

Las operaciones Incrementar palabra (INCW) y Decrementar palabra (DECW) llevan signo.

Las operaciones Incrementar palabra doble (INCD) y Decrementar palabra doble (DECD) llevan signo.

Condiciones de error que ponen ENO a 0:

- SM1.1 (desbordamiento)
- 0006 (dirección indirecta)

#### Marcas especiales afectadas:

- SM1.0 (cero)
- SM1.1 (desbordamiento)
- SM1.2 (negativo) para operaciones con palabras y palabras dobles

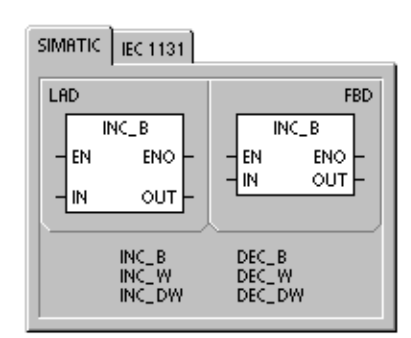

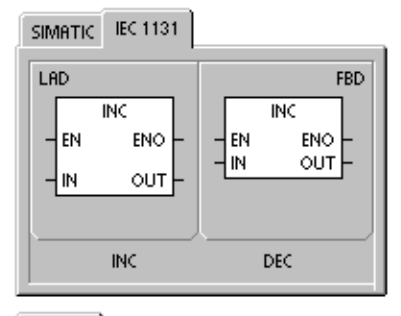

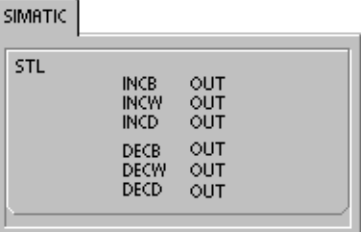

| Tabla 6-42 | Operandos válidos para las operaciones Incrementar y De | crementar |
|------------|---------------------------------------------------------|-----------|
|------------|---------------------------------------------------------|-----------|

| Entradas/<br>salidas | Tipos de<br>datos | Operandos                                                            |
|----------------------|-------------------|----------------------------------------------------------------------|
| IN                   | BYTE              | IB, QB, VB, MB, SMB, SB, LB, AC, *VD, *LD, *AC, constante            |
|                      | INT<br>DINT       | IW, QW, VW, MW, SMW, SW, T, C, LW, AC, AIW, *VD, *LD, *AC, constante |
|                      |                   | ID, QD, VD, MD, SMD, SD, LD, AC, HC, *VD, *LD, *AC, constante        |
| OUT                  | BYTE              | IB, QB, VB, MB, SMB, SB, LB, AC, *VD, *AC, *LD                       |
|                      | INT               | IW, QW, VW, MW, SMW, SW, T, C, LW, AC,*VD, *LD, *AC                  |
|                      | DINT              | ID, QD, VD, MD, SMD, SD, LD, AC, *VD, *LD, *AC                       |

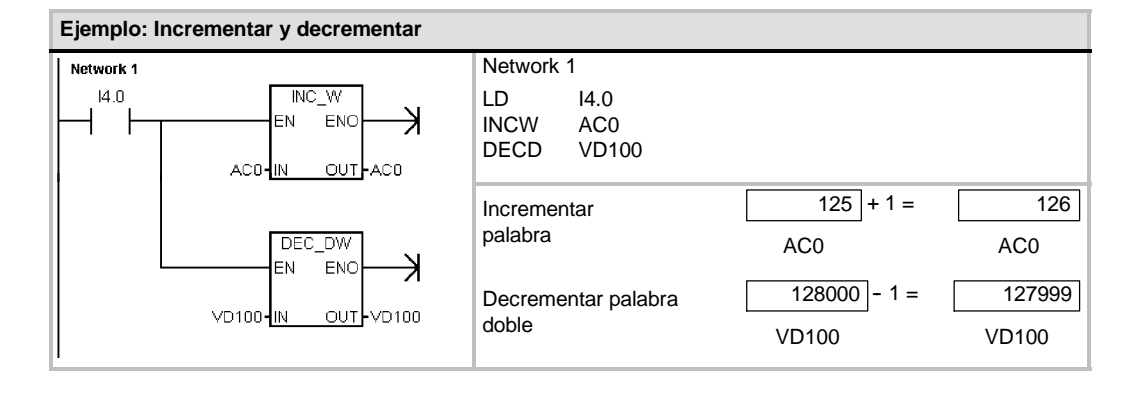

# Regulación PID proporcional/integral/derivativa

La operación Regulación PID (PID) ejecuta el cálculo de un lazo de regulación PID en el LOOP referenciado, conforme a la información de entrada y configuración definida en TABLE (TBL).

Condiciones de error que ponen ENO a 0:

- SM1.1 (desbordamiento)
- 0006 (dirección indirecta)

#### Marcas especiales afectadas:

SM1.1 (desbordamiento)

La operación PID (lazo de regulación con acción proporcional, integral, derivativa) sirve para ejecutar el cálculo PID. Para habilitar el cálculo PID, el primer nivel de la pila lógica (TOS) debe estar ON (circulación de corriente). Esta operación tiene dos operandos: una dirección TABLE que constituye la dirección inicial de la tabla del lazo y un número LOOP que es una constante comprendida entre 0 y 7.

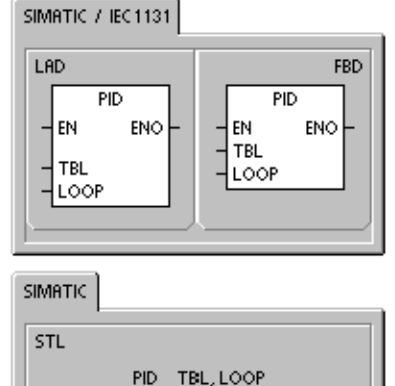

Un programa sólo admite ocho operaciones PID. Si se utilizan dos o más operaciones PID con el mismo número de lazo (aunque tengan diferentes direcciones de tabla), los dos cálculos PID se interferirán mutuamente siendo impredecible el resultado.

La tabla del lazo almacena nueve parámetros que sirven para controlar y supervisar la operación del mismo. Incluye el valor actual y previo de la variable de proceso (valor real), la consigna, la salida o magnitud manipulada, la ganancia, el tiempo de muestreo, el tiempo de acción integral, el tiempo de acción derivativa y la suma integral (bias).

Para poder realizar el cálculo PID con el intervalo de muestreo deseado, la operación PID debe ejecutarse bien dentro de una rutina de interrupción temporizada, o bien desde el programa principal, a intervalos controlados por un temporizador. El tiempo de muestreo debe definirse en calidad de entrada para la operación PID a través de la tabla del lazo.

La función de autosintonía se ha agregado a la operación PID. En el capítulo 15 encontrará una descripción detallada de esta función. El Panel de sintonía PID sólo funciona con los lazos PID creados con el Asistente PID.

| Entradas/salidas | Tipos de<br>datos | Operandos         |
|------------------|-------------------|-------------------|
| TBL              | BYTE              | VB                |
| LOOP             | BYTE              | Constante (0 a 7) |

Tabla 6-43 Operandos válidos para la operación Regulación PID

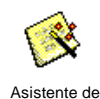

operaciones

STEP 7-Micro/WIN ofrece el asistente PID que ayuda a definir un algoritmo PID para un proceso de control de bucle cerrado. Elija el comando de menú **Herramientas > Asistente de operaciones** y seleccione **PID** en la ventana del asistente.

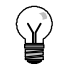

#### Consejo

La consigna de los límites inferior y superior debería corresponder a los límites inferior y superior de la variable de proceso.

# **Algoritmo PID**

En modo estacionario, un regulador PID varía el valor de su salida para llevar a cero el error de regulación (e). El error es la diferencia entre el valor de consigna (SP) (el punto de trabajo deseado) y la variable de proceso (PV) (el punto de trabajo real). El principio de una regulación PID se basa en la ecuación indicada a continuación que expresa la salida M(t) como una función de un término proporcional, uno integral y uno derivativo:

| Salida | =                                                               | término<br>proporcional                                                                       | +                                   | término integral                                                     | +        | término derivativo     |
|--------|-----------------------------------------------------------------|-----------------------------------------------------------------------------------------------|-------------------------------------|----------------------------------------------------------------------|----------|------------------------|
| M(t)   | =                                                               | K <sub>C</sub> * e                                                                            | +                                   | $K_{C} \int_{0}^{t} e dt + M_{initial}$                              | +        | K <sub>C</sub> * de/dt |
| donde: | M <sub>(t)</sub><br>K <sub>C</sub><br>e<br>M <sub>initial</sub> | es la salida del lazo<br>es la ganancia del<br>es el error de regul<br>es el valor inicial de | o en f<br>lazo<br>lación<br>e la sa | unción del tiempo<br>(diferencia entre la consigna<br>alida del lazo | a y la v | variable de proceso)   |

Para poder implementar esta función de regulación en un sistema digital, la función continua debe cuantificarse mediante muestreos periódicos del valor del error, calculándose seguidamente el valor de la salida. La ecuación que constituye la base de la solución en un sistema digital es:

|        |                                                                                                    | 11                                                                                                    |   |
|--------|----------------------------------------------------------------------------------------------------|----------------------------------------------------------------------------------------------------|---|
| Mn     | =                                                                                                    | $K_c * e_n + K_I * \sum_{1} e_x + M_{initial} + K_D * (e_n - e_{n-1})$                                                                                                    |   |
| Salida | =                                                                                                    | término proporcional + término integral + término derivativ                                                                                                    | 0 |
| donde: | M <sub>n</sub><br>K <sub>C</sub><br>e <sub>n</sub> - 1<br>e <sub>x</sub><br>K <sub>I</sub><br>M <sub>initial</sub> | es el valor de salida del lazo calculado en el muestreo n-ésimo<br>es la ganancia del lazo<br>es el valor del error del lazo en el muestreo n-ésimo<br>es el valor previo del error de regulación (en el muestreo (n-1)-ésimo)<br>es el valor del error de regulación en el muestreo x<br>es la constante proporcional del término integral<br>es el valor inicial de la salida del lazo |   |
|        | ND                                                                                                    | es la constante proporcional del termino delivativo                                                                                                    |   |
|        |                                                                                                    |                                                                                                    |   |

Para esta ecuación, el término integral se muestra en función de todos los términos del error, desde el primer muestreo hasta el muestreo actual. El término derivativo es una función del muestreo actual y del muestreo previo; mientras que el término proporcional sólo es función del muestreo actual. En un sistema digital no es práctico almacenar todos los muestreos del término del error, además de no ser necesario.

Puesto que un sistema digital debe calcular el valor de salida cada vez que se muestre el error, comenzando en el primer muestreo, basta con almacenar el valor previo del error y el valor previo del término integral. Debido a la naturaleza repetitiva de la solución basada en un sistema digital, es posible simplificar la ecuación a resolver en cada muestreo. La ecuación simplificada es:

| Mn     | =                  | K <sub>c</sub> * | en              | +                                               | K <sub>I</sub> * e <sub>r</sub> | η <b>+ ΜΧ</b>          | +       | K <sub>D</sub> * (e <sub>n</sub> -e <sub>n-1</sub> ) |  |  |  |
|--------|--------------------|------------------|-----------------|-------------------------------------------------|---------------------------------|------------------------|---------|------------------------------------------------------|--|--|--|
| Salida | =                  | térmi            | no proporcion   | al +                                            | término                         | integral               | +       | término derivativo                                   |  |  |  |
| donde: | Mn                 | es               | el valor de sa  | lida del la                                     | azo calcu                       | lado en el muestreo    | n-ésir  | no                                                   |  |  |  |
|        | K <sub>C</sub>     | es               | la ganancia d   | el lazo                                         |                                 |                        |         |                                                      |  |  |  |
|        | e <sub>n</sub>     | es               | el valor del el | ror del la                                      | zo en el                        | muestreo n-ésimo       |         |                                                      |  |  |  |
|        | e <sub>n - 1</sub> | es               | el valor previ  | o del erro                                      | or de regu                      | ulación (en el muestre | eo (n-1 | 1)-ésimo)                                            |  |  |  |
|        | KI                 | es               | la constante    | oroporcio                                       | nal del té                      | érmino integral        |         |                                                      |  |  |  |
|        | MX                 | es               | el valor previ  | o del térn                                      | nino integ                      | gral (en el muestreo ( | n−1)-é  | ésimo)                                               |  |  |  |
|        | KD                 | es               | la constante    | a constante proporcional del término derivativo |                                 |                        |         |                                                      |  |  |  |

Para calcular el valor de salida del lazo, el S7-200 utiliza una forma modificada de la ecuación simplificada anterior. Esta ecuación modificada equivale a:

| Mn     | =                                               | MP <sub>n</sub>                                                                                  | +                                     | MI <sub>n</sub>                                                                                                    | +                                     | MD <sub>n</sub>                                                      |
|--------|-------------------------------------------------|--------------------------------------------------------------------------------------------------|---------------------------------------|----------------------------------------------------------------------------------------------------|---------------------------------------|----------------------------------------------------------------------|
| Salida | =                                               | término proporcional                                                                             | +                                     | término integral                                                                                                    | +                                     | término derivativo                                                   |
| donde: | Mn<br>MP <sub>n</sub><br>MI <sub>n</sub><br>MDn | es el valor de salida<br>es el valor del térmi<br>es el valor del térmi<br>es el valor del térmi | a del la<br>no pro<br>no int<br>no de | azo calculado en el muestro<br>oporcional de salida del laz<br>egral de salida del lazo en<br>rivativo de salida del lazo e | eo n-e<br>o en e<br>el mue<br>en el m | ésimo<br>el muestreo n-ésimo n<br>estreo n-ésimo<br>nuestreo n-ésimo |

#### Término proporcional de la ecuación PID

El término proporcional MP es el producto de la ganancia ( $K_C$ ), la cual controla la sensibilidad del cálculo de la salida, y del error (e), que es la diferencia entre el valor de consigna (SP) y el valor real o de la variable de proceso (PV) para un instante de muestreo determinado. La ecuación que representa el término proporcional según la resuelve el S7-200 es la siguiente:

| MPn                     | =                                                           | K <sub>C</sub> '                                        | * (SP <sub>n</sub> - PV <sub>n</sub> )                                          |                                                                                                    |
|-------------------------|-------------------------------------------------------------|---------------------------------------------------------|---------------------------------------------------------------------------------|----------------------------------------------------------------------------------------------------|
| donde: M<br>k<br>S<br>F | MPn<br>K <sub>C</sub><br>SP <sub>n</sub><br>PV <sub>n</sub> | es el valor<br>es la gana<br>es el valor<br>es el valor | del término propor<br>ncia del lazo<br>de la consigna en<br>de la variable de p | cional de salida del lazo en el muestreo n-ésimo n<br>el muestreo n-ésimo<br>roceso en el muestreo n-ésimo |

#### Término integral de la ecuación PID

El término integral MI es proporcional a la suma del error a lo largo del tiempo. La ecuación que representa el término integral según la resuelve el S7-200 es la siguiente:

| MIn    | =                                                                                                    | Kc | *                                                                                                    | Τs                                                                                    | 1                                                                                                    | TI                                                              |                                                                               | *                    | (SP <sub>n</sub> - PV <sub>n</sub> )                                           | +                                 | МХ                 |  |
|--------|----------------------------------------------------------------------------------------------------|----|----------------------------------------------------------------------------------------------------|---------------------------------------------------------------------------------------|----------------------------------------------------------------------------------------------------|-----------------------------------------------------------------|-------------------------------------------------------------------------------|----------------------|--------------------------------------------------------------------------------|-----------------------------------|--------------------|--|
| donde: | MI <sub>n</sub><br>K <sub>C</sub><br>T <sub>S</sub><br>T <sub>I</sub><br>SP <sub>n</sub><br>PV <sub>n</sub><br>MX |    | es el valor<br>es la ganar<br>es el tiemp<br>es el períor<br>es el valor<br>es el valor<br>(también lla | del térr<br>ncia de<br>lo de m<br>do de ir<br>de la c<br>de la v<br>del térr<br>amado | nino integ<br>l lazo<br>uestreo de<br>ntegración<br>onsigna el<br>ariable de<br>nino integ<br>suma inte | ral de<br>el laz<br>del l<br>n el r<br>proc<br>ral er<br>gral o | e salida o<br>o<br>azo (tam<br>nuestreo<br>eso en e<br>n el mues<br>o "bias") | del I<br>nbié<br>o n | azo en el muest<br>n llamado tiempo<br>ésimo<br>uestreo n-ésimo<br>o (n1)ésimo | reo n-ési<br>o de acció<br>o<br>o | mo<br>ón integral) |  |

La suma integral o bias (MX) es la suma acumulada de todos los valores previos del término integral. Después de cada cálculo de  $MI_n$  se actualiza la suma integral con el valor de  $MI_n$  que puede ajustarse o limitarse (para más información, consulte la sección "Variables y rangos"). Por regla general, el valor inicial de la suma integral se ajusta al valor de salida ( $M_{inicial}$ ) justo antes de calcular la primera salida del lazo. El término integral incluye también varias constantes tales como la ganancia ( $K_C$ ), el tiempo de muestreo ( $T_S$ ), que define el intervalo con que se recalcula periódicamente el valor de salida del lazo PID, y el tiempo de acción integral ( $T_I$ ), que es un tiempo utilizado para controlar la influencia del término integral en el cálculo de la salida.

#### Término derivativo de la ecuación PID

El término derivativo MD es proporcional a la tasa de cambio del error. El S7-200 utiliza la ecuación siguiente para el término derivativo:

| MDn | = K <sub>C</sub> | * T <sub>D</sub> | / T <sub>S</sub> | * | ((SP <sub>n</sub> - PV <sub>n</sub> ) - (SP <sub>n</sub> . | . <sub>1</sub> - PV <sub>n - 1</sub> )) |
|-----|------------------|------------------|------------------|---|------------------------------------------------------------|-----------------------------------------|
|-----|------------------|------------------|------------------|---|------------------------------------------------------------|-----------------------------------------|

Para evitar cambios o saltos bruscos de la salida debidos a cambios de la acción derivativa o de la consigna, se ha modificado esta ecuación bajo la hipótesis de que la consigna es constante  $(SP_n = SP_{n-1})$ . En consecuencia, se calcula el cambio en la variable de proceso en lugar del cambio en el error, como puede verse a continuación:

| MD <sub>n</sub> | =                                                                                                    | К <sub>С</sub> | *                                                                                        | т <sub>D</sub>                                                                           | /                                                                                                  | т <sub>s</sub>                                         | *                                                                                 | (SP <sub>n</sub> - PV <sub>n</sub> - SP <sub>n</sub> + PV <sub>n - 1</sub> )                                                                                                  |
|-----------------|----------------------------------------------------------------------------------------------------|----------------|------------------------------------------------------------------------------------------|------------------------------------------------------------------------------------------|----------------------------------------------------------------------------------------------------|--------------------------------------------------------|-----------------------------------------------------------------------------------|----------------------------------------------------------------------------------------------------|
| o simplific     | cando:                                                                                                    |                |                                                                                          |                                                                                          |                                                                                                    |                                                        |                                                                                   |                                                                                                    |
| MD <sub>n</sub> | =                                                                                                    | ĸc             | *                                                                                        | Τ <sub>D</sub>                                                                           | 1                                                                                                  | Τs                                                     | *                                                                                 | (PV <sub>n - 1</sub> - PV <sub>n</sub> )                                                                                                    |
| donde:          | MD <sub>n</sub><br>K <sub>C</sub><br>T <sub>S</sub><br>T <sub>D</sub><br>SP <sub>n</sub> -<br>PV <sub>n</sub><br>PV <sub>n</sub> - | 1              | es el val<br>es la gar<br>es el tier<br>es el per<br>es el val<br>es el val<br>es el val | or del t<br>nancia<br>npo de<br>ríodo de<br>or de la<br>or de la<br>or de la<br>or de la | érmino d<br>del lazo<br>muestre<br>e diferen<br>a consigr<br>a consigr<br>a variable<br>a variable | erivat<br>ciació<br>ia en<br>ia en<br>e de p<br>e de p | tivo de la<br>lazo<br>n de lazo<br>el muesti<br>el muesti<br>roceso e<br>roceso e | salida del lazo en el muestreo n-ésimo<br>(también llamado tiempo de acción derivativa)<br>eo n-ésimo<br>eo (n-1)-ésimo<br>n el muestreo n-ésimo<br>n el muestreo (n-1)-ésimo |

En lugar del error es necesario guardar la variable de proceso para usarla en el próximo cálculo del término derivativo. En el instante del primer muestreo, el valor de  $PV_{n-1}$  se inicializa a un valor igual a  $PV_n$ .

#### Seleccionar el tipo de regulación

En numerosos sistemas de regulación basta con utilizar una o dos acciones de regulación. Así, por ejemplo, puede requerirse únicamente regulación proporcional o regulación proporcional e integral. El tipo de regulación se selecciona ajustando correspondientemente los valores de los parámetros constantes.

Por tanto, si no se desea acción integral (sin "l" en el cálculo PID), entonces el tiempo de acción integral debe ajustarse a infinito ("INF"). Incluso sin acción integral, es posible que el valor del término integral no sea "0", debido a que la suma integral MX puede tener un valor inicial.

Si no se desea acción derivativa (sin "D" en el cálculo PID), entonces el tiempo de acción derivativa debe ajustarse a 0.0.

Si no se desea acción proporcional (sin "P" en el cálculo PID) y se desea regulación I o ID, entonces la ganancia debe ajustarse a 0.0. Puesto que la ganancia interviene en las ecuaciones para calcular los términos integral y derivativo, si se ajusta a 0.0 resulta un valor de 1.0, que es el utilizado para calcular los términos integral y derivativo.

#### Convertir y normalizar las entradas del lazo

El lazo tiene dos variables o magnitudes de entrada, a saber: la consigna y la variable de proceso. La consigna es generalmente un valor fijo (p. ej. el ajuste de velocidad en el ordenador de abordo de un automóvil). La variable de proceso es una magnitud relacionada con la salida del lazo y que mide por ello el efecto que tiene la misma sobre el sistema regulado. En el ejemplo del ordenador de abordo, la variable de proceso sería la entrada al tacómetro que es una señal proporcional a la velocidad de giro de las ruedas.

Tanto la consigna como la variable de proceso son valores físicos que pueden tener diferente magnitud, rango y unidades de ingeniería. Para que la operación PID pueda utilizar esos valores físicos, éstos deben convertirse en representaciones normalizadas en coma flotante.

El primer paso es convertir el valor físico de un valor entero de 16 bits en un valor en coma flotante o real. La siguiente secuencia de operaciones muestra cómo convertir un valor entero en un número real.

| ITD | AIW0, AC0 | //Convertir un valor de entrada en una palabra doble |
|-----|-----------|------------------------------------------------------|
| DTR | AC0, AC0  | //Convertir un entero de 32 bits en un número real   |

El próximo paso consiste en convertir el número real representativo del valor físico en un valor normalizado entre 0.0 y 1.0. La ecuación siguiente se utiliza para normalizar tanto la consigna como el valor de la variable de proceso.

| R <sub>Norm</sub> | =                                     | ((R <sub>No norm</sub> / Alcance) + Offset)                                                                                                    |
|-------------------|---------------------------------------|----------------------------------------------------------------------------------------------------|
| donde:            | R <sub>Norm</sub><br>R <sub>Raw</sub> | es la representación como número real normalizado del valor físico<br>es la representación como número real no normalizado del valor físico                            |
|                   | Offset                                | vale 0,0 para valores unipolares<br>vale 0,5 para valores bipolares                                                                                                    |
|                   | Alcance                               | es la diferencia entre el máximo valor posible menos el mínimo valor posible:<br>= 32.000 para valores unipolares (típico)<br>= 64.000 para valores bipolares (típico) |

La siguiente secuencia de operaciones muestra la forma de normalizar el valor bipolar contenido en AC0 (cuyo alcance vale 64.000), continuando la secuencia previa:

| /R   | 64000.0, AC0 | //Normalizar el valor en el acumulador                |
|------|--------------|-------------------------------------------------------|
| +R   | 0.5, AC0     | //Desplazar el valor al rango entre 0.0 y 1.0         |
| MOVR | AC0, VD100   | //Almacenar el valor normalizado en la tabla del lazo |

# Convertir la salida del lazo en un valor entero escalado

La salida del lazo constituye la variable manipulada; en el caso del automóvil, la posición de la mariposa en el carburador. La salida del lazo es un valor real normalizado comprendido entre 0.0 y 1.0. Antes de que la salida del lazo pueda utilizarse para excitar una salida analógica, deberá convertirse en un valor escalado de 16 bits. Esta operación constituye el proceso inverso de convertir PV y SP en un valor normalizado. El primer paso es convertir la salida del lazo en un valor real escalado usando la fórmula siguiente:

| R <sub>Scal</sub> | = (                                 | M <sub>n</sub> - Offset)                                   | *                           | Alcance                                                                                            |
|-------------------|-------------------------------------|------------------------------------------------------------|-----------------------------|----------------------------------------------------------------------------------------------------|
| <i>d</i> onde:    | R <sub>Scal</sub><br>M <sub>n</sub> | es el valor real e<br>es el valor real n                   | scalad<br>ormali            | do de la salida del lazo<br>izado de la salida del lazo                                            |
|                   | Offset                              | vale 0,0 para val<br>vale 0,5 para val                     | ores u<br>ores b            | inipolares<br>pipolares                                                                            |
|                   | Alcance                             | es la diferencia e<br>= 32.000 para va<br>= 64.000 para va | entre e<br>alores<br>alores | el máximo valor posible menos el mínimo valor posible<br>unipolares (típico)<br>bipolares (típico) |

La siguiente secuencia de operaciones muestra la forma de escalar la salida del lazo:

| MOVR | VD108, AC0   | //Transferir la salida del lazo al acumulador        |
|------|--------------|------------------------------------------------------|
| -R   | 0.5, AC0     | //Incluir esta operación sólo si el valor es bipolar |
| *R   | 64000.0, AC0 | //Escalar el valor en el acumulador                  |

Seguidamente es necesario convertir el valor real escalado representativo de la salida del lazo en un entero de 16 bits. La secuencia siguiente muestra cómo efectuar esta conversión:

| ROUND | AC0, AC0  | //Convertir el número real en un entero de 32 bits |
|-------|-----------|----------------------------------------------------|
| DTI   | AC0, LW0  | //Convertir el valor en un entero de 16 bits       |
| MOVW  | LW0, AQW0 | //Escribir el valor en la salida analógica         |

#### Lazos con acción positiva o negativa

El lazo tiene acción positiva si la ganancia es positiva y acción negativa si la ganancia es negativa. (En regulación I o ID, donde la ganancia vale 0.0, si se indica un valor positivo para el tiempo de acción integral y derivativa resulta un lazo de acción positiva y de acción negativa al indicarse valores negativos).

#### Variables y rangos

La variable de proceso y la consigna son magnitudes de entrada para el cálculo PID. Por tanto, la operación PID lee los campos definidos para estas variables en la tabla del lazo, pero no los modifica.

El valor de salida se genera al realizar el cálculo PID. Debido a ello, el campo en la tabla del lazo que contiene el valor de salida se actualiza cada vez que se termina un cálculo PID. El valor de salida está limitado entre 0.0 y 1.0. El usuario puede utilizar el campo de valor de salida en calidad de campo de entrada para indicar un valor de salida inicial cuando se conmute de control manual a automático (consulte también el apartado "Modos").

Si se utiliza regulación integral, la suma integral es actualizada por el cálculo PID y el valor actualizado se utiliza como entrada para el siguiente cálculo PID. Si el valor de salida calculado se sale de rango (salida inferior a 0.0 o superior a 1.0), la suma integral se ajustar@; conforme a las fórmulas siguientes:

| МХ             | =                                                          | 1.0                                          | -                                              | (MP <sub>n</sub> + MD <sub>n</sub> )                                                                  | si la salida calculada M <sub>n</sub> > 1.0                                                                                     |
|----------------|------------------------------------------------------------|----------------------------------------------|------------------------------------------------|----------------------------------------------------------------------------------------------------|----------------------------------------------------------------------------------------------------|
| o bien         | l,                                                         |                                              |                                                |                                                                                                    |                                                                                                    |
| МХ             | =                                                          | - (MP <sub>n</sub> + M                       | MD <sub>n</sub> )                              |                                                                                                    | si la salida calculada M <sub>n</sub> < 0.0                                                                                     |
| <i>d</i> onde: | MX<br>MP <sub>n</sub><br>MD <sub>n</sub><br>M <sub>n</sub> | es el va<br>es el va<br>es el va<br>es el va | alor d<br>alor d<br>alor d<br>alor d<br>alor d | e la suma integral aju<br>el término proporcion<br>el término derivativo e<br>e la salida del lazo er | istada<br>al de salida del lazo en el muestreo n-ésimo<br>de la salida del lazo en el muestreo n-ésimo<br>n el muestreo n-ésimo |

Si la suma integral se calcula de la forma descrita, mejorará la respuesta del sistema cuando la salida calculada retorne al rango adecuado. Es decir, la suma integral calculada se limita entre 0.0 y 1.0 y luego se escribe en el campo reservado para ella en la tabla del lazo cada vez que se finaliza un cálculo PID. El valor almacenado en la tabla del lazo se utiliza para el próximo cálculo PID.

A fin de evitar problemas con valores de la suma integral en determinadas aplicaciones, el usuario puede modificar el valor de la suma integral en la tabla del lazo antes de ejecutar la operación PID. Cualquier modificación manual de la suma integral deberá realizarse con gran precaución. En todo caso, el valor de la suma integral escrito en la tabla del lazo deberá ser un número real comprendido entre 0,0 y 1,0.

En la tabla del lazo se mantiene un valor de comparación de la variable de proceso para su uso en la parte de acción derivativa del cálculo PID. El usuario no deberá modificar este valor.

#### Modos

Los lazos PID del S7-200 no incorporan el control del modo de operación. El cálculo PID sólo se ejecuta si circula corriente hacia el cuadro PID. Por ello resulta el modo "automático" cuando se ejecuta cíclicamente el cálculo PID. Resulta el modo "manual" cuando no se ejecuta el cálculo PID.

La operación PID tiene un bit de historial de circulación de corriente similar a una operación de contador. La operación utiliza este bit para detectar una transición de "0" a "1" de la circulación de la corriente. Cuando se detecta la transición, la operación ejecuta una serie de acciones a fin de asegurar un cambio sin choques entre control manual y automático. Para evitar choques en la transición al modo automático, el valor de la salida ajustado manualmente debe entregarse en calidad de entrada a la operación PID (escrita en la entrada para M<sub>n</sub> en la tabla del lazo) antes de conmutar a modo automático. La operación PID ejecuta las siguientes acciones con los valores de la tabla del lazo a fin de asegurar un cambio sin choques entre control manual y automático cuando se detecta una transición de la circulación de corriente de "0" a "1":

- $\Box$  Ajustar la consigna (SP<sub>n</sub>) = variable de proceso (PV<sub>n</sub>)
- $\Box$  Ajustar la variable de proceso antigua (PV<sub>n1</sub>) = variable de proceso (PV<sub>n</sub>)
- $\Box$  Ajustar la suma integral (MX) = valor de salida (M<sub>n</sub>)

El estado por defecto de los bits de historial PID es "activado". Este estado se establece en el arranque o cada vez que haya una transición de modo STOP a RUN en el sistema de automatización. Si circula corriente hacia el cuadro PID la primera vez que se ejecuta tras entrar en el modo RUN, entonces no se detectará ninguna transición de la circulación de corriente y, por consecuencia, no se ejecutarán las acciones destinadas a evitar choques en el cambio de modo.

#### Alarmas y operaciones especiales

La operación PID es simple, pero ofrece grandes prestaciones para ejecutar cálculos PID. Si se precisan funciones de postprocesamiento (tales como funciones de alarma o cálculos especiales en base a las variables de lazo), ello deberá implementarse utilizando las operaciones básicas soportadas por el S7-200 en cuestión.

#### Condiciones de error

A la hora de compilar, la CPU generará un error de compilación (error de rango) y la compilación fallará si los operandos correspondientes a la dirección inicial o al número de lazo PID en la tabla del lazo están fuera de rango.

La operación PID no comprueba si todos los valores de entrada en la tabla del lazo respetan los límites de rango. Es decir, el usuario debe vigilar que la variable de proceso y la consigna (al igual que la suma integral y la variable de proceso previa, si se utilizan como entradas) sean números reales comprendidos entre 0,0 y 1,0.

Si se detecta algún error al ejecutar las operaciones aritméticas del cálculo PID se activará la marca SM1.1 (desbordamiento o valor no válido) y se finalizará la ejecución de la operación PID. (La actualización de los valores de salida en la tabla del lazo podría ser incompleta, por lo que se deberán descartar estos valores y corregir el valor de entrada que ha provocado el error matemático antes de volver a ejecutar la operación de regulación PID.)

## Tabla del lazo

La tabla del lazo tiene 80 bytes de longitud y el formato que muestra la tabla 6-44.

| Offset  | Campo                                               | Formato           | Tipo de<br>datos | Descripción                                                                                                 |
|---------|-----------------------------------------------------|-------------------|------------------|----------------------------------------------------------------------------------------------------|
| 0       | Variable de proceso<br>(PV <sub>n</sub> )           | REAL              | In               | Contiene la variable de proceso que debe estar escalada entre 0,0 y 1,0.                                    |
| 4       | Consigna<br>(SP <sub>n</sub> )                      | REAL              | In               | Contiene la consigna que debe estar escalada entre 0,0 y 1,0.                                               |
| 8       | Salida<br>(M <sub>n</sub> )                         | REAL              | In/Out           | Contiene la salida calculada, escalada entre 0,0 y 1,0.                                                     |
| 12      | Ganancia<br>(K <sub>C</sub> )                       | REAL              | In               | Contiene la ganancia, que es una constante proporcional. Puede ser un número positivo o negativo.           |
| 16      | Tiempo de muestreo<br>(T <sub>S</sub> )             | REAL              | In               | Contiene el tiempo de muestreo en<br>segundos. Tiene que ser un número<br>positivo.                         |
| 20      | Tiempo de acción<br>integral<br>(T <sub>I</sub> )   | REAL              | In               | Contiene el tiempo de acción integral en minutos. Tiene que ser un número positivo.                         |
| 24      | Tiempo de acción<br>derivativa<br>(T <sub>D</sub> ) | REAL              | In               | Contiene el tiempo de acción derivativa en minutos. Tiene que ser un número positivo.                       |
| 28      | Suma integral<br>(MX)                               | REAL              | In/Out           | Contiene el valor de la suma integral entre 0,0 y 1,0.                                                      |
| 32      | Variable de proceso<br>previa (PV <sub>n1</sub> )   | REAL              | In/Out           | Contiene el valor almacenado de la variable<br>de proceso al ejecutar por última vez la<br>instrucción PID. |
| 36 a 79 | Reservados para variabl                             | es de autosintoní | a. Para má       | s detalles, consulte la tabla 15-1.                                                                         |

#### Tabla 6-44 Tabla del lazo

SIMATIC / IEC1131

EVNT

ΕN

EVNT

CLR\_EVNT

ENO

# Operaciones de interrupción

## Habilitar todos los eventos de interrupción e Inhibir todos los eventos de interrupción

La operación Habilitar todos los eventos de interrupción (ENI) habilita la ejecución de todos los eventos asociados. La operación Inhibir todos los eventos de interrupción (DISI) inhibe la ejecución de todos los eventos asociados.

Las interrupciones se inhiben cuando la CPU pasa a modo RUN. En modo RUN es posible habilitar el procesamiento de las interrupciones con la operación Habilitar todos los eventos de interrupción. Ejecutando la operación Inhibir todos los eventos de interrupción se inhibe el procesamiento de las interrupciones. No obstante, los eventos de interrupción activos se siguen poniendo en la cola de espera.

Condiciones de error que ponen ENO a 0:

 0004 (intento de ejecutar una operación ENI, DISI o HDEF en una rutina de interrupción)

# Retorno condicionado desde rutina de interrupción

La operación Retorno condicionado desde rutina de interrupción (CRETI) finaliza una rutina en función de la combinación lógica precedente.

## Asociar interrupción

La operación Asociar interrupción (ATCH) asocia el número de una rutina de interrupción INT a un evento de interrupción EVNT, habilitando así éste último.

#### Condiciones de error que ponen ENO a 0:

0002 (conflicto de asignación de entradas a un contador rápido)

## Desasociar interrupción

La operación Desasociar interrupción (DTCH) desasocia un evento de interrupción EVNT de todas las rutinas de interrupción, deshabilitando así el evento.

## Borrar evento de interrupción

La operación Borrar evento de interrupción elimina todos los eventos de interrupción del tipo EVNT de la cola de interrupciones. Utilice esta operación para eliminar de la cola de interrupciones los eventos de interrupción indeseados. Si esta operación se utiliza para borrar eventos de interrupción falsos, es recomendable desasociar el evento en cuestión antes de borrar los eventos de la cola de interrupciones. De lo contrario, los nuevos eventos se agregarán a la cola tras haberse ejecutado la operación.

El ejemplo muestra un contador rápido A/B que utiliza la operación CLR\_EVNT para borrar interrupciones. Si un sensor paso a paso troceador de luz se ha detenido en una posición límite entre un paso de claro a oscuro, las vibraciones leves de la máquina podrían generar interrupciones indeseadas antes de que se pueda cargar el nuevo valor de preselección.

| Entradas/salidas | Tipos de<br>datos | Operandos                                                                                                    |
|------------------|-------------------|----------------------------------------------------------------------------------------------------|
| INT              | BYTE              | Constante (0 a 127)                                                                                                    |
| EVNT             | BYTE              | Constante         CPU 221 y CPU 222:         0 a 12, 19 a 23 y 27 a 33           CPU 224:         0 a 23 y 27 a 33           CPU 224XP y CPU 226:         0 a 33 |

Tabla 6-45 Operandos válidos para las operaciones de interrupción

#### LAD FBD ENI --- ( ENI ) DISI –( disi ) -{ RETI ] RETI ATCH **ATCH** – EN – INT – EVNT EN ENO ENO INT EVNT DTCH DTCH EN ENO EN ENO

EVNT

ΕN

EVNT

CLR\_EVNT

ENO

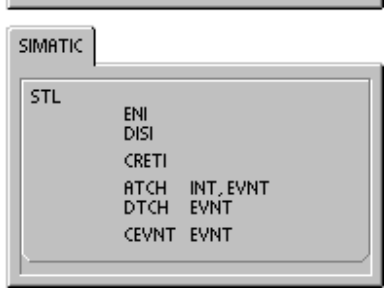

# Funcionamiento de las operaciones Asociar interrupción y Desasociar interrupción

Antes de poder llamar a una rutina de interrupción es preciso establecer un enlace entre el evento de interrupción y la parte del programa que se desee ejecutar cuando se presente el evento. La operación Asociar interrupción sirve para asignar el evento de interrupción (indicado por el número de evento) a una parte del programa (indicada por el número de la rutina de interrupción). También es posible asociar varios eventos de interrupción a una única rutina de interrupción. Por el contrario, no se puede asociar un sólo evento a distintas rutinas.

Cuando se asocia un evento a una rutina de interrupción, se habilita automáticamente el evento. Si se inhiben todos los eventos de interrupción, cada vez que se presente la interrupción se pondrá en cola de espera hasta que las interrupciones se habiliten de nuevo (utilizando para ello la operación Habilitar todos los eventos de interrupción), o bien hasta que se desborde la cola de espera de interrupciones.

También es posible inhibir ciertos eventos de interrupción, eliminando la asociación entre el evento y la correspondiente rutina mediante la operación Desasociar interrupción. Esta operación retorna la interrupción a un estado inactivo o ignorado. La tabla 6-46 muestra los diferentes tipos de eventos de interrupción.

| Evento | Descripción                   |                                                   | CPU 221<br>CPU 222 | CPU 224 | CPU 224XP,<br>CPU224XPsi<br>CPU 226 |
|--------|-------------------------------|---------------------------------------------------|--------------------|---------|-------------------------------------|
| 0      | 10.0                          | Flanco positivo                                   | Sí                 | Sí      | Sí                                  |
| 1      | 10.0                          | Flanco negativo                                   | Sí                 | Sí      | Sí                                  |
| 2      | 10.1                          | Flanco positivo                                   | Sí                 | Sí      | Sí                                  |
| 3      | 10.1                          | Flanco negativo                                   | Sí                 | Sí      | Sí                                  |
| 4      | 10.2                          | Flanco positivo                                   | Sí                 | Sí      | Sí                                  |
| 5      | 10.2                          | Flanco negativo                                   | Sí                 | Sí      | Sí                                  |
| 6      | 10.3                          | Flanco positivo                                   | Sí                 | Sí      | Sí                                  |
| 7      | 10.2                          | Flanco negativo                                   | Sí                 | Sí      | Sí                                  |
| 8      | Puerto 0                      | Recibir carácter                                  | Sí                 | Sí      | Sí                                  |
| 9      | Puerto 0                      | Transmisión finalizada                            | Sí                 | Sí      | Sí                                  |
| 10     | Interrupción<br>temporizada 0 | SMB34                                             | Sí                 | Sí      | Sí                                  |
| 11     | Interrupción<br>temporizada 1 | SMB35                                             | Sí                 | Sí      | Sí                                  |
| 12     | HSC0                          | CV=PV<br>(valor actual = valor<br>predeterminado) | Sí                 | Sí      | Sí                                  |
| 13     | HSC1                          | CV=PV<br>(valor actual = valor<br>predeterminado) |                    | Sí      | Sí                                  |
| 14     | HSC1                          | Cambio de sentido                                 |                    | Sí      | Sí                                  |
| 15     | HSC1                          | Puesta a 0 externa                                |                    | Sí      | Sí                                  |
| 16     | HSC2                          | CV=PV<br>(valor actual = valor<br>predeterminado) |                    | Sí      | Sí                                  |
| 17     | HSC2                          | Cambio de sentido                                 |                    | Sí      | Sí                                  |
| 18     | HSC2                          | Puesta a 0 externa                                |                    | Sí      | Sí                                  |
| 19     | PLS0                          | Interrupción Valor de contaje de<br>impulsos PTO  | Sí                 | Sí      | Sí                                  |
| 20     | PLS1                          | Interrupción Valor de contaje de<br>impulsos PTO  | Sí                 | Sí      | Sí                                  |
| 21     | Temporizador T32              | Interrupción CT=PT                                | Sí                 | Sí      | Sí                                  |

Tabla 6-46 Eventos de interrupción

| Descripción      |                                                                                                    | CPU 221<br>CPU 222                                                                                                    | CPU 224                                                                                                    | CPU 224XP,<br>CPU224XPsi<br>CPU 226                                                                                                    |
|------------------|----------------------------------------------------------------------------------------------------|----------------------------------------------------------------------------------------------------|----------------------------------------------------------------------------------------------------|----------------------------------------------------------------------------------------------------|
| Temporizador T96 | Interrupción CT=PT                                                                                                    | Sí                                                                                                    | Sí                                                                                                    | Sí                                                                                                    |
| Puerto 0         | Recepción de mensajes finalizada                                                                                                    | Sí                                                                                                    | Sí                                                                                                    | Sí                                                                                                    |
| Puerto 1         | Recepción de mensajes finalizada                                                                                                    |                                                                                                    |                                                                                                    | Sí                                                                                                    |
| Puerto 1         | Recibir carácter                                                                                                    |                                                                                                    |                                                                                                    | Sí                                                                                                    |
| Puerto 1         | Transmisión finalizada                                                                                                    |                                                                                                    |                                                                                                    | Sí                                                                                                    |
| HSC0             | Cambio de sentido                                                                                                    | Sí                                                                                                    | Sí                                                                                                    | Sí                                                                                                    |
| HSC0             | Puesta a 0 externa                                                                                                    | Sí                                                                                                    | Sí                                                                                                    | Sí                                                                                                    |
| HSC4             | CV=PV<br>(valor actual = valor<br>predeterminado)                                                                                       | Sí                                                                                                    | Sí                                                                                                    | Sí                                                                                                    |
| HSC4             | Cambio de sentido                                                                                                    | Sí                                                                                                    | Sí                                                                                                    | Sí                                                                                                    |
| HSC4             | Puesta a 0 externa                                                                                                    | Sí                                                                                                    | Sí                                                                                                    | Sí                                                                                                    |
| HSC3             | CV=PV<br>(valor actual = valor<br>predeterminado)                                                                                       | Sí                                                                                                    | Sí                                                                                                    | Sí                                                                                                    |
| HSC5             | CV=PV<br>(valor actual = valor<br>predeterminado)                                                                                       | Sí                                                                                                    | Sí                                                                                                    | Sí                                                                                                    |
|                  | Descripción<br>Temporizador T96<br>Puerto 0<br>Puerto 1<br>Puerto 1<br>Puerto 1<br>HSC0<br>HSC0<br>HSC4<br>HSC4<br>HSC4<br>HSC3<br>HSC5 | DescripciónTemporizador T96Interrupción CT=PTPuerto 0Recepción de mensajes finalizadaPuerto 1Recepción de mensajes finalizadaPuerto 1Recepción de mensajes finalizadaPuerto 1Recibir carácterPuerto 1Transmisión finalizadaHSC0Cambio de sentidoHSC0Puesta a 0 externaHSC4CV=PV<br>(valor actual = valor<br>predeterminado)HSC4Puesta a 0 externaHSC3CV=PV<br>(valor actual = valor<br>predeterminado)HSC5CV=PV<br>(valor actual = valor<br>predeterminado) | DescripciónCPU 221<br>CPU 222Temporizador T96Interrupción CT=PTSíPuerto 0Recepción de mensajes finalizadaSíPuerto 1Recepción de mensajes finalizadaPuerto 1Puerto 1Recepción de mensajes finalizadaFinalizadaPuerto 1Recibir carácterFinalizadaPuerto 1Transmisión finalizadaSíHSC0Cambio de sentidoSíHSC0Puesta a 0 externaSíHSC4CV=PV<br>(valor actual = valor<br>predeterminado)SíHSC3CV=PV<br>(valor actual = valor<br>predeterminado)SíHSC5CV=PV<br>(valor actual = valor<br>predeterminado)Sí | DescripciónCPU 221<br>CPU 222CPU 224Temporizador T96Interrupción CT=PTSíSíPuerto 0Recepción de mensajes finalizadaSíSíPuerto 1Recepción de mensajes finalizadaSíSíPuerto 1Recepción de mensajes finalizadaPuerto 1Recepción de mensajes finalizadaPuerto 1Recepción de mensajes finalizadaPuerto 1Recepción de mensajes finalizadaPuerto 1Recibir carácterPuerto 1Transmisión finalizadaHSC0Cambio de sentidoSíSíHSC4CV=PV<br>(valor actual = valor<br>predeterminado)SíSíHSC4Puesta a 0 externaSíSíHSC3CV=PV<br>(valor actual = valor<br>predeterminado)SíSíHSC5CV=PV<br>(valor actual = valor<br>predeterminado)SíSíHSC5CV=PV<br>(valor actual = valor<br>predeterminado)SíSí |

| Tabla 0-40 Evenilos de Interrupcion, continuaci | Tabla 6-46 | Eventos | de interrupción, | continuaciór |
|-------------------------------------------------|------------|---------|------------------|--------------|
|-------------------------------------------------|------------|---------|------------------|--------------|

#### Procesar rutinas de interrupción en el S7-200

Las rutinas de interrupción se ejecutan como respuesta a un evento interno o externo asociado. Tras haberse ejecutado la última operación de la rutina de interrupción, el control retorna al programa principal. Para salir de la rutina se puede ejecutar una operación Retorno condicionado desde rutina de interrupción (CRETI). En la tabla 6-47 se indican algunas reglas y restricciones para utilizar rutinas de interrupción en el programa.

Tabla 6-47 Reglas y restricciones para utilizar rutinas de interrupción

#### Reglas

El procesamiento de interrupciones permite reaccionar rápidamente ante determinados eventos internos o externos. Las rutinas de interrupción se deben estructurar de forma que una vez ejecutadas determinadas tareas devuelvan el control al programa principal.

Para ello es conveniente crear rutinas de interrupción cortas con indicaciones precisas, de manera que se puedan ejecutar rápidamente sin interrumpir otros procesos durante períodos demasiado largos. Si no se observan estas medidas, es posible que se produzcan estados imprevistos que podrían afectar a los equipos controlados por el programa principal. Al utilizar interrupciones, conviene atenerse al lema de "cuanto más breve, mejor".

#### Restricciones

Las operaciones Inhibir todos los eventos de interrupción (DISI), Habilitar todos los eventos de interrupción (ENI), Definir modo para contador rápido (HDEF) y Finalizar programa principal (END) no se pueden utilizar en las rutinas de interrupción.

#### Soporte del sistema durante las interrupciones

Puesto que las interrupciones pueden afectar a la lógica de los contactos, las bobinas y los acumuladores, el sistema almacena la pila lógica, los acumuladores y las marcas especiales (SM) que indican el estado de los acumuladores y las operaciones, volviéndolos a cargar posteriormente. De este modo se evitan perturbaciones en el programa principal causadas por derivaciones a rutinas de interrupción o desde ellas.

#### Compartir datos entre el programa principal y las rutinas de interrupción

El programa principal y una o varias rutinas de interrupción pueden compartir datos. Puesto que no es posible saber con anterioridad cuándo el S7-200 generará una interrupción, es recomendable limitar el número de variables utilizadas tanto por la rutina de interrupción como en otra parte del programa. Los problemas de coherencia de los datos compartidos pueden ser ocasionados por las acciones de las rutinas de interrupción, al interrumpir éstas la ejecución de las operaciones del programa principal. Utilice la tabla de variables locales de la rutina de interrupción para garantizar que ésta utilice únicamente la memoria temporal, de manera que no se sobrescriban los datos utilizados en ninguna otra parte del programa.

Hay diversas técnicas de programación que se pueden utilizar para garantizar que el programa principal y las rutinas de interrupción compartan los datos correctamente. Estas técnicas restringen la forma de acceder a las direcciones compartidas en la memoria o evitan que se interrumpan las secuencias de operaciones que utilicen direcciones compartidas.

- En un programa AWL que comparta sólo una variable: Si los datos compartidos representan una sola variable en formato de byte, palabra o palabra doble, y el programa se ha escrito en AWL, los resultados intermedios de operaciones con datos compartidos sólo se podrán almacenar en direcciones o en acumuladores que no se compartan.
- En un programa KOP que comparta sólo una variable: Si los datos compartidos representan una sola variable en formato de byte, palabra o palabra doble, y el programa se ha escrito en KOP, es preciso acceder a las direcciones compartidas utilizando las operaciones de transferencia (MOVB, MOVW, MOVDW, MOVR). En tanto que numerosas operaciones KOP comprenden secuencias de instrucciones AWL que se pueden interrumpir, estas operaciones de transferencia equivalen a una sola instrucción AWL, cuya ejecución no se ve afectada por los eventos de interrupción.
- En un programa AWL o KOP que comparta varias variables: Si los datos compartidos representan varios bytes, palabras o palabras dobles contiguas, la ejecución de la rutina de interrupción se puede controlar con las operaciones Habilitar todos los eventos de interrupción (ENI) e Inhibir todos los eventos de interrupción (DISI). Las interrupciones se deben inhibir en aquel punto del programa principal donde figuran las operaciones que acceden a las direcciones compartidas. Una vez ejecutadas todas las operaciones que utilicen las direcciones compartidas, se deberán habilitar de nuevo las interrupciones. Mientras esté inhibida la interrupción no se podrá ejecutar la rutina correspondiente. Por tanto, no será posible acceder entonces a las direcciones compartidas. Sin embargo, esta técnica de programación puede causar que se ignoren los eventos de interrupción.

#### Llamar a subrutinas desde rutinas de interrupción

Desde una rutina de interrupción se puede llamar a un nivel de anidado de subrutinas. Los acumuladores y la pila lógica son compartidos por la rutina de interrupción y por la subrutina invocada.

### Interrupciones soportadas por el S7-200

El S7-200 soporta los siguientes tipos de rutinas de interrupción:

- Interrupciones del puerto de comunicación: El S7-200 genera eventos que permiten al programa controlar el puerto de comunicación.
- Interrupciones de E/S: El S7-200 genera eventos para los diferentes cambios de estado de diversas entradas y salidas. Estos eventos permiten al programa reaccionar a los contadores rápidos, a las salidas de impulsos, o bien a los flancos positivos o negativos en las entradas.
- Interrupciones temporizadas: El S7-200 genera eventos que permiten al programa reaccionar a determinados intervalos.

#### Interrupciones del puerto de comunicación:

El programa puede controlar el puerto serie de comunicación del S7-200. La comunicación a través de este puerto se denomina modo Freeport (comunicación programable por el usuario). En modo Freeport, el programa define la velocidad de transferencia, los bits por carácter, la paridad y el protocolo. Las interrupciones de transmisión y recepción permiten controlar la comunicación mediante el programa. Para más información, consulte la descripción de las operaciones Transmitir mensaje y Recibir mensaje.

#### Interrupciones de E/S

Las interrupciones de E/S abarcan interrupciones al producirse flancos positivos y negativos, interrupciones de los contadores rápidos, así como interrupciones de salidas de impulsos. El S7-200 puede generar una interrupción en los flancos positivos y/o negativos de una entrada (bien sea I0.0, I0.1, I0.2, o bien I0.3). Los eventos Flanco positivo y Flanco negativo se pueden capturar para cada una de dichas entradas. Estos eventos también sirven para indicar una condición que requiera atención inmediata en cuanto se produzca el evento.

Las interrupciones de los contadores rápidos permiten responder rápidamente a condiciones tales como: a) el valor actual ha alcanzado el valor predeterminado, b) el sentido de contaje ha cambiado de forma inversa al sentido de giro del árbol de accionamiento y c) el contador se ha puesto a "0" externamente. Todos estos eventos de los contadores rápidos permiten reaccionar ante eventos que no se puedan controlar durante el tiempo de ciclo del sistema de automatización.

Las interrupciones de salida de impulsos avisan inmediatamente cuándo ha finalizado la salida del número indicado de impulsos. Por lo general, las salidas de impulsos se utilizan para controlar motores paso a paso.

Todas estas interrupciones se habilitan asociando una rutina de interrupción al evento de E/S en cuestión.

#### Interrupciones temporizadas

Las interrupciones temporizadas comprenden también las de los temporizadores T32/T96. Estas interrupciones se utilizan para indicar tareas que deban ejecutarse cíclicamente. El tiempo de ciclo se incrementa en intervalos de 1 ms, abarcando desde 1 ms hasta 255 ms. El tiempo de ciclo de la interrupción temporizada 0 se debe escribir en SMB34, y el de la interrupción temporizada 1, en SMB35.

Cada vez que termina la temporización, el evento de interrupción temporizado transfiere el control a la rutina de interrupción correspondiente. Por lo general, las interrupciones temporizadas se utilizan para controlar el muestreo de las entradas analógicas o para ejecutar un bucle PID en intervalos regulares.

Asociando un evento de interrupción temporizado a una rutina de interrupción, se habilita el evento e inmediatamente se empieza a temporizar. Durante ese proceso, el sistema captura el valor del tiempo de ciclo, de forma que los cambios siguientes en SMB34 y SMB35 no lo pueden alterar. Para poder modificar el tiempo de ciclo se debe cambiar el valor del mismo y reasociar luego la rutina de interrupción al evento de la interrupción temporizada. Al reasociar la rutina de interrupción, la función borra los tiempos acumulados de la asociación anterior, con lo cual se vuelve a temporizar a partir del nuevo valor.

Una vez habilitada, la interrupción temporizada funciona de forma continua, ejecutando la rutina asociada cada vez que transcurre el intervalo de tiempo indicado. La interrupción temporizada se inhibe saliendo del modo RUN o desasociándola de la rutina correspondiente. Si se ejecuta la operación Inhibir todos los eventos de interrupción, se siguen generando interrupciones temporizadas, pero se ponen en cola de espera (hasta que se habiliten nuevamente o hasta llenarse la cola).

Las interrupciones de los temporizadores T32 y T96 permiten reaccionar una vez transcurrido un determinado intervalo de tiempo. Estas interrupciones se soportan únicamente en T32 y T96, siendo éstos temporizadores como retardo a la conexión (TON) con resolución de 1 ms. Por lo demás, T32 y T96 disponen de las funciones habituales. Una vez habilitada la interrupción, la rutina asociada se ejecutará cuando el valor actual del temporizador activo sea igual a su valor de preselección al actualizar el S7-200 el temporizador de 1 ms.

#### Prioridades de las interrupciones y colas de espera

El S7-200 procesa las interrupciones según su prioridad y después en el orden que aparecen. Sólo se ejecuta una rutina de interrupción en cada caso. Cuando se comienza a ejecutar una rutina de interrupción, ésta se procesa hasta el final. No puede ser interrumpida por otra, ni siquiera por una rutina de mayor prioridad. Las interrupciones que aparezcan mientras se esté ejecutando otra interrupción se ponen en cola de espera para ser procesadas posteriormente.

La tabla 6-48 muestra las tres colas de espera y el número máximo de interrupciones que pueden acoger.

| Cola de espera                 | CPU 221, CPU 222, CPU 224 | CPU 224XP y CPU 226 |
|--------------------------------|---------------------------|---------------------|
| Interrupciones de comunicación | 4                         | 8                   |
| Interrupciones de E/S          | 16                        | 16                  |
| Interrupciones temporizadas    | 8                         | 8                   |

Es posible que se presenten más interrupciones de las que puede acoger la cola de espera. Por esta razón, el sistema dispone de marcas de desbordamiento que indican qué eventos de interrupción no se han podido acoger en la cola de espera. La tabla 6-49 muestra las marcas de desbordamiento correspondientes. Éstas sólo se pueden utilizar en una rutina de interrupción, porque se desactivan tras vaciarse la cola de espera y al reanudar la ejecución del programa principal.

En la tabla 6-50 figuran todos los eventos de interrupción, sus prioridades y los números de los eventos asociados.

Tabla 6-49 Marcas de desbordamiento de la cola de espera

| Descripción (0 = sin desbordamiento, 1 = desbordamiento) | Marca especial |
|----------------------------------------------------------|----------------|
| Interrupciones de comunicación                           | SM4.0          |
| Interrupciones de E/S                                    | SM4.1          |
| Interrupciones temporizadas                              | SM4.2          |

| Evento | Descripción                   |                                                  | Prioridad Grupo de prioridad                                             |    |
|--------|-------------------------------|--------------------------------------------------|--------------------------------------------------------------------------|----|
| 8      | Puerto 0                      | Recibir carácter                                 | Comunicación                                                             | 0  |
| 9      | Puerto 0                      | Transmisión finalizada                           | Prioridad más alta                                                       | 0  |
| 23     | Puerto 0                      | Recepción de mensajes finalizada                 | _                                                                        | 0  |
| 24     | Puerto 1                      | Recepción de mensajes finalizada                 | _                                                                        | 1  |
| 25     | Puerto 1                      | Recibir carácter                                 |                                                                          | 1  |
| 26     | Puerto 1                      | Transmisión finalizada                           |                                                                          | 1  |
| 19     | PLS0                          | Interrupción Valor de contaje de<br>impulsos PTO | Interrupción Valor de contaje de Digital<br>impulsos PTO Prioridad media |    |
| 20     | PLS1                          | Interrupción Valor de contaje de<br>impulsos PTO | _                                                                        | 1  |
| 0      | 10.0                          | Flanco positivo                                  | _                                                                        | 2  |
| 2      | 10.1                          | Flanco positivo                                  | _                                                                        | 3  |
| 4      | 10.2                          | Flanco positivo                                  | _                                                                        | 4  |
| 6      | 10.3                          | Flanco positivo                                  | _                                                                        | 5  |
| 1      | 10.0                          | Flanco negativo                                  | _                                                                        | 6  |
| 3      | 10.1                          | Flanco negativo                                  | _                                                                        | 7  |
| 5      | 10.2                          | Flanco negativo                                  | _                                                                        | 8  |
| 7      | 10.2                          | Flanco negativo                                  | _                                                                        | 9  |
| 12     | HSC0                          | CV=PV (valor actual = valor<br>predeterminado)   | 10                                                                       |    |
| 27     | HSC0                          | Cambio de sentido                                | _                                                                        | 11 |
| 28     | HSC0                          | Puesta a 0 externa                               |                                                                          | 12 |
| 13     | HSC1                          | CV=PV (valor actual = valor<br>predeterminado)   | 13                                                                       |    |
| 14     | HSC1                          | Cambio de sentido                                | _                                                                        | 14 |
| 15     | HSC1                          | Puesta a 0 externa                               | _                                                                        | 15 |
| 16     | HSC2                          | CV=PV (valor actual = valor<br>predeterminado)   | 16                                                                       |    |
| 17     | HSC2                          | Cambio de sentido                                | _                                                                        | 17 |
| 18     | HSC2                          | Puesta a 0 externa                               | _                                                                        | 18 |
| 32     | HSC3                          | CV=PV (valor actual = valor<br>predeterminado)   | 19                                                                       |    |
| 29     | HSC4                          | CV=PV (valor actual = valor<br>predeterminado)   | actual = valor 20<br>o)                                                  |    |
| 30     | HSC4                          | Cambio de sentido                                |                                                                          | 21 |
| 31     | HSC4                          | Puesta a 0 externa                               |                                                                          | 22 |
| 33     | HSC5                          | CV=PV (valor actual = valor<br>predeterminado)   |                                                                          | 23 |
| 10     | Interrupción<br>temporizada 0 | SMB34                                            | Temporización<br>Prioridad más                                           | 0  |
| 11     | Interrupción<br>temporizada 1 | SMB35                                            | baja                                                                     | 1  |
| 21     | Temporizador<br>T32           | Interrupción CT=PT                               |                                                                          | 2  |
| 22     | Temporizador<br>T96           | Interrupción CT=PT                               |                                                                          | 3  |

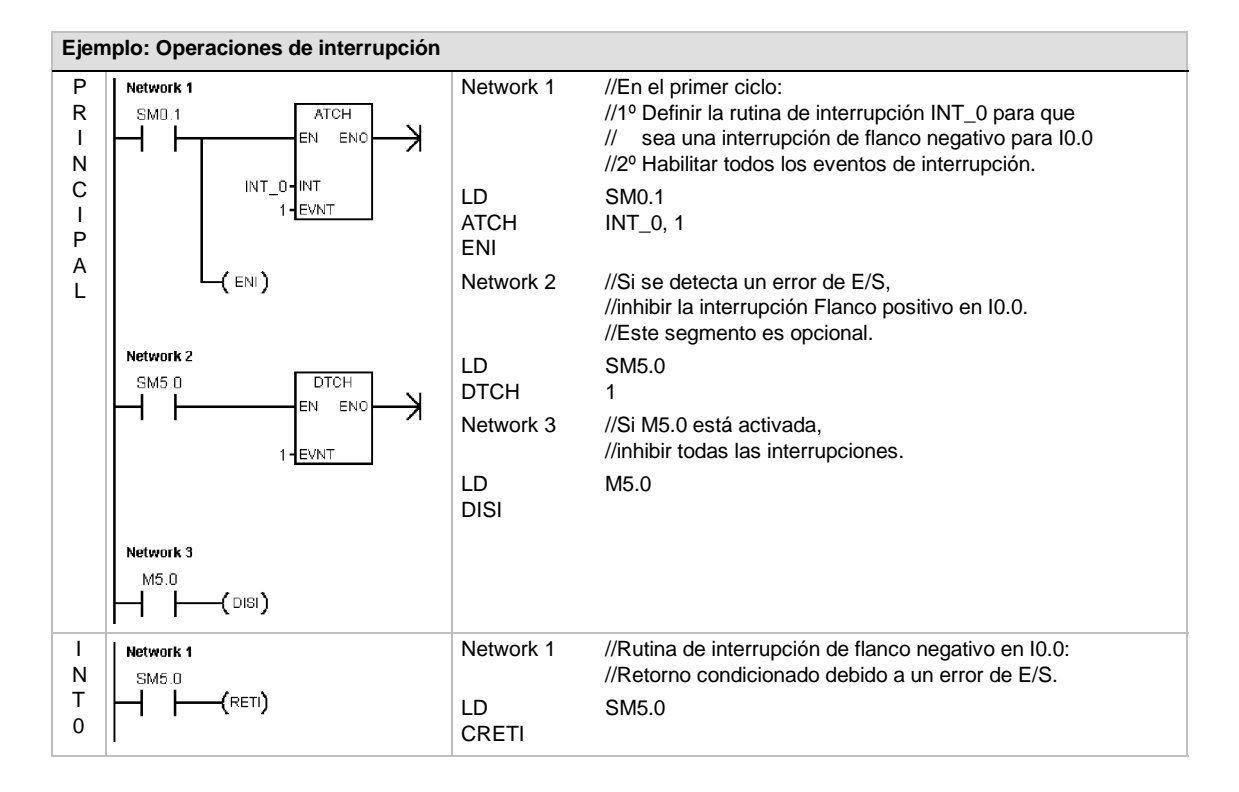

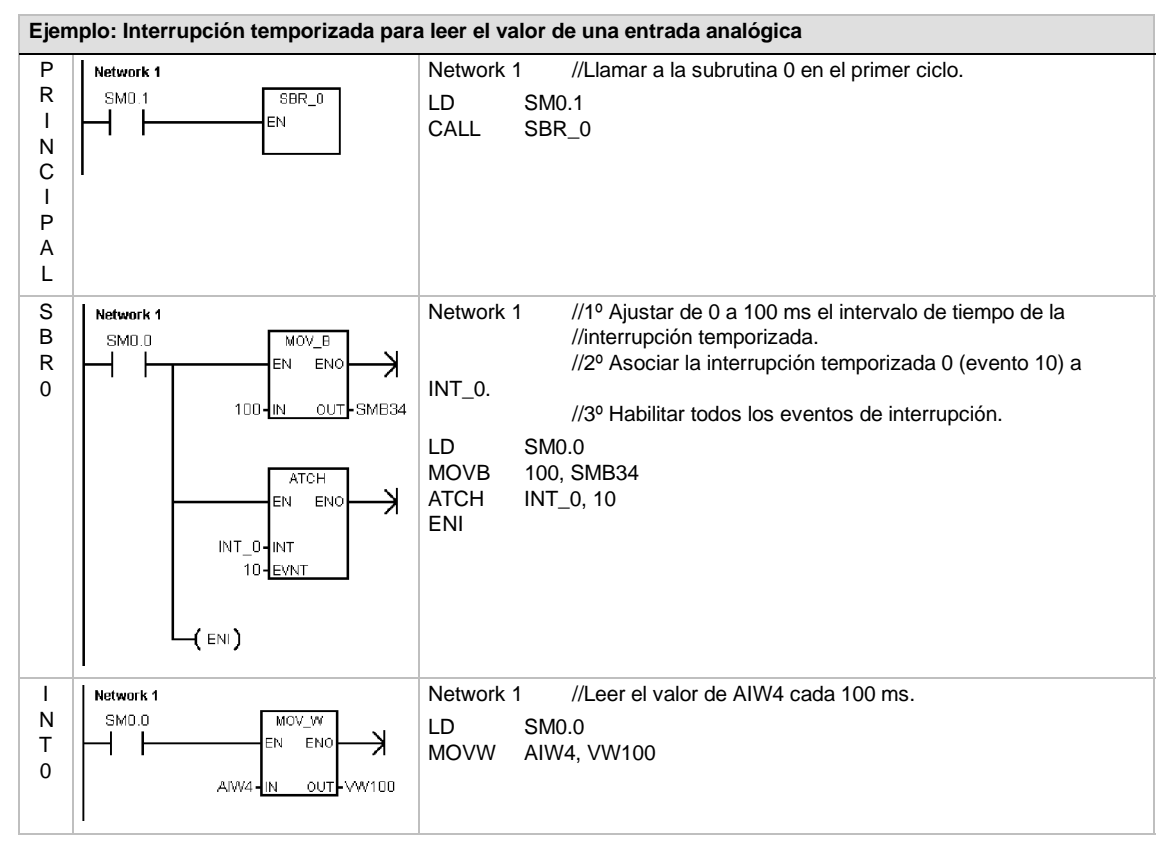

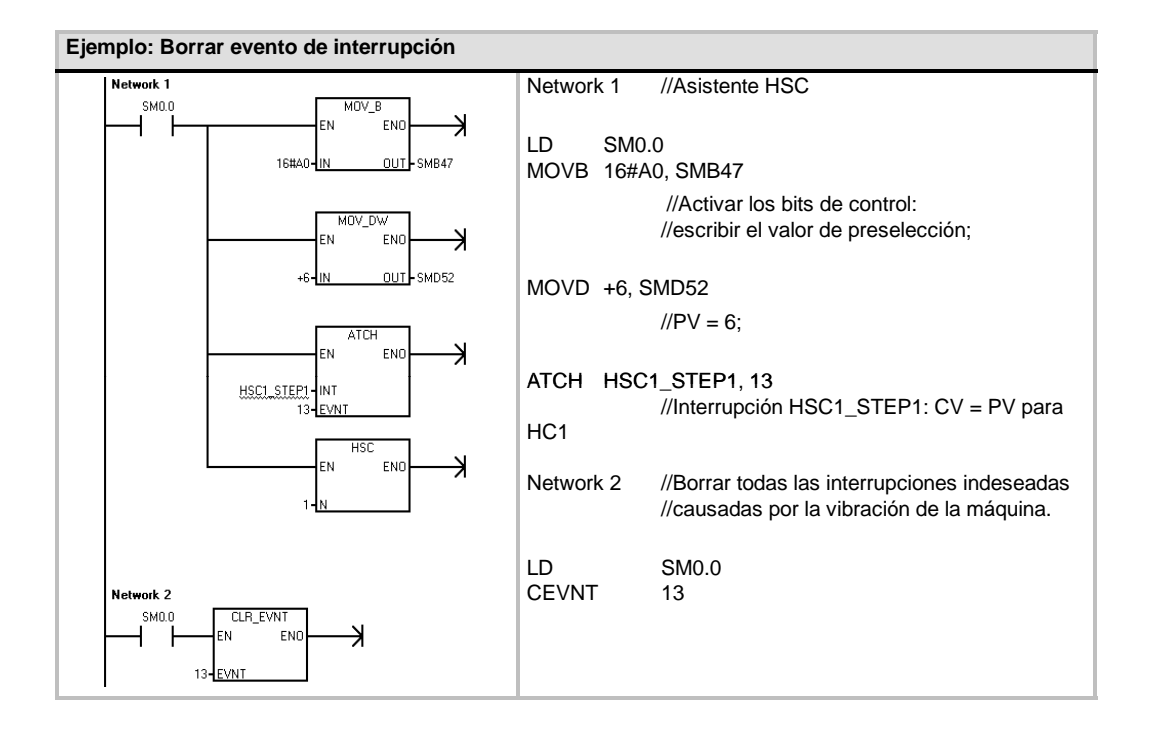

# **Operaciones lógicas**

# **Operaciones de invertir**

# Invertir byte, Invertir palabra e Invertir palabra doble

Las operaciones Invertir byte (INVB), Invertir palabra (INVW) e Invertir palabra doble (INVD) forman el complemento a 1 de la entrada IN y cargan el resultado en la dirección de la memoria OUT.

#### Condiciones de error que ponen ENO a 0:

0006 (dirección indirecta)

#### Marcas especiales afectadas:

SM1.0 (cero)

# SIMATIC IEC 1131

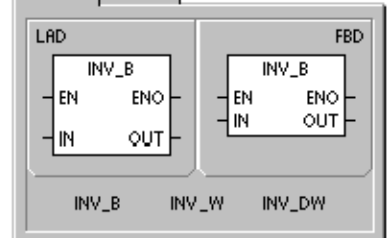

# SIMATIC IEC 1131

| LAD    | FBD                  |
|--------|----------------------|
| EN ENO | EN ENO<br>- IN OUT - |

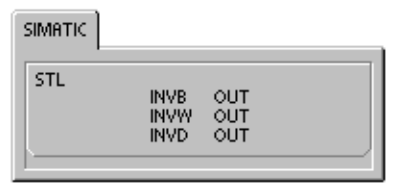

#### Tabla 6-51 Operandos válidos para las operaciones de invertir

| Entradas/salidas | Tipos de<br>datos | Operandos                                                            |
|------------------|-------------------|----------------------------------------------------------------------|
| IN               | BYTE              | IB, QB, VB, MB, SMB, SB, LB, AC, *VD, *LD, *AC, constante            |
|                  | WORD<br>DWORD     | IW, QW, VW, MW, SMW, SW, T, C, LW, AC, AIW, *VD, *LD, *AC, constante |
|                  |                   | ID, QD, VD, MD, SMD, SD, LD, AC, HC, *VD, *LD, *AC, constante        |
| OUT              | BYTE              | IB, QB, VB, MB, SMB, SB, LB, AC,*VD, *LD, *AC                        |
|                  | WORD              | IW, QW, VW, MW, SMW, SW, T, C, LW, AC, *VD, *LD, *AC                 |
|                  | DWORD             | ID, QD, VD, MD, SMD, SD, LD, AC, *VD, *LD, *AC                       |

| Ejemplo: Invertir       |                                          |
|-------------------------|------------------------------------------|
| Network 1               | Network 1                                |
|                         | LD I4.0<br>INVW ACO                      |
|                         | Invertir palabra AC0 1101 0111 1001 0101 |
| ACO- <u>IN OUT</u> -ACO | Complemento                              |
| <u> </u>                | AC0 0010 1000 0110 1010                  |

# Operaciones de combinación con Y, O y O-exclusiva

# Combinación Y con bytes, con palabras y con palabras dobles

Las operaciones Combinación Y con bytes (ANDB), Combinación Y con palabras (ANDW) y Combinación Y con palabras dobles (ANDD) combinan los bits correspondientes de dos valores de entrada IN1 e IN2 mediante Y, y cargan el resultado en una dirección de la memoria OUT.

# Combinación O con bytes, con palabras y con palabras dobles

Las operaciones Combinación O con bytes (ORB), Combinación O con palabras (ORW) y Combinación O con palabras dobles (ORD) combinan los bits correspondientes de dos valores de entrada IN1 e IN2 mediante O y cargan el resultado en una dirección de la memoria OUT.

# Combinación O-exclusiva con bytes, con palabras o con palabras dobles

Las operaciones Combinación O-exclusiva con bytes (XROB), Combinación O-exclusiva con palabras (XORW) y Combinación O-exclusiva con palabras dobles (XORD) combinan los bits correspondientes de dos valores de entrada (IN1 e IN2) mediante O-exclusiva y cargan el resultado en una dirección de la memoria OUT.

#### Marcas especiales y ENO

En todas las operaciones descritas en esta página, las condiciones siguientes afectan a las marcas especiales y a ENO:

#### Condiciones de error que ponen ENO a 0:

0006 (dirección indirecta)

#### Marcas especiales afectadas:

SM1.0 (cero)

Tabla 6-52 Operandos válidos para las operaciones de combinación con Y, O y O-exclusiva

| Entradas/salidas | Tipos de<br>datos | Operandos                                                            |
|------------------|-------------------|----------------------------------------------------------------------|
| IN1, IN2         | BYTE              | IB, QB, VB, MB, SMB, SB, LB, AC, *VD, *LD, *AC, constante            |
|                  | WORD<br>DWORD     | IW, QW, VW, MW, SMW, SW, T, C, LW, AC, AIW, *VD, *LD, *AC, constante |
|                  |                   | ID, QD, VD, MD, SMD, SD, LD, AC, HC, *VD, *LD, *AC, constante        |
| OUT              | BYTE              | IB, QB, VB, MB, SMB, SB, LB, AC, *VD, *AC, *LD                       |
|                  | WORD              | IW, QW, VW, MW, SMW, SW, T, C, LW, AC, *VD, *AC, *LD                 |
|                  | DWORD             | ID, QD, VD, MD, SMD, SD, LD, AC, *VD, *AC, *LD                       |

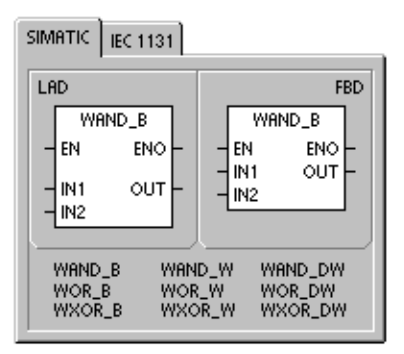

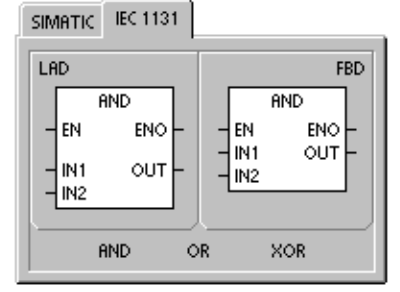

| IMATIC |                     |                                  |  |
|--------|---------------------|----------------------------------|--|
| STL    | ANDB<br>ORB<br>XORB | IN1, OUT<br>IN1, OUT<br>IN1, OUT |  |
|        | ANDW<br>ORW<br>XORW | IN1, OUT<br>IN1, OUT<br>IN1, OUT |  |
|        | ANDD<br>ORD<br>XORD | IN1, OUT<br>IN1, OUT<br>IN1, OUT |  |
|        |                     |                                  |  |

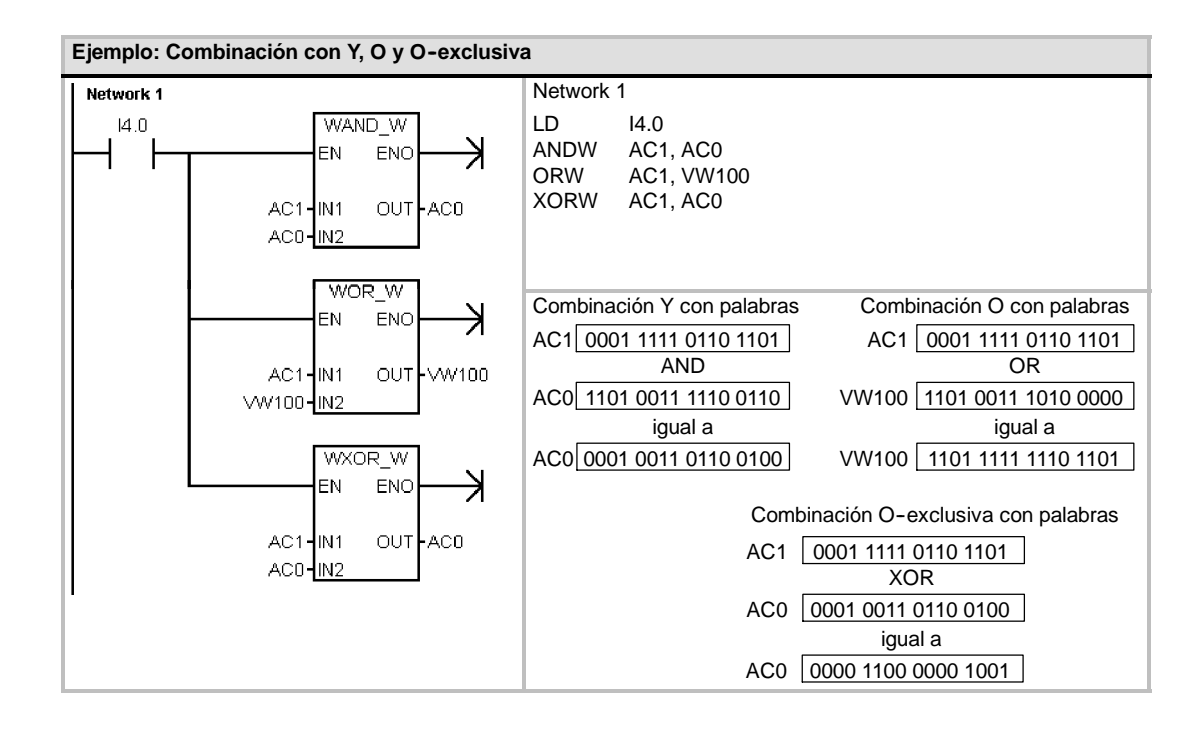

# Operaciones de transferencia

# Transferir bytes, palabras, palabras dobles y números reales

Las operaciones Transferir byte (MOVB), Transferir palabra (MOVW), Transferir palabra doble (MOVD) y Transferir real (MOVR) transfieren un valor de una dirección (IN) a una nueva dirección (OUT) sin modificar el valor original.

Si desea crear un puntero, utilice la operación Transferir palabra doble. Para más información, consulte la descripción de los punteros y el direccionamiento indirecto en el capítulo 4.

En el caso de la operación IEC Transferir (MOVE), los tipos de los datos de entrada y salida pueden ser diferentes, pero su tamaño debe ser igual.

#### Condiciones de error que ponen ENO a 0:

0006 (dirección indirecta)

# SIMATIC IEC 1131

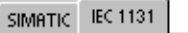

| LAD     | FBD              |
|---------|------------------|
| EN ENO- | EN ENO<br>IN OUT |

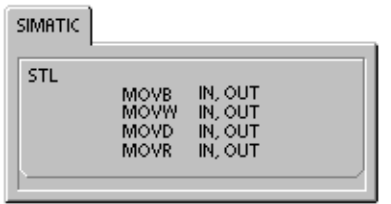

#### Tabla 6-53 Operandos válidos para las operaciones de transferencia

| Entradas/<br>salidas | Tipos de datos    | Operandos                                                                                                    |
|----------------------|-------------------|----------------------------------------------------------------------------------------------------|
| IN                   | BYTE              | IB, QB, VB, MB, SMB, SB, LB, AC, *VD, *LD, *AC, constante                                                         |
|                      | WORD, INT         | IW, QW, VW, MW, SMW, SW, T, C, LW, AC, AIW, *VD, *AC, *LD, constante                                              |
|                      | DWORD, DINT       | ID, QD, VD, MD, SMD, SD, LD, HC, &VB, &IB, &QB, &MB, &SB, &T, &C, &SMB, &AIW, &AQW, AC, *VD, *LD, *AC, constante, |
|                      | REAL              | ID, QD, VD, MD, SMD, SD, LD, AC, *VD, *LD, *AC, constante                                                         |
| OUT                  | BYTE              | IB, QB, VB, MB, SMB, SB, LB, AC, *VD, *LD, *AC                                                                    |
|                      | WORD, INT         | IW, QW, VW, MW, SMW, SW, T, C, LW, AC, AQW, *VD, *LD, *AC                                                         |
|                      | DWORD, DINT, REAL | ID, QD, VD, MD, SMD, SD, LD, AC, *VD, *LD, *AC                                                                    |

# Transferir bytes directamente (lectura y escritura)

Las operaciones de transferencia directa de bytes permiten transferir directamente un byte entre la E/S física y una dirección de la memoria.

La operación Lectura y transferencia directa de bytes (BIR) lee la entrada física (IN) y escribe el resultado en la dirección de la memoria (OUT), sin actualizar la imagen de proceso.

La operación Escritura y transferencia directa de bytes (BIW) lee los datos de la dirección de la memoria (IN) y los escribe en una salida física (OUT), así como en la correspondiente dirección de la imagen de proceso.

#### Condiciones de error que ponen ENO a 0:

- 0006 (dirección indirecta)
- Imposible acceder al módulo de ampliación

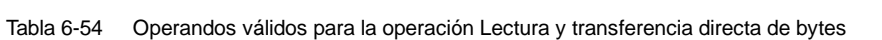

| Entradas/<br>salidas | Tipos de datos | Operandos                                      |
|----------------------|----------------|------------------------------------------------|
| IN                   | BYTE           | IB, *VD, *LD, *AC                              |
| OUT                  | BYTE           | IB, QB, VB, MB, SMB, SB, LB, AC, *VD, *LD, *AC |

Tabla 6-55 Operandos válidos para la operación Escritura y transferencia directa de bytes

| Entradas/<br>salidas | Tipos de datos | Operandos                                                 |
|----------------------|----------------|-----------------------------------------------------------|
| IN                   | BYTE           | IB, QB, VB, MB, SMB, SB, LB, AC, *VD, *LD, *AC, constante |
| OUT                  | BYTE           | QB, *VD, *LD, *AC                                         |

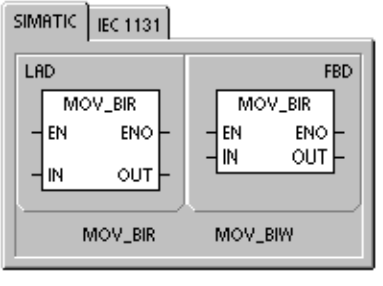

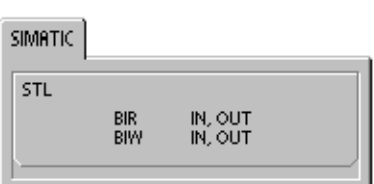

# Operaciones de transferencia en bloque

# Transferir bytes, palabras y palabras dobles en bloque

Las operaciones Transferir bytes en bloque (BMB), Transferir palabras en bloque (BMW) y Transferir palabras dobles en bloque (BMD) transfieren una determinada cantidad de datos a una nueva dirección de la memoria, transfiriendo el número de bytes, palabras o palabras dobles N a partir de la dirección de entrada IN hasta un nuevo bloque que comienza en la dirección de salida OUT.

N puede estar comprendido entre 1 y 255.

- Condiciones de error que ponen ENO a 0:
- 0006 (dirección indirecta)
- 0091 (operando fuera de rango)

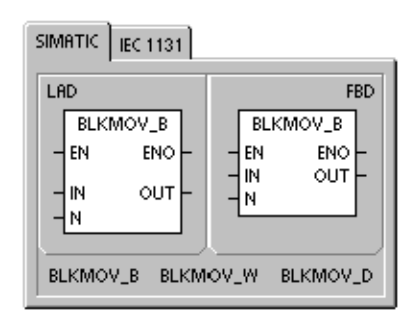

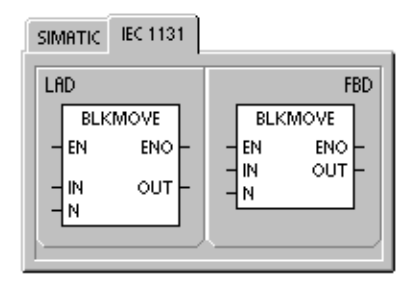

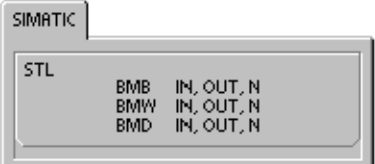

#### Tabla 6-56 Operandos válidos para las operaciones de transferencia en bloque

| Entradas/<br>salidas | Tipos de datos | Operandos                                                 |
|----------------------|----------------|-----------------------------------------------------------|
| IN                   | BYTE           | IB, QB, VB, MB, SMB, SB, LB, *VD, *LD, *AC                |
|                      | WORD, INT      | IW, QW, VW, MW, SMW, SW, T, C, LW, AIW, *VD, *LD, *AC     |
|                      | DWORD, DINT    | ID, QD, VD, MD, SMD, SD, LD, *VD, *LD, *AC                |
| OUT                  | BYTE           | IB, QB, VB, MB, SMB, SB, LB, *VD, *LD, *AC                |
|                      | WORD, INT      | IW, QW, VW, MW, SMW, SW, T, C, LW, AQW, *VD, *LD, *AC     |
|                      | DWORD, DINT    | ID, QD, VD, MD, SMD, SD, LD, *VD, *LD, *AC                |
| Ν                    | BYTE           | IB, QB, VB, MB, SMB, SB, LB, AC, constante, *VD, *LD, *AC |

#### Ejemplo: Transferir en bloque

| Network 1           12.1         BLKMOV_B | Network 1 //Transferir el array 1 (VB20 a VB23)<br>//al array 2 (VB100 a VB103) |                  |             |             |             |             |
|-------------------------------------------|---------------------------------------------------------------------------------|------------------|-------------|-------------|-------------|-------------|
|                                           | LD<br>BMB                                                                       | I2.1<br>VB20, VE | 3100, 4     |             |             |             |
| 4- <u>N</u>                               |                                                                                 | Array 1          | VB20<br>30  | VB21<br>31  | VB22<br>32  | VB23<br>33  |
|                                           |                                                                                 | Array 2          | VB100<br>30 | VB101<br>31 | VB102<br>32 | VB103<br>33 |

# Operaciones de control del programa

# Fin condicionado

La operación Fin condicionado (END) finaliza el ciclo actual en función de la combinación lógica precedente. Esta operación se puede utilizar en el programa principal, mas no en subrutinas ni en rutinas de interrupción.

## STOP

La operación STOP finaliza la ejecución del programa haciendo que la CPU S7-200 cambie de RUN a STOP.

Si la operación STOP se ejecuta en una rutina de interrupción, ésta se finalizará inmediatamente ignorando las interrupciones pendientes. Las demás acciones en el ciclo actual se completan, incluyendo la ejecución del programa principal. El cambio de RUN a STOP se produce al final del ciclo actual.

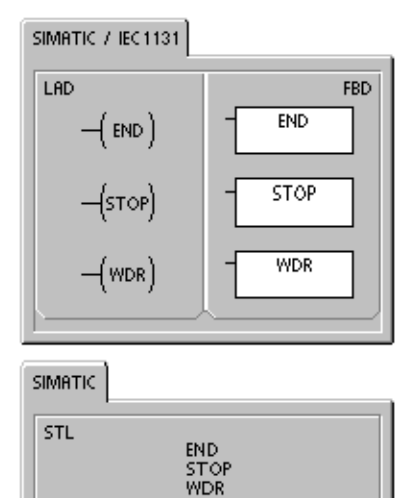

## Borrar temporizador de vigilancia

La operación Borrar temporizador de vigilancia (WDR) redispara el temporizador de vigilancia de la CPU S7-200 para prolongar el tiempo de ciclo sin que se indique un error de vigilancia.

Esta operación se debe utilizar con gran precaución. Si se utilizan bucles para que no finalice el ciclo o para prolongarlo excesivamente, es posible que no se ejecuten los procesos siguientes hasta completar el ciclo:

- Comunicación (excepto modo Freeport)
- Actualización de E/S (excepto el control directo de E/S)
- Actualización de valores forzados
- Actualización de marcas especiales (no se actualizan las marcas SM0 y SM5 a SM29)
- Diagnóstico en el tiempo de ejecución
- ☐ Los temporizadores con resolución de 10 ms y 100 ms no cuentan correctamente los ciclos que excedan 25 segundos.
- Operación STOP si se utiliza en una rutina de interrupción
- Los módulos de ampliación dotados con salidas digitales también incluyen un temporizador de vigilancia que desactiva las salidas si el S7-200 no escribe en el módulo. Utilice una operación de escritura directa en cada módulo de ampliación dotado con salidas digitales para conservar las salidas correctas en los tiempos de ciclo largos. Consulte el ejemplo que le sigue a esta descripción.

# Ţ

## Consejo

Si es previsible que el tiempo de ciclo durará más de 500 ms o que la actividad de interrupción aumentará de manera que el ciclo principal quede interrumpido más de 500 ms, es preciso utilizar la operación WDR para redisparar el temporizador de vigilancia.

Cuando utilice la operación Borrar temporizador de vigilancia (WDR), es recomendable que programe también una operación de escritura directa en un byte de salida (QB) de todos los módulos de ampliación para poner a "0" los temporizadores de vigilancia de todos ellos.

Si utiliza la operación Borrar temporizador de vigilancia para poder ejecutar un programa que tenga un tiempo de ciclo prolongado y el selector de modo se pone en posición STOP, el S7-200 cambiará a modo STOP al cabo de 1,4 segundos.

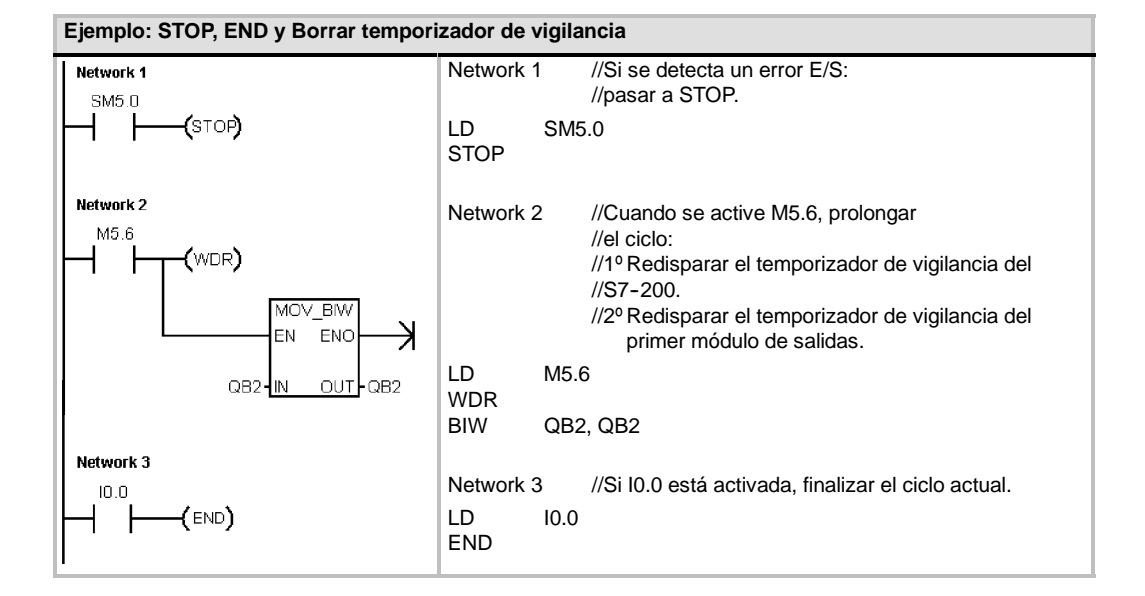

# **Operaciones FOR y NEXT**

Las operaciones FOR y NEXT repiten un bucle del programa un número determinado de veces. Toda operación FOR exige una operación NEXT. Los bucles FOR/NEXT pueden anidarse (insertar un bucle FOR/NEXT dentro de otro) hasta una profundidad de ocho niveles.

La operación FOR ejecuta las operaciones que se encuentren entre FOR y NEXT. Es preciso indicar el valor del índice o el contaje actual del bucle (INDX), el valor inicial (INIT) y el valor final (FINAL).

La operación NEXT marca el final del bucle FOR.

Condiciones de error que ponen ENO a 0:

0006 (dirección indirecta)

Al habilitar el bucle FOR/NEXT, éste se ejecuta hasta finalizar las iteraciones, a menos que el usuario cambie el valor final dentro del bucle. Los valores se pueden modificar mientras se ejecute el bucle FOR/NEXT. Si se vuelve a habilitar el bucle, éste copia el valor inicial (INIT) en el valor actual de contaje del bucle (IDX).

La operación FOR/NEXT se desactiva automáticamente la próxima vez que se habilite.

Ejemplo: si el valor INIT = 1 y si el valor FINAL = 10, las operaciones que se encuentren entre FOR y NEXT se ejecutarán 10 veces, incrementando el valor de contaje INDX en 1, 2, 3, ... 10.

Si el valor inicial es mayor que el valor final, no se ejecutará el bucle. Tras ejecutarse las operaciones que se encuentran entre FOR y NEXT, se incrementa el valor de INDX y el resultado se compara con el valor final. Si INDX es mayor que el valor final, finalizará el bucle.

Si el primer nivel de la pila es 1 cuando el programa comienza el bucle FOR/NEXT, seguirá siendo 1 cuando el programa salga del bucle.

| Entradas/salidas | Tipos de<br>datos | Operandos                                                 |
|------------------|-------------------|-----------------------------------------------------------|
| INDX             | INT               | IW, QW, VW, MW, SMW, SW, T, C, LW, AC, *VD, *LD, *AC      |
| INIT, FINAL      | INT               | VW, IW, QW, MW, SMW, SW, T, C, LW, AC, AIW, *VD, *LD, *AC |

constante

Tabla 6-57 Operandos válidos para las operaciones FOR y NEXT

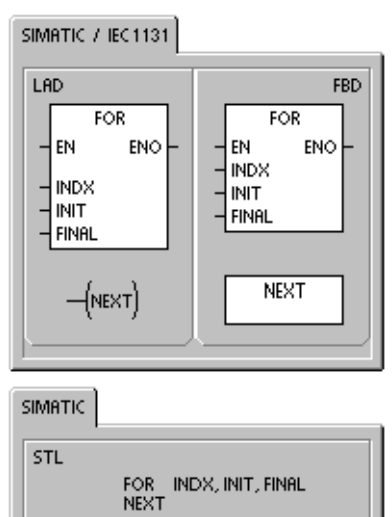

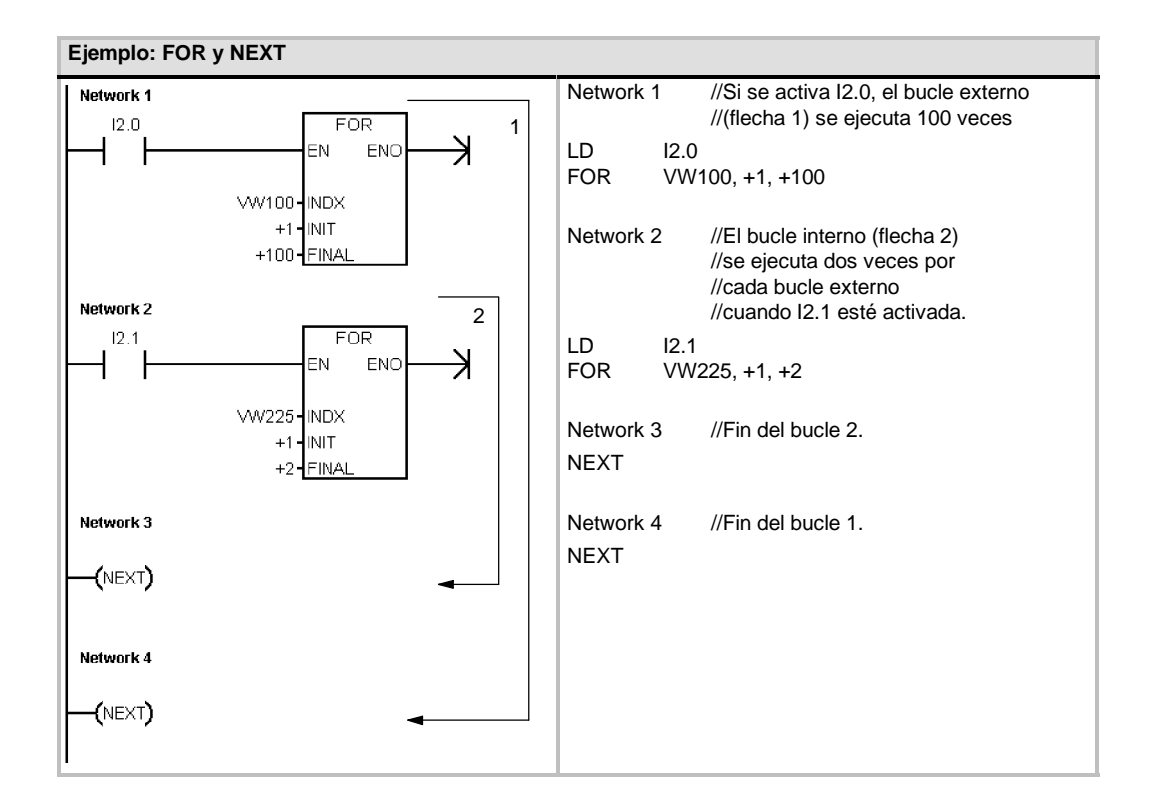

# **Operaciones de salto**

La operación Saltar a meta (JMP) deriva la ejecución del programa a la meta indicada N.

La operación Definir meta (LBL) indica la dirección de la meta de salto N.

La operación Saltar a meta se puede utilizar en el programa principal, en las subrutinas o en las rutinas de interrupción. La operación de salto y la meta correspondiente deben encontrarse siempre en el mismo segmento lógico (es decir, bien sea en el programa principal, en la subrutina, o bien en la rutina de interrupción).

Desde el programa principal no se puede saltar a una meta que se encuentre en una subrutina o en una rutina de interrupción. Tampoco es posible saltar desde una subrutina o una rutina de interrupción a una meta que se encuentre fuera de ella.

La operación Saltar a meta se puede utilizar en un segmento SCR, pero la correspondiente operación Definir meta debe encontrarse en ese mismo segmento SCR.

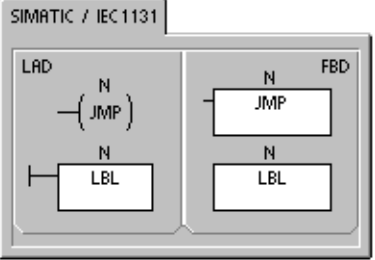

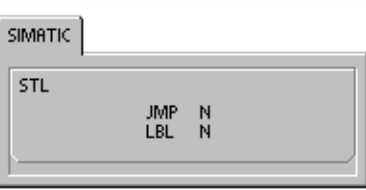

Tabla 6-58 Operandos válidos para las operaciones de salto

| Entradas/<br>salidas | Tipos de<br>datos | Operandos           |
|----------------------|-------------------|---------------------|
| Ν                    | WORD              | Constante (0 a 255) |

| Ejemplo: Saltar a meta   |                                                                                                    |     |  |  |  |
|--------------------------|----------------------------------------------------------------------------------------------------|-----|--|--|--|
| Network 1<br>SM0.2 4<br> | Network 1 //Si no se han perdido datos remanent<br>//saltar a LBL4<br>LDN SM0.2<br>JMP 4<br>Network 2 | es, |  |  |  |
| Network 2<br>4<br>LBL    | LBL 4                                                                                                 |     |  |  |  |
### Operaciones del relé de control secuencial (SCR)

Las operaciones del relé de control secuencial (SCR) ofrecen un método de control de estado sencillo pero eficaz que se adapta naturalmente a los programas KOP, FUP y AWL.

Siempre que la aplicación comprenda una secuencia de operaciones que se deban repetir una y otra vez, los relés se control secuencial (SCRs) se pueden utilizar para estructurar el programa, de manera que éste corresponda directamente a la aplicación. Ello permite programar y comprobar la aplicación de forma más rápida y sencilla.

La operación Cargar relé de control secuencial (LSCR) carga el valor del bit S indicado por la operación N en la pila del relé de control secuencial (pila SCR) y en la pila lógica.

El segmento SCR se activa o se desactiva en función del resultado de la pila SCR. El valor de la pila SCR se copia en el nivel superior de la pila lógica, pudiéndose conectar directamente los cuadros y las bobinas a la barra de alimentación izquierda sin necesidad de interconectar un contacto.

#### Restricciones

Al utilizar los relés de control secuencial es preciso tener en cuenta las restricciones siguientes:

- Un mismo bit S no se puede utilizar en más de una rutina. Por ejemplo, si S0.1 se utiliza en el programa principal, no se puede utilizar además en una subrutina.
- No es posible saltar hacia adentro ni hacia afuera de un segmento SCR. No obstante, las operaciones Saltar a meta y Definir meta pueden utilizarse para saltar segmentos SCR, o bien en un segmento SCR.
- En un segmento SCR no se puede utilizar la operación END.

Tabla 6-59 Operandos válidos para las operaciones del relé de control secuencial

| Entradas/salidas | Tipos de<br>datos | Operandos |
|------------------|-------------------|-----------|
| S_BIT            | BOOL              | S         |

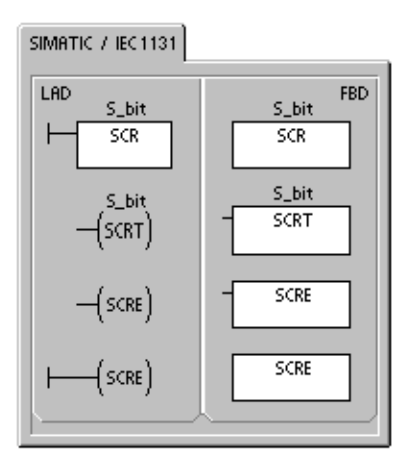

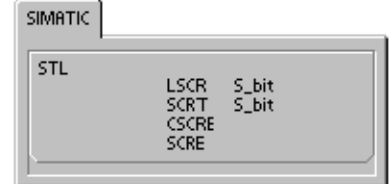

La figura 6-31 muestra la pila SCR y la pila lógica, así como los efectos de la operación Cargar relé de control secuencial. Tenga en cuenta lo siguiente al utilizar las operaciones del relé de control secuencial:

- La operación Cargar relé de control secuencial (LSCR) indica el comienzo de un segmento SCR, en tanto que la operación Fin del relé secuencial (SCRE) señala el fin de un segmento SCR. La ejecución de todas las operaciones que se encuentren entre la operación LSCR y la operación SCRE depende del valor de la pila SCR. Las operaciones que se encuentren entre la operación SCRE y la siguiente operación LSCR no dependen del valor de la pila SCR.
- La operación Transición del relé secuencial (SCRT) permite transferir el control de un segmento SCR activo a otro segmento SCR.

Si la operación SCRT se ejecuta con circulación de corriente, se desactiva el bit S del segmento activo actualmente y se activa el bit S del segmento direccionado. Al desactivarse el bit S del segmento activo, ello no tiene efecto alguno en la pila SCR cuando se ejecuta la operación Transición del relé secuencial. Por consiguiente, el segmento SCR permanece excitado hasta que se finaliza. Cargar el valor de Sx.y en la pila SCR y en la pila lógica.

| 0           | ,   |            | 1 0  |
|-------------|-----|------------|------|
| Pila        | ivS | S hit      | Sx.y |
| SCR         | iv0 |            | Sx.y |
|             | iv1 |            | iv1  |
| Pila lógica | iv2 |            | iv2  |
|             | iv3 |            | iv3  |
|             | iv4 |            | iv4  |
|             | iv5 |            | iv5  |
|             | iv6 |            | iv6  |
|             | iv7 | <b>D</b> ( | iv7  |
| Antes       | iv8 | Después    | iv8  |
|             |     |            |      |

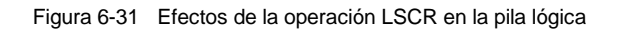

La operación Fin condicionado del relé secuencial (CSCRE) permite salir de un segmento SCR activo sin ejecutar las operaciones que se encuentran entre las operaciones Fin condicionado del relé secuencial y Fin del relé secuencial. La operación CSCRE no afecta ningún bit S ni tampoco la pila SCR.

En el ejemplo siguiente, S0.1 se activa con la marca especial SM0.1 (marca del primer ciclo). S0.1 será entonces la etapa 1 activa en el primer ciclo. Una vez transcurrido un retardo de 2 segundos, T37 provoca una transición a la etapa 2. Esta transición desactiva el segmento SCR (S0.1) de la etapa 1 y activa el segmento SCR (S0.2) de la etapa 2.

| Ejemplo: Operaciones del relé de control secuencial |                                                                                                    |  |  |  |  |
|-----------------------------------------------------|----------------------------------------------------------------------------------------------------|--|--|--|--|
| Network 1                                           | Network 1 //En el primer ciclo, activar la etapa 1.                                                                                                    |  |  |  |  |
|                                                     | LD SM0.1<br>S S0.1, 1                                                                                                    |  |  |  |  |
| Network 2<br>50.1                                   | Network 2 //Comienzo del área de control de la etapa 1.<br>LSCR S0.1                                                                                                    |  |  |  |  |
| Network 3                                           | Network 3 //Controlar las señales de la calle 1:<br>//1º Activar: Encender la luz roja.<br>//2º Desactivar: Apagar la luz amarilla y la luz verde.<br>//3º Arrancar un temporizador de 2 segundos. |  |  |  |  |
|                                                     | LD SM0.0<br>S Q0.4, 1<br>R Q0.5, 2<br>TON T37, +20                                                                                                    |  |  |  |  |
| IN TON<br>+20-PT 100 ms                             | Network 4 //Transición a la etapa 2 después de un retardo de 2 //segundos.                                                                                                    |  |  |  |  |
| Network 4<br>T37 S0.2<br>(SCRT)                     | LD T37<br>SCRT S0.2                                                                                                    |  |  |  |  |
| Network 5                                           | Network 5 //Fin del área SCR para la etapa 1.<br>SCRE                                                                                                    |  |  |  |  |
| (SCRE)                                              | Network 6 //Comienzo del área de control de la etapa 2.<br>LSCR S0.2                                                                                                    |  |  |  |  |
| Network 6<br>S0.2<br>SCR                            | Network 7 //Controlar las señales de la calle 2:<br>//1º Activar: Encender la luz verde.<br>//2º Arrancar un temporizador de 25 segundos.                                                          |  |  |  |  |
| Network 7<br>SM0.0 Q0.2                             | LD SM0.0<br>S Q0.2, 1<br>TON T38, +250                                                                                                    |  |  |  |  |
|                                                     | Network 8 //Transición a la etapa 3 después de un retardo de //25 segundos.                                                                                                    |  |  |  |  |
| +250-PT 100 ms                                      | LD T38<br>SCRT S0.3                                                                                                    |  |  |  |  |
|                                                     | Network 9 //Fin del área SCR para la etapa 2.<br>SCRE                                                                                                    |  |  |  |  |
| Network 9                                           |                                                                                                    |  |  |  |  |
|                                                     |                                                                                                    |  |  |  |  |

#### **Dividir cadenas secuenciales**

En numerosas aplicaciones es necesario dividir una cadena secuencial en dos o más cadenas. Si una cadena secuencial se divide en varias cadenas, es preciso activar simultáneamente todas las nuevas cadenas secuenciales, como muestra la figura 6-32.

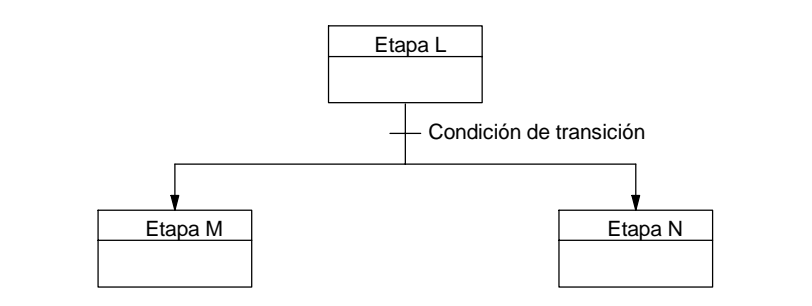

Figura 6-32 División de una cadena secuencial

La división de cadenas secuenciales se puede implementar en un programa SCR, activando varias operaciones SCRT con una misma condición de transición, como muestra el ejemplo siguiente.

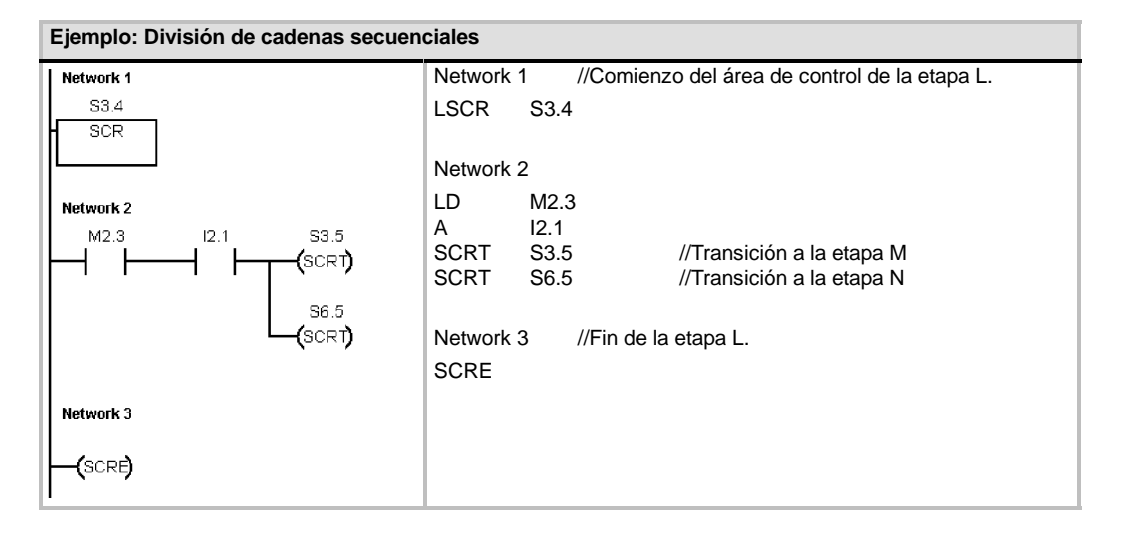

#### **Convergir cadenas secuenciales**

Algo similar a la división de cadenas secuenciales ocurre cuando dos o varias cadenas secuenciales deban convergir en una sola. Todas las cadenas secuenciales se deben terminar antes de poder ejecutar la siguiente etapa. La figura 6-33 muestra la convergencia de dos cadenas secuenciales.

La convergencia de cadenas secuenciales se puede implementar en un programa SCR creando una transición de la etapa L a la etapa L', y de la etapa M a la etapa M'. Si los bits SCR que representan L' y M' son verdaderos, se podrá habilitar la etapa N como lo muestra el siguiente ejemplo.

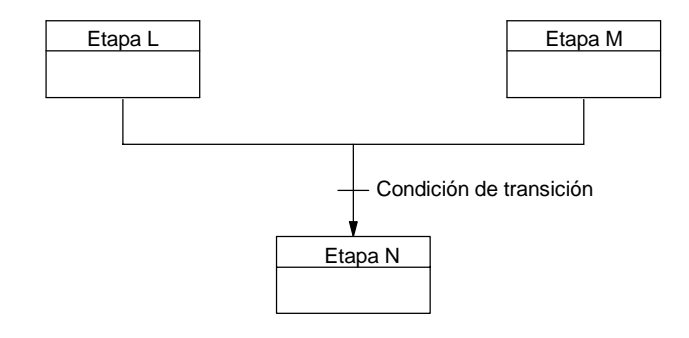

Figura 6-33 Convergencia de una cadena secuencial

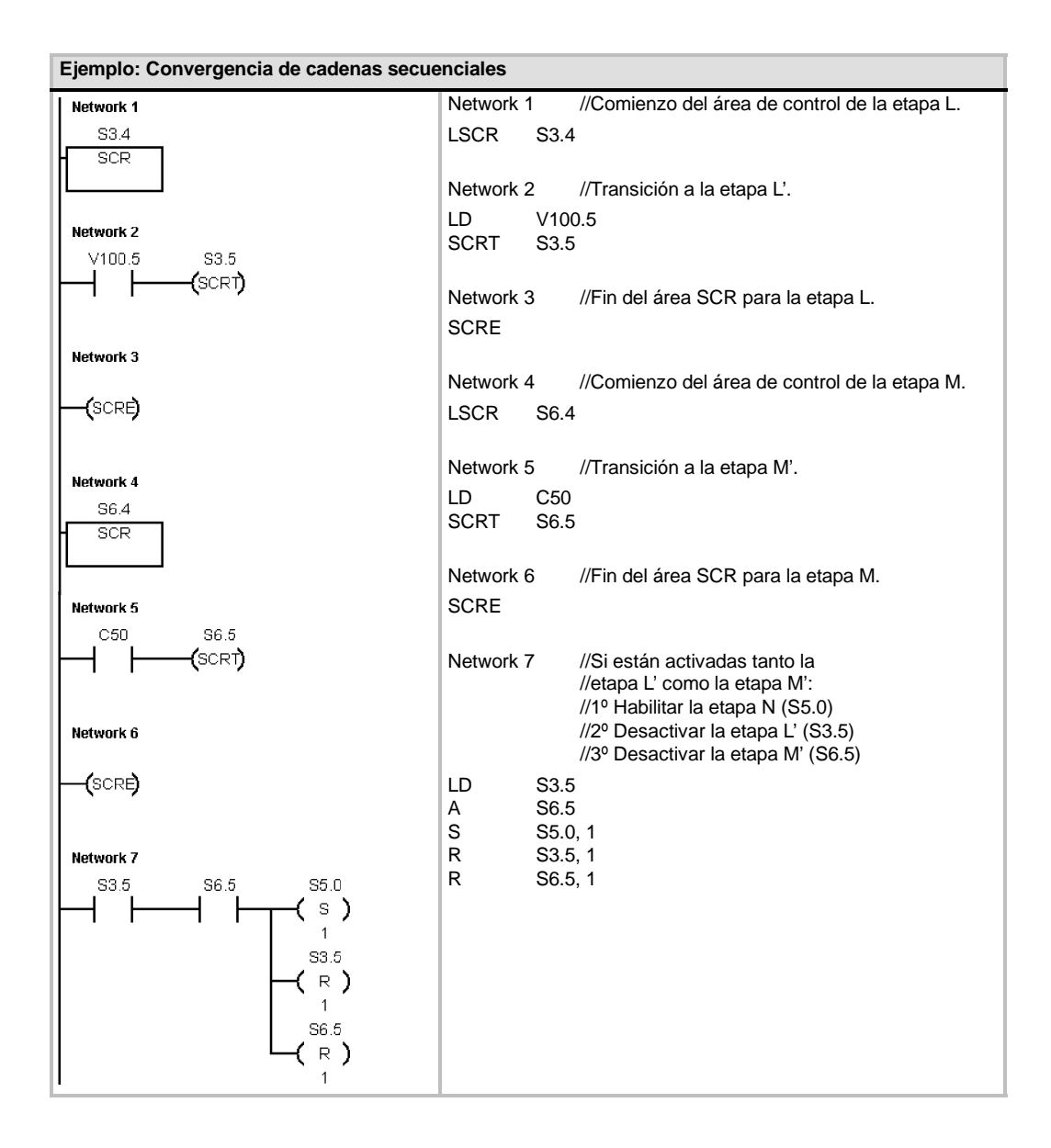

En otras situaciones, una cadena secuencial se puede dirigir a una de varias cadenas secuenciales posibles, dependiendo de la primera condición de transición que sea verdadera. La figura 6-34 muestra esa situación en un programa SCR equivalente.

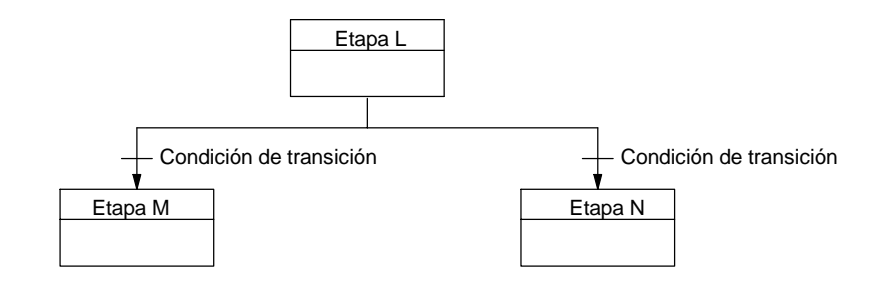

Figura 6-34 Dirigir una cadena secuencial a otra, dependiendo de la condición de transición

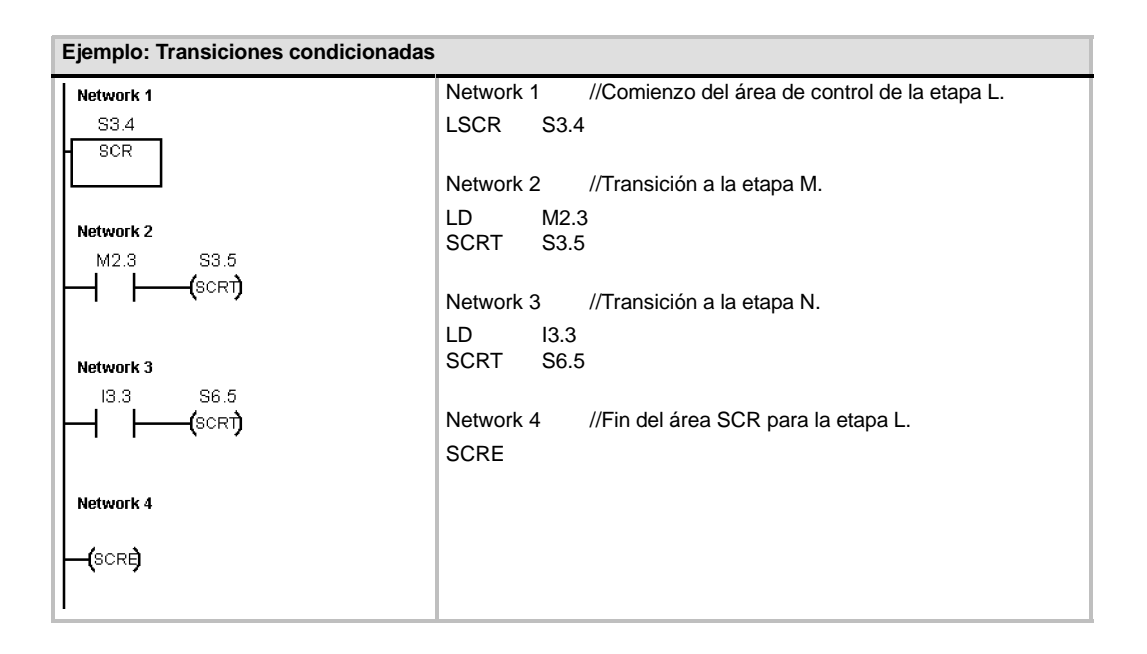

### LED de diagnóstico

El LED de diagnóstico está apagado si el valor del parámetro de entrada IN es "0". Este LED se enciende (en color amarillo) si el valor del parámetro de entrada IN es mayor que "0".

El diodo luminoso (LED) "SF/ DIAG" se puede configurar para que se encienda en color amarillo cuando las condiciones especificadas en el bloque de sistema sean verdaderas o cuando la operación DIAG\_LED se ejecute con un parámetro IN que no sea "0".

Opciones en el bloque de sistema para configurar el LED:

- EI LED "SF/ DIAG" se debe encender (en amarillo) cuando un elemento se fuerce en la CPU.
- EI LED "SF/ DIAG" se debe encender (en amarillo) cuando ocurra un error de E/S en un módulo.

Desactive ambas opciones si desea que la operación DIAG\_LED sea la única que controle la iluminación del LED "SF/ DIAG". Si se produce un fallo del sistema (SF) en la CPU, el LED se encenderá en color rojo.

| SIMATIC / IEC1131                     |                           |
|---------------------------------------|---------------------------|
| LAD<br>DIAG_LED<br>- EN ENO -<br>- IN | FBD<br>— EN ENO –<br>— IN |
| DIAG                                  | LED                       |
| SIMATIC                               |                           |

Tabla 6-60 Operandos válidos para la operación LED de diagnóstico

| Entradas/salidas | Tipos datos | Operandos                                                 |
|------------------|-------------|-----------------------------------------------------------|
| IN               | BYTE        | VB, IB, QB, MB, SB, SMB, LB, AC, constante, *VD, *LD, *AC |
|                  |             |                                                           |

#### Ejemplo 1 de la operación "LED de diagnóstico"

El LED de diagnóstico debe parpadear si se detecta un error.

El LED de diagnóstico debe parpadear cada vez que se detecte cualquiera de las 5 condiciones de error.

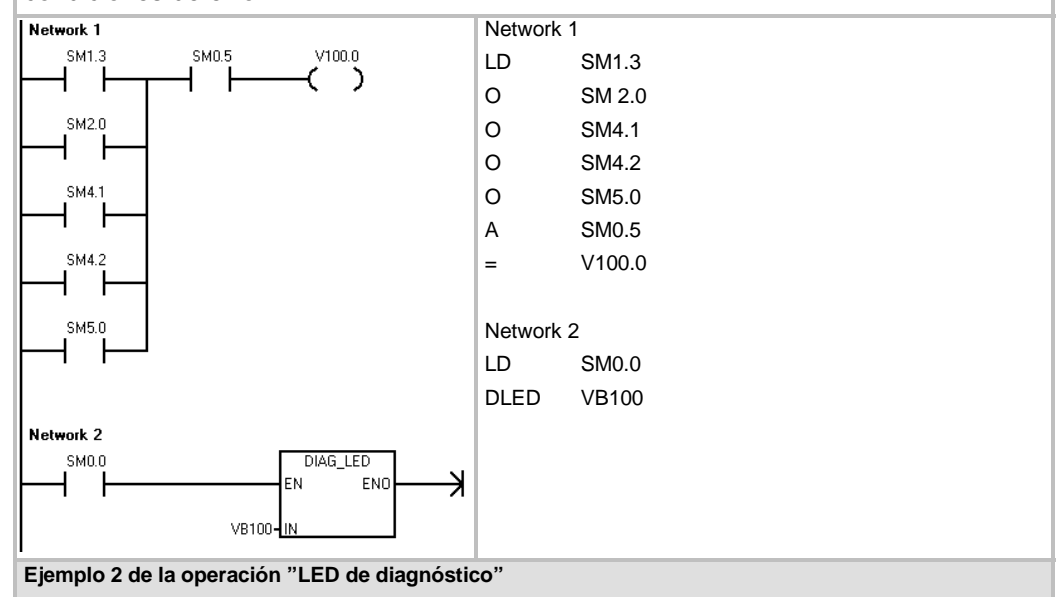

El LED de diagnóstico debe encenderse cuando se devuelva un error. El LED de diagnóstico debe encenderse cuando se indique un código de error en VB100.

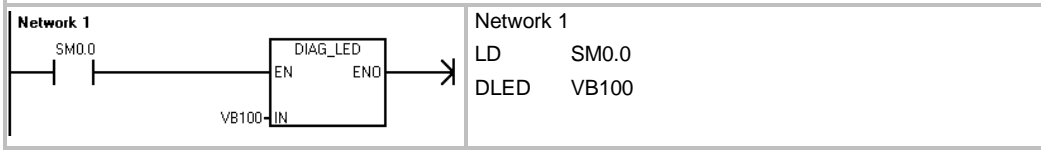

## Operaciones de desplazamiento y rotación

# Desplazar a la derecha y Desplazar a la izquierda

Las operaciones de desplazamiento desplazan el valor de entrada IN a la derecha o a la izquierda tantas posiciones como indique el valor de desplazamiento N y cargan el resultado en la salida OUT.

Las operaciones de desplazamiento se rellenan con ceros cada vez que se desplaza un bit. Si el valor de desplazamiento (N) es mayor o igual al valor máximo permitido (8 en las operaciones con bytes, 16 en las operaciones con palabras y 32 en las operaciones con palabras dobles), se desplazará el valor máximo permitido para la operación en cuestión. Si el valor de desplazamiento es mayor que 0, la marca de desbordamiento (SM1.1) adoptará el valor del último bit desplazado hacia afuera. La marca cero (SM1.0) se activará si el resultado de la operación de desplazamiento es cero.

Las operaciones de desplazamiento de bytes no llevan signo. En el caso de las operaciones con palabras y con palabras dobles, el bit de signo se desplaza cuando se utilizan tipos de datos con signo.

#### Condiciones de error que ponen ENO a 0:

## Marcas especiales afectadas:

- 0006 (dirección indirecta)
- SM1.0 (cero)
- SM1.1 (desbordamiento)

### Rotar a la derecha y Rotar a la izquierda

Las operaciones de rotación rotan el valor de entrada (IN) a la derecha o a la izquierda tantas posiciones como indique el valor de desplazamiento (N) y cargan el resultado en la dirección de la memoria (OUT). La rotación es circular.

Si el valor de desplazamiento es mayor o igual al valor máximo permitido (8 en las operaciones con bytes, 16 en las operaciones con palabras y 32 en las operaciones con palabras dobles), el S7-200 ejecutará una operación módulo en el valor de desplazamiento para obtener un valor válido antes de ejecutarse la rotación. De ello resulta un valor de desplazamiento de 0 a 7 en las operaciones con bytes, de 0 a 15 en las operaciones con palabras y de 0 a 31 en las operaciones con palabras dobles.

Si el valor de desplazamiento es igual a 0, no se rotará el valor. Si se ejecuta la rotación, el valor del último bit rotado se copiará en la marca de desbordamiento (SM1.1).

Si el valor de desplazamiento no es un entero múltiplo de 8 (en las operaciones con bytes), de 16 (en las operaciones con palabras) o de 32 (en las operaciones con palabras dobles), el último bit rotado se copiará en la marca de desbordamiento (SM1.1). La marca cero (SM1.0) se activará si el valor a rotar es igual a cero.

Las operaciones de desplazamiento de bytes no llevan signo. En el caso de las operaciones con palabras y con palabras dobles, el bit de signo se desplaza cuando se utilizan tipos de datos con signo.

## Condiciones de error que ponen ENO a 0:

## Marcas especiales afectadas:

- 0006 (dirección indirecta)
   SM1.0 (cero)
  - SM1.1 (desbordamiento)

### SIMATIC IEC 1131

| LAD<br>SHR_B            | _                    |                         | FBD                 |
|-------------------------|----------------------|-------------------------|---------------------|
| SHR_B                   |                      |                         |                     |
| - EN E                  | ENO -<br>DUT -       | EN I                    | ;<br>ENO –<br>DUT – |
| SHR_B<br>SHL_B<br>ROR_B | SHR_<br>SHL_<br>ROR_ | W SHF<br>W SHL<br>W ROR | DW<br>DW            |

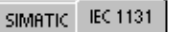

| LAD                 |                       |                             | FBD                  |
|---------------------|-----------------------|-----------------------------|----------------------|
| - EN<br>- IN<br>- N | SHR<br>ENO -<br>OUT - | = EN<br>- EN<br>- IN<br>- N | HR<br>ENO -<br>OUT - |
| SHR                 | SHL                   | ROR                         | ROL                  |

| IMATIC |        |     |        |
|--------|--------|-----|--------|
| STL    |        |     |        |
| SRB    | OUT, N | RRB | OUT, N |
| SLB    | OUT, N | RLB | OUT, N |
| SRW    | OUT, N | RRW | OUT, N |
| SLW    | OUT, N | RLW | OUT, N |
| SRD    | OUT, N | RRD | OUT, N |
| SLD    | OUT, N | RLD | OUT, N |
|        |        |     |        |

| Entradas/<br>salidas | Tipos de<br>datos                                              | Operandos                                                            |
|----------------------|----------------------------------------------------------------|----------------------------------------------------------------------|
| IN                   | BYTE IB, QB, VB, MB, SMB, SB, LB, AC, *VD, *LD, *AC, constante |                                                                      |
|                      | WORD<br>DWORD                                                  | IW, QW, VW, MW, SMW, SW, T, C, LW, AC, AIW, *VD, *LD, *AC, constante |
|                      |                                                                | ID, QD, VD, MD, SMD, SD, LD, AC, HC, *VD, *LD, *AC, constante        |
| OUT                  | BYTE                                                           | IB, QB, VB, MB, SMB, SB, LB, AC, *VD, *LD, *AC                       |
|                      | WORD                                                           | IW, QW, VW, MW, SMW, SW, T, C, LW, AC, *VD, *LD, *AC                 |
|                      | DWORD                                                          | ID, QD, VD, MD, SMD, SD, LD, AC, *VD, *LD, *AC                       |
| Ν                    | BYTE                                                           | IB, QB, VB, MB, SMB, SB, LB, AC, *VD, *LD, *AC, constante            |

Tabla 6-61 Operandos válidos para las operaciones de desplazamiento y rotación

#### Ejemplo: Operaciones de desplazamiento y rotación

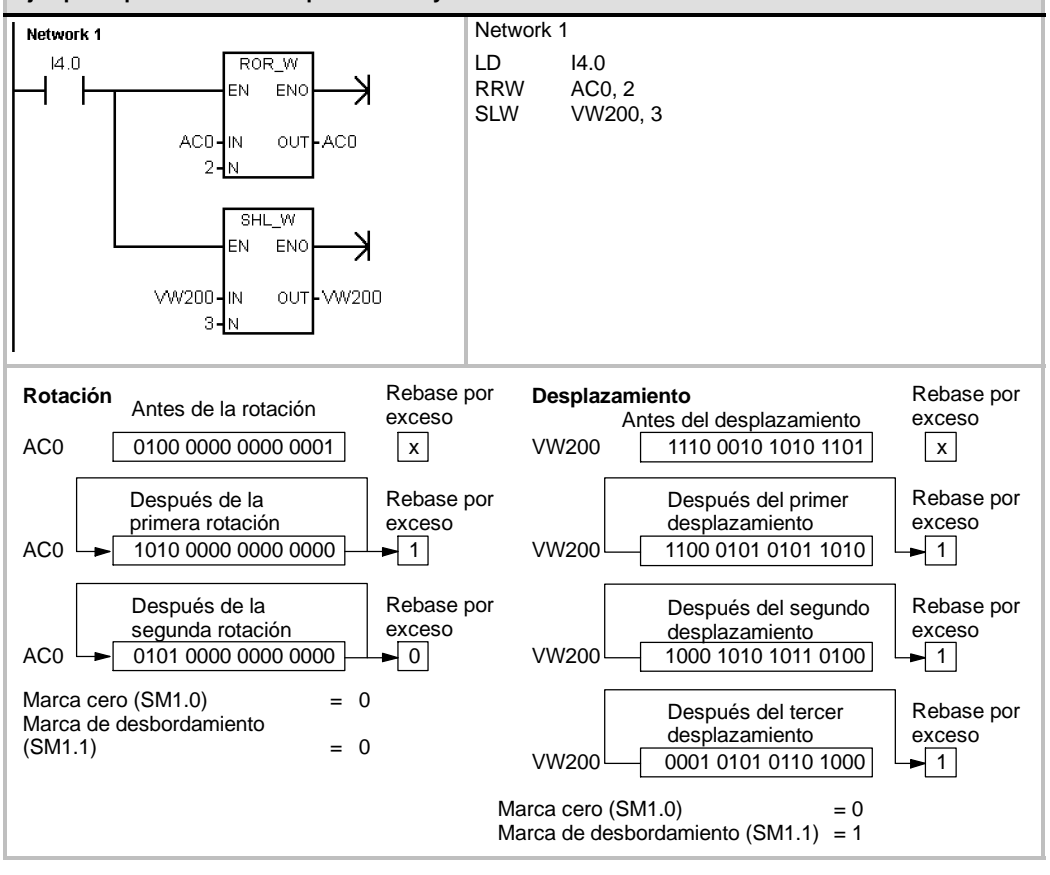

### Registro de desplazamiento

La operación Registro de desplazamiento desplaza un valor al registro de desplazamiento. La operación Registro de desplazamiento permite secuenciar y controlar fácilmente el flujo de productos o de datos. Esta operación se debe utilizar para desplazar todo el registro un bit en cada ciclo.

La operación Registro de desplazamiento desplaza el valor de DATA al registro de desplazamiento. S\_BIT señala el bit menos significativo de este registro. N indica la longitud del registro y el sentido de desplazamiento (valor positivo = N, valor negativo = N).

Los bits desplazados por la operación Registro de desplazamiento se depositan en la marca de desbordamiento (SM1.1).

El registro de desplazamiento está definido por el bit menos significativo (S\_BIT) y por el número de bits indicados por la longitud (N).

#### Condiciones de error que ponen ENO a 0:

- 0006 (dirección indirecta)
- 0091 (operando fuera de rango)
- 0092 (error en campo de contaje)

#### Marcas especiales afectadas:

SM1.1 (desbordamiento)

Tabla 6-62 Operandos válidos para la operación Registro de desplazamiento

| Entradas/<br>salidas | Tipos de<br>datos | Operandos                                                 |
|----------------------|-------------------|-----------------------------------------------------------|
| DATA, S_Bit          | BOOL              | I, Q, V, M, SM, S, T, C, L                                |
| N                    | BYTE              | IB, QB, VB, MB, SMB, SB, LB, AC, *VD, *LD, *AC, constante |

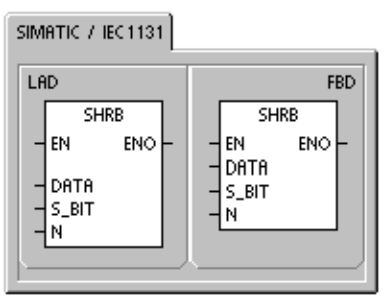

| 9 | IMATIC |      |                |  |
|---|--------|------|----------------|--|
|   | STL    |      |                |  |
|   |        | SHRB | DATA, S_BIT, N |  |
| ľ | ·      |      |                |  |

La dirección del bit más significativo del registro de desplazamiento (MSB.b) se calcula con la ecuación siguiente:

MSB.b = [(byte de S\_BIT) + ([N] - 1 + (bit de S\_BIT)) / 8].[resto de la división por 8]

Ejemplo: si S\_BIT es V33.4 y N es 14, el bit MSB.b será V35.1.

MSB.b = V33 + ([14] - 1 +4)/8 = V33 + 17/8 = V33 + 2 con un resto 1 = V35.1

Si el valor de desplazamiento es negativo, es decir, si la longitud (N) indicada es negativa, los datos de entrada se desplazarán desde el bit menos significativo (S\_BIT) al bit más significativo del registro de desplazamiento. Los datos desplazados se depositan en la marca de desbordamiento (SM1.1).

Si el valor de desplazamiento es positivo, es decir, si la longitud (N) indicada es positiva, los datos de entrada (DATA) se desplazarán desde el bit más significativo al bit menos significativo (indicado por S\_BIT) del registro de desplazamiento. Los datos desplazados se depositan en la marca de desbordamiento (SM1.1).

El registro de desplazamiento puede tener una longitud máxima de 64 bits (positiva o negativa). La figura 6-35 muestra el desplazamiento de bits de un valor N positivo y de un valor N negativo.

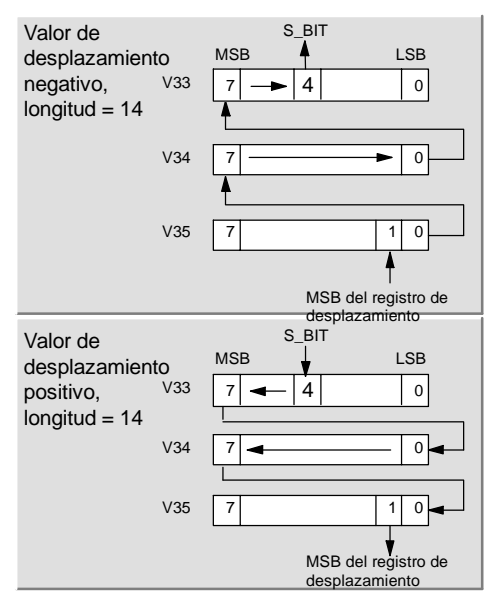

Figura 6-35 Entrada y salida en el registro de desplazamiento

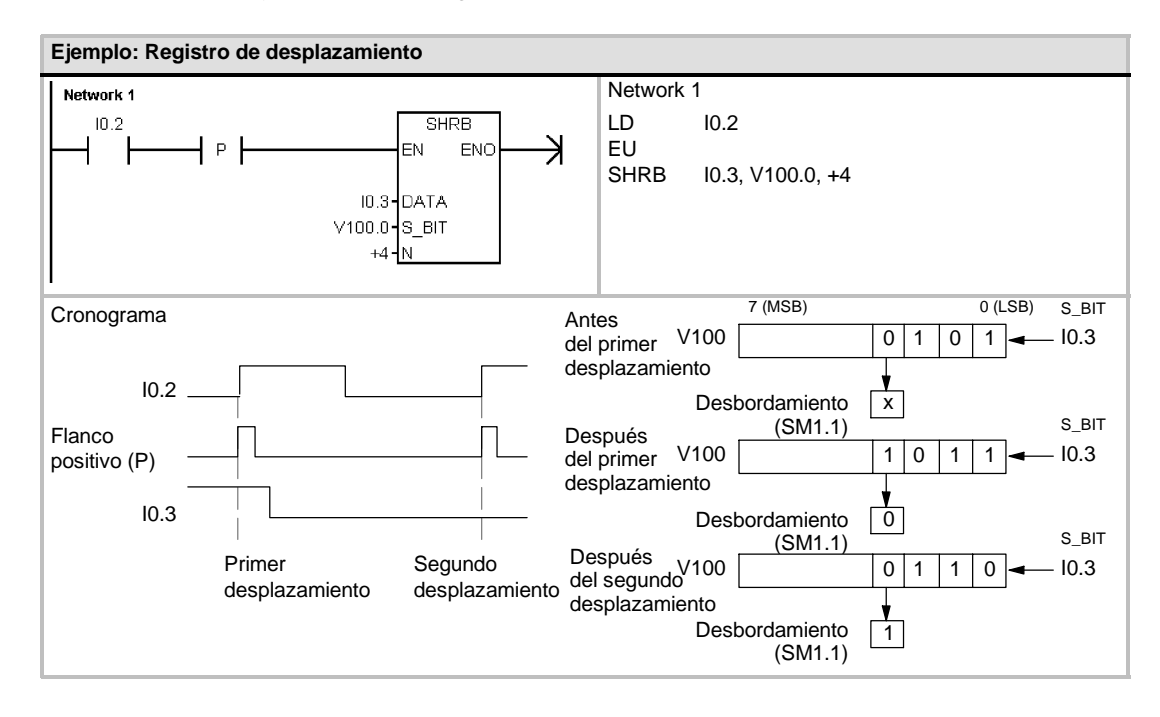

### Invertir bytes de una palabra

La operación Invertir bytes de una palabra intercambia el byte más significativo y el byte menos significativo de una palabra IN.

#### Condiciones de error que ponen ENO a 0:

0006 (dirección indirecta)

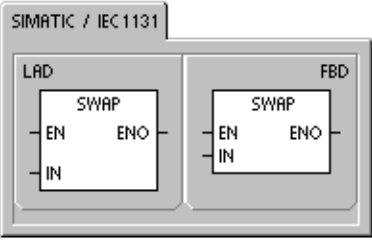

| SIMATIC |      |    |  |
|---------|------|----|--|
| STL     | SWAP | IN |  |
| ·       |      |    |  |

#### Tabla 6-63 Operandos válidos para la operación Invertir bytes de una palabra

| Entradas/<br>salidas | Tipos de<br>datos | Operandos                                            |
|----------------------|-------------------|------------------------------------------------------|
| IN                   | WORD              | IW, QW, VW, MW, SMW, SW, T, C, LW, AC, *VD, *LD, *AC |

| Ejemplo: Invertir bytes de una palabra |                 |                                   |  |  |  |
|----------------------------------------|-----------------|-----------------------------------|--|--|--|
| Network 1<br>12.1                      | SWAP<br>EN ENO  | Network 1<br>LD I2.1<br>SWAP VW50 |  |  |  |
|                                        | VW50- <u>IN</u> |                                   |  |  |  |
|                                        | Invertir V\     | ₩50 D6 C3 → V₩50 C3 D6            |  |  |  |

## **Operaciones con cadenas**

### Longitud de cadena

La operación Longitud de cadena (SLEN) indica la longitud de la cadena especificada por IN.

### Copiar cadena

La operación Copiar cadena (SCPY) copia la cadena indicada por IN en la cadena indicada por OUT.

### Concatenar cadena

La operación Concatenar cadena (SCAT) añade la cadena indicada por IN al final de la cadena indicada por OUT.

### Marcas especiales y ENO

Las condiciones siguientes afectan a ENO en las operaciones Longitud de cadena, Copiar cadena y Concatenar cadena.

#### Condiciones de error que ponen ENO a 0:

0006 (dirección indirecta)

0091 (error de rango)

Tabla 6-64 Operandos válidos para la operación Longitud de cadena

| Entradas/<br>salidas | Tipos de datos | Operandos                                      |
|----------------------|----------------|------------------------------------------------|
| IN                   | STRING         | VB, LB, *VD, *LD, *AC, cadena de constante     |
| OUT                  | BYTE           | IB, QB, VB, MB, SMB, SB, LB, AC, *VD, *LD, *AC |

Tabla 6-65 Operandos válidos para las operaciones Copiar cadena y Concatenar cadena

| Entradas/<br>salidas | Tipos de datos | Operandos                                  |
|----------------------|----------------|--------------------------------------------|
| IN                   | STRING         | VB, LB, *VD, *LD, *AC, cadena de constante |
| OUT                  | STRING         | VB, LB, *VD, *AC, *LD                      |

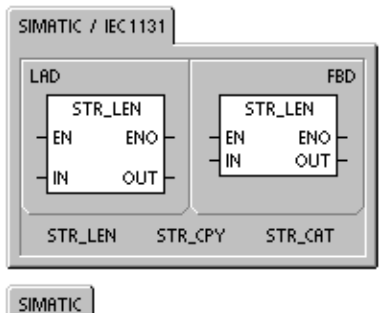

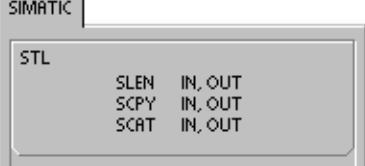

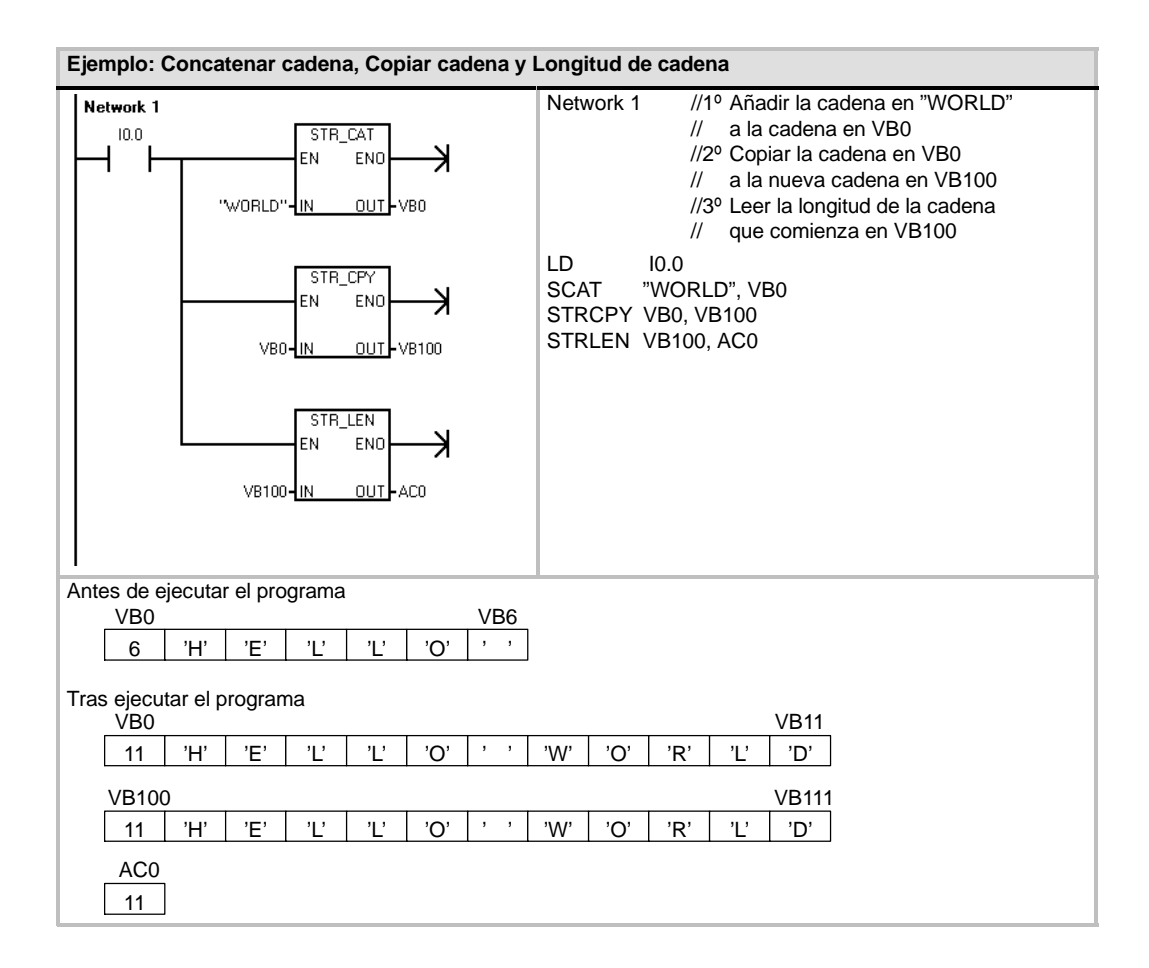

### Copiar subcadena de cadena

La operación Copiar subcadena de cadena (SSCPY) copia el número indicado de caracteres N de la cadena indicada por IN, comenzando en el índice (INDX), a la nueva cadena indicada por OUT.

Condiciones de error que ponen ENO a 0:

- 0006 (dirección indirecta)
- 0091 (error de rango)
- 009B (índice=0)

| INDX<br>INDX<br>INDX<br>INDX<br>INDX<br>INDX<br>INDX | FBD<br>SSTR_CPY<br>EN ENO<br>IN OUT<br>INDX<br>N |
|------------------------------------------------------|--------------------------------------------------|
| SIMATIC<br>STL<br>SSCPY II                           | N, INDX, N, OUT                                  |

Tabla 6-66 Operandos válidos para la operación Copiar subcadena de cadena

| Entradas/<br>salidas | Tipos de datos | Operandos                                                 |
|----------------------|----------------|-----------------------------------------------------------|
| IN                   | STRING         | VB, LB, *VD, *LD, *AC, cadena de constante                |
| OUT                  | STRING         | VB, LB, *VD, *LD, *AC                                     |
| INDX, N              | BYTE           | IB, QB, VB, MB, SMB, SB, LB, AC, *VD, *LD, *AC, constante |

| Ejemplo: Copiar subcadena     |            |                                        |
|-------------------------------|------------|----------------------------------------|
| Network 1                     | Network 1  | //Comenzando en el séptimo carácter de |
|                               |            | //a la nueva cadena en VB20            |
|                               | LD 10.0    |                                        |
|                               | SSCPY VB0  | , 7, 5, VB20                           |
| 5-N                           |            |                                        |
|                               |            |                                        |
| Antes de ejecutar el programa |            |                                        |
| VB0                           |            | VB11                                   |
| 11 'H' 'E' 'L' 'L' 'O'        | , , 'W' 'O | , 'R' 'L' 'D'                          |
|                               |            |                                        |
| Tras ejecutar el programa     |            |                                        |
| VB20 VB25                     |            |                                        |
| 5 'W' 'O' 'R' 'L' 'D'         |            |                                        |

### Buscar cadena en cadena

La operación Buscar cadena en cadena (SFND) busca la primera aparición de la cadena IN2 dentro de la cadena IN1. La búsqueda comienza en la posición inicial indicada por OUT (que debe estar en el rango 1 en la longitud de la cadena). Si se encuentra una secuencia de caracteres que coincida exactamente con la cadena IN2, la posición del primer carácter de esa secuencia se escribirá en OUT. Si la cadena IN2 no se encuentra en la cadena IN1, OUT se pondrá a "0".

Condiciones de error que ponen ENO a 0:

- 0006 (dirección indirecta)
- 0091 (error de rango)
- 009B (índice = 0)

### Buscar carácter en cadena

La operación Buscar carácter en cadena (CFND) busca en la cadena IN1 hasta encontrar la primera aparición de un carácter cualquiera que pertenezca al juego de caracteres descrito en la cadena IN2. La búsqueda comienza en la posición inicial OUT (que debe estar en el rango 1 en la longitud de la cadena). Si el carácter se encuentra en N1, la posición del carácter se escribirá en OUT. Si no se encuentra el carácter, OUT se pondrá a "0".

### Condiciones de error que ponen ENO a 0:

- 0006 (dirección indirecta)
- 0091 (error de rango)
- 009B (índice = 0)

| Tabla 6-67 | Operandos válidos para las operaciones Buscar cadena en cadena y Buscar carácter en |
|------------|-------------------------------------------------------------------------------------|
|            | cadena                                                                              |

| Entradas/<br>salidas | Tipos de datos | Operandos                                      |
|----------------------|----------------|------------------------------------------------|
| IN1, IN2             | STRING         | VB, LB, *VD, *LD, *AC, cadena de constante     |
| OUT                  | BYTE           | IB, QB, VB, MB, SMB, SB, LB, AC, *VD, *LD, *AC |

SIMATIC / IEC1131 LAD FBD STR\_FIND STR FIND EN. ENO EN ENO IN1 OUT IN1 OUT - IN2 - IN2 STR\_FIND CHR\_FIND

SIMATIC STL SFND IN1, IN2, OUT CFND IN1, IN2, OUT

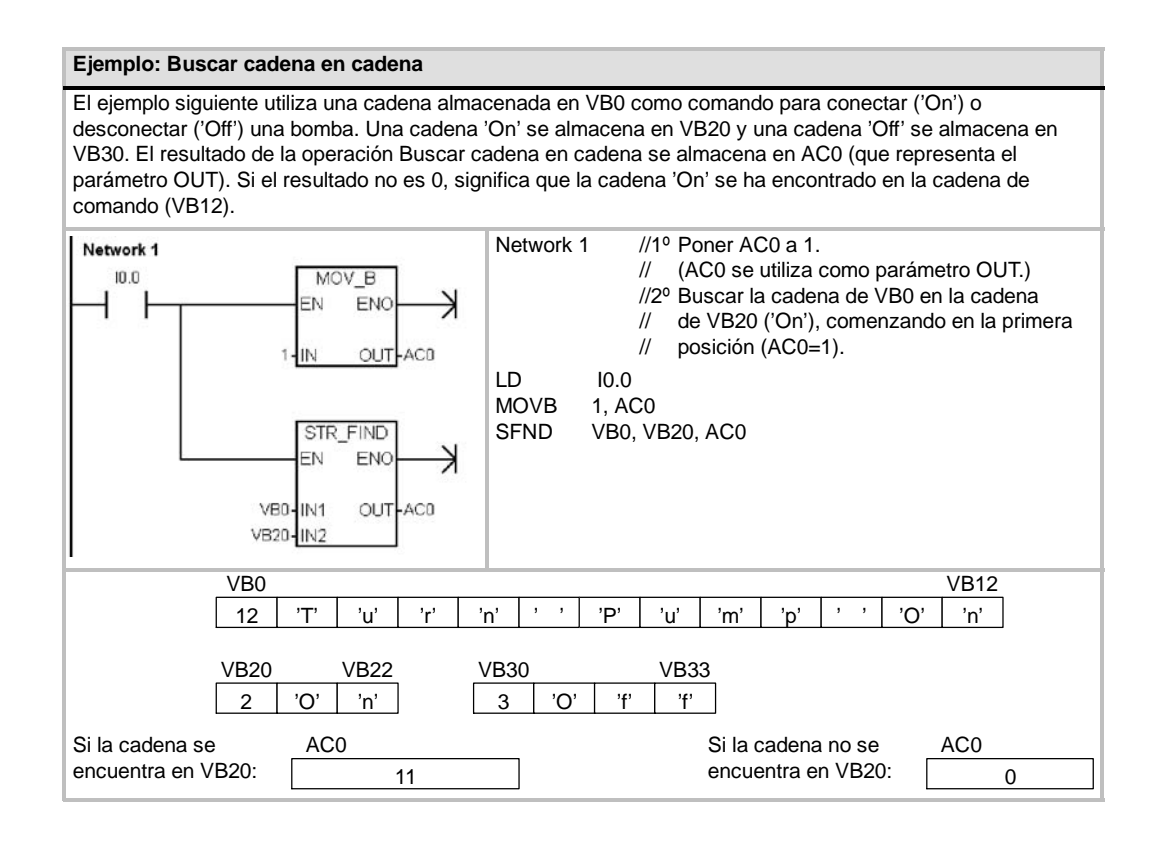

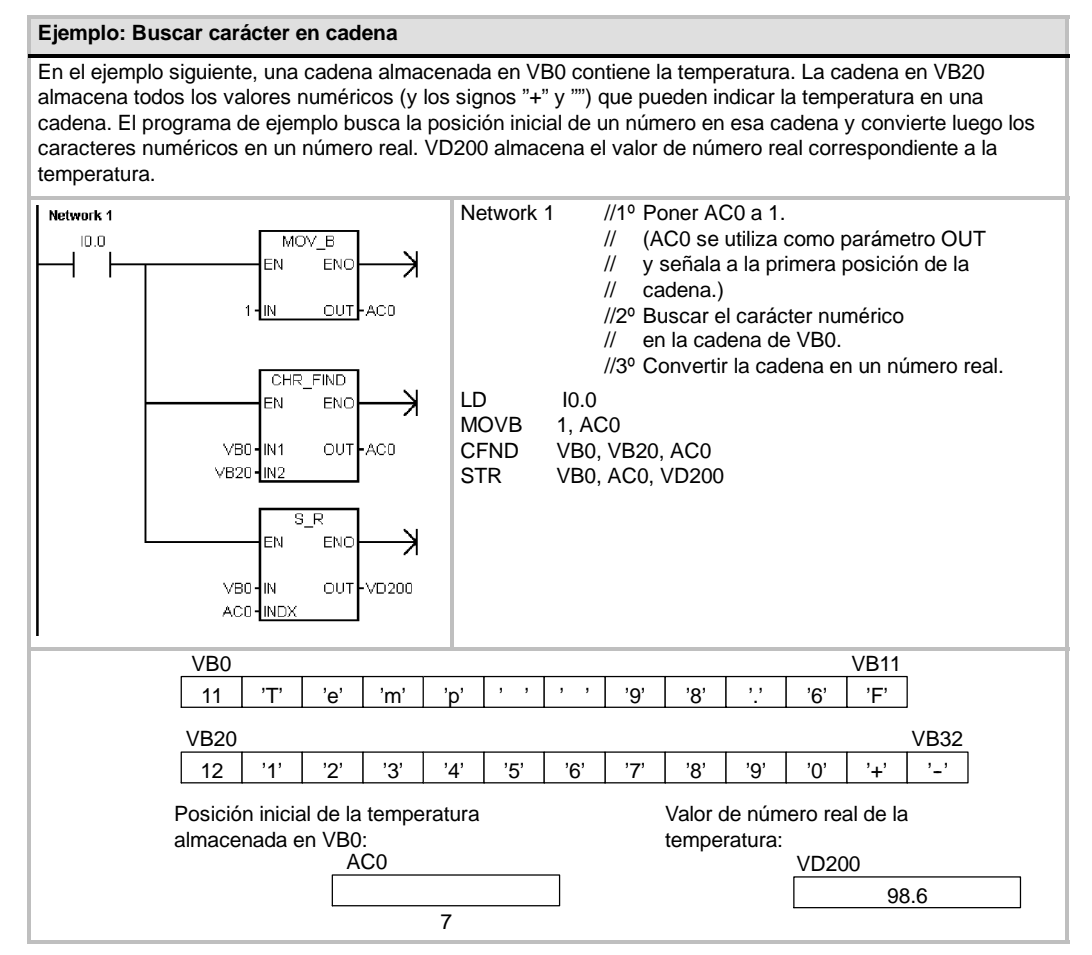

## Operaciones de tabla

### Registrar valor en tabla

La operación Registrar valor en tabla registra valores de palabra (DATA) en una tabla (TBL). El primer valor de la tabla indica la longitud máxima de la misma (TL). El segundo valor (EC) indica el número de registros que contiene la tabla. Los nuevos datos se agregan al final de la tabla, debajo del último registro. Cada vez que se agrega un registro a la tabla, se incrementa el número efectivo de registros.

Una tabla puede tener como máximo 100 registros.

#### Condiciones de error que ponen ENO a 0:

- SM1.4 (desbordamiento de tabla)
- 0006 (dirección indirecta)
- 0091 (operando fuera de rango)

#### Marcas especiales afectadas:

 SM1.4 se pone a 1 si se intenta introducir demasiados registros en la tabla.

|  | Tabla 6-68 O | perandos válidos | para las o | peraciones | de tabla |
|--|--------------|------------------|------------|------------|----------|
|--|--------------|------------------|------------|------------|----------|

| Entradas/<br>salidas | Tipos de<br>datos | Operandos                                                            |
|----------------------|-------------------|----------------------------------------------------------------------|
| DATA                 | INT               | IW, QW, VW, MW, SMW, SW, T, C, LW, AC, AIW, *VD, *LD, *AC, constante |
| TBL                  | WORD              | IW, QW, VW, MW, SMW, SW, T, C, LW, *VD, *LD, *AC                     |

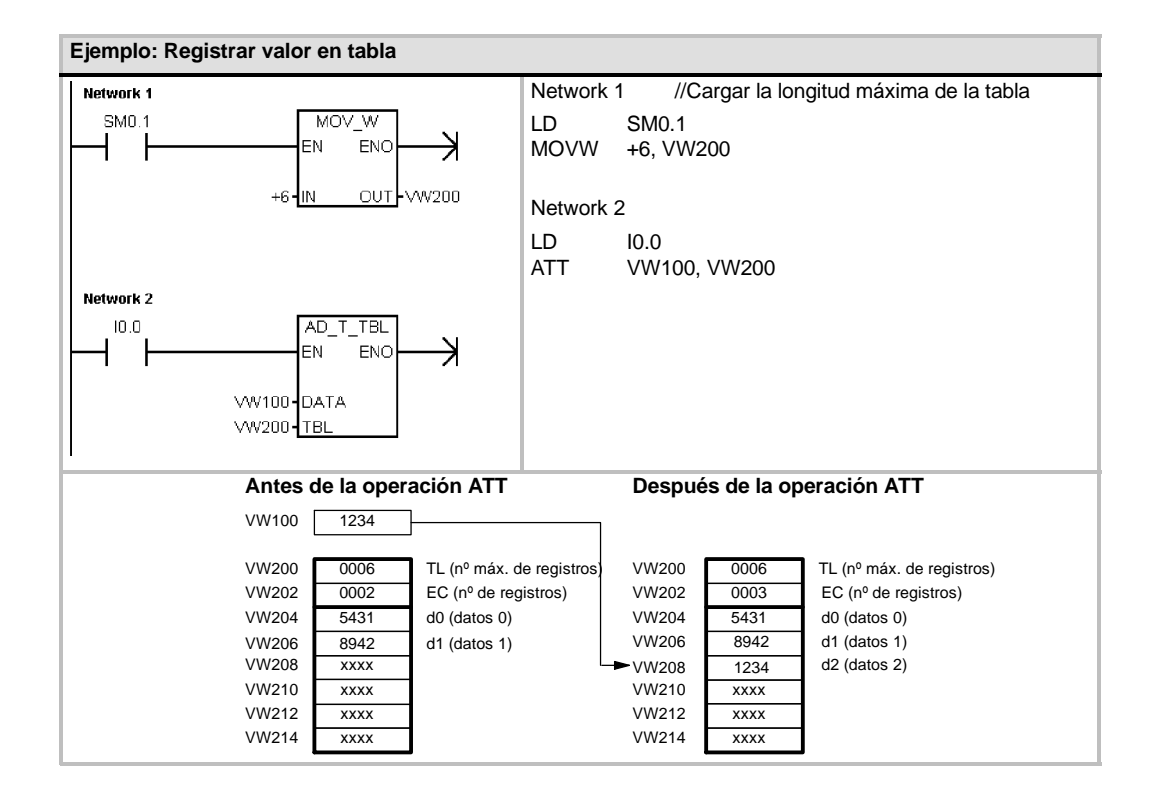

| SIMATIC | 7 | IEC 1131 |  |
|---------|---|----------|--|
|---------|---|----------|--|

S

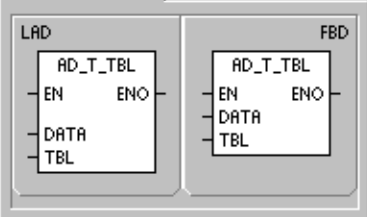

| MATIC |     |           |  |
|-------|-----|-----------|--|
| STL   | ATT | DATA, TBL |  |
|       |     |           |  |

205

## Borrar primer registro de la tabla y Borrar último registro de la tabla

Una tabla puede tener como máximo 100 registros.

### Borrar primer registro de la tabla

La operación Borrar primer registro de la tabla (FIFO) transfiere el registro más antiguo (es decir, el primer registro) de una tabla a la dirección de salida, quitando el primer registro de la tabla (TBL) y transfiriendo el valor a la dirección indicada por DATA. Todos los demás registros se desplazan una posición hacia arriba. El número de registros (EC) de la tabla se decrementa cada vez que se ejecuta esta operación.

### Borrar último registro de la tabla

La operación Borrar último registro de la tabla (LIFO) transfiere el registro más reciente (es decir, el último registro) de una tabla a la dirección de salida, quitando el último registro de la tabla (TBL) y transfiriendo el valor a la dirección indicada por DATA. El número de registros (EC) de la tabla se decrementa cada vez que se ejecuta esta operación.

Condiciones de error que ponen ENO a 0:

- Marcas especiales afectadas:
- SM1.5 (tabla vacía)
- SM1.5 se pone a 1 si se intenta borrar un registro de una tabla vacía.
- SIMI .5 (tabla vacta)
   0006 (dirección indirecta)
- 0091 (operando fuera de rango)
- Tabla 6-69
   Operandos válidos para las operaciones Borrar primer registro de la tabla y Borrar último registro de la tabla

| Entradas/<br>salidas | Tipos de<br>datos | Operandos                                                 |
|----------------------|-------------------|-----------------------------------------------------------|
| TBL                  | WORD              | IW, QW, VW, MW, SMW, SW, T, C, LW, *VD, *LD, *AC          |
| DATA                 | INT               | IW, QW, VW, MW, SMW, SW, T, C, LW, AC, AQW, *VD, *LD, *AC |

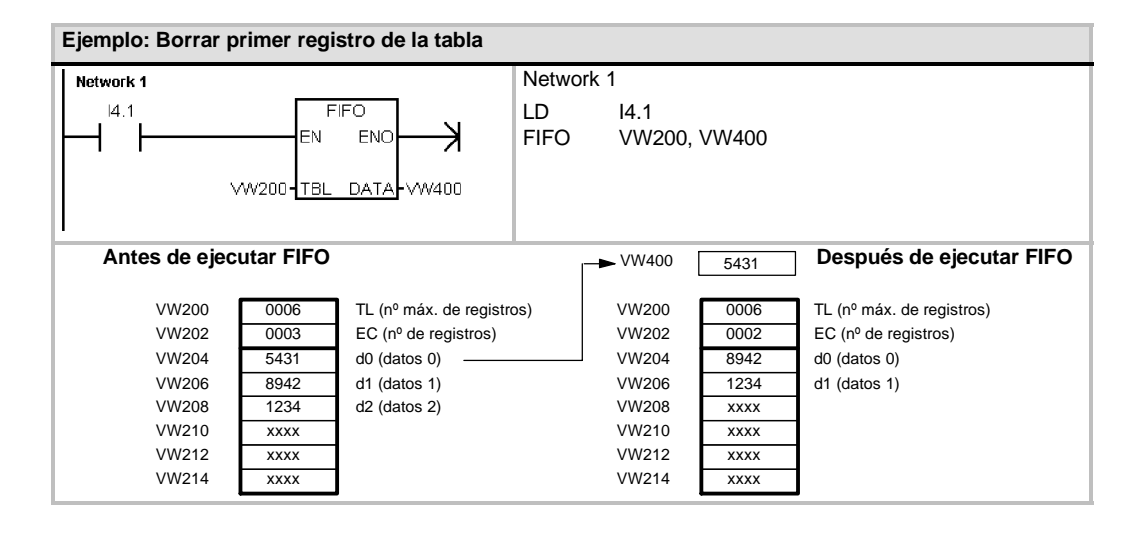

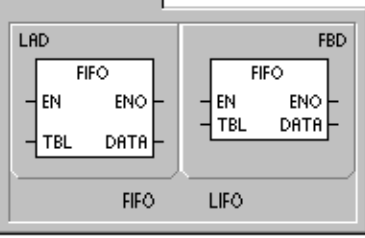

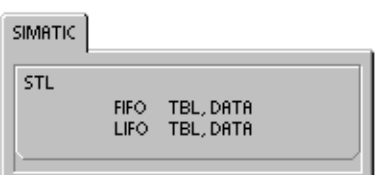

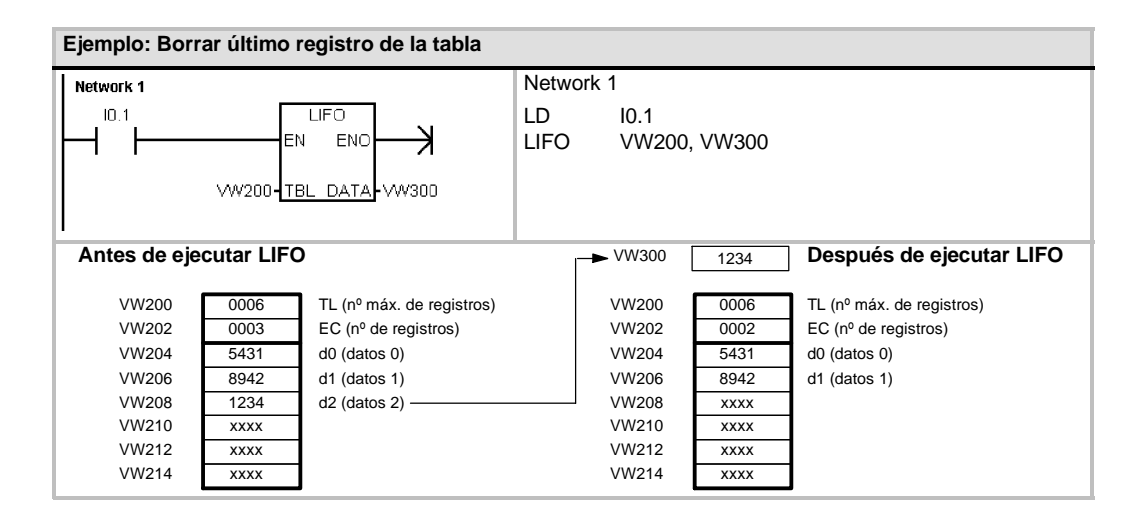

### Inicializar memoria

La operación Inicializar memoria (FILL) escribe N palabras consecutivas, comenzando en la dirección OUT, con el valor de palabra contenido en la dirección IN.

N puede estar comprendido entre 1 y 255.

Condiciones de error que ponen ENO a 0:

- 0006 (dirección indirecta)
- 0091 (operando fuera de rango)

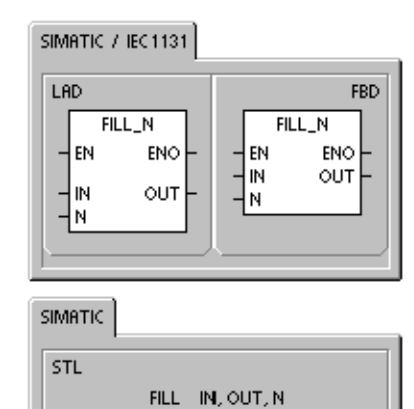

| Tabla 6-70 | Operandos válidos para la operación Inicializar memoria |
|------------|---------------------------------------------------------|
|            | 1 1 1                                                   |

| Entradas/<br>salidas | Tipos de<br>datos | Operandos                                                            |
|----------------------|-------------------|----------------------------------------------------------------------|
| IN                   | INT               | IW, QW, VW, MW, SMW, SW, T, C, LW, AC, AIW, *VD, *LD, *AC, constante |
| N                    | BYTE              | IB, QB, VB, MB, SMB, SB, LB, AC, *VD, *LD, *AC, constante            |
| OUT                  | INT               | IW, QW, VW, MW, SMW, SW, T, C, LW, AQW, *VD, *LD, *AC                |

| Ejemplo: Inicializ | ar memoria |                               |
|--------------------|------------|-------------------------------|
| Network 1          |            | Network 1                     |
|                    |            | LD I2.1<br>FILL +0, VW200, 10 |
|                    | IN \       | /W200 VW202 VW218             |
|                    |            | 0 0 0                         |

### Buscar valor en tabla

La operación Buscar valor en tabla (FND) busca en una tabla los datos que correspondan a determinados criterios. Esta operación rastrea la tabla TBL, comenzando en el registro indicado por INDX, y busca el valor o patrón PTN que corresponda a los criterios de búsqueda definidos por CMD. El parámetro de comando (CMD) indica un valor numérico comprendido entre 1 y 4 que corresponde a la relación =, <>, < y >, respectivamente.

Si se cumple un criterio, INDX señalará el registro en cuestión. Para buscar el siguiente registro se debe incrementar INDX antes de volver a llamar nuevamente a la operación Buscar valor en tabla. Si no se encuentra ningún registro que corresponda al criterio, el valor INDX será igual al número de registros que contiene la tabla.

Una tabla puede tener como máximo 100 registros. Los registros de la tabla (el área donde se desea buscar) están numerados de 0 hasta el valor máximo (99).

Condiciones de error que ponen ENO a 0:

- 0006 (dirección indirecta)
- 0091 (operando fuera de rango)

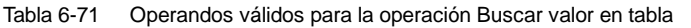

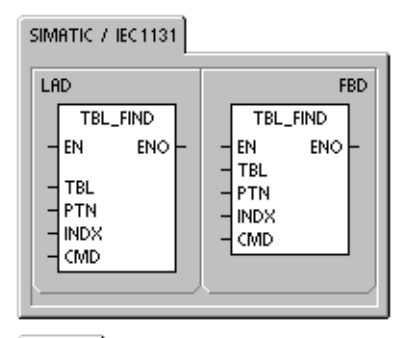

| SIMATIC |                               |                                                                      |
|---------|-------------------------------|----------------------------------------------------------------------|
| STL     | FND=<br>FND<><br>FND<<br>FND> | TBL, PTN, INDX<br>TBL, PTN, INDX<br>TBL, PTN, INDX<br>TBL, PTN, INDX |

| Entradas/<br>salidas | Tipos de<br>datos | Operandos                                                                          |
|----------------------|-------------------|------------------------------------------------------------------------------------|
| TBL                  | WORD              | IW, QW, VW, MW, SMW, T, C, LW, *VD, *LD, *AC                                       |
| PTN                  | INT               | IW, QW, VW, MW, SMW, SW, T, C, LW, AC, AIW, *VD, *LD, *AC, constante               |
| INDX                 | WORD              | IW, QW, VW, MW, SMW, SW, T, C, LW, AC, *VD, *LD, *AC                               |
| CMD                  | BYTE              | (constante) 1: igual (=), 2: diferente (<>), 3: menor que (<),<br>4: mayor que (>) |

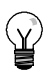

#### Consejo

Si la operación Buscar valor en tabla se utiliza en tablas creadas con las operaciones Registrar valor en tabla, Borrar último registro de la tabla y Borrar primer registro de la tabla, el valor de contaje corresponderá directamente al número de registros. La palabra que indica el número máximo de registros en las operaciones Registrar valor en tabla, Borrar último registro de la tabla y Borrar primer registro de la tabla o peración Buscar valor en tabla (v. fig. 6-36).

Por consiguiente, la dirección del operando TBL de una operación de búsqueda debería exceder en una palabra (dos bytes) al operando TBL correspondiente a la operación Registrar valor en tabla, Borrar último registro de la tabla o Borrar primer registro de la tabla.

Formato de tabla para TBL\_FIND

| VW200 | 0006 | TL (nº máx. de registros) |
|-------|------|---------------------------|
| VW202 | 0006 | EC (nº de registros)      |
| VW204 | XXXX | d0 (datos 0)              |
| VW206 | XXXX | d1 (datos 1)              |
| VW208 | XXXX | d2 (datos 2)              |
| VW210 | XXXX | d3 (datos 3)              |
| VW212 | XXXX | d4 (datos 4)              |
| VW214 | XXXX | d5 (datos 5)              |
|       |      |                           |

| VW202 | 0006 | EC (nº de registros) |
|-------|------|----------------------|
| VW204 | XXXX | d0 (datos 0)         |
| VW206 | XXXX | d1 (datos 1)         |
| VW208 | XXXX | d2 (datos 2)         |
| VW210 | XXXX | d3 (datos 3)         |
| VW212 | XXXX | d4 (datos 4)         |
| VW214 | XXXX | d5 (datos 5)         |
| VW214 | XXXX | d5 (datos 5)         |

Figura 6-36 Diferentes formatos de tabla entre la operación Buscar valor en tabla y las operaciones ATT, LIFO y FIFO

| Ejemplo: Buscar valor en tabla                                                                                                    |               |                                                                                                    |
|----------------------------------------------------------------------------------------------------|---------------|----------------------------------------------------------------------------------------------------|
| Network 1           I2.1           EN           W202 - TBL                                                                                                    |               | Network 1<br>LD I2.1<br>FND= VW202, 16#3130, AC1                                                                                                    |
| 16#3130 PTN<br>AC1 - INDX<br>1 - <u>CMD</u>                                                                                                    |               |                                                                                                    |
| Si I2.1 esta activada, buscar un valor<br>en la tabla que sea igual a                                                                                                    | AC1           | 0 AC1 se debe poner a "0" para poder iniciar la<br>búsqueda desde el primer registro de la tabla.                                                                      |
| VW202         0006         EC (nº de registros)           VW204         3133         d0 (datos 0)           VW206         4142         d1 (datos 1)                                           | Buscar<br>AC1 | AC1 contiene el número del<br>2 primer registro que corresponde<br>al criterio de búsqueda (d2).                                                                       |
| VW208         3130         d2 (datos 2)           VW210         3030         d3 (datos 3)           VW212         3130         d4 (datos 4)           VW214         4541         d5 (datos 5) | AC1           | Incrementar INDX en pasos de 1<br>antes de buscar los demás<br>registros de la tabla.                                                                                  |
| Si la tabla se creó utilizando las                                                                                                    | Buscar<br>AC1 | AC1 contiene el número del registro que<br>corresponde al<br>segundo criterio de búsqueda (d4).                                                                        |
| VW200 contendrá el número máximo<br>de registros posibles y no será<br>requerido por las operaciones de                                                                                       | AC1           | Incrementar INDX en pasos de 1<br>5 antes de buscar los demás<br>registros de la tabla.                                                                                |
| búsqueda.                                                                                                    | Buscar<br>AC1 | AC1 contiene un valor igual al número<br>de registros. Se ha rastreado toda la tabla<br>sin encontrar ningún otro registro que<br>corresponda al criterio de búsqueda. |
|                                                                                                    | AC1           | Antes de que la tabla se pueda rastrear<br>0 de nuevo, el valor de INDX debe ponerse a "0".                                                                            |

#### Ejemplo: Crear una tabla

El programa siguiente sirve para crear una tabla que comprende 20 registros. La primera dirección de la tabla indica la longitud de la misma (en este ejemplo, 20 registros). La segunda dirección muestra el número actual de registros de la tabla. Las demás direcciones contienen los registros. Una tabla puede tener como máximo 100 registros, a excepción de los parámetros que definen la longitud máxima de la misma y el número actual de registros (en este ejemplo, VW0 y VW2).

Con cada comando, la CPU incrementa o decrementa automáticamente el número real de registros de la tabla (en este ejemplo, VW2).

Antes de trabajar con una tabla es preciso asignar el número máximo de registros. En caso contrario, no será posible hacer introducciones en la misma. Vigile también que todos los comandos de lectura y escritura se activen con flancos.

Para poder rastrear la tabla, el índice (VW106) se deberá poner a "0" antes de la operación de búsqueda. Si se encuentra una coincidencia, el índice indicará el número de registros de la tabla. En caso contrario, el índice concordará con el contaje actual de registros de la tabla (VW2).

| Ejemplo: Crear una tabla                                                                                                    |                          |                                                                                                    |
|----------------------------------------------------------------------------------------------------|--------------------------|----------------------------------------------------------------------------------------------------|
| Network 1           SM0.1           EN           +20                                                                                                    | Network 1                | //Crear una tabla con 20 registros<br>//a partir de la dirección 4.<br>//1º En el primer ciclo, definir la<br>//longitud máxima de la tabla.                                                                                                   |
|                                                                                                    | LD<br>MOVW               | SM0.1<br>+20, VW0                                                                                                    |
| Network 2           IO.0           EN           EN           EN                                                                                                    | Network 2                | //Poner a "0" la tabla con la entrada l0.0<br>//En un flanco positivo de l0.0,<br>//rellenar con "+0" las direcciones de                                                                                                    |
| +0-IN OUT-W2<br>21-N                                                                                                    | LD 10.0<br>EU<br>EII +0  | VW2 21                                                                                                    |
|                                                                                                    | Network 3                | //Escribir el valor en la tabla con la<br>//entrada I0.1<br>//En un flanco positivo de I0.1,<br>//copiar el valor de la dirección<br>//VW100 a la tabla.                                                                                       |
| Network 4                                                                                                    | LD I0.1<br>EU<br>ATT VW  | 100, VW0                                                                                                    |
| WID         TBL         DATA         WID2           Network 5         I0.3         FIFO         EN         ENO         H           ID.3         ID.3         ID.3         EN         ENO         H         H | Network 4                | //Leer el primer valor de la tabla<br>//con la entrada I0.2. Transferir el último<br>//valor de la tabla a VW102.<br>//Así se reduce el número de registros.<br>//En un flanco positivo de I0.2,<br>//Transferir el último valor de la tabla a |
| Network 6                                                                                                    | LD I0.2<br>EU<br>LIFO VW | 0, VW102                                                                                                    |
|                                                                                                    | Network 5                | //Leer el último valor de la tabla<br>//con la entrada I0.3. Transferir el primer<br>//valor de la tabla a VW102.<br>//Así se reduce el número de registros.<br>//En un flanco positivo de I0.0,<br>//Transferir el primer valor de la tabla a |
| VVV21BL<br>+10-PTN<br>VV/106.INDX                                                                                                    | VW104                    |                                                                                                    |
|                                                                                                    | EU<br>FIFO VW            | 0, VW104                                                                                                    |
|                                                                                                    | Network 6                | <ul> <li>//Buscar en la tabla la primera</li> <li>//dirección que tenga el valor 10.</li> <li>//1º En un flanco positivo de I0.4,</li> <li>// desactivar el el puntero del índice.</li> <li>//2º Buscar un registro de la tabla que</li> </ul> |
|                                                                                                    | sea igual a 10.          |                                                                                                    |
|                                                                                                    | EU<br>MOVW +0.           | VW106                                                                                                    |
|                                                                                                    | FND= VW                  | 2, +10, VW106                                                                                                    |

## Operaciones de temporización

### **Operaciones de temporización (SIMATIC)**

#### Temporizador como retardo a la conexión Temporizador como retardo a la conexión con memoria

Las operaciones Temporizador como retardo a la conexión (TON) y Temporizador como retardo a la conexión con memoria (TONR) cuentan el tiempo al estar activada (ON) la entrada de habilitación. El número de temporizador (Txx) determina la resolución del mismo. Ésta se visualiza entonces en el cuadro de la operación.

#### Temporizador como retardo a la desconexión

El Temporizador como retardo a la desconexión (TOF) se utiliza para retardar la puesta a "0" (OFF) de una salida durante un período determinado tras haberse desactivado (OFF) una entrada. El número de temporizador (Txx) determina la resolución del mismo. Ésta se visualiza entonces en el cuadro de la operación.

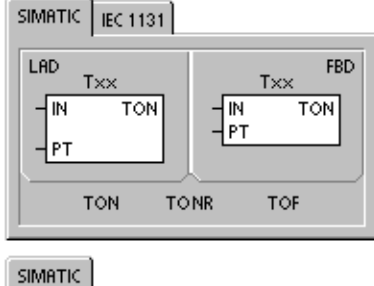

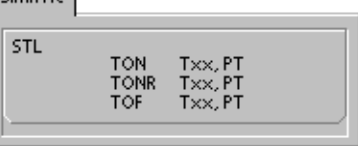

| Tabla 6-72 O | perandos válidos | para las oper | raciones de temp | porización SIMATIC |
|--------------|------------------|---------------|------------------|--------------------|
|              |                  |               |                  |                    |

| Entradas/salidas | Tipos datos | Operandos                                                            |
|------------------|-------------|----------------------------------------------------------------------|
| Тхх              | WORD        | Constante (T0 a T255)                                                |
| IN               | BOOL        | I, Q, V, M, SM, S, T, C, L, circulación de corriente                 |
| PT               | INT         | IW, QW, VW, MW, SMW, SW, T, C, LW, AC, AIW, *VD, *LD, *AC, constante |

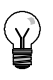

### Consejo

No se pueden utilizar números iguales (Txx) para un temporizador como retardo a la conexión (TON) y un temporizador como retardo a la desconexión (TOF). Por ejemplo, no puede haber tanto un TON T32 como un TOF T32.

Como muestra la tabla 6-73, los tres tipos de temporizadores ejecutan diferentes tareas de temporización:

- Los temporizadores como retardo a la conexión se utilizan para temporizar un solo intervalo.
- Los temporizadores como retardo a la conexión con memoria se utilizan para acumular varios intervalos temporizados.
- Los temporizadores con retardo a la desconexión se utilizan para ampliar el tiempo después de un cambio a OFF, p. ej. para enfriar un motor tras haber sido desconectado.

| Tipo de<br>datos | Actual >= Preselección                                                                          | Estado de la entrada de<br>habilitación (IN)                                                                              | Alimentación/<br>primer ciclo                                                  |
|------------------|-------------------------------------------------------------------------------------------------|----------------------------------------------------------------------------------------------------|--------------------------------------------------------------------------------|
| TON              | Bit de temporización ON<br>El valor actual continúa<br>contando hasta 32.767.                   | ON: El valor actual cuenta el tiempo.<br>OFF: Bit de temporización OFF, valor                                             | Bit de temporización OFF<br>Valor actual = 0                                   |
| TONR             | Bit de temporización ON<br>El valor actual continúa<br>contando hasta 32.767.                   | ON: El valor actual cuenta el tiempo.<br>OFF: El bit de temporización y el<br>valor actual conservan el último<br>estado. | Bit de temporización OFF<br>El valor actual se puede<br>conservar <sup>1</sup> |
| TOF              | Bit de temporización OFF.<br>Valor actual = valor de<br>preselección, se detiene el<br>contaje. | ON: Bit de temporización ON, valor<br>actual = 0<br>OFF: El temporizador cuenta tras un<br>cambio de ON a OFF.            | Bit de temporización OFF<br>Valor actual = 0                                   |

| Tabla 6-73 | Euncionamiento de las | s operaciones d | le temporización |
|------------|-----------------------|-----------------|------------------|
| 10010-13   |                       | s operaciones c |                  |

El valor actual del temporizador como retardo a la conexión con memoria se selecciona para que quede memorizado cuando se interrumpa la alimentación. En el capítulo 4 encontrará más información sobre el respaldo de la memoria de la CPU S7-200.

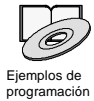

Los ejemplos de programación del CD de documentación contienen un programa que utiliza un temporizador como retardo a la conexión (TON) (consulte el ejemplo 31).

Las operaciones TON y TONR cuentan el tiempo al estar activada (ON) la entrada de habilitación. Si el valor actual es mayor o igual al valor de preselección, se activará el bit de temporización (bit T).

- Cuando la entrada de habilitación está activada (OFF), el valor actual se borra en el temporizador TON. En cambio, se conserva en el temporizador TONR.
- El temporizador TONR sirve para acumular tiempo cuando la entrada se activa (ON) y se desactiva (OFF). Utilice la operación Poner a 0 (R) para borrar el valor actual del temporizador TONR.
- Tanto el temporizador TON como el temporizador TONR continúan contando tras haberse alcanzado el valor de preselección y paran de contar al alcanzar el valor máximo de 32.767.

La operación TOF se utiliza para retardar la puesta a "0" (OFF) de una salida durante un período determinado tras haberse desactivado (OFF) una entrada. Cuando la entrada de habilitación se activa (ON), el bit de temporización se activa (ON) inmediatamente y el valor actual se pone a 0. Cuando la entrada se desactiva (OFF), el temporizador cuenta hasta que el tiempo transcurrido alcance el valor de preselección.

- Cuando se alcanza el valor de preselección, el bit de temporización (bit T) se desactiva y el valor actual no se incrementa más. Sin embargo, si la entrada se activa de nuevo antes de que el temporizador TOF alcance el valor de preselección, el bit de temporización permanecerá activado (ON).
- La entrada de habilitación debe cambiar de ON a OFF para que el temporizador TOF comience a contar intervalos de tiempo.
- Si un temporizador TOF se encuentra dentro de una sección SCR y ésta se encuentra desactivada, el valor actual se pone a 0, el bit de temporización se desactiva (OFF) y el valor actual no se incrementa.

## $\mathbf{Y}$

Consejo

El temporizador TONR sólo se puede inicializar mediante la operación Poner a 0 (R). Esta operación también sirve para reinicializar los temporizadores TON o TOF, arrojando los resultados siguientes:

- Bit de temporización = OFF
- Valor actual del temporizador = 0

Tras inicializarse un temporizador TOF, la entrada de habilitación debe cambiar de ON a OFF para poder rearrancar el temporizador.

### Determinar la resolución de los temporizadores

Los temporizadores cuentan intervalos de tiempo. La resolución (o base de tiempo) del temporizador determina el lapso de tiempo de cada intervalo. Por ejemplo, un temporizador TON con una resolución de 10 ms cuenta el número de intervalos de 10 ms que han transcurrido desde que se habilitó el TON. Un valor de contaje de 50 en un temporizador de 10 ms equivale a 500 ms. Se dispone de temporizadores SIMATIC con tres resoluciones, a saber: 1 ms, 10 ms y 100 ms. Como muestra la tabla 6-74, el número del temporizador determina la resolución del mismo.

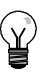

### Consejo

Para garantizar un intervalo de tiempo mínimo, incremente en 1 el valor de preselección (PV). Por ejemplo, para garantizar un intervalo mínimo de 2.100 ms utilizando un temporizador de 100 ms, ajuste el PV a 22.

| Tipo de temporizador | Resolución | Valor máximo |              | № de temporizador      |
|----------------------|------------|--------------|--------------|------------------------|
| TONR                 | 1 ms       | 32,767 s     | (0,546 min.) | T0, T64                |
| (con memoria)        | 10 ms      | 327,67 s     | (5,46 min.)  | T1 a T4, T65 a T68     |
|                      | 100 ms     | 3276,7 s     | (54,6 min.)  | T5 a T31, T69 a T95    |
| TON, TOF             | 1 ms       | 32,767 s     | (0,546 min.) | T32, T96               |
| (sin memoria)        | 10 ms      | 327,67 s     | (5,46 min.)  | T33 a T36, T97 a T100  |
|                      | 100 ms     | 3276,7 s     | (54,6 min.)  | T37 a T63, T101 a T255 |

#### Tabla 6-74 Temporizadores y sus resoluciones

### Efecto de la resolución en la actividad del temporizador

En los temporizadores con una resolución de 1 ms, el bit de temporización y el valor actual se actualizan de forma asíncrona al ciclo. En ciclos que duren más de 1 ms, el bit de temporización y el valor actual se actualizan varias veces durante el ciclo.

En los temporizadores con una resolución de 10 ms, el bit de temporización y el valor actual se actualizan al comienzo de cada ciclo. El bit de temporización y el valor actual permanecen constantes durante el ciclo. Los intervalos de tiempo que se acumulan durante el ciclo se suman al valor actual al comienzo de cada ciclo.

En los temporizadores con una resolución de 100 ms, el bit de temporización y el valor actual se actualizan cuando se ejecuta la operación. Por consiguiente, vigile que el programa ejecute la operación de un temporizador de 100 ms sólo una vez por ciclo para que el temporizador conserve el valor correcto.

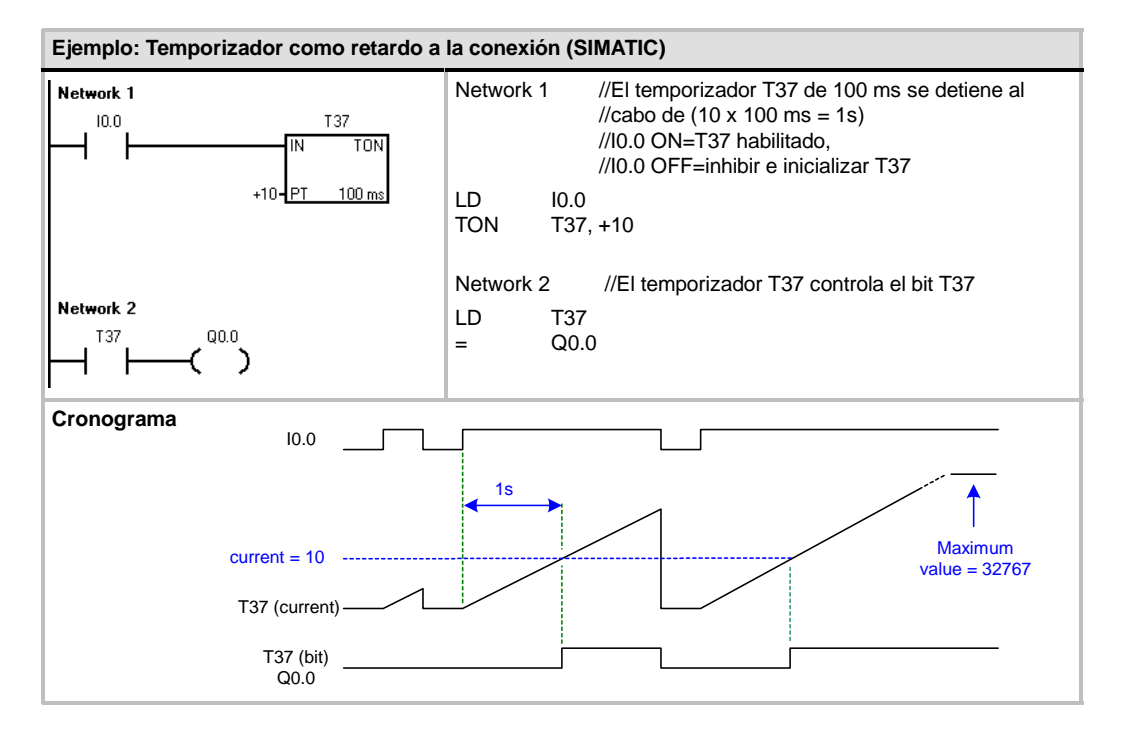

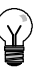

### Consejo

Para garantizar que la salida de un temporizador que se inicialice a sí mismo se active durante un ciclo cada vez que el temporizador alcance el valor de preselección, utilice un contacto normalmente cerrado (en vez del bit de temporización) como entrada de habilitación del temporizador.

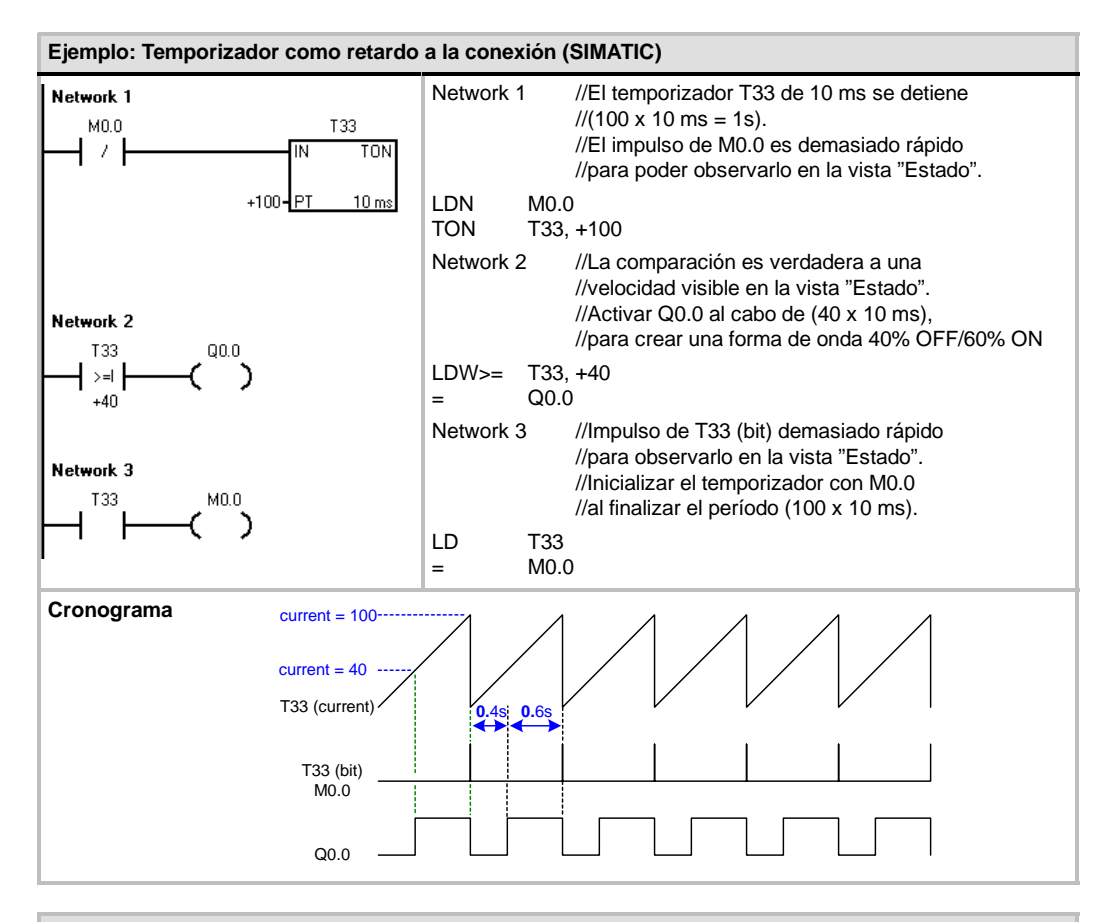

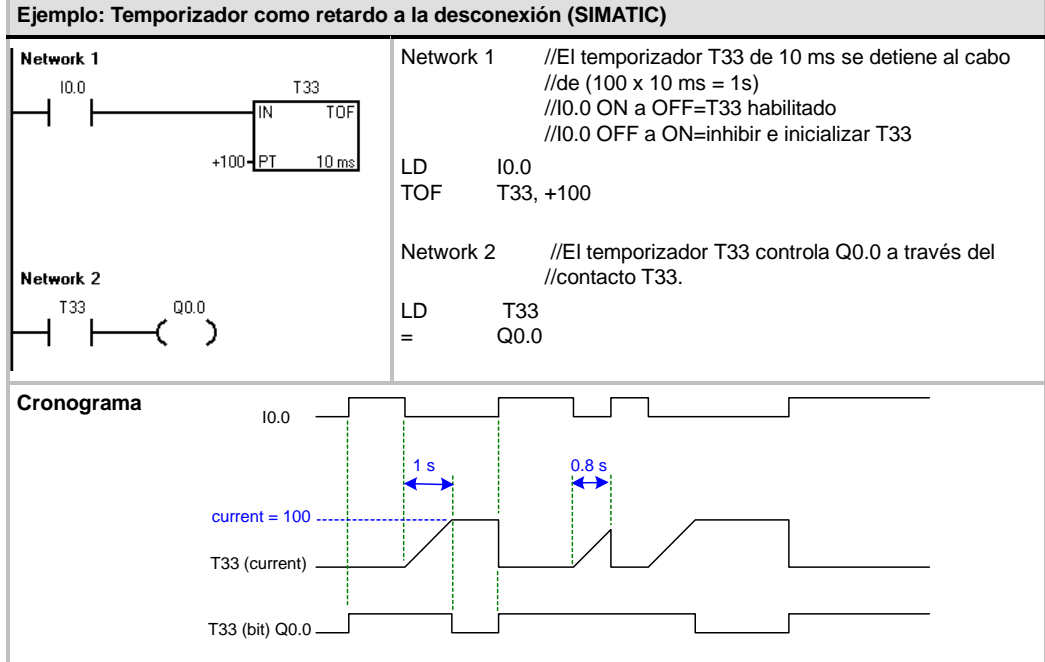

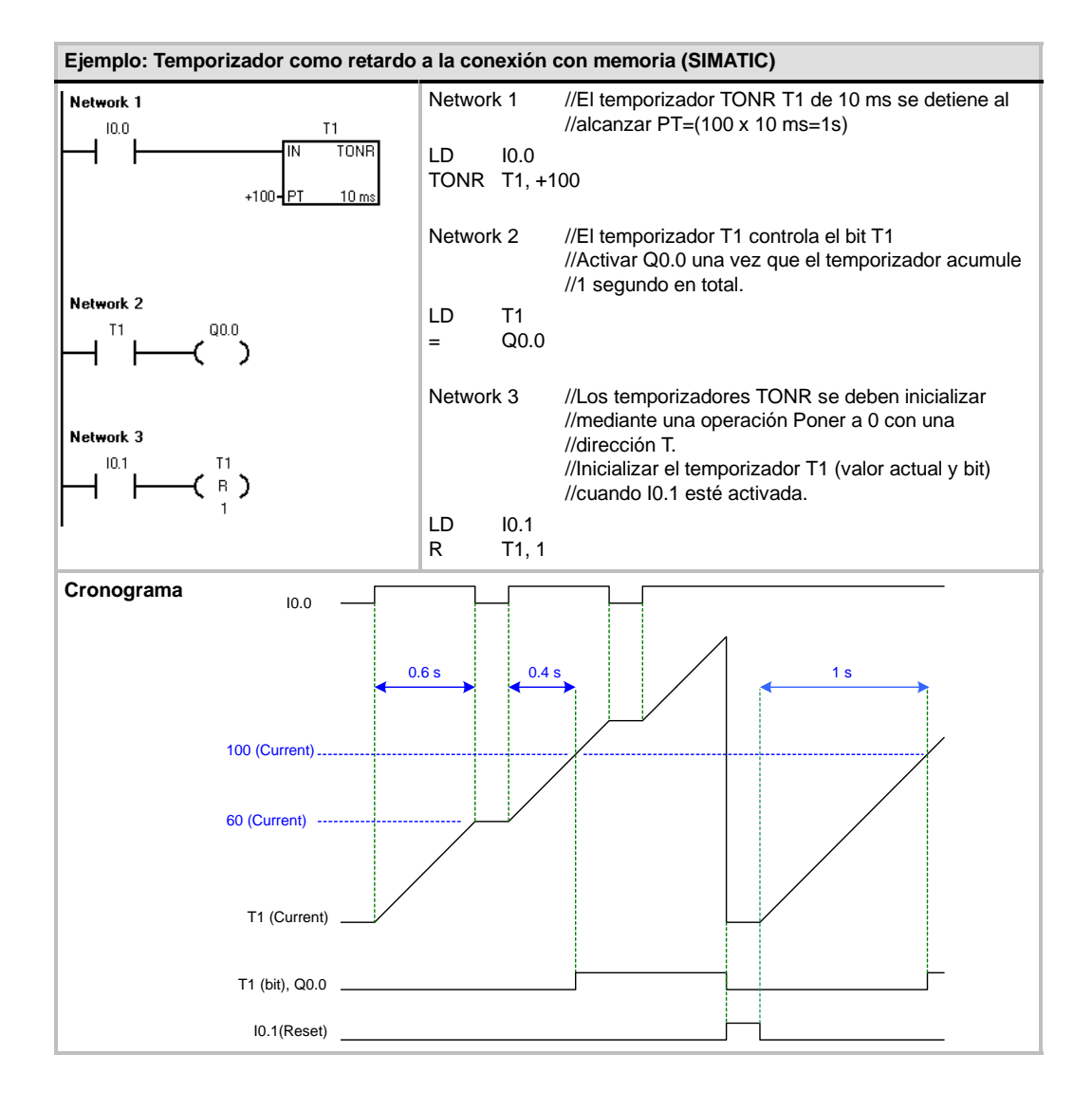

#### 216

### **Operaciones de temporización (IEC)**

#### Temporizador como retardo a la conexión

La operación Temporizador con retardo al conectar (TON) cuenta el tiempo al estar activada (ON) la entrada de habilitación.

#### Temporizador como retardo a la desconexión

El Temporizador con retardo al desconectar (TOF) retarda la puesta a "0" (OFF) de una salida durante un período determinado tras haberse desactivado (OFF) una entrada.

#### Temporizador por impulsos

**n** arda Orada.  $T \times X$   $T \times X$   $T \to Y$  P T Q E T E T  $T \to Y$   $T \to Y$  $T \to Y$ 

FBD

SIMATIC IEC 1131

LAD

| El Temporizador por impulsos (TP) genera impulsos de una |
|----------------------------------------------------------|
| duración determinada.                                    |

| Entradas/<br>salidas | Tipos de<br>datos | Operandos                                                      |
|----------------------|-------------------|----------------------------------------------------------------|
| Тхх                  | TON, TOF, TP      | Constante (T32 a T63, T96 a T255)                              |
| IN                   | BOOL              | I, Q, V, M, SM, S, T, C, L, circulación de corriente           |
| PT                   | INT               | IW, QW, VW, MW, SMW, SW, LW, AC, AIW, *VD, *LD, *AC, constante |
| Q                    | BOOL              | I, Q, V, M, SM, S, L                                           |
| ET                   | INT               | IW, QW, VW, MW, SMW, SW, LW, AC, AQW, *VD, *LD, *AC            |

#### Tabla 6-75 Operandos válidos para las operaciones de temporización IEC

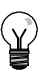

## Consejo

No se pueden compartir números iguales para los temporizadores TOF, TON y TP. Por ejemplo, no puede haber tanto un TON T32 como un TOF T32.

- El Temporizador con retardo al conectar (TON) cuenta intervalos de tiempo hasta alcanzar el valor prefijado, cuando la entrada de habilitación (IN) cambia a "verdadero". Si el tiempo transcurrido (ET) es igual al tiempo prefijado (PT), se activará el bit de salida del temporizador (Q). El bit de salida se pone a "0" cuando se desactiva la entrada de habilitación. Cuando se alcanza el tiempo prefijado (PT), la temporización se detiene y el temporizador se inhibe.
- El Temporizador con retardo al desconectar (TOF) retarda la puesta a "0" de una salida durante un período determinado tras haberse desactivado una entrada. Temporiza hasta el valor prefijado cuando se desactiva la entrada de habilitación (IN). Si el tiempo transcurrido (ET) es igual al tiempo prefijado (PT), se desactivará el bit de salida del temporizador (Q). Una vez alcanzado el valor prefijado, se desactiva el bit de salida del temporizador y el tiempo transcurrido se mantiene hasta que se activa la entrada de habilitación (IN). Si la entrada de habilitación (IN) se desactiva durante un período inferior al tiempo prefijado, el bit de salida seguirá activado.
- El Temporizador por impulsos (TP) genera impulsos de una duración determinada. Cuando el estado de señal de la entrada de habilitación (IN) es "1", se activa el bit de salida (Q). Éste último permanece activado durante el impulso indicado en el tiempo prefijado (PT). Cuando el tiempo transcurrido (ET) alcanza el valor prefijado (PT), se desactiva el bit de salida (Q). El tiempo transcurrido se conserva hasta que se desactiva la entrada de habilitación. Cuando se active el bit de salida, permanecerá en ese estado hasta que haya transcurrido el tiempo prefijado.

El valor actual resulta del valor de contaje multiplicado por la base de tiempo. Por ejemplo, el valor de contaje 50 en un temporizador de 10 ms equivale a 500 ms. Se dispone de temporizadores IEC (TON, TOF y TP) con tres resoluciones. La resolución viene determinada por el número del temporizador (v. tabla 6-76).

| Resolución | Valor máximo |                 | Nº de temporizador     |
|------------|--------------|-----------------|------------------------|
| 1 ms       | 32,767 s     | (0,546 minutos) | T32, T96               |
| 10 ms      | 327,67 s     | (5,46 minutos)  | T33 a T36, T97 a T100  |
| 100 ms     | 3276.7 s     | (54.6 minutos)  | T37 a T63, T101 a T255 |

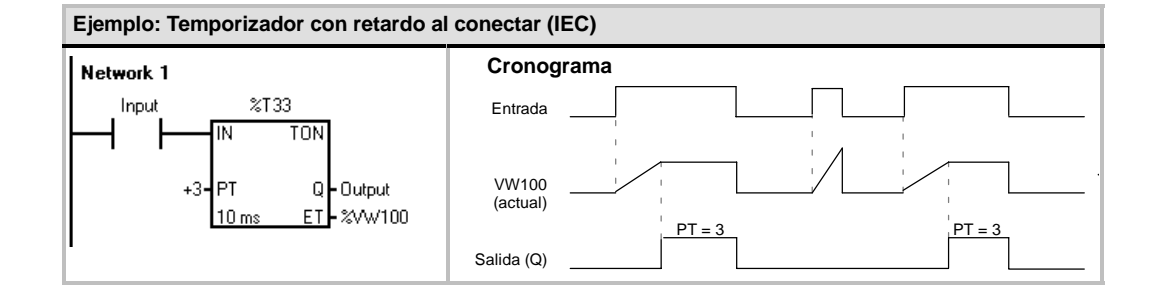

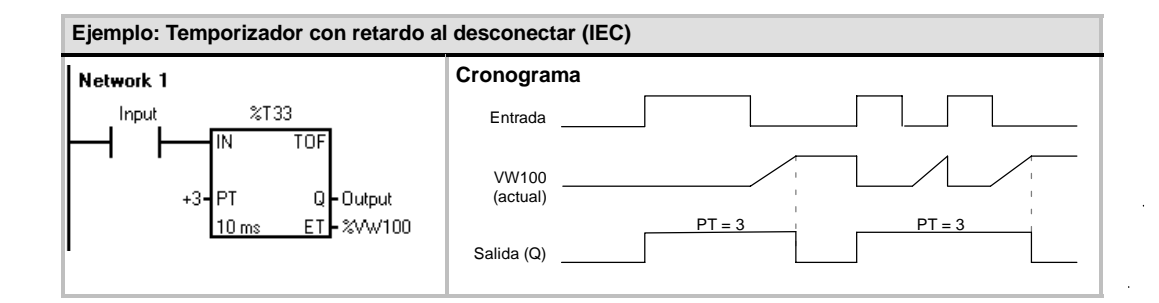

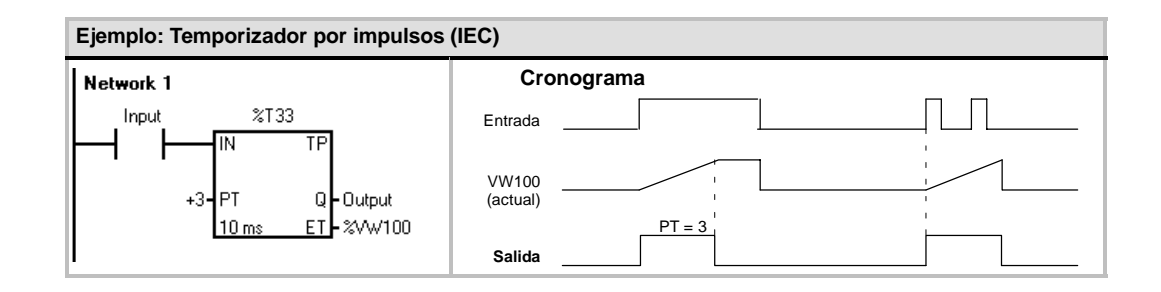

### Temporizadores de intervalos

### Intervalo inicial

La operación Intervalo inicial (BITIM) lee el valor actual del contador integrado de 1 milisegundo y almacena el valor en OUT. El intervalo de tiempo máximo para un valor en milisegundos en formato DWORD es 2 elevado a la potencia 32 (o 49,7 días).

#### Calcular intervalo

La operación Calcular intervalo (CITIM) calcula la diferencia horaria entre el tiempo actual y el tiempo indicado en IN. Esta diferencia se almacena en OUT. El intervalo de tiempo máximo para un valor en milisegundos en formato DWORD es 2 elevado a la potencia 32 (o 49,7 días). CITIM procesa automáticamente la ejecución del temporizador de 1 milisegundo que ocurre dentro del intervalo máximo, dependiendo de cuándo se ha ejecutado la operación BITIM.

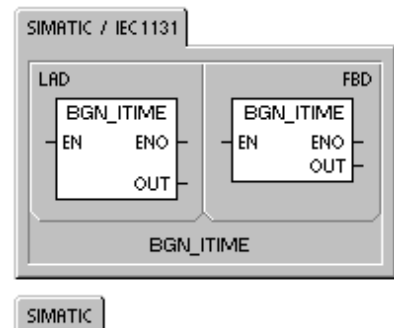

| STL |       |       |  |
|-----|-------|-------|--|
|     | BITIN | 4 OUT |  |
| L   |       |       |  |
| 1   |       |       |  |

#### SIMATIC / IEC1131

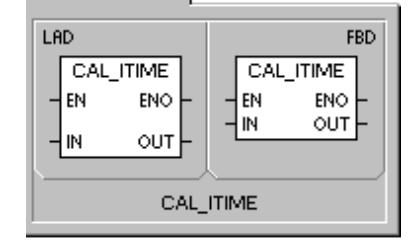

SIMATIC

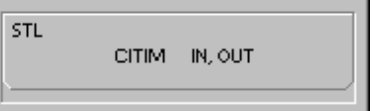

Tabla 6-77 Operandos válidos para las operaciones con temporizadores de intervalos

| Entradas/<br>salidas | Tipos de<br>datos | Operandos                                          |
|----------------------|-------------------|----------------------------------------------------|
| IN                   | DWORD             | VD, ID, QD, MD, SMD, SD, LD, HC, AC, *VD, *LD, *AC |
| OUT                  | DWORD             | VD, ID, QD, MD, SMD, SD, LD, AC, *VD, *LD, *AC     |

| Ejemplo: Intervalo inicial y Calcular intervalo (SIMATIC) |               |                                                              |  |  |  |  |  |
|-----------------------------------------------------------|---------------|--------------------------------------------------------------|--|--|--|--|--|
|                                                           | Network 1     | //Capturar el tiempo en el que Q0.0 ha estado<br>//activada. |  |  |  |  |  |
| <u>out</u> -voo                                           | LD Q0.0<br>EU |                                                              |  |  |  |  |  |
|                                                           | Network 2     | //Calcular el tiempo en el que Q0.0 ha estado                |  |  |  |  |  |
| VD0- <u>IN OUT</u> -VD4                                   | LD Q0.0       | //activada.                                                  |  |  |  |  |  |
|                                                           |               | VD4                                                          |  |  |  |  |  |

### **Operaciones con subrutinas**

La operación Llamar a subrutina (CALL) transfiere el control a la subrutina SBR\_N. Esta operación se puede utilizar con o sin parámetros. Una vez ejecutada la subrutina, el control vuelve a la operación que sigue a la llamada de la subrutina (CALL).

La operación Retorno condicionado desde subrutina (CRET) finaliza la subrutina en función de la combinación lógica precedente.

Para insertar una subrutina, elija los comandos de menú Edición > Insertar > Subrutina.

#### Condiciones de error que ponen ENO a 0:

- 0008 (excedida la profundidad máxima de anidado)
- 0006 (dirección indirecta)

En el programa principal, se pueden anidar (situar una llamada a subrutina en otra) hasta ocho subrutinas. Las subrutinas no se pueden anidar en una rutina de interrupción. LAD FBD SBR\_N -EN -EN -EN -EN -EN -EN -EN SIMATIC STL CALL SBR\_N CRET

SIMATIC / IEC1131

Una llamada a subrutina no se puede disponer en ninguna otra subrutina a la que se llame desde una rutina de interrupción. Si bien la recursión (la subrutina se llama a sí misma) está permitida, hay que utilizarla con gran precaución.

| Entradas/salidas | Tipos de datos                                     | Operandos                                                                                                    |  |
|------------------|----------------------------------------------------|----------------------------------------------------------------------------------------------------|--|
| SBR_N            | WORD                                               | Constante         para CPU 221, CPU 222, CPU 224:         0 a 63           para las CPUs 224XP y 226         0 a 127                                                                                                    |  |
| IN               | BOOL<br>BYTE<br>WORD, INT<br>DWORD, DINT<br>STRING | V, I, Q, M, SM, S, T, C, L, circulación de corriente<br>VB, IB, QB, MB, SMB, SB, LB, AC, *VD, *LD, *AC <sup>1</sup> , constante<br>VW, T, C, IW, QW, MW, SMW, SW, LW, AC, AIW, *VD, *LD, *AC <sup>1</sup> ,<br>constante<br>VD, ID, QD, MD, SMD, SD, LD, AC, HC, *VD, *LD, *AC <sup>1</sup> ,<br>&VB, &IB, &QB, &MB, &T, &C, &SB, &AI, &AQ, &SMB, constante<br>*VD, *LD, *AC, constante |  |
| IN/OUT           | BOOL<br>BYTE<br>WORD, INT<br>DWORD, DINT           | V, I, Q, M, SM <sup>2</sup> , S, T, C, L<br>VB, IB, QB, MB, SMB <sup>2</sup> , SB, LB, AC, *VD, *LD, *AC <sup>1</sup><br>VW, T, C, IW, QW, MW, SMW <sup>2</sup> , SW, LW, AC, *VD, *LD, *AC <sup>1</sup><br>VD, ID, QD, MD, SMD <sup>2</sup> , SD, LD, AC, *VD, *LD, *AC <sup>1</sup>                                                                                                   |  |
| OUT              | BOOL<br>BYTE<br>WORD, INT<br>DWORD, DINT           | V, I, Q, M, SM <sup>2</sup> , S, T, C, L<br>VB, IB, QB, MB, SMB <sup>2</sup> , SB, LB, AC, *VD, *LD, *AC <sup>1</sup><br>VW, T, C, IW, QW, MW, SMW <sup>2</sup> , SW, LW, AC, AQW, *VD, *LD, *AC <sup>1</sup><br>VD, ID, QD, MD, SMD <sup>2</sup> , SD, LD, AC, *VD, *LD, *AC <sup>1</sup>                                                                                              |  |

Tabla 6-78 Operandos válidos para las operaciones con subrutinas

<sup>1</sup> El offset debe ser 1 o superior

<sup>2</sup> El offset debe ser 30 o superior

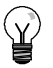

### Consejo

STEP 7-Micro/WIN inserta automáticamente un retorno absoluto desde cada subrutina.

Cuando se llama a una subrutina, se almacena toda la pila lógica, poniéndose a "1" el nivel superior de la pila. Sus demás niveles se ponen a "0" y la ejecución se transfiere a la subrutina que se ha llamado. Cuando ésta se termina de ejecutar, se restablece la pila con los valores almacenados al llamar a la subrutina y se retorna a la rutina que ha efectuado la llamada.

Los acumuladores son comunes a las subrutinas y a la rutina de llamada. Los acumuladores no se almacenan ni se restablecen si se utilizan con subrutinas.

No utilice las operaciones de detección de flancos ni de contaje si una rutina se llama más de una vez en un mismo ciclo.

### Llamar a una subrutina con parámetros

Las subrutinas pueden contener parámetros que hayan sido transferidos. Los parámetros se definen en la tabla de variables locales de la subrutina. Estos parámetros deben tener un nombre simbólico (de 23 caracteres como máximo), un tipo de variable y un tipo de datos. Se pueden transferir 16 parámetros a o desde una subrutina.

El campo "Tipo de variable" en la tabla de variables locales define si la variable se transfiere a la subrutina (IN), a y desde la subrutina (IN\_OUT) o desde la subrutina (OUT). En la tabla 6-79 figuran los tipos de parámetros de las subrutinas. Para insertar un registro de parámetro, en el campo "Tipo de variable" sitúe el cursor en el tipo (IN, IN\_OUT o OUT) que desea insertar. Pulse el botón derecho del ratón para visualizar un menú contextual que ofrece diversas opciones. Seleccione el comando "Insertar" y luego la opción "Fila inferior". Debajo del registro actual aparecerá un nuevo registro de parámetro.

Tabla 6-79 Tipos de parámetros de subrutinas

| Parámetro | Descripción                                                                                                    |
|-----------|----------------------------------------------------------------------------------------------------|
| IN        | Los parámetros se transfieren a la subrutina. Si el parámetro es una dirección directa (p. ej. VB10), el valor de la dirección indicada se transfiere a la subrutina. Si el parámetro es una dirección indirecta (p. ej. *AC1), el valor de la dirección a la que señala el puntero se transfiere a la subrutina. Si el parámetro es una constante de datos (16#1234) o una dirección (VB100), la constante o el valor de dirección se transfieren a la subrutina.                                                                 |
| IN_OUT    | El valor de la dirección del parámetro indicado se transfiere a la subrutina y el valor resultante de la subrutina se devuelve luego a la misma dirección. Para los parámetros de entrada/salida no se pueden utilizar ni constantes (por ejemplo, 16#1234) ni direcciones (por ejemplo, &VB100).                                                                                                    |
| OUT       | El valor resultante de la subrutina se devuelve a la dirección del parámetro indicado. Para los parámetros de salida no se pueden utilizar ni constantes (p. ej., 16#1234) ni direcciones (p. ej. &VB100). Puesto que los parámetros de salida no conservan el valor asignado por la última ejecución de la subrutina, es preciso asignar valores a las salidas cada vez que se llame a la subrutina. Las operaciones SET y RESET sólo afectan el valor del (de los) operando(s) booleano(s) si la circulación de corriente es ON. |
| TEMP      | Cualquier memoria local que no se utilice para la transferencia de parámetros se puede emplear para el almacenamiento temporal dentro de la subrutina.                                                                                                    |

Como muestra la figura 6-37, el campo "Tipo de datos" de la tabla de variables locales indica el tamaño y el formato del parámetro. Los tipos de parámetros figuran a continuación:

- BOOL: Este tipo de datos se utiliza para entradas y salidas binarias sencillas. En el ejemplo siguiente, IN3 es una entrada booleana.
- BYTE, WORD, DWORD: Estos tipos de datos identifican parámetros de entrada o de salida sin signo compuestos por 1, 2 ó 4 bytes, respectivamente.
- INT, DINT: Estos tipos de datos identifican parámetros de entrada o de salida con signo compuestos por 2 ó 4 bytes, respectivamente.

| SIMATIE LAD                           |              |          |           |                         |  |  |  |  |
|---------------------------------------|--------------|----------|-----------|-------------------------|--|--|--|--|
| · · · · · · · · · · · · · · · · · · · |              |          |           |                         |  |  |  |  |
|                                       | Name         | Va: Туре | Data Type | Comment 🔺               |  |  |  |  |
|                                       | EN           | IN       | BOOL      |                         |  |  |  |  |
| La.D                                  | FirstPass    | İN       | BODL      | First pass flag         |  |  |  |  |
| L81                                   | Addr         | IN       | BYTE      | Address of slave device |  |  |  |  |
| LW2                                   | Data         | IN       | INT       | Data to write to slave  |  |  |  |  |
| LBł                                   | Status       | IN_OUT   | BYTE      | Status of write         |  |  |  |  |
| L5.D                                  | Done         | OUT      | BODL      | Done flag               |  |  |  |  |
| LW6                                   | Error        | OUT      | WORD      | Error number (if any)   |  |  |  |  |
| MAIN                                  | LASER OF INT | 01       | 1         | •                       |  |  |  |  |

Figura 6-37 Tabla de variables locales

- REAL: Este tipo de datos identifica un valor en coma flotante IEEE de precisión simple (4 bytes).
- STRING: Este tipo de datos sirve de puntero de 4 bytes a una cadena.
- Circulación de corriente: La circulación de corriente booleana sólo se permite en las entradas binarias (booleanas). Esta declaración le indica a STEP 7-Micro/WIN que este tipo de parámetro de entrada es el resultado de la circulación de la corriente conforme a una combinación de operaciones lógicas con bits. Las entradas booleanas de circulación de corriente deben aparecer en la tabla de variables locales antes de cualquier otro tipo de entrada. Aquí se permite utilizar sólo parámetros de entrada. La entrada de habilitación (EN) y las entradas IN1 en el siguiente ejemplo usan la lógica booleana.

#### Ejemplo: Llamar a subrutina

A continuación figuran dos ejemplos en AWL. El primer juego de instrucciones AWL se puede visualizar únicamente en el editor AWL, puesto que los parámetros BOOL utilizados como entradas de circulación de corriente no se almacenan en la memoria L.

El segundo juego de instrucciones AWL se puede visualizar también en los editores KOP y FUP, puesto que la memoria L se utiliza para guardar el estado de los parámetros de entrada BOOL que se visualizan como entradas de circulación de corriente en KOP y FUP.

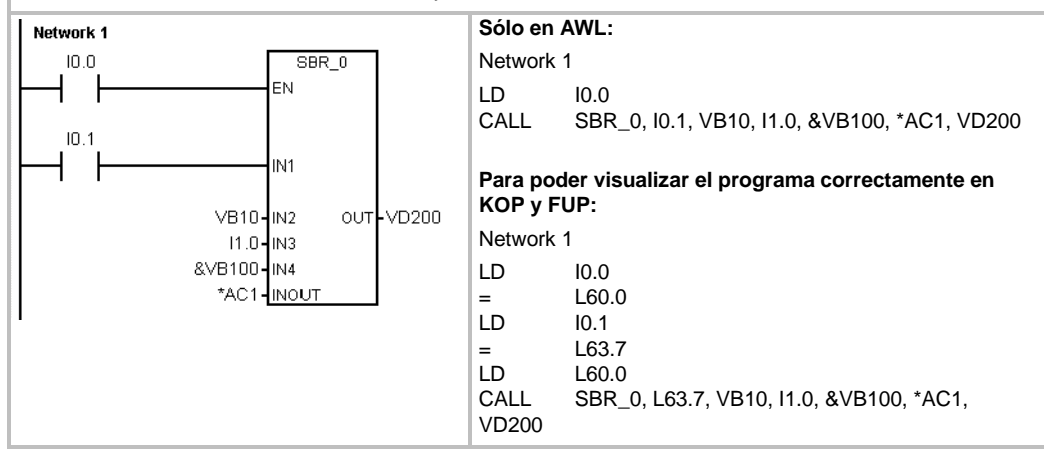

Los parámetros de dirección tales como IN4 (&VB100) se transfieren a una subrutina como valor DWORD (palabra doble sin signo). El tipo de parámetro de una constante se debe indicar en la rutina de llamada mediante un descriptor delante del valor de la constante. Por ejemplo, para transferir como parámetro una constante de palabra doble sin signo cuyo valor sea 12.345, el parámetro de esta constante se deberá indicar de la siguiente forma: DW#12345. Si se omite el descriptor de la constante, se podría deducir que la constante es de un tipo diferente.

En el caso de los parámetros de entrada o de salida no se realiza una conversión automática de datos. Por ejemplo, si en la tabla de variables locales se indica que un parámetro es del tipo de datos REAL y en la rutina de llamada se indica una palabra doble (DWORD) para ese parámetro, el valor en la subrutina será una palabra doble.

Los valores que se transfieren a una subrutina se depositan en la memoria local de la misma. La columna situada en el extremo izquierdo de la tabla de variables locales muestra la dirección local de todos los parámetros que se han transferido. Cuando se llama a la subrutina, los valores de los parámetros de entrada se copian a la memoria local de la subrutina. Cuando se finaliza la ejecución de la subrutina, los valores de los parámetros de salida se copian de la memoria local de la subrutina a las direcciones indicadas de los parámetros de salida.

El tamaño y el tipo de los elementos de datos está codificado en los parámetros. Los valores de los parámetros se asignan de la siguiente forma a la memoria local de la subrutina:

- Los valores de parámetros se asignan a la memoria local en el orden indicado por la operación Llamar a subrutina, comenzando en L.0.
- Uno a ocho valores binarios de parámetros consecutivos se asignan a un sólo byte comenzando en Lx.0 hasta Lx.7.
- Los valores de byte, palabra y palabra doble se asignan a la memoria local en bytes (LBx, LWx o LDx).

En la operación Llamar a subrutina con parámetros, éstos se deben organizar de la siguiente forma: primero los parámetros de entrada, luego los de entrada/salida y, por último, los de salida.

En AWL, el formato de la operación Llamar a subrutina (CALL) es el siguiente:

CALL número de subrutina, parámetro 1, parámetro 2, ... , parámetro
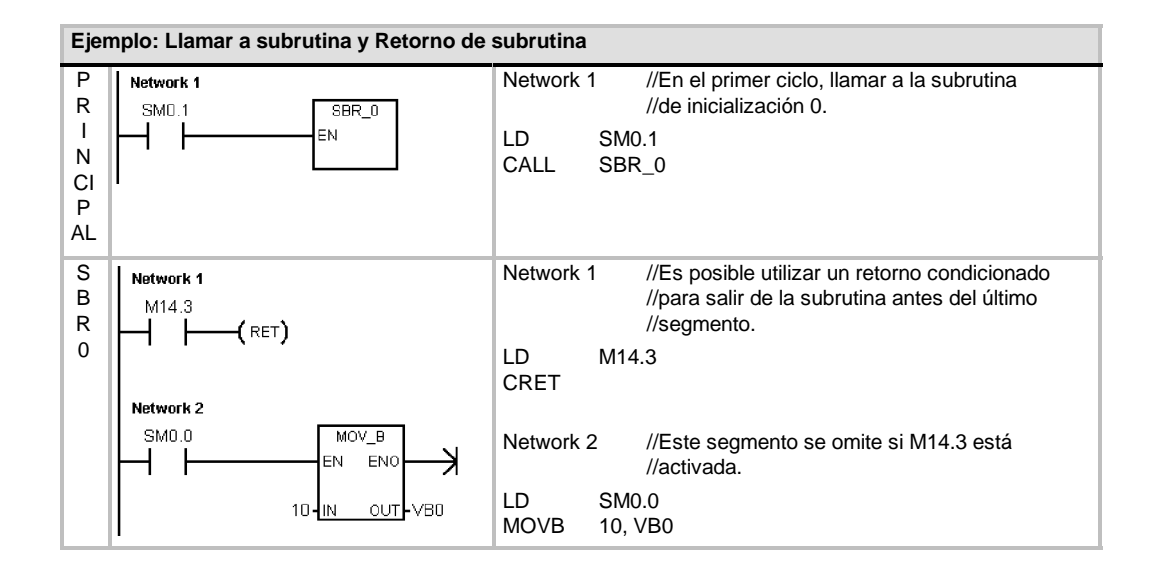

#### Ejemplo: Llamada a subrutina con cadenas

En este ejemplo, un literal de cadena diferente se copia a una dirección unívoca en función de la entrada dada. La dirección unívoca de esta cadena se almacena. A continuación, la dirección de la cadena se transfiere a la subrutina, utilizando para ello una dirección indirecta. El tipo de datos del parámetro de entrada de la subrutina es STRING. A continuación, la subrutina desplaza la cadena a una dirección diferente.

Un literal de cadena también se puede transferir a la subrutina. La referencia a la cadena dentro de la subrutina es siempre igual.

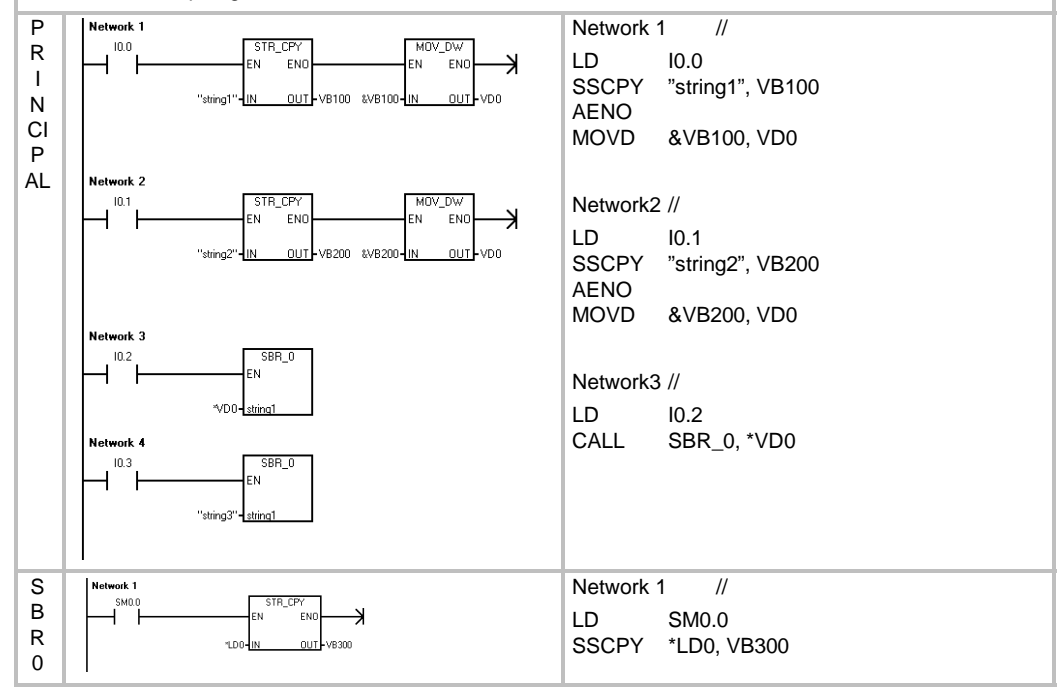

## Comunicación en redes

El S7-200 se ha diseñado para solucionar las tareas de comunicación en redes, soportando redes tanto sencillas como complejas. El S7-200 incorpora herramientas que facilitan la comunicación con otros aparatos (p. ej. impresoras y balanzas) que utilizan sus propios protocolos de comunicación.

STEP 7-Micro/WIN permite instalar y configurar la red de forma rápida y sencilla.

## Índice del capítulo

| Principios básicos de la comunicación en redes S7-200                     | 226 |
|---------------------------------------------------------------------------|-----|
| Seleccionar el protocolo para la comunicación en la red                   | 230 |
| Agregar y quitar interfaces de comunicación                               | 236 |
| Configurar la red                                                         | 237 |
| Crear protocolos personalizados en modo Freeport                          | 242 |
| Utilizar módems y STEP 7-Micro/WIN en la red                              | 245 |
| Temas avanzados                                                           | 251 |
| Configurar el cable multimaestro RS-232/PPI para el funcionamiento remoto | 257 |

## Principios básicos de la comunicación en redes S7-200

## Seleccionar la interfaz de comunicación en la red

El S7-200 soporta numerosos tipos de redes de comunicación. La red se selecciona en el cuadro de diálogo "Ajustar interface PG/PC". Una red seleccionada se denomina una interfaz. A continuación se indican los diferentes tipos de interfaces disponibles para acceder a las redes de comunicación:

- Cables multimaestro PPI
- Procesadores de comunicaciones
- Tarjetas de comunicación Ethernet

Para seleccionar la interfaz de comunicación de STEP 7-Micro/WIN, siga los pasos indicados a continuación (v. fig. 7-1).

- 1. Haga doble clic en el icono en la ventana "Configurar la comunicación".
- 2. Seleccione el parámetro de la interfaz para STEP 7-Micro/WIN.

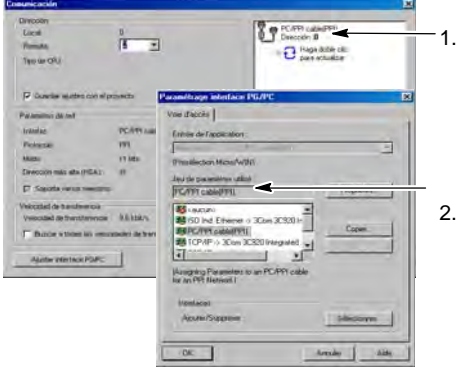

Figura 7-1 Interfaz de comunicación de STEP 7-Micro/WIN

## **Cables multimaestro PPI**

El S7-200 soporta la comunicación a través de dos tipos diferentes de cables multimaestro PPI. Estos tipos de cable permiten la comunicación vía una interfaz RS-232, o bien USB.

Como muestra la figura 7-2, es muy fácil seleccionar el tipo de cable multimaestro PPI. Proceda de la manera siguiente:

- 1. Haga clic en el botón "Propiedades..." del cuadro de diálogo "Ajustar interface PG/PC".
- 2. En el cuadro de diálogo "Propiedades", haga clic en la ficha "Conexión local".
- 3. Seleccione el puerto USB o COM deseado.

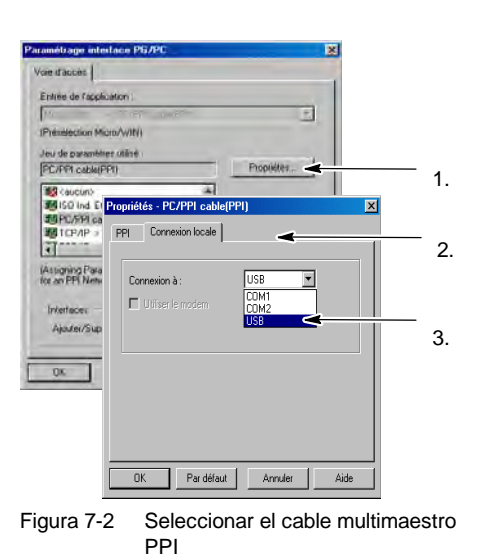

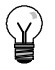

### Consejo

Tenga en cuenta que sólo se puede utilizar un cable USB a la vez.

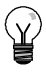

## Consejo

En los ejemplos del presente manual se utiliza el cable multimaestro RS-232/PPI. El cable multimaestro RS 232/PPI sustituye el cable PC/PPI que se empleaba anteriormente. El cable multimaestro USB/PPI también está disponible. Los números de referencia se indican en el anexo E.

## Utilizar maestros y esclavos en una red PROFIBUS

El S7-200 soporta redes compuestas por maestros y esclavos, pudiendo actuar tanto de maestro como de esclavo en una red PROFIBUS. En cambio, STEP 7-Micro/WIN actúa siempre de maestro.

#### Maestros

Los maestros pueden enviar una petición a otros aparatos de la red. Un maestro también puede responder a las peticiones de otros maestros incorporados en la red. Algunos maestros típicos son STEP 7-Micro/WIN, interfaces hombremáquina (HMI), tales como el TD 200, así como sistemas de automatización S7-300 o S7-400. El S7-200 actúa de maestro cuando le solicita información a otro S7-200 (comunicación punto a punto).

### Esclavos

Un aparato que se haya configurado como esclavo sólo puede responder a las peticiones de un maestro. Un esclavo no puede iniciar una petición. El S7-200 actúa de esclavo en la mayoría de las redes. En su calidad de esclavo, el S7-200 responde a las peticiones de un maestro de la red, p. ej. de un panel de operador o de STEP 7-Micro/WIN.

## Ajustar la velocidad de transferencia y la dirección de estación

La velocidad de transferencia de los datos en la red se indica, por lo general, en kilobits por segundo (kbit/s), o bien, en megabits por segundo (Mbit/s). La velocidad de transferencia mide cuántos datos se pueden transmitir en un determinado período. Por ejemplo, una velocidad de transferencia de 19,2 kbit/s significa que se transmiten 19.200 bits por segundo.

Todos los aparatos que conforman la red se deben configurar de manera que transfieran datos a un misma velocidad de transferencia. Por tanto, el aparato más lento de la red determina la velocidad de transferencia máxima.

En la tabla 7-1 figuran las velocidades de transferencia que soporta el S7-200.

La dirección de estación es un número unívoco que se asigna a cada aparato de la red. La dirección de estación unívoca garantiza que los datos sean enviados al o recibidos del aparato correcto. El S7-200 soporta direcciones de estación comprendidas entre 0 y 126. Si el S7-200 dispone de dos puertos, cada uno de ellos tiene su propia dirección de estación. En la tabla 7-2 figuran los ajustes estándar (de fábrica) de los equipos S7-200.

| Tabla 7-1 | Velocidades de transferencia soportadas por |
|-----------|---------------------------------------------|
|           | el S7-200                                   |

| Red                  | Velocidad de<br>transferencia |
|----------------------|-------------------------------|
| Red estándar         | 9,6 kbit/s a 187,5 kbit/s     |
| Utilizando un EM 277 | 9,6 kbit/s a 12 Mbit/s        |
| Modo Freeport        | 1200 bit/s a 115,2 kbit/s     |

Tabla 7-2 Direcciones estándar de los equipos S7-200

| Equipo S7-200         | Dirección estándar |
|-----------------------|--------------------|
| STEP 7-Micro/WIN      | 0                  |
| HMI (TD 200, TP u OP) | 1                  |
| CPU S7-200            | 2                  |

## Ajustar la velocidad de transferencia y la dirección de estación de STEP 7-Micro/WIN

Es preciso configurar la velocidad de transferencia y la dirección de estación de STEP 7-Micro/WIN. La velocidad de transferencia debe ser igual a la de los demás equipos que conforman la red, en tanto que la dirección de estación deberá ser unívoca.

Por lo general no es necesario cambiar la dirección de estación (0) de STEP 7-Micro/WIN. Si la red incluye un paquete de programación diferente puede resultar necesario cambiar la dirección de estación de STEP 7-Micro/WIN.

Como muestra la figura 7-3, es muy fácil configurar la velocidad de transferencia y la dirección de estación de STEP 7-Micro/WIN. Tras hacer clic en el icono "Comunicación" en la barra de navegación, siga los pasos siguientes:

- 1. Haga doble clic en el icono en la ventana "Configurar la comunicación".
- 2. Haga clic en el botón "Propiedades..." del cuadro de diálogo "Ajustar interface PG/PC".
- Seleccione la dirección de estación de STEP 7-Micro/WIN.
- 4. Seleccione la velocidad de transferencia de STEP 7-Micro/WIN.

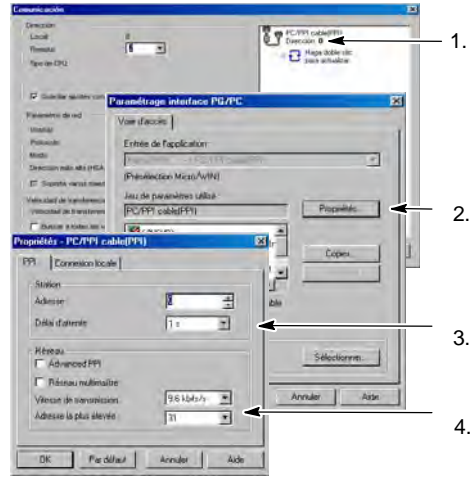

Figura 7-3 Configurar STEP 7-Micro/WIN

### Ajustar la velocidad de transferencia y la dirección de estación del S7-200

También es preciso configurar la velocidad de transferencia y la dirección de estación del S7-200. Estos dos parámetros se almacenan en el bloque de sistema del S7-200. Tras haber ajustado la velocidad de transferencia y la dirección de estación del S7-200, es preciso cargar el bloque de sistema en el S7-200.

La velocidad de transferencia estándar de los puertos del S7-200 es 9,6 kbit/s. La dirección de dirección estándar es "2".

Como muestra la figura 7-4, utilice STEP 7-Micro/WIN para ajustar la velocidad de transferencia y la dirección de estación del S7-200. Después de hacer clic en el icono "Bloque de sistema" en la barra de navegación o tras seleccionar el comando de menú Ver > Componente > Bloque de sistema, proceda de la manera siguiente:

- 1. Seleccione la dirección de estación del S7-200.
- 2. Seleccione la velocidad de transferencia del S7-200.
- 3. Cargue el bloque de sistema en el S7-200.

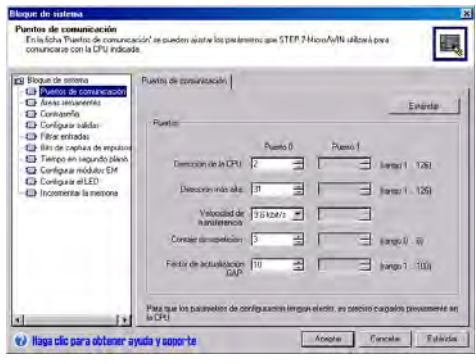

Figura 7-4 Configurar el S7-200

### Consejo

Es posible seleccionar una velocidad de transferencia cualquiera. STEP 7-Micro/WIN comprueba esta selección cuando el bloque de sistema se carga en la CPU. Si selecciona una velocidad de transferencia que no permita la comunicación entre STEP 7-Micro/WIN y el S7-200, ésta se rechazará durante el proceso de carga.

### Ajustar la dirección remota

Antes de cargar los ajustes actualizados en el S7-200, es preciso configurar el puerto de comunicación (COM) de STEP 7-Micro/WIN (local) y la dirección del S7-200 (remoto) para que concuerden con el ajuste actual del S7-200 remoto (v. fig. 7-5).

Tras haber cargado los parámetros actualizados es preciso reconfigurar la velocidad de transferencia en el cuadro de diálogo "Ajustar interface PG/PC" (si difiere del ajuste utilizado para cargar los parámetros en el S7-200 remoto). Para configurar la velocidad de transferencia, consulte la figura 7-3.

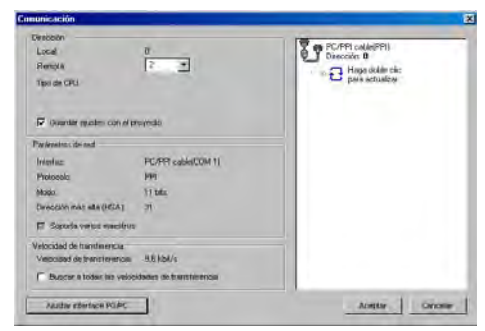

Figura 7-5 Configurar STEP 7-Micro/WIN

### Buscar CPUs S7-200 en una red

Es posible buscar e identificar las CPUs S7-200 conectadas a la red. La búsqueda de CPUs S7-200 en la red se puede efectuar a una velocidad de transferencia determinada, o bien a todas las velocidades de transferencia.

Los cables multimaestro PPI son los únicos que permiten buscar a todas las velocidades de transferencia. Esta función no está disponible si la comunicación se efectúa vía un procesador de comunicaciones. La búsqueda comienza a la velocidad de transferencia seleccionada actualmente.

- 1. Abra el cuadro de diálogo "Configurar la comunicación" y haga doble clic en el icono "Actualizar" para iniciar la búsqueda.
- Si desea buscar a todas las velocidades de transferencia, active la casilla de verificación "Buscar a todas las velocidades de transferencia".

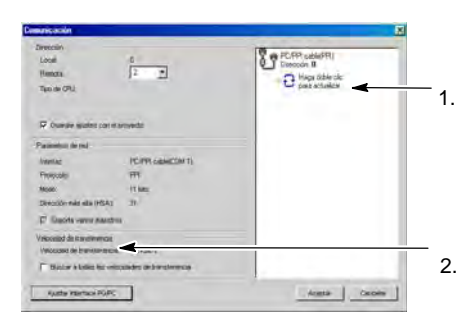

Figura 7-6 Buscar CPUs en una red

## Seleccionar el protocolo para la comunicación en la red

A continuación se indican los protocolos soportados por las CPUs S7-200.

- Interfaz punto a punto (PPI)
- Interfaz multipunto (MPI)
- □ PROFIBUS

Basándose en la intercomunicación de sistemas abiertos (OSI) de la arquitectura de siete capas, estos protocolos se implementan en una red "token ring" (red de anillo con testigo) conforme al estándar PROFIBUS, definido en la Norma Europea EN 50170. Se trata de protocolos asíncronos de caracteres que utilizan un bit de inicio, ocho bits de datos, un bit de paridad par y un bit de parada. Los bloques de comunicación dependen de los caracteres especiales de inicio y de parada, de las direcciones de estación de fuente y de destino, de la longitud de los bloques y de la suma de verificación para garantizar la integridad de los datos. Los protocolos se pueden utilizar simultáneamente en una red sin que interfieran entre sí, con la condición de que usen una misma velocidad de transferencia.

Ethernet también está disponible para la CPU S7-200 con los módulos de ampliación CP2431 y CP2431 IT.

## **Protocolo PPI**

PPI es un protocolo maestroesclavo. Los maestros envían peticiones a los esclavos y éstos responden (v. fig. 7-7). Los esclavos no inician mensajes, sino que esperan a que un maestro les envíe una petición o solicite una respuesta.

Los maestros se comunican con los esclavos vía un enlace compartido que es gestionado por el protocolo PPI. El protocolo PPI no limita el número de maestros que se pueden comunicar con un mismo esclavo. Sin embargo, la red no puede comprender más de 32 maestros.

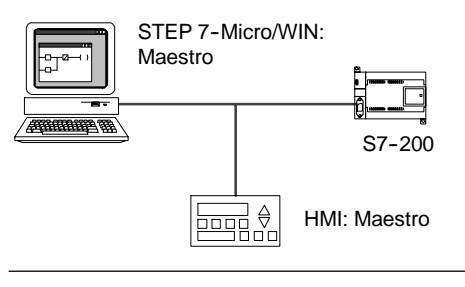

Figura 7-7 Red PPI

Estando en modo RUN, algunas CPUs S7-200 pueden actuar de estaciones maestras en la red si está habilitado el modo maestro PPI en el programa de usuario. (Consulte la descripción de SMB30 en el anexo D). Una vez habilitado el modo maestro PPI, las operaciones Leer de la red (NETR) y Escribir en la red (NETW) se podrán utilizar para leer de o escribir en otros equipos S7-200. Mientras actúa de maestro PPI, el S7-200 sigue respondiendo en calidad de esclavo a las peticiones de otros maestros.

El protocolo PPI Avanzado permite establecer un enlace lógico entre los aparatos. En este caso, cada aparato soporta una cantidad de enlaces limitado. En la tabla 7-3 se indica la cantidad de enlaces que soporta el S7-200.

Todas las CPUs S7-200 soportan los protocolos PPI y PPI Avanzado. En cambio, el módulo EM 277 soporta únicamente el protocolo PPI Avanzado.

| Tabla 7-3 | Cantidad de enlaces sop | ortados por la CP | U S7-200 y | el módulo EM 277 |
|-----------|-------------------------|-------------------|------------|------------------|
|           |                         | 0.1000 00. 10 0.  | 00. 200 ,  |                  |

| Módulo        |          | Velocidad de transferencia             | Conectores   |
|---------------|----------|----------------------------------------|--------------|
| S7-200 CPU    | Puerto 0 | 9,6 kbit/s, 19,2 kbit/s ó 187,5 kbit/s | 4            |
|               | Puerto 1 | 9,6 kbit/s, 19,2 kbit/s ó 187,5 kbit/s | 4            |
| Módulo EM 277 |          | 9,6 kbit/s a 12 Mbit/s                 | 6 por módulo |

## Protocolo MPI

El protocolo MPI soporta la comunicación maestro-maestro y maestro-esclavo (v. fig. 7-8). Para comunicarse con una CPU S7-200, STEP 7-Micro/WIN establece un enlace maestro-esclavo. El protocolo MPI no sirve para comunicarse con una CPU S7-200 que actúe de maestra.

Los aparatos de la red se comunican a través de enlaces separados (gestionados por el protocolo MPI) entre dos aparatos cualquiera. La comunicación entre los aparatos se limita la cantidad de enlaces que soportan la CPU S7-200 o el módulo EM 277. En la tabla 7-3 se indica la cantidad de enlaces que soporta el S7-200.

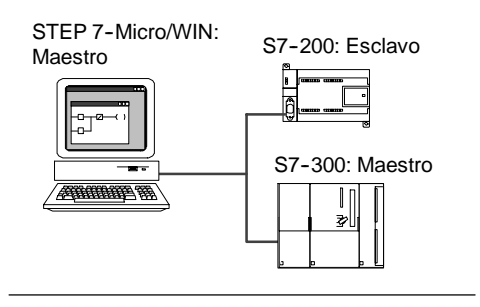

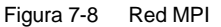

En el caso del protocolo MPI, los sistemas de automatización S7-300 y S7-400 utilizan las operaciones XGET y XPUT para leer y escribir datos en la CPU S7-200. Para más información acerca de estas operaciones, consulte el manual de programación del S7-300 o S7-400, respectivamente.

## Protocolo PROFIBUS

El protocolo PROFIBUS se ha diseñado para la comunicación rápida con unidades periféricas descentralizadas (E/S remotas). Hay numerosos aparatos PROFIBUS ofrecidos por diversos fabricantes. Estos aparatos abarcan desde módulos sencillos de entradas o salidas hasta controladores de motores y sistemas de automatización (autómatas programables).

Por lo general, las redes PROFIBUS incorporan un maestro y varios esclavos (v. fig 7-9). La configuración del maestro permite detectar los tipos de esclavos conectados, así como sus respectivas direcciones. El maestro inicializa la red y verifica si los esclavos coinciden con la configuración. Continuamente, el maestro escribe los datos de salida en los esclavos y lee de allí los datos de entrada.

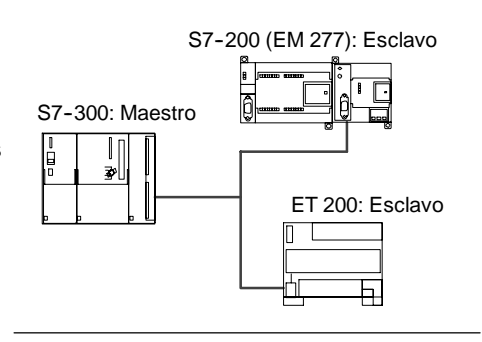

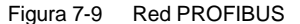

Una vez que un maestro DP haya configurado correctamente a un esclavo, éste último le pertenecerá. Si hay otro maestro en la red, tiene tan sólo un acceso muy limitado a los esclavos del primer maestro.

### Protocolo TCP/IP

El S7-200 soporta la comunicación Ethernet TCP/IP vía un módulo de ampliación Ethernet (CP 243-1) o Internet (CP 243-1 IT). La tabla 7-4 muestra las velocidades de transferencia y la cantidad de enlaces que soportan estos módulos.

Tabla 7-4 Cantidad de enlaces soportados por los módulos Ethernet (CP 243-1) e Internet (CP 243-1 IT)

| Módulo                        | Velocidad de transferencia | Conectores                    |
|-------------------------------|----------------------------|-------------------------------|
| Módulo Ethernet (CP 243-1)    | 10 a 100 Mbit/s            | 8 enlaces de carácter general |
| Módulo Internet (CP 243-1 IT) |                            | 1 enlace STEP 7-Micro/WIN     |

Para más información, consulte los manuales SIMATIC NET CP 243-1 Procesador de comunicaciones para Industrial Ethernet, o bien SIMATIC NET CP 243-1 IT Procesador de comunicaciones para Industrial Ethernet y tecnología informática.

## Ejemplos de redes compuestas sólo por PLCs S7-200

### **Redes PPI monomaestro**

En una red monomaestro, el PC o la PG y la CPU S7-200 se interconectan bien sea mediante un cable multimaestro PPI, o bien utilizando un procesador de comunicaciones (CP) instalado en el PC o la PG.

En la red de ejemplo que aparece en el lado superior de la figura 7-10, el PC o la PG (con STEP 7-Micro/WIN) es el maestro de la red. En la red de ejemplo que aparece en el lado inferior de la figura 7-10, una interfaz hombremáquina o aparato HMI (p. ej. un TD 200, un panel táctil o un panel de operador) es el maestro de la red.

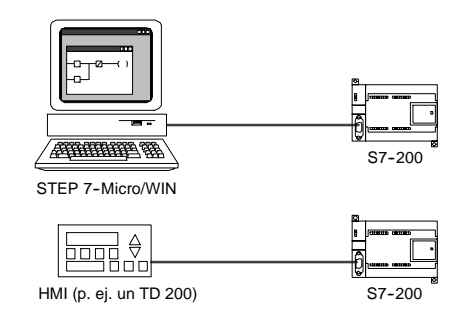

En ambas redes de ejemplo, la CPU S7-200 es un esclavo que responde a las peticiones del maestro.

Figura 7-10 Red PPI monomaestro

En una configuración PPI monomaestro es preciso ajustar que STEP 7-Micro/WIN utilice el protocolo PPI. Desactive las casillas de verificación "Red multimaestro" y "PPI Avanzado" (si están disponibles).

### **Redes multimaestro PPI**

La figura 7-11 muestra un ejemplo de una red multimaestro con un esclavo. El PC o la PG (con STEP 7-Micro/WIN) utiliza un procesador de comunicaciones (CP) o un cable multimaestro PPI. STEP 7-Micro/WIN y el dispositivo HMI comparten la red.

Tanto STEP 7-Micro/WIN como el dispositivo HMI son maestros y deben tener direcciones de estación unívocas. Si se utiliza el cable multimaestro PPI, éste actúa de maestro y utiliza la dirección de red suministrada por STEP 7-Micro/WIN. La CPU S7-200 actúa de esclava.

La figura 7-12 muestra una red PPI con varios maestros que se comunican con varios esclavos. En el presente ejemplo, tanto STEP 7-Micro/WIN como el aparato HMI pueden solicitar datos de cualquier CPU S7-200 esclava. STEP 7-Micro/WIN y el dispositivo HMI comparten la red.

Todos los aparatos (tanto los maestros como los esclavos) deben tener direcciones de estación unívocas. Si se utiliza el cable multimaestro PPI, éste actúa de maestro y utiliza la dirección de red suministrada por STEP 7-Micro/WIN. Las CPUs S7-200 son esclavas.

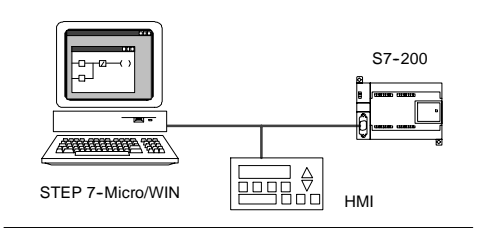

Figura 7-11 Varios maestros y un solo esclavo

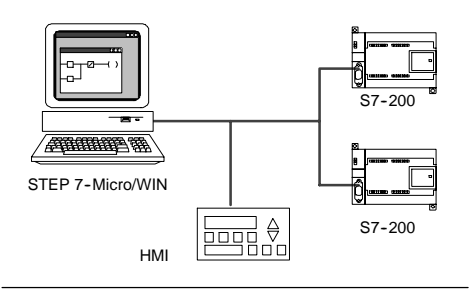

Figura 7-12 Varios maestros y esclavos

En una red que incorpore varios maestros y uno o varios esclavos, configure STEP 7-Micro/WIN para que utilice el protocolo PPI y active las casillas de verificación "Red multimaestro" y "PPI Avanzado" (si están disponibles). Si utiliza un cable multimaestro PPI se ignorarán estas casillas.

### **Redes PPI complejas**

La figura 7-13 muestra una red de ejemplo que incorpora varios maestros que utilizan la comunicación punto a punto.

A través de la red, STEP 7-Micro/WIN y el dispositivo HMI leen y escriben datos en las CPUs S7-200, en tanto que éstas utilizan las operaciones Leer de la red (NETR) y Escribir en la red (NETW) para leer y escribir datos entre sí (comunicación punto a punto).

La figura 7-14 muestra otro ejemplo de una red PPI compleja, incorporando varios maestros que utilizan la comunicación punto a punto. En el presente ejemplo, cada aparato HMI vigila una CPU S7-200.

Las CPUs S7-200 utilizan las operaciones Leer de la red (NETR) y Escribir en la red (NETW) para leer y escribir datos entre sí (comunicación punto a punto).

En redes PPI complejas, configure STEP 7-Micro/WIN para que utilice el protocolo PPI y active las casillas de verificación "Red multimaestro" Figura 7-14 Dispositivos HMI y comunicación y "PPI Avanzado" (si están disponibles). Si utiliza un cable multimaestro PPI se ignorarán estas casillas.

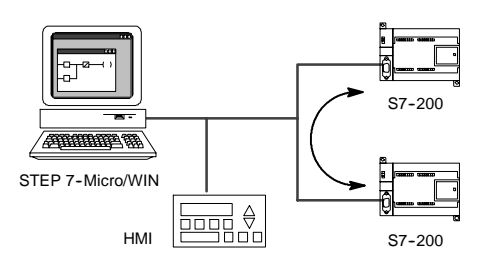

Figura 7-13 Comunicación punto a punto

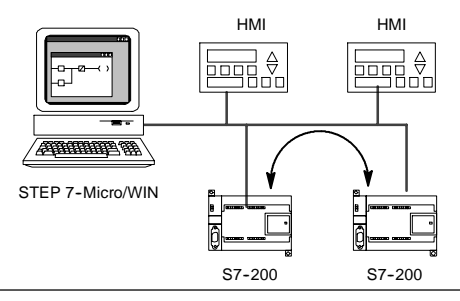

punto a punto

## Ejemplos de redes compuestas por PLCs S7-200, S7-300 y S7-400

### Redes con una velocidad de transferencia máxima de 187,5 kbit/s

En la red de ejemplo que muestra la figura 7-15, el S7-300 utiliza las operaciones XPUT y XGET para comunicarse con una CPU S7-200. El S7-300 no se puede comunicar con una CPU S7-200 en modo maestro.

Para comunicarse con las CPUs S7. configure STEP 7-Micro/WIN para que utilice el protocolo PPI y active las casillas de verificación "Red multimaestro" y "PPI Avanzado" (si están disponibles). Si utiliza un cable multimaestro PPI se ignorarán estas casillas.

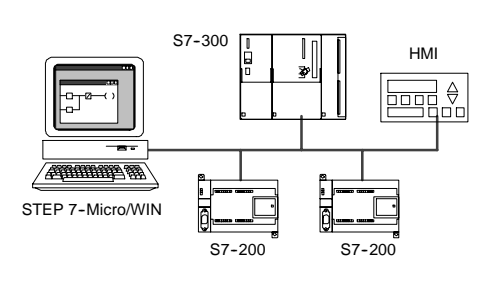

Figura 7-15 Velocidad de transferencia máxima de 187,5 kbit/s

### Redes con una velocidad de transferencia superior a 187,5 kbit/s

Si la velocidad de transferencia es superior a 187,5 kbit/s, es preciso utilizar un módulo EM 277 para conectar la CPU S7-200 a la red (v. fig. 7-16). STEP 7-Micro/WIN se debe conectar vía un procesador de comunicaciones (CP).

En la presente configuración, el S7-300 se puede comunicar con las CPUs S7-200 utilizando las operaciones XPUT y XGET, en tanto que el aparato HMI puede vigilar las CPUs S7-200 o el S7-300.

El módulo EM 277 actúa siempre de esclavo.

STEP 7-Micro/WIN puede programar o vigilar cualquiera de las dos CPUs S7-200 a través del EM 277 conectado. Para comunicarse con un EM 277 a una velocidad de transferencia superior a 187,5 kbit/s, configure STEP 7-Micro/WIN para que se utilice el protocolo MPI con un procesador de comunicaciones. La velocidad de transferencia máxima para los cables multimaestro PPI es 187,5 kbit/s.

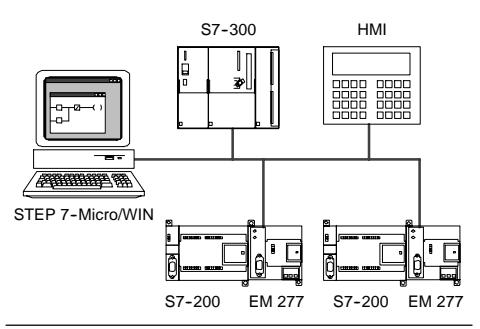

Figura 7-16 Velocidad de transferencia superior a 187,5 kbit/s

## **Ejemplos de redes PROFIBUS-DP**

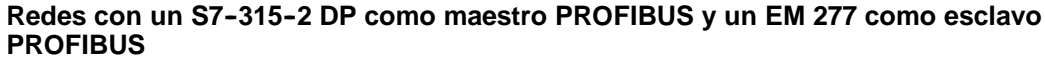

La figura 7-17 muestra un ejemplo de una red PROFIBUS en la que un S7-315-2 DP actúa de maestro PROFIBUS. El módulo EM 277 es el esclavo PROFIBUS.

El S7-315-2 DP puede leer o escribir datos de/en el EM 277 (entre 1 byte y 128 bytes). El S7-315-2 DP lee o escribe de/en direcciones de la memoria V del S7-200.

Esta red soporta velocidades de transferencia comprendidas entre 9.600 bit/s y 12 Mbit/s.

### Redes con STEP 7-Micro/WIN y HMI

La figura 7-18 muestra una red de ejemplo con un S7-315-2 DP que actúa de maestro PROFIBUS y un EM 277 que actúa de esclavo PROFIBUS. En la presente configuración, el aparato HMI vigila el S7-200 vía el EM 277. STEP 7-Micro/WIN programa el S7-200 vía el EM 277.

Esta red soporta velocidades de transferencia comprendidas entre 9.600 bit/s y 12 Mbit/s. Si la velocidad de transferencia excede los 187,5 kbit/s, STEP 7-Micro/WIN se debe conectar vía un procesador de comunicaciones (CP).

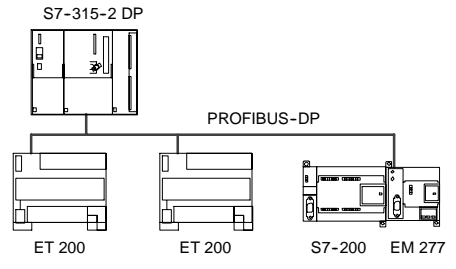

Figura 7-17 Red con S7-315-2 DP

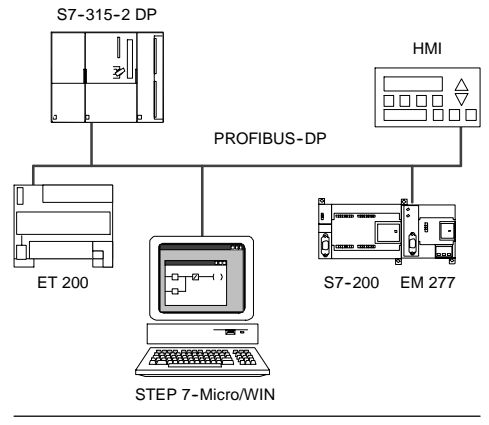

Figura 7-18 Red PROFIBUS

Configure STEP 7-Micro/WIN de manera que utilice el protocolo PROFIBUS para el CP. Seleccione el perfil "DP" o "Estándar" si la red está compuesta sólo por aparatos DP. Si la red incorpora aparatos no DP (p. ej. TDs 200), seleccione el perfil "Universal" (DP/FMS) para todos los maestros. Para que la red pueda funcionar correctamente, todos los maestros de la red deben configurarse de manera que utilicen un mismo perfil PROFIBUS ("DP", "Estándar" o "Universal").

Los cables multimaestro PPI sólo funcionarán en redes a una velocidad máxima de 187,5 kbit/s si los maestros utilizan el perfil "Universal" (DP/FMS).

## Ejemplos de redes compuestas por dispositivos Ethernet y/o Internet

En la configuración que muestra la figura 7-19, se utiliza un enlace Ethernet para que STEP 7-Micro/WIN se pueda comunicar con las CPUs S7-200 que utilizan bien sea un módulo Ethernet (CP 2431), o bien un módulo Internet (CP 2431 IT). Las CPUs S7-200 pueden intercambiar datos vía el enlace Ethernet. Para acceder a la homepage del módulo Internet (CP 2431 IT) es posible utilizar un navegador estándar en el PC con STEP 7-Micro/WIN.

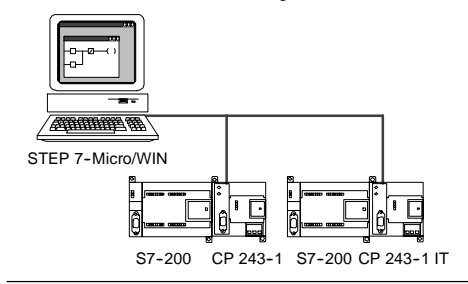

En redes Ethernet, configure STEP 7-Micro/WIN para que utilice el protocolo TCP/IP.

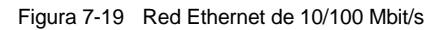

### Consejo

El cuadro de diálogo "Ajustar interface PG/PC" ofrece como mínimo dos opciones TCP/IP. El S7-200 no soporta la opción TCP/IP -> NdisWanlp.

- □ Las opciones del cuadro de diálogo "Ajustar interface PG/PC" dependen del tipo de interfaz Ethernet del PC. Seleccione una opción que permita conectar el PC a la red Ethernet a la que está conectado el módulo CP 243-1 o CP 243-1 IT.
- Introduzca en el cuadro de diálogo "Comunicación" la(s) dirección(es) IP remotas de todos los módulos Ethernet/Internet con los que desea comunicarse.

## Agregar y quitar interfaces de comunicación

A partir del cuadro de diálogo "Ajustar interface PG/PC" es posible acceder al cuadro de diálogo "Instalar/desinstalar interfaces" para agregar o quitar interfaces de comunicación del PC.

1. En el cuadro de diálogo "Ajustar interface PG/PC", haga clic en "Seleccionar" para acceder al cuadro de diálogo "Instalar/desinstalar interfaces".

En el cuadro "Selección" figuran las interfaces disponibles, en tanto que en el cuadro "Instalados" aparecen las interfaces que se han instalado en el PC.

- Para agregar una interfaz de comunicación: Seleccione el hardware de comunicación instalado en el PC y haga clic en "Instalar". Tras cerrar el cuadro de diálogo "Instalar/desinstalar interfaces", la interfaz en cuestión aparecerá en el cuadro de lista "Parametrización utilizada" del cuadro de diálogo "Ajustar interface PG/PC".
- Para quitar una interfaz de comunicación: Seleccione la interfaz que desea quitar y haga clic en "Desinstalar". Tras cerrar el cuadro de diálogo "Instalar/desinstalar interfaces", la interfaz en cuestión se quitará del cuadro de lista "Parametrización utilizada" del cuadro de diálogo "Ajustar interface PG/PC".

| Paramétrage interface PG/PC                                                                                                    | 1. | _2.<br>∧                                                                                                    | 3.<br>/\                                                                                                    |
|----------------------------------------------------------------------------------------------------|----|----------------------------------------------------------------------------------------------------|----------------------------------------------------------------------------------------------------|
| Voie d'accès         Entrée de l'application :         Micro/WIN         Voie d'accès         (Présélection Micro/WIN)         Jeu de paramètes utilisé :         PC/PPI cable(PPI)         Status         PC/PPI cable(PPI)         Copier         PC/PPI cable(PPI)         TCP/IP > 3Com 3C920 Integrated         Copier         Supprimer         Assigning Parameters to an PC/PPI cable         Interfaces         Ajouter/Supprimer :         Sélectionnet         DK       Annuler |    | Installer/désir/aller des<br>Sélection:<br>Cate<br>Cate<br>Costs<br>Costs | Vejá instaličes: Carte BISD Ind. Ethern\t > 3Com 3C320 Integrate BISD Ind. Ethern\t > 3Com 3C320 Integrate BISD Ind. Ethern\t > 3Com 3C320 Integrated BISD Ind. Ethern\t > 3Com 3C320 Integrated BISD Ind. Ethern\t > Nds:Wanp I/PROFIBUS) pour PG/PC (PCI) Aide |

Figura 7-20 Cuadros de diálogo "Ajustar interface PG/PC" e "Instalar/desinstalar interfaces"

#### Ajustar la configuración del puerto del PC para el modo multimaestro PPI

Si utiliza los cables multimaestro USB/PPI o RS-232/PPI en modo PPI, no es necesario ajustar la configuración del puerto del PC, siendo posible comunicarse en redes multimaestro con el sistema operativo Windows NT.

Si utiliza el cable multimaestro RS-232/PPI en modo PPI/Freeport para la comunicación entre una CPU S7-200 y STEP 7-Micro/WIN con un sistema operativo que soporte la configuración multimaestro PPI (Windows NT no la soporta), puede resultar necesario ajustar la configuración del puerto del PC:

- 1. En el Escritorio de Windows, haga clic con el botón derecho del ratón en el icono "Mi PC" y elija el comando de menú Propiedades.
- 2. Seleccione la ficha "Administrador de dispositivos". En Windows 2000, seleccione primero la ficha "Hardware" y después haga clic en el botón "Administrador de dispositivos".
- 3. Haga doble clic en "Puertos (COM y LPT)".
- 4. Elija el puerto de comunicación que esté utilizando actualmente (p. ej. COM1).
- 5. En la ficha "Configuración de puerto", haga clic en el botón "Avanzada".
- 6. Ajuste los búferes de recepción y de recepción al valor mínimo (1).
- 7. Haga clic en "Aceptar" para aplicar los cambios, cierre todas las ventanas y reinicie el equipo para activar la nueva configuración.

## Configurar la red

## Reglas de carácter general

Instale dispositivos de supresión de sobretensiones apropiados en el cableado susceptible de recibir sobretensiones causadas por rayos.

Evite colocar los conductores de señalización y los cables de comunicación en una misma canalización junto con los cables AC y los cables DC de alta tensión y de conmutación rápida. El cableado deberá efectuarse por pares; con el cable de neutro o común combinado con el cable de fase o de señal.

El puerto de comunicación del S7-200 no está aislado. Es recomendable utilizar un repetidor RS-485 o un módulo EM 277 para garantizar el aislamiento de la red.

#### Cuidado

Si se interconectan equipos con potenciales de referencia diferentes, podrían circular corrientes indeseadas por el cable de conexión.

Las corrientes indeseadas pueden causar errores de comunicación o deteriorar los equipos.

Para evitar corrientes indeseadas, vigile que todos los equipos conectados con un cable de comunicación compartan un circuito de referencia, o bien que estén aislados entre sí. Para más información sobre la puesta a tierra y los puntos de referencia para utilizar circuitos aislados, consulte el capítulo 3.

## Determinar las distancias, la velocidad de transferencia y el cable de la red

Como muestra la tabla 7-5, dos factores determinan la longitud máxima de un segmento de una red, a saber: aislamiento (utilizando un repetidor RS-485) y velocidad de transferencia.

Es necesario aislar la red si los aparatos se conectan a potenciales de tierra diferentes. Estos potenciales pueden existir si las tomas de tierra están separadas físicamente por una gran distancia. Las corrientes de carga de maquinaria pesada pueden causar diferencias de potencial de tierra, incluso en distancias cortas.

| Velocidad de transferencia | Puerto de CPU no aislado <sup>1</sup> | Puerto de CPU con repetidor o<br>EM 277 |
|----------------------------|---------------------------------------|-----------------------------------------|
| 9,6 kbit/s a 187,5 kbit/s  | 50 m                                  | 1.000 m                                 |
| 500 kbit/s                 | No soportada                          | 400 m                                   |
| 1 Mbit/s a 1,5 Mbit/s      | No soportada                          | 200 m                                   |
| 3 Mbit/s a 12 Mbit/s       | No soportada                          | 100 m                                   |

 Tabla 7-5
 Longitud máxima de un cable de red

1 La distancia máxima permitida sin utilizar aislamientos o repetidores es 50 metros, medidos entre el primer y el último nodo del segmento.

### Utilizar repetidores en la red

Los repetidores RS-485 sirven para polarizar y cerrar el segmento de red en cuestión. Se pueden utilizar para los fines siguientes:

- Aumentar la longitud de una red: Agregando un repetidor a la red, es posible ampliarla en 50 metros adicionales. Si conecta repetidores sin nodos entre ellos (como muestra la figura 7-21), es posible ampliar la red hasta la longitud máxima del cable permitida para la velocidad de transferencia en cuestión. En una red pueden utilizarse como máximo 9 repetidores en serie, pero la longitud total de la red no puede exceder 9600 metros.
- Agregar aparatos a una red: Cada segmento puede comprender como máximo 32 aparatos conectados hasta 50 m a 9600 bit/s. Utilizando un repetidor es posible agregar un segmento adicional (32 aparatos) a la red.
- Aislar eléctricamente diferentes segmentos de la red: El aislamiento de la red mejora la calidad de la transmisión, separando los segmentos que puedan tener diferentes potenciales de puesta a tierra.

Un repetidor de la red cuenta como uno de los nodos de un segmento, aunque no tiene asignada una dirección de estación.

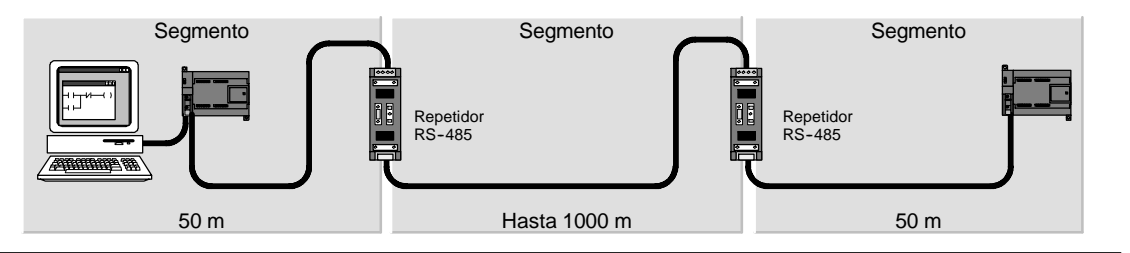

Figura 7-21 Ejemplo de una red con repetidores

### Seleccionar el cable de red

Las redes S7-200 utilizan el estándar RS-485 con cables de par trenzado. En la tabla 7-6 figuran los datos técnicos del cable de red. Un segmento puede incorporar 32 aparatos como máximo.

| Tabla 7-6 | Datos técnicos | generales de | e un | cable | de | red |
|-----------|----------------|--------------|------|-------|----|-----|
|-----------|----------------|--------------|------|-------|----|-----|

| Datos técnicos             | Descripción                                                    |
|----------------------------|----------------------------------------------------------------|
| Tipo de cable              | Apantallado, con par trenzado                                  |
| Resistencia de bucle       | $\leq$ 115 $\Omega$ /km                                        |
| Capacidad efectiva         | 30 pF/m                                                        |
| Impedancia nominal         | Aprox 135 $\Omega$ a 160 $\Omega$ (frecuencia =3 MHz a 20 MHz) |
| Atenuación                 | 0,9 dB/100 m (frecuencia=200 kHz)                              |
| Sección del alma del cable | 0,3 mm <sup>2</sup> a 0,5 mm <sup>2</sup>                      |
| Diámetro del cable         | 8 mm ±0,5 mm                                                   |

## Asignación de pines

Los puertos de comunicación de las CPUs S7-200 son compatibles con el estándar RS-485 vía un conector D subminiatura de 9 pines, conforme al estándar PROFIBUS definido en la norma europea EN 50170. La tabla 7-7 muestra el conector que ofrece el enlace físico para el puerto de comunicación, indicándose también las asignaciones de pines de los puertos de comunicación.

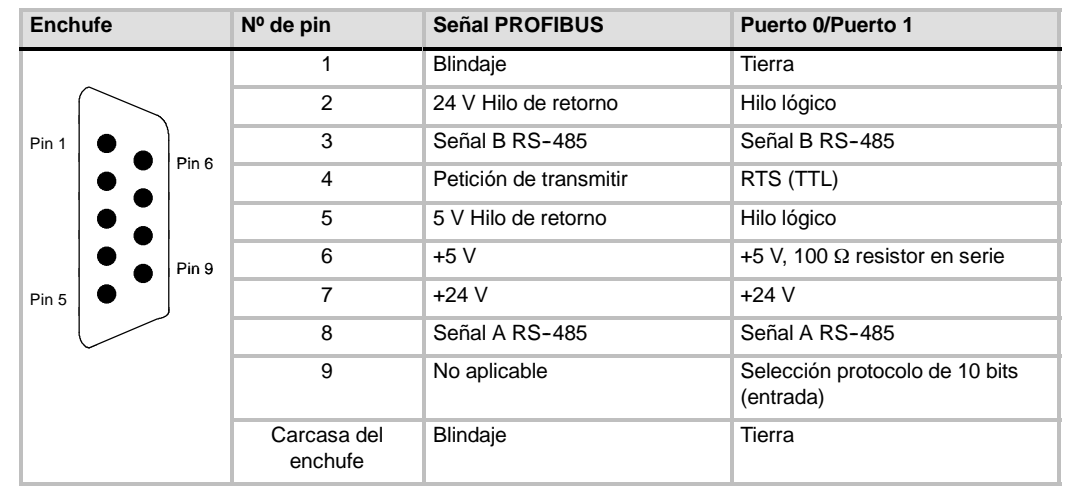

Tabla 7-7 Asignación de pines del puerto de comunicación del S7-200

## Polarizar y cerrar el cable de red

Siemens ofrece dos tipos de conectores de bus que permiten conectar fácilmente varios aparatos a una red, a saber: un conector de bus estándar (en la tabla 7-7 figura la asignación de pines) y un conector que incorpora un puerto de programación, permitiendo conectar un PC/una PG o un dispositivo HMI (interfaz hombremáquina) a la red, sin perturbar ningún enlace existente. El conector con puerto de programación transmite todas las señales del S7-200 (incluyendo los pines de potencia) a través del puerto de programación, siendo especialmente apropiado para conectar equipos alimentados por el S7-200 (p. ej. un TD 200).

Ambos conectores poseen dos juegos de tornillos para fijar los cables de entrada y salida. Asimismo, disponen de interruptores para polarizar y cerrar la red de forma selectiva. La figura 7-22 muestra cómo polarizar y cerrar el cable de red.

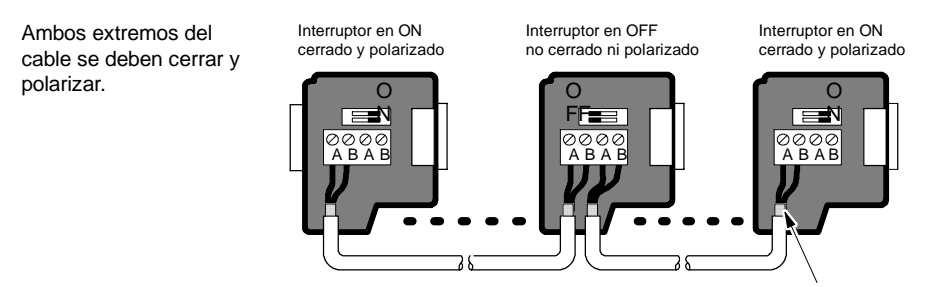

Blindaje del cable: aprox. 12 mm deben hacer contacto con la guía de metal en todos los puntos.

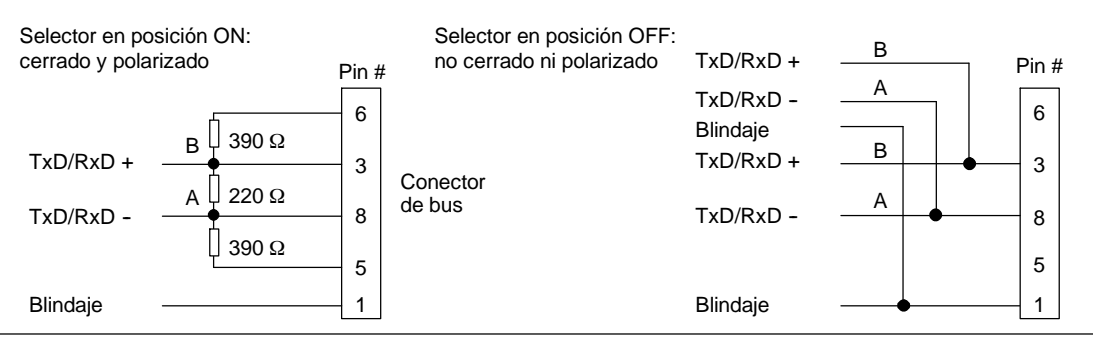

Figura 7-22 Polarizar y cerrar el cable de red

## Seleccionar un cable multimaestro PPI o un CP para la red

Como muestra la tabla 7-8, STEP 7-Micro/WIN soporta los cables multimaestro RS-232/PPI y USB/PPI, así como varios procesadores de comunicaciones (CPs) que permiten que el PC o la PG actúe de maestro en la red.

A velocidades de transferencia de hasta 187,5 kbit/s, los cables multimaestro PPI ofrecen el enlace más sencillo y económico entre STEP 7-Micro/WIN y una CPU S7-200 o una red S7-200. Hay dos tipos de cables multimaestro PPI disponibles. Ambos se pueden utilizar para enlaces locales entre STEP 7-Micro/WIN y una red S7-200.

El cable multimaestro USB/PPI es un dispositivo "plug and play" utilizable con PCs que soporten la versión USB 1.1. Proporciona aislamiento eléctrico entre el PC y la red S7-200, soportando la comunicación PPI a velocidades de transferencia de hasta 187,5 kbit/s. No es necesario ajustar interruptores DIP. Basta con que conecte el cable, seleccione el cable PC/PPI como interfaz, active el protocolo PPI y ajuste el puerto USB en la ficha "Conexión PC". Sólo un cable multimaestro USB/PPI puede estar conectado al PC para utilizarlo con STEP 7-Micro/WIN.

El cable multimaestro RS-232/PPI dispone de ocho interruptores DIP. Dos de ellos se utilizan para configurar el cable para el funcionamiento con STEP 7-Micro/WIN.

- Si conecta el cable al PC, seleccione el modo PPI (interruptor 5 = 1) y el modo local (interruptor 6 = 0).
- Si conecta el cable a un módem, seleccione el modo PPI (interruptor 5 = 1) y el modo remoto (interruptor 6 = 1).

El cable proporciona aislamiento eléctrico entre el PC y la red S7-200. En la ficha "Conexión PC", elija el cable PC/PPI como interfaz y seleccione el puerto RS-232 que desea utilizar. En la ficha "PPI", seleccione la dirección de estación y la velocidad de transferencia de la red. No es necesario que seleccione nada más, puesto que el cable multimaestro RS-232/PPI selecciona automáticamente el protocolo.

Los cables multimaestro USB/PPI y RS-232/PPI tienen LEDs que indican las actividades de comunicación tanto del PC como de la red.

- El LED Tx indica que el cable está transmitiendo datos al PC.
- El LED Rx indica que el cable está recibiendo datos del PC.
- El LED PPI indica que el cable está transmitiendo datos a la red. Puesto que los cables multimaestro pueden tener el "token" en su poder, el LED PPI se enciende continuamente una vez que STEP 7-Micro/WIN haya inicializado la comunicación. El LED PPI se apaga cuando se finalice la conexión con STEP 7-Micro/WIN. El LED PPI parpadea a una frecuencia de 1 Hz cuando esté esperando ingresar a la red.

Los procesadores de comunicaciones (CPs) contienen componentes de hardware especiales para asistir al PC o a la PG en la gestión de la red multimaestro, soportando diferentes protocolos y diversas velocidades de transferencia.

Todos los procesadores de comunicaciones (CPs) incorporan un puerto RS-485 para la conexión a la red. El CP 5511 PCMCIA dispone de un adaptador que incorpora el conector D subminiatura de 9 pines. Uno de los extremos del cable se conecta al puerto RS-485 del CP y el otro, al conector del puerto de programación de la red.

Si se utiliza un CP para la comunicación PPI, STEP 7-Micro/WIN no soporta la ejecución simultánea de dos aplicaciones diferentes en un mismo CP. Es preciso cerrar la otra aplicación antes de conectar STEP 7-Micro/WIN a la red a través del CP. Si utiliza la comunicación MPI o PROFIBUS, varias aplicaciones de STEP 7-Micro/WIN pueden comunicarse simultáneamente a través de la red.

#### Cuidado

Si utiliza un convertidor de RS-485 a RS-232 no aislado, se podría deteriorar el puerto RS-232 del PC.

Los cables multimaestro RS-232/PPI y USB/PPI de Siemens (números de referencia: 6ES7 9013CB300XA0 y 6ES7 9013DB300XA0, respectivamente) proporcionan aislamiento eléctrico entre el puerto RS-485 de la CPU S7-200 y el puerto RS-232 o USB del PC. Si no se utiliza el cable multimaestro de Siemens, es preciso aislar el puerto RS-232 del PC.

| Configuración                                                                                    | Velocidad de transferencia   | Protocolo              |
|--------------------------------------------------------------------------------------------------|------------------------------|------------------------|
| Cable multimaestro RS-232/PPI o USB/PPI <sup>1</sup><br>Conectado a un puerto de la programadora | 9,6 kbit/s a<br>187,5 kbit/s | PPI                    |
| PC Adapter USB, V1.1 o posterior                                                                 | 9,6 kbit/s a<br>187,5 bit/s  | PPI, MPI y<br>PROFIBUS |
| CP 5512<br>Tipo II, tarjeta PCMCIA (para un portátil)                                            | 9,6 kbit/s a<br>12 Mbit/s    | PPI, MPI y<br>PROFIBUS |
| CP 5611 (versión 3 o superior)<br>Tarjeta PCI                                                    | 9,6 kbit/s a<br>12 Mbit/s    | PPI, MPI y<br>PROFIBUS |
| CP 1613, S7-1613<br>Tarjeta PCI                                                                  | 10 o 100<br>Mbit/s           | TCP/IP                 |
| CP 1612, SoftNet-S7<br>Tarjeta PCI                                                               | 10 o 100<br>Mbit/s           | TCP/IP                 |
| CP 1512, SoftNet-S7<br>Tarjeta PCMCIA (para un portátil)                                         | 10 o 100<br>Mbit/s           | TCP/IP                 |

| Tabla 7-8 | Procesadores de comunicaciones (CPs) y protocolos soportados por |
|-----------|------------------------------------------------------------------|
|           | STEP 7-Micro/WIN                                                 |

<sup>1</sup> Los cables multimaestro proporcionan aislamiento eléctrico entre el puerto RS-485 del S7-200 y el puerto del PC. Si utiliza un convertidor de RS-485 a RS-232 no aislado, se podría deteriorar el puerto RS-232 del PC.

## Utilizar dispositivos HMI en la red

El S7-200 soporta numerosos tipos de dispositivos HMI (interfaces hombremáquina) de Siemens y de otros fabricantes. En algunos de ellos (p. ej. el TD 200) no es posible seleccionar el protocolo de comunicación a utilizar por el dispositivo, en tanto que otros sí lo permiten (p. ej. las gamas de productos OP y TP).

Si el dispositivo HMI permite seleccionar el protocolo de comunicación, tenga en cuenta las reglas siguientes:

- Si un dispositivo HMI está conectado al puerto de comunicación de la CPU S7-200 y la red no incorpora más dispositivos, seleccione el protocolo PPI o MPI.
- Si un dispositivo HMI está conectado a un módulo EM 277 PROFIBUS, seleccione el protocolo MPI o PROFIBUS.
  - Si la red que incorpora el dispositivo HMI comprende sistemas de automatización S7-300 o S7-400, seleccione el protocolo MPI para el dispositivo HMI.
  - Si la red que incorpora el dispositivo HMI es una red PROFIBUS, seleccione el protocolo PROFIBUS para el dispositivo HMI y elija un perfil coherente con los demás maestros de la red PROFIBUS.
- Si un dispositivo HMI está conectado al puerto de comunicación de una CPU S7-200 configurada como estación maestra, seleccione el protocolo PPI para el dispositivo HMI. El modo PPI Avanzado es el protocolo óptimo. Los protocolos MPI y PROFIBUS no soportan la CPU S7-200 como estación maestra.

Para más información sobre cómo configurar el dispositivo HMI, consulte el manual del aparato en cuestión (v. tabla 7-9). Estos manuales están incluidos en el CD de documentación de STEP 7-Micro/WIN.

| НМІ        | Software de configuración                          | Cable de configuración                               | Cable de comunicación                           |
|------------|----------------------------------------------------|------------------------------------------------------|-------------------------------------------------|
| TD 100C    | Asistente del visualizador de                      | No                                                   | 6ES7 901-3EB10-0XA0                             |
| TD 200     | textos<br>Kevpad Designer                          |                                                      | Parte del TD 200                                |
| TD 200C    | (parte de STEP                                     |                                                      | Parte del TD 200C                               |
| TD400C     | 7-Micro/WIN)                                       | IN)                                                  | Parte del TD400C                                |
| TP177micro | WinCC flexible micro<br>WinCC flexible Compact     | Cable PC-PPI RS-232 S7-200,<br>(6ES7 901-3CB30-0XA0) | V. catálogo SIMATIC HMI<br>ST80                 |
| OP73micro  | WinCC flexible Standard<br>WinCC flexible Advanced |                                                      | ( <u>http://www.siemens.com</u><br>buscar ST80) |

Tabla 7-9 Dispositivos HMI soportados por la CPU S7-200

## Crear protocolos personalizados en modo Freeport

El modo Freeport permite controlar el puerto de la CPU S7-200 desde el programa de usuario. Con el modo Freeport se pueden implementar protocolos de comunicación definidos por el usuario para comunicarse con numerosos dispositivos inteligentes. El modo Freeport soporta los protocolos ASCII y binario.

El modo Freeport se habilita utilizando las marcas especiales SMB30 (para el puerto 0) y SMB130 (para el puerto 1). El programa utiliza las siguientes operaciones e interrupciones para controlar el funcionamiento del puerto de comunicación:

- Operación Transmitir mensaje (XMT) e interrupción de transmisión: La operación Transmitir mensaje sirve para transmitir hasta 255 caracteres desde el puerto COM del S7-200. La interrupción de transmisión notifica al programa contenido en el S7-200 el fin de la transmisión.
- Interrupción de recepción de caracteres: Esta interrupción le indica al programa de usuario que se ha recibido un carácter en el puerto COM. El programa puede reaccionar a ese carácter, basándose en el protocolo a implementar.
- Operación Recibir mensaje (RCV): La operación Recibir mensaje obtiene el mensaje entero del puerto COM y genera luego una interrupción en el programa cuando el mensaje se ha recibido por completo. La memoria de marcas del S7-200 se utiliza para configurar la operación Recibir mensaje con objeto de iniciar y detener la recepción de mensajes, basándose en condiciones predefinidas. Esta operación le permite al programa iniciar o detener un mensaje, basándose en caracteres específicos o en intervalos de tiempo. La mayoría de los protocolos se pueden implementar con la operación Recibir mensaje.

El modo Freeport sólo está activado cuando el S7-200 se encuentra en modo RUN. Si el S7-200 cambia a modo STOP, se detiene la comunicación Freeport y el puerto de comunicación retorna al protocolo PPI con los ajustes configurados en el bloque de sistema del S7-200.

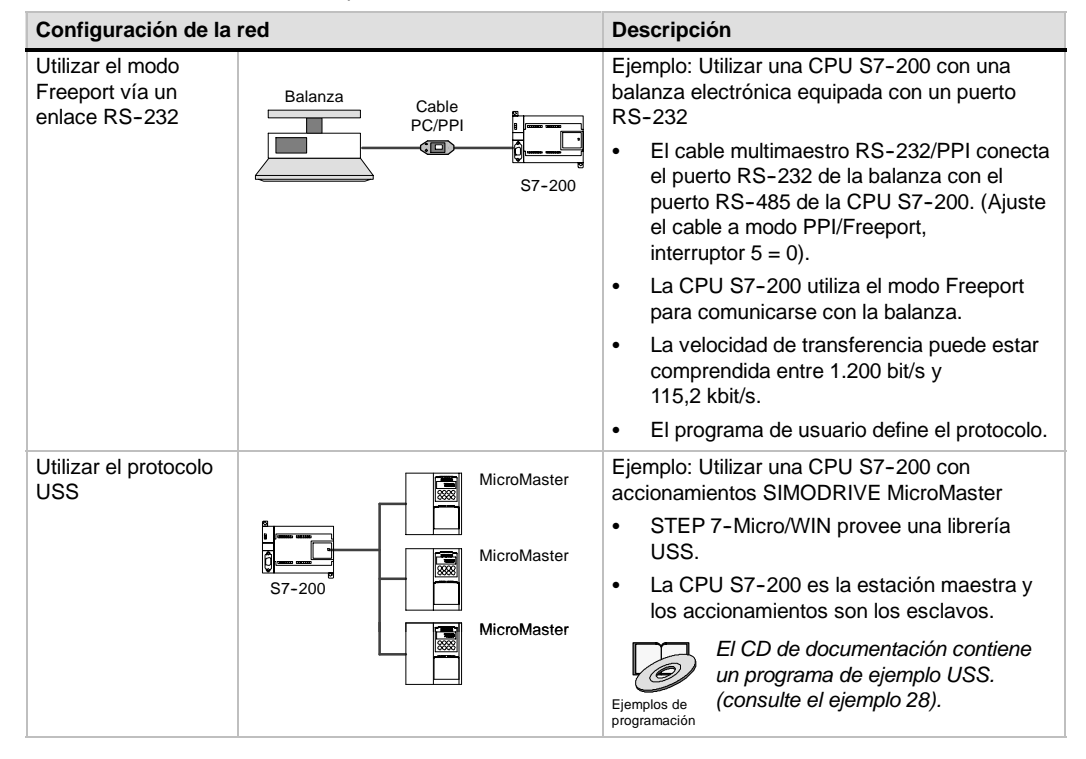

Tabla 7-10 Utilizar el modo Freeport

| Configuración de la                                                             | red                                           | Descripción                                                                                                    |  |  |
|---------------------------------------------------------------------------------|-----------------------------------------------|----------------------------------------------------------------------------------------------------|--|--|
| Crear un programa<br>de usuario que<br>emula un esclavo<br>en una red diferente | Red Modbus<br>Aparato<br>S7-200 S7-200 Modbus | <ul> <li>Ejemplo: Conectar CPUs S7-200 a una red<br/>Modbus</li> <li>El programa de usuario contenido en el<br/>S7-200 emula un esclavo Modbus.</li> <li>STEP 7-Micro/WIN provee una librería<br/>Modbus.</li> <li><i>El CD de documentación contiene</i><br/>un programa de ejemplo Modbus.</li> </ul> |  |  |
|                                                                                 |                                               | Ejemplos de (consulte el ejemplo 41).                                                                                                    |  |  |

Tabla 7-10 Utilizar el modo Freeport, continación

## Utilizar el cable multimaestro RS-232/PPI y el modo Freeport con dispositivos RS-232

El cable multimaestro RS-232/PPI y el modo Freeport se pueden utilizar para conectar las CPUs S7-200 a numerosos dispositivos compatibles con el estándar RS-232. Para que el cable pueda funcionar en modo Freeport, es preciso ajustar el modo PPI/Freeport (interruptor 5 = 0). El interruptor 6 selecciona bien sea el modo local (DCE) (interruptor 6 = 0), o bien el modo remoto (DTE) (interruptor 6 = 1).

El cable multimaestro RS-232/PPI está en modo de transmisión cuando los datos se envían del puerto RS-232 al puerto RS-485. En cambio, se encuentra en modo de recepción al estar inactivo, o bien cuando los datos se transmiten del puerto RS-485 al RS-232. El cable cambia inmediatamente de modo de recepción a transmisión cuando detecta caracteres en el canal de transmisión del RS-232.

El cable multimaestro RS-232/PPI soporta velocidades de transferencia comprendidas entre 1200 bit/s y 115,2 kbit/s. Utilice los interruptores DIP dispuestos en la carcasa del cable multimaestro RS-232/PPI para configurar el cable a la velocidad de transferencia correcta. La tabla 7-11 muestra las velocidades de transferencia y las posiciones de los interruptores DIP.

El cable cambia nuevamente a modo de recepción cuando el canal de transmisión del RS-232 está inactivo durante el tiempo de inversión del cable. Como muestra la tabla 7-11, la velocidad de transferencia seleccionada en el cable determina el tiempo de inversión.

Si el cable multimaestro RS-232/PPI se utiliza en un sistema que use el modo Freeport, el programa del S7-200 debe considerar el tiempo de inversión en las situaciones siguientes: Tabla 7-11 Tiempo de inversión y ajustes

| Velocidad de transferencia | Tiempo de<br>inversión | Ajustes<br>(1= arriba) |
|----------------------------|------------------------|------------------------|
| 115200                     | 0,15 ms                | 110                    |
| 57600                      | 0,3 ms                 | 111                    |
| 38400                      | 0,5 ms                 | 000                    |
| 19200                      | 1,0 ms                 | 001                    |
| 9600                       | 2,0 ms                 | 010                    |
| 4800                       | 4,0 ms                 | 011                    |
| 2400                       | 7,0 ms                 | 100                    |
| 1200                       | 14,0 ms                | 101                    |

El S7-200 responde a los mensajes que envía el aparato RS-232.

Tras recibir una petición del aparato RS-232, el S7-200 debe retardar la transmisión de un mensaje de respuesta por un período mayor o igual al tiempo de inversión del cable.

El aparato RS-232 responde a los mensajes que envía el S7-200.

Tras recibir una respuesta del aparato RS-232, el S7-200 debe retardar la transmisión de la siguiente petición por un período mayor o igual al tiempo de inversión del cable.

En ambos casos, el tiempo de retardo es suficiente para que el cable multimaestro RS-232/PPI pueda cambiar de modo de transmisión a modo de recepción, enviando entonces los datos del puerto RS-485 al RS-232.

## Utilizar módems y STEP 7-Micro/WIN en la red

La versión 3.2 (o posterior) de STEP 7Micro/WIN utiliza las opciones estándar de teléfono y módem de Windows para seleccionar y configurar los módems. El icono "Opciones de teléfono y módem" se encuentra en el Panel de control de Windows. Las opciones de configuración de módems de Windows permiten:

- Utilizar la mayoría de los módems internos y externos soportados por Windows.
- Utilizar las configuraciones estándar para la mayoría de los módems soportados por Windows.
- Utilizar las reglas de marcado telefónico estándar de Windows para seleccionar la ubicación, el país, el prefijo (código de área), el tipo de marcado (impulsos o tonos) y el soporte de tarjetas de llamada.
- Utilizar velocidades de transferencia más elevadas para la comunicación con el módulo Módem EM 241.

A partir del Panel de control de Windows, acceda al cuadro de diálogo "Propiedades del módem". Allí podrá configurar el módem local. Seleccione el módem deseado en la lista de módems soportados por Windows. Si el tipo de módem que desea utilizar no aparece en esa lista, seleccione el tipo más parecido a su módem o diríjase al fabricante del módem, con objeto de obtener los archivos de configuración para Windows.

| Modems Properties                                              | ? ×                |  |  |  |  |
|----------------------------------------------------------------|--------------------|--|--|--|--|
| General                                                        |                    |  |  |  |  |
| The following modems are set up or                             | n this computer:   |  |  |  |  |
| Modem                                                          | Attached T         |  |  |  |  |
| Standard 9600 bps Modem                                        | COM1               |  |  |  |  |
| Standard 9600 bps Modem #2                                     | сом2 🚽 🛛           |  |  |  |  |
| 😂 Standard 19200 bps Modem                                     | COM1               |  |  |  |  |
| Virson CradilCard Madam 20.0 CM20                              |                    |  |  |  |  |
| Add <u>R</u> emove                                             | <u>P</u> roperties |  |  |  |  |
| Dialing Preferences                                            |                    |  |  |  |  |
| Dialing from: New Location                                     |                    |  |  |  |  |
| Use Dialing Properties to modify how your calls are<br>dialed. |                    |  |  |  |  |
| Dialing Properties                                             |                    |  |  |  |  |
|                                                                |                    |  |  |  |  |
| Close                                                          | Cancel             |  |  |  |  |

Figura 7-23 Configurar el módem local

STEP 7-Micro/WIN también permite utilizar módems radio y celulares (móviles). Estos tipos de módems no aparecen en el cuadro de diálogo "Propiedades del módem" de Windows, pero están a la disposición al configurar una conexión con STEP 7Micro/WIN.

## Configurar la conexión del módem

Una conexión asocia un nombre identificador con las propiedades físicas de la conexión. En el caso de los módems autónomos, estas propiedades incluyen el tipo de módem, la posibilidad de seleccionar un protocolo de 10 u 11 bits y los timeouts. Por lo que respecta a los módems celulares (móviles), es posible ajustar un número de identificación personal (PIN) y otros parámetros. En los módems radio se puede seleccionar la velocidad de transferencia, la paridad, el control de flujo y otros parámetros.

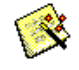

### Agregar una conexión

Asistente para conectar módems Como muestra la figura 7-24, el asistente para conectar módems sirve para agregar una conexión nueva, o bien para quitar o modificar una conexión existente.

- 1. Haga doble clic en el icono en la ventana "Configurar la comunicación".
- Haga doble clic en el icono del cable PC/PPI para abrir el cuadro de diálogo "Ajustar interface PG/PC". Seleccione el cable PPI y haga clic en el botón "Propiedades". En la ficha "Conexión local", active la casilla de verificación "Utilizar módem".
- 3. En el cuadro de diálogo "Comunicación", haga doble clic en el icono "Conectar módem".
- 4. Haga clic en el botón "Configurar" para visualizar el cuadro de diálogo "Configurar módem".
- 5. Haga clic en el botón "Agregar" con objeto de iniciar el asistente para conectar módems.
- 6. Configure la conexión utilizando el asistente.

| 4.                                                                                                    | Configurar módem                                                                                                    |                                          | 5. 6.                                                                                                    |       |
|----------------------------------------------------------------------------------------------------|----------------------------------------------------------------------------------------------------|------------------------------------------|----------------------------------------------------------------------------------------------------|-------|
| Conectar módem  Seleccioner una conexión /on una estación meroda Conectar cor NEW /odem N* de telefono Teneput de conexión 12/ segundos Configura Cancelas Ringuna línes esporto llamadar de módeme de dator. | General<br>Consume:<br>Friemal Modem<br>Field Notifies<br>Field Notifies<br>Field Notifies<br>Field Notifies<br>Field Notifies<br>Field Notifies<br>Marsandu desde<br>My Location | Agruar<br>Quite<br>Cortiguau,<br>Estando | Agregar Asticette para convector móderne<br>Cenerative teral<br>Indiadas el nontre de la considio el para en módern lasti y seras e la<br>indiada de se lister en tidan de la considio<br>Modern sindore para el la considio<br>Telecotre el módern bol.<br>Modern sindore para el la considio<br>Enciente el móderne de la considio<br>Enciente el móderne de la considio<br>Enciente el la considio en el la torne de moderne para parace en la feta<br>adas en dobre estadore en la torne de moderne para paraceta de la feta<br>adas en dobre estadore en la torne de moderne para paraceta de la feta<br>adas en dobre estadore en la torne de moderne para paraceta de la feta<br>adas en dobre estadore en la torne de moderne para paraceta de la feta<br>adas en dobre estadore en la consectore en la consectore<br>entre estadore estadore esta consectore<br>estadore estadore esta consectore<br>estadore estadore esta consectore<br>estadore estadore esta consectore<br>estadore estadore esta consectore<br>estadore estadore esta consectore<br>estadore estadore estadore esta consectore<br>estadore estadore esta consectore<br>estadore estadore esta consectore<br>estadore estadore esta consectore<br>estadore estadore esta consectore<br>estadore estadore estadore estadore estadore estadore estadore<br>estadore estadore estadore estadore estadore<br>estadore estadore estadore estadore estadore estadore estadore<br>estadore estadore estadore estadore estadore estadore<br>estadore estadore estadore estadore estadore estadore<br>estadore estadore estadore estadore<br>estadore estadore estadore estadore estadore estadore<br>estadore estadore estadore estadore estadore<br>estadore estadore estadore estadore estadore<br>estadore estadore estadore estadore<br>estadore estadore estadore<br>estadore estadore estadore<br>estadore estadore estadore<br>estadore estadore estadore<br>estadore estadore estadore<br>estadore estadore estadore<br>estadore estadore estadore<br>estadore estadore estadore<br>estadore estadore estadore<br>estadore estadore<br>estadore estadore<br>estadore estadore<br>estadore estadore<br>estadore estadore<br>estadore estadore<br>estador |       |
| Е                                                                                                    |                                                                                                    | Cenar                                    | T Ref                                                                                                    | Danxi |

Figura 7-24 Agregar una conexión de módem

## Conectar el S7-200 a un módem

Tras agregar una conexión de módem puede establecer un enlace con una CPU S7-200.

- Abra el cuadro de diálogo "Configurar la comunicación" y haga doble clic en el icono "Conectar" para visualizar el cuadro de diálogo "Conectar módem".
- 2. Haga clic en "Conectar" para iniciar la marcación con el módem.

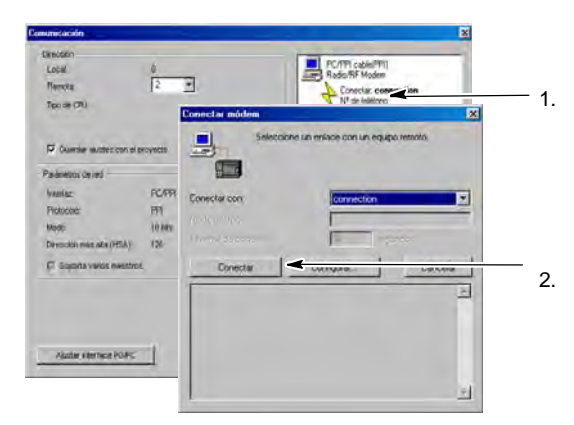

Figura 7-25 Conectar al S7-200

### Configurar un módem remoto

Asistente de

módems

El módem remoto es el que está conectado directamente al S7-200. Si el módem remoto es un módulo Módem EM 241, no es necesario configurarlo. Si desea establecer una conexión con un módem autónomo, o bien con un módem móvil (celular), deberá configurar la conexión.

El asistente de módems sirve para configurar el módem remoto conectado a la CPU S7-200. Para poder comunicarse correctamente con el puerto RS-485 semidúplex de la CPU S7-200 es preciso configurar los módems. Seleccione el tipo de módem e introduzca la información solicitada por el asistente. Para más información, consulte la Ayuda en pantalla.

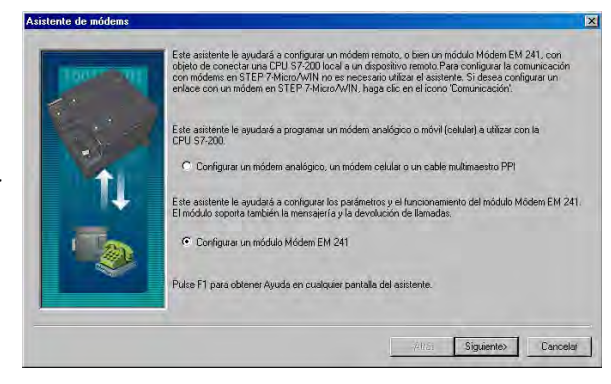

Figura 7-26 Asistente de módems

## Configurar un cable multimaestro PPI para el funcionamiento con un módem remoto

Tras conectar la alimentación del cable multimaestro RS-232 PPI, éste permite enviar comandos AT de módem. Tenga en cuenta que esta configuración sólo se necesita si es preciso cambiar los ajustes estándar del módem. (v. fig. 7-27).

Los comandos del módem se pueden definir en los comandos generales. El comando de autorrespuesta es entonces el único ajuste estándar.

Los comandos de autorización de teléfono móvil y los números de PIN se pueden especificar en el campo "Autorizar teléfono móvil", p. ej. +CPIN=1234.

Cada cadena de comandos se envía por separado al módem. Todas las cadenas van precedidas del comando de módem AT.

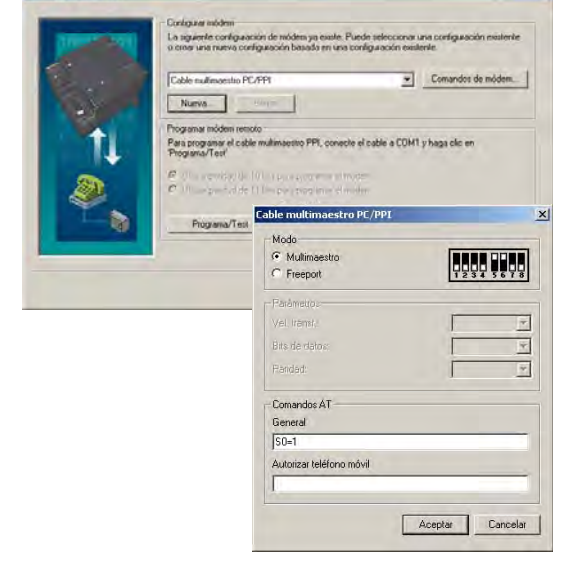

Estos comandos se inicializan en el cable haciendo clic en el botón "Programa/Test".

Figura 7-27 Asistente de módems Enviar comandos de módem

Tenga en cuenta que el bitmap representa los ajustes recomendados de los interruptores conforme a los parámetros seleccionados.

Al configurar el cable multimaestro RS-232/PPI con STEP 7-Micro/WIN, es preciso conectar el puerto RS-485 a una CPU S7-200. Ésta constituye la fuente de alimentación de 24V necesaria para el funcionamiento del cable. Verifique que se aplique tensión a la CPU S7-200.

Tras finalizar la configuración del cable multimaestro RS-232/PPI en STEP 7-Micro/WIN, desconecte el cable del PC y conéctelo al módem. Desconecte y vuelva a conectar la alimentación del módem y del cable. Ahora podrá utilizar el cable en modo remoto en una red multimaestro PPI.

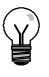

## Consejo

El módem debe tener los ajustes estándar de fábrica para poder utilizarlo con un cable multimaestro PPI.

## Configurar un cable multimaestro PPI para el funcionamiento en modo Freeport

El cable multimaestro RS-232 PPI permite enviar comandos AT de módem si está configurado para modo Freeport. Tenga en cuenta que esta configuración sólo se necesita si es preciso cambiar los ajustes estándar del módem.

No obstante, el cable también se deberá configurar de manera que los ajustes concuerden con la velocidad de transferencia del S7-200, la paridad y el número de bits de datos. Ello es necesario puesto que el programa de usuario del S7-200 controla la configuración de estos parámetros.

Se soportan velocidades de transferencia comprendidas entre 1,2 kbit/s y 115,2 kbit/s.

Es posible seleccionar siete u ocho bits de datos.

Es posible seleccionar la paridad par o impar, o bien ninguna paridad.

impar, o bien ninguna paridad. Tenga en cuenta que el bitmap representa los ajustes recomendados de los interruptores conforme a los parámetros seleccionados.

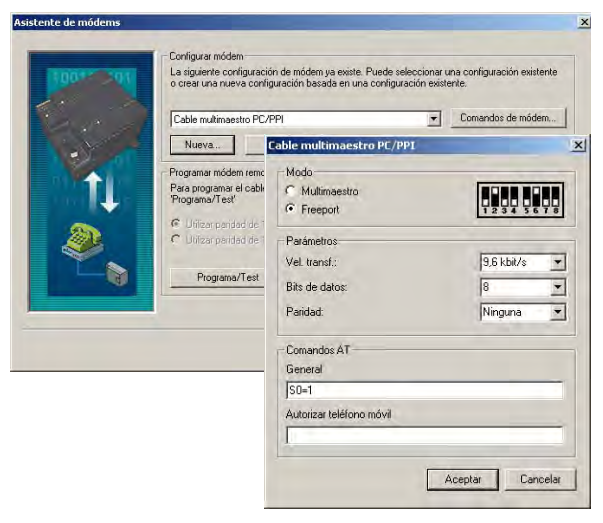

Figura 7-28 Asistente de módems Enviar comandos de módem en modo Freeport

Al configurar el cable multimaestro RS-232/PPI con STEP 7-Micro/WIN, es preciso conectar el puerto RS-485 a una CPU S7-200. Ésta constituye la fuente de alimentación de 24V necesaria para el funcionamiento del cable. Verifique que se aplique tensión a la CPU S7-200.

Tras finalizar la configuración del cable multimaestro RS-232/PPI en STEP 7-Micro/WIN, desconecte el cable del PC y conéctelo al módem. Desconecte y vuelva a conectar la alimentación del módem y del cable. Ahora podrá utilizar el cable en modo remoto en una red multimaestro PPI.

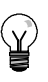

## Consejo

El módem debe tener los ajustes estándar de fábrica para poder utilizarlo con un cable multimaestro PPI.

## Utilizar un módem telefónico con el cable multimaestro RS-232/PPI

El cable multimaestro RS-232/PPI se puede utilizar para conectar el puerto RS-232 de un módem a una CPU S7-200 (v. fig. 7-29).

- Los interruptores 1, 2 y 3 sirven para ajustar la velocidad de transferencia.
- El interruptor 5 selecciona PPI, o bien el modo PPI/Freeport.
- El interruptor 6 selecciona bien sea el modo "Local" (equivalente a DCE), o bien el modo "Remoto" (equivalente a DTE).

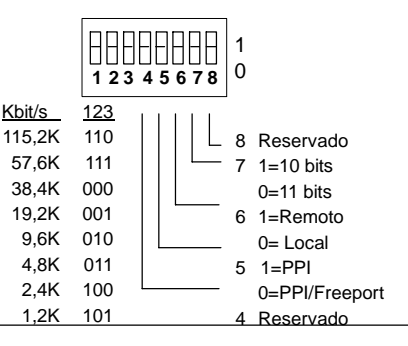

□ El interruptor 7 sirve para seleccionar el modo Figura 7-29 de 10 u 11 bits para el protocolo PPI.

 Ajustes del cable multimaestro RS-232/PPI

El interruptor 5 sirve para seleccionar el modo PPI, o bien el modo PPI/Freeport. Si utiliza STEP 7-Micro/WIN para que el S7-200 se comunique vía módem, seleccione el modo PPI (interruptor 5 = 1). De lo contrario, ajuste el modo PPI/Freeport (interruptor 5=0).

El interruptor 7 del cable multimaestro RS-232/PPI selecciona el modo de 10 u 11 bits para el modo PPI/Freeport. Utilice el interruptor 7 sólo si el S7-200 está conectado a STEP 7-Micro/WIN vía un módem en modo PPI/Freeport. De lo contrario, ajuste el interruptor 7 al modo de 11 bits para garantizar el funcionamiento correcto con otros aparatos.

El interruptor 6 del cable multimaestro RS-232/PPI permite ajustar el puerto RS-232 del cable a modo "Local" (DCE) o "Remoto" (DTE).

- Si el cable multimaestro RS-232/PPI se utiliza con STEP 7-Micro/WIN, o bien si está conectado a un PC, ajuste el cable multimaestro RS-232/PPI a modo "Local" (DCE).
- Si utiliza el cable multimaestro RS-232/PPI con un módem (éste es un dispositivo DCE), ajuste el cable multimaestro RS-232/PPI a modo "Remoto" (DTE).

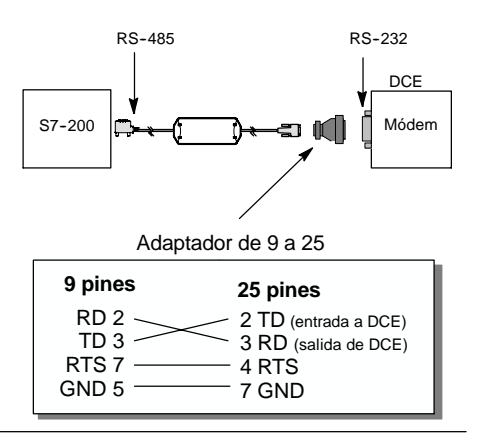

Figura 7-30 Asignación de pines de adaptadores

Así se evita la necesidad de utilizar un adaptador de módem nulo entre el cable multimaestro RS-232/PPI y el módem. Sin embargo, puede precisarse un adaptador de 9 a 25 pines (dependiendo del conector del módem).

La figura 7-30 muestra la asignación de pines de un adaptador de módem común.

Para más información sobre el cable multimaestro RS-232/PPI, consulte el anexo A. Los números de los pines y las funciones de los puertos RS-485 y RS-232 del cable multimaestro RS-232/PPI en modo "Local" (DCE) figuran en la tabla A-69. La tabla A-70 muestra los números de los pines y las funciones de los puertos RS-485 y RS-232 del cable multimaestro RS-232/PPI en modo "Remoto" (DTE). El cable multimaestro RS-232/PPI suministra RTS sólo en modo "Remoto" (DTE).

## Utilizar un módem radio con el cable multimaestro RS-232/PPI

El cable multimaestro RS-232/PPI se puede utilizar para conectar el puerto RS-232 de un módem radio a una CPU S7-200 No obstante, el funcionamiento con módems radio difiere del funcionamiento con módems telefónicos.

### Modo PPI

Si el cable multimaestro RS-232/PPI está ajustado para modo PPI (interruptor 5 = 1), normalmente se seleccionaría el modo remoto (interruptor 6 = 1) para la operación con un módem. No obstante, si se selecciona el modo remoto, el cable envía la cadena de caracteres 'AT' y espera a que el módem responda con un 'OK' cada vez que se conecta la alimentación. En tanto que los módems telefónicos utilizan esta secuencia para determinar la velocidad de transferencia, los módems radio no aceptan generalmente comandos AT.

Por tanto, si se utilizan módems radio es preciso seleccionar el modo local (interruptor 6 = 0) y conectar un adaptador de módem nulo entre el puerto RS-232 del cable y el puerto RS-232 del módem radio. Existen adaptadores de módem nulo bien sea de 9 a 9 pines, o bien de 9 a 25 pines.

Configure el módem radio para que funcione a una velocidad de transferencia de 9,6, 19,2, 38,4, 57,6 ó 115,2 kbit/s. El cable multimaestro RS-232/PPI se ajustará automáticamente a cualquiera de estas velocidades cuando el módem radio transfiera el primer carácter.

### **Modo PPI/Freeport**

Si el cable multimaestro RS-232/PPI está ajustado para modo PPI/Freeport (interruptor 5 = 0), normalmente se seleccionaría el modo remoto (interruptor 6 = 1) para el funcionamiento con un módem radio. Configure el cable de manera que no envíe comandos AT para inicializar el módem.

Los interruptores 1, 2 y 3 del cable multimaestro RS-232/PPI sirven para ajustar la velocidad de transferencia (v. fig. 7-29). Seleccione una velocidad de transferencia correspondiente a la CPU y al módem radio.

## Temas avanzados

### Optimizar el rendimiento de la red

Los factores siguientes afectan el rendimiento de la red (la velocidad de transferencia y el número de maestros tienen el mayor impacto a este respecto):

- Velocidad de transferencia: El rendimiento óptimo de la red se logra utilizando la velocidad de transferencia máxima soportada por todos los aparatos.
- Número de maestros en la red: Si el número de maestros se reduce a un mínimo, aumenta también el rendimiento de la red. Cada maestro prolonga el tiempo de procesamiento de la red. Por tanto, el tiempo se acortará cuanto menor sea el número de maestros.
- Direcciones de los maestros y esclavos: Las direcciones de los maestros se deben elegir de forma secuencial, evitando huecos entre las mismas. Si hay un hueco (GAP) entre las direcciones de los maestros, éstos comprueban continuamente las direcciones del GAP para averiguar si hay otro maestro que desee ingresar a la red. Esta comprobación aumenta el tiempo de procesamiento de la red. Si no existe un hueco entre las direcciones de los maestros, la comprobación no se efectúa, por lo que se minimiza el tiempo de procesamiento. Las direcciones de los esclavos se pueden ajustar a cualquier valor sin que ello influya en el rendimiento de la red, a menos que los esclavos se encuentren entre los maestros. En este último caso aumentaría también el tiempo de procesamiento de la red, como si existieran huecos entre las direcciones de los maestros.
- Factor de actualización GAP: El factor de actualización GAP, utilizado sólo si una CPU S7-200 actúa de maestro PPI, le indica al S7-200 con qué frecuencia debe comprobar el hueco de direcciones para averiguar si hav otros maestros que deban ingresar a la red. El factor de actualización GAP se ajusta en STEP 7Micro/WIN cuando se configura el correspondiente puerto de la CPU. Ello permite configurar el S7-200 de manera que compruebe periódicamente si hay huecos entre las direcciones. Si se elige "1" como factor de actualización GAP, el S7-200 comprobará el hueco de direcciones cada vez que tenga el "token" en su poder. Si se elige "2", el S7-200 comprobará el hueco cada 2 veces que tenga el "token" en su poder. Si hay huecos entre las direcciones de los maestros, un factor de actualización GAP más elevado reducirá el tiempo de procesamiento en la red. Si no existen huecos, el factor de actualización GAP no tendrá efecto alguno en el rendimiento. Si se ajusta un factor de actualización GAP elevado pueden producirse grandes demoras cuando se deban incorporar nuevos maestros a la red, ya que las direcciones se comprueban con menor frecuencia. El ajuste estándar del factor de actualización GAP es "10".
- Dirección de estación más alta (HSA): La HSA, utilizada sólo si una CPU S7-200 actúa de maestro PPI, es la dirección más alta donde un maestro debe buscar a otro. Esta dirección se ajusta en STEP 7Micro/WIN cuando se configura el correspondiente puerto de la CPU. Al ajustar la HSA se limita el hueco de direcciones que el último maestro (la dirección más alta) debe comprobar en la red. Limitando el tamaño del hueco de direcciones se reduce el tiempo necesario para buscar e incorporar en la red a un nuevo maestro. La dirección de estación más alta no tiene efecto en las direcciones de los esclavos: los maestros pueden comunicarse con esclavos cuyas direcciones sean superiores a la dirección de estación más alta. Por regla general, se ajusta en todos los maestros un mismo valor para la dirección de estación más alta. Esta dirección debería ser mayor o igual a la dirección más alta de los maestros. El valor estándar de la dirección de estación más alta es "31".

### Calcular el tiempo de rotación del "token" en una red

En una red con "token passing" (paso de testigo), la estación que tiene el "token" (testigo) en su poder es la única que puede iniciar la comunicación. El tiempo de rotación del "token" (es decir, el tiempo que el "token" necesita para circular por todos los maestros que conforman el anillo lógico) refleja el rendimiento de la red.

La figura 7-31 muestra una red de ejemplo para calcular el tiempo de rotación del "token" en una configuración multimaestro. En el presente ejemplo, un TD 200 (estación 3) se comunica con una CPU 222 (estación 2), otro TD 200 (estación 5) se comunica con la otra CPU 222 (estación 4), etc. Las dos CPUs 224 utilizan las operaciones Leer de la red y Escribir en la red para recoger datos de los demás PLCs S7-200. Además, una CPU 224 (estación 6) envía mensajes a las estaciones 2, 4 y 8, y la otra CPU 224 (estación 8) envía mensajes a las estaciones 2, 4 y 6. Esta red comprende seis estaciones maestras (los cuatro TDs 200 y las dos CPUs 224), así como dos estaciones esclavas (las dos CPUs 222).

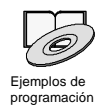

En los ejemplos de programación contenidos en el CD de documentación se incluye una descripción de la rotación del "token". (consulte el ejemplo 42).

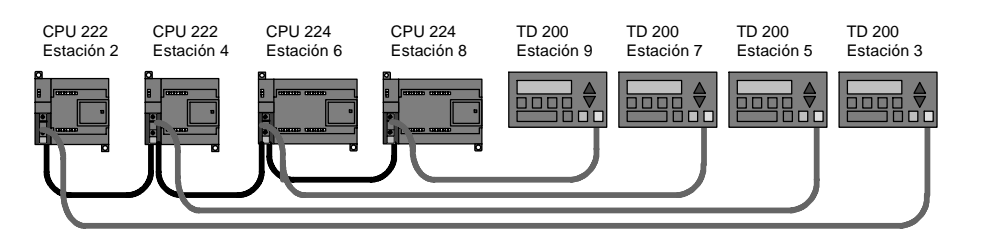

Figura 7-31 Ejemplo de una red con "token passing"

Para que un maestro pueda enviar un mensaje debe tener el "token" en su poder. Ejemplo: Cuando la estación 3 tiene el "token" en su poder, envía una petición a la estación 2 y pasa el "token" a la estación 5. La estación 5 envía una petición a la estación 4 y pasa el "token" a la estación 6. La estación 6 envía un mensaje a las estaciones 2, 4 u 8 y pasa el "token" a la estación 7. Este proceso de enviar un mensaje y pasar el "token" continúa por el anillo lógico de la estación 3 a la estación 5, a la estación 6, a la estación 7, a la estación 8, a la estación 9 y de allí retorna finalmente a la estación 3. El "token" debe recorrer todo el anillo lógico para que un maestro pueda enviar una petición de información. En un anillo lógico compuesto por seis estaciones que envían una petición para leer o escribir un valor de doble palabra (cuatro bytes de datos) cada vez que tienen el "token" en su poder, el tiempo de rotación del mismo será de unos 900 milisegundos a una velocidad de transferencia de 9.600 bit/s. Si aumenta el número de bytes de datos a los que se debe acceder por mensaje o si se incorporan más estaciones, se prolongará el tiempo de rotación del "token".

Ello depende del tiempo que cada estación tiene el "token" en su poder. El tiempo de rotación del "token" en redes multimaestro se puede determinar sumando los tiempos de posesión del "token" de cada maestro. Si se ha habilitado el modo maestro PPI (en el protocolo PPI de la red en cuestión), será posible enviar mensajes a otros equipos S7-200 utilizando las operaciones Leer de la red (NETR) y Escribir en la red (NETW) con el S7-200. Si se envían mensajes utilizando las operaciones NETR y NETW, la fórmula siguiente permite calcular el tiempo aproximado de rotación del testigo, suponiendo que cada estación envíe una petición cuando tenga el "token" en su poder; que la petición sea una operación de lectura o de escritura a direcciones consecutivas; que no haya conflictos de acceso al único búfer de comunicación del S7-200; y que ningún S7-200 tenga un tiempo de ciclo superior a aprox. 10 ms.

Tiempo de posesión del "token" ( $T_{pos}$ ) = (tiempo necesario 128 + *n* caráct. datos) x 11 bits/caráct. x 1/vel. transf.

Tiempo de rotación del "token" ( $T_{rot}$ ) =  $T_{pos}$  del maestro 1 +  $T_{pos}$  del maestro 2 + . . . +  $T_{pos}$  del maestro *m* siendo *n* el número de caracteres de datos (bytes) *m* el número de maestros

Las siguientes ecuaciones sirven para calcular los tiempos de rotación (un "bit time" equivale a la duración de un período de señal) para el ejemplo que muestra la figura 7-31:

| T (tiempo de posesión del "token") | = | (128 + 4 caracteres) x 11 bits/carácter x 1/9600 |
|------------------------------------|---|--------------------------------------------------|
|                                    |   | "bit times"/s                                    |
|                                    | = | 151,25 ms por maestror                           |
| T (tiempo de rotación del "token") | = | 151,25 ms por maestro ≦ 6 maestro                |
|                                    | = | 907,5 ms                                         |
|                                    |   |                                                  |

### Consejo

El software SIMATIC NET COM PROFIBUS incorpora un analizador para determinar el rendimiento de la red.

## Comparar los tiempos de rotación del "token"

En la tabla 7-12 se compara el tiempo de rotación del "token" con el número de estaciones, la cantidad de datos y la velocidad de transferencia. Estos tiempos son válidos utilizando las operaciones Leer de la red y Escribir en la red con el S7-200 u otros maestros.

| Velocidad de  | Bytes        | Nº de maestros |       |       |       |       |       |       |       |       |
|---------------|--------------|----------------|-------|-------|-------|-------|-------|-------|-------|-------|
| transferencia | transferidos | 2              | 3     | 4     | 5     | 6     | 7     | 8     | 9     | 10    |
| 0.6 kbit/c    | 1            | 0,30           | 0,44  | 0,59  | 0,74  | 0,89  | 1,03  | 1,18  | 1,33  | 1,48  |
| 9,0 KDII/S    | 16           | 0,33           | 0,50  | 0,66  | 0,83  | 0,99  | 1,16  | 1,32  | 1,49  | 1,65  |
| 10.2 kbit/c   | 1            | 0,15           | 0,22  | 0,30  | 0,37  | 0,44  | 0,52  | 0,59  | 0,67  | 0,74  |
| 19,2 101/3    | 16           | 0,17           | 0,25  | 0,33  | 0,41  | 0,50  | 0,58  | 0,66  | 0,74  | 0,83  |
| 187.5 kbit/e  | 1            | 0,009          | 0,013 | 0,017 | 0,022 | 0,026 | 0,030 | 0,035 | 0,039 | 0,043 |
| 107,0 KDIVS   | 16           | 0,011          | 0,016 | 0,021 | 0,026 | 0,031 | 0,037 | 0,042 | 0,047 | 0,052 |

Tabla 7-12 Tiempo de rotación del "token" (en segundos)

## Enlaces entre los aparatos de la red

Los aparatos de la red se comunican vía conexiones individuales, es decir, enlaces privados entre el maestro y los esclavos. Como muestra la figura 7-32, los protocolos de comunicación se diferencian en la manera de tratar las conexiones:

- El protocolo PPI utiliza un enlace compartido por todos los aparatos de la red.
- Los protocolos PPI Avanzado, MPI y PROFIBUS utilizan enlaces por separado entre dos aparatos cualquiera que se comuniquen entre sí.

Si se utilizan los protocolos PPI Avanzado, MPI o PROFIBUS, un segundo maestro no podrá interferir en un enlace que se haya establecido entre un maestro y un esclavo. Las CPUs S7-200 y los módulos EM 277 reservan siempre un enlace para STEP 7Micro/WIN y otro para los dispositivos HMI (interfaces hombremáquina). Los demás maestros no pueden utilizar estos enlaces reservados. Gracias a ello, siempre es posible conectar al menos un PC o una PG y como mínimo un aparato HMI a la CPU S7-200 o al módulo EM 277, si el maestro utiliza un protocolo que soporte enlaces (p. ej. el protocolo PPI Avanzado).

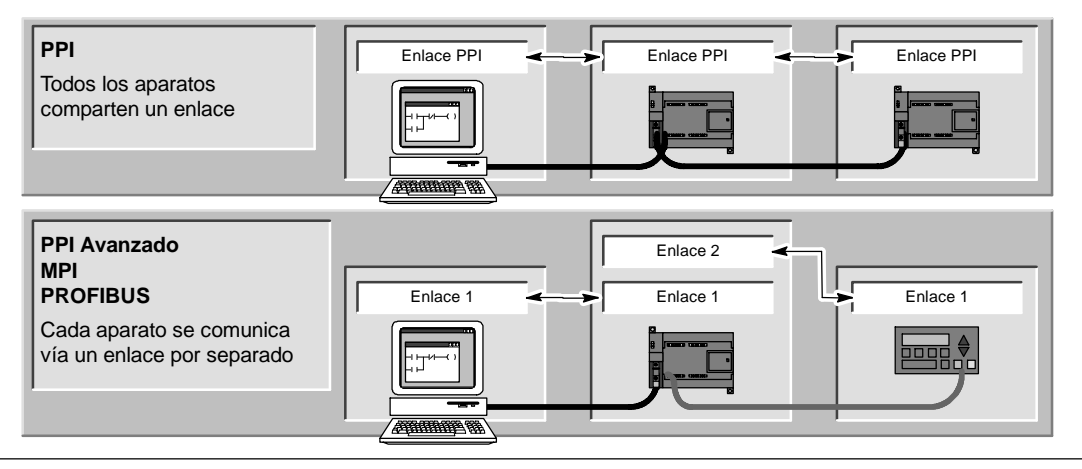

Figura 7-32 Gestionar los enlaces de comunicación

Como muestra la tabla 7-13, la CPU S7-200 y el módulo EM 277 soportan un determinado número de enlaces. Cada puerto (tanto el puerto 0 como el puerto 1) de una CPU S7-200 asisten hasta cuatro enlaces por separado. (Por tanto, con una CPU S7-200 se pueden establecer ocho enlaces como máximo.) A ello se le suma el enlace PPI compartido. El módulo EM 277 soporta seis enlaces. Cada puerto reserva un enlace para una programadora y un enlace para un panel de operador (OP o TP). Los demás enlaces están disponibles para el uso general.

| Tabla 7-13 | Prestaciones de | comunicación de la | CPU S7-200 v | / los módulos EM 277 |
|------------|-----------------|--------------------|--------------|----------------------|
|------------|-----------------|--------------------|--------------|----------------------|

| Punto de conexión   | Velocidad de<br>transferencia                | Conectores                | Protocolos de STEP 7-Micro/WIN                 |
|---------------------|----------------------------------------------|---------------------------|------------------------------------------------|
| S7-200 CPU Puerto 0 | 9,6 kbit/s,<br>19,2 kbit/s ó<br>187,5 kbit/s | 4                         | PPI, PPI Avanzado, MPI y PROFIBUS <sup>1</sup> |
| Puerto 1            | 9,6 kbit/s,<br>19,2 kbit/s ó<br>187,5 kbit/s | 4                         | PPI, PPI Avanzado, MPI y PROFIBUS <sup>1</sup> |
| Módulo EM 277       | 9,6 kbit/s a<br>12 Mbit/s                    | 6 por módulo <sup>2</sup> | PPI Avanzado, MPI y PROFIBUS                   |

<sup>1</sup> Si utiliza un procesador de comunicaciones para conectar STEP 7-Micro/WIN a la CPU S7-200 vía el puerto 0 ó 1, puede seleccionar los protocolos MPI o DP PROFIBUS sólo si el S7-200 actúa de esclavo.

2 Además del enlace PROFIBUS.

### Trabajar con redes complejas

En el caso del S7-200, las redes complejas incorporan por lo general varios maestros S7-200 que utilizan las operaciones Leer de la red (NETR) y Escribir en la red (NETW) para comunicarse con otros aparatos en una red PPI. En redes complejas pueden surgir conflictos que impiden a un maestro comunicarse con un esclavo.

Si la comunicación se ejecuta a una velocidad de transferencia baja (p. ej. 9,6 kbit/s ó 19,2 kbit/s), cada maestro completa la transacción (de lectura o escritura) antes de pasar el "token" (o testigo). En cambio, a 187,5 kbit/s, el maestro envía una petición a un esclavo y pasa luego el "token", dejando así una petición pendiente en el esclavo.

La figura 7-33 muestra una red con posibles conflictos de comunicación. En esta red, las estaciones 1, 2 y 3 son maestros que utilizan las operaciones Leer de la red o Escribir en la red para comunicarse con la estación 4. Las operaciones Leer de la red y Escribir en la red utilizan el protocolo PPI, de manera que todos los PLCs S7-200 comparten un mismo enlace con la estación 4.

En el presente ejemplo, la estación 1 envía una petición a la estación 4. Si la velocidad de transferencia es superior a 19,2 kbit/s, la estación 1 pasa el "token" a la estación 2. Si la estación 2 intenta enviar una petición a la estación 4, esta petición se rechazará, puesto que la petición de la estación 1 está pendiente todavía. Todas las demás peticiones dirigidas a la estación 4 se rechazarán hasta que la estación 4 responda a la estación 1. Sólo tras haber respondido la estación 4, otro maestro podrá enviar una nueva petición a esa estación.

Para evitar este conflicto en el puerto de comunicación de la estación 4, considere declarar la estación 4 el único maestro en la red, como muestra la figura 7-34. En este caso, la estación 4 envía las peticiones de lectura/escritura a los demás PLCs S7-200.

Esta configuración no sólo evita conflictos de comunicación, sino que acorta también el tiempo de procesamiento (debido a los múltiples maestros), aumentando así la eficiencia de la red.

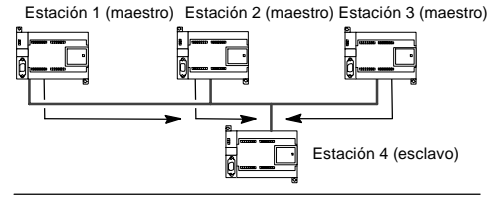

Figura 7-33 Conflicto de comunicación

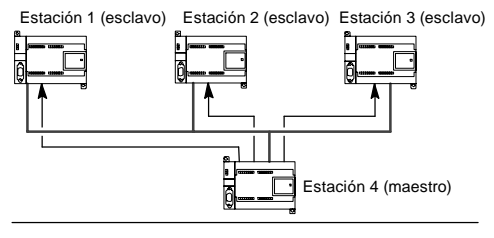

Figura 7-34 Evitar el conflicto

Sin embargo, en algunas aplicaciones no es aconsejable reducir el número de maestros en la red. Si la red comprende varios maestros, es preciso gestionar el tiempo de rotación del "token" (testigo), con objeto de garantizar que la red no exceda el tiempo nominal de rotación del mismo. (El tiempo de rotación del "token" es el período que transcurre desde que un maestro pasa el "token" hasta que ese mismo maestro lo recibe de nuevo.)

| Tabla 7-14 | Dirección de estación más alta (HSA) y |
|------------|----------------------------------------|
|            | tiempo nominal de rotación del         |
|            | "token"                                |

| HSA     | 9.6 kbit/s | 19.2 kbit/s | 187.5 kbit/s |
|---------|------------|-------------|--------------|
| HSA=15  | 0,613 s    | 0,307 s     | 31 ms        |
| HSA=31  | 1,040 s    | 0,520 s     | 53 ms        |
| HSA=63  | 1,890 s    | 0,950 s     | 97 ms        |
| HSA=126 | 3,570 s    | 1,790 s     | 183 ms       |

Si el tiempo transcurrido hasta que el maestro reciba el "token" de nuevo excede el tiempo nominal de rotación del "token", ese maestro no podrá enviar peticiones. El maestro sólo podrá enviar una petición si el tiempo real de rotación del "token" es inferior al tiempo nominal.

La dirección de estación más alta (HSA) y la velocidad de transferencia ajustada para el S7-200 determinan el tiempo nominal de rotación del "token". En la tabla 7-14 figuran los tiempos de rotación nominales.

A una velocidad de transferencia baja (p. ej. 9,6 ó 19,2 kbit/s), el maestro espera la respuesta a su petición antes de pasar el "token". Puesto que el procesamiento del ciclo de petición/respuesta puede tardar bastante en relación con el tiempo de ciclo, es muy probable que cada maestro de la red tenga una petición lista para transmitir cada vez que tenga el "token" en su poder. En este caso, el tiempo real de rotación del "token" se incrementaría, por lo que algunos maestros no podrían procesar ninguna petición. En algunas situaciones es posible que un maestro no pueda procesar peticiones casi nunca.

*Ejemplo:* Supongamos que una red comprende 10 maestros que transmiten 1 byte a una velocidad de transferencia de 9,6 kbit/s y que la dirección de estación más alta es "15". En el presente ejemplo, todos los maestros tienen siempre un mensaje listo para enviar. Como muestra la tabla 7-14, el tiempo de rotación del "token" en esta red es 0,613 segundos. No obstante, conforme a los datos de rendimiento que figuran en la tabla 7-12, el tiempo real de rotación del "token" necesario para esta red es 1,48 segundos. Puesto que el tiempo real de rotación del "token" excede el tiempo nominal, algunos de los maestros no podrán transmitir un mensaje hasta una posterior rotación del "token".

Si el tiempo real de rotación del "token" excede el tiempo nominal, este problema se puede solucionar optando por una de las alternativas siguientes:

- El tiempo real de rotación del "token" se puede decrementar reduciendo el número de maestros incorporados en la red. Dependiendo de la aplicación, es posible que esta solución no sea practicable.
- El tiempo nominal de rotación del "token" se puede incrementar aumentando la dirección de estación más alta de todos los maestros incorporados en la red.

Sin embargo, si se incrementa la dirección de estación más alta podría surgir otro problema en la red, puesto que ello afecta el tiempo necesario para que un S7-200 conmute a modo maestro y se incorpore en la red. Si se utiliza un temporizador para asegurar que las operaciones Leer de la red o Escribir en la red se ejecuten en un tiempo determinado, el retardo debido a la inicialización del modo maestro y a la incorporación del S7-200 como maestro en la red puede provocar que se exceda el tiempo de vigilancia de la operación. El retardo a causa de la incorporación de maestros se puede minimizar reduciendo el factor de actualización GAP de todos los maestros incorporados en la red.

Debido a la manera cómo las peticiones se envían a 187,5 kbit/s y se depositan en el esclavo, es recomendable prever un tiempo adicional al seleccionar el tiempo nominal de rotación del "token". A una velocidad de transferencia de 187,5 kbit/s, el tiempo real de rotación del "token" debería equivaler aproximadamente a la mitad del tiempo nominal.

Para determinar el tiempo de rotación del "token", utilice los datos de rendimiento que figuran en la tabla 7-12 con objeto de averiguar el tiempo necesario para ejecutar las operaciones Leer de la red y Escribir en la red. Si desea calcular el tiempo necesario para los dispositivos HMI (p. ej. el TD 200), utilice los datos de rendimiento para transferir 16 bytes. Calcule el tiempo de rotación del "token" sumando el tiempo que necesita cada uno de los aparatos que conforman la red. Sumando los tiempos de todos los aparatos resulta el peor de los casos, es decir, si todos los aparatos desean procesar una petición durante una misma rotación del "token". Así se obtiene el tiempo máximo de rotación del "token" requerido en la red.

*Ejemplo:* Supongamos que la velocidad de transferencia de la red es de 9,6 kbit/s y que la red comprende 4 TDs 200s y 4 PLCs S7-200. Cada uno de los PLCs S7-200 escribe 10 bytes de datos en otro S7-200 cada segundo. Utilice la tabla 7-12 para calcular los tiempos de transferencia específicos de la red:

| 4 TD transfieren 16 bytes de datos =      | 0,66 s        |
|-------------------------------------------|---------------|
| 4 S7-200s transfieren 10 bytes de datos = | <u>0,63 s</u> |
| Tiempo total de rotación del "token" =    | 1,29 s        |

Con objeto de prever suficiente tiempo en la red para que todas las peticiones se puedan procesar durante una rotación del "token", ajuste a "63" la dirección de estación más alta (v. tabla 7-14). Seleccionando un tiempo nominal de rotación del "token" (1,89 s) superior al tiempo máximo de rotación del "token" (1,29 s) se garantiza que todos los aparatos puedan transferir datos en cada rotación del "token".

Para garantizar el funcionamiento seguro de una red multimaestro, considere también lo siguiente:

- Modifique la frecuencia de actualización de los dispositivos HMI, con objeto de prever más tiempo entre las actualizaciones. Por ejemplo, cambie la frecuencia de actualización de un TD 200 de "Cuanto antes" a "Cada segundo".
- Reduzca el número de peticiones (y el tiempo para procesarlas), combinando las operaciones Leer de la red y Escribir en la red. Por ejemplo, en vez de utilizar dos operaciones de Leer en la red (NETR) que lean 4 bytes cada una, utilice una operación NETR que lea 8 bytes. El tiempo necesario para procesar dos peticiones de 4 bytes es mucho más largo que el tiempo para procesar una petición de 8 bytes.
- □ Cambie la frecuencia de actualización de los maestros S7-200 de manera que no intenten actualizarse más deprisa que el tiempo de rotación del "token".

# Configurar el cable multimaestro RS-232/PPI para el funcionamiento remoto

### HyperTerminal como herramienta de configuración

Si STEP 7-Micro/WIN no está disponible para configurar el cable multimaestro RS-232/PPI para el funcionamiento remoto, puede utilizar HyperTerminal u otro terminal no inteligente. El cable multimaestro RS-232/PPI provee menús interactivos que permiten configurarlo para el funcionamiento remoto.

Al configurar el cable multimaestro RS-232/PPI con HyperTerminal, es preciso conectar el puerto RS-485 a una CPU S7-200. Ésta constituye la fuente de alimentación de 24V necesaria para el funcionamiento del cable. Verifique que se aplique tensión a la CPU S7-200.

Para llamar a HyperTerminal en el PC, haga clic en Inicio > Programas > Accesorios > Comunicación > HyperTerminal.

La aplicación HyperTerminal arrancará, solicitándole que introduzca una descripción de la conexión. Introduzca un nombre para la conexión (p. ej. "Multimaestro"). Haga clic en "Aceptar". Puede seleccionar un icono, o bien aceptar el icono estándar ofrecido para la nueva conexión (v. fig. 7-35).

| Connection Description                              |
|-----------------------------------------------------|
| New Connection                                      |
| Enter a name and choose an icon for the connection: |
| Name:                                               |
| Multi-Master                                        |
| lcon:                                               |
|                                                     |
| OK Cancel                                           |

Figura 7-35 Descripción de la conexión de HyperTerminal

Se visualizará la pantalla "Conectar". Seleccione el puerto de comunicación que desea utilizar y haga clic en "Aceptar". A continuación aparecerá la pantalla "Propiedades de COMx". Acepte el ajuste estándar y haga clic en "Aceptar" (v. fig. 7-36).

| Part General Table       |                                                   |
|--------------------------|---------------------------------------------------|
| files par second (1661)  |                                                   |
| and the                  |                                                   |
| trata tary [A            | -                                                 |
| Pady Auro                | -                                                 |
| Simone 1                 | -                                                 |
| Files contract Plantwore | -                                                 |
|                          |                                                   |
|                          | Pady Form<br>Sing No. 1<br>Free central (Planteau |

Figura 7-36 Pantallas "Conectar" y "Propiedades de COMx" de HyperTerminal

Tras hacer clic en "Aceptar", el cursor se situará en la ventana de edición de HyperTerminal que muestra la figura 7-37. Tenga en cuenta que la barra de estado (en el borde inferior de la ventana de HyperTerminal) indica que está conectado. Además, un temporizador indica la duración de la conexión.

Elija el comando de menú **Llamar > Desconecta**r. En la barra de estado se indicará que está desconectado.

Elija el comando de menú Ver > Fuente. Seleccione "Courier New" y haga clic en "Aceptar".

| P |  |
|---|--|
|   |  |
|   |  |
|   |  |
|   |  |
|   |  |

Figura 7-37 Ventana de edición de HyperTerminal

Elija el comando de menú **Archivo > Propiedades**. En la ficha "Conectar con", haga clic en el botón **Configurar ...** para visualizar las propiedades del puerto de comunicación (v. fig. 7-38).

En el cuadro de diálogo "Propiedades de COMx", seleccione la velocidad de transferencia (en bit/s) en la lista desplegable. Elija una velocidad de transferencia comprendida entre 9600 y 115200 bits por segundo (típicamente: 9600). En las listas desplegables correspondientes, seleccione 8 bits de datos, sin paridad, un bit de parada y sin control de flujo.

Haga clic en "Aceptar" para regresar a la ficha "Conectar con".

Active la ficha "Configuración". En la lista desplegable "Emulación", seleccione ANSI y haga clic en "Aceptar". A continuación se visualizará de nuevo la ventana de edición de HyperTerminal. En la barra de estado debería indicarse lo siguiente:

"Desconectado ANSI 9600 8-N-1" como muestra la figura 7-39.

| Multi-Master Properties                                                           | ? ×  | COM1 Properties       |
|-----------------------------------------------------------------------------------|------|-----------------------|
| Connect To Settings                                                               |      | Port Settings         |
| Multi-Master Change Icon                                                          |      |                       |
|                                                                                   |      | Bits per second: 2400 |
| Country/region: United States of America (1)                                      |      | Data bits: 8          |
| Area code: 423                                                                    |      | Parity. None          |
| Phone number:                                                                     |      | Stop bits: 1          |
| Configure                                                                         |      | Flow control Hardware |
| <ul> <li>Use country/region code and area code</li> <li>Redial on busy</li> </ul> |      | Restore Defaults      |
| OK Can                                                                            | icel | OK Cancel Apply       |

Figura 7-38 Propiedades de la conexión multimaestro y propiedades de COMx

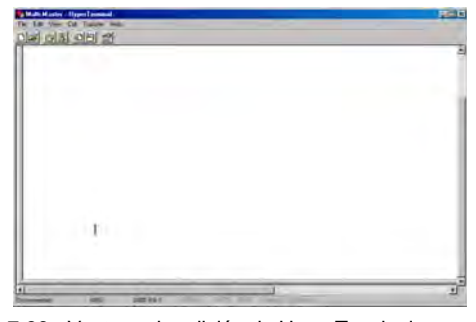

Figura 7-39 Ventana de edición de HyperTerminal Desconectar ANSI

Para iniciar la comunicación con el cable multimaestro RS-232/PPI, introduzca "hhh". El LED Rx debería parpadear durante aproximadamente un segundo mientras teclea "hhh". El LED TX se encenderá brevemente cuando el cable responda con una selección de idiomas.

Introduzca el número correspondiente al idioma deseado (utilice la tecla de retroceso para eliminar la selección estándar) y pulse la tecla INTRO. La figura 7-40 muestra la pantalla de selección de idioma y de configuración del cable RS-232/PPI para el modo remoto.

Asimismo, se visualiza la versión de firmware del cable.

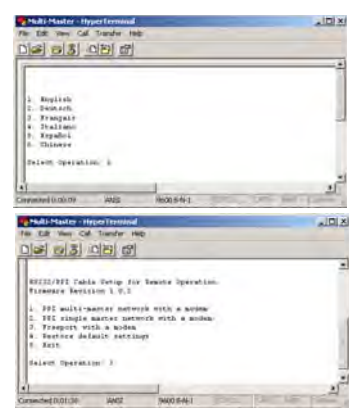

Figura 7-40 Selección de idioma en HyperTerminal y configuración del cable RS-232/PPI
La pantalla de configuración del cable RS-232/PPI para el modo remoto conduce por los pasos necesarios para configurar el cable.

- Si está utilizando una versión anterior de STEP 7-Micro/WIN, seleccione la opción 2 "Red monomaestro PPI con un módem".
- Si desea utilizar la comunicación
   Freeport con un módem, seleccione la opción 3.

Seleccione la opción 1 si se trata de una red multimaestro PPI con un módem que utilice STEP 7-Micro/WIN 3.2 Service Pack 4 (o posterior).

La pantalla de HyperTerminal ilustrada en la figura 7-41 muestra los interruptores DIP que se deben ajustar en el cable. Los ajustes de los interruptores DIP permiten que STEP 7Micro/WIN participe vía módem en una red remota que comprenda uno o varios maestros y una o varias CPUs S7-200 similar a la ilustrada en la figura 7-41.

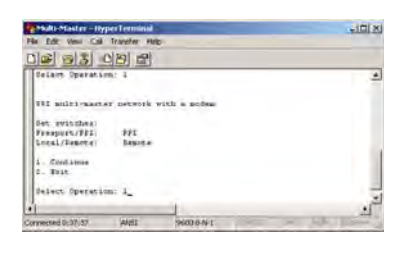

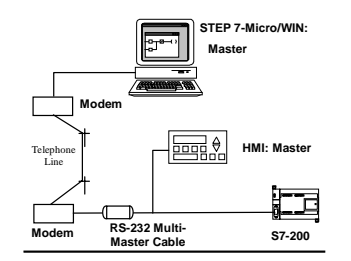

Figura 7-41 HyperTerminal - Configuración del cable RS-232/PPI

Tras ajustar los interruptores DIP de la manera indicada, seleccione "Continuar". El resultado de HyperTerminal se muestra en la figura 7-42.

El módem remoto (es decir, el que está conectado al cable multimaestro RS-232/PPI) debería tener los ajustes de fábrica. Con el módem ajustado de esa manera, introduzca los comandos AT necesarios para programar el módem para el funcionamiento con el cable multimaestro RS-232/PPI. Por lo general, el único comando que se debe enviar es ATS0=1. Éste configura el módem de manera que responda automáticamente las llamadas la primera vez que timbre.

| 4  | Multi-Master - HyperTerminal                        |          |
|----|-----------------------------------------------------|----------|
| Fi | ile Edit View Call Transfer Help                    |          |
| C  | 12 <u>23</u> <u>24</u>                              |          |
|    | Select Operation: 1                                 | •        |
|    | PPI multi-master network with a modem               |          |
|    | AT Command 1: ATSO=1<br>AT Command 2:               |          |
|    | 1. Modify AT commands<br>2. Exit                    |          |
|    | Select Operation: 1                                 |          |
| 4  |                                                     | ▶        |
| Co | onnected 1:22:20 ANSI 9600 8-N-1 SCROLL CAPS NUM Ca | pture // |

Figura 7-42 HyperTerminal Módem remoto

Si desea utilizar un módem de teléfono móvil que exija un PIN, utilice el segundo comando AT para indicar el PIN (para más información sobre los comandos AT que soporta el módem, consulte el manual de éste último). Si necesita modificar los comandos AT, efectúe la selección correspondiente e introduzca los comandos exigidos. Los cuadros de introducción contienen ejemplos de cadenas AT útiles para formatear los comandos.

Cada vez que se conecte la alimentación del cable multimaestro RS-232 PPI, éste enviará esas cadenas AT al módem. Conecte la alimentación del módem antes de conectar la alimentación del cable. Si conecta la alimentación del módem es preciso que conecte también la alimentación del cable. Gracias a ello, el cable podrá configurar el módem correctamente y funcionar a la velocidad de transferencia máxima posible.

Las pantallas de HyperTerminal ilustradas en la figura 7-43 muestran cómo introducir los comandos AT. Si no es necesario que introduzca un segundo comando AT, pulse la tecla INTRO. Así se retorna a la selección para modificar comandos AT, o bien para salir de HyperTerminal. Cuando termine de introducir los comandos AT, seleccione "Salir".

Tras finalizar la configuración del cable multimaestro RS-232/PPI en HyperTerminal, desconecte el cable del PC y conéctelo al módem. Desconecte y vuelva a conectar la alimentación del módem y del cable. Ahora podrá utilizar el cable en modo remoto en una red multimaestro PPI.

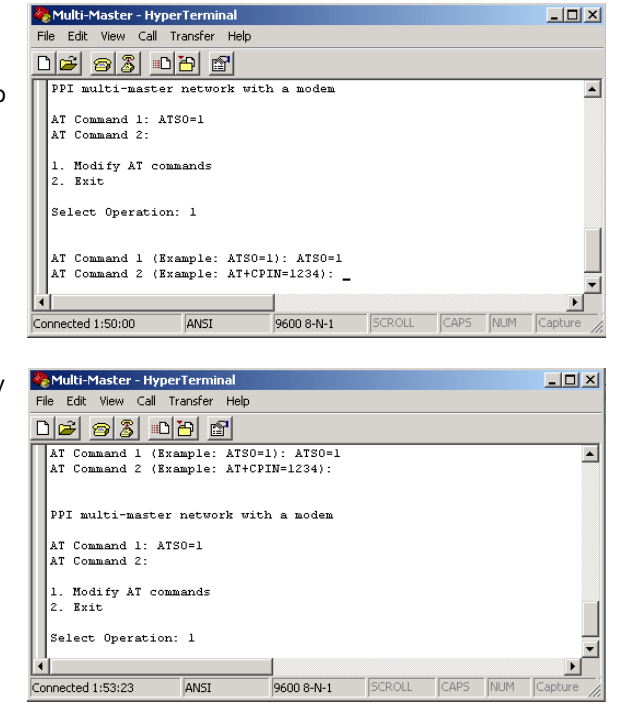

Figura 7-43 HyperTerminal Comandos AT

#### Modo Freeport en HyperTerminal

La configuración del cable multimaestro RS-232/PPI para modo Freeport utilizando HyperTerminal es muy similar a la configuración de ejemplo descrita arriba. Siga los pasos necesarios para configurar el cable conforme a sus exigencias.

# 8

# Eliminar errores de hardware y comprobar el software

STEP 7Micro/WIN provee funciones que ayudan a comprobar y observar el programa. Es posible observar el estado del programa a medida que éste se ejecuta en el S7-200, seleccionar que el programa del S7-200 se ejecute uno o varios ciclos, así como forzar valores.

La tabla 8-1 sirve de guía para determinar las causas posibles y los remedios de los errores en relación con el hardware del S7-200.

#### Índice del capítulo

| Funciones para comprobar el programa                                            | 262 |
|---------------------------------------------------------------------------------|-----|
| Visualizar el estado del programa                                               | 264 |
| Utilizar una tabla de estado para supervisar y modificar los datos en el S7-200 | 265 |
| Forzar valores específicos                                                      | 266 |
| Ejecutar el programa un número determinado de ciclos                            | 266 |
| Eliminar errores de hardware                                                    | 267 |
|                                                                                 |     |

#### Funciones para comprobar el programa

STEP 7Micro/WIN provee diversas funciones que ayudan a comprobar el programa, tales como marcadores, tablas de referencias cruzadas y edición de programas en modo RUN.

#### Utilizar marcadores para acceder fácilmente al programa

Para desplazarse fácilmente (hacia arriba y hacia abajo) por un programa extenso es posible disponer marcadores. Ello permite saltar directamente al marcador anterior o siguiente en el programa.

# Utilizar la tabla de referencias cruzadas para comprobar las referencias del programa

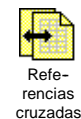

La tabla de referencias cruzadas permite visualizar las referencias cruzadas y los elementos utilizados en el programa.

La tabla de referencias cruzadas identifica a todos los operandos usados

en el programa, indicando el bloque de programa, el número de segmento o de línea y el contexto de la operación del operando cada vez que éste se utiliza.

Para cambiar la representación de todos los operandos se puede conmutar entre la visualización simbólica y la absoluta, y viceversa.

| Ca C | Cross Reference                             |              |           |         |   |  |
|------|---------------------------------------------|--------------|-----------|---------|---|--|
| ۰Ø   | • 🗘 • • • • • • • • 1 • • • • • • 2 • • • • |              |           |         |   |  |
|      | Element                                     | Block        | Location  | Context |   |  |
| 1    | 10.0                                        | MAIN (OB1)   | Network 1 | -  -    | 1 |  |
| 2    | SMW32                                       | MAIN (OB1)   | Network 1 | MOV_W   | 1 |  |
| 3    | SMB31                                       | MAIN (OB1)   | Network 1 | MOV_B   |   |  |
| 4    | SM31.7                                      | MAIN (OB1)   | Network 1 | -1/1-   |   |  |
| 5    | SM31.7                                      | MAIN (OB1)   | Network 1 | -(S)    | F |  |
| < 🕨  | Cross Reference                             | Byte Usage 🔳 |           | •       |   |  |

Figura 8-1 Tabla de referencias cruzadas

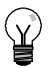

#### Consejo

Haga doble clic en un elemento de la tabla de referencias cruzadas para acceder a esa parte del programa o al bloque en cuestión.

#### Editar el programa en modo RUN

Las CPUs S7-200 de la versión 2.0 (o superior) soportan la edición en modo RUN. Esta función permite efectuar cambios pequeños en el programa de usuario sin afectar demasiado a los equipos controlados. No obstante, también es posible realizar modificaciones considerables que podrían ser perjudiciales o incluso peligrosas.

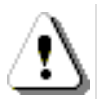

#### Precautión

Si los cambios se cargan en una CPU S7-200 que se encuentre en modo RUN, afectarán directamente al proceso. Si el programa se modifica estando la CPU en modo RUN, es posible que se produzcan reacciones inesperadas en los equipos, lo que podría ocasionar la muerte o lesiones graves personales y/o daños materiales.

Sólo el personal cualificado que tenga pleno conocimiento de los efectos de esta función debería editar programas en modo RUN.

Para poder editar un programa en modo RUN, la CPU S7-200 conectada deberá soportar la edición en modo RUN y encontrarse en modo RUN.

- 1. Elija el comando de menú Test > Editar programa en RUN.
- 2. Si el proyecto es diferente al programa contenido en el S7-200, se le pregunta si desea guardarlo. En modo RUN sólo se puede editar el programa del S7-200.
- STEP 7Micro/WIN le advierte que el programa se editará en modo RUN y le pregunta si desea continuar, o bien cancelar la operación. Si hace clic en "Continuar", STEP 7-Micro/WIN cargará en el PC el programa del S7-200. A continuación podrá editar el programa en modo RUN. El programa se puede editar sin limitación alguna.

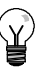

#### Consejo

Las operaciones Detectar flanco positivo (EU) y Detectar flanco negativo (ED) se muestran con un operando. Para visualizar información sobre estas operaciones, haga clic en el icono "Referencias cruzadas" de la barra de navegación. En la ficha "Flancos usados" se indican los números de los flancos utilizados en el programa. Tenga cuidado de no asignar números de flancos repetidos cuando edite el programa.

#### Cargar el programa en modo RUN

La función de edición en modo RUN permite cargar sólo el bloque del programa en el S7-200 mientras éste se encuentra en modo RUN. Antes de cargar el bloque de programa en modo RUN, considere los efectos que puede tener la modificación de un programa en modo RUN en el funcionamiento del S7-200 en las situaciones siguientes:

- Si ha borrado la lógica de control de una salida, se conservará el último estado de la salida hasta la próxima vez que el S7-200 se desconecte y se conecte de nuevo, o bien, hasta que cambie a modo STOP.
- Si ha borrado una operación con contadores rápidos o con salida de impulsos que se estaba ejecutando, la operación se seguirá ejecutando hasta la próxima vez que el S7-200 se desconecte y se conecte de nuevo, o bien, hasta que cambie a modo STOP.
- Si ha borrado una operación Asociar interrupción, sin borrar también la rutina de interrupción correspondiente, el S7-200 continuará ejecutando la rutina de interrupción hasta la próxima vez que se desconecte y se conecte de nuevo, o bien, hasta que cambie a modo STOP. De forma similar, si ha borrado una operación Desasociar interrupción, la rutina de interrupción correspondiente no se culminará hasta que el S7-200 se desconecte y se conecte de nuevo, o bien, hasta que cambie a modo STOP.
- Si ha agregado una operación Asociar interrupción, deseando que se ejecute en el primer ciclo, el evento correspondiente no se activará hasta que el S7-200 se desconecte y se conecte de nuevo, o bien, hasta el próximo cambio de STOP a RUN.
- Si ha borrado una operación Habilitar todos los eventos de interrupción, las correspondientes rutinas de interrupción se continuarán ejecutando hasta que el S7-200 se desconecte y se conecte de nuevo, o bien, hasta que cambie de RUN a STOP.
- Si ha modificado la dirección de tabla de un cuadro de recepción y éste se encuentra activo cuando el S7-200 conmuta del programa antiguo al programa modificado, el S7-200 continuará escribiendo los datos en la antigua dirección de tabla. Ello mismo es aplicable también a las operaciones Leer de la red y Escribir en la red.
- Cualquier operación que dependa del estado de la marca del primer ciclo no se ejecutará hasta que el S7-200 se desconecte y se conecte de nuevo, o bien, hasta que cambie de STOP a RUN. La marca del primer ciclo sólo se activa al cambiar el S7-200 a modo RUN y no se ve afectada por la edición del programa en modo RUN.

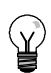

#### Consejo

Para poder cargar el programa en modo RUN, el S7-200 deberá soportar la edición en modo RUN, el programa se deberá haber compilado correctamente y la comunicación entre STEP 7Micro/WIN y el S7-200 deberá funcionar sin errores.

Sólo es posible cargar el bloque de programa en el S7-200.

Para cargar el programa en modo RUN en el S7-200, haga clic en el botón "Cargar" en la barra de herramientas o elija el comando de menú **Archivo > Cargar**. Si el programa se ha compilado correctamente, STEP 7Micro/WIN cargará el bloque de programa en el S7-200.

#### Salir de la edición en modo RUN

Para salir de la edición en modo RUN, elija el comando de menú **Test > Editar programa en RUN** y haga clic en la marca de verificación para desactivarla. Si ha efectuado cambios que no se hayan guardado todavía, STEP 7Micro/WIN le pregunta si desea continuar editando, o cargar los cambios en el S7-200 y salir de la edición en modo RUN, o bien si prefiere salir sin cargar en el S7-200.

#### Visualizar el estado del programa

STEP 7Micro/WIN permite observar el estado del programa de usuario mientras éste se ejecuta. Cuando se está observando el estado del programa, el editor de programas visualiza el estado de los valores de los operandos.

Para visualizar el estado, haga clic en el botón "Estado del programa" en la barra de herramientas o elija el comando de menú **Test > Estado del programa**.

#### Visualizar el estado del programa en KOP y FUP

STEP 7Micro/WIN ofrece dos opciones para visualizar el estado de los programas KOP y FUP.

Estado al final del ciclo: STEP 7Micro/WIN recoge los valores para visualizar el estado durante varios ciclos, actualizando luego la ventana de estado. El estado visualizado no refleja el estado real de ejecución de todos los elementos. El estado al final del ciclo no muestra el estado de la memoria L ni de los acumuladores.

Los valores de estado al final del ciclo se actualizan en todos los modos de operación de la CPU.

Estado durante la ejecución del programa: STEP 7-Micro/WIN visualiza los valores de los segmentos a medida que los elementos se ejecutan en el S7-200. Para visualizar el estado durante la ejecución del programa, elija el comando de menú Test > Utilizar estado de ejecución.

Los valores de estado durante la ejecución del programa se actualizan sólo si la CPU está en modo RUN.

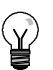

#### Consejo

STEP 7Micro/WIN provee un método sencillo para cambiar el estado de las variables. Seleccione la variable en cuestión y haga clic con el botón derecho del ratón para visualizar un menú contextual.

#### Configurar la visualización del estado en programas KOP y FUP

STEP 7Micro/WIN ofrece diversas opciones para visualizar el estado del programa.

Para configurar la visualización del estado, elija el comando de menú Herramientas > Opciones, seleccione "Editor de programas" y haga clic en la ficha "Editor de programas", como muestra la figura 8-2.

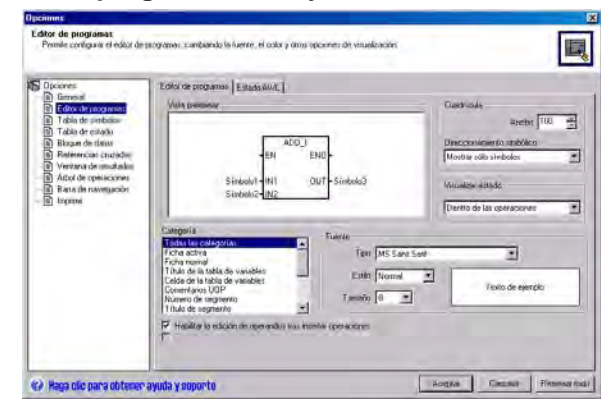

Figura 8-2 Opciones para visualizar el estado

#### Visualizar el estado del programa en AWL

La ejecución del estado del programa AWL se puede supervisar de operación en operación. En un programa AWL, STEP 7Micro/WIN muestra el estado de las operaciones que se visualizan en la pantalla.

STEP 7Micro/WIN recoge la información de estado del S7-200 comenzando en la primera operación AWL, en el lado superior de la ventana del editor. A medida que se navega hacia abajo por la ventana del editor, se obtienen nueva información del S7-200.

STEP 7Micro/WIN actualiza continuamente los valores en la pantalla. Para detener la actualización de la pantalla, haga clic en el botón "Detener actualización". Los datos actuales permanecerán en la pantalla hasta que el botón se desactive nuevamente.

#### Configurar los parámetros a visualizar en el programa AWL

En STEP 7Micro/WIN se puede visualizar el estado de diversos parámetros de las operaciones AWL. Elija el comando de menú **Herramientas** > **Opciones**, seleccione "Editor de programas" y haga clic en la ficha "Estado AWL" (v. fig. 8-3).

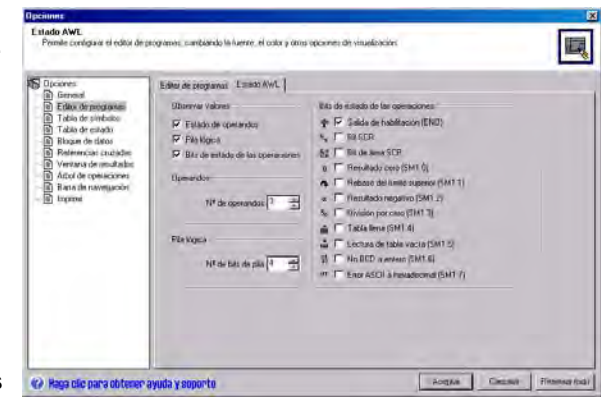

Figura 8-3 Opciones para visualizar el estado AWL

# Utilizar una tabla de estado para supervisar y modificar los datos en el S7-200

La tabla de estado sirve para leer, escribir, forzar y supervisar las variables mientras el programa se ejecuta en el S7-200. Elija el comando de menú Ver > Componente > Tabla de estado para crear una tabla de estado. La figura 8-4 muestra un ejemplo de una tabla de estado.

Es posible crear varias tablas de estado.

La barra de herramientas de STEP 7Micro/WIN provee diversos botones que permiten manipular la tabla de estado, a saber: Orden ascendente, Orden descendente, Lectura sencilla, Escribir todo, Forzar, Desforzar, Desforzar todo y Leer todo.

Para seleccionar el formato de una celda, seleccione la celda en cuestión y pulse el botón derecho del ratón con objeto de acceder al correspondiente menú contextual.

| General                                    | Table de estado                                               |             |                   |              | Contraction               |     |
|--------------------------------------------|---------------------------------------------------------------|-------------|-------------------|--------------|---------------------------|-----|
| E ditor de programa-     Tobia de simbolau | There is a second                                             | 1 Carnelo   | Litative approxim | Monut antist | Cuedriculy                |     |
| T data de estado                           | A01                                                           | Chin tearra | TV BLY BOOMET     | AUT AUT      |                           |     |
| Blogue de classe                           | A0.2                                                          | Con signo   | 40                | -IT          | Direccionámento stabólico |     |
| B Relevenciat caucider                     | A0.3                                                          | Con signo   | 48                | 40           | Mostrar solo simboles     | - 2 |
| Verstang de muchalin                       | AD 4                                                          | Con signo   | +0.               | 11           |                           | 100 |
|                                            | Ficha activa<br>Ficha activa<br>Ficha romal<br>Calda da Uklar | _           | 1                 | en MSSaveSav | 2                         |     |
|                                            | Ceida de datos                                                |             | E)<br>Tanà        | ntin Nomal 🔮 | Vento de ejemplo          |     |
|                                            |                                                               |             |                   |              |                           |     |

Figura 8-4 Tabla de estado

#### Forzar valores específicos

El S7-200 permite forzar algunas o todas las entradas y salidas (bits I y Q). Además, es posible forzar hasta 16 valores de la memoria (V o M), o bien los valores de las entradas y salidas analógicas (AI o AQ). Los valores de la memoria V o de las marcas se pueden forzar en formato de bytes, palabras o palabras dobles. Los valores analógicos se fuerzan únicamente como palabras, en bytes de número par (p. ej. AIW6 ó AQW14). Todos los valores forzados se almacenan en la memoria EEPROM no volátil del S7-200.

Puesto que los valores forzados se pueden modificar durante el ciclo (mediante el programa, al actualizarse las entradas y salidas o al procesarse las comunicaciones), el S7-200 los vuelve a forzar en diversos puntos del ciclo.

- Leer las entradas: El S7-200 aplica los valores forzados a las entradas a medida que se van leyendo.
- Ejecutar la lógica de control en el programa: El S7-200 aplica los valores forzados a todas las E/S directas. Los valores forzados se pueden aplicar como máximo a 16 valores de memoria una vez ejecutado el programa.
- Procesar las peticiones de comunicación: El S7-200 aplica los valores forzados a todas los procesos de lectura/escritura durante la comunicación.
- Escribir las salidas: El S7-200 aplica los valores forzados a las salidas a medida que se van escribiendo.

La tabla de estado se puede utilizar para forzar valores. Para forzar un nuevo valor, introduzca el valor en la columna "Nuevo valor" de la tabla de estado y haga clic en el botón "Forzar" en la barra de herramientas. Para forzar un valor existente, destaque el valor en la columna "Valor actual" y pulse luego el botón "Forzar".

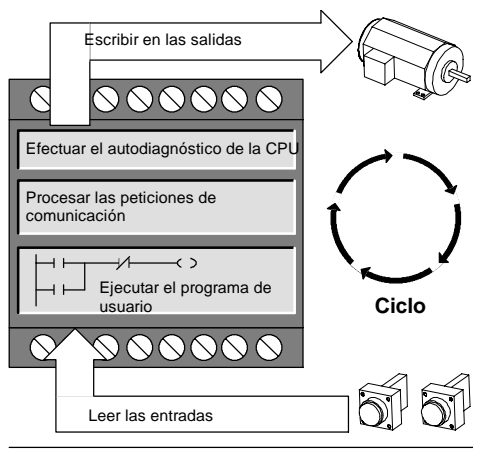

Figura 8-5 Ciclo del S7-200

#### Consejo

La función Forzar prevalece sobre las operaciones de lectura y de escritura directas. Asimismo, tiene prioridad sobre la tabla de salidas configurada para la transición a modo STOP. Si el S7-200 cambia a modo STOP, la salida en cuestión reflejará el valor forzado y no el valor configurado en la tabla de salidas.

#### Ejecutar el programa un número determinado de ciclos

Para poder comprobar el programa, STEP 7Micro/WIN permite ejecutar el programa durante un número determinado de ciclos.

Se puede ajustar que el S7-200 ejecute sólo el primer ciclo, con objeto de observar los datos en el S7-200 tras el primer ciclo. Elija el comando de menú **Test > Primer ciclo** para ejecutar el primer ciclo del programa.

También es posible indicar que el S7-200 ejecute el programa durante un número limitado de ciclos (entre 1 y 65.535 ciclos). Ello permite observar el programa a medida que cambian las variables. Elija el comando de menú **Test > Varios ciclos** para especificar el número de ciclos a ejecutar.

#### Eliminar errores de hardware

| Síntoma                                                                                                    | Causas posibles                                                                                                    | Solución posible                                                                                                    |  |
|----------------------------------------------------------------------------------------------------|----------------------------------------------------------------------------------------------------|----------------------------------------------------------------------------------------------------|--|
| Las salidas han dejado de<br>funcionar.                                                                                                    | <ul> <li>El equipo controlado ha causado<br/>una sobretensión que ha averiado<br/>la salida.</li> <li>Error en el programa de usuario.</li> <li>Cableado suelto o incorrecto.</li> <li>Carga excesiva.</li> <li>Salida forzada.</li> </ul>                                                                                                    | <ul> <li>Al conectar la CPU a una carga inductiva<br/>(p. ej. un motor o un relé) es preciso<br/>utilizar un circuito de supresión<br/>adecuado (consulte el capítulo 3).</li> <li>Corrija el programa de usuario.</li> <li>Compruebe y corrija el cableado.</li> <li>Compruebe la carga en las E/S.</li> <li>Compruebe si hay E/S forzadas en el<br/>S7-200.</li> </ul>                                                                                                    |  |
| El diodo "SF" (System Fault)<br>del S7-200 se enciende (rojo).                                                                                          | La lista siguiente describe los errores<br>más frecuentes y sus causas:<br>Error en el programa de usuario.<br>- 0003 Error de tiempo de<br>vigilancia (watchdog).<br>- 0011 Direccionamiento<br>indirecto<br>- 0012 Valor en coma flotante<br>no válido<br>- 0014 Error de rango<br>Ruido eléctrico<br>(0001 a 0009)<br>Componente averiado<br>(0001 a 0010)                         | <ul> <li>Lea el código del error fatal y consulte el anexo C para obtener más información sobre el tipo de error:</li> <li>En caso de un error de programación, consulte la descripción de las operaciones FOR, NEXT, JMP, LBL, así como de las operaciones de comparación.</li> <li>En caso de un ruido eléctrico: <ul> <li>Consulte las reglas de cableado en el capítulo 3. Es muy importante que el armario eléctrico esté conectado correctamente a tierra y que el cableado de alta y baja tensión no se conduzcan en paralelo.</li> <li>Conecte a tierra el terminal M de la alimentación de sensores de 24 V DC.</li> </ul> </li> </ul> |  |
| No se enciende ninguno de los<br>LEDs.                                                                                                    | <ul> <li>Fusible fundido</li> <li>Hilos de 24 V invertidos</li> <li>Tensión incorrecta.</li> </ul>                                                                                                    | Conecte un dispositivo para medir la<br>magnitud y la duración de las puntas de<br>sobretensión. Conforme a esa información,<br>incorpore un dispositivo apropiado de<br>supresión de sobretensiones.<br>En el capítulo 3 encontrará más información<br>acerca de la instalación del cableado de<br>campo.                                                                                                    |  |
| Operación intermitente en<br>relación con aparatos de alta<br>energía.                                                                                  | <ul> <li>Puesta a tierra incorrecta.</li> <li>Conducción del cableado en el armario eléctrico.</li> <li>Tiempo de retardo demasiado corto para los filtros de entrada.</li> </ul>                                                                                                    | Consulte las reglas de cableado en el cap 3.<br>Es muy importante que el armario eléctrico<br>esté conectado correctamente a tierra y que<br>el cableado de alta y baja tensión no se<br>conduzcan en paralelo.<br>Conecte a tierra el terminal M de la<br>alimentación de sensores de 24 V DC.<br>Incremente en el bloque de datos el retardo<br>del filtro de entrada.                                                                                                    |  |
| Red de comunicación averiada<br>al conectar un aparato<br>externo.<br>(Están averiados el puerto del<br>PC, el puerto del S7-200 o el<br>cable PC/PPI). | El cable de comunicación puede<br>convertirse en una ruta de corrientes<br>indeseadas si los equipos que no<br>tengan separación galvánica (tales<br>como las CPUs, los PCs u otros<br>aparatos conectados al cable) no<br>comparten un mismo hilo de referencia<br>en el circuito.<br>Las corrientes indeseadas pueden<br>causar errores de comunicación o<br>averiar los circuitos. | <ul> <li>Consulte las reglas de cableado en el capítulo 3, así como la descripción de la comunicación en redes en el capítulo 7.</li> <li>Utilice un cable PC/PPI con aislamiento galvánico.</li> <li>Utilice un repetidor de RS-485 a RS-485 con aislamiento galvánico al conectar equipos que no tengan una referencia eléctrica común.</li> <li>En el anexo E encontrará los números de referencia de los equipos S7-200.</li> </ul>                                                                                                    |  |
| comunicación<br>(STEP 7Micro/WIN)                                                                                                    |                                                                                                    |                                                                                                    |  |
| l ratamiento de errores                                                                                                    | En el anexo C encontrará más informaci                                                                                                    | ion acerca de los codigos de error.                                                                                                    |  |

 Tabla 8-1
 Eliminar errores de hardware del S7-200

# Controlar el movimiento en lazo abierto con el S7-200

El S7-200 provee tres métodos para controlar el movimiento en lazo abierto, a saber:

- Modulación de ancho de impulsos (PWM) integrada en el S7-200 para controlar la velocidad, la posición y el ciclo de trabajo
- Tren de impulsos (PTO) integrado en el S7-200 para controlar la velocidad y la posición
- Módulo de posicionamiento EM 253 módulo adicional para controlar la velocidad y la posición

Para simplificar el uso del control de posición en la aplicación, STEP 7-Micro/WIN ofrece un asistente de control de posición que permite configurar por completo las operaciones PWM y PTO, así como el módulo de posicionamiento en pocos minutos. El asistente genera operaciones de posicionamiento que pueden utilizarse para controlar dinámicamente la velocidad y la posición en la aplicación. Con respecto al módulo de posicionamiento, STEP 7-Micro/WIN provee asimismo un panel de control que permite controlar, vigilar y comprobar las operaciones de movimiento.

#### Índice del capítulo

| Resumen                                                                                            | 270 |
|----------------------------------------------------------------------------------------------------|-----|
| Utilizar la salida PWM (Modulación de ancho de impulsos)                                           | 271 |
| Nociones básicas del control de posición en lazo abierto usando motores paso a paso o servomotores | 273 |
| Operaciones creadas con el asistente de control de posición                                        | 278 |
| Códigos de error de las operaciones PTO                                                            | 282 |
| Funciones del módulo de posicionamiento                                                            | 283 |
| Configurar el módulo de posicionamiento                                                            | 285 |
| Operaciones creadas con el asistente de control de posición para el módulo<br>de posicionamiento   | 291 |
| Programas de ejemplo para el módulo de posicionamiento                                             | 303 |
| Supervisar el módulo de posicionamiento con el panel de control EM 253                             | 308 |
| Códigos de error del módulo de posicionamiento y de las operaciones                                | 310 |
| Temas avanzados                                                                                    | 312 |
| Modos de búsqueda del RP soportados por el módulo de posicionamiento                               | 322 |
|                                                                                                    |     |

#### Resumen

El S7-200 provee tres métodos para controlar el movimiento en lazo abierto, a saber:

- Modulación de ancho de impulsos (PWM) integrada en el S7-200 para controlar la velocidad, la posición y el ciclo de trabajo
- Tren de impulsos (PTO) integrado en el S7-200 para controlar la velocidad y la posición
- Módulo de posicionamiento EM 253 módulo adicional para controlar la velocidad y la posición

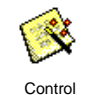

de posición

El S7-200 provee dos salidas digitales (Q0.0 y Q0.1) que pueden configurarse utilizando el asistente de control de posición para utilizarlas como salidas PWM o PTO. El asistente de control de posición también sirve para configurar el módulo de posicionamiento EM 253.

Al configurarse una salida para la función PWM, se fija el tiempo de ciclo de la misma y el programa de usuario controla el ancho de impulsos o el ciclo de trabajo del impulso. Las variaciones del ancho de impulsos pueden utilizarse para controlar la velocidad o la posición en la aplicación.

Al configurarse una salida para la función PTO, se genera un tren de impulsos con un ciclo de trabajo de 50% para el control en lazo abierto de la velocidad y la posición de motores paso a paso o de servomotores. La función PTO integrada sólo provee el tren de impulsos. El programa de aplicación debe controlar el sentido y los límites utilizando las E/S integradas en la CPU, o bien los módulos de ampliación.

El módulo de posicionamiento EM 253 provee un solo tren de impulsos con control de sentido integrado y la posibilidad de desactivar y borrar las salidas. Asimismo, incorpora entradas que permiten configurar el módulo para diversos modos de operación, incluyendo la búsqueda automática del punto de referencia. El módulo provee una solución unificada para el control en lazo abierto de la velocidad y la posición, tanto para motores paso a paso como para servomotores.

Para simplificar el uso del control de posición en la aplicación, STEP 7-Micro/WIN ofrece un asistente de control de posición que permite configurar por completo las operaciones PWM y PTO, así como el módulo de posicionamiento en pocos minutos. El asistente genera operaciones de posicionamiento que pueden utilizarse para controlar dinámicamente la velocidad y la posición en la aplicación. Con respecto al módulo de posicionamiento, STEP 7-Micro/WIN provee asimismo un panel de control que permite controlar, vigilar y comprobar las operaciones de movimiento.

#### Utilizar la salida PWM (Modulación de ancho de impulsos)

La función PWM ofrece un tiempo de ciclo fijo con un ciclo de trabajo variable. La salida PWM se ejecuta continuamente tras haberse iniciado a la frecuencia indicada (tiempo de ciclo). El ancho de impulsos varía según sea necesario para obtener el control deseado. El ciclo de trabajo se puede expresar como porcentaje del tiempo de ciclo, o bien como valor de tiempo correspondiente al ancho de impulsos. El ancho de impulsos puede estar comprendido entre 0% (sin impulsos, siempre desactivado) y 100% (sin impulsos, siempre activado) (v. figura 9-1).

Puesto que la salida PWM puede estar comprendida entre 0% y 100%, provee una salida digital que – en numerosos aspectos – es similar a una salida analógica. Por ejemplo, la salida PWM puede utilizarse para controlar la velocidad de un motor (desde "paro" hasta "a toda velocidad"), o bien para controlar la posición de una válvula (desde "cerrada" hasta "totalmente abierta").

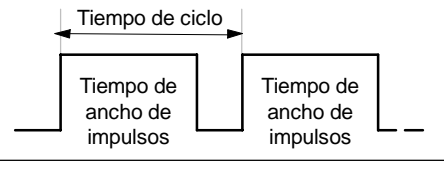

Figura 9-1 Modulación de ancho de impulsos (PWM)

#### Configurar la salida PWM

Utilice el asistente de control de posición con objeto de configurar una de las salidas integradas para la función PWM. Para iniciar el asistente de control de posición, haga clic en el icono "Herramientas" de la barra de navegación y, a continuación, haga doble clic en el icono "Asistente de control de posición", o bien elija el comando de menú **Herramientas > Asistente de control de posición**. (v. fig. 9-2).

- Seleccione la opción para configurar la función PTO/PWM de la CPU S7-200.
- Elija la salida Q0.0 o Q0.1 que desea configurar como salida PWM.
- A continuación, seleccione "Modulación de ancho de impulsos (PWM)" en la lista desplegable, elija la base de tiempo (microsegundos o milisegundos) e indique el tiempo de ciclo.

|          | Este asistente le ajudara a utilizar el control de movimiento como parte de la aplicación.                                                                                                    |
|----------|----------------------------------------------------------------------------------------------------|
| 1011 2.1 | ELS 7-2001 incorpora dos generadores de tienes de impulsos / modulación por ancho de impulsos<br>(PTD/PWM). Estos en paradem configuros para que generon impulsos en las asídos digitales del<br>57-200. ES7-200 soporte una frecuencia de impulsos máricas de 20 Mar.                                                                                                    |
|          | Configurar los generadores de impulsos PT0 /PWM del \$7-200.                                                                                                    |
| 1        | Si deses controla movimentos rápidos, puede utilizar este asistente para contropara el funcionamente<br>del módulo de posicionamiento EM 253 El módulo soposta una fensuencia de impulsos máxima de<br>2004//<br>Contiguan el funcionamiento del módulo de posicionamiento EM 253.                                                                                                    |
| -        |                                                                                                    |
| - manuté |                                                                                                    |
| EM 253   | and and a set of the set of the s |
|          |                                                                                                    |

4. Por último, haga clic en "Finalizar".

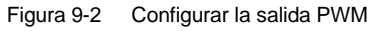

El asistente generará una operación que permite controlar el ciclo de trabajo de la salida PWM.

#### PWMx\_RUN

La operación PWMx\_RUN permite controlar el ciclo de trabajo de la salida, variando el ancho de impulsos desde 0 hasta el ancho de impulsos del tiempo de ciclo.

La entrada "Cycle" es un valor de palabra que define el tiempo de ciclo de la salida PWM. Su rango puede estar comprendido entre 2 y 65535 unidades de la base de tiempo (microsegundos o milisegundos) indicada en el asistente.

La entrada "Duty\_Cycle" es un valor de palabra que define el ancho de impulsos de la salida PWM. Su rango puede estar comprendido entre 0,0 y 65535 unidades de la base de tiempo (microsegundos o milisegundos) indicada en el asistente.

La salida "Error" es un valor de byte devuelto por la operación PWMx\_RUN que indica el resultado de la ejecución. En la tabla se describen los códigos de error posibles.

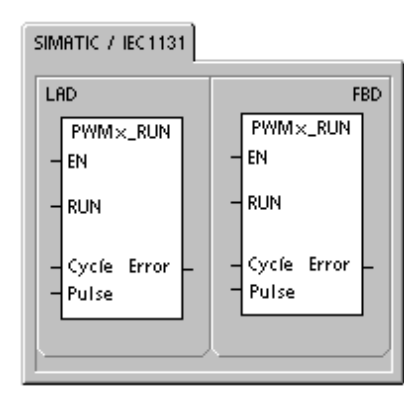

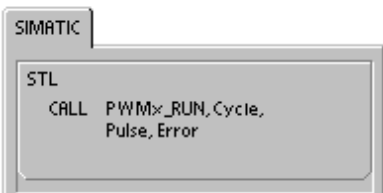

#### Tabla 9-1 Parámetros de la operación PWMx\_RUN

| Entradas/salidas  | Tipos de<br>datos | Operandos                                                            |
|-------------------|-------------------|----------------------------------------------------------------------|
| Cycle, Duty_Cycle | Word              | IW, QW, VW, MW, SMW, SW, T, C, LW, AC, AIW, *VD, *AC, *LD, constante |
| Error             | Byte              | IB, QB, VB, MBV, SMB, LB, AC, *VD, *AC, *LD, constante               |

#### Tabla 9-2 Códigos de error de la operación PWMx\_RUN

| Código de<br>error | Descripción                                                                          |
|--------------------|--------------------------------------------------------------------------------------|
| 0                  | Operación finalizada sin error.                                                      |
| 1                  | Paro inmediato emitido durante el movimiento. Comando STOP finalizado correctamente. |

# Nociones básicas del control de posición en lazo abierto usando motores paso a paso o servomotores

La función PTO integrada en la CPU S7-200 y en el módulo de posicionamiento EM 253 utiliza un tren de impulsos para controlar tanto la velocidad como la posición de un motor paso a paso o de un servomotor.

Para utilizar la función PTO o el módulo para el control de posición en lazo abierto es preciso tener amplios conocimientos en relación con el control de movimiento. Este capítulo no pretende capacitar en esta materia a los usuarios principiantes. No obstante, proporciona información básica que le ayudará a utilizar el asistente de control de posición de STEP 7-Micro/WIN con objeto de configurar la función PTO o un módulo para la aplicación.

#### Velocidades máxima y de arranque/paro

El asistente le solicita que indique las velocidades máxima (MAX\_SPEED) y de arranque/paro (SS\_SPEED) de la aplicación (v. fig. 9-3).

- MAX\_SPEED: Introduzca el valor de la velocidad óptima de funcionamiento conforme al par motor de la aplicación. El par motor necesario para accionar la carga depende de la fricción, la inercia y los tiempos de aceleración y desaceleración.
- El asistente de control de posición calcula y visualiza la velocidad mínima que puede controlar el módulo de posicionamiento para la MAX\_SPEED indicada.
- Para la salida PTO es preciso especificar la velocidad de arranque/paro deseada. Puesto que por lo menos un ciclo se genera a la velocidad de arranque/paro cada vez que se ejecuta un movimiento, utilice una velocidad de arranque/paro cuyo período sea inferior al tiempo de aceleración/desaceleración.
- SS\_SPEED: Introduzca un valor que corresponda a la capacidad del motor para accionar la carga a velocidades reducidas. Si el valor de SS\_SPEED es demasiado bajo, el motor y la carga podrían vibrar o desplazarse en salto cortos al comienzo y al final del recorrido. Si el valor de SS\_SPEED es demasiado alto, el motor podría perder impulsos durante el arranque y la carga podría sobrecargar el motor cuando se intente parar.

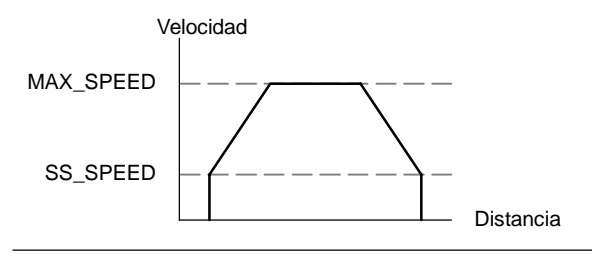

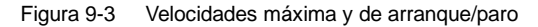

En las hojas de datos técnicos de los motores hay diferentes posibilidades de indicar la velocidad de arranque/paro del motor y la carga. Por lo general, el valor de SS\_SPEED debería equivaler a 5% hasta 15% del valor de MAX\_SPEED. Con objeto de seleccionar las velocidades correctas para la aplicación, consulte la hoja de datos técnicos del motor utilizado. La figura 9-4 muestra una curva típica de par motor/velocidad.

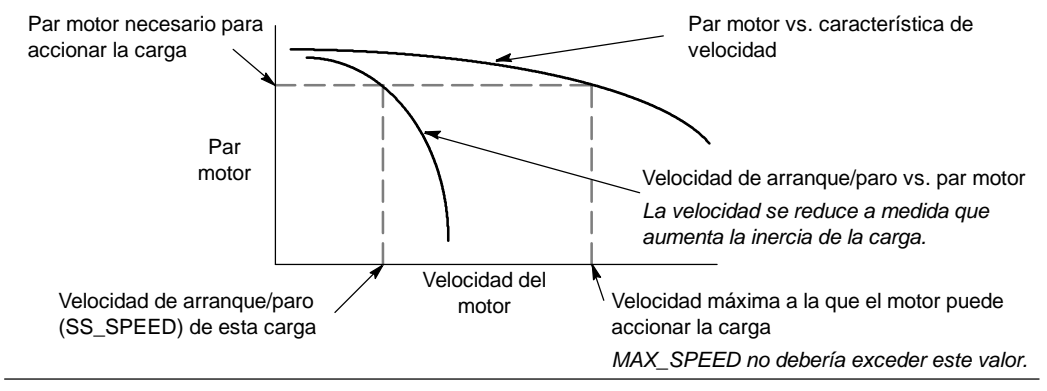

Figura 9-4 Curva típica de par motor/velocidad

#### Introducir los tiempos de aceleración y desaceleración

Los tiempos de aceleración y desaceleración se ajustan como parte de la configuración. El ajuste estándar de ambos tiempos es 1 segundo. Por lo general, los motores necesitan menos de 1 segundo para acelerar o desacelerar. (v. fig. 9-5). Los tiempos siguientes se indican en milisegundos:

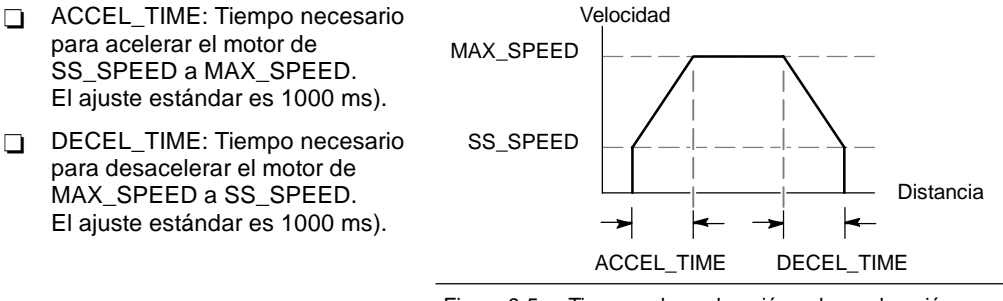

Figura 9-5 Tiempos de aceleración y desaceleración

### ¥

#### Consejo

Los tiempos de aceleración y desaceleración del motor se determinan de forma experimental (por tanteo). Para comenzar, es recomendable que introduzca un valor grande. Optimice estos ajustes reduciendo gradualmente los tiempos hasta que el motor comience a parar.

#### Configurar los perfiles de movimiento

Un perfil es una descripción de un movimiento predefinido compuesta por una o más velocidades que ocasionan un cambio de posición desde un punto inicial hasta un punto final. Para utilizar la función PTO o el módulo no es necesario definir ningún perfil. El asistente de control de posición provee operaciones que permiten controlar los movimientos sin necesidad de ejecutar un perfil.

Un perfil se programa en pasos que comprenden una aceleración/desaceleración a una velocidad objetivo, seguida de un número fijo de impulsos a la velocidad objetivo. Si se trata de movimientos de un solo paso, o bien del último paso de un movimiento, hay también una desaceleración desde la (última) velocidad objetivo hasta el paro.

El PTO y el módulo soportan 25 perfiles como máximo.

#### Definir los perfiles de movimiento

El asistente de control de posición le ayuda a definir los perfiles de movimiento de la aplicación. Para cada uno ellos es preciso seleccionar un modo de operación y definir las propiedades de todos los pasos del perfil. El asistente también permite definir nombres simbólicos para los perfiles.

#### Seleccionar el modo de operación de los perfiles

El perfil se configura conforme con el modo de operación deseado. La función PTO soporta la posición relativa y el giro continuo a velocidad única. El módulo de posicionamiento soporta la posición absoluta, la posición relativa, el giro continuo a velocidad única y el giro continuo a dos velocidades. La figura 9-6 muestra los diferentes modos de operación.

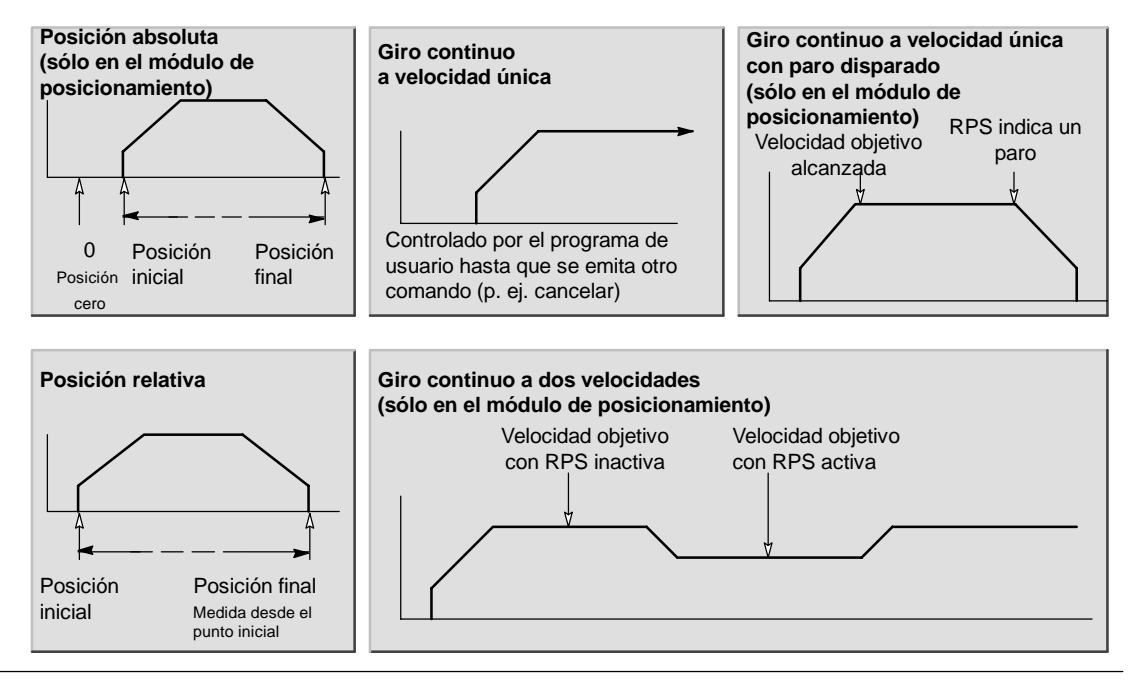

Figura 9-6

Modos de operación del módulo de posicionamiento

#### Crear los pasos del perfil

Un paso es una distancia fija que recorre una herramienta, incluyendo el trayecto recorrido durante los tiempos de aceleración y desaceleración. En la función PTO se permiten 29 pasos como máximo en cada perfil. El módulo soporta 4 pasos como máximo en cada perfil.

Es preciso indicar la velocidad objetivo y la posición final o el número de impulsos de cada paso. Los pasos adicionales se deben introducir uno por uno. La figura 9-7 muestra perfiles de 1, 2, 3 y 4 pasos.

Un perfil de 1 paso tiene un segmento de velocidad constante, uno de 2 pasos tiene dos segmentos de velocidad constante, etc. El número de pasos del perfil concuerda con el número de segmentos de velocidad constante del mismo.

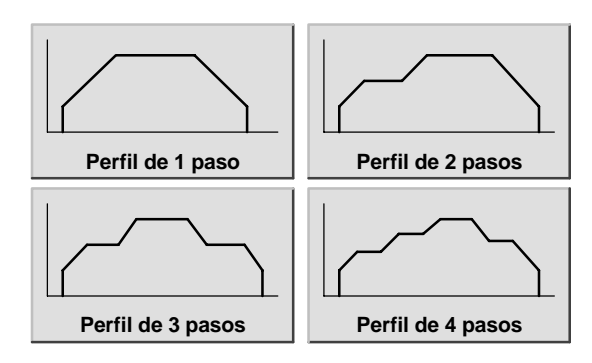

Figura 9-7 Perfiles de movimiento (ejemplos)

#### Utilizar la salida PTO

PTO ofrece una salida en cuadratura (con un ciclo de trabajo de 50%) para un número determinado de impulsos. La frecuencia (es decir, el tiempo de ciclo) de cada impulso cambia linealmente con la frecuencia durante la aceleración y desaceleración, permaneciendo fija durante las fases de frecuencia constante de un movimiento. Una vez generado el número de impulsos indicado, la salida PTO se desactivará y no se generarán más impulsos hasta que se cargue una nueva definición (v. fig. 9-8).

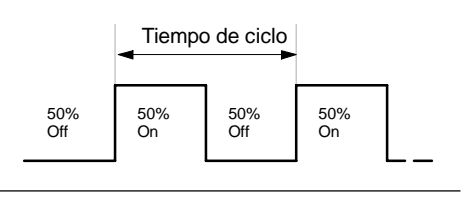

Figura 9-8 Tren de impulsos (PTO)

#### Configurar la salida PTO

Utilice el asistente de control de posición con objeto de configurar una de las salidas integradas para la función PTO. Para iniciar el asistente de control de posición, haga clic en el icono "Herramientas" de la barra de navegación y, a continuación, haga doble clic en el icono "Asistente de control de posición", o bien elija el comando de menú Herramientas > Asistente de control de posición.

- 1. Seleccione la opción para configurar la función PTO/PWM de la CPU S7-200.
- 2. Elija la salida Q0.0 o Q0.1 que desea configurar como salida PTO.
- 3. En la lista desplegable, seleccione "Tren de impulsos lineal (PTO)".
- 4. Si desea contar el número de impulsos que ha generado la función PTO, active la casilla de verificación "Utilizar el contador rápido".
- 5. Introduzca la velocidad máxima (MAX\_SPEED) y la velocidad de arranque/paro (SS\_SPEED) en los respectivos cuadros de entrada.
- 6. Introduzca los tiempos de aceleración y desaceleración en los respectivos cuadros de entrada.
- 7. En la pantalla de definición del perfil de movimiento, haga clic en el botón "Nuevo perfil" para definir el perfil. Seleccione el modo de operación deseado.

Tratándose de un perfil de posición relativa:

Introduzca la velocidad objetivo y el número de impulsos. A continuación, puede hacer clic en el botón "Plotear paso" para visualizar una representación gráfica del paso.

Si se requiere más de un paso, haga clic en el botón "Nuevo paso" e introduzca la información necesaria para el mismo.

Tratándose de un giro continuo a velocidad única:

Introduzca el valor de la velocidad única en el cuadro de entrada.

Si desea finalizar el movimiento de giro continuo a velocidad única, active la casilla de verificación "Programar una subrutina" e introduzca el número de impulsos para desplazarse después del evento STOP.

- 8. Defina el número de perfiles y pasos necesarios para realizar el movimiento deseado.
- 9. Por último, haga clic en "Finalizar".

#### Operaciones creadas con el asistente de control de posición

El asistente de control de posición facilita el control de la función PTO integrada, creando cuatro subrutinas especiales. Todas las operaciones de posicionamiento van precedidas de "PTO $x_$ ", siendo "x" el número de canal (x=0 para Q0.0, x=1 para Q0.1).

#### PTOx\_CTRL

La subrutina PTOX\_CTRL (Control) sirve para habilitar e inicializar la función PTO a fin de utilizarla con un motor paso a paso o un servomotor. Utilice esta subrutina sólo una vez en el programa de usuario y vigile que sea ejecutada en cada ciclo. Use siempre la marca especial SM0.0 (Siempre ON) para la entrada EN.

La entrada "I\_STOP" (Paro inmediato) es una entrada booleana. La operación PTO funciona normalmente al estar desactivada esta entrada. Si se activa esta entrada, la operación PTO finalizará inmediatamente la emisión de impulsos al activarse esta entrada.

La entrada "D\_STOP" (Paro desacelerado) es una entrada booleana. La operación PTO funciona normalmente al estar desactivada esta entrada. Si se activa esta entrada, la operación PTO generará un tren de impulsos que desacelerará el motor hasta parar. LBD FBD PTO×\_CTRL PTO×\_CTRL ΕN ΕN LStop\_ I Stop D\_Stop D,Stop Done Done Error Error CPos C\_Pos

SIMATIC

SIMATIC / IEC1131

STL CALL PT OX\_CTRL, LStop, D\_Stop Done, Error, C\_Pos

La salida "Done" es una salida booleana. Si se activa esta salida, ello indica que la CPU ha ejecutado la subrutina.

Al estar activada la salida "Done", el byte "Error" indica si la operación se ha finalizado con o sin errores. En la tabla 9-7 encontrará los códigos de error.

El parámetro "C\_Pos" contiene la posición actual del módulo expresada como número de impulsos si el contador rápido se ha habilitado en el asistente. De lo contrario, la posición actual será siempre "0".

| Entradas/salidas | Tipos de<br>datos | Operandos                                            |
|------------------|-------------------|------------------------------------------------------|
| I_STOP           | BOOL              | I, Q, V, M, SM, S, T, C, L, circulación de corriente |
| D_STOP           | BOOL              | I, Q, V, M, SM, S, T, C, L, circulación de corriente |
| Done             | BOOL              | I, Q, V, M, SM, S, T, C, L                           |
| Error            | BYTE              | IB, QB, VB, MB, SMB, SB, LB, AC, *VD, *AC, *LD       |
| C_Pos            | DWORD             | ID, QD, VD, MD, SMD, SD, LD, AC, *VD, *AC, *LD       |

Tabla 9-3 Parámetros de la operación PTOx\_CTRL

#### PTOx\_RUN

La subrutina PTOX\_RUN (Ejecutar perfil) ordena a la CPU que ejecute la operación de movimiento en un determinado perfil almacenado en la tabla de configuración/perfiles.

Esta subrutina se habilita activando el bit EN. Vigile que éste permanezca activado hasta que el bit "Done" indique que ha finalizado la subrutina.

Al activarse el parámetro START se inicia la ejecución del perfil. En cada ciclo en el que el parámetro START esté puesto a "1" y el PTO no esté activado, la subrutina activará el PTO. Con objeto de garantizar que se envíe sólo un comando, utilice un elemento de detección de flancos para activar el parámetro START.

El parámetro "Profile" contiene el número o el nombre simbólico del perfil de movimiento.

Activando el parámetro "Abort" se ordena al módulo de posicionamiento a detener el perfil actual y a desacelerar hasta que pare el motor.

El parámetro "Done" se activa cuando el módulo finaliza esta operación.

El parámetro "Error" contiene el resultado de la operación. En la tabla 9-7 encontrará los códigos de error.

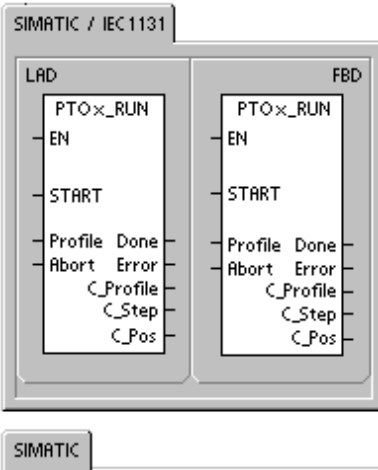

| SIMITIC |                                                                               |
|---------|-------------------------------------------------------------------------------|
| STL     |                                                                               |
| CALL    | PT Ox_RUN, START, Profile,<br>Abort, Done, Error, C_Profile,<br>C_Step, C_Pos |
|         |                                                                               |

El parámetro "C\_Profile" contiene el perfil que el módulo de posicionamiento está ejecutando actualmente.

El parámetro "C\_Step" contiene el paso del perfil que se está ejecutando actualmente.

El parámetro "C\_Pos" contiene la posición actual del módulo expresada como número de impulsos si el contador rápido se ha habilitado en el asistente. De lo contrario, la posición actual será siempre "0".

| Entradas/salidas            | Tipos de<br>datos | Operandos                                                 |
|-----------------------------|-------------------|-----------------------------------------------------------|
| START                       | BOOL              | I, Q, V, M, SM, S, T, C, L, circulación de corriente      |
| Profile                     | BYTE              | IB, QB, VB, MB, SMB, SB, LB, AC, *VD, *AC, *LD, constante |
| Abort, Done                 | BOOL              | I, Q, V, M, SM, S, T, C, L                                |
| Error, C_Profile,<br>C_Step | BYTE              | IB, QB, VB, MB, SMB, SB, LB, AC, *VD, *AC, *LD            |
| C_Pos                       | DINT              | ID, QD, VD, MD, SMD, SD, LD, AC, *VD, *AC, *LD            |

Tabla 9-4 Parámetros de la operación PTOx\_RUN

#### PTOx\_MAN

La subrutina PTOx\_MAN (Modo manual) ajusta la salida PTO a modo manual. Ello permite que el motor arranque, pare y marche a diferentes velocidades, abarcando desde la velocidad de arranque/paro hasta la velocidad máxima, conforme a lo especificado en el asistente. Mientras está habilitada la subrutina PTOx\_MAN no deberían ejecutarse otras operaciones PTOx\_RUN o PTOx\_ADV.

Habilitando el parámetro "RUN" (RUN/STOP) se ordena al tren de impulsos (PTO) que acelere a la velocidad indicada (parámetro "Speed"). El valor del parámetro "Speed" se puede modificar estando el motor en marcha. Si se inhibe el parámetro "RUN", se ordena al PTO a desacelerar hasta que pare el motor.

El parámetro "Speed" determina la velocidad cuando está habilitado el parámetro "RUN". La velocidad se limita a "Arranque/paro" o "Máxima" si los valores del parámetro "Speed" se encuentran fuera de este rango. La velocidad es un valor DINT (de entero doble) expresado en impulsos/segundo. Este parámetro se puede modificar estando el motor en marcha.

El parámetro "Error" contiene el resultado de la operación. En la tabla 9-7 encontrará los códigos de error.

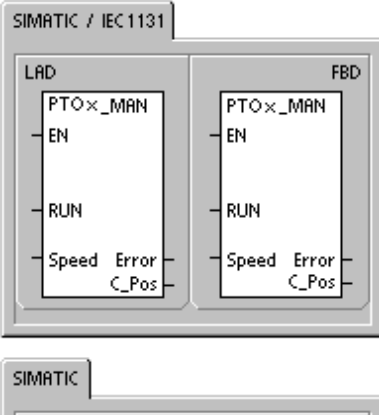

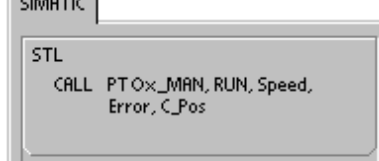

El parámetro "C\_Pos" contiene la posición actual del módulo expresada como número de impulsos si el contador rápido se ha habilitado en el asistente. De lo contrario, la posición actual será siempre "0".

| Entradas/salidas | Tipos de<br>datos | Operandos                                                 |  |
|------------------|-------------------|-----------------------------------------------------------|--|
| RUN              | BOOL              | I, Q, V, M, SM, S, T, C, L, circulación de corriente      |  |
| SPEED            | DINT              | ID, QD, VD, MD, SMD, SD, LD, AC, *VD, *AC, *LD, constante |  |
| Error            | BYTE              | IB, QB, VB, MB, SMB, SB, LB, AC, *VD, *AC, *LD            |  |
| C_Pos            | DINT              | ID, QD, VD, MD, SMD, SD, LD, AC, *VD, *AC, *LD            |  |

Tabla 9-5 Parámetros de la operación PTOx\_MAN

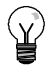

#### Consejo

Puede suceder que el tren de impulsos (PTO) no reaccione a cambios leves del parámetro "Speed", especialmente si el tiempo de aceleración o desaceleración configurado es breve y si la diferencia entre la velocidad máxima configurada y la velocidad de arranque/paro es grande.

#### PTOx\_LDPOS

La operación PTOx\_LDPOS (Cargar posición) cambia el valor de la posición actual del contador de impulsos a un nuevo valor. También puede utilizarse para definir una nueva posición cero para un comando cualquiera de movimiento.

Esta operación se habilita activando el bit EN. Vigile que éste permanezca activado hasta que el bit "Done" indique que ha finalizado la operación.

Activando el parámetro START se carga una nueva posición en el contador de impulsos PTO. En cada ciclo en el que parámetro START esté activado y el PTO no esté ocupado, la operación cargará una nueva posición en el contador de impulsos PTO. Con objeto de garantizar que se envíe sólo un comando, utilice un elemento de detección de flancos para activar el parámetro START.

El parámetro "New\_Pos" proporciona el nuevo valor que debe reemplazar el valor indicado de la posición actual. El valor de posición se expresa como número de impulsos.

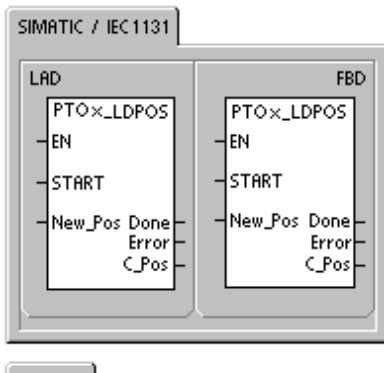

| SIMATIC                                          |                       |
|--------------------------------------------------|-----------------------|
| STL<br>CALL PT OX_LDPOS<br>New_Pos, Don<br>C_Pos | , START,<br>e, Error, |

El parámetro "Done" se activa cuando el módulo finaliza esta operación.

El parámetro "Error" contiene el resultado de la operación. En la tabla 9-7 encontrará los códigos de error.

El parámetro "C\_Pos" contiene la posición actual del módulo expresada como número de impulsos si el contador rápido se ha habilitado en el asistente. De lo contrario, la posición actual será siempre "0".

| Entradas/salidas | Tipos de<br>datos | Operandos                                            |
|------------------|-------------------|------------------------------------------------------|
| START            | BOOL              | I, Q, V, M, SM, S, T, C, L, circulación de corriente |
| New_Pos, C_Pos   | DINT              | ID, QD, VD, MD, SMD, SD, LD, AC, *VD, *AC, *LD       |
| Done             | BOOL              | I, Q, V, M, SM, S, T, C, L                           |
| Error            | BYTE              | IB, QB, VB, MB, SMB, SB, LB, AC, *VD, *AC, *LD       |

Tabla 9-6 Parámetros de la operación PTOx\_LDPOS

#### PTOx\_ADV

La subrutina PTOx\_ADV detiene el perfil de movimiento continuo actual y avanza el número de impulsos indicado en el perfil definido en el asistente. Esta subrutina se crea si el usuario ha indicado por lo menos un giro continuo a velocidad única con la opción PTOx\_ADV habilitada en el asistente de control de posición.

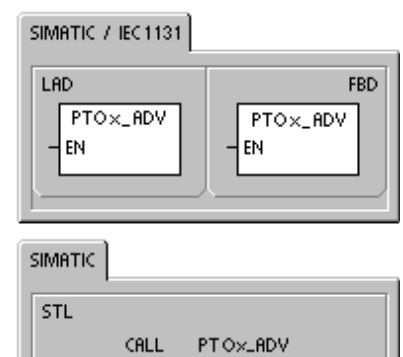

#### Códigos de error de las operaciones PTO

| Tabla 9-7 Códi     | gos de error de la operación PTO                                                                                        |
|--------------------|----------------------------------------------------------------------------------------------------|
| Código de<br>error | Descripción                                                                                                    |
| 0                  | Operación finalizada sin error.                                                                                         |
| 1                  | Paro inmediato emitido durante el movimiento. Comando STOP finalizado correctamente.                                    |
| 2                  | Paro desacelerado emitido durante el movimiento. Comando STOP finalizado correctamente.                                 |
| 3                  | Error de ejecución detectado en el generador de impulsos o en el formato de la tabla PTO.                               |
| 127                | Se ha detectado un error ENO. En la información de la CPU encontrará una descripción del error no fatal.                |
| 128                | Ocupado. Se está ejecutando otra función PTO.                                                                           |
| 129                | Los comandos de paro inmediato y de paro desacelerado se han habilitado simultáneamente, ocasionando un STOP inmediato. |
| 130                | Se ha emitido un comando STOP para detener la operación PTO.                                                            |
| 132                | El número de perfil solicitado está fuera de rango.                                                                     |

#### Funciones del módulo de posicionamiento

El módulo de posicionamiento ofrece la funcionalidad necesaria para controlar movimientos uniaxiales en lazo abierto:

- □ Ofrece control rápido, en un rango comprendido entre 20 y 200.000 impulsos por segundo.
- Soporta la aceleración y desaceleración tanto por sacudidas (curva S) como lineal.
- Provee un sistema de medida configurable que permite introducir los datos, bien sea en unidades de ingeniería (p. ej. pulgadas o centímetros), o bien como número de impulsos.
- Ofrece una compensación configurable de movimientos indeseados.
- Soporta los métodos de control de posición absoluto, relativo y manual.
- Permite un funcionamiento continuo.
- Ofrece hasta 25 perfiles de movimiento, con máx. 4 cambios de velocidad por perfil.
- Soporta cuatro modos diferentes de búsqueda del punto de referencia, permitiendo seleccionar el sentido inicial de búsqueda, así como el sentido de aproximación final en todas las secuencias.

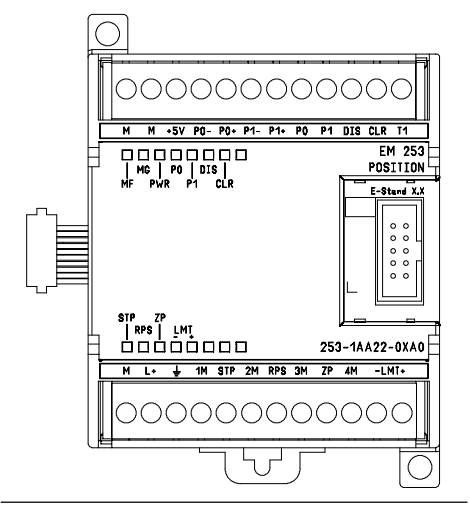

 Incorpora conectores de cableado de campo extraíbles para facilitar el montaje y el desmontaje.

Figura 9-9 Módulo de posicionamiento EM 253

STEP 7-Micro/WIN permite crear toda la información de configuración/perfiles que utiliza el módulo de posicionamiento. Esta información se carga en el S7-200 junto con los bloques del programa. Puesto que toda la información necesaria para el control de posición se guarda en el S7-200, el módulo de posicionamiento se puede sustituir sin tener que programarlo o configurarlo de nuevo.

El S7-200 reserva 8 bits de la imagen de proceso de las salidas (memoria Q) para la interfaz con el módulo de posicionamiento. El programa de aplicación en el S7-200 utiliza esos bits para controlar el funcionamiento del módulo. Estos 8 bits de salida no se conectan a ninguna de las salidas físicas del módulo de posicionamiento.

El módulo de posicionamiento provee 5 entradas digitales y 4 salidas digitales que constituyen la interfaz con la aplicación de movimiento (v. tabla 9-8). Estas entradas y salidas están integradas en el módulo. El anexo A contiene los datos técnicos detallados del módulo de posicionamiento, incluyendo también diagramas de cableado que indican cómo conectarlo a algunos de los accionamientos/amplificadores de motores más usuales.

| Tabla 9-8 Entradas y salidas del módulo de posicionami | ento |
|--------------------------------------------------------|------|
|--------------------------------------------------------|------|

| Señal                            | Descripción                                                                                                    |
|----------------------------------|----------------------------------------------------------------------------------------------------|
| STP                              | La entrada STP hace que el módulo detenga el movimiento actual. La reacción deseada de STP se puede seleccionar con el asistente de control de posición.                                                                                                    |
| RPS                              | La entrada RPS (sensor del punto de referencia) establece el punto de referencia (o posición inicial) para las operaciones de movimiento absoluto.                                                                                                    |
| ZP                               | La entrada ZP (impulso cero) ayuda a establecer el punto de referencia (o posición inicial).<br>Por lo general, el accionamiento o el amplificador del motor generan impulsos ZP una vez<br>por revolución del motor.                                                                                                    |
| LMT+<br>LMT-                     | Las entradas LMT+ y LMT establecen los límites máximos de recorrido del movimiento. El asistente de control de posición permite configurar la reacción de las entradas LMT+ y LMT.                                                                                                    |
| P0<br>P1<br>P0+, P0-<br>P1+, P1- | P0 y P1 son salidas de impulsos de drenador abierto que controlan el movimiento y el sentido de movimiento del motor. P0+, P0 y P1+, P1 son salidas de impulsos diferenciales que funcionan igual que P0 y P1, respectivamente, pero ofreciendo una calidad de señal más elevada. Las salidas de drenador abierto y las salidas diferenciales están activadas simultáneamente. El juego de salidas de impulsos a utilizar se selecciona en función de la interfaz del accionamiento o del amplificador del motor. |

| Señal | Descripción                                                                                                    |
|-------|----------------------------------------------------------------------------------------------------|
| DIS   | DIS es una salida de drenador abierto utilizada para inhibir o habilitar el accionamiento o el amplificador del motor. |
| CLR   | CLR es una salida de drenador abierto utilizada para borrar el registro de contaje de servoimpulsos.                   |

#### Tabla 9-8 Entradas y salidas del módulo de posicionamiento, continued

#### Programar el módulo de posicionamiento

STEP 7-Micro/WIN provee herramientas que permiten configurar y programar fácilmente el módulo de posicionamiento. Siga los pasos indicados a continuación:

- Configure el módulo de posicionamiento. STEP 7-Micro/WIN provee un asistente de control de posición que ayuda a crear la tabla de configuración/perfiles, así como las operaciones de posicionamiento. Consulte a este respecto el apartado "Configurar el módulo de posicionamiento" en el presente capítulo.
- Compruebe el funcionamiento del módulo de posicionamiento. STEP 7-Micro/WIN provee un panel de control EM 253 para comprobar el cableado de las entradas y salidas, la configuración del módulo y el funcionamiento de los perfiles de movimiento. Consulte la página 308 para más información acerca del panel de control EM 253.
- Cree el programa a ejecutar en el S7-200. El asistente de control de posición crea automáticamente las operaciones de posicionamiento que deben insertarse en el programa de usuario. Para más información acerca de las operaciones de posicionamiento, consulte la página 291. Inserte las operaciones siguientes en el programa de usuario:
  - Para habilitar el módulo de posicionamiento, inserte una operación POSx\_CTRL. Utilice la marca especial SM0.0 (Siempre ON) para garantizar que esta operación se ejecute en cada ciclo.
  - Para mover el motor hasta una posición específica, utilice una operación POSx\_GOTO, o bien una operación POSx\_RUN. La operación POSx\_GOTO mueve el motor hasta la posición indicada por las entradas del programa de usuario. La operación POSx\_RUN ejecuta los perfiles de movimiento configurados con el asistente de control de posición.
  - Si desea utilizar coordenadas absolutas para el movimiento, debe definir la posición cero de la aplicación. Utilice una operación POSx\_RSEEK, o bien una operación POSx\_LDPOS para definir esa posición.
  - Las demás operaciones (opcionales) creadas con el asistente de control de posición ofrecen funciones para aplicaciones típicas.
- 4. Compile el programa de usuario y cargue el bloque de sistema, el bloque de datos y el bloque de programa en el S7-200.

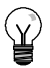

#### Consejo

En el anexo A encontrará más información sobre cómo conectar el módulo de posicionamiento a diversos accionamientos de motores paso a paso.

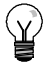

#### Consejo

Ajuste los interruptores DIP del accionamiento del motor paso a paso a 10.000 impulsos por revolución para que concuerden con la configuración estándar creada con el asistente de control de posición.

#### Configurar el módulo de posicionamiento

Control de posición Para que el módulo de posicionamiento pueda controlar la aplicación de movimiento, es preciso crear una tabla de configuración/perfiles. El asistente de control de posición le guía paso a paso por el proceso de configuración, lo que facilita y agiliza esta tarea. En el apartado "Temas avanzados" en la página 312 encontrará más información acerca de la tabla de configuración/perfiles.

El asistente de control de posición sirve también para crear la tabla de configuración/perfiles offline. Por tanto, la configuración puede efectuarse sin existir una conexión con una CPU S7-200 y sin estar instalado un módulo de posicionamiento.

Para ejecutar el asistente de control de posición es preciso compilar el proyecto y ajustar el modo de direccionamiento simbólico.

Para iniciar el asistente de control de posición, haga clic en el icono "Herramientas" de la barra de navegación y, a continuación, haga doble clic en el icono "Asistente de control de posición", o bien elija el comando de menú **Herramientas > Asistente de control de posición**.

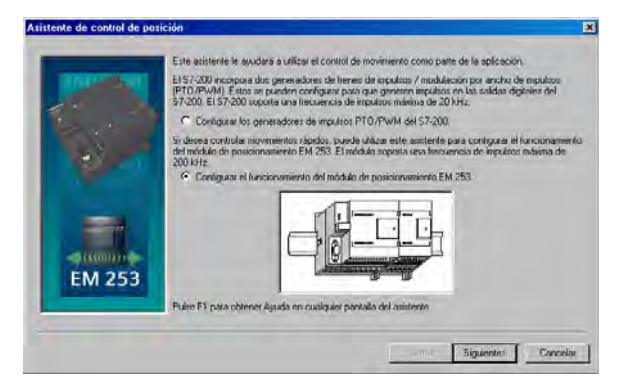

Figura 9-10 Asistente de control de posición

Utilice el asistente de control de posición para configurar el módulo de posicionamiento. Seleccione la opción "Configurar el funcionamiento del módulo de posicionamiento EM 253".

#### Introducir la ubicación del módulo

Indique la ubicación del módulo en el slot (módulos 0 a 6). Si STEP 7-Micro/WIN está conectado a la CPU, sólo tendrá que hacer clic en el botón "Leer módulos". En el caso de las CPUs S7-200 con firmware anterior a la versión 1.2, el módulo se deberá disponer directamente junto a la CPU.

#### Seleccionar el sistema de medida

Seleccione el sistema de medida. Puede seleccionar bien sea unidades de ingeniería, o bien impulsos. Si selecciona impulsos, no es necesario que introduzca ninguna información adicional. Si selecciona unidades de ingeniería, debe introducir el número de impulsos necesarios para generar una revolución del motor (consulte los datos técnicos del motor o del accionamiento), la unidad básica de medida (p. ej. milímetros, centímetros, pulgadas, etc.) y la distancia recorrida en una revolución del motor.

- STEP 7-Micro/WIN provee un panel de control EM 253 que permite modificar el número de unidades por revolución tras haber configurado el módulo de posicionamiento.
- Si desea modificar posteriormente el sistema de medida, deberá borrar la configuración entera, incluyendo las operaciones creadas con el asistente de control de posición. Luego deberá introducir los datos de manera que coincidan con el nuevo sistema de medida.

#### Modificar las configuraciones estándar de las entradas y salidas

Haga clic en el botón "Opciones avanzadas" si desea modificar o visualizar las configuraciones estándar de las entradas y salidas integradas.

- Utilice la ficha "Nivel de actividad de las entradas" para seleccionar el nivel de actividad (alta o baja). Si ajusta la actividad alta, se leerá un "1" lógico cuando haya circulación de corriente en la entrada. Si ajusta la actividad baja, se leerá un "1" lógico cuando no haya circulación de corriente en la entrada. Un nivel de "1" lógico significa siempre que se ha activado esta condición. Los LEDs se encienden cuando haya circulación de corriente en la entrada, independientemente del nivel de actividad. El ajuste estándar es "actividad alta".
- Utilice la ficha "Retardo del filtro de entradas" para seleccionar la constante de tiempo del filtro (0,20 ms a 12,80 ms) para las entradas STP, RPS, LMT+ y LMT. Si incrementa la constante de tiempo del filtro se reducirá el ruido, pero también se ralentizará el tiempo de respuesta al cambio de un estado de señal. El ajuste estándar es 6,4 ms.
- Utilice la ficha "Salidas y sentido de giro" para seleccionar la polaridad de las salidas, así como el método de control de sentido del giro. Para más información a este respecto, consulte las figuras 9-11 y 9-12.

| Giro positivo Giro negativo | ) | Giro positivo | Giro negativo     |
|-----------------------------|---|---------------|-------------------|
| P0                          |   | P0            |                   |
| P1                          |   | P1            | <b>↔</b> ≥ 0,5 μs |

Figura 9-11 Opciones de giro para la polaridad positiva

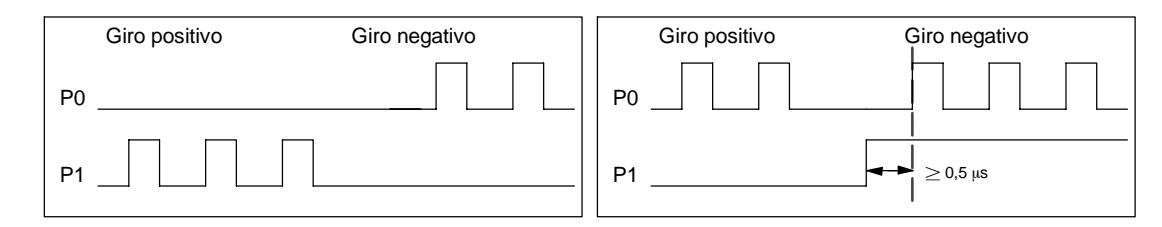

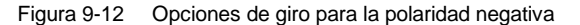

# $\mathbb{A}$

#### Precautión

Un funcionamiento anormal de los equipos de control puede causar un funcionamiento inesperado del equipo controlado, lo que podría ocasionar la muerte o lesiones personales graves y/o daños al equipo.

Las funciones de límite y de paro del módulo de posicionamiento son controladas de forma electrónica y no ofrecen el nivel de protección que proporcionan los dispositivos de control electromecánicos. Prevea dispositivos de parada de emergencia, dispositivos electromecánicos de mayor jerarquía y otras medidas redundantes de seguridad que sean independientes del módulo de posicionamiento y de la CPU S7-200.

#### Configurar la reacción del módulo a las entradas físicas

Seleccione la reacción del módulo a las entradas LMT+, LMT y STP. Elija una de las opciones siguientes en la lista desplegable: sin acción (ignorar la condición de entrada), desacelerar hasta parar (ajuste estándar), o bien parar inmediatamente.

#### Introducir las velocidades máxima y de arranque/paro

Indique la velocidad máxima (MAX\_SPEED) y la velocidad de arranque/paro (SS\_SPEED) de la aplicación.

#### Introducir los parámetros de marcha a impulsos

Introduzca los valores de los parámetros JOG\_SPEED y JOG\_INCREMENT.

- JOG\_SPEED: La velocidad de marcha a impulsos (JOG\_SPEED) es la velocidad máxima que se puede alcanzar mientras permanece activado el comando JOG.
- JOG\_INCREMENT: Ésta es la distancia que la herramienta recorre como reacción a un comando JOG instantáneo.

La figura 9-13 muestra cómo funciona el comando JOG. El módulo de posicionamiento inicia un temporizador cuando recibe un comando JOG. Si este comando finaliza antes de haber transcurrido 0,5 segundos, el módulo desplazará la herramienta conforme a la distancia indicada en JOG\_INCREMENT a la velocidad definida por SS\_SPEED. Si el comando JOG activado al cabo de 0,5 segundos, el módulo acelerará al valor de JOG\_SPEED. El movimiento continuará hasta que finalice el comando JOG. A continuación, el módulo ejecutará un paro desacelerado. El comando JOG se puede habilitar en el panel de control EM 253, o bien mediante una operación de posicionamiento.

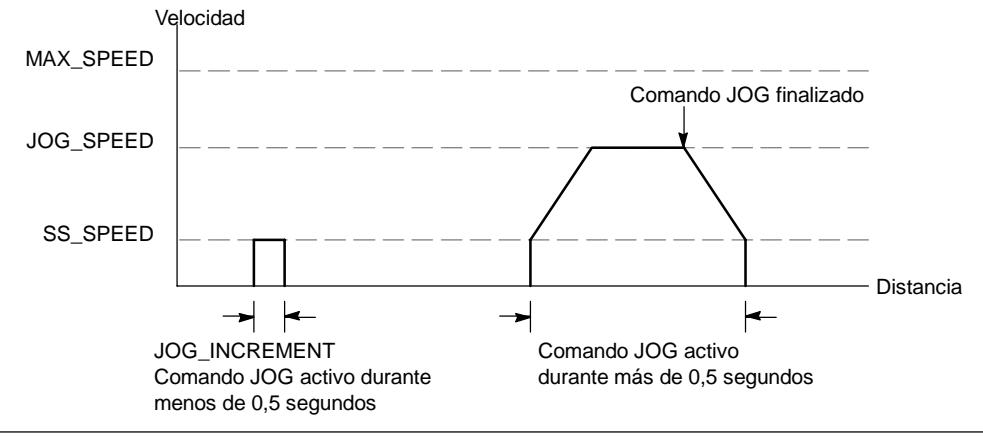

Figura 9-13 Funcionamiento del comando JOG

#### Introducir el tiempo de aceleración

Introduzca los tiempos de aceleración y desaceleración en los respectivos cuadros de entrada.

#### Introducir el tiempo de compensación de sacudidas

Introduzca el tiempo de compensación de sacudidas para los movimientos de un solo paso. Ello ofrece un control de posición más suave, puesto que reduce las sacudidas durante las fases de aceleración y desaceleración (v. fig. 9-14).

La compensación de sacudidas se denomina también "perfilado de la curva S", aplicándose por igual a las fases inicial y final de las curvas de aceleración y desaceleración, mas no a los pasos inicial y final entre la velocidad cero ("0") y SS\_SPEED.

La compensación de sacudidas se indica introduciendo un valor de tiempo (JERK\_TIME). Este es el tiempo necesario para que la aceleración cambie de "0" a la frecuencia de aceleración máxima. Un tiempo de compensación de sacudidas prolongado ofrece un funcionamiento más suave y un menor incremento del tiempo de ciclo total de lo que resultaría al reducir los tiempos de aceleración (ACCEL\_TIME) y desaceleración (DECEL\_TIME). El valor "0" indica que no se debe aplicar compensación.

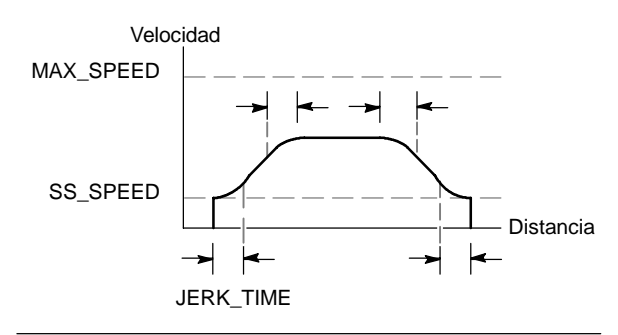

Figura 9-14 Compensación de sacudidas

El ajuste estándar es 0 ms.

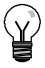

#### Consejo

Es recomendable ajustar inicialmente el valor del tiempo de compensación de sacudidas (JERK\_TIME) a un 40% del tiempo de aceleración (ACCEL\_TIME).

#### Configurar el punto de referencia y los parámetros de búsqueda

Indique si en la aplicación se debe utilizar un punto de referencia.

- Si la aplicación exige que los movimientos comiencen en o sean referenciados a una posición absoluta, es preciso definir un punto de referencia (RP) o una posición cero que fije las mediciones de la posición en un punto conocido del sistema físico.
- Si desea utilizar un punto de referencia, puede definir una manera de reubicarlo automáticamente. El proceso de ubicar automáticamente el punto de referencia se denomina "búsqueda del punto de referencia". Para definir la búsqueda del punto de referencia es preciso realizar dos pasos en el asistente.

Introduzca las velocidades rápida y lenta de búsqueda del punto de referencia. Defina el sentido de búsqueda inicial y el sentido de aproximación final al punto de referencia. Haga clic en el botón "Opciones RP avanzadas" si desea introducir el offset del punto de referencia y el valor de compensación de movimientos no deseados.

**RP\_FAST** es la velocidad inicial que utiliza el módulo al ejecutar un comando RP Seek. Por lo general, el valor de RP\_FAST equivale aproximadamente a dos tercios del valor de MAX\_SPEED.

**RP\_SLOW** es la velocidad de aproximación final al RP. Para la aproximación al RP se utiliza una velocidad más lenta, de manera que el RP no se pase por alto. Por lo general, el valor de RP\_SLOW es igual al valor de SS\_SPEED.

**RP\_SEEK\_DIR** es el sentido inicial de búsqueda del RP. Por lo general, se trata del sentido expresado desde el área de trabajo hasta cerca del RP. Los interruptores de fin de carrera desempeñan un importante papel al definir el área donde se debe buscar el RP. Si durante una búsqueda del RP se encuentra un interruptor de fin de carrera, ello puede invertir el sentido, lo que permite proseguir la búsqueda. (Ajuste estándar = negativo).

**RP\_APPR\_DIR** es el sentido de aproximación final al RP. Para reducir los movimientos indeseados y ofrecer mayor precisión, la aproximación al punto de referencia debería efectuarse en el mismo sentido utilizado para desplazarse desde el RP hasta el área de trabajo. (Ajuste estándar = positivo).

El asistente de control de posición provee funciones avanzadas en relación con el punto de referencia (RP) que permiten indicar un offset del RP (RP\_OFFSET). Dicho offset representa la distancia desde el RP hasta la posición cero (v. fig. 9-15).

**RP\_OFFSET**: Distancia desde el RP hasta la posición cero del sistema físico de medida. (Ajuste estándar = 0).

**Compensación de movimientos indeseados**: Distancia que debe desplazarse el motor para eliminar los movimientos indeseados en el sistema cuando se produzca un cambio de sentido. La compensación de movimientos indeseados es siempre un valor positivo. (Ajuste estándar = 0).

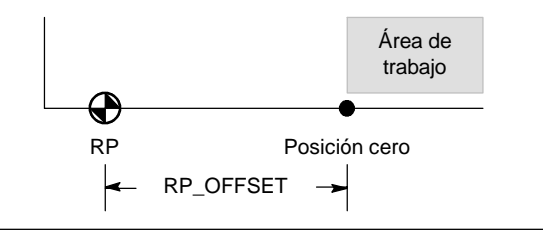

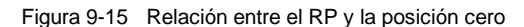

Elija una secuencia de búsqueda del punto de referencia.

El módulo de posicionamiento incorpora un sensor del punto de referencia (RPS) que se utiliza para buscar el RP. El RP se identifica utilizando un método para ubicar la posición exacta, conforme al sensor del punto de referencia (RPS). El RP puede estar ubicado en el centro del área RPS activa, en el borde de esa área, o bien a un número determinado de impulsos cero (ZP) del borde de esa área.

Es posible configurar la secuencia que utiliza el módulo de posicionamiento para buscar el punto de referencia (RP). La figura 9-16 muestra un diagrama simplificado de la secuencia de búsqueda estándar del RP. Las opciones siguientes pueden seleccionarse para la secuencia de búsqueda del RP:

Modo 0 de búsqueda del RP: No ejecuta ninguna secuencia de búsqueda del RP.

**Modo 1 de búsqueda del RP**: El RP es el punto donde se activa la entrada RPS en la aproximación desde el área de trabajo. Éste es el ajuste estándar.

**Modo 2 de búsqueda del RP**: El RP está ubicado en el centro del área activa de la entrada RPS.

**Modo 3 de búsqueda del RP**: El RP está ubicado fuera del área activa de la entrada RPS. RP\_Z\_CNT indica cuántos ZP

(impulsos cero) se deben recibir tras desactivarse la entrada RPS.

**Modo 4 de búsqueda del RP**: El RP está ubicado por lo general en el área activa de la entrada RPS. RP\_Z\_CNT indica cuántos ZP (impulsos cero) se deben recibir tras activarse la entrada RPS.

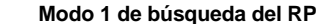

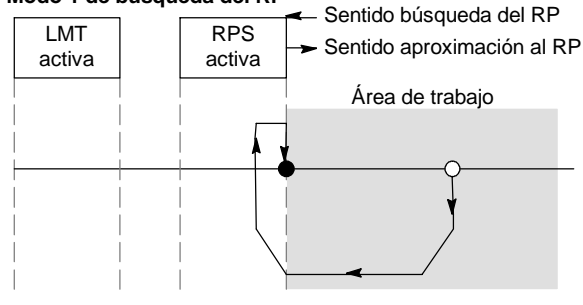

Figura 9-16 Secuencia estándar de búsqueda del RP (diagrama simplificado)

Consejo

El área RPS activa (es decir, la distancia en la que la entrada RPS permanece activada) debe ser mayor que la distancia necesaria para desacelerar desde la velocidad RP\_FAST hasta la velocidad RP\_SLOW. El módulo de posicionamiento generará un error si la distancia es demasiado corta.

#### Byte de comando

Introduzca la dirección de byte Q para el byte de comando. El byte de comando es la dirección de las 8 salidas digitales reservadas en la imagen del proceso para crear una interfaz con el módulo de posicionamiento. Para más información acerca de la numeración de las E/S, consulte la figura 4-11 en el capítulo 4.

#### Definir el perfil de movimiento

En la pantalla de definición del perfil de movimiento, haga clic en el botón "Nuevo perfil" para definir el perfil. Seleccione el modo de operación deseado.

Tratándose de un perfil de posición absoluta:

Introduzca la velocidad objetivo y la posición final. A continuación, puede hacer clic en el botón "Plotear paso" para visualizar una representación gráfica del paso.

Si se requiere más de un paso, haga clic en el botón "Nuevo paso" e introduzca la información necesaria para el mismo.

Tratándose de un perfil de posición relativa:

Introduzca la velocidad objetivo y la posición final. A continuación, puede hacer clic en el botón "Plotear paso" para visualizar una representación gráfica del paso.

Si se requiere más de un paso, haga clic en el botón "Nuevo paso" e introduzca la información necesaria para el mismo.

Tratándose de un giro continuo a velocidad única:

Introduzca el valor de la velocidad única en el cuadro de entrada.

Seleccione el sentido de giro.

Si desea finalizar el movimiento de giro continuo a velocidad única utilizando la entrada RPS, active la casilla de verificación correspondiente.

Tratándose de un giro continuo a dos velocidades:

Introduzca la velocidad objetivo al estar activada la entrada RPS.

Introduzca la velocidad objetivo al estar desactivada la entrada RPS.

Seleccione el sentido de giro.

Defina el número de perfiles y pasos necesarios para realizar el movimiento deseado.

#### Finalizar la configuración

Tras configurar el módulo de posicionamiento, haga clic en "Finalizar". El asistente de control de posición ejecutará entonces las tareas siguientes:

- Inserta la tabla de configuración/perfiles del módulo en el bloque de datos del programa S7-200.
- Crea una tabla de símbolos globales para los parámetros de movimiento.
- Inserta las subrutinas de las operaciones de movimiento en el bloque de programa para poder utilizarlo en la aplicación.

Ejecute de nuevo el asistente de control de posición si desea modificar una configuración o un perfil cualquiera.

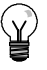

#### Consejo

Puesto que el asistente de control de posición modifica el bloque de programa, el bloque de datos y el bloque de sistema, vigile que estos tres bloques se carguen en la CPU S7-200. De lo contrario, podría suceder que el módulo de posicionamiento no disponga de todos los componentes del programa necesarios para funcionar correctamente.

# Operaciones creadas con el asistente de control de posición para el módulo de posicionamiento

El asistente de control de posición permite controlar fácilmente el módulo de posicionamiento, creando para ello subrutinas de operaciones unívocas conforme a la ubicación del módulo y a las opciones de configuración seleccionadas. Todas las operaciones de posicionamiento van precedidas de "POSx\_", siendo la "x" la ubicación del módulo. Puesto que cada una de las operaciones de posicionamiento es una subrutina, las 11 operaciones de posicionamiento equivalen a 11 subrutinas.

## Ŷ

#### Consejo

Las operaciones de posicionamiento incrementan hasta en 1700 bytes la cantidad de memoria necesaria para el programa. Para reducir el espacio de memoria necesario es posible borrar las operaciones de posicionamiento no utilizadas. Si desea restablecer una operación de posicionamiento borrada, ejecute de nuevo el asistente de control de posición.

#### Reglas para utilizar las operaciones de posicionamiento

Vigile que sólo una operación de posicionamiento esté activada a la vez.

Las operaciones POSx\_RUN y POSx\_GOTO pueden ejecutarse desde una rutina de interrupción. Sin embargo, es muy importante que no intente iniciar una operación en una rutina de interrupción si el módulo está procesando otro comando. Si inicia una operación en una rutina de interrupción, puede utilizar las salidas de la operación POSx\_CTRL para detectar cuándo el módulo de posicionamiento ha finalizado el movimiento.

Dependiendo del sistema de medida seleccionado, el asistente de control de posición configura automáticamente los valores de los parámetros de velocidad ("Speed" y "C\_Speed") y de posición ("Pos" o "C\_Pos"). En el caso de los impulsos, estos parámetros son valores en formato de entero doble (DINT). Tratándose de unidades de ingeniería, los parámetros son formato de número REAL. Ejemplo: si selecciona centímetros (cm), los parámetros de posición se almacenarán como valores reales en centímetros, en tanto que los parámetros de velocidad se guardarán como valores reales en centímetros por segundo (cm/seg).

Para controlar tareas de movimiento se precisan las operaciones de posicionamiento siguientes:

- Inserte la operación POSx\_CTRL en el programa de usuario y utilice el contacto SM0.0 para ejecutar esta operación en cada ciclo.
- Para indicar un movimiento a una posición absoluta, deberá utilizar primero una operación POSx\_RSEEK, o bien una operación POSx\_LDPOS, con objeto de definir la posición cero.
- Utilice la operación POSx\_GOTO para desplazarse a una posición determinada, conforme a las entradas del programa de usuario.
- Utilice la operación POSx\_RUN para ejecutar los perfiles de movimiento configurados con el asistente de control de posición.

Las demás operaciones de posicionamiento son opcionales.

#### POSx\_CTRL

La operación POSx\_CTRL (Control) habilita e inicializa el módulo de posicionamiento, ordenándole automáticamente a cargar la tabla de configuración/perfiles cada vez que el S7-200 cambie a modo RUN.

Utilice esta operación sólo una vez en el proyecto y vigile que el programa de usuario la invoque en cada ciclo. Use la marca especial SM0.0 (Siempre ON) como entrada del parámetro EN.

El parámetro MOD\_EN deberá estar activado para poder habilitar las demás operaciones de posicionamiento, con objeto de enviar comandos al módulo. Si se desactiva el parámetro MOD\_EN, el módulo de posicionamiento interrumpirá los comandos que se estén ejecutando.

Los parámetros de salida de la operación POSx\_CTRL indican el estado actual del módulo de posicionamiento.

El parámetro "Done" se activa cuando el módulo de posicionamiento finaliza una operación cualquiera.

El parámetro "Error" contiene el resultado de la operación. En la tabla 9-20 encontrará los códigos de error.

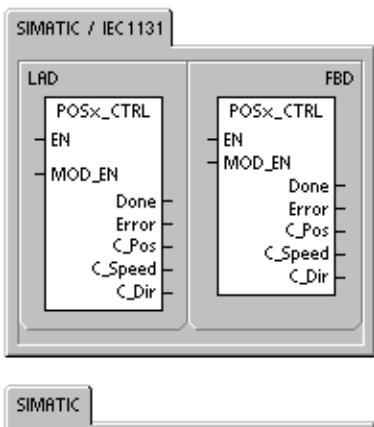

| SIMATIC |                              |
|---------|------------------------------|
| STL     | POSx_CTRL, MOD_EN, Done,     |
| CALL    | Error, C_Pos, C_Speed, C_Dir |

El parámetro "C\_Pos" indica la posición actual del módulo. Dependiendo del sistema de medida seleccionado, este valor puede ser un número de impulsos (DINT), o bien el número de unidades de ingeniería (REAL).

El parámetro "C\_Speed" indica la velocidad actual del módulo. Si ha configurado impulsos como sistema de medida del módulo de posicionamiento, "C\_Speed" será un valor DINT que contiene el número de impulsos por segundo. Si ha configurado unidades de ingeniería, "C\_Speed" será un valor REAL que contiene las unidades de ingeniería por segundo que haya seleccionado (REAL).

El parámetro "C\_Dir" indica el sentido de giro actual del motor.

| Tabla 9-9 Parametros de la operación POSX_C | IRL |
|---------------------------------------------|-----|
|---------------------------------------------|-----|

| Entradas/salidas | Tipos de<br>datos | Operandos                                            |
|------------------|-------------------|------------------------------------------------------|
| MOD_EN           | BOOL              | I, Q, V, M, SM, S, T, C, L, circulación de corriente |
| Done, C_Dir      | BOOL              | I, Q, V, M, SM, S, T, C, L                           |
| Error            | BYTE              | IB, QB, VB, MB, SMB, SB, LB, AC, *VD, *AC, *LD       |
| C_Pos, C_Speed   | DINT, REAL        | ID, QD, VD, MD, SMD, SD, LD, AC, *VD, *AC, *LD       |

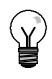

#### Consejo

El módulo de posicionamiento lee la tabla de configuración/perfiles sólo durante el arranque o cuando se le ordene cargar la configuración.

- Si utiliza el asistente de control de posición para modificar la configuración, la operación POSx\_CTRL ordenará automáticamente al módulo de posicionamiento que cargue la tabla de configuración/perfiles cada vez que la CPU S7-200 cambie a modo RUN.
- Si utiliza el panel de control EM 253 para modificar la configuración y hace clic en el botón "Actualizar configuración", el módulo de posicionamiento cargará la nueva tabla de configuración/perfiles.
- Si utiliza un método diferente para modificar la configuración, también deberá enviar un comando "Cargar configuración de nuevo" para que el módulo de posicionamiento cargue la tabla de configuración/perfiles. En caso contrario, el módulo seguirá utilizando la tabla de configuración/perfiles antigua.

#### POSx\_MAN

La operación POSx\_MAN (Modo manual) conmuta el módulo de posicionamiento a modo manual. Gracias a ello, el motor puede funcionar a diferentes velocidades, o bien marchar a impulsos en sentido positivo o negativo. Mientras está habilitada la operación POSx\_MAN, sólo se permiten las operaciones POSx\_CTRL y POSx\_DIS.

Sólo es posible habilitar una de las entradas RUN, JOG\_P o JOG\_N a la vez.

Habilitando el parámetro "RUN" (RUN/STOP) se ordena al módulo de posicionamiento que acelere a la velocidad indicada (parámetro "Speed") y en el sentido indicado (parámetro "Dir"). El valor del parámetro "Speed" se puede modificar estando el motor en marcha, pero el parámetro "Dir" debe permanecer constante. Si se inhibe el parámetro "RUN", se ordena al módulo de posicionamiento a desacelerar hasta que pare el motor.

Habilitando los parámetros "JOG\_P" (Giro positivo a impulsos) o "JOG\_N" (Giro negativo a impulsos) se ordena al módulo de posicionamiento a marchar a impulsos en sentido positivo o negativo, respectivamente. Si los parámetros "JOG\_P" o "JOG\_N" permanecen habilitados durante menos de 0,5 segundos, el módulo de posicionamiento emitirá impulsos de desplazamiento según la distancia indicada en JOG\_INCREMENT. Si los parámetros "JOG\_P" o "JOG\_N" permanecen habilitados durante 0,5 segundos o más, el módulo comenzará a acelerar hasta la velocidad indicada en JOG\_SPEED.

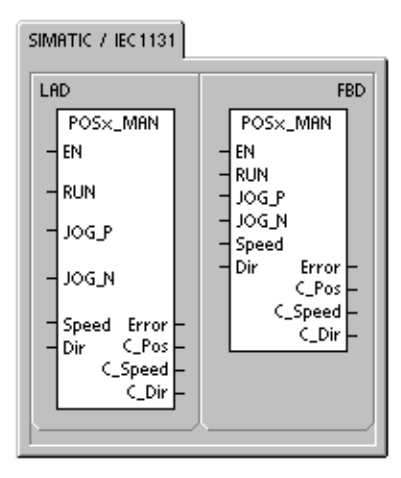

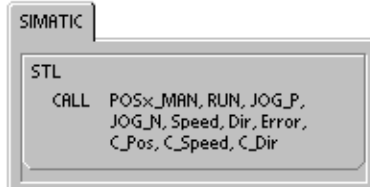

El parámetro "Speed" determina la velocidad cuando está habilitado el parámetro "RUN". Si ha configurado impulsos como sistema de medida del módulo de posicionamiento, la velocidad será un valor DINT expresado en impulsos por segundo. Si ha configurado unidades de ingeniería, la velocidad será un valor REAL expresado en unidades por segundo. Este parámetro se puede modificar estando el motor en marcha.

## ł

#### Consejo

Puede suceder que el módulo de posicionamiento no reaccione a cambios leves del parámetro "Speed", especialmente si el tiempo de aceleración o desaceleración configurado es corto y si la diferencia entre la velocidad máxima configurada y la velocidad de arrangue/paro es grande.

Para más información, consulte la FAQ 22632118 en el sitio web de Siemens: www.siemens.com/S7-200.

El parámetro "Dir" determina el sentido de movimiento cuando está habilitado el parámetro "RUN". Este valor no se puede modificar estando habilitado el parámetro "RUN".

El parámetro "Error" contiene el resultado de la operación. En la tabla 9-20 encontrará los códigos de error.

El parámetro "C\_Pos" contiene la posición actual del módulo. Dependiendo del sistema de medida seleccionado, este valor puede ser un número de impulsos (DINT), o bien el número de unidades de ingeniería (REAL).

El parámetro "C\_Speed" contiene la velocidad actual del módulo. En función del sistema de medida seleccionado, el valor puede ser un número de impulsos por segundo (DINT), o bien las unidades de ingeniería por segundo (REAL).

El parámetro "C\_Dir" indica el sentido de giro actual del motor.

| Tabla 9-10 Pa | arámetros de la | operación PO | Sx_MAN |
|---------------|-----------------|--------------|--------|
|---------------|-----------------|--------------|--------|

| Entradas/salidas  | Tipos de<br>datos | Operandos                                                 |
|-------------------|-------------------|-----------------------------------------------------------|
| RUN, JOG_P, JOG_N | BOOL              | I, Q, V, M, SM, S, T, C, L, circulación de corriente      |
| Velocidad         | DINT, REAL        | ID, QD, VD, MD, SMD, SD, LD, AC, *VD, *AC, *LD, constante |
| Dir, C_Dir        | BOOL              | I, Q, V, M, SM, S, T, C, L                                |
| Error             | BYTE              | IB, QB, VB, MB, SMB, SB, LB, AC, *VD, *AC, *LD            |
| C_Pos, C_Speed    | DINT, REAL        | ID, QD, VD, MD, SMD, SD, LD, AC, *VD, *AC, *LD            |

#### POSx\_GOTO

La operación POSx\_GOTO ordena al módulo de posicionamiento a efectuar un movimiento hasta una posición determinada.

Esta operación se habilita activando el bit EN. Vigile que éste permanezca activado hasta que el bit "Done" indique que ha finalizado la operación.

Activando el parámetro START se envía un comando GOTO al módulo de posicionamiento. En cada ciclo en el que parámetro START esté activado y el módulo no esté ocupado, la operación enviará un comando GOTO al módulo. Con objeto de garantizar que se envíe sólo un comando GOTO, utilice un elemento de detección de flancos para activar el parámetro START.

El parámetro "Pos" contiene un valor que representa bien sea la posición a dónde se debe desplazar (en un movimiento absoluto), o bien la distancia a recorrer (en un movimiento relativo). Dependiendo del sistema de medida seleccionado, este valor puede ser un número de impulsos (DINT), o bien las unidades de ingeniería (REAL).

El parámetro "Speed" determina la velocidad máxima de este movimiento. En función del sistema de medida seleccionado, este valor puede ser un número de impulsos por segundo (DINT), o bien las unidades de ingeniería por segundo (REAL).

El parámetro "Mode" selecciona el tipo de movimiento:

- 0 Posición absoluta
- 1 Posición relativa
- 2 Giro continuo positivo a velocidad única
- 3 Giro continuo negativo a velocidad única

El parámetro "Done" se activa cuando el módulo de posicionamiento finaliza esta operación.

Activando el parámetro "Abort" se ordena al módulo de posicionamiento a detener el perfil actual y a desacelerar hasta que pare el motor.

El parámetro "Error" contiene el resultado de la operación. En la tabla 9-20 encontrará los códigos de error.

El parámetro "C\_Pos" contiene la posición actual del módulo. Dependiendo del sistema de medida seleccionado, este valor puede ser un número de impulsos (DINT), o bien el número de unidades de ingeniería (REAL).

El parámetro "C\_Speed" contiene la velocidad actual del módulo. En función del sistema de medida seleccionado, este valor puede ser un número de impulsos por segundo (DINT), o bien las unidades de ingeniería por segundo (REAL).

| Entradas/salidas | Tipos de<br>datos | Operandos                                                 |
|------------------|-------------------|-----------------------------------------------------------|
| START            | BOOL              | I, Q, V, M, SM, S, T, C, L, circulación de corriente      |
| Pos, Speed       | DINT, REAL        | ID, QD, VD, MD, SMD, SD, LD, AC, *VD, *AC, *LD, constante |
| Modo             | BYTE              | IB, QB, VB, MB, SMB, SB, LB, AC, *VD, *AC, *LD, constante |
| Abort, Done      | BOOL              | I, Q, V, M, SM, S, T, C, L                                |
| Error            | BYTE              | IB, QB, VB, MB, SMB, SB, LB, AC, *VD, *AC, *LD            |
| C_Pos, C_Speed   | DINT, REAL        | ID, QD, VD, MD, SMD, SD, LD, AC, *VD, *AC, *LD            |

Tabla 9-11 Parámetros de la operación POSx\_GOTO

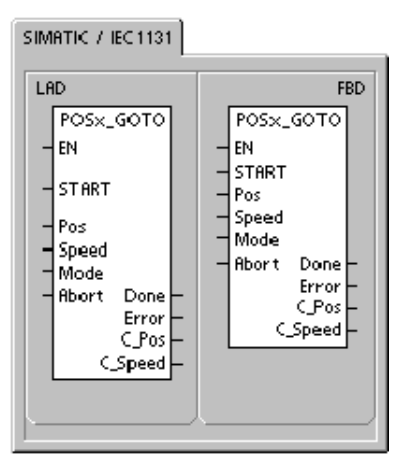

| SIMATIC |                                                                              |
|---------|------------------------------------------------------------------------------|
| STL     |                                                                              |
| CALL    | POSx_GOTO, START, Pos,<br>Speed, Mode, Abort, Done,<br>Error, C_Pos, C_Speed |
#### POSx\_RUN

La operación POSx\_RUN (Ejecutar perfil) ordena al módulo de posicionamiento a ejecutar la función de movimiento en un determinado perfil almacenado en la tabla de configuración/perfiles.

Esta operación se habilita activando el bit EN. Vigile que éste permanezca activado hasta que el bit "Done" indique que ha finalizado la operación.

Activando el parámetro START se envía un comando RUN al módulo de posicionamiento. En cada ciclo en el que parámetro START esté activado y el módulo no esté ocupado, la operación enviará un comando RUN al módulo. Con objeto de garantizar que se envíe sólo un comando, utilice un elemento de detección de flancos para activar el parámetro START.

El parámetro "Profile" contiene el número o el nombre simbólico del perfil de movimiento. También pueden seleccionarse los comandos de movimiento avanzados (118 a 127). Para más información sobre los comandos de movimiento, consulte la tabla 9-26.

Activando el parámetro "Abort" se ordena al módulo de posicionamiento a detener el perfil actual y a desacelerar hasta que pare el motor.

El parámetro "Done" se activa cuando el módulo finaliza esta operación.

El parámetro "Error" contiene el resultado de la operación. En la tabla 9-20 encontrará los códigos de error.

El parámetro "C\_Profile" contiene el perfil que el módulo de posicionamiento está ejecutando actualmente.

El parámetro "C\_Step" contiene el paso del perfil que se está ejecutando actualmente.

El parámetro "C\_Pos" contiene la posición actual del módulo. Dependiendo del sistema de medida seleccionado, este valor puede ser un número de impulsos (DINT), o bien el número de unidades de ingeniería (REAL).

El parámetro "C\_Speed" contiene la velocidad actual del módulo. En función del sistema de medida seleccionado, este valor puede ser un número de impulsos por segundo (DINT), o bien las unidades de ingeniería por segundo (REAL).

| Entradas/salidas         | Tipos de<br>datos | Operandos                                                 |
|--------------------------|-------------------|-----------------------------------------------------------|
| START                    | BOOL              | I, Q, V, M, SM, S, T, C, L, circulación de corriente      |
| Profile                  | BYTE              | IB, QB, VB, MB, SMB, SB, LB, AC, *VD, *AC, *LD, constante |
| Abort, Done              | BOOL              | I, Q, V, M, SM, S, T, C, L                                |
| Error, C_Profile, C_Step | BYTE              | IB, QB, VB, MB, SMB, SB, LB, AC, *VD, *AC, *LD            |
| C_Pos, C_Speed           | DINT, REAL        | ID, QD, VD, MD, SMD, SD, LD, AC, *VD, *AC, *LD            |

Tabla 9-12 Parámetros de la operación POSx\_RUN

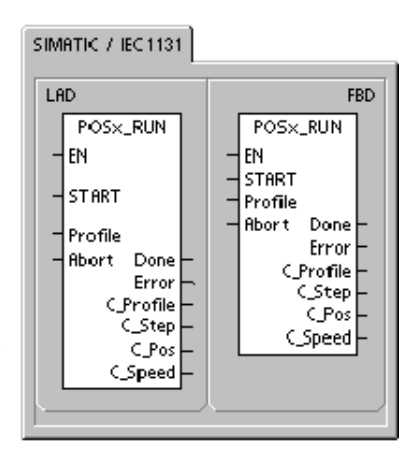

| STL<br>CALL POSX_RUN, START, Profile,<br>Abort, Done, Error, C_Profile,<br>C_Step, C_Pos, C_Speed |
|---------------------------------------------------------------------------------------------------|

#### POSx\_RSEEK

La operación POSx\_RSEEK (Buscar punto de referencia) comienza a buscar el punto de referencia utilizando el método de búsqueda indicado en la tabla de configuración/perfiles. Cuando el módulo de posicionamiento localiza el punto de referencia y tras detenerse el movimiento, el módulo cargará en la posición actual el valor leído del campo RP\_OFFSET y generará un impulso de 50 milisegundos en la salida CLR.

El valor estándar de RP\_OFFSET es "0". Para modificar el valor de RP\_OFFSET puede utilizar el asistente de control de posición, el panel de control EM 253, o bien la operación POSx\_LDOFF (Cargar offset).

Esta operación se habilita activando el bit EN. Vigile que éste permanezca activado hasta que el bit "Done" indique que ha finalizado la operación.

Activando el parámetro START se envía un comando RSEEK al módulo de posicionamiento. En cada ciclo en el que parámetro START esté activado y el módulo no esté ocupado, la operación enviará un comando RSEEK al módulo. Con objeto de garantizar que se envíe sólo un comando, utilice un elemento de detección de flancos para activar el parámetro START.

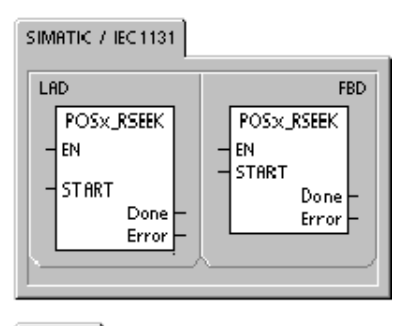

SIMATIC

| STL  |                                |  |
|------|--------------------------------|--|
| CALL | POSx_RSEEK, START, Done, Error |  |
|      |                                |  |

El parámetro "Done" se activa cuando el módulo finaliza esta operación.

El parámetro "Error" contiene el resultado de la operación. En la tabla 9-20 encontrará los códigos de error.

| Entradas/salidas | Tipos de<br>datos | Operandos                                            |
|------------------|-------------------|------------------------------------------------------|
| START            | BOOL              | I, Q, V, M, SM, S, T, C, L, circulación de corriente |
| Done             | BOOL              | I, Q, V, M, SM, S, T, C, L                           |
| Error            | BYTE              | IB, QB, VB, MB, SMB, SB, LB, AC, *VD, *AC, *LD       |

Tabla 9-13 Parámetros de la operación POSx\_RSEEK

#### POSx\_LDOFF

La operación POSx\_LDOFF (Cargar offset del punto de referencia) define una nueva posición cero en una ubicación diferente a la del punto de referencia.

Antes de ejecutar esta operación es preciso determinar la posición del punto de referencia. Asimismo, es necesario desplazar la máquina hasta la posición inicial. Cuando la operación envía el comando LDOFF, el módulo de posicionamiento calcula el offset entre la posición inicial (o posición actual) y la posición del punto de referencia. A continuación, el módulo almacena el offset calculado en el parámetro RP\_OFFSET y ajusta a "0" la posición actual. Así se define que la posición inicial sea la posición cero.

Si el motor pierde la noción de su posición (p. ej. en caso de una caída de potencia o si se cambia manualmente la posición del motor), la operación POSx\_RSEEK se puede utilizar para restablecer automáticamente la posición cero.

Esta operación se habilita activando el bit EN. Vigile que éste permanezca activado hasta que el bit "Done" indique que ha finalizado la operación.

| LAD<br>POSX_LDOFF<br>- EN<br>- START<br>Done<br>Error | FBD<br>- EN<br>- START<br>Done -<br>Error - |
|-------------------------------------------------------|---------------------------------------------|
|                                                       |                                             |

| STL      |                                |
|----------|--------------------------------|
| CALL     | POSX_LDOFF, START, Done, Error |
| <u> </u> | )                              |

Activando el parámetro START se envía un comando LDOFF al módulo de posicionamiento. En cada ciclo en el que parámetro START esté activado y el módulo no esté ocupado, la operación enviará un comando LDOFF al módulo. Con objeto de garantizar que se envíe sólo un comando, utilice un elemento de detección de flancos para activar el parámetro START.

El parámetro "Done" se activa cuando el módulo finaliza esta operación.

El parámetro "Error" contiene el resultado de la operación. En la tabla 9-20 encontrará los códigos de error.

| Entradas/salidas | Tipos de<br>datos | Operandos                                            |
|------------------|-------------------|------------------------------------------------------|
| START            | BOOL              | I, Q, V, M, SM, S, T, C, L, circulación de corriente |
| Done             | BOOL              | I, Q, V, M, SM, S, T, C, L                           |
| Error            | BYTE              | IB, QB, VB, MB, SMB, SB, LB, AC, *VD, *AC, *LD       |

 Tabla 9-14
 Parámetros de la operación POSx\_LDOFF

#### POSx\_LDPOS

La operación POSx\_LDPOS (Cargar posición) cambia el valor de la posición actual del módulo de posicionamiento a un nuevo valor. También se puede utilizar para definir una nueva posición cero para un comando cualquiera de movimiento absoluto.

Esta operación se habilita activando el bit EN. Vigile que éste permanezca activado hasta que el bit "Done" indique que ha finalizado la operación.

Activando el parámetro START se envía un comando LDPOS al módulo de posicionamiento. En cada ciclo en el que parámetro START esté activado y el módulo no esté ocupado, la operación enviará un comando LDPOS al módulo. Con objeto de garantizar que se envíe sólo un comando, utilice un elemento de detección de flancos para activar el parámetro START.

El parámetro "New\_Pos" indica la nueva posición que debe sustituir al valor de la posición actual indicado por el módulo de posicionamiento y que éste utiliza para los movimientos absolutos. Dependiendo del sistema de medida seleccionado, este valor puede ser un número de impulsos (DINT), o bien las unidades de ingeniería (REAL).

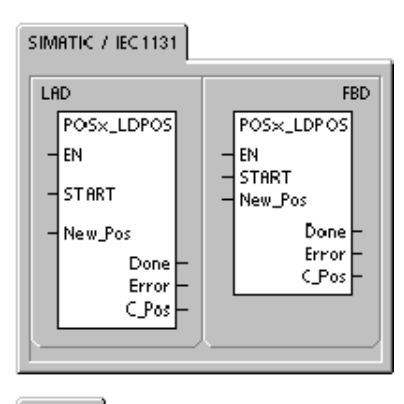

| ,<br>сті |                                                      |  |
|----------|------------------------------------------------------|--|
| DIL      |                                                      |  |
| CALL     | POSX_LDPOS, START,<br>New_Pos, Done, Error,<br>C Pos |  |
|          | CPos                                                 |  |

El parámetro "Done" se activa cuando el módulo finaliza esta operación.

El parámetro "Error" contiene el resultado de la operación. En la tabla 9-20 encontrará los códigos de error.

El parámetro "C\_Pos" contiene la posición actual del módulo. Dependiendo del sistema de medida seleccionado, este valor puede ser un número de impulsos (DINT), o bien el número de unidades de ingeniería (REAL).

| Entradas/salidas | Tipos de<br>datos | Operandos                                            |
|------------------|-------------------|------------------------------------------------------|
| START            | BOOL              | I, Q, V, M, SM, S, T, C, L, circulación de corriente |
| New_Pos, C_Pos   | DINT, REAL        | ID, QD, VD, MD, SMD, SD, LD, AC, *VD, *AC, *LD       |
| Done             | BOOL              | I, Q, V, M, SM, S, T, C, L                           |
| Error            | BYTE              | IB, QB, VB, MB, SMB, SB, LB, AC, *VD, *AC, *LD       |

Tabla 9-15 Parámetros de la operación POSx\_LDPOS

#### POSx\_SRATE

La operación POSx\_SRATE (Ajustar tiempo) ordena al módulo de posicionamiento a cambiar los tiempos de aceleración, desaceleración y compensación de sacudidas.

Esta operación se habilita activando el bit EN. Vigile que éste permanezca activado hasta que el bit "Done" indique que ha finalizado la operación.

Activando el parámetro START, los nuevos valores de tiempo se copian en la tabla de configuración/perfiles y se envía un comando SRATE al módulo de posicionamiento. En cada ciclo en el que parámetro START esté activado y el módulo no esté ocupado, la operación enviará un comando SRATE al módulo. Con objeto de garantizar que se envíe sólo un comando, utilice un elemento de detección de flancos para activar el parámetro START.

Los parámetros "ACCEL\_Time", "DECEL\_Time" y "JERK\_Time" determinan los nuevos tiempos de aceleración, desaceleración y compensación de sacudidas en milisegundos (ms).

El parámetro "Done" se activa cuando el módulo finaliza esta operación.

El parámetro "Error" contiene el resultado de la operación. En la tabla 9-20 encontrará los códigos de error.

| Entradas/salidas                  | Tipos de<br>datos | Operandos                                                 |
|-----------------------------------|-------------------|-----------------------------------------------------------|
| START                             | BOOL              | I, Q, V, M, SM, S, T, C, L                                |
| ACCEL_Time, DECEL_Time, JERK_Time | DINT              | ID, QD, VD, MD, SMD, SD, LD, AC, *VD, *AC, *LD, constante |
| Done                              | BOOL              | I, Q, V, M, SM, S, T, C, L                                |
| Error                             | BYTE              | IB, QB, VB, MB, SMB, SB, LB, AC, *VD, *AC, *LD            |

Tabla 9-16 Parámetros de la operación POSx\_SRATE

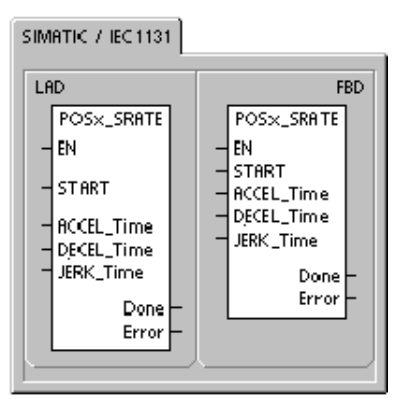

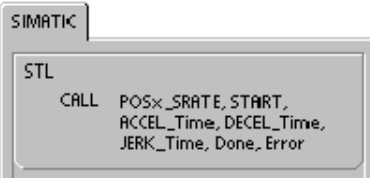

#### POSx\_DIS

La operación POSx\_DIS activa (pone a "1") o desactiva (pone a "0") la salida DIS del módulo de posicionamiento. Gracias a ello, la salida DIS se puede utilizar para inhibir o habilitar un dispositivo de mando de motor. Si utiliza la salida DIS en el módulo de posicionamiento, esta operación se podrá invocar en cada ciclo, o bien sólo cuando sea necesario cambiar el valor de la salida DIS.

Cuando se activa el bit EN para habilitar la operación, el parámetro "DIS\_ON" controla la salida DIS del módulo de posicionamiento. Para más información acerca de la salida DIS, consulte la tabla 9-8, or bien los datos técnicos del módulo de posicionamiento en el anexo A.

El parámetro "Error" contiene el resultado de la operación. En la tabla 9-20 encontrará los códigos de error.

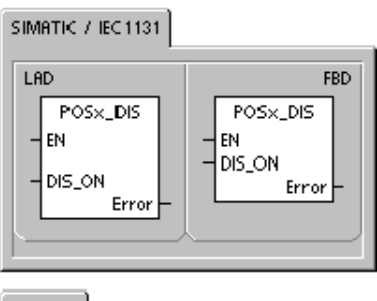

| SIMATIC | 1   |                         |
|---------|-----|-------------------------|
| STL     | ALL | POS×_DIS, DIS_ON, Error |

| Entradas/salidas | Tipos de<br>datos | Operandos                                                 |
|------------------|-------------------|-----------------------------------------------------------|
| DIS_ON           | BYTE              | IB, QB, VB, MB, SMB, SB, LB, AC, *VD, *AC, *LD, constante |
| Error            | BYTE              | IB, QB, VB, MB, SMB, SB, LB, AC, *VD, *AC, *LD            |

| Tabla 9-17 | Parámetros | de la | operación POSx | _DIS |
|------------|------------|-------|----------------|------|
|------------|------------|-------|----------------|------|

#### POSx\_CLR

La operación POSx\_CLR (Impulso en la salida CLR) ordena al módulo de posicionamiento a generar un impulso de 50 ms en la salida CLR.

Esta operación se habilita activando el bit EN. Vigile que éste permanezca activado hasta que el bit "Done" indique que ha finalizado la operación.

Activando el parámetro START se envía un comando CLR al módulo de posicionamiento. En cada ciclo en el que parámetro START esté activado y el módulo no esté ocupado, la operación enviará un comando CLR al módulo. Con objeto de garantizar que se envíe sólo un comando, utilice un elemento de detección de flancos para activar el parámetro START.

El parámetro "Done" se activa cuando el módulo finaliza esta operación.

El parámetro "Error" contiene el resultado de la operación. En la tabla 9-20 encontrará los códigos de error.

Tabla 9-18 Parámetros de la operación POSx\_CLR

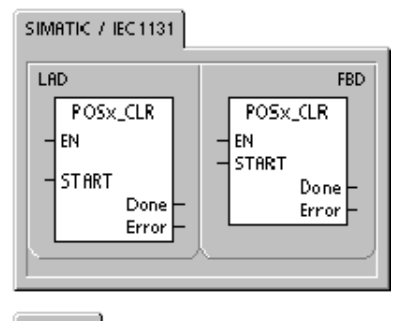

SIMATIC

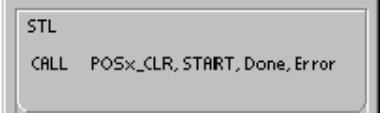

| Entradas/salidas | Tipos de<br>datos | Operandos                                            |
|------------------|-------------------|------------------------------------------------------|
| START            | BOOL              | I, Q, V, M, SM, S, T, C, L, circulación de corriente |
| Done             | BOOL              | I, Q, V, M, SM, S, T, C, L                           |
| Error            | BYTE              | IB, QB, VB, MB, SMB, SB, LB, AC, *VD, *AC, *LD       |

#### POSx\_CFG

La operación POSx\_CFG (Cargar configuración de nuevo) ordena al módulo de posicionamiento a leer el bloque de configuración en la dirección a la que señala el puntero de la tabla de configuración/perfiles. A continuación, el módulo de posicionamiento compara la nueva configuración con la configuración existente y ejecuta los cambios deseados o ejecuta nuevos cálculos.

Esta operación se habilita activando el bit EN. Vigile que éste permanezca activado hasta que el bit "Done" indique que ha finalizado la operación.

Activando el parámetro START se envía un comando CFG al módulo de posicionamiento. En cada ciclo en el que parámetro START esté activado y el módulo no esté ocupado, la operación enviará un comando CFG al módulo. Con objeto de garantizar que se envíe sólo un comando, utilice un elemento de detección de flancos para activar el parámetro START.

El parámetro "Done" se activa cuando el módulo finaliza esta operación.

SIMATIC / IEC 1131

| SIMATIC |                              |
|---------|------------------------------|
| STL     |                              |
| CALL    | POSx_CFG, START, Done, Error |
| IL      | )                            |

El parámetro "Error" contiene el resultado de la operación. En la tabla 9-20 encontrará los códigos de error.

| Entradas/salidas | Tipos de<br>datos | Operandos                                            |
|------------------|-------------------|------------------------------------------------------|
| START            | BOOL              | I, Q, V, M, SM, S, T, C, L, circulación de corriente |
| Done             | BOOL              | I, Q, V, M, SM, S, T, C, L                           |
| Error            | BYTE              | IB, QB, VB, MB, SMB, SB, LB, AC, *VD, *AC, *LD       |

Tabla 9-19 Parámetros de la operación POSx\_CFG

### Programas de ejemplo para el módulo de posicionamiento

El primer programa de ejemplo muestra un movimiento relativo sencillo que utiliza las operaciones POSx\_CTRL y POSx\_GOTO para una aplicación de corte a medida. Para este programa no se necesita un modo de búsqueda del punto de referencia (RP) ni tampoco un perfil de movimiento. La longitud a cortar se puede medir bien sea en impulsos, o bien en unidades de ingeniería. Introduzca la longitud (VD500) y la velocidad objetivo (VD504). La cortadora arranca cuando se activa I0.0 (Start). Cuando se activa I0.1 (Stop), la máquina finaliza la operación actual y se detiene. Cuando se activa I0.2 (E\_Stop), la máquina interrumpe todo movimiento y se detiene inmediatamente.

En el segundo programa de ejemplo se utilizan las operaciones POSx\_CTRL, POSx\_RUN, POSx\_RSEEK y POSx\_MAN. Aquí es preciso configurar el modo de búsqueda del punto de referencia (RP) y un perfil de movimiento.

| Programa de ejemplo 1: movimiento relativo sencillo (aplicación de corte a medida) |                                                                                                    |                                                                                |                                                                                                    |                                                                                                    |
|------------------------------------------------------------------------------------|----------------------------------------------------------------------------------------------------|--------------------------------------------------------------------------------|----------------------------------------------------------------------------------------------------|----------------------------------------------------------------------------------------------------|
| Network 1<br>SM0.0                                                                 | POSO_CTRL                                                                                                    | Network                                                                        | <b>c</b> 1                                                                                                   | //Operación de control (módulo en el //slot 0).                                                                                                    |
| E_Stop:10.2                                                                        |                                                                                                    | LD<br>=<br>LDN<br>=<br>LD<br>CALL                                              | SM0.0<br>L60.0<br>I0.2<br>L63.7<br>L60.0<br>POS0_<br>VD902                                                   | _CTRL, L63.7, M1.0, VB900,<br>2, VD906, V910.0                                                                                                    |
|                                                                                    |                                                                                                    | Network                                                                        | x 2                                                                                                    | //"Start" pone la máquina<br>//en modo automático                                                                                                    |
| Network 2<br>Start:10.0 E_Stop:10.2                                                | P Funning 00.2<br>s<br>Start_Next_Move:M0.1                                                                                                    | LD<br>AN<br>EU<br>S<br>S                                                       | 10.0<br>10.2<br>Q0.2, 7<br>M0.1, 7                                                                           | 1                                                                                                    |
| Network 3                                                                          |                                                                                                    | Network                                                                        | κ3                                                                                                    | <pre>//E_Stop: para la cortadora de //inmediato y desactiva el modo //automático.</pre>                                                                                                    |
|                                                                                    |                                                                                                    | LD<br>R                                                                        | 10.2<br>Q0.2, <sup>2</sup>                                                                                   | 1                                                                                                    |
| Network 4         Running:00.2                                                     | P0S0_G0T0           EN           START           Length_to_Cut/VD500           Speed.VD504           Speed.VD504           Speed.VD504           Speed.VD504           Speed.VD504           Speed.VD504           Speed.VD504           Speed.VD504           Speed.VD504           Speed.VD504           Speed.VD502           E_Stop:10.2           Abort           C Speed.VD504           VD504           T33           Cutter_Output:Q0.3           / | LD<br>=<br>LD<br>EU<br>=<br>LD<br>CALL<br>Network<br>LD<br>A<br>TON<br>AN<br>= | Q0.2<br>L60.0<br>M0.1<br>L63.7<br>L60.0<br>POSO_<br>1, 10.2,<br><5<br>Q0.2<br>Q0.4<br>T33, +:<br>T33<br>Q0.3 | //Desplazarse a un punto dado:<br>//Introducir la longitud a cortar.<br>//Introducir en "Speed" la velocidad<br>//objetivo.<br>//Ajustar el modo a "1" (modo<br>//relativo).<br>_GOTO, L63.7, VD500, VD504,<br>.Q0.4, VB920, VD922, VD926<br>//Al estar en posición, activar la<br>//cortadora durante 2 segundos para<br>//finalizar el corte. |

| Programa de ejemplo 1: movimiento relativo sencillo (aplicación de corte a medida), continued                                                                                                  |                                                                                                    |  |  |  |
|----------------------------------------------------------------------------------------------------|----------------------------------------------------------------------------------------------------|--|--|--|
| Network 6       Running:Q0.2     T33     Stop:I0.1     Start_Next_Move:M0.1       Stop:I0.1     Function     Stop:I0.1     Running:Q0.2       Stop:I0.1     Running:Q0.2     T33     Stop:I0.1 | Network 6       //Cuando finalice el corte, reiniciar         LD       Q0.2         A       T33         LPS         AN       I0.1         =       M0.1         LPP         A       I0.1         R       Q0.2, 1 |  |  |  |

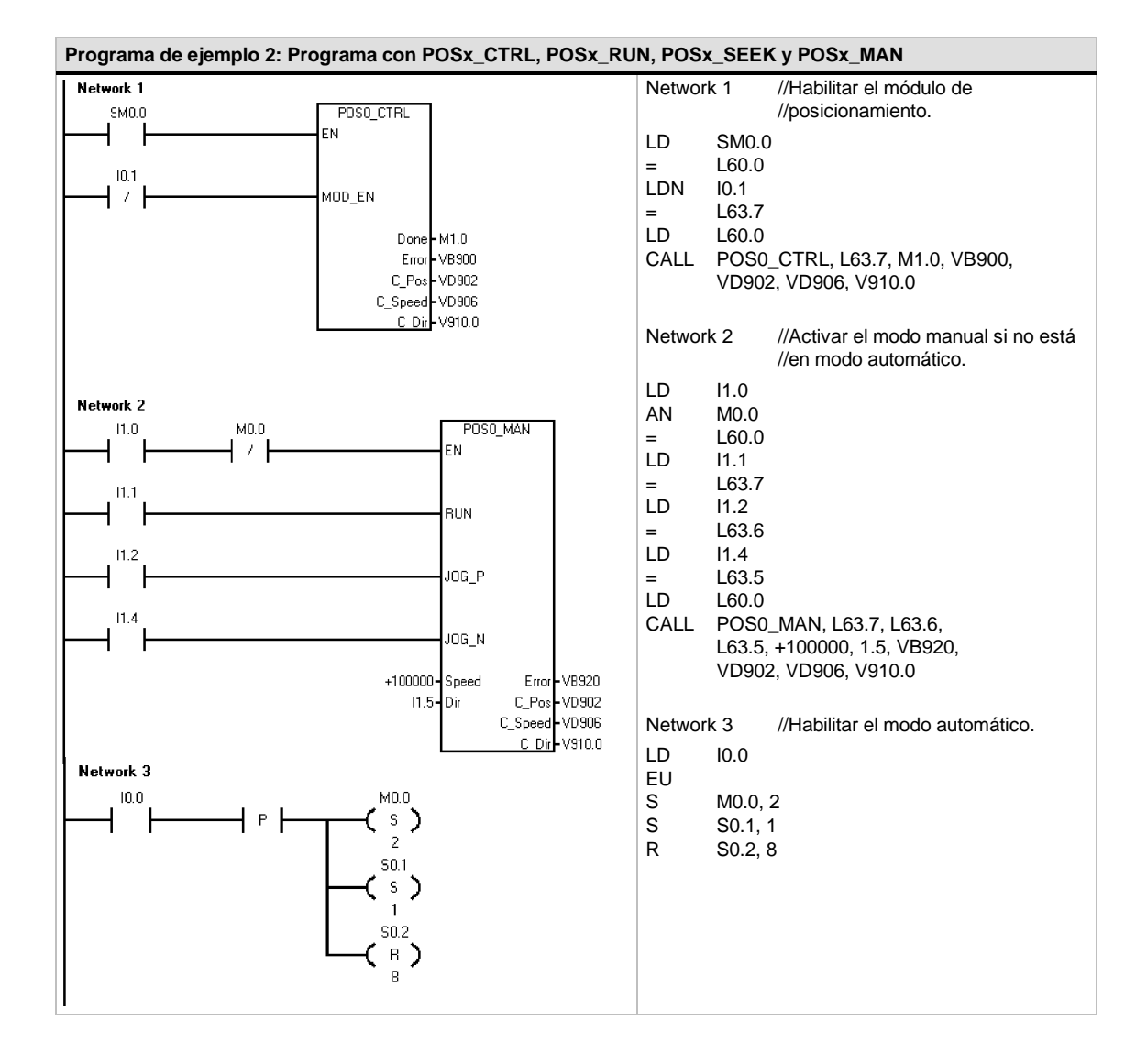

#### 304

| Programa de ejemplo 2: Programa con POSx_CTRL, POSx_RU                                             | N, POSX_SEE                              | K y POSx_MAN, continued                                                                  |
|----------------------------------------------------------------------------------------------------|------------------------------------------|------------------------------------------------------------------------------------------|
| Network 4                                                                                          | Network 4                                | //Paro de emergencia:<br>//inhibir el módulo y el modo<br>//automático.                  |
| $ \begin{bmatrix} -1 \\ 1 \\ 0 \\ 0 \\ 0 \end{bmatrix} \begin{bmatrix} R \\ R \\ 9 \end{bmatrix} $ | LD I0.1<br>R M0.0,<br>R S0.1,<br>R Q0.3, | 1<br>9<br>3                                                                              |
|                                                                                                    | Network 5                                | //Si está activado el modo<br>//automático:<br>//Encender la lámpara de marcha.          |
| Network 5<br>M0.0 Q0.1                                                                             | LD M0.0<br>= Q0.1                        |                                                                                          |
|                                                                                                    | Network 6                                |                                                                                          |
|                                                                                                    | LSCR S0.1                                |                                                                                          |
| Network 6                                                                                          | Network 7                                | //Buscar el punto de referencia<br>//(RP).                                               |
|                                                                                                    | LD S0.1                                  |                                                                                          |
|                                                                                                    | = L60.0                                  |                                                                                          |
|                                                                                                    | LD S0.1                                  |                                                                                          |
| Network 7                                                                                          | = 163.7                                  |                                                                                          |
|                                                                                                    | CALL POSO                                | _RSEEK, L63.7, M1.1, VB930                                                               |
| S0.1<br>START                                                                                      | Network 8                                | //En el punto de referencia (RP),<br>//bloquear el material e<br>//ir al paso siguiente. |
| Error-VB930                                                                                        | LD M1.1<br>LPS                           |                                                                                          |
|                                                                                                    | AB= VB930                                | 0, 0                                                                                     |
| Network 8                                                                                          | SCRT S0.2                                | 1                                                                                        |
| M1.1 VB930 Q0.3                                                                                    | LPP                                      |                                                                                          |
|                                                                                                    | AB<> VB930                               | D, O                                                                                     |
|                                                                                                    | SCRT S1.0                                |                                                                                          |
|                                                                                                    | Network 9                                |                                                                                          |
|                                                                                                    | SCRE                                     |                                                                                          |
| Network 9                                                                                          | Network 10                               |                                                                                          |
| (cops)                                                                                             | ISCR S0.2                                |                                                                                          |
|                                                                                                    |                                          |                                                                                          |
| Newsel 10                                                                                          |                                          |                                                                                          |
|                                                                                                    |                                          |                                                                                          |
| 50.2<br>SCB                                                                                        |                                          |                                                                                          |
|                                                                                                    |                                          |                                                                                          |
|                                                                                                    |                                          |                                                                                          |

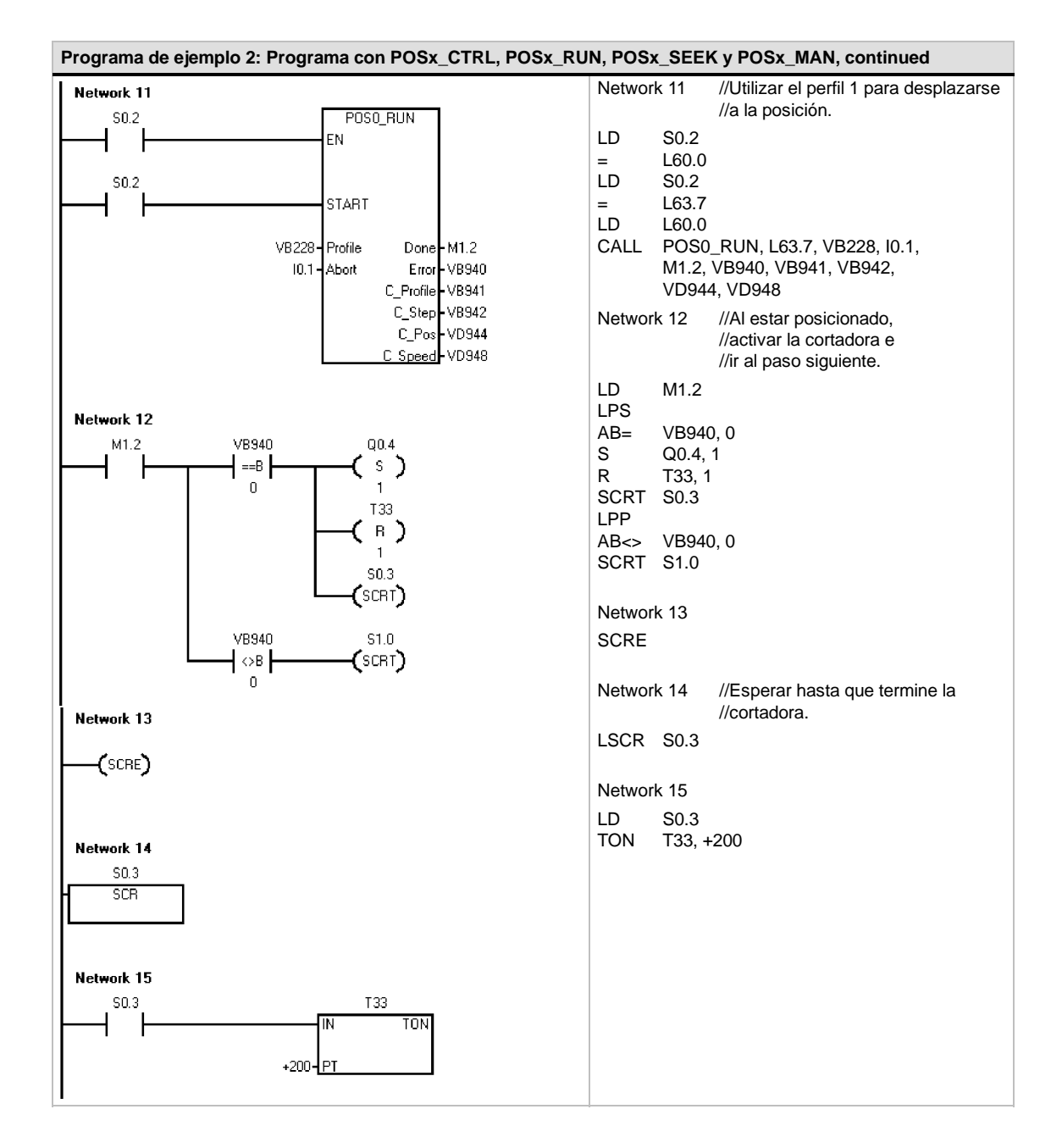

| Programa de ejemplo 2: Programa con POSx_CTRL, POSx_RU | N, POSX_SEE | K y POSx_MAN, continued                        |
|--------------------------------------------------------|-------------|------------------------------------------------|
| Network 16                                             | Network 16  | //A menos que STOP esté activado,              |
| T33 Q0.3                                               |             | //reiniciar cuando finalice el corte.          |
|                                                        | LD T33      |                                                |
|                                                        | LPS         |                                                |
|                                                        | R Q0.3      | , 1                                            |
|                                                        | R Q0.4      | , 1                                            |
|                                                        | AN 10.2     |                                                |
|                                                        | SCRT S0.1   |                                                |
|                                                        | LPP         |                                                |
| I0.2 M0.0                                              | A 10.2      |                                                |
|                                                        | R M0.0      | , 4                                            |
| 4                                                      | Network 17  |                                                |
|                                                        | SCRE        |                                                |
| Network 17                                             |             |                                                |
| 6                                                      | Network 18  |                                                |
|                                                        | LSCR S1.0   |                                                |
|                                                        |             |                                                |
| Network 18                                             | Network 19  | //Poner las salidas a "0".                     |
| st 0                                                   | LD \$1.0    |                                                |
| SCR SCR                                                | R Q0.3      | , 2                                            |
|                                                        |             |                                                |
|                                                        | Network 20  | //Hacer que parpadee la lámpara de<br>//error. |
| Network 19                                             | LD SM0.     | 5                                              |
|                                                        | = Q0.5      |                                                |
|                                                        |             |                                                |
|                                                        | Network 21  | //Salir de la rutina de errores si             |
| Network 20                                             |             | //STOP está activado.                          |
|                                                        | LD 10.2     |                                                |
|                                                        | R M0.0      | , 9                                            |
|                                                        | R S0.1,     | 8                                              |
|                                                        |             |                                                |
| Network 21                                             | Network 22  |                                                |
|                                                        | SCRE        |                                                |
|                                                        |             |                                                |
| S0.1                                                   |             |                                                |
|                                                        |             |                                                |
| 8                                                      |             |                                                |
|                                                        |             |                                                |
| Network 22                                             |             |                                                |
|                                                        |             |                                                |
|                                                        |             |                                                |
|                                                        |             |                                                |

# Supervisar el módulo de posicionamiento con el panel de control EM 253

STEP 7-Micro/WIN provee un panel de control EM 253 que facilita el desarrollo de las soluciones de control de posición. Las fichas "Funcionamiento", "Configuración" y "Diagnóstico" permiten observar y controlar el funcionamiento del módulo de posicionamiento durante el arranque, así como comprobar las fases del proceso de desarrollo.

Utilice el Panel de control EM 253 para verificar si el módulo de posicionamiento está cableado correctamente, ajustar los datos de configuración y comprobar los perfiles de movimiento.

#### Visualizar y controlar la operación del módulo de posicionamiento

La ficha "Funcionamiento" del panel de control permite vigilar la operación del módulo de posicionamiento. En el panel de control se visualizan la velocidad, así como la posición y el sentido actuales del módulo. También es posible apreciar el estado de los LEDs de las entradas y salidas (a excepción de los LEDs de impulsos).

El panel de control permite interactuar con el módulo de posicionamiento (p. ej. cambiar la velocidad y el sentido, detener y arrancar el movimiento, así como avanzar la herramienta a impulsos (si se ha detenido el movimiento).

También es posible generar los siguientes comandos de movimiento:

- Habilitar el modo manual. Este comando permite utilizar controles manuales para posicionar la herramienta.
- Ejecutar un perfil de movimiento. Este comando permite seleccionar un perfil a ejecutar. El panel de control visualiza el estado del perfil que está ejecutando el módulo de posicionamiento.

| Seleccione un comando de módulo                                                                                                    | Estado del módulo                                                                                                    |
|----------------------------------------------------------------------------------------------------|----------------------------------------------------------------------------------------------------|
| Habilitar el modo nuenzal 🛛 🗶                                                                                                    | Periodin actual ESTP<br>0.00 inch ENP<br>Velociada citual 27<br>0.00 inch/sec. ENT-<br>Sentido actual ENT-<br>pontivo ENT-                                                                                                    |
| Modo manual<br>/decidad objetivo<br>0 - mch/sec Asianque<br>Seekich de destino<br>positivo -                                                                                     | Part salve<br>Part salve<br>Part salve |
| Haga cise en el botón / log/para enviar un solo comando<br>1006 [marche a moutact] Mantenga oprimido el botón tri<br>denea acelerar la velocidad JD6_SPEED,<br>Joc - Joc + Joc + | //idd/~_rperiod)                                                                                                    |

Figura 9-17 Ficha "Funcionamiento" del Panel de control EM 253

- Buscar el punto de referencia. Este comando busca el punto de referencia utilizando el modo de búsqueda configurado.
- Cargar el offset del punto de referencia. El offset del punto de referencia se carga tras utilizar los controles manuales para avanzar la herramienta a la nueva posición cero.
- Cargar la posición actual de nuevo. Este comando actualiza el valor de la posición actual y define una nueva posición cero.
- Activar y desactivar la salida DIS. La salida DIS del módulo de posicionamiento se activa y se desactiva con estos comandos.
- Impulsar la salida CLR. Este comando genera un impulso de 50 ms en la salida CLR del módulo de posicionamiento.
- Guardar un perfil de movimiento. Este comando permite guardar la posición de destino y la velocidad objetivo de un perfil de movimiento y avanzar a medida que la herramienta se posiciona manualmente. El panel de control visualiza el estado del perfil que está ejecutando el módulo de posicionamiento.
- Cargar la configuración del módulo. Este comando carga una nueva configuración ordenando al módulo de posicionamiento que lea el bloque de configuración de la memoria V del S7-200.

- Mover a una posición absoluta. Este comando permite desplazarse a la velocidad objetivo hasta una posición específica. Para poder utilizar este comando es preciso haber definido previamente la posición cero.
- Mover a una distancia específica. Este comando permite desplazarse a la velocidad objetivo hasta una distancia específica de la posición actual. Es posible introducir una distancia positiva o negativa.
- Restablecer la interfaz de comandos. Este comando borra el byte de comando del módulo de posicionamiento y activa el bit "Done". Utilice este comando si el módulo de posicionamiento no reacciona a los demás comandos.

#### Visualizar y modificar la configuración del módulo de posicionamiento

La ficha "Configuración" del panel de control sirve para visualizar y modificar la configuración del módulo de posicionamiento almacenada en el bloque dedatos del S7-200.

Tras modificar los ajustes de configuración, basta que haga clic en un botón para actualizar la configuración tanto en el proyecto de STEP 7-Micro/WIN como en el bloque de datos del S7-200.

| Permitir ectualizar la contiguitación del módulo en | NA CPU                     |
|-----------------------------------------------------|----------------------------|
| ijustos del punto de referencia                     | - Parámetros de aplicación |
| IP_FAST RP_SEEK_DIR                                 | MAX_SPEED ACCEL_TIME       |
| 13 inch/sec positivo                                | 20 mch/sec. 1000 msec      |
| P_SLOW RP_APPR_DIR                                  | SS_SPEED DECEL_TIME        |
| 1 inch/sec negativo                                 | 1 inchi/sec 1000 mbec      |
| 12 2 15 11 DUD DD MODE                              | IOC COCTO UTOR THE         |
| PZ_UNI PHU_PP_MODE                                  | JUG_GPEED SERV_TIME        |
|                                                     | I instruct o mate          |
| IP_OFFSET                                           | UDG_INCREMENT UNITS/REV    |
| 10 moh                                              | 1 snch 1 moh-              |
|                                                     | BKLSH_DOMP                 |
|                                                     | 0 inch                     |
|                                                     | 1 s lieu                   |

Figura 9-18 Ficha "Configuración" del Panel de control EM 253

#### Visualizar la información de diagnóstico del módulo de posicionamiento

La ficha "Diagnóstico" del panel de control sirve para visualizar la información de diagnóstico del módulo de posicionamiento.

Aquí se visualiza información acerca del módulo de posicionamiento, p. ej. la ubicación del módulo en la cadena de E/S, el tipo de módulo y la versión del firmware, así como el byte de salida utilizado como byte de comando del módulo.

En el panel de control se visualizan los errores que se hayan detectado durante el funcionamiento del módulo. En la tabla 9-20 encontrará más información sobre las condiciones de error de la operación.

También es posible visualizar todos los demás errores detectados en el módulo de posicionamiento. En la tabla 9-21 encontrará más información sobre las condiciones de error del módulo.

| Posición<br>11                          | Tipo de módulo:<br>EM253 Postion | Version:<br>00315 |  |
|-----------------------------------------|----------------------------------|-------------------|--|
| Estado de contigueción<br>[Contigurado. |                                  | Command Byte      |  |
| Endras del mód                          | ua -                             |                   |  |
| Endr                                    | Descripción<br>Sin erico         |                   |  |
| Estado de com                           | aridos                           |                   |  |
| Enor                                    | Descroción<br>Sin enores         |                   |  |
|                                         |                                  |                   |  |
|                                         |                                  |                   |  |

Figura 9-19 Ficha "Diagnóstico" del Panel de control EM 253

# Códigos de error del módulo de posicionamiento y de las operaciones

| Código de<br>error | Descripción                                                                                                    |
|--------------------|----------------------------------------------------------------------------------------------------|
| 0                  | Sin error.                                                                                                    |
| 1                  | Interrupción causada por el usuario.                                                                                                    |
| 2                  | Error de configuración.<br>Utilice la ficha "Diagnóstico" del Panel de control EM 253 para visualizar los códigos de error.                                                                                               |
| 3                  | Comando no válido.                                                                                                    |
| 4                  | Interrupción debida a una configuración no válida.<br>Utilice la ficha "Diagnóstico" del Panel de control EM 253 para visualizar los códigos de<br>error.                                                                 |
| 5                  | Interrupción debida a la falta de alimentación externa.                                                                                                    |
| 6                  | Interrupción debida a que no se ha definido ningún punto de referencia.                                                                                                    |
| 7                  | Interrupción debida a que la entrada STP está activada.                                                                                                    |
| 8                  | Interrupción debida a que la entrada LMT está activada.                                                                                                    |
| 9                  | Interrupción debida a que la entrada LMT+ está activada.                                                                                                    |
| 10                 | Interrupción debida a un problema al ejecutar el movimiento.                                                                                                    |
| 11                 | No se ha configurado ningún bloque para el perfil indicado.                                                                                                    |
| 12                 | Modo de operación no válido.                                                                                                    |
| 13                 | El comando no soporta este modo de operación.                                                                                                    |
| 14                 | Número no válido de pasos en el bloque del perfil.                                                                                                    |
| 15                 | Cambio de sentido no válido.                                                                                                    |
| 16                 | Distancia no válida.                                                                                                    |
| 17                 | RPS se ha disparado antes de alcanzar la velocidad objetivo.                                                                                                    |
| 18                 | Ancho insuficiente del área RPS activa.                                                                                                    |
| 19                 | Velocidad fuera del intervalo.                                                                                                    |
| 20                 | Distancia insuficiente para ejecutar el cambio de velocidad deseado.                                                                                                    |
| 21                 | Posición no válida                                                                                                    |
| 22                 | Posición cero desconocida                                                                                                    |
| 23 a 127           | Reservados                                                                                                    |
| 128                | El módulo de posicionamiento no puede procesar esta operación. Puede ser que esté procesando una operación diferente, o bien que no haya un impulso START en esta operación.                                              |
| 129                | Error del módulo de posicionamiento. ID de módulo incorrecto o módulo fuera de sesión.<br>Para más información sobre los errores, consulte las marcas especiales SMB8 a SMB21<br>(ID del módulo y y registro de errores). |
| 130                | El módulo de posicionamiento no está habilitado.                                                                                                    |
| 131                | El módulo de posicionamiento no está disponible debido a un error en el módulo, o bien no está habilitado.<br>(Consulte el estado de POSx_CTRL).                                                                          |
| 132                | La dirección Q configurada con el asistente de control de posición no concuerda con la<br>dirección del módulo en esta ubicación.                                                                                         |

Tabla 9-20 Códigos de error de las operaciones

| Código de<br>error | Descripción                                                           |
|--------------------|-----------------------------------------------------------------------|
| 0                  | Sin error.                                                            |
| 1                  | Falta alimentación externa.                                           |
| 2                  | Falta el bloque de configuración.                                     |
| 3                  | Error del puntero al bloque de configuración.                         |
| 4                  | El tamaño del bloque de configuración excede la memoria V disponible. |
| 5                  | Formato no válido del bloque de configuración.                        |
| 6                  | Se han definido demasiados perfiles.                                  |
| 7                  | Definición de STP_RSP no válida.                                      |
| 8                  | Definición de LMT_RPS no válida.                                      |
| 9                  | Definición de LMT+_RPS no válida.                                     |
| 10                 | Definición de FILTER_TIME no válida.                                  |
| 11                 | Definición de MEAS_SYS no válida.                                     |
| 12                 | Definición de RP_CFG no válida.                                       |
| 13                 | Valor de PLS/REV no válido.                                           |
| 14                 | Valor de UNITS/REV no válido.                                         |
| 15                 | Valor de RP_ZP_CNT no válido.                                         |
| 16                 | Valor de JOG_INCREMENT no válido.                                     |
| 17                 | Valor de MAX_SPEED no válido.                                         |
| 18                 | Valor de SS_SPD no válido.                                            |
| 19                 | Valor de RP_FAST no válido.                                           |
| 20                 | Valor de RP_SLOW no válido.                                           |
| 21                 | Valor de JOG_SPEED no válido.                                         |
| 22                 | Valor de ACCEL_TIME no válido.                                        |
| 23                 | Valor de DECEL_TIME no válido.                                        |
| 24                 | Valor de JERK_TIME no válido.                                         |
| 25                 | Valor BKLSH_COMP no válido                                            |

| Tabla 9-21 | Códigos | de error | del módulo |
|------------|---------|----------|------------|

### Temas avanzados

#### Descripción de la tabla de configuración/perfiles

El asistente de control de posición ha sido desarrollado para facilitar las aplicaciones de movimiento, generando automáticamente la tabla de configuración/perfiles conforme a la información del sistema proporcionada por el usuario. La información acerca de la tabla de configuración/perfiles está destinada a los usuarios con experiencia que deseen crear rutinas de control de posición personalizadas.

La tabla de configuración/perfiles está ubicada en la memoria V del S7-200. Como muestra la tabla 9-22, la configuración se almacena en los bloques siguientes:

- El bloque de configuración contiene la información utilizada para configurar el módulo, de manera que éste pueda ejecutar los comandos de movimiento.
- El bloque interactivo soporta la configuración directa de los parámetros de movimiento desde el programa de usuario.
- Cada uno de los bloques de perfiles describe un movimiento predefinido que ejecuta el módulo de posicionamiento. Es posible configurar 25 bloques de perfiles como máximo.

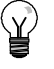

#### Consejo

Si desea crear más de 25 perfiles de movimiento, puede intercambiar tablas de configuración/perfiles modificando el valor almacenado en el puntero que señala a la tabla de configuración/perfiles.

| Offset | Nombre                | Descripción del funcionamiento                                                                                                    | Tipo de datos |  |  |
|--------|-----------------------|----------------------------------------------------------------------------------------------------|---------------|--|--|
| Bloque | oque de configuración |                                                                                                    |               |  |  |
| 0      | MOD_ID                | Identificador del módulo.                                                                                                    |               |  |  |
| 5      | CB_LEN                | Longitud del bloque de configuración en bytes (1 byte).                                                                                                    |               |  |  |
| 6      | IB_LEN                | Longitud del bloque interactivo en bytes (1 byte).                                                                                                    |               |  |  |
| 7      | PF_LEN                | Longitud de un solo perfil en bytes (1 byte).                                                                                                    |               |  |  |
| 8      | STP_LEN               | Longitud de un solo paso en bytes (1 byte).                                                                                                    |               |  |  |
| 9      | STEPS                 | Cantidad admisible de pasos por perfil (1 byte).                                                                                                    |               |  |  |
| 10     | PROFILES              | Cantidad de perfiles de 0 a 25 (1 byte).                                                                                                    |               |  |  |
| 11     | Reservados            | Ajustado a 0x0000.                                                                                                    |               |  |  |
| 13     | IN_OUT_CFG            | Indica la utilización de<br>las entradas y salidas<br>del módulo (1 byte).<br>P/D POL 0 0 STP RPS LMT<br>P/D POL 0 0 STP RPS LMT<br>P/D POL 0 0 STP RPS LMT<br>P/D Este bit indica la utilización de P0 y P1.<br>Polaridad positiva (POL=0):<br>0 - P0 impulsos de giro positivo<br>P1 impulsos de giro negativo<br>1 - P0 impulsos de giro<br>P1 controla el sentido de giro<br>(0 - positivo, 1 - negativo)<br>Polaridad negativa (POL=1):<br>0 - P0 impulsos de giro positivo<br>P1 impulsos de giro negativo<br>1 - P0 impulsos de giro positivo<br>P1 impulsos de giro negativo<br>1 - P0 impulsos de giro negativo<br>1 - P0 impulsos de giro negativo<br>1 - P0 impulsos de giro negativo<br>1 - P0 impulsos de giro<br>P1 controla el sentido de giro<br>(0 - positivo, 1 - negativo)<br>POL Este bit selecciona la polaridad de P0 y P1.<br>(0 polaridad positiva, 1 polaridad negativa)<br>STP Este bit controla el nivel de actividad de la entrada STOP.<br>RPS Este bit controla el nivel de actividad de la entrada RPS.<br>LMT- Este bit controla el nivel de actividad de la entrada de<br>límite de recorrido negativo.<br>LMT+ Este bit controla el nivel de actividad de la entrada de<br>límite de recorrido positivo.<br>0 Actividad alta<br>1 Actividad hata |               |  |  |
| 14     | STP_RSP               | Especifica la reacción del accionamiento a la entrada STP (1 byte).<br>0 Sin acción. Ignorar la condición de entrada.<br>1 Desacelerar hasta que pare el motor e indicar que la                                                                                                    |               |  |  |
|        |                       | <ul> <li>entrada STP esta activada.</li> <li>2 Terminar los impulsos e indicar que la entrada STP está activada</li> <li>3 a 255 Reservados (si se especifican, ocurre un error)</li> </ul>                                                                                                    |               |  |  |
| 15     | LMTRSP                | <ul> <li>Indica la reacción del accionamiento a la entrada de límite negativo (1 byte).</li> <li>0 Sin acción. Ignorar la condición de entrada.</li> <li>1 Desacelerar hasta que pare el motor e indicar que se ha alcanzado el límite.</li> <li>2 Terminar los impulsos e indicar que se ha alcanzado el límite 3 a 255 Reservados (si se especifican, ocurre un error)</li> </ul>                                                                                                    |               |  |  |
| 16     | LMT+_RSP              | <ul> <li>Indica la reacción del accionamiento a la entrada de límite positivo (1 byte).</li> <li>0 Sin acción. Ignorar la condición de entrada.</li> <li>1 Desacelerar hasta que pare el motor e indicar que se ha alcanzado el límite.</li> <li>2 Terminar los impulsos e indicar que se ha alcanzado el límite 3 a 255 Reservados (si se especifican, ocurre un error)</li> </ul>                                                                                                    |               |  |  |

Tabla 9-22 Tabla de configuración/perfiles

| Offset | Nombre      | Descripción del funcionamiento                                                                                                    | Tipo de datos |
|--------|-------------|----------------------------------------------------------------------------------------------------|---------------|
| 17     | FILTER_TIME | Indica el tiempo de filtro MSB                                                                                                    |               |
|        |             | de las entradas 7 0 5 4 3 2 1                                                                                                    |               |
|        |             | RPS (1 byte)                                                                                                    |               |
|        |             | '0000' 200 useg '0101' 3200 useg                                                                                                    |               |
|        |             | '0001' 400 µseg '0110' 6400 µseg                                                                                                    |               |
|        |             | '0010' 800 µseg '0111' 12800 µseg                                                                                                    |               |
|        |             | '0011' 1600 µseg '1000' Sin filtro                                                                                                    |               |
|        |             | (si se especifican, ocurre un error)                                                                                                    |               |
| 18     | MEAS_SYS    | Indica el sistema de medida (1 byte).                                                                                                    |               |
|        |             | 0 Impulsos (la velocidad se expresa en impulsos por segundo y los valores de posición se expresan en impulsos). Los                      |               |
|        |             | Valores se almacenan en formato Din I.                                                                                                   |               |
|        |             | por segundo y los valores de posición se expresa en unidades                                                                             |               |
|        |             | unidades). Los valores se almacenan en formato REAL de precisión sencilla.                                                               |               |
|        |             | 2 a 255 Reservados (si se especifican, ocurre un error)                                                                                  |               |
| 19     |             | Reservado (puesto a "0").                                                                                                    |               |
| 20     | PLS/REV     | Indica el número de impulsos por revolución del motor (4 bytes).<br>Aplicable únicamente si el estado de señal de MEAS_SYS es "1".       | DINT          |
| 24     | UNITS/REV   | Indica el número de unidades de ingeniería por revolución del motor                                                                      | REAL          |
|        |             | (4 bytes).<br>Aplicable únicamente si el estado de señal de MEAS_SYS es "1".                                                             |               |
| 28     | UNITS       | Reservado para que STEP 7-Micro/WIN pueda guardar una cadena de unidades personalizadas (4 bytes).                                       |               |
| 32     | RP_CFG      | Indica la configuración <sup>MSB</sup><br>7 6 5 4 3 2 1                                                                                  |               |
|        |             | de búsqueda del <u>, c c c q c 2 i</u>                                                                                                   |               |
|        |             | (1 byte).                                                                                                    |               |
|        |             | RP_ADDR_DIR                                                                                                    |               |
|        |             |                                                                                                    |               |
|        |             | RP_SEEK_DIR Este bit indica el sentido inicial de búsqueda del<br>punto de referencia.                                                   |               |
|        |             | RP APPR DIR Este hit indica el sentido de anrovimación final                                                                             |               |
|        |             | al punto de referencia.<br>(0 sentido positivo, 1 sentido negativo)                                                                      |               |
|        |             | MODE Indica el método de búsqueda del punto de referencia.                                                                               |               |
|        |             | '0000' Búsqueda del punto de referencia inhibida.                                                                                        |               |
|        |             | '0001' El punto de referencia es donde se activa la entrada RPS.                                                                         |               |
|        |             | 20010' El punto de referencia está centrado en el área activa de la<br>entrada RPS                                                       |               |
|        |             | '0011' El punto de referencia está fuera del área activa de la entra                                                                     |               |
|        |             | '0100' El punto de referencia está dentro del área activa de la entr<br>'0101' a '1111' Reservados (si se seleccionan, ocurre un error). |               |
| 33     |             | Reservado (puesto a "0").                                                                                                    |               |
| 34     | RP_Z_CNT    | Número de impulsos de la entrada ZP utilizados para definir el punto de referencia (4 bytes).                                            | DINT          |
| 38     | RP_FAST     | Velocidad rápida de búsqueda del punto de referencia:<br>MAX_SPEED o menos (4 bytes).                                                    | DINT REAL     |
| 42     | RP_SLOW     | Velocidad lenta de búsqueda del punto de referencia: velocidad<br>máxima desde la que el motor puede parar instantáneamente              | DINT REAL     |
|        |             | (4 bytes).                                                                                                    |               |
| 46     | SS_SPEED    | Velocidad de arranque/paro (4 bytes)                                                                                                    | DINT REAL     |
|        |             | La velocidad de arranque es la velocidad máxima a la que el motor<br>puede marchar instantáneamente tras un paro y la velocidad          |               |
|        |             | máxima desde la que el motor puede parar instantáneamente.                                                                               |               |
|        |             | Aunque es posible el funcionamiento por debajo de esta velocidad,                                                                        |               |
|        |             | los tiempos de aceleración y desaceleración no serán aplicables en ese caso.                                                             |               |

 Tabla 9-22
 Tabla de configuración/perfiles, continación

| 500         MAX_SPEED         Velocidad de servico máxma del motor (4 bytes).         DINT REAL           64         JOG_SPEED         Velocidad de marcha a impulsos. MAX_SPEED o menos (4 bytes).         DINT REAL           68         JOG_INCREMENT         Este valor regresenta la distancia (o número de impulsos) a recorrer         DINT REAL           62         ACCEL_TIME         Este valor regresenta la distancia (o número de impulsos) a recorrer         DINT           66         DECEL_TIME         Tiempo (en milisegundos) necessino para descelerar desde la velocidad máxima hasta la máxima (4 bytes).         DINT           70         BKLSH_COMP         Compensación de novvimentos indeseados: distancia utilizada para DINT REAL compensario (a de valor de acelerarácio a descelerar do descelerar do desceler                                                                                                    | Offset       | set Nombre      |          | Descripción del funcionamiento                                                                                                    | Tipo de datos |
|----------------------------------------------------------------------------------------------------|--------------|-----------------|----------|----------------------------------------------------------------------------------------------------|---------------|
| 54         JOG_SPEED         Velocidad de marcha a impulses. MAX_SPEED o menos (4 bytes).           58         JOG_INCREMENT         Este valor representa la distancia (o número de impulsos) a recorrer<br>como reacción a un solo impulso. (4 bytes).         DINT           62         ACCEL_TIME         Tiempo (en milisegundos) necesario para acelerar desde la<br>velocidad miniam hasta la máxima (4 bytes).         DINT           66         DECEL_TIME         Tempo (en milisegundos) necesario para desacelerar desde la<br>velocidad máxima hasta la máxima (4 bytes).         DINT           70         BKLSH_COMP         Compensación de movimientos indeseados: distancia utilizada para<br>comienzo y al final de una curva de aceleración o desaceleración<br>(curva \$). Indenado un valor "0 se inhibe la compensación de<br>sacudidas. El tiempo de compensación de sacudidas se aptica al<br>comienzo y al final de una curva de aceleración o desaceleración<br>(curva \$). Indenado un valor "0 se inhibe la compensación de<br>sacudidas. El tiempo de compensación de sacudidas se aptica al<br>comienzo y al final de una curva de aceleración personsion de<br>sacudidas. El tiempo durante de velocidad única<br>3 Giro continuo negativo a velocidad única<br>3 Giro continuo negativo a velocidad única<br>3 Giro continuo negativo a velocidad única<br>3 a 255 - Reservados (si se especifican, ocurure un error)            78         MOVE_CND         Selecciona el modi de operación (1 byte).            79          Reservados (si se especifican, ocurure un error)            79          Reservados (si se especifican, ocurure un error) <td< td=""><td>50</td><td colspan="2">) MAX_SPEED</td><td>Velocidad de servicio máxima del motor (4 bytes).</td><td>DINT REAL</td></td<>                                                                                                    | 50           | ) MAX_SPEED     |          | Velocidad de servicio máxima del motor (4 bytes).                                                                                                    | DINT REAL     |
| 58         JOG_INCREMENT         Este valor representa la distancia (n numero de impulsos) a recorrer como reacción a un solo impulso. (4 bytes)         DINT REAL           62         ACCEL_TIME         Tiempo (en milisegundos) necesario para acelerar desde la velocidad minima hasta la máxima (4 bytes).         DINT           66         DECEL_TIME         Tiempo (en milisegundos) necesario para desacelerar desde la velocidad máxima hasta la mínima (4 bytes).         DINT           70         BKLSH_COMP         Compensación de movimientos indesaedas: distancia utilizada para compensar los movimientos indesaedas de la máquina al ocurrir un combio de sentidio (4 bytes).         DINT           74         JERK_TIME         Tiempo (en miliade una curva de aceleración de sacudidas se expresa en milesgundos). (4 bytes)         DINT           78         MOVE_CMD         Selecciona el modo de operación (1 byte)            78         MOVE_CMD         Selecciona el modo de operación (1 byte)            78         MOVE_CMD         Selecciona el modo de operación (1 byte)            78         MOVE_CMD         Selecciona el modo de operación (1 byte)            79         c.cntrol manual de velocidad, grio positivo con paro disparado (16 entrada RPS indica un paro)             80         ToRCET_POS         Posición absoluta                                                                                                    | 54           | 4 JOG SPEED     |          | Velocidad de marcha a impulsos. MAX_SPEED o menos (4 bytes).                                                                                                    |               |
| 62         ACCEL_TIME         Tiempo (en milsegundos) necesario para aceierar desde la velocidad minima hasta la minima (4 bytes).         DINT           66         DECEL_TIME         Tiempo (en milsegundos) necesario para desacelerar desde la velocidad minima hasta la minima (4 bytes).         DINT REAL           70         BKLSH_COMP         Compensación de movimientos indeseados: distancia utilizada para compensar los movimientos indeseados: distancia utilizada para comeros y al final de una curva de aceleración de desaceleración de sacudidas. El tempo de compensación de aceatración de sacudidas. El tempo de compensación de sacudidas se expresa en milsegundos. (4 bytes).         DINT           71         JERK_TIME         Tiempo durante el que la compensación de sacudidas se expresa en milsegundos. (4 bytes).         IDINT           73         MOVE_CMD         Selecciona el modo de operación (1 byte)            73         MOVE_CMD         Selecciona el modo de operación (1 byte)            74         JERK_TIME         Selecciona el modo de operación (1 byte)            78         MOVE_CMD         Selecciona el modo de operación (1 byte)            78         Gra continuo positivo a velocidad única         Gra continuo positivo a velocidad única         Gra continuo positivo a velocidad única           79          Reservados (1 beesta a PS) indica un paro)             79         P                                                                                                    | 58           | JOG_IN          | ICREMENT | Este valor representa la distancia (o número de impulsos) a recorrer como reacción a un solo impulso. (4 bytes)                                                                                                    | DINT REAL     |
| 66         DECEL_TIME         Timeno (en militegundos) necesario para desacelera desde la velocidad mixim hasta la minima (d bytes).         DINT           70         BKLSH_COMP         Compensación de movimientos indeseados: distancia utilizada para compensar los movimientos indeseados: distancia utilizada para compensario no securidas se aplica di convo a velocidad para comiso de sacudidas se aplica di convora de aceleración o desaceleración de sacudidas se aplica di convora de aceleración o desaceleración de sacudidas se aplica di convora de aceleración o desaceleración de sacudidas se aplica di convora de aceleración o desaceleración de sacudidas se expresa en milisegundos. (4 bytes)         DINT           78         MOVE_CMD         Selecciona el modo de operación (1 byte)            78         MOVE_CMD         Selecciona el modo de operación (1 byte)            1         Posición absoluta         2         Giro continuo positivo a velocidad única         3           2         Giro continuo negativo a velocidad única         3         Giro continuo negativo a velocidad única            8         TARGET_POS         Posición destino de ester movimiento (4 bytes).         DINT REAL           84         TARGET_POS         Velocidad bielivo de ester movimiento (4 bytes).         DINT REAL           80         RP_OFFSET         Posición absoluta del punto de referencia (4 bytes).         DINT REAL           810         A         Control mospitivo a velo                                                                                                    | 62           | ACCEL_TIME      |          | Tiempo (en milisegundos) necesario para acelerar desde la velocidad mínima hasta la máxima (4 bytes).                                                                                                    | DINT          |
| 70       BKLSH_COMP       Compensación de movimientos indeseados: distancia utilizada para compensation sensomientos indeseados de la máquina al ocurrir un cambio de senido (4 bytes).       DINT REAL         74       JERK_TIME       Tiempo durante el que la compensación de sacudidas se aplica al corrier un comienco y al final de una curva de aceleración o desaceleración de sacudidas. El tempo de compensación de sacudidas se expresa en milsegundos. (4 bytes)       DINT         8       MOVE_CMD       Selecciona el modo de operación (1 byte)          78       MOVE_CMD       Selecciona el modo de operación (1 byte)          79       Selecciona el modo de operación (1 byte)           78       MOVE_CMD       Selecciona el modo de operación (1 byte)          79       Selecciona el modo de operación (1 byte)           79       AGRET_POS       Posición absoluta           80       TARGET_POS       Posición de destino de este movimiento (4 bytes).       DINT REAL         84       TARGET_POS       Posición absoluta del punto de referencia (4 bytes).       DINT REAL         84       TARGET_POS       Posición absoluta del punto de referencia (4 bytes).       DINT REAL         84       TARGET_POS       Posición absoluta del punto de referencia (4 bytes).       DINT REAL         84 <td>66</td> <td>DECEL</td> <td>_TIME</td> <td colspan="2">Tiempo (en milisegundos) necesario para desacelerar desde la velocidad máxima hasta la mínima (4 bytes).</td>                                                                                                    | 66           | DECEL           | _TIME    | Tiempo (en milisegundos) necesario para desacelerar desde la velocidad máxima hasta la mínima (4 bytes).                                                                                                    |               |
| 74       JERK_TIME       Tempo durante el que la compensación de sacudídas se aplica al comienzo y al final de una curva da scalerización o desaceleración (durva S). Indicando un valor '0' se inhibe la compensación de sacudídas se expresa en milisegundos. (4 bytes)       DINT         8       MOVE_CMD       Selecciona el modo de operación (1 byte)          78       MOVE_CMD       Selecciona el modo de operación (1 byte)          78       MOVE_CMD       Selecciona el modo de operación (1 byte)          78       Giro continuo negativo a velocidad única          8       Giro continuo negativo a velocidad única          9       Control manual de velocidad única (10 negativo con paro disparado (1a entrada RPS indica un paro)       seservados (20 este a '0').          79        Reservados (20 este o '0').       DINT REAL       BIORU de partiles 0       DINT REAL         88       RP_OFFSET       Posición absoluta del punto de referencia (4 bytes).       DINT REAL       88         892       STEPS       Número de pasos en esta secuencia de movimiento (1 byte).          91       O       Posición absoluta del punto de referencia (4 bytes).       DINT REAL         80       TARGET_SPEED       Número de pasos en esta secuencia de movimiento (1 byte).          92       Giro c                                                                                                    | 70           | 0 BKLSH_COMP    |          | Compensación de movimientos indeseados: distancia utilizada para compensar los movimientos indeseados de la máquina al ocurrir un cambio de sentido (4 bytes).                                                                                                    | DINT REAL     |
| Bloque interactivo         Selecciona el modo de operación (1 byte)            78         MOVE_CMD         Selecciona el modo de operación (1 byte)            0         Posición absoluta         1         Posición absoluta            2         Giro continuo pogitivo a velocidad única         3         Giro continuo positivo a velocidad única            4         Control manual de velocidad, giro positivo con paro disparado (la entrada RPS indica un paro)         8         255 - Reservados (gi se especifican, ocurre un error)            79          Reservados. (puesto a '0').             80         TARGET_POS         Posición absoluta del punto de referencia (4 bytes).         DINT REAL           84         TARGET_SPEED         Velocidad única absoluta del punto de referencia (4 bytes).         DINT REAL           88         RP_OFFSET         Posición absoluta del punto de referencia (4 bytes).         DINT REAL           80         SElecciona el modo de operación de este bloque de perfiles (1            92         Giro continuo positivo a velocidad única         3         Giro continuo positivo a velocidad única           1         Posición relativa         2         Giro continuo positivo a velocidad única           2         Giro continuo p                                                                                                    | 74           | 74 JERK_TIME    |          | Tiempo durante el que la compensación de sacudidas se aplica al comienzo y al final de una curva de aceleración o desaceleración (curva S). Indicando un valor "0" se inhibe la compensación de sacudidas. El tiempo de compensación de sacudidas se expresa en milisegundos. (4 bytes)                                                                                                    | DINT          |
| 78       MOVE_CMD       Selecciona el modo de operación (1 byte)          1       Posición asebulta       1       Posición asebulta          2       Giro continuo positivo a velocidad única       3       Giro continuo positivo a velocidad única          3       Giro continuo negativo a velocidad única       4       Control manual de velocidad, giro positivo con paro disparado (la entrada RPS indica un paro)           79        Reservados (puesto a "0").           80       TARGET_POS       Posición de destino de este movimiento (4 bytes).       DINT REAL         84       TARGET_PSEED       Velocidad única de este movimiento (4 bytes).       DINT REAL         88       RP_OFFSET       Posición absoluta del punto de referencia (4 bytes).       DINT REAL         80       STEPS       Número de pasos en esta secuencia de movimiento (1 byte).          92       STEPS       Número de pasos en esta secuencia de movimiento (1 byte).          93       MODE       Selecciona el modo de operación de este bloque de perfiles (1          93       MODE       Selecciona el modo de operación de este bloque de perfiles (1          94       (+1)       O       Posición absoluta       1                                                                                                    | Bloque i     | nteractiv       | 0        |                                                                                                    |               |
| 79        Reservados. (puesto a "0").          80       TARGET_POS       Posición de destino de este movimiento (4 bytes).       DINT REAL         84       TARGET_SPEED       Velocidad objetivo de este movimiento (4 bytes).       DINT REAL         88       RP_OFFSET       Posición absoluta del punto de referencia (4 bytes).       DINT REAL         Bloque de perfiles 0         92       STEPS       Número de pasos en esta secuencia de movimiento (1 byte).          93       MODE       Selecciona el modo de operación de este bloque de perfiles (1 byte).          93       MODE       Selecciona el modo de operación de este bloque de perfiles (1 byte).          94       0       Posición relativa       2       Giro continuo positivo a velocidad única       4         94       0       Velocidad única, funcionamiento continuo, giro positivo con paro disparado (RPS selecciona la velocidad)       7       Velocidad única, funcionamiento continuo, giro positivo con paro disparado (RPS selecciona la velocidad)       9       Giro continuo positivo a dos velocidades (RPS selecciona la velocidad)       9       Giro continuo positivo a dos velocidades (RPS selecciona la velocidad)       10 a 255 - Reservados (si se especifican, ocurre un error)       9         94       0       POS       Posición de destino del paso de movimiento 0 (4 bytes). <td colspan="2">78 MOVE_CMD</td> <td>CMD</td> <td><ul> <li>Selecciona el modo de operación (1 byte)</li> <li>Posición absoluta</li> <li>Posición relativa</li> <li>Giro continuo positivo a velocidad única</li> <li>Giro continuo negativo a velocidad única</li> <li>Control manual de velocidad, giro positivo</li> <li>Control manual de velocidad, giro positivo</li> <li>Control manual de velocidad, giro negativo</li> <li>Velocidad única, funcionamiento continuo, giro positivo con paro<br/>disparado (la entrada RPS indica un paro)</li> <li>Velocidad única, funcionamiento continuo, giro negativo con<br/>paro disparado (la entrada RPS indica un paro)</li> <li>8 a 255 - Reservados (si se especifican, ocurre un error)</li> </ul></td> <td></td> | 78 MOVE_CMD  |                 | CMD      | <ul> <li>Selecciona el modo de operación (1 byte)</li> <li>Posición absoluta</li> <li>Posición relativa</li> <li>Giro continuo positivo a velocidad única</li> <li>Giro continuo negativo a velocidad única</li> <li>Control manual de velocidad, giro positivo</li> <li>Control manual de velocidad, giro positivo</li> <li>Control manual de velocidad, giro negativo</li> <li>Velocidad única, funcionamiento continuo, giro positivo con paro<br/>disparado (la entrada RPS indica un paro)</li> <li>Velocidad única, funcionamiento continuo, giro negativo con<br/>paro disparado (la entrada RPS indica un paro)</li> <li>8 a 255 - Reservados (si se especifican, ocurre un error)</li> </ul>                                                                                                    |               |
| 80       TARGET_POS       Posición de destino de este movimiento (4 bytes).       DINT REAL         84       TARGET_SPEED       Velocidad objetivo de este movimiento (4 bytes).       DINT REAL         88       RP_OFFSET       Posición absoluta del punto de referencia (4 bytes).       DINT REAL         88       RP_OFFSET       Posición absoluta del punto de referencia (4 bytes).       DINT REAL         Bioque de perfiles 0         92       STEPS       Número de pasos en esta secuencia de movimiento (1 byte).          93       (+1)       MODE       Selecciona el modo de operación de este bloque de perfiles (1<br>byte).          93       (+1)       O       Posición relativa          2       Giro continuo positivo a velocidad única           3       Giro continuo positivo a velocidad única           4       Reservado (si se específica, ocurre un error)       5       Reservado (si se específica, ocurre un error)         5       Reservado (si se específica, ocurre un error)       6       Velocidad única, funcionamiento continuo, giro positivo con paro disparado (RPS selecciona la velocidad)          7       Velocidad única, funcionamiento continuo, giro negativo con paro disparado (RPS selecciona la velocidad)       10 a 255 - Reservados (si se especifica, ocurre un error)<                                                                                                    | 79           |                 |          | Reservados, (puesto a "0").                                                                                                    |               |
| 34       TARGET_SPEED       Velocidad objetivo de este movimiento (4 bytes).       DINT REAL         84       TARGET_SPEED       Velocidad objetivo de este movimiento (4 bytes).       DINT REAL         88       RP_OFFSET       Posición absoluta del punto de referencia (4 bytes).       DINT REAL         92       STEPS       Número de pasos en esta secuencia de movimiento (1 byte).          93       MODE       Selecciona el modo de operación de este bloque de perfiles (1          93       MODE       Selecciona el modo de operación de este bloque de perfiles (1          93       MODE       Selecciona el modo de operación de este bloque de perfiles (1          94       0       Posición relativa       2       Giro continuo negativo a velocidad única       3         94       0       Velocidad única, funcionamiento continuo, giro positivo con paro disparado (RPS selecciona la velocidad)       7       Velocidad única, funcionamiento continuo, giro negativo con paro disparado (RPS selecciona la velocidades (RPS selecciona la velocidad)       9       Giro continuo negativo a dos velocidades (RPS selecciona la velocidad)       9       Giro continuo negativo a dos velocidades (RPS selecciona la velocidad)       9       Giro continuo negativo a dos velocidades (RPS selecciona la velocidad)       10 a 255 - Reservados (si se especifican, ocurre un error)       9       SPEED       Velocidad                                                                                                    | 80           | TARGET POS      |          | POS Posición de destino de este movimiento (4 bytes)                                                                                                    |               |
| 04       IARGET_SPEED       Velocidad objetivo de este movimiento (4 bytes).       DINT REAL         88       RP_OFFSET       Posición absoluta del punto de referencia (4 bytes).       DINT REAL         92       STEPS       Número de pasos en esta secuencia de movimiento (1 byte).          93       MODE       Selecciona el modo de operación de este bloque de perfiles (1<br>byte).          93       MODE       Selecciona alsoluta<br>1       Posición absoluta<br>2          94       0       Reservado (si se especifica, ocurre un error)       5       Reservado (si se especifican)         94       0       Giro continuo positivo a des velocidades<br>(RPS selecciona la velocidad)       9       Giro continuo positivo a comparo disparado (RPS indica un paro)       8         94       0       POS       Posición de destino del paso de movimiento 0 (4 bytes).       DINT REAL         98       SPEED       Velocidad única, funcionamiento continuo, giro positivo con<br>paro disparado (RPS indica un paro)       DINT REAL         94       0       POS       Posición de destino del paso de movimiento 0 (4 bytes).       DINT REAL         98       SPEED       Velocidad objetivo del paso de movimiento 1 (4 bytes).       DINT REAL         106       SPEED       Velocidad objetivo del paso de movimiento 1 (4 bytes).       DINT REAL <td>00</td> <td colspan="2"></td> <td colspan="2">SET_SPEED Valocidad objetivo do este movimiento (4 bytes).</td>                                                                                                    | 00           |                 |          | SET_SPEED Valocidad objetivo do este movimiento (4 bytes).                                                                                                    |               |
| Bioque de perfiles 0       Posición absoluta del punto de referencia (4 bytes).       DINT REAL         92       STEPS       Número de pasos en esta secuencia de movimiento (1 byte).          93       MODE       Selecciona el modo de operación de este bloque de perfiles (1 byte).          93       (+1)       0       Posición absoluta 1 Posición relativa 2 Giro continuo positivo a velocidad única 3 Giro continuo negativo a velocidad única 4 Reservado (si se especifica, ocurre un error)       5 Reservado (si se especifica, ocurre un error)         6       Velocidad única, funcionamiento continuo, giro positivo con paro disparado (RPS selecciona la velocidad)       7 Velocidad única, funcionamiento continuo, giro negativo con paro disparado (RPS selecciona la velocidad)         9       Giro continuo positivo a dos velocidades (RPS selecciona la velocidad)       9 Giro continuo negativo a dos velocidades (RPS selecciona la velocidad)         94       0       POS       Posición de destino del paso de movimiento 0 (4 bytes).       DINT REAL         98       SPEED       Velocidad objetivo del paso de movimiento 1 (4 bytes).       DINT REAL         102       1       POS       Posición de destino del paso de movimiento 1 (4 bytes).       DINT REAL                                                                                                    | 04           | 4 IARGEI_SPEED  |          | Papinián charlinte del nunte de referencia (4 hutes).                                                                                                    |               |
| 92<br>(+0)       STEPS       Número de pasos en esta secuencia de movimiento (1 byte).          93<br>(+1)       MODE       Selecciona el modo de operación de este bloque de perfiles (1<br>byte).          0       Posición absoluta       1       Posición relativa          2       Giro continuo positivo a velocidad única           3       Giro continuo positivo a velocidad única           4       Reservado (si se específica, ocurre un error)       5       Reservado (si se específica, ocurre un error)         5       Reservado (RPS selecciona la velocidad)           6       Velocidad única, funcionamiento continuo, giro positivo con<br>paro disparado (RPS selecciona la velocidad)          7       Velocidad única un paro)       8       Giro continuo negativo a dos velocidades<br>(RPS selecciona la velocidad)          9       0       POS       Posición de destino del paso de movimiento 0 (4 bytes).       DINT REAL         98<br>(+6)       SPEED       Velocidad objetivo del paso de movimiento 1 (4 bytes).       DINT REAL         106<br>(+14)       SPEED       Velocidad objetivo del paso de movimiento 1 (4 bytes).       DINT REAL                                                                                                    | 00           |                 | - 0      | Posicion absoluta del punto de feferencia (4 bytes).                                                                                                    | DINT REAL     |
| 92       STEPS       Numero de pasos en esta secuencia de movimiento (1 byte).          93       MODE       Selecciona el modo de operación de este bloque de perfiles (1          (+1)       0       Posición relativa       2       Giro continuo negativo a velocidad única          3       Giro continuo negativo a velocidad única       3       Giro continuo negativo a velocidad única          4       Reservado (si se especifica, ocurre un error)       5       Reservado (si se especifica, ocurre un error)       6       Velocidad única, funcionamiento continuo, giro negativo con paro disparado (RPS selecciona la velocidad)          7       Velocidad única, funcionamiento continuo, giro negativo con paro disparado (RPS selecciona la velocidad)       9       Giro continuo positivo a dos velocidades (RPS selecciona la velocidad)          9       Giro continuo negativo a dos velocidades (RPS selecciona la velocidad)       10 a 255 - Reservados (si se especifican, ocurre un error)       DINT REAL         94       0       POS       Posición de destino del paso de movimiento 0 (4 bytes).       DINT REAL         98       (+6)       SPEED       Velocidad objetivo del paso de movimiento 1 (4 bytes).       DINT REAL         106       106       SPEED       Velocidad objetivo del paso de movimiento 1 (4 bytes).       DINT REAL                                                                                                    | Bioque       |                 | SU       |                                                                                                    |               |
| 93<br>(+1)       MODE       Selecciona el modo de operación de este bloque de perfiles (1<br>byte).          0       Posición absoluta       1       Posición relativa         2       Giro continuo positivo a velocidad única       3       Giro continuo negativo a velocidad única         3       Giro continuo negativo a velocidad única       4       Reservado (si se especifica, ocurre un error)         5       Reservado (si se especifica, ocurre un error)       6       Velocidad única, funcionamiento continuo, giro negativo<br>con paro disparado (RPS indica un paro)         8       Giro continuo positivo a dos velocidades<br>(RPS selecciona la velocidad)       9         9       Giro continuo positivo a dos velocidades<br>(RPS selecciona la velocidad)       0         94       0       POS       Posición de destino del paso de movimiento 0 (4 bytes).       DINT REAL         98<br>(+6)       SPEED       Velocidad objetivo del paso de movimiento 1 (4 bytes).       DINT REAL         102<br>(+10)       1       POS       Posición de destino del paso de movimiento 1 (4 bytes).       DINT REAL                                                                                                    | 92<br>(+0)   | 12 STEPS<br>+0) |          | Número de pasos en esta secuencia de movimiento (1 byte).                                                                                                    |               |
| 94<br>(+2)       0<br>(+2)       POS       Posición de destino del paso de movimiento 0 (4 bytes).       DINT REAL         98<br>(+6)       SPEED       Velocidad objetivo del paso de movimiento 0 (4 bytes).       DINT REAL         102<br>(+10)       1       POS       Posición de destino del paso de movimiento 1 (4 bytes).       DINT REAL         106<br>(+14)       SPEED       Velocidad objetivo del paso de movimiento 1 (4 bytes).       DINT REAL                                                                                                    | (+1)         |                 |          | <ul> <li>byte).</li> <li>Posición absoluta</li> <li>Posición relativa</li> <li>Giro continuo positivo a velocidad única</li> <li>Giro continuo negativo a velocidad única</li> <li>Reservado (si se especifica, ocurre un error)</li> <li>Reservado (si se especifica, ocurre un error)</li> <li>Velocidad única, funcionamiento continuo, giro positivo con<br/>paro disparado (RPS selecciona la velocidad)</li> <li>Velocidad única, funcionamiento continuo, giro negativo<br/>con paro disparado (RPS indica un paro)</li> <li>Giro continuo positivo a dos velocidades<br/>(RPS selecciona la velocidad)</li> <li>Giro continuo negativo a dos velocidades<br/>(RPS selecciona la velocidad)</li> <li>Giro continuo negativo a dos velocidades</li> <li>(RPS selecciona la velocidad)</li> <li>a 255 - Reservados (si se especifican, ocurre un error)</li> </ul> |               |
| 98<br>(+6)       SPEED       Velocidad objetivo del paso de movimiento 0 (4 bytes).       DINT REAL         102<br>(+10)       1       POS       Posición de destino del paso de movimiento 1 (4 bytes).       DINT REAL         106<br>(+14)       SPEED       Velocidad objetivo del paso de movimiento 1 (4 bytes).       DINT REAL                                                                                                    | 94 (+2)      | 94 0 POS        |          | Posición de destino del paso de movimiento 0 (4 bytes).                                                                                                    | DINT REAL     |
| 102<br>(+10)     1     POS     Posición de destino del paso de movimiento 1 (4 bytes).     DINT REAL       106<br>(+14)     SPEED     Velocidad objetivo del paso de movimiento 1 (4 bytes).     DINT REAL                                                                                                    | 98 (+6)      | -               | SPEED    | Velocidad objetivo del paso de movimiento 0 (4 bytes).                                                                                                    | DINT REAL     |
| 106<br>(+14)     SPEED     Velocidad objetivo del paso de movimiento 1 (4 bytes).     DINT REAL                                                                                                    | 102 (+10)    | 1               | POS      | Posición de destino del paso de movimiento 1 (4 bytes).                                                                                                    | DINT REAL     |
|                                                                                                    | 106<br>(+14) | -               | SPEED    | Velocidad objetivo del paso de movimiento 1 (4 bytes).                                                                                                    | DINT REAL     |

Tabla 9-22 Tabla de configuración/perfiles, continación

| Offset               | Nombre |       | Descripción del funcionamiento                                       |           |
|----------------------|--------|-------|----------------------------------------------------------------------|-----------|
| 110<br>(+18)         | 2 POS  |       | Posición de destino del paso de movimiento 2 (4 bytes).              | DINT REAL |
| 114<br>(+22)         |        | SPEED | Velocidad objetivo del paso de movimiento 2 (4 bytes).               | DINT REAL |
| 118<br>(+26)         | 3 POS  |       | Posición de destino del paso de movimiento 3 (4 bytes).              | DINT REAL |
| 122<br>(+30)         |        | SPEED | Velocidad objetivo del paso de movimiento 3 (4 bytes).               | DINT REAL |
| Bloque de perfiles 1 |        |       |                                                                      |           |
| 126<br>(+34)         | STEPS  |       | Número de pasos en esta secuencia de movimiento (1 byte).            |           |
| 127<br>(+35)         | MODE   |       | Selecciona el modo de operación de este bloque de perfiles (1 byte). |           |
| 128<br>(+36)         | 0      | POS   | Posición de destino del paso de movimiento 0 (4 bytes).              | DINT REAL |
| 132<br>(+40)         |        | SPEED | Velocidad objetivo del paso de movimiento 0 (4 bytes).               | DINT REAL |
|                      |        |       |                                                                      |           |

 Tabla 9-22
 Tabla de configuración/perfiles, continación

#### Marcas especiales del módulo de posicionamiento

El S7-200 asigna 50 bytes de marcas especiales (SM) a cada uno de los módulos inteligentes. Estas marcas dependen de la posición física de los módulos en el bus de ampliación (v. tabla 9-23). Los módulos actualizan las marcas especiales cuando detectan un error o un cambio de estado de los datos. Si es el primer módulo, actualizará de SMB200 hasta SMB249 para indicar la condición de estado. El segundo módulo actualizará de SMB250 hasta SMB299, etc.

Tabla 9-23 Bytes de marcas SMB200 a SMB549

| Marcas especiales (SM) de un módulo inteligente en: |                    |                    |                    |                    |                    |                    |
|-----------------------------------------------------|--------------------|--------------------|--------------------|--------------------|--------------------|--------------------|
| Slot 0                                              | Slot 1             | Slot 2             | Slot 3             | Slot 4             | Slot 5             | Slot 6             |
| SMB200 a<br>SMB249                                  | SMB250 a<br>SMB299 | SMB300 a<br>SMB349 | SMB350 a<br>SMB399 | SMB400 a<br>SMB449 | SMB450 a<br>SMB499 | SMB500 a<br>SMB549 |

La tabla 9-24 muestra la estructura del área de marcas especiales asignadas a un módulo inteligente. Esta área se ha definido suponiendo que el módulo inteligente está ubicado en el slot 0 del sistema.

| Tabla 9-24 Mar | cas especiales | del módulo de | posicionamiento | EM 253 |
|----------------|----------------|---------------|-----------------|--------|
|----------------|----------------|---------------|-----------------|--------|

| Dirección SM       | Descripción                                                                                                    |  |  |  |  |
|--------------------|----------------------------------------------------------------------------------------------------|--|--|--|--|
| SMB200 a<br>SMB215 | Nombre del módulo (16 caracteres ASCII). SMB200 es el primer carácter: "EM253 Position"                                                                                                    |  |  |  |  |
| SMB216 a<br>SMB219 | Número de versión del software (4 caracteres ASCII). SMB216 es el primer carácter.                                                                                                    |  |  |  |  |
| SMW220             | Código de error del módulo. Los códigos de error se describen en la tabla 9-21.                                                                                                    |  |  |  |  |
| SMB222             | Estado de las entradas y salidas. MSB LSB                                                                                                    |  |  |  |  |
|                    | Refleja el estado actual de las entradas 7 6 5 4 3 2 1 0                                                                                                    |  |  |  |  |
|                    | y salidas del modulo. DIS 0 0 STP LMT LMT+ RPS ZP                                                                                                    |  |  |  |  |
|                    | DIS Inhibir las salidas 0 = Sin circulación de corriente 1 = Circulación de corriente                                                                                                    |  |  |  |  |
|                    | STP         Entrada de paro         0 = Sin circulación de corriente         1 = Circulación de corriente                                                                                                    |  |  |  |  |
|                    | LMT- Entrada de límite de                                                                                                    |  |  |  |  |
|                    | I MT+ Entrada de límite de                                                                                                    |  |  |  |  |
|                    | recorrido positivo $0 = $ Sin circulación de corriente $1 = $ Circulación de corriente                                                                                                    |  |  |  |  |
|                    | RPS Entrada sensor búsqueda                                                                                                    |  |  |  |  |
|                    | ZP Entrada de impulso cero 0 = Sin circulación de corriente 1 = Circulación de corriente                                                                                                    |  |  |  |  |
| SMB223             | Estado del módulo. Refleja el estado MSB LSB                                                                                                    |  |  |  |  |
| OMBLEO             | actual de la configuración $76543210$                                                                                                    |  |  |  |  |
|                    | del módulo y del sentido de giro.   0   0   0   0   0   OR   R   CFG                                                                                                    |  |  |  |  |
|                    | OR       Velocidad objetivo fuera         del rango permitido       0 = Correcta       1 = Fuera de rango         R       Sentido de giro       0 = Giro positivo       1 = Giro negativo         CFG       Módulo configurado       0 = No configurado       1 = Configurado |  |  |  |  |
| SMB224             | CUR_PF es un byte que indica el perfil que se está ejecutando actualmente.                                                                                                    |  |  |  |  |
| SMB225             | CUR_STP es un byte que indica el paso del perfil que se está ejecutando actualmente.                                                                                                    |  |  |  |  |
| SMD226             | CUR_POS es un valor de palabra doble que indica la posición actual del módulo.                                                                                                    |  |  |  |  |
| SMD230             | CUR_SPD es un valor de palabra doble que indica la velocidad actual del módulo.                                                                                                    |  |  |  |  |
| SMB234             | Resultado de la operación. Los códigos de error se MSB LSB                                                                                                    |  |  |  |  |
|                    | describen en la tabla 9-20. Las subrutinas creadas                                                                                                    |  |  |  |  |
|                    | condiciones de error superiores a 127.                                                                                                    |  |  |  |  |
|                    | D Bit "Done" 0= Operación en curso<br>1= Operación finalizada (el módulo ajusta este bit durante la inicialización)                                                                                                    |  |  |  |  |
| SMB235 a<br>SMB244 | Reservados                                                                                                    |  |  |  |  |
| SMB245             | Offset al primer byte de salida (Q) utilizado como interfaz de comando de este módulo. El S7-200 suministra automáticamente el offset para facilitar el trabajo al usuario, aunque el módulo no lo necesita.                                                                  |  |  |  |  |
| SMD246             | Puntero a la dirección de la memoria V de la tabla de configuración/perfiles. No son válidos los valores de puntero a un área diferente a la memoria V. El módulo de posicionamiento observa esta dirección hasta que reciba un valor de puntero que no sea "0".              |  |  |  |  |

#### Descripción del byte de comando del módulo de posicionamiento

El módulo de posicionamiento dispone de un byte de salidas digitales que se utiliza como byte de comando. La figura 9-20 muestra la definición del byte de comando. En la tabla 9-20 figuran los comandos de "Command\_code".

Cuando se escribe en el byte de comando, cambiando de "0" a "1" el estado de señal del bit R, el módulo lo interpreta como un nuevo comando.

Si el módulo detecta un cambio a inactividad (es decir. cuando el estado de señal del bit R cambia a "0") estando activado un comando, se cancelará la operación actual y, si hay un movimiento en curso, se ejecutará un paro desacelerado.

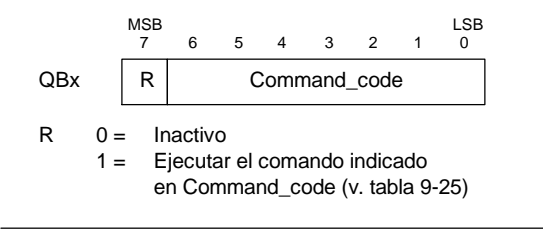

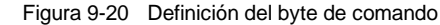

Una vez finalizada una operación, el módulo deberá detectar un cambio a inactividad antes de aceptar un nuevo comando. Si se cancela una operación, el módulo deberá concluir la desaceleración antes de poder aceptar un nuevo comando. Si se modifica el valor de "Command\_code" estando activado un comando, se ignorará ese cambio.

La reacción del módulo de posicionamiento Tabla 9-25 Comandos de "Command code" a un cambio de modo de operación del S7-200 o a una condición de error depende del efecto que ejerce el S7-200 en las salidas digitales, conforme a la función definida en el S7-200:

- Si el S7-200 cambia de STOP a RUN, el programa del S7-200 controlará el funcionamiento del módulo de posicionamiento.
- Si el S7-200 cambia de RUN a STOP, el usuario puede definir el estado que deben adoptar las salidas digitales al producirse un cambio a STOP, o bien indicar que las salidas deben conservar su último estado.
  - Si el bit R se desactiva al cambiar el S7-200 a STOP, el módulo de posicionamiento desacelerará hasta que pare el motor.

| Command_code           | Comar       | ndo                                                                      |
|------------------------|-------------|--------------------------------------------------------------------------|
| 000 0000 a<br>000 1111 | 0 a<br>24   | Ejecutar el movimiento<br>indicado en los bloques de<br>perfiles 0 a 24. |
| 100 0000 a<br>111 0101 | 25 a<br>117 | Reservados<br>(si se seleccionan, ocurre un<br>error).                   |
| 111 0110               | 118         | Activar la salida DIS.                                                   |
| 111 0111               | 119         | Desactivar la salida DIS.                                                |
| 111 1000               | 120         | Impulsar la salida CLR.                                                  |
| 111 1001               | 121         | Cargar la posición actual de nuevo.                                      |
| 111 1010               | 122         | Ejecutar el movimiento<br>indicado en el bloque<br>interactivo.          |
| 111 1011               | 123         | Capturar el offset del punto de referencia.                              |
| 111 1100               | 124         | Giro positivo a impulsos.                                                |
| 111 1101               | 125         | Giro negativo a impulsos.                                                |
| 111 1110               | 126         | Buscar el punto de referencia.                                           |
| 111 1111               | 127         | Cargar la configuración de<br>nuevo.                                     |

- Si el bit R se activa al cambiar el S7-200 a STOP, el módulo de posicionamiento finalizará los comandos actuales. Si no se está ejecutando ningún comando, el módulo ejecutará el comando que indican los bits de "Command\_code".
- Si el bit R conserva su último estado, el módulo de posicionamiento finalizará los movimientos en curso
- Si el S7-200 detecta un error fatal y desactiva todas las salidas digitales, el módulo de posicionamiento desacelerará hasta que pare el motor.

El módulo de posicionamiento incorpora un temporizador de vigilancia que desactiva las salidas si se interrumpe la comunicación con el S7-200. Cuando el temporizador de vigilancia detiene el contaje de tiempo, el módulo desacelerará hasta que pare el motor.

Si se detecta un error fatal en el hardware o en el firmware del módulo, el módulo de posicionamiento ajustará las salidas P0, P1, DIS y CLR a estado inactivo.

| Comando                                                                                   | Descripción                                                                                                    |  |
|-------------------------------------------------------------------------------------------|----------------------------------------------------------------------------------------------------|--|
| Comandos 0 a 24:<br>Ejecutar el movimiento indicado<br>en los bloques de perfiles 0 a 24. | <ul> <li>Cuando se ejecuta este comando, el módulo de posicionamiento realiza la operación de movimiento indicada en el campo MODE del bloque de perfiles, conforme a la sección "Command_code" del comando.</li> <li>En el modo 0 (posición absoluta) se definen en el bloque del perfil de</li> </ul>                                                                                                    |  |
|                                                                                           | En el modo o (posición absoluta) se delinen en el biode del perin de<br>movimiento entre uno y cuatro pasos, conteniendo cada uno de ellos la<br>posición (POS) y la velocidad (SPEED) que describe el segmento de<br>movimiento. POS representa una posición absoluta conforme a la posición<br>indicada como punto de referencia. La relación entre la posición actual y la<br>posición del primer paso del perfil determina el sentido de movimiento. En un<br>movimiento que comprenda varios pasos no se permite invertir el sentido del<br>recorrido, indicándose en este caso una condición de error.                                                        |  |
|                                                                                           | <ul> <li>En el modo 1 (posición relativa) se definen en el bloque del perfil de movimiento<br/>entre uno y cuatro pasos, conteniendo cada uno de ellos la posición (POS) y la<br/>velocidad (SPEED) que describe el segmento de movimiento. El signo del valor<br/>de posición (POS) determina el sentido del movimiento. En un movimiento que<br/>comprenda varios pasos no se permite invertir el sentido del recorrido,<br/>indicándose en este caso una condición de error.</li> </ul>                                                                                                    |  |
|                                                                                           | <ul> <li>En los modos 2 y 3 (funcionamiento continuo a velocidad única) se ignora la<br/>indicación de posición (POS) y el módulo acelera hasta la velocidad indicada<br/>en el campo SPEED del primer paso. El modo 2 se utiliza para el giro positivo,<br/>en tanto que el modo 3 se utiliza para el giro negativo. El movimiento se detiene<br/>cuando el byte de comando pasa a estado inactivo.</li> </ul>                                                                                                    |  |
|                                                                                           | <ul> <li>En los modos 6 y 7 (funcionamiento continuo a velocidad única con paro<br/>disparado), el módulo acelera hasta la velocidad indicada en el campo SPEED<br/>del primer paso. Cuando se activa la entrada RPS, se detiene el movimiento<br/>tras haberse recorrido la distancia indicada en el campo POS del primer paso.<br/>(La distancia indicada en el campo POS debe incluir la distancia de<br/>desaceleración.) Si el valor del campo POS es "0" al activarse la entrada RPS,<br/>el módulo desacelerará hasta que pare el motor. El modo 6 se utiliza para el<br/>giro positivo, en tanto que el modo 7 se utiliza para el giro negativo.</li> </ul> |  |
|                                                                                           | <ul> <li>En los modos 8 y 9, el valor binario de la entrada RPS selecciona uno de los<br/>dos valores de velocidad indicados en los dos primeros pasos del bloque de<br/>perfiles.</li> </ul>                                                                                                    |  |
|                                                                                           | <ul> <li>Si está desactivada la entrada RPS, el paso 0 controlará la velocidad del<br/>accionamiento.</li> </ul>                                                                                                    |  |
|                                                                                           | <ul> <li>Si está activada la entrada RPS, el paso 1 controlará la velocidad del<br/>accionamiento.</li> </ul>                                                                                                    |  |
|                                                                                           | El modo 8 se utiliza para el giro positivo, en tanto que el modo 9 se utiliza para el giro negativo. El valor de SPEED controla la velocidad de movimiento. Los valores de POS se ignoran en este modo.                                                                                                    |  |
| Comando 118<br>Activar la salida DIS.                                                     | Cuando se ejecuta este comando, el módulo de posicionamiento activa la salida DIS.                                                                                                    |  |
| Comando 119<br>Desactivar la salida DIS.                                                  | Cuando se ejecuta este comando, el módulo de posicionamiento desactiva la salida DIS.                                                                                                    |  |
| Comando 120<br><i>Impulsar la salida CLR</i> .                                            | Cuando se ejecuta este comando, el módulo de posicionamiento genera un impulso de 50 milisegundos en la salida CLR.                                                                                                    |  |
| Comando 121<br>Cargar la posición actual de<br>nuevo.                                     | Cuando se ejecuta este comando, el módulo de posicionamiento ajusta la posición actual al valor encontrado en el campo TARGET_POS del bloque interactivo.                                                                                                    |  |

#### Tabla 9-26 Comandos de movimiento

| Comando                                              | Descripción                                                                                                    |
|------------------------------------------------------|----------------------------------------------------------------------------------------------------|
| Comando 122<br>Ejecutar el movimiento indicado       | Cuando se ejecuta este comando, el módulo de posicionamiento ejecuta la operación de movimiento indicada en el campo MOVE_CMD del bloque interactivo.                                                                                                    |
| en el bloque interactivo.                            | <ul> <li>En los modos 1 y 0 (movimiento absoluto y relativo), se ejecuta un movimiento<br/>de un solo paso conforme a la velocidad objetivo y a la información de posición<br/>indicada en los campos TARGET_SPEED y TARGET_POS del bloque<br/>interactivo.</li> </ul>                                                                                                    |
|                                                      | <ul> <li>En los modos 2 y 3 (funcionamiento continuo a velocidad única) se ignora la<br/>indicación de posición (POS) y el módulo de posicionamiento acelera hasta la<br/>velocidad indicada en el campo TARGET_SPEED del bloque interactivo. El<br/>movimiento se detiene cuando el byte de comando pasa a estado inactivo.</li> </ul>                                                                                                    |
|                                                      | <ul> <li>En los modos 4 y 5 (control manual de la velocidad) se ignora la indicación de<br/>posición (POS) y el programa carga el valor de los cambios de velocidad en el<br/>campo TARGET_SPEED del bloque interactivo. El módulo de posicionamiento<br/>observa continuamente esta posición y reacciona de manera adecuada cuando<br/>cambia el valor de velocidad.</li> </ul>                                                                                                    |
| Comando 123<br>Capturar el offset del punto de       | Cuando se ejecuta este comando, el módulo de posicionamiento define una nueva posición cero que difiere de la posición del punto de referencia.                                                                                                    |
| referencia.                                          | Antes de enviar este comando, es preciso haber determinado la posición del punto<br>de referencia y desplazar la máquina hasta la posición inicial de trabajo. Tras recibir<br>este comando, el módulo de posicionamiento calcula el offset entre la posición<br>inicial de trabajo (o posición actual) y la posición del punto de referencia. A<br>continuación, escribe el offset calculado en el campo RP_OFFSET del bloque<br>interactivo. La posición actual se ajusta después a "0" para definir la posición inicial<br>de trabajo como posición cero. |
|                                                      | Si el motor paso a paso pierde la noción de su posición (p. ej. en caso de una caída de potencia o si se cambia manualmente la posición del motor), el comando "Buscar el punto de referencia" se puede utilizar para restablecer automáticamente la posición cero.                                                                                                    |
| Comando 124<br>Giro positivo a impulsos              | Este comando sirve para enviar manualmente impulsos con objeto de desplazar el motor paso a paso en sentido positivo.                                                                                                    |
|                                                      | Si el comando permanece activado durante menos de 0,5 segundos, el módulo de posicionamiento enviará impulsos para recorrer la distancia indicada en JOG_INCREMENT.                                                                                                    |
|                                                      | Si el comando permanece activado durante 0,5 segundos o más, el módulo comenzará a acelerar hasta la velocidad indicada en JOG_SPEED.                                                                                                    |
|                                                      | Si se detecta un cambio a inactividad, el módulo de posicionamiento desacelerará hasta que pare el motor.                                                                                                    |
| Comando 125<br>Giro negativo a impulsos.             | Este comando sirve para enviar manualmente impulsos con objeto de desplazar el motor paso a paso en sentido negativo.                                                                                                    |
|                                                      | Si el comando permanece activado durante menos de 0,5 segundos, el módulo de posicionamiento enviará impulsos para recorrer la distancia indicada en JOG_INCREMENT.                                                                                                    |
|                                                      | Si el comando permanece activado durante 0,5 segundos o más, el módulo de posicionamiento comenzará a acelerar hasta la velocidad indicada en JOG_SPEED.                                                                                                    |
|                                                      | Si se detecta un cambio a inactividad, el módulo de posicionamiento desacelerará hasta que pare el motor.                                                                                                    |
| Comando 126<br><i>Buscar el punto de referencia.</i> | Cuando se ejecuta este comando, el módulo de posicionamiento comienza a buscar el punto de referencia utilizando el método de búsqueda indicado. Cuando se localiza el punto de referencia y tras detenerse el movimiento, el módulo cargará en la posición actual el valor leído del campo RP_OFFSET del bloque interactivo y generará un impulso de 50 milisegundos en la salida CLR.                                                                                                    |
| Comando 127<br>Cargar la configuración de nuevo.     | Cuando se ejecuta este comando, el módulo de posicionamiento lee el puntero de<br>la tabla de configuración/perfiles de la dirección de la memoria de marcas<br>especiales (SM) y, a continuación, lee el bloque de configuración de la dirección<br>indicada en el puntero de la tabla de configuración/perfiles. El módulo compara<br>luego los datos de configuración recién obtenidos con la configuración existente y<br>efectúa los cambios deseados, o bien ejecuta nuevos cálculos. Los perfiles<br>almacenados en caché se descartan.               |

#### Tabla 9-26Comandos de movimiento, continuación

#### Descripción del caché de perfiles del módulo de posicionamiento

El módulo de posicionamiento almacena en la memoria caché los datos de ejecución de 4 perfiles como máximo. Cuando el módulo recibe un comando para que ejecute un perfil, comprobará si el perfil solicitado está almacenado en la memoria caché. Si encuentra los datos en la caché, el módulo de posicionamiento ejecutará el perfil de inmediato. En caso contrario, leerá la información relativa al bloque del perfil de la tabla de configuración/perfiles del S7-200 y calculará los datos de ejecución del perfil antes de ejecutarlo.

El comando 122 (Ejecutar el movimiento indicado en el bloque interactivo) no utiliza la memoria caché para almacenar los datos de ejecución, sino que lee siempre el bloque interactivo de la tabla de configuración/perfiles del S7-200 y calcula los datos para ejecutar el movimiento.

Si reconfigura el módulo de posicionamiento se borrarán todos los datos de ejecución almacenados en la memoria caché.

#### Crear operaciones de control de posición personalizadas

El asistente de control de posición crea las operaciones de posicionamiento para controlar el funcionamiento del módulo de posicionamiento. Sin embargo, también es posible crear operaciones personalizadas. El siguiente programa de ejemplo en AWL (Lista de instrucciones) ilustra cómo crear operaciones personalizadas para controlar el módulo de posicionamiento.

En este programa de ejemplo se utiliza una CPU 224 S7-200 con un módulo de posicionamiento ubicado en el slot 0. El módulo se configura durante el arranque. CMD\_STAT es el símbolo de SMB234, CMD es el símbolo de QB2 y NEW\_CMD es el símbolo del perfil.

| Programa de ejemplo: Controlar el módulo de posicionamiento                                |  |  |  |
|--------------------------------------------------------------------------------------------|--|--|--|
| Network 1 //Nuevo estado del comando de movimiento.                                        |  |  |  |
| LSCR State_0                                                                               |  |  |  |
|                                                                                            |  |  |  |
| Network 2 //CMD_STAT es el símbolo de SMB234,                                              |  |  |  |
| //CMD es el símbolo de QB2,                                                                |  |  |  |
| //NEVV_CMD es el símbolo del peril.<br>//                                                  |  |  |  |
| //<br>//1º Borrar el bit "Done" del módulo de posicionamiento.                             |  |  |  |
| //2º Borrar el byte de comando del módulo de posicionamiento.                              |  |  |  |
| //3º Enviar un nuevo comando.                                                              |  |  |  |
| //4º Esperar hasta que se ejecute el comando.                                              |  |  |  |
| LD SM0.0                                                                                   |  |  |  |
| BIW 0 CMD                                                                                  |  |  |  |
| BIW NEW_CMD, CMD                                                                           |  |  |  |
| SCRT State_1                                                                               |  |  |  |
|                                                                                            |  |  |  |
| Network 3                                                                                  |  |  |  |
| SCRE                                                                                       |  |  |  |
| Natural 4 //Easter haste ave finalise al essentia                                          |  |  |  |
|                                                                                            |  |  |  |
| LSCR State_1                                                                               |  |  |  |
| Network 5 //Si el comando finaliza sin errores, pasar al estado inactivo.                  |  |  |  |
| LDB= CMD STAT, 16#80                                                                       |  |  |  |
| SCRT Idle_State                                                                            |  |  |  |
|                                                                                            |  |  |  |
| Network 6 //Si el comando finaliza con errores, pasar al estado de tratamiento de errores. |  |  |  |
| LDB> CMD_STAT, 16#80                                                                       |  |  |  |
| SCRI Error_State                                                                           |  |  |  |
| Network 7                                                                                  |  |  |  |
| SCRE                                                                                       |  |  |  |
| OUNE                                                                                       |  |  |  |

# Modos de búsqueda del RP soportados por el módulo de posicionamiento

Las figuras siguientes muestran las diversas opciones de los modos de búsqueda del punto de referencia (RP).

- □ La figura 9-21 muestra dos opciones del modo 1 de búsqueda del RP. En este modo, el RP es el punto donde se activa la entrada RPS en la aproximación desde el área de trabajo.
- □ La figura 9-22 muestra dos opciones del modo 2 de búsqueda del RP. En este modo, el RP se encuentra en el centro del área activa de la entrada RPS.
- La figura 9-23 muestra dos opciones del modo 3 de búsqueda del RP. En este modo, el RP se encuentra a un número determinado de impulsos cero (ZP) fuera del área activa de la entrada RPS.
- □ La figura 9-24 muestra dos opciones del modo 4 de búsqueda del RP. En este modo, el RP se encuentra a un número determinado de impulsos cero (ZP) dentro del área activa de la entrada RPS.

En cada modo existen cuatro combinaciones del sentido de búsqueda del RP y del sentido de aproximación al RP. (En la figura se representan sólo dos combinaciones.) Estas combinaciones determinan el patrón de búsqueda del RP. Cada una de ellas puede tener a su vez 4 puntos iniciales diferentes:

Las áreas de trabajo de cada uno de los diagramas se han ubicado de manera que el movimiento desde el punto de referencia hacia el área de trabajo se efectúe en el mismo sentido que al aproximarse al RP. Seleccionando así la ubicación del área de trabajo, se suprimen todos los movimientos indeseados del sistema mecánico desde el primer movimiento hacia el área de trabajo tras buscar el punto de referencia.

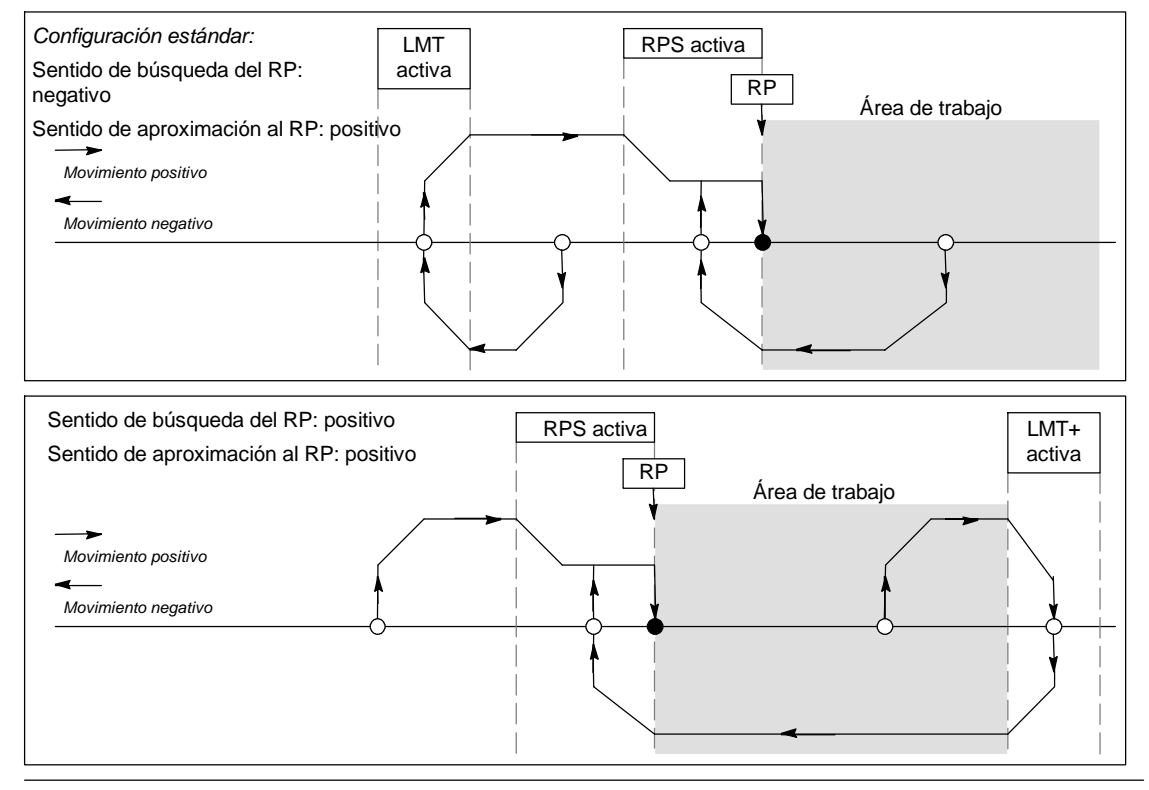

Figura 9-21 Modo 1 de búsqueda del RP

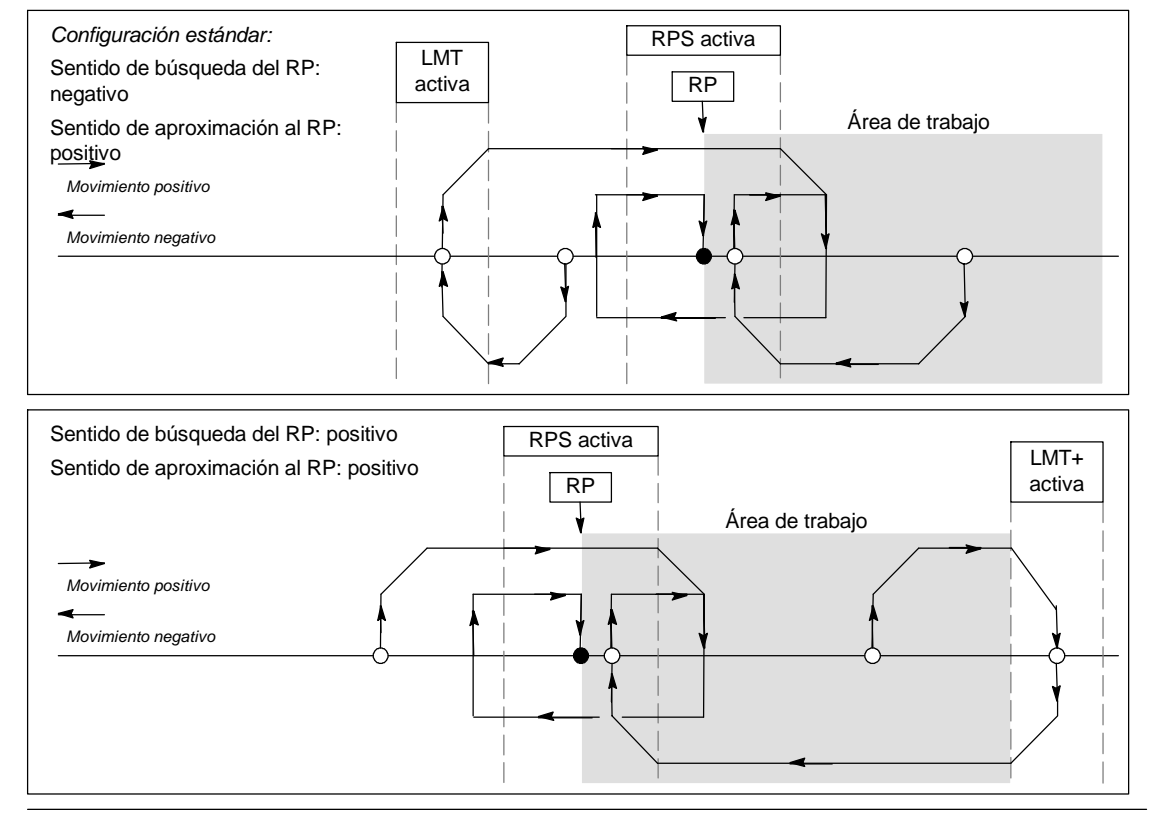

Figura 9-22 Búsqueda del RP: Modo 2

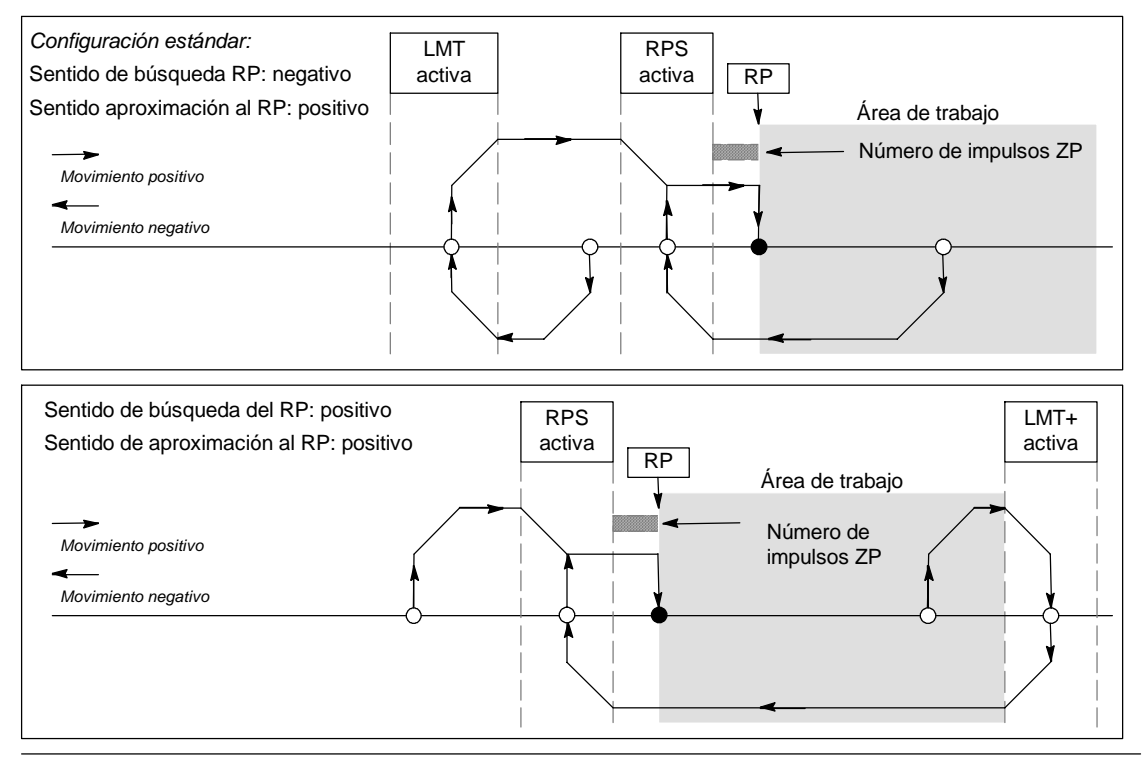

Figura 9-23 Búsqueda del RP: Modo 3

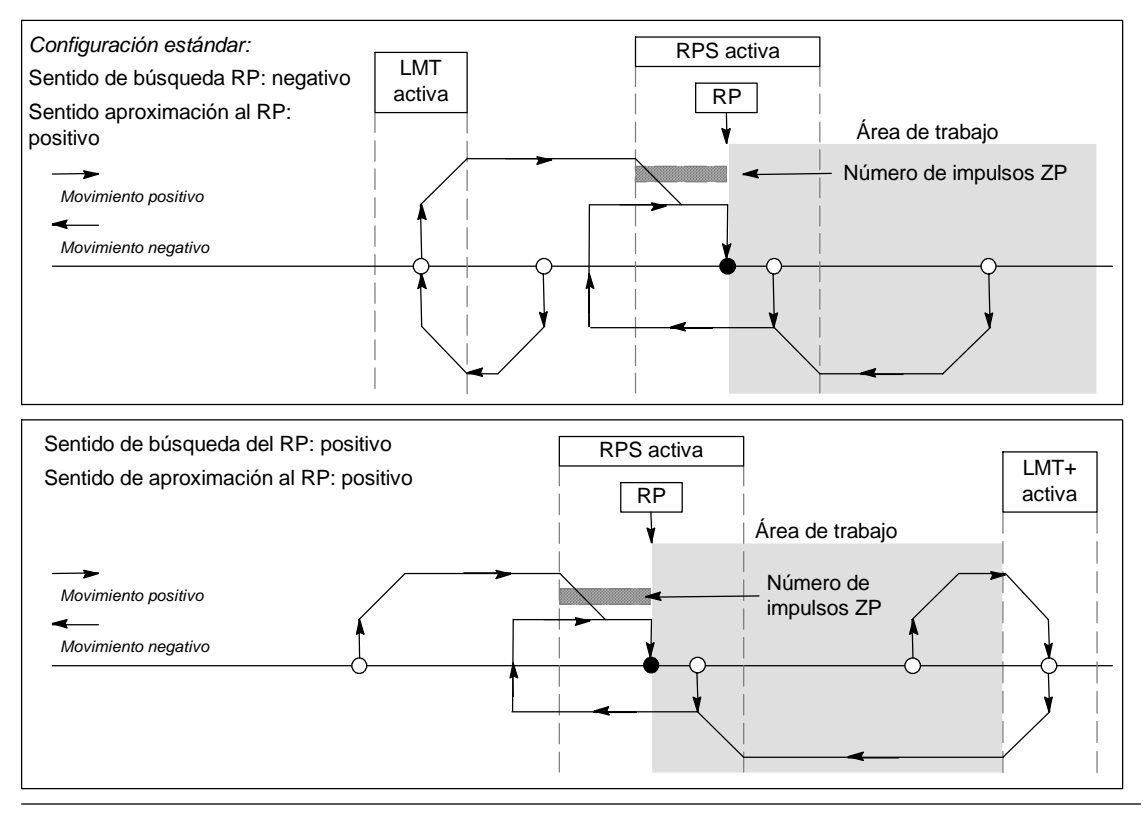

Figura 9-24 Búsqueda del RP: Modo 4

# Seleccionar la ubicación del área de trabajo para suprimir los movimientos indeseados

La figura 9-25 muestra el área de trabajo en relación con el punto de referencia (RP), el área activa RPS y los interruptores de fin de carrera (LMT+ y LMT-) en un sentido de aproximación que suprime los movimientos indeseados. En el lado inferior de la figura no se eliminan los movimientos indeseados, debido a la ubicación del área de trabajo. La figura 9-25 muestra el modo 3 de búsqueda del RP. El área de trabajo se puede emplazar de forma similar en las demás secuencias de los otros modos de búsqueda del RP, aunque ello no es recomendable.

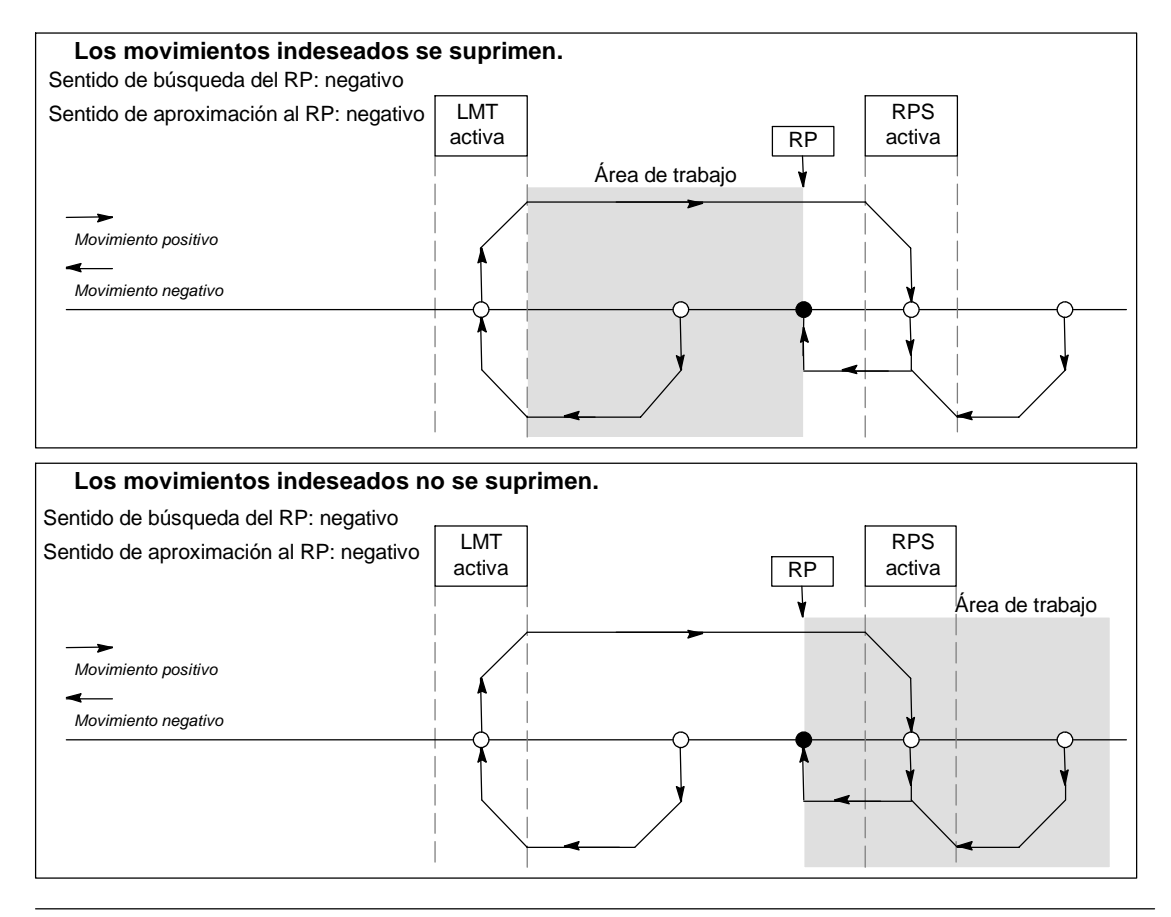

Figura 9-25 Ubicación del área de trabajo con y sin supresión de movimientos indeseados

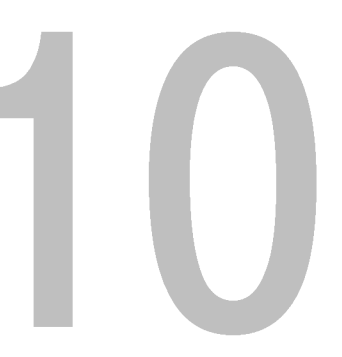

## Crear un programa para el módulo Módem

El módulo Módem EM 241 permite conectar el S7-200 directamente a una línea telefónica analógica y soporta la comunicación entre el S7-200 y STEP 7-Micro/WIN. El módulo Módem asiste también el protocolo de esclavo Modbus RTU. La comunicación entre el módulo Módem y el S7-200 se establece vía el bus de ampliación.

STEP 7-Micro/WIN provee un asistente de módems que permite configurar un módem remoto o un módulo Módem, con objeto de conectar un S7-200 local a un aparato remoto.

### Índice del capítulo

| Funciones del módulo Módem                                   | 328 |
|--------------------------------------------------------------|-----|
| Configurar el módulo Módem EM con el asistente de módems     | 334 |
| Operaciones y restricciones de los módems                    | 338 |
| Operaciones del módulo Módem                                 | 339 |
| Programa de ejemplo para el módulo Módem                     | 343 |
| CPUs S7-200 que soportan módulos inteligentes                | 343 |
| Marcas especiales del módulo Módem                           | 343 |
| Temas avanzados                                              | 345 |
| Formato de los números de teléfono para mensajería           | 347 |
| Formato de los mensajes de texto                             | 348 |
| Formato de los mensajes de transferencia de datos con la CPU | 349 |

### Funciones del módulo Módem

El módulo Módem permite conectar el S7-200 directamente a una línea telefónica analógica, ofreciendo las funciones siguientes:

- Incorpora un enchufe telefónico internacional.
- Provee una conexión de módem a STEP 7-Micro/WIN para la programación y la eliminación de errores (teleservicio).
- Soporta el protocolo Modbus RTU.
- Soporta la radiobúsqueda numérica y textual.
- Soporta la mensajería SMS.
- Permite transferir datos entre CPUs, o bien de una CPU a Modbus.
- Ofrece protección por contraseña.
- Soporta la devolución de llamadas.

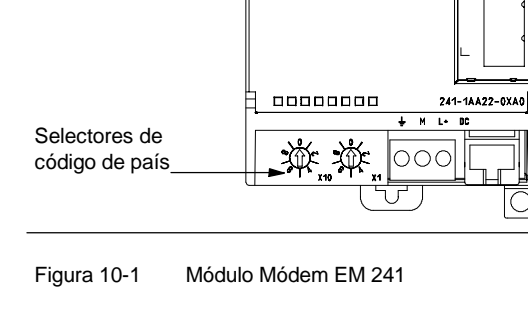

00000

La configuración del módulo Módem se guarda en la CPU.

El asistente de módems de STEP 7-Micro/WIN sirve para configurar el módulo Módem. En el anexo A encontrará los datos técnicos del módulo Módem.

Figura 10-2

#### Enchufe telefónico internacional

El módulo Módem es un módem estándar de 10 bits V.34 (33,6 kbit/s), compatible con la mayoría de los módems internos y externos para PCs. El módulo Módem no se comunica con módems de 11 bits.

| 123456 | <u>Pin</u><br>3<br>4 | <u>Descripción</u><br>Timbre<br>Consejo | Se permite la<br>conexión inversa. |
|--------|----------------------|-----------------------------------------|------------------------------------|
|--------|----------------------|-----------------------------------------|------------------------------------|

Vista del enchufe RJ11

El módulo Módem se conecta a la línea telefónica utilizando el enchufe RJ11 de seis pines y cuatro hilos incorporado en el lado frontal del módulo (v. fig. 10-2).

Para conectar el enchufe RJ11 a la línea telefónica estándar en diversos países puede resultar necesario utilizar un adaptador. Para más información a este respecto, consulte la documentación del adaptador.

El módem y el enchufe telefónico son alimentados por una fuente de alimentación externa de 24 VDC. Ésta se puede conectar a la alimentación de sensores de la CPU, o bien a una fuente externa. Conecte el terminal a tierra del módulo Módem a la toma de tierra del sistema.

Al aplicar tensión al módulo Módem, éste configura automáticamente el enchufe telefónico conforme al país en cuestión. Los dos interruptores rotativos del módulo sirven para seleccionar el código de país. Antes de conectar la alimentación del módulo Módem es preciso ajustar el país deseado utilizando los selectores. En la tabla 10-1 figuran los ajustes de los selectores para los países soportados.

| Tabla 10-1 | Tabla 10-1 Países soportados por el EM 241 |               |
|------------|--------------------------------------------|---------------|
| Ajuste     |                                            | País          |
| 00         | )                                          | Australia     |
| 01         | l                                          | Austria       |
| 02         | 2                                          | Bélgica       |
| 05         | 5                                          | Canadá        |
| 06         | 5                                          | China         |
| 30         | 3                                          | Dinamarca     |
| 09         | )                                          | Finlandia     |
| 10         | )                                          | Francia       |
| 11         |                                            | Alemania      |
| 12         | 2                                          | Grecia        |
| 16         | 3                                          | Irlanda       |
| 18         | 3                                          | Italia        |
| 22         | 2                                          | Luxemburgo    |
| 25         | 5                                          | Países Bajos  |
| 26         | 5                                          | Nueva Zelanda |
| 27         | 7                                          | Noruega       |
| 30         | )                                          | Portugal      |
| 34         | 1                                          | España        |
| 35         | 5                                          | Suecia        |
| 36         | 6                                          | Suiza         |
| 38         | 3                                          | Reino Unido   |
| 39         | )                                          | EE UU         |

#### Conexión a STEP 7-Micro/WIN

El módulo Módem permite comunicarse con STEP 7-Micro/WIN vía una línea telefónica (teleservicio). No es necesario configurar ni programar la CPU S7-200 para utilizar el módulo Módem en calidad de módem remoto en combinación con STEP 7-Micro/WIN.

Siga los pasos siguientes para utilizar el módulo Módem con STEP 7-Micro/WIN:

- Desconecte la alimentación de la CPU S7-200 y conecte el módulo Módem al bus de ampliación. No conecte ningún módulo de ampliación durante el arranque de la CPU S7-200.
- 2. Conecte la línea telefónica al módulo Módem. En caso necesario, utilice un adaptador.
- 3. Aplique una tensión de 24 VDC al bloque de terminales del módulo Módem.
- 4. Conecte el terminal a tierra del módulo Módem a la toma de tierra del sistema.
- 5. Seleccione el país en cuestión utilizando los interruptores rotativos.
- 6. Conecte la alimentación de la CPU S7-200 y del módulo Módem.
- 7. Configure STEP 7-Micro/WIN para la comunicación con un módem de 10 bits.

#### Protocolo Modbus RTU

El módulo Módem se puede configurar de manera que actúe de esclavo Modbus RTU. El módulo recibe peticiones Modbus vía la interfaz del módem, interpreta esas peticiones y transfiere datos de o a la CPU. A continuación, genera una respuesta Modbus y la envía a través de la interfaz del módem.

#### Consejo

Si el módulo Módem se configura de manera que actúe de esclavo Modbus RTU, STEP 7-Micro/WIN no podrá comunicarse con él a través de la línea telefónica.

El módulo Módem soporta las funciones Modbus que figuran en la tabla 10-2.

Las funciones Modbus 4 y 16 permiten leer o escribir como máximo 125 registros de retención (250 bytes de la memoria V) en una petición. Las funciones 5 y 15 escriben datos en la imagen del proceso de las salidas de la CPU. El programa de usuario puede sobrescribir estos valores.

Por lo general, las direcciones Modbus se escriben como valores de 5 ó 6 caracteres, conteniendo el tipo de datos y el offset. El primer carácter o los dos primeros caracteres determinan el tipo de datos, en tanto que los últimos cuatro caracteres seleccionan el valor apropiado dentro del tipo de datos en cuestión. El maestro Modbus asigna luego las direcciones de manera que correspondan a las funciones correctas.  
 Tabla 10-2
 Funciones Modbus soportadas por el módulo Módem

| Función    | Descripción                                      |
|------------|--------------------------------------------------|
| Función 01 | Leer el estado de las bobinas (o salidas).       |
| Función 02 | Leer el estado de las entradas.                  |
| Función 03 | Leer los registros de retención.                 |
| Función 04 | Leer los registros de las entradas (analógicas). |
| Función 05 | Escribir en una bobina (o salida).               |
| Función 06 | Preseleccionar un registro.                      |
| Función 15 | Escribir en varias bobinas<br>(o salidas).       |
| Función 16 | Preseleccionar varios registros.                 |

La tabla 10-3 muestra las direcciones Modbus que soporta el módulo Módem, así como la asignación de direcciones Modbus a las direcciones de la CPU S7-200.

Utilice el asistente de módems con objeto de crear un bloque de configuración, de manera que el módulo Módem soporte el protocolo Modbus RTU. Para poder utilizar el protocolo Modbus, el bloque de configuración del módulo Módem se deberá cargar previamente en el bloque de datos de la CPU.

| Dirección Modbus | Dirección en la CPU<br>S7-200 |
|------------------|-------------------------------|
| 000001           | Q0.0                          |
| 000002           | Q0.1                          |
| 000003           | Q0.2                          |
|                  |                               |
| 000127           | Q15.6                         |
| 000128           | Q15.7                         |
| 010001           | 10.0                          |
| 010002           | I0.1                          |
| 010003           | 10.2                          |
|                  |                               |
| 010127           | l15.6                         |
| 010128           | 115.7                         |
| 030001           | AIWO                          |
| 030002           | AIW2                          |
| 030003           | AIW4                          |
|                  |                               |
| 030032           | AIW62                         |
| 040001           | VW0                           |
| 040002           | VW2                           |
| 040003           | VW4                           |
|                  |                               |
| 04xxxx           | VW 2*(xxxx-1)                 |

#### Tabla 10-3 Asignar direcciones Modbus a la CPU S7-200

#### Radiobúsqueda y mensajería SMS

El módulo Módem soporta el envío de mensajes de radiobúsqueda numéricos y textuales, así como de mensajes SMS (servicio de mensajería corta o "Short Message Service") a teléfonos móviles o celulares (si el proveedor correspondiente asiste esta función). Los mensajes y los números de teléfono se almacenan en el bloque de configuración del módulo Módem que, a su vez, se debe cargar en el bloque de datos de la CPU S7-200. El asistente de módems se puede utilizar para crear los mensajes y los números de teléfono del bloque de configuración del módulo Módem que, a su vez, se debe cargar en el bloque de datos de la CPU S7-200. El asistente de módems se puede utilizar para crear los mensajes y los números de teléfono del bloque de configuración del módulo Módem. Este asistente genera también el código para que el programa de usuario pueda iniciar el envío de mensajes.

#### Radiobúsqueda numérica

La radiobúsqueda numérica utiliza los tonos de un teléfono de marcación por tonos para enviar valores numéricos a un buscapersonas ("bíper"). El módulo Módem marca el servicio de radiobúsqueda deseado, espera que concluya el mensaje de voz y envía luego los tonos correspondientes a los dígitos del mensaje de radiobúsqueda. En los mensajes de radiobúsqueda son admisibles los dígitos 0 a 9, los asteriscos (\*), así como las letras A, B, C y D. Los caracteres correspondientes al asterisco y a las letras A, B, C y D que se visualizan en el buscapersonas no están estandarizados, sino que dependen del buscapersonas y del proveedor del servicio de radiobúsqueda.

#### Radiobúsqueda textual

La radiobúsqueda textual permite transmitir mensajes alfanuméricos al proveedor del servicio de radiobúsqueda y, de allí, a un buscapersonas. Por lo general, los proveedores de radiobúsqueda textual disponen de una línea de módem que acepta páginas de texto. El módulo Módem utiliza el protocolo TAP (Telelocator Alphanumeric Protocol) para transmitir los mensajes de texto al proveedor de servicios. Numerosos proveedores de radiobúsqueda textual utilizan este protocolo para aceptar mensajes.

#### Servicio de mensajería corta (SMS)

El servicio de mensajería corta SMS (Short Message Service) es soportado por algunos servicios de telefonía móvil (por lo general, compatibles con GSM). Gracias a ello, el módulo Módem puede enviar mensajes vía una línea telefónica analógica a un proveedor de SMS. Éste transmite entonces el mensaje al teléfono móvil (o celular). A continuación, el mensaje aparece en el visualizador de textos del teléfono. El módulo Módem utiliza los protocolos TAP (Telelocator Alphanumeric Protocol) y UCP (Universal Computer Protocol) para transmitir mensajes al proveedor de SMS. Los mensajes SMS sólo se pueden enviar a proveedores de SMS que soporten estos protocolos en la línea de módem.
### Variables intercaladas en mensajes de texto y en mensajes SMS

El módulo Módem puede insertar valores de datos de la CPU en los mensajes de texto y formatear estos valores conforme a lo especificado en el mensaje. Es posible indicar el número de dígitos a la izquierda y a la derecha del separador decimal, así como si éste debe ser un punto o una coma. Cuando el programa de usuario ordena al módulo Módem que transmita un mensaje de texto, el módulo obtiene el mensaje de la CPU, determina qué valores de la CPU se necesitan en el mensaje, obtiene esos valores de la CPU, formatea y deposita los valores en el mensaje de texto y, a continuación, transmite el mensaje al proveedor de servicios.

A lo largo de varios ciclos, la CPU lee el número de teléfono del proveedor de mensajería, así como el mensaje y las variables intercaladas en el mismo. El programa de usuario no debería modificar los números de teléfono ni los mensajes mientras se está enviando un mensaje. Las variables intercaladas se pueden seguir actualizando durante el envío del mensaje. Si un mensaje contiene diversas variables, éstas se leerán a lo largo de varios ciclos de la CPU. Si desea que sean coherentes todas las variables intercaladas en un mensaje, no cambie ninguna de ellas tras enviar el mensaje.

### Transferencia de datos

Gracias al módulo Módem, el programa de usuario puede transferir datos vía la línea telefónica a una CPU diferente, o bien a un aparato Modbus. Las transferencias de datos y los números de teléfono se configuran utilizando el asistente de módems y se almacenan en el bloque de configuración del módulo Módem. El bloque de configuración se debe cargar después en el bloque de datos de la CPU S7-200. El asistente de módems genera también el código para que el programa de usuario pueda iniciar las transferencias de datos.

Una transferencia de datos puede ser una petición de leer o escribir datos en un aparato remoto. En una transferencia de datos se pueden leer o escribir 1 a 100 palabras de datos. Estas transferencias transmiten datos de o a la memoria V de la CPU asociada.

El asistente de módems permite crear transferencias de datos que comprendan una lectura única del aparato remoto, una escritura única en el aparato remoto, o bien, tanto una lectura como una escritura en el aparato remoto.

Las transferencias de datos utilizan el protocolo configurado en el módulo Módem. Si el módulo se ha configurado de manera que soporte el protocolo PPI (para comunicarse con STEP 7-Micro/WIN), utilizará el protocolo PPI para transferir datos. Si se ha configurado de manera que soporte el protocolo Modbus RTU, los datos se transferirán usando el protocolo Modbus.

A lo largo de varios ciclos, la CPU lee el número de teléfono del aparato remoto, la petición de transferencia de datos y los datos que se están transfiriendo. El programa de usuario no debería modificar los números de teléfono ni los mensajes mientras se está enviando un mensaje. Tampoco se deben cambiar los datos transferidos durante el envío de mensajes.

Si el aparato remoto es otro módulo Módem, la función de contraseña se podrá utilizar para las transferencias de datos. Para ello es preciso introducir la contraseña del módulo Módem remoto en la configuración del número de teléfono. La función de devolución de llamadas no se puede utilizar en las transferencias de datos.

### Protección por contraseña

La protección por contraseña del módulo Módem es opcional, pudiéndose habilitar con el asistente de módems. Esta contraseña es diferente a la de la CPU. La contraseña del módulo Módem comprende 8 caracteres que el llamador debe introducir para que el módulo pueda acceder a la CPU asociada. La contraseña se almacena en la memoria V de la CPU como parte del bloque de configuración del módulo Módem. Este bloque de configuración se debe cargar en el bloque de datos de la CPU asociada.

Si la protección por contraseña de la CPU se ha habilitado en el bloque de sistema, el llamador debe introducirla para poder acceder a las funciones protegidas por contraseña.

### Devolución de llamadas

La función de devolución de llamadas del módulo Módem es opcional y se configura con el asistente de módems. Esta función ofrece seguridad adicional a la CPU asociada, puesto que permite el acceso a la CPU sólo desde números de teléfono predefinidos. Si está habilitada la función de devolución de llamadas, el módulo Módem responde a todas las llamadas entrantes, verifica el llamador y desconecta luego la comunicación. Si el llamador está autorizado, el módulo Módem marca el número de teléfono predefinido del llamador, permitiéndole acceder a la CPU.

El módulo Módem soporta tres modos de devolución de llamadas, a saber:

- Devolución de llamadas a un solo número de teléfono predefinido.
- Devolución de llamadas a varios números de teléfono predefinidos.
- Devolución de llamadas a un número de teléfono cualquiera.

Para seleccionar el modo de devolución de llamadas, elija la opción correspondiente en el asistente de módems y defina luego los números de teléfono correspondientes. Estos números de teléfono se guardan en el bloque de configuración del módulo Módem que se almacena en el bloque de datos de la CPU asociada.

La forma más sencilla de devolver llamadas es a un solo número de teléfono predefinido. Si en el bloque de configuración del módulo Módem se almacena sólo un número para la devolución de llamadas, cada vez que el módulo Módem reciba una llamada, le avisará al llamador que se ha habilitado la devolución de llamadas, desconectará al llamador y marcará luego el número contenido en el bloque de configuración.

El módulo Módem soporta también la devolución de llamadas a varios números de teléfono predefinidos. En este caso, el número de teléfono se solicita al llamador. Si el llamador indica un número que concuerde con uno de los números de teléfono predefinidos en el bloque de configuración del módulo Módem, éste desconectará al llamador y devolverá la llamada al número de teléfono contenido en el bloque de configuración. El usuario puede configurar como máximo 250 números para la devolución de llamadas.

Si ha predefinido varios números para la devolución de llamadas, el número indicado al conectar al módulo Módem deberá coincidir exactamente con uno de los números de teléfono contenidos en el bloque de configuración del módulo Módem, a excepción de los dos primeros dígitos. Por ejemplo, si el número configurado es 91(123)4569999 puesto que se debe marcar un número especial para tener acceso a una línea externa (9) y de larga distancia (1) el número indicado para la devolución de llamadas podría ser uno de los siguientes:

- 91(123)4569999
- 1(123)4569999
- (123)4569999

Todos los números de teléfono indicados arriba se consideran coincidentes para la devolución de llamadas. Cuando el módulo Módem devuelve la llamada, utiliza el número contenido en el bloque de configuración (en este ejemplo, 91(123)4569999). Si desea configurar varios números de teléfono para la devolución de llamadas, vigile que todos ellos sean unívocos, a excepción de los dos primeros dígitos. Al comparar los números para la devolución de llamadas se tienen en cuenta sólo los caracteres numéricos del número de teléfono, ignorándose todos los demás caracteres (p. ej. comas o paréntesis).

La devolución de llamadas a un número de teléfono cualquiera se configura con el asistente de módems, activando para ello la opción "Permitir la devolución de llamadas a un número cualquiera". Si selecciona esta opción, el módulo Módem responderá la llamada entrante y solicitará un número para devolver la llamada. Una vez que el llamador indique el número de teléfono, el módulo Módem desconectará la línea y marcará ese número. Este modo de devolución de llamadas sirve sólo para que las tarifas telefónicas se cobren a la conexión de teléfono del módulo Módem, sin proporcionarle ninguna seguridad a la CPU S7-200. Si utiliza este modo de devolución de llamadas es recomendable que defina una contraseña del módulo Módem para garantizar la seguridad.

La contraseña del módulo Módem y las funciones de devolución de llamadas se pueden habilitar simultáneamente. En este caso, el módulo Módem le solicita al llamador que introduzca la contraseña correcta antes de devolver la llamada.

### Tabla de configuración del módulo Módem

Todos los mensajes de texto, números de teléfono, informaciones de transferencia de datos, números para devolución de llamadas y otras opciones se guardan en la tabla de configuración del módulo Módem que se debe cargar en la memoria V de la CPU S7-200. El asistente de módems le guía por el proceso de creación de la tabla de configuración del módulo Módem. STEP 7-Micro/WIN deposita la tabla de configuración del módulo Módem en el bloque de datos que se carga luego en la CPU S7-200.

El módulo Módem lee esta tabla de configuración durante el arranque de la CPU y en los 5 segundos posteriores a cualquier cambio de STOP a RUN de la CPU. El módulo Módem no lee una nueva tabla de configuración de la CPU mientras que esté conectado a STEP 7-Micro/WIN. Si se carga una tabla de configuración estando conectado el módulo Módem, éste leerá la nueva tabla cuando finalice la sesión en línea.

Si el módulo Módem detecta un error en la tabla de configuración, parpadea el LED "Módulo OK" (MG) ubicado en el frente del módulo. Para más información acerca del error de configuración detectado, abra el cuadro de diálogo "Información CPU" en STEP 7-Micro/WIN o lea el valor de SMW220 (módulo en el slot 0). Los errores de configuración del módulo Módem figuran en la tabla 10-4. STEP 7-Micro/WIN comprueba los datos antes de crear la tabla de configuración del módulo Módem con el asistente de módems.

| Error       | Descripcion                                                                                                    |
|-------------|----------------------------------------------------------------------------------------------------|
| 0000        | Sin error.                                                                                                    |
| 0001        | Sin alimentación externa de 24 V DC                                                                                                    |
| 0002        | Fallo del módem.                                                                                                    |
| 0003        | Falta el ID del bloque de configuración. El identificador del EM 241 al comienzo de la tabla de<br>configuración no es válido para este módulo.                                                                                                    |
| 0004        | Bloque de configuración fuera de rango. El puntero de la tabla de configuración no señala a<br>la memoria V, o bien una parte de la tabla está fuera del rango permitido de la memoria V de<br>la CPU asociada.                                                                                                    |
| 0005        | Error de configuración. La devolución de llamadas está habilitada y la cantidad de números<br>de teléfono para devolución de llamadas es igual a 0 o superior a 250. El número de<br>mensajes es superior a 250. La cantidad de números de teléfono para mensajería es<br>superior a 250 o la longitud de estos números excede 120 bytes. |
| 0006        | Error de selección de país. No se soporta el país seleccionado con los dos interruptores rotativos.                                                                                                    |
| 0007        | Número de teléfono demasiado largo. Se ha habilitado la devolución de llamadas y la<br>longitud del número para la devolución de llamadas excede el valor máximo.                                                                                                    |
| 0008 a 00FF | Reservados                                                                                                    |
| 01xx        | Error en el número para la devolución de llamadas xx. El número xx contiene caracteres no válidos. El valor xx es "1" para el primer número, "2" para el segundo, etc.                                                                                                    |
| 02xx        | Error en el número de teléfono xx. Uno de los campos del número de teléfono para mensajería xx o del número de teléfono para transferir datos xx contiene un valor no válido. El valor xx es "1" para el primer número, "2" para el segundo, etc.                                                                                         |
| 03xx        | Error en el mensaje xx. El mensaje o la transferencia de datos xx excede la longitud máxima.<br>El valor xx es "1" para el primer mensaje, "2" para el segundo, etc.                                                                                                    |
| 0400 a FFFF | Reservados                                                                                                    |

Tabla 10-4 Errores de configuración del módulo EM 241 (en formato hexadecimal)

### LEDs de estado del módulo Módem

El módulo Módem dispone de 8 LEDs de estado en el frente (v. tabla 10-5).

| Tabla 10-5 | LEDs de e | estado del | módulo | Módem  | EM 241 |
|------------|-----------|------------|--------|--------|--------|
|            | LLD0 d0 ( | 001000 001 | modulo | modonn |        |

| LED | Descripción                                                                                                    |
|-----|----------------------------------------------------------------------------------------------------|
| MF  | <ul> <li>Fallo del módulo. Este LED se enciende si el módulo detecta uno de los fallos siguientes:</li> <li>Sin alimentación externa de 24 V DC</li> <li>Timeout del temporizador de vigilancia.</li> </ul>                                                                                                    |
|     | Fallo del módem.     Frror de comunicación con la CPI Llocal                                                                                                    |
| MG  | Módulo OK. Este LED se enciende si no hay errores en el módulo. El LED "MG" parpadea si hay un error en la tabla de configuración, o bien si el usuario ha seleccionado un ajuste de país no válido para la conexión a la línea telefónica. Para más información acerca del error de configuración detectado, abra el cuadro de diálogo "Información CPU" en STEP 7-Micro/WIN o lea el valor de SMW220 (módulo en el slot 0). |
| OH  | Descolgado. Este LED se enciende si el EM 241 está usando activamente la línea telefónica.                                                                                                    |
| NT  | No hay tono para marcar. Este LED indica una condición de error y se enciende si el EM 241 debe enviar un mensaje, pero no hay tono para marcar en la línea telefónica. Este error sólo se presenta si el EM 241 se ha configurado para que compruebe si hay tono para marcar antes de efectuar la marcación. El LED permanece encendido durante aproximadamente 5 segundos tras haber fallado el intento de marcar.          |
| RI  | Indicador de timbre. Este LED indica que el EM 241 está recibiendo una llamada.                                                                                                    |
| CD  | Detector de portadora. Este LED indica que se ha establecido una conexión con un módem remoto.                                                                                                    |
| Rx  | Recepción de datos. Este LED parpadea cuando el módem está recibiendo datos.                                                                                                    |
| Tx  | Transmisión de datos. Este LED parpadea cuando el módem está transmitiendo datos.                                                                                                    |

### Configurar el módulo Módem EM con el asistente de módems

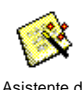

En STEP 7-Micro/WIN, inicie el asistente de módems a partir del menú Herramientas, o bien desde el área "Herramientas" de la barra de navegación.

Asistente de módems Para poder utilizar el asistente, es preciso compilar el proyecto y ajustar el modo de direccionamiento simbólico. Compile ahora el programa si no lo ha hecho todavía.

- 1. En la primera pantalla del asistente de módems, seleccione "Configurar un módulo Módem EM 241" y haga clic en "Siguiente>".
- 2. Para poder generar el código de programa correcto, el asistente de módems requiere la posición del módulo Módem en relación con la CPU S7-200. Haga clic en el botón "Leer módulos" para leer automáticamente las posiciones de los módulos inteligentes conectados a la CPU. Los módulos de ampliación están numerados consecutivamente a partir de "0". Haga doble clic en el módulo Módem que desea configurar, o bien introduzca en el campo "Posición del módulo" la ubicación del mismo. Haga clic en "Siguiente>".

En el caso de las CPUs S7-200 con firmware anterior a la versión 1.2, los módulos inteligentes se deberán disponer directamente junto a la CPU, de manera que el asistente de módems pueda configurarlos.

3. En la pantalla "Protección por contraseña" es posible asignar al módulo Módem una contraseña que puede comprender entre 1 y 8 caracteres. Esta contraseña es independiente de la contraseña de la CPU S7-200. Si el módulo está protegido por contraseña, cualquiera que intente establecer una conexión con la CPU S7-200 vía el módulo Módem deberá introducir la contraseña correcta. En caso necesario, seleccione la protección por contraseña e introduzca una contraseña. Haga clic en "Siguiente>".

- 4. El módulo Módem soporta dos protocolos de comunicación, a saber: el protocolo PPI (para comunicarse con STEP 7-Micro/WIN) y el protocolo Modbus RTU. El protocolo a seleccionar depende del tipo de aparato utilizado como interlocutor remoto. Este ajuste determina el protocolo de comunicación a utilizar cuando el módulo Módem responda una llamada, así como cuando inicie una transferencia de datos a la CPU. Seleccione el protocolo apropiado y haga clic en "Siguiente>".
- 5. El módulo se puede configurar para que envíe mensajes numéricos y de texto a buscapersonas ("bípers"), o bien mensajes SMS (servicio de mensajería corta o "Short Message Service") a teléfonos móviles (celulares). Active la casilla de verificación "Habilitar mensajería" y haga clic en el botón "Configurar mensajería..." para definir los mensajes y los números de teléfono de los destinatarios.
- 6. Al configurar un mensaje que se deba enviar a un buscapersonas, o bien a un teléfono móvil, deberá definir el mensaje y el número de teléfono. En la pantalla "Configurar mensajería", seleccione la ficha "Mensajes" y haga clic en el botón "Nuevo mensaje". Introduzca el texto del mensaje y, en caso necesario, indique los valores de datos de la CPU que se deben insertar en el mismo. Para insertar en el mensaje un valor de datos de la CPU, desplace el cursor hasta la posición de los datos y haga clic en el botón "Insertar datos...". Indique la dirección del valor de datos de la CPU (p. ej. VW100), el formato de visualización (p. ej. entero con signo), así como los dígitos a la izquierda y a la derecha del separador decimal. También puede determinar si el separador decimal debe ser una coma, o bien un punto.
  - Los mensajes de radiobúsqueda numérica pueden comprender sólo los dígitos 0 a 9, las letras A, B, C y D, así como asteriscos (\*). La longitud máxima admisible de un mensaje de radiobúsqueda numérica depende del proveedor de servicios.
  - Los mensajes de texto pueden comprender como máximo 119 caracteres alfanuméricos de cualquier tipo.
  - Los mensajes de texto pueden contener un número cualquiera de variables intercaladas.
  - Las variables intercaladas pueden provenir de la memoria V, M, SM, I, Q, S, T, C ó AI de la CPU asociada.
  - Los datos hexadecimales se representan precedidos de un '16#'. El número de caracteres del valor depende del tamaño de la variable. Por ejemplo, VW100 se visualiza así: 16#0123.
  - El número de dígitos a la izquierda del separador decimal debe ser lo suficientemente grande para poder visualizar el rango de variables previsto (incluyendo el signo negativo si el valor de datos es un entero con signo o un número en coma flotante).
  - Si el formato de datos es un entero y el número de dígitos a la derecha del separador decimal no es cero, el valor de entero se visualizará como entero escalado. Por ejemplo, si VW100 = 1234 y hay 2 dígitos a la derecha del separador decimal, los datos se visualizarán así: '12.34'.
  - Si el valor de datos excede el tamaño del campo indicado, el módulo Módem depositará el carácter # en todas las posiciones de caracteres del valor de datos.
- 7. Los números de teléfono se configuran seleccionando la ficha "Números de teléfono" en la pantalla "Configurar mensajería". Haga clic en el botón "Nuevo nº de teléfono..." para agregar números de teléfono. Tras configurar un número de teléfono, éste se deberá agregar al proyecto. En la columna "Números de teléfono disponibles", destaque el número deseado y haga clic en el cuadro de flecha derecha para agregarlo al proyecto actual. A continuación, podrá seleccionar ese número y asignarle un nombre simbólico a utilizar en el programa de usuario.

El número de teléfono comprende varios campos, según el tipo de mensajería seleccionado por el usuario.

- La selección del protocolo de mensajería le indica al módulo Módem qué protocolo debe utilizar para enviar mensajes al correspondiente proveedor de servicios. Los buscapersonas ("bípers") numéricos soportan únicamente el protocolo numérico. Por lo general, los servicios de radiobúsqueda textual requieren en protocolo TAP (Telelocator Alphanumeric Protocol). Los proveedores de servicios SMS (servicio de mensajería corta o "Short Message Service") soportan los protocolos TAP y UCP (Universal Computer Protocol). Por lo general, en la mensajería SMS se utilizan tres servicios UCP diferentes. La mayoría de los proveedores soportan los comandos 1 ó 51. Diríjase al proveedor de SMS para determinar el protocolo y los comandos a utilizar.
- En el campo "Descripción" puede introducir un texto que describa el número de teléfono.

En el campo "Nº de teléfono" debe indicar el número de teléfono del proveedor de servicios de mensajería. En el caso de los mensajes de texto, se trata del número de teléfono de la línea de módem que utiliza el proveedor de servicios para aceptar mensajes de texto. En la radiobúsqueda numérica, se trata del número de teléfono del buscapersonas en sí. El módulo Módem permite introducir 40 caracteres como máximo en este campo. Los caracteres siguientes son admisibles en los números de teléfono que utiliza por el módulo Módem para marcar:

| 0a9    | Permitidos en un teclado de teléfono                               |
|--------|--------------------------------------------------------------------|
| ABCD*# | Dígitos DTMF (sólo para marcación por tonos)                       |
| ,      | Pausa de marcación de 2 segundos                                   |
| !      | Le indica al módem que genere un "hook flash"                      |
| @      | Esperar 5 segundos de silencio                                     |
| W      | Esperar un tono para marcar antes de continuar                     |
| ( )-   | Se ignora (se puede utilizar para formatear el número de teléfono) |
|        |                                                                    |

El guión (-) se soporta sólo en la versión 1.1 del módulo Módem EM 241.

- En el campo "ID del buscapersonas o nº de teléfono móvil", introduzca el número del buscapersonas ("bíper") o del teléfono móvil (celular) del destinatario del mensaje. Este número sólo puede comprender los dígitos 0 a 9. Es posible introducir 20 caracteres como máximo.
- El campo "Contraseña" es opcional para los mensajes TAP. Algunos proveedores exigen una contraseña. Sin embargo, este campo debería permanecer vacío por lo general. El módulo Módem admite contraseñas que comprendan 15 caracteres como máximo.
- El campo "Nº de teléfono de origen" permite identificar al módulo Módem en el mensaje SMS. Ello puede resultar necesario si el proveedor de servicios utiliza comandos UCP. Algunos proveedores de servicios pueden requerir que se introduzca un número mínimo de caracteres en este campo. El módulo Módem permite introducir aquí 15 caracteres como máximo.
- El campo "Velocidad del módem" se puede utilizar si el módulo Módem y el proveedor de servicios de módem no pueden negociar la velocidad del módem. El ajuste estándar es V.34 (33,6 kbit/s).
- En el campo "Formato de datos" puede configurar los bits de datos y la paridad que utiliza el módem al transmitir un mensaje a un proveedor de servicios. Por lo general, TAP utiliza 7 bits de datos y paridad par. Sin embargo, algunos proveedores de servicios usan 8 bits de datos sin paridad. UCP utiliza siempre 8 bits de datos sin paridad. Diríjase al proveedor de servicios para determinar los ajustes a utilizar.
- 8. El módulo Módem se puede configurar para que transfiera datos a una CPU S7-200 (si se ha seleccionado el protocolo PPI), o bien a un aparato Modbus (si se ha seleccionado el protocolo Modbus). Active la casilla de verificación "Configurar transferencias de datos entre CPUs" y haga clic en el botón "Configurar CPU a..." para definir las transferencias de datos y los números de teléfono de los aparatos remotos.
- 9. Al configurar transferencias de datos entre CPUs, o bien de una CPU a un aparato Modbus, deberá definir los datos a transferir y el número de teléfono del aparato remoto. En el cuadro de diálogo "Transferencias de datos", seleccione la ficha de ese mismo nombre y haga clic en el botón "Nueva transferencia". Una transferencia de datos comprende los datos leídos del aparato remoto, los datos escritos en el aparato remoto, o bien, la lectura de y la escritura en el aparato remoto. Si ha seleccionado tanto la lectura como la escritura, se leerá primero y se escribirá después.

En cada lectura o escritura se pueden transmitir 100 palabras como máximo. Las transferencias de datos se deben efectuar de o a la memoria V de la CPU local. El asistente describe siempre las direcciones del aparato remoto como si éste fuese una CPU S7-200. Si el aparato remoto es un aparato Modbus, la transferencia se efectuará de o a los registros de retención del aparato Modbus (dirección 04xxxx). La dirección Modbus equivalente (xxxx) se determina de la manera siguiente:

Dirección Modbus = 1 + (dirección de la memoria V / 2) Dirección de la memoria V = (dirección Modbus 1) \* 2 10. En la ficha "Números de teléfono" del cuadro de diálogo "Configurar transferencias de datos" puede definir los números de teléfono para las transferencias de datos entre CPUs, o bien de una CPU a un aparato Modbus. Haga clic en el botón "Nuevo nº de teléfono..." para agregar números de teléfono. Tras configurar un número de teléfono, éste se deberá agregar al proyecto. En la columna "Números de teléfono disponibles", destaque el número deseado y haga clic en el cuadro de flecha derecha para agregarlo al proyecto actual. A continuación, podrá seleccionar ese número y asignarle un nombre simbólico a utilizar en el programa de usuario.

Los campos "Descripción" y "Nº de teléfono" son idénticos a los descritos arriba en relación con la mensajería. El campo "Contraseña" se necesita si el aparato remoto es un módulo Módem para el que se ha habilitado la protección por contraseña. El campo "Contraseña" del módulo Módem local se debe ajustar a la contraseña del módulo Módem remoto. El módulo Módem local suministra esta contraseña cuando se la solicita el módulo Módem remoto.

- 11. La devolución de llamadas hace que el módulo Módem desconecte automáticamente la comunicación y marque un número de teléfono predefinido tras haber recibido una llamada de STEP 7-Micro/WIN remoto. Active la casilla de verificación "Habilitar devolución de llamadas" y haga clic en el botón "Configurar devolución de llamadas...", con objeto de definir los números de teléfono para devolver llamadas. Haga clic en "Siguiente>".
- 12. En la pantalla "Configurar devolución de llamadas" podrá introducir los números de teléfono que debe utilizar el módulo Módem al responder a una llamada. Active la casilla de verificación "Permitir la devolución de llamadas sólo a determinados números de teléfono" si desea predefinir números para la devolución de llamadas. Seleccione la opción "Permitir la devolución de llamadas a un número cualquiera" si el módulo Módem debe poder devolver llamadas a un número cualquiera suministrado por el llamador (para que las llamadas se efectúen a cobro revertido).

Si desea que la devolución de llamadas se permita sólo a determinados números de teléfono, haga clic en el botón "Nuevo nº de teléfono" con objeto de agregar números de teléfono. En el cuadro de diálogo "Propiedades de devolución de llamadas" puede introducir los números de teléfono predefinidos y una descripción de los mismos. Los números que introduzca aquí serán los que marcará el módulo Módem para devolver llamadas. Estos números deberían incluir todos los dígitos necesarios para conectar a una línea externa, para esperar hasta obtener la línea, para conectar a larga distancia, etc.

Tras introducir un nuevo número de teléfono para la devolución de llamadas, éste se deberá agregar al proyecto. En la columna "Números disponibles para devolver llamadas", destaque el número deseado y haga clic en el cuadro de flecha derecha con objeto de agregarlo al proyecto actual.

13. Opcionalmente, puede ajustar el número de intentos de marcación que el módulo Módem debe hacer al enviar un mensaje o durante una transferencia de datos. El módulo Módem le indicará un error al programa de usuario sólo si han sido infructuosos todos los intentos de marcar y de enviar el mensaje.

Algunas líneas telefónicas no tienen un tono para marcar presente cuando se descuelga el teléfono. Por lo general, el módulo Módem le indicará un error al programa de usuario si no hay tono para marcar cuando el módulo deba enviar un mensaje o devolver una llamada. Para poder marcar sin tener tono, active la casilla de verificación "Permitir marcar sin tener tono".

14. La versión 1.1 del módulo Módem EM 241 puede programarse para que conteste al cabo de un número de timbres específico. El módulo responde después del primer timbre, a menos que se indique un valor diferente. El número de timbres puede estar comprendido entre 0 y 20. Si se ajusta el valor 0 ó 1, el módulo contestará cuando suene el primer timbre. El valor "0" ofrece compatibilidad con la versión anterior del EM 241.

Si se utiliza el protocolo Modbus RTU, la versión 1.1 del módulo Módem EM 241 permite que el usuario configure éste último de manera que responda sólo a una dirección Modbus en particular. La dirección Modbus puede estar comprendida entre 0 y 247. La dirección "0" ofrece compatibilidad con la versión anterior del EM 241, haciendo que éste responda a una dirección cualquiera.

15. El asistente de módems crea el bloque de configuración del módulo Módem y solicita al usuario que introduzca la dirección inicial de la memoria donde se deben guardar esos datos de configuración. El bloque de configuración del módulo Módem se almacena en la memoria V de la CPU. STEP 7-Micro/WIN escribe el bloque de configuración en el bloque de datos del proyecto. El tamaño del bloque de configuración depende de la cantidad de mensajes y de los números de teléfono configurados. Puede determinar la dirección de la memoria V donde se debe almacenar el bloque de configuración, o bien hacer clic en el botón "Proponer dirección" si desea que el asistente sugiera una dirección que represente un bloque de tamaño suficiente en la memoria V no utilizado todavía. Haga clic en "Siguiente>".

- 16. Por último debe especificar la dirección en la memoria Q del byte de comando del módulo Módem. Esta dirección se determina contando los bytes de salida utilizados por los módulos de salidas digitales conectados al S7-200 antes del módulo Módem. Haga clic en "Siguiente>".
- 17. El asistente de módems generará entonces los componentes del proyecto para la configuración seleccionada (bloque de programa y bloque de datos), poniéndolos a la disposición del programa de usuario. En la pantalla final del asistente se visualizan los componentes del proyecto solicitados. A continuación, cargue en la CPU S7-200 el bloque de configuración del módulo Módem (bloque de datos) y el bloque de programa.

### Operaciones y restricciones de los módems

El asistente de módems permite controlar fácilmente el módulo Módem, creando para ello subrutinas de operaciones unívocas conforme a la posición del módulo y a las opciones de configuración seleccionadas. Todas las operaciones van precedidas de "MODx\_", representando la "x" la ubicación del módulo.

### Requisitos para utilizar las operaciones del módulo Módem EM 241

Considere los requisitos siguientes en relación con las operaciones del módulo Módem:

- Las operaciones del módulo Módem utilizan tres subrutinas.
- Las operaciones del módulo Módem incrementan hasta en 370 bytes la cantidad de memoria necesaria para el programa. Si borra una subrutina no utilizada, puede reiniciar el asistente de módems con objeto de crearla de nuevo en caso necesario.
- Vigile que sólo una operación esté activada a la vez.
- Las operaciones no se pueden utilizar en rutinas de interrupción.
- El módulo Módem lee la información de la tabla de configuración en el primer arranque y tras un cambio de STOP a RUN. El módulo no detectará los cambios que el programa de usuario efectúe en la tabla de configuración hasta que cambie el modo de operación, o bien hasta el arranque siguiente.

### Utilizar las operaciones del módulo Módem EM 241

Para utilizar las operaciones del módulo Módem en el programa del S7-200, proceda del siguiente modo:

- 1. Cree la tabla de configuración del módulo Módem utilizando el asistente de módems.
- 2. Inserte la operación MODx\_CTRL en el programa de usuario y utilice el contacto SM0.0 para ejecutar esta operación en cada ciclo.
- 3. Inserte una operación MODx\_MSG por cada mensaje que desee enviar.
- 4. Inserte una operación MODx\_XFR por cada transferencia de datos.

### Operaciones del módulo Módem

### MODx\_CTRL

La operación MODx\_CTRL (Control) se utiliza para habilitar e inicializar el módulo Módem. Esta operación se debe invocar en cada ciclo, pudiéndose utilizar sólo una vez en el proyecto.

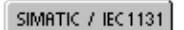

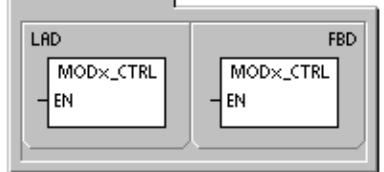

SIMATIC

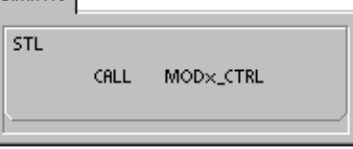

### MODx\_XFR

La operación MODx\_XFR (Transferir datos) se utiliza para ordenar al módulo Módem que lea y escriba datos en una CPU S7-200 o en un aparato Modbus. Esta operación necesita 20 a 30 segundos desde que se dispara la entrada START hasta que se activa el bit Done.

El bit EN debe estar activado ("ON") para poder enviar un comando al módulo y debe permanecer en ese estado hasta que se active el bit Done, indicando que ha finalizado el proceso. Cuando la entrada START está activada y el módulo Módem no está ocupado, se envía en cada ciclo un comando XFR al módulo. La entrada START puede permanecer activada al detectarse un flanco positivo, lo que permite enviar un solo comando.

Phone indica uno de los números de teléfono para transferir datos. También es posible utilizar los nombres simbólicos asignados a esos números, si éstos se han definido utilizando el asistente de módems.

Data es el número correspondiente a una de las transferencias de datos definidas. También es posible utilizar los nombres simbólicos asignados a esas transferencias, si éstas se han definido utilizando el asistente de módems.

Done es un bit que se activa cuando el módulo Módem finaliza la transferencia de datos.

Error es un byte que contiene el resultado de la transferencia de datos. En la tabla 10-4 figuran los errores que pueden ocurrir.

| Entradas/salidas | Tipos de<br>datos | Operandos                                                 |
|------------------|-------------------|-----------------------------------------------------------|
| START            | BOOL              | I, Q, M, S, SM, T, C, V, L, circulación de corriente      |
| Phone, Data      | BYTE              | VB, IB, QB, MB, SB, SMB, LB, AC, constante, *VD, *AC, *LD |
| Done             | BOOL              | I, Q, M, S, SM, T, C, V, L                                |
| Error            | BYTE              | VB, IB, QB, MB, SB, SMB, LB, AC, *VD, *AC, *LD            |

Tabla 10-6 Parámetros de la operación MODx\_XFR

SIMATIC / IEC1131

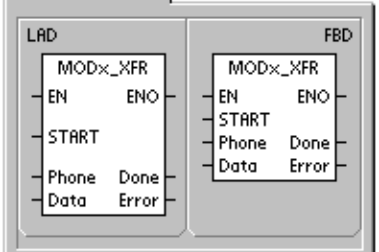

SIMATIC

| STL  |                                             |
|------|---------------------------------------------|
| CALL | MOD×_XFR, START, Phone<br>Data, Done, Error |

### MODx\_MSG

La operación MODx\_MSG (Enviar mensajes) se utiliza para enviar mensajes de radiobúsqueda, o bien mensajes SMS desde el módulo Módem. Esta operación necesita 20 a 30 segundos desde que se dispara la entrada START hasta que se activa el bit Done.

El bit EN debe estar activado ("ON") para poder enviar un comando al módulo y debe permanecer en ese estado hasta que se active el bit Done, indicando que ha finalizado el proceso. Cuando la entrada START está activada y el módulo Módem no está ocupado, se envía en cada ciclo un comando MSG al módulo. La entrada START puede permanecer activada al detectarse un flanco positivo, lo que permite enviar un solo comando.

Phone indica uno de los números de teléfono para enviar mensajes. También es posible utilizar los nombres simbólicos asignados a esos números, si éstos se han definido utilizando el asistente de módems.

Msg es el número correspondiente a uno de los mensajes definidos. También es posible utilizar los nombres simbólicos asignados a los mensajes, si éstos se han definido utilizando el asistente de módems. SIMATIC / IEC1131 LAD FBD MOD×\_MSG MOD×\_MSG ΕN ENO ΕN ENO START START Phone Done Error Msq Done Phone Msg Error

| SIMATIC |                         |
|---------|-------------------------|
| STL     | MOD×_MSG, START, Phone, |
| CALL    | Msg, Done, Error        |

Done es un bit que se activa cuando el módulo Módem finaliza el envío del mensaje al proveedor de servicios.

Error es un byte de error que contiene el resultado de esta petición al módulo. En la tabla 10-8 figuran los errores que pueden ocurrir.

| Entradas/salidas | Tipos de<br>datos | Operandos                                                 |
|------------------|-------------------|-----------------------------------------------------------|
| START            | BOOL              | I, Q, M, S, SM, T, C, V, L, circulación de corriente      |
| Phone, Msg       | BYTE              | VB, IB, QB, MB, SB, SMB, LB, AC, constante, *VD, *AC, *LD |
| Done             | BOOL              | I, Q, M, S, SM, T, C, V, L                                |
| Error            | BYTE              | VB, IB, QB, MB, SB, SMB, LB, AC, *VD, *AC, *LD            |

Tabla 10-7 Parámetros de la operación MODx\_MSG

| Error                          | Descripción                                                                                                    |
|--------------------------------|----------------------------------------------------------------------------------------------------|
| 0                              | Sin error.                                                                                                    |
| Errores en la línea t          | elefónica                                                                                                    |
| 1                              | Sin tono para marcar.                                                                                           |
| 2                              | Línea ocupada.                                                                                                  |
| 3                              | Error de marcación.                                                                                             |
| 4                              | Sin respuesta.                                                                                                  |
| 5                              | Timeout de conexión (sin conexión al cabo de 1 minuto).                                                         |
| 6                              | Conexión interrumpida o respuesta desconocida.                                                                  |
| Errores en el comai            | ndo                                                                                                    |
| 7                              | El mensaje de radiobúsqueda numérica contiene dígitos no válidos.                                               |
| 8                              | Número de teléfono (entrada Phone) fuera de rango.                                                              |
| 9                              | Mensaje o transferencia de datos (entradas Msg o Data) fuera de rango.                                          |
| 10                             | Error en un mensaje de texto o de transferencia de datos.                                                       |
| 11                             | Error en un número de teléfono de mensajería de transferencia de datos.                                         |
| 12                             | Función no permitida (p. ej. intento de poner a 0).                                                             |
| Errores del proveec            | lor de servicios                                                                                                |
| 13                             | Sin respuesta del servicio de mensajería (timeout).                                                             |
| 14                             | Servicio de mensajería desconectado debido a una razón desconocida.                                             |
| 15                             | El usuario ha interrumpido el mensaje (bit de comando inhibido).                                                |
| TAP Errores de me<br>servicios | ensajes de radiobúsqueda textual y mensajes SMS devueltos por el proveedor de                                   |
| 16                             | Desconexión remota (el proveedor de servicios ha interrumpido la sesión).                                       |
| 17                             | El servicio de mensajería no ha aceptado el inicio de sesión (contraseña incorrecta).                           |
| 18                             | El servicio de mensajería no ha aceptado el bloque (error en la suma de verificación o error de transferencia). |
| 19                             | El servicio de mensajería no ha aceptado el bloque (debido a una razón desconocida).                            |
| UCP Errores de mo              | ensajes SMS devueltos por el proveedor de servicios                                                             |
| 20                             | Error desconocido.                                                                                              |
| 21                             | Error en la suma de verificación.                                                                               |
| 22                             | Error de sintaxis.                                                                                              |
| 23                             | Función no soportada por el sistema (comando no válido).                                                        |
| 24                             | Función no permitida en este momento.                                                                           |
| 25                             | Bloqueo de llamadas activo (lista negra).                                                                       |
| 26                             | Dirección de llamador no válida.                                                                                |
| 27                             | Fallo de autenticación.                                                                                         |
| 28                             | Fallo del código de legitimación.                                                                               |
| 29                             | GA no válido.                                                                                                   |
| 30                             | Repetición no admisible.                                                                                        |
| 31                             | Fallo del código de legitimación para la repetición.                                                            |
| 32                             | Llamada prioritaria no admisible.                                                                               |
| 33                             | Fallo del código de legitimación para la llamada prioritaria.                                                   |
| 34                             | Mensaje urgente no admisible.                                                                                   |
| 35                             | Fallo del código de legitimación para el mensaje urgente.                                                       |
| 36                             | Cobro revertido no admisible.                                                                                   |
| 37                             | Fallo del código de legitimación para el cobro revertido.                                                       |

Tabla 10-8 Códigos de error de las operaciones MODx\_MSG y MODx\_XFR

| Error                                                                              | Descripción                                                                                                    |  |  |
|------------------------------------------------------------------------------------|----------------------------------------------------------------------------------------------------|--|--|
| UCP Errores de mensajes SMS devueltos por el proveedor de servicios (continuación) |                                                                                                    |  |  |
| 38                                                                                 | Entrega diferida no admisible.                                                                                                    |  |  |
| 39                                                                                 | Nuevo AC no válido.                                                                                                    |  |  |
| 40                                                                                 | Nuevo código de legitimación no admisible.                                                                                                    |  |  |
| 41                                                                                 | Texto estándar no válido.                                                                                                    |  |  |
| 42                                                                                 | Período no válido.                                                                                                    |  |  |
| 43                                                                                 | Tipo de mensaje no soportado por el sistema.                                                                                                    |  |  |
| 44                                                                                 | Mensaje demasiado largo.                                                                                                    |  |  |
| 45                                                                                 | Texto estándar solicitado no válido.                                                                                                    |  |  |
| 46                                                                                 | Tipo de mensaje no válido para el tipo de buscapersonas.                                                                                                    |  |  |
| 47                                                                                 | Mensaje no localizado en SMSC.                                                                                                    |  |  |
| 48                                                                                 | Reservados                                                                                                    |  |  |
| 49                                                                                 | Reservados                                                                                                    |  |  |
| 50                                                                                 | El abonado ha colgado.                                                                                                    |  |  |
| 51                                                                                 | Grupo de fax no soportado.                                                                                                    |  |  |
| 52                                                                                 | Tipo de mensaje de fax no soportado.                                                                                                    |  |  |
| Errores de transfere                                                               | encia de datos                                                                                                    |  |  |
| 53                                                                                 | Timeout del mensaje (sin respuesta del aparato remoto).                                                                                                    |  |  |
| 54                                                                                 | CPU remota ocupada (proceso de carga).                                                                                                    |  |  |
| 55                                                                                 | Error de acceso (memoria fuera de rango, tipo de datos no válido).                                                                                                    |  |  |
| 56                                                                                 | Error de comunicación (respuesta desconocida).                                                                                                    |  |  |
| 57                                                                                 | Error de suma de verificación o error CRC en la respuesta.                                                                                                    |  |  |
| 58                                                                                 | EM 241 remoto ajustado para devolver llamadas (no admisible).                                                                                                    |  |  |
| 59                                                                                 | El EM 241 remoto ha rechazado la contraseña indicada.                                                                                                    |  |  |
| 60 a 127                                                                           | Reservados                                                                                                    |  |  |
| Errores de uso de las operaciones                                                  |                                                                                                    |  |  |
| 128                                                                                | Imposible procesar esta petición. Puede ser que el módulo Módem esté procesando una petición diferente, o que no haya un impulso START en esta petición.                                          |  |  |
| 129                                                                                | Error del módulo Módem:                                                                                                    |  |  |
|                                                                                    | <ul> <li>La ubicación del módulo Módem, o bien la dirección Q configurada con el asistente<br/>de módems no concuerdan con la ubicación real, o bien con la dirección<br/>configurada.</li> </ul> |  |  |
|                                                                                    | Consulte las marcas especiales SMB8 a SMB21 (identificadores de los módulos de<br>ampliación y bytes de estado de error).                                                                         |  |  |

Tabla 10-8 Códigos de error de las operaciones MODx\_MSG y MODx\_XFR, continuación

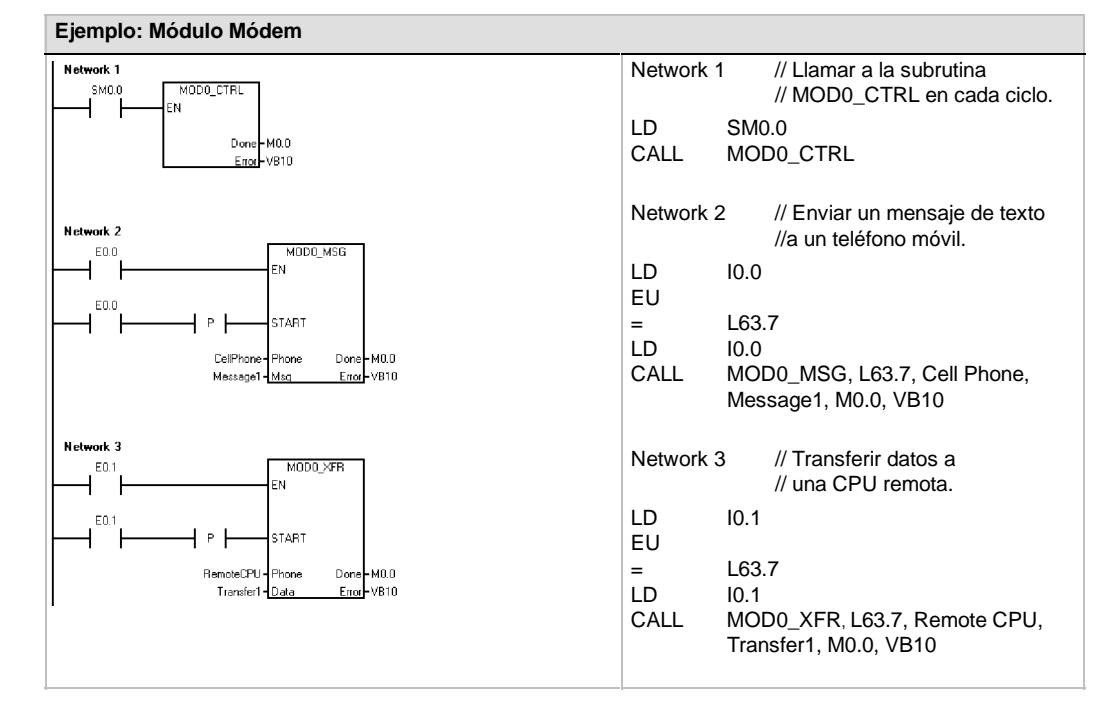

### Programa de ejemplo para el módulo Módem

### CPUs S7-200 que soportan módulos inteligentes

El módulo Módem es un módulo de ampliación inteligente diseñado para su utilización junto con las CPUs S7-200 que muestra la tabla 10-9.

| Tabla 10-9 | Compatibilidad del módulo Módem EM 214 con las CPUs S7-200 |
|------------|------------------------------------------------------------|
|------------|------------------------------------------------------------|

| CPU                                   | Descripción                               |
|---------------------------------------|-------------------------------------------|
| CPU 222, versión 1.10 o superior      | CPU 222 DC/DC/DC y CPU 222 AC/DC/relé     |
| CPU 224, versión 1.10 o superior      | CPU 224 DC/DC/DC y CPU 224 AC/DC/relé     |
| CPU 224XP, versión 2.00 o<br>superior | CPU 224XP DC/DC/DC y CPU 224XP AC/DC/relé |
| CPU 226, versión 1.00 o superior      | CPU 226 DC/DC/DC y CPU 226 AC/DC/relé     |

# Marcas especiales del módulo Módem

A cada uno de los módulos inteligentes se asignan 50 bytes de marcas especiales (SM) que dependen de la posición física del módulo en el bus de ampliación. Si se detecta un error o un cambio de estado, el módulo actualizará las marcas especiales correspondientes a su posición. Si es el primer módulo, actualizará de SMB200 hasta SMB249 para indicar el estado y los errores. Si es el segundo módulo, actualizará de SMB250 hasta SMB299, etc. (v. tabla 10-10).

| Tabla 10-10 | Bytes de marcas | SMB200 a | SMB549 |
|-------------|-----------------|----------|--------|
|-------------|-----------------|----------|--------|

| Bytes de marcas SMB200 a SMB549 |                |                |                |                |                |                |
|---------------------------------|----------------|----------------|----------------|----------------|----------------|----------------|
| Módulo                          | Módulo         | Módulo         | Módulo         | Módulo         | Módulo         | Módulo         |
| inteligente en                  | inteligente en | inteligente en | inteligente en | inteligente en | inteligente en | inteligente en |
| Slot 0                          | Slot 1         | Slot 2         | Slot 3         | Slot 4         | Slot 5         | Slot 6         |
| SMB200 a                        | SMB250 a       | SMB300 a       | SMB350 a       | SMB400 a       | SMB450 a       | SMB500 a       |
| SMB249                          | SMB299         | SMB349         | SMB399         | SMB449         | SMB499         | SMB549         |

La tabla10-11 muestra el área de marcas especiales asignadas al módulo Módem. Esta área se ha definido suponiendo que el módulo inteligente está ubicado en el slot 0 del sistema.

| Dirección SM       | Descripción                                                                                                    |  |  |
|--------------------|----------------------------------------------------------------------------------------------------|--|--|
| SMB200 a<br>SMB215 | Nombre del módulo (16 caracteres ASCII). SMB200 es el primer carácter.<br>"EM241 Modem"                                                                                                    |  |  |
| SMB216 a<br>SMB219 | Nº de versión del software (4 caracteres ASCII). SMB216 es el primer carácter.                                                                                                    |  |  |
| SMW220             | Código de error<br>0000 Sin error<br>0001 Sin alimentación externa<br>0002 Fallo del módem<br>0003 Sin ID del bloque de configuración<br>0004 Bloque de configuración fuera de rango<br>0005 Error de configuración<br>0006 Error de selección del código de país<br>0007 Número de teléfono demasiado largo<br>0008 Mensaje demasiado largo<br>0009 a 00FF Reservados<br>01xx Error en el número para la devolución de llamadas xx<br>02xy Error en el número del huscapersonas xx |  |  |
|                    | 03xx Error en el número del mensaje xx<br>0400 a FFFF Reservados                                                                                                    |  |  |
| SMB222             | Estado del módulo (indicado por el LED)<br>$\begin{array}{c ccccccccccccccccccccccccccccccccccc$                                                                                                    |  |  |
| SMB223             | Código de país ajustado con los interruptores rotativos (valor decimal).                                                                                                    |  |  |
| SMW224             | Velocidad de transferencia a la que se ha establecido la conexión (valor decimal sin signo)                                                                                                    |  |  |
| SMB226             | Resultado del comando de usuario                                                                                                    |  |  |
|                    | MSB<br>7<br>6<br>5<br>0<br>D<br>0<br>ERROR<br>D<br>- Bit Done;<br>0 operación en curso<br>1 operación finalizada<br>ERROR: los códigos de error se describen en la tabla 10-8                                                                                                    |  |  |
| SMB227             | Selector del número de teléfono. Este byte indica qué número de teléfono se debe utilizar para enviar mensajes. Los valores válidos están comprendidos entre 1 y 250.                                                                                                    |  |  |
| SMB228             | Selector de mensajes. Este byte indica qué mensaje se debe enviar. Los valores válidos están comprendidos entre 1 y 250.                                                                                                    |  |  |
| SMB229 a<br>SMB244 | Reservados                                                                                                    |  |  |
| SMB245             | Offset al primer byte de salida (Q) utilizado como interfaz de comando de este módulo. La CPU suministra el offset para facilitar el trabajo al usuario, aunque el módulo no lo necesita.                                                                                                    |  |  |
| SMD246             | Puntero a la tabla de configuración del módulo Módem en la memoria V. No se aceptan punteros a un área diferente a la memoria V. El módulo continua examinando esta dirección hasta obtener un valor de puntero que no sea cero.                                                                                                    |  |  |

Tabla 10-11 Marcas especiales (SM) del módulo Módem EM 241

### **Temas avanzados**

### Descripción de la tabla de configuración

El asistente de módems ha sido desarrollado para facilitar las aplicaciones de módems, generando automáticamente la tabla de configuración conforme a la información del sistema proporcionada por el usuario. La información acerca de la tabla de configuración está destinada a los usuarios con experiencia que deseen crear rutinas de control personalizadas para el módulo Módem y formatear mensajes propios.

La tabla de configuración/perfiles está ubicada en la memoria V del S7-200. En la columna "Offset de bytes" de la tabla 10-12 figura el offset (o desplazamiento) de bytes desde la dirección a la que señala el puntero del área de configuración en la memoria de marcas especiales (SM). La información de la tabla de configuración comprende cuatro secciones, a saber:

- El bloque de configuración contiene la información para configurar el módulo.
- El bloque del número para la devolución de llamadas contiene los números de teléfono predefinidos y autorizados para la devolución de llamadas.
- El bloque del número de teléfono para mensajería contiene los números de teléfono utilizados al llamar a servicios de mensajería o para transferir datos de y a la CPU.
- El bloque de mensajes contiene los mensajes predefinidos que deben enviarse a los servicios de mensajería.

| Bioque de configuración |                                                                                                    |  |  |  |
|-------------------------|----------------------------------------------------------------------------------------------------|--|--|--|
| Offset de<br>bytes      | Descripción                                                                                                    |  |  |  |
| 0 a 4                   | Identificador (ID) del módulo (5 caracteres ASCII utilizados para asociar la tabla de<br>configuración a un módulo inteligente). EL ID de la versión 1.00 del módulo Módem EM 241<br>es "M241A". |  |  |  |
| 5                       | Longitud del bloque de configuración (24 en la actualidad).                                                                                                    |  |  |  |
| 6                       | Longitud del número de teléfono para devolución de llamadas (puede estar comprendida entre 0 y 40).                                                                                              |  |  |  |
| 7                       | Longitud del número de teléfono para mensajería (puede estar comprendida entre 0 y 120).                                                                                                    |  |  |  |
| 8                       | Cantidad de números de teléfono para devolución de llamadas (puede estar comprendida entre 0 y 250).                                                                                             |  |  |  |
| 9                       | Cantidad de números de teléfono para mensajería (puede estar comprendida entre 0 y 250).                                                                                                    |  |  |  |
| 10                      | Cantidad de mensajes (puede estar comprendida entre 0 y 250).                                                                                                    |  |  |  |
| 11                      | Cantidad de timbres (puede estar comprendida entre 0 y 20).                                                                                                    |  |  |  |
| 12                      | Dirección Modbus RTU (puede estar comprendida entre 0 y 247).                                                                                                    |  |  |  |
| 13                      | Este byte contiene los bits de habilitación de las funciones soportadas.                                                                                                    |  |  |  |
|                         | MSB LSB                                                                                                    |  |  |  |
|                         |                                                                                                    |  |  |  |
|                         |                                                                                                    |  |  |  |
|                         | PD - $0 = marcación por tonos$ $1 = marcación por impulsos$                                                                                                    |  |  |  |
|                         | CB - 0 = devolución de llamadas inhibida 1 = devolución de llamadas habilitada                                                                                                    |  |  |  |
|                         | PW - 0 = contraseña inhibida 1 = contraseña habilitada                                                                                                    |  |  |  |
|                         | MB - 0 = protocolo PPI habilitado 1 = protocolo Modbus habilitado                                                                                                    |  |  |  |
|                         | BD - 0 = marcación a ciegas inhibida 1 = marcación a ciegas habilitada                                                                                                    |  |  |  |
|                         | El módulo ignora los bits 2, 1 y 0.                                                                                                    |  |  |  |
| 14                      | Reservados                                                                                                    |  |  |  |
| 15                      | Intentos de marcación. Este valor indica las veces que el módem intenta marcar y enviar un mensaje antes de devolver un error. El valor "0" evita que el módem marque.                           |  |  |  |
| 16 a 23                 | Contraseña (8 caracteres ASCII).                                                                                                    |  |  |  |

Tabla 10-12 Tabla de configuración del módulo Módem

.

....

| Bloque del número de teléfono para la devolución de llamadas (opcional) |                                                                                                    |  |
|-------------------------------------------------------------------------|----------------------------------------------------------------------------------------------------|--|
| Offset de bytes                                                         | Descripción                                                                                                    |  |
| 24                                                                      | Primer número de teléfono para la devolución de llamadas. Esta cadena representa el<br>primer número al que el módulo Módem EM 241 puede devolver llamadas. A todos los<br>números de teléfono se les debe asignar la misma cantidad de espacio indicada en la<br>longitud del número (offset 6 del bloque de configuración).  |  |
| 24+ número de<br>teléfono para<br>devolución de<br>llamadas             | Número de teléfono 2 para devolución de llamadas.                                                                                                    |  |
| :                                                                       | :                                                                                                    |  |
| :                                                                       | Número de teléfono nésimo para devolución de llamadas.                                                                                                    |  |
| Bloque del núm                                                          | nero para mensajería (opcional)                                                                                                    |  |
| Offset de<br>bytes                                                      | Descripción                                                                                                    |  |
| М                                                                       | Primer número de teléfono para mensajería. Esta cadena representa un número de teléfono para enviar mensajes, incluyendo el protocolo y las opciones de marcación. A todos los números de teléfono se les debe asignar la misma cantidad de espacio indicada en la longitud del número (offset 7 del bloque de configuración). |  |
|                                                                         | El formato de los números de teléfono para mensajería se describe más abajo.                                                                                                    |  |
| M + longitud<br>del número de<br>teléfono para<br>mensajería            | Número de teléfono 2 para mensajería.                                                                                                    |  |
| :                                                                       | :                                                                                                    |  |
| :                                                                       | Número de teléfono nésimo para mensajería.                                                                                                    |  |
| Bloque de men                                                           | sajes (opcional)                                                                                                    |  |
| Offset de<br>bytes                                                      | Descripción                                                                                                    |  |
| N                                                                       | Offset de la memoria V (relativo a VB0) del primer mensaje (2 bytes).                                                                                                    |  |
| N+2                                                                     | Longitud del mensaje 1.                                                                                                    |  |
| N+3                                                                     | Longitud del mensaje 2.                                                                                                    |  |
| :                                                                       |                                                                                                    |  |
| :                                                                       | Longitud del mensaje nésimo.                                                                                                    |  |
| Р                                                                       | Mensaje 1. Esta cadena (máx. 120 bytes) representa el primer mensaje. Incluye texto y variables intercaladas o puede indicar una transferencia de datos con la CPU.                                                                                                    |  |
|                                                                         | Los formatos de los mensajes de texto y de las transferencias de datos con la CPU se describen más abajo.                                                                                                    |  |
| P + longitud<br>del mensaje 1                                           | Mensaje 2.                                                                                                    |  |
| :                                                                       |                                                                                                    |  |
| :                                                                       | Mensaje nésimo.                                                                                                    |  |

| Tabla 10-12 | Tabla de configuración del módulo Módem, continución   |
|-------------|--------------------------------------------------------|
|             | Tabla de configuración del modelo modelin, continación |

El módulo Módem vuelve a leer la tabla de configuración si ocurre uno de los eventos siguientes:

- Dentro de los 5 segundos siguientes a todo cambio de STOP a RUN de la CPU S7-200 (a menos que el módem esté actualmente en línea).
- Cada 5 segundos hasta que se encuentre una configuración válida (a menos que el módem esté actualmente en línea).
- Cada vez que el módem cambie de "online" (en línea o conectado) a "offline" (fuera de línea o desconectado).

### Formato de los números de teléfono para mensajería

Un número de teléfono para mensajería representa una estructura que contiene la información que el módulo Módem necesita para enviar mensajes. Este número es una cadena ASCII encabezada por un byte de longitud seguido de caracteres ASCII. La longitud máxima de un número de teléfono para mensajería es de 120 bytes (incluyendo el byte de longitud).

Los números de teléfono para mensajería pueden contener como máximo 6 campos separados por barras inclinadas (/). Las barras inversas (\) representan un campo vacío ("0"). El módulo Módem ajusta los campos vacíos a los valores estándar.

Formato: <Nº de teléfono>/<ID>/<Contraseña/<Protocolo>/<Estándar>/<Formato>

El campo "Nº de teléfono" representa el número que marca el módulo Módem al enviar un mensaje. Si el mensaje a enviar es un texto o un mensaje SMS, este campo indica el número de teléfono del proveedor de servicios. Si el mensaje es de tipo numérico, este campo representa el número de teléfono del buscapersonas (o "bíper"). Si el mensaje es una transferencia de datos con la CPU, este campo contiene el número de teléfono del aparato remoto. Aquí se pueden introducir 40 caracteres como máximo.

El campo "ID" es el número del buscapersonas (o "bíper"), o bien el número del teléfono móvil (o celular). Este campo sólo puede comprender los dígitos 0 a 9. Si el protocolo define una transferencia de datos con la CPU, este campo se utiliza para indicar la dirección del aparato remoto. Aquí se pueden introducir 20 caracteres como máximo.

El campo "Contraseña" se utiliza para indicar la contraseña de los mensajes enviados vía TAP (si el proveedor de servicios exige una contraseña). En el caso de los mensajes enviados vía UCP, este campo se utiliza como dirección de origen o número de teléfono. Si el mensaje es una transferencia de datos con un módulo Módem diferente, este campo se puede usar para indicar la contraseña del módulo Módem remoto. La contraseña puede comprender 15 caracteres como máximo.

El campo "Protocolo" contiene un carácter ASCII que le indica al módulo Módem cómo formatear y transmitir el mensaje. Se permiten los valores siguientes:

- 1 Protocolo de radiobúsqueda numérica (ajuste estándar)
- 2 TAP
- 3 Comando UCP 1
- 4 Comando UCP 30
- 5 Comando UCP 51
- 6 Transferencia de datos con la CPU

El campo "Estándar" obliga al módulo Módem a utilizar un módem en particular. Este campo contiene un carácter ASCII. Se permiten los valores siguientes:

1 Bell 103 2 Bell 212 3 V.21 4 V.22 5 V.22 bits 6 V.23c 7 V.32 8 V.32 bits 9 V.34 (ajuste estándar)

El campo "Formato" comprende 3 caracteres ASCII que indican el número de bits de datos y la paridad a utilizar al transmitir los mensajes. Este campo no es aplicable si se ajusta el protocolo de radiobúsqueda numérica. Sólo se permite uno de los ajustes siguientes:

8N1 8 bits de datos, sin paridad, un bit de parada (ajuste estándar)

7E1 7 bits de datos, paridad par, un bit de parada

### Formato de los mensajes de texto

Este formato define la estructura de los mensajes de radiobúsqueda textual o de los mensajes SMS. Estos tipos de mensajes pueden contener texto y variables intercaladas. Un mensaje de texto es una cadena ASCII encabezada por un byte de longitud seguido de caracteres ASCII. La longitud máxima de un mensaje de texto es de 120 bytes (incluyendo el byte de longitud).

Formato: <Texto><Variable><Texto><Variable>...

El campo "Texto" comprende caracteres ASCII.

El campo "Variable" define un valor de datos intercalado que el módulo Módem lee de la CPU local, formatéandolo luego y depositándolo en el mensaje. El carácter de porcentaje (%) se utiliza para indicar el comienzo y el final de la variable. La dirección y el campo "Izquierda" se separan mediante dos puntos (:). El delimitador entre los campos "Izquierda" y "Derecha" puede ser un punto o una coma que se utiliza como separador decimal en la variable formateada. La sintaxis del campo "Variable" es la siguiente:

%Dirección:Izquierda.Derecha Formato%

El campo "Dirección" indica la dirección, el tipo de datos y el tamaño del valor de datos intercalado (p. ej. VD100, VW50, MB20 ó T10). Se permiten los tipos de datos siguientes: I, Q, M, SM, V, T (sólo palabra), C (sólo palabra) y AI (sólo palabra). Son admisibles los tamaños siguientes: byte, palabra y palabra doble.

El campo "Izquierda" define el número de dígitos que se deben visualizar a la izquierda del separador decimal. Este valor debería ser lo suficientemente grande para poder procesar el rango esperado de la variable intercalada, incluyendo un signo negativo (si se necesita). Si el campo "Izquierda" es cero, el valor se visualizará precedido de un "0". El rango válido de este campo está comprendido entre 0 y 10.

El campo "Derecha" define el número de dígitos que deben visualizarse a la derecha del separador decimal. Los ceros a la derecha del separador decimal se visualizan siempre. Si el campo "Derecha" es cero, el valor se visualizará sin separador decimal. El rango válido de este campo está comprendido entre 0 y 10.

El campo "Formato" indica el formato de visualización del valor intercalado. En este campo se permiten los caracteres siguientes:

- i Entero con signo
- u Entero sin signo
- h Hexadecimal
- f Número en coma flotante (real)

Ejemplo: "Temperatura = %VW100:3.1i% Presión = %VD200:4.3f%"

### Formato de los mensajes de transferencia de datos con la CPU

Las transferencias de datos con la CPU (bien sea entre dos CPUs, o bien entre una CPU y un aparato Modbus) se indican utilizando este formato. Un mensaje de transferencia de datos con la CPU es una cadena ASCII que representa un número cualquiera de transferencias de datos entre aparatos, pudiendo abarcar hasta la longitud máxima del mensaje de 120 bytes (119 caracteres más un byte de longitud). Para separar las transferencias de datos se puede utilizar un espacio ASCII, aunque ello no es obligatorio. Todas las transferencias de datos se ejecutan durante una misma conexión, en el orden definido en el mensaje. Si se detecta un error en una transferencia de datos, finalizará la conexión con el aparato remoto y no se procesarán las transacciones subsiguientes.

Tratándose de una operación de lectura, el contaje de palabras se leerá del aparato remoto (comenzando en "Dirección\_remota") y se escribirá luego en la memoria V de la CPU local (comenzando en "Dirección\_local").

Tratándose de una operación de escritura, el contaje de palabras se leerá de la CPU local (comenzando en "Dirección\_local") y se escribirá luego en el aparato remoto (comenzando en "Dirección\_remota").

Formato: <Operación>=<Contaje>,<Dirección\_local>,<Dirección\_remota>

El campo "Operación" contiene un carácter ASCII que define el tipo de transferencia.

- R Leer datos del aparato remoto
- W Escribir datos en el aparato remoto

El campo "Contaje" indica el número de palabras a transferir. El rango válido de este campo está comprendido entre 1 y 100 palabras.

El campo "Dirección\_local" indica la dirección de la memoria V de la CPU local para la transferencia de datos (p. ej. VW100).

El campo "Dirección\_remota" indica la dirección del aparato remoto para la transferencia de datos (p. ej. VW500). Esta dirección se representa siempre como dirección de la memoria V, aunque se transfieran datos a un aparato Modbus. Si el aparato remoto es un aparato Modbus, la dirección de la memoria V se convierte a la dirección Modbus de la manera siguiente:

Dirección Modbus = 1 + (dirección de la memoria V / 2) Dirección de la memoria V = (dirección Modbus 1) \* 2

Ejemplo: R=20,VW100, VW200 W=50,VW500,VW1000 R=100,VW1000,VW2000

# Utilizar la librería del protocolo USS para controlar un accionamiento MicroMaster

Las librerías de operaciones de STEP 7-Micro/WIN permiten controlar accionamientos MicroMaster fácilmente, incluyendo subrutinas y rutinas de interrupción preconfiguradas y diseñadas especialmente para utilizar el protocolo USS en la comunicación con un accionamiento. El accionamiento físico y los parámetros de lectura/escritura del mismo se pueden controlar con las operaciones USS.

Estas operaciones se encuentran en la carpeta "Librerías" del árbol de operaciones de STEP 7-Micro/WIN. Cuando se selecciona una operación USS, se agregan automáticamente una o más subrutinas asociadas (USS1 hasta USS7).

Las librerías de Siemens se venden por separado en el CD STEP 7-Micro/WIN AddOn: Librería de operaciones, nº de referencia: 6ES7 8302BC000YX0. Tras adquirir e instalar la versión 1.1 de la librería de Siemens, cualquier actualización de STEP 7-Micro/WIN V3.2x y V4.0 que se instale actualizará también las librerías existentes de forma gratuita (si las librerías se han complementado o modificado).

## Índice del capítulo

| Requisitos para utilizar el protocolo USS                                | 352 |
|--------------------------------------------------------------------------|-----|
| Calcular el tiempo necesario para la comunicación con los accionamientos | 352 |
| Utilizar las operaciones USS                                             | 354 |
| Operaciones del protocolo USS                                            | 355 |
| Programa de ejemplo para el protocolo USS                                | 362 |
| Códigos de error de las operaciones USS                                  | 363 |
| Conectar y configurar accionamientos MicroMaster 3                       | 363 |
| Conectar y configurar accionamientos MicroMaster 4                       | 366 |
|                                                                          |     |

### Requisitos para utilizar el protocolo USS

Las librerías de operaciones de STEP 7-Micro/WIN proveen subrutinas, rutinas de interrupción y operaciones que soportan el protocolo USS. Las operaciones del protocolo USS utilizan los siguientes recursos del S7-200:

- El protocolo USS es una aplicación controlada por interrupciones. En el caso más desfavorable, la ejecución de la rutina de interrupción Recepción de mensajes tarda 2,5 segundos. Durante este tiempo, todos los demás eventos de interrupción se ponen en cola de espera para ser procesados tras ejecutarse la rutina de interrupción Recepción de mensajes. Si la aplicación no puede tolerar este retardo en el caso más desfavorable, considere utilizar otras soluciones para controlar accionamientos.
- Si inicializa el protocolo USS, un puerto del S7-200 se dedica a la comunicación USS.

La operación USS\_INIT sirve para seleccionar el protocolo USS, o bien PPI para el puerto 0. (USS hace referencia al protocolo USS utilizado para los accionamientos SIMOTION MicroMaster.) La operación USS\_INIT\_P1 también se puede utilizar para asignar el puerto 1 a la comunicación USS. Cuando un puerto se asigna al protocolo USS para la comunicación con accionamientos, dicho puerto no se podrá utilizar para ninguna otra función, incluyendo la comunicación con STEP 7-Micro/WIN.

Al diseñar programas para aplicaciones que usen el protocolo USS, es recomendable utilizar un módulo equipado con dos puertos (CPU 226, CPU 226XM, o bien un módulo de ampliación EM 277 PROFIBUS-DP conectado a una tarjeta PROFIBUS CP incorporada en el PC). El segundo puerto de comunicación permite observar el programa de control mediante STEP 7-Micro/WIN mientras se está ejecutando el protocolo USS.

- □ Las operaciones del protocolo USS afectan a todas las direcciones de marcas especiales (SM) asociadas a la comunicación Freeport por el puerto asignado.
- Las subrutinas y rutinas de interrupción USS se almacenan en el programa.
- Las operaciones USS incrementan hasta en 3050 bytes la cantidad de memoria necesaria para el programa. Dependiendo de las operaciones USS utilizadas, las rutinas que soportan estas operaciones pueden incrementar el uso de memoria por parte del programa de control en 2150 bytes (como mínimo) hasta 3500 bytes.
- Las variables de las operaciones del protocolo USS necesitan un bloque de 400 bytes de la memoria V. El usuario asigna la dirección inicial de este bloque, que se reserva para las variables USS.
- Algunas de las operaciones USS requieren también un búfer de comunicación de 16 bytes. Como parámetro de la operación se indica una dirección inicial en la memoria V para este búfer. Es aconsejable asignar un búfer unívoco para cada instancia de las operaciones del USS.
- Las operaciones USS utilizan los acumuladores AC0 a AC3 para efectuar cálculos.
   Los acumuladores también se pueden usar en el programa. Sin embargo, las operaciones USS modifican los valores de los acumuladores.
- Las operaciones USS no se pueden utilizar en rutinas de interrupción.

### Consejo

Para conmutar el funcionamiento de un puerto a modo PPI, de manera que pueda comunicarse con STEP 7-Micro/WIN, utilice otra operación USS\_INIT para reasignar el puerto al modo PPI.

Alternativamente, utilice el selector de modos de operación del S7-200 para cambiar a modo STOP. Ello restablece los parámetros estándar del puerto. Tenga en cuenta que si interrumpe la comunicación con los accionamientos, éstos también se detendrán.

# Calcular el tiempo necesario para la comunicación con los accionamientos

La comunicación con los accionamientos es asíncrona al ciclo del S7-200. Por lo general, pueden transcurrir varios ciclos del S7-200 antes de que finalice una transacción de comunicación con un accionamiento. Los factores siguientes contribuyen a determinar el tiempo necesario: el número de accionamientos presentes, la velocidad de transferencia y el tiempo de ciclo del S7-200.

Algunos accionamientos requieren más tiempo al utilizar las operaciones de acceso a parámetros. El tiempo necesario para acceder a los parámetros depende del tipo de accionamiento y del parámetro al que se debe acceder.

Una vez que una operación USS\_INIT asigne el puerto 0 al protocolo USS (o USS\_INIT\_P1 para el puerto 1), el S7-200 muestreará con regularidad todos los accionamientos activos en los intervalos indicados en la tabla 11-1. El parámetro de timeout de todos los accionamientos se debe activar para que éstos acepten el tiempo de muestreo. Tabla 11-1Tiempos de comunicación

| Velo-<br>cidad de<br>transfe-<br>rencia | Tiempo entre muestreos de<br>accionamientos activos (sin operaciones<br>activas con acceso a parámetros) |
|-----------------------------------------|----------------------------------------------------------------------------------------------------|
| 1200                                    | 240 ms (máx.) x el número de accionamientos                                                              |
| 2400                                    | 130 ms (máx.) x el número de accionamientos                                                              |
| 4800                                    | 75 ms (máx.) x el número de accionamientos                                                               |
| 9600                                    | 50 ms (máx.) x el número de accionamientos                                                               |
| 19200                                   | 35 ms (máx.) x el número de accionamientos                                                               |
| 38400                                   | 30 ms (máx.) x el número de accionamientos                                                               |
| 57600                                   | 25 ms (máx.) x el número de accionamientos                                                               |
| 115200                                  | 25 ms (máx.) x el número de accionamientos                                                               |

# Ţ

### Consejo

Sólo puede estar activada una operación USS\_RPM\_x ó USS\_WPM\_x a la vez. Antes de que el programa pueda iniciar una nueva operación, la salida Done de cada operación debe señalar que ha finalizado la ejecución.

Utilice sólo una operación USS\_CTRL por accionamiento.

## **Utilizar las operaciones USS**

Para utilizar las operaciones del protocolo USS en el programa del S7-200, proceda de la manera siguiente:

 Inserte la operación USS\_INIT en el programa y ejecute la operación USS\_INIT sólo durante un ciclo. La operación USS\_INIT se puede utilizar bien sea para iniciar, o bien para modificar los parámetros de comunicación USS.

Cuando inserte la operación USS\_INIT, varias subrutinas y rutinas de interrupción ocultas se agregarán automáticamente al programa.

2. Disponga en el programa sólo una operación USS\_CTRL por cada accionamiento activo.

Puede agregar un número cualquiera de operaciones USS\_RPM\_x y USS\_WPM\_x, pero sólo una de éstas podrá estar activada.

 Asigne la memoria V de las operaciones de librería haciendo clic con el botón derecho del ratón (para acceder al menú contextual) en el nodo "Bloque de programa" del árbol de operaciones.

Seleccione el comando "Asignar memoria a librería" para visualizar el cuadro de diálogo correspondiente.

 Configure los parámetros de los accionamientos, de manera que concuerden con la velocidad de transferencia y la dirección utilizada en el programa.

| Project1(CPU 22 | 1 REL 1.10)   | • • | Γ |   |
|-----------------|---------------|-----|---|---|
| Program Blo     | Insert        |     | Þ | - |
| SBR_0           | Library Memor | y   |   |   |
|                 | NTO)          |     |   |   |

Figura 11-1 Asignar memoria V a la librería de operaciones

5. Conecte el cable de comunicación entre el S7-200 y los accionamientos.

Vigile que todos los equipos controlados que estén unidos al accionamiento (p. ej. el S7-200) se conecten a la misma toma de tierra o al mismo punto neutro que el accionamiento, utilizando para ello un cable corto y grueso.

### Cuidado

Si se interconectan equipos con potenciales de referencia diferentes, podrían circular corrientes indeseadas por el cable de conexión. Estas corrientes pueden causar errores de comunicación o deteriorar los equipos.

Para evitar corrientes indeseadas, vigile que todos los equipos conectados con un cable de comunicación compartan un circuito de referencia, o bien que estén aislados entre sí.

El blindaje debe conectarse a tierra, o bien al pin 1 del conector de 9 pines. Es recomendable conectar a tierra el terminal 20V del accionamiento MicroMaster.

### **Operaciones del protocolo USS**

### **USS\_INIT**

La operación USS\_INIT (puerto 0) o USS\_INIT\_P1 (puerto 1) sirve para activar e inicializar, o bien para desactivar la comunicación con los accionamientos MicroMaster. USS\_INIT se deberá ejecutar sin errores antes de poder utilizar cualquier otra operación USS. La operación se finaliza y el bit Done se pone a 1 inmediatamente, antes de continuar con la siguiente operación.

La operación se ejecuta en cada ciclo cuando está activada la entrada EN.

Ejecute la operación USS\_INIT sólo una vez por cada cambio de estado de la comunicación. Utilice una operación de detección de flanco para activar la entrada EN. Si desea cambiar los parámetros de inicialización, ejecute de nuevo la operación USS\_INIT.

El valor de Mode selecciona el protocolo de comunicación. Si la entrada tiene el valor "1", un puerto se asignará al protocolo USS y se habilitará el protocolo. Si la entrada tiene el valor "0", el puerto 0 se asignará a PPI y se inhibirá el protocolo USS. SIMATIC / IEC1131

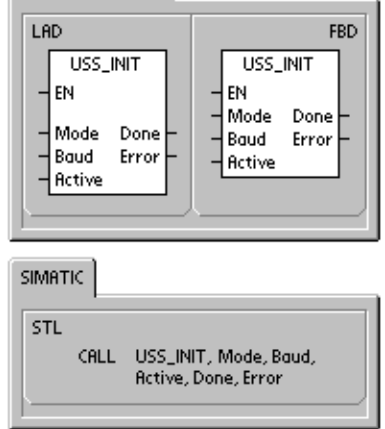

La entrada Baud ajusta la velocidad de transferencia a 1200, 2400, 4800, 9600, 19200, 38400, 57600, o bien 115200 bit/s. Las CPUs S7-200 (versión 1.2 o posterior) soportan velocidades de transferencia comprendidas entre 57600 y 115200 bit/s.

| Entradas/salidas | Tipos de<br>datos | Operandos                                                 |
|------------------|-------------------|-----------------------------------------------------------|
| Modo             | BYTE              | VB, IB, QB, MB, SB, SMB, LB, AC, constante, *VD, *AC, *LD |
| Baud, Active     | DWORD             | VD, ID, QD, MD, SD, SMD, LD, constante, AC *VD, *AC, *LD  |
| Done             | BOOL              | I, Q, M, S, SM, T, C, V, L                                |
| Error            | BYTE              | VB, IB, QB, MB, SB, SMB, LB, AC, *VD, *AC, *LD            |

La entrada Active indica qué accionamientos están activos. Algunos accionamientos soportan únicamente direcciones comprendidas entre 0 y 30.

La figura 11-2 muestra la descripción y el formato de la entrada del accionamiento activo. Todos los accionamientos activos (Active) se muestrean automáticamente en segundo plano, con objeto de controlarlos, recoger el estado y evitar timeouts en el enlace serie. 
 MSB
 LSB

 31
 30
 29
 28
 3
 2
 1
 0

 D31
 D30
 D29
 2
 D2
 D1
 D0

D0 Bit de activación del accionamiento 0;

0 - accionamiento desactivado, 1 - accionamiento activado D1 Bit de activación del accionamiento 1:

0 - accionamiento desactivado, 1 - accionamiento activado

Figura 11-2 Formato del parámetro accionamiento activo

Consulte la tabla 11-1 para calcular el tiempo entre los muestreos de estado.

La salida Done se activa una vez finalizada la operación USS\_INIT. El byte de salida Error contiene el resultado de ejecución de la operación. En la tabla 11-6 figuran los errores que pueden ocurrir al ejecutar la operación.

| Ejemplo: Subrutina | USS_INIT                                                             |                                                    |
|--------------------|----------------------------------------------------------------------|----------------------------------------------------|
| Network 1          |                                                                      | Network 1                                          |
| E0.0               | EN                                                                   | LD 10.0<br>EU                                      |
|                    | 1 - Mode Date- MQ.0<br>9500- Baud Enct- VB10<br>17050000001 - Active | CALL USS_INIT, 1, 9600, 16#00000001,<br>M0.0, VB10 |

### USS\_CTRL

La operación USS\_CTRL (puerto 0) o USS\_CTRL\_P1 (puerto 1) sirve para controlar un accionamiento MicroMaster activo. Esta operación deposita en un búfer de comunicación los comandos seleccionados. El búfer se envía después al accionamiento direccionado (parámetro Drive), si éste se ha seleccionado en el parámetro Active de la operación USS\_INIT.

Utilice sólo una operación USS\_CTRL por accionamiento.

Algunos accionamientos indican la velocidad sólo como valor positivo. Si la velocidad es negativa, el accionamiento indicará la velocidad como valor positivo, pero invertirá el bit D\_Dir (bit de sentido).

El bit EN debe estar puesto a 1 para poder activar la operación USS\_CTRL. Esta operación debe estar activada siempre.

RUN (RUN/STOP) indica si el accionamiento está activado (1) o desactivado (0). Si está activado el bit RUN, el accionamiento MicroMaster recibirá un comando para que se ponga en marcha a la velocidad indicada y en el sentido deseado. Para que el accionamiento se pueda poner en marcha, se deberán cumplir los siguientes requisitos:

- Drive debe estar seleccionado como Active en USS\_INIT.
- OFF2 y OFF3 deben estar puestos a 0.
- Fault e Inhibit deben estar puestos a 0.

Si está desactivado el bit RUN, el accionamiento MicroMaster recibirá un comando para que disminuya la velocidad hasta que pare el motor. El bit OFF2 sirve para que el accionamiento MicroMaster pueda parar por inercia. El bit OFF3 ordena al accionamiento MicroMaster que pare rápidamente.

El bit Resp\_R (Respuesta recibida) confirma que se ha recibido una respuesta del accionamiento. Todos los accionamientos activos (Active) se muestrean para recoger la información de estado más recientes. Cada vez que el S7-200 recibe una respuesta del accionamiento, el bit Resp\_R se activa durante un ciclo, actualizándose todos los valores siguientes.

El bit F\_ACK (Confirmación de fallo) indica que se ha detectado un fallo en el accionamiento. El accionamiento borra el fallo (Fault) cuando el estado de señal de F\_ACK cambia de 0 a 1.

El bit DIR (Sentido) indica en qué sentido debe girar el accionamiento.

| Entradas/salidas                      | Tipos datos | Operandos                                                 |
|---------------------------------------|-------------|-----------------------------------------------------------|
| RUN, OFF 2, OFF 3, F_ACK, DIR         | BOOL        | I, Q, M, S, SM, T, C, V, L, circulación de corriente      |
| Resp_R, Run_EN, D_Dir, Inhibit, Fault | BOOL        | I, Q, M, S, SM, T, C, V, L                                |
| Drive, Type                           | BYTE        | VB, IB, QB, MB, SB, SMB, LB, AC, *VD, *AC, *LD, constante |
| Error                                 | BYTE        | VB, IB, QB, MB, SB, SMB, LB, AC, *VD, *AC, *LD            |
| Estado                                | WORD        | VW, T, C, IW, QW, SW, MW, SMW, LW, AC, AQW, *VD, *AC, *LD |
| Speed_SP                              | REAL        | VD, ID, QD, MD, SD, SMD, LD, AC, *VD, *AC, *LD, constante |
| Speed                                 | REAL        | VD, ID, QD, MD, SD, SMD, LD, AC, *VD, *AC, *LD            |

Tabla 11-3 Parámetros de la operación USS\_CTRL

SIMATIC / IEC1131

| USS_CTRL<br>= EN<br>= RUN<br>= RUN<br>= OFF2<br>= OFF3<br>= OFF3<br>= OFF3<br>= DF3<br>= DF3<br>= DF3<br>= DF4<br>= DF4<br>= DF | LAD                                                                                                    | FBD                                                                                                    |
|----------------------------------------------------------------------------------------------------|----------------------------------------------------------------------------------------------------|----------------------------------------------------------------------------------------------------|
|                                                                                                    | USS_CTRL<br>- EN<br>- RUN<br>- OFF2<br>- OFF3<br>- F_ACK<br>- DIR<br>- Drive<br>- Type<br>- Speed_SP<br>Resp_R<br>Error<br>Status<br>Speed<br>Run_EN<br>D_Dhibit<br>Inhibit<br>Fault | USS_CTRL<br>= EN<br>= RUN<br>= OFF2<br>= OFF3<br>= F_ACK<br>= DIR<br>= Drive<br>= Type<br>= Speed_SP<br>Resp_R =<br>Error =<br>Status =<br>Speed =<br>Run_EN =<br>D_Dir =<br>Inhibit =<br>Fault = |

SIMATIC

STL CALL USS\_CTRL, RUN, OFF2, OFF3, F\_ACK, DIR, Drive, Type, Speed\_SP, Resp\_R, Error, Status, Speed, Run\_EN, D\_Dir, Inhibit, Fault La entrada Drive (Dirección del accionamiento) es la dirección del accionamiento MicroMaster a la que se debe enviar el comando USS\_CTRL. Direcciones válidas: 0 a 31

La entrada Type (Tipo de accionamiento) selecciona el tipo de accionamiento. Si utiliza un accionamiento MicroMaster 3 (o anterior), ajuste Type a "0". Si utiliza un accionamiento MicroMaster 4, ajuste Type a "1".

Speed\_SP (consigna de velocidad) representa la velocidad del accionamiento indicada como porcentaje de la velocidad máxima. Si Speed\_SP es un valor negativo, se invertirá el sentido de giro del accionamiento. Rango: 200,0% a 200,0%.

Error es un byte de error que contiene el resultado de la última petición de comunicación con el accionamiento. En la tabla 11-6 figuran los errores que pueden ocurrir al ejecutar la operación.

Status es el valor sin procesar de la palabra de estado que envía el accionamiento. La figura 11-3 muestra los bits de estado de la palabra de estado estándar y de la realimentación principal.

Speed representa la velocidad del accionamiento indicada como porcentaje de la velocidad máxima. Rango: 200,0% a 200,0%.

Run\_EN indica si el accionamiento está en marcha (1) o parado (0).

D\_Dir representa el sentido de giro del accionamiento.

Inhibit indica el estado del bit de desactivación del accionamiento (0 = activado, 1 = desactivado). Para borrar el bit de desactivación, el bit Fault deberá estar puesto a 0 (OFF) y las entradas RUN, OFF2 y OFF3 también deberán estar desactivadas.

Fault indica el estado del bit de fallo (0 = sin fallo, 1 = fallo). El accionamiento visualiza el código del fallo. (Consulte a este respecto el manual del accionamiento). Para borrar el bit Fault, corrija el fallo y active el bit F\_ACK.

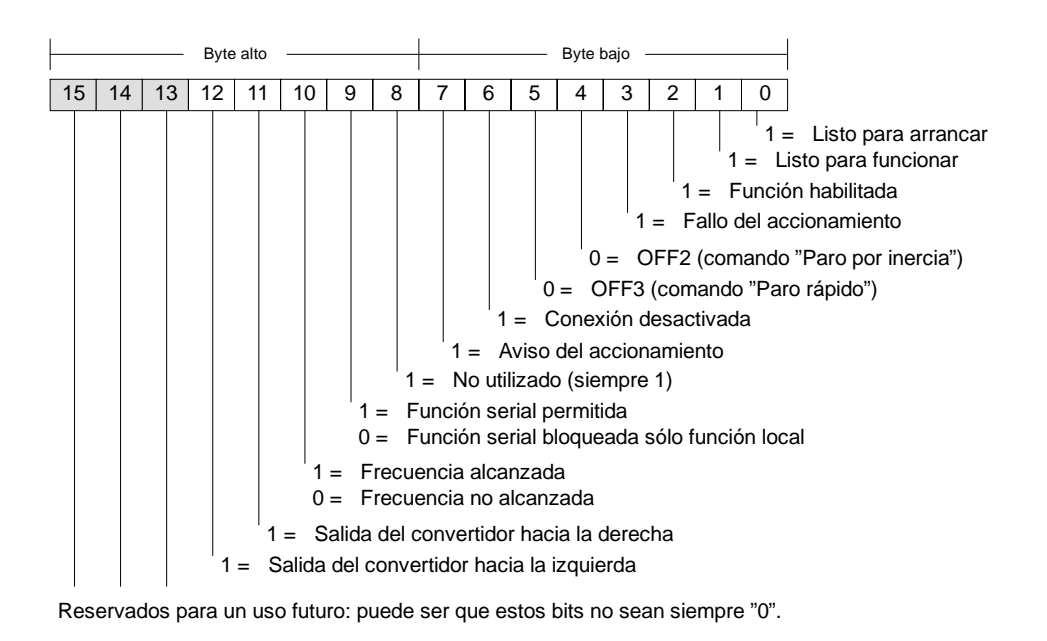

Figura 11-3 Bits de estado de la palabra de estado estándar de MicroMaster 3 y realimentación principal

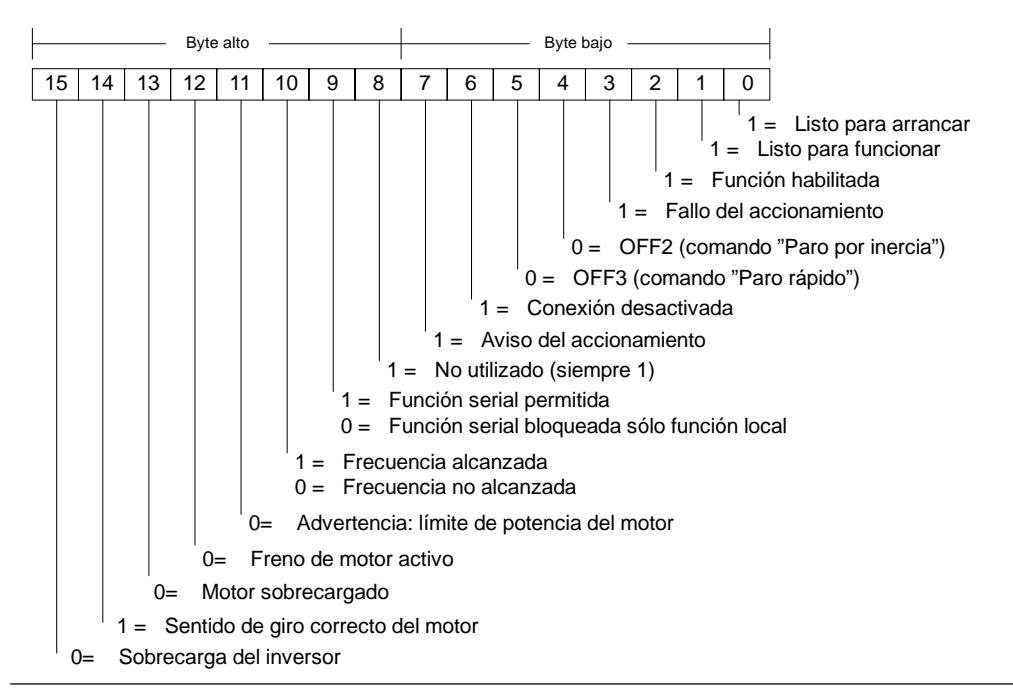

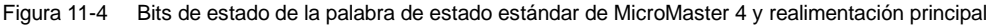

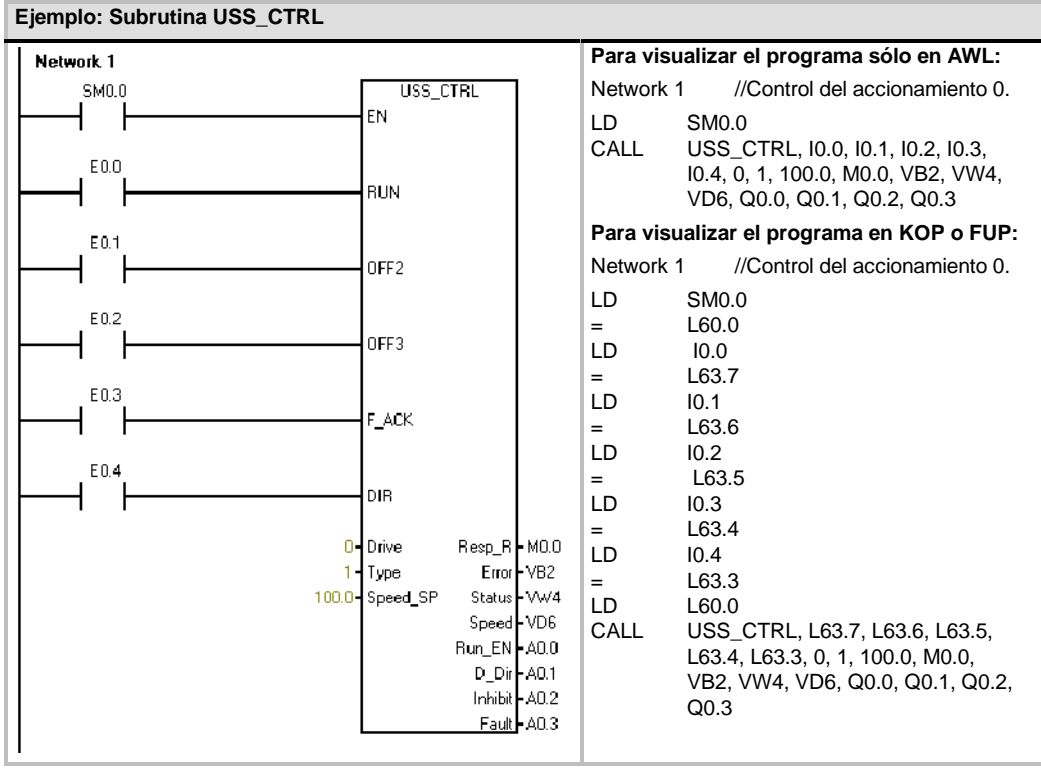

### USS\_RPM\_x

El protocolo USS incluye tres operaciones de lectura, a saber:

- La operación USS\_RPM\_W (puerto 0) o USS\_RPM\_W\_P1 (puerto 1) lee un parámetro de palabra sin signo.
- La operación USS\_RPM\_D (puerto 0) o USS\_RPM\_D\_P1 (puerto 1) lee un parámetro de palabra doble sin signo.
- La operación USS\_RPM\_R (puerto 0) o USS\_RPM\_R\_P1 (puerto 1) lee un parámetro de número real (en coma flotante).

Sólo puede estar activada una operación de lectura (USS\_RPM\_x) o de escritura (USS\_WPM\_x) a la vez.

La transacción USS\_RPM\_x se finaliza cuando el accionamiento MicroMaster confirma que ha recibido el comando, o bien cuando se detecta un error. El programa se sigue ejecutando mientras se está esperando una respuesta.

El bit EN debe estar puesto a "1" para poder transmitir una petición, debiendo permanecer activado hasta que se active el bit Done, indicando que ha finalizado el proceso. Por ejemplo, una petición USS\_RPM\_x se transmite al accionamiento MicroMaster en cada ciclo, en caso de estar activada la entrada XMT\_REQ. Por consiguiente, la entrada XMT\_REQ se debe activar cuando se detecte un flanco positivo, puesto que en cada flanco positivo de la entrada EN se envía una petición.

La entrada Drive es la dirección del accionamiento MicroMaster a la que se debe enviar el comando USS\_RPM\_x. Las direcciones válidas de los accionamientos están comprendidas entre 0 y 31. SIMATIC / IEC1131 LAD FRD USS\_RPM\_W USS RPM W ΕN ΕN XMT\_REQ XMT\_REQ Drive Done Param Error Drive Done Index Value Param Error DB Ptr Index Value DB\_Ptr USS\_RPM\_W\_USS\_RPM\_D\_USS\_RPM\_R SIMATIC

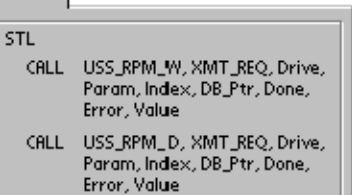

CALL USS\_RPM\_R, XMT\_REQ, Drive, Param, Index, DB\_Ptr, Done, Error, Value

Param representa el número de parámetro. Index es el valor del índice del parámetro a leer. Value es el valor del parámetro devuelto. La dirección del búfer de 16 bytes debe suministrarse a la entrada DB\_Ptr. La operación USS\_RPM\_x utiliza este búfer para almacenar los resultados del comando enviado al accionamiento MicroMaster.

La salida Done se activa una vez finalizada la operación USS\_RPM\_x. El byte de salida Error y la salida Value contienen el resultado de ejecución de la operación. En la tabla 11-6 figuran los errores que pueden ocurrir al ejecutar la operación. Las salidas Error y Value no son válidas hasta que no se haya activado la entrada Done.

| Entradas/<br>salidas | Tipos de datos | Operandos                                                                                    |
|----------------------|----------------|----------------------------------------------------------------------------------------------|
| XMT_REQ              | BOOL           | I, Q, M, S, SM, T, C, V, L, circulación de corriente (si se ha detectado un flanco positivo) |
| Drive                | BYTE           | VB, IB, QB, MB, SB, SMB, LB, AC, *VD, *AC, *LD, constante                                    |
| Param, Index         | WORD           | VW, IW, QW, MW, SW, SMW, LW, T, C, AC, AIW, *VD, *AC, *LD, constante                         |
| DB_Ptr               | DWORD          | &VB                                                                                          |
| Valor                | WORD           | VW, IW, QW, MW, SW, SMW, LW, T, C, AC, AQW, *VD, *AC, *LD                                    |
|                      | DWORD, REAL    | VD, ID, QD, MD, SD, SMD, LD, *VD, *AC, *LD                                                   |
| Done                 | BOOL           | I, Q, M, S, SM, T, C, V, L                                                                   |
| Error                | BYTE           | VB, IB, QB, MB, SB, SMB, LB, AC. *VD, *AC, *LD                                               |

Tabla 11-4 Operandos válidos para las operaciones USS\_RPM\_x

### USS\_WPM\_x

El protocolo USS incluye tres operaciones de escritura, a saber:

- La operación USS\_WPM\_W (puerto 0) o USS\_ WPM\_W\_P1 (puerto 1) escribe un parámetro de palabra sin signo.
- La operación USS\_WPM\_D (puerto 0) o USS\_ WPM\_D\_P1 (puerto 1) escribe un parámetro de palabra doble sin signo.
- La operación USS\_WPM\_R (puerto 0) o USS\_WPM\_R\_P1 (puerto 1) escribe un parámetro de número real (en coma flotante).

Sólo puede estar activada una operación de lectura (USS\_RPM\_x) o de escritura (USS\_WPM\_x) a la vez.

La transacción USS\_WPM\_x se finaliza cuando el accionamiento MicroMaster confirma que ha recibido el comando, o bien cuando se detecta un error. El programa se sigue ejecutando mientras se está esperando una respuesta.

El bit EN debe estar puesto a "1" para poder transmitir una petición, debiendo permanecer activado hasta que se active el bit Done, indicando que ha finalizado el proceso. Por ejemplo, una petición USS\_WPM\_x se transmite al accionamiento MicroMaster en cada ciclo, en caso de estar activada la entrada XMT\_REQ. Por consiguiente, la entrada XMT\_REQ se debe activar cuando se detecte un flanco positivo, puesto que en cada flanco positivo de la entrada EN se envía una petición.

Cuando se activa la entrada EEPROM, la operación escribe tanto en la RAM como en la EEPROM del accionamiento. Cuando se desactiva la entrada EEPROM, la operación escribe sólo en la RAM. Puesto que los accionamientos MM3 no soportan esta función, esta entrada debe estar desactivada.

La entrada Drive es la dirección del accionamiento MicroMaster a la que se debe enviar el comando USS\_WPM\_x. Las direcciones válidas de los accionamientos están comprendidas entre 0 y 31.

Param representa el número de parámetro. Index es el valor del índice del parámetro a escribir. Value es el valor del parámetro a escribir en la memoria RAM del accionamiento. Este valor también se puede escribir en la memoria EEPROM de los accionamientos MicroMaster 3. Ello depende de cómo se ha configurado P971 (control de almacenamiento en EEPROM).

La dirección del búfer de 16 bytes debe suministrarse a la entrada DB\_Ptr. La operación USS\_WPM\_x utiliza este búfer para almacenar los resultados del comando enviado al accionamiento MicroMaster.

La salida Done se activa una vez finalizada la operación USS\_WPM\_x. El byte de salida Error contiene el resultado de ejecución de la operación. En la tabla 11-6 figuran los errores que pueden ocurrir al ejecutar la operación.

Cuando se activa la entrada EEPROM, la operación escribe tanto en la RAM como en la EEPROM del accionamiento. Cuando se desactiva la entrada EEPROM, la operación escribe sólo en la RAM. Puesto que los accionamientos MicroMaster 3 no soportan esta función, vigile que esta entrada esté desactivada, a fin de poder utilizar esta operación con los accionamientos MicroMaster 3.

#### SIMATIC / IEC1131 LAD FBD USS\_WPM\_W USS\_WPM\_W ΕN ΕN XMT REO XMT REO EEPROM Drive Done EEPROM Param Error Index Drive Done Value Param Error DB\_Ptr Index Value DB\_Ptr USS\_WPM\_W\_USS\_WPM\_D\_USS\_WPM\_R

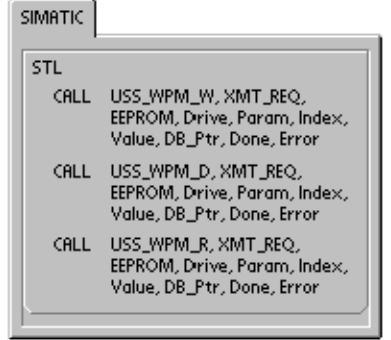

| Entradas/<br>salidas | Tipos de datos | Operandos                                                                                    |
|----------------------|----------------|----------------------------------------------------------------------------------------------|
| XMT_REQ              | BOOL           | I, Q, M, S, SM, T, C, V, L, circulación de corriente (si se ha detectado un flanco positivo) |
| EEPROM               | BOOL           | I, Q, M, S, SM, T, C, V, L, circulación de corriente                                         |
| Drive                | BYTE           | VB, IB, QB, MB, SB, SMB, LB, AC, *VD, *AC, *LD, constante                                    |
| Param, Index         | WORD           | VW, IW, QW, MW, SW, SMW, LW, T, C, AC, AIW, *VD, *AC, *LD, constante                         |
| DB_Ptr               | DWORD          | &VB                                                                                          |
| Valor                | WORD           | VW, IW, QW, MW, SW, SMW, LW, T, C, AC, AQW, *VD, *AC, *LD                                    |
|                      | DWORD, REAL    | VD, ID, QD, MD, SD, SMD, LD, *VD, *AC, *LD                                                   |
| Done                 | BOOL           | I, Q, M, S, SM, T, C, V, L                                                                   |
| Error                | BYTE           | VB, IB, QB, MB, SB, SMB, LB, AC. *VD, *AC, *LD                                               |

|  | Tabla 11-5 | Operandos válidos | para las operaciones | USS WPM | х |
|--|------------|-------------------|----------------------|---------|---|
|--|------------|-------------------|----------------------|---------|---|

### Cuidado

Cuando utilice la operación USS\_WPM\_x para actualizar el juego de parámetros almacenado en la EEPROM del accionamiento, vigile que no se exceda el número máximo de ciclos de escritura en la EEPROM (aprox. 50.000).

En caso de excederse el número máximo de ciclos de escritura, se dañarán los datos almacenados y se perderán los datos subsiguientes. El número de ciclos de lectura es ilimitado.

Si necesita escribir con frecuencia en los parámetros del accionamiento, es recomendable que ajuste a "0" el parámetro de control de almacenamiento en la EEPROM (en los accionamientos MicroMaster 3) y que desactive la entrada EEPROM (en los accionamientos MicroMaster 4).

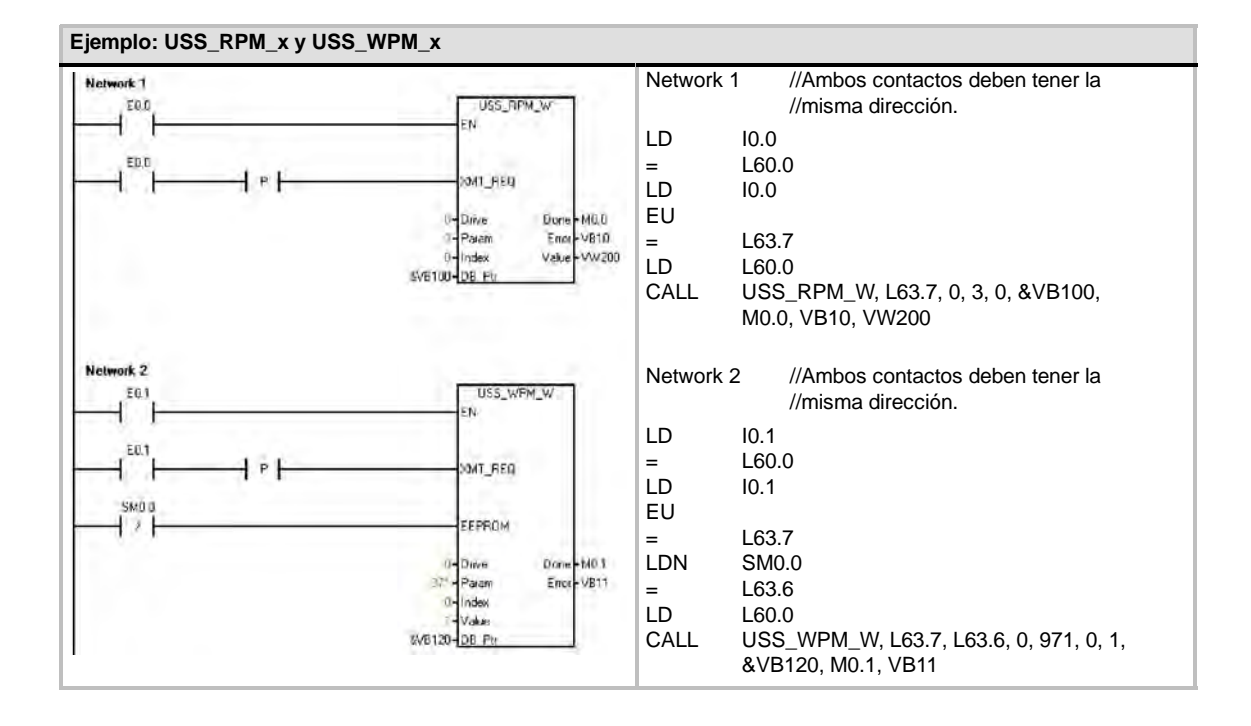

# Programa de ejemplo para el protocolo USS

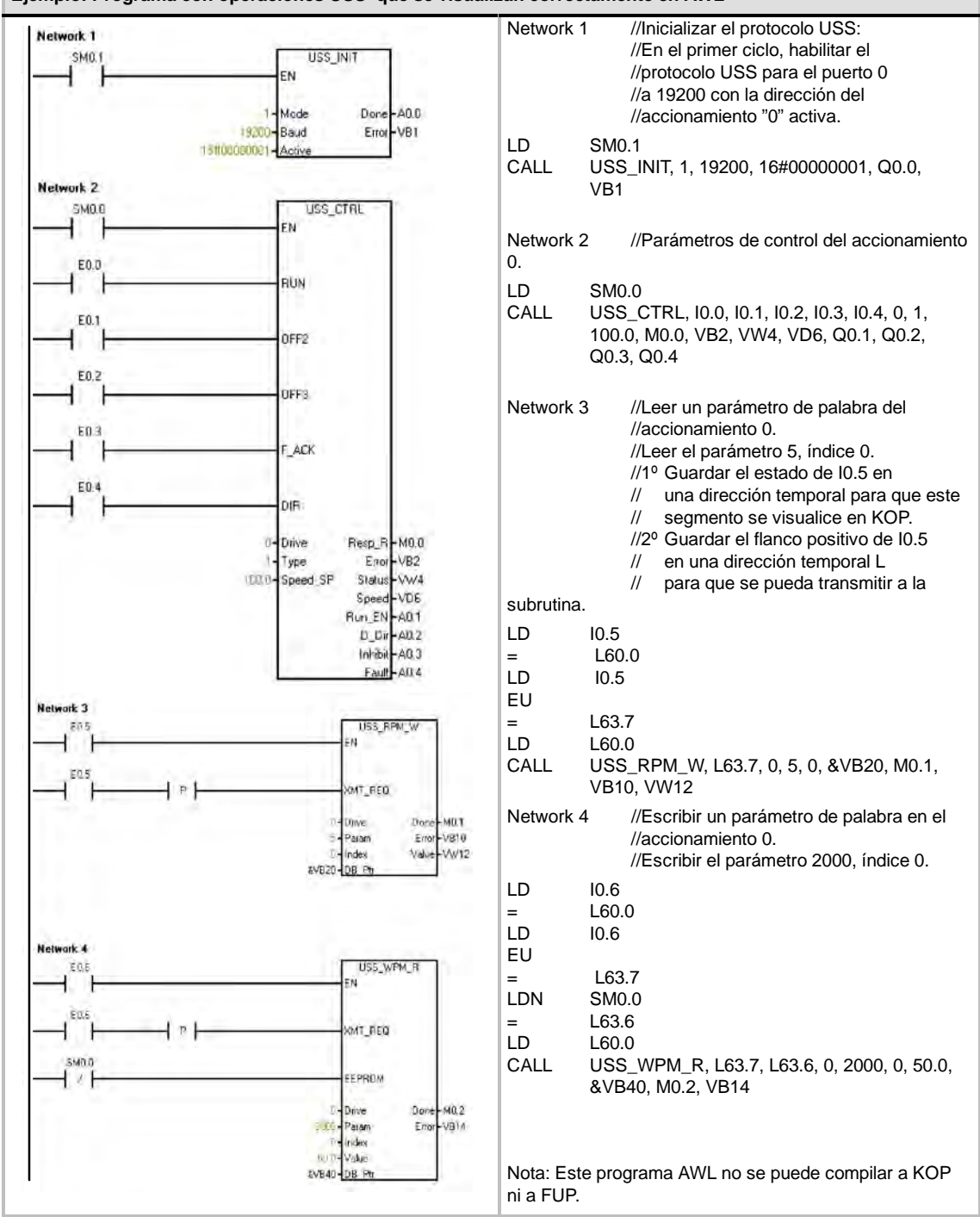

# Códigos de error de las operaciones USS

| Códigos de error | Descripción                                                                                                |
|------------------|----------------------------------------------------------------------------------------------------|
| 0                | Sin error.                                                                                                 |
| 1                | El accionamiento no ha respondido.                                                                         |
| 2                | Error de suma de verificación en la respuesta del accionamiento.                                           |
| 3                | Error de paridad en la respuesta del accionamiento.                                                        |
| 4                | Una interferencia del programa de usuario ha causado un error.                                             |
| 5                | Se ha intentado ejecutar un comando no válido.                                                             |
| 6                | Se ha indicado una dirección no válida del accionamiento.                                                  |
| 7                | El puerto de comunicación no se ha ajustado para el protocolo USS.                                         |
| 8                | El puerto de comunicación está ocupado procesando una operación.                                           |
| 9                | La velocidad del accionamiento está fuera del rango permitido.                                             |
| 10               | La longitud de respuesta del accionamiento no es correcta.                                                 |
| 11               | El primer carácter de la respuesta del accionamiento no es correcto.                                       |
| 12               | Las operaciones USS no soportan la longitud de caracteres en la respuesta del accionamiento.               |
| 13               | No ha respondido el accionamiento correcto.                                                                |
| 14               | La dirección DB_Ptr indicada no es correcta.                                                               |
| 15               | El número de parámetro indicado no es correcto.                                                            |
| 16               | Se ha seleccionado un protocolo no válido.                                                                 |
| 17               | Está activado el protocolo USS. No es posible cambiar.                                                     |
| 18               | Se ha indicado una velocidad de transferencia no válida.                                                   |
| 19               | Sin comunicación: el accionamiento no está activo.                                                         |
| 20               | El parámetro o el valor en la respuesta del accionamiento no son correctos o contienen un código de error. |
| 21               | Se ha devuelto un valor de palabra doble, en vez del valor de palabra solicitado.                          |
| 22               | Se ha devuelto un valor de palabra, en vez del valor de palabra doble solicitado.                          |

Tabla 11-6 Códigos de error de las operaciones USS

# Conectar y configurar accionamientos MicroMaster 3

### **Conectar accionamientos MicroMaster 3**

El cable estándar PROFIBUS y los conectores correspondientes se pueden utilizar para conectar el S7-200 a un accionamiento MicroMaster 3 (MM3). La figura 11-5 muestra cómo cerrar y polarizar el cable de interconexión.

### Cuidado

Si se interconectan equipos con potenciales de referencia diferentes, podrían circular corrientes indeseadas por el cable de conexión.

Estas corrientes pueden causar errores de comunicación o deteriorar los equipos.

Para evitar corrientes indeseadas, vigile que todos los equipos conectados con un cable de comunicación compartan un circuito de referencia, o bien que estén aislados entre sí.

El blindaje debe conectarse a tierra, o bien al pin 1 del conector de 9 pines. Es recomendable conectar a tierra el terminal 20V del accionamiento MicroMaster.

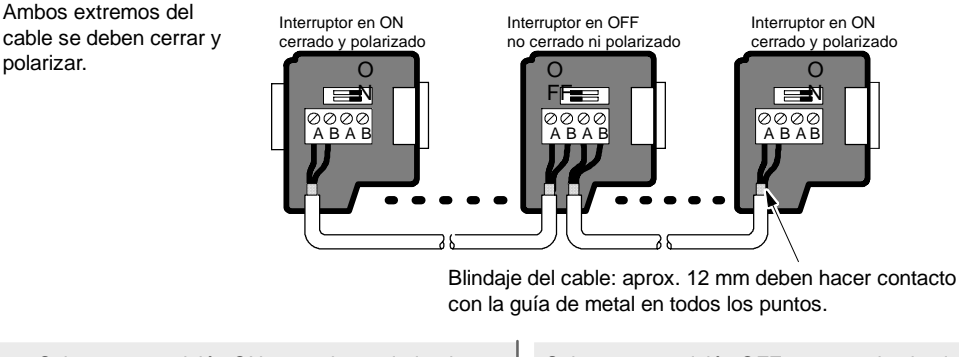

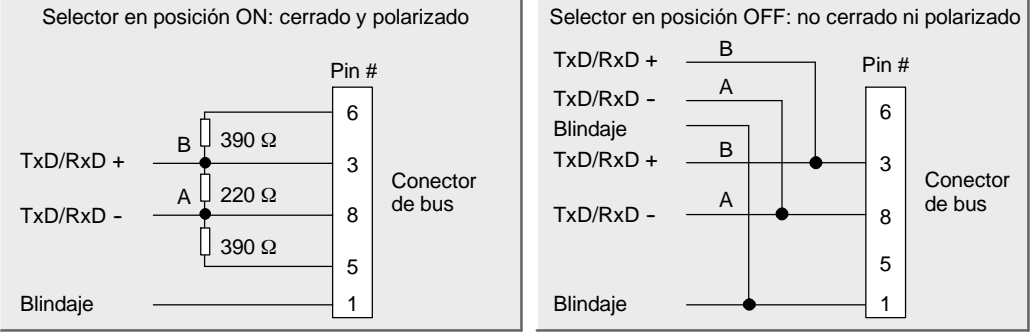

Figura 11-5 Polarizar y cerrar el cable de red

### **Configurar accionamientos MicroMaster 3**

Antes de conectar un accionamiento al S7-200, vigile que tenga los siguientes parámetros de sistema. Utilice el teclado del accionamiento para ajustar los parámetros:

 Restablezca los ajustes de fábrica del accionamiento (opcional). Pulse la tecla P: se visualizará P000. Pulse las teclas con flecha arriba o abajo hasta que se visualice P944. Pulse P para introducir el parámetro.

P944=1

 Habilite el acceso de lectura/escritura a todos los parámetros. Pulse la tecla P. Pulse las teclas con flecha arriba o abajo hasta que se visualice P009. Pulse P para introducir el parámetro.

P009=3

 Compruebe los ajustes del motor. Los ajustes varían dependiendo del (de los) motor(es) utilizados. Pulse la tecla P. Pulse las teclas con flecha arriba o abajo hasta que se visualicen los ajustes del motor. Pulse P para introducir el parámetro.

P081=Frecuencia nominal del motor (Hz) P082=Velocidad nominal del motor (rpm) P083=Intensidad nominal del motor (A) P084=Tensión nominal del motor (V) P085=Potencia nominal del motor (kW/HP)

4. Ajuste el modo de control (local o remoto). Pulse la tecla P. Pulse las teclas con flecha arriba o abajo hasta que se visualice P910. Pulse P para introducir el parámetro.

P910=1 Modo de control remoto

- 5. Ajuste la velocidad de transferencia del puerto serie RS-485. Pulse la tecla P. Pulse las teclas con flecha arriba o abajo hasta que se visualice P092. Pulse P para introducir el parámetro. Pulse las teclas con flecha arriba o abajo hasta que se visualice el número correspondiente a la velocidad de transferencia del puerto serie RS-485. Pulse P para aceptar el ajuste.
  - P092 3 (1200 bit/s)
    - 4 (2400 bit/s)
    - 5 (4800 bit/s)
    - 6 (9600 bit/s estándar)
    - 7 (19200 bit/s)
- 6. Introduzca la dirección del esclavo. Todos los accionamientos (31 como máximo) se pueden controlar a través del bus. Pulse las teclas con flecha arriba o abajo hasta que se visualice P091. Pulse P para introducir el parámetro. Pulse las teclas con flecha arriba o abajo hasta que se visualice la dirección del esclavo deseada. Pulse P para aceptar el ajuste.

P091=0 a 31.

- Tiempo de aceleración (opcional). Éste es el tiempo (indicado en segundos) que el motor necesita para acelerar hasta la frecuencia máxima. Pulse la tecla P. Pulse las teclas con flecha arriba o abajo hasta que se visualice P002. Pulse P para introducir el parámetro. Pulse las teclas con flecha arriba o abajo hasta que se visualice el tiempo de aceleración deseado. Pulse P para aceptar el ajuste. P002=0-650.00
- Tiempo de desaceleración (opcional). Éste es el tiempo (indicado en segundos) que el motor necesita para desacelerar hasta parar por completo. Pulse la tecla P. Pulse las teclas con flecha arriba o abajo hasta que se visualice P003. Pulse P para introducir el parámetro. Pulse las teclas con flecha arriba o abajo hasta que se visualice el tiempo de desaceleración deseado. Pulse P para aceptar el ajuste. P003=0-650,00
- Timeout de enlace serie. Éste es el intervalo máximo admisible entre la recepción de dos telegramas de datos. Esta función se utiliza para desactivar el inversor en caso de un fallo de comunicación.

La temporización comienza tras haberse recibido un telegrama de datos válido. Si no se recibe otro telegrama de datos dentro del período de tiempo indicado, el inversor se desactivará y se visualizará el código de error F008. Ajustando el valor a cero se desconecta el control. Utilice la tabla 11-1 para calcular los intervalos de muestreo del accionamiento.

Pulse la tecla P. Pulse las teclas con flecha arriba o abajo hasta que se visualice P093. Pulse P para introducir el parámetro. Pulse las teclas con flecha arriba o abajo hasta que se visualice el timeout de enlace serie deseado. Pulse P para aceptar el ajuste. P093=0-240 (0 es el ajuste estándar. El tiempo se indica en segundos.)

10. Consigna nominal del enlace serie. Este valor puede variar, pero equivale típicamente a 50 Hz ó 60 Hz, definiendo el correspondiente valor del 100% de las PVs (variables del proceso) o de las SPs (consignas). Pulse la tecla P. Pulse las teclas con flecha arriba o abajo hasta que se visualice P094. Pulse P para introducir el parámetro. Pulse las teclas con flecha arriba o abajo hasta que se visualice la consigna nominal deseada para el enlace serie. Pulse P para aceptar el ajuste.

P094=0400,00

- 11. Compatibilidad con el protocolo USS (opcional). Pulse la tecla P. Pulse las teclas con flecha arriba o abajo hasta que se visualice P095. Pulse P para introducir el parámetro. Pulse las teclas con flecha arriba o abajo hasta que se visualice el número correspondiente a la compatibilidad deseada con el protocolo USS. Pulse P para aceptar el ajuste.
  - P095 = 0 0,1 Hz de resolución (ajuste estándar) 1 0,01 Hz de resolución
- 12. Control de almacenamiento en la EEPROM (opcional). Pulse la tecla P. Pulse las teclas con flecha arriba o abajo hasta que se visualice P971. Pulse P para introducir el parámetro. Pulse las teclas con flecha arriba o abajo hasta que se visualice el número correspondiente al control deseado de almacenamiento en la EEPROM. Pulse P para aceptar el ajuste.

P971 = 0 Los cambios de la parametrización (incluyendo P971) se pierden

- cuando se desconecta la alimentación.
- 1 (Ajuste estándar) Los cambios de la parametrización se conservan durante períodos cuando se desconecta la alimentación.
- 13. Display de operación. Pulse P para salir del modo de parametrización.

# Conectar y configurar accionamientos MicroMaster 4

### **Conectar accionamientos MicroMaster 4**

Para conectar un accionamiento MicroMaster 4 (MM4), inserte los extremos del cable RS-485 en los terminales fijadores sin tornillos previstos para el protocolo USS. El cable PROFIBUS y los conectores estándar sirven para conectar el S7-200.

#### Cuidado

Si se interconectan equipos con potenciales de referencia diferentes, podrían circular corrientes indeseadas por el cable de conexión.

Estas corrientes pueden causar errores de comunicación o deteriorar los equipos.

Para evitar corrientes indeseadas, vigile que todos los equipos conectados con un cable de comunicación compartan un circuito de referencia, o bien que estén aislados entre sí.

El blindaje debe conectarse a tierra, o bien al pin 1 del conector de 9 pines. Es recomendable conectar a tierra el terminal 20V del accionamiento MicroMaster.

Como muestra la figura 11-6, los dos hilos del extremo opuesto del cable RS-485 se deben insertar en el bloque de terminales del accionamiento MM4. Para conectar el cable a un accionamiento MM4, desmonte la(s) tapa(s) del accionamiento para acceder al bloque de terminales. Para más información sobre cómo desmontar la(s) tapa(s), consulte el manual del accionamiento MM4.

Las conexiones del bloque de terminales están etiquetadas de forma numérica. Utilizando un conector PROFIBUS en el lado del S7-200, conecte el terminal A del cable al terminal 15 del accionamiento (si es un MM420), o bien al terminal 30 (si es un MM440). Conecte el terminal B del cable al terminal 14 (si es un MM420), o bien al terminal 29 (si es un MM440).

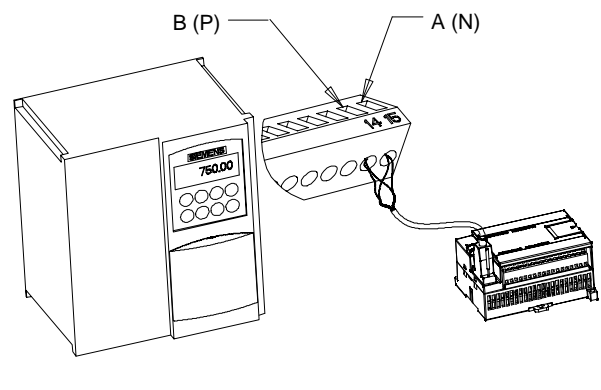

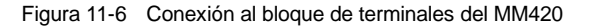

Si el S7-200 está situado en un extremo de la red o si se trata de una conexión punto a punto, será preciso utilizar los terminales A1 y B1 (en vez de A2 y B2) del conector, puesto que éstos permiten ajustar el cierre (p. ej. utilizando el conector DP con el número de referencia 6ES7 9720BA400X40).

### Cuidado

Monte correctamente de nuevo las tapas del accionamiento antes de conectar la alimentación.

Si el accionamiento está situado en un extremo de la red, los resistores de cierre y polarización se deberán conectar también a los terminales correctos. La figura 11-7 muestra un ejemplo de las conexiones necesarias para cerrar y polarizar un accionamiento MM4.

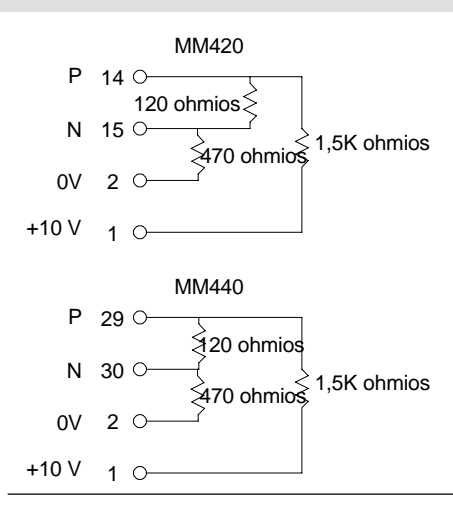

Figura 11-7 Cerrar y polarizar (ejemplo)
## **Configurar accionamientos MicroMaster 4**

Antes de conectar un accionamiento al S7-200, vigile que tenga los siguientes parámetros de sistema. Utilice el teclado del accionamiento para ajustar los parámetros:

| 1.  | Restablezca los ajustes de fábrica del accionamiento (opcional):                                                     |                                                                                                    |                                    | P0010=30<br>P0970=1                                                                                                    |                                                                                                    |                                                                   |
|-----|----------------------------------------------------------------------------------------------------|----------------------------------------------------------------------------------------------------|------------------------------------|----------------------------------------------------------------------------------------------------|----------------------------------------------------------------------------------------------------|-------------------------------------------------------------------|
|     | Si omite este paso, vigile q<br>Longitud USS PZD:<br>Longitud USS PKW:                                               | ue los parámetros sig<br>P2012 índice 0=2<br>P2013 índice 0=127                                                         | guien                              | tes se ajusten                                                                                                    | a est                                                                                                  | os valores:                                                       |
| 2.  | Habilite el acceso de lectu<br>(modo avanzado):                                                                      | ra/escritura a todos lo                                                                                                 | os par                             | ámetros                                                                                                    |                                                                                                    | P0003=3                                                           |
| 3.  | Compruebe los ajustes de                                                                                             | s ajustes del motor: P0304=Tensión no<br>P0305=Intensidad<br>P0307=Potencia no<br>P0310=Frecuencia<br>P0311=Velocidad r |                                    | mina<br>nomi<br>omina<br>omina<br>nomin                                                                                             | l del motor (V)<br>nal del motor (A)<br>al del motor (W)<br>inal del motor (Hz)<br>nal del motor (rpm) |                                                                   |
|     | Los ajustes varían depend                                                                                            | liendo del (de los) mo                                                                                                  | otor(es                            | s) utilizados.                                                                                                    |                                                                                                    |                                                                   |
|     | Para poder configurar los p<br>primero el parámetro P010<br>configuración, ajuste el par<br>P311 sólo se pueden camb | parámetros P304, P30<br>) a "1" (modo de pues<br>rámetro P010 a "0". Lo<br>piar en el modo de mo                        | 05, P<br>sta en<br>.os pa<br>odo d | 307, P310 y P<br>servicio rápida<br>arámetros P30<br>le puesta en se                                                                | 311, d<br>a). Tra<br>4, P3<br>ervicio                                                                  | deberá ajustar<br>as concluir la<br>05, P307, P310 y<br>o rápida. |
| 4.  | Ajuste el modo de control (                                                                                          | (local o remoto):                                                                                                    |                                    |                                                                                                    |                                                                                                    | P0700 índice 0=5                                                  |
| 5.  | Seleccione la consigna de                                                                                            | frecuencia a USS en                                                                                                    | i el pu                            | uerto COM:                                                                                                    |                                                                                                    | P1000 índice 0=5                                                  |
| 6.  | Tiempo de aceleración (op                                                                                            | cional):                                                                                                    |                                    | P1120=0 a 65                                                                                                    | 0,00                                                                                                   |                                                                   |
|     | Éste es el tiempo (indicado frecuencia máxima.                                                                       | o en segundos) que e                                                                                                    | el mot                             | or necesita pa                                                                                                    | ra aco                                                                                                 | elerar hasta la                                                   |
| 7.  | Tiempo de desaceleración                                                                                             | (opcional):                                                                                                    |                                    | P1121=0 a 65                                                                                                    | 0,00                                                                                                   |                                                                   |
|     | Éste es el tiempo (indicado parar por completo.                                                                      | o en segundos) que e                                                                                                    | el mot                             | or necesita pa                                                                                                    | ra de                                                                                                  | sacelerar hasta                                                   |
| 8.  | Ajuste la frecuencia de refe                                                                                         | erencia del puerto ser                                                                                                  | rie:                               | P2000=1 a 65                                                                                                    | 0 Hz                                                                                                   |                                                                   |
| 9.  | Ajuste la normalización US                                                                                           | SS:                                                                                                    |                                    | P2009 índice (                                                                                                    | 0=0                                                                                                    |                                                                   |
| 10. | Ajuste la velocidad de tran<br>puerto serie RS-485:                                                                  | sferencia del                                                                                                    |                                    | P2010 índice (<br>4 (2400 bit/s<br>5 (4800 bit/s<br>6 (9600 bit/s<br>7 (19200 bit<br>8 (38400 bit<br>9 (57600 bit<br>12 (115200 bit | )=<br>;)<br>;)<br>/s<br>/s)<br>/s)                                                                     |                                                                   |
| 11. | Introduzca la dirección del                                                                                          | esclavo:                                                                                                    |                                    | P2011 índice (                                                                                                    | )=0 a                                                                                                  | 31                                                                |
|     | Todos los accionamientos                                                                                             | (31 como máximo) se                                                                                                    | e pue                              | den controlar a                                                                                                    | a trav                                                                                                 | és del bus.                                                       |
| 12. | Ajuste el timeout del puerto                                                                                         | o serie:                                                                                                    |                                    | P2014 índice (<br>(0=sin timeout                                                                                                    | 0=0 a<br>)                                                                                             | 65.535 ms                                                         |
|     | Éste es el intervalo máxim<br>Esta función se utiliza para<br>La temporización comienza                              | o admisible entre la re<br>a desactivar el inverso<br>a tras haberse recibid                                            | ecepo<br>or en<br>do un            | ción de dos tel<br>caso de un fal<br>telegrama de                                                                                   | egran<br>lo de<br>datos                                                                                | nas de datos.<br>comunicación.<br>s válido. Si no se              |

Este es el intervaio maximo admisible entre la recepción de dos telegramas de datos. Esta función se utiliza para desactivar el inversor en caso de un fallo de comunicación. La temporización comienza tras haberse recibido un telegrama de datos válido. Si no se recibe otro telegrama de datos dentro del período de tiempo indicado, el inversor se desactivará y se visualizará el código de error F0070. Ajustando el valor a cero se desconecta el control. Utilice la tabla 11-1 para calcular los intervalos de muestreo del accionamiento.

13. Transfiera los datos de la RAM a la EEPROM:

P0971=1 (iniciar la transferencia) Guardar los cambios de los parámetros en la EEPROM

# Utilizar la librería del protocolo Modbus

Las librerías de operaciones de STEP 7-Micro/WIN facilitan la comunicación con los equipos Modbus, incluyendo subrutinas y rutinas de interrupción preconfiguradas y diseñadas especialmente para la comunicación Modbus. Las operaciones del protocolo Modbus permiten configurar el S7-200 para que actúe de maestro o esclavo Modbus.

Estas operaciones se encuentran en la carpeta "Librerías" del árbol de operaciones de STEP 7-Micro/WIN. Cuando se dispone una operación Modbus en el programa, se agregan automáticamente al proyecto una o más subrutinas asociadas.

Las librerías de Siemens se venden por separado en el CD STEP 7-Micro/WIN AddOn: Librería de operaciones, nº de referencia: 6ES7 8302BC000YX0. Tras adquirir e instalar la versión 1.1 de la librería de Siemens, cualquier actualización de STEP 7-Micro/WIN V3.2x y V4.0 que se instale actualizará también las librerías existentes de forma gratuita (si las librerías se han complementado o modificado).

# Índice del capítulo

| Requisitos para utilizar el protocolo Modbus370Inicialización y tiempo de ejecución del protocolo Modbus371Direccionamiento Modbus372Utilizar las operaciones de maestros Modbus373Utilizar las operaciones de esclavos Modbus374Operaciones del protocolo Modbus375Temas avanzados385 | Resumen                                                   | 370 |
|----------------------------------------------------------------------------------------------------|-----------------------------------------------------------|-----|
| Inicialización y tiempo de ejecución del protocolo Modbus371Direccionamiento Modbus372Utilizar las operaciones de maestros Modbus373Utilizar las operaciones de esclavos Modbus374Operaciones del protocolo Modbus375Temas avanzados385                                                | Requisitos para utilizar el protocolo Modbus              | 370 |
| Direccionamiento Modbus372Utilizar las operaciones de maestros Modbus373Utilizar las operaciones de esclavos Modbus374Operaciones del protocolo Modbus375Temas avanzados385                                                                                                    | Inicialización y tiempo de ejecución del protocolo Modbus | 371 |
| Utilizar las operaciones de maestros Modbus373Utilizar las operaciones de esclavos Modbus374Operaciones del protocolo Modbus375Temas avanzados385                                                                                                    | Direccionamiento Modbus                                   | 372 |
| Utilizar las operaciones de esclavos Modbus       374         Operaciones del protocolo Modbus       375         Temas avanzados       385                                                                                                    | Utilizar las operaciones de maestros Modbus               | 373 |
| Operaciones del protocolo Modbus       375         Temas avanzados       385                                                                                                    | Utilizar las operaciones de esclavos Modbus               | 374 |
| Temas avanzados         385                                                                                                    | Operaciones del protocolo Modbus                          | 375 |
|                                                                                                    | Temas avanzados                                           | 385 |

# Resumen

Las librerías de operaciones de STEP 7-Micro/WIN facilitan la comunicación con los maestros y esclavos Modbus, incluyendo subrutinas y rutinas de interrupción preconfiguradas y diseñadas especialmente para la comunicación Modbus.

Las operaciones de esclavos Modbus permiten configurar el S7-200 para que actúe de esclavo Modbus RTU y se comunique con maestros Modbus.

Las operaciones de maestros Modbus permiten configurar el S7-200 para que actúe de maestro Modbus RTU y se comunique con uno o varios esclavos Modbus.

Las operaciones Modbus se instalan en la carpeta Librerías del árbol de operaciones de STEP 7-Micro/WIN. Estas operaciones permiten que el S7-200 actúe de dispositivo Modbus. Cuando se dispone una operación Modbus en el programa, se agregan automáticamente al proyecto una o más subrutinas asociadas.

Existen dos versiones de la librería del protocolo de maestros Modbus. Una de ellas utiliza el puerto 0 de la CPU y, la otra, el puerto 1. Los nombres de las UOPs de la librería del puerto 1 se complementan con \_P1 (p. ej. MBUS\_CTRL\_P1) para indicar que la UOP utiliza el puerto 1 de la CPU. Las dos librerías para maestros Modbus son idénticas en todos los demás aspectos.

La librería para esclavos Modbus sólo soporta la comunicación por el puerto 0.

# Requisitos para utilizar el protocolo Modbus

Las operaciones del **protocolo de maestros Modbus** utilizan los siguientes recursos del S7-200:

□ La inicialización del protocolo de esclavos Modbus utiliza el puerto de comunicación de la CPU específico para dicho protocolo.

Si el puerto de la CPU se está utilizando para la comunicación vía el protocolo de maestros Modbus, no se podrá usar para ninguna otra función, incluyendo la comunicación con STEP 7-Micro/WIN. La operación MBUS\_ CTRL asigna el puerto 0 al protocolo de maestros Modbus, o bien al protocolo PPI. La operación MBUS\_ CTRL\_P1 asigna el puerto 1 (de la librería del puerto 1) al protocolo de maestros Modbus, o bien al protocolo PPI.

- Las operaciones del protocolo de esclavos Modbus afectan a todas las direcciones de marcas especiales (SM) asociadas a la comunicación Freeport por el puerto utilizado.
- □ Las operaciones del protocolo de maestros Modbus utilizan 3 subrutinas y 1 rutina de interrupción.
- □ Las operaciones del protocolo de maestros Modbus necesitan 1620 bytes de espacio en el programa para las dos operaciones Modbus y las rutinas de soporte.
- Las variables de las operaciones del protocolo de maestros Modbus necesitan un bloque de 284 bytes de la memoria V. El usuario asigna la dirección inicial de este bloque, que se reserva para las variables Modbus.
- Para poder soportar la librería del protocolo de maestros Modbus, la versión de firmware de la CPU S7-200 debe ser 2.00 o posterior (referencia de la CPU: 21x-2xx23-0XB0).
- La librería del protocolo de maestros Modbus utiliza interrupciones de usuario para algunas funciones. El programa de usuario no debe inhibir las interrupciones de usuario.

#### Consejo

Para conmutar el puerto de comunicación de la CPU a modo PPI, de manera que pueda comunicarse con STEP 7-Micro/WIN, utilice uno de los métodos siguientes.

- Ajuste a 0 el parámetro Mode de la operación MBUS\_CTRL.
- Coloque el selector de modo del S7-200 en posición STOP.

Cualquiera de estos dos métodos conmuta el puerto de la CPU para poder establecer la comunicación con STEP 7-Micro/WIN. Las operaciones del **protocolo de esclavos Modbus** utilizan los siguientes recursos del S7-200:

La inicialización del protocolo para esclavos Modbus utiliza el puerto 0 para la comunicación Modbus.

Si el puerto 0 se está utilizando para la comunicación vía el protocolo de esclavos Modbus, no se podrá usar para ninguna otra función, incluyendo la comunicación con STEP 7-Micro/WIN. La operación MBUS\_INIT asigna el puerto 0 al protocolo para esclavos Modbus, o bien al protocolo PPI.

- Las operaciones del protocolo para esclavos Modbus afectan a todas las direcciones de marcas especiales (SM) asociadas a la comunicación Freeport por el puerto 0.
- Las operaciones del protocolo para esclavos Modbus utilizan 3 subrutinas y 2 rutinas de interrupción.
- □ Las operaciones del protocolo para esclavos Modbus necesitan 1857 bytes de espacio en el programa para las dos operaciones Modbus y las rutinas de soporte.
- Las variables de las operaciones del protocolo de esclavos Modbus necesitan un bloque de 779 bytes de la memoria V. El usuario asigna la dirección inicial de este bloque, que se reserva para las variables Modbus.

#### Consejo

Para conmutar el puerto 0 a modo PPI, de manera que pueda comunicarse con STEP 7-Micro/WIN, utilice uno de los métodos siguientes.

- Utilice otra operación MBUS\_INIT para reasignar el puerto 0.
- Coloque el selector de modo del S7-200 en posición STOP.

Cualquiera de estos dos métodos ajusta los parámetros del puerto 0 para poder establecer la comunicación con STEP 7-Micro/WIN.

# Inicialización y tiempo de ejecución del protocolo Modbus

**Protocolo de maestros Modbus** – El protocolo de maestros Modbus requiere poco tiempo en cada ciclo para ejecutar la operación MBUS\_CTRL. En el primer ciclo, cuando la operación MBUS\_CTRL está inicializando el maestro Modbus, se necesitan aprox. 1,11 milisegundos y, en los ciclos posteriores, unos 0,41 milisegundos.

El tiempo de ciclo se prolonga cuando la subrutina MBUS\_ MSB está procesando una petición. La mayor parte del tiempo se dedica a calcular la CRC Modbus de la petición y de la respuesta. La CRC (comprobación de redundancia cíclica) garantiza la integridad de los mensajes de comunicación. El tiempo de ciclo se prolonga unos 1,85 milisegundos por cada palabra de la petición y de la respuesta. Una petición/respuesta máxima (lectura o escritura de 120 palabras) prolonga el tiempo de ciclo en aproximadamente 222 milisegundos. Una petición de lectura prolonga el ciclo sobre todo cuando se recibe la respuesta del esclavo y, en menor medida, cuando se envía la petición. Una petición de escritura prolonga el ciclo sobre todo cuando se envían los datos al esclavo y, en menor medida, cuando se recibe la respuesta.

**Protocolo de esclavos Modbus** - La comunicación Modbus utiliza una CRC (comprobación de redundancia cíclica) para garantizar la integridad de los mensajes de comunicación. El protocolo de esclavos Modbus usa una tabla de valores precalculados (tabla CRC), con objeto de decrementar el tiempo necesario para procesar los mensajes. La inicialización de la tabla CRC tarda aproximadamente 240 milisegundos, efectuándose en la subrutina MBUS\_INIT. Por lo general, ello sucede en el primer ciclo del programa de usuario tras pasar el a modo RUN. El usuario debe borrar el temporizador de vigilancia y mantener las salidas habilitadas (si lo exigen los módulos de ampliación), en caso de que el tiempo necesario para la subrutina MBUS\_INIT y otras inicializaciones exceda los 500 milisegundos de vigilancia del ciclo. El temporizador de vigilancia del módulo de salidas se borra escribiendo en las salidas del módulo. Consulte la descripción de la operación "Borrar temporizador de vigilancia" en el capítulo 6.

El tiempo de ciclo se prolonga cuando la subrutina MBUS\_SLAVE procesa una petición. Puesto que la mayor parte del tiempo se dedica a calcular la CRC, el tiempo de ciclo se prolonga unos 420 microsegundos por cada byte de la petición y de la respuesta. Una petición/respuesta máxima (lectura o escritura de 120 palabras) prolonga el tiempo de ciclo en aproximadamente 100 milisegundos.

# **Direccionamiento Modbus**

Por lo general, las direcciones Modbus se escriben como valores de 5 caracteres, conteniendo el tipo de datos y el offset. El primer carácter determina el tipo de datos, en tanto que los últimos cuatro caracteres seleccionan el valor apropiado dentro del tipo de datos en cuestión.

**Direccionamiento de maestros Modbus** – Las operaciones de maestros Modbus asignan luego las direcciones a las funciones correctas para enviarlas al esclavo. Las operaciones de maestros Modbus soportan las direcciones Modbus siguientes:

- 00001 hasta 09999 para las salidas digitales (bobinas)
- 10001 hasta 19999 para las entradas digitales (contactos)
- 30001 hasta 39999 para los registros de entradas (por lo general, entradas analógicas)
- 40001 hasta 49999 para los registros de retención

Todas las direcciones Modbus se basan en "1". Ello significa que el primer valor de datos comienza en la dirección "1". El rango de direcciones válidas depende del esclavo utilizado. Los distintos esclavos soportan diferentes tipos de datos y rangos de direcciones.

**Direccionamiento de esclavos Modbus** - El maestro Modbus asigna luego las direcciones de manera que correspondan a las funciones correctas. Las operaciones de esclavos Modbus soportan las direcciones siguientes:

- 00001 hasta 00128 son salidas digitales asignadas a Q0.0 hasta Q15.7
- 10001 hasta 10128 son entradas digitales asignadas a I0.0 hasta I15.7
- 30001 hasta 30032 son registros de entradas analógicas asignados a AIW0 hasta AIW62
- 40001 hasta 4xxxx son registros de retención asignados a la memoria V.

Todas las direcciones Modbus se basan en "1". La tabla 12-1 muestra la asignación de las direcciones Modbus a las direcciones del S7-200.

El protocolo para esclavos Modbus permite limitar la cantidad de entradas, salidas, entradas analógicas y registros de retención (memoria V) accesibles a un maestro Modbus.

El parámetro MaxIQ de la operación MBUS\_INIT indica la cantidad máxima de entradas o salidas digitales (I o Q) a las que puede acceder el maestro Modbus.

El parámetro MaxAI de la operación MBUS\_INIT indica la cantidad máxima de registros de entradas analógicas (AIW) a los que puede acceder el maestro Modbus.

El parámetro MaxHold de la operación MBUS\_INIT indica la cantidad máxima de registros de retención (palabras de la memoria V) a los que puede acceder el maestro Modbus.

Para más información sobre cómo ajustar las restricciones de memoria de los esclavos Modbus, consulte la descripción de la operación MBUS\_INIT. Tabla 12-1Asignar direcciones Modbus al S7-200

| Dirección Modbus | Dirección S7-200      |
|------------------|-----------------------|
| 00001            | Q0.0                  |
| 00002            | Q0.1                  |
| 00003            | Q0.2                  |
|                  |                       |
| 00127            | Q15.6                 |
| 00128            | Q15.7                 |
| 10001            | 10.0                  |
| 10002            | I0.1                  |
| 10003            | 10.2                  |
|                  |                       |
| 10127            | I15.6                 |
| 10128            | 115.7                 |
| 30001            | AIW0                  |
| 30002            | AIW2                  |
| 30003            | AIW4                  |
|                  |                       |
| 30032            | AIW62                 |
| 40001            | HoldStart             |
| 40002            | HoldStart+2           |
| 40003            | HoldStart+4           |
|                  |                       |
| 4xxxx            | HoldStart+2 x (xxxx1) |

#### Configurar la tabla de símbolos

Una vez que el usuario haya introducido la dirección del primer símbolo, la tabla calculará y asignará automáticamente los demás símbolos contenidos en la misma.

Asigne una dirección inicial de la memoria V a la tabla que ocupa 779 bytes. Vigile que la asignación de los símbolos de los esclavos Modbus no se solape con la memoria V asignada a los registros de retención Modbus que contienen los parámetros HoldStart y MaxHold de la operación MBUS\_INIT. Si se solapan las áreas de memoria, la operación MBUS\_INIT devolverá un error.

## Utilizar las operaciones de maestros Modbus

Para utilizar las operaciones de maestros Modbus en el programa del S7-200, proceda del siguiente modo:

1. Inserte la operación MBUS\_ CTRL en el programa y ejecute dicha operación en cada ciclo. Esta operación se puede utilizar bien sea para iniciar, o bien para modificar los parámetros de comunicación Modbus.

Cuando inserte la operación MBUS\_CTRL, varias subrutinas y rutinas de interrupción ocultas se agregarán automáticamente al programa.

- 2. Utilice el comando Asignar memoria a librería con objeto de asignar una dirección inicial para la memoria V necesaria para ejecutar las operaciones de maestros Modbus.
- Disponga en el programa una o más operaciones MBUS\_MSG. Puede agregar un número cualquiera de operaciones MBUS\_MSG al programa. No obstante, sólo una de éstas podrá estar activada a la vez.
- 4. Conecte un cable de comunicación entre el puerto 0 de la CPU S7-200 (o el puerto 1 si utiliza la librería del puerto 1) y los esclavos Modbus.

#### Cuidado

Si se interconectan equipos con potenciales de referencia diferentes, podrían circular corrientes indeseadas por el cable de conexión. Estas corrientes pueden causar errores de comunicación o deteriorar los equipos.

Para evitar corrientes indeseadas, vigile que todos los equipos conectados con un cable de comunicación compartan un circuito de referencia, o bien que estén aislados entre sí.

Las operaciones de maestros Modbus utilizan las funciones Modbus indicadas abajo para leer o escribir una dirección Modbus específica. El esclavo Modbus debe soportar la(s) funcion(es) Modbus indicadas abajo para leer o escribir una dirección Modbus en particular.

| Dirección Modbus                     | Leer o escribir | Función de esclavos Modbus requerida |
|--------------------------------------|-----------------|--------------------------------------|
| 00001 a 09999 salidas digitales      | Leer            | Función 1                            |
|                                      | Escribir        | Función 5 para una sola salida       |
|                                      |                 | Función 15 para varias salidas       |
| 10001 a 19999 entradas digitales     | Leer            | Función 2                            |
|                                      | Escribir        | Imposible                            |
| 30001 a 39999 registros de entrada   | Leer            | Función 4                            |
|                                      | Escribir        | Imposible                            |
| 40001 a 49999 registros de retención | Leer            | Función 3                            |
|                                      | Escribir        | Función 6 para un solo registro      |
|                                      |                 | Función 16 para varios registros     |

Tabla 12-2 Funciones que debe soportar el esclavo Modbus

# Utilizar las operaciones de esclavos Modbus

Para utilizar las operaciones de esclavos Modbus en el programa del S7-200, proceda del siguiente modo:

1. Inserte la operación MBUS\_INIT en el programa y ejecútela operación sólo durante un ciclo. Esta operación se puede utilizar bien sea para iniciar, o bien para modificar los parámetros de comunicación Modbus.

Cuando inserte la operación MBUS\_INIT, varias subrutinas y rutinas de interrupción ocultas se agregarán automáticamente al programa.

- 2. Utilice el comando Asignar memoria a librería con objeto de asignar una dirección inicial para la memoria V necesaria para ejecutar las operaciones de esclavos Modbus.
- 3. Disponga en el programa sólo una operación MBUS\_SLAVE. Esta operación se invoca en cada ciclo para procesar las peticiones que se hayan recibido.
- 4. Utilizando el cable de comunicación, conecte el puerto 0 del S7-200 al maestro Modbus.

#### Cuidado

Si se interconectan equipos con potenciales de referencia diferentes, podrían circular corrientes indeseadas por el cable de conexión. Estas corrientes pueden causar errores de comunicación o deteriorar los equipos.

Para evitar corrientes indeseadas, vigile que todos los equipos conectados con un cable de comunicación compartan un circuito de referencia, o bien que estén aislados entre sí.

Las operaciones de esclavos Modbus utilizan los acumuladores (AC0, AC1, AC2, AC3). Éstos aparecen en la lista de referencias cruzadas. Antes de ejecutar una operación para esclavos Modbus, los valores de los acumuladores se guardan y se restablecen en los acumuladores antes de que finalice la operación. Así se conservan todos los datos de usuario contenidos en los acumuladores mientras se ejecuta la operación.

Las operaciones del protocolo de esclavos Modbus asisten el protocolo Modbus RTU. Estas operaciones utilizan las funciones Freeport del para soportar las funciones Modbus más habituales. Se asisten las funciones Modbus siguientes:

| Tabla 12-3 | Soporte de operaciones | del protocolo | para esclavos Modbus |
|------------|------------------------|---------------|----------------------|
|------------|------------------------|---------------|----------------------|

| Función | Descripción                                                                                                    |
|---------|----------------------------------------------------------------------------------------------------|
| 1       | Leer una o varias bobinas (salidas digitales). La función 1 indica el estado ON/OFF de un número cualquiera de salidas (Q).                                                                                                    |
| 2       | Leer uno o varios contactos (entradas digitales). La función 2 indica el estado ON/OFF de un número cualquiera de entradas (I).                                                                                                    |
| 3       | Leer uno o varios registros de retención. La función 3 indica el contenido de la memoria V. En Modbus, los registros de retención son valores de palabra que permiten leer hasta 120 palabras en una sola petición.                                                                                                    |
| 4       | Leer uno o varios registros de entrada. La función 4 indica los valores de las entradas<br>analógicas.                                                                                                    |
| 5       | Escribir en una bobina (salida digital). La función 5 ajusta una salida digital al valor indicado. La salida no se fuerza y el programa puede sobrescribir el valor escrito por la petición Modbus.                                                                                                    |
| 6       | Escribir en un registro de retención. La función 6 escribe un registro de retención en la memoria V del S7-200.                                                                                                    |
| 15      | Escribir en varias bobinas (salidas digitales). La función 15 escribe los valores de varias salidas digitales en la imagen de proceso de las salidas del S7-200. La salida inicial debe comenzar en un límite de byte (p. ej. Q0.0 ó Q2.0) y la cantidad de salidas escritas debe ser un múltiplo de 8. Ello representa una restricción de las operaciones del protocolo de esclavos Modbus. Las salidas no se fuerzan y el programa puede sobrescribir los valores escritos por la petición Modbus. |
| 16      | Escribir en varios registros de retención. La función 16 escribe varios registros de retención en la memoria V del S7-200. En una petición se pueden escribir 120 palabras como máximo.                                                                                                    |

# **Operaciones del protocolo Modbus**

#### MBUS\_INIT (Inicializar esclavo)

La operación MBUS\_INIT sirve para activar e inicializar, o bien para desactivar la comunicación Modbus. MBUS\_INIT se debe ejecutar sin errores antes de poder utilizar la operación MBUS\_SLAVE. La operación se finaliza y el bit Done se pone a 1 inmediatamente, antes de continuar con la siguiente operación.

La operación se ejecuta en cada ciclo cuando está activada la entrada EN.

Ejecute la operación MBUS\_INIT sólo una vez por cada cambio de estado de la comunicación. Por tanto, la entrada EN debe permanecer activada al detectarse un flanco positivo, o bien ejecutarse sólo en el primer ciclo.

El valor de la entrada Mode selecciona el protocolo de comunicación. Si la entrada tiene el valor "1", el puerto 0 se asignará al protocolo Modbus y se habilitará el protocolo. Si la entrada tiene el valor "0", el puerto 0 se asignará a PPI y se inhibirá el protocolo Modbus.

El parámetro Baud ajusta la velocidad de transferencia a 1200, 2400, 4800, 9600, 19200, 38400, 57600 ó 115200 bit/s. Las CPUs S7-200 (versión 1.2 o posterior) soportan velocidades de transferencia comprendidas entre 57600 y 115200 bit/s.

El parámetro Addr ajusta la dirección a valores comprendidos entre 1 y 247.

| Entradas/salidas             | Tipos de<br>datos | Operandos                                                 |
|------------------------------|-------------------|-----------------------------------------------------------|
| Mode, Addr, Parity           | BYTE              | VB, IB, QB, MB, SB, SMB, LB, AC, constante, *VD, *AC, *LD |
| Baud, HoldStart              | DWORD             | VD, ID, QD, MD, SD, SMD, LD, AC, constante, *VD, *AC, *LD |
| Delay, MaxIQ, MaxAI, MaxHold | WORD              | VW, IW, QW, MW, SW, SMW, LW, AC, constante, *VD, *AC, *LD |
| Done                         | BOOL              | I, Q, M, S, SM, T, C, V, L                                |
| Error                        | BYTE              | VB, IB, QB, MB, SB, SMB, LB, AC, *VD, *AC, *LD            |

#### Tabla 12-4 Parámetros de la operación MBUS\_INIT

El parámetro Parity se ajusta de manera que concuerde con la paridad del maestro Modbus. Todos los ajustes utilizan un bit de parada. Los valores permitidos son:

- 0 sin paridad
- 1 paridad impar
- 2 paridad par

El parámetro Delay retarda el timeout de fin de mensaje Modbus estándar, sumando el número indicado de milisegundos al timeout de mensajes Modbus estándar. En redes cableadas, el valor típico de este parámetro debería ser "0". Si se utilizan módems sin corrección de errores, ajuste el retardo a un valor comprendido entre 50 y 100 milisegundos. Si se utilizan radios de espectro ensanchado, ajuste el retardo a un valor comprendido entre 10 y 100 milisegundos. El valor de Delay (retardo) puede estar comprendido entre 0 y 32767 milisegundos.

El parámetro MaxIQ ajusta el número de entradas (I) y salidas (Q) disponibles para las direcciones Modbus 0xxxx y 1xxxx a valores comprendidos entre 0 y 128. Un valor de "0" inhibe todas las lecturas y escrituras de las entradas y salidas. Es recomendable ajustar el valor de MaxIQ a 128, con objeto de poder acceder a todas las entradas y salidas del S7-200.

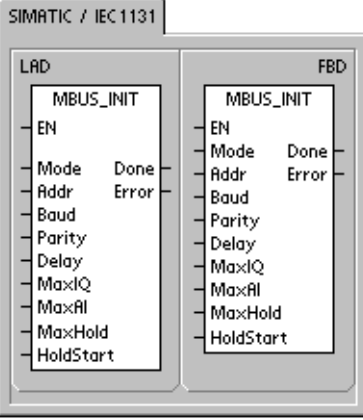

## SIMATIC STL CALL MBUS\_INIT, Mode, Addr, Baud, Parity, Delay, MaxIQ, MaxAI, MaxHold, HoldStart, Done, Error

El parámetro MaxAI ajusta el número de registros de entradas analógicas (AI) disponibles para la dirección Modbus 3xxxx a valores comprendidos entre 0 y 32. Un valor de "0" inhibe la lectura de las entradas analógicas. Para poder acceder a todas las entradas analógicas del S7-200, es recomendable ajustar el valor de MaxAI de la manera siguiente:

- O para la CPU 221
- 16 para la CPU 222
- □ 32 para las CPUs 224, 224XP y 226

El parámetro MaxHold ajusta el número de registros de retención en la memoria V disponibles para la dirección Modbus 4xxxx. Por ejemplo, para que el maestro pueda acceder a 2000 bytes de la memoria V, ajuste el valor de MaxHold a 1000 palabras (registros de retención).

El parámetro HoldStart es la dirección inicial de los registros de retención en la memoria V. Por lo general, este valor se ajusta a VB0, de manera que el parámetro HoldStart se ajuste a &VB0 (dirección de VB0). Como dirección inicial de los registros de retención en la memoria V se puede indicar también una dirección diferente, con objeto de poder utilizar VB0 en otra parte del proyecto. El maestro Modbus tiene acceso al número MaxHold de palabras de la memoria V, comenzando en HoldStart.

La salida Done se activa una vez finalizada la operación MBUS\_INIT. El byte de salida Error contiene el resultado de ejecución de la operación. En la tabla 12-6 figuran los errores que pueden ocurrir al ejecutar la operación.

#### MBUS\_SLAVE

La operación MBUS\_SLAVE se utiliza para procesar una petición del maestro Modbus, debiéndose ejecutar en cada ciclo para poder comprobar y responder a las peticiones Modbus.

La operación se ejecuta en cada ciclo cuando está activada la entrada EN.

MBUS\_SLAVE no tiene parámetros de entrada.

La salida Done se activa cuando la operación MBUS\_SLAVE responde a una petición Modbus y se desactiva si no se ha procesado ninguna petición.

La salida Error contiene el resultado de ejecución de la operación. Esta salida sólo será válida si está activada la salida Done. Si Done está desactivada, no cambiará el parámetro de error. En la tabla 12-6 figuran los errores que pueden ocurrir al ejecutar la operación.

Tabla 12-5 Parámetros de la operación MBUS\_SLAVE

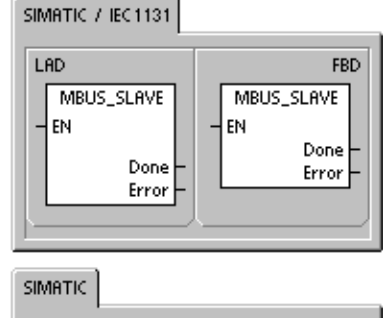

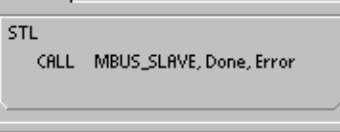

| Parámetro | Tipos de<br>datos | Operandos                                      |
|-----------|-------------------|------------------------------------------------|
| Done      | BOOL              | I, Q, M, S, SM, T, C, V, L                     |
| Error     | BYTE              | VB, IB, QB, MB, SB, SMB, LB, AC, *VD, *AC, *LD |

| Códigos de error                                                          | Descripción                                     |
|---------------------------------------------------------------------------|-------------------------------------------------|
| 0                                                                         | Sin error.                                      |
| 1                                                                         | Error de rango de memoria.                      |
| 2                                                                         | Velocidad de transferencia o paridad no válida. |
| 3                                                                         | Dirección de esclavo no válida.                 |
| 4 Valor no válido para un parámetro Modbus.                               |                                                 |
| 5 Los registros de retención solapan los símbolos de los esclavos Modbus. |                                                 |
| 6                                                                         | Error de paridad de recepción.                  |
| 7                                                                         | Error CRC de recepción.                         |
| 8                                                                         | Petición no válida / función no soportada.      |
| 9                                                                         | Dirección no válida en una petición.            |
| 10                                                                        | Función de esclavo no habilitada.               |

| Tabla 12-6 | Códigos de error o | de ejecución del | protocolo de | esclavos Modbus |
|------------|--------------------|------------------|--------------|-----------------|
|            |                    |                  |              |                 |

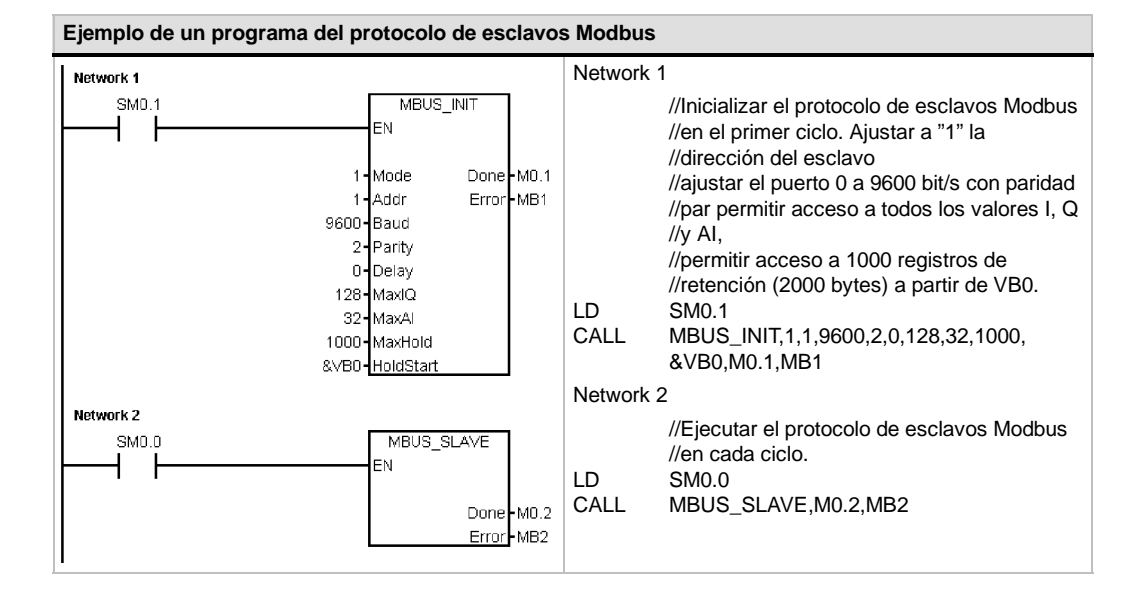

## MBUS\_INIT (Inicializar maestro)

La operación MBUS\_CTRL para el puerto 0 del S7-200 (o MBUS\_CTRL\_P1 para el puerto 1) sirve para inicializar, vigilar o desactivar la comunicación Modbus. MBUS\_CTRL se debe ejecutar sin errores antes de poder utilizar la operación MBUS\_MSG. La operación se finaliza y el bit Done se pone a 1 inmediatamente, antes de continuar con la siguiente operación. Esta operación se ejecuta en cada ciclo cuando está activada la entrada EN.

La operación MBUS\_CTRL se debe llamar en cada ciclo (incluyendo el primero) para que ésta pueda vigilar el progreso de los mensajes pendientes iniciados por la operación MBUS\_MSG. El protocolo de maestros Modbus no funcionará correctamente si no se llama a la operación MBUS\_CTRL en cada ciclo.

El valor de la entrada Mode selecciona el protocolo de comunicación. Un valor de entrada "1" asigna el puerto de la CPU al protocolo Modbus y habilita éste último. Un valor de entrada "0" asigna el puerto de la CPU al protocolo PPI e inhibe el protocolo Modbus.

El parámetro Parity se ajusta de manera que concuerde con la paridad del esclavo Modbus. Todos los ajustes utilizan un bit de arranque y un bit de parada. Los valores permitidos son:

- 0 sin paridad
- 1 paridad impar
- 2 paridad par

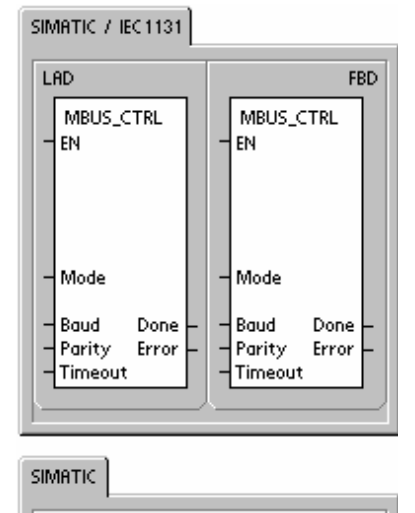

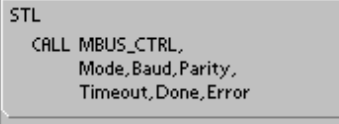

El parámetro Timeout se ajusta al número de milisegundos que se debe esperar hasta recibir la respuesta del esclavo. El valor de Timeout puede estar comprendido entre 1 y 32767 milisegundos. Un valor típico podría ser 1000 milisegundos (1 segundo). El parámetro Timeout se debería ajustar a un valor lo suficientemente elevado para que el esclavo tenga tiempo de responder a la velocidad de transferencia seleccionada.

El parámetro Timeout se utiliza para determinar si el esclavo Modbus está respondiendo a una petición. Este parámetro determina cuánto tiempo debe esperar el maestro Modbus hasta recibir el primer carácter de la respuesta tras haber enviado el último carácter de la petición. El maestro Modbus recibe la respuesta completa del esclavo Modbus si se ha recibido por lo menos un carácter de la respuesta dentro del tiempo indicado en el parámetro Timeout.

La salida Done se activa una vez finalizada la operación MBUS\_CTRL.

La salida Error contiene el resultado de ejecución de la operación. En la tabla 12-8 figuran los errores que pueden ocurrir al ejecutar la operación MBUS\_CTRL.

| Parámetro | Tipos de<br>datos | Operandos                                                 |
|-----------|-------------------|-----------------------------------------------------------|
| Modo      | BOOL              | I, Q, M, S, SM, T, C, V, L                                |
| Baud      | DWORD             | VD, ID, QD, MD, SD, SMD, LD, AC, constante, *VD, *AC, *LD |
| Parity    | BYTE              | VB, IB, QB, MB, SB, SMB, LB, AC, constante, *VD, *AC, *LD |
| Timeout   | WORD              | VW, IW, QW, MW, SW, SMW, LW, AC, constante, *VD, *AC, *LD |
| Done      | BOOL              | I, Q, M, S, SM, T, C, V, L                                |
| Error     | BYTE              | VB, IB, QB, MB, SB, SMB, LB, AC, *VD, *AC, *LD            |

Tabla 12-7 Parámetros de la operación MBUS\_CTRL

| Códigos de error                                           | Descripción                        |  |
|------------------------------------------------------------|------------------------------------|--|
| 0                                                          | 0 Sin error.                       |  |
| 1 La paridad seleccionada no es válida.                    |                                    |  |
| 2 La velocidad de transferencia seleccionada no es válida. |                                    |  |
| 3 El timeout seleccionado no es válido.                    |                                    |  |
| 4                                                          | El modo seleccionado no es válido. |  |

| Tabla 12-8 Codigos de error de ejecución del protocolo de esclavos Mod |
|------------------------------------------------------------------------|
|------------------------------------------------------------------------|

#### MBUS\_MSG

La operación MBUS\_MSG (o MBUS\_MSG\_P1 para el puerto 1) sirve para iniciar una petición a un esclavo Modbus y procesar la respuesta.

La operación MBUS\_MSG inicia una petición a un esclavo Modbus si están activadas las entradas EN y First. Para enviar la petición, esperar a la respuesta y procesar ésta última se requieren generalmente varios ciclos. La entrada EN debe estar puesta a "1" para poder enviar una petición, debiendo permanecer activada hasta que se active el bit Done.

Nota: Sólo puede estar activada una operación MBUS\_MSG a la vez. Si hay más de una operación MBUS\_MSG activada, se procesará la primera MBUS\_MSG ejecutada y todas las demás operaciones MBUS\_MSG se cancelarán con el código de error 6.

El parámetro First debería estar activado durante sólo un ciclo si hay una nueva petición que se deba enviar. La entrada First se debe activar cuando se detecte un flanco positivo, haciendo que la petición se transmita una vez. Consulte el programa de ejemplo.

El parámetro Slave es la dirección del esclavo Modbus. El rango permitido está comprendido entre 0 y 247. La dirección 0 se usa como dirección de broadcast (difusión general), pudiendo utilizarse sólo para peticiones de escritura. No hay respuesta a una petición de broadcast a la dirección 0. No todos los esclavos soportan la dirección de broadcast. La librería de esclavos Modbus S7-200 no soporta la dirección de broadcast.

SIMATIC / IEC1131

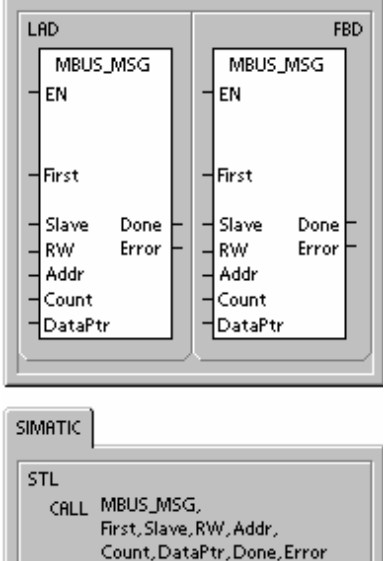

El parámetro RW indica si el mensaje es una petición de lectura o de escritura. Los valores permitidos para RW son:

- 0 Lectura
- 1 Escritura

Las salidas digitales (bobinas) y los registros de retención soportan peticiones tanto de lectura como de escritura. Las entradas digitales (contactos) y los registros de entradas sólo soportan peticiones de lectura. El parámetro Addr es la dirección Modbus inicial. Los rangos de valores permitidos son:

- 00001 a 09999 para las salidas digitales (bobinas)
- □ 10001 a 19999 para las entradas digitales (contactos)
- 30001 a 39999 para los registros de entradas
- 40001 a 49999 para los registros de retención

El rango específico de los valores permitidos para Addr se basa en las direcciones que soporta el esclavo Modbus en cuestión.

El parámetro Count indica el número de elementos de datos que se deben leer o escribir en esta petición. Count representa el número de bits en los tipos de datos de bits, o bien el número de palabras en los tipos de datos de palabras.

- Dirección 0xxxx Count es el número de bits a leer o escribir
- Dirección 1xxxx Count es el número de bits a leer
- Dirección 3xxxx Count es el número de palabras del registro de entradas a leer
- Dirección 4xxxx Count es el número de palabras del registro de retención a leer o escribir

La operación MBUS\_MSG puede leer o escribir como máximo 120 palabras o 1920 bits (240 bytes de datos). El límite real del valor de Count depende de los límites del esclavo Modbus.

El parámetro DataPtr es un puntero de direccionamiento indirecto que señala a los datos asociados con la petición de lectura o escritura en la memoria V de la CPU S7-200. En una petición de lectura, DataPtr debería señalar a la primera dirección de la CPU utilizada para almacenar los datos leídos del esclavo Modbus. En una petición de escritura, DataPtr debería señalar a la primera dirección de la CPU utilizada para dirección de la CPU utilizada para los datos que se deben enviar al esclavo Modbus.

El valor DataPtr se transfiere a MBUS\_MSG como puntero de direccionamiento indirecto. Por ejemplo, si los datos a escribir en un esclavo Modbus comienzan en la dirección VW200 en la CPU S7-200, el valor de DataPtr será &VB200 (dirección de VB200). Los punteros deben ser siempre del tipo VB aunque señalen a datos en formato de palabra.

| Parámetro | Tipos de<br>datos | Operandos                                                                                                   |
|-----------|-------------------|----------------------------------------------------------------------------------------------------|
| First     | BOOL              | I, Q, M, S, SM, T, C, V, L (circulación de corriente, dependiendo de<br>la detección de un flanco positivo) |
| Esclavo   | BYTE              | VB, IB, QB, MB, SB, SMB, LB, AC, constante, *VD, *AC, *LD                                                   |
| RW        | BYTE              | VB, IB, QB, MB, SB, SMB, LB, AC, constante, *VD, *AC, *LD                                                   |
| Addr      | DWORD             | VD, ID, QD, MD, SD, SMD, LD, AC, constante, *VD, *AC, *LD                                                   |
| Contaje   | INT               | VW, IW, QW, MW, SW, SMW, LW, AC, constante, *VD, *AC, *LD                                                   |
| DataPtr   | DWORD             | &VB                                                                                                    |
| Done      | BOOL              | I, Q, M, S, SM, T, C, V, L                                                                                  |
| Error     | BYTE              | VB, IB, QB, MB, SB, SMB, LB, AC, *VD, *AC, *LD                                                              |

Tabla 12-9 Parámetros de la operación MBUS\_MSG

Los registros de retención (dirección 4xxx) y los registros de entradas (dirección 3xxx) son valores de palabras (2 bytes o 16 bits). Las palabras de la CPU S7-200 se formatean de la misma manera que los registros Modbus. La dirección más baja de la memoria V es el byte más significativo del registro. La dirección más alta de la memoria V es el byte menos significativo del registro. La tabla siguiente muestra cómo corresponden las direcciones de byte y de palabra del S7-200 con el formato del registro Modbus.

| Tabla 12-10 | Registro | de retención | Modbus |
|-------------|----------|--------------|--------|
|-------------|----------|--------------|--------|

| Dirección de byte en la memoria<br>de la CPU S7-200 |           | Dirección de palabra en la<br>memoria de la CPU S7-200 |           | Dirección en el registro de<br>retención Modbus |           |
|-----------------------------------------------------|-----------|--------------------------------------------------------|-----------|-------------------------------------------------|-----------|
| Dirección                                           | Datos hex | Dirección                                              | Datos hex | Dirección                                       | Datos hex |
| VB200                                               | 12        | VW200                                                  | 12 34     | 4001                                            | 12 34     |
| VB201                                               | 34        |                                                        |           |                                                 |           |
| VB202                                               | 56        | VW202                                                  | 56 78     | 4002                                            | 56 78     |
| VB203                                               | 78        |                                                        |           |                                                 |           |
| VB204                                               | 9A        | VW204                                                  | 9A BC     | 4003                                            | 9A BC     |
| VB205                                               | BC        |                                                        |           |                                                 |           |

Las áreas de datos de bits (direcciones 0xxxx y 1xxxx) se leen y se escriben como bytes empaquetados. Ello significa que en cada byte de datos se empaquetan 8 bits. El bit menos significativo del primer byte de datos es el número de bit direccionado (el parámetro Addr). Si se escribe un solo bit, éste se deberá encontrar en el bit menos significativo del byte al que señala DataPtr.

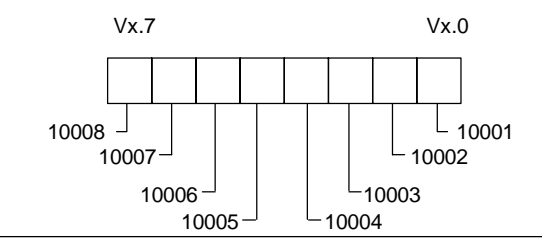

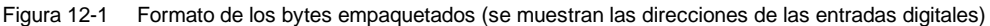

En el caso de las direcciones de bits que no comiencen en un límite de byte par, el bit correspondiente a la dirección inicial deberá encontrarse en el bit menos significativo del byte. Más abajo se indica un ejemplo del formato de bytes empaquetados para 3 bits comenzando en la dirección Modbus 10004.

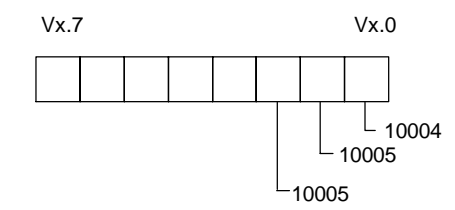

Figura 12-2 Formato de los bytes empaquetados (entrada digital comenzando en la dirección 10004)

Al escribir en las salidas digitales (bobinas), el usuario debe disponer los bits en las posiciones correctas del byte empaquetado antes de que los datos sean transferidos a la operación MBUS\_MSG vía DataPtr.

La salida Done está desactivada mientras se está enviando una petición y cuando se está recibiendo una respuesta. La salida Done está activada al finalizarse la respuesta, o bien si la operación MBUS\_MSG se ha cancelado debido a un error.

La salida Error sólo será válida cuando esté activada la salida Done. En el tema de la Ayuda Errores de ejecución de la operación MBUS\_MSG del maestro Modbus se indican los errores que devuelve la operación MBUS\_MSG.

Los códigos de error con números bajos (1 a 8) son errores que detecta la operación MBUS\_MSG. Por lo general, estos códigos de error indican un problema en los parámetros de entrada de la operación MBUS\_MSG, o bien en la recepción de la respuesta del esclavo. Los errores de paridad y CRC indican que hay una respuesta, pero que los datos no se han recibido correctamente. Ello se debe normalmente a un problema eléctrico, p. ej. una conexión defectuosa o ruidos eléctricos.

Los códigos de error con números altos (comenzando en 101) son errores que devuelve el esclavo Modbus. Estos errores indican que el esclavo no soporta la función requerida, o bien la dirección solicitada (un tipo de datos o un rango de direcciones).

| Códigos de error | Descripción                                                                                                    |
|------------------|----------------------------------------------------------------------------------------------------|
| 0                | Sin error.                                                                                                    |
| 1                | Error de paridad en la respuesta. Sólo es posible si se utiliza paridad par o impar. La transferencia ha sido perturbada y es posible que se hayan recibido datos incorrectos. Este error se debe normalmente a un problema eléctrico, p. ej. un cableado incorrecto o ruidos eléctricos que afectan la comunicación. |
| 2                | No utilizado                                                                                                    |

Tabla 12-11 Errores de ejecución de la operación MBUS\_MSG del maestro Modbus

| Códigos de error | Descripción                                                                                                    |
|------------------|----------------------------------------------------------------------------------------------------|
| 3                | Timeout de recepción. No se ha recibido una respuesta del esclavo dentro del tiempo indicado en Timeout. Ello puede deberse p. ej. a una conexión eléctrica defectuosa con el esclavo, a que los ajustes del maestro y del esclavo son diferentes (velocidad de transferencia y/o paridad), o bien a una dirección incorrecta del esclavo. |
| 4                | Error en un parámetro de petición. Uno o más parámetros de entrada (Slave, RW, Addr o Count) se han ajustado a un valor no válido. En la documentación se indican los valores permitidos para los parámetros de entrada.                                                                                                    |
| 5                | El maestro Modbus no está habilitado. MBUS_CTRL se debe llamar en cada ciclo antes de llamar a MBUS_MSG.                                                                                                    |
| 6                | Modbus está procesando otra petición. Sólo puede estar activada una operación MBUS_MSG a la vez.                                                                                                    |
| 7                | Error en la respuesta. La respuesta recibida no corresponde a la petición. Ello indica que hay un problema en el esclavo o que un esclavo incorrecto ha respondido a la petición.                                                                                                    |
| 8                | Error CRC en la respuesta. La transferencia ha sido perturbada y es posible que se hayan recibido datos incorrectos. Este error se debe normalmente a un problema eléctrico, p. ej. un cableado incorrecto o ruidos eléctricos que afectan la comunicación.                                                                                |
| 101              | El esclavo no soporta la función solicitada en esta dirección. En el tema de la Ayuda "Utilizar las operaciones del maestro Modbus", consulte la tabla de funciones que debe soportar el esclavo Modbus.                                                                                                    |
| 102              | El esclavo no soporta la dirección de los datos. El rango de direcciones solicitado de Addr más Count está fuera del rango de direcciones permitido para el esclavo.                                                                                                    |
| 103              | El esclavo no soporta el tipo de datos. El esclavo no soporta el parámetro Addr.                                                                                                    |
| 105              | El esclavo ha aceptado el mensaje, pero hay un retardo en la respuesta. Este es un error de MBUS_MSG. El programa de usuario debería reenviar la petición más tarde.                                                                                                    |
| 106              | El esclavo ha aceptado el mensaje, pero hay un retardo en la respuesta. Este es un error de MBUS_MSG. El programa de usuario debería reenviar la petición más tarde. El esclavo está ocupado y ha rechazado el mensaje. Intente reenviar la misma petición para obtener una respuesta.                                                     |
| 107              | El esclavo ha rechazado el mensaje por un motivo desconocido.                                                                                                    |
| 108              | Error de paridad en la memoria del esclavo. Éste es un error del esclavo.                                                                                                    |

Tabla 12-11 Errores de ejecución de la operación MBUS\_MSG del maestro Modbus, continuación

#### Programa de ejemplo

Este programa de ejemplo muestra cómo utilizar las operaciones del maestro Modbus para escribir en y leer de un esclavo Modbus 4 registros de retención cada vez que se activa la entrada 10.0.

La CPU S7-200 escribe en el esclavo Modbus 4 palabras comenzando en VW100. Los datos se escriben en 4 registros de retención en el esclavo, comenzando en la dirección 40001.

La CPU S7-200 lee luego 4 registros de retención del esclavo Modbus. Los datos provienen de los registros de retención 40010 – 40013 y se depositan en la memoria V de la CPU S7-200 comenzando en VW200.

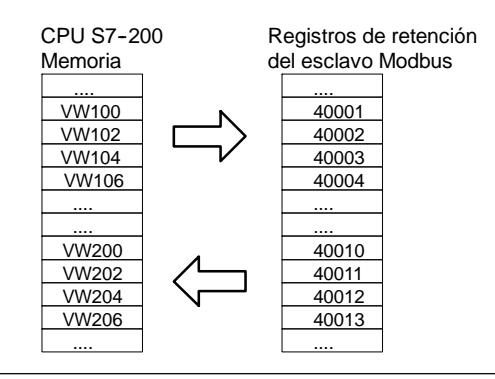

Figura 12-3 Transferencia de datos en el programa de ejemplo

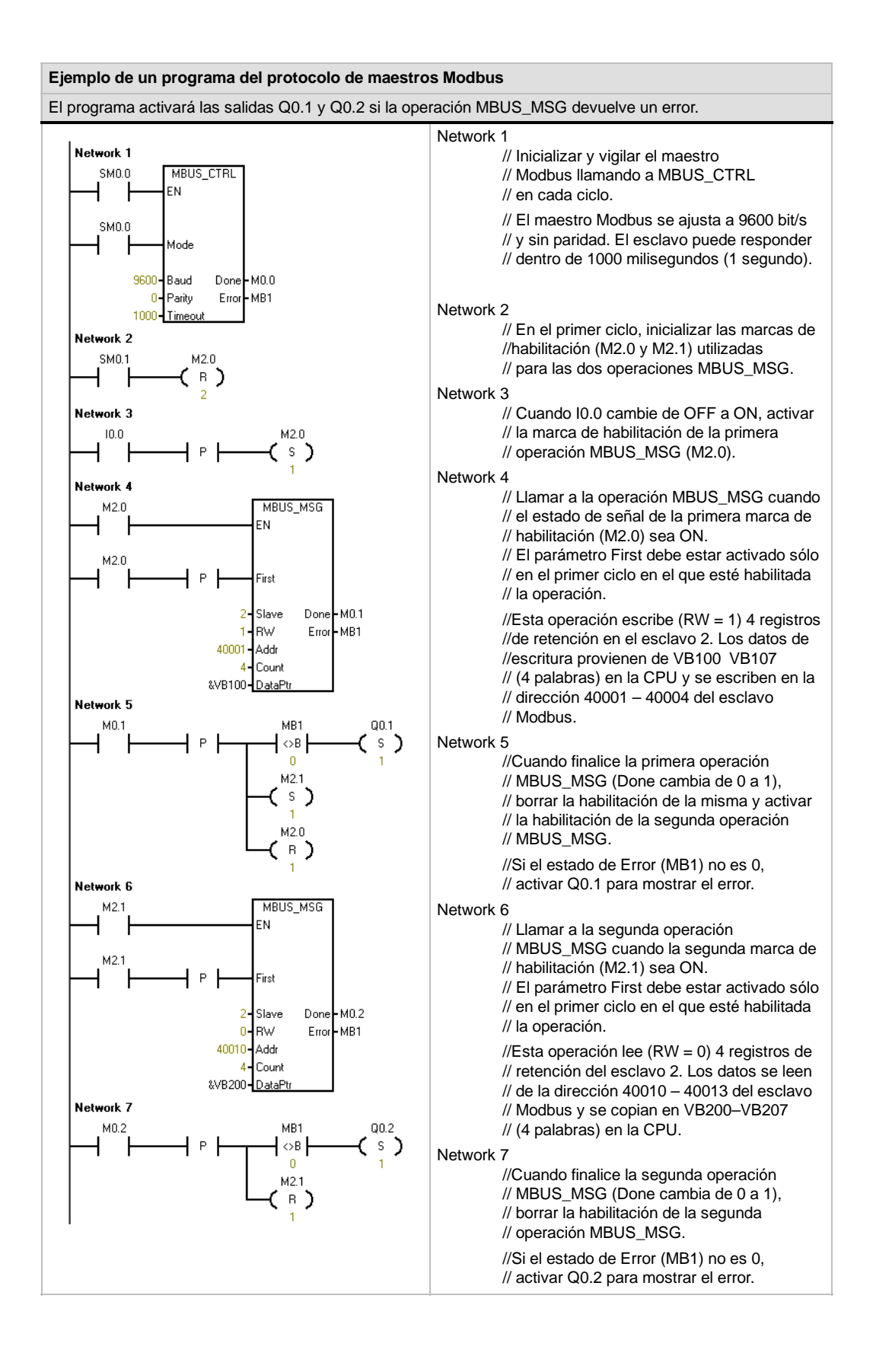

#### Temas avanzados

Este tema contiene información para usuarios avanzados de la librería del protocolo de maestros Modbus. La mayoría de los usuarios de la librería del protocolo de maestros Modbus no necesita esta información y no deberían modificar la configuración estándar de dicha librería.

#### Reintentos

Las operaciones del maestro Modbus reenvían automáticamente la petición al esclavo si se detecta uno de los errores siguientes:

- No se ha recibido una respuesta dentro del tiempo de timeout previsto (parámetro Timeout de la operación MBUS\_CTRL) (código de error 3).
- El tiempo entre caracteres de la respuesta ha excedido el valor permitido (código de error 3).
- Hay un error de paridad en la respuesta del esclavo (código de error 1).
- Hay un error de CRC en la respuesta del esclavo (código de error 8).
- La respuesta recibida no concuerda con la petición (código de error 7).

El maestro Modbus reenvía la petición dos veces más antes de activar los parámetros de salida Done y Error.

El número de reintentos se puede modificar buscando el símbolo mModbusRetries en la tabla de símbolos del maestro Modbus y modificando dicho valor tras haberse ejecutado la operación MBUS\_CTRL. El valor de mModbusRetries es un BYTE cuyo rango puede estar comprendido entre 0 y 255 reintentos.

#### **Timeout entre caracteres**

El maestro Modbus cancela una respuesta del esclavo si el tiempo entre caracteres en la respuesta excede un límite de tiempo predeterminado. El tiempo estándar se ajusta a 100 milisegundos, siendo suficiente para que el protocolo del maestro Modbus se comunique por cable o mediante un módem telefónico con la mayoría de los esclavos. Si se detecta este error, el parámetro Error de la operación MBUS\_CTRL se ajustará al código de error 3.

En algunos casos puede resultar necesario un tiempo más prolongado entre los caracteres, debido a que el medio de transmisión (p. ej. el módem telefónico) o el esclavo requieren más tiempo. El timeout se puede prolongar buscando el símbolo mModbusCharTimeout en la tabla de símbolos del maestro Modbus y modificando dicho valor tras haberse ejecutado la operación MBUS\_CTRL. El valor de mModbusCharTimeout es un INT cuyo rango puede estar comprendido entre 1 y 30000 milisegundos.

#### Escritura en una o varias salidas / palabras

Algunos esclavos Modbus no soportan las funciones Modbus de escritura en una sola salida digital (función Modbus 5) o de escritura en un solo registro de retención (función Modbus 6). Estos dispositivos sólo soportan la escritura en varias salidas (función Modbus 15) o en varios registros (función Modbus 16). La operación MBUS\_MSG devolverá el código de error 101 si el esclavo no soporta la función de escritura Modbus en una sola salida / palabra.

El protocolo del maestro Modbus permite forzar la operación MBUS\_MSG de manera que se utilicen las funciones de escritura en varias salidas / palabras, en vez de en una sola salida / palabra. La escritura en varias salidas / palabras se puede forzar buscando el símbolo mModbusForceMulti en la tabla de símbolos del maestro Modbus y modificando dicho valor tras haberse ejecutado la operación MBUS\_CTRL. El valor de mModbusForceMulti es un tipo de datos BOOL que se debe poner a 1 si se desea forzar el uso de las funciones de escritura en varias salidas / palabras.

#### Uso de los acumuladores

Las operaciones del maestro Modbus utilizan los acumuladores (AC0, AC1, AC2, AC3). Éstos aparecen en la lista de referencias cruzadas. Las operaciones del maestro Modbus guardan y restablecen los valores de los acumuladores. Todos los datos de usuario en los acumuladores se conservan mientras se ejecutan las operaciones del maestro Modbus.

#### Registros de retención con direcciones mayores que 9999

Por lo general, las direcciones de los registros de retención Modbus están comprendidas entre 40001 y 49999. Este rango se adecua para la mayoría de las aplicaciones. No obstante, algunos esclavos Modbus tienen datos mapeados en registros de retención con direcciones mayores que 9999. Estos esclavos no corresponden con el esquema de direccionamiento normal.

Las operaciones del maestro Modbus soportan los registros de retención con direcciones mayores que 9999 mediante un método de direccionamiento alternativo. La operación MBUS\_MSG admite para el parámetro Addr un rango ampliado de direcciones en los registros de retención.

#### 40001 a 465536 para los registros de retención

Ejemplo: Para acceder al registro de retención 16768, el parámetro Addr de MBUS\_MSG se debe ajustar a 416768.

El direccionamiento ampliado permite acceder al rango completo de 65536 direcciones posibles que soporta el protocolo Modbus. Este direccionamiento ampliado sólo se soporta en el caso de los registros de retención.

# Utilizar recetas

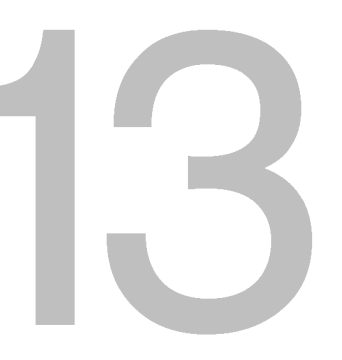

STEP 7-Micro/WIN provee el asistente de recetas para organizar las recetas y sus definiciones. Las recetas se almacenan en el cartucho de memoria, mas no en la CPU.

# Índice del capítulo

| Resumen                                         | 388 |
|-------------------------------------------------|-----|
| Definición y terminología de las recetas        | 389 |
| Utilizar el asistente de recetas                | 389 |
| Operaciones creadas con el asistente de recetas | 393 |

# Resumen

Receta

El soporte de recetas se ha incorporado en STEP 7-Micro/WIN y en la CPU S7-200. STEP 7-Micro/WIN provee el asistente de recetas para organizar las recetas y sus definiciones.

Todas las recetas se almacenan en el cartucho de memoria. Por tanto, para utilizar la función de recetas es preciso insertar en la CPU un cartucho de memoria opcional de 64 o 256 KB. Para más información sobre los cartuchos de memoria, consulte el anexo A.

Todas las recetas se almacenan en el cartucho de memoria. No obstante, sólo una de ellas se lee en la memoria de la CPU cuando el programa de usuario está procesando la receta en cuestión. Tomemos como ejemplo una empresa de fabricación de galletas que dispone de recetas para fabricar galletas con trocitos de chocolate, galletas de azúcar y galletas de avena. Sólo un tipo de galleta se puede fabricar a la vez. Por tanto, es preciso seleccionar la receta en cuestión y leerla en la memoria de la CPU.

La figura 13-1 muestra el proceso para fabricar diversos tipos de galletas utilizando las recetas. Las recetas de todos los tipos de galletas se almacenan en el cartucho de memoria. Utilizando un visualizador de textos TD 200C, el operador selecciona el tipo de galleta que debe fabricarse y el programa de usuario carga esa receta en la memoria de la CPU.

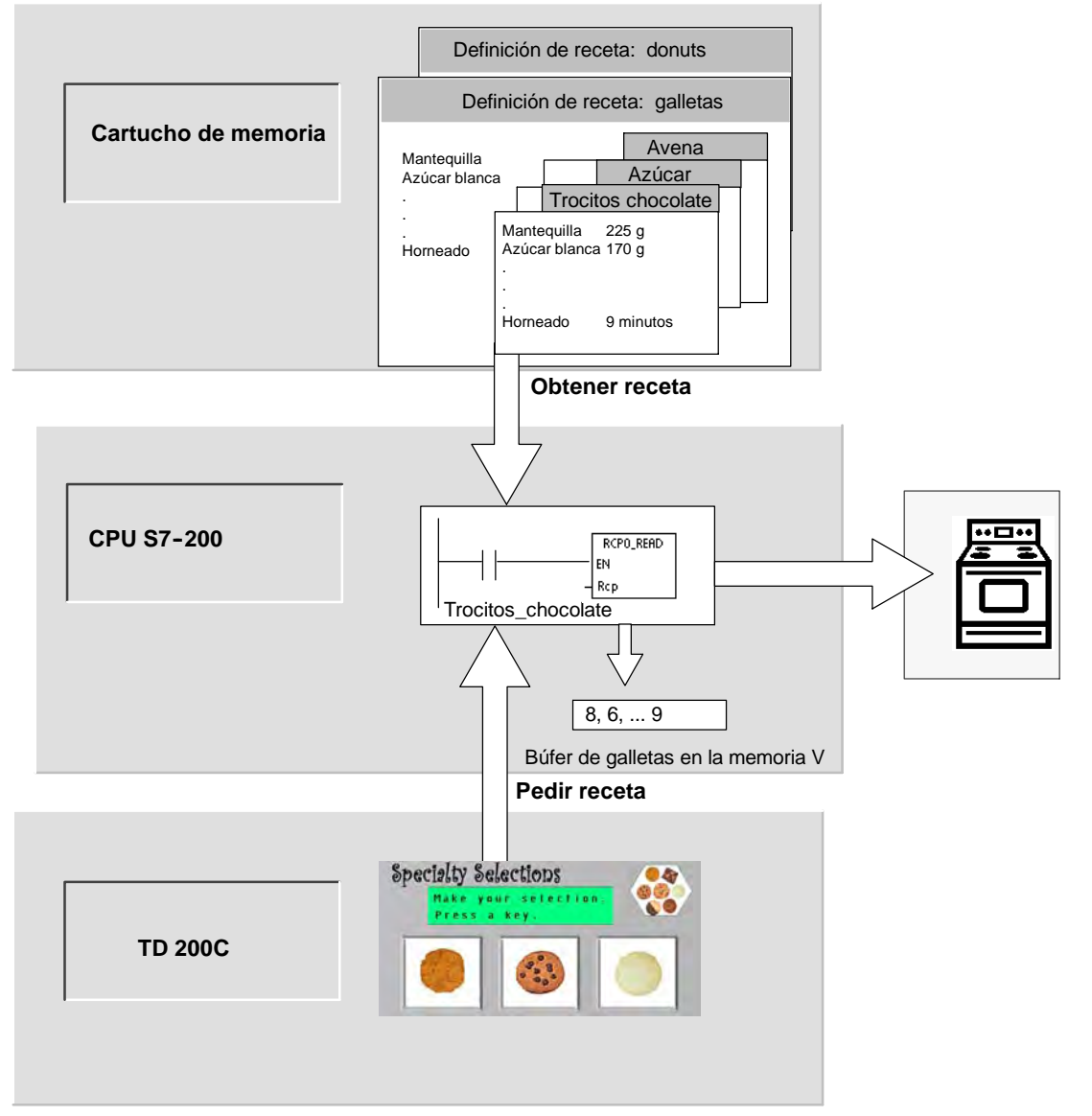

Figura 13-1 Ejemplo de una aplicación de recetas

# Definición y terminología de las recetas

A continuación se explican definiciones y términos que le ayudarán a utilizar el asistente de recetas.

- Una configuración de receta comprende los componentes del proyecto generados por el asistente de recetas. Estos componentes incluyen subrutinas, fichas de bloques de datos y tablas de símbolos.
- Una definición de recetas es una colección de recetas que tienen un mismo juego de parámetros. No obstante, los valores de los parámetros pueden variar en función de la receta.
- Una receta comprende el juego de parámetros y los valores correspondientes que proporcionan la información necesaria para fabricar un producto o controlar un proceso.

Por ejemplo, es posible crear definiciones de recetas diferentes, tales como donuts y galletas. Una definición de recetas de galletas puede contener numerosas recetas, p. ej. para galletas con trocitos de chocolate y galletas de avena. Los campos y los valores de ejemplo figuran en la tabla 13-1.

| Nombre del campo   | Tipos de datos | Trocitos_chocolate<br>(receta 0) | Azúcar<br>(receta 1) | Comentario  |
|--------------------|----------------|----------------------------------|----------------------|-------------|
| Mantequilla        | Byte           | 8                                | 8                    | Gramos      |
| Azúcar_blanca      | Byte           | 6                                | 12                   | Gramos      |
| Azúcar_morena      | Byte           | 6                                | 0                    | Gramos      |
| Huevos             | Byte           | 2                                | 1                    | Unidades    |
| Vainilla           | Byte           | 1                                | 1                    | Cucharadita |
| Harina             | Byte           | 18                               | 32                   | Gramos      |
| Bicarbonato_soda   | Real           | 1,0                              | 0,5                  | Cucharadita |
| Levadura_polvo     | Real           | 0                                | 1,0                  | Cucharadita |
| Sal                | Real           | 1,0                              | 0,5                  | Cucharadita |
| Trocitos_chocolate | Real           | 16                               | 0,0                  | Gramos      |
| Ralladura_limón    | Real           | 0,0                              | 1,0                  | Cucharada   |
| Tiempo_horneado    | Real           | 9,0                              | 10,0                 | Minutos     |

Tabla 13-1 Ejemplo de una definición de receta de galletas

#### Utilizar el asistente de recetas

Utilice el asistente de recetas para crear recetas y sus definiciones correspondientes. Las recetas se almacenan en el cartucho de memoria. Las recetas y sus definiciones pueden introducirse directamente en el asistente de recetas. Si desea modificar posteriormente una receta, podrá ejecutar de nuevo el asistente de recetas, o bien utilizar la subrutina RCPx\_WRITE en el programa de usuario.

El asistente de recetas crea una configuración que incluye los componentes siguientes:

- Una tabla de símbolos para cada definición de recetas. Cada tabla incluye nombres simbólicos idénticos a los nombres de los campos de la receta. Estos símbolos definen las direcciones de la memoria V necesarias para acceder a los valores de la receta cargados actualmente en la memoria. Cada tabla incluye asimismo una constante simbólica para referenciar a cada una de las recetas.
- Una ficha de bloque de datos para cada definición de recetas. En esta ficha se definen los valores iniciales de todas las direcciones de la memoria V representadas en la tabla de símbolos.
- Una subrutina RCPx\_READ. Esta operación se utiliza para leer la receta indicada del cartucho de memoria y transferirla a la memoria V.
- Una subrutina RCPx\_WRITE. Esta operación se utiliza para escribir en el cartucho de memoria los valores de receta contenidos en la memoria V.

#### **Definir recetas**

Para crear una receta utilizando el asistente de recetas, elija el comando de menú **Herramientas** > **Asistente de recetas**. En la primera pantalla se describen las funciones básicas del asistente de recetas. Haga clic en el botón "Siguiente" para comenzar a configurar las recetas.

Para crear una definición de recetas, proceda de la manera siguiente (v. fig. 13-2).

- Introduzca los nombres de los campos para la definición de recetas. Cada nombre se convertirá en un símbolo del proyecto conforme con lo que se haya definido antes.
- 2. Seleccione un tipo de datos en la lista desplegable.
- Introduzca un valor estándar y un comentario para cada nombre. Todas las nuevas recetas creadas con esta definición se inicializarán con estos valores estándar.
- Haga clic en el botón "Siguiente" para crear y editar las recetas de esta definición.

| S<br>stat | Indiqu<br>indica<br>receta | e los campós de datós (<br>r un tipo de datos para c<br>Is: | de esta receta. C<br>cada campo y ur | ada campo obtendr<br>valor estándar que | á un símbolo en el proyect<br>se utilizará cuando cree ni |
|-----------|----------------------------|-------------------------------------------------------------|--------------------------------------|-----------------------------------------|-----------------------------------------------------------|
| -         | -                          | Nombre del cam                                              | Tipo de dato                         | Valor estándar                          | Comentario                                                |
|           | 1                          | Mantequilla                                                 | REAL                                 | 0.0                                     | Gramos                                                    |
|           | 2                          | Azúcar blanca                                               | REAL                                 | 0:0                                     | Gramos                                                    |
|           | 3                          | Azúcar_morena                                               | BYTE                                 | 0                                       | Gramos                                                    |
|           | 4                          | Huevos                                                      | BYTE                                 | 0                                       | Unidades                                                  |
|           | 5                          | Vainilla                                                    | BYTE                                 | 0                                       | Cucharadita                                               |
|           | 6                          | Harina                                                      | REAL                                 | 0:0                                     | Gramos                                                    |
|           | 7                          | Bicarbonato_soda                                            | REAL                                 | 0:0                                     | Cucharadita                                               |
|           | 8                          | Levadura_polvo                                              | REAL                                 | 0.0                                     | Cucharadita                                               |
|           | 9                          | Sal                                                         | REAL                                 | 0.0                                     | Cucharadita                                               |
|           | 10                         | Trocitos_chocolate                                          | REAL                                 | 0.0                                     | Gramos                                                    |
|           | 11                         | Ralladura_limón                                             | REAL                                 | 0.0                                     | Cucharada                                                 |
|           | 1                          |                                                             |                                      |                                         |                                                           |

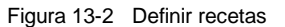

Utilice tantas filas como sea necesario para definir todos los campos de datos de la receta. Pueden existir hasta cuatro definiciones de recetas diferentes. El número de recetas de cada definición está limitado sólo por el espacio disponible en el cartucho de memoria.

#### Crear y modificar recetas

En la pantalla "Crear y modificar recetas" es posible crear recetas e indicar los valores de las mismas. Cada columna editable representa una receta.

Para crear una receta, haga clic en el botón "Nueva". Las recetas se inicializan con los valores estándar especificados al crear la definición.

Para crear una receta también puede hacer clic con el botón derecho del ratón y, en el menú contextual, elegir los comandos "Copiar" y "Pegar" con objeto de insertar una receta existente. Las nuevas columnas se insertarán a la izquierda de la posición actual del cursor, incluyendo el campo "Comentario".

Cada nueva receta obtendrá un nombre estándar que incluye una referencia a la definición y al número de la receta. El formato de este nombre es "DEFx\_RCPy".

Para crear y modificar recetas, proceda de la manera siguiente (v. fig. 13-3).

- Haga clic en el botón "Siguiente" para acceder a la pantalla "Crear y modificar recetas".
- 2. Haga clic en el botón "Nueva" para insertar una nueva receta.
- 3. Cambie el nombre estándar de la receta por un nombre descriptivo.
- Modifique los valores de los conjuntos de datos de la receta según sea necesario.
- 5. Haga clic en "Aceptar".

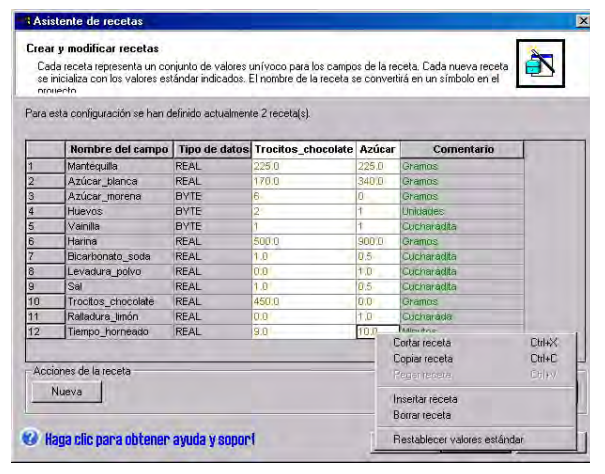

Figura 13-3 Crear y modificar recetas

#### Asignar la memoria

En la pantalla "Asignar la memoria" se indica la dirección inicial de la memoria V en la que se almacenará la receta cargada del cartucho de memoria. Puede seleccionar una dirección de la memoria V, o bien permitir que el asistente de recetas proponga una dirección que represente un bloque de tamaño suficiente en la memoria V no utilizado todavía.

Para asignar la memoria, proceda de la manera siguiente (v. fig. 13-4).

- Para seleccionar la dirección de la memoria V en la que debe almacenarse la receta, haga clic en el cuadro de entrada e introduzca la dirección.
- Para permitir que el asistente de recetas proponga un bloque de tamaño suficiente en la memoria V no utilizado todavía, haga clic en el botón "Proponer dirección".
- 3. Haga clic en el botón "Siguiente".

#### Componentes del proyecto

En la pantalla "Componentes del proyecto" se visualizan los diversos componentes que se agregarán al proyecto (v. fig. 13-5).

Haga clic en "Finalizar" para salir del asistente de recetas y agregar los componentes indicados.

Es posible asignar un nombre simbólico a toda configuración de receta. Este nombre se indicará en el árbol del proyecto con todas las configuraciones del asistente. La definición de recetas (RCPx) se agregará al final de dicho nombre.

# Asistente de recelas Asignar la memoria En esta página puede seleccionar el bloque de la memoria V a utilizar en esta configuración de receta. En esta página puede seleccionar el bloque de la memoria V a utilizar en esta configuración de receta. Image: Configuración de receta. Image: Configuración de recesaria: 33 bytes Image: Configuración que represente un bloque de tamaño suficiente en la memoria V no utilizado todovía. Image: Configuración de recesaria: 33 bytes Image: Configuración que represente un bloque de tamaño suficiente en la memoria V no utilizado todovía. Image: Configuración de recesaria: 30 bytes Image: Configuración que represente un bloque de tamaño suficiente en la memoria V no utilizado todovía. Image: Configuración de recesaria: 30 bytes Image: Configuración que represente un bloque de tamaño suficiente en la memoria V no utilizado todovía. Image: Configuración de recesaria: V80 Image: Configuración que represente un bloque de tamaño suficiente en la memoria V no utilizado todovía. Image: Configuración de recesaria: V80 Image: Configuración de recesaria: V83 Image: Configuración de recesaria: V80 Image: Configuración de recesaria: Configuración de recesaria: Configuración de r

Figura 13-4 Asignar la memoria

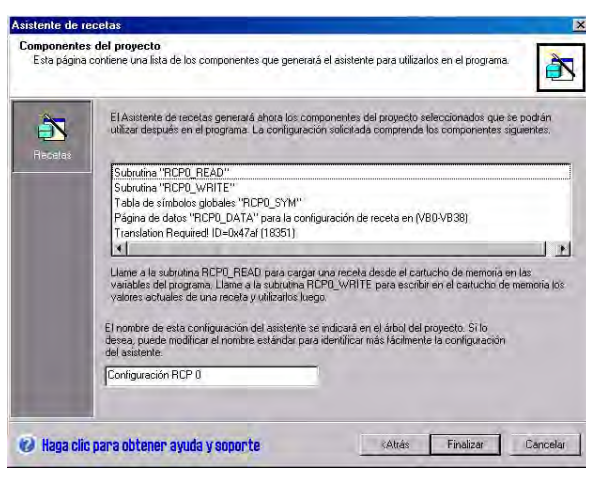

Figura 13-5 Componentes del proyecto

#### Utilizar la tabla de símbolos

Para cada definición de recetas se crea una tabla de símbolos. En cada tabla se definen valores constantes que representan cada una de las recetas. Estos símbolos pueden utilizarse como parámetros para las operaciones RCPx\_READ y RCPx\_WRITE, con objeto de identificar la receta deseada (v. fig. 13-6.

En cada tabla se crean asimismo nombres simbólicos para cada campo de la receta. Estos símbolos pueden utilizarse para acceder a los valores de la receta en la memoria V.

|    | 0 | 9 | Símbolo             | Dirección | Comentario  |
|----|---|---|---------------------|-----------|-------------|
| 1  |   | 9 | Azúcar              | 1         |             |
| 2  |   | 0 | Trocitos_chocolate1 |           |             |
| 3  |   |   | Tiempo_horneado     | VD35      | Minutos     |
| 4  |   | 0 | Ralladura_limón     | VD31      | Cucharada   |
| 5  |   | 0 | Trocitos_chocolate  | VD27      | Gramos      |
| 6  |   |   | Sal                 | VD23      | Cucharadita |
| 7  |   | 0 | Levadura_polvo      | VD19      | Cucharadita |
| 8  | 1 |   | Bicarbonato_soda    | VD15      | Cucharadita |
| 9  |   | 0 | Harina              | VD11      | Gramos      |
| 10 | 1 | 0 | Vainilla            | VB10      | Cucharadita |
| 11 |   | 0 | Huevos              | VB9       | Unidades    |
| 12 |   | 0 | Azúcar_morena       | VB8       | Gramos      |
| 13 |   |   | Azúcar_blanca       | VD4       | Gramos      |
| 14 |   | 0 | Mantequilla         | VD0       | Gramos      |

Figura 13-6 Tabla de símbolos

# Cargar en la CPU un proyecto que contenga una configuración de receta

Para cargar en la CPU un proyecto que contenga una configuración de receta, proceda de la manera siguiente (v. fig. 13-7).

- 1. Elija el comando de menú Archivo > Cargar en CPU.
- En el cuadro de diálogo que aparece entonces, haga clic en el botón "Opciones" y cerciórese de que estén activadas las casillas de verificación "Bloque de programa", "Bloque de datos" y "Recetas".
- 3. Haga clic en el botón "Cargar en CPU".

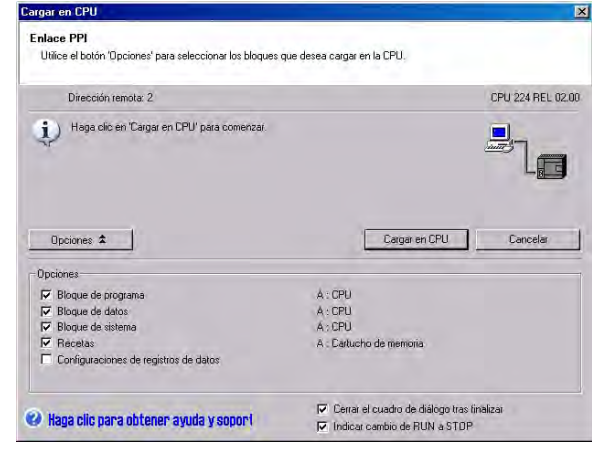

Figura 13-7 Cargar en la CPU un proyecto que contenga una configuración de receta

#### Modificar configuraciones de receta existentes

Para modificar una configuración de receta existente, proceda de la manera siguiente (v. fig. 13-8).

- En la lista desplegable "Configuraciones a editar", seleccione una configuración de receta existente.
- Para borrar una configuración de receta existente, haga clic en el botón "Borrar configuración".

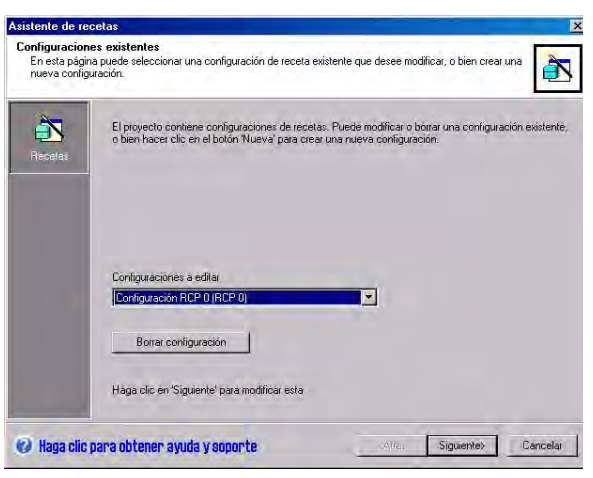

Figura 13-8 Modificar configuraciones de receta existentes

# Operaciones creadas con el asistente de recetas

#### RCPx\_READ

La operación RCPx\_READ (Leer receta) sirve para leer del cartucho de memoria una receta individual y transferirla al área indicada de la memoria V.

La "x" incluida en el nombre de la operación RCPx\_READ corresponde a la definición que contiene la receta a leer.

La operación se ejecutará al estar activada la entrada EN.

La entrada Rcp identifica la receta que se leerá del cartucho de memoria.

La salida Error devuelve el resultado de la ejecución de esta operación. En la tabla 13-3 encontrará los códigos de error.

#### RCPx\_WRITE

La operación RCPx\_WRITE (Escribir receta) sirve para reemplazar una receta en el cartucho de memoria por el contenido de la receta depositada en la memoria V.

La "x" incluida en el nombre de la operación RCPx\_WRITE corresponde a la definición que contiene la receta a reemplazar.

La operación se ejecutará al estar activada la entrada EN.

La entrada Rcp identifica la receta que se reemplazará en el cartucho de memoria.

La salida Error devuelve el resultado de la ejecución de esta operación. En la tabla 13-3 encontrará los códigos de error.

Tabla 13-2 Operandos válidos para las subrutinas de recetas

| Entradas/salidas | Tipos de<br>datos | Operandos                                                 |
|------------------|-------------------|-----------------------------------------------------------|
| Rcp              | Word              | VW, IW, QW, MW, SW, SMW, LW, AC, *VD, *AC, *LD, constante |
| Error            | Byte              | VB, IB, QB, MB, SB, SMB, LB, AC, *VD, *AC, *LD            |

Tabla 13-3 Códigos de error de las operaciones con recetas

| Código de error | Descripción                               |
|-----------------|-------------------------------------------|
| 0               | Sin error.                                |
| 132             | Imposible acceder al cartucho de memoria. |

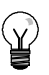

#### Consejo

La EEPROM utilizada en el cartucho de memoria sólo soporta un número limitado de operaciones de escritura (típicamente, 1 millón de ciclos de escritura). Una vez alcanzado este límite, la EEPROM dejará de funcionar correctamente.

Vigile que la operación RCPx\_WRITE no se ejecute en cada ciclo. De lo contrario, el cartucho de memoria se desgastará al cabo de poco tiempo.

#### SIMATIC / IEC1131

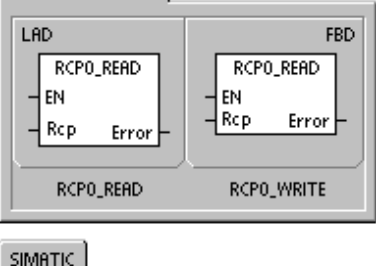

| матіс |                         |
|-------|-------------------------|
| STL   |                         |
| CALL  | RCP0_READ, R c p, Error |
| CALL  | RCP0_WRITE, R cp, Error |
|       |                         |

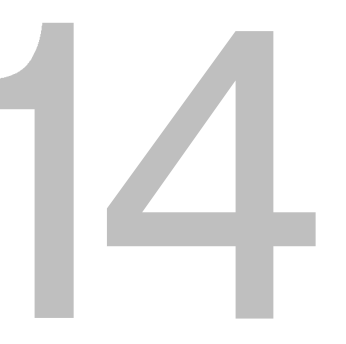

# Utilizar registros de datos

STEP 7-Micro/WIN provee el asistente de registros de datos para guardar en el cartucho de memoria los datos de medición del proceso. Transfiriendo los datos del proceso al cartucho de memoria se liberan direcciones de la memoria V que, de lo contrario, se necesitarían para almacenar estos datos.

# Índice del capítulo

| Resumen                                                 | 396 |
|---------------------------------------------------------|-----|
| Utilizar el asistente de registros de datos             | 397 |
| Operación creada con el asistente de registros de datos | 402 |

# Resumen

STEP 7-Micro/WIN y la CPU S7-200 soportan la posibilidad de guardar registros de datos. Esta función permite almacenar de forma permanente los registros que contengan datos del proceso bajo el control del programa. Estos registros pueden incluir un sello de tiempo opcional. Es posible configurar hasta cuatro registros de datos independientes. El formato de los mismos se define utilizando el nuevo asistente de registros de datos.

Todos los registros de datos se almacenan en el cartucho de memoria. Para utilizar la función de guardar registros datos es preciso insertar en la CPU un cartucho de memoria opcional de 64 o 256 KB. Para más información sobre los cartuchos de memoria, consulte el anexo A.

Para cargar en el PC el contenido de los registros de datos es necesario utilizar el Explorador S7-200.

Registro de datos: "Capacidad de la tolva" Explorador S7-200 Registro de datos: "Ordeñado" Cartucho de 03/22/2004 05:25:04 4 27.7 97.5 memoria 13.203/22/2004 05:21:04 7 30.8 97.3 12.703/22/2004 05:17:04 2 25.1 97.6 14.1 Cargar a diario los registros de datos Escribir entrada del registro de datos (incluyendo el sello de tiempo) CPU S7-200 DATO\_WRITE Vaca nº 5 5, 35.2, 98.1, 14.5 Búfer de datos de ordeñado en la memoria V Para esta vaca: Ordeñado de la vaca nº 5 Registrar ID unívoco finalizado Registrar cantidad de leche obtenida Registrar **TD 200C** temperatura de la vaca Registrar hora de ordeñado

La figura 14-1 muestra un ejemplo de aplicación de un registro de datos.

Figura 14-1 Ejemplo de aplicación de un registro de datos

#### Definición y terminología de los registros de datos

A continuación se explican definiciones y términos que le ayudarán a utilizar el asistente de registros de datos.

- Un registro de datos es un conjunto de entradas ordenadas por lo general según la fecha y la hora. Cada entrada representa un evento que graba un conjunto de datos del proceso. La organización de estos datos se define en el asistente de registros de datos.
- Una entrada de un registro de datos corresponde a una fila de datos escrita en dicho registro.

## Utilizar el asistente de registros de datos

El asistente de registros de datos permite configurar hasta cuatro registros de datos, utilizándose para:

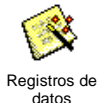

- Definir el formato de las entradas del registro de datos
- Seleccionar las opciones del registro de datos (p. ej. sello de hora, sello de fecha y borrar los datos al cargar en la PG)
- Definir el número máximo de entradas que pueden guardarse en el registro de datos
- Crear el código de proyecto utilizado para guardar entradas en el registro de datos

El asistente de registros de datos crea una configuración que incluye los componentes siguientes:

- Una tabla de símbolos para cada definición de registros de datos. Cada tabla incluye nombres simbólicos idénticos a los nombres de los campos del registro de datos. Cada símbolo define las direcciones de la memoria V necesarias para almacenar el registro de datos actual. Cada tabla incluye asimismo una constante simbólica para referenciar a cada uno de los registros de datos.
- Una ficha del bloque de datos para cada entrada del registro de datos que asigne direcciones de la memoria V a cada campo de dicho registro. El programa utiliza estas direcciones de la memoria V para acumular el conjunto actual de registros de datos.
- Una subrutina DATx\_WRITE. Esta operación se utiliza para escribir en el cartucho de memoria la entrada indicada del registro de datos desde la memoria V. Cada vez que se ejecuta DATx\_WRITE se agrega una nueva entrada al registro de datos almacenado en el cartucho de memoria.

#### Opciones de los registros de datos

Es posible configurar las siguientes opciones para el registro de datos (v. fig. 14-2).

#### Sello de hora

Cada entrada del registro de datos puede incluir un sello de hora. Si selecciona esta opción, la CPU agregará automáticamente un sello de hora a cada entrada cuando el programa de usuario emita un comando de escribir en el registro de datos.

#### Sello de fecha

Cada entrada del registro de datos puede incluir un sello de fecha. Si selecciona esta opción, la CPU agregará automáticamente un sello de fecha a cada entrada cuando el programa de usuario emita un comando de escribir en el registro de datos.

#### Borrar datos al cargar en PG

Todas las entradas del registro de datos pueden borrarse cuando éste se cargue en la PG/el PC. Si activa esta opción, el registro de datos se borrará cada vez que sea cargado en la PG/el PC.

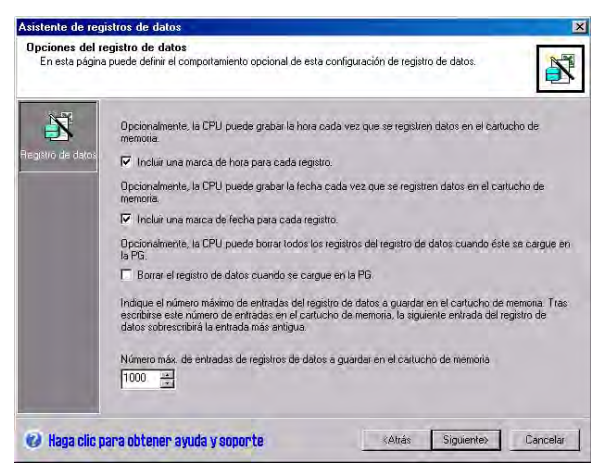

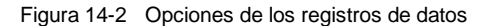

Las entradas de los registros de datos se guardan en un archivo cíclico (cuando se llene el registro, la entrada más reciente reemplazará a la más antigua). Es preciso definir el número máximo de entradas que se pueden guardar en el registro de datos. Un registro de datos puede contener 65.535 entradas como máximo. El valor estándar del número de registros es 1000.

#### Definir el registro de datos

Al determinar los campos para el registro de datos, cada uno de ellos se convierte en un símbolo en el proyecto. Es preciso definir un tipo de datos para cada campo. Una entrada del registro de datos puede contener entre 4 y 203 bytes de datos. Para definir los campos del registro de datos, proceda de la manera siguiente (v. fig. 14-3).

- Haga clic en la celda correspondiente al "Nombre del campo" para introducir el nombre. El nombre se convertirá en el símbolo al que hace referencia el programa de usuario.
- Haga clic en la celda correspondiente al "Tipo de datos" y seleccione un tipo de datos en la lista desplegable.
- 3. Si desea introducir un comentario, haga clic en la celda "Comentario".
- Utilice tantas líneas como sea necesario para definir un registro de datos.
- 5. Haga clic en "Aceptar".

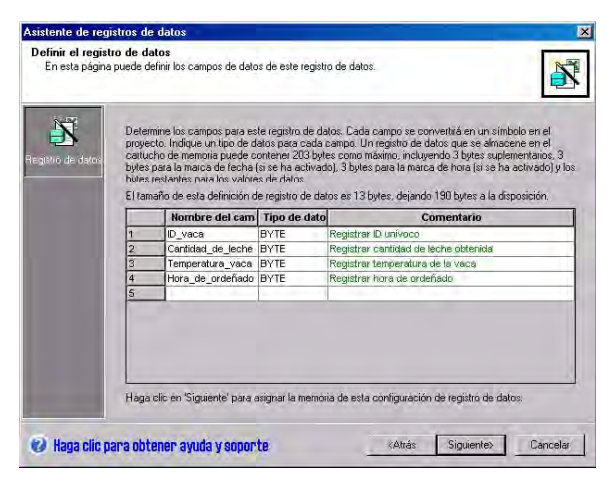

Figura 14-3 Definir las entradas del registro de datos

#### Modificar una configuración de un registro de datos existente

Para modificar una configuración de un registro de datos existente, proceda de la manera siguiente:

- En la lista desplegable "Configuraciones a editar", seleccione una configuración de un registro de datos existente (v. fig. 14-4.
- Para borrar una configuración de un registro de datos existente, haga clic en el botón "Borrar configuración".

Pueden existir hasta cuatro definiciones de registros de datos diferentes.

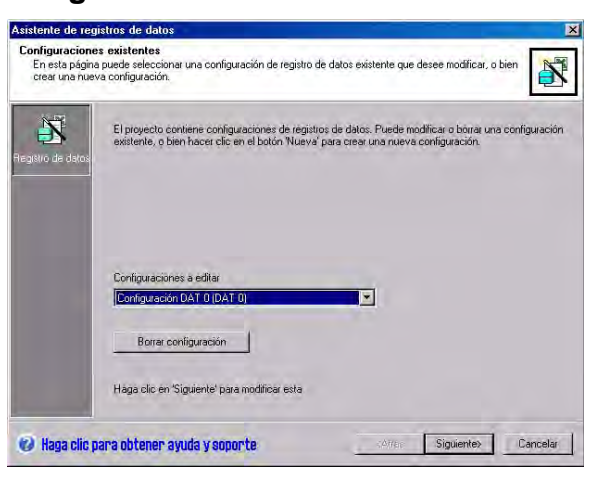

Figura 14-4 Modificar una configuración de un registro de datos existente

#### Asignar la memoria

El asistente de registros de datos crea un bloque en la memoria V de la CPU. Este bloque es la dirección de la memoria en la que se creará una entrada del registro de datos antes de ser escrita en el cartucho de memoria. Indique la dirección inicial en la memoria V donde se debe depositar la configuración. Puede seleccionar una dirección de la memoria V, o bien permitir que el asistente de registros de datos proponga una dirección que represente un bloque de tamaño suficiente en la memoria V no utilizado todavía. El tamaño del bloque de memoria depende de lo que haya seleccionado en el asistente (v. fig. 14-5).

Para asignar la memoria, proceda de la manera siguiente:

- Para seleccionar la dirección de la memoria V donde se debe crear la entrada del registro de datos, haga clic en el campo de entrada e introduzca la dirección.
- Para permitir que el asistente de registros de datos proponga un bloque de tamaño suficiente en la memoria V no utilizado todavía, haga clic en el botón "Proponer dirección".
- 3. Haga clic en el botón "Siguiente".

#### Componentes del proyecto

En la pantalla "Componentes del proyecto" se visualizan los diversos componentes que se agregarán al proyecto (v. fig. 14-6).

Haga clic en "Finalizar" para salir del asistente de registros de datos y agregar los componentes indicados.

A cada configuración de registro de datos se le puede asignar un nombre unívoco. Este nombre se indicará en el árbol del proyecto con todas las configuraciones del asistente. La definición de registros de datos (DATx) se agregará al final de dicho nombre.

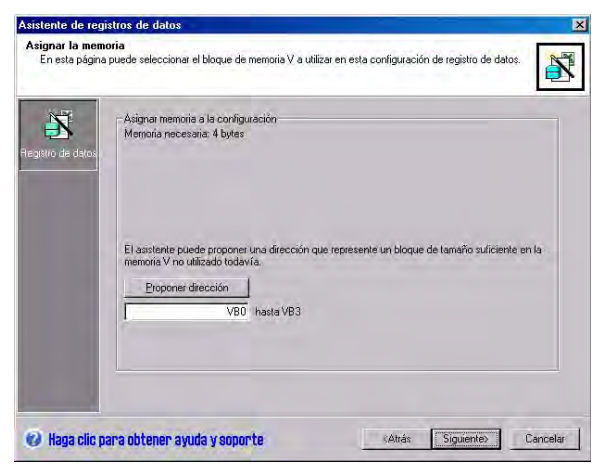

Figura 14-5 Asignar la memoria

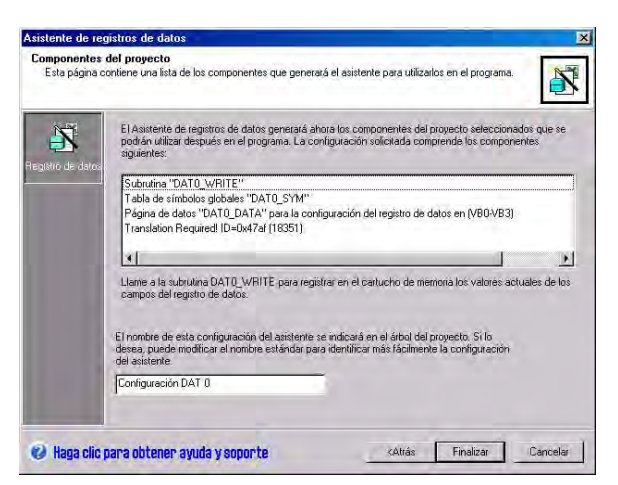

Figura 14-6 Componentes del proyecto

#### Utilizar la tabla de símbolos

Para cada definición de registros de datos se crea una tabla de símbolos. En cada tabla se definen valores constantes que representan cada uno de los registros de datos. Estos símbolos pueden utilizarse como parámetros para la operación DATx\_WRITE.

En cada tabla se crean asimismo nombres simbólicos para cada campo del registro de datos. Estos símbolos pueden utilizarse para acceder a los valores del registro de datos en la memoria V.

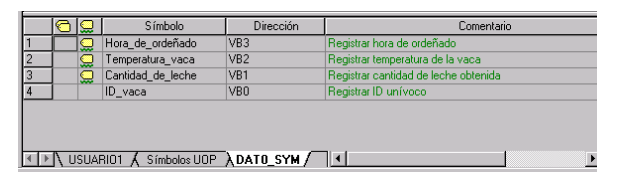

Figura 14-7 Tabla de símbolos

# Cargar en la CPU un proyecto que contenga una configuración de registro de datos

Para poder utilizar un registro de datos es preciso cargar previamente en una CPU S7-200 un proyecto que contenga una configuración de registro de datos. Si un proyecto contiene dicha configuración, la opción "Configuraciones de registros de datos" aparecerá seleccionada por defecto en la ventana "Cargar en CPU".

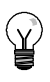

#### Consejo

Al cargar en la CPU un proyecto que contenga configuraciones de registros de datos, se perderán todas las entradas de registros de datos almacenadas actualmente en el cartucho de memoria.

Para cargar en la CPU un proyecto que contenga configuraciones de registros de datos, proceda de la manera siguiente (v. fig. 14-8).

- Elija el comando de menú Archivo > Cargar en CPU.
- En el cuadro de diálogo que aparece entonces, haga clic en el botón "Opciones" y cerciórese de que esté activada la casilla de verificación "Configuraciones de registros de datos".

| Haga clic para obtener ayuda y soport | Cerrar el cuadro de diálogo tras finalizar<br>V Indicar cambio de RUN a STOP |  |
|---------------------------------------|------------------------------------------------------------------------------|--|
| Configuraciones de registros de datos | A : Cartucho de memoria                                                      |  |
| Recetas                               | M. CFU                                                                       |  |
| Bloque de datos                       | A : CPU                                                                      |  |
| Bloque de programa                    | A : CPU                                                                      |  |

- Figura 14-8 Cargar en la CPU un proyecto que contenga una configuración de registro de datos
- Haga clic en el botón "Cargar en CPU".

#### Utilizar el Explorador S7-200

El Explorador S7-200 es la aplicación utilizada para leer un registro de datos del cartucho de memoria y guardarlo posteriormente en un archivo de valores separados por comas (CSV).

Cada vez que se lee un registro de datos se crea un nuevo archivo. Este archivo se guarda en el directorio de registros de datos. El nombre del archivo comprende lo siguiente: dirección de la CPU, nombre del registro de datos, fecha y hora.

Puede seleccionar si la aplicación asociada al archivo CSV debe abrirse automáticamente cuando el registro de datos se haya leído correctamente. Para ello, haga clic con el botón derecho del ratón en el archivo del registro de datos y elija el respectivo comando.

El directorio de registros de datos se encuentra debajo del directorio indicado durante la instalación. El directorio de instalación estándar es:c:\Archivos de programa\Siemens\Microsystems (si STEP 7 no está instalado), o bien c:\Siemens\Microsystems (si STEP 7 está instalado).

Para leer un registro de datos, proceda de la manera siguiente:

- Abra el Explorador de Windows. La carpeta "Mi red S7-200" aparecerá automáticamente.
- 2. Seleccione la carpeta "Mi red S7-200".

| Agters 9 r 17 Sector 2 Ades 1 2 Ades 1 2 Ades 2 Ades 2 Ade                                                                                                    |                                                                                                    |                                                                                                    |                                           |                                                                                           |  |  |
|----------------------------------------------------------------------------------------------------|----------------------------------------------------------------------------------------------------|----------------------------------------------------------------------------------------------------|-------------------------------------------|-------------------------------------------------------------------------------------------|--|--|
| Advi<br>2 in Company<br>3 in Company<br>4 in Company<br>4 in Compa | <ul> <li>New Science (1) (242):</li> <li>Science (1) (242):</li> <li>Science (1) (</li></ul> | Table 1         Heat         -           148         Peterson Wind Dataset         -           149         Peterson Wind Dataset         -           149         AC Mass         -         -           149         AC Mass         -         -         -           149         AC Mass         -         -         -         -         -         -         -         -         -         -         -         -         -         -         -         -         -         -         -         -         -         -         -         -         -         -         -         -         -         -         -         -         -         -         -         -         -         -         -         -         -         -         -         -         -         -         -         -         -         -         -         -         -         -         -         -         -         -         -         -         -         -         -         -         -         -         -         -         -         -         -         -         -         -         -         -         -         - | 10/07/07/07/07/07/07/07/07/07/07/07/07/07 | Overall<br>(2)(1)(2000) (16,99%)<br>2)(1)(2)(4)(1)(2)(2)(2)(2)(2)(2)(2)(2)(2)(2)(2)(2)(2) |  |  |

3. Seleccione la carpeta de la CPU S7-200 correcta.

Figura 14-9 Utilizar el Explorador S7-200

- 4. Seleccione la carpeta del cartucho de memoria.
- 5. Busque el archivo de configuración de registro de datos correcto. El nombre de estos archivos es "Configuración DAT x" (DATx).
- 6. Haga clic con el botón derecho del ratón y elija el comando "Cargar en PG" del menú contextual.

# Operación creada con el asistente de registros de datos

El asistente de registros de datos agrega una subrutina al proyecto.

# DATx\_WRITE

La subrutina DATx\_WRITE sirve para escribir en el cartucho de memoria los valores actuales de los campos del registro de datos. DATx\_WRITE agrega una entrada a los datos registrados en el cartucho de memoria. Una llamada a esta subrutina aparece como se indica a continuación.

Si esta operación no puede acceder correctamente al cartucho de memoria se devolverá el error 132.

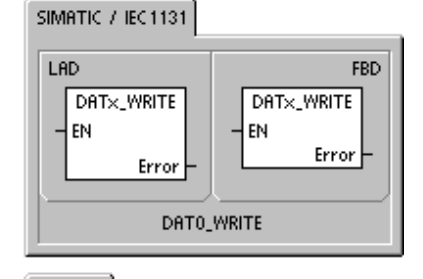

SIMATIC

STL CALL DATX\_WRITE, Error

Tabla 14-1 Parámetros de la subrutina DATAx\_WRITE

| Entradas/salidas | Tipos de<br>datos | Operandos                                      |
|------------------|-------------------|------------------------------------------------|
| Error            | Byte              | VB, IB, QB, MB, SB, SMB, LB, AC, *VD, *AC, *LD |

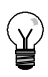

#### Consejo

La EEPROM utilizada en el cartucho de memoria sólo soporta un número limitado de operaciones de escritura (típicamente, 1 millón de ciclos de escritura). Una vez alcanzado este límite, la EEPROM dejará de funcionar correctamente.

Vigile que la operación DATx\_WRITE no se ejecute en cada ciclo. De lo contrario, el cartucho de memoria se desgastará al cabo de poco tiempo.
# Autosintonizar el PID y Panel de sintonía PID

La función de autosintonía PID se ha incorporado en las CPUs S7-200. Además, STEP 7-Micro/WIN dispone ahora de un Panel de control de sintonía PID. Ello mejora en gran medida y facilita el uso de la operación PID disponible en la gama de Micro-PLCs S7-200.

La autosintonía se puede iniciar en el programa de usuario bien sea desde un panel de operador, o bien desde el Panel de control de sintonía PID. Es posible autosintonizar los lazos PID individualmente (uno por uno) o simultáneamente (los ocho lazos de una sola vez). La autosintonía PID calcula los valores de sintonía propuestos (casi óptimos) para la ganancia, el tiempo de acción integral y el tiempo de acción derivativa. Asimismo, permite seleccionar la sintonía de la respuesta rápida, media, lenta o muy lenta del lazo.

En el Panel de control de sintonía PID es posible iniciar y detener el proceso de autosintonía, así como vigilar los resultados en un gráfico. Allí se muestran también todas las condiciones de error o de advertencia que pudieran presentarse. Asimismo, el panel de control permite aplicar los valores de ganancia, acción integral y acción derivativa calculados por la autosintonía.

## Índice del capítulo

| Nociones básicas de la autosintonía PID                                              |    | 404 |
|--------------------------------------------------------------------------------------|----|-----|
| Tabla del lazo ampliada                                                              |    | 404 |
| Requisitos previos                                                                   |    | 407 |
| Autohistéresis y autodesviación                                                      |    | 407 |
| Secuencia de autosintonía                                                            |    | 408 |
| Condiciones de advertencia                                                           |    | 409 |
| Indicaciones respecto a la variable de proceso fuera de rango (código de resultado 3 | 3) | 409 |
| Panel de control de sintonía PID                                                     |    | 410 |

## Nociones básicas de la autosintonía PID

### Introducción

El algoritmo de autosintonía utilizado en el S7-200 se basa en una técnica denominada "realimentación con relé", propuesta por K. J. Åström y T. Hägglund en 1984. En los últimos 20 años, la realimentación con relé se ha utilizado en numerosos sectores de la industria.

La realimentación con relé consiste en provocar una oscilación pequeña pero mantenida en un proceso por lo demás estable. La frecuencia y la ganancia límites del proceso se determinan según el período de las oscilaciones y los cambios de amplitud observados en la variable de proceso. A continuación, utilizando dichos valores límite de la ganancia y de la frecuencia, el autosintonizador PID propone los valores de sintonía de la ganancia, así como los de las acciones integral y derivativa.

Los valores propuestos dependen de la velocidad de respuesta del lazo seleccionada para el proceso. La respuesta puede ser rápida, media, lenta o muy lenta. Dependiendo del proceso, una respuesta rápida podría tener sobreimpulso, lo que correspondería a una condición de sintonía subamortiguada. Una respuesta media podría estar a punto de tener sobreimpulso, lo que correspondería a una condición de sintonía críticamente amortiguada. Una respuesta lenta podría no tener sobreimpulso, lo que correspondería a una condición de sintonía críticamente amortiguada. Una respuesta lenta podría no tener sobreimpulso, lo que correspondería a una condición de sintonía subreamortiguada. Una respuesta muy lenta podría no tener sobreimpulso, lo que correspondería a una condición de sintonía altamente sobreamortiguada.

Además de proponer valores de sintonía, el autosintonizador PID puede determinar automáticamente los valores de histéresis y de desviación de la variable de proceso. Estos parámetros se utilizan para reducir el efecto del ruido del proceso, limitando asimismo la amplitud de las oscilaciones mantenidas que ha ajustado el autosintonizador PID.

El autosintonizador PID puede determinar valores de sintonía propuestos para los lazos P, PI, PD y PID de actuación tanto directa como inversa.

El objetivo del autosintonizador PID consiste en determinar un juego de parámetros de sintonía que ofrezcan una aproximación razonable a los valores óptimos del lazo. A partir de los valores de sintonía propuestos, el usuario puede efectuar la sintonización fina y optimizar realmente el proceso.

## Tabla del lazo ampliada

La operación PID del S7-200 hace referencia a una tabla del lazo que contiene los parámetros del mismo. Originalmente, esta tabla tenía 36 bytes de longitud. Debido a que se ha agregado la autosintonía PID, se ha ampliado la tabla del lazo, teniendo ahora una longitud de 80 bytes. La tabla del lazo ampliada se muestra en las tablas 15-1 y 15-2.

Si utiliza el Panel de control de sintonía PID, éste se hará cargo de todas las interacciones con la tabla del lazo PID. Si es preciso proporcionar autosintonía desde un panel de operador, el programa deberá facilitar la interacción entre el operador y la tabla del lazo PID para iniciar y vigilar el proceso de autosintonía, y aplicar luego los valores de sintonía propuestos.

| Offset | Campo                                                            | Formato | Tipo de<br>datos | Descripción                                                                                                    |
|--------|------------------------------------------------------------------|---------|------------------|----------------------------------------------------------------------------------------------------|
| 0      | Variable de proceso<br>(PV <sub>n</sub> )                        | REAL    | In               | Contiene la variable de proceso que debe estar escalada entre 0,0 y 1,0.                                                                                                    |
| 4      | Consigna<br>(SP <sub>n</sub> )                                   | REAL    | In               | Contiene la consigna que debe estar escalada entre 0,0 y 1,0.                                                                                                    |
| 8      | Salida<br>(M <sub>n</sub> )                                      | REAL    | In/Out           | Contiene la salida calculada, escalada entre 0,0 y 1,0.                                                                                                    |
| 12     | Ganancia<br>(K <sub>C</sub> )                                    | REAL    | In               | Contiene la ganancia, que es una constante proporcional. Puede ser un número positivo o negativo.                                                                                                    |
| 16     | Tiempo de muestreo<br>(T <sub>S</sub> )                          | REAL    | In               | Contiene el tiempo de muestreo en segundos. Tiene que ser un número positivo.                                                                                                    |
| 20     | Tiempo de acción<br>integral<br>(T <sub>I</sub> )                | REAL    | In               | Contiene el tiempo de acción integral en<br>minutos.                                                                                                    |
| 24     | Tiempo de acción<br>derivativa<br>(T <sub>D</sub> )              | REAL    | In               | Contiene el tiempo de acción derivativa en minutos.                                                                                                    |
| 28     | Suma integral<br>(MX)                                            | REAL    | In/Out           | Contiene el valor de la suma integral entre 0,0 y 1,0.                                                                                                    |
| 32     | Variable de proceso<br>previa (PV <sub>n1</sub> )                | REAL    | In/Out           | Contiene el valor almacenado de la variable<br>de proceso al ejecutar por última vez la<br>instrucción PID.                                                                                                    |
| 36     | ID de la tabla del lazo<br>PID ampliada                          | ASCII   | Constant<br>e    | 'PIDA' (tabla PID ampliada, versión A):<br>constante ASCII                                                                                                    |
| 40     | Control AT (ACNTL)                                               | BYTE    | In               | V. tabla 15-2                                                                                                    |
| 41     | Estado AT (ASTAT)                                                | BYTE    | Out              | V. tabla 15-2                                                                                                    |
| 42     | Resultado AT (ARES)                                              | BYTE    | In/Out           | V. tabla 15-2                                                                                                    |
| 43     | Configuración AT<br>(ACNFG)                                      | BYTE    | In               | V. tabla 15-2                                                                                                    |
| 44     | Desviación (DEV)                                                 | REAL    | In               | Valor normalizado de la amplitud de<br>oscilación máxima de PV (rango: 0,025 a<br>0,25).                                                                                                    |
| 48     | Histéresis (HYS)                                                 | REAL    | In               | Valor normalizado de la histéresis PV<br>utilizada para determinar los pasos por cero<br>(rango: 0,005 a 0,1). Si la desviación no es<br>4 veces superior a la histéresis, se emitirá<br>una advertencia durante la autosintonía. |
| 52     | Paso de salida inicial<br>(STEP)                                 | REAL    | In               | Tamaño normalizado del cambio de paso en<br>el valor de salida utilizado para provocar<br>oscilaciones en la PV (rango: 0,05 a 0,4)                                                                                               |
| 56     | Tiempo de vigilancia<br>(WDOG)                                   | REAL    | In               | Tiempo máximo permitido (en segundos)<br>entre pasos por cero (rango: 60 a 7200)                                                                                                    |
| 60     | Ganancia propuesta<br>(AT_K <sub>C</sub> )                       | REAL    | Out              | Ganancia del lazo propuesta que se ha determinado en la autosintonía.                                                                                                    |
| 64     | Tiempo de acción<br>integral propuesto<br>(AT_T <sub>I</sub> )   | REAL    | Out              | Tiempo de acción integral propuesto que se<br>ha determinado en la autosintonía.                                                                                                    |
| 68     | Tiempo de acción<br>derivativa propuesto<br>(AT_T <sub>D</sub> ) | REAL    | Out              | Tiempo de acción derivativa propuesto que se ha determinado en la autosintonía.                                                                                                    |
| 72     | Tamaño real del paso<br>(ASTEP)                                  | REAL    | Out              | Valor normalizado del tamaño del paso de salida que se ha determinado en la autosintonía.                                                                                                    |
| 76     | Histéresis real (AHYS)                                           | REAL    | Out              | Valor normalizado de la histéresis de PV que se ha determinado en la autosintonía.                                                                                                    |

#### Tabla 15-1 Tabla del lazo

| Campo                              | Descripción                                                                                                    |  |  |  |  |
|------------------------------------|----------------------------------------------------------------------------------------------------|--|--|--|--|
| Control AT (ACNTL)<br>Entrada Byte | MSB LSB<br>_ 7 0                                                                                                    |  |  |  |  |
|                                    | 0 0 0 0 0 0 0 EN                                                                                                    |  |  |  |  |
|                                    | EN puesto a "1" para iniciar la autosintonía; puesto a "0" para cancelarla                                                                                                    |  |  |  |  |
| Estado AT (ASTAT)<br>Salida Byte   | MSB LSB<br>7 0                                                                                                    |  |  |  |  |
|                                    | W0         W1         W2         0         AH         0         0         IP                                                                                                    |  |  |  |  |
|                                    | W0 - Advertencia: La desviación no es cuatro veces superior a la<br>histéresis.                                                                                                    |  |  |  |  |
|                                    | <ul> <li>W1 - Advertencia: Si se producen desviaciones incoherentes en el proceso,<br/>el valor del paso de salida se podría ajustar incorrectamente.</li> <li>W2 - Advertencia: La desviación promedio no es cuatro veces superior a<br/>la histéresis.</li> </ul>                                                                                                    |  |  |  |  |
|                                    | <ul> <li>AH - Cálculo automático de la histéresis:</li> <li>0 - no se está realizando</li> <li>1 - se está realizando</li> </ul>                                                                                                    |  |  |  |  |
|                                    | <ul> <li>IP - Autosintonía:</li> <li>0 - no se está realizando</li> <li>1 - se está realizando</li> </ul>                                                                                                    |  |  |  |  |
|                                    | Cada vez que se inicia la autosintonía, la CPU borra los bits de aviso y activa el bit de progreso. Tras finalizar la autosintonía, la CPU borra el bit de progreso.                                                                                                    |  |  |  |  |
| Resultado AT<br>(ARES)             | MSB LSB<br>                                                                                                    |  |  |  |  |
| Entrada/salida Byte                | D Código de resultado                                                                                                    |  |  |  |  |
|                                    | <ul> <li>D - Bit Done:</li> <li>0 - no ha finalizado la autosintonía</li> <li>1 - autosintonía finalizada</li> <li>Debe ponerse a 0 antes de poder iniciar la autosintonía.</li> </ul>                                                                                                    |  |  |  |  |
|                                    | Código de resultado:<br>00 - finalizada normalmente (valores de sintonía disponibles)<br>01 - cancelada por el usuario<br>02 - cancelada debido a un timeout de paso por cero del temporizador de                                                                                                    |  |  |  |  |
|                                    | <ul> <li>03 - cancelada debido a que la variable de proceso (PV) está fuera de rango</li> <li>04 - cancelada debido a que se excedió el valor máximo de histéresis</li> <li>05 - cancelada debido a que se detectó un valor de configuración no válido</li> <li>06 - cancelada debido a que se detectó un error numérico</li> <li>07 - cancelada debido a que la paragráfia Pla paragráfia paragráfia</li> </ul> |  |  |  |  |
|                                    | <ul> <li>or a cancelada debido a que la operación no se ejecuto sin<br/>circulación de corriente (lazo en modo manual)</li> <li>08 - cancelada debido a que la autosintonía sólo se permite para lazos P, PI,</li> <li>PD o PID</li> <li>09 a 7F - reservados</li> </ul>                                                                                                    |  |  |  |  |
| Configuración AT<br>(ACNFG)        | MSB LSB<br>7 0                                                                                                    |  |  |  |  |
| Entrada Byte                       | 0 0 0 0 R1 R0 DS HS                                                                                                    |  |  |  |  |
|                                    | R1R0Respuesta dinámica00Respuesta rápida01Respuesta media10Respuesta lenta11Respuesta muy lenta                                                                                                    |  |  |  |  |
|                                    | <ul> <li>DS - Desviación:</li> <li>0 - utilizar el valor de desviación de la tabla del lazo</li> <li>1 - determinar automáticamente el valor de desviación</li> </ul>                                                                                                    |  |  |  |  |
|                                    | <ul> <li>HS - Histéresis:</li> <li>0 - utilizar el valor de histéresis de la tabla del lazo</li> <li>1 - determinar automáticamente el valor de histéresis</li> </ul>                                                                                                    |  |  |  |  |

#### Tabla 15-2 Descripción ampliada de los campos de control y estado

## **Requisitos previos**

El lazo que se desea autosintonizar debe estar en modo automático. La ejecución de la operación PID debe controlar la salida del lazo. La autosintonía fallará si el lazo está en modo manual.

Antes de iniciar la autosintonía, el proceso debe encontrarse en un estado estable. Ello significa que la variable de proceso (PV) debe haber alcanzado el valor de consigna (o bien, tratándose de un lazo P, una diferencia constante entre la PV y la consigna) y la salida no está cambiando de forma errática.

Lo ideal es que el valor de la salida del lazo esté próximo al centro del rango de control cuando se inicie la autosintonía. La autosintonía crea una oscilación en el proceso, efectuando pequeños cambios escalonados en la salida del lazo. Si la salida del lazo está próxima a alguno de los extremos de su rango de control, los cambios escalonados introducidos en la autosintonía pueden provocar que el valor de salida intente exceder el límite mínimo o máximo.

Si ello sucede, es posible que se genere una condición de error en la autosintonía y, de todas formas, los valores propuestos no serán los óptimos.

## Autohistéresis y autodesviación

El parámetro de histéresis indica la excursión (positiva o negativa) de la consigna que puede tener la PV (variable de proceso) sin que el controlador del relé modifique la salida. Este valor se utiliza para minimizar el efecto del ruido en la señal de la PV, con objeto de poder determinar más exactamente la frecuencia natural de oscilación del proceso.

Si selecciona que el valor de histéresis se determine automáticamente, el autosintonizador PID iniciará una secuencia de determinación de la histéresis. Esta secuencia incluye el muestreo de la variable de proceso durante un período de tiempo determinado y, a continuación, el cálculo de la desviación estándar de los resultados del muestreo.

Para obtener un valor de muestreo significativo desde el punto de vista estadístico, es preciso realizar 100 muestreos como mínimo. En un lazo con un tiempo de muestreo de 200 ms, la obtención de 100 muestreos dura 20 segundos. En lazos con un tiempo de muestreo más prolongado, dicho proceso tomará más tiempo. Aunque es posible realizar 100 muestreos en menos de 20 segundos para lazos cuyo tiempo de muestreo sea inferior a 200 ms, la secuencia de determinación de la histéresis obtiene siempre muestreos durante 20 segundos como mínimo.

Una vez realizados todos muestreos se calcula la desviación estándar de los mismos. El valor de histéresis debe ser el doble de la desviación estándar. El valor de histéresis calculado se escribe en el campo de histéresis real (AHYS) de la tabla del lazo.

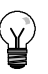

#### Consejo

El cálculo PID normal no se ejecuta durante la secuencia de autohistéresis. Por tanto, es absolutamente indispensable que el proceso se encuentre en un estado estable antes de iniciar una secuencia de autosintonía. Así se obtendrá un mejor resultado del valor de histéresis, garantizando que el proceso no se encuentre fuera de control durante la secuencia de determinación de la autohistéresis.

El parámetro de desviación especifica la oscilación pico a pico deseada de la variable de proceso (PV) alrededor de la consigna. Si selecciona que este valor se determine automáticamente, la desviación deseada de la PV se calculará multiplicando el valor de histéresis por 4,5. La salida se accionará proporcionalmente para provocar esta magnitud de oscilación en el proceso durante la autosintonía.

## Secuencia de autosintonía

La secuencia de autosintonía se inicia tras haberse determinado los valores de histéresis y desviación. El proceso de sintonía comienza cuando el paso de salida inicial se aplica a la salida del lazo.

Este cambio del valor de salida debería causar un cambio correspondiente del valor de la variable de proceso (PV). Cuando el cambio de la salida aleje la PV de la consigna lo suficiente, de manera que se exceda el límite de la histéresis, el autosintonizador detectará un evento de paso por cero. En cada evento de paso por cero, el autosintonizador accionará la salida en el sentido opuesto.

El sintonizador continuará muestreando la PV y esperará a que se produzca el siguiente evento de paso por cero. Para completar la secuencia se requieren doce pasos por cero en total. La magnitud de los valores pico a pico de la PV (error de pico) y la frecuencia a la que pueden ocurrir los pasos por cero dependen directamente de la dinámica del proceso.

Al comienzo del proceso de autosintonía, el valor del paso de salida se ajusta proporcionalmente una vez para provocar posteriores oscilaciones pico a pico de la PV, de manera que concuerde mejor con la desviación deseada. Tras efectuar el ajuste, el nuevo valor del paso de salida se escribe en el campo "Tamaño real del paso" (ASTEP) de la tabla del lazo.

La secuencia de autosintonía terminará con un error si el tiempo entre los pasos por cero excede el intervalo de vigilancia de paso por cero. El valor estándar de este intervalo es dos horas.

La figura 15-1 muestra el comportamiento de la salida y de la variable de proceso durante una secuencia de autosintonía en un lazo de actuación directa. El panel de control de sintonía PID se ha utilizado para iniciar y vigilar la secuencia de sintonía.

Observe cómo el autosintonizador conmuta la salida para que ocurran pequeñas oscilaciones en el proceso (según lo demuestra el valor de la PV). La frecuencia y la amplitud de las oscilaciones de la PV indican la ganancia y la frecuencia natural del proceso.

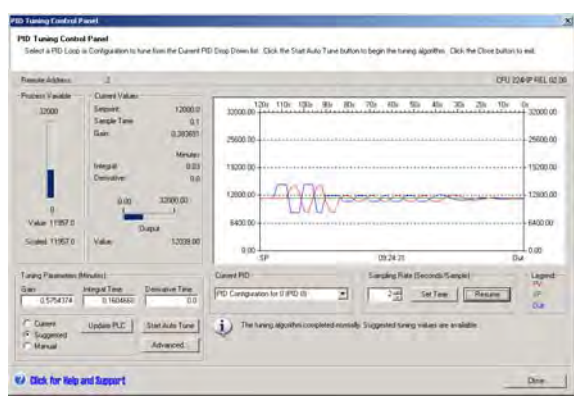

Figura 15-1 Secuencia de autosintonía en un lazo de actuación directa

Los valores límite de ganancia y de frecuencia se calculan conforme con la información obtenida acerca de la frecuencia y la ganancia del proceso durante el proceso de autosintonía. A partir de estos valores se calculan los valores propuestos para la ganancia proporcional, así como para los tiempos de acción integral y derivativa.

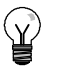

#### Consejo

El tipo de lazo determina los valores de sintonía que calcula el autosintonizador. Por ejemplo, tratándose de un lazo PI, el autosintonizador calculará la ganancia proporcional y el tiempo de acción integral, pero el tiempo propuesto para la acción derivativa será 0,0 (es decir, sin acción derivativa).

Una vez finalizada la secuencia de autosintonía, la salida del lazo se reseteará a su valor inicial. El cálculo PID se realizará la próxima vez que se ejecute el lazo.

## Condiciones de advertencia

Durante la autosintonía pueden generarse tres condiciones de advertencia. Estas advertencias se depositan en tres bits del campo ASTAT de la tabla del lazo y, una vez activados, permanecen en ese estado hasta que se inicie la próxima secuencia de autosintonía.

- La advertencia 0 se genera si el valor de desviación no es por lo menos 4 veces superior al de la histéresis. Esta comprobación se efectúa al conocerse realmente el valor de histéresis, lo que depende del ajuste de autohistéresis.
- □ La advertencia 1 se genera si la diferencia entre los dos valores de error de pico obtenidos durante los primeros 2,5 ciclos de la autosintonía es 8 veces superior.
- □ La advertencia 2 se genera si el error de pico promedio medido no es por lo menos 4 veces superior al valor de histéresis.

Además de estas advertencias, pueden producirse varias condiciones de error. En la tabla 15-3 figuran las condiciones de error posibles y sus respectivas descripciones.

Tabla 15-3 Condiciones de error durante la sintonía

| Código de resultado (en ARES)                                                           | Condición                                                                                                    |
|-----------------------------------------------------------------------------------------|----------------------------------------------------------------------------------------------------|
| 01 Cancelada por el usuario                                                             | El bit EN se ha borrado durante el proceso de sintonía.                                                                                                    |
| 02 Cancelada debido a un timeout de paso<br>por cero del temporizador de vigilancia     | El tiempo de medio ciclo transcurrido excede el intervalo de vigilancia de paso por cero.                                                                                                    |
| 03 Cancelada debido a que el proceso<br>excedió el rango permitido                      | <ul> <li>La PV sale fuera de rango:</li> <li>durante la secuencia de autohistéresis, o bien</li> <li>dos veces antes del cuarto por cero, o bien</li> <li>tras el cuarto paso por cero.</li> </ul>                                                                                                    |
| 04 Cancelada debido a que se excedió el<br>valor máximo de histéresis                   | Valor de histéresis indicado por el usuario, o bien<br>valor de histéresis determinado automáticamente > máximo                                                                                                    |
| 05 Cancelada debido a que se detectó un<br>valor de configuración no válido             | <ul> <li>Errores de comprobación de rango:</li> <li>El valor de la salida del lazo inicial es &lt; 0,0 ó &gt; 1,0</li> <li>El valor de histéresis indicado por el usuario es &lt;= valor de histéresis, o bien &gt; máximo</li> <li>El paso de salida inicial es &lt;= 0,0, o bien &gt; máximo</li> <li>El intervalo de vigilancia de paso por cero es &lt; mínimo</li> <li>El valor del tiempo de muestreo en la tabla del lazo es negativo.</li> </ul> |
| 06 Cancelada debido a un error numérico                                                 | El número en coma flotante no es válido o se ha detectado una división por cero.                                                                                                    |
| 07 La operación PID se ha ejecutado sin<br>circulación de corriente (modo manual)       | La operación PID se ha ejecutado sin circulación de<br>corriente mientras se estaba ejecutando o solicitando la<br>autosintonía.                                                                                                    |
| 08 Cancelada debido a que la autosintonía<br>sólo se permite para lazos P, PI, PD o PID | El tipo de lazo no es P, PI, PD o PID.                                                                                                    |

## Indicaciones respecto a la variable de proceso fuera de rango (código de resultado 3)

El autosintonizador considera que la variable de proceso (PV) se encuentra dentro del rango permitido si su valor es mayor que 0,0 y menor que 1,0.

Si durante la secuencia de autohistéresis se detecta que la PV está fuera de rango, la autosintonía se cancelará inmediatamente con un error de fuera de rango.

Si se detecta que la PV está fuera de rango entre el comienzo de la secuencia de sintonía y el cuarto paso por cero, el valor del paso de salida se cortará a la mitad y la secuencia de sintonía se reiniciará desde el principio. Si se detecta un segundo evento de PV fuera de rango tras el primer paso por cero siguiente al reinicio, la autosintonía se cancelará con un error de fuera de rango.

Cualquier evento de PV fuera de rango que ocurra después del cuarto paso por cero cancelará inmediatamente la autosintonía y producirá un error de fuera de rango.

## Panel de control de sintonía PID

STEP 7-Micro/WIN incluye un panel de control de sintonía PID que permite vigilar gráficamente el comportamiento de los lazos PID. Además, este panel sirve para iniciar y detener la secuencia de autosintonía, así como para aplicar los valores de sintonía propuestos, o bien sus propios valores de sintonía.

Para poder utilizar el panel de control, se deberá haber establecido un enlace con una CPU S7-200 y en ésta deberá existir una configuración de un lazo PID generada con el asistente PID. La CPU deberá estar en modo RUN para que el funcionamiento PID pueda visualizarse en el panel de control. La figura 15-2 muestra la pantalla estándar del panel de control.

| Francise Address                 | 1                                                                                                    |                                                                                                    |                                           | CFU 124-12 HEL GO                                                       |
|----------------------------------|----------------------------------------------------------------------------------------------------|----------------------------------------------------------------------------------------------------|-------------------------------------------|-------------------------------------------------------------------------|
| 0<br>Value 11970<br>Statel 11970 | - Carrer Valan<br>Senser Trans<br>Bangia Tam<br>Dangia Tam<br>Dangia<br>Carres Senser<br>Dangia<br>Dangia<br>D | 2000.00<br>2000.00<br>2000.0 | 75: 15: 50: 45: 26: 35:                   | 10x 0x 32000 00<br>25600 00<br>115200 00<br>115200 00<br>6400 00<br>000 |
| lang Pasanatan d<br>Sari         | Heuter)<br>Hegal Tear Desceive Time                                                                                                    | Classif PiD                                                                                                    | Sangaing Rate (Seconds Sangain)           | - Laped                                                                 |
| n stater                         | Update PLC Stat Auto Ture                                                                                                    | The having algorithm compared monal                                                                                                    | b Suggested Service values are available. | 0.0                                                                     |

Figura 15-2 Panel de control de sintonía PID

La dirección de estación ("Dirección remota") de la CPU de destino se visualiza en el lado izquierdo superior del panel de control. En el lado superior derecho se indican el tipo de CPU y el número de versión. Debajo del campo "Dirección remota", el valor de la variable de proceso se representa en una barra vertical junto con sus valores escalados y no escalados. El área "Valores actuales" se encuentra inmediatamente a la derecha de la barra que representa la variable de proceso.

En el área "Valores actuales" se muestran el valor de la consigna, el tiempo de muestreo, la ganancia, el tiempo de acción integral y el tiempo de acción derivativa. El valor de la salida se visualiza en una barra horizontal junto con su valor numérico. A la derecha del área "Valores actuales" se encuentra un gráfico.

El gráfico muestra plots en color de la variable del proceso (PV), la consigna (SP) y la salida como función del tiempo. La PV y la SP comparten una misma escala vertical ubicada en el lado izquierdo del gráfico, en tanto que la escala vertical de la salida se encuentra en el lado derecho.

El área "Parámetros de sintonía (minutos)" está en el lado izquierdo inferior de la pantalla. Allí se visualizan los valores de la ganancia, así como del tiempo de acción integral y derivativa. Los botones de opción indican si se está visualizando el valor "Actual", "Propuesto" o "Manual" de la ganancia, así como del tiempo de acción integral y derivativa. Si desea visualizar un origen diferente de estos valores, haga clic en el botón de opción deseado. Para modificar los parámetros de sintonía, haga clic en el botón de opción "Manual".

Para transferir los valores visualizados de la ganancia, así como del tiempo de acción integral y derivativa a la CPU cuyo lazo PID se está vigilando, haga clic en el botón de comando "Actualizar CPU". El botón de comando "Iniciar autosintonía" sirve para comenzar una secuencia de autosintonía. Una vez iniciada una secuencia, el botón "Iniciar autosintonía" se convertirá en el botón "Detener autosintonía".

Inmediatamente debajo del gráfico se encuentra la lista desplegable "PID actual" en la que es posible seleccionar el lazo PID que se desea vigilar con el panel de control.

En el área "Frecuencia de muestreo" puede seleccionar la frecuencia de muestreo a visualizar en el gráfico. Ésta puede estar comprendida entre 1 y 480 segundos por muestreo. La frecuencia de muestreo se puede modificar. Pulse luego el botón "Ajustar tiempo" para aplicar el cambio. La escala de tiempo del gráfico se ajusta automáticamente para visualizar los datos de la mejor forma posible a la nueva frecuencia.

Si desea congelar el gráfico, haga clic en el botón "Pausar". Para reiniciar el muestreo a la frecuencia deseada, pulse el botón "Reanudar". Para borrar el gráfico, haga clic con el botón derecho del ratón en el mismo y elija el comando del menú contextual "Borrar".

A la derecha del área "Tiempo" se visualiza una leyenda que identifica los colores utilizados para plotear los valores de la variable de proceso, de la consigna y de la salida.

Directamente debajo del área "PID actual" se muestra información acerca de la operación que se está ejecutando actualmente.

El botón "Avanzado..." en el área de los parámetros de sintonía sirve para configurar parámetros adicionales para el proceso de autosintonía. El cuadro de diálogo "Parámetros avanzados de sintonía PID" se muestra en la figura 15-3.

En ese cuadro de diálogo puede activar una casilla de verificación para que el autosintonizador determine automáticamente los valores de histéresis y desviación (ajuste estándar), o bien introducir dichos valores directamente en los respectivos campos para minimizar la perturbación del proceso durante la autosintonía.

En el área "Opciones adicionales" puede especificar el tamaño del paso de salida inicial y el timeout de vigilancia de paso por cero.

| Advanced PID Auto Tuning Parameters                                                                                                    |
|----------------------------------------------------------------------------------------------------|
| Select the option to have the PLC automatically determine the<br>Hysteresis and Deviation values. Turn the option off if you wish<br>to specify your own values. |
| Automatically determine values                                                                                                    |
| Hysteresis: 0.040                                                                                                    |
| Deviation: 0.200                                                                                                    |
| Other Options                                                                                                    |
| Initial Output Step: 0.100                                                                                                    |
| Watchdog Time (secs.): 120                                                                                                    |
| Dynamic Response Options                                                                                                    |
| ● Fast C Medium C Slow C Very Slow                                                                                                    |
| OK Cancel                                                                                                    |

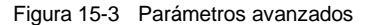

En el área "Opciones de respuesta dinámica", haga clic en el botón de opción correspondiente al tipo de respuesta del lazo deseado para el proceso. Dependiendo del proceso, una respuesta rápida podría tener sobreimpulso, lo que correspondería a una condición de sintonía subamortiguada. Una respuesta media podría estar a punto de tener sobreimpulso, lo que correspondería a una condición de sintonía críticamente amortiguada. Una respuesta lenta podría no tener sobreimpulso, lo que correspondería a una condición de sintonía subreamortiguada. Una respuesta media podría estar a punto de tener sobreimpulso, lo que correspondería a una condición de sintonía no tener sobreimpulso, lo que correspondería a una condición de sintonía sobreamortiguada. Una respuesta muy lenta podría no tener sobreimpulso, lo que correspondería a una condición de sintonía altamente sobreamortiguada.

Una vez efectuadas las selecciones deseadas, haga clic en "Aceptar" para regresar a la pantalla principal del panel de control de sintonía PID.

Tras completar la secuencia de autosintonía y transferir los parámetros de sintonía propuestos a la CPU, podrá utilizar el panel de control para vigilar la respuesta del lazo a un cambio de la consigna. La figura 15-4 muestra la respuesta del lazo a un cambio de la consigna (12000 a 14000) con los parámetros de sintonía originales (es decir, antes de ejecutar la autosintonía).

Observe el sobreimpulso y el comportamiento del proceso con oscilaciones amortiguadas al utilizar los parámetros de sintonía originales.

| ID Turning Control<br>Gelect a PID Loop r                        | Panel<br>is Configuration to ture than the                                                                                                    | Current PID Deep Down list Click the Strat Auto Turni built                                                                                                    | on la bègin the luning algorithe. Dick the Dis | e builton to evel                                                                |
|------------------------------------------------------------------|----------------------------------------------------------------------------------------------------|----------------------------------------------------------------------------------------------------|------------------------------------------------|----------------------------------------------------------------------------------|
| Remain Address                                                   | 3                                                                                                    |                                                                                                    |                                                | CPU Z260P REL CZ                                                                 |
| 1000<br>Value 34017.0<br>Scelet 14017.0                          | Control Volume<br>Sergion Trans<br>Sangine Trans<br>Sangine Trans<br>Sangine Trans<br>Deministration<br>Deministration<br>Deministra | 40000         1200 10 <sup>1</sup> 120 10 <sup>1</sup> 100 10 <sup>1</sup> 10         100 10 <sup>1</sup> 100 10 <sup>1</sup> 100 10 <sup>1</sup> 100         100 10 <sup>1</sup> 100 10 <sup>1</sup> 100 10 <sup>1</sup> 100         1500 00 <sup>1</sup> 100 10 <sup>1</sup> 100 10 <sup>1</sup> 100         1500 00 <sup>1</sup> 100 10 <sup>1</sup> 100 10 <sup>1</sup> 100         1500 00 <sup>1</sup> 100 10 <sup>1</sup> 100 10 <sup>1</sup> 100         100 <sup>1</sup> 100 10 <sup>1</sup> 100 10 <sup>1</sup> | 0 10 10 10 10 10 10 10 10 10 10 10 10 10       | 10x 0x 25000 00<br>25600 00<br>19200 00<br>19200 00<br>19200 00<br>000 00<br>000 |
| Lang Paranatan Ji<br>Lan<br>C Darent<br>C Darent<br>C Soppertent | Analani<br>0.03<br>Upshale PLC Shin Auto<br>Adverse                                                                                                    | Time Update RC Operation Configuration (See OPD C)                                                                                                    | Sangang Rate Second Sanglel                    | Lagend<br>Pr<br>Duk<br>Mari                                                      |

Figura 15-4 Respuesta a un cambio de consigna

La figura 15-5 muestra la respuesta del lazo al mismo cambio de la consigna (12000 a 14000) tras aplicar los valores determinados por el proceso de autosintonía utilizando una respuesta rápida. Tenga en cuenta que en este proceso no hay sobreimpulso, sino sólo oscilaciones amortiguadas muy leves. Si desea eliminar estas oscilaciones a costa de la velocidad de respuesta, deberá seleccionar una respuesta media o lenta y ejecutar de nuevo el proceso de autosintonía.

Cuando tenga un buen punto de partida para los parámetros de sintonía del lazo, podrá utilizar el panel de control para modificarlos ligeramente. A continuación, podrá vigilar la respuesta del lazo a un cambio de la consigna. De esta manera podrá sintonizar finamente el proceso y obtener así una respuesta óptima en la aplicación.

| Family Address                           | 1                                                                                                    |                                                                |                                           | CFU 124-IP HEL GD                                                       |
|------------------------------------------|----------------------------------------------------------------------------------------------------|----------------------------------------------------------------|-------------------------------------------|-------------------------------------------------------------------------|
| Process V availate                       | - Careeri Valan<br>Semeri Tan 120002<br>Sende Tan 0,17<br>Gan: 0,30003<br>Interder<br>Interder<br>0,00 32000,00<br> | 1000.00<br>1000.00<br>1000.00<br>1000.00<br>1000.00<br>5400.00 | 0: 70: 49: 50: 49: 70: 70                 | 10x 0x 12000 00<br>- 25500 00<br>- 15200 00<br>- 15200 00<br>- 15200 00 |
|                                          |                                                                                                    | 0.00 L<br>.5P                                                  | 09.24.25                                  | 0.00                                                                    |
| Grang Plasmatters 1<br>Data<br>0.5754374 | Minutes)<br>Integrat Tene<br>D. 1604850                                                                             | PD Contraction for D IPD (1)                                   | Serving Fields (Seconds Servin)           | um in<br>Oa                                                             |
| Current<br>Suggested                     | Update PLE Stat Auto Ture                                                                                           | 3. The having algorithm completed months                       | ody Suggested saving values are available |                                                                         |

Figura 15-5 Respuesta tras el proceso de autosintonía

# Datos técnicos

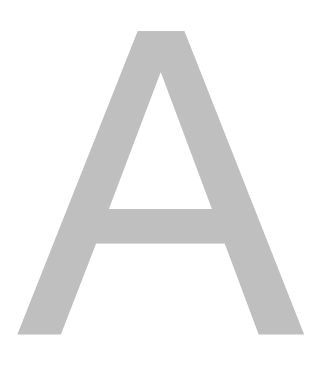

## Índice del capítulo

| Datos técnicos generales                                   | 414 |
|------------------------------------------------------------|-----|
| Datos técnicos de las CPUs                                 | 418 |
| Datos técnicos de los módulos de ampliación digitales      | 427 |
| Datos técnicos de los módulos de ampliación analógicos     | 434 |
| Datos técnicos de los módulos de ampliación Termopar y RTD | 446 |
| Datos técnicos del módulo de ampliación EM 277 PROFIBUS-DP | 463 |
| Datos técnicos del módulo Módem EM 241                     | 475 |
| Datos técnicos del módulo de posicionamiento EM 253        | 477 |
| Datos técnicos del módulo Ethernet (CP 243-1)              | 483 |
| Datos técnicos del módulo Internet (CP 243-1 IT)           | 485 |
| Datos técnicos del módulo AS-Interface (CP 243-2)          | 488 |
| Cartuchos opcionales                                       | 490 |
| Cable para módulos de ampliación                           | 491 |
| Cable multimaestro RS-232/PPI y cable multimaestro USB/PPI | 492 |
| Simuladores de entradas                                    | 496 |

## Datos técnicos generales

#### Homologaciones

Las caracter?sticas t?cnicas y las pruebas realizadas con los productos de la gama S7-200 se basan en las homologaciones nacionales e internacionales que se indican a continuaci?n. La tabla A-1 define la conformidad espec?fica con esas homologaciones.

- Directiva de Baja Tensi?n de la Comunidad Europea (CE) 73/23/CEE
   EN 61131-2:2003 Aut?matas programables ¡ Requisitos y ensayos de los equipos
- Directiva EMC de la Comunidad Europea (CE) 89/336/CEE

Norma de emisiones electromagn?ticas EN 61000-6-3:2001 residencial, comercial e industria de iluminaci?n EN 61000-6-4:2001 entornos industriales

Norma de inmunidad electromagn?tica EN 61000-6-2:2001 entornos industriales

Directiva ATEX de la Comunidad Europea 94/9/CEE EN 60079-15 Tipo de protecci?n 'n'

La Directiva ATEX es aplicable a CPUs y m?dulos de ampliaci?n con una tensi?n nominal de 24 V DC. No rige para m?dulos con sistemas de alimentaci?n AC o salidas de rel?.

Las directivas siguientes regir?n a partir de julio de 2009:

- Directiva CE 2006/95/CE (directiva de baja tensi?n) "Material el?ctrico destinado a utilizarse con determinados l?mites de tensi?n"
- EN 61131-2:2007 Aut?matas programables Requisitos y ensayos de los equipos
- Directiva CE 2004/108/CE (Directiva CEM) "Compatibilidad electromagn?tica" EN 61000-6-4:2007: Entornos industriales EN 61131-2:2007: Aut?matas programables - Requisitos y ensayos de los equipos
- Directiva CE 94/9/CE (ATEX) "Equipos y sistemas de protecci?n para uso en atm?sferas potencialmente explosivas"
   EN 60079-15:2005 Tipo de protecci?n 'n'

La Declaraci?n de conformidad CE se encuentra a la disposici?n de las autoridades competentes en:

Siemens AG IA AS RD ST PLC Amberg Werner-von-Siemens-Str. 50 D92224 Amberg Alemania

- Underwriters Laboratories, Inc.: UL 508 Listed (Industrial Control Equipment), n?mero de registro E75310
- Canadian Standards Association: CSA C22.2 Number 142 (Process Control Equipment)
- Factory Mutual Research: n<sup>°</sup> de clase 3600, n<sup>°</sup> de clase 3611, clase FM I, categor?a 2, grupos A, B, C y D "Hazardous Locations", T4A y clase I, zona 2, IIC, T4

## $\mathbf{\hat{c}}$

Consejo

La gama SIMATIC S7-200 cumple la norma CSA.

El logotipo cULus indica que Underwriters Laboratories (UL) ha examinado y certificado el S7-200 conforme a las normas UL 508 y CSA 22.2 No. 142.

### Seguridad marítima

Los productos S7-200 se comprueban con regularidad en agencias especiales en relación con aplicaciones y mercados específicos. En la tabla se indican las agencias que han aprobado los productos S7-200 y los números de los certificados correspondientes. La mayoría de los productos S7-200 mencionados en este manual han sido aprobados por las agencias mencionadas. Para más información sobre el cumplimiento de las normas y una lista actual de los productos aprobados, diríjase al representante de Siemens más próximo .

| Agencia                              | Nº de certificado |
|--------------------------------------|-------------------|
| Lloyds Register of Shipping<br>(LRS) | 99 / 20018(E1)    |
| American Bureau of Shipping (ABS)    | 01-HG20020-PDA    |
| Germanischer Lloyd (GL)              | 12 045 - 98 HH    |
| Det Norske Veritas (DNV)             | A8862             |
| Bureau Veritas (BV)                  | 09051 / B0BV      |
| Nippon Kaiji Kyokai (NK)             | A534              |
| Polski Rejestr                       | TE/1246/883241/99 |

#### Vida útil de los relés

La figura A-1 muestra los datos típicos de rendimiento de los relés suministrados por el comercio especializado. El rendimiento real puede variar dependiendo de la aplicación. Un circuito de protección externo conectado a la carga permite prolongar la vida útil de los contactos.

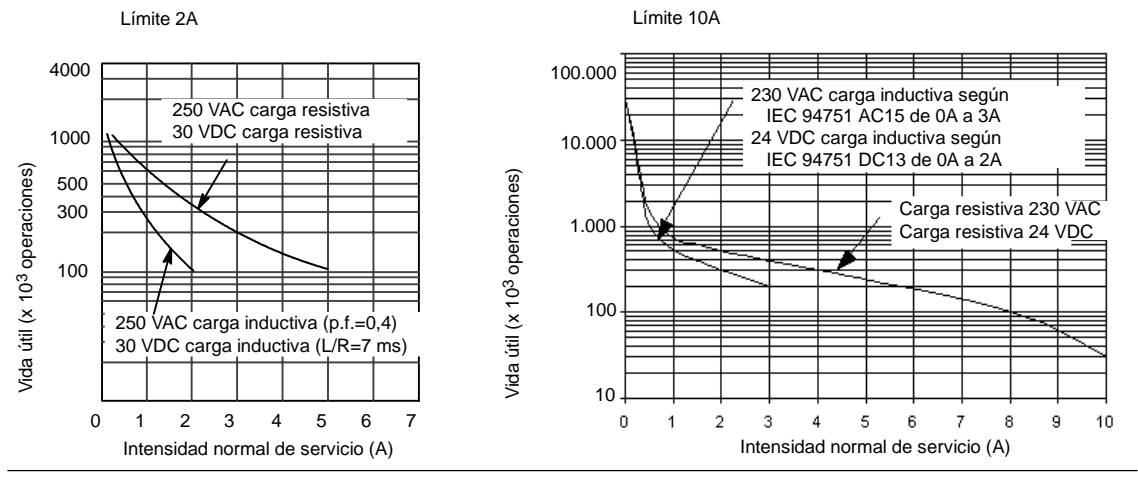

Figura A-1 Vida útil de los relés

### **Datos técnicos**

En la tabla A-1 figuran los datos técnicos generales de las CPUs S7-200 y de los módulos de ampliación.

#### Nota

Cuando un contacto mecánico aplica tensión a una CPU S7-200, o bien a un módulo de ampliación digital, envía una señal "1" a las salidas digitales durante aproximadamente 50 microsegundos. Considere ésto especialmente si desea utilizar aparatos que reaccionen a impulsos de breve duración.

| Condiciones ambientales — Transporte y almacenamiento                  |                                                                                                    |  |
|------------------------------------------------------------------------|----------------------------------------------------------------------------------------------------|--|
| EN 6006822, ensayo Bb, calor seco y<br>EN 6006821, ensayo Ab, frío     | -40° C a +70° C                                                                                                    |  |
| EN 60068230, ensayo Dd, calor húmedo                                   | 25° C a 55° C, 95% humedad                                                                                                    |  |
| EN 60068214, ensayo Na, choque de temperatura                          | -40° C a +70° C tiempo de secado 3 horas, 2 ciclos                                                                                                    |  |
| EN 60068232, caída libre                                               | 0,3 m, 5 veces, embalado para embarque                                                                                                    |  |
| Con                                                                    | diciones ambientales — Funcionamiento                                                                                                    |  |
| Condiciones ambientales<br>(aire de entrada 25 mm debajo de la unidad) | $0^\circ$ C a $55^\circ$ C en montaje horizontal, $0^\circ$ C a $45^\circ$ C en montaje vertica 95% humedad no condensante                                                                                           |  |
| Presión atmosférica                                                    | 1080 a 795 hPa (altitud: 1000 a 2000 m)                                                                                                    |  |
| Concentración de contaminantes                                         | S0 <sub>2</sub> : < 0,5 ppm; H <sub>2</sub> S: < 0,1 ppm; RH < 60% no condensante                                                                                                    |  |
| EN 60068214, ensayo Nb, cambio de temperatura                          | 5° C a 55° C, 3° C/minuto                                                                                                    |  |
| EN 60068227, choque mecánico                                           | 15 G, 11 ms impulso, 6 choques en c/u de 3 ejes                                                                                                    |  |
| EN 6006826, vibración sinusoidal                                       | Montaje en un armario el?ctrico:7,0 mm de 5 a 9 Hz; 2 G de 9 a 150 HzMontaje en un ra?l DIN:3,5 mm de 5 a 9 Hz; 1 G de 9 a 150 Hz10 barridos por eje, 1 octava/minuto                                                |  |
| EN 60529, IP22 Protección mecánica                                     | Protege los dedos contra el contacto con alto voltaje, según pruebas realizadas con<br>sondas estándar. Se requiere protección externa contra polvo, impurezas, agua y<br>objetos extraños de < 12,5 mm de diámetro. |  |

#### Tabla A-1 Datos técnicos, continuación

| Compatibilidad                                                                                                    | electromagnética — Inmunidad según EN61000-6-2 <sup>1</sup>                                                                                                    |
|----------------------------------------------------------------------------------------------------|----------------------------------------------------------------------------------------------------|
| EN 6100042 Descargas electrostáticas                                                                                                    | Descarga del aire de 8 kV en todas las superficies y al puerto de comunicación,<br>descarga de contactos de 4kV en las superficies conductivas desnudas                                                                                                    |
| EN 6100043 Campos electromagnéticos<br>radiados                                                                                                    | 10 V/m a 80-1000 MHz, 80% AM a 1kHz<br>3 V/m a 1,4-2,0 GHz, 80% AM a 1kHz3<br>1 V/m a 2.0-2.7 GHz, 80% AM a 1kHz3                                                                                                    |
| EN 6100044 Transitorios eléctricos rápidos                                                                                                    | 2 kV, 5 kHz con red de unión a la alimentación AC y DC<br>2 kV, 5 kHz con abrazadera de unión a las E/S digitales<br>1 kV, 5 kHz con abrazadera de unión a la comunicación                                                                                                    |
| EN 6100045 Inmunidad a ondas de choque                                                                                                    | Alimentación: 2 kV asimétrico, 1 kV simétrico<br>1 kV simétrico para E/S<br>(para los circuitos de 24 VDC se necesita una protección<br>externa contra sobrecorriente)                                                                                                    |
| EN 6100046 Perturbaciones conducidas                                                                                                    | 0,15 MHz a 80 GHz 10 V/m, 80% AM a 1 kHz                                                                                                    |
| EN 61000411 Caídas de tensión,<br>interrupciones breves y variaciones de<br>tensión                                                                                   | Tensi?n residual: 0% durante 1 ciclo, 40% durante 12 ciclos z 70% durante 30 ciclos<br>@ Salto de voltaje de 60Hz en paso por cero                                                                                                    |
| VDE 0160 Sobrevoltaje no periódico                                                                                                    | A 85 VAC línea, 90° decalaje de fase, aplicar cresta de 390 V, impulso de 1,3 ms A 180 VAC línea, 90° decalaje de fase, aplicar cresta de 750 V, impulso de 1,3 ms                                                                                                    |
| Compatibilidad electromagnética                                                                                                    | — Emisiones conducidas y radiadas según EN 6100063 <sup>2</sup> y EN 6100064                                                                                                    |
| EN 55011, clase A, grupo 1, conducida <sup>1</sup><br>0,15 MHz a 0,5 MHz<br>0,5 MHz a 5 MHz<br>5 MHz a 30 MHz                                                         | < 79 dB ( $\mu$ V) casi cresta; < 66 dB ( $\mu$ V) promedio<br>< 73 dB ( $\mu$ V) casi cresta; < 60 dB ( $\mu$ V) promedio<br>< 73 dB ( $\mu$ V) casi cresta; < 60 dB ( $\mu$ V) promedio                                                                                                    |
| EN 55011, clase A, grupo 1, radiada <sup>1</sup><br>30 MHz a 230 MHz<br>230 MHz a 1 GHz                                                                               | 40 dB ( $\mu$ V/m) casi cresta; medido a 10 m<br>47 dB ( $\mu$ V/m) casi cresta; medido a 10 m                                                                                                    |
| EN 55011, clase A, grupo 1, conducida <sup>2</sup><br>0,15 a 0,5 MHz<br>0,5 MHz a 5 MHz<br>5 MHz a 30 MHz                                                             | < 66 dB ( $\mu$ V) decremento casi cresta con frecuencia logarítmica a 56 dB ( $\mu$ V);<br>< 56 dB ( $\mu$ V) decremento promedio con frecuencia logarítmica a 46 dB ( $\mu$ V)<br>< 56 dB ( $\mu$ V) casi cresta; < 46 dB ( $\mu$ V) promedio<br>< 60 dB ( $\mu$ V) casi cresta; < 50 dB ( $\mu$ V) promedio |
| EN 55011, clase B, grupo 1, radiada <sup>2</sup><br>30 MHz a 230 MHz<br>230 MHz a 1 GHz                                                                               | 30 dB ( $\mu$ V/m) casi cresta; medido a 10 m<br>37 dB ( $\mu$ V/m) casi cresta; medido a 10 m                                                                                                    |
|                                                                                                    | Prueba de aislamiento a hipervoltajes                                                                                                    |
| Circuitos nominales de 24 V/5 V<br>Circuitos a tierra de 115/230 V<br>Circuitos de 115/230V a circuitos de 115/230V<br>Circuitos de 115/230 V a circuitos de 24 V/5 V | 500 V AC (ensayo de tipo de l?mites de aislamiento ?ptico)<br>1500 V AC (ensayo de rutina) / 2500 V DC (ensayo de tipo)<br>1500 V AC (ensayo de rutina) / 2500 V DC (ensayo de tipo)<br>1500 V AC (ensayo de rutina) / 4242 V DC (ensayo de tipo)                                                              |

1 La unidad debe montarse en un soporte metálico puesto a tierra. El S7-200 debe ponerse a tierra directamente a través del soporte metálico. Los cables

deben conducirse a lo largo de los soportes metálicos. La unidad debe montarse en una caja metálica puesta a tierra. La línea de alimentación AC se debe equipar con un filtro EPCOS B84115EA30 o similar, teniendo el cable una longitud máxima de 25 cm entre los filtros y el S7-200. El cableado de la alimentación 24 VDC y de la alimentación de sensores se debe apantallar. Los requisitos rigen a partir de julio de 2009 2

3

## Datos técnicos de las CPUs

| № de referencia     | Modelo de<br>CPU | Alimentación<br>(nominal) | Entradas digitales | Salidas<br>digitales  | Puertos<br>COM | Entradas<br>analógicas | Salidas<br>analógicas | Conector<br>extraíble |
|---------------------|------------------|---------------------------|--------------------|-----------------------|----------------|------------------------|-----------------------|-----------------------|
| 6ES7 211-0AA23-0XB0 | CPU 221          | 24 VDC                    | 6 x 24 VDC         | 4 x 24 VDC            | 1              | No                     | No                    | No                    |
| 6ES7 211-0BA23-0XB0 | CPU 221          | 120 a 240 VAC             | 6 x 24 VDC         | 4 salidas de<br>relé  | 1              | No                     | No                    | No                    |
| 6ES7 212-1AB23-0XB0 | CPU 222          | 24 VDC                    | 8 x 24 VDC         | 6 x 24 VDC            | 1              | No                     | No                    | No                    |
| 6ES7 212-1BB23-0XB0 | CPU 222          | 120 a 240 VAC             | 8 x 24 VDC         | 6 salidas de<br>relé  | 1              | No                     | No                    | No                    |
| 6ES7 214-1AD23-0XB0 | CPU 224          | 24 VDC                    | 14 x 24 VDC        | 10 x 24 VDC           | 1              | No                     | No                    | Sí                    |
| 6ES7 214-1BD23-0XB0 | CPU 224          | 120 a 240 VAC             | 14 x 24 VDC        | 10 salidas<br>de relé | 1              | No                     | No                    | Sí                    |
| 6ES7 214-2AD23-0XB0 | CPU 224XP        | 24 VDC                    | 14 x 24 VDC        | 10 x 24 VDC           | 2              | 2                      | 1                     | Sí                    |
| 6ES7 214-2AS23-0XB0 | CPU 224XPsi      | 24 VDC                    | 14 x 24 VDC        | 10 x 24 VDC           | 2              | 2                      | 1                     | Sí                    |
| 6ES7 214-2BD23-0XB0 | CPU 224XP        | 120 a 240 VAC             | 14 x 24 VDC        | 10 salidas<br>de relé | 2              | 2                      | 1                     | Sí                    |
| 6ES7 216-2AD23-0XB0 | CPU 226          | 24 VDC                    | 24 x 24 VDC        | 16 x 24 VDC           | 2              | No                     | No                    | Sí                    |
| 6ES7 216-2BD23-0XB0 | CPU 226          | 120 a 240 VAC             | 24 x 24 VDC        | 16 salidas<br>de relé | 2              | No                     | No                    | Sí                    |

Tabla A-2 Números de referencia de las CPUs

Tabla A-3Datos técnicos generales de las CPUs

| Nº de referencia    | Nombre y descripción de la CPU                      | Dimensiones en<br>mm (I x a x p) | Peso  | Disipación | VDC di<br>+5 VDC | sponible<br>+24 VDC <sup>1</sup> |
|---------------------|-----------------------------------------------------|----------------------------------|-------|------------|------------------|----------------------------------|
| 6ES7 211-0AA23-0XB0 | CPU 221 DC/DC/DC 6 entradas/4 salidas               | 90 x 80 x 62                     | 270 g | 3 W        | 0 mA             | 180 mA                           |
| 6ES7 211-0BA23-0XB0 | CPU 221 AC/DC/relé 6 entradas/4 salidas de relé     | 90 x 80 x 62                     | 310 g | 6 W        | 0 mA             | 180 mA                           |
| 6ES7 212-1AB23-0XB0 | CPU 222 DC/DC/DC 8 entradas/6 salidas               | 90 x 80 x 62                     | 270 g | 5 W        | 340 mA           | 180 mA                           |
| 6ES7 212-1BB23-0XB0 | CPU 222 AC/DC/relé 8 entradas/6 salidas de relé     | 90 x 80 x 62                     | 310 g | 7 W        | 340 mA           | 180 mA                           |
| 6ES7 214-1AD23-0XB0 | CPU 224 DC/DC/DC 14 entradas/10 salidas             | 120,5 x 80 x 62                  | 360 g | 7 W        | 660 mA           | 280 mA                           |
| 6ES7 214-1BD23-0XB0 | CPU 224 AC/DC/relé 14 entradas/10 salidas de relé   | 120,5 x 80 x 62                  | 410 g | 10 W       | 660 mA           | 280 mA                           |
| 6ES7 214-2AD23-0XB0 | CPU 224XP DC/DC/DC 14 entradas/10 salidas           | 140 x 80 x 62                    | 390 g | 8 W        | 660 mA           | 280 mA                           |
| 6ES7 214-2AS23-0XB0 | CPU 224XPsi DC/DC/DC 14 entradas/10 salidas         | 140 x 80 x 62                    | 390 g | 8 W        | 660 mA           | 280 mA                           |
| 6ES7 214-2BD23-0XB0 | CPU 224XP AC/DC/relé 14 entradas/10 salidas de relé | 140 x 80 x 62                    | 440 g | 11 W       | 660 mA           | 280 mA                           |
| 6ES7 216-2AD23-0XB0 | CPU 226 DC/DC/DC 24 entradas/16 salidas             | 196 x 80 x 62                    | 550 g | 11 W       | 1000 mA          | 400 mA                           |
| 6ES7 216-2BD23-0XB0 | CPU 226 AC/DC/relé 24 entradas/16 salidas de relé   | 196 x 80 x 62                    | 660 g | 17 W       | 1000 mA          | 400 mA                           |

<sup>1</sup> Ésta es la alimentación de sensores de 24 VDC disponible tras tenerse en cuenta la alimentación interna de bobinas de relé y los requisitos de corriente de 24 VDC del puerto de comunicación.

#### Tabla A-4 Datos técnicos de las CPUs

|                                                                                    | CPU 221                                                                                                   | CPU 222                                                                                                    | CPU 224                    | CPU 224XP<br>CPU 224XPsi                 | CPU 226                             |  |
|------------------------------------------------------------------------------------|----------------------------------------------------------------------------------------------------|----------------------------------------------------------------------------------------------------|----------------------------|------------------------------------------|-------------------------------------|--|
| Memoria                                                                            | 1                                                                                                    |                                                                                                    |                            |                                          |                                     |  |
| Tamaño del programa de usuario<br>con edición en runtime<br>sin edición en runtime | 4096 bytes<br>4096 bytes                                                                                  |                                                                                                    | 8192 bytes<br>12288 bytes  | 12288 bytes<br>16384 bytes               | 16384 bytes<br>24576 bytes          |  |
| Datos de usuario                                                                   | 2048 bytes                                                                                                |                                                                                                    | 8192 bytes                 | 10240 bytes                              | 10240 bytes                         |  |
| Respaldo (condensador de alto rendimiento)                                         | Típ. 50 h (mín. 8 h                                                                                       | Típ. 50 h (mín. 8 h a 40°C)                                                                                                    |                            | Típ. 100 h (mín. 70 h a 40°C)            |                                     |  |
| (pila opcional)                                                                    | Típ. 200 días                                                                                             |                                                                                                    | Típ. 200 días              | Típ. 200 días                            |                                     |  |
| E/S                                                                                |                                                                                                    |                                                                                                    |                            |                                          |                                     |  |
| E/S digitales                                                                      | 6 E/4 S                                                                                                   | 8 E/6 S                                                                                                    | 14 E/10 S                  | 14 E/10 S                                | 24 E/16 S                           |  |
| E/S analógicas                                                                     | Ninguna                                                                                                   |                                                                                                    |                            | 2 E/1 S                                  | Ninguna                             |  |
| Tamaño de la imagen de E/S digitales                                               | 256 (128 E/128 S)                                                                                         |                                                                                                    |                            |                                          |                                     |  |
| Tamaño de la imagen de E/S<br>analógicas                                           | Ninguno                                                                                                   | 32 (16 E/16 S)                                                                                                    | 64 (32 E/32 S)             |                                          |                                     |  |
| Nº máx. de módulos de ampliación                                                   | Ninguno                                                                                                   | 2 módulos <sup>1</sup>                                                                                                    | 7 módulos <sup>1</sup>     |                                          |                                     |  |
| Nº máx. de módulos inteligentes                                                    | Ninguno                                                                                                   | 2 módulos <sup>1</sup>                                                                                                    | 7 módulos <sup>1</sup>     |                                          |                                     |  |
| Entradas de captura de impulsos                                                    | 6                                                                                                    | 8                                                                                                    | 14                         |                                          | 24                                  |  |
| Contadores rápidos<br>Fase simple                                                  | 4 contadores en to<br>4 a 30 kHz                                                                          | 4 contadores en total 6 contadores en total 6 a 30 kHz 6 contadores en total 6 contadores en total 6 contadore |                            | 6 contadores en<br>total                 | 6 contadores en total<br>6 a 30 kHz |  |
| Dos fases                                                                          | 2 a 20 kHz                                                                                                |                                                                                                    | 4 a 20 kHz                 | 2 a 200 kHz<br>3 a 20 kHz<br>1 a 100 kHz | 4 a 20 kHz                          |  |
| Salidas de impulsos                                                                | 2 a 20 kHz (sólo ei                                                                                       | n salidas DC)                                                                                                    |                            | 2 a 100 kHz<br>(sólo en salidas DC)      | 2 a 20 kHz<br>(sólo en salidas DC)  |  |
| Datos generales                                                                    |                                                                                                    |                                                                                                    |                            |                                          |                                     |  |
| Temporizadores                                                                     | 256 temporizadore                                                                                         | s en total: 4 temporizad                                                                                                    | dores de 1 ms, 16 temporiz | adores de 10 ms y 236                    | temporizadores de 100 ms            |  |
| Contadores                                                                         | 256 (respaldo por o                                                                                       | condensador de alto re                                                                                                    | ndimiento o pila)          |                                          |                                     |  |
| Marcas internas<br>almacenadas al desconectar la<br>CPU                            | 256 (respaldo por o<br>112 (almacenamie                                                                   | condensador de alto re<br>nto en EEPROM)                                                                                                    | ndimiento o pila)          |                                          |                                     |  |
| Interrupciones temporizadas                                                        | 2 con resolución de                                                                                       | e 1 ms                                                                                                    |                            |                                          |                                     |  |
| Interrupciones de flanco                                                           | 4 flancos positivos                                                                                       | y/o 4 flancos negativos                                                                                                    | S                          |                                          |                                     |  |
| Potenciómetros analógicos                                                          | 1 con resolución de                                                                                       | e 8 bits                                                                                                    | 2 con resolución de 8 bits | 6                                        |                                     |  |
| Velocidad de ejecución booleana                                                    | 0.22 μs por operac                                                                                        | ión                                                                                                    |                            |                                          |                                     |  |
| Reloj de tiempo real                                                               | Cartucho opcional                                                                                         |                                                                                                    | Incorporado                |                                          |                                     |  |
| Cartuchos opcionales                                                               | Memoria, pila y rel                                                                                       | oj de tiempo real                                                                                                    | Memoria y pila             |                                          |                                     |  |
| Comunicación integrada                                                             |                                                                                                    |                                                                                                    |                            |                                          |                                     |  |
| Puertos (potencia limitada)                                                        | 1 puerto RS-485                                                                                           |                                                                                                    |                            | 2 puertos RS-485                         |                                     |  |
| Velocidades de transferencia PPI,<br>MPI (esclavo)                                 | 9,6, 19,2 y 187,5 k                                                                                       | bit/s                                                                                                    |                            |                                          |                                     |  |
| Velocidades de transferencia<br>Freeport                                           | 1.2 kbit/s a 115.2 k                                                                                      | bit/s                                                                                                    |                            |                                          |                                     |  |
| Longitud máx. del cable por<br>segmento                                            | Con repetidor aislado: 1000 m hasta 187,5 kbit/s, 1200 m hasta 38,4 kbit/s<br>Sin repetidor aislado: 50 m |                                                                                                    |                            |                                          |                                     |  |
| Nº máximo de estaciones                                                            | 32 por segmento, 7                                                                                        | 126 por red                                                                                                    |                            |                                          |                                     |  |
| Nº máximo de maestros                                                              | 32                                                                                                    |                                                                                                    |                            |                                          |                                     |  |
| Punto a punto (modo maestro PPI)                                                   | Sí (NETR/NETW)                                                                                            |                                                                                                    |                            |                                          |                                     |  |
| Enlaces MPI                                                                        | 4 en total, 2 reserv                                                                                      | 4 en total, 2 reservados (1 para una PG y 1 para un OP)                                                                                                    |                            |                                          |                                     |  |

Es preciso calcular la corriente necesaria para determinar cuánta energía puede suministrar la CPU S7-200 a la configuración deseada. Si se excede la corriente necesaria para la CPU, es posible que no se pueda conectar el número máximo de módulos. Consulte el anexo A para más información acerca de los requisitos de alimentación de la CPU y de los módulos de ampliación, así como el anexo B para calcular la corriente necesaria.

| DC                                                                                                    |                                                                             |                                                                                  | 4                                                                                                    | VC                                                                                                    |  |  |  |
|----------------------------------------------------------------------------------------------------|-----------------------------------------------------------------------------|----------------------------------------------------------------------------------|----------------------------------------------------------------------------------------------------|----------------------------------------------------------------------------------------------------|--|--|--|
| Potencia de entrada                                                                                      |                                                                             |                                                                                  |                                                                                                    |                                                                                                    |  |  |  |
| Tensión de entrada                                                                                       | 20,4 a 28,8 VDC                                                             |                                                                                  | 85 V a 264 VAC (47 a 63 Hz)                                                                                                    |                                                                                                    |  |  |  |
| Intensidad de entrada<br>CPU 221<br>CPU 222<br>CPU 224<br>CPU 224<br>CPU 224XP<br>CPU 224XPsi<br>CPU 226 | CPU sólo a 24 VDC<br>80 mA<br>85 mA<br>110 mA<br>120 mA<br>120 mA<br>150 mA | Carga máx. a 24 VDC<br>450 mA<br>500 mA<br>700 mA<br>900 mA<br>900 mA<br>1050 mA | sólo CPU<br>30/15 mA a 120/240 VAC<br>40/20 mA a 120/240 VAC<br>60/30 mA a 120/240 VAC<br>70/35 mA a 120/240 VAC<br>-<br>80/40 mA a 120/240 VAC | Carga máx.<br>120/60 mA a 120/240 VAC<br>140/70 mA a 120/240 VAC<br>200/100 mA a 120/240 VAC<br>220/100 mA a 120/240 VAC<br>-<br>320/160 mA a 120/240 VAC |  |  |  |
| Corriente de irrupción                                                                                   | 12 A a 28,8 VDC                                                             | 12 A a 28,8 VDC                                                                  |                                                                                                    | 20 A a 264 VAC                                                                                                    |  |  |  |
| Aislamiento (campo a circuito lógico)                                                                    | Sin aislamiento                                                             |                                                                                  | 1500 VAC                                                                                                    |                                                                                                    |  |  |  |
| Tiempo de retardo (desde la pérdida de corriente)                                                        | 10 ms a 24 VDC                                                              |                                                                                  | 20/80 ms a 120/240 VAC                                                                                                    |                                                                                                    |  |  |  |
| Fusible (no reemplazable)                                                                                | 3 A, 250 V, de acción le                                                    | nta                                                                              | 2 A, 250 V, de acción lenta                                                                                                    |                                                                                                    |  |  |  |
| Alimentación de sensores 24 VDC                                                                          |                                                                             |                                                                                  |                                                                                                    |                                                                                                    |  |  |  |
| Tensión de sensores<br>(potencia limitada)                                                               | L+ menos 5 V                                                                |                                                                                  | 20,4 a 28,8 VDC                                                                                                    |                                                                                                    |  |  |  |
| Intensidad límite                                                                                        | 1,5 A pico, límite térmic                                                   | o no destructivo (v. tabla /                                                     | A-3, carga nominal)                                                                                                    |                                                                                                    |  |  |  |
| Rizado/corriente parásita                                                                                | Derivado de potencia de                                                     | e entrada                                                                        | Menos de 1 V pico a pico                                                                                                    |                                                                                                    |  |  |  |
| Aislamiento (sensor a circuito lógico)                                                                   | Sin aislamiento                                                             |                                                                                  |                                                                                                    |                                                                                                    |  |  |  |

#### Tabla A-5 Datos de alimentación de las CPUs

#### Tabla A-6 Datos de las entradas digitales de las CPUs

| Datos generales                                          | Entrada de 24 VDC (CPU<br>222, CPU 224, CPU             | 221, CPU<br>226)     | Entrada de 24 VDC (CPU 224XP, CPU 224XPsi)                                                 |
|----------------------------------------------------------|---------------------------------------------------------|----------------------|--------------------------------------------------------------------------------------------|
| Tipo de datos                                            | Sumidero de corriente/fuer<br>IEC con sumidero de corri | nte (tipo 1<br>ente) | Sumidero de corriente/fuente (tipo 1 IEC, excepto I0.3 a I0.5)                             |
| Tensión nominal                                          | Típ. 24 VDC a 4 mA                                      |                      | Típ. 24 VDC a 4 mA                                                                         |
| Tensión continua máx. admisible                          | 30 VDC                                                  |                      | ·                                                                                          |
| Sobretensión                                             | 35 VDC, 0,5 s                                           |                      |                                                                                            |
| Señal 1 lógica (mín.)                                    | 15 VDC a 2,5 mA                                         |                      | 15 VDC a 2,5 mA (l0.0 a l0.2 y l0.6 a l1.5)<br>4 VDC a 8 mA (l0.3 a l0.5)                  |
| Señal 0 lógica (máx.)                                    | 5 VDC a 1 mA                                            |                      | 5 VDC a 1 mA (l0.0 a l0.2 e l0.6 a l1.5)<br>1 VDC a 1 mA (l0.3 a l0.5)                     |
| Retardo de entrada                                       | Seleccionable (0,2 a 12,8                               | ms)                  | I                                                                                          |
| Conexión de sensor de proximidad de 2 hilos (Bero)       |                                                         |                      |                                                                                            |
| Corriente de fuga admisible (máx.)                       | 1 mA                                                    |                      |                                                                                            |
| Aislamiento (campo a circuito lógico)                    | Sí                                                      |                      |                                                                                            |
| Aislamiento galvánico                                    | 500 VAC, 1 minuto                                       |                      |                                                                                            |
| Grupos de aislamiento                                    | Consulte el diagrama de c                               | ableado              |                                                                                            |
| Frecuencia de entrada de los contadores<br>rápidos (HSC) |                                                         |                      |                                                                                            |
| Entradas HSC                                             | Señal 1 lógica                                          | Fase simple          | e Dos fases                                                                                |
| Todos los HSC                                            | 15 a 30 VDC                                             | 20 kHz               | 10 kHz                                                                                     |
| Todos los HSC                                            | 15 a 26 VDC                                             | 30 kHz               | 20 kHz                                                                                     |
| HC4, HC5 (sólo CPU 224XP<br>y CPU 224XPsi)               | > 4 VDC                                                 | 200 kHz              | 100 kHz                                                                                    |
| Entradas ON simultáneamente                              | Todas                                                   |                      | Todas<br>Sólo CPU 224XP AC/DC/relé:                                                        |
|                                                          |                                                         |                      | Todas a 55° C con entradas DC a 26 VDC máx.<br>Todas a 50° C con entradas DC a 30 VDC máx. |
| Longitud del cable (máx.)                                |                                                         |                      |                                                                                            |
| Apantallado                                              | 500 m entradas normales,                                | 50 m entrac          | las HSC <sup>1</sup>                                                                       |
| No apantallado                                           | 300 m entradas normales                                 |                      |                                                                                            |

Para las entradas HSC se recomienda utilizar cables apantallados de par trenzado.

| Datos generales                                                                                                    | Salida de 24 VDC<br>(CPU 221, CPU 222,<br>CPU 224, CPU 226)                                       | Salida de 24 VDC<br>(CPU 224XP)                                                                                                    | Salida de 24 VDC<br>(CPU 224XPsi)                                                          | Salida de relé                                                          |
|----------------------------------------------------------------------------------------------------|---------------------------------------------------------------------------------------------------|----------------------------------------------------------------------------------------------------|--------------------------------------------------------------------------------------------|-------------------------------------------------------------------------|
| Tipo de datos                                                                                                    | Estado sólidoMOSFET (fue                                                                          | nte)                                                                                                    | Estado sólidoMOSFET (sumidero)                                                             | Contacto de baja potencia                                               |
| Tensión nominal                                                                                                    | 24 VDC                                                                                            | 24 VDC                                                                                                    | 24 VDC                                                                                     | 24 VDC ó 250 VAC                                                        |
| Rango de tensión                                                                                                    | 20,4 a 28,8 VDC                                                                                   | 5 a 28,8 VDC (Q0.0 a<br>Q0.4)<br>20,4 a 28,8 VDC (Q0.5 a<br>Q1.1)                                                                                                    | 5 a 28,8 VDC                                                                               | 5 a 30 VDC ó 5 a 250 VAC                                                |
| Sobreintensidad (máx.)                                                                                                    | 8 A, 100 ms                                                                                       |                                                                                                    |                                                                                            | 5 A durante 4 s c/u 10% de<br>ciclo de trabajo                          |
| Señal 1 lógica (mín.)                                                                                                    | 20 VDC a intensidad máx.                                                                          | L+ menos 0,4 V a<br>intensidad máx.                                                                                                    | Raíl de tensión externo<br>menos 0,4V con 10K<br>de "pull-up" a raíl de<br>tensión externo | -                                                                       |
| Señal 0 lógica (máx.)                                                                                                    | 0,1 VDC con 10 K $\Omega$ de car                                                                  | ga                                                                                                    | 1M + 0,4V a carga<br>máx.                                                                  | -                                                                       |
| Intensidad nominal por salida (máx.)                                                                                                    | 0,75 A                                                                                            |                                                                                                    |                                                                                            | 2,0 A                                                                   |
| Intensidad nominal por neutro<br>(máx.)                                                                                                    | 6 A                                                                                               | 6 A 3,75 A 7,5 A                                                                                                    |                                                                                            | 10 A                                                                    |
| Corriente de fuga (máx.)                                                                                                    | 10 μ Α                                                                                            |                                                                                                    |                                                                                            | -                                                                       |
| Carga de lámparas (máx.)                                                                                                    | 5 W                                                                                               |                                                                                                    |                                                                                            | 30 W DC; 200 W AC <sup>2, 3</sup>                                       |
| Tensión de bloqueo inductiva                                                                                                    | L+ menos 48 VDC, disipa                                                                           | L+ menos 48 VDC, disipación de 1 W 1M +48 VDC, disipación de 1 W                                                                                                    |                                                                                            |                                                                         |
| Resistencia en estado ON<br>(contactos)                                                                                                    | 0,3 Ω típ. (0,6 Ω máx.)                                                                           |                                                                                                    |                                                                                            | 0,2 Ω (máx. si son nuevas)                                              |
| Aislamiento galvánico<br>Aislamiento galvánico<br>(campo a circuito lógico)<br>Circuito lógico a contacto<br>Resistencia (circuito lógico a<br>contacto)<br>Grupos de aislamiento | 500 VAC, 1 minuto<br>-<br>-<br>Consulte el diagrama de ca                                         | bleado                                                                                                    |                                                                                            | -<br>1500 VAC, 1 min.<br>100 M Ω<br>Consulte el diagrama de<br>cableado |
| Retardo (máx.)<br>Off a on (μs)<br>On a off (μs)<br>Conmutación                                                                                                    | 2μs (Q0.0, Q0.1),<br>15μs (todas las demás)<br>10μs (Q0.0, Q0.1), 130μs<br>(todas las demás)<br>- | 2μs (Q0.0, Q0.1),         0,5μs (Q0.0, Q0.1), 15μs (todas las demás)           15μs (todas las demás)         1,5μs (Q0.0, Q0.1), 130μs (todas las demás)           10μs (Q0.0, Q0.1), 130μs         1,5μs (Q0.0, Q0.1), 130μs (todas las demás)           -         - |                                                                                            |                                                                         |
| Frecuencia de impulsos (máx.)                                                                                                    | 20 kHz <sup>1</sup> (Q0.0 y Q0.1)                                                                 | 100 kHz <sup>1</sup> (Q0.0 y Q0.1)                                                                                                    | 100 kHz <sup>1</sup> (Q0.0 y Q0.1)                                                         | 1 Hz                                                                    |
| Vida útil mecánica                                                                                                    | -                                                                                                 | -                                                                                                    | -                                                                                          | 10.000.000 (sin carga)                                                  |
| Vida útil de los contactos                                                                                                    | -                                                                                                 | -                                                                                                    | -                                                                                          | 100.000 (carga nominal)                                                 |
| Salidas ON simultáneamente                                                                                                    | Todas a 55° C (horizontal),                                                                       | todas a 45° C (vertical)                                                                                                    |                                                                                            |                                                                         |
| Conexión de dos salidas en<br>paralelo                                                                                                    | Si, sólo salidas de un mism                                                                       | io grupo                                                                                                    |                                                                                            | No                                                                      |
| Longitud del cable (máx.)<br>Apantallado<br>No apantallado                                                                                                    | 500 m<br>150 m                                                                                    |                                                                                                    |                                                                                            | ,                                                                       |

#### Tabla A-7 Datos de las salidas digitales de las CPUs

<sup>1</sup> En función del receptor de impulsos y del cable, un resistor de carga externo (al menos 10% de la intensidad nominal) puede mejorar la calidad de señal de los impulsos y la inmunidad a interferencias.

<sup>2</sup> La vida útil de los relés con carga de lámparas se reducirá en 75%, a menos que la sobrecorriente al conectar se reduzca por debajo de la sobrecorriente límite de la salida.

<sup>3</sup> El vataje límite de la carga de lámparas es aplicable a la tensión nominal. Reduzca el vataje límite proporcionalmente a la tensión conmutada (p. ej. 120 VAC 100 W).

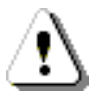

### Precautión

Cuando un contacto mecánico aplica tensión a una CPU S7-200, o bien a un módulo de ampliación digital, envía una señal "1" a las salidas digitales durante aproximadamente 50 microsegundos.

Ello poría causar un un funcionamiento inesperado de los equipos o del proceso, lo que podría ocasionar la muerte o lesiones graves al personal y/o daños al equipo.

Considere ésto especialmente si desea utilizar aparatos que reaccionen a impulsos de breve duración.

#### Tabla A-8Datos de las entradas analógicas de la CPU 224XP y CPU 224XPsi

| Datos generales                         | Entrada analógica (CPU 224XP, CPU 224XPsi) |
|-----------------------------------------|--------------------------------------------|
| Nº de entradas                          | 2                                          |
| Tipo de entrada analógica               | Asimétrica                                 |
| Rango de tensión                        | ±10 V                                      |
| Formato de palabra de datos, rango máx. | -32,000 a +32,000                          |
| Impedancia de entrada DC                | >100 KΩ                                    |
| Tensión de entrada máxima               | 30 VDC                                     |
| Resolución                              | 11 bits más 1 bit de signo                 |
| Valor LSB                               | 4,88 mV                                    |
| Aislamiento galvánico                   | Ninguno                                    |
| Precisión <sup>1</sup>                  |                                            |
| Caso más desfavorable 0° a 55° C        | ±2,5% de rango máx.                        |
| Típico 25° C                            | ±1,0% de rango máx.                        |
| Repetibilidad                           | ±0,05% de rango máx.                       |
| Tiempo de conversión analógica/digital  | 125 ms                                     |
| Tipo de conversión                      | Sigmadelta                                 |
| Respuesta en escalón                    | 250 ms (máx.)                              |
| Rechazo de interferencias               | Típ. 20 dB c/u 50 Hz                       |

<sup>1</sup> La precisi?n de las entradas anal?gicas podr?a desviarse hasta un +/-10% del rango m?ximo si se someten a interferencias RF severas tales como las especificadas en la norma de productos EN 61131-2:2007.

#### Tabla A-9 Datos de las salidas analógicas de la CPU 224XP y CPU 224XPsi

| Datos generales                         | Salida analógica (CPU 224XP, CPU 224XPsi) |
|-----------------------------------------|-------------------------------------------|
| Nº de salidas                           | 1                                         |
| Rango de señales                        |                                           |
| Tensión                                 | 0 a 10 V (potencia limitada)              |
| Intensidad                              | 0 a 20 mA (potencia limitada)             |
| Formato de palabra de datos, rango máx. | 0 a +32767                                |
| Formato de palabra de datos, rango máx. | 0 a +32000                                |
| Resolución, rango máx.                  | 12 bits                                   |
| Valor LSB                               |                                           |
| Tensión                                 | 2,44 mV                                   |
| Intensidad                              | 4,88 μA                                   |
| Aislamiento galvánico                   | Ninguna                                   |
| Precisión                               |                                           |
| Caso más desfavorable, 0° a 55° C       |                                           |
| Salida de tensión                       | ±2% de rango máx.                         |
| Salida de intensidad                    | ±3% de rango máx.                         |
| Típico 25° C                            |                                           |
| Salida de tensión                       | ±1% de rango máx.                         |
| Salida de intensidad                    | ±1% de rango máx.                         |
| Tiempo de estabilización                |                                           |
| Salida de tensión                       | < 50 µS                                   |
| Salida de intensidad                    | < 100 µS                                  |
| Accionamiento máx. de salidas           |                                           |
| Salida de tensión                       | ≥ 5000 Ω mín.                             |
| Salida de intensidad                    | ≤ 500 Ω máx.                              |

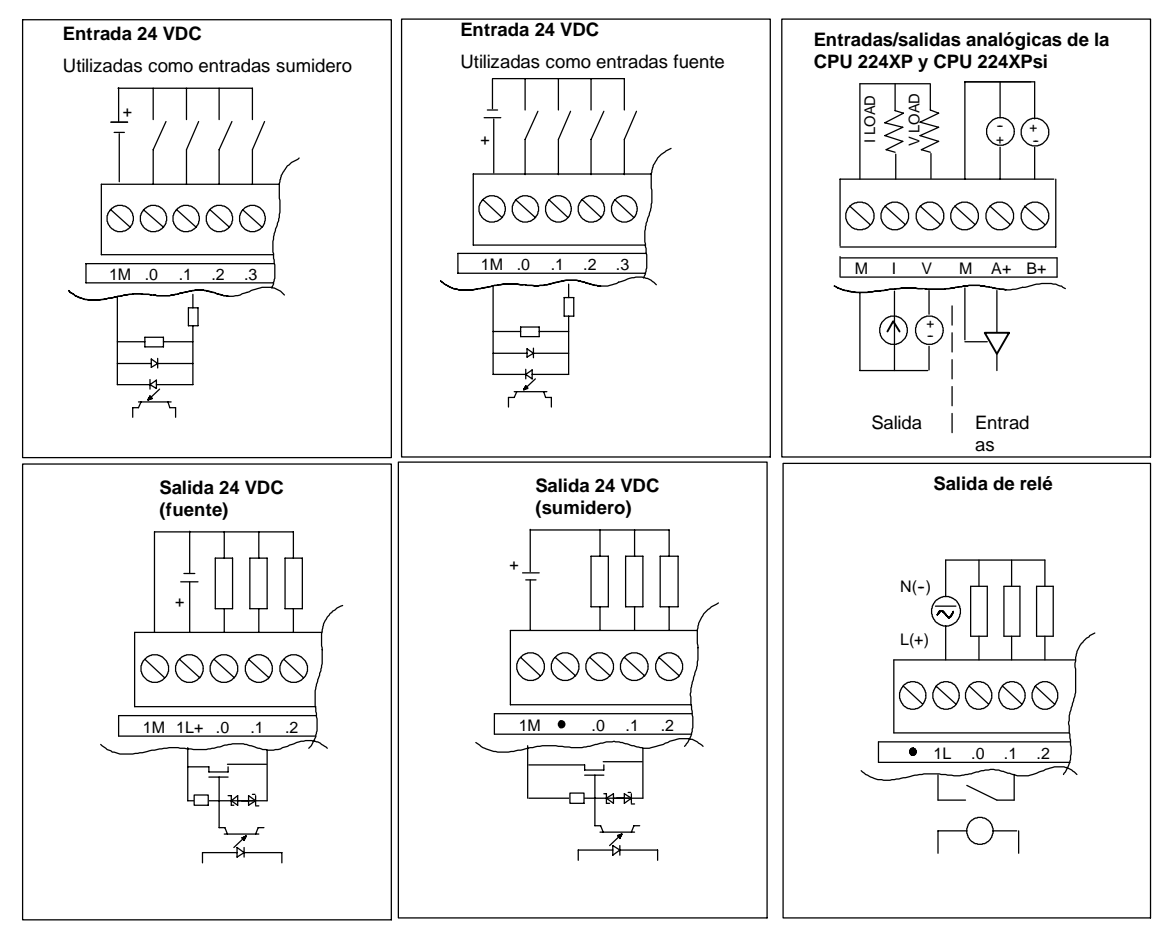

### Diagramas de cableado

Figura A-2 Entradas y salidas de las CPUs

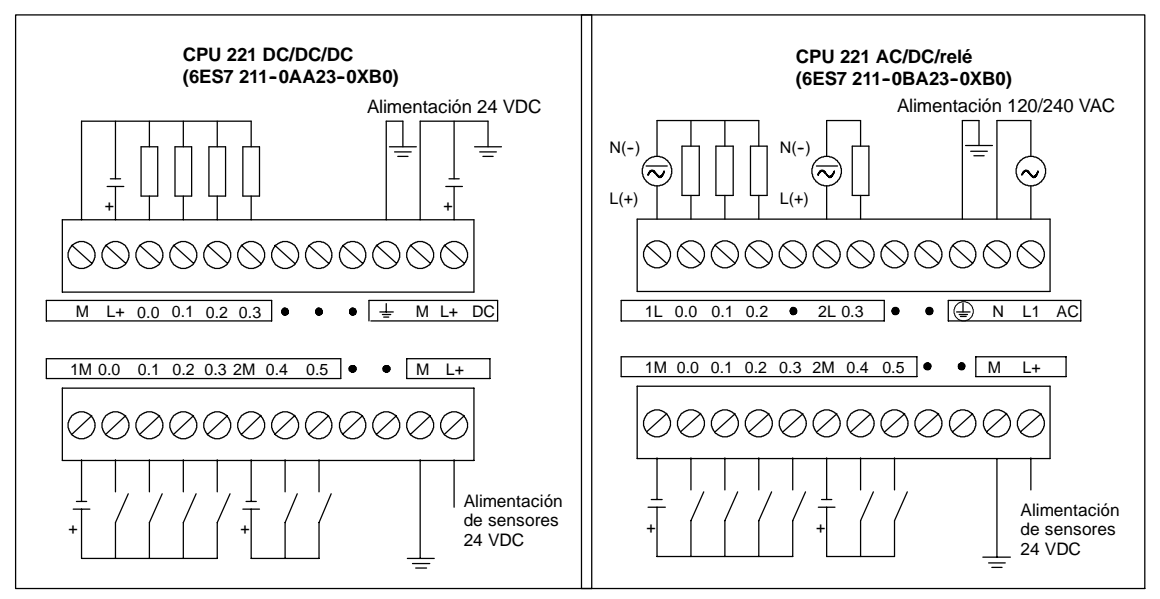

Figura A-3 Diagramas de cableado de la CPU 221

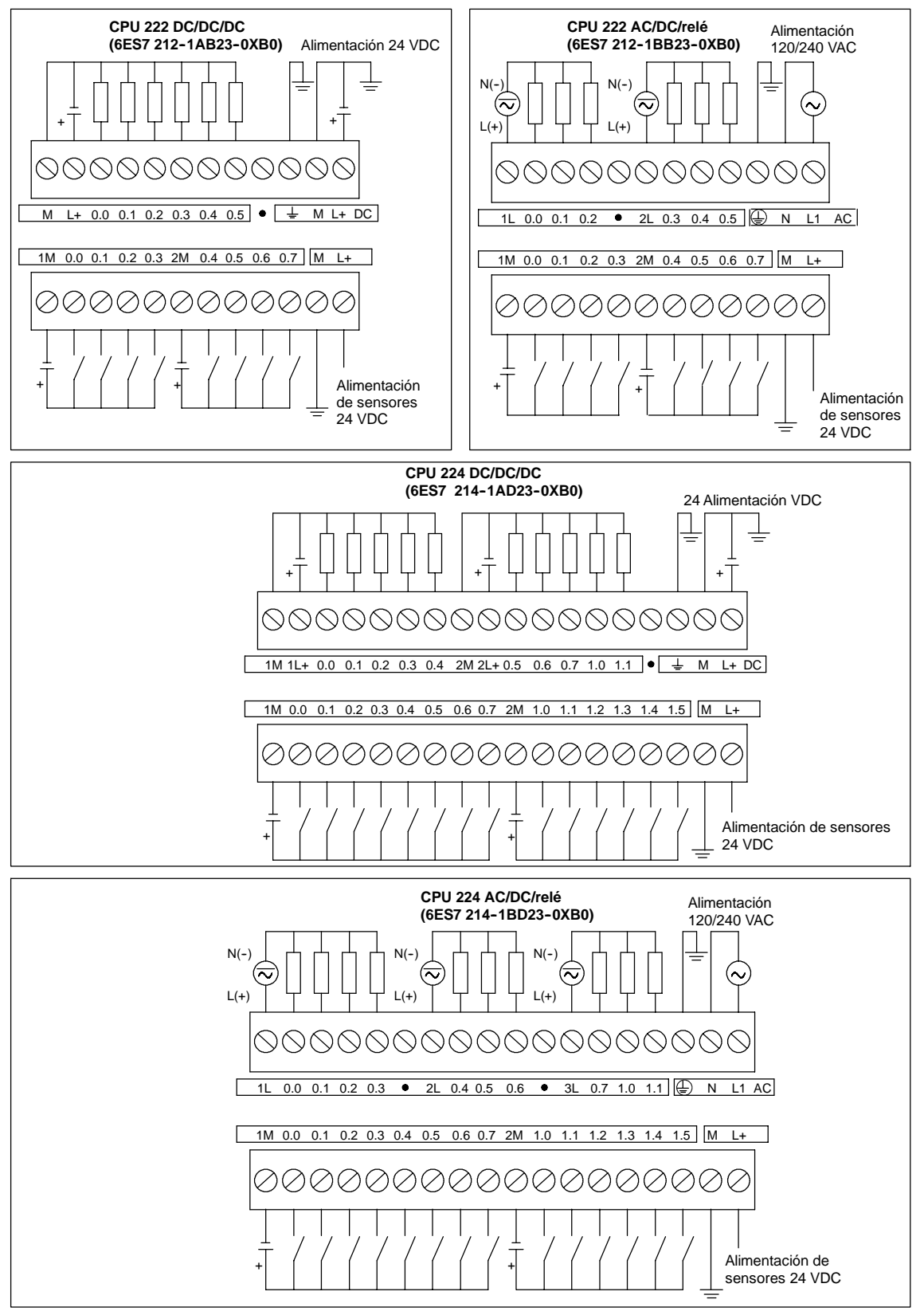

Figura A-4 Diagramas de cableado de las CPUs 222 y 224

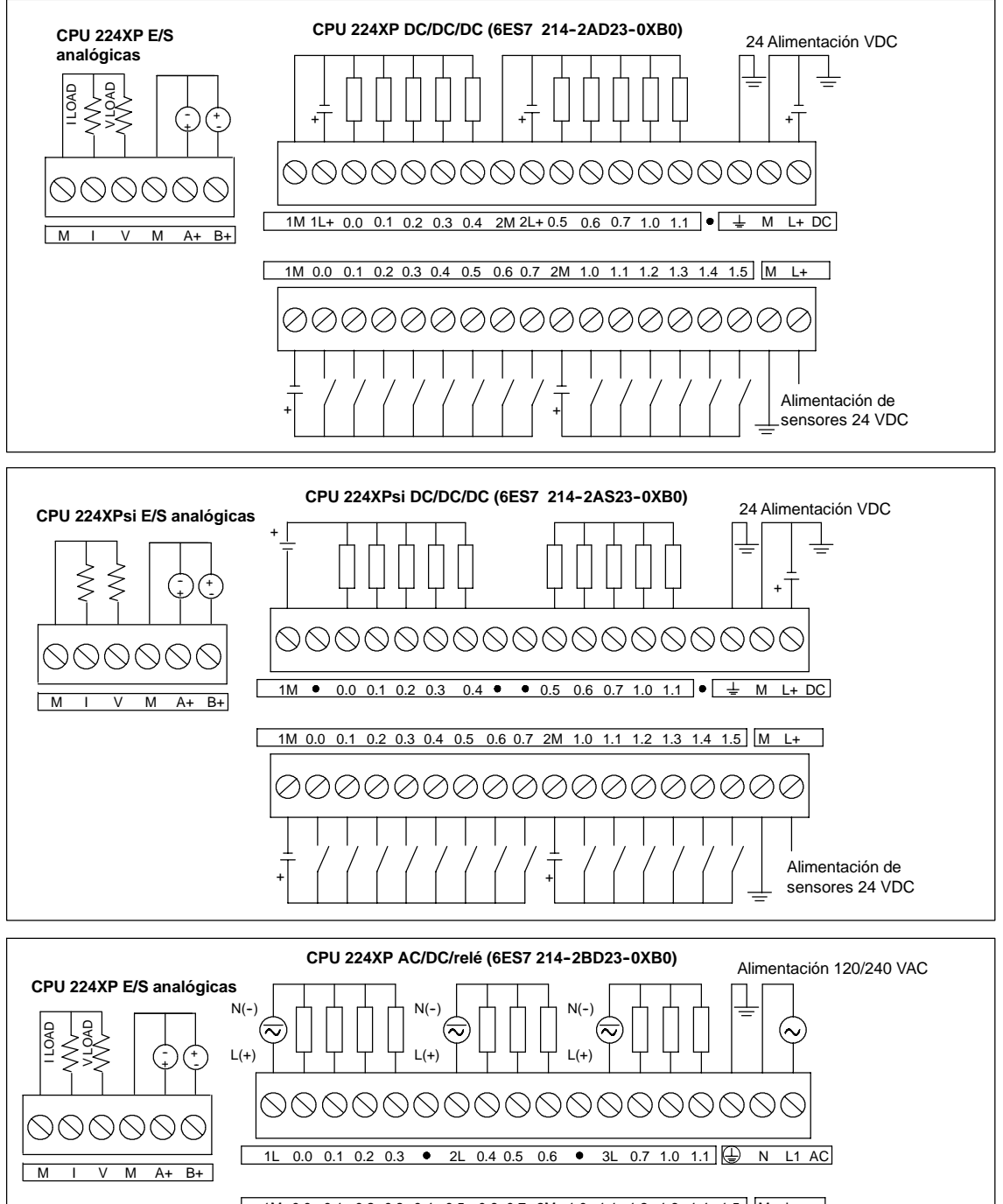

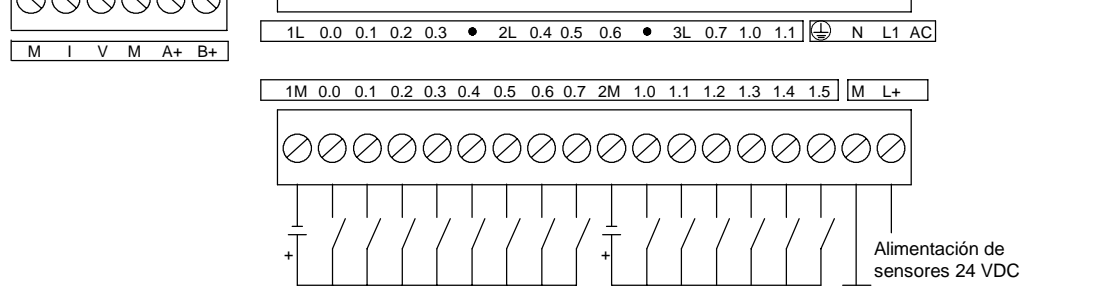

Figura A-5 Diagramas de cableado de la CPU 224XP

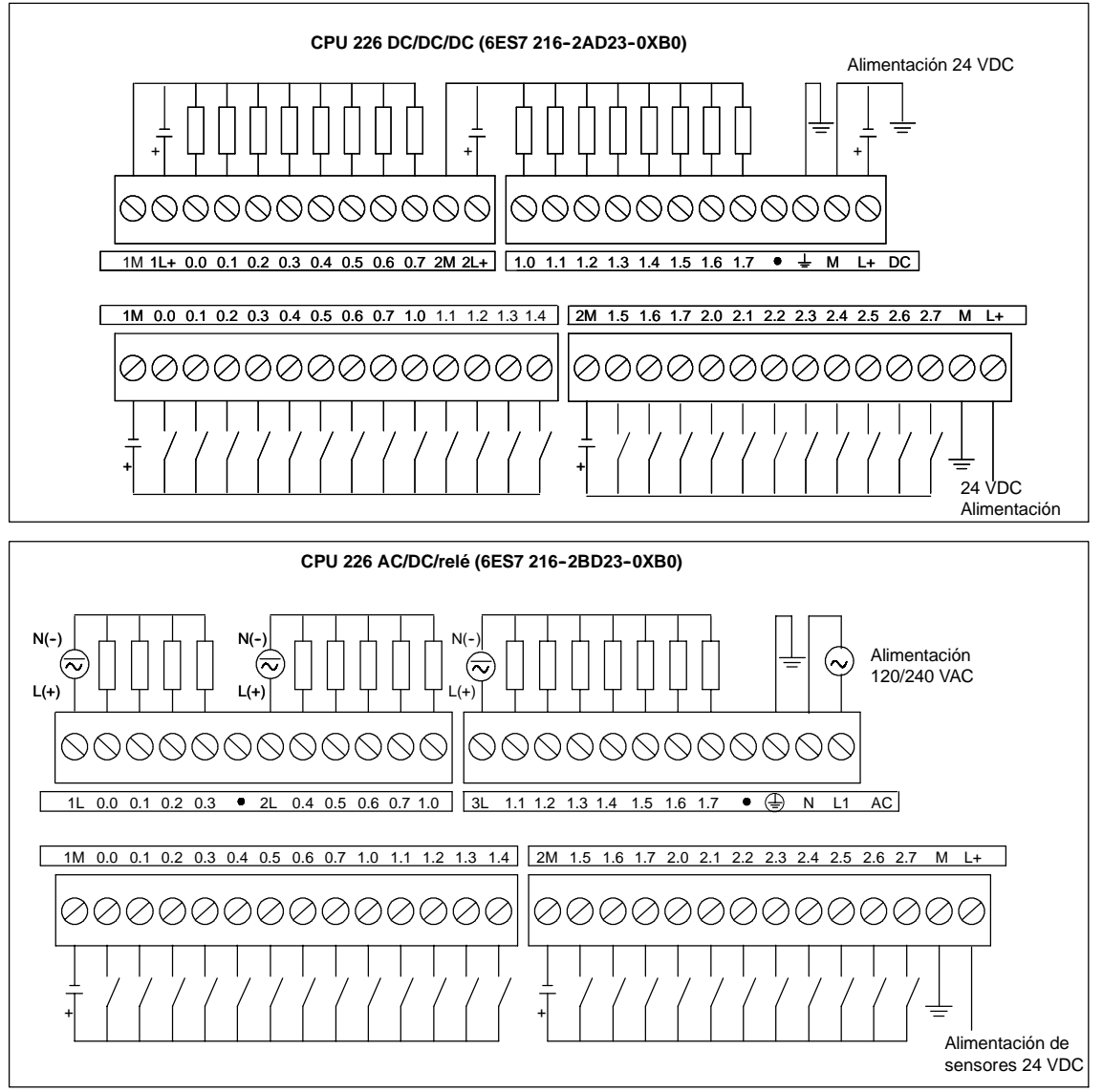

Figura A-6 Diagramas de cableado de la CPU 226

| Enchufe   | № de pin               | Señal PROFIBUS         | Puerto 0/Puerto 1                        |
|-----------|------------------------|------------------------|------------------------------------------|
|           | 1                      | Blindaje               | Tierra                                   |
|           | 2                      | 24 V Hilo de retorno   | Hilo lógico                              |
| Pin 1     | 3                      | Señal B RS-485         | Señal B RS-485                           |
| • • Pin 6 | 4                      | Petición de transmitir | RTS (TTL)                                |
|           | 5                      | 5 V Hilo de retorno    | Hilo lógico                              |
| Pin 9     | 6                      | +5 V                   | +5 V, 100 $\Omega$ resistor en serie     |
| Pin 5     | 7                      | +24 V                  | +24 V                                    |
|           | 8                      | Señal A RS-485         | Señal A RS-485                           |
|           | 9                      | No aplicable           | Selección protocolo de 10 bits (entrada) |
|           | Carcasa del<br>enchufe | Blindaje               | Tierra                                   |

| Tabla A-10 | Asignación de pines del puerto de comunicación del S7-200 (potencia limitada) |
|------------|-------------------------------------------------------------------------------|
|------------|-------------------------------------------------------------------------------|

## Datos técnicos de los módulos de ampliación digitales

| № de referencia     | Módulo de ampliación                                       | Entradas<br>digitales | Salidas digitales  | Conector<br>extraíble |
|---------------------|------------------------------------------------------------|-----------------------|--------------------|-----------------------|
| 6ES7 221-1BF22-0XA0 | EM 221 8 entradas digitales x 24 VDC                       | 8 x 24 VDC            | -                  | Sí                    |
| 6ES7 221-1EF22-0XA0 | EM 221 8 entradas digitales x 120/230 VAC                  | 8 x 120/230 VAC       | -                  | Sí                    |
| 6ES7 221-1BH22-0XA0 | EM 221 16 entradas digitales x 24 VDC                      | 16 x 24 VDC           | -                  | Sí                    |
| 6ES7 222-1BD22-0XA0 | EM 222 4 salidas digitales x 24 VDC5A                      | -                     | 4 x 24 VDC-5A      | Sí                    |
| 6ES7 222-1HD22-0XA0 | EM 222 4 salidas digitales x relé10A                       | -                     | 4 x relé10A        | Sí                    |
| 6ES7 222-1BF22-0XA0 | EM 222 8 salidas digitales x 24 VDC                        | -                     | 8 x 24 VDC-0,75A   | Sí                    |
| 6ES7 222-1HF22-0XA0 | EM 222 8 salidas digitales x relé                          | -                     | 8 x relé2A         | Sí                    |
| 6ES7 222-1EF22-0XA0 | EM 222 8 salidas digitales x 120/230 VAC                   | -                     | 8 x 120/230 VAC    | Sí                    |
| 6ES7 223-1BF22-0XA0 | EM 223 4 entradas digitales/4 salidas digitales x 24 VDC   | 4 x 24 VDC            | 4 x 24 VDC0,75A    | Sí                    |
| 6ES7 223-1HF22-0XA0 | EM 223 4 entradas digitales/4 salidas de relé x 24 VDC     | 4 x 24 VDC            | 4 x relé2A         | Sí                    |
| 6ES7 223-1BH22-0XA0 | EM 223 8 entradas digitales/8 salidas digitales x 24 VDC   | 8 x 24 VDC            | 8 x 24 VDC0,75A    | Sí                    |
| 6ES7 223-1PH22-0XA0 | EM 223 8 entradas digitales/8 salidas de relé x 24 VDC     | 8 x 24 VDC            | 8 x relé2A         | Sí                    |
| 6ES7 223-1BL22-0XA0 | EM 223 16 entradas digitales/16 salidas digitales x 24 VDC | 16 x 24 VDC           | 16 x 24 VDC0,75A   | Sí                    |
| 6ES7 223-1PL22-0XA0 | EM 223 16 entradas digitales/16 salidas de relé x 24 VDC   | 16 x 24 VDC           | 16 x relé2A        | Sí                    |
| 6ES7 223-1BM22-0XA0 | EM 223 32 entradas digitales/32 salidas digitales x 24 VDC | 32 x 24 VDC           | 32 x 24 VDC-0,75 A | Sí                    |
| 6ES7 223-1PM22-0XA0 | EM 223 32 entradas digitales/32 salidas de relé x 24 VDC   | 32 x 24 VDC           | 32 x relé-2 A      | Sí                    |

Tabla A-11 Números de referencia de los módulos de ampliación digitales

| Tabla A-12 | Datos técnicos | denerales | de los | módulos | de am | pliación | digitales |
|------------|----------------|-----------|--------|---------|-------|----------|-----------|
|            |                |           |        |         |       |          |           |

| № de referencia     | Nombre y descripción de la<br>CPU                          | Dimensiones en mm<br>(I x a x p) | Peso  | Disipación | Tens<br>+5 VDC | ión DC disponible<br>+24 VDC     |
|---------------------|------------------------------------------------------------|----------------------------------|-------|------------|----------------|----------------------------------|
| 6ES7 221-1BF22-0XA0 | EM 221 8 entradas digitales x 24 VDC                       | 46 x 80 x 62                     | 150 g | 2 W        | 30 mA          | ON: 4 mA/entrada                 |
| 6ES7 221-1EF22-0XA0 | EM 221 8 entradas digitales x 120/230 VAC                  | 71,2 x 80 x 62                   | 160 g | 3 W        | 30 mA          | -                                |
| 6ES7 221-1BH22-0XA0 | EM 221 16 entradas digitales x 24 VDC                      | 71,2 x 80 x 62                   | 160 g | 3 W        | 70 mA          | ON: 4 mA/entrada                 |
| 6ES7 222-1BD22-0XA0 | EM 222 DO 4 x 24 VDC-5A                                    | 46 x 80 x 62                     | 120 g | 3 W        | 40 mA          | -                                |
| 6ES7 222-1HD22-0XA0 | EM 222 4 DO x relé10A                                      | 46 x 80 x 62                     | 150 g | 4 W        | 30 mA          | ON: 20 mA/salida                 |
| 6ES7 222-1BF22-0XA0 | EM 222 8 salidas digitales x 24<br>VDC                     | 46 x 80 x 62                     | 150 g | 2 W        | 50 mA          | -                                |
| 6ES7 222-1HF22-0XA0 | EM 222 8 salidas digitales x relé                          | 46 x 80 x 62                     | 170 g | 2 W        | 40 mA          | ON: 9 mA/salida                  |
| 6ES7 222-1EF22-0XA0 | EM 222 8 salidas digitales x<br>120/230 VAC                | 71,2 x 80 x 62                   | 165 g | 4 W        | 110 mA         | -                                |
| 6ES7 223-1BF22-0XA0 | EM 223 4 entradas digitales/4 salidas digitales x 24 VDC   | 46 x 80 x 62                     | 160 g | 2 W        | 40 mA          | ON: 4 mA/entrada                 |
| 6ES7 223-1HF22-0XA0 | EM 223 4 entradas x 24 VDC/4 salidas de relé               | 46 x 80 x 62                     | 170 g | 2 W        | 40 mA          | ON: 9 mA/salida,<br>4 mA/entrada |
| 6ES7 223-1BH22-0AX0 | EM 223 8 entradas digitales/8 salidas digitales x 24 VDC   | 71,2 x 80 x 62                   | 200 g | 3 W        | 80 mA          | ON: 4 mA/entrada                 |
| 6ES7 223-1PH22-0XA0 | EM 223 8 entradas x 24 VDC/8 salidas de relé               | 71,2 x 80 x 62                   | 300 g | 3 W        | 80 mA          | ON: 9 mA/salida,<br>4 mA/entrada |
| 6ES7 223-1BL22-0XA0 | EM 223 16 entradas digitales/16 salidas digitales x 24 VDC | 137,3 x 80 x 62                  | 360 g | 6 W        | 160 mA         | ON: 4 mA/entrada                 |
| 6ES7 223-1PL22-0XA0 | EM 223 16 entradas x 24 VDC/16 salidas de relé             | 137,3 x 80 x 62                  | 400 g | 6 W        | 150 mA         | ON: 9 mA/salida,<br>4 mA/entrada |
| 6ES7 223-1BM22-0XA0 | EM 223 32 entradas digitales/32 salidas digitales x 24 VDC | 196 x 80 x 62                    | 500 g | 9 W        | 240 mA         | ON: 4 mA/entrada                 |
| 6ES7 223-1PM22-0XA0 | EM 223 32 entradas x 24 VDC/32 salidas de relé             | 196 x 80 x 62                    | 580 g | 13 W       | 205 mA         | ON: 9 mA/salida<br>4 mA/entrada  |

| Datos generales                                                                                | Entrada 24 VDC                                                         | Entrada 120/230 VAC (47 a 63 HZ)         |
|------------------------------------------------------------------------------------------------|------------------------------------------------------------------------|------------------------------------------|
| Tipo de datos                                                                                  | Sumidero de corriente/fuente (tipo 1 IEC con<br>sumidero de corriente) | Tipo I IEC                               |
| Tensión nominal                                                                                | 24 VDC a 4 mA                                                          | 120 VAC a 6 mA ó 230 VAC a 9 mA, nominal |
| Tensión continua máx. admisible                                                                | 30 VDC                                                                 | 264 VAC                                  |
| Sobretensión (máx.)                                                                            | 35 VDC, 0,5 s                                                          | -                                        |
| Señal 1 lógica (mín.)                                                                          | 15 VDC a 2,5 mA                                                        | 79 VAC a 2,5 mA                          |
| Señal 0 lógica (máx.)                                                                          | 5 VDC a 1 mA                                                           | 20 VAC ó 1 mA AC                         |
| Retardo de las entradas (máx.)                                                                 | 4,5 ms                                                                 | 15 ms                                    |
| Conexión de sensor de proximidad de 2<br>hilos (Bero)<br>Corriente de fuga<br>admisible (máx.) | 1 mA                                                                   | 1 mA AC                                  |
| Aislamiento<br>Galvánico (campo a circuito lógico)<br>Grupos de aislamiento                    | 500 VAC durante 1 minuto<br>Consulte el diagrama de cableado           | 1500 VAC, 1 minuto<br>1 entrada          |
| Entradas ON simultáneamente                                                                    | Todas a 55° C (horizontal), todas a 45° C (vertical)                   |                                          |
| Longitud del cable (máx.)<br>Apantallado<br>No apantallado                                     | 500 m<br>300 m                                                         | 500 m<br>300 m                           |

| Tabla A-13 | Datos de las entradas de los módulos de ampliación digitales |
|------------|--------------------------------------------------------------|

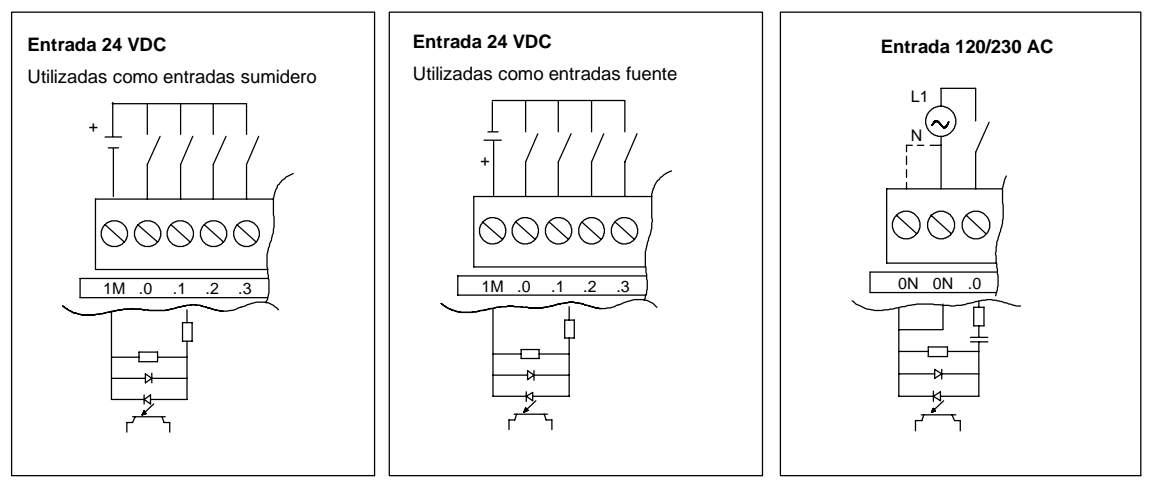

Figura A-7 Entradas de los módulos de ampliación digitales S7-200

|                                                                                                    | Salida                                  | a 24 VDC                      | Salida de relé                                                                                         |                                                                                                    |                                                            |  |
|----------------------------------------------------------------------------------------------------|-----------------------------------------|-------------------------------|----------------------------------------------------------------------------------------------------|----------------------------------------------------------------------------------------------------|------------------------------------------------------------|--|
| Datos generales                                                                                                    | 0,75 A                                  | 5 A                           | 2 A                                                                                                    | 10 A                                                                                                    | Salida 120/230 VAC                                         |  |
| Tipo de datos                                                                                                    | Estado sólidoMO                         | SFET (fuente)                 | Contacto de baja poter                                                                                 | ncia                                                                                                    | Triac, activación con<br>paso por cero                     |  |
| Tensión nominal                                                                                                    | 24 VDC                                  |                               | 24 VDC ó 250 VAC                                                                                       |                                                                                                    | 120/230 VAC                                                |  |
| Rango de tensión                                                                                                    | 20,4 a 28,8 VDC                         |                               | 5 a 30 VDC ó<br>5 a 250 VAC                                                                            | 12 a 30 VDC ó<br>12 a 250 VAC                                                                                                    | 40 a 264 VAC<br>(47 a 63 Hz)                               |  |
| 24 VDC rango tensión aliment. bobina                                                                                                    | -                                       |                               | 20,4 a 28,8 VDC                                                                                        |                                                                                                    | -                                                          |  |
| Sobreintensidad (máx.)                                                                                                    | 8 A, 100 ms                             | 30 A                          | 5 A durante 4 s c/u<br>10% de ciclo de<br>trabajo                                                      | 15 A durante 4 s<br>c/u 10% de ciclo<br>de trabajo                                                                                                    | 5 A rms durante 2 ciclos<br>AC                             |  |
| Señal 1 lógica (mín.)                                                                                                    | 20 VDC                                  |                               | -                                                                                                    |                                                                                                    | L1 (0,9 V rms)                                             |  |
| Señal 0 lógica (máx.)                                                                                                    | 0,1 VDC con 10 K $\Omega$ de carga      | 0,2 VDC con 5 K<br>Ω de carga | -                                                                                                    |                                                                                                    | -                                                          |  |
| Intensidad nominal por salida (máx.)                                                                                                    | 0,75 A                                  | 5 A                           | 2,00 A                                                                                                 | 10 A resistiva;<br>2 A DC inductiva;<br>3 A AC inductiva                                                                                                    | 0,5 A AC <sup>1</sup>                                      |  |
| Intensidad nominal por neutro (máx.)                                                                                                    | 10 A                                    | 5 A                           | 10 A                                                                                                   | 10 A                                                                                                    | 0,5 A AC                                                   |  |
| Corriente de fuga (máx.)                                                                                                    | 10 μ Α                                  | 30 µ A                        | -                                                                                                    |                                                                                                    | 1,1 mA rms a 132 VAC y<br>1,8 mA rrms a 264 VAC            |  |
| Carga de lámparas (máx.)                                                                                                    | 5 W                                     | 50 W                          | 30 W DC/<br>200 W AC <sup>4,5</sup>                                                                    | 100 W DC/<br>1000 W AC                                                                                                    | 60 W                                                       |  |
| Tensión de bloqueo inductiva                                                                                                    | L+ menos 48 V                           | L+ menos 47 V <sup>2</sup>    | -                                                                                                    |                                                                                                    | -                                                          |  |
| Resistencia en estado ON (contactos)                                                                                                    | 0,3 Ω típ.<br>(0,6 Ω máx.)              | 0,05 Ω max.                   | 0,2 Ω máx. (si son<br>nuevas)                                                                          | 0,1 Ω máx.<br>(si son nuevas)                                                                                                    | 410 Ω máx. corriente de<br>carga es inferior a 0,05A       |  |
| Aislamiento galvánico<br>Aislamiento galvánico<br>(campo a circuito lógico)<br>Bobina a circuito lógico<br>Bobina a contacto<br>Resistencia (bobina a contacto)<br>Grupos de aislamiento | 500 VAC, 1 minuto<br>-<br>-<br>-        |                               | -<br>Ninguno<br>1500 VAC, 1 minuto<br>100 M Ω mín. (si son nuevas)<br>Consulte el diagrama de cableado |                                                                                                    | 1500 VAC, 1 minuto<br>-<br>-<br>-<br>1                     |  |
| Retardo OFF a ON/ON a OFF (máx.)                                                                                                    | 50 μs / 200 μs                          | 500 μs                        | -                                                                                                    | -                                                                                                    | 0,2 ms + 1/2 ciclo AC                                      |  |
| Conmutación (máx.)                                                                                                    | -                                       | -                             | 10 ms                                                                                                  | 15 ms                                                                                                    | -                                                          |  |
| Frecuencia de conmutación (máx.)                                                                                                    | -                                       |                               | 1 Hz                                                                                                   |                                                                                                    | 10 Hz                                                      |  |
| Vida útil mecánica                                                                                                    | -                                       |                               | 10.000.000 (sin<br>carga)                                                                              | 30.000.000<br>(sin carga)                                                                                                    | -                                                          |  |
| Vida útil de los contactos                                                                                                    | -                                       |                               | 100.000 (carga nominal)                                                                                | 30.000<br>(carga nominal)                                                                                                    | -                                                          |  |
| Salidas ON simultáneamente                                                                                                    | Todas a 55° C (horizontal), todas a 45° |                               | C (vertical)                                                                                           | Todas a 55 °C<br>(horizontal) con 20<br>A máx. intensidad<br>del módulo. Todas<br>a 45°C (vertical)<br>con 20 A máx.<br>intensidad del<br>módulo <sup>5.</sup> Todas a<br>40 °C (horizontal)<br>con 10 A por<br>entrada | Todas a 55° C<br>(horizontal), todas a 45°<br>C (vertical) |  |
| Conexión de dos salidas en paralelo                                                                                                    | Si, sólo salidas de                     | e un mismo grupo              | No                                                                                                    |                                                                                                    | No                                                         |  |
| Longitud del cable (máx.)<br>Apantallado<br>No apantallado                                                                                                    | 500 m<br>150 m                          |                               | 500 m<br>150 m                                                                                         |                                                                                                    | 500 m<br>150 m                                             |  |

Tabla A-14 Datos de las salidas de los módulos de ampliación digitales

1 Debido al circuito de paso por cero, la corriente de carga debe ser de onda completa AC y no de semionda. La corriente de carga mínima es de 0,05 A AC Si la corriente de carga está comprendida entre 5 mA y 50 mA AC, es posible controlar la intensidad. No obstante, se produce una caída de tensión adicional debido a la resistencia serie de 410 ohmios.

2 Si la salida se recalienta debido a una conmutación inductiva excesiva, o bien a circunstancias anormales, podría desconectarse o averiarse. La salida se podría recalentar o averiar si se expone a más de 0,7 J de energía al desconectar una carga inductiva. Para evitar este problema es posible conectar en paralelo a la carga un circuito de supresión conforme a lo descrito en el capítulo 3 del presente manual. Estos componentes se deben dimensionar adecuadamente para la aplicación en cuestión.

3 La clasificación FM del módulo de ampliación EM 222 4 salidas digitales x relé es diferente al resto de la gama S7-200. La clasificación de este módulo es T4 (en vez de T4A para FM 1ª clase, categoría 2, grupos A, B, C y D "Hazardous Locations").

4 La vida útil de los relés con carga de lámparas se reduce en 75%, a menos que la sobrecorriente al conectar se reduzca por debajo de la sobrecorriente límite de la salida.

5 El vataje límite de la carga de lámparas es aplicable a la tensión nominal. Reduzca el vataje límite proporcionalmente a la tensión conmutada (p. ej. 120 VAC 100 W).

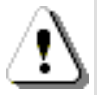

#### Precaución

Cuando un contacto mecánico aplica tensión a una CPU S7-200, o bien a un módulo de ampliación digital, envía una señal "1" a las salidas digitales durante aproximadamente 50 microsegundos.

Ello poría causar un un funcionamiento inesperado de los equipos o del proceso, lo que podría ocasionar la muerte o lesiones graves al personal y/o daños al equipo.

Considere ésto especialmente si desea utilizar aparatos que reaccionen a impulsos de breve duración.

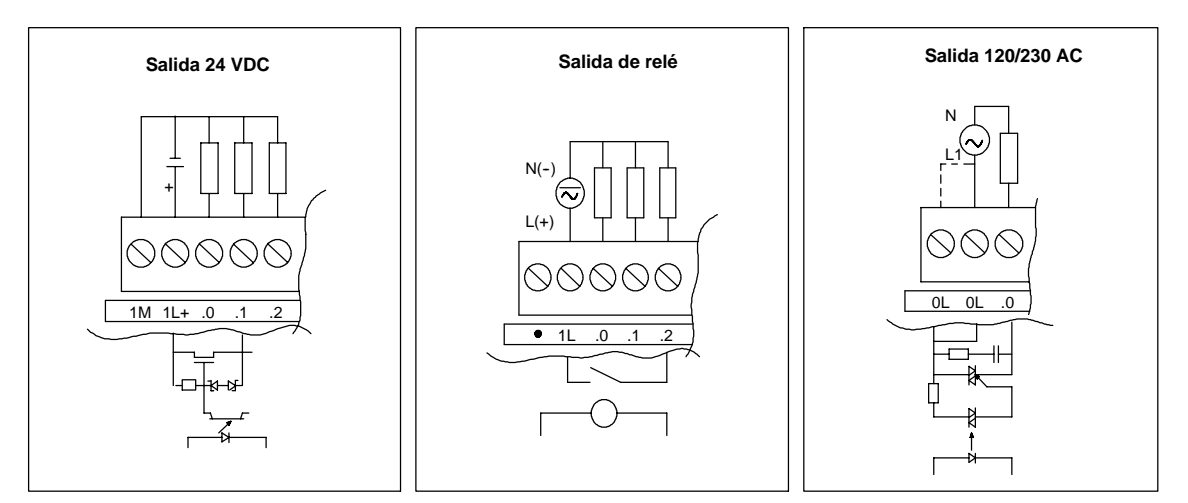

Figura A-8 Salidas de los módulos de ampliación digitales S7-200

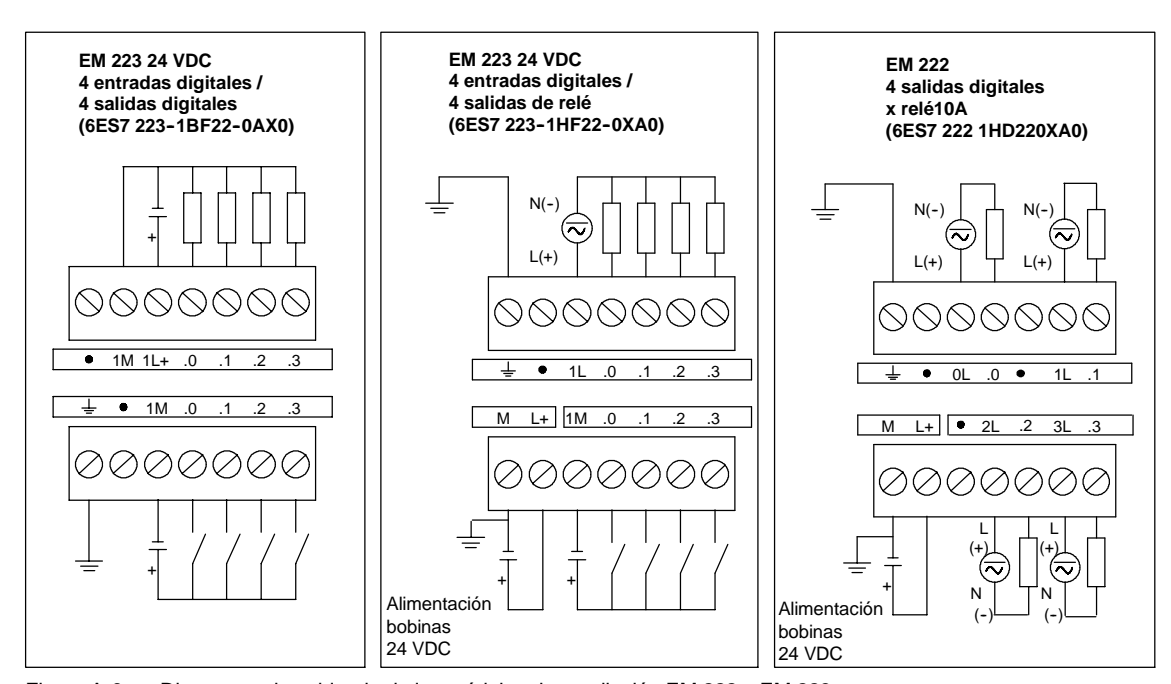

#### Diagramas de cableado

Figura A-9 Diagramas de cableado de los módulos de ampliación EM 222 y EM 223

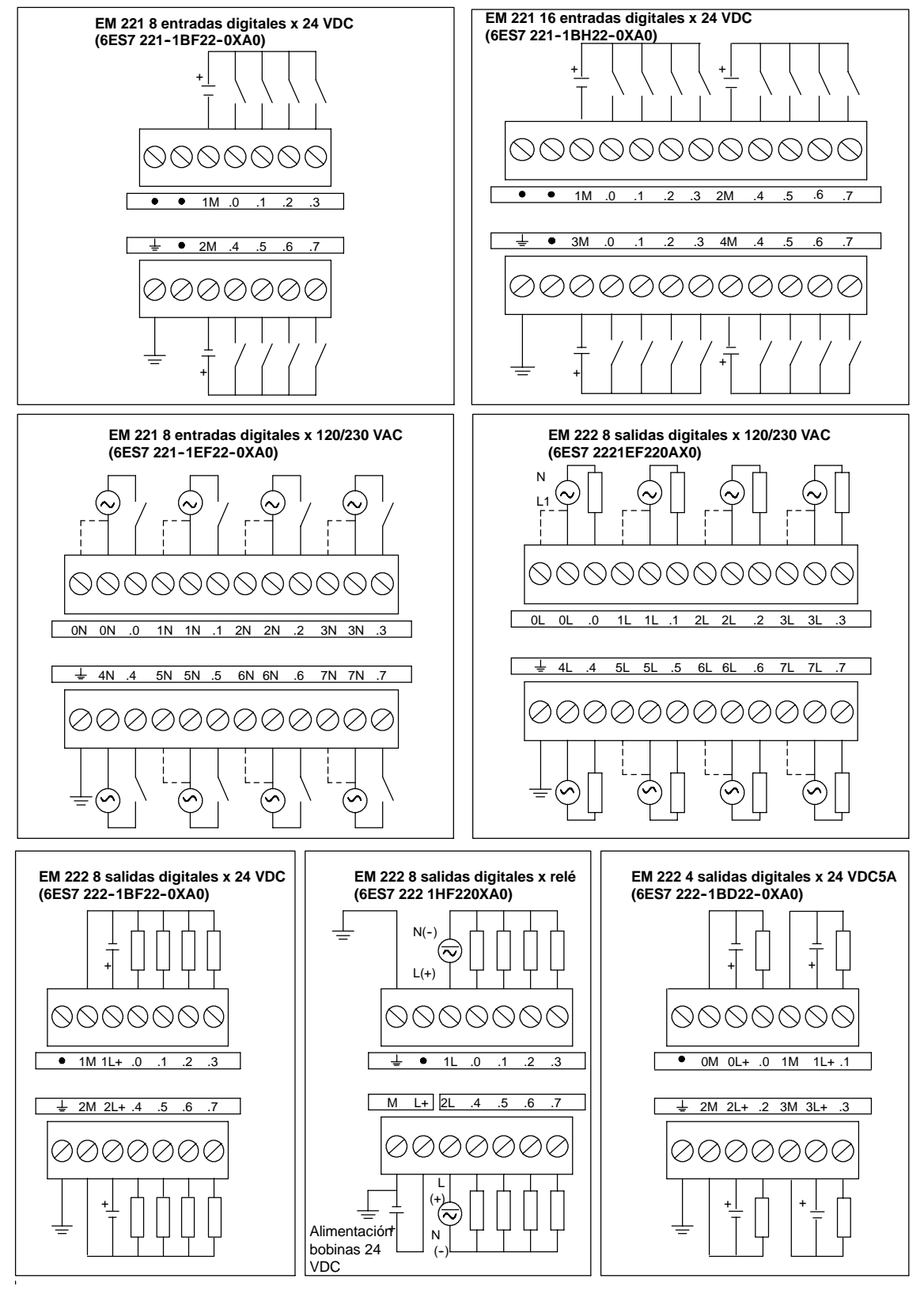

Figura A-10 Diagramas de cableado de los módulos de ampliación EM 221 y EM 222

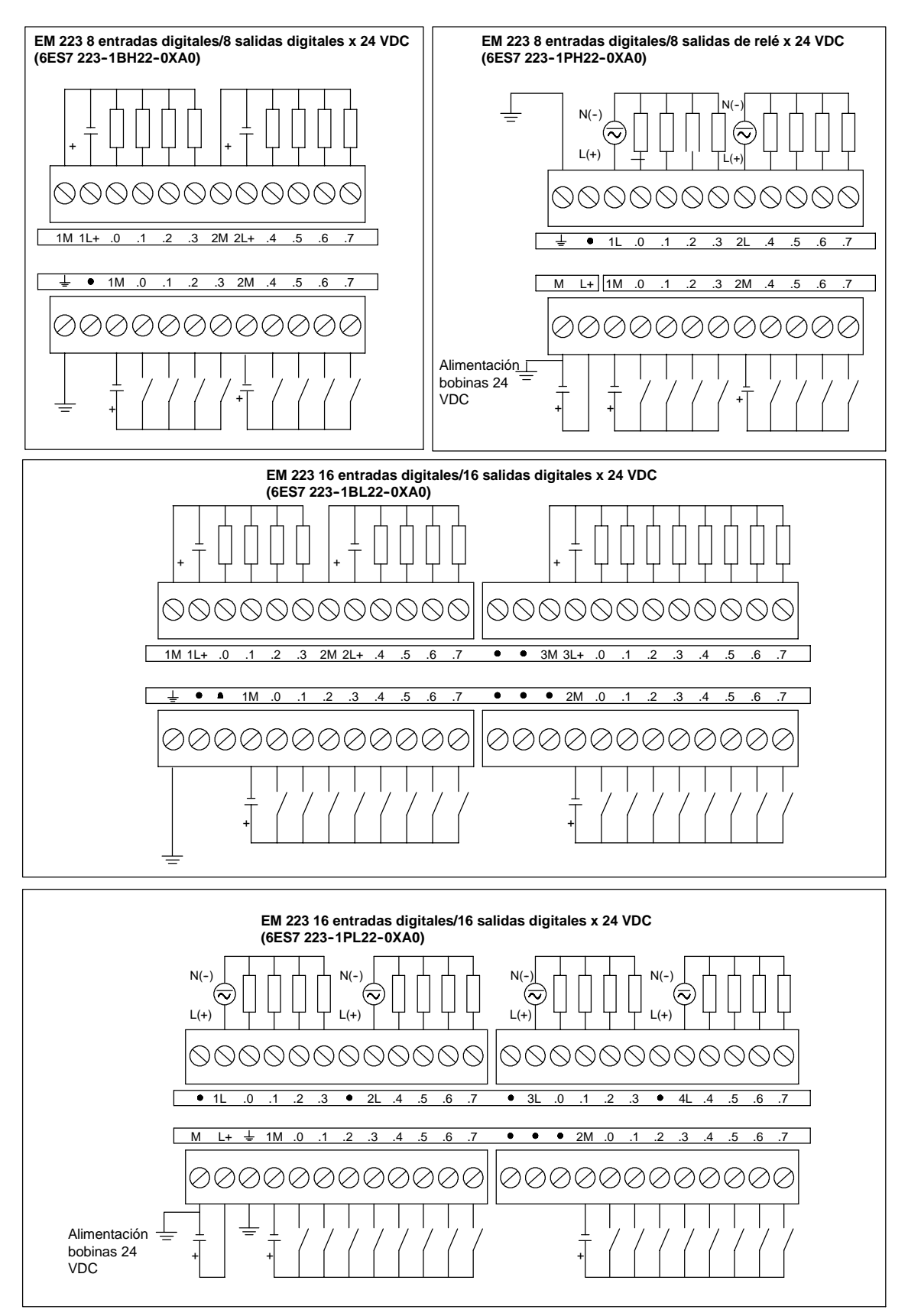

Figura A-11 Diagramas de cableado de los módulos de ampliación EM 223

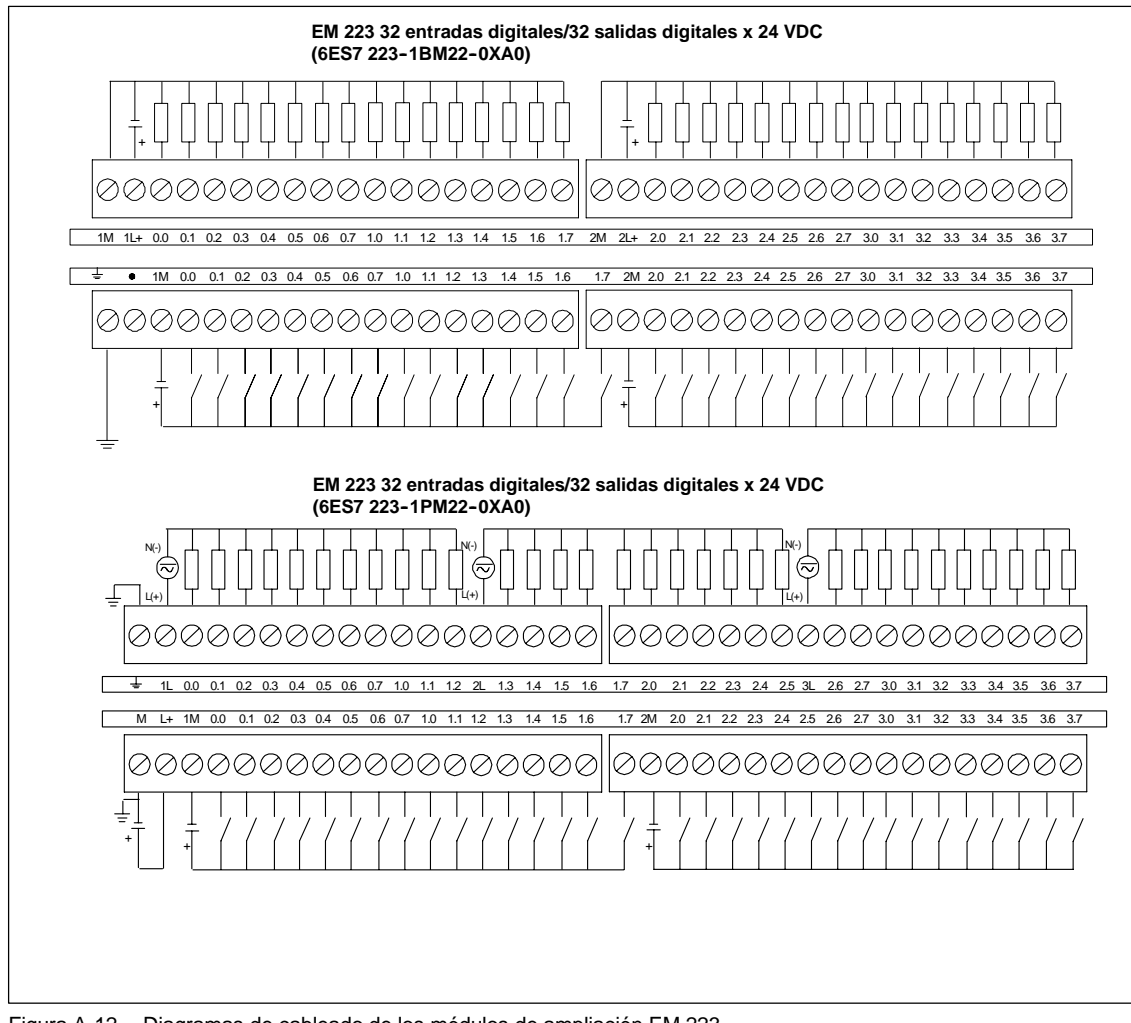

Figura A-12 Diagramas de cableado de los módulos de ampliación EM 223

## Datos técnicos de los módulos de ampliación analógicos

| № de referencia     | Módulo de ampliación                             | Entradas del<br>módulo | Salidas del<br>módulo | Conector<br>extraíble |
|---------------------|--------------------------------------------------|------------------------|-----------------------|-----------------------|
| 6ES7 231-0HC22-0XA0 | EM 231, 4 entradas analógicas                    | 4                      | -                     | No                    |
| 6ES7 231-0HF22-0XA0 | EM 231, 8 entradas analógicas                    | 8                      | -                     | No                    |
| 6ES7 232-0HB22-0XA0 | EM 232, 2 salidas analógicas                     | -                      | 2                     | No                    |
| 6ES7 232-0HD22-0XA0 | EM 232, 4 salidas analógicas                     | -                      | 4                     | No                    |
| 6ES7 235-0KD22-0XA0 | EM 235, 4 entradas analógicas/1 salida analógica | 4                      | 1 <sup>1</sup>        | No                    |

Tabla A-15 Números de referencia de los módulos de ampliación analógicos

<sup>1</sup> La CPU reserva 2 salidas analógicas para este módulo.

Tabla A-16 Datos técnicos generales de los módulos de ampliación analógicos

| № de referencia     | Nombre y descripción de la<br>CPU                   | Dimensiones en mm<br>(I x a x p) | Peso  | Disipación | Tensio<br>+5 VDC | ón DC disponible<br>+24 VDC        |
|---------------------|-----------------------------------------------------|----------------------------------|-------|------------|------------------|------------------------------------|
| 6ES7 231-0HC22-0XA0 | EM 231, 4 entradas<br>analógicas                    | 71,2 x 80 x 62                   | 183 g | 2 W        | 20 mA            | 60 mA                              |
| 6ES7 231-0HF22-0XA0 | EM 231, 8 entradas<br>analógicas                    | 71,2 x 80 x 62                   | 190 g | 2 W        | 20 mA            | 60 mA                              |
| 6ES7 232-0HB22-0XA0 | EM 232, 2 salidas analógicas, 2 salidas             | 46 x 80 x 62                     | 148 g | 2 W        | 20 mA            | 70 mA (ambas<br>salidas a 20 mA)   |
| 6327 232-0HD22-0XA0 | EM 232, 4 salidas analógicas                        | 71,2 x 80 x 62                   | 190 g | 2 W        | 20 mA            | 100 MA (todas las salidas a 20 mA) |
| 6ES7 235-0KD22-0XA0 | EM 235, 4 entradas<br>analógicas/1 salida analógica | 71,2 x 80 x 62                   | 186 g | 2 W        | 30 mA            | 60 mA<br>(salida a 20 mA)          |

#### Tabla A-17 Datos de las entradas de los módulos de ampliación analógicos

| Datos generales                            | 6ES7 231-0HC22-0XA0<br>6ES7 235-0KD22-0XA0                       | 6ES7 231-0HF22-0XA0                                                                   |  |
|--------------------------------------------|------------------------------------------------------------------|---------------------------------------------------------------------------------------|--|
| Formato palabra de datos                   | (v. fig. A-16)                                                   |                                                                                       |  |
| Bipolar, rango máx.                        | -32000 a +32000                                                  |                                                                                       |  |
| Unipolar, rango máx.                       | ) a 32000                                                        |                                                                                       |  |
| Impedancia de entrada DC                   | ≥2 MΩ entrada de tensión<br>250 Ω entrada de intensidad          | <ul> <li>&gt; 2 MΩ entrada de tensión</li> <li>250 Ω entrada de intensidad</li> </ul> |  |
| Atenuación del filtro de entrada           | 3 db a 3,1 kHz                                                   |                                                                                       |  |
| Tensión de entrada máxima                  | 30 VDC                                                           |                                                                                       |  |
| Intensidad de entrada máx.                 | 32 mA                                                            |                                                                                       |  |
| Resolución<br>Bipolar<br>Unipolar          | 11 bits más 1 bit de signo<br>12 bits                            |                                                                                       |  |
| Aislamiento (campo a circuito lógico)      | Ninguno                                                          |                                                                                       |  |
| Tipo de entrada                            | Diferencial                                                      | Tensión diferencial, dos canales seleccionables<br>para intensidad                    |  |
| Rangos de entradas                         |                                                                  |                                                                                       |  |
|                                            | Tensión:                                                         | Tensión:                                                                              |  |
|                                            | Seleccionable; v. tabla A-20 para los<br>rangos disponibles      | Canales 0 a 7<br>0 a +10V, 0 a +5V y +/-2,5                                           |  |
|                                            | Intensidad:                                                      | Intensidad:                                                                           |  |
|                                            | 0 a 20 mA                                                        | Canales 6 y 7                                                                         |  |
|                                            |                                                                  | 0 a 20mA                                                                              |  |
| Resolución de las entradas                 | V. tabla A-20                                                    | V. tabla A-22                                                                         |  |
| Tiempo de conversión analógica/digital     | < 250 μs                                                         | < 250 µs                                                                              |  |
| Respuesta de salto de la entrada analógica | 1,5 ms a 95%                                                     | 1,5 ms a 95%                                                                          |  |
| Rechazo en modo común                      | 40 dB, DC a 60 Hz                                                | 40 dB, DC a 60 Hz                                                                     |  |
| Tensión en modo común                      | Tensión de señal más tensión en modo común<br>(debe ser ≤ ±12 V) | Tensión de señal más tensión en modo común<br>(debe ser ≤ ±12 V)                      |  |
| Rango de tensión de alimentación 24 VDC    | 20,4 a 28,8 VDC (clase 2, potencia limitada o alin               | nentación de sensores de la CPU)                                                      |  |

| Datos generales                         | 6ES7 232-0HB22-0XA0<br>6ES7 232-0HD22-0XA0<br>6ES7 235-0KD22-0XA0                 |
|-----------------------------------------|-----------------------------------------------------------------------------------|
| Aislamiento (campo a circuito lógico)   | Ninguno                                                                           |
| Rango de señales                        |                                                                                   |
| Salida de tensión                       | ±10 V                                                                             |
| Salida de intensidad                    | 0 a 20 mA                                                                         |
| Resolución, rango máx.                  |                                                                                   |
| Tensión                                 | 11 bits                                                                           |
| Intensidad                              | 11 bits                                                                           |
| Formato palabra de datos                |                                                                                   |
| Tensión                                 | -32000 a +32000                                                                   |
| Intensidad                              | 0 a +32000                                                                        |
| Precisión                               |                                                                                   |
| Caso más desfavorable, 0° a 55° C       |                                                                                   |
| Salida de tensión                       | ± 2% de rango máx.                                                                |
| Salida de intensidad                    | ± 2% de rango máx.                                                                |
| Típico, 25° C                           |                                                                                   |
| Salida de tensión                       | ±0,5% de rango máx.                                                               |
| Salida de intensidad                    | ±0,5% de rango máx.                                                               |
| Tiempo de ajuste                        |                                                                                   |
| Salida de tensión                       | 100 μS                                                                            |
| Salida de intensidad                    | 2 mS                                                                              |
| Accionamiento máx.                      |                                                                                   |
| Salida de tensión                       | 5000 Ω mín.                                                                       |
| Salida de intensidad                    | 500 Ω máx.                                                                        |
| Rango de tensión de alimentación 24 VDC | 20,4 a 28,8 VDC (clase 2, potencia limitada o alimentación de sensores de la CPU) |

#### Tabla A-18 Datos de las salidas de los módulos de ampliación analógicos

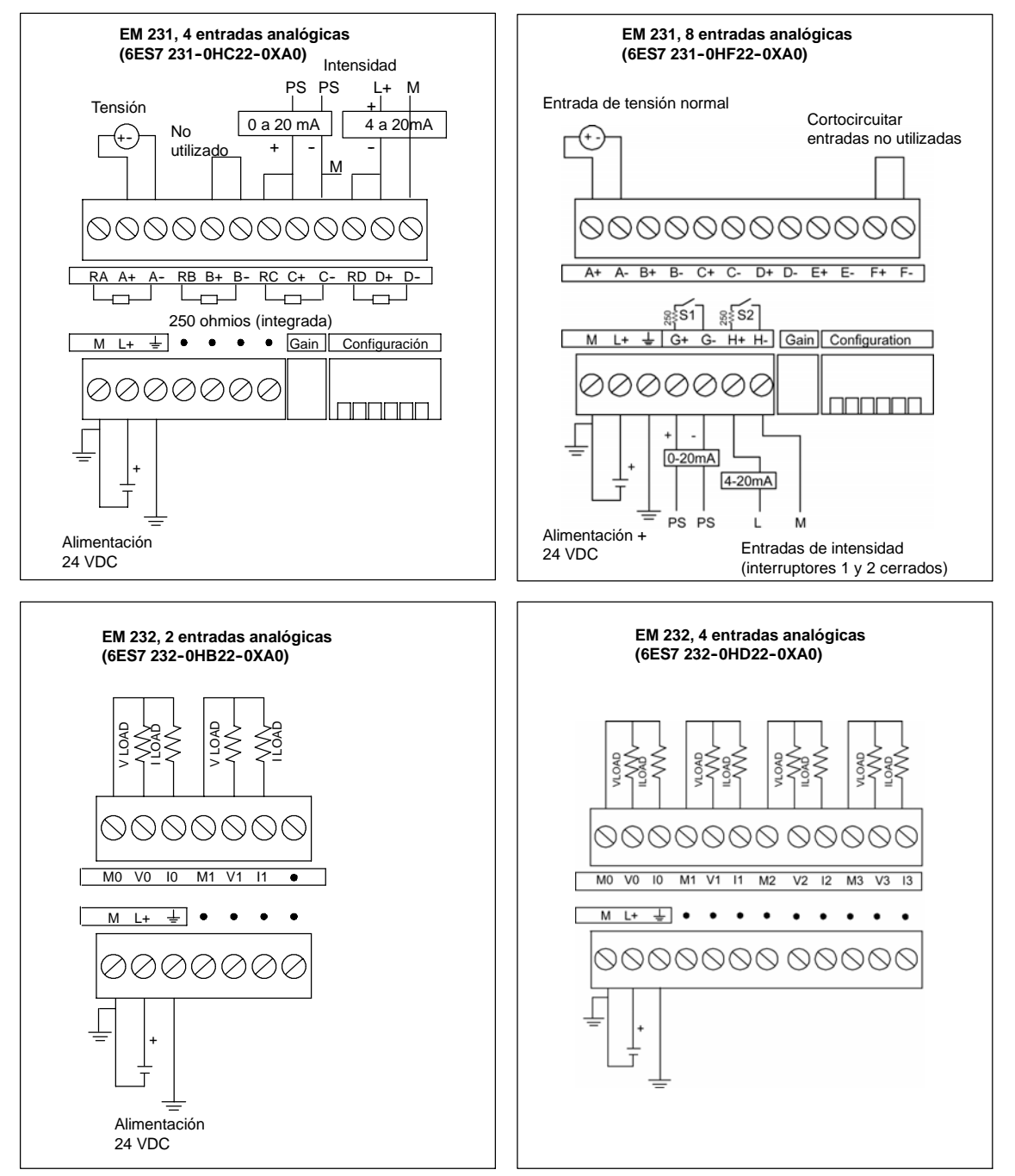

Figura A-13 Diagramas de cableado de los módulos de ampliación analógicos

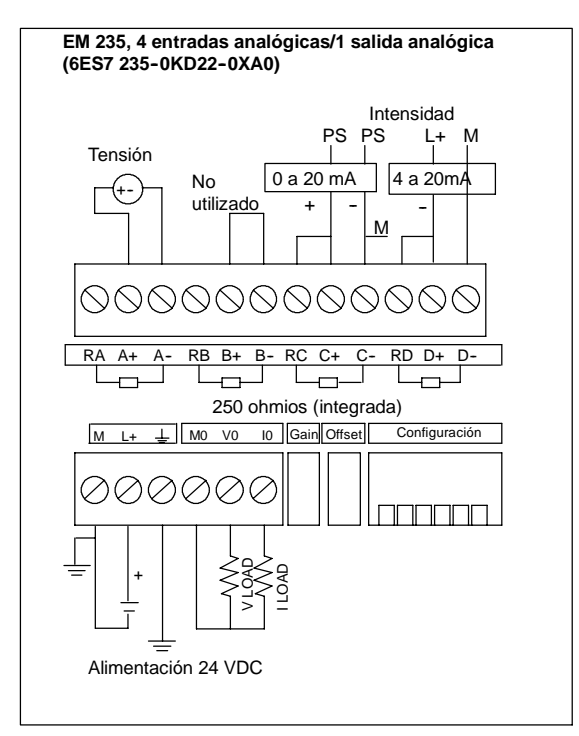

Figura A-14 Diagramas de cableado de los módulos de ampliación analógicos

#### LEDs analógicos

Los LEDs de los módulos analógicos figuran en la tabla A-19.

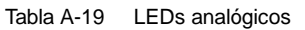

| Indicador LED       | ON         | OFF                  |
|---------------------|------------|----------------------|
| Alimentación 24 VDC | Sin fallos | Sin corriente 24 VDC |

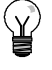

#### Consejo

El estado de la alimentación externa se indica también en marcas especiales (SM). Para más información al respecto, consulte el anexo D (SMB8 a SMB21: Identificadores y registros de errores de los módulos de ampliación).

#### Calibración de las entradas

Los ajustes de calibración afectan a la fase de amplificación de la instrumentación que sigue al multiplexor analógico (consulte el diagrama de bloques las entradas de los módulos EM 231 y EM 235 en las figuras A-17 y A-19, respectivamente). Por consiguiente, el calibrado afecta a todos los canales de entrada de usuario. Cualquier variación de los valores de los circuitos de entrada que preceden al multiplexor analógico provocará diferencias mínimas entre los valores de los distintos canales que estén conectados a la misma señal, incluso después de la calibración.

Con objeto de cumplir las especificaciones es preciso utilizar filtros de entrada para todas las entradas analógicas del módulo. Elija 64 o más muestreos para calcular el valor promedio.

Para calibrar una entrada, proceda del siguiente modo:

- 1. Desconecte la alimentación del módulo. Seleccione el rango de entrada deseado.
- 2. Conecte la alimentación de la CPU y del módulo. Espere unos 15 minutos para que el módulo pueda estabilizarse.
- 3. Utilizando un transmisor, una fuente de tensión o de intensidad, aplique a una de las entradas una señal de valor cero.
- 4. Lea el valor que la CPU ha recibido del correspondiente canal de entrada.
- 5. Con el potenciómetro OFFSET, seleccione el valor cero u otro valor digital.
- 6. Aplique una señal de rango máximo a una entrada. Lea el valor que ha recibido la CPU.
- 7. Con el potenciómetro GAIN, seleccione el valor 32000 u otro valor digital.
- 8. En caso necesario, vuelva a calibrar el desplazamiento (OFFSET) y la ganancia (GAIN).

#### Calibración y configuración de los módulos EM 231 y EM 235

La figura A-15 muestra el potenciómetro de calibración y los interruptores DIP de configuración ubicados en el lado derecho del bloque de bornes inferior del módulo.

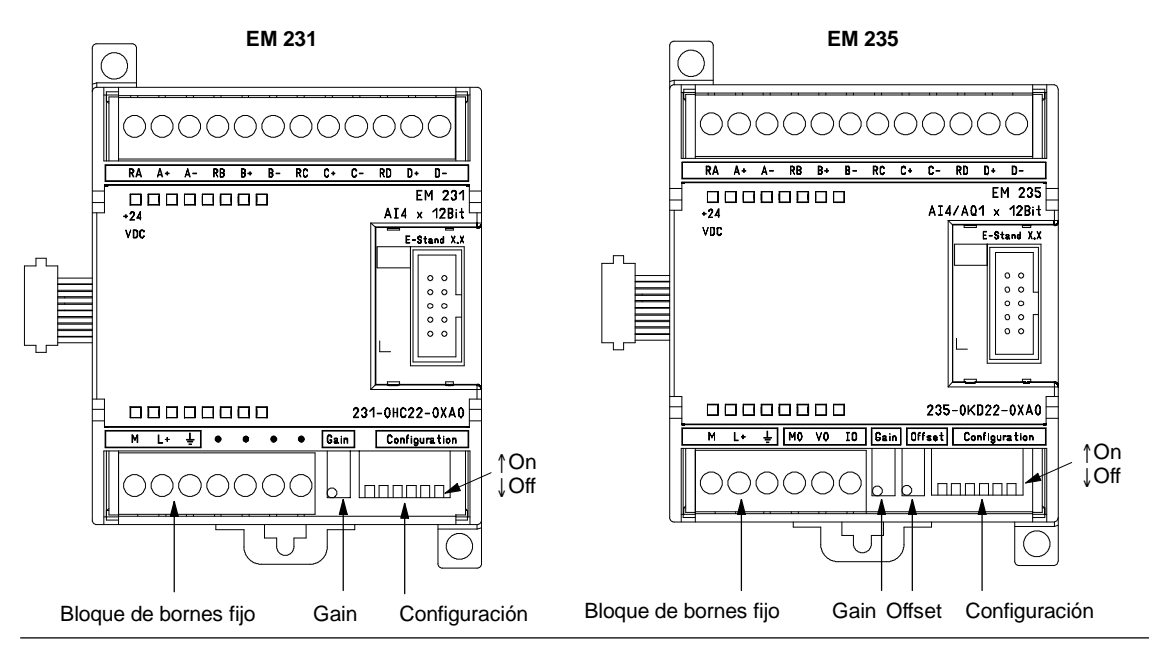

Figura A-15 Ubicación de los potenciómetros de calibración e interruptores DIP de configuración de los módulos EM 231 y EM 235
### Configuración del módulo de ampliación EM 231

Las tablas A-20 y A-21 muestran cómo configurar el módulo EM 231 utilizando los interruptores DIP. Todas las entradas analógicas se activan en un mismo rango. En la tabla, ON está cerrado y OFF está abierto. Los ajustes de los interruptores se leen sólo cuando está conectada la alimentación.

En el caso del módulo EM 231 de 4 entradas analógicas, los interruptores 1, 2 y 3 seleccionan el rango de entradas analógicas (v. tabla A-20).

Tabla A-20Tabla de interruptores de configuración del rango de entradas analógicas para el EM231 de 4 entradas analógicas

|        | Unipolar | Danga máy | Decelución |            |
|--------|----------|-----------|------------|------------|
| Int. 1 | Int. 2   | Int. 3    | Rango max. | Resolution |
|        | OFF      | ON        | 0 a 10 V   | 2,5 mV     |
| ON     |          | ON OFF    |            | 1,25 mV    |
|        | ON       | OFF       | 0 a 20 mA  | 5 μ Α      |
|        | Bipolar  |           | Denge máy  | Decelución |
| Int. 1 | Int. 2   | Int. 3    | Rango max. | Resolution |
| OFF    | OFF      | ON        | ±5 V       | 2,5 mV     |
|        | ON       | OFF       | ±2,5 V     | 1,25 mV    |

En el caso del módulo EM 231 de 8 entradas analógicas, los interruptores 3, 4 y 5 seleccionan el rango de entradas analógicas. Utilice los interruptores 1 y 2 para seleccionar la entrada del modo actual (v. tabla A-21). El interruptor 1 ON selecciona la entrada del modo actual para el canal 6; OFF selecciona el modo de tensión. El interruptor 2 ON selecciona la entrada del modo actual para el canal 7; OFF selecciona el modo de tensión.

| Tabla A-21 | Tabla de interruptores de configuración del rango de entradas analógicas para el EM |
|------------|-------------------------------------------------------------------------------------|
|            | 231 de 8 entradas analógicas                                                        |

|        | Unipolar |        | Dan an an fai | <b>D</b>   |  |
|--------|----------|--------|---------------|------------|--|
| Int. 3 | Int. 4   | Int. 5 | Rango max.    | Resolucion |  |
|        | OFF      | ON     | 0 a 10 V      | 2,5 mV     |  |
| ON     |          | ON OFF |               | 1,25 mV    |  |
|        | ON       | OFF    | 0 a 20 mA     | 5 μ Α      |  |
|        | Bipolar  |        | Banga máy     | Decelución |  |
| Int. 3 | Int. 4   | Int. 5 | Kango max.    | Resolucion |  |
| OFF    | OFF      | ON     | ±5 V          | 2,5 mV     |  |
|        | ON       | OFF    | ±2,5 V        | 1,25 mV    |  |

# Configuración del módulo de ampliación EM 235

La tabla A-22 muestra cómo configurar el módulo EM 235 utilizando los interruptores DIP. El rango de entradas analógicas y la resolución se seleccionan con los interruptores 1 a 6. Todas las entradas se activan en un mismo rango y formato. La tabla A-22 muestra cómo seleccionar el formato unipolar/bipolar (interruptor 6), la ganancia (interruptores 4 y 5) y la atenuación (interruptores 1, 2 y 3). En la tabla, ON está cerrado y OFF está abierto. Los ajustes de los interruptores se leen sólo cuando está conectada la alimentación.

Unipolar Rango máx. Resolución Int. 3 Int. 4 Int. 5 Int. 6 Int. 1 Int. 2 ON OFF OFF ON 0 a 50 mV 12.5 μV OFF ON OFF ON OFF ON OFF ON 0 a 100 mV 25 µV ON OFF OFF OFF ON ON 0 a 500 mV 125 μV OFF ON OFF OFF ON ON 0 a 1 V 250 μV OFF ON OFF OFF OFF ON 0 a 5 V 1,25 mV OFF ON OFF OFF OFF ON 0 a 20 mA 5μΑ OFF OFF ON OFF OFF ON 0 a 10 V 2,5 mV Bipolar Resolución Rango máx. Int. 2 Int. 5 Int. 6 Int. 1 Int. 3 Int. 4 ON OFF OFF OFF OFF ON <u>+</u>25 mV 12.5 μV OFF ON OFF OFF OFF ON <u>+</u>50 mV 25 µV OFF OFF OFF OFF 50 μV ON ON <u>+</u>100 mV ON OFF OFF OFF ON OFF +250 mV 125 μV OFF ON OFF OFF ON OFF <u>+</u>500 mV 250 μV OFF OFF ON OFF ON OFF <u>+</u>1 V 500 µV ON OFF OFF OFF OFF OFF <u>+</u>2,5 V 1,25 mV OFF OFF ON OFF OFF OFF <u>+</u>5 V 2,5 mV OFF OFF OFF OFF ON OFF <u>+</u>10 V 5 mV

 
 Tabla A-22
 Tabla de interruptores de configuración del EM 235 para seleccionar el rango de las entradas analógicas y la resolución

### Formato de la palabra de datos de entrada del EM 231 y EM 235

La figura A-16 muestra la disposición del valor de 12 bits dentro de la palabra de entrada analógica de la CPU.

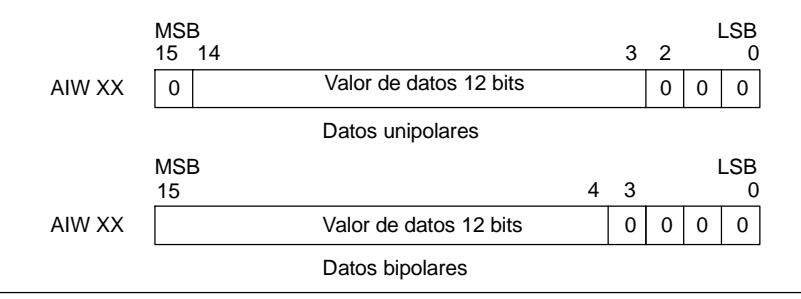

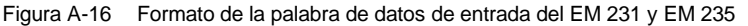

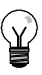

# Consejo

Los 12 bits del valor de conversión analógica/digital (ADC) se justifican a la izquierda en el formato de palabra de datos. El MSB (bit más significativo) indica el signo, en tanto que cero indica un valor positivo de la palabra de datos.

En formato unipolar, los tres ceros a la derecha modifican el valor de la palabra de datos en incrementos de 8 por cada cambio del valor ADC.

En formato bipolar, los cuatro ceros a la derecha modifican el valor de la palabra de datos en incrementos de 16 por cada cambio del valor ADC.

# Diagramas de bloques de las entradas del EM 231 y EM 235

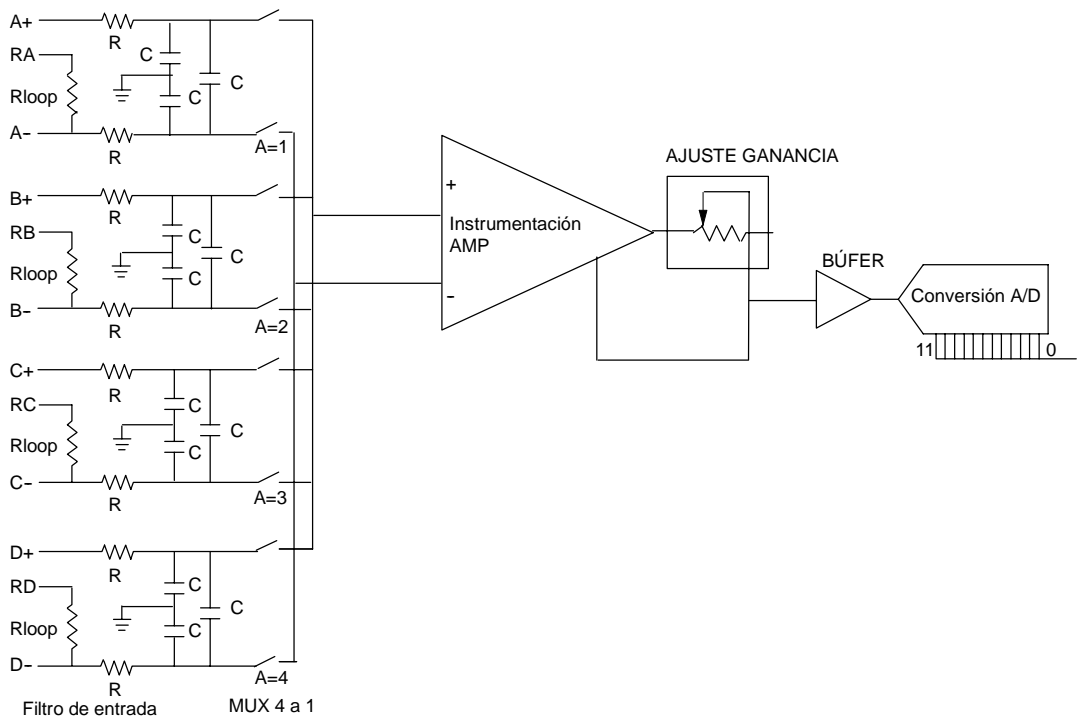

### EM 231, 4 entradas analógicas

Figura A-17 Diagrama de bloques de las entradas del EM 231, 4 entradas analógicas

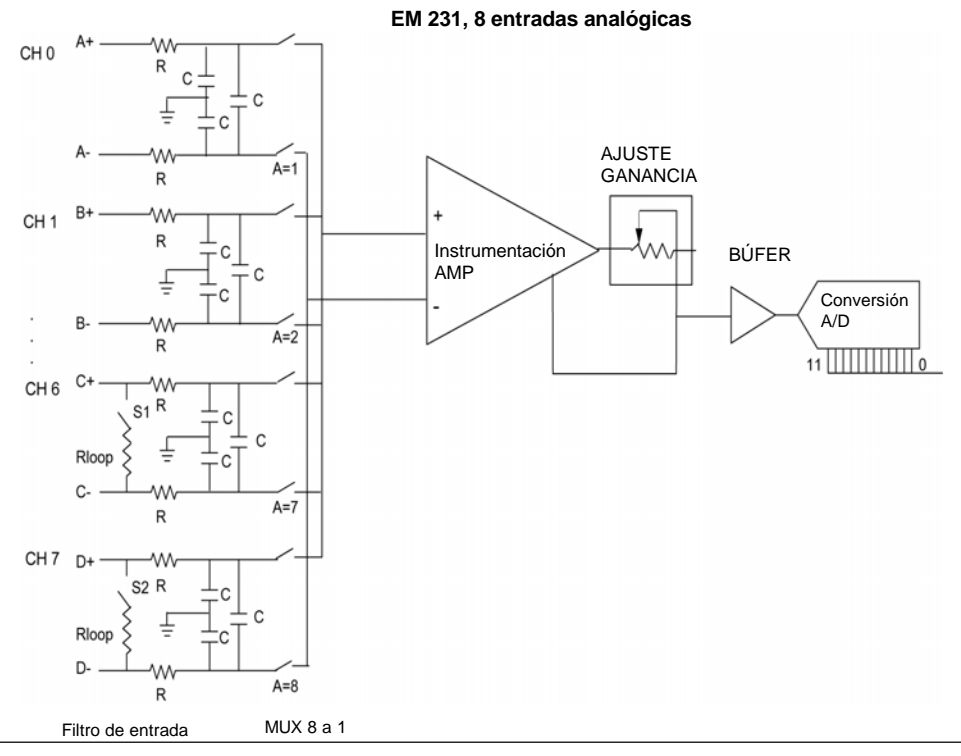

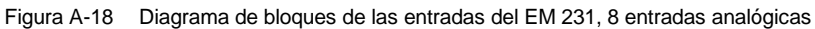

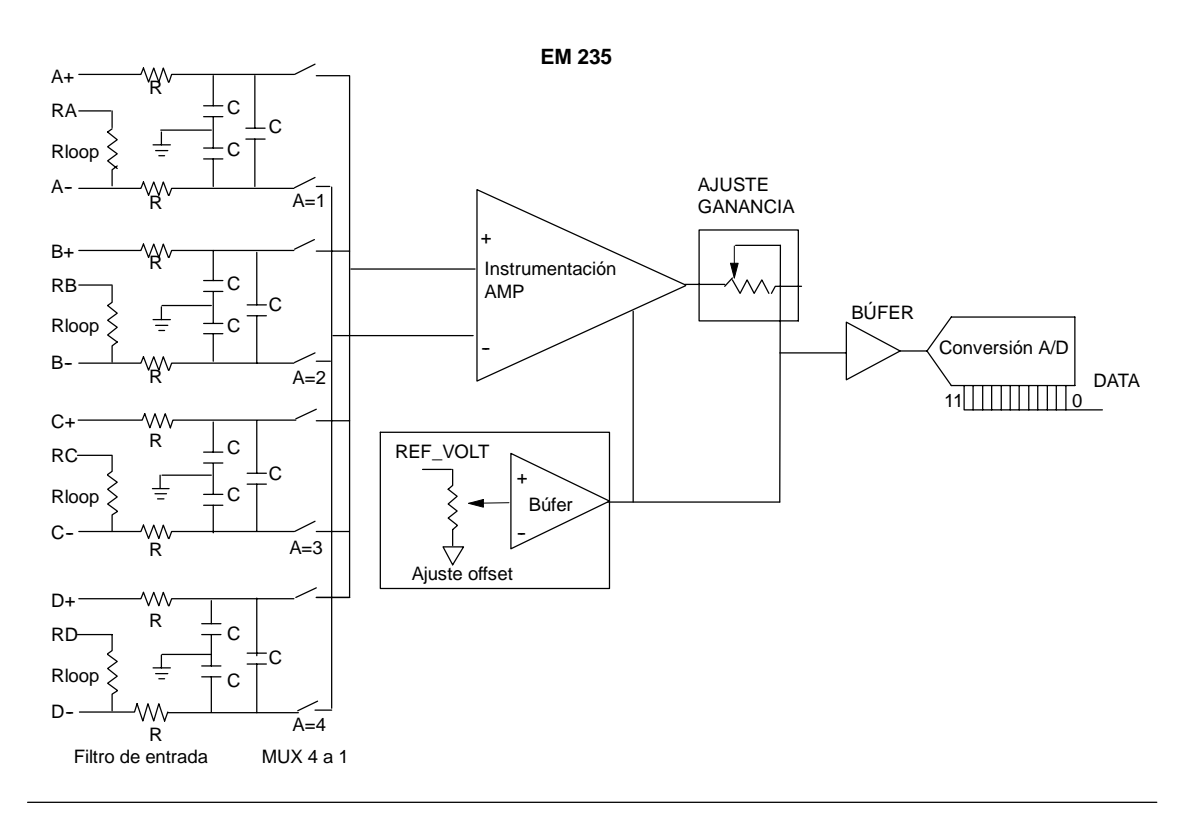

Figura A-19 Diagrama de bloques de las entradas del EM 235

### Formato de la palabra de datos de salida del EM 232 y EM 235

La figura A-20 muestra la disposición del valor de 12 bits dentro de la palabra de salida analógica de la CPU.

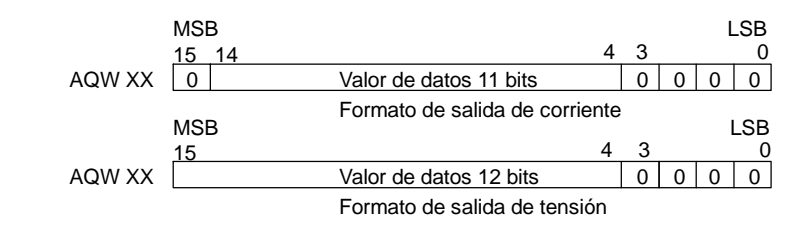

Figura A-20 Formato de la palabra de datos de salida del EM 232 y EM 235

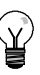

# Consejo

Los 12 bits del valor de conversión digital/analógica (DAC) se justifican a la izquierda en el formato de palabra de datos de salida. El MSB (bit más significativo) indica el signo, en tanto que cero indica un valor positivo de la palabra de datos. Los cuatro ceros a la derecha se truncan antes de cargarse en los registros DAC. Estos bits no tienen efecto alguno en el valor de señal de salida.

### Diagrama de bloques de las salidas del EM 232 y EM 235

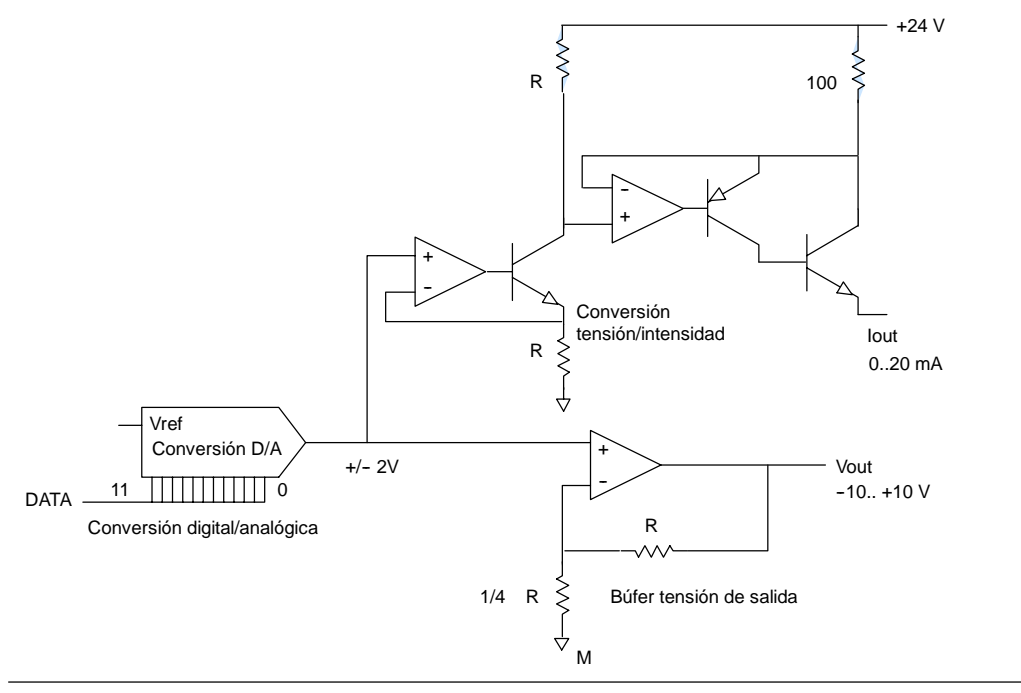

### Figura A-21 Diagrama de bloques de las salidas del EM 232 y EM 235

### Reglas de instalación

Tenga en cuenta las siguientes reglas para asegurar la precisión y la repetibilidad:

- Asegúrese de que la alimentación de sensores 24 VDC sea estable y esté exenta de interferencias.
- Utilice cables lo más cortos posible para la alimentación de sensores.
- Utilice cables dobles trenzados apantallados para el cableado de la alimentación de sensores.
- Utilice una pantalla trenzada para obtener el mayor nivel posible de inmunidad a interferencias.
- Conecte el apantallado sólo del lado de los sensores.
- Cortocircuite las entradas de los canales no utilizados (v. fig. A-21).
- Evite doblar excesivamente los cables.
- Conduzca los cables a través de canales.
- Evite colocar los cables de señales en paralelo con cables de alta tensión. Si los cables se deben cruzar, hágalo en ángulo recto.
- Verifique que las señales de entrada se encuentren dentro de los límites de tensión en modo común, aislando dichas señales o referenciándolas al hilo común externo de 24V del módulo analógico.

### Consejo

No es recomendable utilizar termopares junto con los módulos de ampliación EM 231 y EM 235.

### Descripción del módulo de entradas analógicas: precisión y repetibilidad

Los módulos de ampliación EM 231 y EM 235 disponen de entradas analógicas de 12 bits, siendo rápidos y de bajo costo. Pueden convertir una señal de entrada analógica a su correspondiente valor digital en 149 µs. La señal de entrada se convierte cada vez que el programa accede a la entrada analógica en cuestión. Los tiempos de conversión mencionados se deben agregar al tiempo de ejecución básico de la operación utilizada para acceder a la entrada analógica.

Los módulos EM 231 y EM 235 proporcionan un valor digital no procesado (sin linealización ni filtraje) que corresponde a la tensión o a la intensidad analógicas en los bornes de entrada del módulo. Puesto que se trata de módulos rápidos, la señal de entrada analógica puede cambiar rápidamente (incluyendo interferencias internas y externas).

Las diferencias de un muestreo a otro, causadas por interferencias de una señal de entrada analógica que cambie constante o lentamente, se pueden reducir creando un promedio de una serie de muestreos. Cuanto mayor sea la cantidad de muestreos utilizados para calcular el promedio, tanto más lento será el tiempo de respuesta a cambios en la señal de entrada.

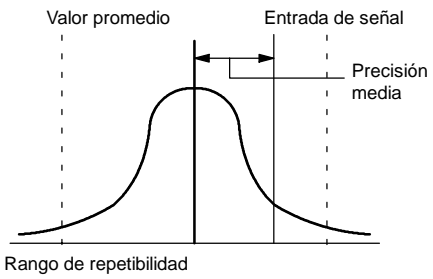

(contiene un 99% de los muestreos)

Figura A-22 Definición de la precisión

La figura A-22 muestra el rango de repetibilidad (que contiene un 99% de los muestreos), el valor promedio de los muestreos individuales y la precisión media.

Los datos relativos a la repetibilidad describen las diferencias de un muestreo a otro en el caso de las señales de entrada que no cambien. Dichos datos definen el rango que contiene un 99% de todos los muestreos. La repetibilidad se describe en la curva representada en la figura.

La precisión media describe el valor promedio del error (la diferencia entre el valor promedio de los muestreos individuales y el valor exacto de la señal real de la entrada analógica).

En la tabla A-23 figuran los datos relativos a la repetibilidad y la precisión media con respecto a los rangos configurables.

# Definición de los datos analógicos

- Precisión: desviación del valor previsto en una E/S determinada.
- Resolución: efecto de un cambio de LSB reflejado en la salida.

### Tabla A-23 Datos técnicos del EM 231 y EM 235

| Rango máx. |                  | lidad <sup>1</sup>    | Precisión med    | lia <sup>1,2,3,4,5</sup> |
|------------|------------------|-----------------------|------------------|--------------------------|
| Rango max. | % del rango máx. | Contajes              | % del rango máx. | Contajes                 |
|            | Da               | tos del módulo EM 231 |                  |                          |
| 0 a 5 V    |                  |                       |                  |                          |
| 0 a 20 mA  |                  | ± 24                  | ± 0,1%           |                          |
| 0 a 10 V   | ± 0,075%         |                       |                  | ± 32                     |
| ±2,5 V     |                  | . 40                  | . 0.050/         |                          |
| ±5 V       |                  | ± 48                  | ± 0,05%          |                          |
|            | Da               | tos del módulo EM 235 |                  |                          |
| 0 a 50 mV  |                  |                       | ± 0,25%          | ± 80                     |
| 0 a 100 mV |                  |                       | ± 0,2%           | ± 64                     |
| 0 a 500 mV |                  | ± 24                  |                  |                          |
| 0 a 1 V    | ± 0,075%         |                       |                  |                          |
| 0 a 5 V    |                  |                       | ± 0,05%          | ± 16                     |
| 0 a 20 mA  |                  |                       |                  |                          |
| 0 a 10 V   |                  |                       |                  |                          |
| ±25 mV     |                  |                       | ± 0,25%          | ± 160                    |
| ±50 mV     |                  |                       | ± 0,2%           | ± 128                    |
| ±100 mV    |                  |                       | ± 0,1%           | ± 64                     |
| ±250 mV    |                  |                       |                  |                          |
| ±500 mV    | ± 0,075%         | ± 48                  |                  |                          |
| ±1 V       |                  |                       | 0.05%            | 20                       |
| ±2,5 V     |                  |                       | ± 0,05%          | ± 32                     |
| ±5 V       |                  |                       |                  |                          |
| ±10 V      |                  |                       |                  |                          |

Mediciones realizadas tras haber calibrado el rango de entrada seleccionado. 2

El error de offset en la señal próxima a cero de la entrada analógica no se corrige y no se considera en los datos relativos a la precisión. Al transferir de canal a canal se presenta un error de conversión debido al tiempo de estabilización finito del multiplexor analógico. El error máximo de transferencia es de 0,1 % de la diferencia entre canales. La precisi?n media incluye los efectos de la no linealidad y deriva de 0 a 55 grados C. 3

4

La precisi?n de las entradas anal?gicas podr?a desviarse hasta un +/-10% del rango m?ximo si se someten a interferencias RF severas tales como las especificadas en la norma de productos EN 61131-2:2007. Si se observan las reglas de montaje indicadas en la p?gina 5 anterior pueden reducirse las perturbaciones indeseadas en las entradas anal?gicas. Para la inmunidad a altas frecuencias se recomienda cerrar la pantalla del cable en ambos extremos.

# Datos técnicos de los módulos de ampliación Termopar y RTD

| № de referencia     | Módulo de ampliación                   | Entradas del<br>módulo | Salidas del<br>módulo | Conector<br>extraíble |
|---------------------|----------------------------------------|------------------------|-----------------------|-----------------------|
| 6ES7 231-7PD22-0XA0 | EM 231 Termopar, 4 entradas analógicas | 4 termopares           | -                     | No                    |
| 6ES7 231-7PF22-0XA0 | EM 231 Termopar, 8 entradas analógicas | 8 termopares           | -                     | No                    |
| 6ES7 231-7PB22-0XA0 | EM 231 RTD, 2 entradas analógicas      | 2 RTD                  | -                     | No                    |
| 6ES7 231-7PC22-0XA0 | EM 231 RTD, 4 entradas analógicas      | 4 RTD                  | -                     | No                    |

Tabla A-24 Números de referencia de los módulos de ampliación Termopar y RTD

| Tabla A-25 | Datos técnicos generales o | e los módulos | s de ampliación | Termopar y RTD |
|------------|----------------------------|---------------|-----------------|----------------|
|------------|----------------------------|---------------|-----------------|----------------|

| № de referencia     | Nombre y descripción de la CPU            | Dimensiones en mm<br>(I x a x p) | Peso  | Disipación | Tensión<br>+5 VDC | DC disponible<br>+24 VDC |
|---------------------|-------------------------------------------|----------------------------------|-------|------------|-------------------|--------------------------|
| 6ES7 231-7PD22-0XA0 | EM 231 Termopar, 4 entradas<br>analógicas | 71,2 x 80 x 62                   | 210 g | 1,8 W      | 87mA              | 60 mA                    |
| 6ES7 231-7PF22-0XA0 | EM 231 Termopar, 8 entradas<br>analógicas | 71,2 x 80 x 62                   | 210 g | 1,8 W      | 87mA              | 60 mA                    |
| 6ES7 231-7PB22-0XA0 | EM 231 RTD, 2 entradas analógicas         | 71,2 x 80 x 62                   | 210 g | 1,8 W      | 87 mA             | 60 mA                    |
| 6ES7 231-7PC22-0XA0 | EM 231 RTD, 4 entradas analógicas         | 71,2 x 80 x 62                   | 210 g | 1,8 W      | 87 mA             | 60 mA                    |

### Tabla A-26 Datos técnicos de los módulos Termopar y RTD

| Datos generales                                                                  | 6ES7 231-7PD22-0XA0<br>Termopar,4 entradas<br>analógicas | 6ES7 231-7PF22-0XA0<br>Termopar, 8 entradas<br>analógicas | 6ES7 231-7PB22-0XA0<br>RTD, 2 entradas                        | 6ES7 231-7PC22-0XA0<br>RTD, 4 entradas |  |
|----------------------------------------------------------------------------------|----------------------------------------------------------|-----------------------------------------------------------|---------------------------------------------------------------|----------------------------------------|--|
| Aislamiento galvánico                                                            |                                                          |                                                           |                                                               |                                        |  |
| Campo a circuito lógico<br>Campo a 24 VDC<br>24 VDC a circuito lógico            | 500 VAC<br>500 VAC<br>500 VAC                            |                                                           | 500 VAC<br>500 VAC<br>500 VAC                                 |                                        |  |
| Rango de entrada en modo<br>común<br>(de canal de entrada a canal de<br>entrada) | 120 VAC                                                  |                                                           | 0                                                             |                                        |  |
| Rechazo en modo común                                                            | > 120 dB a 120 VAC                                       |                                                           | > 120 dB a 120 VAC                                            |                                        |  |
| Tipo de entrada                                                                  | Termopar flotante                                        |                                                           | RTD referenciado a tierra                                     |                                        |  |
| Rangos de entradas <sup>1</sup>                                                  | Tipos de termopar (seleccion<br>S, T, R, E, N, K, J      | ar 1 por módulo)                                          | Tipos de RTD (seleccionar 1<br>Platino (Pt), cobre (Cu), níqu | por módulo):<br>el (Ni) o resistencia  |  |
|                                                                                  | Rango de tensión: +/- 80 m                               | /                                                         | En la tabla A-31 o A-32 se i<br>disponibles.                  | ndican los tipos RTD                   |  |
| Resolución de las entradas                                                       |                                                          |                                                           |                                                               |                                        |  |
| Temperatura                                                                      | 0,1° C / 0,1° F                                          |                                                           | 0,1° C / 0,1° F                                               |                                        |  |
| Tensión                                                                          | Signo más (+) de 15 bits                                 |                                                           | -                                                             |                                        |  |
| Resistencia                                                                      | -                                                        |                                                           | Signo más (+) de 15 bits                                      |                                        |  |
| Principio de medición                                                            | Sigmadelta                                               |                                                           | Sigmadelta                                                    |                                        |  |
| Tiempo de actualización del<br>módulo: todos los canales                         | 405 ms                                                   | 810 ms                                                    | 405 ms (700 ms para<br>Pt10000)                               | 810 ms (1400 ms para<br>Pt10000)       |  |
| Longitud del hilo                                                                | 100 metros hasta el sensor (                             | máx.)                                                     | 100 metros hasta el sensor (máx.)                             |                                        |  |
| Resistencia de bucle del hilo                                                    | 100Ω máx.                                                |                                                           | 20Ω, 2,7Ω para Cu (máx.)                                      | 20Ω, 2,7Ω para 10Ω<br>RTDs             |  |
| Supresión de interferencias                                                      | 85 dB a 50 Hz/60 Hz/ 400 Hz                              | <u>r</u>                                                  | 85 dB a 50 Hz/60 Hz/ 400 Hz                                   |                                        |  |
| Formato palabra de datos                                                         | Tensión: 27648 a + 27648                                 |                                                           | Resistencia: 0 a +27648                                       |                                        |  |
| Disipación máxima del sensor                                                     | -                                                        |                                                           | 1 mW                                                          |                                        |  |
| Impedancia de entrada                                                            | ≥1 MΩ                                                    |                                                           | ≥10 MΩ                                                        |                                        |  |
| Tensión de entrada máxima                                                        | 30 VDC                                                   |                                                           | 30 VDC (detección), 5<br>VDC (fuente)                         | 30 VDC                                 |  |
| Atenuación del filtro de entrada                                                 | -3 db a 21 kHz                                           |                                                           | -3 db a 3,6 kHz                                               | -3 db a 21 kHz                         |  |
| Error básico                                                                     | 0,1% FS (tensión)                                        |                                                           | 0,1% FS (resistencia)                                         |                                        |  |
| Repetibilidad                                                                    | 0,05% FS                                                 |                                                           | 0,05% FS                                                      |                                        |  |
| Error en la unión fría                                                           | ±1,5 ° C                                                 |                                                           | -                                                             |                                        |  |
| Indicador del LED                                                                | 2 (24 VDC (fall externo del p                            | resente y del sistema)                                    |                                                               |                                        |  |
| Rango de tensión de alimentación 24 VDC                                          | 20,4 a 28,8 VDC (clase 2, po                             | tencia limitada o alimentaciór                            | n de sensores de la CPU)                                      |                                        |  |

1 La selección del rango de entrada (temperatura, tensión o resistencia) es aplicable a todos los canales del módulo.

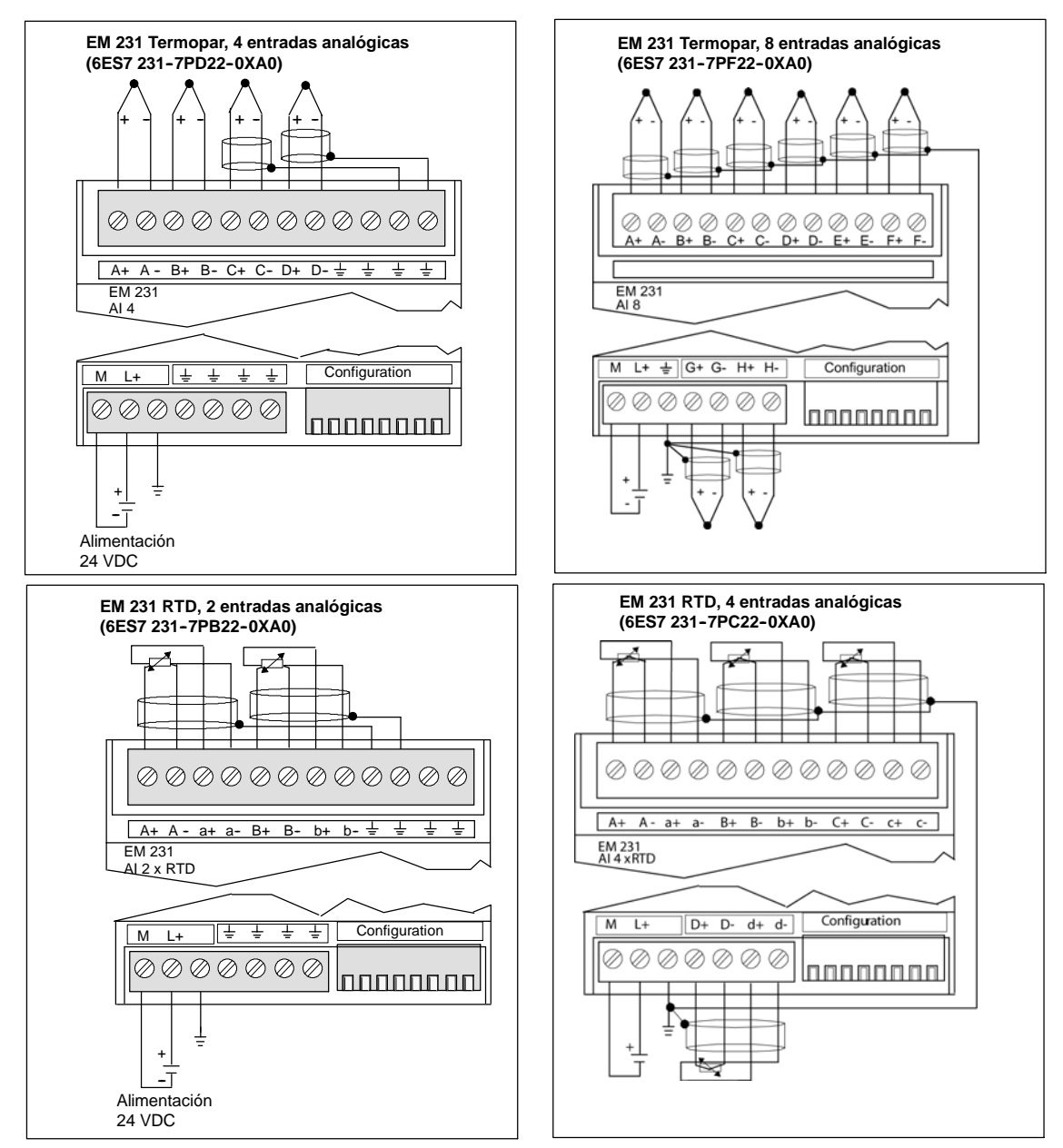

Figura A-23 Bornes de conexión de los módulos EM 231 Termopar y EM 231 RTD

# Compatibilidad

Los módulos RTD y Termopar se han diseñado para ser utilizados junto con las CPUs 222, 224, 224, 224XP, CPU 224XPsi y 226.

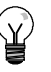

# Consejo

Los módulos RTD y Termopar ofrecen un rendimiento máximo al instalarse en entornos de temperatura estable.

Por ejemplo, el módulo Termopar EM 231 tiene circuitos especiales de compensación de unión fría que miden la temperatura en los conectores del módulo, exigiendo que se modifiquen las mediciones para compensar las diferencias entre la temperatura de referencia y la temperatura del módulo. Si la temperatura ambiente cambia rápidamente en el lugar donde está instalado el módulo Termopar EM 231, se presentan errores adicionales.

Para lograr una precisión y repetibilidad máximas, Siemens recomienda que los módulos Termopar y RTD S7-200 se monten en lugares que tengan una temperatura ambiente estable.

### Inmunidad a interferencias

Utilice hilos blindados para obtener el mayor nivel posible de inmunidad a interferencias. Si no se utiliza un canal de entrada del termopar, es recomendable cortocircuitar las entradas de canal no utilizadas, o bien conectarlas en paralelo a otro canal.

# Módulo EM 231 Termopar

El módulo EM 231 Termopar provee una interfaz aislada para conectar siete tipos de termopares a la gama S7-200, a saber: J, K, E, N, S, T y R. El módulo sirve para conectar el S7-200 a señales analógicas de nivel bajo en un rango de ±80mV. Todos los termopares conectados al módulo deben ser del mismo tipo.

### Nociones básicas de los termopares

Los termopares se forman cuando se unen dos metales distintos que, al calentarse, generan una fuerza electromotriz. La tensión generada es proporcional a la temperatura de unión. Se trata de una tensión pequeña; un microvoltio puede representar varios grados. La base de la medición de temperatura utilizando termopares consiste en medir la tensión de un termopar, compensar las uniones adicionales y linealizar posteriormente el resultado.

Cuando un termopar se conecta al módulo EM 231, dos hilos de distintos metales se unen al conector de señales del módulo. El punto donde dichos dos hilos se unen al módulo constituye el termopar sensor.

Dos termopares adicionales se forman cuando los dos hilos diferentes se unen al conector de señales. La temperatura del conector genera una tensión que se suma a la del termopar sensor. Si no se corrige esta tensión, la temperatura indicada será diferente a la temperatura del sensor.

La compensación de temperatura en la unión fría se utiliza para compensar el termopar del conector. Las tablas de termopares se basan en una temperatura de unión de referencia que, por lo general, equivale a cero grados centígrados. La compensación de temperatura en la unión fría compensa el conector a cero grados centígrados, restableciendo la tensión sumada por los termopares del conector. La temperatura del módulo se mide internamente y se convierte luego a un valor a agregar a la conversión del sensor. La conversión del sensor corregida se linealiza entonces utilizando las tablas de termopares.

### Configurar el módulo EM 231 Termopar

Los interruptores DIP de configuración, ubicados en el lado inferior del módulo, sirven para seleccionar el tipo de termopar, la detección de hilos abiertos, la escala de temperatura y la compensación de temperatura en la unión fría. Para que los ajustes de los interruptores DIP tengan efecto, es preciso desconectar y conectar nuevamente la CPU y/o la fuente de alimentación externa de 24 V.

El interruptor DIP 4 está reservado para el uso futuro. Ajuste el interruptor DIP 4 en la posición 0 (abajo u "OFF"). En la tabla A-27 figuran otros ajustes de los interruptores DIP.

| Int. 1, 2, 3       Jestăndar)       000       Los interruptorse DP 1 a) permitens eleccionar el tipo de termopar (o el funcionamiento m/) de todos los canales del módulo. Por ejemplo, si desea seleccionar el tipo de termopar 1, el funcionamiento m/) de todos los canales del módulo. Por ejemplo, si desea seleccionar el tipo de termopar 1, el funcionamiento m/) de todos los canales del módulo. Por ejemplo, si desea seleccionar el tipo de termopar 1, el funcionamiento m/) de todos los canales del módulo. Por ejemplo, si desea seleccionar el tipo de termopar 1, el funcionamiento m/) de todos los canales del módulo. Por ejemplo, si desea seleccionar el tipo de termopar 1, el funcionamiento m/) de todos los canales del módulo. Por ejemplo, si desea seleccionar el tipo de termopar 1, el funcionamiento m/) de todos los canales del módulo. Por ejemplo, si desea seleccionar el tipo de termopar 1, el funcionamiento m/) de todos los canales del módulo. Por ejemplo, si desea seleccionar el tipo de termopar 1, el funcionamiento m/) de todos los canales del módulo.         Interruptor 5       Detección de hilos abiertos       Ajuste       Descripción         Int. 6       Sentido descendente de la escala (3276,8 grados)       0       Indica que no hay un hilo abierto         Int. 6       Int. 6       Habilitar la detección de hilos abiertos       Descripción         Int. 6       Configuración (1 = ON)       Indica que no hay un hilo abiertos       La detección de hilos abiertos         Int. 6       Configuración (1 = ON)       Indica des el funcionamiento de la escala (3276,8 grados)       0       Indica que no hay un hilo abierto         Int. 6       Configuración (                                                                                                    | Interruptores 1,2 y 3                                           | Tipo de termopar                | Ajuste | Descripción                                                           |
|----------------------------------------------------------------------------------------------------|-----------------------------------------------------------------|---------------------------------|--------|-----------------------------------------------------------------------|
| K       001       permodar to a therefore anisotic may be traded to a scalars of an indication may be traded to a scalars of an indication may be traded to a scalars of an indication may be traded to a scalars of an indication may be traded to a scalars of an indication may be traded to a scalars of an indication may be traded to a scalars of an indication may be traded to a scalars of an indication may be traded to a scalars of an indication may be traded to a scalars of an indication may be traded to a scalar scalar sca                   | Int. 1, 2, 3                                                    | J (estándar)                    | 000    | Los interruptores DIP 1 a 3                                           |
| Image: Configuración (1 - 0), 10 - 0 FF       Configuración (1 - 0), 10 - 0 FF       Image: Configuración (1 - 0), 10 - 0 FF       Image: Configuración (1 - 0), 10 - 0 FF         * Ajuste el interruptor DIP 4 en la posición 0 (hacia abajo).       Image: Configuración (1 - 0), 10 - 0 FF       Image: Configuración (1 - 0), 10 - 0 FF       Image: Configuración (1 - 0), 10 - 0 FF         Int. 5       Configuración (1 - 0), 10 - 0 FF       Sentido ascendente de la cascala (13276, 13740).       Image: Configuración (1 - 0), 10 - 0 FF         Int. 5       Configuración (1 - 0), 10 - 0 FF       Sentido ascendente de la cascala (13276, 13740).       Image: Configuración (1 - 0), 10 - 0 FF         Interruptor 6       Habilitar       0       Indecesción de hilos abiertos abiertos abiertos (1 - 0), 10 - 0 FF         Int. 6       Configuración (1 - 0), 10 - 0 FF       Habilitar       0       La detección de conductores abiertos abiertos abiertos thilos abiertos as abiertos abiertos as abiertos as abiertos as abiertos as abiertos as abiertos as abiertos as abiertos asabiertos abieros abiertos abiertos as abiertos abiertos                                                                                                    |                                                                 | К                               | 001    | termopar (o el funcionamiento mV)                                     |
| II 2 3 4 5 6 7 8       II - OFF         Ajuste el interruptor DIP 4<br>en la posición 0 (hacia abajo).       E       011         N       110         N       110         Interruptor 5       Detección de hilos<br>abiertos       Ajuste         Int. 5       Configuración<br>11 - ON<br>10 - OFF       Sentido accendente de la<br>escala (+3276,7 grados)       0         Int. 5       Configuración<br>11 - ON<br>10 - OFF       Sentido descendente de la<br>escala (+3276,7 grados)       0         Int. 6       Configuración<br>11 - ON<br>10 - OFF       Habilitar la detección de<br>hilos abiertos       0         Int. 6       Configuración<br>11 - ON<br>10 - OFF       Habilitar       0       La detección de conductores<br>abiertos se electual seguretando<br>una intensida de 25 µ A en los<br>bornes de entrada. El abiertos<br>habilita o inhe la la interruptor de detección de hilos abiertos<br>habilita o inhe la la interruptor de detección de hilos abiertos<br>habilita o inhe la interruptor de detección de hilos abiertos<br>habilita o inhe la interruptor (La detección de hilos abiertos<br>habilita o inhe la interruptor (La detección de hilos abiertos<br>habilita o inhe la interruptor (La detección de hilos abiertos<br>habilita o inhe la interruptor (La detección de hilos abiertos<br>habilita o inhe la interruptor (La detección de hilos abiertos<br>habilita o inhe la interruptor (La detección de hilos abiertos<br>habilita o inhe la interruptor (La detección de hilos abiertos<br>habilita o inhe la interruptor (La detección de hilos abiertos<br>habilita a inheria de de cordado e rada<br>exercifica de al transcitad de 25 µ A en los<br>bornes de entradad. El habilita la turbe de<br>corrineta La detección de hilos                                                                                                    | Configuración                                                   | Т                               | 010    | de todos los canales del módulo.<br>Por ejemplo, si desea seleccionar |
| * Ajuste el interruptor DIP 4<br>en la posición 0 (hacia abajo).       R       100       interruptor 3 = 0. interruptor 2 = 1<br>el interruptor 3 = 1.         Interruptor 5       Detección de hilos<br>abiertos       Ajuste       Descripción         Int. 5       Configuración<br>11 - 0 NF       Senido ascendente de la<br>ascela (43276,8 grados)       0       O indica que hay un hilo abierto         Int. 5       Configuración<br>11 - 0 OFF       Senido dascendente de la<br>ascela (43276,8 grados)       1       0         Interruptor 6       Habilitar la detección de<br>hilos abiertos       Ajuste       Descripción         Int. 6       Configuración<br>11 - 0 OFF       Senido dascendente de la<br>ascela (3276,8 grados)       1       0         Interruptor 6       Habilitar la detección de conductores<br>abiertos se efectúa inyectando<br>una intensidad de 25 µA en los<br>bornes de entrada. El truptor<br>de detección de hilos abiertos<br>habita o abiertos se efectúa siempre,<br>aunque esti mihilo la la tuente de<br>corriente. La detección de hilos<br>abiertos se efectúa siempre,<br>aunque esti mihilo la la tuente de<br>corriente. La detección de hilos<br>abiertos se detectúa siempre,<br>aunque esti mihilo la la tuente de<br>corriente. La detección de hilos<br>abiertos il asila de entrada<br>excede aprox =200ripción         Int. 7       Escala de temperatura       Ajuste       Descripción         Int. 7       Configuración<br>11 - 0 N<br>10 - 0 FF       Grados centigrados (*C)       0       El módulo EM 231 Termopar<br>puede indicar la temperatura en<br>grados centigrados centigrados centigrados e a abientos<br>abien                                                                                                    | 1 2 3 4* 5 6 7 8<br>1 0 - OFF                                   | E                               | 011    | el tipo de termopar E, deberá                                         |
| * Ajuste el interruptor DIP 4<br>en la posición 0 (hacia abajo).       S       101       el interruptor 3 = 1.         N       110         Interruptor 5       Detección de hilos<br>abiertos<br>abiertos       Ajuste       Descripción         Int. 5       Configuración<br>11 = 0 N<br>0 = 0 FF       Sentido ascendente de la<br>escala (+3276,7 grados)       0       Dindica que hay un hilo abierto         Interruptor 6       Habilitar la detección de hilos<br>abiertos       Ajuste       Descripción         Int. 6       Habilitar la detección de hilos<br>abiertos se efectia mechanistad de 25 µ A en los<br>bornes de entrada. Enterruptor de detección de hilos abiertos<br>habilita o inhibe la turente de<br>corriente. La detección de hilos abiertos<br>habilita o inhibe la turente de<br>corriente. La detección de hilos abiertos<br>habilita o inhibe la turente de<br>corriente. La detección de hilos abiertos<br>habilita o inhibe la turente de<br>corriente. La detección de hilos abiertos<br>habilita o inhibe la turente de<br>corriente. La detección de hilos abiertos<br>habilita o inhibe la turente de<br>corriente. La detección de hilos abiertos<br>habilita o inhibe la turente de<br>corriente. La detección de hilos abiertos<br>habilita o inhibe la turente de<br>corriente. El módulo BH 231<br>Terrompar detecta los hilos<br>abiertos.         Inhibir       1       Configuración<br>11 - 0 N<br>10 - 0 FF       1       El módulo EM 231<br>Termopar detecta no hilo abierto, la<br>eccuración de hilos abiertos.         Int. 7       Configuración<br>11 - 0 N<br>10 - 0 FF       Grados centigrados (°C)       0       El módulo EM 231 Termopar<br>puede indicar la termopare<br>turado se están hibida a ternefa<br>correristo de grados<br>ce                                                                                                    |                                                                 | R                               | 100    | interruptor $1 = 0$ , interruptor $2 = 1$                             |
| N       110         N       110         Interruptor 5       Detection de hilos<br>abiertos       Ajuste<br>Ajuste       Descripción         Int. 5       Configuración<br>11 - ON<br>10 - OFF       Sentido ascendente de la<br>escala (+3276,7 grados)       0       0 indica que hay un hilo abierto<br>1 indica que no hay un hilo abierto         Interruptor 6       Habilitar la detección de<br>hilos abiertos       Ajuste       Descripción         Int. 6       Configuración<br>11 - ON<br>10 - OFF       Habilitar la detección de<br>hilos abiertos       Ajuste       Descripción         Int. 6       Configuración<br>11 - ON<br>10 - OFF       Habilitar la detección de<br>hilos abiertos       Ajuste       Descripción         Int. 6       Interruptor 7       Eacla de temperatura<br>10 - OFF       Interruptor 4 detección de hilos<br>abiertos se dentrada. El interruptor<br>de detección de hilos abiertos<br>abiertos se alestros<br>habilita o inhibe a lurente de<br>corriente. El nodulo EM 231<br>Terruptor 4 detección de hilos<br>abiertos se alestra al<br>valor seleccionado por el<br>interruptor 4 detección de hilos<br>abiertos.         Interruptor 7       Escala de temperatura<br>Ajuste       Ajuste       Descripción         Int. 7       Configuración<br>11 - ON<br>10 - OFF       Fairenheit ("F)       1       El módulo EM 231<br>Terruptor 4 detección de hilos<br>abiertos.         Int. 8       Configuración<br>10 - OFF       Configuración<br>10 - OFF       Fairenheit ("F)       1       Europeratura de hilos<br>abiertos.                                                                                                    | * Ajuste el interruptor DIP 4<br>en la posición 0 (bacia abaio) | S                               | 101    | e interruptor $3 = 1$ .                                               |
| +/-80mV     111       Interruptor 5     Detección de hilos<br>abiertos     Ajuste<br>bertos     Descripción       Int. 5     Configuración<br>11 - ON<br>10 - OFF     Sertido ascendente de la<br>escala (3276,8 grados)     0     Olidica que hay un hilo abierto       Interruptor 6     Habilitar la detección de<br>hilos abiertos     Ajuste     Descripción       Int. 6     Configuración<br>11 - ON<br>10 - OFF     Habilitar la detección de<br>hilos abiertos     Ajuste     Descripción       Int. 6     Configuración<br>11 - ON<br>10 - OFF     Habilitar     0     La detección de conductores<br>abiertos se efectúa inyectando<br>una intensidad de 25 µA en los<br>bornes de entrada. El interruptor<br>de detección de hilos abiertos       Int. 6     Configuración<br>11 - OFF     Habilitar     0     La detección de hilos abiertos<br>electua a lentensida de 25 µA en los<br>bornes de entrada. El interruptor<br>de detección de hilos abiertos<br>abiertos se efectúa simpre,<br>aunque está inhibida la fuente de<br>corriente. El ardulo de M231       Inhibir     1     Configuración<br>11 - ON<br>10 - OFF     1       Int. 7     Configuración<br>11 - ON<br>10 - OFF     Grados centigrados (°C)     0     El módulo EM 231 Termopar<br>puede indica in temperatura en<br>grados centigrados a Fahrenheit.<br>La conversion de grados<br>centigrados a Fahrenheit se<br>efectúa en el módulo.       Int. 8     Configuración<br>11 - ON<br>10 - OFF     Habilitar la compensación<br>de temperatura en la<br>unión fría     0     El módulo EM 231 Termopar<br>puede indica in temperatura en<br>grados centigrados a Fahrenheit.<br>La conversione de grados<br>coruvere                                                                                                    |                                                                 | Ν                               | 110    | -                                                                     |
| Interruptor 5         Detección de hilos<br>abiertos         Ajuste         Descripción           Int. 5         Sentido ascendente de la<br>escala (+3276,7 grados)         0         Olídica que hay un hilo abierto           Int. 5         Configuración<br>11 - ONF         Sentido ascendente de<br>la escala (3276,8 grados)         1         Indica que no hay un hilo abierto           Interruptor 6         Habilitar la detección de<br>hilos abiertos         Ajuste         Descripción           Int. 6         Configuración<br>11 - ONF         Habilitar la detección de<br>hilos abiertos         Ajuste         Descripción           Int. 6         Configuración<br>11 - OFF         Habilitar         O         La detección de conductores<br>abiertos se efectua inyectando<br>una intensidad de 25 µA en los<br>bornes de entrada. El interruptor<br>de detección de hilos abiertos           Int. 7         Configuración<br>11 - OFF         Habilitar         1         Configuración<br>11 - ONF           Interruptor 7         Escala de temperatura         Ajuste         Descripción           Int. 7         Configuración<br>11 - ON<br>10 - OFF         Grados centigrados (*C)         0         El módulo EM 231 Termopar<br>puede indicar i temperatura en<br>grados centigrados a Fahrenheit.<br>La conversión de grados<br>centigrados a Fahrenheit se<br>efectua en el módulo.           Int. 7         Configuración<br>11 - ON<br>10 - OFF         Habilitar a compensación<br>11 - ONF         0         El módulo EM 231 Termopar<br>puede indicar                                                                                                    |                                                                 | +/-80mV                         | 111    |                                                                       |
| Int. 5       Sentido ascendente de la escala (+3276,7 grados)       0       0 indica que hay un hilo abierto         1 2 3 4 5 6 7 8       Configuración       Sentido ascendente de la escala (3276,8 grados)       1       1         Interruptor 6       Habilitar la detección de hilos abiertos abiertos se efectúa inyectando una intensidad de 25 µA en los to nones de entrada. El interruptor de detección de hilos abiertos se efectúa inyectando una intensidad de 25 µA en los to nones de entrada. El interruptor de detección de hilos abiertos se efectúa inyectando una intensidad de 25 µA en los to nones de entrada. El interruptor de detección de hilos abiertos se efectúa sempre. Auque está inbibita la fuente de corriente. El módulo EM 231 Termopar detecta los hilos abiertos. Interruptor de detección de hilos abiertos.         Int. 7       Escala de temperatura       Ajuste       Descripción         Int. 7       Escala de temperatura       Ajuste       Descripción         Int. 7       Escala de temperatura       Ajuste       Descripción         Int. 7       Escala de temperatura       Ajuste       Descripción         Int. 7       Escala de temperatura       Ajuste       Descripción         Int. 7       Configuración 11 - ON 10 - OFF       Fahrenheit (°F)       1       El módulo EM 231 Termopar puede indicar la temperatura en grados centigrados (°C)       0         Int. 8       Configuración 11 - ON 10 - OFF       Fahrenheit (°F)       1       El módulo EM 231 Termop                                                                                                    | Interruptor 5                                                   | Detección de hilos<br>abiertos  | Ajuste | Descripción                                                           |
| Interruptor 6       Habilitar la detección de hilos abiertos se dectúa inyectando una intensidar de 25 µA en los bornes de entrada. El interruptor de detección de hilos abiertos se dectúa inyectando una intensidar de 25 µA en los bornes de entrada. El interruptor de detección de hilos abiertos se dectúa inyectando una intensidar de 25 µA en los bornes de entrada. El interruptor de detección de hilos abiertos se dectúa inyectando una intensidar de 25 µA en los bornes de entrada. El interruptor de detección de hilos abiertos se dectúa intenda de 25 µA en los bornes de entrada. El interruptor de detección de hilos abiertos se alpeta se alpeta en los abiertos se dectúa la señal de entrada. El interruptor de detección de hilos abiertos hilos abiertos se alpeta en los bornes de entrada. El interruptor de detección de hilos abiertos en entrada el señal de mátudo EM 231         Interruptor 7       Escala de temperatura       Ajuste       Descripción         Int. 7       Escala de temperatura       Ajuste       Descripción         Int. 7       Escala de temperatura       Ajuste       Descripción         Int. 7       Escala de temperatura       Ajuste       Descripción         Int. 7       Escala de temperatura       Ajuste       Descripción         Int. 8       Unión fría       Ajuste       Descripción         Int. 8       Unión fría       Ajuste       Descripción         Int. 8       Unión fría       Ajuste       Descripción         Int. 8       Unión fría       Ajuste       Descripción                                                                                                    | Int. 5                                                          | Sentido ascendente de la        | 0      | 0 indica que hay un hilo abierto                                      |
| Image: Product of the second state of the second state of the second second se |                                                                 | escala (+3276,7 grados)         |        | 1 indica que no hay un hilo abierto                                   |
| 1       2       3       4       5       6       7       8         Interruptor 6       Habilitar la detección de hilos abiertos       Ajuste       Descripción         Int. 6       Habilitar la detección de conductores abiertos se efectúa inyectando una intensidad de 25 µA en los bornes de entrada. El interruptor de detección de hilos abiertos habilitar o inha la fuente de corriente. La detección de hilos abiertos se efectúa siempre, aunque está inhibida la fuente de corriente. La detección de hilos abiertos se se fectúa siempre, aunque está inhibida la fuente de corriente. La detección de hilos abiertos se detecta un hilo abierto, la lectura del módulo se ajusta al valor selección de onducor per al interruptor de detección de hilos abiertos se detecta un hilo abierto, la lectura del módulo se ajusta al valor selecciónado por el interruptor de detección de hilos abiertos.         Interruptor 7       Escala de temperatura       Ajuste       Descripción         Int. 7       Configuración 11 - ON JO - OFF       Grados centigrados (°C)       0       El módulo EM 231 Termopar puede indicar la temperatura en grados centigrados o Fahrenheit. La conversión de grados centigrados o Fahrenheit. La conversión de grados centigrados o Fahrenheit. La conversión de grados centigrados o Fahrenheit. La conversión de grados centigrados o Fahrenheit. La conversión de grados centigrados a Fahrenheit. La conversión de temperatura en la unión fría         Int. 8       Configuración 11 - ON JO - OFF       Habilitar la compensación de temperatura en la unión fría       0       La compensación de temperatura en la unión fría e habilitad conversison de temperatura en la unión fría                                                                                                    | ↑1 - ON                                                         | Sentido descendente de          | 1      |                                                                       |
| Interruptor 6         Habilitar la detección de<br>hilos abiertos         Ajuste         Descripción           Int. 6         Int. 6         Configuración<br>1 - ON<br>10 - OFF         Habilitar         0         La detección de conductores<br>abiertos se efectia inyectando<br>una intensidad de 25 µ A en los<br>bornes de entrada. El interruptor<br>de detección de hilos abiertos<br>habilita o inhibe la fuente de<br>corriente. La detección de hilos<br>abiertos se efectia siempre,<br>aunque esté inhibida la fuente de<br>corriente. La detección de hilos<br>abiertos se defectia siempre,<br>aunque esté inhibida la fuente de<br>corriente. La detección de hilos<br>abiertos se afectia siempre,<br>aunque esté inhibida la fuente de<br>corriente. La detección de hilos<br>abiertos se afectia siempre,<br>aunque esté inhibida la fuente de<br>corriente. La detección de hilos<br>abiertos se afectia siempre,<br>aunque esté inhibida la fuente de<br>corriente. La detección de hilos<br>abiertos se afectia a sempre,<br>aunque esté inhibida la fuente de<br>corriente. La detección de hilos<br>abiertos se afectia a sempre,<br>aunque esté inhibida la fuente de<br>corriente. La detección de hilos<br>abiertos se detecta un hilo abierto, la<br>lectura del midulo se ajusta al<br>valor seleccionado por el<br>interruptor 7           Interruptor 7         Escala de temperatura<br>1 - ON<br>10 - OFF         Grados centigrados (°C)         0         El módulo EM 231 Termopar<br>puede indiculos e ajusta al<br>valor seleccionado por el<br>interruptor de detección de hilos<br>abiertos.           Interruptor 8         Unión fría         Ajuste         Descripción           Int. 8         Configuración<br>1 - ON<br>10 - OFF         Interruptor fría         Ajuste         Descripción           Int. 8         Configuración<br>1 - ON<br>10 - OFF                                                                                                    | 1 2 3 4 5 6 7 8 J0 - OFF                                        | la escala (3276,8 grados)       |        |                                                                       |
| Interruptor 0     Indica abiertos     Apiste     Description       Int. 6     Int. 6     Int. 6     Int. 6     Int. 6     Int. 6     Int. 6     Int. 6     Int. 6     Int. 6     Int. 6     Int. 6     Int. 6     Int. 6     Int. 6     Int. 6     Int. 6     Int. 6     Int. 6     Int. 7     Int. 7     Int. 7     Int. 7     Int. 7     Interruptor 7     Escala de temperatura     Ajuste     Description       Int. 7     Int. 7     Int. 7     Escala de temperatura     Ajuste     Description       Int. 7     Int. 7     Escala de temperatura     Ajuste     Description       Int. 7     Int. 7     Grados centigrados (°C)     0     El módulo EM 231 Termopar detecta on hilos abiertos.       Int. 7     Int. 7     Grados centigrados (°C)     0     El módulo EM 231 Termopar grados centigrados o Fahrenheit.       Int. 7     Int. 7     Fahrenheit (°F)     1     Configuración 11 - 0N 10 - 0FF     1       Int. 8     Interruptor 8     Unión fría     Ajuste     Descripción       Int. 8     Configuración 11 - 0N 10 - 0FF     1     Configuración 11 - 0N 10 - 0FF     1       Int. 8     Configuración 11 - 0N 10 - 0FF     Fahrenheit (°F)     1     La compensación de temperatura en agrados centigrados o Fahrenheit.       Int. 8     Con                                                                                                    |                                                                 | Habilitar la datacción do       | Ajusto | Descrinción                                                           |
| Int. 6       Habilitar       0       La detección de conductores alactros e electúa inyectando una intensidad de 25 µA en los bornes de entrada. El interruptor de detección de hilos abiertos se efectúa siempre, aunque esté inhibida la fuente de corriente. La detección de hilos abiertos se efectúa siempre, aunque esté inhibida la fuente de corriente. El módulo EM 231         Inhibir       1       Inhibir       1         Interruptor 7       Escala de temperatura       Ajuste       Descripción         Int. 7       Grados centígrados (°C)       0       El módulo EM 231 Termopar detecta los hilos abiertos se electúa seguna e agrox. ±200M. Cuando se deteccion de hilos abiertos.         Int. 7       Escala de temperatura       Ajuste       Descripción         Int. 7       Grados centígrados (°C)       0       El módulo EM 231 Termopar puede indicar la temperatura en grados centígrados o Fahrenheit. La conversión de grados centígrados o Fahrenheit. La conversión de grados centígrados o Fahrenheit. La conversión de grados centígrados o Fahrenheit. La conversión de grados centígrados o Fahrenheit. La conversión de grados centígrados a Fahrenheit se efectúa en el módulo.         Int. 8       Unión fría       Ajuste       Descripción         Int. 8       Unión fría       Ajuste       Descripción         Int. 8       Unión fría       Ajuste       Descripción         Int. 8       Unión fría       Ajuste       Descripción         Int. 8       Unión fría <t< td=""><td>interruptor o</td><td>hilos abiertos</td><td>Ajuste</td><td>Description</td></t<>                                                                                                    | interruptor o                                                   | hilos abiertos                  | Ajuste | Description                                                           |
| Image: Configuración 11 - ON 10 - OFF       Configuración 11 - ON 10 - OFF       Inhibir       Inhibir                                                                                                    | Int. 6                                                          | Habilitar                       | 0      | La detección de conductores                                           |
| Image: 1 2 3 4 5 6 7 8       Image: 1 2 0 Normal system       Image: 1 2 0 Normal system       Image: 2 0 Normal system       Image: 2 0 No                                                                                                    | Configuración                                                   |                                 |        | una intensidad de 25 $\mu$ A en los                                   |
| Interruptor 7       Escala de temperatura       Ajuste       Descripción         Int. 7       Interruptor 7       Escala de temperatura       Ajuste       Descripción         Interruptor 7       Escala de temperatura       Ajuste       Descripción         Interruptor 7       Escala de temperatura       Ajuste       Descripción         Interruptor 7       Escala de temperatura       Ajuste       Descripción         Interruptor 7       Escala de temperatura       Ajuste       Descripción         Int. 7       Grados centígrados (°C)       0       El módulo EM 231 Termopar or parados centígrados o Fahrenheit. La decución de hilos abiertos.         Int. 7       Grados centígrados (°C)       0       El módulo EM 231 Termopar or parados centígrados o Fahrenheit. La conversión de grados centígrados o Fahrenheit. La conversión de grados centígrados o Fahrenheit. La conversión de grados centígrados o Fahrenheit. La conversión de grados centígrados o Fahrenheit. La conversión de grados centígrados a centígrados a centígrados a centígrados a fahrenheit se efectúa en el módulo.         Int. 8       Unión fría       Ajuste       Descripción         Int. 8       Configuración 11 - ON 10 - OFF       Habilitar la compensación de temperatura en la unión fría       a sonversions del módulo.         Int. 9       O - OFF       Inhibir la compensación de temperatura en la unión fría       e crea cuando el hilo del serán errópares. debido a la tens                                                                                                    | 1 2 3 4 5 6 7 8 ↑1 - ON                                         |                                 |        | bornes de entrada. El interruptor<br>de detección de hilos abiertos   |
| Inhibir       1       Configuración 11 - ON 10 - OFF         Interruptor 7       Escala de temperatura 12 - OFF       1         Interruptor 7       Escala de temperatura 12 - OFF       1         Interruptor 7       Escala de temperatura 12 - OFF       1         Interruptor 7       Escala de temperatura 12 - OFF       1         Interruptor 7       Escala de temperatura 12 - OFF       1         Interruptor 7       Escala de temperatura 12 - OFF       1         Interruptor 8       Unión fría       1       El módulo EM 231 Termopar detecta los hilos abiertos.         Interruptor 8       Configuración 11 - ON 10 - OFF       Grados centígrados (°C)       0       El módulo EM 231 Termopar puede indicar la temperatura en grados centígrados o Fahrenheit. La conversión de grados centígrados o Fahrenheit. La conversión de grados centígrados a Fahrenheit se efectúa a en el módulo.         Interruptor 8       Unión fría       Ajuste       Descripción         Int. 8       Configuración 11 - ON 10 - OFF       1       La compensación de temperatura en la unión fría 2 - OFF         Inhibir la compensación de temperatura en la unión fría       1       La compensación de temperatura en la unión fría 2 - OFF         Inhibir la compensación de temperatura en la unión fría       1       1       El módulo serán erróneas, debido a la tensión que se crea cuando el hilo del temperatura en la unión fría                                                                                                    |                                                                 |                                 |        | habilita o inhibe la fuente de                                        |
| Inhibir       1       aunque está inhibida la fuente de corriente. El módulo EM 231         Termopar detecta los hilos abiertos si la señal de entrada excede aprox. ±200mV. Cuando se detecta un hilo abierto, la lectura del módulo se ajusta al valor seleccionado por el interruptor de detección de hilos abiertos.         Interruptor 7       Escala de temperatura       Ajuste       Descripción         Int. 7       Int. 7       Grados centígrados (°C)       0       El módulo EM 231 Termopar puede indicar la temperatura en grados centígrados a Fahrenheit. La conversión de grados centígrados a Fahrenheit. La conversión de grados centígrados a Fahrenheit se efectúa en el módulo.         Interruptor 8       Unión fría       Ajuste       Descripción         Int. 8       Configuración 11 - ON 10 - OFF       1       El módulo EM 231 Termopar puede indicar la temperatura en grados centígrados a Fahrenheit. La conversión de grados centígrados a Fahrenheit se efectúa en el módulo.         Inhibir 1 a ON 10 - OFF       Fahrenheit (°F)       1       La compensación de temperatura en la unión fría         Inhibir 1 a compensación de temperatura en la unión fría       Inhibir la compensación de temperatura en la unión fría se conversiones del módulo serán erróneas, debido a la tensión que se crea cuando el hilo del termopar está unida l conector del módulo. La compensación de temperatura en la unión fría                                                                                                    |                                                                 |                                 |        | abiertos se efectúa siempre,                                          |
| Initial1Termopar detecta los hilos<br>abiertos si la señal de entrada<br>excede aprox. ±200mV. Cuando<br>se detecta un hilo abierto, la<br>lectura del módulo se ajusta al<br>valor seleccionado por el<br>interruptor de detección de hilos<br>abiertos.Interruptor 7Escala de temperaturaAjusteDescripciónInt. 7Configuración<br>11 - ON<br>0 - OFFGrados centígrados (°C)0El módulo EM 231 Termopar<br>puede indicar la temperatura en<br>grados centígrados o Fahrenheit.<br>La conversión de grados<br>centígrados a Fahrenheit se<br>efectúa en el módulo.Interruptor 8Unión fríaAjusteDescripciónInt. 8Interruptor 64La compensación de temperatura<br>efectúa en el módulo.Int. 8Configuración<br>11 - ON<br>0 - OFF1La compensación de temperatura<br>efectúa en el módulo.Int. 8Configuración<br>11 - ON<br>0 - OFFIntitar la compensación<br>de temperatura en la<br>unión fría0La compensación de temperatura<br>en la unión fría se deb habilitar<br>dicha compensación, las<br>conversiones del módulo serán<br>erróneas, debido a la tensión que<br>se crea cuando el hilo del<br>termopar está unido al conector<br>del módulo. La compensación de<br>termopar está unido al conector<br>del módulo. La compensación de<br>termopar está unido al conector<br>del módulo. La compensación de<br>termopar está unido al conector<br>del módulo. La compensación de<br>termopar está unido al conector<br>del módulo. La compensación de<br>termopar está unido al conector<br>del módulo. La compensación de<br>termopar está unido al conector<br>del módulo. La compensación de<br>termopar está unido al conector<br>del módulo. La compensación de<br>termopar está unido al conector<br>del módulo. La compensación de<br>termopar                                                                                                    |                                                                 | la hikir                        | 4      | aunque esté inhibida la fuente de<br>corriente. El módulo EM 231      |
| Interruptor 7Escala de temperaturaAjusteDescripciónInt. 7Escala de temperaturaAjusteDescripciónInt. 7Grados centígrados (°C)0El módulo EM 231 Termopar<br>puede indicar la temperatura en<br>grados centígrados o Fahrenheit.<br>La conversión de grados<br>centigrados a Fahrenheit se<br>efectúa en el módulo.Int. 7Configuración<br>1 - ON<br>J 0 - OFF1El módulo EM 231 Termopar<br>puede indicar la temperatura en<br>grados centígrados o Fahrenheit.<br>La conversión de grados<br>centigrados a Fahrenheit se<br>efectúa en el módulo.Int. 8Unión fríaAjusteDescripciónInt. 8Unión fríaAjusteDescripciónInt. 8Configuración<br>1 - ON<br>J 0 - OFF1Componentación de temperatura en<br>unión fríaInt. 8Int. 8Unión fría0La compensación de temperatura<br>er la unión fría se debe habilitar<br>cuando se están utilizando<br>termopares. Si no está habilitada<br>dicha compensación, las<br>conversiones del módulo serán<br>erróneas, debido a la tensión que<br>se crea cuando el hilo del<br>termopare está unido a la conector<br>del módulo. La compensación de<br>termopare está unido a la conector<br>del módulo. La compensación de<br>termopare está unido a la conector<br>del módulo. La compensación de<br>termopare está unido a la nector<br>del módulo. La compensación de<br>termopare está unido a la nector<br>del módulo. La compensación de<br>termopare está unido a la nector<br>del módulo. La compensación de<br>termopare está unido a la nector<br>del módulo. La compensación de<br>termopare está unido a la nector<br>del módulo. La compensación de<br>termopare está unido a la nector<br>del módulo. La compensación de<br>termopare está unido a la nector                                                                                                    |                                                                 | וומוחחו                         | 1      | Termopar detecta los hilos                                            |
| Interruptor 7Escala de temperaturaAjusteDescripciónInt. 7Grados centígrados (°C)0El módulo EM 231 Termopar<br>puede indicar la temperatura en<br>grados centígrados a Fahrenheit.<br>La conversión de grados<br>centígrados a Fahrenheit se<br>efectúa en el módulo.Interruptor 8Unión fríaAjusteDescripciónInt. 8Configuración<br>11 - ON<br>10 - OFF1Excela de temperatura<br>entigrados (°C)0Interruptor 8Unión fríaAjusteDescripciónInt. 8Configuración<br>1 - ON<br>10 - OFF11DescripciónInt. 8Interruptor 8Unión fría0La compensación de temperatura<br>en la unión fríaInt. 8Configuración<br>1 - ON<br>10 - OFF10La compensación de temperatura<br>en la unión fríaInt. 8Configuración<br>1 - ON<br>10 - OFFInhibir la compensación<br>de temperatura en la<br>unión fría0La compensación, de temperatura<br>en la unión fría se debe habilitar<br>cuando se están utilizando<br>termopares. Si no está habilitada<br>dicha compensación, las<br>conversiones del módulo serán<br>erróneas, debido a la tensión que<br>se crea cuando el hilo del<br>termopar está unido al conector<br>del módulo. La compensación de<br>termopar está unido al conector<br>del módulo. La compensación de<br>termopar está unido al conector<br>del módulo. La compensación de<br>termopar está unido al conector<br>del módulo. La compensación de<br>termopar está unido al conector<br>del módulo. La compensación de<br>termopar está unido al conector<br>del módulo. La compensación de<br>termopar está unido al conector<br>del módulo. La compensación de<br>termopar está unido al conector<br>del módulo. La com                                                                                                    |                                                                 |                                 |        | excede aprox. ±200mV. Cuando                                          |
| Interruptor 7Escala de temperaturaAjusteDescripciónInt. 7Int. 7Grados centígrados (°C)0El módulo EM 231 Termopar<br>puede indicar la temperatura en<br>grados centígrados o Fahrenheit.<br>La conversión de grados<br>centígrados a Fahrenheit se<br>efectúa en el módulo.Interruptor 8Unión fríaAjusteDescripciónInt. 8Configuración<br>(1 - ON<br>(0 - OFF)1El módulo EM 231 Termopar<br>puede indicar la temperatura en<br>grados centígrados o Fahrenheit.<br>La conversión de grados<br>centígrados a Fahrenheit se<br>efectúa en el módulo.Interruptor 8Unión fríaAjusteDescripciónInt. 8Configuración<br>(1 - ON<br>(1 - ON)<br>(0 - OFF)0La compensación de temperatura<br>en la unión fría se debe habilitar<br>cuando se están utilizando<br>termopares. Si no está habilitada<br>dicha compensación, las<br>conversiones del módulo serán<br>erróneas, debido a la tensión que<br>se crea cuando el hilo del<br>termoparestá unido al conector<br>del módulo. La compensación de temperatura en la<br>unión fría                                                                                                    |                                                                 |                                 |        | se detecta un hilo abierto, la                                        |
| Interruptor 7Escala de temperaturaAjusteDescripciónInt. 7Int. 7Grados centígrados (°C)0El módulo EM 231 Termopar<br>puede indicar la temperatura en<br>grados centígrados o Fahrenheit.<br>La conversión de grados<br>centígrados a Fahrenheit se<br>efectúa en el módulo.Interruptor 8Unión fríaAjusteDescripciónInt. 8Configuración<br>1 - ON<br>0 - OFF1El módulo EM 231 Termopar<br>puede indicar la temperatura en<br>grados centígrados o Fahrenheit.<br>La conversión de grados<br>centígrados a Fahrenheit se<br>efectúa en el módulo.Interruptor 8Unión fríaAjusteDescripciónInt. 8Configuración<br>1 - ON<br>0 - OFFHabilitar la compensación<br>de temperatura en la<br>unión fría0La compensación de temperatura<br>en la unión fría se debe habilitar<br>cuando se están utilizando<br>termopares. Si no está habilitada<br>dicha compensación, las<br>conversiones del módulo serán<br>erróneas, debido a la tensión que<br>se crea cuando el hilo del<br>termopar está unido al conector<br>del módulo. La compensación de<br>termopar está unido al conector<br>del módulo. La compensación de<br>termopar está unido al conector<br>del módulo. La compensación de<br>termopar está unido al conector<br>del módulo. La compensación de<br>termopar está unido al conector<br>del módulo. La compensación de<br>termopar está unido al conector<br>del módulo. La compensación de<br>termopar está unido al conector<br>del módulo. La compensación de<br>termopar está unido al conector<br>del módulo. La compensación de<br>termopar está unido al conector<br>del módulo. La compensación de<br>termopar está unido al conector<br>del módulo. La compensación de<br>termopar está unido al conector<br>del módulo. La compensación de<br>termopar está unido                                                                                                    |                                                                 |                                 |        | valor seleccionado por el                                             |
| Interruptor 7Escala de temperaturaAjusteDescripciónInt. 7Int. 7Grados centígrados (°C)0El módulo EM 231 Termopar<br>puede indicar la temperatura en<br>grados centígrados o Fahrenheit.<br>La conversión de grados<br>centígrados a Fahrenheit se<br>efectúa en el módulo.Interruptor 8Unión fríaAjusteDescripciónInt. 8Int. 8Habilitar la compensación<br>de temperatura en la<br>unión fría0La compensación de temperatura<br>en la unión fría se debe habilitar<br>cuando se están utilizando<br>termopares. Si no está habilitada<br>dicha compensación de<br>termopares. Si no está habilitada<br>dicha compensación de<br>termopares. Si no está habilitada<br>dicha compensación de<br>termopares. Si no está habilitada<br>dicha compensación de<br>termopares. Si no está habilitada<br>dicha compensación de<br>termopares. Si no está habilitada<br>dicha compensación de<br>termopares. Si no está habilitada<br>dicha compensación de<br>termopare está unido al conector<br>de imperatura en la<br>unión fría1                                                                                                    |                                                                 |                                 |        | abiertos.                                                             |
| Int. 7       Grados centígrados (°C)       0       El módulo EM 231 Termopar puede indicar la temperatura en grados centígrados o Fahrenheit. La conversión de grados centígrados o Fahrenheit. La conversión de grados centígrados a Fahrenheit se efectúa en el módulo.         Interruptor 8       Unión fría       Ajuste       Descripción         Int. 8       Int. 8       Habilitar la compensación de temperatura en la unión fría       0       La conversión de temperatura en la unión fría se debe habilitar cuando se están utilizando termopares. Si no está habilitada dicha compensación, las conversiones del módulo serán erróneas, debido a la tensión que se crea cuando el hilo del termopar está unido al conector del módulo. La compensación de temperatura en la unión fría se inhibie automáticamente al                                                                                                    | Interruptor 7                                                   | Escala de temperatura           | Ajuste | Descripción                                                           |
| Configuración<br>1 2 3 4 5 6 7 8       Configuración<br>1 - ON<br>0 - OFF       Fahrenheit (°F)       1       Produce inducta la temperatura en la<br>grados centígrados o Fahrenheit.<br>La conversión de grados<br>centígrados a Fahrenheit se<br>efectúa en el módulo.         Interruptor 8       Unión fría       Ajuste       Descripción         Int. 8       Int. 8       Habilitar la compensación<br>de temperatura en la<br>                                                                                                    | Int. 7                                                          | Grados centígrados (°C)         | 0      | El módulo EM 231 Termopar                                             |
| Image: Properties       Image: Properties       Image: Properis       Image: Properies       Image                                                                                                    | Configuración                                                   |                                 |        | grados centígrados o Fahrenheit.                                      |
| Interruptor 8       Unión fría       Ajuste       Descripción         Int. 8       Int. 8       Habilitar la compensación de temperatura en la unión fría       0       La compensación de temperatura en la unión fría se debe habilitar cuando se están utilizando termopares. Si no está habilitada dicha compensación, las conversiones del módulo serán erróneas, debido a la tensión que se crea cuando el hilo del termopar está unión fría         Inhibir la compensación de temperatura en la unión fría       1       1                                                                                                    | 1 2 3 4 5 6 7 8 10 - OFF                                        | Fahrenheit (°F)                 | 1      | La conversion de grados<br>centígrados a Fahrenheit se                |
| Interruptor 8       Unión fría       Ajuste       Descripción         Int. 8       Int. 8       Int. 8       Habilitar la compensación de temperatura en la unión fría se debe habilitar cuando se están utilizando termopares. Si no está habilitada dicha compensación, las conversiones del módulo serán erróneas, debido a la tensión que se crea cuando el hilo del termopare sutú unión fría         Inhibir la compensación de temperatura en la unión fría       1       1                                                                                                    |                                                                 |                                 |        | efectúa en el módulo.                                                 |
| Int. 8         Int. 8         Configuración<br>1 2 3 4 5 6 7 8         Configuración<br>1 - ON<br>↓0 - OFF         Inhibir la compensación<br>de temperatura en la<br>unión fría         Inhibir la compensación<br>de temperatura en la<br>unión fría         Inhibir la compensación<br>de temperatura en la<br>unión fría         Inhibir la compensación<br>de temperatura en la<br>unión fría                                                                                                    | Interruptor 8                                                   | Unión fría                      | Ajuste | Descripción                                                           |
| Configuración<br>↑1 - ON<br>↓0 - OFF       Configuración<br>↑1 - ON<br>↓0 - OFF       La temperatura en la<br>unión fría       La temperatura en la<br>unión fría       La temperatura en la<br>unión fría         Inhibir la compensación<br>de temperatura en la<br>unión fría       1       Se ceta unido a la tensión que<br>se crea cuando el hilo del<br>termopar está unido al conector<br>del módulo. La compensación de<br>temperatura en la unión fría se<br>inhibe automáticamente al                                                                                                    | Int. 8                                                          | Habilitar la compensación       | 0      | La compensación de temperatura                                        |
| 1 2 3 4 5 6 7 8       ↑1 - ON         1 2 3 4 5 6 7 8       ↓0 - OFF         Inhibir la compensación de temperatura en la unión fría       1         termopares. Si no está habilitada dicha compensación de temperatura en la unión fría       1                                                                                                    | Configuración                                                   | unión fría                      |        | cuando se están utilizando                                            |
| Inhibir la compensación<br>de temperatura en la<br>unión fría<br>Inhibir la compensación<br>de temperatura en la<br>unión fría                                                                                                    | 1 2 3 4 5 6 7 8 10 - OFF                                        |                                 |        | termopares. Si no está habilitada dicha compensación, las             |
| Inhibir la compensación<br>de temperatura en la<br>unión fría<br>Inhibir la compensación<br>de temperatura en la<br>unión fría<br>Inhibir la compensación<br>del módulo. La compensación de<br>temperatura en la unión fría se<br>inhibe automáticamente al                                                                                                    |                                                                 |                                 |        | conversiones del módulo serán                                         |
| de temperatura en la termopar está unido al conector unión fría del módulo. La compensación de temperatura en la unión fría se inhibe automáticamente al                                                                                                    |                                                                 | Inhibir la compensación         | 1      | se crea cuando el hilo del                                            |
| temperatura en la unión fría se<br>inhibe automáticamente al                                                                                                    |                                                                 | ue temperatura en la unión fría |        | termopar está unido al conector del módulo. La compensación de        |
| Innibe automaticamente al                                                                                                    |                                                                 |                                 |        | temperatura en la unión fría se                                       |
| seleccionarse el rango de ±80mV.                                                                                                    |                                                                 |                                 |        | seleccionarse el rango de ±80mV.                                      |

### Tabla A-27 Configurar los interruptores DIP del módulo Termopar

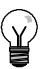

# Consejo

- Es posible que la fuente de corriente del hilo abierto interfiera con las señales de algunas fuentes de bajo nivel (p. ej. simuladores de termopares).
- Las tensiones de entrada superiores a aprox. ±200mV dispararán la detección de hilos abiertos, aunque esté inhibida la fuente de corriente.

### Consejo

- Si cambia la temperatura ambiente, el error del módulo podría ser superior a lo indicado en los datos técnicos.
- Si se excede el rango de temperatura ambiente del módulo, ello podría provocar un error de compensación de temperatura en la unión fría.

### Módulo Termopar - Indicadores de estado

El módulo Termopar EM 231 suministra a la CPU palabras de estado que indican la temperatura o condiciones de error. Los bits de estado indican los errores de rango y el fallo de la alimentación externa o interna. Los LEDs indican el estado del módulo. El programa de usuario debe incorporar lógica para detectar las condiciones de error y reaccionar de forma apropiada conforme a la aplicación. La tabla A-28 muestra los indicadores de estado del módulo EM 231 Termopar.

| Error                                                            | Datos de canal         | LED SF<br>rojo  | LED 24 V<br>verde | Bit de estado<br>(error de rango) <sup>1</sup> | Alimentación<br>externa<br>24 VDC<br>defectuosa <sup>2</sup> |
|------------------------------------------------------------------|------------------------|-----------------|-------------------|------------------------------------------------|--------------------------------------------------------------|
| Sin errores                                                      | Datos de<br>conversión | OFF             | ON                | 0                                              | 0                                                            |
| Falta 24 V                                                       | 32766                  | OFF             | OFF               | 0                                              | 1                                                            |
| Detección de hilos abiertos y fuente<br>de corriente habilitadas | -32768/32767           | PARPAD<br>EANTE | ON                | 1                                              | 0                                                            |
| Entrada fuera de rango                                           | -32768/32767           | PARPAD<br>EANTE | ON                | 1                                              | 0                                                            |
| Error de diagnóstico <sup>3</sup>                                | 0000                   | ON              | OFF               | 0                                              | Nota <sup>3</sup>                                            |

Tabla A-28 Indicadores de estado del módulo EM 231 Termopar

<sup>1</sup> El bit de error de rango es el bit 3 del byte de registro de errores del módulo (SMB9 en el caso del módulo 1, SMB11 en el caso del módulo 2, etc.)

<sup>2</sup> El bit de fallo de alimentación es el bit 2 del byte de registro de errores del módulo (SMB 9, SMB 11, etc. Consulte el anexo D)

<sup>3</sup> Los errores de diagnóstico causan un error de configuración del módulo. El bit de fallo de alimentación se puede activar o no antes del error de configuración del módulo.

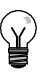

# Consejo

El canal tiene un formato de datos de palabra de 16 bits (complemento a 2). La temperatura se indica en unidades de 0,1 grados. (Por ejemplo, si se mide una temperatura de 100,2 grados, se indicará 1002). Los datos de tensión se escalan a 27648. Por ejemplo, 60,0 mV se indica como 20736 (=-60mV/80mV \* 27648).

Si el PLC ha le?do los datos:

- Todos los 4 canales del m?dulo EM 231 Termopar de 4 entradas anal?gicas se actualizan cada 405 milisegundos.
- Todos los canales del m?dulo EM 231 Termopar de 8 entradas anal?gicas se actualizan cada 810 milisegundos.

Si la CPU no lee los datos dentro de un intervalo de actualización, el módulo indicará los datos antiguos hasta que se produzca la siguiente actualización (después de que la CPU haya leído los datos). Para mantener los datos de canal actualizados, es recomendable que el programa de la CPU lea los datos al menos con la misma frecuencia de actualización del módulo.

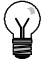

# Consejo

Si utiliza el módulo Termopar EM 231, deberá desactivar el filtro de entradas analógicas de la CPU. La filtración de entradas analógicas puede provocar que las condiciones de error no se detecten a tiempo.

| Palabra de o<br>0             | datos (1 digito = ,1°C) | Tipo J             | Tipo K             | Tipo T            | Tipo F           | Tipos R. S       | Tipo N           | +80mV           |    |
|-------------------------------|-------------------------|--------------------|--------------------|-------------------|------------------|------------------|------------------|-----------------|----|
| Dec                           | Hex                     | 11000              | inpo ix            | 1.001             | Tipo E           | npos IX, o       | inpo it          |                 |    |
| 32767                         | 7FFF                    | >1200,0 °C         | >1372,0 °C         | >400,0 °C         | >1000,0°C        | >1768,0°C        | >1300,0°C        | >94,071mV       | OF |
| 1                             | 1                       |                    |                    |                   |                  |                  |                  | ↑               | Î  |
| 32511                         | 7EFF                    | _                  |                    |                   |                  |                  |                  | 94,071mV        |    |
| :                             | :                       |                    |                    |                   |                  |                  |                  |                 | OR |
| 27649                         | 6C01                    |                    |                    |                   |                  |                  |                  | 80,0029mV       |    |
| 27040                         | 6000                    | _                  |                    |                   |                  | Î                |                  | 80mV            |    |
| 17680                         | 4510                    | _                  |                    |                   |                  | 1769.0%          |                  |                 |    |
|                               |                         | _                  | I                  |                   |                  | 1766,0 C         |                  |                 |    |
| 13720                         | 3598                    | _                  | 1372 0.00          |                   |                  |                  |                  |                 | NR |
|                               |                         | _                  | sobre rando        |                   |                  |                  | 1                |                 |    |
| 13000                         | 3208                    | _                  | 1200 0°C           |                   |                  |                  | 1200.0%C         | 1               |    |
|                               |                         | _                  | 1300,0 C           |                   |                  |                  | 1300,0 C         |                 |    |
| 12000                         | · 2EE0                  | 1200.0°C           |                    |                   | ٨                |                  |                  |                 |    |
|                               |                         |                    |                    |                   | I                |                  |                  |                 |    |
| 10000                         | . 2710                  | -                  |                    |                   | 1000 0°C         | J                |                  |                 |    |
|                               |                         | -                  |                    | 1                 | 1000,0 C         |                  |                  |                 |    |
| . 4000                        | 0FA0                    | -                  |                    | 400.0°C           |                  | 400.0°C          |                  |                 |    |
|                               |                         | -                  |                    | 400,0 0           |                  | 400,0 0          | 1                |                 |    |
|                               |                         | 0.1°C              | 0.1°C              | 0.1°C             | 0.1°C            | 0.1°C            | 0.1°C            | 0.0029mV        |    |
| 0                             | 0000                    | - 0.0°C            | 0,0°C              | 0,0°C             | 0,0°C            | 0.0°C            | 0,0°C            | 0.0m\/          |    |
| -1                            | FFFF                    | -0.1°C             | -0.1°C             | -0.1°C            | -0.1°C           | -0.1°C           | -0.1°C           | -0.0029m\/      |    |
| •                             |                         |                    | -0,1 0             | -0,1 0            | -0,1 0           | baio rango       | 0,1 0            | -0,0023111      |    |
| -500                          | FE0C                    | -                  |                    |                   |                  | -50,0°C          |                  |                 |    |
| -1500                         | FA24                    | -150,0°C           |                    |                   |                  | 1                |                  |                 |    |
| :                             | :                       |                    |                    |                   |                  | l'               |                  |                 |    |
| -2000                         | F830                    | bajo rango         | -200,0°C           |                   |                  |                  |                  |                 |    |
| :                             | :                       | -                  |                    |                   |                  |                  |                  |                 |    |
| -2100                         | F7CC                    | -210,0°C           |                    |                   |                  |                  |                  |                 |    |
| :                             | :                       |                    |                    |                   |                  |                  |                  |                 |    |
| -2400                         | F6A0                    | _                  |                    |                   | -240,0°C         |                  |                  |                 |    |
| :                             | :                       | _                  | bajo rango         |                   | bajo rango       |                  |                  |                 |    |
| -2550                         | F60A                    | _                  |                    | -255,0°C          |                  |                  |                  |                 |    |
| :                             | :                       | _                  |                    | bajo rango        |                  |                  |                  |                 |    |
| -2700                         | F574                    | _ ↓                | -270,0°C           | -270,0°C          | -270,0°C         |                  | -270,0°C         |                 | NP |
| :                             | :                       | _                  |                    |                   |                  |                  |                  | 1               |    |
| -27648                        | 9400                    | _                  | Ļ                  | Ļ                 | Ļ                |                  | Ļ                | 80 mV           |    |
| -27649                        | 93FF                    |                    |                    |                   |                  |                  |                  | -80,0029mV      |    |
| :                             | :                       | -                  |                    |                   |                  |                  |                  |                 |    |
| -32512                        | 8100                    | -                  |                    |                   |                  |                  |                  |                 |    |
| 1                             | 1                       | -                  |                    |                   |                  |                  |                  | -94,071mV       | UR |
| -32768                        | + 8000                  | <-210.0°C          | <-270.0°C          | <-270.0°C         | <-270.0°C        | <-50.0°C         | <-270.0°C        | +<br><-94.071mV | UF |
| Precisión en                  | todo el rango           | ±0,1%              | ±0,3%              | ±0,6%             | ±0,3%            | ±0,6%            | ±0,4%            | ±0,1%           |    |
| Precisión (rar<br>unión fría) | ngo normal sin          | ±1,5°C             | ±1,7°C             | ±1,4°C            | ±1,3°C           | ±3,7°C           | ±1,6°C           | ±0,10%          |    |
| Error en la ur                | nión fría               | ±1,5°C             | ±1,5°C             | ±1,5°C            | ±1,5°C           | ±1,5°C           | ±1,5°C           | N/A             |    |
| *OF = desbor                  | rdamiento por exc       | eso; OR = sobre ra | ango; NR = rango   | o normal; UR =    | bajo rango; UF   | = desbordamier   | nto por defecto  |                 |    |
| ↑ indica que t                | odos los valores a      | analógicos superio | ores a éste e infe | riores al valor u | mbral de hilos a | abiertos devuelv | en los valores c | le datos de     |    |

Tabla A-29 Rangos de temperatura (°C) y precisión de los termopares

desbordamiento por exceso, 32767 (0x7FFF). 1 indica que todos los valores analógicos inferiores a éste y superiores al valor umbral de hilos abiertos devuelven los valores de datos de desbordamiento por defecto, -32768 (0x8000).

| Palab                      | ra de datos<br>lito = 0.1°F)             | Time                | Tine K                | Tine T            | Tine 5            | Tines D. C       | Tine N           | ⊥ 00 m)/   |          |
|----------------------------|------------------------------------------|---------------------|-----------------------|-------------------|-------------------|------------------|------------------|------------|----------|
| Dec                        | Hex                                      | Tipo J              | про к                 | прот              | про Е             | TIPOS R, S       | про м            | ±80 mV     |          |
| 32767                      | 7FFF                                     | >2192,0 °F          | >2502,0 °F            | >752,0 °F         | >1832,0 °F        | >3214,0 °F       | >2372,0 °F       | >94,071mV  | OF       |
| 1                          | 1                                        |                     |                       |                   |                   | î                |                  | 1          | 1        |
| 32511                      | 7EFF                                     | _                   |                       |                   |                   |                  |                  | 94,071mV   |          |
| 32140                      | 7D90                                     | _                   |                       |                   |                   | 3214,0°F         | 1                |            | OR       |
| 27649                      | 6C01                                     | _                   |                       |                   |                   |                  |                  | 80,0029mV  |          |
| 27648                      | 6C00                                     |                     | ↑                     |                   |                   |                  |                  | 80mV       |          |
|                            |                                          |                     |                       |                   |                   |                  |                  |            |          |
|                            |                                          |                     |                       |                   |                   | 2764.8°F         |                  |            | NR       |
| :                          | :                                        | _                   |                       |                   |                   |                  |                  |            | <u> </u> |
| 25020                      | 61B8                                     | _                   | 2502.0°F              | 1                 |                   |                  | 1                |            |          |
|                            | · ·                                      | _                   | sobre rango           |                   |                   |                  |                  |            |          |
| . 23720                    | 50.48                                    |                     | 2272 0 <sup>0</sup> E |                   |                   |                  | 2272 0°E         | 1          | NR       |
|                            |                                          |                     | 2372,0 F              |                   |                   |                  | 2372,0 F         |            |          |
|                            |                                          |                     |                       |                   |                   |                  |                  |            |          |
| 21920                      | 55A0                                     | 2192,0°F            |                       |                   | Î                 |                  |                  |            |          |
| :                          | :                                        | _                   |                       |                   |                   | j .              |                  |            |          |
| 18320                      | 4790                                     | _                   |                       | Î.                | 1832,0°F          |                  |                  |            |          |
| :                          | :                                        |                     |                       |                   | J                 |                  |                  |            |          |
| 7520                       | 1D60                                     |                     |                       | 752,0°F           |                   | 752,0°F          |                  |            |          |
| :                          | :                                        |                     |                       |                   |                   |                  |                  |            |          |
| 320                        | 0140                                     |                     |                       |                   |                   | bajo rango       | 32,0°F           |            |          |
| :                          | :                                        |                     |                       |                   |                   |                  |                  | 1          |          |
| 1                          | 0001                                     | 0,1°F               | 0,1°F                 | 0,1°F             | 0,1°F             | 0,1°F            | 0,1°F            | 0,0029mV   |          |
| 0                          | 0000                                     | 0,0°F               | 0,0°F                 | 0,0°F             | 0,0°F             | 0,0°F            | 0,0°F            | 0,0mV      |          |
| -1                         | FFFF                                     | -0,1°F              | -0,1°F                | -0,1°F            | -0,1°F            | -0,1°F           | -0,1°F           | -0,0029mV  |          |
| :                          | :                                        | -                   |                       |                   |                   |                  |                  |            |          |
| -580                       | FDBC                                     | -                   |                       |                   |                   | -58,0°F          |                  |            |          |
| :                          | :                                        | -                   |                       |                   |                   |                  |                  |            |          |
| -2380                      | F6B4                                     | -238,0°F            |                       |                   |                   |                  |                  |            |          |
| :                          | :                                        | _                   | 1                     |                   |                   |                  |                  |            |          |
| -3280                      | F330                                     | baio rango          | -328.0°F              |                   |                   |                  | bajo rango       |            |          |
| :                          | :                                        |                     |                       |                   |                   |                  | , ,              |            |          |
| 2460                       |                                          | 246.0°E             |                       |                   |                   |                  |                  |            |          |
|                            |                                          | -340,0 1            | baio rango            |                   |                   | +                |                  |            |          |
| -4000                      | E060                                     | _                   | bajo rango            |                   | -400 0°E          |                  |                  |            |          |
|                            |                                          | _                   |                       |                   | haio rango        |                  |                  |            |          |
| -4270                      | EF52                                     | _                   |                       | -427.0°F          | bajo rango        |                  |                  |            |          |
|                            |                                          | _                   |                       | haio rango        |                   |                  |                  |            |          |
|                            |                                          |                     | 454.0%5               | 454.0°E           | 454.0%5           |                  | 454.0%5          |            |          |
| -4540                      |                                          | <sup>↓</sup>        | -404,0°F              | -404,0°F          | -454,0°F          |                  | -454,0°F         | 1          | NR       |
| 27649                      |                                          | _                   | 1                     | 1                 | 1                 |                  |                  | 80m\/      |          |
| -276/0                     | 03FE                                     | _                   | ÷                     | Ŧ                 | ÷                 |                  | +                | -00111     |          |
| -27049                     | 331 F                                    |                     |                       |                   |                   |                  |                  | -80,0029mV |          |
| :                          | :                                        |                     |                       |                   |                   |                  |                  |            |          |
| -32512                     | 8100                                     |                     |                       |                   |                   |                  |                  | -94,071mV  | OR       |
| Ļ                          | Ļ                                        |                     |                       |                   |                   |                  |                  | Ļ          | Ļ        |
| -3268                      | 8000                                     | <-346,0° F          | <-454,0° F            | <-454,0° F        | <-454,0° F        | <-58,0° F        | <-454,0° F       | <-94,07 mV | UF       |
| *OF = desbo                | ordamiento por ex                        | ceso; OR = sobre r  | ango; NR = rango      | o normal; UR =    | bajo rango; UF :  | = desbordamien   | to por defecto   | ch soteh e |          |
| desbordami                 | ento por exceso,                         | 32767 (0x7FFF).     | מוכט מ כטוב ב וווופו  | nores ar valuf u  | morar de fillos a |                  | STIDS VAIDLES O  | o dalos de |          |
| ↓ indica que<br>desbordami | e todos los valores<br>ento por defecto. | analógicos inferior | es a éste y supe      | riores al valor u | mbral de hilos a  | biertos devuelve | en los valores d | e datos de |          |

Tabla A-30 Rangos de temperatura (°F) de los termopares

# Módulo EM 231 RTD

El módulo EM 231 RTD provee una interfaz aislada para conectar diversas RTDs (termorresistencias) a la gama S7-200, sirviendo también para medir tres rangos de resistencia diferentes con un sistema de automatización S7-200. Todas las RTDs conectadas al módulo deben ser del mismo tipo.Las dos RTDs conectadas al módulo deben ser de un mismo tipo.

# Configurar el módulo EM 231 RTD

Los interruptores DIP sirven para seleccionar el tipo de RTD, el esquema de cableado, la escala de temperatura y el sentido de la saturación térmica. Como muestra la figura, los interruptores DIP están ubicados en el lado inferior del módulo. Para que los ajustes de los interruptores DIP tengan efecto, es preciso desconectar y conectar nuevamente la CPU y/o la fuente de alimentación externa de 24 V.

Seleccione el tipo de RTD ajustando los interruptores DIP 1, 2, 3, 4, 5 y 6 de manera que correspondan a las termorresistencias (RTDs) que muestran las tablas A-31 y A-32.

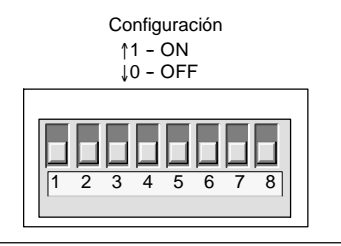

Figura A-24 Interruptores DIP del módulo EM 231 RTD

Sabbas dicionar el tipo de RTD: interruptores DIP 1 a 6 para el EM 231 RTD, 4 entradas analógicas

| Tipo de RTD y<br>Alpha <sup>1</sup> | Int.<br>1 | Int.<br>2 | Int.<br>3 | Int.<br>4 | Int.<br>5 | Int.<br>6 | Tipo de RTD y<br>Alpha <sup>1</sup> | Int.<br>1 | Int.<br>2 | Int.<br>3 | Int.<br>4 | Int.<br>5 | Int.<br>6 |
|-------------------------------------|-----------|-----------|-----------|-----------|-----------|-----------|-------------------------------------|-----------|-----------|-----------|-----------|-----------|-----------|
| 100Ω Pt 0.003850<br>(Default)       | 0         | 0         | 0         | 0         | 0         | 0         | 100Ω Pt 0.003902                    | 1         | 0         | 0         | 0         | 0         | 0         |
| 200Ω Pt 0.003850                    | 0         | 0         | 0         | 0         | 1         | 0         | 200Ω Pt 0.003902                    | 1         | 0         | 0         | 0         | 1         | 0         |
| 500Ω Pt 0.003850                    | 0         | 0         | 0         | 1         | 0         | 0         | 500Ω Pt 0.003902                    | 1         | 0         | 0         | 1         | 0         | 0         |
| 1000Ω Pt 0.003850                   | 0         | 0         | 0         | 1         | 1         | 0         | 1000Ω Pt 0.003902                   | 1         | 0         | 0         | 1         | 1         | 0         |
| 100Ω Pt 0.003920                    | 0         | 0         | 1         | 0         | 0         | 0         | SPARE                               | 1         | 0         | 1         | 0         | 0         | 0         |
| 200Ω Pt 0.003920                    | 0         | 0         | 1         | 0         | 1         | 0         | 100Ω Ni 0.00672                     | 1         | 0         | 1         | 0         | 1         | 0         |
| 500Ω Pt 0.003920                    | 0         | 0         | 1         | 1         | 0         | 0         | 120Ω Ni 0.00672                     | 1         | 0         | 1         | 1         | 0         | 0         |
| 1000Ω Pt 0.003920                   | 0         | 0         | 1         | 1         | 1         | 0         | 1000Ω Ni 0.00672                    | 1         | 0         | 1         | 1         | 1         | 0         |
| 100Ω Pt 0.00385055                  | 0         | 1         | 0         | 0         | 0         | 0         | 100Ω Ni 0.006178                    | 1         | 1         | 0         | 0         | 0         | 0         |
| 200Ω Pt 0.00385055                  | 0         | 1         | 0         | 0         | 1         | 0         | 120Ω Ni 0.006178                    | 1         | 1         | 0         | 0         | 1         | 0         |
| 500Ω Pt 0.00385055                  | 0         | 1         | 0         | 1         | 0         | 0         | 1000Ω Ni 0.006178                   | 1         | 1         | 0         | 1         | 0         | 0         |
| 1000Ω Pt<br>0.00385055              | 0         | 1         | 0         | 1         | 1         | 0         | 10000Ω Pt<br>0.003850               | 1         | 1         | 0         | 1         | 1         | 0         |
| 100Ω Pt 0.003916                    | 0         | 1         | 1         | 0         | 0         | 0         | 10Ω Cu 0.004270                     | 1         | 1         | 1         | 0         | 0         | 0         |
| 200Ω Pt 0.003916                    | 0         | 1         | 1         | 0         | 1         | 0         | 150Ω FS<br>Resistance               | 1         | 1         | 1         | 0         | 1         | 0         |
| 500Ω Pt 0.003916                    | 0         | 1         | 1         | 1         | 0         | 0         | 300Ω FS<br>Resistance               | 1         | 1         | 1         | 1         | 0         | 0         |
| 1000Ω Pt 0.003916                   | 0         | 1         | 1         | 1         | 1         | 0         | 600Ω FS<br>Resistance               | 1         | 1         | 1         | 1         | 1         | 0         |
| GOST 50Ω Pt<br>0.00385055           | 0         | 0         | 0         | 0         | 1         | 1         | GOST Cu 50Ω<br>0.00426              | 0         | 1         | 0         | 1         | 1         | 1         |
| GOST 100Ω Pt<br>0.00385055          | 0         | 0         | 0         | 1         | 0         | 1         | GOST Cu 100Ω<br>0.00426             | 0         | 1         | 1         | 0         | 0         | 1         |
| GOST 500Ω Pt<br>0.00385055          | 0         | 0         | 0         | 1         | 1         | 1         | GOST Cu 500Ω<br>0.00426             | 0         | 1         | 1         | 0         | 1         | 1         |
| GOST 10Ω Pt<br>0.003910             | 0         | 0         | 1         | 0         | 0         | 1         | GOST Cu 10Ω<br>0.00428              | 0         | 1         | 1         | 1         | 0         | 1         |
| GOST 500Ω Pt<br>0.003910            | 0         | 0         | 1         | 0         | 1         | 1         | GOST Cu 50Ω<br>0.00428              | 0         | 1         | 1         | 1         | 1         | 1         |
| GOST 100Ω Pt<br>0.003910            | 0         | 0         | 1         | 1         | 0         | 1         | GOST Cu 100Ω<br>0.00428             | 1         | 0         | 0         | 0         | 0         | 1         |
| GOST 500Ω Pt<br>0.003910            | 0         | 0         | 1         | 1         | 1         | 1         | GOST Cu 500Ω<br>0.00428             | 1         | 0         | 0         | 0         | 1         | 1         |

| Tipo de RTD y<br>Alpha <sup>1</sup> | Int.<br>1 | Int.<br>2 | Int.<br>3 | Int.<br>4 | Int.<br>5 | Int.<br>6 | Tipo de RTD y<br>Alpha <sup>1</sup> | Int.<br>1 | Int.<br>2 | Int.<br>3 | Int.<br>4 | Int.<br>5 | Int.<br>6 |
|-------------------------------------|-----------|-----------|-----------|-----------|-----------|-----------|-------------------------------------|-----------|-----------|-----------|-----------|-----------|-----------|
| GOST 10Ω Pt<br>0.003910             | 0         | 1         | 0         | 0         | 0         | 1         | Spare                               | 1         | 0         | 0         | 1         | 0         | 1         |
| LG-Ni 1000Ω Pt<br>0.005000          | 0         | 1         | 0         | 0         | 1         | 1         |                                     |           |           |           |           |           |           |

<sup>&</sup>lt;sup>1</sup> Todos los RTDs representan 0° C a la resistencia indicada, excepto Cu 10 ohmios. Cu 10 ohmios es 25° C a 10 ohmios y 0° C a 9,035 ohmios.

| Tabla A-32 | Seleccionar el tipo de RTD | : interruptores DIP | 1 a 5 para el EM 231 | RTD, 2 entradas analógicas |
|------------|----------------------------|---------------------|----------------------|----------------------------|
|------------|----------------------------|---------------------|----------------------|----------------------------|

| Tipo de RTD y Alpha <sup>1</sup> | Int. 1 | Int. 2 | Int. 3 | Int. 4 | Int. 5 | Tipo de RTD y<br>Alpha <sup>1</sup> | Int. 1 | Int. 2 | Int. 3 | Int. 4 | Int. 5 |
|----------------------------------|--------|--------|--------|--------|--------|-------------------------------------|--------|--------|--------|--------|--------|
| 100Ω Pt 0.003850<br>(Default)    | 0      | 0      | 0      | 0      | 0      | 100Ω Pt 0.003902                    | 1      | 0      | 0      | 0      | 0      |
| 200Ω Pt 0.003850                 | 0      | 0      | 0      | 0      | 1      | 200Ω Pt 0.003902                    | 1      | 0      | 0      | 0      | 1      |
| 500Ω Pt 0.003850                 | 0      | 0      | 0      | 1      | 0      | 500Ω Pt 0.003902                    | 1      | 0      | 0      | 1      | 0      |
| 1000Ω Pt 0.003850                | 0      | 0      | 0      | 1      | 1      | 1000Ω Pt 0.003902                   | 1      | 0      | 0      | 1      | 1      |
| 100Ω Pt 0.003920                 | 0      | 0      | 1      | 0      | 0      | SPARE                               | 1      | 0      | 1      | 0      | 0      |
| 200Ω Pt 0.003920                 | 0      | 0      | 1      | 0      | 1      | 100Ω Ni 0.00672                     | 1      | 0      | 1      | 0      | 1      |
| 500Ω Pt 0.003920                 | 0      | 0      | 1      | 1      | 0      | 120Ω Ni 0.00672                     | 1      | 0      | 1      | 1      | 0      |
| 1000Ω Pt 0.003920                | 0      | 0      | 1      | 1      | 1      | 1000Ω Ni 0.00672                    | 1      | 0      | 1      | 1      | 1      |
| 100Ω Pt 0.00385055               | 0      | 1      | 0      | 0      | 0      | 100Ω Ni 0.006178                    | 1      | 1      | 0      | 0      | 0      |
| 200Ω Pt 0.00385055               | 0      | 1      | 0      | 0      | 1      | 120Ω Ni 0.006178                    | 1      | 1      | 0      | 0      | 1      |
| 500Ω Pt 0.00385055               | 0      | 1      | 0      | 1      | 0      | 1000Ω Ni 0.006178                   | 1      | 1      | 0      | 1      | 0      |
| 1000Ω Pt 0.00385055              | 0      | 1      | 0      | 1      | 1      | 10000Ω Pt 0.003850                  | 1      | 1      | 0      | 1      | 1      |
| 100Ω Pt 0.003916                 | 0      | 1      | 1      | 0      | 0      | 10Ω Cu 0.004270                     | 1      | 1      | 1      | 0      | 0      |
| 200Ω Pt 0.003916                 | 0      | 1      | 1      | 0      | 1      | $150\Omega$ FS Resistance           | 1      | 1      | 1      | 0      | 1      |
| 500Ω Pt 0.003916                 | 0      | 1      | 1      | 1      | 0      | $300\Omega$ FS Resistance           | 1      | 1      | 1      | 1      | 0      |
| 1000Ω Pt 0.003916                | 0      | 1      | 1      | 1      | 1      | $600\Omega$ FS Resistance           | 1      | 1      | 1      | 1      | 1      |

1 Todos los RTDs representan 0° C a la resistencia indicada, excepto Cu 10 ohmios. Cu 10 ohmios es 25° C a 10 ohmios y 0° C a 9,035 ohmios

| Interruptor 6 (sólo módulo | de 2 canales)                      | Hilo abierto/<br>fuera de rango                     | Ajuste | Descripción                                                                                                    |
|----------------------------|------------------------------------|-----------------------------------------------------|--------|----------------------------------------------------------------------------------------------------|
| Int. 6                     | Configuración                      | Sentido ascendente de la escala (+3276,7 grados)    | 0      | Indica un hilo abierto positivo o<br>fuera de rango                                                                                        |
|                            |                                    | Sentido descendente de<br>la escala (3276,8 grados) | 1      | Indica un hilo abierto negativo o<br>fuera de rango                                                                                        |
| Interruptor 7 (ambos i     | nódulos)                           | Escala de temperatura                               | Ajuste | Descripción                                                                                                    |
| Int. 7                     | Int. 7<br>Configuración<br>11 - ON | Grados centígrados (°C)                             | 0      | El módulo RTD puede indicar la<br>temperatura en grados<br>centígrados o Fahrenheit.<br>La conversión de grados                            |
| 1 2 3 4 5 6 7 8            | ↓0 - OFF                           | Fahrenheit (°F)                                     | 1      | centígrados a Fahrenheit se<br>efectúa en el módulo.                                                                                       |
| Interruptor 8 (ambos i     | nódulos)                           | Esquema de cableado                                 | Ajuste | Descripción                                                                                                    |
|                            | Configuración<br>↑1 - ON           | 3 hilos                                             | 0      | El módulo RTD se puede cablear<br>al sensor de tres maneras (véase<br>la figura). La más precisa es la<br>conexión con 4 hilos. La menos   |
|                            | ↓0 - OFF                           | 2 ó 4 hilos                                         | 1      | precisa es la conexión a 2 hilos,<br>siendo sólo recomendable si en la<br>aplicación se pueden ignorar los<br>errores debidos al cableado. |

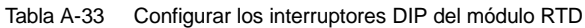

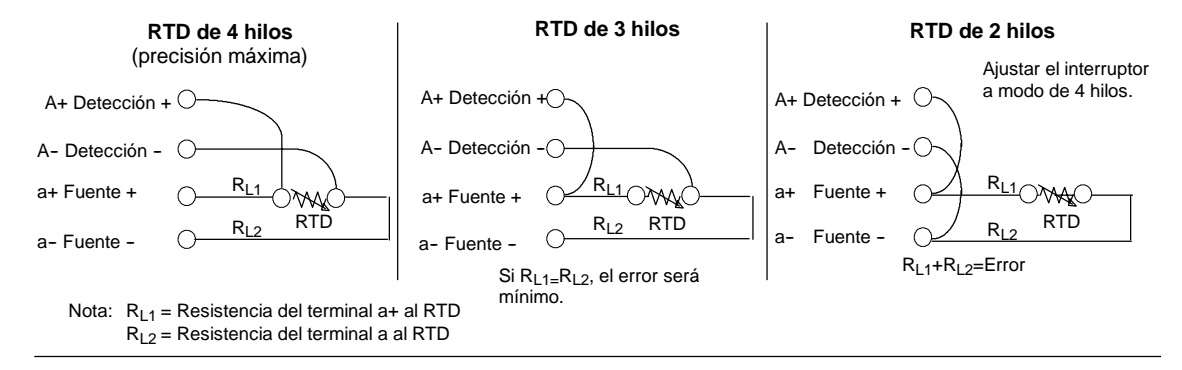

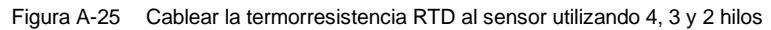

### Indicadores de estado del módulo EM 231 RTD

El módulo RTD provee a la CPU con palabras de estado que indican la temperatura o condiciones de error. Los bits de estado indican los errores de rango y el fallo de la alimentación externa o interna. Los LEDs indican el estado del módulo. El programa de usuario debe incorporar lógica para detectar las condiciones de error y reaccionar de forma apropiada conforme a la aplicación. La tabla A-34 muestra los indicadores de estado del módulo EM 231 RTD.

# Ŷ

# Consejo

El canal tiene un formato de datos de palabra de 16 bits (complemento a 2). La temperatura se indica en unidades de 0,1 grados. (Por ejemplo, si se mide una temperatura de 100,2 grados, se indicará 1002). Los datos de resistencia se escalan a 27648. Por ejemplo, 75% de la resistencia de escala total se indica como 20736.

 $(225\Omega / 300\Omega * 27648 = 20736)$ 

| Error                                  | Datos de canal      | LED SF<br>rojo  | LED 24 V<br>verde | Bit de estado<br>(error de rango) <sup>1</sup> | Alimentación<br>externa 24 VDC<br>defectuosa <sup>2</sup> |
|----------------------------------------|---------------------|-----------------|-------------------|------------------------------------------------|-----------------------------------------------------------|
| Sin errores                            | Datos de conversión | OFF             | ON                | 0                                              | 0                                                         |
| Falta 24 V                             | 32766               | OFF             | OFF               | 0                                              | 1                                                         |
| El interruptor detecta un hilo abierto | -32768/32767        | PARPAD<br>EANTE | ON                | 1                                              | 0                                                         |
| Entrada fuera de rango                 | -32768/32767        | PARPAD<br>EANTE | ON                | 1                                              | 0                                                         |
| Error de diagnóstico <sup>3</sup>      | 0000                | ON              | OFF               | 0                                              | Nota <sup>3</sup>                                         |

### Tabla A-34 Indicadores de estado del módulo EM 231 RTD

<sup>1</sup> El bit de error de rango es el bit 3 del byte de registro de errores del módulo (SMB9 en el caso del módulo 1, SMB11 en el caso del módulo 2, etc.)

2 El bit de fallo de alimentación es el bit 2 del byte de registro de errores del módulo (p. ej. SMB 9, SMB 11, etc.). Consulte el anexo D.)

3 Los errores de diagnóstico causan un error de configuración del módulo. El bit de fallo de alimentación se puede activar o no antes del error de configuración del módulo.

Si el PLC ha le?do los datos:

- Todos los 4 canales del m?dulo EM 231 RTD de 2 entradas analógicas se actualizan cada 405 milisegundos.
- Todos los canales del m?dulo EM 231 RTD de 4 entradas analógicas se actualizan cada 810 milisegundos.

Si la CPU no lee los datos dentro de un intervalo de actualización, el módulo indicará los datos antiguos hasta que se produzca la siguiente actualización (después de que la CPU haya leído los datos). Para mantener los datos de canal actualizados, es recomendable que el programa de la CPU lea los datos al menos con la misma frecuencia de actualización del módulo.

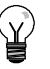

# Consejo

Si utiliza el módulo RTD, deberá desactivar el filtro de entradas analógicas de la CPU. La filtración de entradas analógicas puede provocar que las condiciones de error no se detecten a tiempo.

El software interno del módulo RTD detecta si hay hilos abiertos. Las entradas fuera de rango y los hilos abiertos se indican ajustando el bit de estado de rango en el SMB y aumentando o reduciendo los datos del canal utilizando los interruptores DIP. La detección de hilos abiertos tarda como mínimo tres ciclos del módulo o más, dependiendo del hilo (de los hilos) que esté(n) abierto(s). Los hilos abiertos Fuente+ y/o Fuente se detectan en el tiempo mínimo. La detección de los hilos abiertos petección+ y/o Detección puede tardar 5 segundos o más. En los hilos abiertos se pueden presentar datos válidos al azar, que se detectan de forma intermitente, especialmente en entornos con muchas interferencias. Las interferencias eléctricas también pueden prolongar el tiempo necesario para detectar hilos abiertos. Tras haberse devuelto datos válidos, en el programa de aplicación es recomendable utilizar cerrojos para las indicaciones de hilos abiertos o fuera de rango.

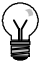

### Consejo

Si no desea utilizar un canal, puede cablearlo con un resistor en vez del RTD para evitar que se detecten hilos abiertos, con lo que el LED SF parpadeará. El resistor debe tener el valor nominal del RTD. Por ejemplo, utilice 100 ohmios para el RTD PT100.

### Rangos del módulo EM 231 RTD

En las tablas A-35 y A-36 figuran los rangos de temperatura y la precisión de todos los módulos EM 231 RTD.

| Decimal       | Hex          | Pt10000   | Pt100,<br>Pt200,<br>Pt500,<br>Pt1000,<br>& GOST<br>0.003850 | GOST<br>0.003910<br>Pt10,<br>Pt50,<br>Pt100,<br>Pt500 | Ni100,<br>Ni120,<br>Ni1000<br>LG-Ni1000 | Ni100<br>GOST<br>0.006170 | Cu 10<br>0.00427 | GOST<br>0.00426<br>Cu 10<br>Cu 50<br>Cu 100<br>Cu 500 | GOST<br>0.00428<br>Cu 10<br>Cu 50<br>Cu 100<br>Cu 500 |                 |
|---------------|--------------|-----------|-------------------------------------------------------------|-------------------------------------------------------|-----------------------------------------|---------------------------|------------------|-------------------------------------------------------|-------------------------------------------------------|-----------------|
| 32767         | 7FFF         |           |                                                             |                                                       |                                         |                           | 1                |                                                       | 1                                                     | 1               |
| 32766         | 7FFE         |           |                                                             |                                                       |                                         |                           |                  |                                                       |                                                       |                 |
| 32511         | 7EFF         |           |                                                             |                                                       |                                         |                           |                  |                                                       |                                                       |                 |
| 27649         | 6C01         |           |                                                             |                                                       |                                         |                           |                  |                                                       |                                                       |                 |
| 27648         | 6C00         |           |                                                             |                                                       |                                         |                           |                  |                                                       |                                                       |                 |
| 25000         | 61A8         |           |                                                             |                                                       |                                         |                           |                  |                                                       |                                                       | î               |
| 18000         | 4650         |           |                                                             |                                                       |                                         |                           |                  |                                                       |                                                       | Over-<br>range  |
| 15000         | 3A98         |           |                                                             | î                                                     |                                         |                           |                  |                                                       |                                                       |                 |
| 12950         | 3296         |           |                                                             | 1295.0° C                                             |                                         |                           |                  |                                                       |                                                       |                 |
| 11000         | 2AF8         | î         | î                                                           | 1100.0°C                                              | 1                                       |                           |                  |                                                       |                                                       |                 |
| 10000         | 2710         | 1000.0° C | 1000.0°C                                                    |                                                       |                                         |                           |                  |                                                       |                                                       |                 |
| 8500          | 2134         |           | 850.0° C                                                    |                                                       |                                         |                           |                  |                                                       |                                                       |                 |
| 6000          | 1770         | 600.0° C  | r                                                           |                                                       |                                         |                           | Ť                |                                                       |                                                       |                 |
| 3120          | 0C30         | 1         |                                                             |                                                       | ↑ (                                     |                           | 312.0° C         |                                                       |                                                       | N               |
| 2950          | 0B86         | 1         |                                                             |                                                       | 295.0° C                                |                           |                  |                                                       |                                                       | 0               |
| 2600          | 0A28         | 1         |                                                             |                                                       |                                         |                           | 260.0° C         | 1                                                     |                                                       | м               |
| 2500          | 09C4         | 1         |                                                             |                                                       | 250.0° C                                | 1                         |                  | 1                                                     | î                                                     | 1               |
| 2400          | 960          | 1         |                                                             |                                                       |                                         | 1                         |                  | 240.0° C                                              | 240.0° C                                              | N               |
| 2124          | 84C          | 1         |                                                             |                                                       |                                         | 212.4° C                  |                  |                                                       |                                                       | A               |
| 2000          | 7D0          | 1         |                                                             |                                                       |                                         |                           |                  | 200.0° C                                              | 200.0° C                                              | Ľ.              |
| 1800          | 708          | 1         |                                                             |                                                       |                                         | 180.0° C                  | ·                |                                                       |                                                       |                 |
| 1             | 0001         | 0.1° C    | 0.1°C                                                       | 0.1°C                                                 | 0.1°C                                   | 0.1°C                     | 0.1°C            | 0.1°C                                                 | 0.1°C                                                 | R               |
| 0             | 0000         | 0.0° C    | 0.0° C                                                      | 0.0° C                                                | 0.0° C                                  | 0.0° C                    | 0.0° C           | 0.0° C                                                | 0.0° C                                                | А               |
| -1            | FFFF         | -0.1° C   | -0.1° C                                                     | -0.1° C                                               | -0.1° C                                 | -0.1° C                   | -0.1° C          | -0.1° C                                               | -0.1° C                                               | Ν               |
| 500           | FE0C         | 1         |                                                             |                                                       |                                         |                           |                  | -50.0° C                                              |                                                       | G               |
| -600          | FDA8         | 1         |                                                             |                                                       | -60.0° C                                | -60.0° C                  |                  | -60.0° C                                              | 1                                                     | E               |
|               |              |           |                                                             |                                                       |                                         |                           | 1                | Ļ                                                     | 1                                                     |                 |
| -1050         | FBE6         |           |                                                             |                                                       | -105.0° C                               | -105.0° C                 |                  |                                                       |                                                       |                 |
|               |              |           |                                                             |                                                       | Ļ                                       | Ļ                         |                  |                                                       |                                                       |                 |
| -2000         | F830         | -200.0° C | -200.0° C                                                   |                                                       |                                         |                           | -200.0° C        | J                                                     | -200.0° C                                             |                 |
| -2400         | F6A0         | 040.00.0  | 040.00                                                      |                                                       |                                         |                           | -240.0° C        |                                                       | -240.0° C                                             |                 |
| -2430         | F682         | -243.0° C | -243.0° C                                                   | 000.00.0                                              |                                         |                           | Ļ                |                                                       | Ļ                                                     |                 |
| -2600         | F5D8         | -  +      | ţ                                                           | -260.0° C                                             | 1                                       |                           |                  |                                                       |                                                       |                 |
| -2/3.2        | F554         | -         |                                                             | -273.2° C                                             |                                         |                           |                  |                                                       |                                                       |                 |
| -6000         | E890         |           |                                                             |                                                       |                                         |                           |                  |                                                       |                                                       | Under-<br>range |
| -10500        | D6FC         | _         |                                                             |                                                       |                                         |                           |                  |                                                       |                                                       | Ļ               |
| -12000        | D120         | _         |                                                             |                                                       |                                         |                           |                  |                                                       |                                                       |                 |
| -32767        | 8001         | _         |                                                             |                                                       |                                         |                           |                  |                                                       |                                                       |                 |
| -32768        | 8000         | 0.451     | 0.481                                                       | 0.5%                                                  | 0.001                                   | 0.5%                      | 0.051            | 0.0%                                                  | 0.0%                                                  | 1               |
| rango         | todo el      | ±0.4%     | ±0.1%                                                       | ±0.5%                                                 | ±0.2%                                   | ±0.5%                     | ±0.2%            | ±0.3%                                                 | ±0.3%                                                 |                 |
| Precisión (ra | ango normal) | ±4° C     | ±1° C                                                       | ±1° C <sup>1</sup>                                    | ±0.6° C                                 | ±42.8° C                  | ±1° C            | ±1° C                                                 | ±1° C                                                 |                 |

Tabla A-35 Rangos de temperatura (°C) y precisión de los módulos RTD

1

OF = Overflow; OR = Over range; NR = Nominal range; UR = Under range; UF = Underflow  $\uparrow$  or  $\downarrow$ : All analog values exceeding the limits will report the out of range value, 32767 (0x7FFF). <sup>1</sup>Accuracy decreases below -250 C to as great as 7 C. Accuracy may deviate up to +/- 1.5% of full-scale when subjected to severe RF interferences such as specified in the generic immunity standard EN 61000-6-2. 2

| Decimal | Hex  | Pt10000   | Pt100,<br>Pt200,<br>Pt500,<br>Pt1000,<br>& GOST<br>0.003850 | GOST<br>0.003910<br>Pt10,<br>Pt50,<br>Pt100,<br>Pt500 | Ni100,<br>Ni120,<br>Ni1000<br>LG-Ni1000 | Ni100<br>GOST<br>0.006170 | Cu 10<br>0.00427 | GOST<br>0.00426<br>Cu 10<br>Cu 50<br>Cu 100<br>Cu 500 | GOST<br>0.00428<br>Cu 10<br>Cu 50<br>Cu 100<br>Cu 500 |            |
|---------|------|-----------|-------------------------------------------------------------|-------------------------------------------------------|-----------------------------------------|---------------------------|------------------|-------------------------------------------------------|-------------------------------------------------------|------------|
| 32767   | 7FFF |           |                                                             |                                                       |                                         |                           |                  |                                                       |                                                       |            |
| 32766   | 7FFE |           |                                                             |                                                       |                                         |                           |                  |                                                       |                                                       |            |
|         |      | _         |                                                             |                                                       |                                         |                           |                  |                                                       |                                                       | ↑<br>Over- |
|         |      |           |                                                             | ſ                                                     |                                         |                           |                  |                                                       |                                                       | range      |
| 23630   | 5C4E | _         |                                                             | 2363.0° F                                             |                                         |                           |                  |                                                       |                                                       |            |
| 20120   | 4E98 | ↑         | î                                                           | 2012.0°F                                              | 1                                       |                           |                  |                                                       |                                                       |            |
| 18320   | 4790 | 1832.0° F | 1832.0°F                                                    |                                                       |                                         |                           |                  |                                                       |                                                       |            |
| 15620   | 3D04 |           | 1562.0° F                                                   | r                                                     |                                         |                           |                  |                                                       |                                                       |            |
| 11120   | 2B70 | 1112.0° F |                                                             |                                                       |                                         |                           | î                |                                                       |                                                       |            |
| 5936    | 1730 |           |                                                             |                                                       | Î                                       |                           | 593.6° F         |                                                       |                                                       | N          |
| 5630    | 15FE |           |                                                             |                                                       | 563.0° F                                |                           |                  |                                                       |                                                       | 0          |
| 5000    | 1388 |           |                                                             |                                                       |                                         |                           | 500.0° F         |                                                       |                                                       | м          |
| 4820    | 12D4 |           |                                                             |                                                       | 482.0° F                                | 1                         |                  | î                                                     | î                                                     | 1          |
| 4640    | 1220 |           |                                                             |                                                       |                                         | Î                         |                  | 464.0° F                                              | 464.0° F                                              | N          |
| 4143    | 102F |           |                                                             |                                                       |                                         | 414.3° F                  |                  |                                                       |                                                       | А          |
| 3920    | F50  |           |                                                             |                                                       |                                         |                           | J                | 392.0° F                                              | 392.0° F                                              | L          |
| 3560    | DE8  |           |                                                             |                                                       |                                         | 356.0° F                  | •                |                                                       |                                                       |            |
| 1       | 0001 | 0.1° F    | 0.1° F                                                      | 0.1° F                                                | 0.1° F                                  | 0.1° F                    | 0.1° F           | 0.1°F                                                 | 0.1° F                                                | R          |
| 0       | 0000 | 0.0° F    | 0.0° F                                                      | 0.0° F                                                | 0.0° F                                  | 0.0° F                    | 0.0° F           | 0.0° F                                                | 0.0° F                                                | A          |
| -1      | FFFF | -0.1° F   | -0.1° F                                                     | -0.1° F                                               | -0.1° F                                 | -0.1° F                   | -0.1° F          | -0.1° F                                               | -0.1° F                                               | Ν          |
| -580    | FDBC | -         |                                                             |                                                       |                                         |                           |                  | -58.0° F                                              |                                                       | G          |
| -760    | FD08 | -         |                                                             |                                                       | -76.0° F                                | -76.0° F                  | 1                | -76.0° F<br>↓                                         |                                                       | E          |
| -1570   | F9DE |           |                                                             |                                                       | -157.0° F<br>↓                          | -157.0° F<br>↓            |                  |                                                       |                                                       |            |
| -3280   | F330 | -328.0° F | -328.0° F                                                   |                                                       |                                         |                           | -328.0° F        |                                                       | -328.0° F                                             |            |
| -4000   | F060 |           |                                                             | 1                                                     |                                         |                           | -400.0° F        |                                                       | -400.0° F                                             | 1          |
| -4054   | F02A | -405.4° F | -405.4° F                                                   |                                                       |                                         |                           | Ļ                |                                                       | Ļ                                                     |            |
| -4360   | EEF8 | Ļ         | Ļ                                                           | -436.0° F                                             | J                                       |                           |                  |                                                       |                                                       |            |
| -459.8  | EE0A |           |                                                             | -459.8° F                                             |                                         |                           |                  |                                                       |                                                       | Under-     |
|         |      | _         |                                                             |                                                       |                                         |                           |                  |                                                       |                                                       | range<br>↓ |
| 20767   | 8001 | _         |                                                             |                                                       |                                         |                           |                  |                                                       |                                                       |            |
| -32769  | 8000 | _         |                                                             |                                                       |                                         |                           |                  |                                                       |                                                       |            |
| -32/00  | 0000 |           |                                                             |                                                       |                                         |                           |                  |                                                       |                                                       |            |

#### Tabla A-36 Rangos de temperatura (°F) de los tipos de RTD

OF =Overflow; OR = Over range; NR = Nominal range; UR = Under range; UF = Underflow  $\uparrow$  or  $\downarrow$ : All analog values exceeding the limits will report the out of range value, 32767 (0x7FFF).

| Si      | stema       |                         | Rango de transe | ductores resistivos    |                   |
|---------|-------------|-------------------------|-----------------|------------------------|-------------------|
| Decimal | Hexadecimal | <b>150</b> Ω            | <b>300</b> Ω    | <b>600</b> Ω           |                   |
| 32767   | 7FFF        | 177.77Ω                 | 355.54Ω         | 711.09Ω                | Rebase por exceso |
| 32512   | 7F00        | 176.39Ω                 | 352.78Ω         | 705.55Ω                |                   |
| 32511   | 7EFF        | 176.38Ω                 | 352.77Ω         | 705.53Ω                | Rango de          |
| 27649   | 6C01        | 150.01Ω                 | 300.01Ω         | 600.02Ω                | sobreoscilacion   |
| 27648   | 6C00        | 150Ω                    | 300Ω            | 600Ω                   | Rango nominal     |
| 20736   | 5100        | 112.5Ω                  | 225Ω            | 450Ω                   |                   |
| 1       | 1           | $5.43 \mathrm{m}\Omega$ | 10.85mΩ         | $21.70 \text{m}\Omega$ |                   |
| 0       | 0           | 0Ω                      | 0Ω              | 0Ω                     |                   |
|         |             | Los valores negativos   | osibles         | Rango de suboscilación |                   |

Tabla A-37 Representación de los valores analógicos de  $150\Omega$  a  $600\Omega$  de transductores resistivos

# Datos técnicos del módulo de ampliación EM 277 PROFIBUS-DP

### Tabla A-38 Número de referencia del módulo EM 277 PROFIBUS-DP

| Nº de referencia    | Módulo de ampliación | Entradas del módulo | Salidas del módulo | Conector extraíble |
|---------------------|----------------------|---------------------|--------------------|--------------------|
| 6ES7 277-0AA22-0XA0 | EM 277 PROFIBUS-DP   | -                   | -                  | No                 |

### Tabla A-39 Datos técnicos generales del módulo de ampliación EM 277 PROFIBUS-DP

| Nº de referencia    | Nombre y descripción de la<br>CPU | Dimensiones en mm<br>(I x a x p) | Peso  | Disipación | Tensio<br>+5 VDC | on DC disponible<br>+24 VDC |
|---------------------|-----------------------------------|----------------------------------|-------|------------|------------------|-----------------------------|
| 6ES7 277-0AA22-0XA0 | EM 277 PROFIBUS-DP                | 71 x 80 x 62                     | 175 g | 2,5 W      | 150mA            | v. abajo                    |

### Tabla A-40 Datos técnicos del módulo de ampliación EM 277 PROFIBUS-DP

| Datos generales                                                                                                    | 6ES7 277-0AA22-0XA0                                                                  |
|----------------------------------------------------------------------------------------------------|--------------------------------------------------------------------------------------|
| Nº de puertos (potencia limitada)                                                                                                    | 1                                                                                    |
| Puerto eléctrico                                                                                                    | RS-485                                                                               |
| Velocidades de transferencia PROFIBUS-DP/MPI<br>(ajustadas automáticamente)                                                                | 9,6, 19,2, 45,45, 93,75, 187,5 y 500 kbit/s; 1, 1,5, 3, 6 y 12 Mbit/s                |
| Protocolos                                                                                                    | Esclavo PROFIBUS-DP y esclavo MPI                                                    |
| Longitud del cable                                                                                                    |                                                                                      |
| Hasta 93,75 kbit/s                                                                                                    | 1200 m                                                                               |
| 187,5 kbit/s                                                                                                    | 1000 m                                                                               |
| 500 kbit/s                                                                                                    | 400 m                                                                                |
| 1 a 1,5 Mbit/s                                                                                                    | 200 m                                                                                |
| 3 a 12 Mbit/s                                                                                                    | 100 m                                                                                |
| Capacidad de red                                                                                                    |                                                                                      |
| Ajustes de la dirección de estación                                                                                                    | 0 a 99 (utilizando interruptores rotativos)                                          |
| Nº máx. de estaciones por segmento                                                                                                    | 32                                                                                   |
| Nº máx. de estaciones por red                                                                                                    | 126, hasta 99 estaciones EM 277                                                      |
| Enlaces MPI                                                                                                    | 6 en total, 2 reservados (1 para una PG y 1 para un OP)                              |
| Corriente de entrada de 24 VDC necesaria                                                                                                   |                                                                                      |
| Rango de tensión                                                                                                    | 20,4 a 28,8 VDC (clase 2, potencia limitada o alimentación de sensores de<br>la CPU) |
| Intensidad máxima<br>Módulo sólo con puerto activo<br>Sumar 90 mA a la carga de 5V del puerto<br>Sumar 120 mA a la carga de 24V del puerto | 30 mA<br>60 mA<br>180 mA                                                             |
| Rizado/corriente parásita (<10 MHz)                                                                                                    | <1 V de pico a pico (máx.)                                                           |
| Aislamiento (campo a circuito lógico) <sup>1</sup>                                                                                         | 500 VAC, 1 minuto                                                                    |
| Intensidad de 5 VDC en el puerto de comunicación                                                                                           | 1                                                                                    |
| Corriente máx. por puerto                                                                                                    | 90 mA                                                                                |
| Aislamiento (24 VDC a circuito lógico)                                                                                                    | 500 VAC, 1 minuto                                                                    |
| Intensidad de 24 VDC en el puerto de comunicación                                                                                          |                                                                                      |
| Rango de tensión                                                                                                    | 20,4 a 28,8 VDC                                                                      |
| Corriente máx. por puerto                                                                                                    | 120 mA                                                                               |
| Intensidad límite                                                                                                    | 0,7 a 2,4 A                                                                          |
| Aislamiento galvánico                                                                                                    | No aislado, igual circuito que la entrada 24 VDC                                     |

<sup>1</sup> La fuente de alimentación de 24 VDC no suministra corriente a la lógica del módulo. La fuente de alimentación de 24 VDC suministra corriente al puerto de comunicación.

# CPUs S7-200 que soportan módulos inteligentes

El módulo esclavo EM 277 PROFIBUS-DP es un módulo de ampliación inteligente diseñado para su utilización junto con las CPUs S7-200 que muestra la tabla A-41.

| Tabla A-41 | Compatibilidad del módulo EM 277 PROFIBUS-DP con las CPUs S7-200 |
|------------|------------------------------------------------------------------|
|------------|------------------------------------------------------------------|

| CPU                               | Descripción                               |
|-----------------------------------|-------------------------------------------|
| CPU 222, versión 1.10 o superior  | CPU 222 DC/DC/DC y CPU 222 AC/DC/relé     |
| CPU 224, versión 1.10 o superior  | CPU 224 DC/DC/DC y CPU 224 AC/DC/relé     |
| CPU 224XP, versión 2.0 o superior | CPU 224XP DC/DC/DC y CPU 224XP AC/DC/relé |
| CPU 226, versión 1.00 o superior  | CPU 226 DC/DC/DC y CPU 226 AC/DC/relé     |

# Interruptores de direccionamiento y LEDs

La figura A-26 muestra los interruptores de direccionamiento y los LEDs de estado (ubicados en el frente del módulo), así como la asignación de pines del conector de puerto del esclavo DP. Los LEDs de estado se describen en la tabla A-45.

Vista frontal del módulo EM 277 PROFIBUS-DP

Interruptores de direccionamiento:

x10=ajusta el dígito más significativo de la dirección x1= ajusta el dígito menos significativo de la dirección

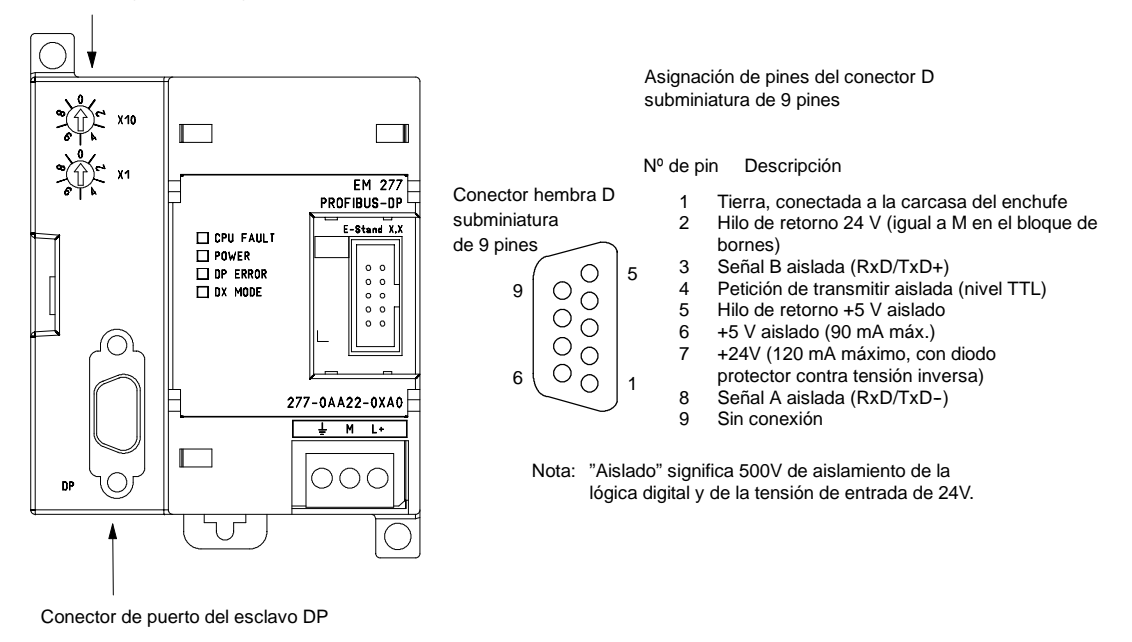

Figura A-26 EM 277 PROFIBUS-DP 5

# Comunicación en redes de periferia descentralizada (DP)

PROFIBUS-DP (o estándar DP) es un protocolo de telecomunicación definido en la norma europea EN 50170. Los dispositivos que cumplen con dicha norma son compatibles entre sí, aunque sean de diferentes fabricantes. DP es la abreviatura inglesa de Distributed Peripherals que significa periferia descentralizada (o periferia distribuida). PROFIBUS es la abreviatura de Process Field Bus.

El protocolo estándar DP está implementado en el módulo EM 277 PROFIBUS-DP como se define para las unidades esclavas en las normas siguientes en relación con los protocolos de comunicación:

- EN 50 170 (PROFIBUS) describe el acceso de bus y el protocolo de transferencia, indicando las propiedades del soporte de transferencia de datos.
- EN 50 170 (estándar DP) describe el intercambio de datos rápido y cíclico entre los maestros DP y los esclavos DP. En esta norma se definen también los procedimientos de configuración y parametrización, el intercambio de datos cíclico con las unidades periféricas descentralizadas y las funciones de diagnóstico asistidas.

La configuración de un maestro DP le permite reconocer las direcciones, los tipos de esclavos y la información relativa a la parametrización que éstos necesitan. Al maestro se le indica también dónde depositar los datos que haya leído de los esclavos (entradas) y de dónde obtener los datos a escribir en los esclavos (salidas). El maestro DP establece la red e inicializa sus esclavos DP, escribiendo posteriormente los parámetros y la configuración de E/S en el esclavo. Luego lee la información de diagnóstico del esclavo DP para verificar que éste haya aceptado los parámetros y la configuración de E/S. El maestro comienza entonces a intercambiar datos con el esclavo. En cada intercambio con el esclavo, escribe en las salidas y lee de las entradas. Dicho intercambio de datos continúa indefinidamente. Los esclavos pueden informar al maestro si se presenta una condición excepcional. Entonces, el maestro lee la información de diagnóstico del esclavo.

Una vez que un maestro DP haya escrito los parámetros y la configuración de E/S en un esclavo DP y éste los haya aceptado, el esclavo será propiedad del maestro. El esclavo sólo acepta peticiones de escritura de su respectivo maestro. Los demás maestros de la red pueden leer las entradas y salidas del esclavo, pero no escribir datos en él.

### Utilizar el módulo EM 277 para conectar un S7-200 como esclavo DP

La CPU S7-200 se puede conectar a una red PROFIBUS-DP a través del módulo de ampliación EM 277 esclavo PROFIBUS-DP. El EM 277 se conecta a la CPU S7-200 a través del bus de E/S serie. La red PROFIBUS se conecta al módulo EM 277 PROFIBUS-DP por su puerto de comunicación DP. Éste último puede funcionar a una velocidad de transferencia cualquiera comprendida entre 9.600 bit/s y 12 Mbit/s. En los datos técnicos del módulo EM 277 PROFIBUS-DP se indican las velocidades de transferencia soportadas.

En calidad de esclavo DP, el módulo EM 277 acepta varias configuraciones de E/S diferentes del maestro, permitiendo adaptar a la aplicación la cantidad de datos transferidos. A diferencia de numerosos aparatos DP, el módulo EM 227 no se limita a transferir datos de E/S. Las entradas, los valores de los contadores y de los temporizadores, así como cualquier otro valor calculado se pueden enviar al maestro transfiriendo primero los datos a la memoria de variables de la CPU S7-200. De igual manera, los datos recibidos del maestro se almacenan en la memoria de variables de la CPU S7-200, pudiéndose transferir de allí a otras áreas de datos.

El puerto DP del módulo EM 277 PROFIBUS-DP se puede conectar a un maestro DP en la red, siendo posible comunicarse aún como esclavo MPI con otros maestros tales como programadoras (PGs) SIMATIC o CPUs S7-300/S7-400 en esa misma red. La figura A-27 muestra una red PROFIBUS con una CPU 224 y un módulo EM 277 PROFIBUS-DP.

- En este ejemplo, la CPU 3152 es el maestro DP que ha sido configurado utilizando una programadora SIMATIC con el software de programación STEP 7.
- La CPU 224 es un esclavo DP de la CPU 3152. El módulo ET 200 es también un esclavo de la CPU 3152.
- La CPU S7-400 se encuentra conectada a la red PROFIBUS y está leyendo datos de la CPU 224 mediante las operaciones XGET contenidas en el programa de usuario de la CPU S7-400.

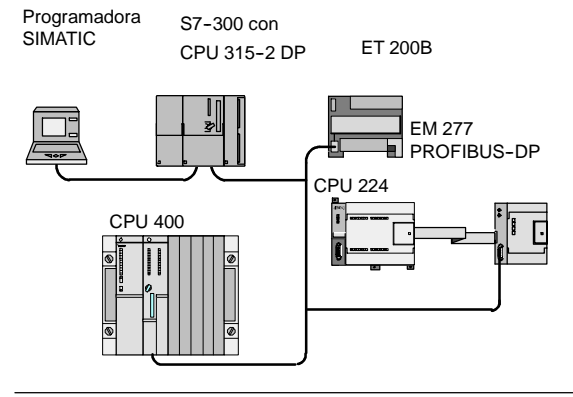

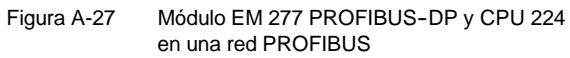

# Configuración

Para utilizar el módulo EM 277 PROFIBUS-DP en calidad de esclavo DP es preciso ajustar la dirección de estación del puerto DP para que coincida con la dirección fijada en la configuración del maestro. La dirección de estación se ajusta con los interruptores rotativos del módulo EM 277. Tras haber efectuado un cambio con un interruptor es preciso desconectar la CPU y conectarla de nuevo para poder adoptar la nueva dirección del esclavo.

El maestro intercambia datos con cada uno de sus esclavos, enviando información de su área de salidas al búfer de salida del esclavo en cuestión (o "buzón receptor"). El esclavo responde al mensaje del maestro retornando un búfer de entrada (o "bandeja de salida") que el maestro almacena en un área de entradas.

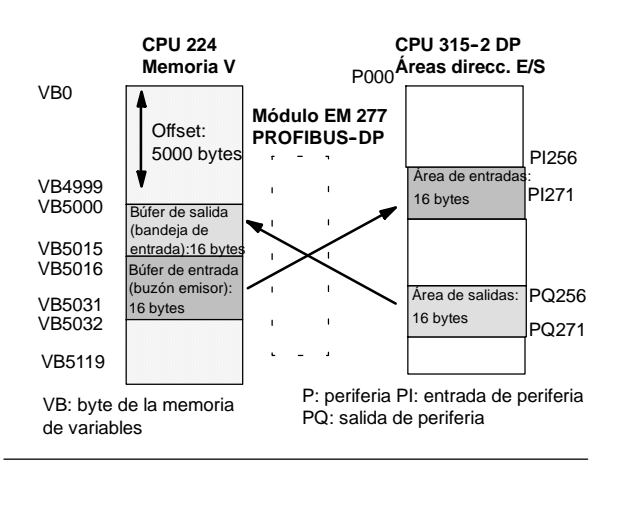

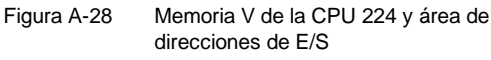

La figura A-28 muestra un ejemplo de la memoria V y del área de direcciones de E/S de un maestro PROFIBUS-DP.

El maestro DP puede configurar el módulo EM 277 PROFIBUS-DP para que éste reciba datos de salida del maestro y retorne datos de entrada al mismo. Los búfers de salida y de entrada se almacenan en la memoria de variables (memoria V) de la CPU S7-200. Al configurar el maestro DP, se define la dirección de byte en la memoria V donde debe comenzar el búfer de salida como parte de la asignación de parámetros para el EM 227. Asimismo, se define la configuración de E/S como la cantidad de datos de salida a escribir en la CPU S7-200 y de datos de entrada a leer de la misma. El módulo EM 227 fija el tamaño de los búfers de entrada y de salida conforme a la configuración de E/S. El maestro DP escribe la asignación de parámetros y la configuración de E/S en el módulo EM 277 PROFIBUS DP. El EM 277 transfiere a la CPU la dirección de la memoria V, así como las longitudes de los datos de entrada y salida.

La figura A-28 muestra un ejemplo de la memoria V en una CPU 224, así como las áreas de direcciones de E/S de una CPU que actúa de maestro DP. En el ejemplo, el maestro DP ha definido una configuración de E/S compuesta por 16 bytes de salida y 16 bytes de entrada, así como un offset (desplazamiento) de 5000 bytes en la memoria V. La longitud de los búfers de salida y de entrada en la CPU 224, determinada conforme a la configuración de E/S, es de 16 bytes en ambos casos. El búfer de salida comienza en V5000, siguiéndole inmediatamente el búfer de entrada que comienza en V5016. Los datos de salida (del maestro) se depositan en la dirección V5000 de la memoria V. Los datos de entrada (al maestro) provienen de la dirección V5016 en la memoria V.

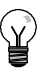

### Consejo

Si utiliza una unidad de datos (coherentes) de tres bytes o unidades de datos (coherentes) superiores a cuatro bytes, debe usar SFC14 para leer las entradas del esclavo DP y SFC15 para direccionar las salidas del mismo. Para más información, consulte el manual *Software de sistema para SIMATIC S7-300/-400 Funciones estándar y funciones de sistema*.

En la tabla A-42 figuran las configuraciones soportadas por el módulo EM 277 PROFIBUS-DP. La configuración estándar del módulo EM 277 es de dos palabras de entrada y dos palabras de salida.

| Configuración | Entradas al maestro | Salidas del maestro | Coherencia de datos       |  |  |
|---------------|---------------------|---------------------|---------------------------|--|--|
| 1             | 1 palabra           | 1 palabra           |                           |  |  |
| 2             | 2 palabras          | 2 palabras          |                           |  |  |
| 3             | 4 palabras          | 4 palabras          |                           |  |  |
| 4             | 8 palabras          | 8 palabras          |                           |  |  |
| 5             | 16 palabras         | 16 palabras         |                           |  |  |
| 6             | 32 palabras         | 32 palabras         |                           |  |  |
| 7             | 8 palabras          | 2 palabras          | Conerencia de palabras    |  |  |
| 8             | 16 palabras         | 4 palabras          |                           |  |  |
| 9             | 32 palabras         | 8 palabras          |                           |  |  |
| 10            | 2 palabras          | 8 palabras          |                           |  |  |
| 11            | 4 palabras          | 16 palabras         |                           |  |  |
| 12            | 8 palabras          | 32 palabras         |                           |  |  |
| 13            | 2 bytes             | 2 bytes             |                           |  |  |
| 14            | 8 bytes             | 8 bytes             |                           |  |  |
| 15            | 32 bytes            | 32 bytes            | Conerencia de bytes       |  |  |
| 16            | 64 bytes            | 64 bytes            |                           |  |  |
| 17            | 4 bytes             | 4 bytes             |                           |  |  |
| 18            | 8 bytes             | 8 bytes             |                           |  |  |
| 19            | 12 bytes            | 12 bytes            | /tes Conerencia de bufers |  |  |
| 20            | 16 bytes            | 16 bytes            |                           |  |  |

### Tabla A-42 Opciones de configuración del EM 277

La dirección de los búfers de entrada y de salida se puede configurar de manera que se almacenen en cualquier dirección de la memoria V de la CPU S7-200, siendo VBO el ajuste estándar. La dirección de los búfers de entrada y salida forma parte de la parametrización que el maestro escribe en la CPU S7-200. El maestro se debe configurar para que reconozca a sus esclavos y para que escriba los parámetros necesarios y la configuración de E/S en cada uno de ellos.

Utilice las siguientes aplicaciones para configurar el maestro DP:

- Para los maestros SIMATIC S5, utilice el software de Windows COM PROFIBUS.
- Para los maestros SIMATIC S7, utilice el software de programación STEP 7.
- Para los maestros SIMATIC 505, utilice COM PROFIBUS y TISOFT2 o SoftShop.

Para más información acerca del software de configuración y programación, consulte los manuales correspondientes a los dispositivos en cuestión. Para más información acerca de las redes PROFIBUS y sus componentes, consulte el manual *Sistemas de periferia descentralizada ET 200.* 

# Coherencia de datos

PROFIBUS asiste tres tipos de coherencia de datos:

- La coherencia de bytes garantiza que éstos se transfieran en unidades enteras.
- La coherencia de palabras garantiza que otros procesos en la CPU no puedan interrumpir las transferencias de palabras (los dos bytes que conforman la palabra se transfieren siempre juntos y no se pueden separar). Utilice la coherencia de palabras si los valores de datos a transferir son números enteros.

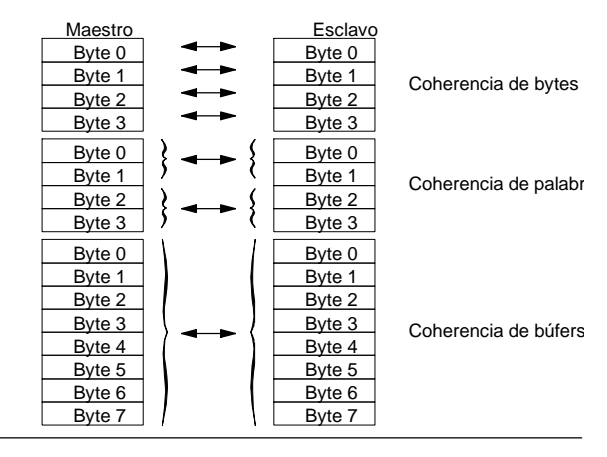

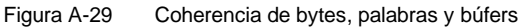

La coherencia de búfers garantiza que el búfer de datos se transfiera en forma de una unidad, sin que ningún otro proceso de la CPU pueda interrumpir la transferencia. Es recomendable utilizar la coherencia de búfer cuando se deseen transferir valores de palabra doble, valores en coma flotante o un grupo de valores de datos que deban actuar como una sola unidad.

La coherencia de datos se ajusta como parte de la configuración de E/S en el maestro. La coherencia seleccionada se escribe en el esclavo DP como parte de la inicialización del mismo. Tanto el maestro DP como el esclavo DP utilizan la coherencia seleccionada para garantizar que los valores de datos (bytes, palabras o búfers) se transfieran sin interrupciones entre el maestro y el esclavo. La figura A-29 muestra los tres tipos de coherencia.

### Consideraciones relativas al programa de usuario

Una vez que un maestro DP haya configurado correctamente el módulo EM 277 PROFIBUS-DP, ambos equipos pasarán al modo de intercambio de datos. En modo de intercambio de datos, el maestro escribe los datos de salida en el módulo EM 277 PROFIBUS-DP y éste último responde con los datos de entrada más recientes de la CPU S7-200. El módulo EM 277 actualiza continuamente sus entradas desde la CPU S7-200 para facilitarle los datos de entrada más recientes al maestro DP. El módulo transmite entonces los datos de salida a la CPU S7-200. Los datos de salida del maestro se depositan en la memoria V (en el búfer de salida) que comienza en la dirección indicada por el maestro DP durante la inicialización. Los datos de entrada se leen de las direcciones de la memoria V (el búfer de entrada) que le siguen inmediatamente a los datos de salida.

El programa de usuario contenido en la CPU S7-200 debe transferir los datos de salida que envíe el maestro desde el búfer de salida a las áreas de datos donde se utilizarán. Igualmente, los datos de entrada dirigidos al maestro se deben transferir de diversas áreas de datos al búfer de entrada para poder enviarlos de allí al maestro.

Los datos de salida que envíe el maestro DP se depositan en la memoria V inmediatamente después de haberse ejecutado la correspondiente parte del ciclo del programa de usuario. Los datos de entrada (dirigidos al maestro) se copian de la memoria V en el EM 277 para transmitirlos simultáneamente al maestro.

Los datos de salida sólo se escriben en la memoria V cuando el maestro suministra nuevos datos.

Los datos de entrada se transmiten al maestro en el siguiente intercambio de datos con él.

La dirección inicial de los búfers de datos en la memoria V y sus longitudes se deben conocer cuando se cree el programa de usuario para la CPU S7-200.

### Información de estado

50 bytes del área de marcas especiales (SM) están asignados a cada módulo inteligente, conforme a su posición física. Los módulos actualizan las marcas especiales correspondientes a su posición en relación con la CPU (con respecto a los demás módulos). El primer módulo actualizará de SMB200 hasta SMB249. Si es el segundo módulo, actualizará de SMB250 hasta SMB299, etc. (v. tabla A-43.

| Tabla A-43 | Bytes de marcas | SMB200 a | SMB549 |
|------------|-----------------|----------|--------|
|            | 2               |          |        |

|                |                | Bytes de       | marcas SMB200  | a SMB549       |                |                |
|----------------|----------------|----------------|----------------|----------------|----------------|----------------|
| Módulo         | Módulo         | Módulo         | Módulo         | Módulo         | Módulo         | Módulo         |
| inteligente en | inteligente en | inteligente en | inteligente en | inteligente en | inteligente en | inteligente en |
| Slot 0         | Slot 1         | Slot 2         | Slot 3         | Slot 4         | Slot 5         | Slot 6         |
| SMB200 a       | SMB250 a       | SMB300 a       | SMB350 a       | SMB400 a       | SMB450 a       | SMB500 a       |
| SMB249         | SMB299         | SMB349         | SMB399         | SMB449         | SMB499         | SMB549         |

Estas marcas tienen valores estándar si no se ha establecido la comunicación DP con un maestro. Una vez que un maestro haya escrito los parámetros y la configuración de E/S en el módulo EM 277 PROFIBUS-DP, las marcas especiales adoptarán la configuración ajustada por el maestro DP. Antes de utilizar la información contenida en las marcas especiales que figuran en la tabla A-44, o bien los datos depositados en el búfer de la memoria V, compruebe el byte de estado del protocolo (p. ej. SMB224 si se trata del slot 0) para verificar que el módulo EM 277 se encuentre actualmente en modo de intercambio de datos con el maestro.

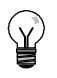

### Consejo

Los tamaños o las direcciones de los búfers de E/S del módulo EM 277 PROFIBUS-DP no se pueden configurar escribiendo en las marcas especiales. Sólo el maestro DP puede configurar el módulo EM 277 PROFIBUS-DP para que pueda trabajar en modo DP.

| Módulo<br>inteligente<br>en el slot 0 | <br>Módulo<br>inteligente<br>en Slot 6 | Descripción                                                                                                    |
|---------------------------------------|----------------------------------------|----------------------------------------------------------------------------------------------------|
| SMB200 a<br>SMB215                    | <br>SMB500 a<br>SMB515                 | Nombre del módulo (16 caracteres ASCII)<br>"EM277 PROFIBUS-DP"                                                                                                    |
| SMB216 a<br>SMB219                    | <br>SMB516 a<br>SMB519                 | Número de versión S/W (4 caracteres ASCII)<br>xxxx                                                                                                    |
| SMW220                                | <br>SMW520                             | Código de error       16#0000     Sin error       16#0001     Falta aliment. externa       16#0002 a 16#FFFF     Reservados                                                                                                    |
| SMB222                                | <br>SMB522                             | La dirección del módulo DP esclavo se ajusta con los interruptores de direccionamiento (0 99 decimal)                                                                                                    |
| SMB223                                | <br>SMB523                             | Reservados                                                                                                    |
| SMB224                                | <br>SMB524                             | Byte de estado del protocolo estándar DP<br>MSB<br>LSB<br>0 0 0 0 0 S1 S0<br>S1 S0<br>S1 S0<br>Descripción del byte de estado del estándar DP<br>0 0 Comunicación DP no iniciada desde el arranque<br>0 1 Error de configuración/parametrización detectado<br>1 0 Modo de intercambio de datos activado<br>1 1 Modo de intercambio de datos desactivado |
| SMB225                                | <br>SMB525                             | Protocolo estándar DP dirección del maestro del esclavo (0 a 126)                                                                                                    |
| SMW226                                | <br>SMW526                             | Protocolo estándar DP dirección en la memoria V del búfer de salida (offset de VB0)                                                                                                    |
| SMB228                                | <br>SMB528                             | Protocolo estándar DP número de bytes de los datos de salida                                                                                                    |
| SMB229                                | <br>SMB529                             | Protocolo estándar DP número de bytes de los datos de entrada                                                                                                    |
| SMB230 a<br>SMB249                    | <br>SMB530 a<br>SMB549                 | Reservado se borra durante el arranque                                                                                                    |

### Tabla A-44 Bytes de marcas especiales del EM 277 PROFIBUS-DP

Nota: Las marcas especiales se actualizan cada vez que el módulo esclavo DP acepta datos de configuración y/o de parametrización. Dichas direcciones se actualizan aun si se detecta un error de configuración y/o parametrización. Las direcciones se borran durante cada arranque.

# LEDs de estado del módulo EM 277 PROFIBUS-DP

El módulo EM 277 PROFIBUS-DP dispone de cuatro LEDs en el panel frontal que indican el estado del puerto DP:

- Después del arranque de la CPU S7-200, el LED DX MODE permanecerá apagado mientras que no se intente establecer la comunicación DP.
- Una vez iniciada correctamente la comunicación DP (el módulo EM 277 PROFIBUS-DP pasa a modo de intercambio de datos con el maestro), el LED DX MODE se encenderá en verde y permanecerá encendido hasta que se desactive el modo de intercambio de datos.
- Si se interrumpe la comunicación DP, lo que obliga al módulo EM 277 a salir del modo de intercambio de datos, el LED DX MODE se apagará (OFF) y el LED DP ERROR se encenderá en rojo. Dicho estado persistirá hasta que la CPU S7-200 se desconecte o hasta que se restablezca el intercambio de datos.
- ☐ Si se detecta un error en la configuración de E/S o en la parametrización que el maestro DP está escribiendo en el módulo EM 227, el LED DP ERROR parpadeará en rojo.
- Si no se suministra 24 V DC, el LED "POWER" permanece apagado (OFF).

La tabla A-45 resume los diversos estados de los LEDs del módulo EM 277.

Tabla A-45 Indicadores de estado (LEDs) del módulo EM 277 PROFIBUS-DP

| LED       | OFF                                      | Rojo                                        | Parpadeante (rojo)                         | Verde                                    |
|-----------|------------------------------------------|---------------------------------------------|--------------------------------------------|------------------------------------------|
| CPU FAULT | Módulo OK                                | Fallo interno del<br>módulo                 |                                            |                                          |
| POWER     | Sin alimentación 24 VDC                  |                                             |                                            | Alimentación externa<br>24 VDC: OK       |
| DP ERROR  | Sin error.                               | Modo de intercambio<br>de datos desactivado | Error de configuración/<br>parametrización |                                          |
| DX MODE   | Modo de intercambio de datos desactivado |                                             |                                            | Modo de intercambio<br>de datos activado |

Nota: Si el módulo EM 277 PROFIBUS-DP actúa exclusivamente de esclavo MPI, sólo estará activado el LED verde.

# Funciones de configuración adicionales

El módulo EM 277 PROFIBUS-DP puede servir de interfaz de comunicación con otros maestros MPI, así esté actuando o no de esclavo PROFIBUS-DP. El módulo permite conectar una CPU S7-300/400 a una CPU S7-200 utilizando las operaciones XGET/XPUT de la S7-300/400. STEP 7-Micro/WIN y un procesador de comunicaciones (p. ej. un CP5611) con el juego de parámetros MPI o PROFIBUS, o bien un panel de operador (OP) o el TD 200 (versión 2.0 o superior, nº de referencia 6ES7 272-0AA20-0YA0) se pueden utilizar para la comunicación con la CPU S7-200 a través del módulo EM 277 PROFIBUS-DP.

Además del maestro DP, es posible conectar seis equipos (como máximo) al módulo EM 277 PROFIBUS-DP. Una conexión se reserva para una programadora (PG) y otra, para un panel de operador (OP). Las cuatro conexiones restantes pueden ser utilizadas por cualquier maestro MPI. Para que el módulo EM 277 PROFIBUS-DP se pueda comunicar con varios maestros, todos los maestros deben utilizar una misma velocidad de transferencia. La figura A-30 muestra un ejemplo de una configuración de red.

Si el módulo EM 277 PROFIBUS-DP se utiliza para la comunicación MPI, el maestro MPI debe utilizar la dirección de estación del módulo para todos los mensajes que se envíen a la CPU S7-200 conectada al módulo. Los mensajes MPI que se envíen al módulo EM 277 PROFIBUS-DP se transmiten a la CPU S7-200.

El EM 277 PROFIBUS-DP es un módulo esclavo, por lo que no se puede utilizar para la comunicación entre CPUs S7-200 utilizando las operaciones NETR y NETW. El módulo EM 277 PROFIBUS-DP no se puede usar para la comunicación en modo Freeport.

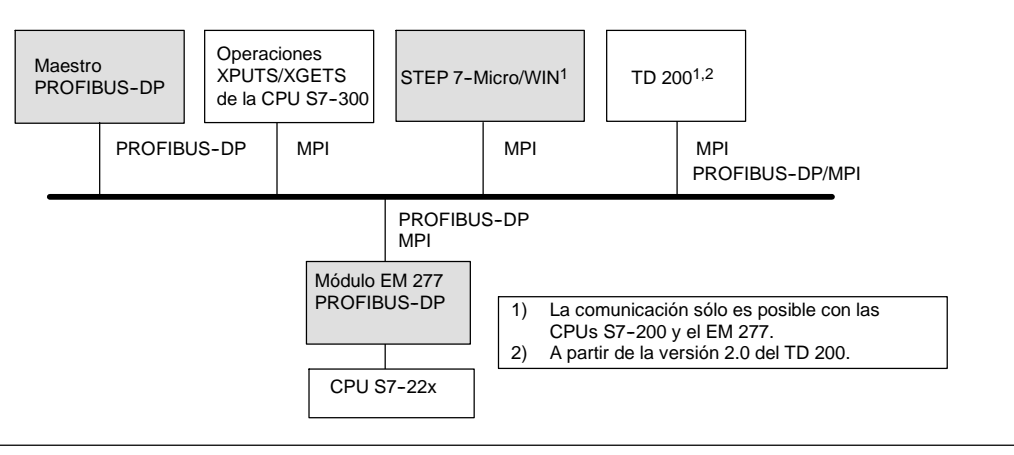

Figura A-30 Red PROFIBUS-DP/MPI

# Archivo de datos maestros de los dispositivos GSD

Los distintos dispositivos PROFIBUS tienen diferentes propiedades de rendimiento. Estas propiedades difieren con respecto a la funcionalidad (p. ej. el número de señales de E/S y de mensajes de diagnóstico) o a los parámetros de bus, tales como la velocidad de transferencia y el tiempo de vigilancia. Los parámetros varían de un dispositivo a otro y de un fabricante a otro, documentándose por lo general en un manual técnico. Para facilitar la configuración de las redes PROFIBUS, las propiedades de rendimiento de los diversos dispositivos se indican en un archivo de datos maestros (archivo GSD). Las herramientas de configuración basadas en los archivos GSD permiten integrar fácilmente los dispositivos de diferentes fabricantes en una misma red.

Los archivos GSD ofrecen una descripción detallada de las propiedades de un dispositivo en un formato definido exactamente. Dichos archivos GSD son preparados para cada tipo de dispositivo por el correspondiente fabricante, poniéndolos a disposición del usuario de equipos PROFIBUS. El archivo GSD permite que el sistema de configuración lea las propiedades de un dispositivo PROFIBUS y utilice esta información al configurar la red.

Las versiones más recientes de COM PROFIBUS o del software STEP 7 incluyen archivos de configuración para el módulo EM 277 PROFIBUS-DP. Si su versión del software no incluye un archivo de configuración para el EM 277, podrá descargar el archivo GSD más reciente (SIEM089D.GSD) del sitio web: www.profibus.com.

Si utiliza un maestro no SIMATIC, consulte la documentación suministrada por el fabricante en cuestión para configurar el maestro utilizando el archivo GSD.

| ;====================================== | =============================  |                                         |         |       |
|-----------------------------------------|--------------------------------|-----------------------------------------|---------|-------|
| ; GSD File for the E                    | M 277 PROFIBUS-DP with a DPC31 |                                         |         |       |
| ; MLFB : 6ES7 277-0.                    | AA20XA0                        | ;====================================== |         | ===== |
| ; DATE : 26-March-2                     | 001                            | ; Continuation of GSD File              |         |       |
| ;====================================== |                                | ;====================================== |         | ===== |
| #Profibus_DP                            |                                |                                         |         |       |
| ;General parameters                     |                                | ; Module Definition List                |         |       |
| GSD_Revision                            | = 1                            | Module = "2 Bytes Out/ 2 Bytes In       | -″ 0x   | 31    |
| Vendor_Name                             | = "Siemens"                    | EndModule                               |         |       |
| Model_Name                              | = "EM 277 PROFIBUS-DP"         | Module = "8 Bytes Out/ 8 Bytes In       | -″ 0x   | 37    |
| Revision                                | = "V1.02"                      | EndModule                               | -       |       |
| Ident_Number                            | = 0x089D                       | Module = "32 Bytes Out/ 32 Bytes        | In      | -"    |
| Protocol_Ident                          | = 0                            | UXCU, UXIF, UXIF                        |         |       |
| Station_Type                            | = 0                            | EndModule                               | Tm      | ,,    |
| rms_supp                                | = 0                            | Module - 04 Byles Oul/ 04 Byles         | 111     |       |
| Hardware_Release                        | = "1.00"                       | UXCU, UXSF, UXSF<br>EndModulo           |         |       |
| Software_Refease                        | = "1.02"                       | Module = //1 Word Out / 1 Word In       | // 0.17 | 70    |
| 9.6_supp                                | = 1                            | FndModulo                               | - 08    | /0    |
| 19.2_supp                               | - 1                            | Module = "2 Word Out / 2 Word In        | _″ 0v   | 71    |
| 43.45_Supp                              | - 1                            | FndModule                               | - 01    | /1    |
| 187 5 supp                              | - 1                            | Module = "4 Word Out / 4 Word In        | -" 0x   | 73    |
| 500 supp                                | = 1                            | EndModule                               | 01      | /5    |
| 1 5M supp                               | = 1                            | Module = "8 Word Out/ 8 Word In         | -″ 0x   | 77    |
| 3M supp                                 | = 1                            | EndModule                               | •       | ••    |
| 6M supp                                 | = 1                            | Module = "16 Word Out/ 16 Word In       | -″ 0x   | 7F    |
| 12M supp                                | = 1                            | EndModule                               | •       |       |
| MaxTsdr 9.6                             | = 60                           | Module = "32 Word Out/ 32 Word In       |         | _″    |
| MaxTsdr 19.2                            | = 60                           | 0xC0.0x5F.0x5F                          |         |       |
| MaxTsdr 45.45                           | = 250                          | EndModule                               |         |       |
| MaxTsdr 93.75                           | = 60                           | Module = "2 Word Out/ 8 Word In         |         | _″    |
| MaxTsdr 187.5                           | = 60                           | 0xC0,0x41,0x47                          |         |       |
| MaxTsdr 500                             | = 100                          | EndModule                               |         |       |
| MaxTsdr 1.5M                            | = 150                          | Module = "4 Word Out/ 16 Word In        |         | _″    |
| MaxTsdr 3M                              | = 250                          | 0xC0,0x43,0x4F                          |         |       |
| MaxTsdr 6M                              | = 450                          | EndModule                               |         |       |
| MaxTsdr 12M                             | = 800                          | Module = "8 Word Out/ 32 Word In        |         | _″    |
| Redundancy                              | = 0                            | 0xC0,0x47,0x5F                          |         |       |
| Repeater Ctrl Sig                       | = 2                            | EndModule                               |         |       |
| 24V Pins                                | = 2                            | Module = "8 Word Out/ 2 Word In         |         | _″    |
| —                                       |                                | 0xC0,0x47,0x41                          |         |       |
| ; Slave-Specificatio                    | n:                             | EndModule                               |         |       |
| OrderNumber="6ES7 27                    | 7-0AA20XA0″                    | Module = "16 Word Out/ 4 Word In        |         | -"    |
| Periphery="SIMATIC S                    | 5″                             | 0xC0,0x4F,0x43                          |         |       |
| Slave_Family=10@TdF@                    | SIMATIC                        | EndModule                               |         |       |
| —                                       |                                | Module = "32 Word Out/ 8 Word In        |         | -"    |
| Freeze_Mode_supp                        | = 1                            | 0xC0,0x5F,0x47                          |         |       |
| Sync_Mode_supp                          | = 1                            | EndModule                               |         |       |
| Set_Slave_Add_Supp                      | = 0                            | Module = "4 Byte buffer I/O             | -″ 0x   | в3    |
| Auto_Baud_supp                          | = 1                            | EndModule                               |         |       |
| Min_Slave_Intervall                     | = 1                            | Module = "8 Byte buffer I/O             | -″ 0x   | В7    |
| Fail_Safe                               | = 0                            | EndModule                               |         |       |
| Max_Diag_Data_Len                       | = 6                            | Module = "12 Byte buffer I/O            | -″ 0x   | BB    |
| Modul_Offset                            | = 0                            | EndModule                               |         |       |
| Modular_Station                         | = 1                            | Module = "16 Byte buffer I/O            | -″ 0x   | BF    |
| Max_Module                              | = 1                            | EndModule                               |         |       |
| Max_Input_len                           | = 128                          |                                         |         |       |
| Max_Output_len                          | = 128                          |                                         |         |       |
| Max_Data_len                            | = 256                          |                                         |         |       |
|                                         |                                |                                         |         |       |
| ; UserPrmData-Defini                    | tion                           |                                         |         |       |
| ExtUserPrmData=1 "I/                    | O Offset in the V-memory"      |                                         |         |       |
| Unsigned16 0 0-10239                    |                                |                                         |         |       |
| EndExtUserPrmData                       |                                |                                         |         |       |
| ; UserPrmData: Lengt                    | h and Preset:                  |                                         |         |       |
| User_Prm_Data_Len=3                     |                                |                                         |         |       |
| User_Prm_Data= 0,0,0                    |                                |                                         |         |       |
| Max_User_Prm_Data_Le                    | n=3                            |                                         |         |       |
| Ext_User_Prm_Data_Co                    | nst(0)=0x00,0x00,0x00          |                                         |         |       |
| Ext_User_Prm_Data_Re                    | f(1)=1                         |                                         |         |       |

Figura A-31 Listado del archivo GSD para el módulo EM 277 PROFIBUS

# Programa de ejemplo para la comunicación DP con una CPU

A continuación figura un programa de ejemplo en el lenguaje de programación AWL (Lista de instrucciones) para el módulo PROFIBUS-DP en el slot 0 de una CPU que utiliza la información del puerto DP en la memoria de marcas especiales. El programa averigua la dirección de los búfers DP mediante SMW226 y lee los tamaños de los búfers de SMB228 y SMB229. Esta información se utiliza para copiar los datos del búfer de salida DP en la imagen de proceso de las salidas de la CPU. De forma similar, los datos contenidos en la imagen de proceso de las entradas de la CPU se copian en el búfer de entrada de la memoria V.

En el siguiente programa de ejemplo para un módulo DP en el slot 0, los datos de configuración DP en el área de marcas especiales suministran la configuración del esclavo DP. El programa utiliza los datos siguientes:

| SMW220 | Estado de error del módulo DP                              |
|--------|------------------------------------------------------------|
| SMB224 | Estado DP                                                  |
| SMB225 | Dirección del maestro                                      |
| SMW226 | Offset en la memoria de variables para los datos de salida |
| SMB228 | Número de bytes de los datos de salida                     |
| SMB229 | Número de bytes de los datos de entrada                    |
| VD1000 | Puntero de los datos de salida                             |
| VD1004 | Puntero de los datos de entrada                            |

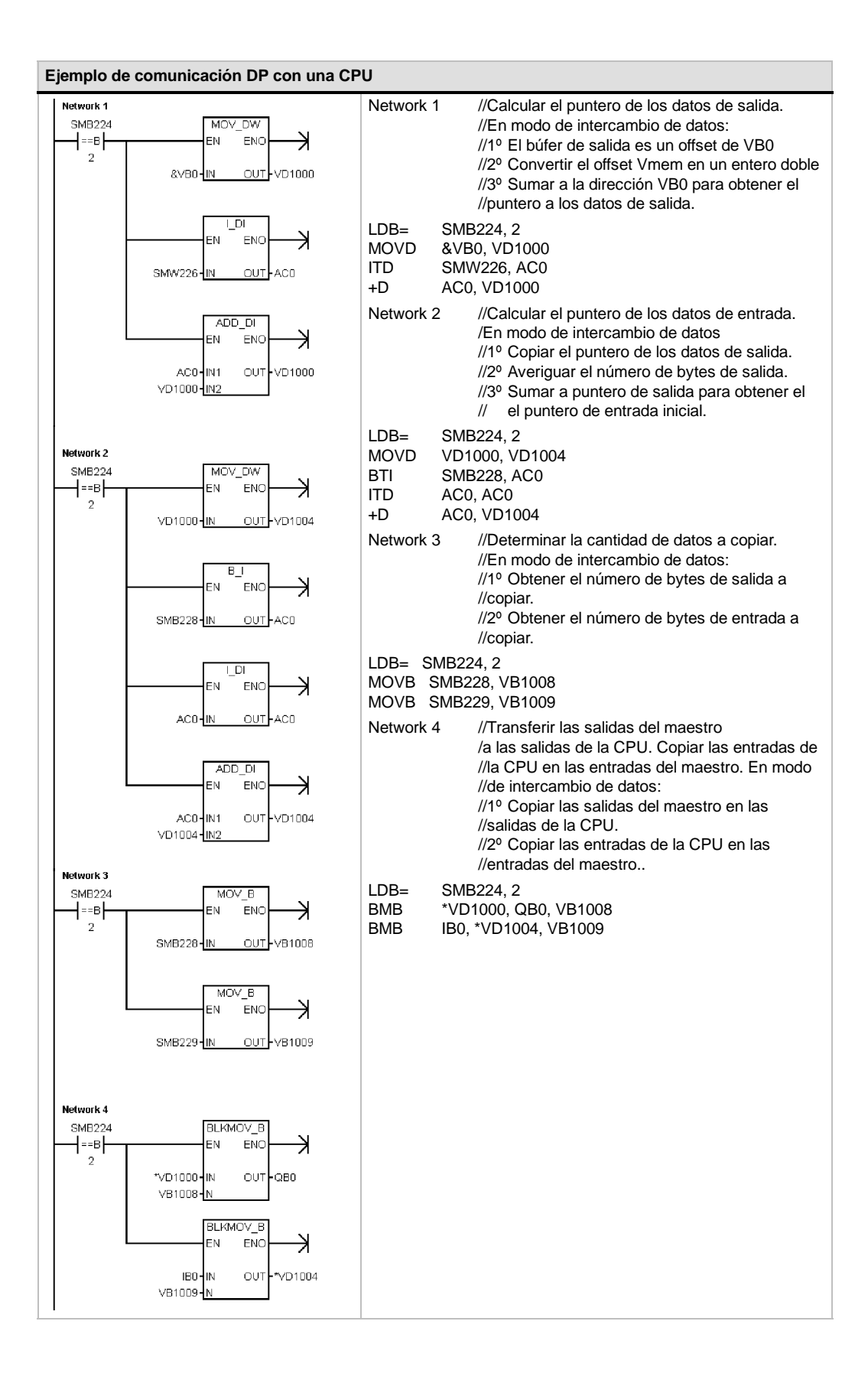
# Datos técnicos del módulo Módem EM 241

Número de referencia del módulo Módem EM 241 Tabla A-46

| № de referencia                                                                                                    | Módulo de ampliación | Entradas del módulo | Salidas del módulo | Conector extraíble |
|----------------------------------------------------------------------------------------------------|----------------------|---------------------|--------------------|--------------------|
| 6ES7 241-1AA22-0XA0                                                                                                    | Módulo Módem EM 241  | -                   | 8 <sup>1</sup>     | No                 |
| 1) 8 salidas lógicas se utilizan como controles lógicos de la función de módem, sin controlar directamente ninguna señal externa. |                      |                     |                    |                    |

#### Datos técnicos generales del módulo Módem EM 241 Tabla A-47

| № de referencia     | Nombre y descripción de la<br>CPU | Dimensiones en mm<br>(I x a x p) | Peso  | Disipación | Tensio<br>+5 VDC | on DC disponible<br>+24 VDC |
|---------------------|-----------------------------------|----------------------------------|-------|------------|------------------|-----------------------------|
| 6ES7 241-1AA22-0XA0 | Módulo Módem EM 241               | 71,2 x 80 x 62                   | 190 g | 2,1 W      | 80 mA            | 70 mA                       |

#### Tabla A-48 Datos técnicos del módulo Módem EM 241

| Datos generales                                          | 6ES7 241-1AA22-0XA0                                                              |
|----------------------------------------------------------|----------------------------------------------------------------------------------|
| Conexión telefónica                                      |                                                                                  |
| Aislamiento galvánico                                    |                                                                                  |
| (linea telefónica a circuito lógico y potencia de campo) | 1500 VAC (galvánico)                                                             |
| Conexión física                                          | RJ11 (6 posiciones, 4 hilos)                                                     |
| Módems estándar                                          | Bell 103, Bell 212, V.21, V.22, V.22 bis, V.23c, V.32, V.32 bis, V.34 (estándar) |
| Funciones de seguridad                                   | Contraseña<br>Devolución de llamadas                                             |
| Marcación                                                | Impulsos o tono                                                                  |
| Protocolos de mensajes                                   | Numérico<br>TAP (alfanumérico)<br>Comandos UCP 1, 30, 51                         |
| Protocolos industriales                                  | Modbus<br>PPI                                                                    |
| Corriente de entrada de 24 VDC necesaria                 |                                                                                  |
| Rango de tensión                                         | 20,4 a 28,8 VDC                                                                  |
| Aislamiento (potencia de campo a circuito lógico)        | 500 VAC, 1 minuto                                                                |

El módulo Módem EM 241 se puede utilizar en lugar de un módem externo conectado al puerto de comunicación de la CPU. Teniendo un EM 241 instalado en el sistema S7-200, lo único que se necesita para establecer la comunicación con una CPU remota es un PC equipado con un módem externo y STEP 7-Micro/WIN.

En el capítulo 7 ("Comunicación en redes") encontrará más información sobre cómo configurar la comunicación. En el capítulo 10 ("Crear un programa para el módulo Módem") se describen la programación y las funciones avanzadas del módulo

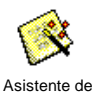

módems

El asistente de módems de STEP 7-Micro/WIN sirve para configurar el módulo Módem EM 241. Para más información acerca de este

asistente, consulte el capítulo 10.

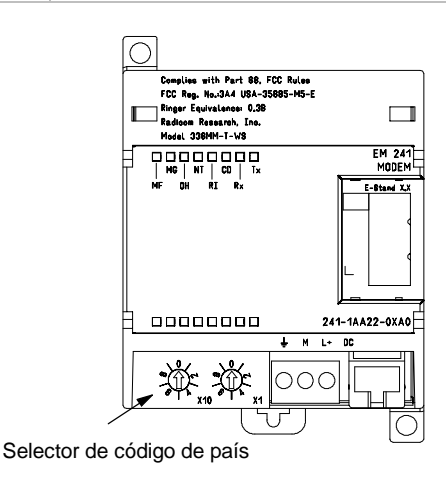

Figura A-32 Diagrama de bloques del módulo Módem EM 241

475

## CPUs S7-200 que soportan módulos inteligentes

El módulo Módem EM 241 es un módulo de ampliación inteligente diseñado para su utilización junto con las CPUs S7-200 que muestra la tabla A-49.

| Tabla A-49 | Compatibilidad del módulo Módem EM 241 con las CPUs S7-200 |
|------------|------------------------------------------------------------|
|------------|------------------------------------------------------------|

| CPU                               | Descripción                               |
|-----------------------------------|-------------------------------------------|
| CPU 222, versión 1.10 o superior  | CPU 222 DC/DC/DC y CPU 222 AC/DC/relé     |
| CPU 224, versión 1.10 o superior  | CPU 224 DC/DC/DC y CPU 224 AC/DC/relé     |
| CPU 224XP, versión 2.0 o superior | CPU 224XP DC/DC/DC y CPU 224XP DC/DC/relé |
| CPU 226, versión 1.00 o superior  | CPU 226 DC/DC/DC y CPU 226 AC/DC/relé     |

Tabla A-50

## Instalar el EM 241

Para instalar el módulo EM 241, siga los pasos siguientes:

- 1. Enganche el módulo EM 241 en el raíl DIN y enchufe el cable plano.
- Conecte la alimentación para sensores de 24 VDC de la CPU o la fuente de alimentación externa y conecte el conductor neutro a la toma de tierra del sistema.
- 3. Enchufe la línea de teléfono en el enchufe RJ11.
- Ajuste los selectores de código de país conforme a la tabla A-50. Para poder leer el código de país correcto es preciso ajustar estos selectores antes de arrancar la CPU.
- 5. Arranque la CPU. El LED verde "MG" (módulo OK) se debería encender.

El módulo EM 241 está listo para la comunicación.

|        | EM 241        |                  |
|--------|---------------|------------------|
| Código | País          | Estándar de      |
|        |               | telecomunicación |
| 00     | Australia     | ACA TS-002       |
| 01     | Austria       | CTR21            |
| 02     | Bélgica       | CTR21            |
| 05     | Canadá        | IC CS03          |
| 06     | China         | GB3482           |
| 08     | Dinamarca     | CTR21            |
| 09     | Finlandia     | CTR21            |
| 10     | Francia       | CTR21            |
| 11     | Alemania      | CTR21            |
| 12     | Grecia        | CTR21            |
| 16     | Irlanda       | CTR21            |
| 18     | Italia        | CTR21            |
| 22     | Luxemburgo    | CTR21            |
| 25     | Países Bajos  | CTR21            |
| 26     | Nueva Zelanda | PTC 200          |
| 27     | Noruega       | CTR21            |
| 30     | Portugal      | CTR21            |
| 34     | España        | CTR21            |
| 35     | Suecia        | CTR21            |
| 36     | Suiza         | CTR21            |
| 38     | Reino Unido   | CTR21            |
| 39     | EE UU         | FCC Part 68      |

Códigos de país soportados por el

## Enchufe RJ11

La figura A-33 muestra el enchufe RJ11. Es posible utilizar adaptadores para otros conectores de teléfono estándar. Para más información, consulte la documentación del adaptador.

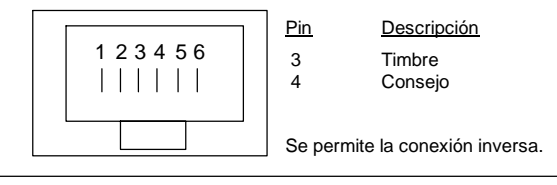

Figura A-33 Vista del enchufe RJ11

#### Precautión

Las sobretensiones por descargas atmosféricas u otras sobretensiones inesperadas en la línea telefónica pueden averiar el módulo Módem EM 241.

Utilice un dispositivo de protección contra sobretensiones para líneas telefónicas de uso en el comercio (como los que se utilizan para proteger los módems de PCs). Los dispositivos de protección contra sobretensiones se pueden deteriorar mientras protegen el módulo Módem EM 241. Utilice un dispositivo dotado de un indicador que muestre que está funcionando correctamente.

Compruebe con regularidad el dispositivo de protección contra sobretensiones para garantizar la protección del módulo Módem EM 241.

# Datos técnicos del módulo de posicionamiento EM 253

 Tabla A-51
 Número de referencia del módulo de posicionamiento EM 253

| Nº de referencia    | Módulo de ampliación             | Entradas del módulo | Salidas del módulo | Conector extraíble |
|---------------------|----------------------------------|---------------------|--------------------|--------------------|
| 6ES7 253-1AA22-0XA0 | Módulo de posicionamiento EM 253 | -                   | 8 <sup>1</sup>     | Sí                 |

<sup>1</sup>8 salidas lógicas se utilizan como controles lógicos de la función de movimiento, sin controlar directamente ninguna señal externa.

Tabla A-52 Datos técnicos generales del módulo de posicionamiento EM 253

| № de referencia     | Nombre y descripción de la<br>CPU   | Dimensiones en mm<br>(I x a x p) | Peso     | Disipación | Tensie<br>+5 VDC | ón DC disponible<br>+24 VDC |
|---------------------|-------------------------------------|----------------------------------|----------|------------|------------------|-----------------------------|
| 6ES7 253-1AA22-0XA0 | Módulo de posicionamiento<br>EM 253 | 71,2 x 80 x 62                   | 0,190 kg | 2,5 W      | 190 mA           | v. abajo                    |

Tabla A-53 Datos técnicos del módulo de posicionamiento EM 253

| Datos generales                                                                                                    | 6ES7 253-1AA22-0XA0                                                                                                    |
|----------------------------------------------------------------------------------------------------|----------------------------------------------------------------------------------------------------|
| Características de las entradas                                                                                                    |                                                                                                    |
| Nº de entradas                                                                                                    | 5                                                                                                    |
| Tipo de entrada<br>Todas excepto ZP<br>ZP                                                                                                    | Sumidero/fuente (tipo de sumidero IEC 1, excepto ZP)<br>Sólo suminidero, limitación de intensidad para rango de tensión amplio                                                          |
| Tensión de entrada<br>Tensión máx. continua admisible<br>STP, RPS, LMT+, LMT-<br>ZP<br>Sobretensión (todas las entradas)<br>Valor nominal<br>STP, RPS, LMT+, LMT-<br>ZP<br>Señal "1" lógica (mín.)<br>STP, RPS, LMT+, LMT-<br>ZP<br>Señal "0" lógica (máx.)<br>STP, RPS, LMT+, LMT-<br>ZP | 30 VDC<br>30 VDC a 20 mA (máximo)<br>35 VDC, 0,5 s<br>24 VDC a 4 mA, nominal<br>24 VDC a 15 mA, nominal<br>15 VDC a 2,5 mA (mínimo)<br>3 VDC a 8,0 mA (mínimo)<br>5 VDC a 1 mA (máximo) |
| Aislamiento (campo a circuito lógico)<br>Aislamiento galvánico<br>Grupos de aislamiento de:                                                                                                    | 500 VAC, 1 minuto<br>1 para STP, RPS y ZP<br>2 para LMT+ y LMT-                                                                                                    |
| Tiempos de retardo de las entradas<br>STP, RPS, LMT+, LMT-<br>ZP (ancho del impulso contable)                                                                                                    | 0,2 ms a 12,8 ms, personalizable<br>2 μseg (mínimo)                                                                                                    |
| Conexión de sensor de proximidad de 2 hilos (Bero)<br>Corriente de fuga admisible                                                                                                    | 1 mA (máx.)                                                                                                    |
| Longitud del cable<br>No apantallado<br>STP, RPS, LMT+, LMT-<br>ZP<br>No apantallado<br>STP, RPS, LMT+, LMT-<br>ZP                                                                                                    | 30 metros<br>No recomendable<br>100 metros<br>10 metros                                                                                                    |
| Nº de entradas ON simultáneamente                                                                                                    | Todas a 55° C (horizontal), todas a 45° C (vertical)                                                                                                    |

| Datos generales                                                                                                    | 6ES7                                                                                                    | 7 253-1AA22-0XA0                                                                                                    |  |
|----------------------------------------------------------------------------------------------------|----------------------------------------------------------------------------------------------------|----------------------------------------------------------------------------------------------------|--|
| Características de las salidas                                                                                                    |                                                                                                    |                                                                                                    |  |
| Nº de salidas integradas                                                                                                    | 6 (4 señales)                                                                                                    |                                                                                                    |  |
| Tipo de salida<br>P0+, P0-, P1+, P1-<br>P0, P1, DIS, CLR                                                                                                    | Driver RS422/485<br>Drenador abierto                                                                                                    |                                                                                                    |  |
| <ul> <li>Tensión de salida</li> <li>Drivers P0, P1, RS422, tensión diferencial de salida<br/>en circuito abierto</li> <li>En diodo optoacoplador con resistencia serie de 200Ω<br/>Carga de 100Ω<br/>Carga de 54Ω</li> <li>P0, P1, DIS, CLR drenador abierto<br/>tensión recomendada, circuito abierto<br/>tensión admisible, circuito abierto<br/>sumidero de corriente<br/>Resistencia en estado ON<br/>Corriente de fuga en OFF, 30 VDC<br/>Resistor interno de actuación, drenaje de salida a T1</li> </ul> | Típ. 3,5 V<br>2,8 V (mín.)<br>1,5 V (mín.)<br>1,0 V (mín.)<br>5 VDC, disponible del módulo<br>30 VDC <sup>1</sup><br>50 mA (máx.)<br>15 $\Omega$ máx.<br>10 μA (máx.)<br>3,3K Ω <sup>2</sup> |                                                                                                    |  |
| Intensidad de salida<br>Nº de grupos de salidas<br>Salidas ON simultáneamente<br>Corriente de fuga por salida<br>P0, P1, DIS, CLR<br>Protección contra sobrecarga                                                                                                    | 1<br>Todas a 55° C (horizontal), todas a 45<br>10 μA (máx.)<br>No                                                                                                    | 5° C (vertical)                                                                                                    |  |
| Aislamiento (campo a circuito lógico)<br>Aislamiento galvánico                                                                                                    | 500 VAC, 1 minuto                                                                                                    |                                                                                                    |  |
| Retardo de las salidas<br>DIS, CLR: OFF a ON / ON a OFF                                                                                                    | 30 μs (máx.)                                                                                                    |                                                                                                    |  |
| Distorsión de impulsos<br>P0, P1, salidas, drivers RS-422, 100 Ω de carga<br>externa<br>P0, P1, salidas, drenador abierto, 5 V / 470 Ω de carga<br>externa                                                                                                    | 75 ns (máx.)<br>300 ns (máx.)                                                                                                    |                                                                                                    |  |
| Frecuencia de conmutación<br>P0+, P0, P1+, P1, P0 y P1                                                                                                    | 200 kHz                                                                                                    |                                                                                                    |  |
| Longitud del cable<br>No apantallado<br>Apantallado                                                                                                    | No recomendado<br>10 metros                                                                                                    |                                                                                                    |  |
| Alimentación                                                                                                    |                                                                                                    |                                                                                                    |  |
| L+ tensión de alimentación<br>Salida de alimentación lógica<br>Alimentación L+ vs. carga 5 VDC<br>Corriente de carga                                                                                                    | 11 a 30 VDC (clase 2, potencia limitar<br>+5 VDC +/ 10%, 200 mA (máx.)                                                                                                    | da o alimentación de sensores de la CPU)                                                                            |  |
| 0 mA (sin carga)<br>200 mA (carga nominal)                                                                                                    | 120 mA<br>300 mA                                                                                                    | 70 mA<br>130 mA                                                                                                    |  |
| Aislamiento<br>Potencia L+ a circuito lógico<br>Potencia L+ a entradas<br>Potencia L+ a salidas                                                                                                    | 500 VAC durante 1 minuto<br>500 VAC durante 1 minuto<br>Ninguno                                                                                                    |                                                                                                    |  |
| Polaridad inversa                                                                                                    | La entrada L+ y la salida +5V están p<br>positiva en un terminal M cualquiera o<br>podrían producirse corrientes potenci                                                                     | rotegidas con diodos. Si se aplica una tensión<br>con respecto a las conexiones de las salidas,<br>almente dañinas. |  |

Tabla A-53 Datos técnicos del módulo de posicionamiento EM 253, continuación

El funcionamiento de salidas en drenador abierto a más de 5 VDC podría incrementar las emisiones de radiofrecuencia por encima de los límites permitidos.
 Es posible que deba prever medidas de contención de radiofrecuencias en el sistema o en el cableado.

<sup>2</sup> Dependiendo del receptor de impulsos y del cable, la utilización adicional de un resistor interno de actuación podría mejorar la calidad de los impulsos y la inmunidad a interferencias.

## CPUs S7-200 que soportan módulos inteligentes

El módulo de posicionamiento EM 253 es un módulo de ampliación inteligente diseñado para su utilización junto con las CPUs S7-200 que muestra la tabla A-54.

Tabla A-54 Compatibilidad del módulo de posicionamiento EM 253 con las CPUs S7-200

| CPU                                  | Descripción                               |
|--------------------------------------|-------------------------------------------|
| CPU 222, versión 1.10 o superior     | CPU 222 DC/DC/DC y CPU 222 AC/DC/relé     |
| CPU 224, versión 1.10 o superior     | CPU 224 DC/DC/DC y CPU 224 AC/DC/relé     |
| CPU 224XP, versión 2.0 o<br>superior | CPU 224XP DC/DC/DC y CPU 224XP DC/DC/relé |
| CPU 226, versión 1.00 o superior     | CPU 226 DC/DC/DC y CPU 226 AC/DC/relé     |

## LEDs de estado del módulo de posicionamiento EM 253

Los LEDs de estado del módulo de posicionamiento EM 253 figuran en la tabla A-55.

| E/S<br>locales | LED   | Color | Descripción del funcionamiento                                                               |
|----------------|-------|-------|----------------------------------------------------------------------------------------------|
| -              | MF    | Rojo  | Se ilumina si el módulo detecta un error fatal.                                              |
| -              | MG    | Verde | Se ilumina si no hay fallos en el módulo y parpadea si se detecta un error de configuración. |
| -              | PWR   | Verde | Se ilumina si hay tensión 24 VDC aplicada en los bornes L+ y M del módulo.                   |
| Entrada        | STP   | Verde | Se ilumina si está activada la entrada STOP.                                                 |
| Entrada        | RPS   | Verde | Se ilumina si está activada la entrada del interruptor del punto de referencia.              |
| Entrada        | ZP    | Verde | Se ilumina si está activada la entrada "Impulso cero".                                       |
| Entrada        | LMT   | Verde | Se ilumina si está activada la entrada "Límite negativo".                                    |
| Entrada        | LMT + | Verde | Se ilumina si está activada la entrada "Límite positivo".                                    |
| Salida         | P0    | Verde | Se ilumina si hay impulsos en la salida P0.                                                  |
| Salida         | P1    | Verde | Se ilumina si hay impulsos en la salida P1 o si ésta indica un movimiento positivo.          |
| Salida         | DIS   | Verde | Se ilumina si está activada la salida DIS.                                                   |
| Salida         | CLR   | Verde | Se ilumina si está activada la salida "Borrar contador de desviación".                       |

Tabla A-55 LEDs de estado del módulo de posicionamiento

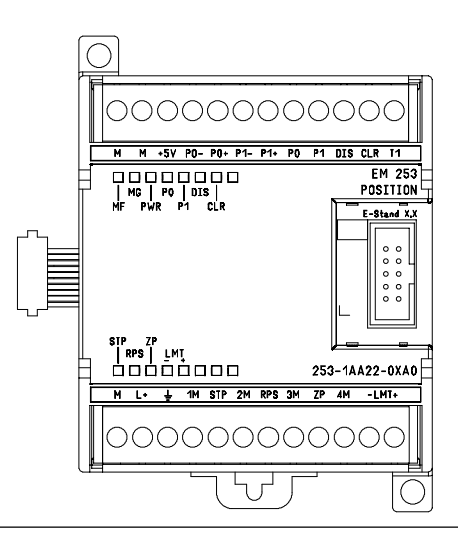

Figura A-34 Módulo de posicionamiento EM 253

## Diagramas de cableado

Los bornes presentan fallos en los esquemas siguientes. La figura A-34 muestra la disposición de los bornes.

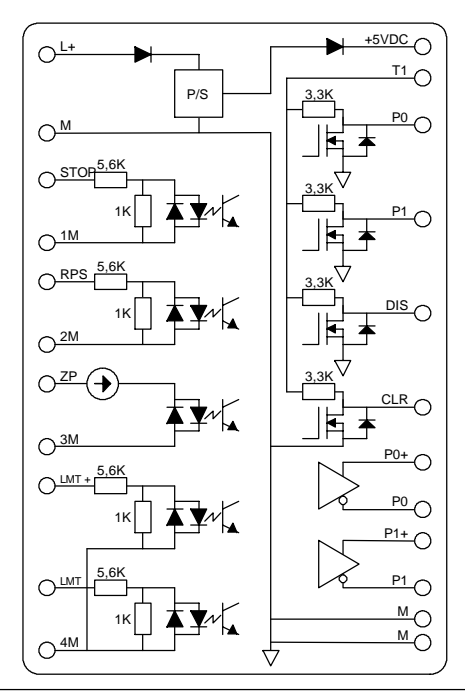

Figura A-35 Esquema interno de las entradas y salidas del módulo de posicionamiento EM 253

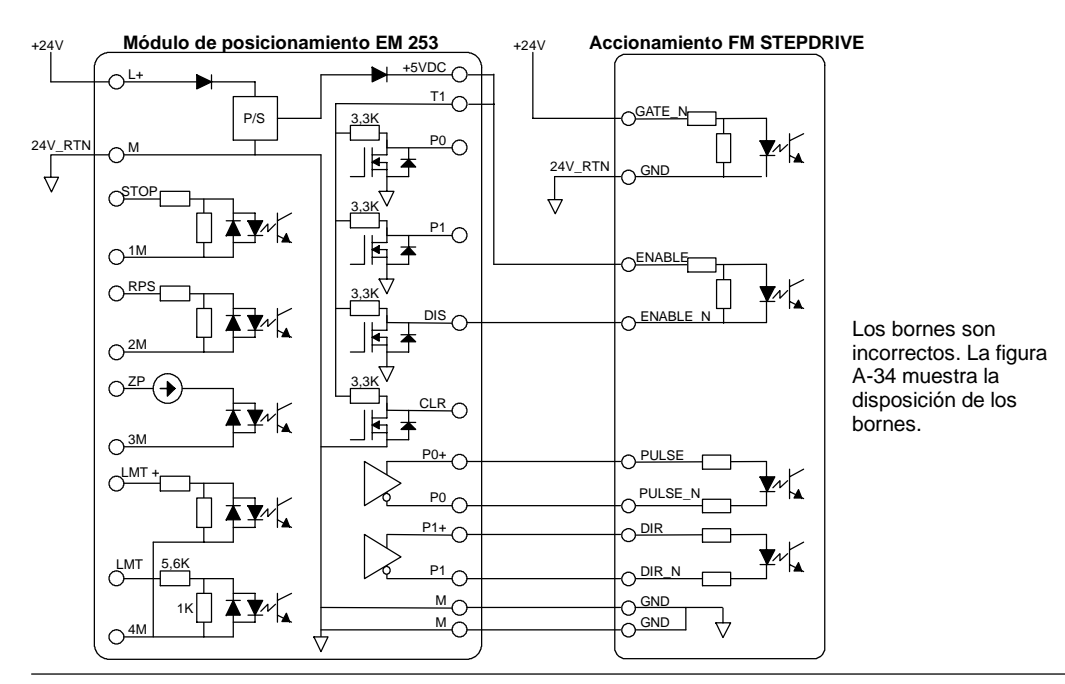

Figura A-36 Conectar un módulo de posicionamiento EM 253 a un accionamiento paso a paso FM SIMATIC

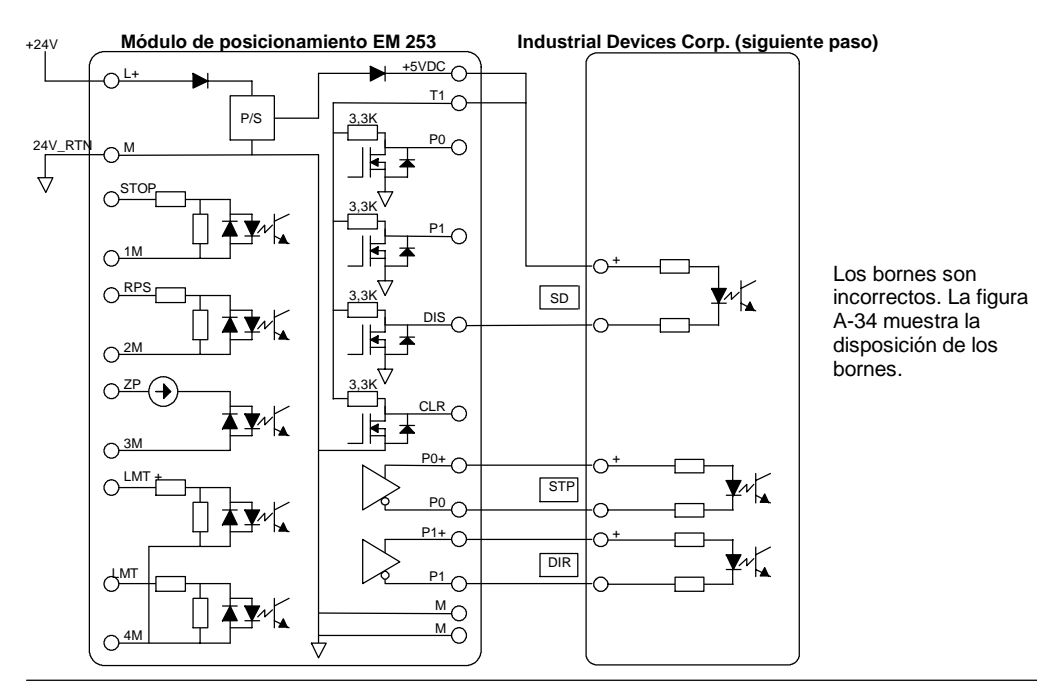

Figura A-37 Conectar un módulo de posicionamiento EM 253 a un Industrial Devices Corp. (siguiente paso)

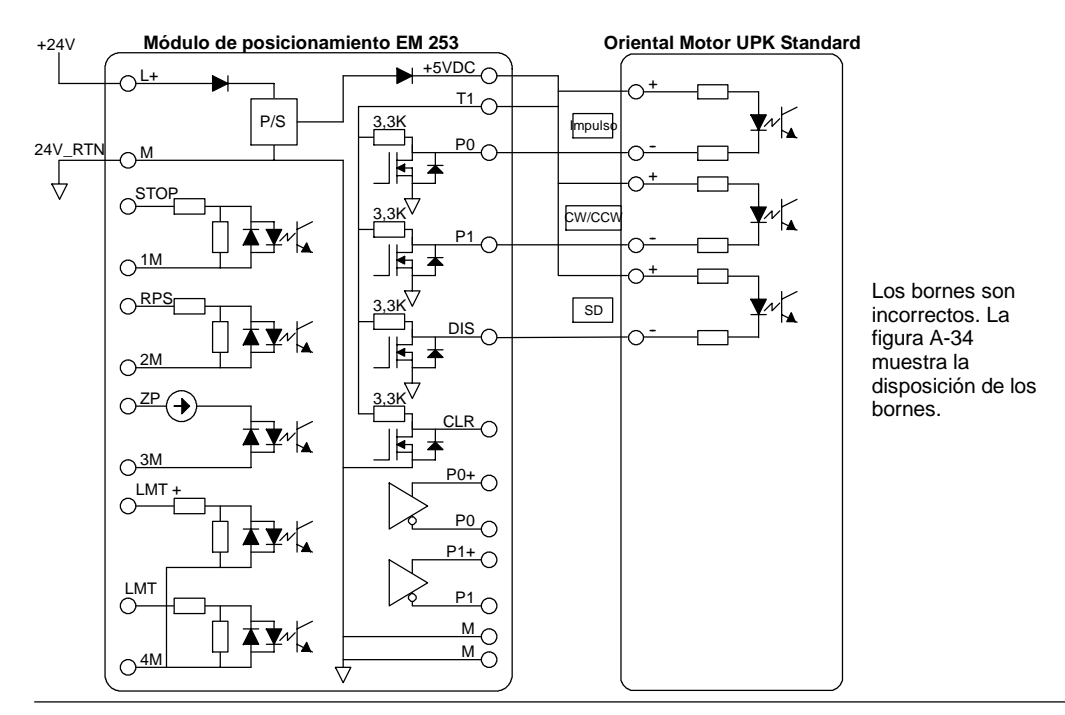

Figura A-38 Conectar un módulo de posicionamiento EM 253 a un Oriental Motor UPK Standard

481

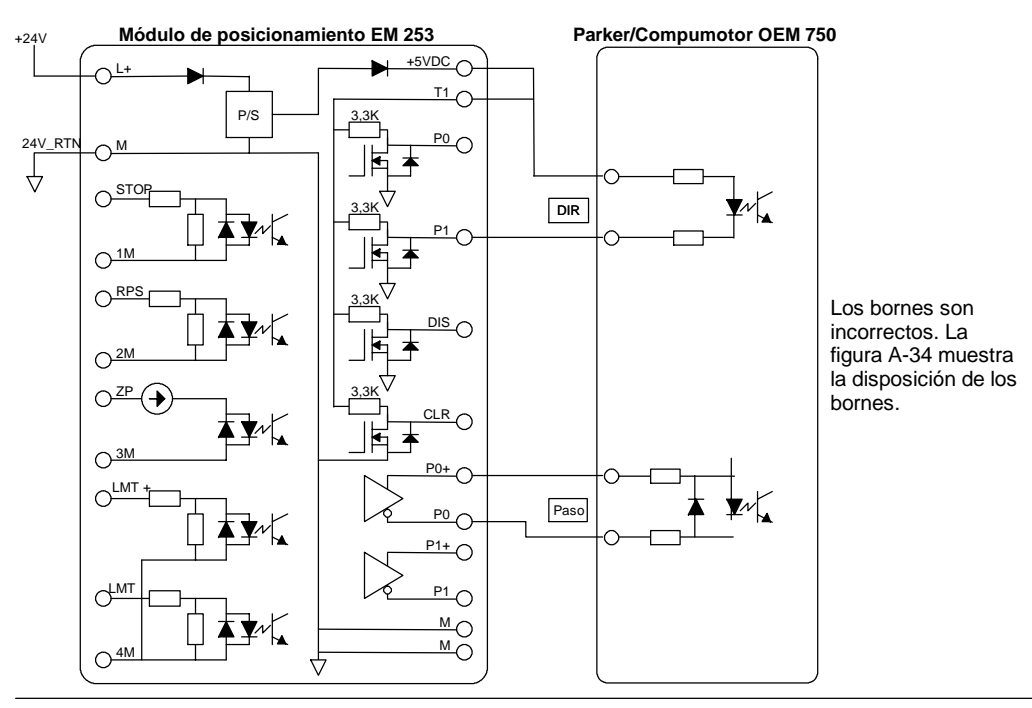

Figura A-39 Conectar un módulo de posicionamiento EM 253 a un Parker/Compumotor OEM 750750

# Datos técnicos del módulo Ethernet (CP 243-1)

Tabla A-56 Número de referencia de módulo Ethernet (CP 243-1)

| № de referencia     | Módulo de ampliación       | Entradas del módulo | Salidas del módulo | Conector extraíble |
|---------------------|----------------------------|---------------------|--------------------|--------------------|
| 6GK7 243-1EX00-OXE0 | Módulo Ethernet (CP 243-1) | -                   | 8 <sup>1</sup>     | No                 |

<sup>1</sup> 8 salidas lógicas se utilizan como controles lógicos de la función Ethernet, sin controlar directamente ninguna señal externa.

Tabla A-57 Datos técnicos del módulo Ethernet (CP 243-1)

| № de referencia     | Nombre y descripción de<br>la CPU | Dimensiones en mm<br>(I x a x p) | Peso            | Disipación | Tens<br>+5 VDC | ión DC disponible<br>+24 VDC |
|---------------------|-----------------------------------|----------------------------------|-----------------|------------|----------------|------------------------------|
| 6GK7 243-1EX00-OXE0 | Módulo Ethernet (CP<br>243-1)     | 71,2 x 80 x 62                   | Aprox.<br>150 g | 1,75 W     | 55 mA          | 60 mA                        |

Tabla A-58 Datos técnicos del módulo Ethernet (CP 243-1)

| Datos generales                                            | 6GK7 243-1EX00-0XE0                                                                                                    |  |  |
|------------------------------------------------------------|----------------------------------------------------------------------------------------------------|--|--|
| Velocidad de transferencia                                 | 10 Mbit/s y 100 Mbit/s                                                                                                    |  |  |
| Tamaño de la memoria flash                                 | 1 Mbyte                                                                                                    |  |  |
| Tamaño de la memoria SDRAM                                 | 8 Mbyte                                                                                                    |  |  |
| Interfaz de conexión a Industrial Ethernet (10/100 Mbit/s) | Enchufe RJ45 de 8 pines                                                                                                    |  |  |
| Tensión de entrada                                         | 20,4 a 28,8 VDC                                                                                                    |  |  |
| № máx. de enlaces                                          | Máx. 8 enlaces S7 (XPUT/XGET y READ/WRITE) más 1 enlace a STEP 7-Micro/WIN vía<br>el módulo Ethernet (CP 243-1) <sup>2</sup>                          |  |  |
| Duración de arranque o de rearranque                       | Aprox. 10 segundos                                                                                                    |  |  |
| Datos de usuario                                           | Cliente:         Máx. 212 bytes para XPUT/XGET           Servidor:         Máx. 222 bytes para XGET o READ           Máx. 212 bytes para XPUT o WRITE |  |  |

<sup>2</sup> Conecte sólo un módulo Ethernet (CP 243-1) por cada CPU S7-200.

El módulo Ethernet (CP2431) es un procesador de comunicaciones para conectar el sistema S7-200 a Industrial Ethernet (IE). El S7-200 se puede configurar, programar y diagnosticar vía Ethernet utilizando STEP 7 Micro/WIN. El S7-200 se puede comunicar con otros autómatas programables S7-200, S7-300 ó S7-400 vía Ethernet, así como con un servidor OPC.

Industrial Ethernet se ha diseñado para la industria. Se puede utilizar bien sea con cables de par trenzado a prueba de interferencias (ITP), o bien con cables de par de trenzado conforme al estándar industrial (TP). Industrial Ethernet se puede implementar para numerosas aplicaciones, tales como conmutación, redundancia rápida, enlaces rápidos y redes redundantes. Si se utiliza el módulo Ethernet (CP 243-1), la CPU S7-200 es compatible con una gran variedad de productos que soportan Ethernet.

## CPUs S7-200 que soportan módulos inteligentes

El módulo Ethernet (CP 243-1) es un módulo de ampliación inteligente diseñado para su utilización junto con las CPUs S7-200 que muestra la tabla A-49.

| Tabla A-59 | Compatibilidad del módulo Ethernet | (CP 243-1) con las CPUs S7-200 |
|------------|------------------------------------|--------------------------------|
|------------|------------------------------------|--------------------------------|

| CPU                                   | Descripción                               |
|---------------------------------------|-------------------------------------------|
| CPU 222, versión 1.10 o superior      | CPU 222 DC/DC/DC y CPU 222 AC/DC/relé     |
| CPU 224, versión 1.10 o superior      | CPU 224 DC/DC/DC y CPU 224 AC/DC/relé     |
| CPU 224XP, versión 2.00 o<br>superior | CPU 224XP DC/DC/DC y CPU 224XP AC/DC/relé |
| CPU 226, versión 1.00 o superior      | CPU 226 DC/DC/DC y CPU 226 AC/DC/relé     |

El módulo Ethernet (CP 243-1) se suministra con una dirección MAC unívoca ajustada de fábrica que no se puede modificar.

#### **Funciones**

El módulo Ethernet (CP 243-1) procesa la comunicación de datos de forma independiente en la red Industrial Ethernet.

- La comunicación se basa en TCP/IP.
- Para la comunicación entre CPUs S7-200 y otros sistemas de control S7 o PCs vía Ethernet se dispone de servicios de cliente y servidor. Es posible utilizar 8 enlaces simultáneos como máximo.
- □ Las aplicaciones para PCs se pueden implementar gracias a la integración del servidor S7OPC.
- El módulo Ethernet (CP 243-1) permite que el software de programación STEP 7-Micro/WIN acceda directamente al S7-200 vía Ethernet.

# Configuración

Etherne

El asistente Ethernet de STEP 7-Micro/WIN se puede utilizar para configurar el módulo Ethernet (CP 243-1) con objeto de conectar una CPU S7-200 a una red Ethernet. El asistente Ethernet le ayuda a definir los parámetros del módulo Ethernet (CP 243-1) y deposita la configuración en la carpeta de operaciones del proyecto. Para iniciar el asistente Ethernet, elija el comando de menú **Herramientas > Asistente Ethernet**. El asistente utiliza la información siguiente: dirección IP, máscara de subred, dirección de puerta de enlace ("gateway") y tipo de enlace de comunicación.

#### Conectores

El módulo Ethernet (CP 243-1) está equipado con los conectores indicados a continuación. Estos conectores están ubicados debajo de las tapas frontales.

- Bloque de bornes para la alimentación de 24 VDC y la puesta a tierra
- Enchufe RJ45 de 8 pines para la conexión a Ethernet
- Conector para el bus de E/S
- Cable plano integrado con enchufe para el bus de E/S

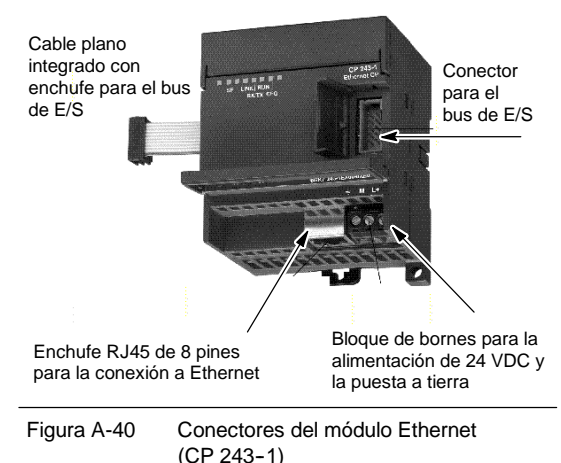

#### Información adicional

Para más información acerca del módulo Ethernet (CP 243-1), consulte el manual SIMATIC NET CP 243-1 Procesador de comunicaciones para Industrial Ethernet.

# Datos técnicos del módulo Internet (CP 243-1 IT)

| № de referencia     | Módulo de ampliación          | Entradas del módulo | Salidas del módulo | Conector extraíble |
|---------------------|-------------------------------|---------------------|--------------------|--------------------|
| 6GK7 243-1GX00-OXE0 | Módulo Internet (CP 243-1 IT) | -                   | 8 <sup>1</sup>     | No                 |

<sup>1</sup>8 salidas lógicas se utilizan como controles lógicos de la función IT, sin controlar directamente ninguna señal externa.

#### Tabla A-61 Datos técnicos del módulo Internet (CP 243-1 IT)

| Nº de referencia    | Nombre y descripción de la<br>CPU | Dimensiones en<br>mm<br>(I x a x p) | Peso         | Disipación | Tensi<br>+5 VDC | ón DC disponible<br>+24 VDC |
|---------------------|-----------------------------------|-------------------------------------|--------------|------------|-----------------|-----------------------------|
| 6GK7 243-1GX00-OXE0 | Módulo Internet (CP 243-1 IT)     | 71,2 x 80 x 62                      | Aprox. 150 g | 1,75 W     | 55 mA           | 60 mA                       |

#### Tabla A-62 Datos técnicos del módulo Internet (CP 243-1 IT)

| Datos generales                                                                                                    | 6GK7 243-1GX00-0XE0                                                                                                    |  |  |
|----------------------------------------------------------------------------------------------------|----------------------------------------------------------------------------------------------------|--|--|
| Velocidad de transferencia                                                                                                    | 10 Mbit/s y 100 Mbit/s                                                                                                  |  |  |
| Tamaño de la memoria flash                                                                                                    | 8 MB como ROM para el firmware del módulo Internet (CP 243-1 IT),<br>8 MB como RAM para el sistema de archivos          |  |  |
| Tamaño de la memoria SDRAM                                                                                                    | 16 Mbytes                                                                                                    |  |  |
| Vida útil garantizada de la memoria flash para el sistema de<br>archivos                                                                                                 | 1 millón de operaciones de escritura o borrado                                                                          |  |  |
| Interfaz de conexión a Industrial Ethernet (10/100 Mbit/s)                                                                                                    | Enchufe RJ45 de 8 pines                                                                                                 |  |  |
| Tensión de entrada                                                                                                    | 20,4 a 28,8 VDC                                                                                                    |  |  |
| № máx. de enlaces                                                                                                    | Máx. 8 enlaces S7 (XPUT/XGET y READ/WRITE) más 1 enlace a STEP 7-Micro/WIN vía el módulo Internet (CP 243-1 IT)^1       |  |  |
| № máx. de enlaces IT                                                                                                    | 1 para servidor FTP<br>1 para cliente FTP<br>1 para cliente de email<br>4 para enlaces HTTP                             |  |  |
| Duración de arranque o de rearranque                                                                                                    | Aprox. 10 segundos                                                                                                    |  |  |
| Datos de usuario                                                                                                    | Cliente: Máx. 212 bytes para XPUT/XGET<br>Servidor: Máx. 222 bytes para XGET o READ<br>Máx. 212 bytes para XPUT o WRITE |  |  |
| Tamaño máx. de email                                                                                                    | 1024 caracteres                                                                                                    |  |  |
| Sistema de archivos:<br>Longitud de ruta incl. el tamaño de archivo y nombres de<br>unidades<br>Longitud de nombres de archivos<br>Profundidad de anidado de directorios | 254 caracteres máx.<br>99 caracteres máx.<br>49 máx.                                                                    |  |  |
| Puertos de servidor disponibles:<br>HTTP<br>Canal de comandos FTP<br>Canales de datos FTP para el servidor FTP<br>Establecer enlaces S7<br>Servidor S7                   | 80<br>21<br>3100 a 3199<br>102<br>3000 a 3008                                                                           |  |  |

<sup>1</sup> Conecte sólo un módulo Internet (CP 243-1 IT) por cada CPU S7-200.

El módulo Internet (CP2431 IT) es un procesador de comunicaciones para conectar el sistema S7-200 a Industrial Ethernet (IE). El S7-200 se puede configurar, programar y diagnosticar vía Ethernet utilizando STEP 7 Micro/WIN. El S7-200 se puede comunicar con otros autómatas programables S7-200, S7-300 ó S7-400 vía Ethernet, así como con un servidor OPC.

Las funciones IT del módulo Internet (CP 243-1 IT) sirven para supervisar y, en caso necesario, también para manejar sistemas de automatización con un navegador WEB desde un PC integrado en la red. Los mensajes de diagnóstico se pueden enviar por correo electrónico desde un sistema. Las funciones IT permiten intercambiar fácilmente archivos enteros con otros ordenadores y autómatas programables.

Industrial Ethernet es la red para el nivel de control de proceso y el nivel de celdas del sistema de comunicación abierta SIMATIC NET. Desde el punto de vista físico, Industrial Ethernet es una red eléctrica basada en hilos coaxiales apantallados, cables de par trenzado y una red óptica de conductores de fibra de vidrio. Industrial Ethernet se define en la norma internacional IEEE 802.3.

## CPUs S7-200 que soportan módulos inteligentes

El módulo Internet (CP 243-1 IT) es un módulo de ampliación inteligente diseñado para su utilización junto con las CPUs S7-200 que muestra la tabla A-63.

Tabla A-63 Compatibilidad del módulo Internet (CP 243-1 IT) con las CPUs S7-200

| CPU                                   | Descripción                               |
|---------------------------------------|-------------------------------------------|
| CPU 222, versión 1.10 o superior      | CPU 222 DC/DC/DC y CPU 222 AC/DC/relé     |
| CPU 224, versión 1.10 o superior      | CPU 224 DC/DC/DC y CPU 224 AC/DC/relé     |
| CPU 224XP, versión 2.00 o<br>superior | CPU 224XP DC/DC/DC y CPU 224XP AC/DC/relé |
| CPU 226, versión 1.00 o superior      | CPU 226 DC/DC/DC y CPU 226 AC/DC/relé     |

El módulo Internet (CP 243-1 IT) ofrece las funciones indicadas a continuación:

 El módulo Internet (CP 243-1 IT) es plenamente compatible con el módulo Ethernet (CP 243-1). Los programas de usuario creados para el módulo Ethernet (CP 243-1) se pueden ejecutar asimismo en el módulo Internet (CP 243-1 IT).

El módulo Internet (CP 243-1 IT) se suministra con una dirección MAC unívoca ajustada de fábrica que no se puede modificar.

# ¥

#### Consejo

Conecte sólo un módulo Internet (CP 243-1 IT) por cada CPU S7-200. Si se conecta más de un módulo Internet (CP 243-1 IT), puede suceder que la CPU S7-200 no funcione correctamente.

### Funciones

El módulo Internet (CP 243-1 IT) ofrece las funciones siguientes:

- La comunicación S7 se basa en TCP/IP
- Comunicación IT
- Configuración
- Temporizador de vigilancia
- Desibilidad de direccionar direcciones MAC preajustadas (valor de 48 bits)

#### Configuración

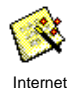

El asistente Internet de STEP 7-Micro/WIN se puede utilizar para configurar el módulo Internet (CP 243-1 IT) con objeto de conectar una CPU S7-200 a una red Ethernet/Internet. El módulo Internet (CP 243-1 IT) tiene funciones web adicionales que se pueden configurar con el asistente Internet. Para iniciar el asistente Internet, elija el comando de menú **Herramientas > Asistente Internet**.

### Conectores

El módulo Internet (CP 243-1 IT) está equipado con los conectores indicados a continuación. Estos conectores están ubicados debajo de las tapas frontales.

- Bloque de bornes para la alimentación de 24 VDC y la puesta a tierra
- Enchufe RJ45 de 8 pines para la conexión a Ethernet
- Conector para el bus de E/S
- Cable plano integrado con enchufe para el bus de E/S

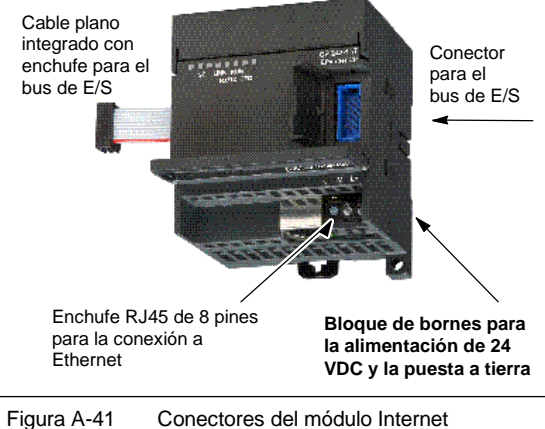

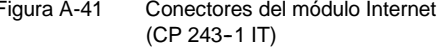

#### Información adicional

Para más información acerca del módulo Internet (CP 243-1), consulte el manual SIMATIC NET CP 243-1 IT Procesador de comunicaciones para Industrial Ethernet y tecnología informática.

# Datos técnicos del módulo AS-Interface (CP 243-2)

Tabla A-64 Número de referencia del módulo AS-Interface (CP 243-2)

| Nº de referencia    | Módulo de ampliación           | Entradas del módulo           | Salidas del módulo            | Conector extraíble |
|---------------------|--------------------------------|-------------------------------|-------------------------------|--------------------|
| 6GK7 243-2AX01-0XA0 | Módulo AS-Interface (CP 243-2) | 8 digitales y 8<br>analógicas | 8 digitales y 8<br>analógicas | Sí                 |

Tabla A-65 Datos técnicos del módulo AS-Interface (CP 243-2)

| Nº de referencia    | Nombre y descripción de<br>la CPU | Dimensiones en mm<br>(I x a x p) | Peso            | Disipación | Tens<br>+5 VDC | ión DC disponible<br>Del<br>AS-Interface |
|---------------------|-----------------------------------|----------------------------------|-----------------|------------|----------------|------------------------------------------|
| 6GK7 243-2AX01-0XA0 | Módulo AS-Interface (CP 243-2)    | 71 x 80 x 62                     | Aprox.<br>250 g | 3,7 W      | 220 mA         | 100 mA                                   |

#### Tabla A-66 Datos técnicos del módulo AS-Interface (CP 243-2)

| Datos generales                    | 6GK7 243-2AX01-0XA0                                                                                                    |
|------------------------------------|----------------------------------------------------------------------------------------------------|
| Tiempo de ciclo                    | 5 ms con 31 esclavos<br>10 ms con 62 esclavos ASI utilizando el modo de direccionamiento ampliado                                                                                 |
| Configuración                      | Active el botón en la placa frontal o utilice el comando de configuración total (consulte la<br>descripción de los comandos ASI en el Manual del CP 243-2 AS-I Interface Master). |
| Perfiles de maestro ASI soportados | M1e                                                                                                    |
| Conexión al cable ASI              | Vía un bloque de bornes S7-200. Corriente de carga admisible del terminal 1 al terminal 3 o del terminal 2 al terminal 4: máx. 3 A.                                               |
| Rango de direcciones               | Un módulo digital con 8 entradas digitales y 8 salidas digitales y<br>un módulo analógico con 8 entradas analógicas y 8 salidas analógicas                                        |

### **Funciones**

A un S7-200 se pueden conectar simultáneamente dos módulos AS-Interface, lo que incrementa considerablemente el número de entradas y salidas disponibles, tanto digitales como analógicas (máx. 124 entradas digitales y 124 salidas digitales en un AS-Interface por cada procesador de comunicaciones). El tiempo necesario para la instalación se acorta gracias a la posibilidad de configurar con tan sólo pulsar un botón. Los LEDs permiten reducir los tiempos de parada al ocurrir un error, puesto que muestran el estado del procesador de comunicaciones (CP) y de todos los esclavos conectados, vigilando además la tensión principal del módulo AS-Interface.

El módulo AS-Interface tiene las características siguientes:

- Soporta módulos analógicos.
- Soporta todas las funciones de módulo maestro y permite conectar hasta 62 esclavos AS-Interface.
- Los LEDs en la placa frontal indican el estado de operación y la disponibilidad de todos los esclavos conectados.
- Los LEDs en la placa frontal indican los errores detectados (incluyendo fallos de tensión del AS-Interface y errores de configuración).
- Dos bornes permiten conectar directamente el cable del AS-Interface.
- Dos botones muestran la información de estado de los esclavos y permiten cambiar el modo de operación y adoptar la configuración existente como configuración SET.

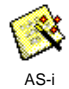

El asistente ASi de STEP 7-Micro/WIN sirve para configurar el módulo AS-Interface (CP 243-2). Este asistente ayuda a utilizar los datos de una red AS-Interface en la configuración. Para iniciar el asistente, elija el comando de menú **Herramientas >Asistente ASi**.

### **Funcionamiento**

En la imagen de proceso del S7-200, el módulo AS-Interface ocupa un byte de entrada digital (byte de estado), un byte de salida digital (byte de control), 8 palabras de entrada analógica y 8 palabras de salida analógica. El módulo AS-Interface ocupa dos posiciones de módulo lógicas. Los bytes de estado y de control se pueden utilizar para ajustar el modo del módulo AS-Interface mediante el programa de usuario. Dependiendo del modo, el ASInterface almacena los datos de E/S del esclavo AS-Interface o los valores de diagnóstico, o bien habilita las llamadas del maestro (p. ej. para cambiar la dirección de un esclavo) en el área de direcciones analógicas del S7-200.

Todos los esclavos AS-Interface conectados se pueden configurar pulsando un botón. No es necesario efectuar ningún otro ajuste de configuración del CP.

#### Cuidado

Si utiliza el módulo AS-Interface, debe desactivar el filtro de entradas analógicas de la CPU.

En caso contrario, se destruirán los datos digitales y los errores no se indicarán como valores binarios de la palabra analógica.

Vigile que esté desactivado el filtro de entradas analógicas de la CPU.

#### Funciones

El CP 243-2 es el maestro AS-Interface de la categoría de maestros M1, por lo que soporta todas las funciones indicadas. Gracias a ello, el AS-Interface puede controlar hasta 31 esclavos digitales, asignando direcciones repetidas (AB). El CP 243-2 se puede ajustar a dos modos diferentes:

- Modo estándar: acceso a los datos de E/S del esclavo AS-Interface.
- Modo ampliado: llamadas del maestro (p. ej. para escribir parámetros) o petición de valores de diagnóstico

#### Conectores

El módulo AS-Interface dispone de las conexiones siguientes:

- Dos conexiones al cable del módulo AS-Interface (con puente interno).
- Una conexión a tierra.

Como muestra la figura A-42, los bornes están ubicados debajo de la tapa de la placa frontal.

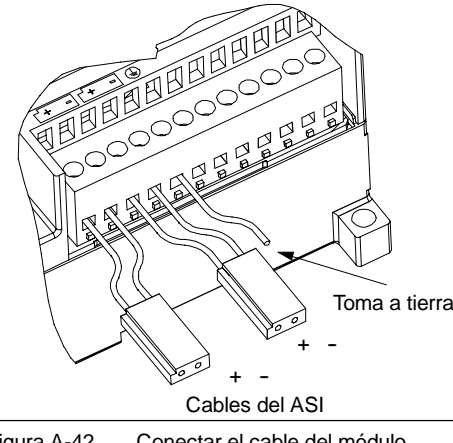

Figura A-42 Conectar el cable del módulo AS-Interface

#### Cuidado

La capacidad de carga de los contactos del módulo AS-Interface es de 3 A como máximo. Si este valor se excede en el cable del AS-Interface, el módulo AS-Interface no se deberá conectar en bucle al cable ASI, sino mediante un cable adicional. (En este caso se utiliza sólo un par de terminales del módulo AS-Interface). El AS-Interface se debe conectar a la toma a tierra a través del terminal de puesta a tierra.

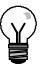

#### Consejo

El módulo AS-Interface tiene un terminal de puesta a tierra. Este terminal se debe conectar al conductor PE con la menor resistencia posible.

### Información adicional

Para más información sobre el CP 243-2 AS-Interface Master, consulte el manual SIMATIC NET CP 243-2 AS-Interface Master.

# **Cartuchos opcionales**

| Cartucho                      | Descripción                                                                             | № de referencia     |
|-------------------------------|-----------------------------------------------------------------------------------------|---------------------|
| Cartucho de memoria           | Cartucho de memoria de 64 KB (programa de usuario, recetas y registros de<br>datos)     | 6ES7 291-8GF23-0XA0 |
| Cartucho de memoria           | Cartucho de memoria de 256 KB (programa de usuario, recetas y registros de<br>datos)    | 6ES7 291-8GH23-0XA0 |
| Reloj de tiempo real con pila | Precisión del cartucho de reloj:<br>2 minutos/mes a 25°C,<br>7 minutos/mes a 0°C a 55°C | 6ES7 297-1AA23-0XA0 |
| Cartucho de pila              | Cartucho de pila (tiempo de respaldo de datos): típ. 200 días<br>Vida útil: 5 años      | 6ES7 291-8BA20-0XA0 |

| Características generales |                                                                     | Dimensiones |
|---------------------------|---------------------------------------------------------------------|-------------|
| Pila<br>Tamaño<br>Tipo    | 3 V, 30 mA hora, Renata CR 1025<br>9,9 mm x 2,5 mm<br>Litio < 0,6 g | 18 mm       |

#### Cartucho de memoria

Existen restricciones respecto a la utilización de cartuchos de memoria en CPUs de distintos modelos. Los cartuchos de memoria programados con una CPU en particular sólo se pueden leer en CPUs del mismo modelo o de un modelo superior, como muestra la tabla A-67:

Tabla A-67 Restricciones de lectura de los cartuchos de memoria

| Un cartucho de memoria programado<br>con una | Se puede leer en una                                            |
|----------------------------------------------|-----------------------------------------------------------------|
| CPU 221                                      | CPU 221, CPU 222, CPU 224, CPU 224XP, CPU 224XPsi, y<br>CPU 226 |
| CPU 222                                      | CPU 222, CPU 224, CPU 224XP, CPU 224XPsi, y CPU 226             |
| CPU 224                                      | CPU 224, CPU 224XP, CPU 224XPsi, y CPU 226                      |
| CPU 224XP                                    | CPU 224XP, CPU 224XPsi, y CPU 226                               |
| CPU 226                                      | CPU 226                                                         |

Los cartuchos de memoria de 64 y 256 KB pueden utilizarse únicamente con las nuevas CPUs que tengan el número de referencia siguiente: 6ES7 21x-xx23-0XB0. Los números correspondientes a las equis ("x") son irrelevantes.

Es posible almacenar programas de usuario en cartuchos de memoria de 32 KB programados originalmente con CPUs de una versión anterior ("20", "21" o "22"). Las nuevas CPUs pueden leer estos cartuchos, conforme con las restricciones indicadas en la tabla A-67.

#### Cartucho de reloj de tiempo real

El cartucho de reloj de tiempo real (6ES7 297-1AA23-0XA0) se ha diseñado para que funcione sólo con las CPUs "23". La versión anterior del cartucho de reloj de tiempo real (6ES7 297-1AA20-0XA0) no es compatible (ni física ni eléctricamente) con las CPUs "23".

# Cable para módulos de ampliación

| Características generales (6ES7 290-6AA20-0XA0) |                   |  |  |
|-------------------------------------------------|-------------------|--|--|
| Longitud del cable                              | 0,8 m             |  |  |
| Peso                                            | 25 g              |  |  |
| Tipo de conector                                | Cinta de 10 pines |  |  |

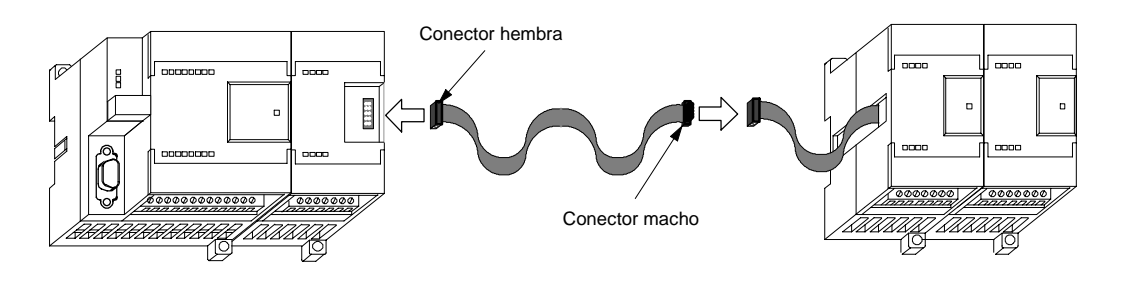

Figura A-43 Instalación típica del cable para módulos de ampliación

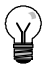

## Consejo

En una cadena de CPUs/módulos de ampliación se permite utilizar un solo cable de ampliación.

# Cable multimaestro RS-232/PPI y cable multimaestro USB/PPI

| Descripción<br>№ de referencia                                                                               | Cable multimaestro RS-232/PPI S7-200<br>6ES7 9013CB300XA0                          | Cable multimaestro USB/PPI S7-200<br>6ES7-901-3DB30-0XA0                           |  |  |
|----------------------------------------------------------------------------------------------------|------------------------------------------------------------------------------------|------------------------------------------------------------------------------------|--|--|
| Características generales                                                                                    |                                                                                    |                                                                                    |  |  |
| Tensión de alimentación                                                                                      | 14,4 a 28,8 VDC                                                                    | 14,4 a 28,8 VDC                                                                    |  |  |
| Intensidad a 24 V de alimentación nominal                                                                    | 60 mA RMS (máx.)                                                                   | 50 mA RMS (máx.)                                                                   |  |  |
| Retardo al cambio de sentido: bit de parada<br>Flanco recibido en RS-232 a transmisión inhibida<br>en RS-485 | -                                                                                  | -                                                                                  |  |  |
| Aislamiento galvánico                                                                                        | RS-485 a RS-232 500 VDC                                                            | RS-485 a USB: 500 VDC                                                              |  |  |
| Características eléctricas del enlace RS-485                                                                 |                                                                                    |                                                                                    |  |  |
| Rango de tensión en modo común                                                                               | 7 V a +12 V, 1 segundo,3 V RMS continuo                                            | 7 V a +12 V, 1 segundo,3 V RMS continuo                                            |  |  |
| Impedancia de entrada del receptor                                                                           | 5,4 K Ω mín. incluyendo cierre                                                     | 5,4 K Ω mín. incluyendo cierre                                                     |  |  |
| Cierre/polarización                                                                                          | 10K $\Omega$ a +5V en B, pin 3 PROFIBUS<br>10K $\Omega$ a GND en A, pin 8 PROFIBUS | 10K $\Omega$ a +5V en B, pin 3 PROFIBUS<br>10K $\Omega$ a GND en A, pin 8 PROFIBUS |  |  |
| Umbral/sensibilidad del receptor                                                                             | +/ 0,2 V, 60 mV histéresis típ.                                                    | +/ 0,2 V, 60 mV histéresis típ.                                                    |  |  |
| Tensión de salida diferencial del transmisor                                                                 | Mín. 2 V a R <sub>L</sub> =100 Ω, Mín. 1,5 V a R <sub>L</sub> =54 Ω                | Mín. 2 V a R <sub>L</sub> =100 Ω,<br>Mín. 1,5 V a R <sub>L</sub> =54 Ω             |  |  |
| Características eléctricas del enlace RS-232                                                                 |                                                                                    |                                                                                    |  |  |
| Impedancia de entrada del receptor                                                                           | 3K Ω mín.                                                                          | -                                                                                  |  |  |
| Umbral/sensibilidad del receptor                                                                             | Mín. 0,8 V bajo, máx. 2,4 V alto,<br>histéresis típica: 0,5 V                      | -                                                                                  |  |  |
| Tensión de salida del transmisor                                                                             | +/- 5 V mín. a RL=3K $\Omega$                                                      | -                                                                                  |  |  |
| Características eléctricas del enlace USB                                                                    |                                                                                    |                                                                                    |  |  |
| Velocidad máxima (12 MB/s), Human Interface Dev                                                              | ice (HID)                                                                          |                                                                                    |  |  |
| Corriente de alimentación a 5V - 50 mA (máx.)                                                                |                                                                                    |                                                                                    |  |  |
| Corriente de desconexión                                                                                     | -                                                                                  | 400 uA (máx.)                                                                      |  |  |

Tabla A-68 Datos técnicos del cable multimaestro RS-232/PPI y cable multimaestro USB/PPI

## **Funciones**

El cable multimaestro RS-232/PPI S7-200 viene ajustado de fábrica para garantizar un rendimiento óptimo con STEP 7-Micro/WIN 3.2 Service Pack 4 (o posterior). Los ajustes de fábrica de este cable se diferencian de los cables PC/PPI. Para configurar el cable, consulte la figura 1.

El cable multimaestro RS-232/PPI S7-200 se puede configurar de manera que funcione como un cable PC/PPI para que sea compatible con cualquier versión del paquete de programación STEP 7-Micro/WIN. Ajuste para ello el interruptor 5 al modo PPI/Freeport y, a continuación, seleccione la velocidad de transferencia deseada.

El cable USB requiere STEP 7-Micro/WIN 3.2 Service Pack 4 (o posterior).

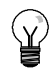

### Consejo

En el capítulo 7 ("Comunicación en redes") encontrará más información sobre cómo utilizar estos cables.

## Cable multimaestro RS-232/PPI S7-200

Tabla A-69 Cable multimaestro RS-232/PPI S7-200 Asignación de pines para el conector de RS-485 a RS-232 en modo local

| Asignación de pines del conector RS-485 |                                      | Asignación de pines del conector local RS- |                                              |
|-----------------------------------------|--------------------------------------|--------------------------------------------|----------------------------------------------|
| № de pin                                | № de pin Descripción de la señal     |                                            | Descripción de la señal                      |
| 1                                       | Sin conexión                         | 1                                          | Data Carrier Detect (DCD) (no utilizado)     |
| 2                                       | Hilo de retorno 24 V (tierra RS-485) | 2                                          | Receive Data (RD) (salida del cable PC/PPI)  |
| 3                                       | Señal B (RxD/TxD+)                   | 3                                          | Transmit Data (TD) (entrada al cable PC/PPI) |
| 4                                       | RTS (nivel TTL)                      | 4                                          | Data Terminal Ready (DTR) <sup>1</sup>       |
| 5                                       | Sin conexión                         | 5                                          | Tierra (RS-232)                              |
| 6                                       | Sin conexión                         | 6                                          | Data Set Ready (DSR) <sup>1</sup>            |
| 7                                       | Alimentación 24 V                    | 7                                          | Request To Send (RTS) (no utilizado)         |
| 8                                       | Señal A (RxD/TxD-)                   | 8                                          | Clear To Send (CTS) (no utilizado)           |
| 9                                       | Selección de protocolo               | 9                                          | Ring Indicator (RI) (no utilizado)           |

<sup>1</sup> Los pines 4 y 6 tienen una conexión interna.

Tabla A-70 Cable multimaestro RS-232/PPI S7-200 Asignación de pines para el conector de RS-485 a RS-232 en modo remoto

| Asignación de pines del conector RS-485 |                                      | Asignación de pines del conector remoto RS-2 |                                                    |
|-----------------------------------------|--------------------------------------|----------------------------------------------|----------------------------------------------------|
| № de pin                                | Descripción de la señal              | № de pin                                     | Descripción de la señal                            |
| 1                                       | Sin conexión                         | 1                                            | Data Carrier Detect (DCD) (no utilizado)           |
| 2                                       | Hilo de retorno 24 V (tierra RS-485) | 2                                            | Receive Data (RD) (entrada al cable PC/PPI)        |
| 3                                       | Señal B (RxD/TxD+)                   | 3                                            | Transmit Data (TD) (salida del cable PC/PPI)       |
| 4                                       | RTS (nivel TTL)                      | 4                                            | Data Terminal Ready (DTR) <sup>2</sup>             |
| 5                                       | Sin conexión                         | 5                                            | Tierra (RS-232)                                    |
| 6                                       | Sin conexión                         | 6                                            | Data Set Ready (DSR) <sup>2</sup>                  |
| 7                                       | Alimentación 24 V                    | 7                                            | Request To Send (RTS)<br>(salida del cable PC/PPI) |
| 8                                       | Señal A (RxD/TxD-)                   | 8                                            | Clear To Send (CTS) (no utilizado)                 |
| 9                                       | Selección de protocolo               | 9                                            | Ring Indicator (RI) (no utilizado)                 |

<sup>1</sup> Para los módems se debe efectuar una conversión de conector hembra a conectar macho y de 9 pines a 25 pines.
<sup>2</sup> Los pines 4 y 6 tienen una conexión interna.

# Utilizar el cable multimaestro RS-232/PPI S7-200 con STEP 7-Micro/WIN como sustituto del cable PC/PPI para el modo Freeport

Para conectar el cable directamente al PC:

- □ Ajuste el modo PPI/Freeport (interruptor 5=0).
- Ajuste la velocidad de transferencia (interruptores 1, 2 y 3).
- □ Ajuste el modo local (interruptor 6=0). El modo local equivale al ajuste DCE del cable PC/PPI.
- Ajuste el modo de 11 bits (interruptor 7=0).

Para conectar el cable a un módem:

- Ajuste el modo PPI/Freeport (interruptor 5=0).
- Ajuste la velocidad de transferencia (interruptores 1, 2 y 3).
- Ajuste el modo remoto (interruptor 6=1). El modo remoto equivale al ajuste DTE del cable PC/PPI.
- Ajuste el modo de 10 u 11 bits (interruptor 7) para que el número de bits por carácter concuerde con el ajuste del módem.

### Utilizar el cable multimaestro RS-232/PPI S7-200 con STEP 7-Micro/WIN 3.2 Service Pack 4 (o posterior)

Para conectar el cable directamente al PC:

- Ajuste el modo PPI (interruptor 5=1).
- Ajuste el modo local (interruptor 6=0).
- Ajuste el modo de 11 bits (interruptor 7=0).

Para conectar el cable a un módem:

- Ajuste el modo PPI (interruptor 5=1).
- Ajuste el modo remoto (interruptor 6=1).
- Ajuste el modo de 11 bits (interruptor 7=0).

## Consejo

Todos los demás interruptores no mencionados arriba no tienen efecto alguno en el modo PPI.

La figura A-44 muestra las dimensiones, la etiqueta y los LEDs del cable multimaestro RS-232/PPI S7-200.

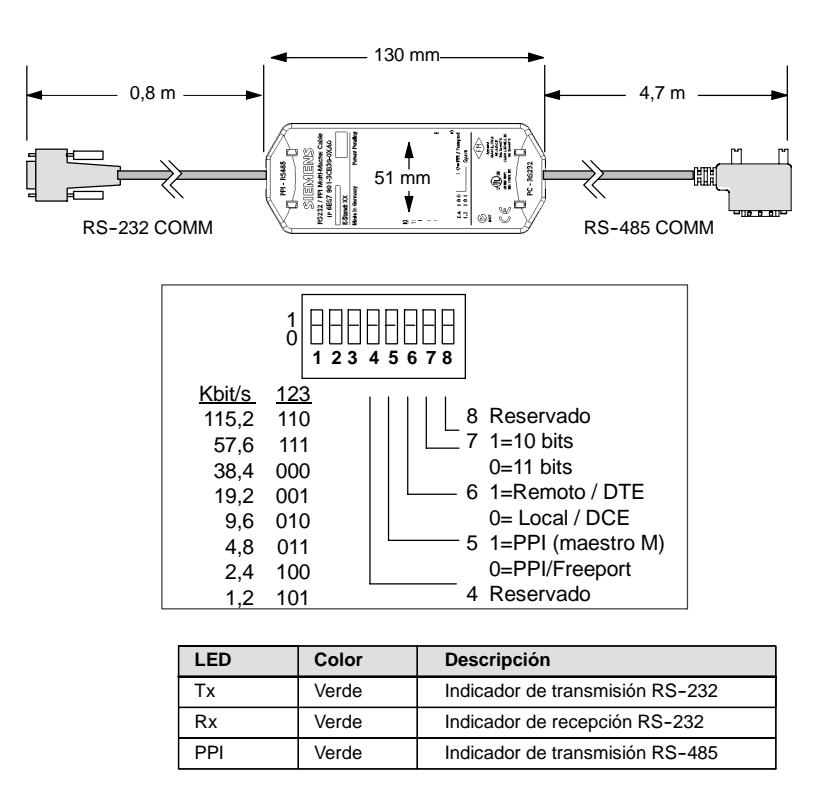

Figura A-44 Dimensiones, etiqueta y LEDs del cable multimaestro RS-232/PPI S7-200

## Cable multimaestro USB/PPI S7-200

Para poder utilizar el USB deberá tener instalado STEP 7-Micro/WIN 3.2 Service Pack 4 (o posterior). Se recomienda utilizar el cable USB sólo con una CPU22x S7-200 o posterior. El cable USB no soporta la comunicación Freeport ni tampoco la descarga del TP Designer en el TP070.

Tabla A-71Cable multimaestro USB/PPI S7-200 Asignación de pines para el conector USB series "A" de<br/>RS-485 a RS-232

| Asignación de pines del conector RS-485 |                                         | Asignación de pines del conector USB |                         |  |
|-----------------------------------------|-----------------------------------------|--------------------------------------|-------------------------|--|
| № de pin                                | Descripción de la señal                 | № de pin                             | Descripción de la señal |  |
| 1                                       | Sin conexión                            | 1                                    | USB DataP               |  |
| 2                                       | Hilo de retorno 24 V (tierra RS-485)    | 2                                    | USB DataM               |  |
| 3                                       | Señal B (RxD/TxD+)                      | 3                                    | USB 5V                  |  |
| 4                                       | RTS (nivel TTL)                         | 4                                    | Masa USB                |  |
| 5                                       | Sin conexión                            |                                      |                         |  |
| 6                                       | Sin conexión                            |                                      |                         |  |
| 7                                       | Alimentación 24 V                       |                                      |                         |  |
| 8                                       | Señal A (RxD/TxD-)                      |                                      |                         |  |
| 9                                       | Selección de protocolo (bajo = 10 bits) |                                      |                         |  |

La figura A-45 muestra las dimensiones, la etiqueta y los LEDs del cable multimaestro USB/PPI S7-200.

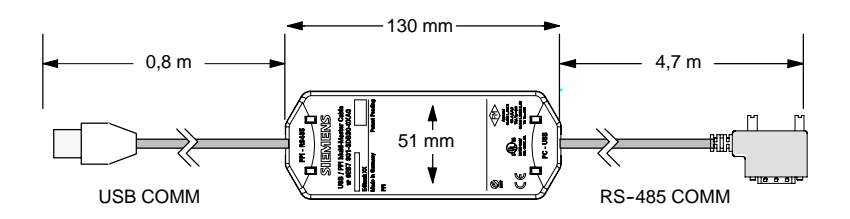

| LED | Color | Descripción                     |
|-----|-------|---------------------------------|
| Тx  | Verde | Indicador de transmisión USB    |
| Rx  | Verde | Indicador de recepción USB      |
| PPI | Verde | Indicador de transmisión RS-485 |

Figura A-45 Dimensiones y LEDs del cable multimaestro USB/PPI S7-200

# Simuladores de entradas

| Nº de referencia        | Simulador de 8 entradas<br>6ES7 274-1XF00-0XA0 | Simulador de 14 entradas<br>6ES7 274-1XH00-0XA0 | Simulador de 24 entradas<br>6ES7 274-1XK00-0XA0 |
|-------------------------|------------------------------------------------|-------------------------------------------------|-------------------------------------------------|
| Dimensiones (I x a x p) | 61 x 33,5 x 22 mm                              | 91,5 x 35,5 x 22 mm                             | 148,3 x 35,5 x 22 mm                            |
| Peso                    | 0,02 kg                                        | 0,03 kg                                         | 0,04 kg                                         |
| Entradas                | 8                                              | 14                                              | 24                                              |

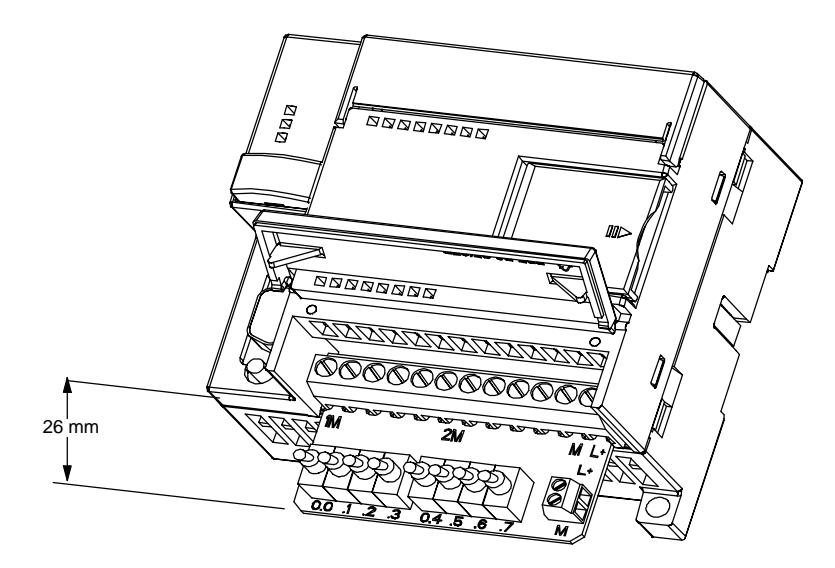

Figura A-46 Montaje del simulador de entradas

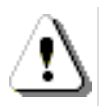

## Precautión

Estos simuladores de entradas no están aprobados para su utilización en emplazamientos peligrosos ("hazardous locations") conforme a la clase I, categoría 2 o según la clase I, sección 2. Los interruptores pueden producir chispas.

No utilice los simuladores de entradas en emplazamientos peligrosos ("hazardous locations") conforme a la clase I, categoría 2 o según la clase I, sección 2.

# Calcular la corriente necesaria

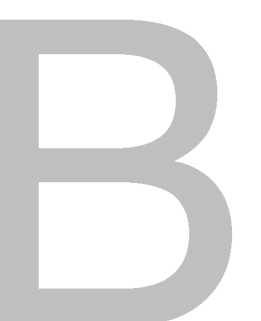

Las CPUs S7-200 incorporan una fuente de alimentación capaz de abastecer la CPU, los módulos de ampliación y otras cargas que precisen 24 VDC Utilice la información siguiente como guía para determinar cuánta energía (o corriente) puede suministrar la CPU S7-200 a la configuración deseada.

## Requisitos de alimentación

Todas las CPUs S7-200 suministran alimentación tanto en 5 VDC como 24 VDC:

- Todas las CPUs disponen de una fuente de alimentación para sensores de 24 VDC que puede suministrar tensión de 24 VDC a las entradas locales o bobinas de relés en los módulos de ampliación. Si el consumo de 24 VDC excede la corriente que puede aportar la CPU, entonces puede agregarse una fuente de alimentación externa de 24 VDC para abastecer con 24 VDC a los módulos de ampliación. La alimentación de 24 VDC se debe conectar manualmente a esas entradas o bobinas de relé.
- La CPU alimenta también con 5 VDC los módulos de ampliación cuando se conectan al módulo base. Si el consumo de 5 VDC de los módulos de ampliación excede la corriente que puede aportar la CPU, entonces es necesario desconectar tantos módulos de ampliación como sean necesarios para no superar la corriente suministrable por la CPU.

Las hojas de datos técnicos incluidas en el anexo A informan sobre las corrientes suministrables por las CPUs y el consumo de los módulos de ampliación.

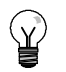

#### Consejo

Si se excede la corriente necesaria para la CPU, es posible que no se pueda conectar el número máximo de módulos soportado.

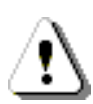

#### Precautión

Si se conecta una fuente de alimentación externa de 24 VDC en paralelo con la fuente de alimentación para sensores DC del S7-200, podría surgir un conflicto entre ambas fuentes, ya que cada una intenta establecer su propio nivel de tensión de salida.

Este conflicto puede tener como consecuencia una reducción de la vida útil o la avería inmediata de una o ambas fuentes de alimentación y, en consecuencia, el funcionamiento imprevisible del sistema de automatización, lo que podría ocasionar la muerte o lesiones graves al personal y/o daños al equipo.

La fuente de alimentación DC para sensores del S7-200 y la fuente de alimentación externa deben alimentar diferentes puntos. Se permite una conexión común de los cables neutros.

## Ejemplo de cálculo de los requisitos de alimentación

La tabla B-1 muestra un ejemplo de cálculo de los requisitos de alimentación de un S7-200 compuesto de los módulos siguientes:

- CPU S7-200 224 AC/DC/relé
- 3 módulos de ampliación EM 223, 8 entradas DC / 8 salidas de relé
- 1 módulo de ampliación EM 221, 8 entradas DC

Esta configuración tiene un total de 46 entradas y 34 salidas.

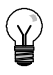

## Consejo

La CPU ya ha asignado la corriente necesaria para accionar las bobinas de relé internas. Por tanto, no es necesario incluir esta corriente en el cálculo.

La CPU S7-200 de este ejemplo suministra suficiente corriente (5 VDC) a los módulos de ampliación, pero la alimentación de sensores no suministra suficiente corriente de 24 VDC a todas las entradas y salidas de relé. Las E/S requieren 400 mA, pero la CPU S7-200 sólo puede suministrar 280 mA. Para esta configuración se necesita una fuente adicional de alimentación de 120 mA (como mínimo) a 24 VDC para que todas las entradas y salidas puedan funcionar correctamente.

| Tabla B-1 | Cálculo de rec | auisitos de | e alimentación | en una o | configura | ción de | olameie |
|-----------|----------------|-------------|----------------|----------|-----------|---------|---------|
|           |                |             |                |          |           |         |         |

| Corriente de la CPU | 5 VDC  | 24 VDC |
|---------------------|--------|--------|
| CPU 224 AC/DC/relé  | 660 mA | 280 mA |

menos

| Consumo del sistema                        | 5 VDC       |        | 24 VDC         |        |
|--------------------------------------------|-------------|--------|----------------|--------|
| CPU 224, 14 entradas                       |             |        | 14 * 4 mA =    | 56 mA  |
| 3 EM 223, alimentación necesaria de<br>5 V | 3 * 80 mA = | 240 mA |                |        |
| 1 EM 221, alimentación necesaria de<br>5 V | 1 * 30 mA = | 30 mA  |                |        |
| 3 EM 223, 8 entradas c/u                   |             |        | 3 * 8 * 4 mA = | 96 mA  |
| 3 EM 223, 8 salidas de relé c/u            |             |        | 3 * 8 * 9 mA = | 216 mA |
| 1 EM 221, 8 entradas c/u                   |             |        | 8 * 4 mA =     | 32 mA  |
| Consumo total                              |             | 270 mA |                | 400 mA |

igual a

| Balance de corriente 5 VDC |        | 24 VDC   |  |
|----------------------------|--------|----------|--|
| Balance total de corriente | 390 mA | [120 mA] |  |

## Calcular la corriente necesaria

Utilice la tabla siguiente para determinar cuánta corriente (o energía) puede suministrar la CPU S7-200 a la configuración en cuestión. En el anexo A encontrará información sobre las corrientes suministrables por la CPU y el consumo de los módulos de ampliación.

| ••••• | 24 VDC |
|-------|--------|
|       |        |

menos

| Consumo del sistema | 5 VDC | 24 VDC |
|---------------------|-------|--------|
|                     |       |        |
|                     |       |        |
|                     |       |        |
|                     |       |        |
|                     |       |        |
|                     |       |        |
|                     |       |        |
|                     |       |        |
| Consumo total       |       |        |

igual a

| Balance de corriente       | 5 VDC | 24 VDC |
|----------------------------|-------|--------|
| Balance total de corriente |       |        |

# Códigos de error

La información relativa a los códigos de error permite identificar rápidamente los problemas que se hayan presentado en la CPU S7-200.

# Índice del capítulo

| Códigos y mensajes de los errores fatales         | 502 |
|---------------------------------------------------|-----|
| Errores de programación en el tiempo de ejecución | 503 |
| Violación de reglas de compilación                | 504 |

# Códigos y mensajes de los errores fatales

Cuando ocurre un error fatal, el S7-200 detiene la ejecución del programa. Dependiendo de la gravedad del error, es posible que el S7-200 no pueda ejecutar todas las funciones, o incluso ninguna de ellas. El objetivo del tratamiento de errores fatales es conducir al S7-200 a un estado seguro, en el que se puedan analizar y eliminar las condiciones que hayan causado el error.

Cuando el S7-200 detecta un error fatal:

- Cambia a modo STOP.
- □ Enciende los LEDs SF/DIAG (rojo) y STOP
- Desactiva las salidas.

El S7-200 permanece en ese estado hasta que se haya eliminado el error fatal. Para visualizar los códigos de error, elija el comando de menú **CPU > Información**. En la tabla C-1 figuran las descripciones de los códigos de errores fatales que pueden leerse del S7-200.

| Código de<br>error | Descripción                                                                                                    |
|--------------------|----------------------------------------------------------------------------------------------------|
| 0000               | No hay errores fatales.                                                                                                   |
| 0001               | Error de suma de verificación en el programa de usuario.                                                                  |
| 0002               | Error de suma de verificación en el programa KOP compilado.                                                               |
| 0003               | Error de tiempo en la vigilancia del tiempo de ciclo (watchdog).                                                          |
| 0004               | Fallo de la memoria no volátil                                                                                            |
| 0005               | Error de suma de verificación de la memoria no volátil en el programa de usuario.                                         |
| 0006               | Error de suma de verificación de la memoria no volátil en los parámetros de configuración (SDB0).                         |
| 0007               | Error de suma de verificación de la memoria no volátil en los datos forzados.                                             |
| 0008               | Error de suma de verificación de la memoria no volátil en los valores estándar de la imagen<br>de proceso de las salidas. |
| 0009               | Error de suma de verificación de la memoria no volátil en los datos de usuario, DB1.                                      |
| 000A               | Error en el cartucho de memoria.                                                                                          |
| 000B               | Error de suma de verificación del cartucho de memoria en el programa de usuario.                                          |
| 000C               | Error de suma de verificación del cartucho de memoria en los parámetros de configuración (SDB0).                          |
| 000D               | Error de suma de verificación del cartucho de memoria en los datos forzados.                                              |
| 000E               | Error de suma de verificación del cartucho de memoria en los valores estándar de la imagen de proceso de las salidas.     |
| 000F               | Error de suma de verificación del cartucho de memoria en los datos de usuario, DB1.                                       |
| 0010               | Error interno de software.                                                                                                |
| 0011 <sup>1</sup>  | Error de direccionamiento indirecto del contacto de comparación.                                                          |
| 0012 <sup>1</sup>  | Valor en coma flotante no válido en el contacto de comparación.                                                           |
| 0013               | Programa incompatible con este S7-200.                                                                                    |
| 0014 <sup>1</sup>  | Error de rango de contactos de comparación.                                                                               |
|                    |                                                                                                    |

Tabla C-1 Códigos y mensajes de los errores fatales leídos del S7-200

<sup>1</sup> Los errores en relación con los contactos de comparación son los únicos que generan errores tanto fatales como no fatales. La condición de error no fatal se genera con objeto de almacenar la dirección del error en el programa.

# Errores de programación en el tiempo de ejecución

Durante la ejecución normal del programa se pueden presentar errores no fatales (p. ej. errores de direccionamiento). El S7-200 genera entonces un código de error no fatal de tiempo de ejecución. La tabla C-2 muestra una lista con las descripciones de los errores no fatales.

Tabla C-2 Errores de programación en el tiempo de ejecución

| Código de<br>error | Descripción                                                                                                    |
|--------------------|----------------------------------------------------------------------------------------------------|
| 0000               | No hay errores fatales; sin error.                                                                                                    |
| 0001               | Cuadro HSC habilitado antes de ejecutar el cuadro HDEF.                                                                                                    |
| 0002               | Interrupción de entrada asignada a una entrada que ya está asociada a un contador rápido (conflicto).                                                                                    |
| 0003               | Entrada asignada a un contador rápido que ya está asociado a una interrupción de entrada u otro contador rápido (conflicto).                                                             |
| 0004               | Intento de ejecutar una operación no permitida en una rutina de interrupción.                                                                                                    |
| 0005               | Antes de finalizar el primer HSC/PLC se ha intentado ejecutar un segundo HSC con el mismo número (HSC/PLS de la rutina de interrupción en conflicto con HSC/PLC del programa principal). |
| 0006               | Error de direccionamiento indirecto.                                                                                                    |
| 0007               | Error en los datos de la operación TODW (Escribir en reloj de tiempo real) o TODR (Leer del reloj de tiempo real).                                                                       |
| 0008               | Excedida la profundidad máxima de anidado de una subrutina de usuario.                                                                                                    |
| 0009               | Ejecución simultánea de las operaciones XMT/RCV en el puerto 0.                                                                                                    |
| 000A               | Intento de redefinir un HSC ejecutando otra operación HDEF para el mismo HSC.                                                                                                    |
| 000B               | Ejecución simultánea de las operaciones XMT/RCV en el puerto 1.                                                                                                    |
| 000C               | Falta cartucho de reloj para las operaciones TODR y TODW o para la comunicación.                                                                                                    |
| 000D               | Intento de redefinir la salida de impulsos mientras está activada.                                                                                                    |
| 000E               | El número de segmento del perfil PTO se ha puesto a 0.                                                                                                    |
| 000F               | Valor numérico no válido en una operación de comparación.                                                                                                    |
| 0010               | Comando no permitido en el modo PTO actual.                                                                                                    |
| 0011               | Código de comando PTO no válido.                                                                                                    |
| 0012               | Tabla de perfiles PTO no válida.                                                                                                    |
| 0013               | Tabla del lazo PID no válida.                                                                                                    |
| 0091               | Error de rango (con información sobre direcciones): verificar las áreas de operandos.                                                                                                    |
| 0092               | Error en el campo de contaje de una operación (con información sobre el contaje): verificar el valor máximo de contaje.                                                                  |
| 0094               | Error de rango al escribir en la memoria no volátil (con información sobre direcciones).                                                                                                 |
| 009A               | Intento de cambiar a modo Freeport en una interrupción de usuario.                                                                                                    |
| 009B               | Índice no válido (operación de cadena en la que se ha indicado un valor inicial de 0).                                                                                                   |
| 009F               | El cartucho de memoria falta o no responde.                                                                                                    |

# Violación de reglas de compilación

Al cargar un programa en el S7-200, éste lo compila. Si durante la compilación se detecta una violación de las reglas (p. ej. una operación no válida), el S7-200 detendrá el proceso de carga, generando entonces un código de error no fatal (de violación de las reglas de compilación). En la tabla C-3 se describen los códigos de error generados al violarse las reglas de compilación.

Tabla C-3 Violación de reglas de compilación

| Código de<br>error | Error de compilación (no fatal)                                                                                                    |
|--------------------|----------------------------------------------------------------------------------------------------|
| 0080               | Programa demasiado extenso para poder compilarlo: reducir el tamaño del programa.                                                                       |
| 0081               | Rebase del límite inferior de la pila: dividir el segmento en varios segmentos.                                                                         |
| 0082               | Operación no válida: comprobar la nemotécnica de la operación.                                                                                          |
| 0083               | Falta MEND u operación no admisible en el programa principal: agregar la operación MEND o borrar la operación incorrecta.                               |
| 0084               | Reservados                                                                                                    |
| 0085               | Falta FOR: agregar la operación FOR o borrar la operación NEXT.                                                                                         |
| 0086               | Falta NEXT: agregar la operación NEXT o borrar la operación FOR.                                                                                        |
| 0087               | Falta meta (LBL, INT, SBR): agregar la meta apropiada.                                                                                                  |
| 0088               | Falta RET u operación no admisible en una subrutina: agregar RET al final de la subrutina o borrar la operación incorrecta.                             |
| 0089               | Falta RETI u operación no admisible en una rutina de interrupción: agregar RETI al final de la rutina de interrupción o borrar la operación incorrecta. |
| 008A               | Reservados                                                                                                    |
| 008B               | JMP (salto) no válido a o de un segmento SCR.                                                                                                    |
| 008C               | Meta doble (LBL, INT, SBR): cambiar el nombre de una de las metas.                                                                                      |
| 008D               | Meta no válida (LBL, INT, SBR): vigilar que no se haya excedido el número admisible de metas.                                                           |
| 0090               | Parámetro no válido: comprobar los parámetros admisibles para la operación.                                                                             |
| 0091               | Error de rango (con información sobre direcciones): verificar las áreas de operandos.                                                                   |
| 0092               | Error en el campo de contaje de una operación (con información sobre el contaje): verificar el valor máximo de contaje.                                 |
| 0093               | Excedida la profundidad de anidado FOR/NEXT.                                                                                                    |
| 0095               | Falta la operación LSCR (cargar SCR).                                                                                                    |
| 0096               | Falta la operación SCRE (fin de SCR) u operación no admisible antes de la operación SCRE.                                                               |
| 0097               | El programa de usuario contiene operaciones EV/ED con y sin número.                                                                                     |
| 0098               | Intento no válido de editar en modo RUN (intento de editar un programa con operaciones EV/ED sin número).                                               |
| 0099               | Demasiados segmentos de programa ocultos (operación HIDE).                                                                                              |
| 009B               | Índice no válido (operación de cadena en la que se ha indicado un valor inicial de 0).                                                                  |
| 009C               | Excedida la longitud máxima de la operación.                                                                                                    |
| 009D               | Parámetro no válido detectado en SDB0.                                                                                                    |
| 009E               | Demasiadas Ilamadas PCALL.                                                                                                    |
| 009F a 00FF        | Reservados                                                                                                    |

# Marcas especiales (SM)

Las marcas especiales (SM) permiten ejecutar diversas funciones de estado y control. Asimismo, sirven para intercambiar información entre el S7-200 y el programa, pudiéndose utilizar en formato de bits, bytes, palabras o palabras dobles.

# Índice del capítulo

| SMB0: Bits de estado                                                              | 506 |
|-----------------------------------------------------------------------------------|-----|
| SMB1: Bits de estado                                                              | 506 |
| SMB2: Recepción de caracteres en modo Freeport                                    | 507 |
| SMB3: Error de paridad en modo Freeport                                           | 507 |
| SMB4: Desbordamiento de la cola de espera                                         | 507 |
| SMB5: Estado de las entradas y salidas                                            | 508 |
| SMB6: Identificador de la CPU                                                     | 508 |
| SMB7: Reservados                                                                  | 508 |
| SMB8 a SMB21: Identificadores y registros de errores de los módulos de ampliación | 509 |
| SMW22 a SMW26: Tiempos de ciclo                                                   | 510 |
| SMB28 y SMB29: Potenciómetros analógicos                                          | 510 |
| SMB30 y SMB130: Registros de control del modo Freeport                            | 510 |
| SMB31 y SMW32: Control de escritura en la memoria no volátil (EEPROM)             | 511 |
| SMB34 y SMB35: Duración de las interrupciones temporizadas                        | 511 |
| SMB36 a SMB65: Registros HSC0, HSC1 y HSC2                                        | 511 |
| SMB66 a SMB85: Registros PTO/PWM                                                  | 513 |
| SMB86 a SMB94 y SMB186 a SMB194: Control de recepción de mensajes                 | 515 |
| SMW98: Errores en el bus de ampliación                                            | 516 |
| SMB130: Registro de control del modo Freeport (véase SMB30)                       | 516 |
| SMB131 a SMB165: Registros HSC3, HSC4 y HSC5                                      | 516 |
| SMB166 a SMB185: Tabla de definición de perfiles PTO0 y PTO1                      | 517 |
| SMB186 a SMB194: Control de recepción de mensajes (véase SMB86 a SMB94)           | 517 |
| SMB200 a SMB549: Estado de los módulos inteligentes                               | 518 |

# SMB0: Bits de estado

Como muestra la tabla D-1, SMB0 contiene ocho bits de estado que la CPU S7-200 actualiza al final de cada ciclo.

Tabla D-1 Byte de marcas SMB0 (SM0.0 a SM0.7)

| Bits SM | Descripción (sólo lectura)                                                                                                    |
|---------|----------------------------------------------------------------------------------------------------|
| SM0.0   | Este bit siempre está activado.                                                                                                    |
| SM0.1   | Este bit se activa en el primer ciclo. Se utiliza p. ej. para llamar una subrutina de inicialización.                                                                                                    |
| SM0.2   | Este bit se activa durante un ciclo si se pierden los datos remanentes. Se puede utilizar como marca de error o como mecanismo para llamar a una secuencia especial de arranque.                                                                                                    |
| SM0.3   | Este bit se activa durante un ciclo cuando se pasa a modo RUN tras conectarse la alimentación. Se puede utilizar durante el tiempo de calentamiento de la instalación antes del funcionamiento normal.                                                                                 |
| SM0.4   | Este bit ofrece un reloj que está activado durante 30 segundos y desactivado durante 30 segundos, siendo el tiempo de ciclo de 1 minuto. Ofrece un retardo fácil de utilizar o un reloj de 1 minuto.                                                                                   |
| SM0.5   | Este bit ofrece un reloj que está activado durante 0,5 segundos y desactivado durante 0,5 segundos, siendo el tiempo de ciclo de 1 segundo. Ofrece un retardo fácil de utilizar o un reloj de 1 segundo.                                                                               |
| SM0.6   | Este bit es un reloj que está activado en un ciclo y desactivado en el ciclo siguiente. Se puede utilizar como entrada de contaje de ciclos.                                                                                                    |
| SM0.7   | Este bit indica la posición del selector de modos de operación (OFF = TERM; ON = RUN). Si el<br>bit se utiliza para habilitar el modo Freeport cuando el selector esté en posición RUN, se podrá<br>habilitar la comunicación normal con la programadora cambiando el selector a TERM. |

# SMB1: Bits de estado

Como muestra la tabla D-2, SMB1 contiene varios indicadores de los posibles errores. Estos bits son activados y desactivados por ciertas operaciones durante el tiempo de ejecución.

| Tabla D-2 Byte de marcas SMB1 (SM1.0 a SM1.7) |                                                                                                    |  |
|-----------------------------------------------|----------------------------------------------------------------------------------------------------|--|
| Bits SM                                       | Descripción (sólo lectura)                                                                                                    |  |
| SM1.0                                         | Este bit se activa al ejecutarse ciertas operaciones si el resultado lógico es cero.                                              |  |
| SM1.1                                         | Este bit se activa al ejecutarse ciertas operaciones si se produce un desbordamiento o si se detecta un valor numérico no válido. |  |
| SM1.2                                         | Este bit se activa si el resultado de una operación aritmética es negativo.                                                       |  |
| SM1.3                                         | Este bit se activa si se intenta dividir por cero.                                                                                |  |
| SM1.4                                         | Este bit se activa si la operación Registrar valor en tabla intenta sobrepasar el límite de llenado de la tabla.                  |  |
| SM1.5                                         | Este bit se activa si las operaciones FIFO o LIFO intentan leer de una tabla vacía.                                               |  |
| SM1.6                                         | Este bit se activa si se intenta convertir un valor no BCD en un valor binario.                                                   |  |
| SM1.7                                         | Este bit se activa si un valor ASCII no se puede convertir en un valor hexadecimal válido.                                        |  |

# SMB2: Recepción de caracteres en modo Freeport

SMB2 es el búfer de recepción de caracteres en modo Freeport. Como muestra la tabla D-3, cada carácter recibido en dicho modo se deposita en este búfer, fácilmente accesible desde el programa KOP.

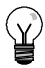

## Consejo

SMB2 y SMB3 son compartidos por los puertos 0 y 1. Si, debido a la recepción de un carácter por el puerto 0, se ejecuta la rutina de interrupción asociada a ese evento (evento de interrupción 8), SMB2 contendrá el carácter recibido por el puerto 0, en tanto que SMB3 contendrá la paridad de ese carácter. Si, debido a la recepción de un carácter por el puerto 1, se ejecuta la rutina de interrupción asociada a ese evento (evento de interrupción 25), SMB2 contendrá el carácter recibido por el puerto 1, en tanto que SMB3 contendrá la paridad de ese carácter.

| Tabla D-3 | D-3 Byte de marcas SMB2                                                                  |  |
|-----------|------------------------------------------------------------------------------------------|--|
| Byte SM   | Descripción (sólo lectura)                                                               |  |
| SMB2      | Este byte contiene todos los caracteres recibidos de los puertos 0 ó 1 en modo Freeport. |  |

## SMB3: Error de paridad en modo Freeport

SMB3 se utiliza para el modo Freeport y contiene un bit de error de paridad que se activa si se detecta un error de este tipo en un carácter recibido. Como muestra la tabla D-4, SM3.0 se activa si se detecta un error de paridad. Utilice esta marca para rechazar el mensaje.

| Tabla D-4 | Byte de marcas | SMB3 | (SM3.0 a SM3.7) |  |
|-----------|----------------|------|-----------------|--|
|-----------|----------------|------|-----------------|--|

| Bits SM          | Descripción (sólo lectura)                                   |
|------------------|--------------------------------------------------------------|
| SM3.0            | Error de paridad del puerto 0 ó 1 (0 = sin error; 1 = error) |
| SM3.1 a<br>SM3.7 | Reservados                                                   |

## SMB4: Desbordamiento de la cola de espera

Como muestra la tabla D-5, SMB4 contiene los bits de desbordamiento de la cola de espera, un indicador de estado que muestra las interrupciones habilitadas o inhibidas y una marca de transmisor en vacío. Los bits de desbordamiento de la cola de espera indican que las interrupciones se están presentando más rápidamente de lo que se pueden procesar, o bien que se han inhibido mediante la operación Inhibir todos los eventos de interrupción (DISI).

Tabla D-5 Byte de marcas SMB4 (SM4.0 a SM4.7)

| Bits SM            | Descripción (sólo lectura)                                                                                          |
|--------------------|----------------------------------------------------------------------------------------------------|
| SM4.0 <sup>1</sup> | Este bit se activa si se desborda la cola de espera para las interrupciones de comunicación.                        |
| SM4.1 <sup>1</sup> | Este bit se activa si se desborda la cola de espera para las interrupciones de E/S.                                 |
| SM4.2 <sup>1</sup> | Este bit se activa si se desborda la cola de espera para las interrupciones temporizadas.                           |
| SM4.3              | Este bit se activa si se detecta un error de programación en el tiempo de ejecución.                                |
| SM4.4              | Este bit refleja el estado de habilitación de las interrupciones. Se activa cuando se habilitan las interrupciones. |
| SM4.5              | Este bit se activa si el transmisor está inactivo (puerto 0).                                                       |
| SM4.6              | Este bit se activa si el transmisor está inactivo (puerto 1).                                                       |
| SM4.7              | Este bit se activa cuando se fuerza un valor.                                                                       |

<sup>1</sup> Utilice los bits de estado 4.0, 4.1 y 4.2 sólo en rutinas de interrupción. Estos bits se desactivan cuando se vacía la cola de espera, retornando entonces el control al programa principal.

# SMB5: Estado de las entradas y salidas

Como muestra la tabla D-6, SMB5 contiene los bits de estado acerca de las condiciones de error detectadas en las entradas y salidas (E/S). Estos bits indican los errores de E/S que se han detectado.

Tabla D-6 Byte de marcas SMB5 (SM5.0 a SM5.7)

| Bits SM          | Descripción (sólo lectura)                                                                          |
|------------------|----------------------------------------------------------------------------------------------------|
| SM5.0            | Este bit se activa si se presenta algún error de E/S.                                               |
| SM5.1            | Este bit se activa si se han conectado demasiadas entradas y salidas digitales al bus de E/S.       |
| SM5.2            | Este bit se activa si se han conectado demasiadas entradas y salidas analógicas al bus de E/S.      |
| SM5.3            | Este bit se activa si se han conectado demasiados módulos de ampliación inteligentes al bus de E/S. |
| SM5.4 a<br>SM5.7 | Reservados.                                                                                         |

# SMB6: Identificador de la CPU

Como muestra la tabla D-7, SMB6 es el identificador de la CPU S7-200. SM6.4 a SM6.7 indican el tipo de CPU S7-200. SM6.0 a SM6.3 están reservados para un uso futuro.

| Tabla D-7 | Byte de marcas | SMB6 |
|-----------|----------------|------|
|-----------|----------------|------|

| Bits SM          | Descripción (sólo lectura)                                                              |
|------------------|-----------------------------------------------------------------------------------------|
| Formato          | MSB LSB 0 Identificador de Ia CPU                                                       |
| SM6.0 a<br>SM6.3 | Reservados                                                                              |
| SM6.4 a<br>SM6.7 | (XXX = 0000 = CPU 222<br>0010 = CPU 224 / CPU 224XP<br>0110 = CPU 221<br>1001 = CPU 226 |

## SMB7: Reservados

SMB7 está reservado para un uso futuro.

# SMB8 a SMB21: Identificadores y registros de errores de los módulos de ampliación

SMB8 a SMB21 están organizados en pares de bytes para los módulos de ampliación 0 a 6. Como muestra la tabla D-8, el byte de número par de cada pareja de bytes constituye el registro del identificador de módulo. Este byte indica el tipo de módulo, el tipo de E/S y el número de entradas y salidas. El byte de número impar de cada pareja de bytes constituye el registro de errores del módulo. Este byte indica los errores de configuración y de alimentación de las E/S del correspondiente módulo de ampliación.

| Byte SM | Descripción (sólo lectura)                                                                                                    |
|---------|----------------------------------------------------------------------------------------------------|
| Formato | Byte de número par: ID del módulo       Byte de número impar: Registro de errores del módulo         MSB       1       i       i       q         m       t       t       i       i       q         m       t       t       i       q       q         m       t       t       i       q       q         m       t       t       i       q       q         m       t       t       i       q       q         m       t       t       i       q       q         m       Módulo presente       0       Presente       c:       Error de configuración       1 = error         1 = Ausente       b:       Fallo de bus o error de paridad       t:       Fuera de rango         00       Módulo ide ampliación no inteligente       f:       Fusible fundido       p:       Error alimentac. usuario         10       Reservado       t:       Bloque de terminales suelto       1         11       Reservado       t:       Bloque de terminales suelto         11       1 = Analógica       1       1       1         10       4 Al ó 16 Dl       1       1       1       1 |
| SMB8    | Identificador del módulo 0                                                                                                    |
| SMB9    | Registro de errores del módulo 0                                                                                                    |
| SMB10   | Identificador del módulo 1                                                                                                    |
| SMB11   | Registro de errores del módulo 1                                                                                                    |
| SMB12   | Identificador del módulo 2                                                                                                    |
| SMB13   | Registro de errores del módulo 2                                                                                                    |
| SMB14   | Identificador del módulo 3                                                                                                    |
| SMB15   | Registro de errores del módulo 3                                                                                                    |
| SMB16   | Identificador del módulo 4                                                                                                    |
| SMB17   | Registro de errores del módulo 4                                                                                                    |
| SMB18   | Identificador del módulo 5                                                                                                    |
| SMB19   | Registro de errores del módulo 5                                                                                                    |
| SMB20   | Identificador del módulo 6                                                                                                    |
| SMB21   | Registro de errores del módulo 6                                                                                                    |

Tabla D-8 Bytes de marcas SMB8 a SMB21

# SMW22 a SMW26: Tiempos de ciclo

Como muestra la tabla D-9, las marcas especiales SMW22, SMW24, y SMW26 informan sobre el tiempo de ciclo. Permiten leer el último tiempo de ciclo, así como los tiempos de ciclo mínimo y máximo.

Tabla D-9 Palabras de marcas SMW22 a SMW26

| Palabra de<br>marcas | Descripción (sólo lectura)                                           |
|----------------------|----------------------------------------------------------------------|
| SMW22                | Tiempo del último ciclo en milisegundos.                             |
| SMW24                | Tiempo de ciclo mínimo en milisegundos desde que inició el modo RUN. |
| SMW26                | Tiempo de ciclo máximo en milisegundos desde que inició el modo RUN. |

# SMB28 y SMB29: Potenciómetros analógicos

Como muestra la tabla D-10, SMB28 almacena el valor digital que representa la posición del potenciómetro analógico 0. SMB29 almacena el valor digital que representa la posición del potenciómetro analógico 1.

| Tabla D-10 B | ytes de marcas | SMB28 y | / SMB29 |
|--------------|----------------|---------|---------|

| Byte SM | Descripción (sólo lectura)                                                                                            |
|---------|----------------------------------------------------------------------------------------------------|
| SMB28   | Este byte almacena el valor leído del potenciómetro analógico 0. El valor se actualiza una vez por ciclo en STOP/RUN. |
| SMB29   | Este byte almacena el valor leído del potenciómetro analógico 1. El valor se actualiza una vez por ciclo en STOP/RUN. |

# SMB30 y SMB130: Registros de control del modo Freeport

SMB30 y SMB130 controlan la comunicación Freeport en los puertos 0 y 1, respectivamente. SMB30 y SMB130 son marcas de lectura y escritura. Como muestra la tabla D-11, estos bytes configuran la comunicación Freeport en los respectivos puertos y permiten seleccionar si se debe asistir el modo Freeport o el protocolo de sistema.

| Puerto 0            | Puerto 1             | Descripción                                                                                                    |                                                                                                    |                                                                                                    |
|---------------------|----------------------|----------------------------------------------------------------------------------------------------|----------------------------------------------------------------------------------------------------|----------------------------------------------------------------------------------------------------|
| Formato de<br>SMB30 | Formato de<br>SMB130 | Byte de control del modo Fr<br>MSB<br>7<br>p p d b b m                                                                                           | LSB<br>0<br>m                                                                                                    |                                                                                                    |
| SM30.0 y<br>SM30.1  | SM130.0 y<br>SM130.1 | mm: Selección de protocolo<br>PPI/modo esclavo)<br>Nota: Si se selecciona el códi<br>ser una estación maestra en I<br>operaciones NETR y NETW. I | 00 =Protocolo de inte<br>(PPI/modo esclavo)<br>01 =Protocolo Freepo<br>10 =PPI/modo maesti<br>11 =Reservado (camt<br>go mm = 10 (maestro F<br>a red, permitiendo que<br>Los bits 2 a 7 se ignora | rfaz punto a punto<br>rt<br>pia al ajuste estándar<br>PPI), el S7-200 pasará a<br>se ejecuten las<br>n en el modo PPI. |
| SM30.2 a<br>SM30.4  | SM130.2 a<br>SM130.4 | bbb: Velocidades de transfere                                                                                                    | ncia Freeport<br>000 =38.400 bit/s<br>001 =19.200 bit/s<br>010 =9.600 bit/s<br>011 =4.800 bit/s                                                                                                  | 100 =2.400 bit/s<br>101 =1.200 bit/s<br>110 =115.200 bit/s<br>111 =57.600 bit/s                                        |
| SM30.5              | SM130.5              | d: Bits de datos por carácter                                                                                                    | 0 =8 bits por carácter<br>1 =7 bits por carácter                                                                                                    |                                                                                                    |
| SM30.6 y<br>SM30.7  | SM130.6 y<br>SM130.7 | pp: Selección de paridad                                                                                                    | 00 =sin paridad<br>01 =paridad par                                                                                                    | 10 =sin paridad<br>11 =paridad impar                                                                                   |

Tabla D-11 Bytes de marcas SMB30
# SMB31 y SMW32: Control de escritura en la memoria no volátil (EEPROM)

Un valor almacenado en la memoria V se puede guardar en la memoria no volátil (EEPROM) bajo control del programa. A este efecto, cargue en SMW32 la dirección que desea guardar. Cargue después SMB31 con el comando para guardar el valor. Tras haber cargado el comando, no modifique el valor en la memoria V hasta que el S7-200 haya desactivado SM31.7, indicando que ha finalizado la memorización.

El S7-200 comprueba al final de cada ciclo si se debe guardar algún valor en la memoria no volátil. En caso afirmativo, el valor indicado se almacenará allí.

Como muestra la tabla D-12, SMB31 define el tamaño de los datos a guardar en la memoria no volátil, incluyendo también el comando que inicia la memorización. SMW32 almacena la dirección inicial en la memoria V de los datos a guardar en la memoria no volátil.

| Byte SM            | Descripción                                                                                                    |  |
|--------------------|----------------------------------------------------------------------------------------------------|--|
| Formato            | SMB31:       MSB       LSB         Comando de software       7       0         C       0       0       0       s         SMW32:       MSB 15       LSB 0         Dirección en la memoria V       Dirección en la memoria V                                                                             |  |
| SM31.0 y<br>SM31.1 | ss: Tamaño de los datos 00 =byte 10 =palabra<br>01 =byte 11 =palabra doble                                                                                                    |  |
| SM31.7             | c: Guardar en memoria no volátil 0 =No hay petición de guardar.<br>1 =El programa de usuario solicita que se guarden los datos.<br>El S7-200 desactiva este bit después de cada almacenamiento.                                                                                                    |  |
| SMW32              | La dirección en la memoria V de los datos a guardar se almacena en SMW32. Este valor se indica como desplazamiento (offset) de V0. Al ejecutarse la memorización, el valor contenido en esta dirección de la memoria V se escribe en la correspondiente dirección V en la memoria no volátil (EEPROM). |  |

Tabla D-12 Byte de marcas SMB31 y palabra de marcas SMW32

#### SMB34 y SMB35: Duración de las interrupciones temporizadas

Como muestra la tabla D-13, SMB34 y SMB35 especifican la duración de las interrupciones temporizadas 0 y 1, respectivamente. Los valores de esta duración se pueden especificar de 1 ms a 255 ms. El S7-200 captura el valor cuando la correspondiente interrupción temporizada se asocie a una rutina de interrupción. Para cambiar su duración es preciso reasociar la interrupción temporizada a la misma rutina de interrupción, o bien a una diferente. Para terminar el evento de interrupción temporizada hay que desasociarlo.

Tabla D-13 Bytes de marcas SMB34 y SMB35

| Byte SM | Descripción                                                                                               |
|---------|----------------------------------------------------------------------------------------------------|
| SMB34   | Este byte indica la duración (de 1 ms a 255 ms, en incrementos de 1 ms) de la interrupción temporizada 0. |
| SMB35   | Este byte indica la duración (de 1 ms a 255 ms, en incrementos de 1 ms) de la interrupción temporizada 1. |

#### SMB36 a SMB65: Registros HSC0, HSC1 y HSC2

Como muestra la tabla D-14, los bytes de marcas SMB36 a SMB65 se utilizan para supervisar y controlar el funcionamiento de los contadores rápidos HSC0, HSC1 y HSC2.

| Byte SM         | Descripción                                                                                                |
|-----------------|----------------------------------------------------------------------------------------------------|
| SM36.0 a SM36.4 | Reservados                                                                                                 |
| SM36.5          | Bit de estado del sentido de contaje actual de HSC0: 1 = contar adelante                                   |
| SM36.6          | El valor actual de HSC0 es igual al bit de estado del valor predeterminado: 1 = igual                      |
| SM36.7          | El valor actual de HSC0 es mayor que el bit de estado del valor predeterminado: 1 = mayor que              |
| SM37.0          | Bit de control para nivel de actividad de la entrada de puesta a 0: 0 = actividad alta, 1 = actividad baja |
| SM37.1          | Reservados                                                                                                 |
| SM37.2          | Velocidad de contaje de los contadores A/B: 0 = velocidad cuádruple; 1 = velocidad simple                  |
| SM37.3          | Bit de control del sentido de contaje de HSC0: 1 = adelante                                                |
| SM37.4          | Actualizar el sentido de contaje de HSC0: 1 = actualizar el sentido de contaje                             |
| SM37.5          | Actualizar el valor predeterminado de HSC0: 1 = escribir nuevo valor predeterminado en HSC0                |
| SM37.6          | Actualizar el valor actual de HSC0: 1 = escribir nuevo valor actual en HSC0                                |
| SM37.7          | Bit de habilitación de HSC0: 1 = habilitar                                                                 |
| SMD38           | Nuevo valor actual de HSC0.                                                                                |
| SMD42           | Nuevo valor predeterminado de HSC0.                                                                        |
| SM46.0 a SM46.4 | Reservados                                                                                                 |
| SM46.5          | Bit de estado del sentido de contaje actual de HSC1: 1 = contar adelante                                   |
| SM46.6          | El valor actual de HSC1 es igual al bit de estado del valor predeterminado: 1 = igual                      |
| SM46.7          | El valor actual de HSC1 es mayor que el bit de estado del valor predeterminado: 1 = mayor que              |
| SM47.0          | Bit de control de nivel de actividad para puesta a 0 de HSC1: 0 = actividad alta, 1 = actividad baja       |
| SM47.1          | Bit de control de nivel de actividad para arranque de HSC1: 0 = actividad alta, 1 = actividad baja         |
| SM47.2          | Selección de velocidad de contaje de HSC1: 0 = cuádruple, 1 = simple                                       |
| SM47.3          | Bit de control del sentido de contaje de HSC1: 1 = adelante                                                |
| SM47.4          | Actualizar el sentido de contaje de HSC1: 1 = actualizar el sentido de contaje                             |
| SM47.5          | Actualizar el valor predeterminado de HSC1: 1 = escribir nuevo valor predeterminado en HSC1                |
| SM47.6          | Actualizar el valor actual de HSC1: 1 = escribir nuevo valor actual en HSC1                                |
| SM47.7          | Bit de habilitación de HSC1: 1 = habilitar                                                                 |
| SMD48           | Nuevo valor actual de HSC1.                                                                                |
| SMD52           | Nuevo valor predeterminado de HSC1.                                                                        |
| SM56.0 a SM56.4 | Reservados                                                                                                 |
| SM56.5          | Bit de estado del sentido de contaje actual de HSC2: 1 = contar adelante                                   |
| SM56.6          | El valor actual de HSC2 es igual al bit de estado del valor predeterminado: 1 = igual                      |
| SM56.7          | El valor actual de HSC2 es mayor que el bit de estado del valor predeterminado: 1 = mayor que              |
| SM57.0          | Bit de control de nivel de actividad para puesta a 0 de HSC2: 0 = actividad alta, 1 = actividad baja       |
| SM57.1          | Bit de control de nivel de actividad para arranque de HSC2: 0 = actividad alta, 1 = actividad baja         |
| SM57.2          | Selección de velocidad de contaje de HSC2: 0 = cuádruple, 1 = simple                                       |
| SM57.3          | Bit de control del sentido de contaje de HSC2: 1 = adelante                                                |
| SM57.4          | Actualizar el sentido de contaje de HSC2: 1 = actualizar el sentido de contaje                             |

Tabla D-14 Bytes de marcas SMB36 a SMD62

| Byte SM | Descripción                                                                                    |
|---------|------------------------------------------------------------------------------------------------|
| SM57.5  | Actualizar el valor predeterminado de HSC2: 1 = escribir nuevo valor predeterminado<br>en HSC2 |
| SM57.6  | Actualizar el valor actual de HSC2: 1 = escribir nuevo valor actual en HSC2                    |
| SM57.7  | Bit de habilitación de HSC2: 1 = habilitar                                                     |
| SMD58   | Nuevo valor actual de HSC2.                                                                    |
| SMD62   | Nuevo valor predeterminado de HSC2.                                                            |

| Tabla D-14 | Bytes de marcas SMB36 a SMD62 (continuación) |
|------------|----------------------------------------------|
|------------|----------------------------------------------|

#### SMB66 a SMB85: Registros PTO/PWM

Como muestra la tabla D-15, SMB66 a SMB85 se utilizan para supervisar y controlar las funciones de tren de impulsos y modulación de ancho de impulsos y de las operaciones PTO/PWM. En el capítulo 6 encontrará información sobre la operación de salida de impulsos y una descripción detallada de estas marcas.

| Tabla D-15 | Bytes de marcas | SMB66 a SMB85 |
|------------|-----------------|---------------|

| Byte SM         | Descripción                                                                                                    |
|-----------------|----------------------------------------------------------------------------------------------------|
| SM66.0 a SM66.3 | Reservados                                                                                                    |
| SM66.4          | Interrupción anormal del perfil PTO0: 0 = sin error, 1 = interrupción debida a un error de cálculo delta                                                                                    |
| SM66.5          | Interrupción anormal del perfil PTO0: 0 = no causada por el usuario, 1 = causada por el usuario                                                                                             |
| SM66.6          | Desbordamiento de pipeline PTO0/PWM (el sistema lo pone a 0 al utilizarse perfiles externos; en caso contrario, el usuario lo deberá poner a 0): 0 = sin desbordamiento; 1 = desbordamiento |
| SM66.7          | Actividad de PTO0: 0 = PTO activo, 1 = PTO inactivo                                                                                                    |
| SM67.0          | Actualizar el tiempo de ciclo PTO0/PWM0: 1 = escribir nuevo valor del tiempo de ciclo                                                                                                    |
| SM67.1          | Actualizar el ancho de impulsos de PWM0: 1 = escribir nuevo ancho de impulsos                                                                                                    |
| SM67.2          | Actualizar el valor de contaje de impulsos de PTO0: 1 = escribir nuevo valor de contaje de impulsos                                                                                         |
| SM67.3          | Elegir base de tiempo PTO/PWM: 0 = 1 $\mu$ s/ciclo, 1 = 1 ms/ciclo                                                                                                    |
| SM67.4          | Actualización de PWM0: 0 = actualización asíncrona, 1 = actualización síncrona                                                                                                    |
| SM67.5          | Función PTO0: 0 = función monosegmento (tiempo de ciclo y contaje de impulsos almacenados en la memoria SM), 1 = función multisegmento (tabla de perfiles almacenada en la memoria V)       |
| SM67.6          | Elegir modo PTO0/PWM0 0 = PTO, 1 = PWM                                                                                                    |
| SM67.7          | Bit de habilitación de PTO0/PWM0: 1 = habilitar                                                                                                    |
| SMW68           | Valor del tiempo de ciclo PTO0/PWM0 (2 a 65.535 unidades de la base de tiempo)                                                                                                    |
| SMW70           | Valor del ancho de impulsos PWM0 (0 a 65.535 unidades de la base de tiempo)                                                                                                    |
| SMD72           | Valor del contaje de impulsos PTO0 (1 a 2 <sup>32</sup> -1);                                                                                                    |
| SM76.0 a SM76.3 | Reservados                                                                                                    |
| SM76.4          | Interrupción anormal del perfil PTO1: 0 = sin error, 1 = interrupción debida a un error de cálculo delta                                                                                    |
| SM76.5          | Interrupción anormal del perfil PTO1: 0 = no causada por el usuario, 1 = causada por el usuario                                                                                             |
| SM76.6          | Desbordamiento de pipeline PTO1/PWM (el sistema lo pone a 0 al utilizarse perfiles externos; en caso contrario, el usuario lo deberá poner a 0): 0 = sin desbordamiento; 1 = desbordamiento |
| SM76.7          | Actividad de PTO1: 0 = PTO activo, 1 = PTO inactivo                                                                                                    |
| SM77.0          | Actualizar el tiempo de ciclo de PTO1/PWM1: 1 = escribir nuevo valor del tiempo de ciclo                                                                                                    |

| Byte SM | Descripción                                                                                                    |
|---------|----------------------------------------------------------------------------------------------------|
| SM77.1  | Actualizar el ancho de impulsos de PWM1: 1 = escribir nuevo ancho de impulsos                                                                                                    |
| SM77.2  | Actualizar el valor de contaje de impulsos de PTO1: 1 = escribir nuevo valor de contaje de impulsos                                                                                   |
| SM77.3  | Elegir base de tiempo PTO/PWM: 0 = 1 $\mu$ s/ciclo, 1 = 1 ms/ciclo                                                                                                    |
| SM77.4  | Actualización de PWM1: 0 = actualización asíncrona, 1 = actualización síncrona                                                                                                    |
| SM77.5  | Función PTO1: 0 = función monosegmento (tiempo de ciclo y contaje de impulsos almacenados en la memoria SM), 1 = función multisegmento (tabla de perfiles almacenada en la memoria V) |
| SM77.6  | Elegir modo PTO1/PWM1 0 = PTO, 1 = PWM                                                                                                    |
| SM77.7  | Bit de habilitación de PTO1/PWM1: 1 = habilitar                                                                                                    |
| SMW78   | Valor de tiempo de ciclo PTO1/PWM1 (2 a 65.535 unidades de la base de tiempo)                                                                                                    |
| SMW80   | Valor del ancho de impulsos PWM1 (0 a 65.535 unidades de la base de tiempo)                                                                                                    |
| SMD82   | Valor del contaje de impulsos PTO1 (1 a 2 <sup>32</sup> -1);                                                                                                    |

Tabla D-15 Bytes de marcas SMB66 a SMB85 (continuación)

Como muestra la tabla D-16, los bytes de marcas SMB86 a SMB94 y SMB186 a SMB194 se utilizan para controlar y leer el estado de la operación Recibir mensaje.

Tabla D-16 Marcas especiales SMB86 a SMB94 y SMB186 a SMB194

| Puerto 0 | Puerto 1 | Descripcion                                                                                                    |
|----------|----------|----------------------------------------------------------------------------------------------------|
| SMB86    | SMB186   | Byte de estado de recepción de mensajes                                                                                                    |
|          |          | MSB LSB 0                                                                                                    |
|          |          | n r e 0 0 t c p                                                                                                    |
|          |          |                                                                                                    |
|          |          | n: 1 = El usuario ha inhibido la recepción de mensajes                                                                                                    |
|          |          | r: 1 = El usuario ha inhibido la recepción de mensajes: error en los parámetros de entrada o falta condición inicial o final                                                                                                    |
|          |          | e: 1 = Carácter final recibido                                                                                                    |
|          |          | t: 1 = El usuario ha inhibido la recepción de mensajes: ha transcurrido la temporización.                                                                                                    |
|          |          | c: 1 = El usuario ha inhibido la recepción de mensajes: se ha excedido el número máximo de caracteres.                                                                                                    |
|          |          | p 1 = Se ha finalizado la recepción de mensajes debido a un error de paridad                                                                                                    |
| SMB87    | SMB187   | Byte de control de recepción de                                                                                                    |
|          |          | mensajes MSB LSB 0                                                                                                    |
|          |          | en sc ec il c/m tmr bk 0                                                                                                    |
|          |          | <ul> <li>en: 0 =Inhibida la función de recibir mensajes.</li> <li>1 =Habilitada la función de recibir mensajes.</li> <li>El bit para habilitar/inhibir la recepción de mensajes se comprueba cada vez que se ejecuta la operación RCV.</li> <li>sc: 0 =Ignorar SMB88 o SMB188.</li> <li>1 =Utilizar el valor de SMB88 o SMB188 para detectar el comienzo del mensaje.</li> <li>ec: 0 =Ignorar SMB89 o SMB189.</li> <li>1 =Utilizar el valor de SMB89 o SMB189 para detectar el final del mensaje.</li> <li>ii: 0 =Ignorar SMW90 o SMW190.</li> <li>1 =Utilizar el valor de SMW90 o SMW190 para detectar una condición de inactividad.</li> <li>c/m: 0 =Utilizar el temporizador como temporizador entre caracteres.</li> <li>1 =Utilizar el temporizador como temporizador de mensajes.</li> <li>tmr: 0 =Ignorar SMW92 o SMW192.</li> <li>1 =Finalizar la recepción si se excede el período de tiempo indicado en SMW92 o SMW192.</li> <li>bk: 0 =Ignorar condiciones BREAK.</li> <li>1 =Utilizar el detectar de temporizador de mensajes.</li> </ul> |
| SMB88    | SMB188   | Carácter de comienzo del mensaje.                                                                                                    |
| SMB89    | SMB189   | Carácter de fin del mensaje.                                                                                                    |
| SMW90    | SMW190   | Tiempo de línea de inactividad en milisegundos. El primer carácter recibido una vez transcurrido el tiempo de línea de inactividad es el comienzo del nuevo mensaje.                                                                                                    |
| SMW92    | SMW192   | Vigilancia de tiempo del temporizador entre caracteres/mensajes (en milisegundos).<br>Si se excede el tiempo, se finaliza la recepción de mensajes.                                                                                                    |
| SMB94    | SMB194   | Número máximo de caracteres a recibir (1 a 255 bytes).                                                                                                    |
|          |          | Nota: Este rango debe ajustarse al tamaño máximo esperado para el búfer, incluso si no se utiliza la finalización de mensajes por el contaje de caracteres.                                                                                                    |

#### SMW98: Errores en el bus de ampliación

Como muestra la tabla D-17, SMW98 indica el número de errores en el bus de ampliación.

| Tabla D-17 | Byte de marcas | SMW98 |
|------------|----------------|-------|
|------------|----------------|-------|

| Byte SM | Descripción                                                                                                    |
|---------|----------------------------------------------------------------------------------------------------|
| SMW98   | Esta dirección se incrementa cada vez que se detecta un error de paridad en el bus de ampliación. Se borra durante el encendido y el usuario la puede borrar. |

#### SMB130: Registro de control del modo Freeport (véase SMB30)

Consulte la tabla D-11.

#### SMB131 a SMB165: Registros HSC3, HSC4 y HSC5

Como muestra la tabla D-18, los bytes de marcas SMB130 a SMB165 se utilizan para supervisar y controlar el funcionamiento de los contadores rápidos HSC3, HSC4 y HSC5.

| Byte SM           | Descripción                                                                                                |
|-------------------|----------------------------------------------------------------------------------------------------|
| SMB131 a SMB135   | Reservados                                                                                                 |
| SM136.0 a SM136.4 | Reservados                                                                                                 |
| SM136.5           | Bit de estado del sentido de contaje actual de HSC3: 1 = contar adelante                                   |
| SM136.6           | El valor actual de HSC3 es igual al bit de estado del valor predeterminado: 1 = igual                      |
| SM136.7           | El valor actual de HSC3 es mayor que el bit de estado del valor predeterminado: 1 = mayor que              |
| SM137.0 a SM137.2 | Reservados                                                                                                 |
| SM137.3           | Bit de control del sentido de contaje de HSC3: 1 = adelante                                                |
| SM137.4           | Actualizar sentido de contaje de HSC3: 1 = actualizar el sentido de contaje                                |
| SM137.5           | Actualizar valor predeterminado de HSC3: 1 = escribir nuevo valor predeterminado en HSC3                   |
| SM137.6           | Actualizar valor actual de HSC3: 1 = escribir nuevo valor actual en HSC3                                   |
| SM137.7           | Bit de habilitación de HSC3: 1 = habilitar                                                                 |
| SMD138            | Nuevo valor actual de HSC3.                                                                                |
| SMD142            | Nuevo valor predeterminado de HSC3.                                                                        |
| SM146.0 a SM146.4 | Reservados                                                                                                 |
| SM146.5           | Bit de estado del sentido de contaje actual de HSC4: 1 = contar adelante                                   |
| SM146.6           | El valor actual de HSC4 es igual al bit de estado del valor predeterminado: 1 = igual                      |
| SM146.7           | El valor actual de HSC4 es mayor que el bit de estado del valor predeterminado: 1 = mayor que              |
| SM147.0           | Bit de control para nivel de actividad de la entrada de puesta a 0: 0 = actividad alta, 1 = actividad baja |
| SM147.1           | Reservados                                                                                                 |
| SM147.2           | Velocidad de contaje de los contadores A/B: 0 = velocidad cuádruple; 1 = velocidad simple                  |
| SM147.3           | Bit de control del sentido de contaje de HSC4: 1 = adelante                                                |
| SM147.4           | Actualizar sentido de contaje de HSC4: 1 = actualizar el sentido de contaje                                |
| SM147.5           | Actualizar valor predeterminado de HSC4: 1 = escribir nuevo valor predeterminado en HSC4                   |
| SM147.6           | Actualizar valor actual de HSC4: 1 = escribir nuevo valor actual en HSC4                                   |
| SM147.7           | Bit de habilitación de HSC4: 1 = habilitar                                                                 |

Tabla D-18 Bytes de marcas SMB131 a SMB165

| Byte SM           | Descripción                                                                                   |
|-------------------|-----------------------------------------------------------------------------------------------|
| SMD148            | Nuevo valor actual de HSC4.                                                                   |
| SMD152            | Nuevo valor predeterminado de HSC4.                                                           |
| SM156.0 a SM156.4 | Reservados                                                                                    |
| SM156.5           | Bit de estado del sentido de contaje actual de HSC5: 1 = contar adelante                      |
| SM156.6           | El valor actual de HSC5 es igual al bit de estado del valor predeterminado: 1 = igual         |
| SM156.7           | El valor actual de HSC5 es mayor que el bit de estado del valor predeterminado: 1 = mayor que |
| SM157.0 a SM157.2 | Reservados                                                                                    |
| SM157.3           | Bit de control del sentido de contaje de HSC5: 1 = adelante                                   |
| SM157.4           | Actualizar sentido de contaje de HSC5: 1 = actualizar el sentido de contaje                   |
| SM157.5           | Actualizar valor predeterminado de HSC5: 1 = escribir nuevo valor predeterminado en HSC5      |
| SM157.6           | Actualizar valor actual de HSC5: 1 = escribir nuevo valor actual en HSC5                      |
| SM157.7           | Bit de habilitación de HSC5: 1 = habilitar                                                    |
| SMD158            | Nuevo valor actual de HSC5.                                                                   |
| SMD162            | Nuevo valor predeterminado de HSC5.                                                           |

Tabla D-18 Bytes de marcas SMB131 a SMB165, continuación

#### SMB166 a SMB185: Tabla de definición de perfiles PTO0 y PTO1

Como muestra la tabla D-19, los bytes de marcas SMB166 a SMB194 se utilizan para indicar el número de pasos del perfil activo y la dirección de la tabla de perfiles en la memoria V.

| Byte SM | Descripción                                                                                                    |
|---------|----------------------------------------------------------------------------------------------------|
| SMB166  | Número actual del paso del perfil activo de PTO0.                                                                                                    |
| SMB167  | Reservados                                                                                                    |
| SMW168  | Dirección en la memoria V de la tabla del perfil PTO0 indicada como offset desde V0.                                                                                                  |
| SMB170  | Byte de estado de la operación PTO0 lineal.                                                                                                    |
| SMB171  | Byte de resultado de la operación PTO0 lineal.                                                                                                    |
| SMD172  | Indica la frecuencia a generar cuando el generador PTO1 lineal funciona en modo manual. La frecuencia se indica como valor de entero doble en Hz. SMB172 es el MSB y SMB175 es el LSB |
| SMB176  | Número actual del paso del perfil activo de PTO1.                                                                                                    |
| SMB177  | Reservados                                                                                                    |
| SMW178  | Dirección en la memoria V de la tabla del perfil PTO1 indicada como offset desde V0.                                                                                                  |
| SMB180  | Byte de resultado de la operación PTO1 lineal.                                                                                                    |
| SMB181  | Byte de resultado de la operación PTO1 lineal.                                                                                                    |
| SMD182  | Indica la frecuencia a generar cuando el generador PTO1 lineal funciona en modo manual. La frecuencia se indica como valor de entero doble en Hz. SMB182 es el MSB y SMB178 es el LSB |

Tabla D-19 Bytes de marcas SMB166 a SMB185

# SMB186 a SMB194: Control de recepción de mensajes (véase SMB86 a SMB94)

Consulte la tabla D-16.

# SMB200 a SMB549: Estado de los módulos inteligentes

Como muestra la tabla D-20, las marcas especiales SMB200 a SMB549 están reservadas para la información de estado de los módulos de ampliación inteligentes (p. ej. del módulo EM 277 PROFIBUS-DP). En el anexo A encontrará más información acerca de cómo los módulos utilizan las marcas especiales SMB200 a SMB549.

En el caso de las CPUs S7-200 con firmware anterior a la versión 1.2, los módulos inteligentes se deberán disponer directamente junto a la CPU para garantizar la compatibilidad.

|                                    | Bytes de marcas SMB200 a SMB549    |                                    |                                    |                                    |                                    |                                    |                                                                 |  |
|------------------------------------|------------------------------------|------------------------------------|------------------------------------|------------------------------------|------------------------------------|------------------------------------|-----------------------------------------------------------------|--|
| Módulo<br>inteligente<br>en Slot 0 | Módulo<br>inteligente<br>en Slot 1 | Módulo<br>inteligente<br>en Slot 2 | Módulo<br>inteligente<br>en Slot 3 | Módulo<br>inteligente<br>en Slot 4 | Módulo<br>inteligente<br>en Slot 5 | Módulo<br>inteligente<br>en Slot 6 | Descripción                                                     |  |
| SMB200 a<br>SMB215                 | SMB250 a<br>SMB265                 | SMB300 a<br>SMB315                 | SMB350 a<br>SMB365                 | SMB400 a<br>SMB415                 | SMB450 a<br>SMB465                 | SMB500 a<br>SMB515                 | Nombre del módulo<br>(16 caracteres<br>ASCII)                   |  |
| SMB216 a<br>SMB219                 | SMB266 a<br>SMB269                 | SMB316 a<br>SMB319                 | SMB366 a<br>SMB369                 | SMB416 a<br>SMB419                 | SMB466 a<br>SMB469                 | SMB516 a<br>SMB519                 | Número de versión<br>del software (4<br>caracteres ASCII)       |  |
| SMW220                             | SMW270                             | SMW320                             | SMW370                             | SMW420                             | SMW470                             | SMW520                             | Código de error                                                 |  |
| SMB222 a<br>SMB249                 | SMB272 a<br>SMB299                 | SMB322 a<br>SMB349                 | SMB372 a<br>SMB399                 | SMB422 a<br>SMB449                 | SMB472 a<br>SMB499                 | SMB522 a<br>SMB549                 | Información<br>específica del tipo<br>de módulo en<br>cuestión. |  |

Tabla D-20 Bytes de marcas SMB200 a SMB549

# SIMATIC Números de referencia S7-200

| CPUs                                                       | Nº de referencia    |
|------------------------------------------------------------|---------------------|
| CPU 221 DC/DC/DC 6 entradas/4 salidas                      | 6ES7 211-0AA23-0XB0 |
| CPU 221 AC/DC/relé 6 entradas/4 salidas de relé            | 6ES7 211-0BA23-0XB0 |
| CPU 222 DC/DC/DC 8 entradas/6 salidas                      | 6ES7 212-1AB23-0XB0 |
| CPU 222 AC/DC/relé 8 entradas/6 salidas de relé            | 6ES7 212-1BB23-0XB0 |
| CPU 224 DC/DC/DC 14 entradas/10 salidas                    | 6ES7 214-1AD23-0XB0 |
| CPU 224 AC/DC/relé 14 entradas/10 salidas de relé          | 6ES7 214-1BD23-0XB0 |
| CPU 224XP DC/DC/DC 14 entradas/10 salidas                  | 6ES7 214-2AD23-0XB0 |
| CPU 224XP AC/DC/relé 14 entradas/10 salidas de relé        | 6ES7 214-2BD23-0XB0 |
| CPU 224XPsi DC/DC/DC 14 entradas/10 salidas                | 6ES7 214-2AS23-0XB0 |
| CPU 226 DC/DC/DC 24 entradas/16 salidas                    | 6ES7 216-2AD23-0XB0 |
| CPU 226 AC/DC/relé 24 entradas/16 salidas de relé          | 6ES7 216-2BD23-0XB0 |
| Módulos de ampliación                                      | Nº de referencia    |
| EM 221 8 entradas digitales x 24 VDC                       | 6ES7 221-1BF22-0XA0 |
| EM 221 8 entradas digitales AC (8 x 120/230 VAC)           | 6ES7 221-1EF22-0XA0 |
| EM 221 16 entradas digitales x 24 VDC                      | 6ES7 221-1BH22-0XA0 |
| EM 222 8 salidas digitales x 24 VDC                        | 6ES7 222-1BF22-0XA0 |
| EM 222 8 salidas digitales x relé                          | 6ES7 222-1HF22-0XA0 |
| EM 222 8 salidas digitales AC (8 x 120/230 VAC)            | 6ES7 222-1EF22-0XA0 |
| EM 222 4 salidas digitales x 24 VDC 5A                     | 6ES7 222-1BD22-0XA0 |
| EM 222 4 salidas digitales x relé10A                       | 6ES7 222-1HD22-0XA0 |
| EM 223 4 entradas digitales/4 salidas digitales x 24 VDC   | 6ES7 223-1BF22-0XA0 |
| EM 223 4 entradas digitales/4 salidas de relé x 24 VDC     | 6ES7 223-1HF22-0XA0 |
| EM 223 8 entradas digitales/8 salidas digitales x 24 VDC   | 6ES7 223-1BH22-0XA0 |
| EM 223 8 entradas digitales/8 salidas de relé x 24 VDC     | 6ES7 223-1PH22-0XA0 |
| EM 223 16 entradas digitales/16 salidas digitales x 24 VDC | 6ES7 223-1BL22-0XA0 |
| EM 223 16 entradas digitales/16 salidas de relé x 24 VDC   | 6ES7 223-1PL22-0XA0 |
| EM 223 32 entradas digitales/32 salidas digitales x 24 VDC | 6ES7 223-1BM22-0XA0 |
| EM 223 32 entradas digitales/32 salidas de relé x 24 VDC   | 6ES7 223-1PM22-0XA0 |
| EM 231, 4 entradas analógicas                              | 6ES7 231-0HC22-0XA0 |
| EM 231, 8 entradas analógicas                              | 6ES7 231-0HF22-0XA0 |
| EM 231 RTD, 2 entradas analógicas                          | 6ES7 231-7PB22-0XA0 |
| EM 231 RTD, 4 entradas anal?gicas                          | 6ES7 231-7PC22-0XA0 |
| EM 231 Termopar, 4 entradas analógicas                     | 6ES7 231-7PD22-0XA0 |
| EM 231 Termopar, 8 entradas analógicas                     | 6ES7 231-7PF22-0XA0 |
| EM 232, 2 salidas analógicas                               | 6ES7 232-0HB22-0XA0 |
| EM 232, 4 salidas analógicas                               | 6ES7 232-0HD22-0XA0 |
| EM 235, 4 entradas analógicas/1 salida analógica           | 6ES7 235-0KD22-0XA0 |
| Módulo Módem EM 241                                        | 6ES7 241-1AA22-0XA0 |

| Módulos de ampliación                                                                         | Nº de referencia    |
|-----------------------------------------------------------------------------------------------|---------------------|
| Módulo de posicionamiento EM 253                                                              | 6ES7 253-1AA22-0XA0 |
| Módulo SIWAREX MS Micro Scale Module (incluye manual)                                         | 7MH4 930-0AA01      |
| Módem SINAUT MD720-3 GSM/GPRS                                                                 | 6NH9 720-3AA00      |
| SINAUT ANT 794-4MR Antenna GSM Quadband AMD UMTS                                              | 6NH9 860-1AA00      |
| Módulos de comunicación                                                                       | Nº de referencia    |
| Módulo EM 277 PROFIBUS-DP                                                                     | 6ES7 277-0AA22-0XA0 |
| Módulo ASInterface CP 243-2                                                                   | 6GK7 243-2AX01-0XA0 |
| Módulo Ethernet CP 243-1 (con documentación electrónica en CD)                                | 6GK7 243-1EX00-0XE0 |
| Módulo Internet CP 243-1 IT (con documentación electrónica en CD)                             | 6GK7 243-1GX00-0XE0 |
| Cartuchos y cables                                                                            | Nº de referencia    |
| Cartucho de memoria, 64K (programa de usuario, recetas y registros de datos)                  | 6ES7 291-8GF23-0XA0 |
| Cartucho de memoria, 256K (programa de usuario, recetas y registros de datos)                 | 6ES7 291-8GH23-0XA0 |
| Reloj de tiempo real con cartucho de pila (CPU 221 y CPU 222)                                 | 6ES7 297-1AA23-0XA0 |
| Cartucho de pila                                                                              | 6ES7 291-8BA20-0XA0 |
| Cable de ampliación de bus, 0,8 m                                                             | 6ES7 290-6AA20-0XA0 |
| Cable de programación, RS-232/PPI multimaestro                                                | 6ES7 901-3CB30-0XA0 |
| Cable de programación, USB/PPI multimaestro                                                   | 6ES7 901-3DB30-0XA0 |
| PC Adapter, USB                                                                               | 6ES7 972-0CB20-0XA0 |
| Cable SIWAREX MS - SIWATOOL MS                                                                | 7MH4 702-8CB        |
| Software                                                                                      | Nº de referencia    |
| STEP 7-Micro/WIN (V4.0), licencia individual (CD-ROM)                                         | 6ES7 810-2CC03-0YX0 |
| STEP 7-Micro/WIN (V4.0), licencia de actualización (CD-ROM)                                   | 6ES7 810-2CC03-0YX3 |
| STEP 7-Micro/WIN Add On: Librería de operaciones STEP 7-Micro/WIN 32, V1.1 (CD-ROM)           | 6ES7 830-2BC00-0YX0 |
| S7-200 PC Access V1.0 (servidor OPC), licencia individual                                     | 6ES7 840-2CC01-0YX0 |
| S7-200 PC Access V1.0 (servidor OPC), licencia multicopia                                     | 6ES7 840-2CC01-0YX1 |
| WinCC flexible 2007 Micro, licencia individual (DVD-ROM sin clave de licencia)                | 6AV6 610-0AA01-2CA8 |
| WinCC flexible 2007 Micro, licencia de actualización (DVD-ROM sin clave de licencia)          | 6AV6 610-0AA01-2CE8 |
| WinCC flexible 2007 Micro, licencia individual compacta (DVD-ROM con clave de licencia)       | 6AV6 611-0AA51-2CA5 |
| WinCC flexible 2007 Micro, licencia de actualización compacta (DVD-ROM con clave de licencia) | 6AV6 611-0AA51-2CE5 |
| Software de configuración SIWATOOL MS o SIWAREX MS Micro Scale                                | 7MH4 930-0AK01      |
| SINAUT MICRO SC 8, licencia individual para 1 instalación                                     | 6NH9 910-0AA10-0AA3 |
| SINAUT MICRO SC 64, licencia individual para 1 instalación                                    | 6NH9 910-0AA10-0AA6 |
| SINAUT MICRO SC 256, licencia individual para 1 instalación                                   | 6NH9 910-0AA10-0AA8 |

| Procesadores de comunicaciones                        | Nº de referencia    |
|-------------------------------------------------------|---------------------|
| CP 5411: Short AT ISA                                 | 6GK1 541-1AA00      |
| CP 5512: PCMCIA, tipo II                              | 6GK1 551-2AA00      |
| CP 5611: Tarjeta PCI (versión 3.0 o superior)         | 6GK1 561-1AA00      |
| Manuales                                              | Nº de referencia    |
| Manual del sistema de automatización S7-200 (alemán)  | 6ES7 298-8FA24-8AH0 |
| Manual del sistema de automatización S7-200 (inglés)  | 6ES7 298-8FA24-8BH0 |
| Manual del sistema de automatización S7-200 (francés) | 6ES7 298-8FA24-8CH0 |
| Manual del sistema de automatización S7-200 (español) | 6ES7 298-8FA24-8DH0 |

| Manuales                                                                                         | Nº de referencia    |
|--------------------------------------------------------------------------------------------------|---------------------|
| Manual del sistema de automatización S7-200 (italiano)                                           | 6ES7 298-8FA24-8EH0 |
| Manual del sistema de automatización S7-200 (Chinese)                                            | 6ES7 298-8FA24-8FH0 |
| Manual del sistema de automatización S7-200 (Korean)                                             | 6ES7 298-8FA24-8GH0 |
| S7-200 Point-to-Point Interface Communication Manual (inglés/alemán)                             | 6ES7 298-8GA00-8XH0 |
| CP 243-2 AS-Interface Master Manual (inglés)                                                     | 6GK7 243-2AX00-8BA0 |
| Manual de usuario de OP 73micro y TP 177micro (inglés)                                           | 6AV6 691-1DF01-0AB0 |
| Manual de usuario de WinCC flexible 2005 Micro (inglés)                                          | 6AV6 691-1AA01-0AB0 |
| Colección de manuales de SIMATIC HMI                                                             | 6AV6 691-1SA01-0AX0 |
| Cables, conectores de bus y repetidores                                                          | Nº de referencia    |
| Cable MPI                                                                                        | 6ES7 901-0BF00-0AA0 |
| Cable para redes PROFIBUS                                                                        | 6XV1 830-0AH10      |
| Conector de bus (con conector de interfaz de programación), salida vertical del cable            | 6ES7 972-0BB11-0XA0 |
| Conector de bus (sin conector de interfaz de programación), salida vertical del cable            | 6ES7 972-0BA11-0XA0 |
| Conector de bus RS-485 con salida del cable a 35° (sin conector para el puerto de programación)  | 6ES7 972-0BA40-0XA0 |
| Conector de bus RS-485 con salida del cable a 35° (con conector para el puerto de programación)  | 6ES7 972-0BB40-0XA0 |
| Bloque de terminales (7 bornes)                                                                  | 6ES7 292-1AD20-0AA0 |
| Bloque de terminales (12 bornes)                                                                 | 6ES7 292-1AE20-0AA0 |
| Bloque de terminales (14 bornes)                                                                 | 6ES7 292-1AF20-0AA0 |
| Bloque de terminales (18 bornes)                                                                 | 6ES7 292-1AG20-0AA0 |
| Repetidor RS-485 IP 20, aislado                                                                  | 6ES7 972-0AA00-0XA0 |
| Cable de conexión TD100C a CPU                                                                   | 6ES7 901-3EB10-0XA0 |
| Interfaz hombre-máquina                                                                          | Nº de referencia    |
| Frente personalizado para el TD 100C <sup>1</sup>                                                | 6ES7 272-1BA10-0YA1 |
| Visualizador de textos TD 200                                                                    | 6ES7 272-0AA30-0YA1 |
| Frente personalizado para el TD 200C <sup>1</sup>                                                | 6ES7 272-1AA10-0YA1 |
| Frente personalizado para el TD400C <sup>1</sup>                                                 | 6AV6 640-0AA00-0AX1 |
| Plantillas en blanco para el frente del TD 100C (paquete de 10)                                  | 6ES7 272-1BF00-7AA0 |
| Plantillas en blanco para el frente del TD 200C (paquete de 10)                                  | 6ES7 272-1AF00-7AA0 |
| Plantillas en blanco para el frente del TD400C (paquete de 10)                                   | 6ES7 901-3EB10-0XA0 |
| Panel de operador OP 73micro                                                                     | 6AV6 640-0BA11-0AX0 |
| Panel táctil TP177micro                                                                          | 6AV6 640-0CA11-0AX0 |
| Varios                                                                                           | Nº de referencia    |
| Bloque de 12 bornes de conexión para cableado de campo de las CPUs 221 y CPU 222 (paquete de 10) | 6ES7 290-2AA00-0XA0 |
| Kit de tapas frontales de repuesto para la CPU 22x y EM, (4 piezas de cada tipo)                 | 6ES7 291-3AX20-0XA0 |
| Módulo simulador, 8 interruptores DI, entrada DC, para las CPUs 221 y 222                        | 6ES7 274 1XF00-0XA0 |
| Módulo simulador, 14 interruptores DI, entrada DC, para las CPUs 224 y 224XP                     | 6ES7 274 1XH00-0XA0 |
| Módulo simulador, 24 interruptores DI, entrada DC, para la CPUs 226                              | 6ES7 274 1XK00-0XA0 |

1 Incluye una plantilla en blanco que se puede personalizar. Si necesita más plantillas en blanco, pida las plantillas para el frente del TD en cuestión.

# Tiempos de ejecución de las operaciones AWL

Los tiempos de ejecución de las operaciones son muy importantes en las aplicaciones con tiempos críticos. Estos tiempos figuran en la tabla F-2.

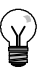

#### Consejo

Si utiliza los tiempos de ejecución indicados en la tabla F-2, es recomendable que considere los impactos de la circulación de corriente en la operación, del direccionamiento indirecto y del acceso a ciertas áreas de memoria. Estos factores pueden afectar directamente los tiempos de ejecución indicados en la tabla.

#### Impacto de la circulación de corriente

La tabla F-2 muestra el tiempo necesario para ejecutar la lógica o función de la operación cuando se aplica corriente en la operación (es decir, cuando el nivel superior de la pila es = 1 u ON).

Si no hay circulación de corriente, el tiempo de ejecución de la operación será 1 µs.

#### Impacto del direccionamiento indirecto

La tabla F-2 muestra el tiempo necesario para ejecutar la lógica o función de la operación si los operandos y constantes se direccionan de forma indirecta.

Cuando las operaciones utilizan operandos direccionados de forma indirecta, el tiempo de ejecución de la operación se incrementará en 14 µs por cada uno de esos operandos.

#### Impacto del acceso a ciertas áreas de memoria

El acceso a ciertas áreas de memoria, tales como Al (entradas analógicas), AQ (salidas analógicas), L (memoria local) y AC (acumuladores), prolonga también el tiempo de ejecución.

La tabla F-1 muestra el tiempo adicional que se debe sumar al tiempo de ejecución de la operación cuando esas áreas de memoria se indiguen en un operando. F-1 Tiempo adicional para acceder a ciertas áreas de memoria

| Área de memoria                                                                         | Tiempo de ejecución<br>adicional |
|-----------------------------------------------------------------------------------------|----------------------------------|
| Entrada analógica integrada (AI)<br>Filtración inhibida<br>Filtración habilitada        | 9,4 μs<br>8,4 μs                 |
| Entrada analógica de ampliación<br>(Al)<br>Filtración inhibida<br>Filtración habilitada | 134 μs<br>8,4μs                  |
| Salida analógica integrada (AQ)                                                         | μs                               |
| Salida analógica de ampliación<br>(AQ)                                                  | 48 μs                            |
| Memoria local (L)                                                                       | 2,8 μs                           |
| Acumuladores (AC)                                                                       | 2,8 μs                           |

| Operad | ción                                          |                                                             | μs                   | Operad  | ción                                            |                                                         |  |
|--------|-----------------------------------------------|-------------------------------------------------------------|----------------------|---------|-------------------------------------------------|---------------------------------------------------------|--|
| =      | Utilizando:                                   |                                                             | 0,24                 | BITIM   |                                                 |                                                         |  |
|        |                                               | SM, T, C, V, S, Q, M<br>L                                   | 1,3<br>10,5          | BIR     | Utilizando:                                     | Entradas integradas<br>Entradas en un                   |  |
| +D     |                                               |                                                             | 29                   | DUA     |                                                 |                                                         |  |
| -D     |                                               |                                                             | 29                   | BIVV    | Utilizando:                                     | Salidas integradas<br>Salidas en un módulo              |  |
| * D    |                                               |                                                             | 47                   |         |                                                 | de ampliación                                           |  |
| / D    |                                               |                                                             | 250                  | BMB     | Total = tiempo                                  | o básico + (long. * ML)                                 |  |
| +1     |                                               |                                                             | 25                   |         | Tiempo básic                                    | o (longitud constante)                                  |  |
| 1      |                                               |                                                             | 25                   |         | Tiempo básico<br>Multiplicador d                | o (longitud variable)                                   |  |
| *      |                                               |                                                             | 37                   | BMD     | Total – tiemp                                   | o básico + (long * ML)                                  |  |
| 71     |                                               |                                                             | 64                   | DIVID   | Tiempo básic                                    | co (longitud constante)                                 |  |
| =      | Utilizando:                                   | Salidas integradas<br>Salidas en un módulo<br>de ampliación | 16<br>24             | BMW     | Tiempo básic<br>Multiplicador<br>Total = tiempo | o (longitud variable)<br>de longitud (ML)<br>o básico + |  |
| +R     |                                               | · .                                                         | Típ. 71              |         | (longitud * MI                                  | L)                                                      |  |
|        |                                               |                                                             | Máx. 99              |         | Tiempo básic                                    | o (longitud constante)                                  |  |
| R      |                                               |                                                             | Típ. 72<br>Máx. 100  | DTI     | Multiplicador                                   | e (longitud variable)<br>de longitud (ML)               |  |
| *R     |                                               |                                                             | Típ. 56              | BII     | 0                                               |                                                         |  |
|        |                                               |                                                             | Máx. 166             | CALL    | Sin utilizar pa<br>Utilizando pa                | irametros:<br>rámetros:                                 |  |
| /R     |                                               |                                                             | Típ. 177<br>Máx. 230 |         | Total = tiempo<br>operandos)                    | básico + $\Sigma$ (tiempo de                            |  |
| А      | Utilizando:                                   | I                                                           | 0,22                 |         | Tiempo básic<br>Tiempo de or                    | ;0<br>Derandos                                          |  |
|        |                                               | SM, T, C, V, S, Q, M                                        | 0,72                 |         | bit (entra                                      | da, salida)                                             |  |
|        |                                               | L                                                           | 10,1                 |         | byte (ent                                       | rada, salida)                                           |  |
| AB <=, | =, >=, >, <, <>                               | >                                                           | 18                   |         | Dword (en                                       | trada, salida)<br>entrada, salida)                      |  |
| AD <=, | =, >=, >, <, <;                               | >                                                           | 27                   | Nota: L | os operandos                                    | de salida se procesan                                   |  |
| AENO   |                                               |                                                             | 0,4                  | durante | e el retorno des                                | sde la subrutina.                                       |  |
| =      | Utilizando:                                   | Entradas integradas                                         | 15                   | CEVNT   | -                                               |                                                         |  |
|        |                                               | módulo de ampliación                                        | 21                   | CFND    | Tiempo máx.<br>Tiempo básic                     | =<br>:o + N1 * ((ML1 * N2)                              |  |
| ALD    |                                               |                                                             | 0,22                 |         | + ML2)<br>Tiompo bácio                          |                                                         |  |
| AN     | Utilizando:                                   |                                                             | 0,22                 |         | Multiplicador                                   | de longitud 1 (ML1)                                     |  |
|        |                                               | L                                                           | 6.1                  |         | Multiplicador                                   | de longitud 2 (ML2)                                     |  |
|        |                                               |                                                             | 10                   |         | N1 es longitud de la cadena orig                |                                                         |  |
|        |                                               |                                                             | 30                   | CITIM   |                                                 |                                                         |  |
|        |                                               |                                                             | 25                   | COS     |                                                 |                                                         |  |
|        | L Itilizondo:                                 | Entrados integrados                                         | 15                   | 000     |                                                 |                                                         |  |
| AINI   | Utilizando.                                   | Entradas en un<br>módulo de ampliación                      | 21                   | CRET    | Con circulaci<br>Sin circulació                 | ón de corriente<br>on de corriente                      |  |
| AR <=, | =, >=, >, <, <;                               | >                                                           | 29                   | CRETI   | Sin circulació                                  | on de corriente                                         |  |
| AS=, < | >Total = tiemp                                | o básico + (LM * N)                                         |                      | CSCRE   | =                                               |                                                         |  |
|        | Tiempo básio<br>Multiplicador<br>N es el núme | co<br>de longitud (ML)<br>ero de caracteres                 | 33<br>6,3            | CTD     | En un flanco<br>De lo contrari                  | de la entrada de contaje<br>io                          |  |
| АТСН   | comparados                                    |                                                             | 12                   | CTU     | En un flanco<br>De lo contrar                   | de la entrada de contaje<br>io                          |  |
| ATH    | Total = tiemp                                 | o básico +                                                  | 23                   | CTUD    | En un flanco<br>De lo contrari                  | de la entrada de contaje<br>io                          |  |
|        | Tiempo básio                                  | co (longitud constante)                                     | 31                   | DECB    |                                                 |                                                         |  |
|        | Tiempo básio                                  | co (longitud variable)                                      | 10,2                 | DECD    |                                                 |                                                         |  |
| ATT    | multiplicadul                                 |                                                             | 26                   | DECO    |                                                 |                                                         |  |
| ALL    |                                               |                                                             | 30                   | DECM    |                                                 |                                                         |  |
| AW <=  | , =, >=, >, <, <                              | >                                                           | 23                   | DECW    |                                                 |                                                         |  |
| BCDI   |                                               |                                                             | 35                   |         |                                                 |                                                         |  |
|        |                                               |                                                             |                      | י טוע   |                                                 |                                                         |  |

Tabla F-2 Tiempos de ejecución de las operaciones AWL

μ**s** 

5,7

8,6

10, 11 8, 7

10, 9

8,6

9,5

Típ. 900 Máx.1070

0,8

0,2 3,1

12, 10

10,6

| Opera | ción                                                                        | μS           | Operación |                                |                                                | μS                   |
|-------|-----------------------------------------------------------------------------|--------------|-----------|--------------------------------|------------------------------------------------|----------------------|
| DLED  |                                                                             | 14           | LD        | Utilizando:                    | 1                                              | 0,22                 |
| DTA   |                                                                             | 302          |           |                                | SM, T, C, V, S, Q, M                           | 0,8                  |
| DTI   |                                                                             | 21           |           |                                | L                                              | 6                    |
| DTCH  |                                                                             | 12           | LDB <=    | =, =, >=, >, <, <              | <>                                             | 18                   |
| DTR   |                                                                             | Típ. 35      | LDD <=    | =, =, >=, >, <, •              | <>                                             | 27                   |
| DTS   |                                                                             | Máx. 40      | LD        | Utilizando:                    | Entradas integradas<br>Entradas en un          | 15<br>21             |
| ED    |                                                                             | 0            |           |                                | módulo de ampliación                           |                      |
| ENCO  |                                                                             | 0<br>Μόγ. 24 | LDN       | Utilizando:                    |                                                | 0,3                  |
| ENCO  | Cin aireulación de corriente                                                | Nax. 24      |           |                                | SM, 1, C, V, S, Q, M<br>L                      | 0,9<br>6.1           |
|       |                                                                             | 0,2          | LDNI      | Utilizando:                    | Entradas integradas                            | 15                   |
|       |                                                                             | 0            |           |                                | Entradas en un                                 | 21                   |
|       |                                                                             | 0<br>Típ 700 |           |                                | módulo de ampliación                           |                      |
| EXP   |                                                                             | Máx. 860     | LDR<=     | ;, =, >=, >, <, <              | >                                              | 29                   |
| FIFO  | Total = tiempo básico + (long. * ML)                                        |              | LDS       |                                |                                                | 0,22                 |
|       | Tiempo básico<br>Multiplicador de longitud (ML)                             | 30<br>7      | LDS=,     | <>Total = tiem<br>Tiempo básio | po básico + (LM × N)<br>co<br>de longitud (ML) | 33                   |
| FILL  | Total = tiempo básico + (longi. * ML)<br>Tiempo básico (longitud constante) | 15           |           | N es el núme<br>comparados     | ero de caracteres                              | 6,3                  |
|       | Liempo básico (longitud variable)<br>Multiplicador de longitud (ML)         | 29<br>3.2    | LDW <     | =, =, >=, >, <,                | <>                                             | 24                   |
| FND < | = > <>                                                                      | 0,2          | LIFO      |                                |                                                | 37                   |
|       | Total = tiempo básico+(longitud * ML)<br>Tiempo básico                      | 39           | LN        |                                |                                                | Típ. 680<br>Máx. 820 |
|       | Multiplicador de longitud (ML)                                              | 6,5          | LPP       |                                |                                                | 0,22                 |
| FOR   | tiempo básico + (número de                                                  |              | LPS       |                                |                                                | 0,24                 |
|       | bucles * ML)<br>Tiempo básico                                               | 35           | LRD       |                                |                                                | 0.22                 |
|       | Multiplicador de bucles (ML)                                                | 28           | LSCR      |                                |                                                | 7.3                  |
| GPA   |                                                                             | 16           | MOVB      |                                |                                                | 15                   |
| HDEF  |                                                                             | 18           | MOVD      |                                |                                                | 20                   |
| HSC   |                                                                             | 30           | MOVR      |                                |                                                | 20                   |
| HTA   | Total = tiempo básico + (long. * ML)                                        |              | MOVW      | 1                              |                                                | 18                   |
|       | Tiempo básico (longitud constante)                                          | 20           | MUL       | ·                              |                                                | 37                   |
|       | l lempo básico (longitud variable)<br>Multiplicador de longitud (ML)        | 28<br>5.2    | NETR      |                                |                                                | 99                   |
| IBCD  |                                                                             | 52           | NETW      | Total = tiemp                  | o básico + (ML * N)                            |                      |
| INCB  |                                                                             | 15           |           | Tiempo básio                   | 20                                             | 95                   |
|       |                                                                             | 22           |           | Multiplicador                  | de longitud (ML)                               | 4                    |
| INCW/ |                                                                             | 20           |           | in es el nume                  | ero de bytes a enviar                          | 0                    |
| INT   | Tiempo típico con 1 interrunción                                            | 20           | NEXT      |                                |                                                | 0                    |
|       |                                                                             | 16           | NOP       |                                |                                                | 0,22                 |
|       |                                                                             | 22           |           | 14:0                           | 1                                              | 0,22                 |
|       |                                                                             | 22           | 0         | Utilizando:                    | I<br>SM. T. C. V. S. Q. M                      | 0,22                 |
|       |                                                                             | 20           |           |                                | L                                              | 6,4                  |
|       |                                                                             | 130          | OB <=,    | , =, >=, >, <, <;              | >                                              | 18                   |
|       |                                                                             | 20           | OD <=     | , =, >=, >, <, <               | >                                              | 26                   |
|       |                                                                             | 20           | OI        | Utilizando:                    | Entradas integradas                            | 15                   |
| 113   |                                                                             | 139          |           |                                | Entradas en un                                 | 21                   |
| JIVIP |                                                                             | 1,0          |           |                                | modulo de ampliación                           | 0.00                 |
| LBL   |                                                                             | 0,22         | OLD       |                                | •                                              | 0,22                 |
|       |                                                                             |              | ON        | Utilizando:                    | i<br>SM, T, C, V, S, Q, M<br>L                 | 0,22<br>0,72<br>6,4  |

| Operación |                                                                                                    | μ <b>s</b>                              | RRD                                                                                                    | Total = tiempo básico + (ML * N)                                                                                                    |                        |
|-----------|----------------------------------------------------------------------------------------------------|-----------------------------------------|----------------------------------------------------------------------------------------------------|----------------------------------------------------------------------------------------------------|------------------------|
| ONI       | Utilizando: Entradas integradas                                                                                                    | 15                                      |                                                                                                    | Liempo básico<br>Multiplicador de longitud (ML)                                                                                                    | 28<br>1.7              |
|           | Entradas en un<br>módulo de ampliación                                                                                                    | 21                                      |                                                                                                    | N es el contaje de desplazamiento                                                                                                    | 1,7                    |
| OR<=,     | =, >=, >, <, <>                                                                                                    | 29                                      | RRW                                                                                                    | RRW Total = tiempo básico + (ML * N)<br>Tiempo básico                                                                                                |                        |
| ORB       |                                                                                                    | 19                                      |                                                                                                    | Multiplicador de longitud (ML)                                                                                                    | 1,2                    |
| ORD       |                                                                                                    | 29                                      |                                                                                                    | N es el contaje de desplazamiento                                                                                                    |                        |
| ORW       |                                                                                                    | 25                                      | RTA                                                                                                    | Total = tiempo básico + (ML * N)                                                                                                    |                        |
| OS=, <    | < > Total = tiempo básico + (LM * N)<br>Tiempo básico<br>Multiplicador de longitud (ML)<br>N es el número de caracteres<br>comparados                                                                                                    | 33<br>6,3                               |                                                                                                    | Tiempo básico (para el primer dígito<br>del resultado)<br>Multiplicador de longitud (ML)<br>N es el número de dígitos<br>adicionales en el resultado | 149<br>96              |
| OW <=     | =, =, >=, >, <, <>                                                                                                    | 24                                      | RTS                                                                                                    | Total = tiempo básico + (ML * N)                                                                                                    |                        |
| PID       | Típico<br>Cambio de manual a automático<br>Recálculo coeficiente<br>Autosintonización                                                                                                    | 400<br>Máx. 800<br>Máx. 770<br>Máx. 650 |                                                                                                    | Tiempo básico (para el primer dígito<br>del resultado)<br>Multiplicador de longitud (ML)<br>N es el número de dígitos<br>adicionales en el resultado | 154<br>96              |
| FLO.      | PTO monosegmento<br>PTO multisegmento                                                                                                    | 36<br>50                                | S                                                                                                    | Para longitud = 1, indicada como constante                                                                                                    | 2,9                    |
| R         | Longitud=1 indicada como constante       9,3         Tiempo básico para contadores (C)       9,3         Tiempo básico para temporizad. (T)       16         Tiempo básico para todos los demás       2,9         De lo contrario: Total = tiempo básico       4         Tiempo básico para contadores (C)       8,6         Tiempo básico para contadores (C)       8,3         Tiempo básico para temporizad. (T)       8,3         Tiempo básico para todos los demás       14         Multiplicador de longitud (ML) para el operando C       9,9         Multiplicador de longitud (ML) para el operando T       9,9         Operando T       0,5 |                                         | De lo contrario:<br>Total = tiempo básico + (long. * LM)<br>Tiempo básico<br>Multiplicador de longitud (ML)<br>Si la longitud se almacena como<br>variable, sumar al tiempo básico | 14<br>0,5<br>17                                                                                                    |                        |
|           |                                                                                                    | 8,3<br>14<br>5,1<br>9,9                 | SCAT                                                                                                    | Total = tiempo básico + (ML * N)<br>Tiempo básico<br>Multiplicador de longitud (ML)<br>N es el número de caracteres<br>añadidos                      | 30<br>5,3              |
| RCV       | Multiplicador de longitud (ML) para<br>todos los demás<br>Si la longitud se ha guardado como<br>variable, sumar al tiempo básico                                                                                                    | 0,5<br>17<br>51                         | SCPY                                                                                                    | Total = tiempo básico + (ML * N)<br>Tiempo básico<br>Multiplicador de longitud (ML)<br>N es el número de caracteres<br>conjados                      | 27<br>4,6              |
| RET       |                                                                                                    | 16                                      | SCRE                                                                                                    | 00010000                                                                                                    | 0.24                   |
| RI        | Total = tiempo básico + (long. * ML)                                                                                                    |                                         | SCRE                                                                                                    |                                                                                                    | 0,24                   |
|           | Tiempo básico                                                                                                    | 8,9                                     | SCRI                                                                                                    |                                                                                                    | 10                     |
|           | utilizando salidas integradas<br>Multiplicador de longitud (ML)<br>utilizando salidas de ampliación<br>Si la longitud se ha guardado como<br>variable, sumar al tiempo básico                                                                                                    | 17                                      | SEG                                                                                                    | Tiempo máx. =<br>Tiempo básico +((N1-N2) * ML2)<br>+(N2 * ML1)<br>Tiempo básico                                                                      | 39                     |
| RLB       | Total = tiempo básico + (ML * N)<br>Tiempo básico<br>Multiplicador de longitud (ML)<br>N es el contaje de desplazamiento                                                                                                    | 23<br>0,2                               |                                                                                                    | Multiplicador de longitud 1 (ML1)<br>Multiplicador de longitud 2 (ML2)<br>N1 es la longitud de la cadena de<br>origen                                | 7,6<br>6,8             |
| RLD       | Total = tiempo básico + (ML * N)<br>Tiempo básico<br>Multiplicador de longitud (ML)<br>N es el contaje de desplazamiento                                                                                                    | 28<br>1,4                               | SHRB                                                                                                    | Total = tiempo básico +<br>(longitud * ML 1) + ((long /8) * ML 2)                                                                                    |                        |
| RLW       | Total = tiempo básico + (ML * N)<br>Tiempo básico<br>Multiplicador de longitud (ML)<br>N es el contaje de desplazamiento                                                                                                    | 27<br>0,9                               |                                                                                                    | Tiempo básico (longitud variable)<br>Tiempo básico (longitud variable)<br>Multiplicador de longitud 1 (ML1)<br>Multiplicador de longitud 2 (ML2)     | 48<br>52<br>1,0<br>1,5 |
| ROUN      | D                                                                                                    | Típ. 56<br>Máx. 110                     |                                                                                                    |                                                                                                    |                        |
| RRB       | Total = tiempo básico + (ML * N)<br>Tiempo básico<br>Multiplicador de longitud (ML)<br>N es el contaje de desplazamiento                                                                                                    | 22<br>0,5                               |                                                                                                    |                                                                                                    |                        |

| Opera | ción                                                                                                    | μs                    | Operación                                                                                                    | μ <b>s</b>            |
|-------|----------------------------------------------------------------------------------------------------|-----------------------|----------------------------------------------------------------------------------------------------|-----------------------|
| SI    | Total = Tiempo básico + (long. * ML)<br>Tiempo básico<br>ML utilizando salidas integradas<br>ML utilizando salidas de ampliación<br>Si la longitud se almacena como<br>variable, sumar al tiempo básico   | 8,9<br>13<br>21<br>17 | STI       Total = tiempo básico + (ML * N)         Tiempo básico (para el 1er. carácter         de orige)         Multiplicador de longitud (ML)         N es el número de caracteres         de origen adicionales | 58<br>27              |
| SIN   |                                                                                                    | Típ. 900              | STOPI Sin circulación de corriente                                                                                                    | 4                     |
|       |                                                                                                    | Máx.<br>1070          | STR Total = tiempo básico + (ML * N)<br>Tiempo básico (para el 1er. carácter                                                                                                    | 51                    |
| SLB   | Total = tiempo básico + (ML * N)<br>Tiempo básico<br>Multiplicador de longitud (ML)<br>N es el contaje de desplazamiento                                                                                  | 23<br>0,2             | de orige)<br>Multiplicador de longitud (ML)<br>N es el número de caracteres<br>de origen adicionales                                                                                                    | 81                    |
| SLD   | Total = tiempo básico + (ML * N)                                                                                                    |                       | SWAP                                                                                                    | 17                    |
|       | Tiempo básico<br>Multiplicador de longitud (ML)<br>N es el contaje de desplazamiento                                                                                                    | 29<br>1,1             | TAN                                                                                                    | Típ. 1080<br>Máx.1300 |
| SLEN  |                                                                                                    | 21                    | TODR                                                                                                    | 331                   |
| SLW   | Total = tiempo básico + (ML + N)<br>Tiempo básico                                                                                                    | 27                    | TODRX<br>Corrección del horario de verano                                                                                                    | Típ. 391<br>Típ. 783  |
|       | Multiplicador de longitud (ML))                                                                                                    | 0,6                   | TODW                                                                                                    | 436                   |
|       | N es el contaje de desplazamiento                                                                                                    |                       | TODWX                                                                                                    | 554                   |
| SPA   |                                                                                                    | 371                   | TOF                                                                                                    | 36                    |
| SQRT  |                                                                                                    | Típ. 460<br>Máx 550   | TON                                                                                                    | 33                    |
| SRB   | Total = tiempo básico + (ML + N)                                                                                                    |                       | TONR                                                                                                    | 32                    |
| OND   | Tiempo básico<br>Multiplicador de longitud (ML))                                                                                                    | 22<br>0,6             | TRUNC                                                                                                    | Típ. 53<br>Máx. 106   |
|       | N es el contaje de desplazamiento                                                                                                    |                       | WDR                                                                                                    | 7                     |
| SRD   | Total = tiempo básico + (ML + N)<br>Tiempo básico                                                                                                    | 28                    | XMT                                                                                                    | 42                    |
|       | Multiplicador de longitud (ML))                                                                                                    | 1,5                   | XORB                                                                                                    | 19                    |
|       | N es el contaje de desplazamiento                                                                                                    |                       | XORD                                                                                                    | 29                    |
| SRW   | Total = tiempo básico + (ML + N)<br>Tiempo básico                                                                                                    | 27                    | XORW                                                                                                    | 25                    |
|       | Multiplicador de longitud (ML))<br>N es el contaje de desplazamiento                                                                                                    | 1                     |                                                                                                    |                       |
| SSCP  | Y Total = tiempo básico + (ML * N)<br>Tiempo básico<br>Multiplicador de longitud (ML)<br>N es el número de caracteres<br>copiados                                                                         | 42<br>5,3             |                                                                                                    |                       |
| STD   | Total = tiempo básico + (ML * N)         Tiempo básico (para el 1er. carácter         de orige)         Multiplicador de longitud (ML)         N es el número de caracteres         de origen adicionales | 69<br>27              |                                                                                                    |                       |

# Breviario del S7-200

# G

Este anexo contiene información sobre los temas siguientes:

- Marcas especiales
- Descripción de los eventos de interrupción
- Resumen de las áreas de memoria y funciones de las CPUs S7-200
- Contadores rápidos HSC0, HSC1, HSC2, HSC3, HSC4, HSC5
- Operaciones S7-200

| Marcas especiales |                           |       |                                            |  |  |
|-------------------|---------------------------|-------|--------------------------------------------|--|--|
| SM0.0             | Siempre ON                | SM1.0 | Resultado de la operación = 0              |  |  |
| SM0.1             | Primer ciclo              | SM1.1 | Desbordamiento o valor no válido           |  |  |
| SM0.2             | Datos remanentes perdidos | SM1.2 | Resultado negativo                         |  |  |
| SM0.3             | Alimentación              | SM1.3 | División por 0                             |  |  |
| SM0.4             | 30 s OFF / 30 s ON        | SM1.4 | Tabla llena                                |  |  |
| SM0.5             | 0,5 s OFF / 0,5 s ON      | SM1.5 | Tabla vacía                                |  |  |
| SM0.6             | OFF 1 ciclo / ON 1 ciclo  | SM1.6 | Error de conversión de BCD a binario       |  |  |
| SM0.7             | Selector en posición RUN  | SM1.7 | Error de conversión ASCII a<br>hexadecimal |  |  |

Tabla G-1 Marcas especiales

| Nº de evento | Descripción de la interrupción                   | Prioridad       | Grupo de<br>prioridad |
|--------------|--------------------------------------------------|-----------------|-----------------------|
| 8            | Puerto 0: Recibir carácter                       |                 | 0                     |
| 9            | Puerto 0: Transmisión finalizada                 | 1               | 0                     |
| 23           | Puerto 0: Recepción de mensajes finalizada       | Comunicación    | 0                     |
| 24           | Puerto 1: Recepción de mensajes finalizada       | (más alta)      | 1                     |
| 25           | Puerto 1: Recibir carácter                       | 1               | 1                     |
| 26           | Puerto 1: Transmisión finalizada                 | 1               | 1                     |
| 19           | PTO 0 interrupción completa                      |                 | 0                     |
| 20           | PTO 1 interrupción completa                      | 1               | 1                     |
| 0            | I0.0, flanco positivo                            | 1               | 2                     |
| 2            | I0.1, flanco positivo                            | 1               | 3                     |
| 4            | I0.2, flanco positivo                            | 1               | 4                     |
| 6            | I0.3, flanco positivo                            | 1               | 5                     |
| 1            | I0.0, flanco negativo                            | 1               | 6                     |
| 3            | I0.1, flanco negativo                            | 1               | 7                     |
| 5            | I0.2, flanco negativo                            | 1               | 8                     |
| 7            | I0.3, flanco negativo                            | 1               | 9                     |
| 12           | HSC0 CV=PV (valor actual = valor predeterminado) | 1               | 10                    |
| 27           | HSC0 cambio de sentido                           | mbio de sentido |                       |
| 28           | HSC0, puesto a 0 externamente                    | Digital (media) | 12                    |
| 13           | HSC1 CV=PV (valor actual = valor predeterminado) | 1               | 13                    |
| 14           | HSC1, cambio de sentido                          | ]               | 14                    |
| 15           | HSC1 puesto a 0 externamente                     | 1               | 15                    |
| 16           | HSC2 CV=PV                                       | ]               | 16                    |
| 17           | HSC2 cambio de sentido                           | 1               | 17                    |
| 18           | HSC2 puesto a 0 externamente                     | ]               | 18                    |
| 32           | HSC3 CV=PV (valor actual = valor predeterminado) | ]               | 19                    |
| 29           | HSC4 CV=PV (valor actual = valor predeterminado) | ]               | 20                    |
| 30           | HSC4 cambio de sentido                           |                 | 21                    |
| 31           | HSC4, puesto a 0 externamente                    | ]               | 22                    |
| 33           | HSC5 CV=PV (valor actual = valor predeterminado) | ]               | 23                    |
| 10           | Interrupción temporizada 0                       |                 | 0                     |
| 11           | Interrupción temporizada 1                       | Temporización   | 1                     |
| 21           | Interrupción temporizador T32 CT=PT              | (más baja)      | 2                     |
| 22           | Interrupción temporizador T96 CT=PT              | 3               |                       |

Tabla G-2 Prioridades de los eventos de interrupción

| Descripción                                      | CPU 221                  | CPU 222                  | CPU 224                   | CPU 224XP,<br>CPU 224XPsi  | CPU 226                    |
|--------------------------------------------------|--------------------------|--------------------------|---------------------------|----------------------------|----------------------------|
| Tamaño del programa de                           |                          |                          |                           |                            |                            |
| con edición en runtime<br>sin edición en runtime | 4096 bytes<br>4096 bytes | 4096 bytes<br>4096 bytes | 8192 bytes<br>12288 bytes | 12288 bytes<br>16384 bytes | 16384 bytes<br>24576 bytes |
| Tamaño de los datos de usuario                   | 2048 bytes               | 2048 bytes               | 8192 bytes                | 10240 bytes                | 10240 bytes                |
| Imagen de proceso de las entradas                | 10.0 a 115.7             | 10.0 a 115.7             | 10.0 a 115.7              | 10.0 a 115.7               | 10.0 a 115.7               |
| Imagen de proceso de las salidas                 | Q0.0 a Q15.7             | Q0.0 a Q15.7             | Q0.0 a Q15.7              | Q0.0 a Q15.7               | Q0.0 a Q15.7               |
| Entradas analógicas (sólo lectura)               | AIW0 a AIW30             | AIW0 a AIW30             | AIW0 a AIW62              | AIW0 a AIW62               | AIW0 a AIW62               |
| Salidas analógicas (sólo escritura)              | AQW0 a AQW30             | AQW0 a AQW30             | AQW0 a AQW62              | AQW0 a AQW62               | AQW0 a AQW62               |
| Memoria de variables (V)                         | VB0 a VB2047             | VB0 a VB2047             | VB0 a VB8191              | VB0 a VB10239              | VB0 a VB10239              |
| Memoria local (L) <sup>1</sup>                   | LB0 a LB63               | LB0 a LB63               | LB0 a LB63                | LB0 a LB63                 | LB0 a LB63                 |
| Área de marcas (M)                               | M0.0 a M31.7             | M0.0 a M31.7             | M0.0 a M31.7              | M0.0 a M31.7               | M0.0 a M31.7               |
| Marcas especiales (SM)                           | SM0.0 a SM179.7          | SM0.0 a SM299.7          | SM0.0 a SM549.7           | SM0.0 a SM549.7            | SM0.0 a SM549.7            |
| Sólo lectura                                     | SM0.0 a SM29.7           | SM0.0 a SM29.7           | SM0.0 a SM29.7            | SM0.0 a SM29.7             | SM0.0 a SM29.7             |
| Temporizadores                                   | 256 (T0 a T255)          | 256 (T0 a T255)          | 256 (T0 a T255)           | 256 (T0 a T255)            | 256 (T0 a T255)            |
| Retardo a conexión con<br>memoria 1 ms           | T0, T64                  | T0, T64                  | T0, T64                   | T0, T64                    | T0, T64                    |
| 10 ms                                            | T1 a T4 y<br>T65 a T68   | T1 a T4 y<br>T65 a T68   | T1 a T4 y<br>T65 a T68    | T1 a T4 y<br>T65 a T68     | T1 a T4 y<br>T65 a T68     |
| 100 ms                                           | T5 a T31 y<br>T69 a T95  | T5 a T31 y<br>T69 a T95  | T5 a T31 y<br>T69 a T95   | T5 a T31 y<br>T69 a T95    | T5 a T31 y<br>T69 a T95    |
| Retardo a la                                     | T22 T06                  | T22 T06                  | T22 T06                   | T22 T06                    | T22 T06                    |
| 10 ms                                            | T33 a T36 y              | T33 a T36 y              | T33 a T36 y               | T33 a T36 y                | T33 a T36 y                |
| 100 ms                                           | T37 a T63 y              | T37 a T63 y              | T37 a T63 y               | T37 a T63 y                | T37 a T63 y                |
| Contadoros                                       | C0 a C255                | C0 2 C255                | C0 2 C255                 | C0 2 C255                  | C0 2 C255                  |
| Contadores rápidos                               |                          |                          |                           |                            |                            |
| Poléa do control acquiencial (S)                 | 50.0 c 521.7             | 50.0 c 521.7             | 50.0 c 521.7              | 50.0 o 521.7               | 50.0 c 521.7               |
|                                                  | 30.0 a 331.7             | 30.0 a 331.7             | 30.0 a 331.7              | 30.0 a 331.7               | 30.0 a 331.7               |
| Solton a moton                                   | AC0 a AC3                | AC0 a AC3                | AC0 a AC3                 | AC0 a AC3                  | ACU a ACS                  |
|                                                  | 0 a 255                  | 0 a 235                  | 0 a 255                   | 0 a 235                    | 0 a 235                    |
| Liamauas a subrutinas                            | 0 a 03                   | 0 a 03                   | 0 a 03                    | 0 a 03                     | 0 a 127                    |
|                                                  | 0 a 127                  | 0 a 127                  | 0 a 127                   | 0 a 127                    | 0 a 127                    |
| Detectar flanco<br>positivo/negativo             | 256                      | 256                      | 256                       | 256                        | 256                        |
| Lazos PID                                        | 0 a 7                    | 0 a 7                    | 0 a 7                     | 0 a 7                      | 0 a 7                      |
| Puertos                                          | Puerto 0                 | Puerto 0                 | Puerto 0                  | Puerto 0, puerto 1         | Puerto 0, puerto 1         |

Tabla G-3 Áreas de memoria y funciones de las CPUs S7-200

<sup>1</sup> STEP 7-Micro/WIN (versión 3.0 o posterior) reserva LB60 a LB63.

| Modo | HSC0              |                |            | HSC3  | HSC4              | HSC4           |            |       |
|------|-------------------|----------------|------------|-------|-------------------|----------------|------------|-------|
|      | Reloj             | Sentido        | Puesta a 0 | Reloj | Reloj             | Sentido        | Puesta a 0 | Reloj |
| 0    | 10.0              |                |            | 10.1  | 10.3              |                |            | 10.4  |
| 1    | 10.0              |                | 10.2       |       | 10.3              |                | 10.5       |       |
| 2    |                   |                |            |       |                   |                |            |       |
| 3    | 10.0              | 10.1           |            |       | 10.3              | 10.4           |            |       |
| 4    | 10.0              | I0.1           | 10.2       |       | 10.3              | 10.4           | 10.5       |       |
| 5    |                   |                |            |       |                   |                |            |       |
|      | HSC0              |                |            |       | HSC4              | HSC4           |            |       |
| Modo | Reloj<br>adelante | Reloj<br>atrás | Puesta a 0 |       | Reloj<br>adelante | Reloj<br>atrás | Puesta a 0 |       |
| 6    | 10.0              | I0.1           |            |       | 10.3              | 10.4           |            |       |
| 7    | 10.0              | 10.1           | 10.2       |       | 10.3              | 10.4           | 10.5       |       |
| 8    |                   |                |            |       |                   |                |            |       |
|      | HSC0              |                |            |       | HSC4              |                |            |       |
| Modo | Fase A            | Fase B         | Puesta a 0 |       | Fase A            | Fase B         | Puesta a 0 |       |
| 9    | 10.0              | I0.1           |            |       | 10.3              | 10.4           |            |       |
| 10   | 10.0              | l0.1           | 10.2       |       | 10.3              | 10.4           | 10.5       |       |
| 11   |                   |                |            |       |                   |                |            |       |
|      | HSC0              |                |            | HSC3  |                   |                |            |       |
| Modo | Reloj             |                |            | Reloj |                   |                |            |       |
| 12   | Q0.0              |                |            | Q0.1  |                   |                |            |       |

| Tabla G-4 | Contadores r | ápidos HSC0, | HSC3, | HSC4 | HSC5 |
|-----------|--------------|--------------|-------|------|------|
|           |              |              |       |      |      |

#### Tabla G-5 Contadores rápidos HSC1 y HSC2

|                                        | HSC1                                                                                                    |                                                                                                    |                                                                                                    |                              | HSC2                                                                                                    |                                                                                                    |                                                        |                              |
|----------------------------------------|----------------------------------------------------------------------------------------------------|----------------------------------------------------------------------------------------------------|----------------------------------------------------------------------------------------------------|------------------------------|----------------------------------------------------------------------------------------------------|----------------------------------------------------------------------------------------------------|--------------------------------------------------------|------------------------------|
| Modo                                   | Reloj                                                                                                    | Reloj atrás                                                                                                    | Puesta<br>a 0                                                                                                    | Arranque                     | Reloj                                                                                                    | Sentido                                                                                                    | Puesta<br>a 0                                          | Arranque                     |
| 0                                      | 10.6                                                                                                    |                                                                                                    |                                                                                                    |                              | 11.2                                                                                                    |                                                                                                    |                                                        |                              |
| 1                                      | 10.6                                                                                                    |                                                                                                    | l1.0                                                                                                    |                              | 11.2                                                                                                    |                                                                                                    | l1.4                                                   |                              |
| 2                                      | 10.6                                                                                                    |                                                                                                    | l1.0                                                                                                    | 11.1                         | l1.2                                                                                                    |                                                                                                    | 11.4                                                   | l1.5                         |
| 3                                      | 10.6                                                                                                    | 10.7                                                                                                    |                                                                                                    |                              | 11.2                                                                                                    | l1.3                                                                                                    |                                                        |                              |
| 4                                      | 10.6                                                                                                    | 10.7                                                                                                    | I1.0                                                                                                    |                              | 11.2                                                                                                    | l1.3                                                                                                    | l1.4                                                   |                              |
| 5                                      | 10.6                                                                                                    | 10.7                                                                                                    | 11.0                                                                                                    | 11.1                         | l1.2                                                                                                    | l1.3                                                                                                    | 11.4                                                   | l1.5                         |
|                                        | HSC1                                                                                                    |                                                                                                    |                                                                                                    |                              | HSC2                                                                                                    |                                                                                                    |                                                        |                              |
|                                        |                                                                                                    |                                                                                                    |                                                                                                    |                              |                                                                                                    |                                                                                                    |                                                        |                              |
| Modo                                   | Reloj<br>adelante                                                                                           | Reloj atrás                                                                                                    | Puesta<br>a 0                                                                                                    | Arranque                     | Reloj<br>adelante                                                                                                    | Reloj atrás                                                                                                    | Puesta<br>a 0                                          | Arranque                     |
| Modo<br>6                              | Reloj<br>adelante                                                                                           | Reloj atrás                                                                                                    | <b>Puesta</b><br><b>a 0</b><br>11.0                                                                                                    | Arranque                     | Reloj<br>adelante<br>I1.2                                                                                                    | Reloj atrás                                                                                                    | Puesta<br>a 0                                          | Arranque                     |
| <b>Modo</b><br>6<br>7                  | Reloj<br>adelante<br>10.6<br>10.6                                                                           | <b>Reloj atrás</b><br>10.7<br>10.7                                                                                                  | Puesta         a         0         11.0         11.0         11.0         11.0         11.0         11.0         11.0         11.0         11.0         11.0         11.0         11.0         11.0         11.0         11.0         11.0         11.0         11.0         11.0         11.0         11.0         11.0         11.0         11.0         11.0         11.0         11.0         11.0         11.0         11.0         11.0         11.0         11.0         11.0         11.0         11.0         11.0         11.0         11.0         11.0         11.0         11.0         11.0         11.0         11.0         11.0         11.0         11.0         11.0         11.0         11.0         11.0         11.0         11.0         11.0         11.0         11.0         11.0         11.0         11.0         11.0         11.0         11.0         11.0         11.0         11.0         11.0         11.0         11.0         11.0         11.0         11.0         11.0         11.0         11.0         11.0         11.0         11.0         11.0         11.0         11.0         11.0         11.0         11.0         11.0         11.0         11.0         11.0         11.0         11. | Arranque                     | Reloj<br>adelante<br>I1.2<br>I1.2                                                                                                    | <b>Reloj atrás</b><br>11.3<br>11.3                                                                                     | Puesta<br>a 0<br>l1.4                                  | Arranque                     |
| Modo<br>6<br>7<br>8                    | Reloj<br>adelante           10.6           10.6           10.6                                              | Reloj atrás           10.7           10.7           10.7                                                                            | Puesta         a         0           11.0         11.0         11.0           11.0         11.0         11.0                                                                                                    | Arranque                     | Reloj<br>adelante           11.2           11.2           11.2                                                                            | Reloj atrás           11.3           11.3           11.3                                                               | Puesta<br>a 0<br>11.4<br>11.4                          | Arranque                     |
| Modo<br>6<br>7<br>8<br>Modo            | Reloj<br>adelante           10.6           10.6           10.6           Fase A                             | Reloj atrás           10.7           10.7           10.7           Fase B                                                           | Puesta           a 0           11.0           11.0           Puesta           a 0                                                                                                    | Arranque<br>I1.1<br>Arranque | Reloj<br>adelante<br>11.2<br>11.2<br>11.2<br>Fase A                                                                                       | Reloj atrás           11.3           11.3           11.3           Fase B                                              | Puesta<br>a 0<br>11.4<br>11.4<br>Puesta<br>a 0         | Arranque<br>11.5<br>Arranque |
| Modo<br>6<br>7<br>8<br>Modo<br>9       | Reloj<br>adelante           10.6           10.6           10.6           10.6           10.6           10.6 | Reloj atrás           10.7           10.7           10.7           10.7           10.7           10.7           10.7                | Puesta           a 0           11.0           11.0           Puesta           a 0                                                                                                    | Arranque<br>I1.1<br>Arranque | Reloj<br>adelante           11.2           11.2           11.2           11.2           11.2           11.2           11.2                | Reloj atrás           11.3           11.3           11.3           11.3           11.3           11.3           11.3   | Puesta<br>a 0<br>11.4<br>11.4<br>Puesta<br>a 0         | Arranque<br>I1.5<br>Arranque |
| Modo<br>6<br>7<br>8<br>Modo<br>9<br>10 | Reloj<br>adelante           10.6           10.6           10.6           10.6           10.6           10.6 | Reloj atrás           10.7           10.7           10.7           10.7           10.7           10.7           10.7           10.7 | Puesta<br>a 0           11.0           11.0           11.0           Puesta<br>a 0           11.0                                                                                                    | Arranque<br>I1.1<br>Arranque | Reloj<br>adelante           11.2           11.2           11.2           11.2           11.2           11.2           11.2           11.2 | Reloj atrás           11.3           11.3           11.3           11.3           Fase B           11.3           11.3 | Puesta<br>a 0<br>11.4<br>11.4<br>Puesta<br>a 0<br>11.4 | Arranque<br>I1.5<br>Arranque |

| Opera   | ciones boo                   | leanas                                                                                                    |
|---------|------------------------------|----------------------------------------------------------------------------------------------------|
| LD      | Bit                          | Cargar                                                                                                    |
| LDI     | Bit                          | Cargar directamente                                                                                       |
| LDN     | Bit                          | Cargar valor negado                                                                                       |
| LDNI    | Bit                          | Cargar valor negado directamente                                                                          |
| A       | Bit                          | AND                                                                                                    |
| AI      | Bit                          | Y directa                                                                                                 |
|         | Bit                          | YNO<br>VNO directo                                                                                        |
| ANI     | BI                           | YNO directa                                                                                               |
| 0       | Bit                          | OR                                                                                                    |
|         | Bit                          |                                                                                                    |
| ON      | Bit                          |                                                                                                    |
| LDBx    | IN1, IN2                     | Cargar resultado de comparación bytes                                                                     |
| ABy     | IN1 IN2                      | Combinar mediante X el resultado de la                                                                    |
| ADA     | 11 <b>1</b> 1, 11 <b>1</b> 2 | comparación de bytes<br>IN1 (x:<, <=,=, >=, >, <>) IN2                                                    |
| OBx     | IN1, IN2                     | Combinar mediante O el resultado de la                                                                    |
|         |                              | comparación de bytes<br>IN1 (x:<, <=,=, >=, >, <>) IN2                                                    |
| LDWx    | IN1, IN2                     | Cargar resultado de comparación                                                                           |
|         |                              | palabras<br>IN1 (x:<, <=,=, >=, >, <>) IN2                                                                |
| AWx     | IN1 IN2                      | Combinar mediante Y el resultado de la                                                                    |
|         | 11 <b>1</b> 1, 11 <b>1</b> 2 | comparación de palabras<br>IN1 (x:<, <=,=, >=, >, <>)I N2                                                 |
| OWx     | IN1, IN2                     | Combinar mediante O el resultado de la<br>comparación de palabras<br>IN1 (x:<, <=,=, >=, >, <>) IN2       |
| LDDx    | IN1, IN2                     | Cargar resultado de comparación de<br>palabras dobles                                                     |
| ADx     | IN1, IN2                     | Combinar mediante Y el resultado de la<br>comparación de palabras dobles                                  |
| ODx     | IN1, IN2                     | Combinar mediante O el resultado de la comparación de palabras dobles                                     |
| LDRx    | IN1, IN2                     | IN1 (x:<, <=,=, >=, >, <>) IN2<br>Cargar resultado de la comparación de<br>números reales                 |
|         |                              | IN1 (x:<, <=,=, >=, >, <>) IN2                                                                            |
| ARx     | IN1, IN2                     | Combinar mediante Y el resultado de la<br>comparación de números reales<br>IN1 (x:<, <=,=, >=, >, <>) IN2 |
| ORx     | IN1, IN2                     | Combinar mediante O el resultado de la comparación de números reales $ M  (x < z = z > z > z)  M ^2$      |
| NOT     |                              |                                                                                                    |
| EU      |                              |                                                                                                    |
| ED      |                              | Detectar flanco positivo                                                                                  |
| =<br>=I | Bit<br>Bit                   | Asignar<br>Asignar directamente                                                                           |
| S       | Bit, N                       | Poner a 1 (activar)                                                                                       |
| R       | Bit, N                       | Poner a 0 (desactivar)                                                                                    |
| SI      | Bit, N                       | Poner a 1 directamente                                                                                    |
| RI      | BIT, N                       | Poner a 0 directamente                                                                                    |
| LDSx    | IN1, IN2                     | Cargar resultado de comparación                                                                           |
| ASx     | IN1, IN2                     | cadenas<br>IN1 (x: =, <>) IN2                                                                             |
| OSx     | IN1, IN2                     | Combinar mediante Y el resultado de la<br>comparación de cadenas<br>IN1 (x: =, <>) IN2                    |
|         |                              | Combinar mediante O el resultado de<br>comparación de cadenas<br>IN1 (x: =, <>) IN2                       |
| ALD     |                              | Combinar primer y segundo valor                                                                           |
| OLD     |                              | mediante Y                                                                                                |
|         |                              | Combinar primer y segundo valor mediante O                                                                |

| LPS                                                |                                          | Duplicar primer valor de la pila                                                       |  |  |  |
|----------------------------------------------------|------------------------------------------|----------------------------------------------------------------------------------------|--|--|--|
| LRD                                                |                                          | Copiar segundo valor de la pila                                                        |  |  |  |
| LPP                                                |                                          | Sacar primer valor de la pila                                                          |  |  |  |
| LDS                                                | N                                        | Cargar pila                                                                            |  |  |  |
| Operaciones aritméticas, incrementar y decrementar |                                          |                                                                                        |  |  |  |
| Operad                                             | ciones de te                             | emporización y contaje                                                                 |  |  |  |
| TON                                                | Txxx, PT                                 | Temporizador como retardo a la conexión                                                |  |  |  |
| TOF<br>TONR                                        | Txxx, PT<br>Txxx, PT                     | Temporizador como retardo a la<br>desconexión                                          |  |  |  |
| BITIM<br>CITIM                                     | out<br>In. out                           | Temporizador como retardo a la conexión<br>con memoria                                 |  |  |  |
|                                                    | ,                                        | Intervalo inicial<br>Calcular intervalo                                                |  |  |  |
| CTU                                                | Cxxx, PV                                 | Incrementar contador                                                                   |  |  |  |
| CTD                                                | Cxxx, PV                                 | Decrementar contador                                                                   |  |  |  |
| CTUD                                               | Cxxx, PV                                 | Incrementar/decrementar contador                                                       |  |  |  |
| Operad                                             | ciones del r                             | eloj de tiempo real                                                                    |  |  |  |
| TODR                                               | Т                                        | Leer reloj de tiempo real                                                              |  |  |  |
| TODW                                               | T<br>T                                   | Escribir reloj de tiempo real                                                          |  |  |  |
|                                                    | т                                        | Leer reloj de tiempo real ampliado                                                     |  |  |  |
| Onoro                                              | '<br>Jongo do o                          |                                                                                        |  |  |  |
| Operac                                             | ciones de c                              |                                                                                        |  |  |  |
| END                                                |                                          | Fin condicionado del programa                                                          |  |  |  |
| STOP                                               |                                          | Pasar a STOP<br>Borrar temporizador de vigilancia (300                                 |  |  |  |
|                                                    |                                          | ms)                                                                                    |  |  |  |
| LBL                                                | N                                        | Definir meta                                                                           |  |  |  |
| CALL                                               | N [N1,]                                  | Llamar a subrutina [N1, hasta 16<br>parámetros opcionales]                             |  |  |  |
| CREI                                               |                                          | Retorno condicionado de subrutina                                                      |  |  |  |
| FOR<br>FINAL<br>NEXT                               | INDX,INIT,                               | Bucle FOR/NEXT                                                                         |  |  |  |
| LSCR<br>SCRT<br>CSCRE<br>SCRE                      | N<br>N                                   | Cargar, transición, fin condicionado y fin<br>del relé de control secuencial           |  |  |  |
| DLED                                               | IN                                       | LED de diagnóstico                                                                     |  |  |  |
| MOVB<br>MOVW<br>MOVD<br>MOVR                       | IN, OUT<br>IN, OUT<br>IN, OUT<br>IN, OUT | Transferir bytes, palabras, palabras<br>dobles o números reales                        |  |  |  |
| BIR<br>BIW                                         | IN, OUT<br>IN, OUT                       | Lectura y transferencia directa de bytes<br>Escritura y transferencia directa de bytes |  |  |  |
| BMB<br>BMW<br>BMD                                  | IN, OUT, N<br>IN, OUT, N<br>IN, OUT, N   | Transferir bytes, palabras o palabras dobles en bloque                                 |  |  |  |
| SWAP                                               | IN                                       | Invertir bytes de una palabra                                                          |  |  |  |
| SHRB<br>S_BIT, N                                   | DATA,                                    | Registro de desplazamiento                                                             |  |  |  |
| SRB                                                | OUT, N                                   | Development of the second second                                                       |  |  |  |
| SRW<br>SRD                                         | out, n<br>out, n                         | Desplazar byte, palabra o palabra doble a<br>la derecha                                |  |  |  |
| SLB                                                | OUT, N                                   |                                                                                        |  |  |  |
| SLW                                                | OUT, N                                   | Desplazar byte, palabra o palabra doble a la izquierda                                 |  |  |  |
| DDD                                                |                                          |                                                                                        |  |  |  |
| RRW<br>RRD                                         | OUT, N<br>OUT, N                         | Rotar byte, palabra o palabra doble a la derecha                                       |  |  |  |
| RLB<br>RLW<br>RLD                                  | OUT, N<br>OUT, N<br>OUT, N               | Rotar byte, palabra o palabra doble a la izquierda                                     |  |  |  |
|                                                    |                                          |                                                                                        |  |  |  |

| Operaciones lógi                                                                                                    | cas                                                                                                    |
|----------------------------------------------------------------------------------------------------|----------------------------------------------------------------------------------------------------|
| ANDBIN1, OUTANDWIN1, OUTANDDIN1, OUT                                                                                        | Combinación Y con bytes, palabras o palabras dobles                                                                                            |
| ORB IN1, OUT<br>ORW IN1, OUT<br>ORD IN1, OUT                                                                                | Combinación O con bytes, palabras o<br>palabras dobles                                                                                         |
| XORBIN1, OUTXORWIN1, OUTXORDIN1, OUT                                                                                        | Combinación Oexclusiva con bytes, palabras o palabras dobles                                                                                   |
| INVB OUT<br>INVW OUT<br>INVD OUT                                                                                            | Invertir byte, palabra o palabra doble<br>(complemento a 1)                                                                                    |
| Operaciones con                                                                                                    | cadenas                                                                                                    |
| SLEN IN, OUT<br>SCAT IN, OUT<br>SCPY IN, OUT<br>SSCPY IN, INDX,<br>N, OUT<br>CFND IN1, IN2,<br>OUT<br>SFND IN1, IN2,<br>OUT | Longitud de cadena<br>Concatenar cadena<br>Copiar cadena<br>Copiar subcadena de cadena<br>Buscar carácter en cadena<br>Buscar cadena en cadena |

| Opera           | ciones de ta | abla, de búsqueda y de                                    |
|-----------------|--------------|-----------------------------------------------------------|
|                 |              | Pegistrar valor en tabla                                  |
|                 | IA, IDL      |                                                           |
| FIFO TB         | SL, DATA     | Obtener datos de la tabla                                 |
| FND=<br>INDX    | TBL, PTN,    |                                                           |
| IND<>           | TBL, PTN,    | Buscar valor en tabla que concuerde con<br>la comparación |
|                 | TBL, FTN,    |                                                           |
| INDX            | 102,1111,    |                                                           |
| FILL            | IN, OUT, N   | Inicializar memoria                                       |
| BCDI            | OUT          | Convertir BCD en entero                                   |
| IBCD            |              | Convertir entero en BCD                                   |
|                 |              | Convertir byte en entero                                  |
|                 |              | Convertir entero en entero doble                          |
| DTI IN          | I, OUT       | Convertir entero doble en entero                          |
| DTR IN          |              | Convertir palabra doble en real                           |
| TRUNC           | IN, OUT      | Convertir real en entero doble                            |
| ROUND           | IN, OUT      | Convertir real en entero doble                            |
| ATH             | IN, OUT,     | Convertir ASCII en hexadecimal                            |
| LEN<br>HTA      | IN, OUT,     | Convertir hexadecimal en ASCII                            |
| LEN<br>ITA      | IN, OUT,     | Convertir entero en ASCII                                 |
| FMT<br>DTA      | IN, OUT,     | Convertir entero doble en ASCII                           |
| FM<br>RTA<br>FM | IN, OUT,     | Convertir real en ASCII                                   |
| DECO II         | N, OUT       | Decodificar                                               |
| ENCO II         | N, OUT       | Codificar                                                 |
| SEG II          | N, OUT       | Generar configuración binaria de 7 segmentos              |
| ITS<br>OUT      | IN, FMT,     | Convertir entero en cadena                                |
| DTS<br>OUT      | IN, FMT,     | Convertir entero doble en cadena                          |
| OUT             | IN, FMI,     | Convertir real en cadena                                  |
| STI<br>INDX, C  | STR,<br>DUT  | Convertir subcadena en entero                             |
| INDX, C         | OUT<br>STR   | Convertir subcadena en entero doble                       |
| INDX, C         | DUT          | Convertir subcadena en real                               |
| Opera           | ciones de i  | nterrupción                                               |
| CRETI           |              | Retorno condicionado desde rutina de<br>interrupción      |
| ENI<br>DISI     |              | Habilitar todos los eventos de<br>interrupción            |
| ATCH            |              | Inhibir todos los eventos de interrupción                 |
| DTCH            | INT, EVINT   | Asociar interrupción                                      |
| Opora           | cionos do o  |                                                           |
|                 |              |                                                           |
| RCV             | TBL, PORT    | Recibir mensaje (Freeport)                                |
|                 | TBL, PORT    | Leer de la red                                            |
| NETW            | IBL, PURI    | Escribir en la red                                        |
| PORT            | ADDR,        | Leer dirección de puerto                                  |
| SPA<br>PORT     | ADDR,        | Ajustar dirección de puerto                               |
| Opera           | ciones con   | contadores rápidos                                        |
| HDEF<br>MODE    | HSC,         | Definir modo para contador rápido                         |
| HSC             | Ν            | Activar contador rápido                                   |
| PLS             | Q            | Salida de impulsos                                        |
|                 |              | 1                                                         |

#### Symbols

&, 38 \*, 38

#### Α

Abrir, Editor de programas, 11 Acceder Datos del S7-200, 31, 38 Direccionamiento directo, 31 Tabla de estado, 74 ACCEL\_TIME (tiempo de aceleración), Módulo de posicionamiento EM 253, 274 Accionamiento MicroMaster Comunicación, 352 Conectar, 363 Controlar, 351 Leer y escribir, 359, 360 Accionamiento MM3 Conectar, 363 Configuración, 364 Accionamiento MM4 Conectar, 366 Configuración, 367 Acionamientos. See Accionamientos MicroMaster Activar contador rápido (HSC), 130 Ejemplo, 146 Actualización, Forma de onda PWM, 150 Actualización asíncrona, Operación PWM, 150 Actualización síncrona, Operación PWM, 150 Acumuladores, 34 Adaptador de módem nulo, 249 **AENO**, 87 AI. See Entradas analógicas (AI) Aislamiento galvánico, Red, 237 Ajustar dirección de puerto, 107 Ajustar reloj de tiempo real, 90 Ajustar reloj de tiempo real ampliado, 91 Ajuste Byte de control (HSC), 136 Dirección remota del S7-200, 229 Fecha. 90 Hora, 90 Valores actual y predeterminado para los contadores rápidos, 138 Velocidad de transferencia, 227 Ajustes de configuración, STEP 7-Micro/WIN, 10 Alimentación, 8, 19 Almacenamiento no volátil, 45 Almacenar Datos de programa del S7-200, 41 Programa en cartucho de memoria, 43 American Bureau of Shipping (ABS) Maritime Agency, 415 AND, 177 Ejemplo, 178 Anidado, Subrutinas, 220 AQ. See Salidas analógicas (AQ) Árbol de operaciones, 11, 63 Archivo de datos maestros de los dispositivos, EM 277 PROFIBUS-DP, 471-472

Archivo GSD, EM 277 PROFIBUS-DP, 471-472 Área de contadores (C), 33 Área de la memoria de variables (V), 32 Área de marcas (M), 32 Guardar tras un corte de alimentación, 44 Área de relés de control secuencial (S), 36 Área de temporizadores (T), 33 Área de trabajo, ubicación, Módulo de posicionamiento EM 253, 325 Áreas de memoria Borrar, 56 Breviario, 531 CPU, 80 Rangos de operandos, 81 Arrangue, Contador rápido, 135 Asignación de pines, Puerto de comunicación, 239 Asignar, 85 Direcciones, 72 Direcciones de estación, 227 Interrupciones a HSC, 139 Valores iniciales, 72 Asignar dirección al S7-200, Modbus, 372 Asignar directamente, 85 Asignar memoria, Asistente de registros de datos, 400 Asistente AS-i, 488 Asistente de control de posición, 147, 285 PTOx ADV, 282 PTOx\_CTRL, 278 PTOx\_LDPOS, 281 PTOx\_MAN, 280 PTOx\_RUN, 279 Asistente de módems, 247 Módulo Módem EM 241, 334 Asistente de operaciones HSC, 131 NETR, NETW, 93 Asistente de recetas, 389 Asignar la memoria, 391 Cargar, 392 Operaciones, 393 Términos, 389 Asistente de registros de datos Asignar la memoria, 400 Cargar provecto en CPU, 401 CPUs S7-200 que soportan, 396 DATx WRITE, 402 Ejemplo de aplicación, 396 Explorador S7-200, 401 Resumen, 396 Terminología, 397 Utilizar, 397 Asistentes AS-i, 488 Control de posición, 285 Ethernet, 484 Internet, 487 Módem, 247, 334 Operación, NETR, NETW, 93 Operaciones, HSC, 131 PID, 159 Visualizador de textos, 6 Asociar interrupción, 167

Autohistéresis, 407 Autosintonía, PID, 404 Autosintonía PID Autohistéresis, 407 Condiciones de advertencia, 409 Condiciones de error, 409 Descripción, 404 Desviación, 407 PV fuera de rango, 409 Requisitos previos, 407 Secuencia, 408 Panel de control de sintonía PID, 410

#### В

Barra de navegación, 63 Barras de herramientas, 63 BCD a entero, 112 Bloque de conexión para cableado de campo, Número de referencia, 521 Bloque de datos, 62 Recetas, Cargar en CPU y PC, 42 Bloque de sistema, 62 Bloque de terminales Desmontar, 22 Reinsertar, 22 Borrar evento de interrupción, 167 Borrar primer registro de la tabla, 205 Ejemplo, 205 Borrar temporizador de vigilancia, 182 Ejemplo, 183 Borrar último registro de la tabla, 205 Eiemplo, 206 Breviario, 529 Breviario de operaciones, 533 Bureau Veritas (BV) Maritime Agency, 415 Buscar cadena en cadena, 202 Buscar carácter en cadena, 202 Buscar valor en tabla. 208 Ejemplo, 210 Byte de comando, Módulo de posicionamiento EM 253, 318 Byte de control, Ajustar para HSC, 136 Byte de estado, Contador rápido, 139 Bytes de marcas especiales, EM 277 PROFIBUS-DP, 469

#### С

Cable de ampliación, 491 Cable de programación, 5 Cable multimaestro, 9 Cable multimaestro PPI, 5 Con módem, 249 Con módem radio, 250 Configurar, 247 Configurar para Freeport, 248 Modo Freeport, 244 RS-232 estándar, 244 Seleccionar, 226, 240

Velocidad de transferencia, 249 Módem radio, 250 Cable multimaestro RS-232/PPI Configuración del puerto, 236 Configurar para HyperTerminal, 257-501 Datos técnicos, 492 Interruptores DIP, 494 Cable multimaestro USB/PPI Configuración del puerto, 236 Número de referencia, 492 Seleccionar, 226 Cable para módulos de ampliación, Montaje, 491 Cableado, 23, 24 Cables Ampliación, 491 Cerrar, 239 Configurar Freeport, 248 Módem remoto, 247 Multimaestro RS-232/PPI, 492 Multimaestro USB/PPI. 492 Números de referencia, 520 Polarizar, 239 Red, 237, 238 Seleccionar, 226 Cadena, Representación, 37 Cadenas, Formato, 36 Calcular Requisitos de alimentación, 497-499 Tiempo de rotación del "token", 251 Calibración EM 231. 438 EM 235, 438 Entradas, 438 Cambiar Sentido de contadores rápidos, 144 Valor actual en HSC, 145 Valor predeterminado en HSC, 145 Capturar impulsos, 51, 52 Cargar Configuraciones de registros de datos, 42 Nuevo valor actual en HSC, 145 Nuevo valor predeterminado en HSC, 145 Programa, 15, 42 Recetas, 42 Cargar en PC, Programa, 42 Cargar pila, 87 Cargar relé de control secuencial, 187 Cargas de lámparas, Reglas, 26 Cargas inductivas, 25 Cartucho de memoria, 41, 490 Almacenar el programa, 43 Códigos de error, 502 Descarga electroestática, 41 Restablecer el programa, 44 Cartucho de pila, 490 Número de referencia, 520 Cartuchos Memoria, 490 Números de referencia, 520 Cartuchos de memoria, Números de referencia, 520 Cerrar, Cable de red, 239

Ciclo, 28 Especificar número, 266 Temporizadores, 214 Circuito de protección, 415 Circuitos de seguridad, Diseñar, 60 Circuitos de supresión, 25 Circulación de corriente, Parámetro de subrutinas, 221 Codificar, 124 Ejemplo, 124 Códigos de error, 502 Errores de programación en el tiempo de ejecución, 503 Errores del módulo de posicionamiento EM 253, 311 Errores fatales, 502 Módulo de posicionamiento EM 253, 310 Operaciones del módulo de posicionamiento EM 253, 310 Operaciones del protocolo USS, 363 Operaciones PTO, 282 PWMxRUN, 272 Violación de reglas de compilación, 504 Códigos de error de las operaciones, Módulo de posicionamiento EM 253, 310 . Códigos de error del módulo, Módulo de posicionamiento EM 253, 311 Códigos de país, Soportados por el EM 241, 328 Coherencia de búfers, PROFIBUS, 468 Coherencia de bytes, PROFIBUS, 468 Coherencia de datos, PROFIBUS, 468 Coherencia de palabras, PROFIBUS, 468 Colas de espera, Rutinas de interrupción, 171 Comandos de movimiento. Módulo de posicionamiento EM 253, 319 Combinar primer y segundo valor mediante O, 87 Combinar primer y segundo valor mediante Y, 87 Comparar, Tiempo de rotación del "token", 253 Comparar byte, 108 Comparar cadenas, 110 Comparar entero, 108 Comparar palabra doble, 108 Comparar real, 108 Compatibilidad EM 231 RTD, 447 EM 231 Termopar. 447 EM 277 PROFIBUS-DP, 464 Módem EM 241, 476 Módulo de posicionamiento EM253, 479 Comprobación Edición en modo RUN, 262 Forzar valores, 266 Funciones, 262 Varios ciclos, 266 Comprobar alarmas, Lazo PID, 165 Comprobar el software, 261 Comunicación, 226 Con accionamientos MicroMaster, 352 Conflictos, 254 Interfaz, seleccionar, 226 Módem, 249-250 Módem radio, 250-251 Protocolo de esclavos Modbus, 371

Protocolo de maestros Modbus, 370 Protocolos soportados, 230 S7-200, 10 Tiempo en segundo plano, 49 Velocidad de transferencia, 249, 250 Comunicación con accionamientos, Calcular el tiempo necesario, 352 Comunicación Freeport, 507 SMB30 y SMB130, 510 Comunicación PPI, Cambiar a modo Freeport, 99 Comunicación punto a punto, 233-234 Concatenar cadena, 199 Condiciones ambientales Funcionamiento, 416 Transporte y almacenamiento, 416 Condiciones de advertencia, Autosintonía PID, 409 Conectar Accionamiento MM3, 363 Accionamiento MM4, 366 Aparatos de red, 253 Cable multimaestro, 9 Módem al S7-200, 249 Módem radio al S7-200, 250 S7-200, 10 Conectores CP 243-2, 489 Módulo Ethernet CP 243-1, 484 Módulo Internet CP 243-1 IT, 487 Números de referencia, 520 Conectores de bus, Números de referencia, 521 Configuración Áreas remanentes, 50 EM 231, 439 EM 231 RTD, 455 EM 231 Termopar, 449 EM 235, 440 EM 277 PROFIBUS-DP, 466-467 Estado de salidas digitales, 49 Módulo de posicionamiento EM 253, 309 Módulo Ethernet CP 243-1, 484 Módulo Internet CP 243-1 IT, 487 Tabla de símbolos para Modbus, 373 Valores de salidas analógicas, 50 Configurar Accionamiento MM3, 364 Accionamiento MM4. 367 Contraseña, 56 HyperTerminal, 257-501 Mostrar estado en FUP y KOP, 264 **PTO/PWM**, 150 Red, 237 Visualizar estado en AWL, 265 Conflictos, Evitar en la red, 254 Constante de cadena, 36 Constantes, 37 Contacto directo, 82 Contacto estándar, 82 Contador ascendente, 128 Contador ascendente/descendente, 128 Contador descendente, 128 Contadores, Rápidos, 58 Contadores rápidos, 58 Actividad alta, 136

Ajustar byte de control, 136 Ajustar valores actuales y predeterminados, 138 Área de memoria, direccionar, 34 Asociar interrupciones, 139 Byte de control, 131 Byte de estado, 139 Cambiar sentido, 144 Cronogramas, 133–135 Definir modos y entradas, 132 Descripción, 131 Inhibir, 145 Interrupciones, 132 Modificar valor actual, 145 Modificar valor predeterminado, 145 Modos, 133, 532 Programación, 131 Puesta a 0 y arrangue, 135 Secuencia de inicialización, 140 SMB36 a SMB65, 511 Contraseña Borrar, 56 Configurar, 56 Funciones de la CPU, 55 Recuperar, 56 Restringir el acceso, 56 Contraseña olvidada, 56 Control de motores paso a paso, Generadores PTO/PWM, 152 Control de posición en lazo abierto, Usando motores paso a paso o servomotores, 273 Control en lazo abierto, 270 Control por interrupción de caracteres, 104 Control, lógica de, 28 Convenciones Editores de programas, 67 Programación del S7-200, 68 Convergir cadenas secuenciales Ejemplo, 191 Operaciones del relé de control secuencial, 190 Convertir Entradas del lazo, 162 Salidas del lazo en entero escalado, 163 Convertir ASCII en hexadecimal, 115 Ejemplo, 118 Convertir byte en entero, 112 Convertir entero doble en ASCII. 116 Convertir entero doble en cadena, 119, 122 Convertir entero doble en entero, 112 Convertir entero doble en real, 112 Convertir entero en ASCII, 115 Ejemplo, 118 Convertir entero en BCD, 112 Convertir entero en byte, 112 Convertir entero en cadena, 119, 122 Convertir entero en entero doble, 112 Convertir hexadecimal en ASCII, 115 Convertir real en ASCII, 117 Ejemplo, 118 Convertir real en cadena, 119, 122 Convertir subcadena en entero, 119, 122 Convertir subcadena en entero doble, 119, 122 Convertir subcadena en real, 119, 122 Copiar cadena, 199

Copiar segundo valor, 87 Copiar subcadena de cadena, 201 Corte de alimentación, Memoria remanente, 44, 50 Coseno, 157 CP 243-2 AS-I Interface, Datos técnicos, 488 CP5411, 520 CP5512, 520 CP5611, 520 CPs Números de referencia, 520 Seleccionar, 240 Soportados por STEP 7-Micro/WIN, 241 CPU Áreas de memoria, 80, 531 Autodiagnóstico, 30 Buscar en una red, 229 Cantidad de enlaces, 230 Ciclo, 28 Copia de seguridad, 2 Datos de alimentación, 420 Datos de entradas, 420 Datos de salidas, 421 Datos técnicos, 418, 419 Desmontar, 22 Diagramas de cableado, 423-425 Dimensiones, 2 E/S digitales, 2 Funciones, 80 Identificador (SMB6), 508 Memoria, 2 Módulos de ampliación, 2 Montar, 21 Números de referencia, 418, 519 Protección por contraseña, 55 Puertos COM, 2 Reloj de tiempo real, 2 Requisitos de alimentación, 19, 497 Simuladores de entradas, 496 Tornillos de montaje, 21 Tratamiento de errores, 69 Velocidad de ejecución, 2 CPU 224, Programa DP de ejemplo, 473 CPUs, Soporte de módulos inteligentes, 343 Crear Lista de nombres simbólicos, 61 Planos de configuración, 61 Programa, 10 Programa con Micro/WIN, 63 Protocolos personalizados, 242 Cuadro de diálogo Información CPU, 69

## D

Datos Guardar y restablecer, 41 Recibir, 99, 104 Transmitir, 99 Datos de alimentación, CPU, 420 Datos de entradas CPU, 420 Módulo de ampliación analógico, 434 Módulo de ampliación digital, 428

Datos de salidas CPU, 421 Módulo de ampliación analógico, 435 Módulo de ampliación digital, 429 Datos técnicos Cable multimaestro RS-232/PPI, 492 CPU, 418, 419 EM 231 RTD, 446 EM 231 Termopar, 446 EM 277 PROFIBUS-DP, 463 Micro-PLC, 60 Módem EM 241, 475 Módulo AS-Interface CP 243-2, 488 Módulo de ampliación analógico, 434 Módulo de ampliación digital, 427 Módulo Ethernet CP 243-1, 483 Módulo Internet CP 243-1 IT, 486 DATx\_WRITE, Subrutina de registros de datos, 402 DECEL\_TIME (tiempo de desaceleración), Módulo de posicionamiento EM 253, 274 Decodificar. 124 Ejemplo, 124 Decrementar, 158 Ejemplo, 158 Decrementar contador, 125 Ejemplo, 127 Definir meta, 186 Definir modo para contador rápido (HDEF), 130 Desasociar interrupción, 167 Desbordamiento de la cola de espera (SMB4), 507 Desmontar Bloque de terminales, 22 CPU. 22 Módulo de ampliación. 22 Desplazar byte a la derecha, 194 Desplazar byte a la izquierda, 194 Desplazar palabra a la derecha, 194 Desplazar palabra doble a la derecha, 194 Desplazar palabra doble a la izquierda, 194 Desviación, 407 Det Norske Veritas (DNV) Maritime Agency, 415 Detección de BREAK, 102 Detección de inactividad. 101 Detección del carácter final:. 103 Detección del carácter inicial. 101 Devolución de llamadas. Módulo Módem EM 241. 332 Diagnóstico, Autotest de la CPU, 30 Diagrama de bloques, Módem EM 241, 475 Diagrama de bloques de entradas EM 231, 441 EM 235, 442 Diagrama de bloques de salidas EM 232, 443 EM 235, 443 Diagrama de cableado CPU 221 AC/DC/relé, 423 CPU 221 DC/DC/DC, 423 CPU 222 AC/DC/relé, 424, 425 CPU 222 DC/DC/DC, 424, 425 CPU 224 AC/DC/relé, 424, 425 CPU 224 DC/DC/DC, 424, 425 CPU 226 AC/DC/relé, 426

CPU 226 DC/DC/DC, 426 EM 221 8 entradas digitales x AC, 431 EM 221 DI 8x24 VDC, 431 EM 222 8 salidas digitales x relé, 431 EM 222 DO 8x24 VDC, 431 EM 223 4x24 VDC In/4x24 VDC Out, 430 EM 223 DI 16/DO 16 x DC 24V, 432 EM 223 DI 16/DO 16 x 24 VDC relé, 432 EM 223 DI 32/DO 32x DC 24V, 433 EM 223 DI 32/DO 32 x 24 VDC relé, 433 EM 223 DI 4/DO 4 x DC 24V/relé, 430, 431 EM 223 DI 8/ DO 8 x 24 VDC/relé, 432 EM 223 DI 8/DO 8 x 24 VDC, 432 EM 231 RTD, 447 EM 231 Termopar, 447 Diagrama de funciones. See Editor FUP Diagramas de cableado CPU, 423-425 Entradas y salidas de las CPUs, 423 Módulo de posicionamiento EM 253, 481-482 Módulos de ampliación digital, 430-432 Dimensiones, CPU, 2 Dirección Asignar, 72 Modbus, 372 Red. 227 Remota, ajustar, 229 Simbólica, 73 Dirección de estación más alta (HSA), 251 Dirección remota, Ajustar para el S7-200, 229 Direccionamiento Acumuladores, 34 Área de contadores, 33 Marcas, 32 Área de temporizadores, 33 Áreas de memoria, 32–35 Byte:bit, 31 Contadores rápidos, 34 Directo, 31 E/S de ampliación, 37 E/S locales, 37 Entradas analógicas, 35 Imagen de proceso de las entradas, 32 Imagen de proceso de las salidas, 32 Indirecto (punteros), 38 Marcas especiales (SM), 35 Memoria de variables, 32 Memoria del S7-200, 31 Memoria local, 35 Relés de control secuencial (SCR), 36 Salidas analógicas, 36 Direccionamiento indirecto, 38 & y \*, 38 Modificar punteros, 39 Direccionamiento simbólico, 73 Direccionar E/S, 37 Diseñar Circuitos de seguridad, 60 Micro-PLC, 60 Diseño del sistema, Micro-PLC, 60 Dispositivos HMI, 241 Dispositivos Internet, CP 243-1 IT, 235 Dividir, 154

Dividir cadenas secuenciales Ejemplo, 190 Operaciones del relé de control secuencial, 190 Dividir enteros con resto (DIV), 156 Ejemplo, 156 Duplicar primer valor, 87

## Ε

E/S, Leer y escribir, 48 E/S de ampliación, 37 Errores de bus (SMW98), 516 E/S locales, 37 Edición en modo RUN, 49 Desactivar, 54 Editar, En modo RUN, 262 Editor AWL Descripción, 64 Funciones, 64 Editor de bloques de datos Asignar direcciones, 72 Asignar valores iniciales, 72 Editor de programas, 63 Abrir, 11 Convenciones, 67 Diagrama de funciones (FUP), 63 Esquema de contactos (KOP), 63 Lista de instrucciones (AWL), 63 Seleccionar, 63 Editor FUP Convenciones, 67 Descripción, 65 Funciones, 65 Editor KOP Convenciones, 67 Descripción, 64 Funciones, 64 Editores Diagrama de funciones (FUP), 65 Esquema de contactos (KOP), 64 Lista de instrucciones (AWL), 63 EEPROM Códigos de error, 502 Guardar el área de marcas (M), 44 Guardar la memoria de variables (V), 45, 511 Eiecutar Lógica de control, 28 Operaciones, 29 Programa, 15 Ejemplos Activar contador rápido, 146 AND, 178 Borrar primer registro de la tabla, 205 Borrar temporizador de vigilancia, 183 Borrar último registro de la tabla, 206 Buscar valor en tabla, 210 Calcular requisitos de alimentación, 497 Codificar, 124 Contadores SIMATIC, 127 Convergencia de cadenas secuenciales, 191 Convertir ASCII en hexadecimal, 118 Convertir entero en ASCII, 118

Convertir real en ASCII, 118 Decodificar, 124 Decrementar, 158 Decrementar contador, 127 División de cadenas secuenciales, 190 Fin condicionado, 183 FOR y NEXT, 185 Incrementar, 158 Incrementar/decrementar contador, 127 Inicializar memoria, 207 Interrupciones temporizadas, 174 Invertir bytes de una palabra, 198 Juego de operaciones, 85 Leer de la red y Escribir en la red, 96 Llamar a subrutina, 221 Modo Freeport, 242 Modos de contadores rápidos, 133 Módulo de posicionamiento, 303-307 Módulo Módem EM 241, 343 Operación DIV, 156 Operación MUL, 156 Operaciones aritméticas con enteros, 155 Operaciones aritméticas con números reales, 155 Operaciones con contactos, 84 Operaciones con subrutinas, 223 Operaciones de comparación, 108 Operaciones de contaje (IEC), 128 Operaciones de conversión normalizadas, 113 Operaciones de desplazamiento, 195 Operaciones de interrupción, 174 Operaciones de invertir, 176 Operaciones de recepción, 105 Operaciones de rotación, 195 Operaciones de transferencia, 198 Operaciones de transferencia en bloque, 181 Operaciones de transmisión, 105 Operaciones del relé de control secuencial, 187 Operaciones lógicas de pilas, 88 OR. 178 Poner a 0, 85 Programa del protocolo USS, 362 Protocolo de esclavos Modbus, programación, 377. 384 Red con "token passing", 252 Registrar valor en tabla, 204 Registro de desplazamiento, 197 Retorno de subrutina, 223 Rutinas de interrupción, 61 Saltar a meta, 186 Segmento, 114 STOP, 183 Subrutina, 61 Temporizador como retardo a la conexión, 214 Temporizador como retardo a la conexión con memoria, 216 Temporizador como retardo a la desconexión, 215 Temporizadores IEC, 218 Temporizadores SIMATIC, 214, 215, 216 Transiciones condicionadas, 192 XOR, 178

Electromagnética Compatibilidad, S7-200, 416 Norma de emisiones, 416 Norma de inmunidad, 416 Eliminar errores Códigos de error, 502 Errores fatales, 71 Errores no fatales, 70 Guía, 267 Hardware del S7-200, 267 EM 231, módulo de entradas analógicas Calibración, 438 Datos técnicos, 445 Diagrama de bloques de entradas, 441 Formato palabra de datos, 441 Montaje, 444 Precisión y repetibilidad, 444 EM 232, módulo de entradas analógicas Diagrama de bloques de salidas, 443 Formato palabra de datos, 443 EM 235, módulo de entradas y salidas analógicas Calibración, 438 Configuración, 440 Datos técnicos, 445 Diagrama de bloques de entradas, 442 Diagrama de bloques de salidas, 443 Formato palabra de datos, 441, 443 Montaje, 444 Precisión y repetibilidad, 444 EN, 68, 79 Enchufe RJ11, Módulo Módem EM 241, 328, 476 Enchufe telefónico internacional, Módulo Módem EM 241.328 Enlaces MPI, 231 PPI, 230 ENO, 68, 79 Entero escalado, Convertir salidas del lazo, 163 Entrada de habilitación (EN), 68 Entradas, 28, 29 Analógicas, filtrar, 51 Calibración, 438 Condicionadas e incondicionadas, 68 Contadores rápidos, 132 CPU, 423 Digitales, filtrar, 51 Módulo de ampliación digital, 428 Módulo de posicionamiento EM 253, 283 Puesta a 0 y arrangue (HSC), 135 Entradas analógicas (AI) Direccionamiento, 35 Filtrar, 51 Entradas condicionadas, 68 Entradas del lazo Convertir, 162 Normalizar, 162 Entradas digitales Capturar impulsos, 51 Escribir, 31 Filtrar, 51 Leer, 48 Entradas incondicionadas, 68 Entradas, simuladores de, 496

Errores Autosintonía PID, 409 Compilación del programa, 70 Configuración del módulo Módem EM 241, 333 E/S, 70 Ejecución del programa, 70 Ejecución del protocolo de esclavos Modbus, 376 Fatales, 71 Lazo PID, 165 Leer de la red y Escribir en la red, 94 No fatales, 70 Operaciones del módulo Módem EM 241, 341 SMB1, errores de ejecución, 506 Tiempo de ejecución, 70 Tratamiento, 69 Visualizar, 69 Errores de compilación, 70 Errores de E/S, 70 Errores de ejecución, 70 Errores de paridad SMB3, 507 SMB30 y SMB130, 104 Errores de tiempo de ejecución, 70 Errores fatales, 71 Visualizar, 502 Errores no fatales, 70 Esclavo, 227 EM 277 PROFIBUS-DP, 465 S7-200, 465 Escribir en la red, 93, 94 Códigos de error, 94 Ejemplo, 96 Escritura y transferencia directa de bytes, 180 Esquema de contactos. See Editor KOP Esquema funcional de una entrada digital, 53 Estaciones de operador, Especificar, 60 Estado Ejecución, 264 Fin de ciclo, 264 Observar el programa, 264 Visualizar en AWL, 265 Visualizar en KOP y FUP, 264 Estado de las E/S (SMB5), 508 Estado durante la ejecución del programa, 49 Estructurar, Programa, 61 Ethernet, 230 TCP/IP, 231 Eventos de interrupción Breviario, 530 Prioridad, 173 Tipos, 168 Eventos de la CPU, Historial, 54 Evitar, Conflictos de red, 254 Explorador S7-200, 41, 47 Asistente de registros de datos, 401 Exponente natural, 157

#### F

Factor de actualización GAP:, 251 Fecha, ajustar, 90 Filtrar Entradas analógicas, 51 Entradas digitales, 51 Fin condicionado, 182 Ejemplo, 183 Fin condicionado del relé de control secuencial, 187 Fin del relé de control secuencial, 187 Finalizar programa, 182 Flanco negativo, 82, 83 Flanco positivo, 82, 83 FOR y NEXT Ejemplo, 185 FOR, 184 **NEXT**, 184 Formato de dirección de byte, 31 Formato de los mensajes de texto, Módulo Módem EM 241, 348 Formato de los mensajes de transferencia de datos con la CPU, Módulo Módem EM 241, 349 Formato de los números de teléfono para mensajería, Módulo Módem EM 241, 347 Formato palabra de datos EM 231, 441 EM 232, 443 EM 235, 441, 443 Forzar valores, 265, 266 Freeport, Configurar, Cable multimaestro PPI, 248 **Funciones** CPU, 80 Modbus, 373, 374 Módulo de posicionamiento EM 253, 283 Módulo Módem EM 241, 328

## G

Germanischer Lloyd (GL) Maritime Agency, 415 Guardar Área de marcas (M) en EEPROM, 44 Datos de programa del S7-200, 41 Memoria de variables (V) en EEPROM, 45 Programa, 14 Valor en EEPROM, 511

## Η

Habilitar todos los eventos de interrupción, 167 Hardware, Eliminar errores, 267 Historial , Eventos de la CPU, 54 Homologaciones, 414 Nacionales e internacionales, 414 Homologaciones internacionales, 414 Homologaciones marítimas, 415 Homologaciones nacionales, 414 Hora, ajustar, 90 HSC, 58 Asistente de operaciones, 131 HyperTerminal, Configurar el cable multimaestro RS-232/PPI, 257–501

identificador del módulo de ampliación y registro de errores, 509 Imagen de proceso, 48 Imagen de proceso de las entradas, 29 Imagen de proceso de las entradas (I), 32 Imagen de proceso de las salidas, 28 Imagen de proceso de las salidas (Q), 32 Incrementar, 158 Ejemplo, 158 Incrementar contador, 125 Incrementar la memoria del programa, Desactivar la edición en modo RUN, 54 Incrementar punteros, 39 Incrementar/decrementar contador, 126 Ejemplo, 127 Indicador de siete segmentos, 114 Información de diagnóstico, Módulo de posicionamiento EM 253, 309 Inhibir. Contadores rápidos, 145 Inhibir todos los eventos de interrupción, 167 Inicializar Contadores rápidos, 140 Protocolo Modbus, 371 Inicializar memoria, 207 Ejemplo, 207 Iniciar, STEP 7-Micro/WIN, 9 Interfaces hombre-máquina, Número de referencia, 521 Interfaz, Comunicación, seleccionar, 226 Interrupciones Asociar a HSC, 139 Contadores rápidos, 132 Interrupciones de comunicación, 171 Interrupciones de E/S, 170, 171 Interrupciones temporizadas, 170, 171 Duración (SMB34, SMB35), 511 Ejemplo, 174 Interruptores de direccionamiento:, EM 277 PROFIBUS-DP, 464 Interruptores DIP Cable multimaestro PPI, 9 Cable multimaestro RS-232/PPI, 494 RTD. 455-456 Termopar, 450 Interruptores DIP, cable multimaestro PPI, 244 Introducir, Operación, 12 Invertir byte, 176 Invertir bytes de una palabra, 198 Ejemplo, 198 Invertir palabra, 176 Invertir palabra doble, 176

#### J

Juego de operaciones, 85 Ejemplo, 85 Juego de operaciones IEC 1131-3, 66 Juego de operaciones SIMATIC, 66 Juegos de operaciones IEC 1131-3, 66 Seleccionar, 66 SIMATIC, 66

## Κ

Kit de tapas de repuesto, Número de referencia, 521

# L

Lazos con acción negativa, 164 Lazos con acción positiva, 164 Lectura y transferencia directa de bytes, 180 LED de diagnóstico, 53 LEDs Diagnóstico, 53 Módulo Módem EM 241, 334 LEDs de estado: EM 231 RTD, 458 EM 231 Termopar, 451 EM 277 PROFIBUS-DP, 464, 470 Módulo de posicionamiento EM 253, 479 Leer datos de entradas, 28, 29 Leer de la red, 93, 94 Códigos de error, 94 Ejemplo, 96 Leer dirección de puerto, 107 Leer reloj de tiempo real, 90 Leer reloj de tiempo real ampliado, 91 Librería del protocolo Modbus, 369 Librería del protocolo USS, Controlar accionamientos MicroMaster, 351 Librerías, Operación, 75 Librerías de operaciones, 75 Librerías de operaciones de STEP 7-Micro/WIN 32, 520 Librerías personalizadas, 75 Lista de instrucciones. See Editor AWL Llamar a subrutina, 220 Ejemplo, 221 Lloyds Register of Shipping (LRS) Maritime Agency, 415 Logaritmo natural, 157 Lógica de control, 28 Longitud de cadena, 199

## Μ

Maestro Modbus MBUS\_MSG, Códigos de error, 381 Maestros, 227 Manual del sistema de automatización S7-200, Números de referencia, 520 Manuales, números de referencia, 520 Marcadores, 262 Marcas especiales, 506–514 Breviario, 529 Módulo de posicionamiento EM 253, 317

Módulo Módem EM 241, 343 Protocolo de esclavos Modbus, 371 Protocolo de maestros Modbus, 370 Marcas especiales (SM), 35 Potenciómetros analógicos, 57 MBUS\_CTRL, 378 MBUS\_INIT, 375 MBUS\_MSG, Registros de retención, 380 MBUS\_SLAVE, 376 Memoria Acceder, 31 CPU, 2 Invertir bytes de una palabra, 198 Operaciones de desplazamiento, 194 Operaciones de rotación, 194 Operaciones de transferencia, 179 Operaciones de transferencia en bloque, 181 Registro de desplazamiento, 196 Remanente, 50 Memoria C. 33 Memoria de datos remanentes. 41 Memoria del programa, Incrementar, 54 Memoria I, 32 Memoria L, 35 Memoria local (L), 35 Memoria M, 32 Memoria no volátil, 41, 45 Copiar memoria V, 46 Memoria Q, 32 Memoria remanente, 44, 50 Memoria S, 36 Memoria SM. 35 Protocolo de esclavos Modbus, 371 Protocolo de maestros Modbus, 370 **PTO/PWM**, 150 Memoria T, 33 Memoria V, 32 Asignar direcciones, 72 Copiar en memoria no volátil, 46 Guardar en EEPROM. 45 Mensajes, Red con "token passing", 252 Micro-PLC, Diseñar, 60 Módem Con cable multimaestro PPI. 249 Remoto, Cable multimaestro PPI, 247 Módem radio Con cable multimaestro PPI, 250 Modo PPI, 250 Modo PPI/Freeport, 250 Modificar, Punteros, 39 Modo automático, Lazo PID, 165 Modo de intercambio de datos, EM 277 PROFIBUS-DP, 468 Modo Freeport Cambiar de PPI, 99 Control por interrupción de caracteres, 104 Definición, 170 Ejemplo, 242 Error de paridad (SMB3), 507 Habilitar, 98 Protocolos personalizados, 242 Recepción de caracteres (SMB2), 507 RS-232 estándar, 244

Transmitir mensaje y Recibir mensaje, 98 Modo manual, Lazo PID, 165 Modo PPI, Módem radio, 250 Modo PPI/Freeport, Módem radio, 250 Modo RUN, 15, 47 Editar programas, 262 Modo STOP, 15, 47 Modos Contadores rápidos, 132 Lazo PID, 165 Modos de búsqueda del RP, 322-326 Módulo de posicionamiento EM 253, 322-326 Modos de operación de la CPU Bits de estado, 506 Cambiar, 47 Protocolo Freeport, 242 Modulación de ancho de impulsos, 271 Configurar la salida PWM, 271 Modulación de ancho de impulsos (PWM), 58, 147 Asistente de control de posición, 147 Configurar con marcas especiales, 150 Control de motores paso a paso, 152 Descripción, 149 Métodos de actualización, 150 Tiempo de ciclo, 149 Valores de la tabla de perfiles, 152 Módulo AS-Interface CP 243-2 Funciones, 488 Número de referencia, 488 Módulo de ampliación digital, Direccionamiento, 37 Módulo de posicionamiento ACCEL\_TIME, 274 Asistente de control de posición, 285 Códigos de error. 310 Códigos de error de las operaciones, 310 Códigos de error del módulo, 311 Comandos de movimiento, 319 Configuración, 309 Configurar, 285 Configurar perfiles de movimiento, 275 Crear operaciones, 321 DECEL\_TIME, 274 Entradas y salidas, 283 Funciones, 283 Información de diagnóstico, 309 Marcas especiales, 317 Modos de búsqueda del RP, 322-326 Operaciones, 291 Panel de control EM 253, 308-310 POSx\_CFG, 302 POSx\_CLR, 301 POSx\_CTRL, 292 POSx\_DIS, 300 POSx\_GOTO, 294 POSx\_LDOFF, 297 POSx\_LDPOS, 298 POSx\_MAN, 293 POSx\_RSEEK, 296 POSx\_RUN, 295 POSx\_SRATE, 299 Programa de ejemplo para controlar, 321 Programación, 284 Reglas para las operaciones, 291

Suprimir movimientos indeseados, 325 Tabla de configuración/perfiles, 312 Visualizar y controlar la operación, 308 Módulo de posicionamiento EM 253 ACCEL\_TIME, 274 Asistente de control de posición, 285 Byte de comando, 318 Códigos de error, 310 Códigos de error de las operaciones, 310 Códigos de error del módulo, 311 Comandos de movimiento, 319 Compatibilidad con CPU, 479 Configuración, 309 Configurar, 285 Crear operaciones, 321 DECEL\_TIME, 274 Diagrama de cableado, 481-482 Entradas y salidas, 283 Funciones, 283 Información de diagnóstico, 309 Marcas especiales, 317 Modos de búsqueda del RP, 322-326 Operaciones, 291 Panel de control EM 253, 308-310 POSx\_CFG, 302 POSx\_CLR, 301 POSx\_CTRL, 292 POSx\_DIS, 300 POSx\_GOTO, 294 POSx\_LDOFF, 297 POSx\_LDPOS, 298 POSx\_MAN, 293 POSx RSEEK, 296 POSx RUN, 295 POSx\_SRATE, 299 Programa de ejemplo para controlar el módulo, 321 Programación, 284 Ejemplos, 303-307 Reglas para las operaciones, 291 Suprimir movimientos indeseados, 325 Tabla de configuración/perfiles, 312 Visualizar y controlar la operación, 308 Módulo EM 231 RTD Compatibilidad con CPU, 447 Configurar, 455 Datos técnicos, 446 Diagrama de cableado, 447 Indicadores de estado, 458 Interruptores DIP, 455-456 Rangos de temperatura y precisión, 460-461 Módulo EM 231 Termopar Compatibilidad con CPU, 447 Configurar, 449 Datos técnicos, 446 Diagrama de cableado, 447 Indicadores de estado, 451 Interruptores DIP, 450 Nociones básicas, 449 Rangos de temperatura y precisión, 453-454 Módulo EM 277 PROFIBUS-DP Archivo de configuración, 471-472 Bytes de marcas especiales, 469

Cantidad de enlaces, 230 Como esclavo DP, 465 Compatibilidad con CPU, 464 Configurar, 466-467 Datos técnicos, 463 En una red PROFIBUS, 466 Funciones adicionales, 470 Indicadores de estado, 470 Interruptores de direccionamiento:, 464 LEDs de estado, 464 Modo de intercambio de datos, 468 Opciones de configuración, 467 Protocolo DP, 465 Módulo Ethernet, Asistente, 484 Módulo Ethernet CP 243-1 Asistente, 484 Cantidad de enlaces, 231 Conectores, 484 Configuración, 484 Datos técnicos, 483 Funciones, 484 Número de referencia, 483 Procesadores de comunicaciones, 484 Módulo Internet, Asistente, 487 Módulo Internet CP 243-1 IT Asistente Internet, 487 Cantidad de enlaces, 231 Conectores, 487 Configuración, 487 Datos técnicos, 486 Funciones, 486 Número de referencia. 486 Procesadores de comunicaciones, 486 Módulo Módem Asistente de módems, 334 Devolución de llamadas, 332 Ejemplo, 343 Enchufe RJ11, 328 Enchufe telefónico internacional, 328 Errores de operaciones, 341 Formato de los mensajes de texto, 348 Formato de los mensajes de transferencia de datos con la CPU, 349 Funciones, 328 LEDs de estado, 334 Mensaiería SMS. 330 MODx CTRL, 339 MODx\_MSG, 340 MODx\_XFR, 339 Número de teléfono para mensajería, 347 Operaciones, 338 Protección por contraseña, 331 Radiobúsqueda, 330 Radiobúsqueda numérica, 330 Radiobúsqueda textual, 330 Servicio de mensajería corta (SMS), 330 Tabla de configuración, 333 Transferencia de datos, 331 Módulo Módem, 475 Módulo Módem EM 241 Asistente de módems, 334 Compatibilidad con CPU, 476 Conexión a STEP 7-Micro/WIN, 329

Datos técnicos, 475 Devolución de llamadas, 332 Diagrama de bloques, 475 Direcciones Modbus, 330 Ejemplo, 343 Enchufe RJ11, 328 Enchufe telefónico internacional, 328 Errores de operaciones, 341 Formato de los mensajes de transferencia de datos con la CPU, 349 Funciones, 328 LEDs de estado, 334 Marcas especiales, 343 MOD\_XFR, 339 MODx\_CTRL, 339 MODx\_MSG, 340 Montar, 476 Número de teléfono para mensajería, 347 Operaciones, 338 Países soportados, 328 Protección por contraseña, 331 Protocolo Modbus RTU, 329 Radiobúsqueda, 330 Radiobúsqueda numérica, 330 Radiobúsqueda textual, 330 Servicio de mensajería corta (SMS), 330 Tabla de configuración, 333, 345 Transferencia de datos, 331 Módulo RTD (EM 231), 455 Módulo Termopar (EM 231) Configurar, 449 Indicadores de estado, 451 Nociones básicas, 449 Rangos de temperatura, 453-454 Módulos analógicos, 4 EM 231 RTD, 446 EM 231 Termopar, 446 EM 231, entradas analógicas, 439 EM 232, módulo de salidas analógicas, 443 EM 235, entradas y salidas analógicas, 440 Módulos AS-Interface, Números de referencia de manuales. 520 Módulos de ampliación, 4 Analógico Datos de entradas, 434 Datos de salidas. 435 Datos técnicos, 434 Números de referencia, 434, 446 Desmontar, 22 Digital Datos de entradas, 428 Datos de salidas, 429 Datos técnicos generales, 427 Diagramas de cableado, 430-432 Números de referencia, 427 Dimensiones, 21 Direccionar E/S, 37 Identificador y registro de errores, 509 Montar, 21 Números de referencia, 519 Requisitos de alimentación, 19, 497 Módulos de comunicación, Números de referencia, 520

Módulos digitales, 4 Módulos inteligentes, 4 CPUs que soportan, 343 Estado (SMB200 a SMB549), 518 MODx\_CTRL, Módulo Módem EM 241, 339 MODx\_XFR, Módulo Módem EM 241, 339 MODx\_MSG, Módulo Módem EM 241, 340 Montaje Alimentación, 19 Aparatos de alta tensión, 18 Aparatos que generan calor, 18 Cable para módulos de ampliación, 491 CPU, 21 EM 231, 444 EM 235, 444 Interferencias, 18 Módulo de ampliación, 21 Reglas, 18 Requisitos de espacio, 18 Requisitos de montaje, 21 S7-200.20 STEP 7-Micro/WIN, 5 Montaje en un panel, 21 Montaje en un raíl DIN, 21 Montar Dimensiones, 21 Panel, 21 Raíl DIN, 21 Requisitos de espacio, 21 Motores paso a paso, Control de posición en lazo abierto, 273 Movimientos indeseados, Seleccionar área de trabajo, 325 Multiplicar, 154 Multiplicar enteros a enteros dobles (MUL), 156 Ejemplo, 156

# Ν

NETR, NETW, Asistente de operaciones, 93 **NEXT, 184** Ejemplo, 185 Nippon Kaiji Kyokai (NK) Maritime Agency, 415 Nombres simbólicos, Crear lista, 61 Normalizar, Entradas del lazo, 162 NOT. 82 Número máximo de caracteres, 104 Números de referencia, 519-962 Cables multimaestro PPI, 492 CPU, 418 Módulo AS-Interface CP 243-2, 488 Módulo de ampliación analógico, 434, 446 Módulo de ampliación digital, 427 Simuladores de entradas, 496 Números, representación, 31, 36, 37

#### 0

O exclusiva, 177 Ejemplo, 178 OP73, Número de referencia, 521 Operación, Introducir, 12 Operación nula, 85 Operaciones Activar contador rápido (HSC), 130 **AENO**, 87 Ajustar dirección de puerto, 107 Ajustar reloj de tiempo real, 90 Ajustar reloj de tiempo real ampliado, 91 AND, 177 Asignar directamente, 85 Asociar interrupción, 167 BCD a entero, 112 Borrar evento de interrupción, 167 Borrar primer registro de la tabla, 205 Borrar temporizador de vigilancia, 182 Borrar último registro de la tabla, 205 Buscar cadena en cadena, 202 Buscar carácter en cadena, 202 Buscar valor en tabla, 208 Cargar pila, 87 Cargar relé de control secuencial, 187 Codificar, 124 Combinar primer y segundo valor mediante O, 87 Combinar primer y segundo valor mediante Y, 87 Comparación, 68 Concatenar cadena, 199 Contacto directo, 82 Contacto estándar, 82 Contador ascendente, 128 Contador ascendente/descendente, 128 Contador descendente, 128 Convertir ASCII en hexadecimal, 115 Convertir byte en entero, 112 Convertir entero doble en ASCII, 116 Convertir entero doble en cadena, 119, 122 Convertir entero doble en entero, 112 Convertir entero doble en real, 112 Convertir entero en ASCII, 115 Convertir entero en BCD, 112 Convertir entero en byte, 112 Convertir entero en cadena, 119, 122 Convertir entero en entero doble, 112 Convertir hexadecimal en ASCII, 115 Convertir real en ASCII, 117 Convertir real en cadena, 119, 122 Convertir subcadena en entero, 119, 122 Convertir subcadena en entero doble, 119, 122 Convertir subcadena en real, 119, 122 Copiar cadena, 199 Copiar segundo valor, 87 Copiar subcadena de cadena, 201 Coseno, 157 Crear movimiento, 321 Decodificar, 124 Decrementar, 158 Decrementar contador, 125 Definir meta, 186 Definir modo para contador rápido (HDEF), 130 Desasociar interrupción, 167 Desplazar byte a la derecha, 194 Desplazar byte a la izquierda, 194 Desplazar palabra a la derecha, 194
Desplazar palabra a la izquierda, 194 Desplazar palabra doble a la derecha, 194 Desplazar palabra doble a la izquierda, 194 Dividir, 154 Dividir enteros con resto (DIV), 156 Duplicar primer valor, 87 Ejecutar, 29 Escribir en la red, 93 Escritura y transferencia directa de bytes, 180 Exponente natural, 157 Fin condicionado, 182 Fin condicionado del relé de control secuencial, 187 Fin del relé de control secuencial, 187 Finalizar, 182 Flanco negativo, 82 Flanco positivo, 82 FOR, 184 Habilitar todos los eventos de interrupción, 167 Incrementar, 158 Incrementar contador, 125 Incrementar/decrementar contador, 126 Inhibir todos los eventos de interrupción, 167 Inicializar memoria, 207 Interrupción, 167-173 Invertir byte, 176 Invertir bytes de una palabra, 198 Invertir palabra, 176 Invertir palabra doble, 176 Lazo PID, 159 Lectura y transferencia directa de bytes, 180 Leer de la red, 93 Leer dirección de puerto, 107 Leer reloi de tiempo real. 90 Leer reloj de tiempo real ampliado, 91 Llamar a subrutina, 220 Logaritmo natural, 157 Lógicas con bits, 82 Longitud de cadena, 199 MBUS\_CTRL, 378 MBUS INIT, 375 MBUS\_SLAVE, 376 Modulación de ancho de impulsos (PWM), 147 Módulo de posicionamiento EM 253, 291 Módulo Módem EM 241, 338 MODx CTRL. 339 MODx MSG, 340 MODx\_XFR, 339 Multiplicar, 154 Multiplicar enteros a enteros dobles (MUL), 156 **NEXT**, 184 NOT, 82 O exclusiva, 177 Operación nula, 85 OR, 177 Poner a 0, 85 Poner a 0 directamente, 85 Poner a 1, 85 Poner a 1 directamente, 85 Posicionar dominante biestable, 89 POSx\_CFG, 302 POSx\_CLR, 301 POSx\_CTRL, 292

POSx\_DIS, 300 POSx\_GOTO, 294 POSx\_LDOFF, 297 POSx\_LDPOS, 298 POSx\_MAN, 293 POSx\_RSEEK, 296 POSx\_RUN, 295 POSx\_SRATE, 299 Protocolo de esclavos Modbus, 373, 374 Protocolo USS, 354 PTOx\_ADV, 282 PTOx\_CTRL, 278 PTOx\_LDPOS, 281 PTOx\_MAN, 280 PTOx\_RUN, 279 PWMx\_RUN, 272 Raíz cuadrada, 157 Rearmar dominante biestable, 89 Recibir mensaje, 98 Redondear, 113 Registrar valor en tabla, 204 Registro de desplazamiento, 196 Reloj de tiempo real, 90 Restar, 154 Retorno condicionado desde rutina de interrupción, 167 Retorno condicionado desde subrutina, 220 Retorno de subrutina, 220 Retorno desde rutina de interrupción, 167 Rotar byte a la derecha, 194 Rotar byte a la izquierda, 194 Rotar palabra a la derecha, 194 Rotar palabra a la izquierda, 194 Rotar palabra doble a la derecha, 194 Rotar palabra doble a la izquierda, 194 Sacar primer valor, 87 Salida, 85 Salida de impulsos (PLS), 147 Salida de impulsos de los contadores rápidos, 147 Saltar a meta. 186 Segmento, 114 Seno, 157 Sin salidas, 68 STOP, 182 Sumar. 154 Tabla, 205-210 Tangente, 157 Temporizador como retardo a la conexión (TON), 211, 217 Temporizador como retardo a la conexión con memoria (TONR), 211 Temporizador como retardo a la desconexión (TOF), 211, 217 Temporizador por impulsos (TP), 217 Tipo de regulación (PID), 159 Transferir byte, 179 Transferir bytes en bloque, 181 Transferir palabra, 179 Transferir palabra doble, 179 Transferir palabras dobles en bloque, 181 Transferir palabras en bloque, 181 Transferir real, 179

Transición del relé de control secuencial, 187 Transmitir mensaje, 98 Tren de impulsos (PTO), 147 Truncar, 113 Operaciones aritméticas Decrementar, 158 Dividir, 154 Dividir enteros con resto (DIV), 156 Incrementar, 158 Multiplicar, 154 Multiplicar enteros a enteros dobles (MUL), 156 Restar, 154 Sumar, 154 Operaciones aritméticas con enteros, Ejemplo, 155 Operaciones aritméticas con números reales, Ejemplo, 155 **Operaciones AWL** Breviario, 533 Tiempos de ejecución, 523 Operaciones booleanas Bobinas, 85 Contactos, 82 Pila lógica, 87 Posicionar y rearmar biestable, 89 Operaciones con bobinas Asignar directamente, 85 Operación nula, 85 Poner a 0, 85 Poner a 0 directamente, 85 Poner a 1, 85 Poner a 1 directamente, 85 Salida, 85 Operaciones con cadenas Buscar cadena en cadena. 202 Buscar carácter en cadena, 202 Concatenar cadena, 199 Copiar cadena, 199 Copiar subcadena de cadena, 201 Longitud de cadena, 199 Operaciones con contactos, 82 Ejemplo, 84 Operaciones con subrutinas Ejemplo, 223 Llamar a subrutina, 220 Retorno condicionado desde subrutina, 220 Operaciones de comparación. 68 Comparar byte, 108 Comparar cadenas, 110 Comparar entero, 108 Comparar palabra doble, 108 Comparar real, 108 Ejemplo, 108 Operaciones de comunicación Ajustar dirección de puerto, 107 Escribir en la red, 93 Leer de la red, 93 Leer dirección de puerto, 107 Recibir mensaje, 98 Transmitir mensaje, 98 Operaciones de contaje Activar contador rápido (HSC), 130 Definir modo para contador rápido (HDEF), 130

IFC Contador ascendente, 128 Contador ascendente/descendente, 128 Contador descendente, 128 SIMATIC Decrementar contador, 125 Incrementar contador, 125 Incrementar/decrementar contador, 126 Operaciones de contaje (IEC) Contador ascendente, 128 Contador ascendente/descendente, 128 Contador descendente, 128 Ejemplo, 128 Operaciones de contaje (SIMATIC) Decrementar contador, 125 Ejemplos, 127 Incrementar contador, 125 Incrementar/decrementar contador, 126 Operaciones de control del programa Borrar temporizador de vigilancia, 182 Bucle FOR/NEXT, 184 Control básico del programa, 182 Fin condicionado, 182 Operaciones de salto, 186 Relé de control secuencial (SCR), 187 STOP, 182 Operaciones de conversión **ASCII**, 115 Cadena, 119, 122 Codificar, 124 Convertir ASCII en hexadecimal, 115 Convertir hexadecimal en ASCII, 115 Decodificar, 124 Ejemplo, 113 Estándar, 111 Redondear, 113 Segmento, 114 Truncar, 113 Operaciones de conversión ASCII, 115 Operaciones de conversión normalizadas. 111 Operaciones de desplazamiento Ejemplo, 195 Tipos, 194 Operaciones de interrupción Asociar interrupción, 167 Borrar evento de interrupción . 167 Desasociar interrupción, 167 Ejemplo, 174 Habilitar todos los eventos de interrupción, 167 Inhibir todos los eventos de interrupción, 167 Retorno condicionado desde rutina de interrupción, 167 Operaciones de invertir, Ejemplo, 176 Operaciones de reloj Ajustar reloj de tiempo real, 90 Ajustar reloj de tiempo real ampliado, 91 Leer reloj de tiempo real, 90 Leer reloj de tiempo real ampliado, 91 Operaciones de reloj de tiempo real, 90 Operaciones de rotación, 194 Ejemplo, 195 Tipos, 194

Operaciones de salto Definir meta, 186 Saltar a meta, 186 Operaciones de tabla Borrar primer registro de la tabla, 205 Borrar último registro de la tabla, 205 Buscar valor en tabla, 208 Inicializar memoria, 207 Registrar valor en tabla, 204 Operaciones de temporización IEC Temporizador como retardo a la conexión (TON), 217 Temporizador como retardo a la desconexión (TOF), 217 Temporizador por impulsos (TP), 217 Interrupciones, 171 SIMATIC Temporizador como retardo a la conexión (TON), 211 Temporizador como retardo a la conexión con memoria (TONR), 211 Temporizador como retardo a la desconexión (TOF), 211 Operaciones de temporización (IEC), 217 Ejemplo, 218 Operaciones de temporización (SIMATIC), 211 Ejemplo, 214, 215, 216 Operaciones de transferencia, Ejemplo, 198 Operaciones de transferencia en bloque, Ejemplo, 181 Operaciones de transición, 82 Operaciones del protocolo USS Códigos de error, 363 Programa de ejemplo, 362 Reglas de uso, 354 USS4\_DRV\_CTRL, 356 USS4\_INIT, 355 USS4\_RPM\_x y USS4\_WPM\_x, 359, 360 Operaciones del relé de control secuencial Cargar relé de control secuencial, 187 Convergir cadenas secuenciales, 190 Dividir cadenas secuenciales, 190 Ejemplo, 187 Fin condicionado del relé de control secuencial, 187 Fin del relé de control secuencial, 187 Restricciones, 187 Transición del relé de control secuencial, 187 **Operaciones** lógicas AND, OR, XOR, 177 Invertir, 176 Operaciones lógicas con bits Operaciones con bobinas, 85 Operaciones con contactos, 82 Operaciones lógicas de pilas, 87 Posicionar y rearmar biestable, 89 Rearmar dominante biestable, 89 Operaciones lógicas de pilas **AENO**, 87 Cargar pila, 87 Combinar primer y segundo valor mediante O, 87

Combinar primer y segundo valor mediante Y, 87 Copiar segundo valor, 87 Duplicar primer valor, 87 Ejemplo, 88 Sacar primer valor, 87 Operaciones numéricas Coseno, 157 Exponente natural, 157 Logaritmo natural, 157 Raíz cuadrada, 157 Seno, 157 Tangente, 157 Operaciones PTO, Códigos de error, 282 Optimizar, Rendimiento de la red, 251 OR, 177 Ejemplo, 178 Orden, Eventos de interrupción, 173

## Ρ

Palabra, 31 Panel de control EM 253, 308-310 Panel táctil TP177micro, Número de referencia, 521 Parámetros En subrutinas, 221 Tipos para subrutinas, 221 Pasos, Crear para el perfil de movimiento, 276 Modo de operación, Perfil de movimiento, 275 Perfil de movimiento Crear pasos, 276 Definir, 275 Módulo de posicionamiento, 275 Peticiones de comunicación. Procesar. 30 PID, Tabla del lazo ampliada, 404 Pines del conector, Asignación de pines del puerto de comunicación, 239 Pipelining, Impulsos PTO, 148 Planos, Crear la configuración, 61 Planos de configuración, 61 Plantillas en blanco, Visualizadores de textos, 521 PLCs abiertos, Montar, 18 Polarizar Cable de red. 239 Lazo PID, 159, 161 Poner a 0, 85 Ejemplo, 85 Poner a 0 directamente, 85 Poner a 1 directamente, 85 Posicionar dominante biestable, 89 POSx\_CFG, 302 POSx\_CLR, 301 POSx\_CTRL, 292 POSx\_DIS, 300 POSx\_GOTO, 294 POSx\_LDOFF, 297 POSx\_LDPOS, 298 POSx\_MAN, 293 POSx\_RSEEK, 296 POSx\_RUN, 295 POSx\_SRATE, 299 Potenciómetros, Analógicos, 57

Potenciómetros analógicos Potenciómetros, 57 SMB28 y SMB29, 510 Prioridad Eventos de interrupción, 173 Rutinas de interrupción, 171 Procesador de comunicaciones CP 243-2 Asistente, 488 Conectores, 489 Funciones, 489 Operación, 489 Procesadores de comunicaciones See also CPs CP 243-2 AS-Interface, 488 Módulo Ethernet CP 243-1, 484 Módulo Internet CP 243-1 IT, 486 Números de referencia, 520 Procesar, Peticiones de comunicación, 30 PROFIBUS, Maestros y esclavos, 227 PROFIBUS-DP Coherencia de datos, 468 Comunicación estándar, 465 Módulo (EM 277), 466 Programa de ejemplo, 473 Programa Almacenamiento, 41-45 Cargar, 15, 42 Compartir datos con rutinas de interrupción, 170 Crear. 10 Crear con STEP 7-Micro/WIN, 63 Edición en modo RUN, 262 Ejecutar, 15 Elementos básicos, 61 Entradas analógicas, 29 Errores de compilación, 70 Errores de ejecución, 70 Especificar número de ciclos, 266 Estructurar, 61 Funciones de comprobación, 262 Guardar, 14 Observar el estado, 264 Subrutinas, 62 Supervisar, 15 Tabla de estado, 74 Programa de ejemplo, 10 Controlar el módulo de posicionamiento, 321 Programación Contadores rápidos, 131 Módulo de posicionamiento EM 253, 284 Programación en el tiempo de ejecución, Códigos de error, 503 Protección por contraseña, Módulo Módem EM 241, 331 Protocolo de comunicación Interfaz multipunto (MPI), 231, 253 Interfaz punto a punto (PPI), 230, 253 Personalizado, 242 PROFIBUS, 231, 253 Seleccionar, 230 TCP/IP, 231 Protocolo de esclavos Modbus Asignar direcciones al S7-200, 372 Códigos de error, 377

Configurar tabla de símbolos, 373 Direcciones, 372 Ejemplo de programación, 377, 384 Funciones soportadas, 374 Inicialización, 371 Marcas especiales, 371 MBUS\_INIT, 375 MBUS\_SLAVE, 376, 378 Operaciones, 373, 374 Recursos utilizados, 371 Tabla CRC, 371 Tiempo de ejecución, 371 Maestro Modbus, Marcas especiales, 370 Protocolo de maestros Modbus Códigos de error, 379 Funciones soportadas, 373 Inicialización, 371 Recursos utilizados, 370 Tabla CRC, 371 Tiempo de ejecución, 371 Protocolo Modbus RTU, 373, 374 Asignar direcciones, 330 Funciones soportadas por el módulo Módem, 329 Módulo Módem EM 241, 329 Protocolo MPI, 231, 253 Protocolo PPI, 230, 253 Red compleja, 233 Red monomaestro, 232 Red multimaestro, 232 Protocolo PROFIBUS, 231, 253 Protocolo USS, Requisitos, 352 Protocolos PROFIBUS-DP, 465 Soportados por STEP 7-Micro/WIN, 241 Protocolos personalizados, Modo Freeport, 242 Prueba de aislamiento a hipervoltajes, 416 PTO/PWM, SMB66 a SMB85:, 514 PTO CTRL, 278 PTO0, PTO1, tabla de definición de perfiles (SMB166 a SMB185), 517 PTOx\_CTRL, 278 PTOx\_LDPOS, 281 PTOx\_MAN, 280 PTOx RUN, 279 Puerto, Configuración, cables multimaestro PPI, 236 Puerto de comunicación Asignación de pines, 239 Interrupciones, 170 Modo Freeport, 242 Puesta a 0, Contador rápido, 135 Puesta a tierra, 23, 24 Punteros, Direccionamiento indirecto, 38 PV fuera de rango, Autosintonía PID, 409 PWMx\_RUN, 272 Códigos de error, 272 Modulación de ancho de impulsos, 272

### R

Radiobúsqueda, Módulo Módem, 330

Radiobúsqueda numérica, Módulo Módem EM 241, 330 Radiobúsqueda textual, Módulo Módem EM 241, 330 Raíl Dimensiones, 21 Montar, 21 Raíl DIN estándar, 20 Raíz cuadrada, 157 Rango de bytes y enteros, 31 Rangos, Lazo PID, 164 Rangos de operandos, 81 Rangos de temperatura EM 231 RTD, 460-461 EM 231 Termopar, 453-454 RCPx READ, Operación de receta, 393 Rearmar dominante biestable, 89 Rearrancar, Tras un error fatal, 71 Rechazo de interferencias, Filtro de entrada, 51 Recibir datos, 104 Recibir mensaje, 98 Condiciones finales, 101 Condiciones iniciales, 101 Detección de BREAK, 102 Detección de inactividad, 101 Detección del carácter final, 103 Detección del carácter inicial, 101 Ejemplo, 105 Errores de paridad, 104 Modo Freeport, 98 Número máximo de caracteres, 104 Recibir datos, 99 SMB86 a SMB94, SMB186 a SMB194, 515 Temporizador de mensajes, 103 Temporizador entre caracteres, 103 Terminación por el programa de usuario, 104 Recuperar, Contraseña olvidada, 56 Red Aislamiento galvánico, 237 Buscar CPUs, 229 Cable, 237, 238 Cable multimaestro PPI, 240 Calcular distancias, 237 Cerrar el cable, 239 Compleja, 254 Componentes, 237-240 Configuración de la comunicación, 226-449 Configuraciones de ejemplo, 232, 233, 234 Configurar, 237 CP, 240 Dirección de estación más alta (HSA), 251 Direcciones, 227 Direcciones de equipos, 230 Dispositivos HMI, 241 Esclavos, 227 Factor de actualización GAP, 251 Maestros. 227 Módem, 249 Módem radio, 250 MPI, más de 187,5 kbit/s, 234 MPI, menos de 187,5 kbit/s, 233 Multimaestro PPI, 232 Optimizar rendimiento, 251

Polarizar el cable, 239 PPI compleja, 233 PPI monomaestro, 232 PROFIBUS, 227 PROFIBUS-DP, 234 Puerto de comunicación, 239 Reglas de configuración, 237 Repetidores, 238 Tiempo de rotación del "token", 251 Velocidad de transferencia, 237 Red con "token passing", Ejemplo, 252 Red Ethernet, CP 243-1, 235 Red MPI Más de 187,5 kbit/s, 234 Menos de 187,5 kbit/s, 233 Red multimaestro PPI, 232 Red PPI compleja, 233 Red PPI monomaestro, 232 Red PROFIBUS-DP Asignación de pines, 239 Datos técnicos de cables, 237 Repetidores, 238 S7-315-2 y EM 277, 234 STEP 7-Micro/WIN y HMI, 234 Redondear, 113 Registrar valor en tabla, 204 Ejemplo, 204 Registro de desplazamiento, 196 Ejemplo, 197 Registros de control del modo Freeport (SMB30 y SMB130), 510 Registros de retención, MBUS\_MSG, 380 Registros HSC0, HSC1, HSC2 (SMB36 a SMB65), 511 Registros HSC3, HSC4 y HSC5 (SMB131 a SMB165), 516 Reglas Cableado, 23 Cargas de lámparas, 26 Cargas inductivas, 25 Circuitos de supresión, 25 Configuración de la red, 237 Diseñar un Micro-PLC, 60 Entornos con vibraciones fuertes, 22 Modificar punteros para el direccionamiento indirecto, 39 Montaje, 18 Montaje vertical, 22 Operaciones del módulo de posicionamiento EM 253, 291 Puesta a tierra y cableado, 24 Puesta a tierra y circuitos, 23 Rutinas de interrupción, 62, 169 Subrutinas, 62 Reglas de montaje AC, 24 Reglas de montaje DC, 24 Regulación PID, 159 Asistente, 159 Comprobar alarmas, 165 Con acción negativa, 164 Con acción positiva, 164 Condiciones de error, 165 Convertir entradas del lazo, 162

Convertir salidas del lazo en entero escalado, 163 Descripción, 160 Modo automático, 165 Modo manual, 165 Modos, 165 Normalizar entradas del lazo, 162 Rangos, 164 Tabla del lazo, 166 Término derivativo, 162 término integral, 161 término proporcional, 161 Tipo de regulación, 162 Tipos de regulación, 162 Variables, 164 Reinsertar, Bloque de terminales, 22 Relés, 25 Vida útil, 415 Reloj Bits de estado, 506 Cartucho, 490 Reloj de tiempo real (TOD), 90 Reloj TOD, 90 Rendimiento, Optimizar en la red, 251 Repetidores Números de referencia, 521 Red, 238 Requisitos Protocolo de esclavos Modbus, 371 Protocolo de maestros Modbus, 370 Requisitos de alimentación, 19 Calcular, 497, 499 CPU, 497 Eiemplo, 498 Módulo de ampliación, 497 Tabla para calcular, 499 Requisitos de espacio, 18 Requisitos del equipo, 4 Resolución, Temporizador, 213, 214 Resolución del temporizador, 213, 214 Respaldar datos, 41-44 Rangos, 50 Restablecer datos, Tras conectar la alimentación, 45 Restablecer el programa, Cartucho de memoria, 44 Restar, 154 Restricción de acceso. 55 Resumen, Control en lazo abierto, 270 Retorno condicionado desde rutina de interrupción, 167 Retorno condicionado desde subrutina, 220 Retorno de subrutina, 220 Ejemplo, 223 Retorno desde rutina de interrupción, 167 Rotar byte a la derecha, 194 Rotar byte a la izquierda, 194 Rotar palabra a la derecha, 194 Rotar palabra a la izquierda, 194 Rotar palabra doble a la derecha, 194 Rotar palabra doble a la izquierda, 194 RS-232 estándar Cable multimaestro PPI, 244 Modo Freeport, 244 RS-485 estándar, 238

Rutinas de interrupción, 29, 48 Colas de espera, 171 Compartir datos con el programa principal, 170 Descripción, 169 E/S, 170 Ejemplo, 61 Flanco positivo/negativo, 171 Llamar a subrutinas, 170 Prioridad, 171 Puerto de comunicación, 170 Reglas, 62, 169 Soporte del sistema, 169 Temporizadas, 170 Tipos soportados por el S7-200, 170

### S

S7-200 Acceder a los datos, 31 Acumuladores, 34 Alimentación, 8 Área de contadores (C), 33 Área de la memoria de variables (V), 32 Área de marcas (M), 32 Área de relés de control secuencial (S), 36 Área de temporizadores (T), 33 Áreas de memoria. 80 Capturar impulsos, 52 Cargar, 42 Cargar en PC, 42 Ciclo, 28, 48 Códigos de error, 502 Como esclavo, 227, 465 Compatibilidad electromagnética, 416 Componentes del sistema, 2 Condiciones ambientales, 416 Conectar con STEP 7-Micro/WIN, 10 Constantes, 37 Contadores rápidos. 34 Convenciones de programación, 68 CPU.2 Datos técnicos, 416 Diagramas de cableado, 423-425 Dimensiones, 2 Dirección de estación. 228-230 Direccionamiento, 31 Ejecutar la lógica de control, 28 Ejemplos de redes, 232, 233, 234, 235 Eliminar errores, 267 Eliminar errores de hardware, 267 Entradas analógicas (AI), 35 Funciones especiales, 48 Guardar datos, 41 Imagen de proceso, 48 Imagen de proceso de las entradas (I), 32 Imagen de proceso de las salidas (Q), 32 Leer y escribir datos, 28 Marcas especiales (SM), 35 Memoria, 31 Memoria C, 33 Memoria I, 32 Memoria L, 35

Memoria local (L), 35 Memoria M, 32 Memoria Q, 32 Memoria remanente, 50 Memoria S, 36 Memoria SM, 35 Memoria T, 33 Memoria V, 32 Módem, 249 Módem radio, 250 Modo RUN, 15, 47 Modo STOP, 15, 47 Módulos de ampliación, 4 Montar, 20 Protección por contraseña, 55 Reacción a error fatal, 502 Reglas de cableado, 24 Reglas de montaje, 18 Reglas de puesta a tierra, 24 RS-232 estándar, 244 Rutinas de interrupción, 169 Rutinas de interrupción soportadas, 170 Salidas analógicas (AQ), 36 Tabla de estado, 265 Tratamiento de errores, 69 Velocidades de transferencia, 227, 228-230 S7-200CN products, 535-538 S7-300, Ejemplos de redes, 233 S7-400, Ejemplos de redes, 233 Sacar primer valor, 87 Salida de habilitación (ENO), 68 Salida de impulsos (PLS), 147 Salida de impulsos de los contadores rápidos, 58 Operación, 147 SMB36 a SMB65, 514 Salida de modulación de ancho de impulsos, PWMx\_RUN, 272 Salida PTO, 276 Salida PWM, Configurar, 271 Salidas, 28 CPU, 423 Módulo de ampliación digital, 430 Módulo de posicionamiento EM 253, 283 Operaciones sin, 68 Salidas AC y relés, 25 Salidas analógicas, Configurar valores, 50 Salidas analógicas (AQ), Direccionamiento, 36 Salidas DC y relés, 25 Salidas de impulsos Modulación de ancho de impulsos (PWM), 147 Rápidos, 58 Salida de impulsos (PLS), 147 Tren de impulsos (PTO), 147 Salidas del lazo, Convertir en entero escalado, 163 Salidas digitales, Configurar los estados, 49 Salidas y relés, 25 Saltar a meta, 186 Ejemplo, 186 Segmento, 114 Ejemplo, 114 Seguridad, Contraseñas, 55 Seleccionar Cable multimaestro PPI, 240

CP, 240 Editor de programas, 63 Interruptores DIP del termopar, 450 Interruptores DIP RTD, 455-456 Juegos de operaciones, 66 Modo de operación del S7-200, 47 Protocolo de comunicación, 230 Selector de modo, 47 Sello de tiempo, Historial, 54 Seno, 157 Sentido, Cambiar en HSC, 144 Servicio de mensajería corta (SMS), Módulo Módem EM 241, 330 Servomotores, Control de posición en lazo abierto, 273 Simuladores, Números de referencia, 521 Simuladores de entradas, 496 SMB0: Bits de estado, 506 SMB1: Bits de estado, 506 SMB130: Registros de control del modo Freeport, 510 SMB131 a SMB165: Registros HSC3, HSC4 y HSC5, 516 SMB166 a SMB185: Tabla de definición de perfiles PTO0 y PTO1, 517 SMB186 a SMB194: Control de recepción de mensajes, 515 SMB2: Recepción de caracteres en modo Freeport, 507 SMB200 a SMB549: Estado de los módulos inteligentes, 518 SMB28, SMB29, potenciómetros analógicos, 57, 510 SMB3: Error de paridad Freeport, 507 SMB30 y SMB130: Registros de control del modo Freeport, 510 SMB31 y SMW32: Control de escritura en EEPROM, 511 SMB34 y SMB35: Interrupciones temporizadas, 511 SMB36 a SMB65: Registros HSC0, HSC1 y HSC2, SMB4: Desbordamiento de la cola de espera, 507 SMB5: Estado de las entradas y salidas, 508 SMB6: Identificador de la CPU, 508 SMB66 a SMB85: Registros PTO/PWM, 514 SMB7: Reservado, 508 SMB8 a SMB21: identificador del módulo de ampliación y registro de errores, 509 SMB86 a SMB94, SMB186 a SMB194: Control de recepción de mensajes, 515 SMS, Módulo Módem, 330 SMW22 a SMW26: Tiempos de ciclo, 510 SMW98: Errores de bus de ampliación, 516 Software de programación, Números de referencia, 520 Soporte del sistema, Rutinas de interrupción, 169 STEP 7-Micro/WIN Abrir, 63 Ajustes de configuración, 10 Cable multimaestro PPI, 241 Como maestro, 227 Conectar con el S7-200, 10 Crear programas, 63

Dirección de estación, 228-230 Editores de programas, 63 Ejemplos de redes, 232-235 Herramientas de comprobación, 261 Iniciar, 9 Interfaz para el EM 241, 329 Juegos de operaciones IEC 1131-3, 66 Seleccionar, 66 SIMATIC, 66 Montaje, 5 Números de referencia, 520 Paquete de programación, 4 Requisitos del equipo, 4 Requisitos del sistema, 4 Velocidad de transferencia, 228-230 STEP 7Micro/WIN, CP, 241 STOP, 182 Ejemplo, 183 Subrutinas Anidado, 220 Con parámetros, 221 Ejemplo, 61 Llamar desde rutinas de interrupción, 170 Parámetro de circulación de corriente, 221 Reglas, 62 Tipos de datos, 221 Tipos de parámetros, 221 Sumar, 154 Supervisar, 15 Estado del programa, 264 Variables con la tabla de estado, 265 Variables del proceso, 74 Supresión de sobretensiones, 25 Supresión por diodos, 25

# Т

Tabla CRC Protocolo de esclavos Modbus, 371 Protocolo de maestros Modbus, 371 Tabla de configuración, Módulo Módem EM 241, 333, 345 Tabla de configuración/perfiles, Módulo de posicionamiento EM 253, 312 Tabla de estado, 74 Forzar valores, 266 Observar valores, 265 Tabla de perfiles, Módulo de posicionamiento EM 253.312 Tabla de referencias cruzadas, 262 Tabla de símbolos, 73 Configurar para Modbus, 373 Direccionamiento, 73 Tabla de variables globales, 73 Tabla de variables locales, 63, 74 Tabla del lazo, 166 PID, 404 Tangente, 157 TC/IP, Protocolo de comunicación, 231 TCP/IP, Protocolo, 231 Teleservicio, 329

Temporizador como retardo a la conexión (TON), 211, 217 Ejemplo, 214 Temporizador como retardo a la conexión con memoria (TONR), 211 Ejemplo, 216 Temporizador como retardo a la desconexión (TOF), 211, 217 Ejemplo, 215 Temporizador de mensajes, 103 Temporizador entre caracteres, 103 Temporizador por impulsos (TP), 217 Terminación por el programa de usuario, 104 Terminal no inteligente, Configurar el cable multimaestro RS-232/PPI, 257-501 Término derivativo, algoritmo PID, 162 Término integral, algoritmo PID, 161 Término proporcional, algoritmo PID, 161 Tiempo de ciclo (función PTO), 147 Tiempo de rotación del "token", 251 Comparar, 253 Tiempos de ciclo: SMW22 a SMW26, 510 Tiempos de ejecución, operaciones AWL, 523 Tipo de regulación Ajustar suma integral, 164 Condiciones de error, 165 Convertir entradas, 162 Convertir salidas, 163 Modos, 165 Operaciones PID, 159-170 Positiva/negativa, 164 Rangos/variables, 164 Seleccionar el tipo, 162 Tipos de datos. Parámetros de subrutinas. 221 Transferencia de datos, Módulo Módem EM 241, 331 Transferir byte, 179 Transferir bytes en bloque, 181 Transferir palabra, 179 Transferir palabra doble, 179 Transferir palabras dobles en bloque, 181 Transferir palabras en bloque, 181 Transferir real, 179 Transición del relé de control secuencial. 187 Transiciones condicionadas, Ejemplo, 192 Transistor DC, proteger, 25 Transmitir mensaje, 98 Ejemplo, 105 Modo Freeport, 98 Transmitir datos, 99 Tratamiento Comunicación compleja, 254 Errores, 69 Tren de impulsos PTOx\_ADV, 282 PTOx\_CTRL, 278 PTOx\_LDPOS, 281 PTOx\_MAN, 280 PTOx\_RUN, 279 Tren de impulsos (PTO), 58, 147 Asistente de control de posición, 147 Configurar con marcas especiales, 150 Control de motores paso a paso, 152

Descripción, 148 Pipelining monosegmento, 148 Pipelining multisegmento, 149 Tiempo de ciclo, 148 Valores de la tabla de perfiles, 152 Truncar, 113

# U

USS4\_DRV\_CTRL, 356 USS4\_INIT, 355 USS4\_RPM\_x, 359, 360 USS4\_WPM\_x, 359, 360

## V

Valor actual Ajustar para HSC, 138 Cambiar en HSC, 145 Valor predeterminado Ajustar para HSC, 138 Cambiar en HSC, 145 Valores de la tabla de perfiles, Generadores PTO/PWM, 152 Valores de números reales, 31, 36 Valores en coma flotante, 36, 163 Valores iniciales, Asignar, 72 Variables Direccionamiento simbólico, 73 Lazo PID, 164 Observar con la tabla de estado, 265 Supervisar, 74 Variables intercaladas, En texto y mensajes SMS, 331 Velocidad de transferencia, Red, 237 Velocidades de transferencia Ajuste, 227 Interruptores DIP Cable multimaestro, 9 Cable multimaestro PPI, 229, 241, 244, 249, 250 Óptima, 251 Red, 237 Velocidades máxima y de arranque/paro, Asistente de control de posición, 273 Vida útil, 415 Violación de reglas de compilación, 504 Visualizador de textos, Asistente, 6 Visualizadores, Visualizador de textos, 6 Visualizadores de textos, 6 Número de referencia, 521 Plantillas, 521 Visualizar Elementos del programa, 63 Errores, 69 Estado del programa, 264

#### Α

SIEMENS ENERGY & AUTOMATION INC ATTN: TECHNICAL COMMUNICATIONS ONE INTERNET PLAZA PO BOX 4991 JOHNSON CITY TN USA 376024991

#### **Remitente:**

| Non | nbre:           | <br> | <br> | <br> | <br> | <br> | <br> | <br> | <br>_ | _ | _ |
|-----|-----------------|------|------|------|------|------|------|------|-------|---|---|
| Car | go:             | <br> | <br> | <br> | <br> | <br> | <br> | <br> | <br>_ | _ | _ |
| Emp | oresa:          | <br> | <br> | <br> | <br> | <br> | <br> | <br> | <br>_ | _ | _ |
|     | Calle:          | <br> | <br> | <br> | <br> | <br> | <br> | <br> | <br>_ | _ | _ |
|     | CP y población: | <br> | <br> | <br> | <br> | <br> | <br> | <br> | <br>_ | _ | _ |
|     | País:           | <br> | <br> | <br> | <br> | <br> | <br> | <br> | <br>_ | _ | _ |
|     | Teléfono:       | <br> | <br> | <br> | <br> | <br> | <br> | <br> | <br>_ | _ | _ |

Indique el ramo de la industria al que pertenece:

- Industria del automóvil
- Industria química
- Industria eléctrica
- Industria alimentaria
- **Control e instrumentación**
- Industria mecánica

X

Industria petroquímica

- Industria farmacéutica
- Industria del plástico
- Industria papelera
- Industria textil
- **D** Transportes
- Otros \_\_\_\_

#### Observaciones/sugerencias

Sus observaciones y sugerencias nos permiten mejorar la calidad y utilidad de nuestra documentación. Por ello le rogamos que rellene el presente formulario y lo envíe a Siemens.

Responda por favor a las siguientes preguntas dando una puntuación comprendida entre 1 = muy bien y 5 = muy mal

- 1. ¿Corresponde el contenido del manual a sus exigencias?
- 2. ¿Resulta fácil localizar la información requerida?
- 3. ¿Es comprensible el texto?
- 4. ¿Corresponde el nivel de los detalles técnicos a sus exigencias?
- 5. ¿Qué opina de la calidad de las ilustraciones y tablas?

En las líneas siguientes puede exponer los problemas concretos que se le hayan planteado al manejar el manual:

| — | - | - | - | - | — | — | - | - | - | - | — | — | - | - | - | - | - | — | _ | - | - | - | — | - | - | — | - | — | - | - | - | - | - | — | - | - | - | - | - |
|---|---|---|---|---|---|---|---|---|---|---|---|---|---|---|---|---|---|---|---|---|---|---|---|---|---|---|---|---|---|---|---|---|---|---|---|---|---|---|---|
| _ | _ | _ | _ | _ | _ | _ | _ | _ | _ | _ | _ | _ | _ | _ | _ | _ | _ | _ | _ | _ | _ | _ | _ | _ | _ | _ | _ | _ | _ | _ | _ | _ | _ | _ | _ | _ | _ | _ | _ |
|   |   |   |   |   |   |   |   |   |   |   |   |   |   |   |   |   |   |   |   |   |   |   |   |   |   |   |   |   |   |   |   |   |   |   |   |   |   |   |   |
| _ | - | _ | _ | _ | _ | _ | _ | _ | _ | _ | _ | _ | _ | _ | _ | _ | _ | _ | _ | _ | _ | _ | _ | _ | _ | _ | _ | _ | _ | _ | _ | _ | _ | _ | _ | _ | _ | _ | _ |
| _ | — | — | — | — | — | — | — | — | — | — | — | — | — | — | — | — | — | — | — | — | — | — | _ | — | — | — | — | - | — | _ | — | — | — | — | — | _ | _ | — | — |
| _ | _ | _ | _ | _ | _ | _ | _ | _ | _ | _ | _ | _ | _ | _ | _ | _ | _ | _ | _ | _ | _ | _ | _ | _ | _ | _ | _ | _ | _ | _ | _ | _ | _ | _ | _ | _ | _ | _ | _ |
|   |   |   |   |   |   |   |   |   |   |   |   |   |   |   |   |   |   |   |   |   |   |   |   |   |   |   |   |   |   |   |   |   |   |   |   |   |   |   |   |
| _ | _ | _ | _ | _ | _ | _ | - | - | - | - | _ | _ | - | _ | _ | _ | _ | _ | _ | _ | _ | - | _ | _ | - | _ | - | - | _ | _ | _ | _ | _ | _ | _ | _ | _ | _ | _ |
| _ | — | — | — | — | — | — | — | — | — | — | — | — | — | — | — | — | — | — | — | — | — | — | _ | — | — | — | — | - | — | _ | — | — | — | — | — | _ | _ | — | — |
| _ | _ | _ | _ | _ | _ | _ | _ | _ | _ | _ | _ | _ | _ | _ | _ | _ | _ | _ | _ | _ | _ | _ | _ | _ | _ | _ | _ | _ | _ | _ | _ | _ | _ | _ | _ | _ | _ | _ | _ |
|   |   |   |   |   |   |   |   |   |   |   |   |   |   |   |   |   |   |   |   |   |   |   |   |   |   |   |   |   |   |   |   |   |   |   |   |   |   |   |   |
| _ | _ | _ | _ | _ | _ | _ | _ | _ | _ | _ | _ | _ | _ | _ | _ | _ | _ | _ | _ | _ | _ | _ | _ | _ | _ | _ | _ | _ | _ | _ | _ | _ | _ | _ | _ | _ | _ | _ | _ |
| — | — | — | — | — | — | — | — | — | — | — | — | — | — | — | — | — | — | — | — | - | — | — | — | — | — | - | — | - | — | — | — | — | — | — | - | — | — | — | — |
| _ | _ | _ | _ | _ | _ | _ | _ | _ | _ | _ | _ | _ | _ | _ | _ | _ | _ | _ | _ | _ | _ | _ | _ | _ | _ | _ | _ | _ | _ | _ | _ | _ | _ | _ | _ | _ | _ | _ | _ |
|   |   |   |   |   |   |   |   |   |   |   |   |   |   |   |   |   |   |   |   |   |   |   |   |   |   |   |   |   |   |   |   |   |   |   |   |   |   |   |   |
| _ | _ | _ | _ | _ | _ | _ | _ | _ | _ | _ | _ | _ | _ | _ | _ | _ | _ | _ | _ | _ | _ | _ | _ | _ | _ | _ | _ | _ | _ | _ | _ | _ | _ | _ | _ | _ | _ | _ | _ |
| - | - | — | - | - | — | — | - | - | — | — | — | — | - | — | — | — | - | — | — | - | - | — | - | - | - | - | - | - | - | - | — | — | — | - | - | - | - | — | - |
| _ | _ | _ | _ | _ | _ | _ | _ | _ | _ | _ | _ | _ | _ | _ | _ | _ | _ | _ | _ | _ | _ | _ | _ | _ | _ | _ | _ | _ | _ | _ | _ | _ | _ | _ | _ | _ | _ | _ | _ |
|   |   |   |   |   |   |   |   |   |   |   |   |   |   |   |   |   |   |   |   |   |   |   |   |   |   |   |   |   |   |   |   |   |   |   |   |   |   |   |   |
| _ | _ | _ | _ | _ | _ | _ | _ | _ | _ | _ | _ | _ | _ | _ | _ | _ | _ | _ | _ | _ | _ | _ | _ | _ | _ | _ | _ | _ | _ | _ | _ | _ | _ | _ | _ | _ | _ | _ | _ |
| - | - | - | - | - | - | _ | - | - | - | - | - | - | - | - | - | - | - | _ | _ | - | - | - | - | - | - | - | - | - | - | - | - | - | - | - | - | - | - | - | - |
| _ | _ | _ | _ | _ | _ | _ | _ | _ | _ | _ | _ | _ | _ | _ | _ | _ | _ | _ | _ | _ | _ | _ | _ | _ | _ | _ | _ | _ | _ | _ | _ | _ | _ | _ | _ | _ | _ | _ | _ |
| _ | _ | _ | _ | _ | _ | _ | _ | _ | _ | _ | _ | _ | _ | _ | _ | _ | _ | _ | _ | _ | _ | _ | _ | _ | _ | _ | _ | _ | _ | _ | _ | _ | _ | _ | _ | _ | _ | _ | _ |
| _ | _ | _ |   |   | _ | _ | _ | _ | _ | _ | _ | _ | _ | _ |   |   |   |   | _ |   |   | _ | _ | _ | _ | _ | _ |   | - | _ | - | - | - | _ | - | _ | _ | - | _ |
| _ | - | - | _ | - | _ | _ | - | - | — | — | _ | _ | - | _ | _ | _ | _ | _ | _ | - | - | _ | _ | — | - | _ | _ | - | _ | _ | _ | _ | _ | — | - | _ | _ | _ | - |
| _ | _ | _ | _ | _ | _ | _ | _ | _ | _ | _ | _ | _ | _ | _ | _ | _ | _ | _ | _ | _ | _ | _ | _ | _ | _ | _ | _ | _ | _ | _ | _ | _ | _ | _ | _ | _ | _ | _ | _ |

# Áreas de memoria y funciones del S7-200

| Descripción                                      | CPU 221                    | CPU 222                    | CPU 224                    | CPU 224XP                  | CPU 226                    |  |  |  |
|--------------------------------------------------|----------------------------|----------------------------|----------------------------|----------------------------|----------------------------|--|--|--|
| Tamaño del programa de                           |                            |                            |                            |                            |                            |  |  |  |
| con edición en runtime<br>sin edición en runtime | 4096 bytes<br>4096 bytes   | 4096 bytes<br>4096 bytes   | 8192 bytes<br>12288 bytes  | 12288 bytes<br>16384 bytes | 16384 bytes<br>24576 bytes |  |  |  |
| Tamaño de los datos de usuario                   | 2048 bytes                 | 2048 bytes                 | 8192 bytes                 | 10240 bytes                | 10240 bytes                |  |  |  |
| Imagen de proceso de las entradas                | 10.0 a 115.7               | 10.0 a 115.7               | 10.0 a 115.7               | 10.0 a 115.7               | 10.0 a 115.7               |  |  |  |
| Imagen de proceso de las salidas                 | Q0.0 a Q15.7               | Q0.0 a Q15.7               | Q0.0 a Q15.7               | Q0.0 a Q15.7               | Q0.0 a Q15.7               |  |  |  |
| Entradas analógicas (sólo lectura)               | AIW0 a AIW30               | AIW0 a AIW30               | AIW0 a AIW62               | AIW0 a AIW62               | AIW0 a AIW62               |  |  |  |
| Salidas analógicas (sólo escritura)              | AQW0 a AQW30               | AQW0 a AQW30               | AQW0 a AQW62               | AQW0 a AQW62               | AQW0 a AQW62               |  |  |  |
| Memoria de variables (V)                         | VB0 a VB2047               | VB0 a VB2047               | VB0 a VB8191               | VB0 a VB10239              | VB0 a VB10239              |  |  |  |
| Memoria local (L) <sup>1</sup>                   | LB0 a LB63                 | LB0 a LB63                 | LB0 a LB63                 | LB0 a LB63                 | LB0 a LB63                 |  |  |  |
| Área de marcas (M)                               | M0.0 a M31.7               | M0.0 a M31.7               | M0.0 a M31.7               | M0.0 a M31.7               | M0.0 a M31.7               |  |  |  |
| Marcas especiales (SM)                           | SM0.0 a SM179.7            | SM0.0 a SM299.7            | SM0.0 a SM549.7            | SM0.0 a SM549.7            | SM0.0 a SM549.7            |  |  |  |
| Sólo lectura                                     | SM0.0 a SM29.7             | SM0.0 a SM29.7             | SM0.0 a SM29.7             | SM0.0 a SM29.7             | SM0.0 a SM29.7             |  |  |  |
| Temporizadores                                   | 256 (T0 a T255)            | 256 (T0 a T255)            | 256 (T0 a T255)            | 256 (T0 a T255)            | 256 (T0 a T255)            |  |  |  |
| Retardo a la conexión con<br>memoria 1 ms        | T0, T64                    | T0, T64                    | T0, T64                    | T0, T64                    | T0, T64                    |  |  |  |
| 10 ms                                            | T1 a T4 y<br>T65 a T68     | T1 a T4 y<br>T65 a T68     | T1 a T4 y<br>T65 a T68     | T1 a T4 y<br>T65 a T68     | T1 a T4 y<br>T65 a T68     |  |  |  |
| 100 ms                                           | T5 a T31 y<br>T69 a T95    | T5 a T31 y<br>T69 a T95    | T5 a T31 y<br>T69 a T95    | T5 a T31 y<br>T69 a T95    | T5 a T31 y<br>T69 a T95    |  |  |  |
| Retardo a la<br>conexión/desconexión 1 ms        | T32. T96                   | T32. T96                   | T32. T96                   | T32. T96                   | T32. T96                   |  |  |  |
| 10 ms                                            | T33 a T36 y<br>T97 a T100  | T33 a T36 y<br>T97 a T100  | T33 a T36 y<br>T97 a T100  | T33 a T36 y<br>T97 a T100  | T33 a T36 y<br>T97 a T100  |  |  |  |
| 100 ms                                           | T37 a T63 y<br>T101 a T255 | T37 a T63 y<br>T101 a T255 | T37 a T63 y<br>T101 a T255 | T37 a T63 y<br>T101 a T255 | T37 a T63 y<br>T101 a T255 |  |  |  |
| Contadores                                       | C0 a C255                  | C0 a C255                  | C0 a C255                  | C0 a C255                  | C0 a C255                  |  |  |  |
| Contadores rápidos                               | HC0 a HC5                  | HC0 a HC5                  | HC0 a HC5                  | HC0 a HC5                  | HC0 a HC5                  |  |  |  |
| Relés de control secuencial (S)                  | S0.0 a S31.7               | S0.0 a S31.7               | S0.0 a S31.7               | S0.0 a S31.7               | S0.0 a S31.7               |  |  |  |
| Acumuladores                                     | AC0 a AC3                  | AC0 a AC3                  | AC0 a AC3                  | AC0 a AC3                  | AC0 a AC3                  |  |  |  |
| Saltos a metas                                   | 0 a 255                    | 0 a 255                    | 0 a 255                    | 0 a 255                    | 0 a 255                    |  |  |  |
| Llamadas a subrutinas                            | 0 a 63                     | 0 a 63                     | 0 a 63                     | 0 a 63                     | 0 a 127                    |  |  |  |
| Rutinas de interrupción                          | 0 a 127                    | 0 a 127                    | 0 a 127                    | 0 a 127                    | 0 a 127                    |  |  |  |
| Detectar flanco<br>positivo/negativo             | 256                        | 256                        | 256                        | 256                        | 256                        |  |  |  |
| Lazos PID                                        | 0 a 7                      | 0 a 7                      | 0 a 7                      | 0 a 7                      | 0 a 7                      |  |  |  |
| Puertos                                          | Puerto 0                   | Puerto 0                   | Puerto 0                   | Puerto 0, puerto 1         | Puerto 0, puerto 1         |  |  |  |

<sup>1</sup> STEP 7Micro/WIN (versión 3.0 o posterior) reserva LB60 a LB63.

| = 8      | 05  |        |     |        |     |                  |     | 1     |     |
|----------|-----|--------|-----|--------|-----|------------------|-----|-------|-----|
|          | 00  | AW > = | 108 | IBCD   | 111 | MOVB             | 179 | RLW   | 194 |
| +υ 1     | 154 | AW <>  | 108 | INCB   | 158 | MOVD             | 179 | ROUND | 111 |
| -D 1     | 154 | BCDI   | 111 | INCD   | 158 | MOVR             | 179 | RRB   | 194 |
| * D 1    | 154 | BIR    | 180 | INCW   | 158 | MOVW             | 179 | RRD   | 194 |
| / D 1    | 154 | BITIM  | 211 | INVB   | 176 | MUL              | 156 | RRW   | 194 |
| +I 1     | 154 | BIW    | 180 | INVD   | 176 | NEXT             | 184 | RTA   | 115 |
| -1 1     | 154 | BMB    | 181 | INVW   | 176 | NETR             | 93  | RTS   | 119 |
| =l 8     | 85  | BMD    | 181 | ITA    | 115 | NETW             | 93  | S     | 85  |
| *I 1     | 154 | BMW    | 181 | ITB    | 111 | NOT              | 82  | SCAT  | 199 |
| /1 1     | 154 | BTI    | 111 | ITD    | 111 | 0                | 82  | SCPY  | 199 |
| +R 1     | 154 | CALL   | 220 | ITS    | 119 | OB =             | 108 | SCRE  | 187 |
| R 1      | 154 | CEVNT  | 167 | JMP    | 186 | OB > =           | 108 | SCRT  | 187 |
| *R 1     | 154 | CFND   | 202 | LBL    | 186 | OB >             | 108 | SEG   | 111 |
| /R 1     | 154 | CITIM  | 211 | LD     | 82  | OB <             | 108 | SFND  | 202 |
| A 8      | 82  | COS    | 157 | LDB <= | 108 | OB < =           | 108 | SHRB  | 196 |
| AB < = 1 | 108 | CRET   | 220 | LDB =  | 108 | OB <>            | 108 | SI    | 85  |
| AB = 1   | 108 | CRETI  | 167 | LDB >= | 108 | OD <             | 108 | SIN   | 157 |
| AB > 1   | 108 | CSCRE  | 187 | LDB >  | 108 | OD < =           | 108 | SLB   | 194 |
| AB< 1    | 108 | CTD    | 125 | LDB <  | 108 | OD =             | 108 | SLD   | 194 |
| AB > = 1 | 108 | CTU    | 125 | LDB <> | 108 | OD >             | 108 | SLEN  | 199 |
| AB <> 1  | 108 | CTUD   | 125 | LDD >= | 108 | OD > =           | 108 | SLW   | 194 |
| AD < 1   | 108 | DECB   | 158 | LDD <  | 108 | OD <>            | 108 | SPA   | 107 |
| AD < = 1 | 108 | DECD   | 158 | LDD <= | 108 | OI               | 82  | SQRT  | 157 |
| AD = 1   | 108 | DECO   | 124 | LDD =  | 108 | OLD              | 87  | SRB   | 194 |
| AD > 1   | 108 | DECW   | 158 | LDD >  | 108 | ON               | 82  | SRD   | 194 |
| AD > = 1 | 108 | DISI   | 167 | LDD <> | 108 | ONI              | 82  | SRW   | 194 |
| AD <> 1  | 108 | DIV    | 156 | LDI    | 82  | OR=              | 108 | SSCPY | 201 |
| AENO 8   | 87  | DLED   | 193 | LDN    | 82  | OR <             | 108 | STD   | 122 |
| AI 8     | 82  | DTA    | 115 | LDNI   | 82  | OR<=             | 108 | STI   | 122 |
| ALD 8    | 87  | DTCH   | 167 | LDR=   | 108 | OR >             | 108 | STOP  | 182 |
| AN 8     | 82  | DTI    | 111 | LDR <  | 108 | OR >=            | 108 | STR   | 122 |
| ANDB 1   | 177 | DTR    | 111 | LDR<=  | 108 | OR <>            | 108 | SWAP  | 198 |
| ANDD 1   | 177 | DTS    | 119 | LDR >  | 108 | ORB              | 177 | TAN   | 157 |
| ANDW 1   | 177 | ED     | 82  | LDR>=  | 108 | ORD              | 177 | TODR  | 90  |
| ANI 8    | 82  | ENCO   | 124 | LDR <> | 108 | ORW              | 177 | TODRX | 90  |
| AR= 1    | 108 | END    | 182 | LDS    | 87  | OS=              | 110 | TODW  | 90  |
| AR < 1   | 108 | ENI    | 167 | LDS=   | 110 | OS<>             | 110 | TODWX | 90  |
| AR<= 1   | 108 | EU     | 82  | LDS<>  | 110 | OW <             | 108 | TOF   | 211 |
| AR > 1   | 108 | EXP    | 157 | LDW <= | 108 | = > WO           | 108 | TON   | 211 |
| AR>= 1   | 108 | FIFO   | 205 | LDW <  | 108 | = WO             | 108 | TONR  | 211 |
| AR <> 1  | 108 | FILL   | 207 | LDW =  | 108 | <pre>&gt; </pre> | 108 | TRUNC | 111 |
| AS= 1    | 110 | FND <  | 208 | LDW >  | 108 | OW > =           | 108 | WDR   | 182 |
| AS<> 1   | 110 | FND <> | 208 | LDW >= | 108 | OW <>            | 108 | XMT   | 98  |
| ATCH 1   | 167 | FND =  | 208 | LDW <> | 108 | PID              | 159 | XORB  | 177 |
| ATH 1    | 115 | FND >  | 208 | LIFO   | 205 | PLS              | 147 | XORD  | 177 |
| ATT 2    | 204 | FOR    | 184 | LN     | 157 | R                | 85  | XORW  | 177 |
| AW < 1   | 108 | GPA    | 107 | LPP    | 87  | RCV              | 98  |       |     |
| AW < = 1 | 108 | HDEF   | 130 | LPS    | 87  | RI               | 85  |       |     |
| AW= 1    | 108 | HSC    | 130 | LRD    | 87  | RLB              | 194 |       |     |
| AW > 1   | 108 | HTA    | 115 | LSCR   | 187 | RLD              | 194 |       |     |